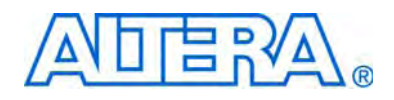

# External Memory Interface Handbook Volume 1: Introduction to Altera External Memory Interfaces

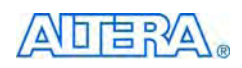

101 Innovation Drive San Jose, CA 95134 www.altera.com

EMI\_INTRO-1.1

Document Version: Document Date: J

1.1 January 2010

Copyright © 2010 Altera Corporation. All rights reserved. Altera, The Programmable Solutions Company, the stylized Altera logo, specific device designations, and all other words and logos that are identified as trademarks and/or service marks are, unless noted otherwise, the trademarks and service marks of Altera Corporation in the U.S. and other countries. All other product or service names are the property of their respective holders. Altera products are protected under numerous U.S. and foreign patents and pending applications, maskwork rights, and copyrights. Altera warrants performance of its semiconductor products to current specifications in accordance with Altera's standard warranty, but reserves the right to make changes to any products any time without notice. Altera assumes no responsibility or liability arising out of the application or use of any information, product, or service described herein except as expressly agreed to in writing by Altera Corporation. Altera customers are advised to obtain the latest version of device specifications before relying on any published information and before placing orders for products or services.

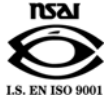

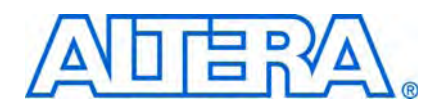

## **Contents**

#### **Section Revision Dates**

### Section I. About This Handbook

#### **About This Section**

| Revision History | <br> | <br> | iii |
|------------------|------|------|-----|

#### Chapter 1. How to Use this Handbook

| Introduction to Altera External Memory Interfaces | 1–1 |
|---------------------------------------------------|-----|
| Device, Pin, and Board Layout Guidelines          | 1–1 |
| Implementing Altera Memory Interface IPs          | 1–1 |
| Simulation, Timing Analysis, and Debugging        | 1–2 |
| Implementing a Custom PHY                         | 1–2 |
| Design Flow Tutorials                             | 1–2 |

#### **Chapter 2. Recommended Design Flow**

| Select a Device                       |     |
|---------------------------------------|-----|
| Determine Board Layout                |     |
| Perform Board-Level Simulations       |     |
| Device-Side Termination               |     |
| Memory-Side Termination               |     |
| Adjust Termination and Drive Strength |     |
| Instantiate PHY and Controller        |     |
| Verify Timing                         |     |
| Adjust Constraints                    |     |
| Perform Timing Simulation             |     |
| Verify Design Functionality           |     |
| Design Checklist                      | 2–6 |
|                                       |     |

#### **Chapter 3. Glossary**

### Section II. Memory Standard Overviews

#### **About This Section**

| Revision History                                            | iii |
|-------------------------------------------------------------|-----|
| Chapter 1. Selecting your Memory Component                  |     |
| Memory Overview                                             |     |
| DDR, DDR2, and DDR3 SDRAM                                   |     |
| RLDRAM and RLDRAM II                                        |     |
| QDR, QDR II, and QDR II+ SRAM                               |     |
| Memory Selection                                            |     |
| High-Speed Memory in Embedded Processor Application Example |     |
| High-Speed Memory in Telecom Application Example            |     |

#### Chapter 2. DDR, DDR2, and DDR3 SDRAM Overview

| DDR SDRAM Overview                               |  |
|--------------------------------------------------|--|
| DDR2 SDRAM Overview                              |  |
| DDR3 SDRAM Overview                              |  |
| DDR, DDR2 and DDR3 SDRAM Comparison              |  |
| DDR, DDR2, and DDR3 SDRAM Interface Pins         |  |
| Clock Signals                                    |  |
| Data, Data Strobes, DM, and Optional ECC Signals |  |
| Address and Command Signals                      |  |
| DIMM Options                                     |  |
|                                                  |  |

### Chapter 3. QDR II and QDR II+ SRAM Overview

| QDR II+ and QDR II SRAM Interface Pin Description | . 3–2 |
|---------------------------------------------------|-------|
| Clock Signals                                     | . 3–2 |
| Command Signals                                   | . 3–2 |
| Address Signals                                   | . 3–3 |
| Data and QVLD Signals                             | . 3–3 |

### Chapter 4. RLDRAM II Overview

| RLDRAM II Interface Pin Description |  |
|-------------------------------------|--|
| Clock Signals                       |  |
| Data, DM and QVLD Signals           |  |
| Commands and Addresses              |  |

## Section III. System Performance Specifications

| About This Section | n |
|--------------------|---|
|--------------------|---|

| Revision History                                  | iii |
|---------------------------------------------------|-----|
| Chapter 1. DDR SDRAM Specifications               |     |
| Maximum Clock Rate Support                        |     |
| Maximum Number of Interfaces                      |     |
| Unsupported Features                              |     |
| Chapter 2. DDR2 SDRAM Specifications              |     |
| Maximum Clock Rate Support                        |     |
| Maximum Number of Interfaces                      |     |
| Unsupported Features                              |     |
| Chapter 3. DDR3 SDRAM Specifications              |     |
| Maximum Clock Rate Support                        |     |
| Maximum Number of Interfaces                      |     |
| Unsupported Features                              |     |
| Chapter 4. ODR II and ODR II+ SRAM Specifications |     |
| Maximum Clock Rate Support                        |     |
| Maximum Number of Interfaces                      | 4–3 |
| Unsupported Features                              | 4–5 |
| charpenes results                                 |     |
| Chapter 5. RLDRAM II Specifications               |     |

| Maximum Clock Rate Support   | 5- | 1 |
|------------------------------|----|---|
| Maximum Number of Interfaces | 5- | 2 |
| Unsupported Features         | 5- | 3 |

### **Additional Information**

| How to Contact Altera   | Ь  | nfo-1 |
|-------------------------|----|-------|
| Typographic Conventions | In | nfo-1 |

V

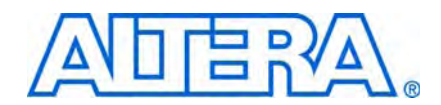

The following table shows the revision dates for the sections in this volume.

| Section                           | Version | Date         | Part Number         |
|-----------------------------------|---------|--------------|---------------------|
| About This Handbook               | 1.1     | January 2010 | EMI_INTRO_ABOUT-1.1 |
| Memory Standard Overviews         | 1.1     | January 2010 | EMI_INTRO_OVER-1.1  |
| System Performance Specifications | 1.1     | January 2010 | EMI_INTRO_SPECS-1.1 |

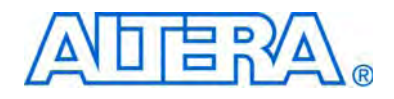

# Section I. About This Handbook

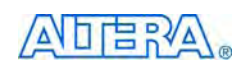

101 Innovation Drive San Jose, CA 95134 www.altera.com

EMI\_INTRO\_ABOUT-1.1

Document Version: Document Date: Jar

1.1 January 2010

Copyright © 2010 Altera Corporation. All rights reserved. Altera, The Programmable Solutions Company, the stylized Altera logo, specific device designations, and all other words and logos that are identified as trademarks and/or service marks are, unless noted otherwise, the trademarks and service marks of Altera Corporation in the U.S. and other countries. All other product or service names are the property of their respective holders. Altera products are protected under numerous U.S. and foreign patents and pending applications, maskwork rights, and copyrights. Altera warrants performance of its semiconductor products to current specifications in accordance with Altera's standard warranty, but reserves the right to make changes to any products any time without notice. Altera assumes no responsibility or liability arising out of the application or use of any information, product, or service described herein except as expressly agreed to in writing by Altera Corporation. Altera customers are advised to obtain the latest version of device specifications before relying on any published information and before placing orders for products or services.

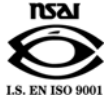

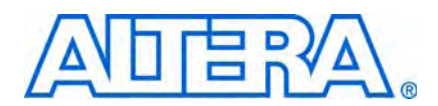

## **Revision History**

The following table shows the revision history for this section.

| Date          | Version | Changes Made                                                                                  |  |  |
|---------------|---------|-----------------------------------------------------------------------------------------------|--|--|
| January 2010  | 1.1     | <ul> <li>Improved description for Implementing Altera Memory Interface IP chapter.</li> </ul> |  |  |
|               |         | <ul> <li>Added timing simulation to flow chart and to design checklist.</li> </ul>            |  |  |
| November 2009 | 1.0     | First published.                                                                              |  |  |

## 1. How to Use this Handbook

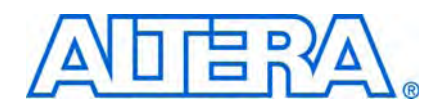

The *External Memory Interface Handbook* contains information that you require to implement an external memory interface. The handbook focuses on the Altera<sup>®</sup> solution for DDR, DDR2, DDR3 SDRAM; QDR II and QDR II+ SRAM; and RLDRAM II interfaces. The handbook is organized with a typical design flow in mind, into the following six volumes:

- "Introduction to Altera External Memory Interfaces"
- "Device, Pin, and Board Layout Guidelines"
- "Implementing Altera Memory Interface IPs"
- "Simulation, Timing Analysis, and Debugging"
- "Implementing a Custom PHY"
- "Design Flow Tutorials"

### Introduction to Altera External Memory Interfaces

This volume includes this *How to Use this Handbook* chapter, recommended design flow, and a glossary. In addition, this volume includes basic information for various memory standards.

The *Specifications* section lists a complete scorecard of Altera device family support for various memory standards.

### **Device, Pin, and Board Layout Guidelines**

This volume describes the initial steps of selecting the correct Altera device with the right resources and number of user I/O available for that interface.

The second section of the volume describes how you can select the correct termination and drive strength based on your board simulation for DDR, DDR2, and DDR3 SDRAM interfaces. It offers board results correlated with board simulation and the Altera recommended settings based on this correlation.

### Implementing Altera Memory Interface IPs

This volume covers the following Altera memory IP products:

- DDR and DDR2 SDRAM High Performance Controllers
- DDR and DDR2 SDRAM High Performance Controllers II
- DDR3 SDRAM High Performance Controllers
- QDR II and QDR II+ SRAM Controllers with UniPHY
- RLDRAM II Controllers with UniPHY

Each IP has two modules: the PHY and the memory controller. The DDR, DDR2, and DDR3 SDRAM high-performance controllers use the Altera ALTMEMPHY megafunction for the PHY, which you can use standalone from the controller. The QDR II, QDR II+, and RLDRAM II IP use the Altera UniPHY PHY.

The functional description of each of these modules is described separately so you do not need to read the memory controller functional description if you are creating your own custom memory controller.

The volume also contains information on how to implement the IP, including a description of the parameterization GUI, the required constraints, and latency information. The last chapter of this volume includes timing diagrams showing the memory operations that may help you debug your system or help you create a custom memory controller.

### Simulation, Timing Analysis, and Debugging

When you have implemented your external memory interface, you can use this volume for information on how to perform functional simulation, how to analyze timing, and how to debug your design.

### **Implementing a Custom PHY**

This volume describes the steps to create a custom PHY and offers examples on some custom PHYs that are already available for some interfaces.

### **Design Flow Tutorials**

This volume offers step-by-step tutorials in creating a memory interface for specific Altera development boards for debugging and testing. In addition, this volume also discusses special information such as how to implement external memory interfaces using SOPC builder or how to implement multiple memory interfaces. The design flow tutorials follow the flow in "Recommended Design Flow" on page 2–1.

## 2. Recommended Design Flow

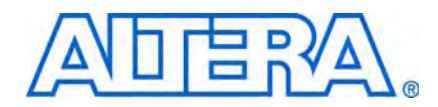

This chapter describes the Altera-recommended design flow for successfully implementing external memory interfaces in Altera devices. Altera recommends that you create an example top-level file with the desired pin outs and all interface IP instantiated, which enables the Quartus<sup>®</sup> II software to validate your design and resource allocation before PCB and schematic sign off. Use the "Design Checklist" on page 2–6, to verify whether you have performed all the recommended steps in creating a working and robust external memory interface.

Figure 2–1 shows the design flow to provide the fastest out-of-the-box experience with external memory interfaces in Altera devices. This topic directs you where to find information on how to perform each step of the recommended design flow. The flow assumes that you are using Altera IP to implement the external memory interface.

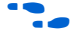

For design examples that follow the recommended design flow in this chapter, refer to *Volume 6: Design Flow Tutorials* of the *External Memory Interface Handbook*.

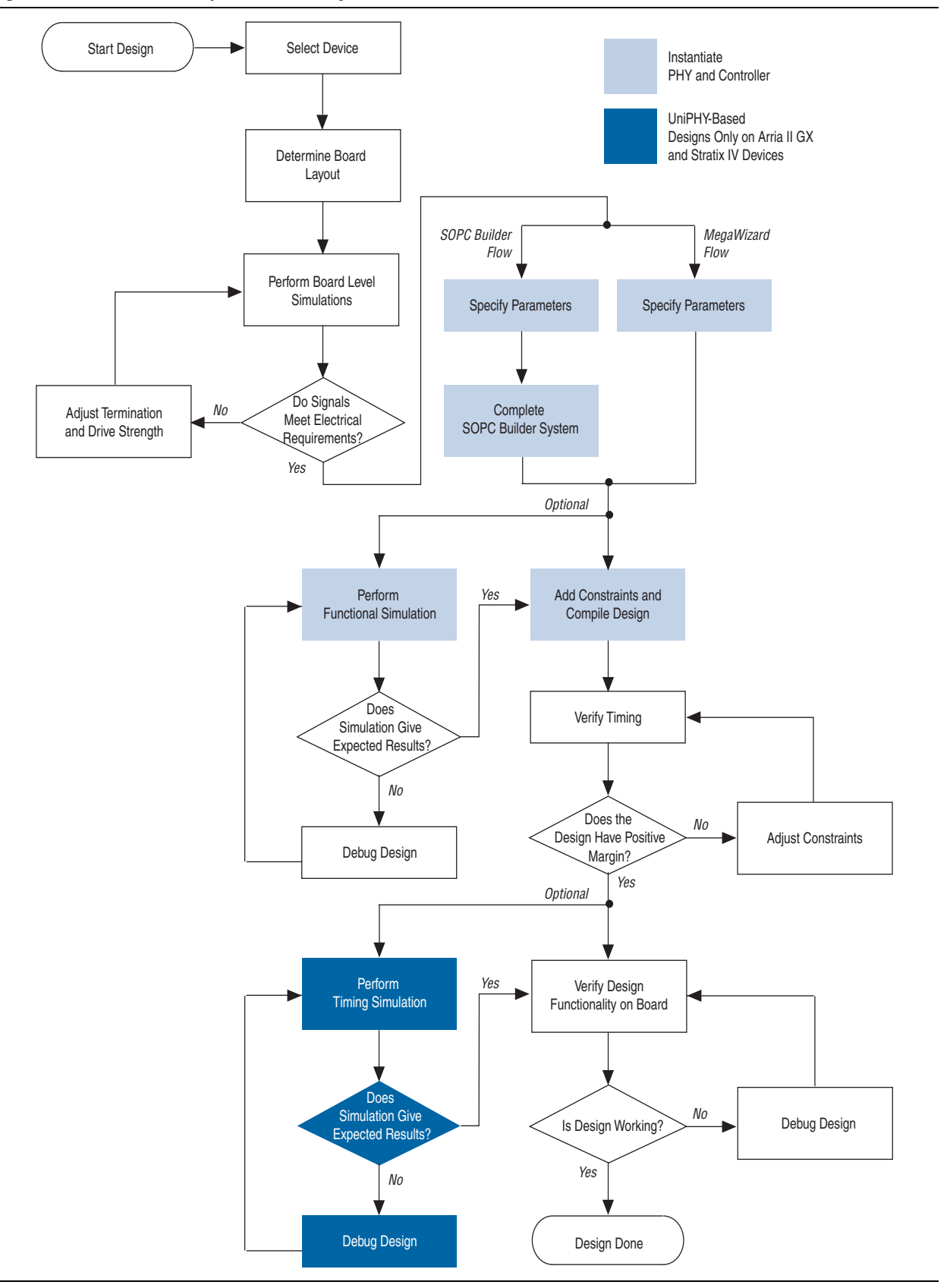

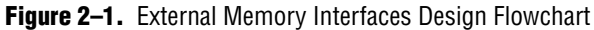

### **Select a Device**

For more information on selecting a device, refer to the *Device and Pin Planning* section in volume 2 of the *External Memory Interface Handbook*.

### **Determine Board Layout**

Altera recommends prelayout SI simulations (line simulations) should take place before board layout and that you use these parameters and rules during the initial design development cycle. Advanced I/O timing and board trace models now directly impact device timing closure.

In addition, the termination scheme that you use, the drive strength setting on the FPGA, and the loading seen by the driver can directly affect the signal integrity. You must understand the tradeoffs between the different types of termination schemes and the effects of output drive strengths and loading, to choose the best possible settings for your designs.

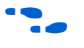

For more information, refer to the *Board Layout Guidelines* section in volume 2 of the *External Memory Interface Handbook*.

### **Perform Board-Level Simulations**

To determine the correct board constraints, perform board-level simulations to see if the settings provide the optimal signal quality. With many variables that can affect the signal integrity of the memory interface, simulating the memory interface provides an initial indication of how well the memory interface performs. There are various EDA simulation tools available to perform board-level simulations. The simulations should be performed on the data, data strobe, control, command, and address signals. If the memory interface does not have good signal integrity, adjust the settings, such as drive strength setting, termination scheme or termination values to improve the signal integrity (realize that changing these settings affects the timing and it may be necessary to go back to the timing closure if these change).

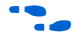

For detailed information about understanding the different effects on signal integrity design, refer to the *Board Layout Guidelines* section in volume 2 of the *External Memory Interface Handbook.* 

Enter topology information from your board-level simulations into the Quartus II board trace model information. The typical information required includes, but is not limited to, the following values:

- Near and far trace lengths
- Near and far trace distributed inductance
- Near and far trace distributed capacitance
- Near end deration capacitor values (if fitted)
- Far end capacitive (IC) load
- Far end termination values

### **Device-Side Termination**

Many Altera devices support both series and parallel OCT resistors to improve signal integrity. OCT eliminates the need for external termination resistors on the FPGA side, which simplifies board design and reduces overall board cost. You can dynamically switch between the series and parallel OCT resistor depending on whether the FPGA devices are performing a write or a read operation. The OCT features offer user-mode calibration to compensate for any variation in VT during normal operation to ensure that the OCT values remain constant. The parallel and series OCT features are available in either 25 or 50  $\Omega$  settings.

#### **Memory-Side Termination**

The DDR2, DDR3 SDRAM, and QDR II SRAM have a dynamic parallel ODT feature that you can turn on when the FPGA is writing to the memory and turn off when the FPGA is reading from the memory. To further improve signal integrity, DDR2 SDRAM supports output drive strength control so that the driver can better match the transmission line. DDR3 SDRAM devices additionally support calibrated output impedances.

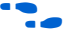

For more information on available settings of the ODT, the output drive strength features, and the timing requirements for driving the ODT pin, refer to your DDR2 or DDR3 SDRAM datasheet.

## **Adjust Termination and Drive Strength**

Although the recommended terminations are based on the simulations and experimental results, you must perform simulations, either using I/O buffer information specification (IBIS) or HSPICE models, to determine the quality of signal integrity on your designs.

Any changes made to the board should also be made in the board trace model in the Quartus II software.

 For information on Altera-recommended terminations for memory interfaces, refer to the *Board Layout Guidelines* section in volume 2 of the *External Memory Interface Handbook*.

## **Instantiate PHY and Controller**

After selecting the appropriate device and memory type, create a project in the Quartus II software that targets the device and memory type.

When implementing external memory interfaces, Altera recommends that you use Altera memory interface IP, which includes a PHY that you can use with the Altera high-performance controller or with your own custom controller.

Instantiating the PHY and controller includes the following steps:

- Specify parameters
- Perform functional simulation
- Add constraints and compile design

For more information about specifying parameters, adding constraints, and compiling, refer to the DDR and DDR2 SDRAM High-Performance Controller and ALTMEMPHY IP User Guide section and the DDR3 SDRAM High-Performance Controller and ALTMEMPHY IP User Guide section in volume 3 of the External Memory Interface Handbook.

For more information about simulation, refer to the Simulation section in volume 4 of the External Memory Interface Handbook.

## Verify Timing

For more information about verifying timing, refer to the Timing Analysis section in volume 4 of the External Memory Interface Handbook.

## **Adjust Constraints**

In the timing report of the design, you can see the worst case setup and hold margin for the different paths in the design. If the setup and hold margin are unbalanced, achieve a balanced setup and hold margin by adjusting the phase setting of the clocks associated with these paths.

For example, for the address and command margin, the address and command outputs are clocked by an address and command clock that can be different with respect to the system clock, which is  $-30^\circ$ . The system clock controls the clock outputs going to the memory. If the report timing script indicates that using the default phase setting for the address and command clock results in more hold time than setup time, adjust the address and command clock to be less negative than the default phase setting with respect to the system clock, so that there is less hold margin. Similarly, adjust the address and command clock to be more negative than the default phase setting with respect to the system clock if there is more setup margin.

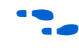

For more information on adjusting constraints, refer to the *Timing Analysis* section in volume 4 of the External Memory Interface Handbook.

## **Perform Timing Simulation**

This step is optional, but recommended to ensure that the IP is working properly. This step only applies to UniPHY-based interfaces (on Arria® II GX and Stratix® IV devices only), as ALTMEMPHY-based interfaces do not support timing simulation.

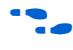

For more information about simulating, refer to the Simulation section in volume 4 of the External Memory Interface Handbook.

### Verify Design Functionality

Perform system level verification to correlate the system against your design targets, using the Altera SignalTap<sup>®</sup> II logic analyzer.

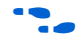

For more information about using the SignalTap II analyzer, refer to the Debugging section in volume 4 of the External Memory Interface Handbook.

2-5

### **Design Checklist**

This topic contains a design checklist that you can use when implementing external memory interfaces in Altera devices.

#### Done

#### **Select Device**

- 1. Select the memory interface frequency of operation and bus width.  $\square$ For information about selecting memory, refer to the Memory Standard Overview section in volume 1 of the External Memory Interface Handbook. 2. Select the FPGA device density and package combination that you want to target.  $\square$ For information about selecting an Altera device, refer to the Device and Pin Planning section in volume 2 of the External Memory Interface Handbook. 3. Ensure that the target FPGA device supports the desired clock rate and memory bus width. Also the FPGA must have sufficient I/O pins for the DQ/DQS read and write groups. For detailed device resource information, refer to the relevant device handbook chapter on external memory interface support. For information about supported clock rates for external memory interfaces, refer to the External Memory Interface System Specifications section in volume 1 of the External Memory Interface Handbook. **Determine Board Lavout** 4.
- 4. Select the termination scheme and drive strength settings for all the memory interface signals on the memory side and the FPGA side.
- 5. Ensure you apply appropriate termination and drive strength settings on all the memory interface signals, and verify using board level simulations.
- 6. Use board level simulations to pick the optimal setting for best signal integrity. On the memory side, Altera recommends the use of external parallel termination on input signals to the memory (write data, address, command, and clock signals).

For information, refer to the *Board Layout Guidelines* section in volume 2 of the *External Memory Interface Handbook*.

#### **Perform Board Level Simulations**

- 7. Perform board level simulations, to ensure electrical and timing margins for your memory interface
- 8. Ensure you have a sufficient eye opening using simulations. Use the latest FPGA and memory IBIS models, board trace characteristics, drive strength, and termination settings in your simulation.

Any timing uncertainties at the board level that you calculate using simulations must be used to adjust the input timing constraints to ensure the accuracy of Quartus II timing margin reports. For example crosstalk, ISI, and slew rate deration.

For information, refer to the *Board Layout Guidelines* section in volume 2 of the *External Memory Interface Handbook*.

#### **Instantiate PHY and Controller**

|     | Done |                                                                                                    |
|-----|------|----------------------------------------------------------------------------------------------------|
| 9.  |      | Parameterize and instantiate the Altera external memory IP for your target memory interface.                                                                                                    |
|     |      | You have the following three choices in implementing a memory interface in the Quartus II software:                                                                                                    |
|     |      | <ul> <li>Using the Altera memory controller and PHY.</li> </ul>                                                                                                    |
|     |      | → For information about how to implement a specific memory interface, refer to<br>Volume 3: Implementing Altera Memory Interface IP of the External Memory<br>Interface Handbook.                                                                                                    |
|     |      | The Parameter Settings chapter of each section describes the IP supported features page by page.                                                                                                    |
|     |      | <ul> <li>Using the Altera PHY with your own custom controller.</li> </ul>                                                                                                    |
|     |      | → For information about how to implement a specific memory interface, refer to<br>Volume 3: Implementing Altera Memory Interface IP of the External Memory<br>Interface Handbook.                                                                                                    |
|     |      | → The Parameter Settings chapter of each section describes the IP supported<br>features page by page. The Functional Description chapter describes the<br>workings of the PHY and how you can connect a custom controller to the PHY.                                                                       |
|     |      | Implement a custom PHY and custom controller.                                                                                                    |
|     |      | For information about creating custom IP, refer to <i>Volume 5: Implementing CustomMemory Interface PHY</i> of the <i>External Memory Interface Handbook</i> .                                                                                                    |
| 10. |      | Ensure that you perform the following actions:                                                                                                    |
|     |      | <ul> <li>Pick the correct memory interface data rates, width, and configurations.</li> </ul>                                                                                                    |
|     |      | <ul> <li>For DDR, DDR2, and DDR3 SDRAM interfaces, ensure that you derate the tIS, tIH,<br/>tDS, and tDH parameters, as necessary.</li> </ul>                                                                                                    |
|     |      | <ul> <li>Include the board skew parameter for your board.</li> </ul>                                                                                                    |
| 11. |      | Connect the PHY's local signals to your driver logic and the PHY's memory interface signals to top-level pins.                                                                                                    |
|     |      | Ensure that the local interface signals of the PHY are appropriately connected to your own logic. If the ALTMEMPHY megafunction is compiled without these local interface connections, you may encounter compilation problems, when the number of signals exceeds the pins available on your target device. |
|     |      | For more information about the example top-level file, refer to the <i>Functional Description</i> chapter for the relevant memory controller.                                                                                                    |
|     |      | You may also use the example top-level file as an example on how to connect your own custom controller to the Altera memory PHY.                                                                                                    |
|     |      | Perform Functional Simulation                                                                                                    |
| 12. |      | Simulate your design using the RTL functional model.                                                                                                    |
|     |      | Use the IP functional simulation model with your own driver logic, testbench, and a memory model, to ensure correct read and write transactions to the memory.                                                                                                    |
|     |      | You may need to prepare the memory functional model by setting the speed grade and device bus mode.                                                                                                    |
|     |      | For more information about simulation, refer to the <i>Simulation</i> section in volume 4 of the <i>External Memory Interface Handbook</i> .                                                                                                    |
|     |      |                                                                                                    |

#### **Add Contraints**

#### Done

- 13. Add timing constraints. The wizard-generated **.sdc** file adds timing constraints to the interface. However, you may need to adjust these settings to best fit your memory interface configuration.
- 14. Add pin settings and DQ group assignments. The wizard-generated **.tcl** file includes I/O standard and pin loading constraints to your design.
- 15. Ensure that generic pin names used in the constraint scripts are modified to match your top-level pin names. The loading on memory interface pins is dependent on your board topology (memory components).
- 16. Add pin location assignments. However, you need to assign the pin location assignments manually using the Pin Planner.
- 17. Ensure that the example top-level file or your top-level logic is set as top-level entity.
- 18. Adjust optimization techniques, to ensure the remaining unconstrained paths are routed with the highest speed and efficiency:
  - a. On the Assignments menu click Settings.
  - b. Select Analysis & Synthesis Settings.
  - c. Select Speed under Optimization Technique.
  - d. Expand Fitter Settings.
  - e. Turn on Optimize Hold Timing and select All Paths.
  - f. Turn on Optimize Fast Corner Timing.
  - g. Select Standard Fit under Fitter Effort.
- 19. Provide board trace delay model. For accurate I/O timing analysis, you specify the board trace and loading information in the Quartus II software. This information should be derived and refined during your board development process of prelayout (line) simulation and finally post-layout (board) simulation. Provide the board trace information for the output and bidirectional pins through the board trace model in the Quartus II software.

For more information, refer to the *Add Constraints* chapter for the relevant memory standard in volume 3 of the *External Memory Interface Handbook* or refer to *Volume 6: Design Flow Tutorials*.

#### **Compile Design and Verify Timing**

- 20. Compile your design and verify timing closure using all available models.
- 21. Run the wizard-generated <*variation\_name>\_***report\_timing.tcl** file, to generate a custom timing report for each of your IP instances. Run this process across all device timing models (slow 0°C, slow 85°C, fast 0°C).
- 22. If there are timing violations, adjust your constraints to optimize timing
- 23. As required, adjust PLL clock phase shift settings or appropriate timing and location assignments margins for the various timing paths within the IP.

For information, refer to the *Timing Analysis* section in volume 4 of the *External Memory Interface Handbook*.

#### **Perform Timing Simulation**

#### Done

24. Perform gate-level or timing simulation to ensure that all the memory transactions meet the timing specifications with the vendor's memory model. Timing simulation is only supported with UniPHY-based memory interfaces.

For more information about simulation, refer to the *Simulation* section in volume 4 of the *External Memory Interface Handbook*.

#### **Verify Design Functionality**

25. Uverify the functionality of your memory interface in the system For more information, refer to *Volume 6: Design Flow Tutorials*. in the *External Memory Interface Handbook*.

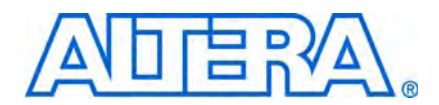

This chapter lists the definitions of the terms that the Altera external memory interfaces solutions use.

Table 3–1 shows a glossary of terms.

Table 3–1. Glossary of Terms (Part 1 of 3)

| Term                           | Description                                                                                                    |  |  |  |
|--------------------------------|----------------------------------------------------------------------------------------------------|--|--|--|
| ×36 emulation                  | A QDR II or QDR II+ SRAM implementation to support ×36 QDR II and QDR II+ SRAM devices with Stratix III or Stratix IV devices that do not support ×36 DQS groups. Two ×18 DQS groups are combined to emulate the ×36 group. The CQ and CQn signals have to be split on the board to go to the DQS and CQn pins of the two ×18 DQS groups. |  |  |  |
| Advanced I/O timing            | Advanced I/O timing allows the TimeQuest timing analyzer to produce enhanced timing reports based on the board layout information included in the design. Use advanced I/O timing with the board trace model.                                                                                                    |  |  |  |
| Altera PHY interface (AFI)     | The bus that connects calibrated PHYs with the Altera memory controller IP.                                                                                                    |  |  |  |
| ALTMEMPHY megafunction         | The Altera PHY IP that the high-performance controllers use. The latest generation PHY is the UniPHY IP.                                                                                                    |  |  |  |
| Board trace model              | The board trace model in the Quartus II software includes the board termination, trace length, and impedance in the project so that TimeQuest can produce enhanced timing reports with the included board information. You must have the advance I/O timing enabled when using he board trace model.                                      |  |  |  |
| Calibration                    | The process of setting up the initial relationship between clocks. For example, the resynchronization window to provide the greatest timing margin in DDR, DDR2, and DDR3 SDRAM interfaces in Altera devices. The initial calibration is done only once at system reset after device initialization is complete.                          |  |  |  |
| Cascaded PLLs                  | A scheme whereby the clock for the PLL in the memory interface IP comes from another PLL.<br>For more information about cascaded PLLs, refer to the <i>Device and Pin Planning</i> section in volume 2 of the <i>External Memory Interface Handbook</i> .                                                                                 |  |  |  |
| Cascaded                       | A signal topology, in which a signal is routed from one component to the next in series, but is buffered by each component.                                                                                                    |  |  |  |
| Column address strobe<br>(CAS) | A signal sent from a memory controller to a DRAM circuit to indicate the column address lines are valid.                                                                                                    |  |  |  |
| Complementary clocks           | A clocking scheme where only the rising edges of a clock and its inverted clock clock double data rate data into a device, for example on QDR II and QDR II+ SRAM interfaces.                                                                                                    |  |  |  |
| Daisy-chain                    | A routing topology in which a single trace is routed from one component to the next, and so on, in series to the last component.                                                                                                    |  |  |  |
| DDR                            | Double data-rate transfer, where data is latched and sent at both rising and falling edges of the (accompanying) clock. Operates at the full-rate clock frequency (twice the width of SDR data).                                                                                                    |  |  |  |
| DDR3 SDRAM with leveling       | A standard DDR3 SDRAM topology that requires the use of the ALTMEMPHY megafunction with read and write leveling. DDR3 SDRAM with levelling applies to any DDR3 DIMM interfaces.                                                                                                    |  |  |  |
| DDR3 SDRAM without<br>leveling | A non standard topology with synchronous DDR2-like balanced address, command, and clock layout.                                                                                                    |  |  |  |

| Term                                     | Description                                                                                                    |  |  |  |  |
|------------------------------------------|----------------------------------------------------------------------------------------------------|--|--|--|--|
| Deskew                                   | Aligning the data signals with respect to the clock signal to compensate for the skew between the data and clock signals, by using the delay chains in the IOEs.                                                                                                    |  |  |  |  |
| Fly-by topology                          | When the termination is placed after the component at the end of the line.                                                                                                    |  |  |  |  |
| Full-rate clock                          | Clock with a frequency that is equal to the frequency of the memory interface clock.                                                                                                    |  |  |  |  |
| Full-rate controller                     | A memory controller implemented as a full-rate design.                                                                                                    |  |  |  |  |
| Full-rate design                         | A variation of the memory interfaces where the clock frequency of the controller and user-interface logic is the same as the memory interface clock (refer to Figure 3–1).                                                                                                    |  |  |  |  |
| Half data rate (HDR)                     | Data that changes on one edge of the half-rate clock (twice the width of DDR data and four times the width of SDR data).                                                                                                    |  |  |  |  |
| Half-rate clock                          | Clock with a frequency that is half the frequency of the memory interface clock.                                                                                                    |  |  |  |  |
| Half-rate controller                     | A memory controller implemented as a half-rate design.                                                                                                    |  |  |  |  |
| Half-rate design                         | A variation of the memory interface where the clock frequency of the controller and user-interface logic is half of the memory interface clock frequency (refer to Figure 3–1).                                                                                                    |  |  |  |  |
| High-performance<br>controller           | Altera memory controller that uses the ALTMEMPHY megafunction for the datapath. Altera offers the high-performance controller for DDR, DDR2, and DDR3 SDRAM interfaces.                                                                                                    |  |  |  |  |
| High-performance<br>controller II        | Latest version of the Altera memory controller for DDR, DDR2, and DDR3 interfaces. Several new features, including command look-ahead, which improves interface efficiency.                                                                                                    |  |  |  |  |
| Hybrid                                   | Obsolete term for wraparound I/Os.                                                                                                    |  |  |  |  |
| Legacy controller                        | The legacy integrated static datapath and controller MegaCore <sup>®</sup> functions with no support for calibration and tracking. For more information about legacy integrated static datapath and controller MegaCore functions, refer to the <i>DDR and DDR2 SDRAM Controller Compiler User Guide, QDR II SRAM Controller MegaCore Function User Guide,</i> and <i>RLDRAM II Controller MegaCore Function User Guide,</i> and <i>RLDRAM II Controller MegaCore Functin User Guide,</i> a |  |  |  |  |
| Memory pessimism<br>removal (MPR)        | Memory chip calibration—when the PHY calibrates some portion of the JEDEC variation.                                                                                                    |  |  |  |  |
| Multiple chip select and multiple rank   | Multiple chip select is the general term, whereas multple rank is reserved for DIMMs. A rank refers to a group of DRAM components. Each rank has an individual CS signal. When there are <i>N</i> such ranks in a system, it is referred to as multiple rank.                                                                                                    |  |  |  |  |
| Non-AFI                                  | The legacy interface standard between the controller and PHY. Not recommended for new designs.                                                                                                    |  |  |  |  |
| On-chip termination (OCT)                | An FPGA device feature that eliminates the need for external resistors for termination. The ALTMEMPHY megafunction supports dynamic OCT for DDR2 and DDR3 SDRAM variations for Altera devices and static OCT for QDR II and QDR II+ SRAM and RLDRAM II variations.                                                                                                    |  |  |  |  |
| On-die termination (ODT)                 | A memory vendor device feature equivalent to Altera's OCT.                                                                                                    |  |  |  |  |
| Planar                                   | Topology of some DIMM raw cards.                                                                                                    |  |  |  |  |
| Quad data rate (QDR)                     | Two data writes and two data reads per memory clock cycle.                                                                                                    |  |  |  |  |
| RLDRAM II                                | A DDR memory standard that has reduced latency and simpler bank management compared to the DDR, DDR2, or DDR3 SDRAM memory standard.                                                                                                    |  |  |  |  |
| RLDRAM II CIO                            | A variant of the RLDRAM II devices that uses common I/O pins for read and write data pins.                                                                                                    |  |  |  |  |
| RLDRAM II SIO                            | A variant of the RLDRAM II devices that uses separate I/O pins for read and write data pins.                                                                                                    |  |  |  |  |
| Row address strobe (RAS)                 | A signal sent from a memory controller to a DRAM circuit to indicate the row address lines are valid.                                                                                                    |  |  |  |  |
| $R_{\text{UP}}$ and $R_{\text{DN}}$ pins | Reference pins for the OCT block.                                                                                                    |  |  |  |  |
| Sequencer                                | The logic block that performs calibration and tracking operations.                                                                                                    |  |  |  |  |

| Table 3–1. | Glossary of | Terms | (Part 2 of 3) |
|------------|-------------|-------|---------------|
|            |             |       |               |

| Term                 | Description                                                                                                    |
|----------------------|----------------------------------------------------------------------------------------------------|
| Signal splitter      | The ablility of the Stratix III and Stratix IV DDIO output to feed both the positive and negative legs of the differential I/O pins.                                                                                                    |
| SDR                  | Data that changes on one edge of the full-rate clock.                                                                                                    |
| T topology           | A tree-type topology with balanced routing as used on DDR2 SDRAM DIMMs for address and command signals.                                                                                                    |
| Tracking             | Performed as a background process during device operation, to track voltage and temperature (VT) variations to maintain the data valid window that was achieved at calibration. Only applies to DDR, DDR2, and DDR3 SDRAM interfaces.                                                                              |
| UniPHY               | The latest generation Altera PHY IP.                                                                                                    |
| Wraparound interface | Previously referred to as hybrid memory interface. A memory interface where the read or write or bidirectional datapath is split across the top or bottom and left or right of the device. However, a read datapath on one edge and a write datapath on an adjacent edge is not classed as a wraparound interface. |
| ZQ calibration       | The DDR commands that calibrate the DDR3 SDRAM component ODT values.                                                                                                    |

|  | Table 3–1. | Glossary of Terms | (Part 3 of 3) |
|--|------------|-------------------|---------------|
|--|------------|-------------------|---------------|

Figure 3–1 shows the differences in the datapath width and frequency at which data is handled between full-rate and half-rate controllers.

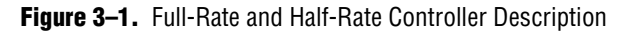

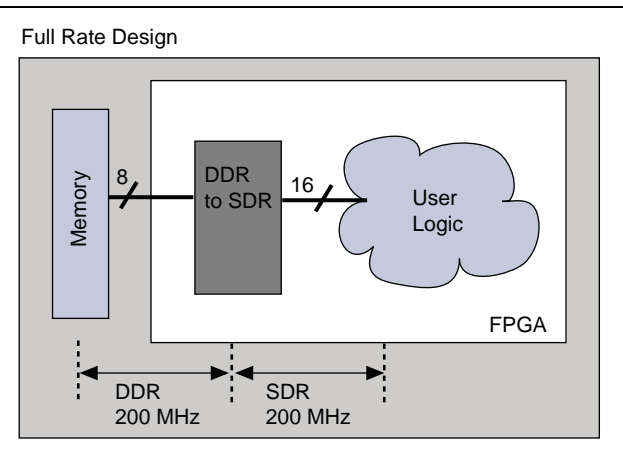

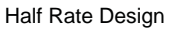

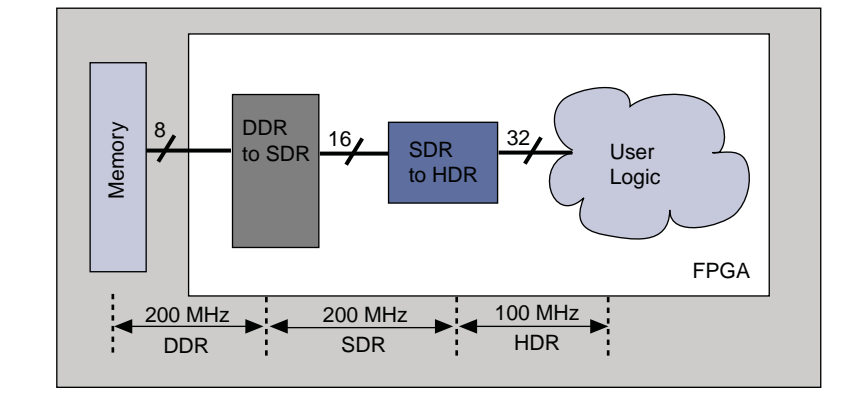

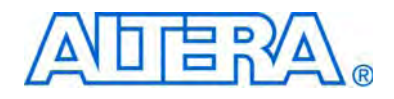

# Section II. Memory Standard Overviews

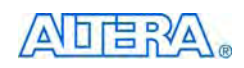

101 Innovation Drive San Jose, CA 95134 www.altera.com

EMI\_INTRO\_OVER-1.1

Document Version: Document Date: Jan

1.1 January 2010

Copyright © 2010 Altera Corporation. All rights reserved. Altera, The Programmable Solutions Company, the stylized Altera logo, specific device designations, and all other words and logos that are identified as trademarks and/or service marks are, unless noted otherwise, the trademarks and service marks of Altera Corporation in the U.S. and other countries. All other product or service names are the property of their respective holders. Altera products are protected under numerous U.S. and foreign patents and pending applications, maskwork rights, and copyrights. Altera warrants performance of its semiconductor products to current specifications in accordance with Altera's standard warranty, but reserves the right to make changes to any products any time without notice. Altera assumes no responsibility or liability arising out of the application or use of any information, product, or service described herein except as expressly agreed to in writing by Altera Corporation. Altera customers are advised to obtain the latest version of device specifications before relying on any published information and before placing orders for products or services.

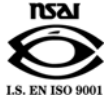

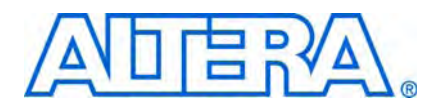

## **Revision History**

The following table shows the revision history for this section.

| Date          | Version | Changes Made           |
|---------------|---------|------------------------|
| January 2010  | 1.1     | Corrected minor typos. |
| November 2009 | 1.0     | First published.       |

## 1. Selecting your Memory Component

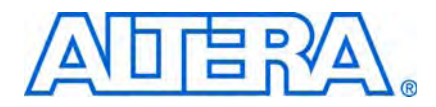

This chapter details some of the high-speed memory selection criteria and describes some typical applications where these memories are used. It looks at the main types of high-speed memories available, memory selection based on strengths and weaknesses, and which Altera<sup>®</sup> FPGAs these devices can interface with. It concludes with some typical application examples.

This chapter highlights the memory component's capability. The Altera IP may or may not support all of the features supported by the memory.

• For the maximum supported performance supported by Altera FPGAs, refer to the *External Memory Interface System Specifications* section in volume 1 of the *External Memory Interface Handbook*.

System architects must resolve a number of complex issues in high-performance system applications that range from architecture, algorithms, and features of the available components. Typically, one of the fundamental problems in these applications is memories, as the bottlenecks and challenges of system performance often reside in its memory architecture. As higher speeds become necessary for external memories, signal integrity gets more difficult. Newer devices have added several features to overcome this issue. Altera FPGAs also support these advancements with dedicated I/O circuitry, various I/O standard support, and specialized intellectual property (IP).

### **Memory Overview**

The main considerations for choosing an external memory device are bandwidth, size, cost, latency, and power. Since no single memory type can excel in every area, system architects must determine the right balance for their design.

There are two common types of high-speed memories: DRAM and SRAM. DRAM devices are volatile memories offering a lower cost per bit than SRAM devices. A compact memory cell consisting of a capacitor and a single transistor makes this possible, as opposed to the six-transistor cell used in SRAM. However, as the capacitor discharges, the memory cell loses its state. This means that DRAM memory must be refreshed periodically, resulting in lower overall efficiency and more complex controllers. Generally, designers only choose DRAM where cost per bit is important.

#### DDR, DDR2, and DDR3 SDRAM

The desktop computing market has positioned double data rate (DDR) SDRAM as a mainstream commodity product, which means this memory is very low-cost. DDR SDRAM is also high-density and low-power. Relative to other high-speed memories, DDR SDRAM has higher latency-they have a multiplexed address bus, which reduces the pin count (minimizing cost) at the expense of a longer and more complex bus

cycle. DDR2 SDRAM includes additional features such as increased bandwidth due to higher clock speeds, improved signal integrity on DIMMs with on-die terminations, and lower supply voltages to reduce power. DDR3 SDRAM is the latest generation of SDRAM and further increases bandwidth, lowers power, and improves signal integrity with fly-by and dynamic on-die terminations.

#### **RLDRAM and RLDRAM II**

Reduced latency DRAM (RLDRAM) is optimized to reduce latency primarily for networking and cache applications. RLDRAM is partitioned into eight smaller banks. This partioning reduces the parasitic capacitance of the address and data lines, allowing faster accesses and reducing the probability of random access conflicts. Also, most DRAM memory types need both a row and column phase on a multiplexed address bus to support full random access, while RLDRAM supports a non-multiplexed address, saving bus cycles at the expense of more pins. RLDRAM utilizes higher operating frequencies and uses the 1.8V High-Speed Transceiver Logic (HSTL) standard with DDR data transfer to provide a very high throughput. RLDRAM II offers faster random access times, on-die termination, a delay-locked loop (DLL) for higher frequency operation, larger densities, wider data paths, and higher bus utilization compared with RLDRAM.

#### QDR, QDR II, and QDR II+ SRAM

SRAMs are fundamentally different from DRAMs in that a typical SRAM memory cell consists of six transistors, while a DRAM cell consists of a transistor and a capacitor used to store a charge. Inherently, SRAM is a low-density, high-power memory device, with very low latency compared to DRAM (as the capacitor in the DRAM is slow). In most cases, SRAM latency is one clock cycle.

Quad Data Rate (QDR) SRAM has independent read and write ports that run concurrently at double data rate. QDR SRAM is true dual-port (although the address bus is still shared), which gives this memory a significantly higher bandwidth. QDR SRAM is best suited for applications where the required read/write ratio is near one-to-one. QDR II SRAM includes additional features such as increased bandwidth due to higher clock speeds, lower voltages to reduce power, and on-die termination to improve signal integrity. QDR II+ SDRAM is the latest and fastest generation.

### **Memory Selection**

One of the first considerations in choosing a high-speed memory is data bandwidth. Based on the system requirements, an approximate data rate to the external memory should be determined. Table 1–1 details the memory bandwidth for various technologies with the assumptions of a 32-bit data bus, operating at the maximum supported frequency in a Stratix<sup>®</sup> IV FPGA. The bandwidth column in this table includes a conservative DRAM bandwidth at 70 percent efficiency, which takes into consideration bus turnaround, refresh, burst length, and random access latency. The calculation assumes 85 % efficiency for QDR and QDR II SRAM.

| Memory       | Clock Frequency (MHz) | Bandwidth for 32 bits<br>(Gbps) | Bandwidth at % Efficiency (Gbps)<br>(1) |
|--------------|-----------------------|---------------------------------|-----------------------------------------|
| DDR3 SDRAM   | 533                   | 34.1                            | 23.9                                    |
| DDR2 SDRAM   | 400                   | 25.6                            | 17.9                                    |
| DDR SDRAM    | 200                   | 12.8                            | 9                                       |
| RLDRAM II    | 400                   | 25.6                            | 17.9                                    |
| QDR SRAM     | 200                   | 25.6                            | 21.8                                    |
| QDR II SRAM  | 350                   | 44.8                            | 38.1                                    |
| QDR II+ SRAM | 350                   | 44.8                            | 38.1                                    |

Table 1–1. Memory Bandwidth for 32-bit Wide Data Bus in Stratix IV FPGA

#### Note to Table 1-1:

(1) 70% for DDR memories, 85% for QDR memories

You must also consider other memory attributes, including how much memory is required (density), how much latency can be tolerated, what is the power budget, and whether the system is cost sensitive. Table 1–2 is an overview of high-speed memories, and details some of the features and target markets of each technology.

Table 1–2. Memory Selection Overview

| Parameter                              | DDR3 SDRAM                                                 | DDR2 SDRAM                                                 | DDR SDRAM                                                  | RLDRAM II                                             | QDR II/+ SRAM                         |
|----------------------------------------|------------------------------------------------------------|------------------------------------------------------------|------------------------------------------------------------|-------------------------------------------------------|---------------------------------------|
| Performance                            | 400–800 MHz                                                | 200–400 MHz                                                | 100–200 MHz                                                | 200–533 MHz                                           | 154–350 MHz                           |
| Altera-supported data rate             | Up to 1066 Mbps                                            | Up to 800 Mbps                                             | Up to 400 Mbps                                             | Up to 2132 Mbps                                       | Up to 1400 Mbps                       |
| Density                                | 512 Mbytes–<br>8 Gbytes,<br>32 Mbytes –<br>8 Gbytes (DIMM) | 256 Mbytes–<br>1 Gbytes,<br>32 Mbytes –<br>4 Gbytes (DIMM) | 128 Mbytes–<br>1 Gbytes,<br>32 Mbytes –<br>2 Gbytes (DIMM) | 288 Mbytes,<br>576 Mbytes                             | 8–72 Mbytes                           |
| I/O standard                           | SSTL-15 Class I, II                                        | SSTL-18 Class I, II                                        | SSTL-2 Class I, II                                         | HSTL-1.8V/1.5V                                        | HSTL-1.8V/1.5V                        |
| Data width (bits)                      | 4, 8, 16                                                   | 4, 8, 16                                                   | 4, 8, 16, 32                                               | 9, 18, 36                                             | 8, 9, 18, 36                          |
| Burst length                           | 8                                                          | 4, 8                                                       | 2, 4, 8                                                    | 2, 4, 8                                               | 2, 4                                  |
| Number of banks                        | 8                                                          | 8 (>1 GB), 4                                               | 4                                                          | 8                                                     | N/A                                   |
| Row/column<br>access                   | Row before<br>column                                       | Row before<br>column                                       | Row before<br>column                                       | Row and column<br>together or<br>multiplexed option   | N/A                                   |
| CAS latency (CL)                       | 5, 6, 7, 8, 9, 10                                          | 3, 4, 5                                                    | 2, 2.5, 3                                                  | 4, 6, 8                                               | N/A                                   |
| Posted CAS<br>additive latency<br>(AL) | 0, CL-1, CL-2                                              | 0, 1, 2, 3, 4                                              | N/A                                                        | N/A                                                   | N/A                                   |
| Read latency (RL)                      | RL = CL + AL                                               | RL = CL + AL                                               | RL = CL                                                    | RL = CL/CL + 1                                        | 1.5 clock cycles                      |
| On-die termination                     | Yes                                                        | Yes                                                        | No                                                         | Yes                                                   | Yes                                   |
| Data strobe                            | Differential<br>bidirectional<br>strobe only               | Differential or<br>single-ended<br>bidirectional<br>strobe | Single-ended<br>bidirectional<br>strobe                    | Free-running<br>differential read<br>and write clocks | Free-running read<br>and write clocks |
| Refresh<br>requirement                 | Yes                                                        | Yes                                                        | Yes                                                        | Yes                                                   | No                                    |

| Parameter                | DDR3 SDRAM                                                                                         | DDR2 SDRAM                                                                                         | DDR SDRAM                                                                                          | RLDRAM II                                                                                       | QDR II/+ SRAM                                                                                            |
|--------------------------|----------------------------------------------------------------------------------------------------|----------------------------------------------------------------------------------------------------|----------------------------------------------------------------------------------------------------|-------------------------------------------------------------------------------------------------|----------------------------------------------------------------------------------------------------|
| Relative cost comparison | Presently lower<br>than DDR2                                                                       | Less than DDR<br>SDRAM with<br>market acceptance                                                   | Low                                                                                                | Higher than DDR<br>SDRAM,<br>less than SRAM                                                     | Highest                                                                                                  |
| Target market            | Desktops, servers,<br>storage, LCDs,<br>displays,<br>networking, and<br>communication<br>equipment | Desktops, servers,<br>storage, LCDs,<br>displays,<br>networking, and<br>communication<br>equipment | Desktops, servers,<br>storage, LCDs,<br>displays,<br>networking, and<br>communication<br>equipment | Main memory,<br>cache memory,<br>networking,<br>packet processing,<br>and traffic<br>management | Cache memory,<br>routers, ATM<br>switches, packet<br>memories, lookup,<br>and classification<br>memories |

Table 1–2. Memory Selection Overview

Altera supports these memory interfaces, provides various IP for the physical interface and the controller, and offers many reference designs (refer to Altera's Memory Solutions Center).

• For Altera support and the maximum performance for the various high-speed memory interfaces, refer to the *External Memory Interface System Specifications* section in volume 1 of the *External Memory Interface Handbook*.

## **High-Speed Memory in Embedded Processor Application Example**

In embedded processor applications—any system that uses processors, excluding desktop processors—DDR SDRAM is typically used for main memory due to its very low cost, high density, and low power. Next-generation processors invest a large amount of die area to on-chip cache memory to prevent the execution pipelines from sitting idle. Unfortunately, these on-chip caches are limited in size, as a balance of performance, cost, and power must be taken into consideration. In many systems, external memories are used to add another level of cache. In high-performance systems, three levels of cache memory is common: level one (8 Kbytes is common) and level two (512 Kbytes) on chip, and level three off chip (2 Mbytes).

High-end servers, routers, and even video game systems are examples of high-performance embedded products that require memory architectures that are both high speed and low latency. Advanced memory controllers are required to manage transactions between embedded processors and their memories. Altera Arria<sup>®</sup> series and Stratix series FPGAs optimally implement advanced memory controllers by utilizing their built-in DQS (strobe) phase shift circuitry. Figure 1–1 highlights some of the features available in an Altera FPGA in an embedded application, where DDR2 SDRAM is used as the main memory and QDR II SRAM or RLDRAM II is an external cache level.
#### Figure 1–1. Memory Controller Example Using FPGA

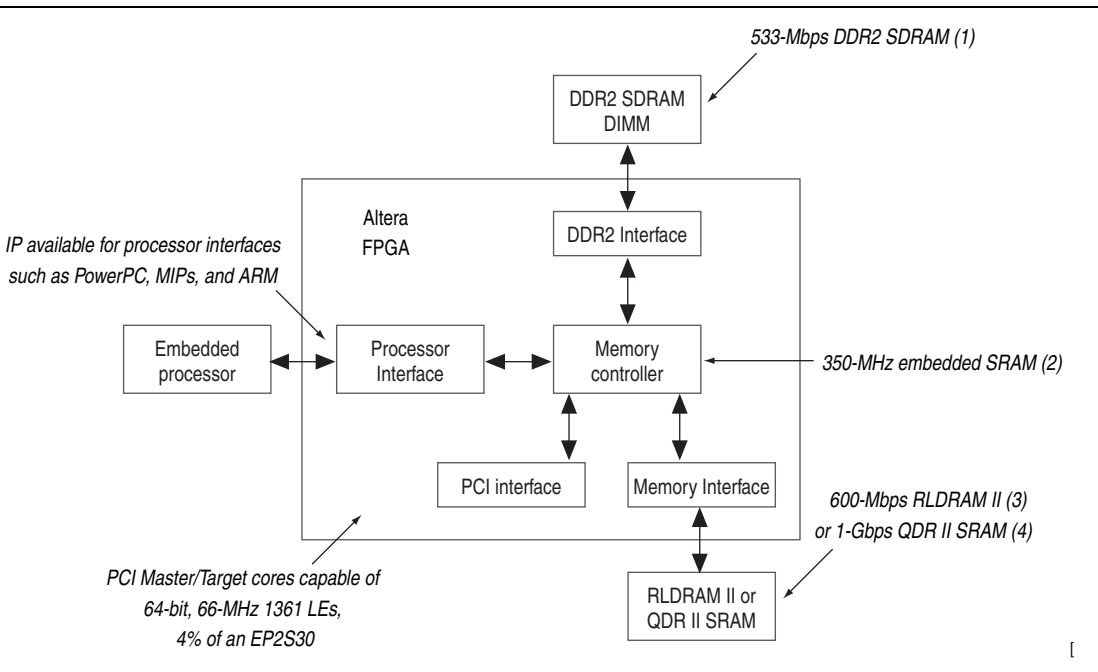

#### Notes to Figure 1–1:

- (1) 533-Mbps DDR2 SDRAM operation using dedicated DQS circuitry, post-amble circuitry, automatic phase shifting, and six registers in the I/O element: 790 LEs, 3% of an EP2S30, and four clock buffers (for a 72-bit interface).
- (2) High-speed memory interfaces such as QDR II SRAM require at least four clock buffers to handle all the different clock phases and data directions.
- (3) 600-Mbps RLDRAM II operation: 740 logic elements (LEs), 3% of an EP2S30, and four clock buffers (for a 36-bit wide interface).
- (4) Embedded SRAM with features such as true-dual port and 350-MHz operation allows complex "store and forward" memory controller architectures.
- (5) The Quartus II software reports the number of adaptive look-up tables (ALUTs) that the design uses in the FPGA. The LE count is based on this number of ALUTs.

One of the target markets of RLDRAM II and QDR/QDR II SRAM is external cache memory. RLDRAM II has a read latency close to SSRAM, but with the density of SDRAM. A 16 times increase in external cache density is achievable with one RLDRAM II versus that of SSRAM. In contrast, consider QDR and QDR II SRAM for systems that require high bandwidth and minimal latency. Architecturally, the dual-port nature of QDR and QDR II SRAM allows cache controllers to handle read data and instruction fetches completely independent of writes.

## **High-Speed Memory in Telecom Application Example**

Because telecommunication network architectures are becoming more complex, high-end network systems are running multiple 10-Gbps line cards that connect to multi-shelf switch fabrics scaling to Terabits per second. Figure 1–2 shows an example of a typical system line interface card. These line cards offer interfaces ranging from a single-port OC-192 to multi-port Gigabit Ethernet, and consist of a number of devices, including a PHY/framer, network processors, traffic managers, fabric interface devices, and high-speed memories.

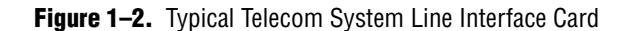

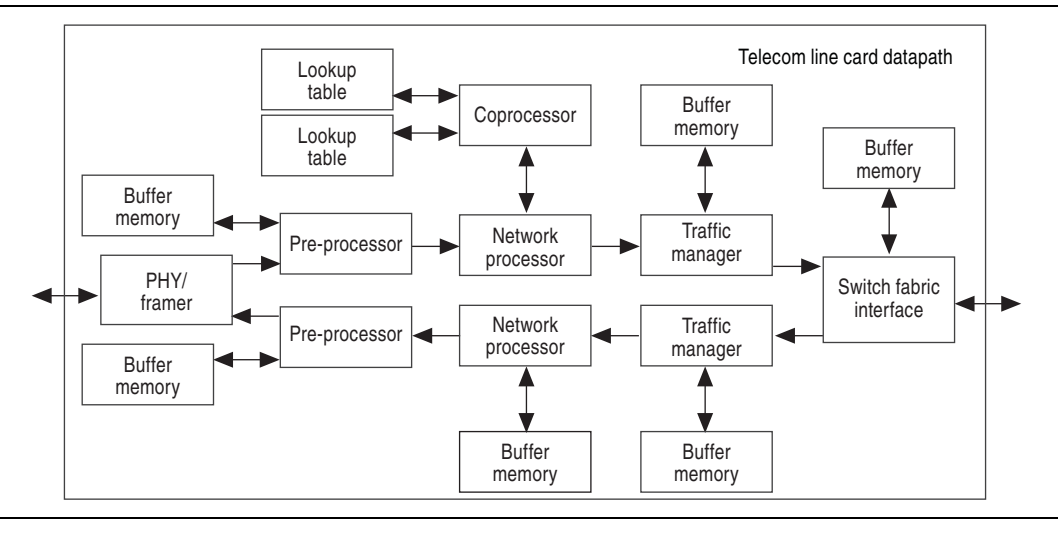

As packets traverse from the PHY/framer device to the switch fabric interface, they are buffered into memories, while the data path devices process headers (determining the destination, classifying packets, and storing statistics for billing) and control the flow of packets into the network to avoid congestion. Typically DDR/DDR2/DDR3 SDRAM and RLDRAM II are used for large buffer memories off network processors, traffic managers, and fabric interfaces, while QDR and QDR II SRAMs are used for look-up tables (LUTs) off preprocessors and coprocessors.

In many designs, FPGAs connect devices together for interoperability and coprocessing, implement features that are not supported by ASIC devices, or implement a device function entirely. Altera Stratix series FPGAs implement traffic management, packet processing, switch fabric interfaces, and coprocessor functions, using features such as 1 Gbps LVDS I/O, high-speed memory interface support, multi-gigabit transceivers, and IP cores. Figure 1–3 highlights some of these features in a packet buffering application where RLDRAM II is used for packet buffer memory and QDR II SRAM is used for control memory.

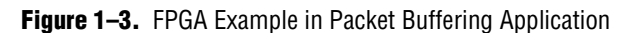

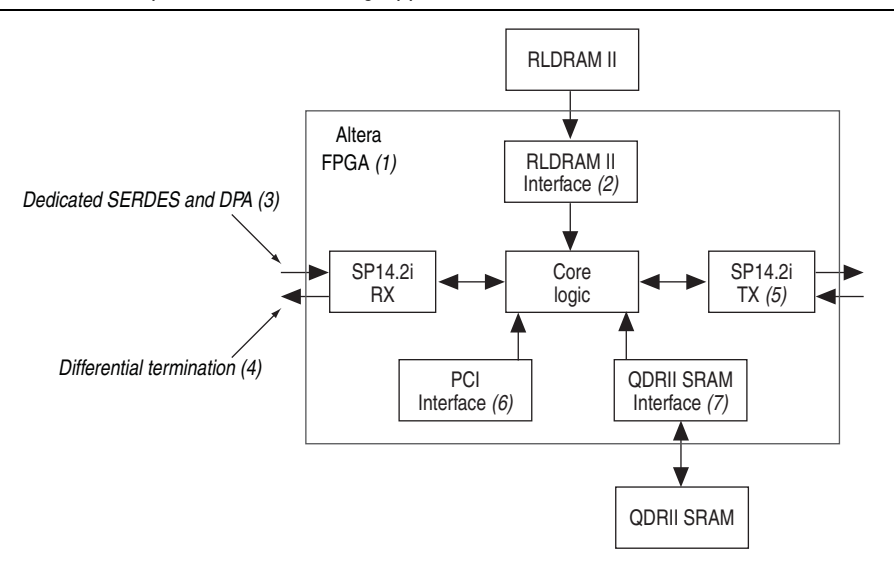

#### Notes to Figure 1–3:

- (1) As an example, 85% of the LEs still available in an EP2S90.
- (2) 600-Mbps RLDRAM II operation: 740 LEs, 1% of an EP2S90, and four clock buffers (for a 36-bit wide interface).
- (3) Dedicated hardware SERDES and DPA circuitry allows clean and reliable implementation of 1-Gbps LVDS.
- (4) Differential termination is built in Stratix FPGAs, simplifying board layout and improving signal quality.
- (5) SPI 4.2i core capable of 1 Gbps: 5178 LEs per Rx, 6087 LEs per Tx, 12% of an ES2S90, and four clock buffers (for both directions using individual buffer mode, 32-bit data path, and 10 logical ports).
- (6) PCI cores capable of 64-bit 66-MHz 656 LEs, 1% of an EP2S90 for a 32-bit target
- (7) 1-Gbps QDR II SRAM operation: 100 LEs, 0.1% of an EP2S90, and four clock buffers (for an 18-bit interface).
- (8) Note that the Quartus II software reports the number of ALUTs that the design uses in Stratix II devices. The LE count is based on this number of ALUTs.

SDRAM is usually the best choice for buffering at high data rates due to the large amounts of memory required. Some system designers take a hybrid approach to the memory architecture, using SRAM to store the packet headers and DRAM to store the payload. The depth of the memories depends on the architecture and throughput of the system.

The buffer memory for the packet buffering application of an OC-192 line card (approximately 10 Gbps) must be able to sustain a minimum of one write and one read operation, which requires a memory bandwidth of 20 Gbps to operate at full line rate (more bandwidth is required if the headers are modified). The bandwidth requirement for memory is a key factor in memory selection (see Table 1–1). As an example, a simple first-order calculation using RLDRAM II as buffer memory requires a bus width of 48 bits to sustain 20 Gbps (300 MHz × 2 DDR × 0.70 efficiency × 48 bits = 20.1 Gbps), which needs two RLDRAM II parts (one ×18 and one ×36). RLDRAM II also inherently includes the additional memory bits used for parity or error correction code (ECC).

QDR and QDR II SRAM have bandwidth and low random access latency advantages that make them useful for control memory in queue management and traffic management applications. Another typical implementation for this memory is billing and packet statistics, where each packet requires counters to be read from memory, incremented, and then rewritten to memory. The high bandwidth, low latency, and optimal one-to-one read/write ratio make QDR SRAM ideal for this feature.

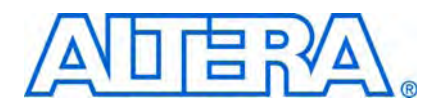

# 2. DDR, DDR2, and DDR3 SDRAM Overview

This chapter provides an overview of DDR, DDR2, and DDR3 SDRAM in Altera devices. DDR3 SDRAM is the latest generation of DDR SDRAM technology, with improvements that include lower power consumption, higher data bandwidth, enhanced signal quality with multiple on-die termination (ODT) selection and output driver impedance control. DDR3 SDRAM brings higher memory performance to a broad range of applications, such as PCs, embedded processor systems, image processing, storage, communications, and networking. DDR2 SDRAM is the second generation of DDR SDRAM technology. DDR and DDR2 SDRAMs are available as components and modules, such as DIMMs, SODIMMs, and RDIMMs

For more information about Altera DDR3 SDRAM IP, refer to the *External Memory Interface System Specifications* section in volume 1 of the *External Memory Interface Handbook*.

## **DDR SDRAM Overview**

• • • •

DDR SDRAM is a 2n prefetch architecture with two data transfers per clock cycle. It uses a single-ended strobe, DQS, which is associated with a group of data pins, DQ, for read and write operations. Both DQS and DQ ports are bidirectional. Address ports are shared for read and write operations.

Write and read operations are sent in bursts, DDR SDRAM supports burst lengths of 2, 4, and 8. The column address strobe (CAS) latency is the latency between when the read command is clocked into the memory and the requested data is presented at the memory pins. DDR SDRAM can have CAS latencies of 2, 2.5, and 3, depending on operating frequency.

DDR SDRAM devices use the SSTL-2 2.5V I/O standard and can hold between 64 MB and 1 GB of data. Each device is divided into four banks, and each bank has a fixed number of rows and columns. Only one row per bank can be accessed at a time. The ACTIVE command opens a row and the PRECHARGE command closes a row.

DDR SDRAM has a maximum frequency of 200 MHz or 400 Mbps per DQ pin.

## **DDR2 SDRAM Overview**

DDR2 SDRAM is the second generation of the DDR SDRAM standard. It is a 4n prefetch architecture (internally the memory operates at half the interface frequency) with two data transfers per clock cycle. DDR2 SDRAM can use a single-ended or differential strobe, DQS or DQSn, which is associated with a group of data pins, DQ, for read and write operations. DQS, DQSn, and DQ ports are bidirectional. Address ports are shared for read and write operations.

Write and read operations are sent in bursts, DDR2 SDRAM supports burst lengths of 4 and 8. DDR2 SDRAM supports CAS latencies of 2, 3, 4, and 5.

DDR2 SDRAM devices use the SSTL-18 1.8-V I/O standard and can hold between 256 MB and 4 GB of data. All DDR2 SDRAM devices have at least four banks, but higher-density devices (typically 1 GB and above) have eight internal banks. With more banks available, the page-to-hit ratio is twice as great when compared to DDR SDRAM. DDR2 SDRAM also allows bank interleaving, which represents a significant advantage for applications accessing random data. Bank interleaving can be extremely effective for concurrent operations and can hide the timing overhead that are otherwise required for opening and closing individual banks.

DDR2 SDRAM also supports ODT signal options of 50, 75, or 150  $\Omega$  on all DQ, DM, and DQS and DQSn signals.

DDR2 SDRAM has a maximum frequency of 533 MHz or 1,066 Mbps per DQ pin.

# **DDR3 SDRAM Overview**

DDR3 SDRAM is more effective at saving system power and increasing system performance than DDR2 SDRAM. DDR3 SDRAM offers lower power by using 1.5 V for the supply and I/O voltage compared to the 1.8-V supply and I/O voltage used by DDR2 SDRAM. DDR3 SDRAM also has better maximum throughput compared to DDR2 SDRAM by increasing the data rate per pin and the number of banks (to eight banks). DDR3 SDRAM also has the following additional benefits:

- Supports read/write levelling functionality required in the FPGA to interface with DDR3 DIMMs.
- Supports calibrated parallel ODT via an external resistor RZQ signal termination options of RZQ/2, RZQ/4, or RZQ/6 Ω on all DQ, DM, and DQS and DQSn signals.
- Supports controlled output driver impedance options of RZQ/6 or RZQ/7.
- Maximum frequency of 800 MHz or 1600 Mbps per DQ pin.
- Minimum operating frequency is 300 MHz.
- The DDR3 SDRAM high-performance controller only supports local interfaces running at half the rate of the memory interface.

DDR3 SDRAMs are available as components and modules, such as DIMMs, SODIMMs, and RDIMMs.

DDR3 SDRAM is internally configured as an eight-bank DRAM. DDR3 SDRAM uses an 8n prefetch architecture to achieve high-speed operation. The 8n prefetch architecture is combined with an interface that transfers two data words per clock cycle at the I/O pins. A single read or write operation for DDR3 SDRAM consists of a single 8n-bit wide, four-clock data transfer at the internal DRAM core and two corresponding n-bit wide, one-half clock cycle data transfers at the I/O pins.

Read and write operations to the DDR3 SDRAM are burst oriented. Operation begins with the registration of an active command, which is then followed by a read or write command. The address bits registered coincident with the active command select the bank and row to be activated (BA0 to BA2 select the bank; A0 to A15 select the row). The address bits registered coincident with the read or write command select the

starting column location for the burst operation, determine if the auto precharge command is to be issued (via A10), and select burst chop (BC) of 4 or burst length (BL) of 8 mode at runtime (via A12), if enabled in the mode register. Before normal operation, the DDR3 SDRAM must be powered up and initialized in a predefined manner.

Differential strobes DQS and DQSn are mandated for DDR3 SDRAM and are associated with a group of data pins, DQ, for read and write operations. DQS, DQSn, and DQ ports are bidirectional. Address ports are shared for read and write operations.

Write and read operations are sent in bursts, DDR3 SDRAM supports BC of 4 and BL of 8. DDR3 SDRAM supports CAS latencies of 5 to 10.

DDR3 SDRAM devices use the SSTL-15 1.5-V I/O standard and can hold between 512 MB and 8 GB of data. The 1.5-V operational voltage reduces power consumption by 17% compared to DDR2 SDRAM.

All DDR3 SDRAM devices have eight internal banks. With more banks available, the page-to-hit ratio is twice that of DDR SDRAM. DDR3 SDRAM also allows bank interleaving, which represents a significant advantage for applications accessing random data. Bank interleaving can be extremely effective for concurrent operations and can hide the timing overhead that is otherwise required for opening and closing individual banks.

# **DDR, DDR2 and DDR3 SDRAM Comparison**

Table 2–1 compares DDR, DDR2, and DDR3 SDRAM features.

| Feature              | DDR SDRAM                 | DDR2 SDRAM                   | DDR3 SDRAM                                                                                     | DDR3 SDRAM Advantage                                                                           |
|----------------------|---------------------------|------------------------------|------------------------------------------------------------------------------------------------|------------------------------------------------------------------------------------------------|
| Voltage              | 2.5 V                     | 1.8 V                        | 1.5 V                                                                                          | Reduces memory system power demand by 17%.                                                     |
| Density              | 64 MB to 1GB              | 256 MB to 4 GB               | 512 MB to 8 GB                                                                                 | High-density components simplify<br>memory subsystem.                                          |
| Internal banks       | 4                         | 4 and 8                      | 8                                                                                              | Page-to-hit ratio increased.                                                                   |
| Prefetch             | 2                         | 4                            | 8                                                                                              | Lower memory core speed results in<br>higher operating frequency and<br>lower power operation. |
| Speed                | 100 to 200 MHz            | 200 to 533 MHz               | 300 to 800 MHz                                                                                 | Higher data rate.                                                                              |
| Read latency         | 2, 2.5, 3 clocks          | 3, 4, 5 clocks               | 5, 6, 7, 8, 9, 10, and 11                                                                      | Eliminating half clock setting allows<br>8n prefetch architecture.                             |
| Additive latency (1) | —                         | 0, 1, 2, 3, 4                | 0, CL1, or CL2                                                                                 | Improves command efficiency.                                                                   |
| Write latency        | One clock                 | Read latency – 1             | 5, 6, 7, or 8                                                                                  | Improves command efficiency.                                                                   |
| Termination          | PCB, discrete to $V_{TT}$ | Discrete to $V_{TT}$ or ODT  | Discrete to V <sub>TT</sub> or ODT<br>parallel termination.<br>Controlled impedance<br>output. | Improves signaling, eases PCB<br>layout, reduces system cost.                                  |
| Data strobes         | Single-ended              | Differential or single-ended | Differential mandated                                                                          | Improves timing margin.                                                                        |

Table 2–1. DDR, DDR2, and DDR3 SDRAM Features (Part 1 of 2)

| Feature                                        | DDR SDRAM     | DDR2 SDRAM    | DDR3 SDRAM              | DDR3 SDRAM Advantage                                                                                                    |
|------------------------------------------------|---------------|---------------|-------------------------|----------------------------------------------------------------------------------------------------|
| Clock, address,<br>and command<br>(CAC) layout | Balanced tree | Balanced tree | Series or daisy chained | The DDR3 SDRAM read and write<br>leveling feature allows for a much<br>simplified PCB and DIMM layout.<br>You can still optionally use the<br>balanced tree topology by using the<br>DDR3 without the leveling option. |

Table 2-1. DDR, DDR2, and DDR3 SDRAM Features (Part 2 of 2)

Note to Table 2-1:

(1) The Altera DDR and DDR2 SDRAM high-performance controllers do not support additive latency, but the high-performance controller II does.

# DDR, DDR2, and DDR3 SDRAM Interface Pins

This section describes the DDR, DDR2, and DDR3 SDRAM interface pins.

## **Clock Signals**

DDR, DDR2, and DDR3 SDRAM devices use CK and CK# signals to clock the address and command signals into the memory. Furthermore, the memory uses these clock signals to generate the DQS signal during a read through the DLL inside the memory. The SDRAM data sheet specifies the following timings:

- t<sub>DQSCK</sub> is the skew between the CK or CK# signals and the SDRAM-generated DQS signal
- t<sub>DSH</sub> is the DQS falling edge from CK rising edge hold time
- t<sub>DSS</sub> is the DQS falling edge from CK rising edge setup time
- t<sub>DQSS</sub> is the positive DQS latching edge to CK rising edge

These SDRAM have a write requirement ( $t_{DQSS}$ ) that states the positive edge of the DQS signal on writes must be within  $\pm 25\%$  ( $\pm 90^\circ$ ) of the positive edge of the SDRAM clock input. Therefore, you should generate the CK and CK# signals using the DDR registers in the IOE to match with the DQS signal and reduce any variations across process, voltage, and temperature. The positive edge of the SDRAM clock, CK, is aligned with the DQS write to satisfy  $t_{DQSS}$ .

The Altera SDRAM high-performance controllers generate the CK and CK# signals using the DDR registers in the IOE with the DQS signal and reduce any variations across process, voltage, and temperature.

DDR3 SDRAM can use a daisy-chained CAC topology, the memory clock must arrive at each chip at a different time. To compensate for this flight-time skew between devices across a typical DIMM, write leveling must be employed.

## Data, Data Strobes, DM, and Optional ECC Signals

DDR SDRAM uses bidirectional single-ended data strobe (DQS); DDR3 SDRAM uses bidirectional differential data strobes. The DQSn pins in DDR2 SDRAM devices are optional but recommended for DDR2 SDRAM designs operating at more than 333 MHz. Differential DQS operation enables improved system timing due to reduced crosstalk and less simultaneous switching noise on the strobe output drivers. The DQ pins are also bidirectional. Regardless of interface width, DDR SDRAM always operates in ×8 mode DQS groups. DQ pins in DDR2 and DDR3 SDRAM interfaces can operate in either ×4 or ×8 mode DQS groups, depending on your chosen memory device or DIMM, regardless of interface width. The ×4 and ×8 configurations use one pair of bidirectional data strobe signals, DQS and DQSn, to capture input data. However, two pairs of data strobes, UDQS and UDQS# (upper byte) and LDQS and LDQS# (lower byte), are required by the ×16 configuration devices. A group of DQ pins must remain associated with its respective DQS and DQSn pins.

The DQ signals are edge-aligned with the DQS signal during a read from the memory and are center-aligned with the DQS signal during a write to the memory. The memory controller shifts the DQ signals by -90° during a write operation to center align the DQ and DQS signals. ALTMEMPHY delays the DQS signal during a read, so that the DQ and DQS signals are center aligned at the capture register. Altera devices use a phase-locked loop (PLL) to center-align the DQS signal with respect to the DQ signals during writes and Altera devices (except Cyclone III devices) use dedicated DQS phase-shift circuitry to shift the incoming DQS signal during reads. Figure 2–1 shows an example where the DQS signal is shifted by 90° for a read from the DDR2 SDRAM.

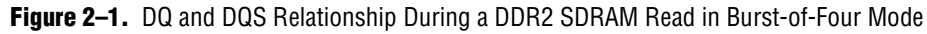

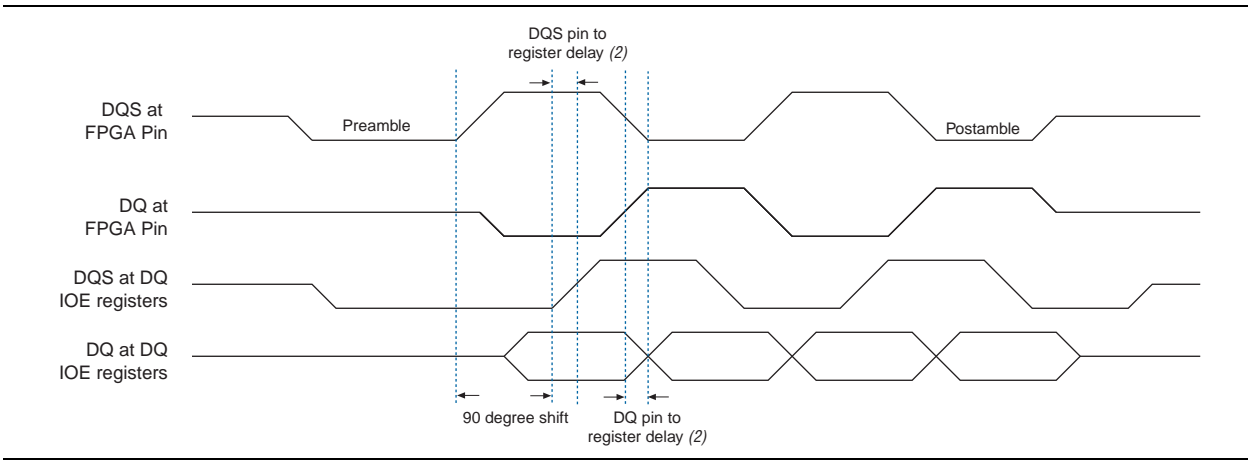

Figure 2–2 shows an example of the relationship between the data and data strobe during a burst-of-four write.

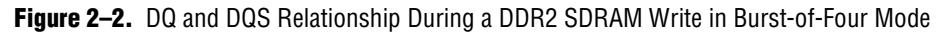

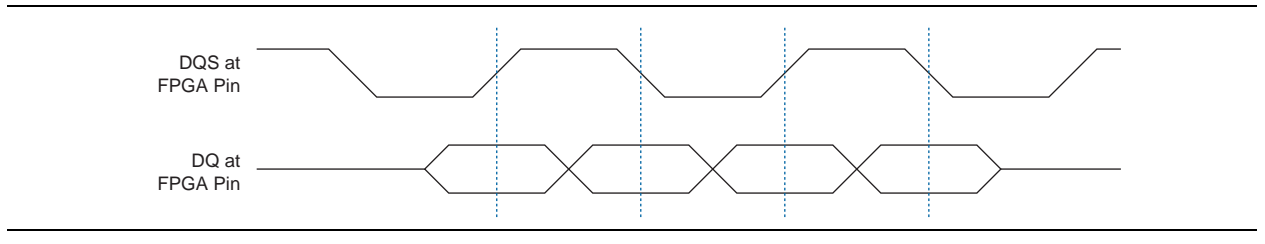

The memory device's setup  $(t_{DS})$  and hold times  $(t_{DH})$  for the write DQ and DM pins are relative to the edges of DQS write signals and not the CK or CK# clock. Setup and hold requirements are not necessarily balanced in in DDR2 and DDR3 SDRAM, unlike in DDR SDRAM devices. The DQS signal is generated on the positive edge of the system clock to meet the  $t_{DQSS}$  requirement. DQ and DM signals use a clock shifted  $-90^{\circ}$  from the system clock, so that the DQS edges are centered on the DQ or DM signals when they arrive at the DDR2 SDRAM. The DQS, DQ, and DM board trace lengths need to be tightly matched (20 ps).

The SDRAM uses the DM pins during a write operation. Driving the DM pins low shows that the write is valid. The memory masks the DQ signals if the DM pins are driven high. While you can use any of the I/O pins in the same bank as the associated DQS and DQ pins, to generate the DM signal, Altera recommends that you use the spare DQ pin within the same DQS group as the respective data, to minimize skew.

The DM signal's timing requirements at the SDRAM input are identical to those for DQ data. The DDR registers, clocked by the –90° shifted clock, create the DM signals.

Some SDRAM modules support error correction coding (ECC) to allow the controller to detect and automatically correct error in data transmission. The 72-bit SDRAM modules contain eight extra data pins in addition to 64 data pins. The eight extra ECC pins should be connected to a single DQS or DQ group on the FPGA.

### **Address and Command Signals**

Address and command signals in SDRAM devices are clocked into the memory device using the CK or CK# signal. These pins operate at single data rate (SDR) using only one clock edge. The number of address pins depends on the SDRAM device capacity. The address pins are multiplexed, so two clock cycles are required to send the row, column, and bank address. The CS#, RAS, CAS, WE, CKE, and ODT pins are SDRAM command and control pins. DDR3 SDRAM has additional pins: RESET#, PAR\_In and ERR\_OUT#. The RESET# pin uses 1.5-V LVCMOS I/O standard, while the rest of the DDR3 SDRAM pins use the SSTL-15 I/O standard.

The DDR2 SDRAM address and command inputs do not have a symmetrical setup and hold time requirement with respect to the SDRAM clocks, CK, and CK#.

For ALTMEMPHY or Altera SDRAM high-performance controllers in Stratix III and Stratix IV devices, the address and command clock is a dedicated PLL clock output whose phase can be adjusted to meet the setup and hold requirements of the memory clock. The address and command clock is also typically half-rate, although a full-rate implementation can also be created. The command and address pins use the DDIO output circuitry to launch commands from either the rising or falling edges of the clock. The chip select (mem\_cs\_n), clock enable (mem\_cke), and ODT (mem\_odt) pins are only enabled for one memory clock cycle and can be launched from either the rising or falling edge of the address and command clock signal. The address and other command pins are enabled for two memory clock cycles and can also be launched from either the rising or falling edge of the address and command clock signal.

In ALTMEMPHY-based designs, the address and command clock ac\_clk\_1x is always half rate. However, because of the output enable assertion, CS#, CKE, and ODT behave like full-rate signals even in a half-rate PHY.

In Arria II GX and Cyclone III devices, the address and command clock is either shared with the write\_clk\_2x or the mem\_clk\_2x clock.

## **DIMM Options**

Compared to the unbuffered DIMMs (UDIMM), both single-rank and double-rank registered DIMMs (RDIMM) use only one pair of clocks and two chip selects CS#[1:0]in DDR3. An RDIMM has extra parity signals for address, RAS#, CAS#, and WE#.

Dual-rank DIMMs have the following extra signals for each side of the DIMM:

- CS# (RDIMM always has two chip selects, DDR3 uses a minimum of 2 chip selects, even on a single rank module)
- CK (only UDIMM)
- ODT signal
- CKE signal

Table 2–2 compares the UDIMM and RDIMM pin options.

 Table 2–2.
 UDIMM and RDIMM Pin Options

| Pins            | UDIMM Pins (Single<br>Rank)          | UDIMM Pins<br>(Dual Rank)                            | RDIMM Pins (Single<br>Rank)            | RDIMM Pins<br>(Dual Rank)                            |  |
|-----------------|--------------------------------------|------------------------------------------------------|----------------------------------------|------------------------------------------------------|--|
| Data            | 72 bit DQ[71:0] =                    | 72 bit DQ[71:0] =                                    | 72 bit DQ[71:0] =                      | 72 bit DQ[71:0]=                                     |  |
|                 | {CB[7:0],<br>DQ[63:0]}               | {CB[7:0],<br>DQ[63:0]}                               | {CB[7:0],<br>DQ[63:0]}                 | {CB[7:0],<br>DQ[63:0]}                               |  |
| Data Mask       | DM[8:0]                              | DM[8.0]                                              | DM[8.0]                                | DM[8.0]                                              |  |
| Data Strobe (1) | DQS[8:0] and<br>DQS#[8:0]            | DQS[8:0] and<br>DQS#[8:0]                            | DQS[8:0] and<br>DQS#[8:0]              | DQS[8:0] and<br>DQS#[8:0]                            |  |
| Address         | BA[2:0],A[15:0]-                     | BA[2:0], A[15:0]-                                    | BA[2:0],A[15:0]-                       | BA[2:0],A[15:0]-                                     |  |
|                 | 2 GB: A[13:0]                        | 2 GB: A[13:0]                                        | 2 GB: A[13:0]                          | 2 GB: A[13:0]                                        |  |
|                 | 4 GB: A[14:0]                        | 4 GB: A[14:0]                                        | 4 GB: A[14:0]                          | 4 GB: A[14:0]                                        |  |
|                 | 8 GB: A[15:0]                        | 8 GB: A[15:0]                                        | 8 GB: A[15:0]                          | 8 GB: A[15:0]                                        |  |
| Clock           | СК0/СК0#                             | СК0/СК0#, СК1/СК1#                                   | СК0/СК0#                               | СК0/СК0#                                             |  |
| Command         | ODT, CS#, CKE, RAS#,<br>CAS#, WE#    | ODT[1:0],<br>CS#[1:0],<br>CKE[1:0],RAS#,<br>CAS#,WE# | ODT, CS#[1:0], CKE,<br>RAS#, CAS#, WE# | ODT[1:0],<br>CS#[1:0],<br>CKE[1:0],RAS#,<br>CAS#,WE# |  |
| Parity          |                                      | —                                                    | PAR_IN, ERR_OUT                        | PAR_IN, ERR_OUT                                      |  |
| Other Pins      | SA[2:0], SDA, SCL,<br>EVENT#, RESET# | SA[2:0], SDA, SCL,<br>EVENT#, RESET#                 | SA[2:0], SDA, SCL,<br>EVENT#, RESET#   | SA[2:0], SDA, SCL,<br>EVENT#, RESET#                 |  |

#### Note to Table 2-2:

(1) DQS#[8:0] is optional in DDR2 SDRAM and is not supported in DDR SDRAM interfaces.

# 3. QDR II and QDR II+ SRAM Overview

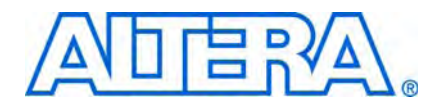

This chapter provides an overview of QDR II and QDR II+ SRAM in Altera devices

Synchronous static RAM (SRAM) architectures support the high throughput requirements of communications, networking, and digital signal processing (DSP) systems. The successor to quad data rate (QDR) SRAM, QDR II+ and QDR II SRAM support higher memory bandwidth and improved timing margins and offer more flexibility in system designs.

For more information about Altera QDR II and QDR II+ SRAM IP, refer to the External Memory Interface System Specifications section in volume 1 of the External Memory Interface Handbook.

QDR II+ and QDR II SRAM can perform two data writes and two data reads per clock cycle. They use one port for writing data (D) and another port for reading data (Q). These unidirectional data ports support simultaneous reads and writes and allows back-to-back transactions without the contention issues that can occur when using a single bidirectional data bus. Write and read operations share address ports.

The QDR II SRAM devices are available in ×8, ×9, ×18, and ×36 data bus width configurations. The QDR II+ SRAM devices are available in ×9, ×18, and ×36 data bus width configurations. Write and read operations are burst-oriented. All the data bus width configurations of QDR II SRAM support burst lengths of two and four. QDR II+ SRAM supports only a burst length of four. Burst-of-two and burst-of-four for QDR II and burst-of-four for QDR II+ SRAM devices provide the same overall bandwidth at a given clock speed.

Read latency is the time between the read command being clocked into memory and the time data is presented at the memory pins. For QDR II SRAM devices, the read latency is 1.5 clock cycles, while for QDR II+ SRAM devices it is 2 or 2.5 clock cycles, depending on the memory device. Write latency is the time between the write command being clocked into memory and the time data is presented at the memory pins. For QDR II+ and burst-of-four QDR II SRAM devices, the write commands and addresses are clocked on the rising edge of clock and write latency is one clock cycle. For burst-of-two QDR II SRAM devices, the write command is clocked on the rising edge of clock and the write address is clocked on the falling edge of clock. Therefore, the write latency is zero, because the write data is presented at the same time as the write command.

Altera supports both 1.5-V and 1.8-V HSTL I/O standards for QDR II+ and QDR II SRAM interfaces. QDR II+ and QDR II SRAM interfaces use a delay-locked loop (DLL) inside the device to edge-align the data with respect to the K and Kn or C and Cn pins. You can optionally turn off the DLL, but the performance of the QDR II+ and QDR II SRAM devices is degraded. All timing specifications listed in this document assume that the DLL is on.

QDR II+ and QDR II SRAM devices also offer programmable impedance output buffers. You can set the buffers by terminating the ZQ pin to V<sub>SS</sub> through a resistor, RQ. The value of RQ should be five times the desired output impedance. The range for RQ should be between 175  $\Omega$  and 350  $\Omega$  with a tolerance of 10%.

## **QDR II+ and QDR II SRAM Interface Pin Description**

This section provides a description of the clock, control, address, and the data signals on QDR II and QDR II+ SRAM devices.

## **Clock Signals**

QDR II+ and QDR II SRAM devices have three pairs of clocks:

- Input clocks K and K#
- Input clocks C and C#
- Echo clocks CQ and CQ#

The positive input clock, K, is the logical complement of the negative input clock, K#. Similarly, C and CQ are complements of C# and CQ#, respectively. With these complementary clocks, the rising edges of each clock leg latch the DDR data.

The QDR II+ and QDR II SRAM devices use the K and K# clocks for write access and the C and C# clocks for read accesses only when interfacing more than one QDR II+ or QDR II SRAM device. Because the number of loads that the K and K# clocks drive affects the switching times of these outputs when a controller drives a single QDR II+ or QDR II SRAM device, C and C# are unnecessary. This is because the propagation delays from the controller to the QDR II+ or QDR II SRAM device and back are the same. Therefore, to reduce the number of loads on the clock traces, QDR II+ and QDR II SRAM devices have a single clock mode, and the K and K# clocks are used for both reads and writes. In this mode, the C and C# clocks are tied to the supply voltage  $(V_{DD})$ .

CQ and CQ# are the source-synchronous output clocks from the QDR II or QDR II+ SRAM device that accompanies the read data.

The Altera device outputs the K and K# clocks, data, address, and command lines to the QDR II+ or QDR II SRAM device. For the controller to operate properly, the write data (D), address (A), and control signal trace lengths (and therefore the propagation times) should be equal to the K and K# clock trace lengths.

You can generate C, C#, K, and K# clocks using any of the PLL registers via the DDR registers. Because of strict skew requirements between K and K# signals, use adjacent pins to generate the clock pair. The propagation delays for K and K# from the FPGA to the QDR II+ or QDR II SRAM device are equal to the delays on the data and address (D, A) signals. Therefore, the signal skew effect on the write and read request operations is minimized by using identical DDR output circuits to generate clock and data inputs to the memory.

### **Command Signals**

QDR II+ and QDR II SRAM devices use the write port select (WPSn) signal to control write operations and the read port select (RPSn) signal to control read operations. The byte write select signal (BWSn) is a third control signal that indicates to the QDR II+ or QDR II SRAM device which byte to write into the QDR II+ or QDR II SRAM device. You can use any of the FPGA's user I/O pins to generate control signals, preferably on the same side and the same bank.

## **Address Signals**

QDR II+ and QDR II SRAM devices use one address bus (A) for both read and write addresses. You can use any of the FPGA's user I/O pins to generate address signals, preferably on the same side and the same banks.

### **Data and QVLD Signals**

QDR II+ and QDR II SRAM devices use two unidirectional data buses: one for writes (D) and one for reads (Q). The read data is edge-aligned with the CQ and CQ# clocks while the write data is center-aligned with the K and K# clocks (see Figure 3–1 and Figure 3–2).

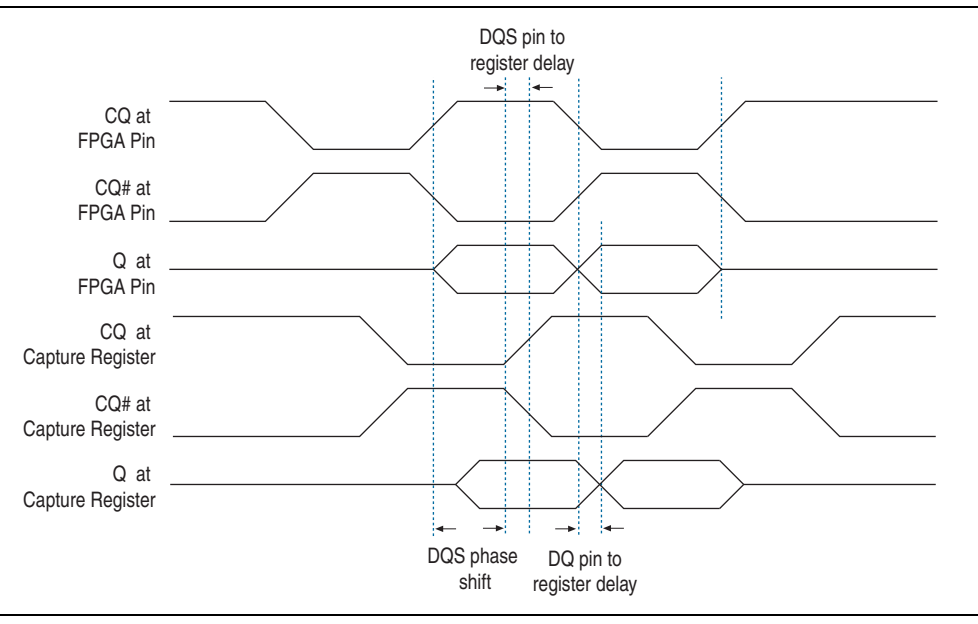

Figure 3–1. CQ and Q Relationship During QDR II+ SRAM Read

Figure 3–2. K and D Relationship During QDR II+ SRAM Write

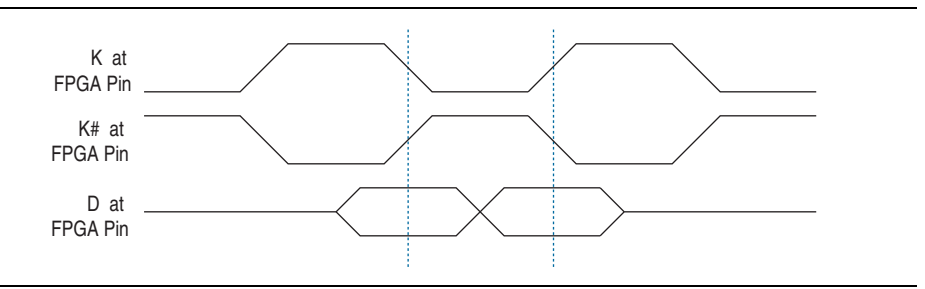

QDR II+ SRAM devices also have a QVLD pin that indicates valid read data. The QVLD signal is edge-aligned with the echo clock and is asserted high for approximately half a clock cycle before data is output from memory.

The Altera QDR II+ SRAM Controller MegaCore function does not use the QVLD signal.

# 4. RLDRAM II Overview

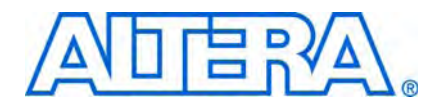

This chapter provides an overview of RLDRAM II in Altera devices

Reduced latency DRAM II (RLDRAM II) is a DRAM-based point-to-point memory device designed for communications, imaging, and server systems requiring high density, high memory bandwidth, and low latency. The fast random access speeds in RLDRAM II devices make them a viable alternative to SRAM devices at a lower cost.

For more information about Altera RLDRAM II IP, refer to the *External Memory Interface System Specifications* section in volume 1 of the *External Memory Interface Handbook*.

There are two types of RLDRAM II devices: common I/O (CIO) and separate I/O (SIO). CIO devices share a single data I/O bus which is similar to the double data rate (DDR) SDRAM interface. SIO devices, with separate data read and write buses, have an interface similar to SRAM.

Compared to DDR SDRAM, RLDRAM II has simpler bank management and lower latency inside the memory. RLDRAM II devices are divided into eight banks instead of the typical four banks in most memory devices, providing a more efficient data flow within the device. RLDRAM II offers up to 2.4 Gigabytes per second (Gbps) aggregate bandwidth.

RLDRAM II uses a DDR scheme, performing two data transfers per clock cycle. RLDRAM II CIO devices use the bidirectional data pins (DQ) for both read and write data, while RLDRAM II SIO devices use D pins for write data (input to the memory) and Q pins for read data (output from the memory). Both types use two pairs of uni-directional free-running clocks. The memory uses DK and DK# pins during write operations, and generates QK and QK# pins during read operations. In addition, RLDRAM II uses the system clocks (CK and CK# pins) to sample commands and addresses and generate the QK and QK# read clocks. Address ports are shared for write and read operations.

The RLDRAM II SIO devices are available in ×9 and ×18 data bus width configurations, while the RLDRAM II CIO devices are available in ×9, ×18, and ×36 data bus width configurations. RLDRAM II CIO interfaces may require an extra cycle for bus turnaround time for switching read and write operations.

Write and read operations are burst oriented and all the data bus width configurations of RLDRAM II support burst lengths of two and four. In addition, RLDRAM II devices with data bus width configurations of ×9 and ×18 also support burst length of eight.

The read latency is the time between when the read command is clocked into the memory and the time data is presented at the memory pins. There is a similar latency for write operations called the write latency. The write latency is equal to the read latency plus one clock cycle. The RLDRAM devices have up to three programmable configuration settings that determine the row cycle times, read latency, and write latency of the interface at a given frequency of operation.

RLDRAM II devices use either the 1.5-V HSTL or 1.8-V HSTL I/O standard. You can use either I/O standard to interface with Altera FPGAs. Each RLDRAM II device is divided into eight banks, where each bank has a fixed number of rows and columns. Only one row per bank is accessed at a time. The memory (instead of the controller) controls the opening and closing of a row, which is similar to an SRAM interface.

RLDRAM II also offers programmable impedance output buffers and on-die termination. The programmable impedance output buffers are for impedance matching and are guaranteed to produce 25- to 60-ohm output impedance. The on-die termination is dynamically switched on during read operations and switched off during write operations. Perform an IBIS simulation to observe the effects of this dynamic termination on your system. IBIS simulation can also show the effects of different drive strengths, termination resistors, and capacitive loads on your system.

# **RLDRAM II Interface Pin Description**

This section describes the RLDRAM II interface pin description.

## **Clock Signals**

RLDRAM II devices use CK and CK# signals to clock the command and address bus in single data rate (SDR). There is one pair of CK and CK# pins per RLDRAM II device.

Instead of a strobe, RLDRAM II devices use two sets of free-running differential clocks to accompany the data. The DK and DK# clocks are the differential input data clocks used during writes while the QK or QK# clocks are the output data clocks used during reads. Even though QK and QK# signals are not differential signals according to the RLDRAM II data sheets, Micron treats these signals as such for their testing and characterization. Each pair of DK and DK#, or QK and QK# clocks are associated with either 9 or 18 data bits.

The exact clock-data relationships are as follows:

- For ×36 data bus width configuration, there are 18 data bits associated with each pair of write and read clocks. So, there are two pairs of DK and DK# pins and two pairs of QK or QK# pins.
- For ×18 data bus width configuration, there are 18 data bits per one pair of write clocks and nine data bits per one pair of read clocks. So, there is one pair of DK and DK# pins, but there are two pairs of QK and QK# pins.
- For ×9 data bus width configuration, there are nine data bits associated with each pair of write and read clocks. So, there is one pair of DK and DK# pins and one pair of QK and QK# pins each.

There are  $t_{CKDK}$  timing requirements for skew between CK and DK or CK# and DK#.

Because of the loads on these I/O pins, the maximum frequency you can achieve depends on the number of RLDRAM II devices you are connecting to the Altera device. Perform SPICE or IBIS simulations to analyze the loading effects of the pin-pair on multiple RLDRAM II devices.

## Data, DM and QVLD Signals

The read data is edge-aligned with the QK or QK# clocks while the write data is center-aligned with the DK and DK# clocks (see Figure 4–1 and Figure 4–2). The memory controller shifts the DK or DK# signal to center align the DQ and DK or DK# signal during a write and to shift the QK signal during a read, so that read data (DQ or Q signals) and QK clock is center-aligned at the capture register. Altera devices use dedicated DQS phase-shift circuitry to shift the incoming QK signal during reads and use a PLL to center-align the DK and DK# signals with respect to the DQ signals during writes.

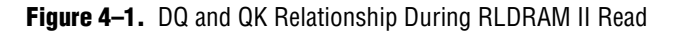

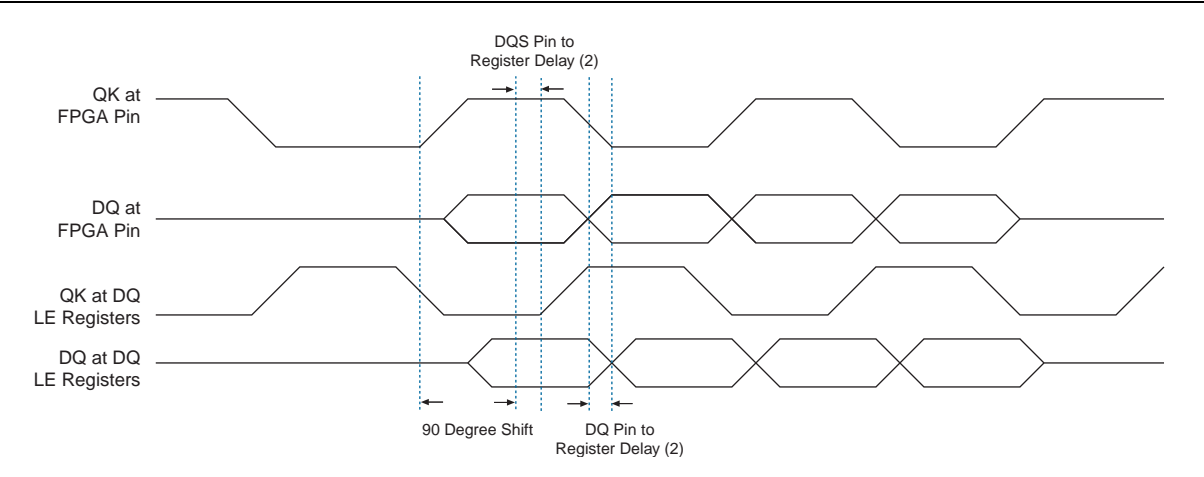

#### Notes to Figure 4-1:

(1) This is an example of a 90° shift. The required phase shift for your system should be based on your timing analysis and may not be 90°.

Figure 4–2. DQ and QK Relationship During RLDRAM II Write

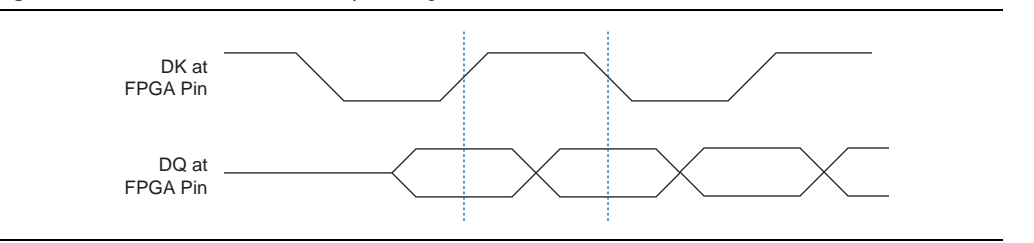

The RLDRAM II data mask (DM) pins are only used during a write. The memory controller drives the DM signal low when the write is valid and drives it high to mask the DQ signals. There is one DM pin per RLDRAM II device.

The DM timing requirements at the input to the RLDRAM II are identical to those for DQ data. The DDR registers, clocked by the write clock, create the DM signals. This reduces any skew between the DQ and DM signals.

4–3

The RLDRAM II device's setup time  $(t_{DS})$  and hold  $(t_{DH})$  time for the write DQ and DM pins are relative to the edges of the DK or DK# clocks. The DK and DK# signals are generated on the positive edge of system clock, so that the positive edge of CK or CK# is aligned with the positive edge of DK or DK# respectively to meet the RLDRAM II tCKDK requirement. The DQ and DM signals are clocked using a shifted clock so that the edges of DK or DK# are center-aligned with respect to the DQ and DM signals when they arrive at the RLDRAM II device.

The clocks, data, and DM board trace lengths should be tightly matched to minimize the skew in the arrival time of these signals.

RLDRAM II devices also have a QVLD pin indicating valid read data. The QVLD signal is edge-aligned with QK or QK# and is high approximately half a clock cycle before data is output from the memory.

The Altera RLDRAM II Controller IP does not use the QVLD signal.

### **Commands and Addresses**

The CK and CK# signals clock the commands and addresses into RLDRAM II devices. These pins operate at single data rate using only one clock edge. RLDRAM II devices have 18 to 21 address pins, depending on the data bus width configuration and burst length. RLDRAM II supports both non-multiplexed and multiplexed addressing. Multiplexed addressing allows you to save a few user I/O pins while non-multiplexed addressing allows you to send the address signal within one clock cycle instead of two clock cycles. CS#, REF#, and WE# pins are input commands to the RLDRAM II device.

The commands and addresses must meet the memory address and command setup  $(t_{AS}, t_{CS})$  and hold  $(t_{AH}, t_{CH})$  time requirements.

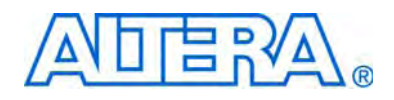

# Section III. System Performance Specifications

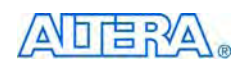

101 Innovation Drive San Jose, CA 95134 www.altera.com

EMI\_INTRO\_SPECS-1.1

Document Version: Document Date:

1.1 January 2010

Copyright © 2010 Altera Corporation. All rights reserved. Altera, The Programmable Solutions Company, the stylized Altera logo, specific device designations, and all other words and logos that are identified as trademarks and/or service marks are, unless noted otherwise, the trademarks and service marks of Altera Corporation in the U.S. and other countries. All other product or service names are the property of their respective holders. Altera products are protected under numerous U.S. and foreign patents and pending applications, maskwork rights, and copyrights. Altera warrants performance of its semiconductor products to current specifications in accordance with Altera's standard warranty, but reserves the right to make changes to any products any time without notice. Altera assumes no responsibility or liability arising out of the application or use of any information, product, or service described herein except as expressly agreed to in writing by Altera Corporation. Altera customers are advised to obtain the latest version of device specifications before relying on any published information and before placing orders for products or services.

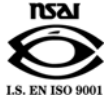

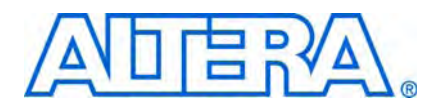

# **Revision History**

The following table shows the revision history for this section.

| Date          | Version | Changes Made                                |
|---------------|---------|---------------------------------------------|
| January 2010  | 1.1     | Updated DDR, DDR2, and DDR3 specifications. |
| November 2009 | 1.0     | First published.                            |

# **1. DDR SDRAM Specifications**

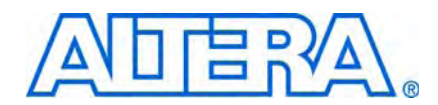

This chapter describes the following specifications when using the Altera<sup>®</sup> DDR SDRAM IP:

- Maximum clock rate supported
- Maximum number of interfaces
- Unsupported features

## **Maximum Clock Rate Support**

The DDR SDRAM IP offers the following features:

- Full-rate and half-rate designs
- Both UDIMM and RDIMM in any form factor (refer to "DDR, DDR2, and DDR3 SDRAM Overview" on page 2–1)
- Burst length of 4 when using DDR SDRAM high-performance controller; burst length of 8 (for half-rate designs) or 4 (for full-rate designs) when using the DDR SDRAM high-performance controller II

Table 1–1 shows supported features at maximum clock rates for ALTMEMPHY-based DDR SDRAM controllers (such as the DDR SDRAM high-performance controller) on various Altera devices. The number in brackets is the memory component required clock rate. For example, you require a 200-MHz memory component to get 133-MHz maximum frequency on an Cyclone IV E device.

**For recommended termination and drive strength settings, refer to the** *Board Layout Guidelines* section in volume 2 of the *External Memory Interface Handbook.* 

| Table 1–1. DDF           | SDRAM          | Suppo<br>I<br>Hali<br>Ra | rt on A<br>Maxim<br>f-Rate<br>te (MH | ltera Dev<br>um<br>Clock<br>Iz) (1) | ices<br>I<br>Ful<br>Ra | Maxim<br>I-Rate<br>te (MH | um<br>Clock<br> z) (1) |     |
|--------------------------|----------------|--------------------------|--------------------------------------|-------------------------------------|------------------------|---------------------------|------------------------|-----|
| Device                   | Speed<br>Grade | Column I/Os              | Row I/Os                             | Wraparound I/Os                     | Column I/Os            | Row I/Os                  | Wraparound I/Os        |     |
| Arria <sup>®</sup> II GX | C4             |                          |                                      | 200                                 |                        |                           | 200                    | Sin |
|                          | C5             |                          |                                      |                                     |                        |                           |                        | Mu  |
|                          | 15             |                          |                                      |                                     |                        |                           |                        | ran |

|                                 |                | Hal<br>Ra   | Maxim<br>f-Rate<br>te (MH | um<br>Clock<br>Iz) (1) | Ful<br>Ra   | Maxim<br>I-Rate<br>te (MH | um<br>Clock<br>Iz) (1) |                                                                                        |                                    |
|---------------------------------|----------------|-------------|---------------------------|------------------------|-------------|---------------------------|------------------------|----------------------------------------------------------------------------------------|------------------------------------|
| Device                          | Speed<br>Grade | Column I/Os | Row I/Os                  | Wraparound I/Os        | Column I/Os | Row I/Os                  | Wraparound I/Os        | Memory Type (2)                                                                        | I/O Standard<br>and<br>Termination |
| Arria <sup>®</sup> II GX        | C4             |             |                           | 200                    |             |                           | 200                    | <ul> <li>Single component</li> </ul>                                                   | SSTL-2 Class I                     |
|                                 | C5             |             |                           |                        |             |                           |                        | <ul> <li>Multiple component in a single</li> <li>ropk UDIMM or DDIMM lowout</li> </ul> | 1                                  |
|                                 | 15             | -           |                           |                        |             |                           |                        | Falls ODIMIN OF SUMMIN Layout                                                          | 1                                  |
|                                 | C6             |             |                           |                        | T           |                           | 167                    |                                                                                        |                                    |
| Cyclone <sup>®</sup> III<br>and | C6 (4)         | 167         | 150                       | 133                    | 167         | 150                       | 133                    |                                                                                        | SSTL-2 Class I                     |
| Cyclone IV GX                   | C7<br>17       | 150         | 133                       | 125                    | 150         | 133                       | 125                    |                                                                                        | <i>(5)</i>                         |
| ( )                             | A7 (4)         | 133         | 125                       | 100                    | 133         | 125                       | 100                    |                                                                                        | 1                                  |
|                                 | C8             |             |                           |                        |             |                           |                        |                                                                                        | 1                                  |
| Cyclone IV E                    | C8L            | 133         | {200}                     | 125                    | 133         | {200}                     | 100                    |                                                                                        | 1                                  |
|                                 | 18L            |             |                           | {200}                  |             |                           | {200}                  |                                                                                        | 1                                  |
|                                 | C9L            |             |                           |                        | 100         | {200}                     | 83<br>{200}            |                                                                                        | l .                                |
| Stratix <sup>®</sup> III        | C2             |             | 200                       |                        |             | 200                       |                        |                                                                                        | 1                                  |
|                                 | C3             |             |                           |                        |             |                           |                        |                                                                                        | 1                                  |
|                                 | 13             |             |                           |                        |             |                           |                        |                                                                                        | 1                                  |
|                                 | C4             |             |                           |                        |             |                           |                        |                                                                                        | 1                                  |
|                                 | 14             |             |                           |                        |             |                           |                        |                                                                                        | l                                  |
|                                 | C4L            |             |                           |                        |             |                           |                        |                                                                                        | l                                  |
|                                 | I4L            |             |                           |                        |             |                           |                        |                                                                                        | l                                  |
| Stratix IV                      | -2             |             | 200                       |                        |             | 200                       |                        |                                                                                        | l                                  |
|                                 | -2x            |             |                           |                        |             |                           |                        |                                                                                        | l                                  |
|                                 | -3             |             |                           |                        |             |                           |                        |                                                                                        | 1                                  |
| 0                               | -4             |             |                           |                        |             |                           |                        |                                                                                        | 1                                  |
| Stratix IV GT                   | -1             |             |                           |                        |             |                           |                        |                                                                                        |                                    |

Note to Table 1-1:

(1) The first number is the maximum clock rate. The number in brackets is the memory device speed grade. If there is no number in brackets, use the same memory component speed grade as the maximum clock rate shown.

- (2) Multiple chip select and multiple rank DIMMs are supported at a lower maximum clock rate based on your board layout. To calculate the maximum clock rate for designs with multiple chip select, refer to the Timing Analysis section in volume 4 of the External Memory Interface Handbook.
- (3) In Cyclone IV GX devices, left side is not supported for external memory interface.
- (4) Cyclone III LS devices do not support C6 and A7 speed grades. These frequencies are only applicable to Cyclone III non LS devices.
- (5) In Stratix IV devices, class II termination is not available on row I/Os.

# **Maximum Number of Interfaces**

Table 1–2 shows available device resources for DDR SDRAM. Table 1–2 also describes the maximum number of ×8 DDR SDRAM components fit in the smallest and biggest devices and pin packages assuming the device is blank.

Each *n* (where *n* is a multiple of 8) interface consists of:

- *n* DQ pins (including ECC)
- n/8 DM pins
- n/8 DQS pins
- 18 address pins
- 7 command pins (CAS, RAS, WE, CKE, ODT, reset, and CS)
- 1 CK, CK# pin pair for every three ×8 DDR SDRAM components
- Unless otherwise noted, this calculation for the maximum number of interfaces is based on independent interfaces where the address or command pins are not shared.
- Timing closure depends on device resource and routing utilization.
- **For more information about timing closure, refer to the** *Area and Timing Optimization Techniques* **chapter in the** *Quartus II Handbook*.
- You need to share DLLs if the total number of interfaces is more than 4. You may also need to share PLL clock outputs depending on your clock network usage, refer to the *Device and Pin Planning* section in volume 2 of the *External Memory Interface Handbook*.
- For information on the number of DQ and DQS in other packages, refer to the DQ and DQS tables in the relevant device handbook.

| Device      | Device<br>Type | Package Pin<br>Count | Maximum Number of Controllers                                                     |  |  |  |  |  |
|-------------|----------------|----------------------|-----------------------------------------------------------------------------------|--|--|--|--|--|
| Arria II GX | EP2AGX190      | 1,152                | Four ×8 interfaces or one ×72 interface on each                                   |  |  |  |  |  |
|             | EP2AGX260      |                      | side (no DQ pins on left side)                                                    |  |  |  |  |  |
|             | EP2AGX45       | 358                  | On top side, one ×16 interface                                                    |  |  |  |  |  |
|             | EP2AGX65       |                      | On bottom side, one ×16 interface                                                 |  |  |  |  |  |
|             |                |                      | <ul> <li>On right side (no DQ pins on left side), one ×8<br/>interface</li> </ul> |  |  |  |  |  |

 Table 1–2.
 Maximum Number of DDR SDRAM Controllers Supported per FPGA (Part 1 of 2)

| Device      | Device<br>Type | Package Pin<br>Count | Maximum Number of Controllers                                                                           |
|-------------|----------------|----------------------|----------------------------------------------------------------------------------------------------|
| Cyclone III | EP3C120        | 780                  | <ul> <li>On top side, three ×16 interfaces</li> </ul>                                                   |
|             |                |                      | <ul> <li>On bottom side, three ×16 interfaces</li> </ul>                                                |
|             |                |                      | <ul> <li>On left side, two ×16 interfaces</li> </ul>                                                    |
|             |                |                      | <ul> <li>On right side, two ×16 interfaces</li> </ul>                                                   |
|             | EP3C5          | 256                  | <ul> <li>On top side, two ×8 interfaces</li> </ul>                                                      |
|             |                |                      | <ul> <li>On bottom side, two ×8 interfaces</li> </ul>                                                   |
|             |                |                      | <ul> <li>On right side, one ×8 interfaces</li> </ul>                                                    |
|             |                |                      | <ul> <li>On left side, one ×8 interfaces</li> </ul>                                                     |
| Stratix III | EP3SL340       | 1,760                | On top side, two ×72 interfaces                                                                         |
|             |                |                      | <ul> <li>On bottom side, two ×72 interfaces</li> </ul>                                                  |
|             |                |                      | <ul> <li>On left side, one ×72 interfaces</li> </ul>                                                    |
|             |                |                      | <ul> <li>On right side, one ×72 interfaces</li> </ul>                                                   |
|             | EP3SE50        | 484                  | <ul> <li>On top side, two ×8 interfaces</li> </ul>                                                      |
|             |                |                      | <ul> <li>On bottom side, two ×8 interfaces</li> </ul>                                                   |
|             |                |                      | <ul> <li>On right side, three ×8 interfaces</li> </ul>                                                  |
|             |                |                      | <ul> <li>On left side, three ×8 interfaces</li> </ul>                                                   |
| Stratix IV  | EP4SGX290      | 1,932                | One ×72 interface on each side                                                                          |
|             | EP4SGX360      |                      | or                                                                                                    |
|             | EP4SGX530      |                      | <ul> <li>One ×72 interface on each side and two</li> </ul>                                              |
|             | EP4SE530       | 1,760                | additional ×72 wraparound interfaces, only if                                                           |
|             | EP4SE820       |                      | sharing DLL and PLL resources                                                                           |
|             | EP4SGX70       | 780                  | • On top side, three ×8 interfaces or one ×64                                                           |
|             | EP4SGX110      |                      | interface                                                                                               |
|             | EP4SGX180      |                      | <ul> <li>On bottom side, three ×8 interfaces or one ×64 interface</li> </ul>                            |
|             | EP45GX230      |                      | <ul> <li>On left side (no DQ pins on right side), one ×48<br/>interface or two ×8 interfaces</li> </ul> |

| Table 1–2. | Maximum Number | of DDR SDRAM | Controllers Supported | ner FPGA | (Part 2 of 2) |
|------------|----------------|--------------|-----------------------|----------|---------------|
|            |                |              | oontronors oupportou  |          | (ומונבטוב)    |

# **Unsupported Features**

For features not supported by Altera memory IP, you can create a controller using a custom PHY with the ALTDQ\_DQS megafunction. However, you must create the timing constraints and timing analysis methodology to determine your maximum interface frequency. Altera only supports the ALTDQ\_DQS part of your design.

Cyclone III devices do not support ×4 DQS groups and hence cannot support ×4 DDR SDRAM components or DIMMs.

# 2. DDR2 SDRAM Specifications

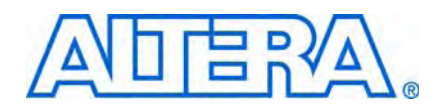

This chapter describes the following specifications when using the Altera DDR2 SDRAM IP:

- Maximum clock rate supported
- Maximum number of interfaces
- Unsupported features

## **Maximum Clock Rate Support**

The DDR2 SDRAM IP offers the following features:

- Full-rate and half-rate designs
- Both UDIMM and RDIMM in any form factor (refer to "DDR, DDR2, and DDR3 SDRAM Overview" on page 2–1)
- Burst length of 4 when using DDR2 SDRAM high-performance controller; burst length of 8 (for half-rate designs) or 4 (for full-rate designs) when using the DDR2 SDRAM high-performance controller II
- Multiple component in a single rank UDIMM or RDIMM layout

Table 2–1 and Table 2–2 show supported features at maximum clock rates for ALTMEMPHY-based DDR2 SDRAM controllers (such as the DDR2 SDRAM high-performance controller) on various Altera devices. The number in brackets is the memory component required clock rate. For example, you require a 400-MHz memory component to get 300-MHz maximum frequency on an Arria II GX device.

**For recommended termination and drive strength settings, refer to the** *Board Layout Guidelines* **section in volume 2 of the** *External Memory Interface Handbook.* 

|             |                | Maximum Half-Rate Clock Rate (MHz) (1) |             |      |           |              |      |        |         |      |                  |
|-------------|----------------|----------------------------------------|-------------|------|-----------|--------------|------|--------|---------|------|------------------|
| Co          |                |                                        | Column I/Os |      |           | Row I/Os     |      |        | paround |      |                  |
|             | Speed<br>Grade | Chip Select                            |             |      |           |              |      |        |         |      | I/O Standard and |
| Device      |                | Single                                 | Dual        | Quad | Single    | Dual         | Quad | Single | Dual    | Quad | Termination      |
| Arria II GX | C4             | 333                                    |             | 300  | {400} 267 |              |      | 300    |         | 267  | SSTL-18 Class I  |
|             | C5             | 333<br>{400}                           | 267 {333}   |      | 267       | 267<br>{333} | 233  | 267    |         | 233  |                  |
|             | 15             | 300<br>{400}                           |             |      |           |              |      |        |         |      |                  |
|             | C6             | 267                                    |             |      |           | 2            | 00   |        |         |      | -                |

Table 2–1. Half-Rate DDR2 SDRAM Support on Altera Devices (Part 1 of 3)

|                      |               | Column I/Os |                  |      |        | Row I/Os |      |           | paround  |      |                 |
|----------------------|---------------|-------------|------------------|------|--------|----------|------|-----------|----------|------|-----------------|
|                      | Snood         |             | I/O Standard and |      |        |          |      |           |          |      |                 |
| Device               | Grade         | Single      | Dual             | Quad | Single | Dual     | Quad | Single    | Dual     | Quad | Termination     |
| Cyclone III          | C6 <i>(3)</i> | 200         |                  | (6)  | 167    |          | (6)  | 167       |          | (6)  | SSTL-18 Class I |
| and<br>Cyclone IV GX |               | {267        |                  |      | {200}  |          |      | {267}     |          |      | and Class II    |
| (2)                  |               | or<br>333}  |                  |      |        |          |      |           |          |      |                 |
|                      |               | (5)         |                  |      |        |          |      |           |          |      |                 |
|                      | C7            | 167         |                  |      | 150    |          |      | 133       |          |      |                 |
|                      |               | {200}       |                  |      | {200}  |          |      | {200}     |          |      |                 |
|                      | 17            | 167         |                  |      |        |          |      |           |          |      |                 |
|                      | A7 <i>(3)</i> | {267        |                  |      | 133    |          |      | 125       |          |      |                 |
|                      | C8 (4)        | 0r<br>333}  |                  |      | {200}  |          |      | {200}     |          |      |                 |
|                      |               | (5)         |                  |      |        |          |      |           |          |      |                 |
| Cyclone IV E         | C8L           |             |                  | 166  | {333}  |          |      |           | 133 {200 | }    | 1               |
|                      | I8L           |             |                  | 150  | {267}  |          |      | 125 {200} |          |      | ]               |
|                      | C9L           |             |                  | 133  | {200}  |          |      |           |          |      | ]               |

 Table 2–1.
 Half-Rate DDR2 SDRAM Support on Altera Devices (Part 2 of 3)

|               |                |        |                  | Maximu | ım Half-R | ate Cloc | k Rate ( | MHz) <i>(1)</i> |      |      |                  |
|---------------|----------------|--------|------------------|--------|-----------|----------|----------|-----------------|------|------|------------------|
|               |                | C      | olumn I/         | Os     | Row I/Os  |          |          | Wraparound I/Os |      |      |                  |
|               | Grood          |        | 1/0 Standard and |        |           |          |          |                 |      |      |                  |
| Device        | Grade          | Single | Dual             | Quad   | Single    | Dual     | Quad     | Single          | Dual | Quad | Termination      |
| Stratix III   | C2             | 400    | _                | (6)    | 400       | _        | (6)      | 400             | —    | (6)  | SSTL-18 Class I  |
|               | C3             | 333    |                  |        | 333       |          |          | 333             |      |      | and Class II (7) |
|               | 13             |        |                  |        |           |          |          |                 |      |      |                  |
|               | C4             |        |                  |        |           |          |          |                 |      |      |                  |
|               | 14             |        |                  |        |           |          |          |                 |      |      |                  |
|               | C4L            |        |                  |        |           |          |          |                 |      |      |                  |
|               | I4L            |        |                  |        |           |          |          |                 |      |      |                  |
|               | C4L <i>(8)</i> | 200    |                  |        | 200       |          |          | 200             |      |      |                  |
|               | I4L <i>(8)</i> |        |                  |        |           |          |          |                 |      |      |                  |
| Stratix IV    | -2             | 4(     | )0               | 333    | 40        | )0       | 333      | 4(              | 00   | 333  |                  |
|               | -2x            |        |                  |        |           |          |          |                 |      |      |                  |
|               | -3             |        |                  | 333    |           |          |          |                 |      | •    |                  |
|               | -4             | 33     | 33               | 300    | 33        | 33       | 300      | 33              | 33   | 300  |                  |
| Stratix IV GT | -1             | 4(     | 00               | 333    | 40        | )0       | 333      | 4(              | 00   | 333  |                  |

#### **Table 2–1.** Half-Rate DDR2 SDRAM Support on Altera Devices (Part 3 of 3)

#### Note to Table 2-1:

(1) The first number is the maximum clock rate. The number in brackets is the memory device speed grade. If there is no number in brackets, you may use the same memory component speed grade as the maximum clock rate shown.

(2) In Cyclone IV GX devices, left side is not supported for external memory interface.

(3) Cyclone III LS devices do not support C6 and A7 speed grades. These frequencies are only applicable to Cyclone III non LS devices.

(4) For a Q240 C8 device with 167-MHz performance on column I/Os, a 333-MHz DDR2 SDRAM component is required.

(5) You need 267-MHz memory component speed grade when using class I I/O standard and 333-MHz memory component speed grade when using Class II I/O standard.

(6) Multiple chip select and multiple rank DIMMs are supported at a lower maximum clock rate based on your board layout. To calculate the maximum clock rate for designs with multiple chip select, refer to the *Timing Analysis* section in volume 4 of the *External Memory Interface Handbook*.

(7) In Stratix IV devices, class II termination is not available on row I/Os.

(8) VCCL = 0.9 V.

#### Table 2–2. Full-Rate DDR2 SDRAM Support on Altera Devices

|             |                             | Maximum Full-Rate Clock Rate (MHz) (1) |             |              |           |                        |              |        |           |                   |             |
|-------------|-----------------------------|----------------------------------------|-------------|--------------|-----------|------------------------|--------------|--------|-----------|-------------------|-------------|
|             |                             | Column I/Os                            |             |              | Row I/Os  |                        |              | Wra    | paround   |                   |             |
|             | Snood                       |                                        | Chip Select |              |           |                        |              |        |           | 1/0 Oben devidend |             |
| Device      | Grade                       | Single                                 | Dual        | Quad         | Single    | Dual                   | Quad         | Single | Dual      | Quad              | Termination |
| Arria II GX | GX C4 267 267 400}<br>{333} |                                        | {400}       | 267<br>{333} | 267 {400} |                        | 233<br>{267} | 233    | {400}     | SSTL-18 Class I   |             |
|             | C5                          | 233                                    | 233 {333}   |              | 233       | 233 {333}<br>233 {333} |              | 200    | 200 200   | {333}             |             |
|             | 15                          | {267} 233                              |             | {333}        | {267}     |                        |              | {267}  | 200 {333} |                   |             |
|             | C6                          |                                        |             | 2            | 00        |                        | 167 {200}    |        |           |                   |             |

|                      | Grand         | Maximum Full-Rate Clock Rate (MHz) (1) |      |      |          |      |      |                 |      |      |                  |
|----------------------|---------------|----------------------------------------|------|------|----------|------|------|-----------------|------|------|------------------|
|                      |               | Column I/Os                            |      |      | Row I/Os |      |      | Wraparound I/Os |      |      |                  |
|                      |               | Chip Select                            |      |      |          |      |      |                 |      |      | 1/0 Standard and |
| Device               | Grade         | Single                                 | Dual | Quad | Single   | Dual | Quad | Single          | Dual | Quad | Termination      |
| Cyclone III          | C6 <i>(3)</i> | 167                                    |      | (6)  | 167      | _    | (6)  | 167             | _    | (6)  | SSTL-18 Class I  |
| and<br>Cyclone IV CX |               | {267                                   |      |      | {200}    |      |      | {267}           |      |      | and Class II     |
| <i>(2)</i>           |               | or                                     |      |      |          |      |      |                 |      |      |                  |
|                      |               | (5)                                    |      |      |          |      |      |                 |      |      |                  |
|                      | C7            | 150                                    |      |      | 150      |      |      | 133             |      |      |                  |
|                      |               | {200}                                  |      |      | {200}    |      |      | {200}           |      |      |                  |
|                      | 17            | 150                                    |      |      |          |      |      |                 |      |      |                  |
|                      | A7 <i>(3)</i> | {267                                   |      |      | 133      |      |      | 125             |      |      |                  |
|                      | C8 <i>(4)</i> | 0r<br>333}                             |      |      | {200}    |      |      | {200}           |      |      |                  |
|                      |               | (5)                                    |      |      |          |      |      |                 |      |      |                  |
| Cyclone IV E         | C8L           | 150 {200} 125 {200}                    |      |      |          |      |      |                 | }    |      |                  |
|                      | 18L           | 150 {267}                              |      |      |          |      |      | 1               |      |      |                  |
|                      | C9L           | — –                                    |      |      |          |      |      |                 |      |      |                  |

| Table 2–2.         Full-Rate DDR2 SDRAM Support on Altera Device | s |
|------------------------------------------------------------------|---|
|------------------------------------------------------------------|---|

|               |                | Maximum Full-Rate Clock Rate (MHz) (1) |             |      |          |         |      |                 |      |      |                  |
|---------------|----------------|----------------------------------------|-------------|------|----------|---------|------|-----------------|------|------|------------------|
|               |                | Column I/Os                            |             |      | Row I/Os |         |      | Wraparound I/Os |      |      |                  |
|               | Snood          |                                        | Chip Select |      |          |         |      |                 |      |      | L/O Standard and |
| Device        | Grade          | Single                                 | Dual        | Quad | Single   | Dual    | Quad | Single          | Dual | Quad | Termination      |
| Stratix III   | C2             | 300                                    | _           | (6)  | 300      |         | (6)  | 300             | _    | (6)  | SSTL-18 Class I  |
|               |                | (7)                                    |             |      | (7)      |         |      | (7)             |      |      | and Class II (7) |
|               | C3             | 267                                    |             |      | 267      |         |      | 267             |      |      |                  |
|               | 13             | (7)                                    |             |      | (7)      |         |      | (7)             |      |      |                  |
|               | C4             | 233                                    |             |      | 233      |         |      | 233             |      |      |                  |
|               | 14             |                                        |             |      |          |         |      |                 |      |      |                  |
|               | C4L            |                                        |             |      |          |         |      |                 |      |      |                  |
|               | I4L            |                                        |             |      |          |         |      |                 |      |      |                  |
|               | C4L <i>(8)</i> | 167                                    |             |      | 167      |         |      | 167             |      |      |                  |
|               | I4L <i>(8)</i> |                                        |             |      |          |         |      |                 |      |      |                  |
| Stratix IV    | -2             | 300 (7)                                |             |      |          |         |      |                 |      |      |                  |
|               | -2x            |                                        |             |      |          |         |      |                 |      |      |                  |
|               | -3             | 267 (7)                                |             |      |          |         |      |                 |      |      |                  |
|               | -4             | 233                                    |             |      |          |         |      |                 |      |      |                  |
| Stratix IV GT | -1             |                                        |             |      |          | 300 (7) |      |                 |      |      |                  |

#### Table 2-2. Full-Rate DDR2 SDRAM Support on Altera Devices

#### Note to Table 2-2:

- (1) The first number is the maximum clock rate. The number in brackets is the memory device speed grade. If there is no number in brackets, you may use the same memory component speed grade as the maximum clock rate shown.
- (2) In Cyclone IV GX devices, left side is not supported for external memory interface.
- (3) Cyclone III LS devices do not support C6 and A7 speed grades. These frequencies are only applicable to Cyclone III non LS devices.
- (4) For a Q240 C8 device with 167-MHz performance on column I/Os, a 333-MHz DDR2 SDRAM component is required.
- (5) You need 267-MHz memory component speed grade when using class I I/O standard and 333-MHz memory component speed grade when using Class II I/O standard.
- (6) Multiple chip select and multiple rank DIMMs are supported at a lower maximum clock rate based on your board layout. To calculate the maximum clock rate for designs with multiple chip select, refer to the *Timing Analysis* section in volume 4 of the *External Memory Interface Handbook*.
- (7) May require some optimization to meet core timing.
- (8) In Stratix IV devices, class II termination is not available on row I/Os.
- (9) VCCL = 0.9 V.

## Maximum Number of Interfaces

Table 2–3 shows available device resources for DDR2 SDRAM. Table 2–3 describes the maximum number of ×8 DDR2 SDRAM components that can be fitted in the smallest and biggest devices and pin packages assuming the device is blank.

Each *n* (where *n* is a multiple of 8) interface consists of:

- *n* DQ pins (including ECC)
- n/8 DM pins
- n/8 DQS,DQSn pin pairs
- 18 address pins

- 7 command pins (CAS, RAS, WE, CKE, ODT, reset, and CS)
- 1 CK, CK# pin pair for every three ×8 DDR2 components
- Unless otherwise noted, this calculation for the maximum number of interfaces is based on independent interfaces where the address or command pins are not shared.
- Timing closure depends on device resource and routing utilization.
- **For more information about timing closure, refer to the** *Area and Timing Optimization Techniques* **chapter in the** *Quartus II Handbook.*
- You need to share DLLs if your total number of interfaces is more than 4. You may also need to share PLL clock outputs depending on your clock network usage, refer to the *Device and Pin Planning* section in volume 2 of the *External Memory Interface Handbook*.
- For information on the number of DQ and DQS in other packages, refer to the DQ and DQS tables in the relevant device handbook.

| Device      | Device<br>Type | Package Pin<br>Count | Maximum Number of Controllers                                                     |  |  |  |  |
|-------------|----------------|----------------------|-----------------------------------------------------------------------------------|--|--|--|--|
| Arria II GX | EP2AGX190      | 1,152                | Four ×8 interfaces or one ×72 interface on each                                   |  |  |  |  |
|             | EP2AGX260      |                      | side (no DQ pins on left side)                                                    |  |  |  |  |
|             | EP2AGX45       | 358                  | <ul> <li>On top side, one ×16 interface</li> </ul>                                |  |  |  |  |
|             | EP2AGX65       |                      | On bottom side, one ×16 interface                                                 |  |  |  |  |
|             |                |                      | <ul> <li>On right side (no DQ pins on left side), one ×8<br/>interface</li> </ul> |  |  |  |  |
| Cyclone III | EP3C120        | 780                  | On top side three ×16 interfaces                                                  |  |  |  |  |
|             |                |                      | On bottom side, three ×16 interfaces                                              |  |  |  |  |
|             |                |                      | On left side, two ×16 interfaces                                                  |  |  |  |  |
|             |                |                      | <ul> <li>On right side, two ×16 interfaces</li> </ul>                             |  |  |  |  |
|             | EP3C5          | 256                  | On top side, two ×8 interfaces                                                    |  |  |  |  |
|             |                |                      | <ul> <li>On bottom side, two ×8 interfaces</li> </ul>                             |  |  |  |  |
|             |                |                      | <ul> <li>On right side, one ×8 interfaces</li> </ul>                              |  |  |  |  |
|             |                |                      | <ul> <li>On left side, one ×8 interfaces</li> </ul>                               |  |  |  |  |
| Stratix III | EP3SL340       | 1,760                | On top side, two ×72 interfaces                                                   |  |  |  |  |
|             |                |                      | <ul> <li>On bottom side, two ×72 interfaces</li> </ul>                            |  |  |  |  |
|             |                |                      | <ul> <li>On left side, one ×72 interface</li> </ul>                               |  |  |  |  |
|             |                |                      | <ul> <li>On right side, one ×72 interface</li> </ul>                              |  |  |  |  |
|             | EP3SE50        | 484                  | On top side, two ×8 interfaces                                                    |  |  |  |  |
|             |                |                      | <ul> <li>On bottom side, two ×8 interfaces</li> </ul>                             |  |  |  |  |
|             |                |                      | <ul> <li>On left side, three ×8 interfaces</li> </ul>                             |  |  |  |  |
|             |                |                      | <ul> <li>On right side, three ×8 interfaces</li> </ul>                            |  |  |  |  |

Table 2-3. Maximum Number of DDR2 SDRAM Controllers Supported per FPGA

| Device     | Device<br>Type | Package Pin<br>Count | Maximum Number of Controllers                                                                           |  |  |  |
|------------|----------------|----------------------|----------------------------------------------------------------------------------------------------|--|--|--|
| Stratix IV | EP4SGX290      | 1,932                | One ×72 interface on each side                                                                          |  |  |  |
|            | EP4SGX360      |                      | or                                                                                                    |  |  |  |
|            | EP4SGX530      |                      | One ×72 interface on each side and two                                                                  |  |  |  |
|            | EP4SE530       | 1,760                | additional ×72 wraparound interfaces only if                                                            |  |  |  |
|            | EP4SE820       |                      | Sharing DLL and FLL resources                                                                           |  |  |  |
|            | EP4SGX70       | 780                  | • On top, three ×8 interfaces or one ×64 interface                                                      |  |  |  |
|            | EP4SGX110      |                      | <ul> <li>On bottom, three ×8 interfaces or one ×64</li> </ul>                                           |  |  |  |
|            | EP4SGX180      |                      | interface                                                                                               |  |  |  |
|            | EP4SGX230      |                      | <ul> <li>On left side (no DQ pins on right side), one ×48<br/>interface or two ×8 interfaces</li> </ul> |  |  |  |

| Table 2–3.         Maximum Number of DDR2 SDRAM Controllers Supported per F | PGA |
|-----------------------------------------------------------------------------|-----|
|-----------------------------------------------------------------------------|-----|

# **Unsupported Features**

For features not supported by Altera memory IP, you can create a controller using a custom PHY with the ALTDQ\_DQS megafunction. However, you muist create the timing constraints and timing analysis methodology to determine your maximum interface frequency. Altera only supports the ALTDQ\_DQS part of your design.
# 3. DDR3 SDRAM Specifications

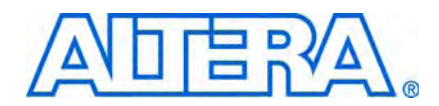

This chapter describes the following specifications when using the Altera DDR3 SDRAM IP:

- Maximum clock rate supported
- Maximum number of interfaces
- Unsupported features

## **Maximum Clock Rate Support**

The DDR3 SDRAM IP supports the following features:

- Half-rate designs
- Leveling support:
  - Without leveling for Arria II GX and Stratix III devices up to 400 MHz and for Stratix IV devices up to 533 MHz
  - You must set the **Memory Format** to **Discrete Device** in the MegaWizard Plug-In, even if you are interfacing with multiple DDR3 SDRAM components laid out on the board like a (T-topology) DDR2 SDRAM UDIMM.
  - With leveling for Stratix III and Stratix IV devices between 400 and 533 MHz
  - You must set the **Memory Format** to **Unbuffered DIMM** in the MegaWizard Plug-In, even if you are you are interfacing with multiple DDR3 SDRAM components laid out on the board like a (fly-by) DDR3 SDRAM UDIMM.
  - Maximum data width with leveling is 80 bits
  - The leveling delay on the board between first and last DDR3 SDRAM component laid out as a DIMM must be less than a single memory clock cycle period.
- Both UDIMM and RDIMM support for Stratix III and Stratix IV devices in any form factor (refer to "DDR, DDR2, and DDR3 SDRAM Overview" on page 2–1)
- No quad-rank RDIMM support
- Burst length of 8 and burst chop of 4
- A single DDR3 SDRAM component
- Multiple DDR3 SDRAM components in a single-rank DDR2 SDRAM UDIMM or RDIMM layout
- Multiple DDR3 SDRAM components in a single-rank DDR3 SDRAM UDIMM or RDIMM layout (except for Arria II GX devices)

- Single-rank DDR3 SDRAM UDIMM (not Arria II GX devices)
- No (fly-by) DDR3 SDRAM DIMM support for Arria II GX devices as there is no leveling circuitry

Table 3–1 and Table 3–2 show supported features at maximum clock rates for ALTMEMPHY-based DDR3 SDRAM controllers (such as the DDR3 SDRAM high-performance controller) on various Altera devices. The number in brackets is the memory component required clock rate. For example, you require a 400-MHz memory component to get 300-MHz maximum frequency on an Arria II GX device.

Table 3–1 shows DIMM support; Table 3–2 shows component support.

|             |                | Maximum Half-Rate Clock Rate (MHz) (1) |          |      |                   |          |      |                   |         | 1/0 Standard and |                                     |
|-------------|----------------|----------------------------------------|----------|------|-------------------|----------|------|-------------------|---------|------------------|-------------------------------------|
|             |                | C                                      | olumn I/ | Os   |                   | Row I/Os | ;    | Wra               | paround | I/Os             | Termination                         |
| Device      | Grood          |                                        |          |      | C                 | hip Sele | ct   | -                 |         |                  |                                     |
|             | Grade          | Single                                 | Dual     | Quad | Single            | Dual     | Quad | Single            | Dual    | Quad             |                                     |
| Stratix III | C2             | 533<br><i>(3)</i>                      |          | (2)  | 533<br><i>(3)</i> | _        | (2)  | 533<br><i>(3)</i> |         | (2)              | SSTL-15 Class I<br>and Class II (4) |
|             | C3             | 400                                    |          |      | 400               |          |      | 400               |         |                  |                                     |
|             | 13             |                                        |          |      |                   |          |      |                   |         |                  |                                     |
|             | C4             | 333                                    |          |      | 333               |          |      | 333               |         |                  |                                     |
|             | 14             |                                        |          |      |                   |          |      |                   |         |                  |                                     |
|             | C4L (5)        |                                        |          |      |                   |          |      |                   |         |                  |                                     |
|             | I4L <i>(5)</i> |                                        |          |      |                   |          |      |                   |         |                  |                                     |
| Stratix IV  | -2             | 533                                    | 4        | 00   | 533               | 4        | 00   | 533               | 4       | 00               |                                     |
|             | -2x            | (3)                                    |          |      | (3)               |          |      | (3)               |         |                  |                                     |
|             | -C3            |                                        |          | 400  |                   |          | 333  | 40                | )0      | 333              |                                     |
|             | -13            |                                        |          |      |                   |          |      |                   |         |                  |                                     |
|             | -C4            | 400<br>{533}                           | 3        | 33   | 400<br>{533}      |          |      | 333               |         |                  |                                     |

533

(3)

Table 3–1. DDR3 SDRAM DIMM Support on Altera Devices

#### Note to Table 3-1:

Stratix IV

GT

-14

-1

333

400

533

(3)

400

- (2) Multiple chip select and multiple rank DIMMs are supported at a lower maximum clock rate based on your board layout. To calculate the maximum clock rate for designs with multiple chip select, refer to the Timing Analysis section in volume 4 of the External Memory Interface Handbook.
- (3) Any DDR3 SDRAM interfaces operating higher than 400 MHz must use the leveling circuitry, and the memory components must be laid out like a (fly-by) DDR3 SDRAM UDIMM. The leveling circuitry is enabled by setting the Memory Format to Unbuffered DIMM.
- (4) In Stratix IV devices, class II termination is not available on row I/Os.

533

(3)

(5) Applies to VCCL=1.1 V only. There is no DDR3 SDRAM support for VCCL = 0.9V.

400

<sup>(1)</sup> The first number is the maximum clock rate. The number in brackets is the memory device speed grade. If there is no number in brackets, you may use the same memory component speed grade as the maximum clock rate shown.

|                  |                |                            | Maximum Half-Rate Clock Rate (MHz) $(1)$                            |       |                   |          |      |                   |      |                                         | 1/0 Standard and |
|------------------|----------------|----------------------------|---------------------------------------------------------------------|-------|-------------------|----------|------|-------------------|------|-----------------------------------------|------------------|
|                  |                | C                          | olumn I/(                                                           | Ds    |                   | Row I/Os |      | Wraparound I/Os   |      |                                         | Termination      |
|                  | Speed          |                            | Chip Select                                                         |       |                   |          |      |                   |      |                                         |                  |
| Device           | Grade          | Single                     | Dual                                                                | Quad  | Single            | Dual     | Quad | Single            | Dual | Quad                                    |                  |
| Arria II GX      | C4             | 400<br>{533}<br><i>(2)</i> | 20     300 {400}     333     300 {400}       33}     {400}       2) |       |                   |          |      | SSTL-15 Class I   |      |                                         |                  |
|                  | C5             | 333<br>{400}               |                                                                     |       |                   | —        | (3)  |                   |      |                                         |                  |
|                  | 15             | 300<br>{400}               |                                                                     |       |                   |          |      |                   |      |                                         |                  |
|                  | C6             |                            |                                                                     | — (2) |                   |          |      |                   |      |                                         |                  |
| Stratix III      | C2             | 533<br><i>(4)</i>          | _                                                                   | (2)   | 533<br><i>(3)</i> | _        | (2)  | 533<br><i>(3)</i> | _    | (2) SSTL-15 Class I<br>and Class II (5) |                  |
|                  | C3             | 400                        |                                                                     |       | 400               |          |      | 400               |      |                                         |                  |
|                  | 13             |                            |                                                                     |       |                   |          |      |                   |      |                                         |                  |
|                  | C4             | 333                        |                                                                     |       | 333               |          |      | 333               |      |                                         |                  |
|                  | 14             |                            |                                                                     |       |                   |          |      |                   |      |                                         |                  |
|                  | C4L <i>(6)</i> |                            |                                                                     |       |                   |          |      |                   |      |                                         |                  |
|                  | I4L <i>(5)</i> |                            |                                                                     |       |                   |          |      |                   |      |                                         |                  |
| Stratix IV       | -2             | 533                        | 40                                                                  | 00    | 533               | 400      | 333  | 533               | 400  | 333                                     |                  |
|                  | -2x            | (3)                        |                                                                     |       | (3)               |          |      | (3)               |      |                                         |                  |
|                  | -C3            | 4(                         | 00                                                                  | 333   | 40                | 00       |      | 40                | )0   |                                         |                  |
|                  | -I3            |                            | 1                                                                   |       | 400               | 333      |      | 400               | 333  |                                         |                  |
|                  | -C4            | 400<br>{533}               | 30                                                                  | 33    | 400<br>{533}      |          |      | 333               |      |                                         |                  |
|                  | -14            |                            |                                                                     |       |                   | 333      |      |                   |      |                                         |                  |
| Stratix IV<br>GT | -1             | 533<br><i>(3)</i>          | 40                                                                  | 00    | 533<br><i>(3)</i> | 400      | 333  | 533<br><i>(3)</i> | 400  | 333                                     |                  |

#### Table 3-2. DDR3 SDRAM Component Support on Altera Devices

#### Note to Table 3-1:

(1) The first number is the maximum clock rate. The number in brackets is the memory device speed grade. If there is no number in brackets, you may use the same memory component speed grade as the maximum clock rate shown.

(2) To achieve the maximum frequency, you require a low board skew within a DQS or DQ group.

(3) Multiple chip select and multiple rank DIMMs are supported at a lower maximum clock rate based on your board layout. To calculate the maximum clock rate for designs with multiple chip select, refer to the *Timing Analysis* section in volume 4 of the *External Memory Interface Handbook*.

(4) Any DDR3 SDRAM interfaces operating higher than 400 MHz must use the leveling circuitry, and the memory components must be laid out like a (fly-by) DDR3 SDRAM UDIMM. The leveling circuitry is enabled by setting the **Memory Format** to **Unbuffered DIMM**.

(5) In Stratix IV devices, class II termination is not available on row I/Os.

(6) Applies to VCCL=1.1 V only. There is no DDR3 SDRAM support for VCCL = 0.9V.

# **Maximum Number of Interfaces**

Table 3–3 shows available device resources for DDR3 SDRAM. Table 3–3 also describes the maximum number of ×8 DDR3 SDRAM components that can be fitted in the smallest and biggest devices and pin packages assuming the device is blank.

Each *n* (where *n* is a multiple of 8) interface consists of:

- *n* DQ pins (including ECC)
- n/8 DM pins
- n/8 DQS,DQSn pin pairs
- 17 address pins
- **7** command pins (CAS, RAS, WE, CKE, ODT, reset, and CS)
- 1 CK, CK# pin pair
- Unless otherwise noted, this calculation for the maximum number of interfaces is based on independent interfaces where the address or command pins are not shared.

Timing closure depends on device resource and routing utilization.

- **For more information about timing closure, refer to the** *Area and Timing Optimization Techniques* **chapter in the** *Quartus II Handbook*.
- You need to share DLLs if your total number of interfaces is more than 4. You may also need to share PLL clock outputs depending on your clock network usage, refer to the *Device and Pin Planning* section in volume 2 of the *External Memory Interface Handbook*.
- For information on the number of DQ and DQS in other packages, refer to the DQ and DQS tables in the relevant device handbook.

| Device      | Device<br>Type | Package Pin<br>Count | Maximum Number of Controllers                                                     |  |  |  |
|-------------|----------------|----------------------|-----------------------------------------------------------------------------------|--|--|--|
| Arria II GX | EP2AGX190      | 1,152                | Four ×8 interfaces or one ×72 interface on each                                   |  |  |  |
|             | EP2AGX260      |                      | side (no DQ pins on left side)                                                    |  |  |  |
|             | EP2AGX45       | 358                  | <ul> <li>On top side, one ×16 interface</li> </ul>                                |  |  |  |
|             | EP2AGX65       |                      | <ul> <li>On bottom side, one ×16 interface</li> </ul>                             |  |  |  |
|             |                |                      | <ul> <li>On right Side (no DQ pins on left side), one ×8<br/>interface</li> </ul> |  |  |  |

Table 3-3. Maximum Number of DDR3 SDRAM Controllers Supported per FPGA

| Device      | Device<br>Type | Package Pin<br>Count | Maximum Number of Controllers                                                                           |  |  |  |
|-------------|----------------|----------------------|----------------------------------------------------------------------------------------------------|--|--|--|
| Stratix III | EP3SL340       | 1,760                | <ul> <li>On top side, two ×72 interfaces</li> </ul>                                                     |  |  |  |
|             |                |                      | <ul> <li>On bottom side, two ×72 interfaces</li> </ul>                                                  |  |  |  |
|             |                |                      | <ul> <li>On left side, one ×72 interface</li> </ul>                                                     |  |  |  |
|             |                |                      | On right side, one ×72 interface                                                                        |  |  |  |
|             | EP3SE50        | 484                  | <ul> <li>On top side, two ×8 interfaces</li> </ul>                                                      |  |  |  |
|             |                |                      | <ul> <li>On bottom side, two ×8 interfaces</li> </ul>                                                   |  |  |  |
|             |                |                      | <ul> <li>On left side, three ×8 interfaces</li> </ul>                                                   |  |  |  |
|             |                |                      | <ul> <li>On right side, three ×8 interfaces</li> </ul>                                                  |  |  |  |
| Stratix IV  | EP4SGX290      | 1,932                | One ×72 interface on each side                                                                          |  |  |  |
|             | EP4SGX360      |                      | or                                                                                                    |  |  |  |
|             | EP4SGX530      |                      | • One ×72 interface on each side and 2 additional                                                       |  |  |  |
|             | EP4SE530       | 1,760                | ×72 wraparound interfaces only if sharing DLL                                                           |  |  |  |
|             | EP4SE820       |                      |                                                                                                    |  |  |  |
|             | EP4SGX70       | 780                  | • On top, three ×8 interfaces or one ×64 interface                                                      |  |  |  |
|             | EP4SGX110      |                      | <ul> <li>On bottom, three ×8 interfaces or one ×64</li> </ul>                                           |  |  |  |
|             | EP4SGX180      |                      | interface                                                                                               |  |  |  |
|             | EP4SGX230      |                      | <ul> <li>On left side (no DQ pins on right side), one ×48<br/>interface or two ×8 interfaces</li> </ul> |  |  |  |

| Table 3–3 | Maximum | Number ( | of DDR3 | SDRAM   | Controllers  | Sunnorted | ner FPGA |
|-----------|---------|----------|---------|---------|--------------|-----------|----------|
|           | maximum | Number   |         | ODITAIN | 001111011013 | oupportou | pointura |

# **Unsupported Features**

For features not supported by Altera memory IP, you can create a controller using a custom PHY with the ALTDQ\_DQS megafunction. However, you must create the timing constraints and timing analysis methodology to determine your maximum interface frequency. Altera only supports the ALTDQ\_DQS part of your design.

Altera DDR3 SDRAM IP does not support the following features:

- Quad-rank RDIMMs and any form of DIMM in Arria II GX devices
- Full-rate designs
- Data widths greater than 80 bits when using leveling

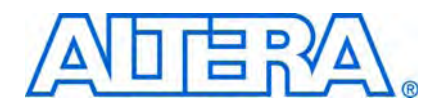

# 4. QDR II and QDR II+ SRAM Specifications

This chapter describes the following specifications when using the Altera QDR II and QDR II+ SRAM IP:

- Maximum clock rate supported
- Maximum number of interfaces
- Unsupported features

## **Maximum Clock Rate Support**

The QDR II and QDR II+ SRAM controllers with UniPHY give the following support:

- Burst length:
  - 4 (half rate)
  - 2 or 4 (full rate)
- Memory read latency:
  - 2 and 2.5 for ×9, ×18, and × 36 QDR II+
  - 1.5 for QDR II

Table 4–1 shows supported features at maximum clock rates for QDR II SRAM controllers with UniPHY on various Altera devices. Table 4–2 shows supported features at maximum clock rates for QDR II+ SRAM controllers with UniPHY on various Altera devices.

•••

For recommended termination and drive strength settings, refer to the *Board Layout Guidelines* section in volume 2 of the *External Memory Interface Handbook*.

|                  |                | Maximum<br>Clock Rate | Half-Rate<br>e (MHz) (1) | Maximum Fu<br>Rate (N | III-Rate Clock<br>MHz) (1)     |                                      |                      |
|------------------|----------------|-----------------------|--------------------------|-----------------------|--------------------------------|--------------------------------------|----------------------|
| Device           | Speed<br>Grade | ×9, ×18,<br>and ×36   | ×36<br>Emulation<br>(2)  | ×9, ×18,<br>and ×36   | <b>×36</b><br>Emulation<br>(2) | Memory Type                          | l/0<br>Standard      |
| Arria II GX      | C4             | 250                   | 200                      | 250                   | 200                            | <ul> <li>Single component</li> </ul> | HSTL15               |
|                  | C5             |                       |                          |                       |                                |                                      |                      |
|                  | 15             |                       |                          |                       |                                |                                      | HSIL18               |
|                  | C6             | 200                   | 150                      | 200                   | 150                            |                                      | Class I              |
| Stratix III      | C2             | 350                   | 300                      | 3                     | 00                             |                                      | HSTL15               |
|                  | C3             | 300                   | 250                      | 300                   | 250                            |                                      | Class I/II           |
|                  | 13             |                       |                          |                       |                                |                                      | HSTL18<br>Class I/II |
|                  | C4             |                       |                          | 267                   | 250                            |                                      | (3)                  |
|                  | C4L            |                       |                          |                       |                                |                                      | (-)                  |
|                  | 14             |                       |                          |                       |                                |                                      |                      |
|                  | I4L            |                       |                          |                       |                                |                                      |                      |
|                  | C4L (4)        | 250                   | 200                      | 1                     | 67                             |                                      |                      |
|                  | I4L <i>(4)</i> |                       |                          |                       |                                |                                      |                      |
| Stratix IV       | -2             | 350                   | 300                      | 300                   | 300                            |                                      |                      |
|                  | -3             | 300                   | 250                      |                       | 250                            |                                      |                      |
|                  | -4             |                       |                          | 267                   |                                |                                      |                      |
| Stratix IV<br>GT | -1             | 350                   | 300                      | 300                   | 300                            |                                      |                      |

Table 4-1. QDR II SRAM Support on Altera Devices

Note to Table 4-1:

(1) The same frequency for column, row , and wrap around I/Os.

(2) Not supported with wraparound I/Os.

(3) In Stratix IV devices, class II termination is not available on row I/Os.

(4) VCCL = 0.9 V

|                  |                | Maximum<br>Clock Rat | Half-Rate<br>e (MHz) (1) | Maximum Fı<br>Rate (l | ill-Rate Clock<br>MHz) (1) |                                      |                   |
|------------------|----------------|----------------------|--------------------------|-----------------------|----------------------------|--------------------------------------|-------------------|
| Device           | Speed<br>Grade | ×9, ×18,<br>and ×36  | ×36<br>Emulation<br>(2)  | ×9, ×18,<br>and ×36   | ×36<br>Emulation<br>(2)    | Memory Type                          | l/O<br>Standard   |
| Arria II GX      | C4             | 250                  | 200                      | 250                   | 200                        | <ul> <li>Single component</li> </ul> | HSTL15            |
|                  | C5             |                      |                          |                       |                            |                                      | Class I           |
|                  | 15             |                      |                          |                       |                            |                                      | HSTL18<br>Class I |
|                  | C6             | 200                  | 150                      | 200                   | 150                        |                                      | 01855 1           |
| Stratix III      | C2             | 400 <i>(3)</i>       | 300                      | 3                     | 00                         |                                      |                   |
|                  | C3             | 350                  | 250                      | 300                   | 250                        |                                      |                   |
|                  | 13             |                      |                          |                       |                            |                                      |                   |
|                  | C4             | 300                  |                          | 267                   |                            |                                      |                   |
|                  | C4L            |                      |                          |                       |                            |                                      |                   |
|                  | I4L            |                      |                          |                       |                            |                                      |                   |
|                  | C4L (4)        | 250                  |                          | 1                     | 67                         |                                      |                   |
|                  | I4L (4)        |                      |                          |                       |                            |                                      |                   |
| Stratix IV       | -2             | 400                  |                          | 300                   |                            |                                      |                   |
|                  | -3             | 350                  | 250                      | 300                   | 250                        |                                      |                   |
|                  | -4             | 300                  |                          | 267                   | 1                          |                                      |                   |
| Stratix IV<br>GT | -1             | 400                  |                          | 300                   |                            |                                      |                   |

| Table 4–2. | QDR II+ | SRAM S | Support on | Altera Devices |
|------------|---------|--------|------------|----------------|
|------------|---------|--------|------------|----------------|

Note to Table 4-1:

(1) The same frequency for column, row, and wraparound I/Os.

(2) Not supported with wraparound I/Os.

(3) To achieve this data rate, the QDR II+ SRAM device must have an echo clock tCQHCQ#H specification of 0.9 ns or higher.

(4) VCCL= 0.9 V.

## **Maximum Number of Interfaces**

Table 4–3 shows available device resources for QDR II and QDR II+ SRAM. Table 4–3 also describes the maximum number of independent QDR II+ or QDR II SRAM interfaces that can be fitted in the smallest and biggest devices and pin packages assuming the device is blank.

One interface of ×36 consists of:

- 36 Q pins
- 36 D pins
- 1 K, K# pin pairs
- 1 CQ, CQ# pin pairs
- 19 address pins
- 4 BSWn pins

■ WPS, RPS

One interface of ×9 consists of:

- 9 Q pins
- 9 D pins
- 1 K, K# pin pairs
- 1 CQ, CQ# pin pairs
- 21 address pins
- 1 BWSn pin
- WPS, RPS
- Unless otherwise noted, this calculation for the maximum number of interfaces is based on independent interfaces where the address or command pins are not shared.
- Timing closure depends on device resource and routing utilization.
- **For more information about timing closure, refer to the** *Area and Timing Optimization Techniques* **chapter in the** *Quartus II Handbook*.
- You need to share DLLs if your total number of interfaces is more than 4. You may also need to share PLL clock outputs depending on your clock network usage, refer to the *Device and Pin Planning* section in volume 2 of the *External Memory Interface Handbook*.
- For information on the number of DQ and DQS in other packages, refer to the DQ and DQS tables in the relevant device handbook.

| Device      | Device<br>Type | Package Pin<br>Count | Maximum Number of Controllers                                                   |  |  |  |
|-------------|----------------|----------------------|---------------------------------------------------------------------------------|--|--|--|
| Arria II GX | EP2AGX190      | 1,152                | One ×36 interface and one ×9 interface one each                                 |  |  |  |
|             | EP2AGX260      |                      | side                                                                            |  |  |  |
|             | EP2AGX45       | 358                  | One ×9 interface on each side (no DQ pins on left                               |  |  |  |
|             | EP2AGX65       |                      | side)                                                                           |  |  |  |
| Stratix III | EP3SL340       | 1,760                | <ul> <li>On bottom side, two ×36 interfaces and one ×9<br/>interface</li> </ul> |  |  |  |
|             |                |                      | <ul> <li>On top side, two ×36 interfaces and one ×9 interface</li> </ul>        |  |  |  |
|             |                |                      | <ul> <li>On left side, five ×9 interfaces</li> </ul>                            |  |  |  |
|             |                |                      | <ul> <li>On right side, five ×9 interfaces</li> </ul>                           |  |  |  |
|             | EP3SE50        | 484                  | <ul> <li>On bottom side, one ×9 interface</li> </ul>                            |  |  |  |
|             | EP3SL50        |                      | <ul> <li>On top side, one ×9 interface</li> </ul>                               |  |  |  |
|             | EP3SL70        |                      | <ul> <li>On left side, two ×9 interfaces</li> </ul>                             |  |  |  |
|             |                |                      | <ul> <li>On right side, two ×9 interfaces</li> </ul>                            |  |  |  |

Table 4-3. Maximum Number of QDR II and QDR II+ SRAM Controllers Supported per FPGA

| Device     | Device<br>Type | Package Pin<br>Count | Maximum Number of Controllers                          |
|------------|----------------|----------------------|--------------------------------------------------------|
| Stratix IV | EP4SGX290      | 1,932                | <ul> <li>On top side, two ×36 interfaces</li> </ul>    |
|            | EP4SGX360      |                      | <ul> <li>On bottom side, two ×36 interfaces</li> </ul> |
|            | EP4SGX530      |                      | <ul> <li>On left side, one ×36 interface</li> </ul>    |
|            | EP4SE530       | 1,760                | <ul> <li>On right side, one ×36 interface</li> </ul>   |
|            | EP4SE820       |                      |                                                        |
|            | EP4SGX70       | 780                  | Two ×9 interfaces on each side (no DQ pins on          |
|            | EP4SGX110      |                      | right side)                                            |
|            | EP4SGX180      |                      |                                                        |
|            | EP4SGX230      |                      |                                                        |

| Table 4–3. | Maximum Number | of ODB II and | ODB II+ SBAM | Controllers Sunno | rted ner FPGA |
|------------|----------------|---------------|--------------|-------------------|---------------|
|            |                |               |              |                   |               |

# **Unsupported Features**

For features not supported by Altera memory IP, you can create a controller using a custom PHY with the ALTDQ\_DQS megafunction. However, you must create the timing constraints and timing analysis methodology to determine your maximum interface frequency. Altera only supports the ALTDQ\_DQS part of your design.

Altera QDR II and QDR II+ SRAM IP does not support the following features:

- Multiple chip selects
- Width expansion
- Deterministic latency
- ECC
- Controlled input and output impedance (ODT)

# 5. RLDRAM II Specifications

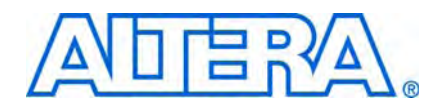

This chapter describes the following specifications when using the Altera RLDRAM II IP:

- Maximum clock rate supported
- Maximum number of interfaces
- Unsupported features

## **Maximum Clock Rate Support**

The RLDRAM II controller with UniPHY supports the following features:

- Burst length:
  - 4 and 8 (half rate)
  - 2, 4, and 8 (full rate)

Table 5–1 shows supported features at maximum clock rates for RLDRAM II controllers with UniPHY on various Altera devices.

**For** recommended termination and drive strength settings, refer to the *Board Layout Guidelines* section in volume 2 of the *External Memory Interface Handbook*.

Table 5-1. RLDRAM II Support on Altera Devices

| Device           | Speed<br>Grade | Maximum<br>Half-Rate Clock<br>Rate (MHz) <i>(1)</i> | Maximum<br>Full-Rate Clock<br>Rate (MHz) (1) | Memory Type                                     | l/O<br>Standard      |
|------------------|----------------|-----------------------------------------------------|----------------------------------------------|-------------------------------------------------|----------------------|
| Stratix III      | C2             | 400                                                 | 300                                          | <ul> <li>Single component common I/O</li> </ul> | HSTL15               |
|                  | C3             | 350                                                 | 275                                          |                                                 | Class I/II           |
|                  | 13             |                                                     |                                              |                                                 | HSTL18<br>Class I/II |
|                  | C4             | 300                                                 | 267                                          |                                                 | (2)                  |
|                  | C4L <i>(3)</i> |                                                     |                                              |                                                 |                      |
|                  | I4L <i>(3)</i> |                                                     |                                              |                                                 |                      |
| Stratix IV       | -2             | 400                                                 | 300                                          |                                                 |                      |
|                  | -3             | 350                                                 |                                              |                                                 |                      |
|                  | -4             | 300                                                 | 267                                          |                                                 |                      |
| Stratix IV<br>GT | -1             | 400                                                 | 300                                          |                                                 |                      |

Note to Table 5-1:

(1) The same frequency for column, row, and wraparound I/Os.

(2) In Stratix IV devices, class II termination is not available on row I/Os.

(3) Support for VCCL= 1.1V only

# **Maximum Number of Interfaces**

Table 5–2 shows available device resources for RLDRAM II. Table 5–2 also describes the maximum number of independent RLDRAM II interfaces that can be fitted in the smallest and biggest devices and pin packages assuming the device is blank.

One common I/O ×36 interface consists of:

- **36** DQ
- 1 DM pin
- 2 DK, DK# pin pairs
- 2 QK, QK# pin pairs
- 1 CK, CK# pin pair
- 24 address pins
- 1 CS# pin
- 1 REF# pin
- 1 WE# pin
- 1 QVLD pin

One common  $I/O \times 9$  interface consists of:

- 9 DQ
- 1 DM pins
- 1 DK, DK# pin pair
- 1 QK, QK# pin pair
- 1 CK, CK# pin pair
- 25 address pins
- 1 CS# pin
- 1 REF# pin
- 1 WE# pin
- 1 QVLD pin
- Unless otherwise noted, this calculation for the maximum number of interfaces is based on independent interfaces where the address or command pins are not shared.
- Timing closure depends on device resource and routing utilization.
- **For more information about timing closure, refer to the** *Area and Timing Optimization Techniques* **chapter in the** *Quartus II Handbook*.
- You need to share DLLs if your total number of interfaces is more than 4. You may also need to share PLL clock outputs depending on your clock network usage, refer to the *Device and Pin Planning* section in volume 2 of the *External Memory Interface Handbook*.

**For information on the number of DQ and DQS in other packages, refer to the DQ and DQS tables in the relevant device handbook.** 

| Device      | Device<br>Type | Package Pin<br>Count | Maximum Number of RLDRAM II CIO                          |
|-------------|----------------|----------------------|----------------------------------------------------------|
| Stratix III | EP3SL340       | 1,760                | <ul> <li>On top side, four ×36 components</li> </ul>     |
|             |                |                      | On bottom side, four ×36 components                      |
|             |                |                      | <ul> <li>On right side, three ×36 interfaces</li> </ul>  |
|             |                |                      | <ul> <li>On left side, three ×36 interfaces</li> </ul>   |
|             | EP3SE50        | 484                  | <ul> <li>On left side, one ×9 interface</li> </ul>       |
|             | EP3SL50        |                      | <ul> <li>On right side, one ×9 interface</li> </ul>      |
|             | EP3SL70        |                      |                                                          |
| Stratix IV  | EP4SGX290      | 1,932                | <ul> <li>On top side, three ×36 interfaces</li> </ul>    |
|             | EP4SGX360      |                      | <ul> <li>On bottom side, three ×36 interfaces</li> </ul> |
|             | EP4SGX530      |                      | <ul> <li>On left side, two ×36 interfaces</li> </ul>     |
|             |                |                      | <ul> <li>On right sides, two ×36 interfaces</li> </ul>   |
|             | EP4SE530       | 1,760                | <ul> <li>On top side, three ×36 interfaces</li> </ul>    |
|             | EP4SE820       |                      | <ul> <li>On bottom side, three ×36 interfaces</li> </ul> |
|             |                |                      | <ul> <li>On left side, three ×36 interfaces</li> </ul>   |
|             |                |                      | <ul> <li>On right sides, three ×36 interfaces</li> </ul> |
|             | EP4SGX70       | 780                  | One ×36 interface on each side (no DQ pins on            |
|             | EP4SGX110      |                      | right side)                                              |
|             | EP4SGX180      |                      |                                                          |
|             | EP4SGX230      |                      |                                                          |

Table 5-2. Maximum Number of RLDRAM II Controllers Supported per FPGA

### **Unsupported Features**

For features not supported by Altera memory IP, you can create a controller using a custom PHY with the ALTDQ\_DQS megafunction. However, you must create the timing constraints and timing analysis methodology to determine your maximum interface frequency. Altera only supports the ALTDQ\_DQS part of your design.

Altera RLDRAM II IP does not support the following features:

- Multiplexed addressing
- Width expansion
- Multiple chip selects
- Separate I/O
- Dynamic read latency change
- ECC
- Multicast write
- VCCL = 0.9 V

Controlled input and output impedance (ODT)

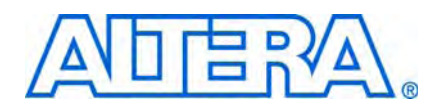

## **How to Contact Altera**

For the most up-to-date information about Altera® products, see the following table.

| Contact <i>(Note 1)</i>         | Contact<br>Method | Address                  |
|---------------------------------|-------------------|--------------------------|
| Technical support               | Website           | www.altera.com/support   |
| Technical training              | Website           | www.altera.com/training  |
|                                 | Email             | custrain@altera.com      |
| Altera literature services      | Email             | literature@altera.com    |
| Non-technical support (General) | Email             | nacomp@altera.com        |
| (Software Licensing)            | Email             | authorization@altera.com |

Note:

(1) You can also contact your local Altera sales office or sales representative.

# **Typographic Conventions**

The following table shows the typographic conventions that this document uses.

| Visual Cue                                | Meaning                                                                                                    |
|-------------------------------------------|----------------------------------------------------------------------------------------------------|
| Bold Type with Initial Capital<br>Letters | Indicates command names, dialog box titles, dialog box options, and other GUI labels. For example, <b>Save As</b> dialog box. For GUI elements, capitalization matches the GUI.                                                                         |
| bold type                                 | Indicates directory names, project names, disk drive names, file names, file name extensions, dialog box options, software utility names, and other GUI labels. For example, <b>\qdesigns</b> directory, <b>d:</b> drive, and <b>chiptrip.gdf</b> file. |
| Italic Type with Initial Capital Letters  | Indicates document titles. For example, AN 519: Stratix IV Design Guidelines.                                                                                                    |
| Italic type                               | Indicates variables. For example, $n + 1$ .                                                                                                    |
|                                           | Variable names are enclosed in angle brackets (< >). For example, <i><file name=""></file></i> and <i><project name="">.pof</project></i> file.                                                                                                    |
| Initial Capital Letters                   | Indicates keyboard keys and menu names. For example, Delete key and the Options menu.                                                                                                    |
| "Subheading Title"                        | Quotation marks indicate references to sections within a document and titles of Quartus II Help topics. For example, "Typographic Conventions."                                                                                                    |
| Courier type                              | Indicates signal, port, register, bit, block, and primitive names. For example, data1, tdi, and input. Active-low signals are denoted by suffix n. For example, resetn.                                                                                 |
|                                           | Indicates command line commands and anything that must be typed exactly as it appears. For example, c:\qdesigns\tutorial\chiptrip.gdf.                                                                                                    |
|                                           | Also indicates sections of an actual file, such as a Report File, references to parts of files (for example, the AHDL keyword SUBDESIGN), and logic function names (for example, TRI).                                                                  |

| Visual Cue                                | Meaning                                                                                                    |
|-------------------------------------------|----------------------------------------------------------------------------------------------------|
| 1., 2., 3., and<br>a., b., c., and so on. | Numbered steps indicate a list of items when the sequence of the items is important, such as the steps listed in a procedure. |
|                                           | Bullets indicate a list of items when the sequence of the items is not important.                                             |
| L.                                        | The hand points to information that requires special attention.                                                               |
| CAUTION                                   | A caution calls attention to a condition or possible situation that can damage or destroy the product or your work.           |
| WARNING                                   | A warning calls attention to a condition or possible situation that can cause you injury.                                     |
| 4                                         | The angled arrow instructs you to press Enter.                                                                                |
|                                           | The feet direct you to more information about a particular topic.                                                             |

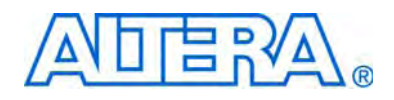

# External Memory Interface Handbook Volume 2: Device, Pin, and Board Layout Guidelines

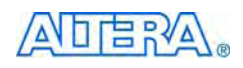

101 Innovation Drive San Jose, CA 95134 www.altera.com

EMI\_PLAN-1.0

Document Version: Document Date: Nove

1.0 November 2009

Copyright © 2009 Altera Corporation. All rights reserved. Altera, The Programmable Solutions Company, the stylized Altera logo, specific device designations, and all other words and logos that are identified as trademarks and/or service marks are, unless noted otherwise, the trademarks and service marks of Altera Corporation in the U.S. and other countries. All other product or service names are the property of their respective holders. Altera products are protected under numerous U.S. and foreign patents and pending applications, maskwork rights, and copyrights. Altera warrants performance of its semiconductor products to current specifications in accordance with Altera's standard warranty, but reserves the right to make changes to any products any time without notice. Altera assumes no responsibility or liability arising out of the application or use of any information, product, or service described herein except as expressly agreed to in writing by Altera Corporation. Altera customers are advised to obtain the latest version of device specifications before relying on any published information and before placing orders for products or services.

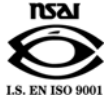

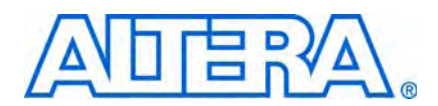

# **Contents**

#### **Section Revision Dates**

#### Section I. Device and Pin Planning

| About This Section                                   |     |
|------------------------------------------------------|-----|
| Revision History                                     | iii |
| Chapter 1. Select a Device                           |     |
| Memory Standards and Configurations                  |     |
| Bandwidth                                            |     |
| Device Pin Count                                     |     |
| Top or Bottom and Left or Right Interfaces           |     |
| Wraparound Interfaces                                |     |
| IP Support                                           |     |
| PHY                                                  |     |
| Controllers                                          |     |
| Full or Half Rate SDRAM Controller                   |     |
| External Memory Interface Features of Altera Devices |     |
| IOE Dedicated Features                               |     |
| DDR Input and Output Registers                       |     |
| Synchronization and Alignment Registers              |     |
| Half-Rate Data Registers                             |     |
| DQS Phase-Shift Circuitry                            |     |
| DQS Postamble Circuitry                              |     |
| Differential DQS Signaling                           |     |
| Read and Write Leveling                              |     |
| Dynamic OCT                                          |     |
| Clock Divider                                        |     |
| Programmable Delay                                   |     |
| PLL and DLL                                          |     |
| Arria II GX Devices                                  |     |
| Cyclone III and Cyclone IV GX Devices                |     |
| Stratix III and Stratix IV Devices                   |     |

#### **Chapter 2. Pin and Resource Planning**

| I/O Pins                                                         | . 2–1 |
|------------------------------------------------------------------|-------|
| OCT Support for Arria II GX, Stratix III, and Stratix IV Devices | . 2–4 |
| General Pinout Guidelines                                        | . 2–5 |

| Pinout Rule Exceptions                                                             |              |
|------------------------------------------------------------------------------------|--------------|
| Exceptions for ×36 Emulated QDR II and QDR II+ SRAM Interfaces in Arria II GX, Str | atix III and |
| Stratix IV Devices                                                                 |              |
| Timing Impact on x36 Emulation                                                     |              |
| Rules to Combine Groups                                                            |              |
| Determining the CQ/CQn Arrival Time Skew                                           |              |
| Exceptions for RLDRAM II Interfaces                                                |              |
| Interfacing with ×9 RLDRAM II CIO Devices                                          |              |
| Interfacing with ×18 RLDRAM II CIO Devices                                         |              |
| Interfacing with RLDRAM II ×36 CIO Devices                                         |              |
| Exceptions for QDR II and QDR II+ SRAM Burst-Length-Of-Two Interfaces              |              |
| Pin Connection Guidelines Tables                                                   |              |
| PLLs and Clock Networks                                                            |              |
| PLL Cascading                                                                      |              |
| DLL                                                                                |              |
| Other FPGA Resources                                                               |              |

# Section II. Board Layout Guidelines

#### **About This Section**

| Revision History                                               | iii                                 |
|----------------------------------------------------------------|-------------------------------------|
|                                                                |                                     |
| Chapter 1. DDR2 SDRAM Interface Termination, Drive Strength, L | oading, and Board Layout Guidelines |
| Board Termination                                              |                                     |
| External Parallel Termination                                  |                                     |
| On-Chip Termination                                            |                                     |
| Simulation and Measurement Setup                               |                                     |
| Recommended Termination Schemes                                |                                     |
| Dynamic On-Chip Termination                                    |                                     |
| FPGA Writing to Memory                                         |                                     |
| FPGA Reading from Memory                                       |                                     |
| On-Chip Termination (Non-Dynamic)                              |                                     |
| Class II External Parallel Termination                         |                                     |
| FPGA Writing to Memory                                         |                                     |
| FPGA Reading from Memory                                       |                                     |
| Class I External Parallel Termination                          |                                     |
| FPGA Writing to Memory                                         |                                     |
| FPGA Reading from Memory                                       |                                     |
| Class I Termination Using ODT                                  |                                     |
| FPGA Writing to Memory                                         |                                     |
| FPGA Reading from Memory                                       |                                     |
| No-Parallel Termination                                        |                                     |
| FPGA Writing to Memory                                         |                                     |
| FPGA Reading from Memory                                       |                                     |
| Summary                                                        |                                     |
| Drive Strength                                                 |                                     |
| How Strong is Strong Enough?                                   |                                     |
| Summary                                                        |                                     |

| System Loading                                                                    |                  |
|-----------------------------------------------------------------------------------|------------------|
| Component Versus DIMM                                                             |                  |
| FPGA Writing to Memory                                                            |                  |
| FPGA Reading from Memory                                                          |                  |
| Single- Versus Dual-Rank DIMM                                                     |                  |
| Single DIMM Versus Multiple DIMMs                                                 |                  |
| Summary                                                                           |                  |
| DDR2 SDRAM Design Layout Guidelines                                               |                  |
| Conclusion                                                                        |                  |
| References                                                                        |                  |
| Bibliography                                                                      |                  |
| Chapter 2. DDR3 SDRAM Interface Termination, Drive Strength, Loading, and Board L | ayout Guidelines |
| With Leveling or Without Leveling                                                 |                  |
| With Leveling                                                                     |                  |
| Without Leveling                                                                  |                  |
| Comparing DDR3 and DDR2                                                           |                  |
| Read and Write Leveling                                                           |                  |
| Calibrated Output Impedance and ODT                                               |                  |
| Dynamic ODT                                                                       |                  |
| Dynamic OCT in Stratix III and Stratix IV Devices                                 |                  |
| Termination for DDR3 SDRAM Unbuffered DIMMs                                       |                  |
| DDR3 SDRAM Unbuffered DIMM                                                        |                  |
| DQS, DQ, and DM for DDR3 SDRAM Unbuffered DIMM                                    |                  |
| Memory Clocks for DDR3 SDRAM Unbuffered DIMM                                      |                  |
| Commands and Addresses for DDR3 SDRAM Unbuffered DIMM                             |                  |
| Stratix III and Stratix IV FPGAs                                                  |                  |
| DQS, DQ, and DM for Stratix III and Stratix IV FPGA                               |                  |
| Memory Clocks for Stratix III and Stratix IV FPGA                                 |                  |
| Commands and Addresses for Stratix III and Stratix IV FPGA                        |                  |
| Summary                                                                           |                  |
| Termination for DDR3 SDRAM Components (With Leveling)                             |                  |
| DDR3 SDRAM Components                                                             |                  |
| DQS, DQ, and DM for DDR3 SDRAM Components                                         |                  |
| Memory Clocks for DDR3 SDRAM Components                                           |                  |
| Commands and Addresses for DDR3 SDRAM Components                                  |                  |
| Stratix III and Stratix IV FPGAs                                                  |                  |
| DQS, DQ, and DM Termination for Stratix III and Stratix IV FPGA                   |                  |
| Memory Clocks Termination for Stratix III and Stratix IV FPGA                     |                  |
| Command and Address Termination for Stratix III and Stratix IV FPGA               |                  |
| Summary                                                                           |                  |
| Layout Considerations (with Leveling)                                             |                  |
| Trace Impedance                                                                   |                  |
| Decoupling                                                                        |                  |
| Power                                                                             |                  |
| Maximum Trace Length                                                              |                  |
| General Routing Guidelines                                                        |                  |
| Termination                                                                       |                  |
|                                                                                   |                  |

V

| Termination for DDR3 SDRAM Components (Without Leveling)                 | 2–26 |
|--------------------------------------------------------------------------|------|
| DDR3 SDRAM Components                                                    | 2–27 |
| DQS, DQ, and DM for DDR3 SDRAM Components                                | 2–27 |
| Memory Clocks for DDR3 SDRAM Components                                  | 2–27 |
| Command and Address for DDR3 SDRAM Components                            | 2–29 |
| Stratix III and Stratix IV FPGAs                                         | 2–29 |
| DQS, DQ, and DM Termination for Stratix III Stratix IV FPGAs             |      |
| Memory Clocks Termination for Stratix III and Stratix IV FPGA            |      |
| Command and Address for Termination for Stratix III and Stratix IV FPGAs | 2–30 |
| Arria II GX FPGA                                                         |      |
| DQS, DQ and DM Termination for Arria II GX FPGAs                         | 2–30 |
| Memory Clocks Termination for Arria II GX FPGAs                          | 2–31 |
| Command and Address for Termination for Arria II GX FPGAs                | 2–31 |
| Summary                                                                  | 2–31 |
| Layout Considerations (without Leveling)                                 | 2–31 |
| Conclusion                                                               | 2–32 |
| References                                                               | 2–32 |

# Chapter 3. Dual-DIMM DDR2 and DDR3 SDRAM Interface Termination, Drive Strength, Loading, and Board Layout Guidelines

| DDR2 SDRAM                                                                               |                             |
|------------------------------------------------------------------------------------------|-----------------------------|
| Stratix II High Speed Board                                                              |                             |
| Overview of ODT Control                                                                  |                             |
| DIMM Configuration                                                                       |                             |
| Dual-DIMM Memory Interface with Slot 1 Populated                                         |                             |
| FPGA Writing to Memory                                                                   |                             |
| Write to Memory Using an ODT Setting of $150\Omega$                                      | 3 5                         |
| Reading from Memory                                                                      |                             |
| Dual-DIMM with Slot 2 Populated                                                          |                             |
| FPGA Writing to Memory                                                                   |                             |
| Write to Memory Using an ODT Setting of $150\Omega$                                      | $\dots 3\Box 8$             |
| Reading from Memory                                                                      |                             |
| Dual-DIMM Memory Interface with Both Slot 1 and Slot 2 Populated                         |                             |
| FPGA Writing to Memory                                                                   |                             |
| Write to Memory in Slot 1 Using an ODT Setting of $75-\Omega$                            | $\ldots \ldots \ 3 \Box 12$ |
| Write to Memory in Slot 2 Using an ODT Setting of $75-\Omega$                            | $\ldots \ldots \ 3 \Box 14$ |
| Reading From Memory                                                                      |                             |
| FPGA OCT Features                                                                        |                             |
| Stratix III and Stratix IV Devices                                                       |                             |
| Arria II GX Devices                                                                      |                             |
| Dual-DIMM DDR2 Clock, Address, and Command Termination and Topology                      |                             |
| Address and Command Signals                                                              |                             |
| Control Group Signals                                                                    | 3–22                        |
| Clock Group Signals                                                                      |                             |
| DDR3 SDRAM                                                                               | 3–22                        |
| Comparison of DDR3 and DDR2 DQ and DQS ODT Features and Topology                         |                             |
| Dual-DIMM DDR3 Clock, Address, and Command Termination and Topology                      | 3–23                        |
| Address and Command Signals                                                              |                             |
| Control Group Signals                                                                    |                             |
| Clock Group Signals                                                                      |                             |
| Write to Memory in Slot 1 Using an ODT Setting of 75 $\Omega$ With One Slot Populated    |                             |
| Write to Memory in Slot 2 Using an ODT Setting of 75 $\Omega$ With One Slot Populated    |                             |
| Write to Memory in Slot 1 Using an ODT Setting of 150 $\Omega$ With Both Slots Populated |                             |

| Write to Memory in Slot 2 Using an ODT Setting of 150 $\Omega$ With Both Slots Populated              | . 3–27 |
|----------------------------------------------------------------------------------------------------|--------|
| Read from Memory in Slot 1 Using an ODT Setting of 150 $\Omega$ on Slot 2 with Both Slots Populated . | . 3–28 |
| Read From Memory in Slot 2 Using an ODT Setting of 150 Ω on Slot 1 With Both Slots Populated          | . 3–29 |
| Conclusion                                                                                            | . 3–30 |
| References                                                                                            | . 3–31 |

#### **Chapter 4. Power Estimation Methods for External Memory Interface Designs**

#### **Additional Information**

| How to Contact Altera   | <br>Info-1 |
|-------------------------|------------|
| Typographic Conventions | <br>Info-1 |

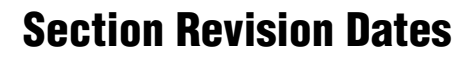

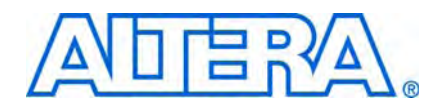

The following table shows the revision dates for the sections in this volume.

| Section                 | Version | Date          | Part Number        |
|-------------------------|---------|---------------|--------------------|
| Device and Pin Planning | 1.0     | November 2009 | EMI_PLAN_PIN-1.0   |
| Board Layout Guidelines | 1.0     | November 2009 | EMI_PLAN_BOARD-1.0 |

X

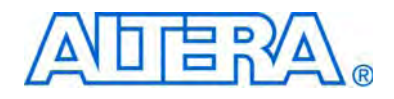

# Section I. Device and Pin Planning

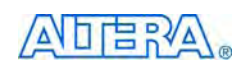

101 Innovation Drive San Jose, CA 95134 www.altera.com

EMI\_PLAN\_PIN-1.0

Document Version: Document Date: Nover

1.0 November 2009

Copyright © 2009 Altera Corporation. All rights reserved. Altera, The Programmable Solutions Company, the stylized Altera logo, specific device designations, and all other words and logos that are identified as trademarks and/or service marks are, unless noted otherwise, the trademarks and service marks of Altera Corporation in the U.S. and other countries. All other product or service names are the property of their respective holders. Altera products are protected under numerous U.S. and foreign patents and pending applications, maskwork rights, and copyrights. Altera warrants performance of its semiconductor products to current specifications in accordance with Altera's standard warranty, but reserves the right to make changes to any products any time without notice. Altera assumes no responsibility or liability arising out of the application or use of any information, product, or service described herein except as expressly agreed to in writing by Altera Corporation. Altera customers are advised to obtain the latest version of device specifications before relying on any published information and before placing orders for products or services.

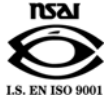

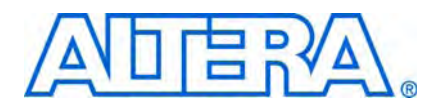

# **Revision History**

The following table shows the revision history for this section.

| Date          | Version | Changes Made     |
|---------------|---------|------------------|
| November 2009 | 1.0     | First published. |

# 1. Select a Device

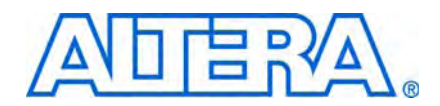

This chapter is for use as part of the planning stage, to ensure that you know what to look for when selecting the right Altera<sup>®</sup> FPGA device for your memory interface.

Use this document with "Pin and Resource Planning" on page 2–1, before you start implementing your external memory interface.

Memory controllers in Altera devices require access to dedicated IOE features, PLLs, and several clock networks. Altera devices are feature rich in all these areas, so you must consider detailed resource and pin planning whenever implementing complex IP or multiple IP cores. This chapter provides an overview of what to consider in such instances.

- For information about the terms used in this document, refer to the *Glossary* chapter in volume 1 of the *External Memory Interface Handbook*.
- For more information about supported memory types and configurations, refer to the *External Memory Interface System Specifications* section in volume 1 of the *External Memory Interface Handbook*.

When selecting the optimal Altera device for your memory interface, consider the following topics:

- "Memory Standards and Configurations" on page 1–1
- "Bandwidth" on page 1–2
- "Device Pin Count" on page 1–2
- "IP Support" on page 1–4
- "External Memory Interface Features of Altera Devices" on page 1–5

### **Memory Standards and Configurations**

There are two common types of high-speed memories that are supported by Altera devices: DRAM and SRAM. Commonly used DRAM devices are DDR, DDR2, DDR3 SDRAM, and RLDRAM II; SRAM devices include QDR II and QDR II+ SRAM.

Different Altera devices support different memory types; not all Altera devices support all memory types and configurations. Before you start your design, you must select an Altera device, which supports the memory standard and configurations you plan to use.

#### •••

For more information about these memory standards, refer to the *Memory Standard Overview* section in volume 1 of the *External Memory Interface Handbook*.

## **Bandwidth**

Before designing any memory interface, determine the required bandwidth of the memory interface. Bandwidth can be expressed as:

Bandwidth = data width (bits) × data transfer rate (1/s) × efficiency

Data rate transfer  $(1/s) = 2 \times$  frequency of operation  $(4 \times$ for QDR SRAM interfaces)

After calculating the bandwidth requirements of your system, determine which memory type and device to use.

DRAM typically has an efficiency of around 70%, but when using the Altera memory controller efficiency can vary from 10 to 92%.

In QDR II+ or QDR II SRAM the IP implements two separate unidirectional write and read data buses, so the data transfer rate is four times the clock rate. The data transfer rate for a 400-MHz interface is 1,600 Mbps. The efficiency is the percentage of time the data bus is transferring data. It is dependent on the type of memory. For example, in a QDR II+ or QDR II SRAM interface with separate write and read ports, the efficiency is 100%, when there is an equal number of read and write operations on these memory interfaces.

In addition, Altera's FPGA devices support various data widths for different memory interfaces. The memory interface support between density and package combinations differs, so you must determine which FPGA device density and package combination best suits your application.

### **Device Pin Count**

To meet the growing demand for memory bandwidth and memory data rates, memory interface systems use parallel memory channels and multiple controller interfaces. However, the number of memory channels is limited by the package pin count of the Altera devices. Hence, you must consider device pin count when you select a device—you must select a device with enough I/O pins for your memory interface requirement.

The number of device pins depends on the memory standard, the number of memory interfaces, and the memory data width. For example, a ×72 DDR3 SDRAM single-rank interface requires 125 I/O pins:

- 72 DQ pins (including ECC)
- 9 DM pins
- 9 DQS, DQSn differential pin pairs
- 17 address pins (address and bank address)
- 7 command pins (CAS, RAS, WE, CKE ODT, reset, and CS)
- 1 CK, CK# differential pin pair

For the available number of DQS groups and the maximum number of controllers that is supported by the FPGAs for different memory types, refer to the *External Memory Interface System Specifications* section in volume 1 of the *External Memory Interface Handbook*.

Altera devices do not limit the interface widths beyond the following requirements:

- DQS, DQ, clock, and address signals of the entire interface should reside within the same bank or side of the device if possible, to achieve better performance. Although wraparound interfaces are also supported at limited frequencies.
- The maximum possible interface width in any particular device is limited by the number of DQS and DQ groups available within that bank or side.
- Sufficient regional clock networks are available to the interface PLL to allow implementation within the required number of quadrants.
- Sufficient spare pins exist within the chosen bank or side of the device to include all other clock, address, and command pin placement requirements.
- The greater the number of banks, the greater the skew. Altera recommends that you always compile a test project of your desired configuration and confirm that it meets timing requirement.
- There is a constraint in Arria<sup>®</sup> II GX devices when assigning DQS and DQ pins. You are only allowed to use twelve of the sixteen I/O pins in an I/O module for DQ pin. The remaining four pins can only be used as input pin.
- For DQS groups pin-out restriction format, refer to *Arria II GX Pin Connection Guidelines*.

Your pin count calculation also determines which device side to use (top or bottom, left or right, and wraparound).

#### **Top or Bottom and Left or Right Interfaces**

Ideally any interface should wholly reside in a single bank. However, interfaces that span across multiple adjacent banks or the entire side of a device are also fully supported. Although vertical and horizontal I/O timing parameters are not identical, timing closure can be achieved on all sides of the FPGA for the maximum interface frequency.

Arria II GX, Cyclone<sup>®</sup> III, and Cyclone IV GX devices support interfaces spanning the top and bottom sides. In addition, Cyclone III devices also supports interfaces spanning left and right sides.

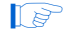

Arria II GX and Cyclone IV GX devices do not support the left interface. There is no user I/O pins, other than the transceiver pins available in these devices.

#### Wraparound Interfaces

For maximum performance, Altera recommends that data groups for external memory interfaces should always be within the same side of a device, ideally reside within a single bank. High-speed memory interfaces using top or bottom I/O bank versus left or right IO bank have different timing characteristics, so the timing margins are also different. However, Altera can support interfaces with wraparound data groups that wraparound a corner of the device between vertical and horizontal I/O banks at some speeds. Some devices wraparound interfaces are same speed as row or column interfaces.

Arria II GX, Cyclone III and Cyclone IV GX devices can support wraparound interface across all sides of devices that are not used for transceivers. Other Altera devices only support interfaces with data groups that wraparound a corner of the device.

## **IP Support**

Altera offers IP solutions to help you create your own external memory interface system. There are two parts of the external memory interface IPs:

- PHY
- Memory controller

• For more information on the IP Altera offers, refer to *Volume 3: Implementing Altera Memory Interface IP* of the *External Memory Interface Handbook*.

#### PHY

Altera offers external memory interface PHYs for calibration and tracking mechanisms. These PHYs support full-rate and half-rate interfaces, which you can then plug a custom controller with the PHY using the AFI. For example, the ALTMEMPHY megafunction.

The Altera UniPHY IP provides better performance and lower latency. The UniPHY IP instantiates the PLL and DLL in the top-level design to support multiple interfaces.

Alternatively, you can build a custom PHY using the ALTDLL or ALTDQ\_DQS megafunctions. However, you are then responsible for determining the maximum interface frequency of your system and in creating the timing constraints required to create a robust PHY.

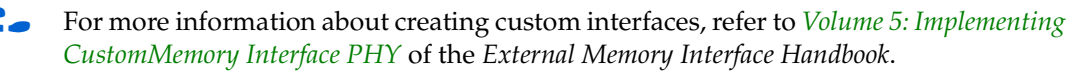

#### Controllers

Altera offers controllers for a full solution that you can immediately integrate with your user logic. For example, the DDR, DDR2, or DDR3 SDRAM high-performance controllers, or the RLDRAM II or QDR II controllers with UniPHY. These controllers include the Altera PHY IP and thus provide a simplified interface to DDR, DDR2, DDR3 SDRAM, RLDRAM II, and QDR II and QDR II+ SRAM components.

#### **Full or Half Rate SDRAM Controller**

When implementing memory controllers consider whether a half-rate or a full-rate datapath is optimal for your design. Full or half-rate designs have the following definitions:

- Full-rate designs present data to the local interface at twice the width of the actual SDRAM interface at the full SDRAM clock rate
- Half-rate designs present data to the local interface at four times the width of the actual SDRAM interface at half the SDRAM clock rate
Implementing half-rate memory controllers results in the highest possible SDRAM clock frequency, at the expense of latency and efficiency. You need to decide whether system efficiency or system bandwidth is more important.

This implementation is most useful when core HDL designs are difficult to implement at the higher SDRAM clock frequency, but the required SDRAM bandwidth per I/O pin is still quite high.

However, full-rate controller operations are faster with the IP operating at the same clock frequency as your system.

Consider that DDR devices can have a number of banks open at once. Each bank has a currently selected row. Changing the column within the selected row of an open bank requires no additional bank management commands to be issued. Changing the row in an active bank, or changing the bank, both incur a protocol penalty that requires the precharge (PCH) command closes the active row or bank, and the activate (ACT) command opens (or activates) the new row or bank combination.

The duration of this penalty is a function of the controller clock frequency, the memory clock frequency, and the memory device characteristics. Calculating the impact of a change of memory and controller configuration on a given system is not a trivial task, as it depends on the nature of the accesses that are performed.

In this example each command takes a single clock cycle in a full-rate controller, but two clock cycles in a half-rate controller. The bank is not available for the subsequent ACT command until ( $t_{RP}$ ) after the PCH. So while the issuing of commands can be slower using a half-rate controller, the respective memory timing parameters remain the same.

Hence, when a design uses a half-rate memory controller, the control circuitry is clocked at half rate and so control operations are slower than a full-rate design. However, the memory's clock frequency and physical properties are not affected.

# **External Memory Interface Features of Altera Devices**

This topic describes features from the Altera device families that enable external memory interfaces.

For more information on the external memory interface circuitry in an Altera FPGA device family, refer to the *External Memory Interfaces* chapter in the relevant device family handbook.

# **IOE Dedicated Features**

When selecting an Altera device for your external memory system, you must select a device that is equipped with the features that suit your memory system requirements and configurations.

Altera devices have enhanced upon the IOE DDR capabilities by including the feature functionality availability directly in the IOE.

Table 1–1 shows which device families support these features.

|                                              | Device Family         |                                  |                               |  |  |  |
|----------------------------------------------|-----------------------|----------------------------------|-------------------------------|--|--|--|
| Features                                     | Arria II GX           | Cyclone III and<br>Cyclone IV GX | Stratix III and<br>Stratix IV |  |  |  |
| DDR input register                           | $\checkmark$          | — (2)                            | $\checkmark$                  |  |  |  |
| DDR output register                          | $\checkmark$          | ~                                | $\checkmark$                  |  |  |  |
| Synchronization registers                    | $\checkmark$          | — (2)                            | $\checkmark$                  |  |  |  |
| Alignment registers                          | —                     | —                                | $\checkmark$                  |  |  |  |
| Half-rate data registers                     | — (2)                 | — (2)                            | $\checkmark$                  |  |  |  |
| DQS phase-shift circuitry                    | <ul> <li>✓</li> </ul> | —                                | $\checkmark$                  |  |  |  |
| DQS postamble circuitry                      | <ul> <li>✓</li> </ul> | —                                | $\checkmark$                  |  |  |  |
| Differential DQS signaling                   | $\checkmark$          | —                                | $\checkmark$                  |  |  |  |
| Read and write leveling circuitry            | —                     | —                                | $\checkmark$                  |  |  |  |
| Dynamic on-chip termination<br>(OCT) control | —                     | _                                | $\checkmark$                  |  |  |  |
| Clock divider                                | —                     | —                                | $\checkmark$                  |  |  |  |
| Programmable delay                           | $\checkmark$          | $\checkmark$                     | $\checkmark$                  |  |  |  |
| PLL                                          | $\checkmark$          | ~                                | $\checkmark$                  |  |  |  |
| DLL                                          | <ul> <li>✓</li> </ul> | —                                | $\checkmark$                  |  |  |  |

 Table 1–1.
 Device IOE Dedicated Features (Note 1)

#### Note to Table 1-1:

- (1) For more information, refer to the Device I/O Features chapter in the relevant device handbook.
- (2) Implemented in the FPGA core fabric.

To use these features implement one of the Altera high-performance controllers (a complete solution) or Altera PHY IP.

Alternatively, you may access these IOE features directly using the following low-level megafunctions:

- ALTDQ\_DQS megafunction—allows you to parameterize the following features:
  - DDR I/O registers
  - Alignment and synchronization registers
  - Half data rate registers
  - DQS bus mode
- ALTDLL megafunction—allows you to parameterize the DQS phase-shift circuitry
- ALTOCT megafunction—allows you to parameterize the IOE OCT features.
- ALTPLL megafunction—allows you to parameterize the device PLL
- ALTIOBUF megafunction—allows you to parameterize the device IO features

Altera offers no support using these low-level megafunctions as an external memory PHY to implement your memory interfaces. If you use low-level megafunctions, you are solely responsible in creating every aspect of the interface, including timing analysis and debugging.

# **DDR Input and Output Registers**

DDR input and output registers are provided on all sides of the Stratix<sup>®</sup> III and Stratix IV devices. In Arria II GX and Cyclone IV GX devices the left side of the device is not available for interfacing. The DDR I/O structures can be directly implemented in the IOE in these devices, thus saving core logic and ensuring tight skew is easily maintained, which eases timing.

For Cyclone III and Cyclone IV GX devices, the DDR input registers are implemented in the core of the device. For Cyclone III and Cyclone IV GX devices, the read capture clock is derived from the PHY and is generated by the PLL to clock the DDR capture registers instead of using DQS read clock strobe from the memory device.

# **Synchronization and Alignment Registers**

Resynchronization registers resynchronize the data from memory clock domain to the memory controller system clock domain. Alignment registers align the data after read resynchronization or write leveling process.

In some devices, the synchronization registers are located in the core of the device, which makes the placement of these registers with respect to the DDR IOE critical to ensure that timing is achieved. Stratix III and Stratix IV devices have been enhanced to include the alignment and synchronization registers directly within the IOE, hence timing is now significantly improved and you are no longer concerned with ensuring critical register placement with respect to the DDR IOE. Typically, the resynchronization register is clocked via a dedicated output from the PLL. However, it may also be clocked directly from the read-leveling delay chain. The output alignment registers are typically clocked from the PLL.

If the resynchronization clock is sourced from the leveling delay chain, it may be cascaded from bank to bank, say 1A to 1B. In this configuration, memory controllers must form a single contiguous block of DQS groups that are not staggered or interleaved with another memory controller. Additionally, two PHYs cannot share the same subbank as only one leveling delay chain exists per subbank.

Arria II GX, Cyclone III, and Cyclone IV GX devices do not have leveling circuitry, so there is no need for alignment registers. Synchronization registers for Arria II GX devices are implemented in the IOE. These synchronization registers in Cyclone III and Cyclone IV GX devices are implemented in the FPGA core fabric and are clocked directly by the PLL. In Cyclone III and Cyclone IV GX devices, these registers are clocked by the same PLL output clock that also clocks the DDR registers.

Generally, alignment and synchronization registers are optional and can be bypassed if not required. However, Altera external memory interface IP always implements these synchronization registers, regardless of interface speed. Hence latency through the PHY may not be optimal for lower frequency designs.

# **Half-Rate Data Registers**

As external memory interface clock speeds increase, the core  $f_{MAX}$  can become the limiting factor in interface design. A common solution, which increases core  $f_{MAX}$  timing problems, is to implement a half-rate architecture. This solution doubles the data width on the core side interfaces compared to a full-rate SDR solution, but also halves the required operating frequency.

1-7

Stratix III and Stratix IV devices include dedicated full-rate to half-rate registers within the IOE.

Arria II GX, Cyclone III, and Cyclone IV GX devices implement half-rate registers in the core of the device.

### **DQS Phase-Shift Circuitry**

Devices that use DQS or CQ pins to clock the read data during read operation offer DQS phase-shift circuitry. This circuitry phase shifts the DQS and CQn pins during the transaction, to obtain optimal read capture margin. DQS phase-shift circuitry consists of a DLL and phase offset control block, to further fine tune the DQS phase shift.

Cyclone III and Cyclone IV GX devices do not have this feature, because DQS signals are not needed during read operations at lower frequencies.

### **DQS Postamble Circuitry**

DQS postamble circuitry eliminates invalid DQ data capturing, because of the postamble glitches on the DQS signals through an override on DQS. This feature ensures the correct clock cycle timing of the postamble enable signal.

DQS postamble circuitry is only needed in devices that use the DQS scheme in read operation for clocking read data. Arria II GX, Stratix III, Stratix IV devices have this feature.

As Cyclone III and Cyclone IV GX devices do not use DQS for capturing read data, they do not have this circuitry.

# **Differential DQS Signaling**

Altera devices (except Cyclone III and Cyclone IV GX devices) directly support differential DQS signalling and the single-ended standard supported in previous device families. DDR SDRAM only supports single-ended DQS, DDR2 SDRAM additionally includes the option of differential DQS signaling. DDR3 SDRAM only supports differential DQS signaling.

Differential DQS signaling is recommended for DDR2 SDRAM designs operating at or above 333 MHz. Differential DQS strobe operation enables improved system timing due to reduced crosstalk and less simultaneous switching noise on the strobe output drivers. You can use single-ended DQS mode for DDR2 SDRAM interfaces, but it requires more pessimistic timing data and hence results in less system timing margin.

Cyclone III and Cyclone IV devices do not support differential signalling and thus do not support DDR3 SDRAM, which requires DQS signaling.

### **Read and Write Leveling**

Stratix III and Stratix IV I/O registers include read and write leveling circuitry to enable skew to be removed or applied to the interface on a DQS group basis. There is one leveling circuit located in each I/O subbank.

- ALTMEMPHY-based designs for DDR and DDR2 SDRAM (and DDR3 SDRAM without leveling) do not use leveling circuitry, as it is not needed by the memory standard.
- ALTMEMPHY-based designs for DDR3 SDRAM DIMMs (and components with fly-by topology like DIMMs) use leveling circuitry.

# **Dynamic OCT**

Stratix III and Stratix IV devices support dynamic calibrated OCT. This feature allows the specified series termination to be enabled during writes, and parallel termination to be enabled during reads. These I/O features allow you to greatly simplify PCB termination schemes.

# **Clock Divider**

To ease data alignment, a single I/O clock divider may be used for an entire interface, as the half-rate resynchronization clock can be cascaded from DQ group to the adjacent DQ group. Hence, when using a common I/O clock divider, data alignment may be performed across the entire interface. Individual I/O clock dividers require the data alignment to be performed on a DQ group basis.

Stratix III and Stratix IV devices include a dedicated I/O clock divider on a per DQS group basis, to simplify and reduce the number of clocks required. The output of this clock divider can then directly source the half-rate resynchronization clock from the full-rate version.

Arria II GX, Cyclone III, and Cyclone IV GX devices do not have the clock divider feature, and so must use separate PLL output.

ALTMEMPHY-based designs support both balanced (without leveling) and unbalanced (with leveling) CAC topologies. ALTMEMPHY-based designs with leveling designs use multiple I/O clock dividers on a DQ group basis and do not support balanced CAC topologies, as a dedicated resynchronization and half-rate resynchronization clock is required on a per DQS group basis. ALTMEMPHY-based designs without leveling designs use a single I/O clock divider for the whole interface to reduce PHY complexity and reduce latency. However, ALTMEMPHY-based without leveling interfaces cannot be interleaved, because of FPGA limitations.

# **Programmable Delay**

I/O registers include programmable delay chains that you may use to deskew interfaces. Each pin can have different delay settings, hence read and write margins can be increased as uncertainties between signals can be minimized.

The DQ-DQS offset scheme is applicable for interfacing systems using QDR II and QDR II+ SRAM, RLDRAM II, DDR, DDR2 and DDR3 SDRAM components for frequencies of 400 MHz and below. For interfacing system using DDR3 SDRAM components with frequencies above 400 MHz, a dynamic deskew scheme improves the timing margins.

For DQ-DQS offset schemes, delay-chains in the IOE shift the offset between DQ and DQS, to meet timing. The offsets employed are FPGA family, speed grade and frequency dependent.

For systems using DDR3 SDRAM interfaces at frequencies above 400 MHz, the timing margins are too small to be fixed by the static DQ-DQS offset scheme. Hence, a dynamic scheme improves the setup and hold margin at the memory component with the DLL set to 8-tap mode. Configurable delay elements and delay-chains in the IOE observe the write window in the DDR3 SDRAM components. This information configures the delays for each individual DQ and DM pins, to meet the memory component setup and hold requirements and reduce skew between DQ and DM pins in a DQS group.

# **PLL and DLL**

Altera devices use PLLs to generate the memory controller clocks. The simplest slowest speed memory controllers may only require two clocks (0° system clock and –90° write clock). However, as interface speeds increase, it becomes harder to close timing and so dedicated resynchronization, postamble, and address and command clocks are typically required. Additionally, at higher frequencies the maximum frequency becomes the bottleneck and half-rate designs are the typical solution. Thus complex half high data rate designs require typically 10 clock networks. Altera devices are well equipped to address the clocking requirements of external memory interfaces. This topic describes the availability of PLL and DLL for each of the Altera devices.

### **Arria II GX Devices**

Arria II GX devices offer up to six PLLs per device with seven outputs per PLL. Each corner of the device has one PLL. Another two PLLs are located at the middle of the right side of the device.

There is a total maximum of 64 clock networks provided in Arria II GX devices. 16 global clock networks and 48 regional clock networks. Each corner PLL has access to the 8 global clocks and 24 regional clocks. Each middle PLL has access to 4 global clocks and 12 regional clocks.

Arria II GX devices support two DLLs. They are located in the top-left and bottom-right corners of the device. These two DLLs can support a maximum of two different frequencies, with each DLL running at one frequency. Each DLL can have two outputs with different phase offsets, which allows one Arria II GX device to have four different DLL phase-shift settings. Each DLL can access the top, bottom, and right side of the device. Each I/O bank is accessible by two DLLs, giving more flexibility to create multiple frequencies and multiple-type interfaces. The DLL outputs the same DQS delay settings for the different sides of the device.

# For more information, refer to the *Clock Networks and PLLs in Arria II GX Devices* chapter and the *External Memory Interfaces* chapter in the *Arria II GX Device Handbook.*

Figure 1–1 shows the PLL and DLL locations in Arria II GX devices.

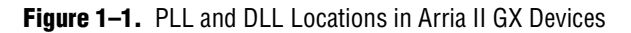

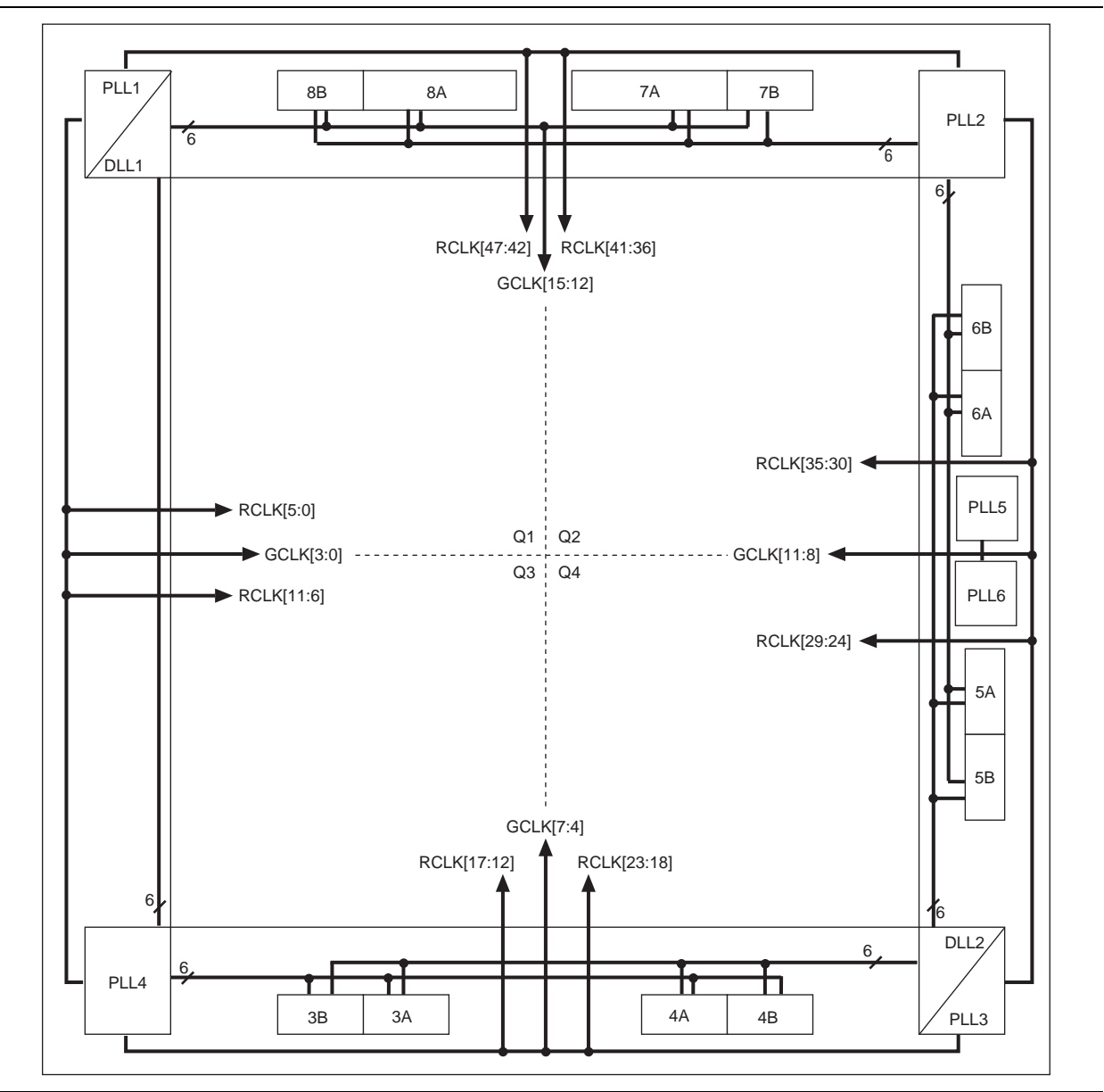

Consider the following points:

- Each corner PLL in Arria II GX devices connects to eight global clock nets and 24 regional clock nets.
- Center PLLs in Arria II GX devices connect to four maximum global clock nets and 12 regional clock nets.
- Arria II GX devices have two PLLs at the middle of right side of the device and one PLL at each of the corners of the device.
- Dual regional clock nets are created by using a regional clock net from each region.
   For example, a single dual regional clock net uses two regional clock nets.

- If the design uses a dedicated PLL to only generate a DLL input reference clock, the PLL mode must be set to No Compensation or the Quartus<sup>®</sup> II software forces this setting automatically. No compensation mode is used to minimize jitter. The PLL does not generate other outputs, so it does not need to compensate for any clock paths.
- If the design cascades PLLs, the source (upstream) PLL must have a low-bandwidth setting, while the destination (downstream) PLL must have a high-bandwidth setting.
- In Arria II GX devices, PLL\_5 and PLL\_6 on the right side may be cascaded to each other as you can then use the direct connection between these two PLLs instead of going through the clock network. The direct connection is required when you have to cascade PLLs for external memory interface to reduce the output clock jitter from the cascaded PLL. Cascaded PLLs are not recommended for external memory interface designs, as jitter can accumulate with the use of cascaded PLLs. The memory output clock may violate the memory device jitter specification.
- Input and output delays are only fully compensated for when the dedicated clock input pins associated with that specific PLL are used as the clock source.
- If the clock source for the PLL is not a dedicated clock pin for that specific PLL, jitter is increased, timing margin suffers, and the design may require an additional global or regional clock. Hence, dedicated PLL input clock pin is strongly commended for clock source for the PLL.

The following additional IP-specific points apply:

- ALTMEMPHY megafunctions require five global clock nets in Arria II GX devices; UniPHY IP requires three global clock networks.
- Ideally, you must pick a PLL and PLL input clock pin that are located on the same side of the device as the memory interface pins.
- You may also share the DLL and PLL static clocks for multiple memory interfaces provided the controllers are on the same side or adjacent side of the device and running at the same memory clock.
- If a single memory interface spans two right-side quadrants, a middle-side PLL must be the source for that interface.
- For more information about clock networks, refer to the *Clock Networks and PLLs in Arria II GX Devices* chapter in volume 1 of the *Arria II GX Device Handbook.*

### **Cyclone III and Cyclone IV GX Devices**

There are a maximum of four PLLs in Cyclone III and Cyclone IV GX devices with five PLL clock outputs each. Each PLL is located in each corner of the device and drives up to 10 global clock networks. Cyclone III and Cyclone IV GX devices only have global clock network and offer up to 20 global clock networks.

Cyclone III and Cyclone IV GX devices do not have DLL circuitry. Cyclone III and Cyclone IV GX devices use a PLL clock generated by the PHY to clock the read capture register during the read operation. The DQS strobe from the memory component is ignored during the read operation.

**For more information, refer to the** *Clock Networks and PLLs in Cyclone III Devices* chapter and the *External Memory Interfaces* chapter in the *Cyclone III Device Handbook.* 

Figure 1–2 shows the PLL locations and resources in Cyclone III devices.

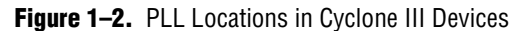

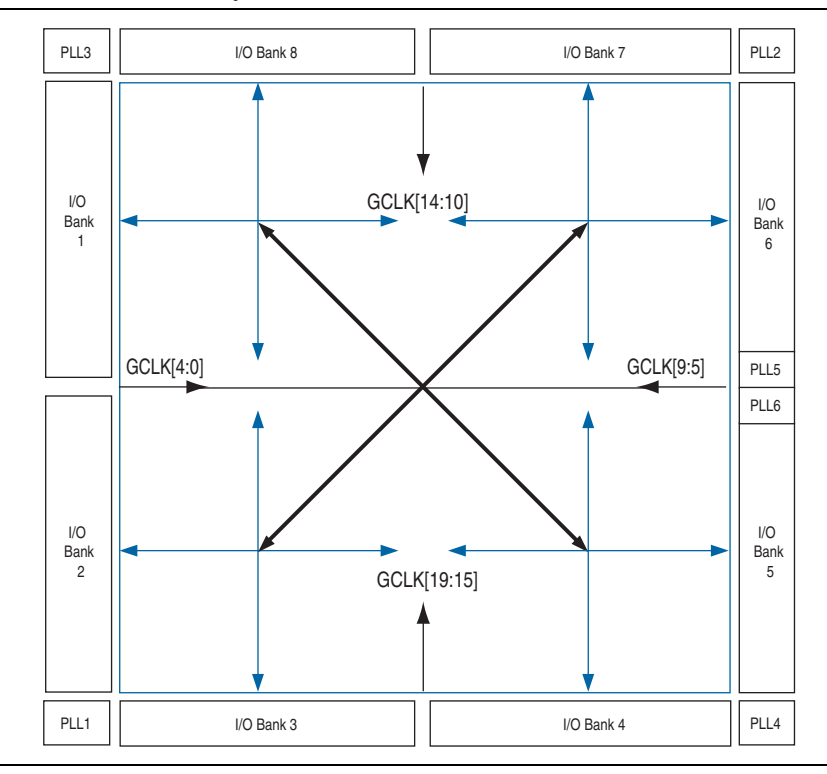

Figure 1–3 shows the PLL locations in Cyclone IV GX devices.

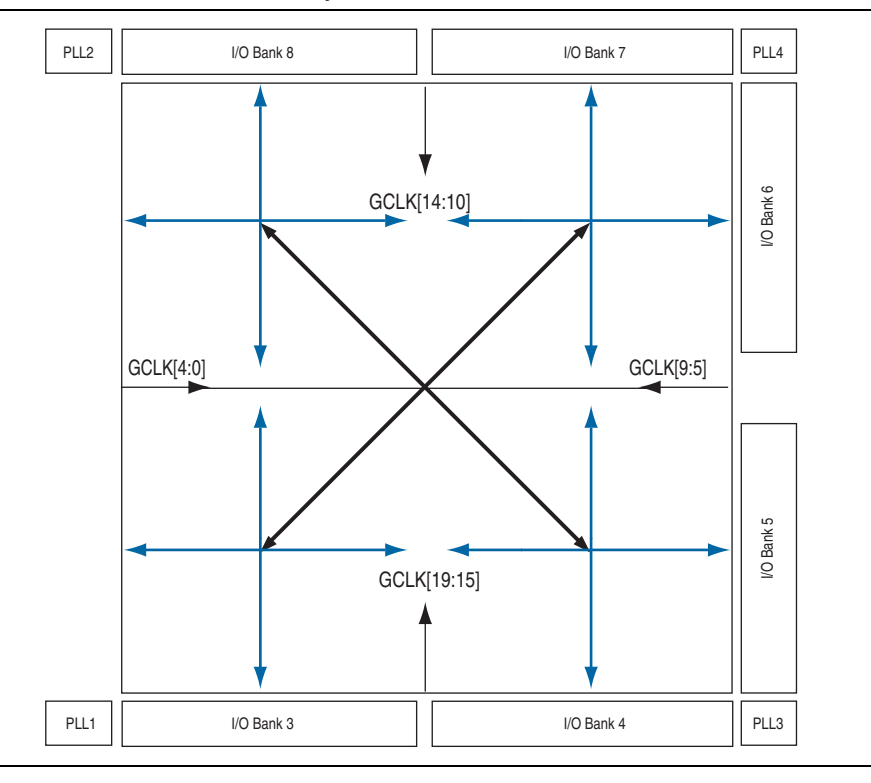

Figure 1-3. PLL and DLL Locations in Cyclone IV GX Devices

Consider the following points:

- Cyclone III and Cyclone IV GX devices only support global clock networks.
- Each PLL in Cyclone III and Cyclone IV GX devices connects to a maximum of ten global clock networks.
- Cyclone III and Cyclone IV GX devices have maximum of four PLLs. Each PLL is located at each corner of the device.
- You do not need to set the PLL in With No Compensation mode as the jitter for Cyclone III and Cyclone IV GX PLLs in normal mode is low. Changing the PLL compensation mode may result in inaccurate timing results.
- Cascading PLLs is not supported in Cyclone III and Cyclone IV GX devices.
- Input and output delays are only fully compensated for when the dedicated clock input pins associated with that specific PLL are used as the clock source.
- Ensure the clock source for the PLL is a dedicated clock pin for that specific PLL, to reduce jitter, improve timing margins, and to avoid the design requiring an additional global clock.

The following additional ALTMEMPHY megafunction-specific points apply:

- ALTMEMPHY megafunctions require four global clock nets in Cyclone III and Cyclone IV GX devices.
- Any PLL on any side of an Cyclone III or Cyclone IV GX device can support an ALTMEMPHY interface. Ideally, you must pick a PLL and PLL input clock pin that are located on the same side of the device as the memory interface pins.

### **Stratix III and Stratix IV Devices**

Stratix III and Stratix IV PLLs have an increased number of outputs and global clock routing resources when compared to earlier device generations. Stratix III and Stratix IV top and bottom PLLs feature 10 output (C) counters, also left and right PLLs feature 7 output (C) counters. This increased number of PLL outputs allows for the use of dedicated clock phases. In previous Stratix II designs, clock phases had to be shared.

In general, each Stratix III or Stratix IV PLL has access to four global clocks (GCLK) and six regional clocks (RCLK) (left and right) or ten RCLK (top and bottom).

Stratix III and Stratix IV devices also feature four DLLs (one located in each corner of the device). Thus the FPGA can support a maximum of four unique frequencies, with each DLL running at one frequency. Each DLL can also support two different phase offsets, which allow a single Stratix III or Stratix IV device to support eight different DLL phase shift settings. Additionally, each DLL can access the two sides adjacent to its location. Thus each I/O bank is accessible by two different DLLs, giving more flexibility when creating multiple frequency and phase shift memory interfaces. Figure 1–4 shows PLL and DLL locations in Stratix III and Stratix IV devices with global and regional clock resources.

For more information, refer to the *Clock Networks and PLLs in Stratix III Devices* chapter and the *External Memory Interfaces* chapter in the *Stratix III Device Handbook* or refer to the *Clock Networks and PLLs in Stratix IV Devices* chapter and the *External Memory Interfaces* chapter in the *Stratix IV Device Handbook* 

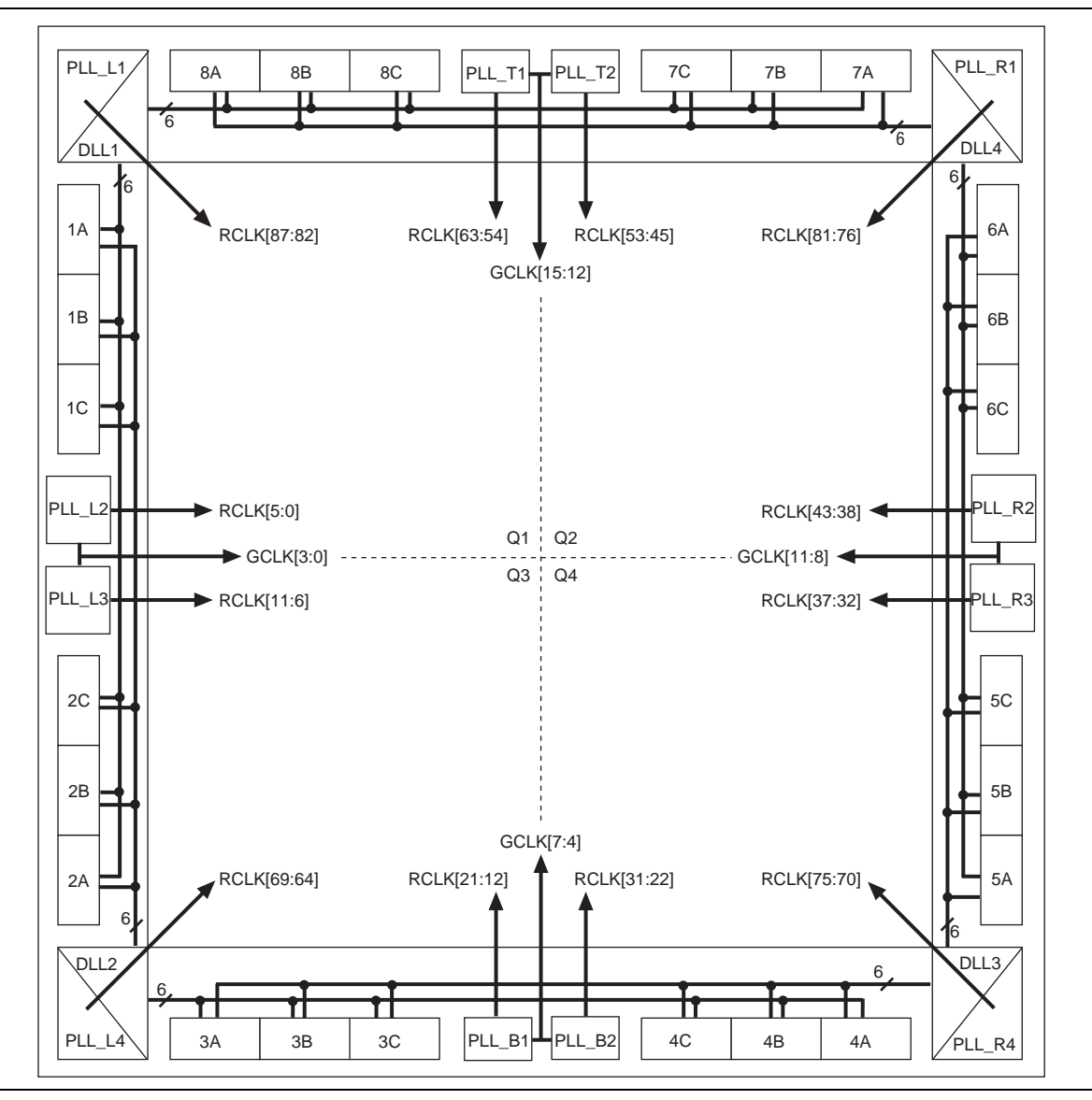

Figure 1-4. PLL and DLL Locations in Stratix III and Stratix IV Devices

Consider the following points:

- Each PLL connects to four maximum global clock nets.
- Top or bottom PLLs connect to ten maximum regional clock nets.
- Left or right PLLs connect to six maximum regional clock nets.
- EP4S...110 and smaller devices have only one PLL located in the middle of each side of the device
- EP3S...80 and larger devices and EP4S...180 and larger devices have two PLLs in the middle of each side of the device.
- EP3S...200 and larger devices, and also EP4S...290 and larger devices additionally have corner PLLs, which connect to six regional clock nets only.

- Dual regional clock nets are created by using a regional clock net from each region.
   For example, a single dual regional clock net uses two regional clock nets.
- If the design uses a dedicated PLL to only generate a DLL input reference clock, the PLL mode must be set to **No Compensation**, or the Quartus II software forces this setting automatically.
- If the design cascades PLLs, the source (upstream) PLL should have a low-bandwidth setting, while the destination (downstream) PLL should have a high-bandwidth setting.
- If you are required to cascade two PLLs, use two adjacent PLLs, as you can use a direct connection instead of going through the clock network.. The direct connection is required when you have to cascade PLLs for external memory interface to reduce the output clock jitter from the cascaded PLL. Cascaded PLLs are not recommended for external memory interface designs, as jitter can accumulate with the use of cascaded PLLs. The memory output clock may violate the memory device jitter specification.
- Input and output delays are only fully compensated for, when the dedicated clock input pins associated with that specific PLL are used as its clock source.
- If the clock source for the PLL is not a dedicated clock pin for that specific PLL, jitter is increased, timing margin suffers, and the design may require an additional global or regional clock. Hence, a dedicated PLL input clock pin is recommended for the PLL clock source.

The following additional IP specific points apply for Stratix III and Stratix IV devices:

- ALTMEMPHY megafunctions require one global or regional clock, and six regional clock nets. Hence seven clock nets in total are required. RLDRAM II controller with UniPHY requires one global clock net and four regional clock nets; QDR II SRAM with controller UniPHY requires three regional clock nets.
- Ideally, you should pick a PLL and a PLL input clock pin that are located on the same side of the device as the memory interface pins.
- You may also share the DLL and PLL static clocks for multiple memory interfaces, provided the controllers are on the same side or adjacent side of the device and running at the same memory clock.
- As each PLL can only connect to four global clock nets, while the memory IP requires more than four clock nets, an external memory interface design cannot cross from one side of a device to the other side. For example, an external memory interface design can only exist within a dual regional side of a device.
- If a single memory interface spans two top or bottom quadrants, a middle top or bottom PLL must be the source for that interface. The ten dual region clocks that the single interface require should not block the design using the adjacent PLL (if available) for a second interface.
- **For more information on clock networks, refer to** *Clock Networks and PLLs in Stratix III Devices* **in the** *Stratix III Device Handbook* **and** *Clock Networks and PLLs in Stratix IV Devices* **in the** *Stratix IV Device Handbook*.
- For more information on multiple memory controllers, refer to *Volume 6: Design Flow Tutorials* of the *External Memory Interface Handbook*.

# 2. Pin and Resource Planning

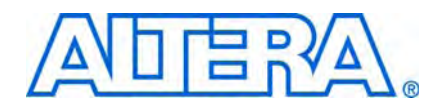

This chapter is for board designers who need to determine the FPGA pin usage, to create the board layout for the system, as the board design process sometimes occurs concurrently with the RTL design process.

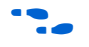

Use this document with the *External Memory Interfaces* chapter of the relevant device family handbook.

All external memory interfaces typically require the following FPGA resources:

- I/O pins
- PLL and clock network
- DLL (not applicable in Cyclone III and Cyclone IV GX devices)
- Other FPGA resources—for example, core fabric logic, and on-chip termination (OCT) calibration blocks

When you know the requirements for your memory interface, you can then start planning how you can architect your system. The I/O pins and internal memory cannot be shared for other applications or memory interfaces. However, if you do not have enough PLLs, DLLs, or clock networks for your application, you may share these resources among multiple memory interfaces or modules in your system.

Ideally, any interface should wholly reside in a single bank. However, interfaces that span multiple adjacent banks or the entire side of a device are also fully supported. In addition, you may also have wraparound memory interfaces, where the design uses two adjacent sides of the device and the memory interface logic resides in a device quadrant. In some cases, top or bottom bank interfaces have higher supported clock rate than left or right or wraparound interfaces.

For the maximum clock rate supported for your memory interface, refer to the *External Memory Interface System Specifications* section in volume 1 of the *External Memory Interface Handbook*.

**•** For information about the terms used in this document, refer to the *Glossary* chapter in volume 1 of the *External Memory Interface Handbook*.

# I/O Pins

Any I/O banks that do not support transceiver operations in Arria II GX, Cyclone III, Cyclone IV GX, Stratix III, and Stratix IV devices, support memory interfaces. However, DQS (data strobe or data clock) and DQ (data) pins are listed in the device pin tables and fixed at specific locations in the device. You must adhere to these pin locations as these locations are optimized in routing to minimize skew and maximize margin. Always check the external memory interfaces chapters for the number of DQS and DQ groups supported in a particular device and the pin table for the actual locations of the DQS and DQ pins. For maximum performance and best skew across the interface, each required memory interface should completely reside within a single I/O bank, or at least one side of the device. Address and command pins can be constrained in a different side of the device if there are not enough pins available. For example, you may have the read and write data pins on the top side of the device, and have the address and command pins on the left side of the device. In memory interfaces with unidirectional data, you may also have all the read data pins on the top side of the device and the write data pin on the left side of the device. However, you should not break a unidirectional pin group across multiple sides of the device. Memory interfaces typically have the following pin groups:

- Write data pin group and read data pin group
- Address and command pin group

Table 2–1 shows a summary of the number of pins required for various example memory interfaces. Table 2–1 uses series OCT with calibration, parallel OCT with calibration, or dynamic calibrated OCT, when applicable, shown by the usage of  $R_{\rm UP}$  and  $R_{\rm DN}$  pins.

For the memory device pin description, refer to the Memory Standard Overview section in volume 1 of the External Memory Interface Handbook.

| Memory<br>Interface | FPGA<br>DQS Bus<br>Width | Number<br>of DQ<br>Pins | Number<br>of DQS<br>Pins | Number of<br>DM/BWSn<br>Pins | Number of<br>Address<br>Pins <i>(3)</i> | Number of<br>Command<br>Pins | Number<br>of Clock<br>Pins | R <sub>up</sub> /R <sub>DN</sub><br>Pins <i>(4)</i> | Total<br>Pins |  |
|---------------------|--------------------------|-------------------------|--------------------------|------------------------------|-----------------------------------------|------------------------------|----------------------------|-----------------------------------------------------|---------------|--|
|                     | ×4                       | 4                       | 2                        | 0 (7)                        | 14                                      | 10                           | 2                          | 2                                                   | 34            |  |
| DDDO                | ×8                       | 8                       | 2                        | 1                            | 14                                      | 10                           | 2                          | 2                                                   | 39            |  |
| SDRAM <i>(5)</i> .  |                          | 16                      | 4                        | 2                            | 14                                      | 10                           | 2                          | 2                                                   | 50            |  |
| (6)                 |                          | 72                      | 18                       | 9                            | 14                                      | 14                           | 4                          | 2                                                   | 134           |  |
|                     | ×4                       | 4                       | 1                        | 1 (7)                        | 15                                      | 9                            | 2                          | 2                                                   | 34            |  |
|                     | ×8                       | 8                       | 1 <i>(9)</i>             | 1                            | 15                                      | 9                            | 2                          | 2                                                   | 38            |  |
| DDR2                |                          | 16                      | 2 (9)                    | 2                            | 15                                      | 9                            | 2                          | 2                                                   | 48            |  |
| SDRAM <i>(8)</i>    |                          | 72                      | 9 <i>(9)</i>             | 9                            | 15                                      | 12                           | 6                          | 2                                                   | 125           |  |
|                     | ×4                       | 4                       | 1                        | 1 (7)                        | 14                                      | 7                            | 2                          | 2                                                   | 29            |  |
|                     | ×8                       | 8                       | 1                        | 1                            | 14                                      | 7                            | 2                          | 2                                                   | 33            |  |
| DDR SDRAM           |                          | 16                      | 2                        | 2                            | 14                                      | 7                            | 2                          | 2                                                   | 43            |  |
| (6)                 |                          | 72                      | 9                        | 9                            | 13                                      | 9                            | 6                          | 2                                                   | 118           |  |
|                     | ×9                       | 18                      | 2                        | 1                            | 19                                      | 3 (10)                       | 4                          | 2                                                   | 49            |  |
| QDR II+             | ×18                      | 36                      | 2                        | 2                            | 18                                      | 3 (10)                       | 4                          | 2                                                   | 67            |  |
| SRAM                | ×36                      | 72                      | 2                        | 4                            | 17                                      | 3 (10)                       | 4                          | 2                                                   | 104           |  |
|                     | ×9                       | 18                      | 2                        | 1                            | 19                                      | 2                            | 4                          | 2                                                   | 48            |  |
| QDR II              | ×18                      | 36                      | 2                        | 2                            | 18                                      | 2                            | 4                          | 2                                                   | 66            |  |
| SRAM                | ×36                      | 72                      | 2                        | 4                            | 17                                      | 2                            | 4                          | 2                                                   | 103           |  |

 Table 2–1. Pin Counts for Various Example Memory Interfaces (Note 1), (2) (Part 1 of 2)

| Memory<br>Interface | FPGA<br>DQS Bus<br>Width | Number<br>of DQ<br>Pins | Number<br>of DQS<br>Pins | Number of<br>DM/BWSn<br>Pins | Number of<br>Address<br>Pins <i>(3)</i> | Number of<br>Command<br>Pins | Number<br>of Clock<br>Pins | R <sub>up</sub> /R <sub>dn</sub><br>Pins <i>(4)</i> | Total<br>Pins |
|---------------------|--------------------------|-------------------------|--------------------------|------------------------------|-----------------------------------------|------------------------------|----------------------------|-----------------------------------------------------|---------------|
|                     | ×9                       | 9                       | 2                        | 1                            | 22                                      | 7 (10)                       | 4                          | 2                                                   | 47            |
| RLDRAMII            |                          | 18                      | 2                        | 1                            | 21                                      | 7 (10)                       | 6                          | 2                                                   | 57            |
| CIO                 | ×18                      | 36                      | 2                        | 1                            | 20                                      | 7 (10)                       | 8                          | 2                                                   | 76            |
|                     | ×9                       | 18                      | 2                        | 1                            | 22                                      | 7 (10)                       | 4                          | 2                                                   | 56            |
| RLDRAM II           |                          | 36                      | 2                        | 1                            | 21                                      | 7 (10)                       | 6                          | 2                                                   | 75            |
| SIO                 | ×18                      | 72                      | 2                        | 1                            | 20                                      | 7 (10)                       | 8                          | 2                                                   | 112           |

#### Table 2-1. Pin Counts for Various Example Memory Interfaces (Note 1), (2) (Part 2 of 2)

#### Notes to Table 2-1:

(1) These example pin counts are derived from memory vendor data sheets. Check the exact number of addresses and command pins of the memory devices in the configuration that you are using.

(2) PLL and DLL input reference clock pins are not counted in this calculation.

(3) The number of address pins depend on the memory device density.

(4) Some DQS or DQ pins are dual purpose and can also be required as R<sub>UP</sub> R<sub>DN</sub>, or configuration pins. A DQS group is lost if you use these pins for configuration or as R<sub>UP</sub> or R<sub>DN</sub> pins for calibrated OCT. Pick R<sub>UP</sub> and R<sub>DN</sub> pins in a DQS group that is not used for memory interface purposes. You may need to place the DQS and DQ pins manually if you place the R<sub>UP</sub> and R<sub>DN</sub> pins in the same DQS group pins.

(5) The TDQS and TDQS# pins are not counted in this calculation, as these pins are not used in the memory controller.

- (6) Numbers are based on 1-GB memory devices.
- (7) Altera FPGAs do not support DM pins in ×4 mode with differential DQS signaling.
- (8) Numbers are based on 2-GB memory devices without using differential DQS, RDQS, and RDQS# pin support.

(9) Assumes single ended DQS mode. DDR2 SDRAM also supports differential DQS, which makes these DQS and DM numbers identical to DDR3 SDRAM.

(10) The QVLD pin that indicates read data valid from the QDR II+ SRAM or RLDRAM II device, is included in this number.

For more information on the following topics, refer to the *External Memory Interface* chapter of the relevant FPGA family handbook.

Maximum interface width varies from device to device depending on the number of I/O pins and DQS or DQ groups available. Achievable interface width also depends on the number of address and command pins that the design requires. To ensure adequate PLL, clock, and device routing resources are available, you should always test fit any IP in the Quartus II software before PCB sign-off.

Altera devices do not limit the width of external memory interfaces beyond the following requirements:

- Maximum possible interface width in any particular device is limited by the number of DQS groups available.
- Sufficient clock networks are available to the interface PLL as required by the IP.
- Sufficient spare pins exist within the chosen bank or side of the device to include all other address and command, and clock pin placement requirements.
- The greater the number of banks, the greater the skew, hence Altera recommends that you always generate a test project of your desired configuration and confirm that it meets timing.

While you should use the Quartus II software for final pin fitting, you can estimate whether you have enough pins for your memory interface using the following steps:

- 1. Find out how many read data pins are associated per read data strobe or clock pair, to determine which column of the DQS and DQ group availability (×4, ×8/×9, ×16/×18, or ×32/×36) look at the pin table.
- 2. Check the device density and package offering information to see if you can implement the interface in one I/O bank or on one side or on two adjacent sides.
  - If you target Arria II GX devices and you do not have enough I/O pins to have the memory interface on one side of the device, you may place them on the other side of the device. Arria II GX devices are the only family that allow a memory interface to span across the top and bottom sides of the device.
- 3. Calculate the number of other memory interface pins needed, including any other clocks (write clock or memory system clock), address, command, R<sub>UP</sub> and R<sub>DN</sub>, and any other pins to be connected to the memory components. Ensure you have enough pins to implement the interface in one I/O bank or one side or on two adjacent sides.
  - The DQS groups in Arria II GX devices reside on I/O modules, each consisting of 16 I/O pins. You can only use a maximum of 12 pins per I/O modules when the pins are used as DQS or DQ pins or HSTL/SSTL output or HSTL/SSTL bidirectional pins. When counting the number of available pins for the rest of your memory interface, ensure you do not count the leftover four pins per I/O modules used for DQS, DQ, address and command pins. The leftover four pins can be used as input pins only.
  - Refer to the device pinout tables and look for the blank space in the relevant DQS group column to identify the four pins that cannot be used in an I/O module.

You should always try the proposed pinouts with the rest of your design in the Quartus II software (with the correct I/O standard and OCT connections) before finalizing the pinouts, as there may be some interactions between modules that are illegal in the Quartus II software that you may not find out unless you try compiling a design and use the Quartus II Pin Planner.

# OCT Support for Arria II GX, Stratix III, and Stratix IV Devices

This section is not applicable to Cyclone III and Cyclone IV GX devices as OCT is not used by the Altera IP.

If you use OCT for your memory interfaces, refer to the *Device I/O Features* chapter in the *Cyclone III or Cyclone IV GX Device Handbook*.

If your system uses any FPGA OCT calibrated series, parallel, or dynamic termination for any I/O in your design, you need a calibration block for the OCT circuitry. This calibration block is not required to be within the same bank or side of the device as the I/O pins it is serving. However, the block requires a pair of  $R_{UP}$  and  $R_{DN}$  pins that must be placed within an I/O bank that has the same  $V_{CCIO}$  voltage as the  $V_{CCIO}$  voltage of the I/O pins that use the OCT calibration block.

The  $R_{UP}$  and  $R_{DN}$  pins in Stratix III and Stratix IV devices are dual functional pins that can also be used as DQ and DQS pins in Stratix III and Stratix IV devices when they are not used to support OCT, giving the following impacts on your DQS groups:

- If the R<sub>UP</sub> and R<sub>DN</sub> pins are part of a ×4 DQS group, you cannot use that DQS group in ×4 mode.
- If the R<sub>UP</sub> and R<sub>DN</sub> pins are part of a ×8 DQS group, you can only use this group in ×8 mode if either of the following conditions apply:
  - You are not using DM or BWSn pins.
  - You are not using a ×8 or ×9 QDR II and QDR II+ SRAM devices, as the R<sub>UP</sub> and R<sub>DN</sub> pins may have dual purpose function as the CQn pins. In this case, pick different pin locations for R<sub>UP</sub> and R<sub>DN</sub> pins, to avoid conflict with memory interface pin placement. You have the choice of placing the R<sub>UP</sub> and R<sub>DN</sub> pins in the same bank as the write data pin group or address and command pin group.
  - The QDR II and QDR II+ SRAM controller with UniPHY do not support ×8 QDR II and QDR II+ SRAM devices in the Quartus II software version 9.1.
  - You are not using complementary or differential DQS pins

A DQS/DQ ×8/×9 group in Stratix III and Stratix IV devices comprises 12 pins. A typical ×8 memory interface consists of one DQS, one DM, and eight DQ pins which add up to 10 pins. If you choose your pin assignment carefully, you can use the two extra pins for  $R_{UP}$  and  $R_{DN}$ . However, if you are using differential DQS, you do not have enough pins for  $R_{UP}$  and  $R_{DN}$  as you only have one pin leftover. In this case, as you do not have to put the OCT calibration block with the DQS or DQ pins, you can pick different locations for the  $R_{UP}$  and  $R_{DN}$  pins. As an example, you can place it in the I/O bank that contains the address and command pins, as this I/O bank has the same  $V_{CCIO}$  voltage as the I/O bank containing the DQS and DQ pins.

There is no restriction when using  $\times 16/\times 18$  or  $\times 32/\times 36$  DQS groups that include the  $\times 4$  groups when pin members are used as R<sub>UP</sub> and R<sub>DN</sub> pins, as there are enough extra pins that can be used as DQS or DQ pins.

You need to pick your DQS and DQ pins manually for the  $\times 8$ ,  $\times 9$ ,  $\times 16$  and  $\times 18$ , or  $\times 32$  and  $\times 36$  groups, if they are using R<sub>UP</sub> and R<sub>DN</sub> pins within the group. The Quartus II software may not place these pins optimally and may give you a no-fit.

# **General Pinout Guidelines**

Altera recommends that you place all the pins for one memory interface (attached to one controller) on the same side of the device. For projects where I/O availability is a challenge and therefore it is necessary spread the interface on two sides, for optimal performance, place all the input pins on one side, and the output pins on an adjacent side of the device along with their corresponding source-synchronous clock.

For a unidirectional data bus as in QDR II and QDR II+ SRAM interfaces, do not split a read data pin group or a write data pin group onto two sides. It is also strongly recommended not to split the address and command group onto two sides either, especially when you are interfacing with QDR II and QDR II+ SRAM burst-length-of-two devices, where the address signals are double data rate also. Failure to adhere to these rules may result in timing failure.

In addition, there are some exceptions for the following interfaces:

- ×36 emulated QDR II and QDR II+ SRAM in Arria II GX, Stratix III and Stratix IV devices
- RLDRAM II CIO devices—RLDRAM II SIO pinout guidelines are covered in the general pinout guidelines
- QDR II/+ SDRAM burst-length-of-two devices

You need to compile the design in Quartus II to ensure that you are not violating signal integrity and Quartus II placement rules, which is critical when you have transceivers in the same design.

The following list gives some general guidelines on how to place pins optimally for your memory interfaces:

- 1. For Arria II GX, Stratix III, and Stratix IV designs, if you are using OCT, the R<sub>UP</sub> and R<sub>DN</sub> pins need to be in any bank with the same I/O voltage as your memory interface signals and often use two DQS and DQ pins from a group. If you decide to place the R<sub>UP</sub> and R<sub>DN</sub> pins in a bank where the DQS and DQ groups are used, place these pins first and then see how many DQ pins you have left after, to find out if your data pins can fit in the remaining pins. Refer to "OCT Support for Arria II GX, Stratix III, and Stratix IV Devices" on page 2–4.
- 2. Use the PLL that is on the same side of the memory interface. If the interface is spread out on two adjacent sides, you may use the PLL that is located on either adjacent side. You must use the dedicated input clock pin to that particular PLL as the reference clock for the PLL as the input of the memory interface PLL cannot come from the FPGA clock network.
- 3. The Altera IP uses the output of the memory interface PLL for the DLL input reference clock. Therefore, ensure you pick a PLL that can directly feed a suitable DLL.
  - Alternatively, you can use an external pin to feed into the DLL input reference clock. The available pins are also listed in the *External Memory Interfaces* chapter of the relevant device family handbook. You can also activate an unused PLL clock outputs, set it at the desired DLL frequency, and route it to a PLL dedicated output pin. Connect a trace on the PCB from this output pin to the DLL reference clock pin, but be sure to include any signal integrity requirements such as terminations.
- 4. Read data pins require the usage of DQS and DQ group pins to have access to the DLL control signals.

- In addition, QVLD pins in RLDRAM II and QDR II+ SRAM must use DQS group pins, when the design uses the QVLD signal. None of the Altera IP uses QVLD pins as part of read capture, so theoretically you do not need to connect the QVLD pins if you are using the Altera solution. It is good to connect it anyway in case the Altera solution gets updated to use QVLD pins.
- 5. The read data strobe or read data clock must connect to a DQS pin. In differential clocking (DDR3/DDR2 SDRAM and RLDRAM II interfaces), connect the negative leg of the read data strobe or clock to a DQSn pin. In complementary clocking (QDR II and QDR II+ SRAM interfaces), connect the complement clock (CQn) pin to the CQn pin (and not the DQSn pin) from the pin table.
- 6. Write data (if unidirectional) and data mask pins (DM or BWSn) pins must use DQS groups. While the DLL phase shift is not used, using DQS groups for write data minimizes skew, and must use the SW and TCCS timing analysis methodology.
- Place the write data strobe or write data clock (if unidirectional) in the corresponding DQS/DQSn pin with the write data groups that place in DQ pins (except in RLDRAM II CIO devices, refer to "Pinout Rule Exceptions" on page 2–8)
  - When interfacing with a DDR, or DDR2, or DDR3 SDRAM without leveling, put the three CK and CK# pairs in a single ×4 DQS group to minimize skew between clocks and maximize margin for the t<sub>DQSS</sub>, t<sub>DSS</sub>, and t<sub>DSH</sub> specifications from the memory devices.
- 8. Place memory clock pins in the following way:
  - For DDR and DDR2 SDRAM, if you are using single-ended DQS signaling, use any DIFFOUT pins in the same bank or on the same side as the data pins. If you are using differential DQS signaling, the first CK/CK# pairs (namely mem\_clk[0] or mem\_clk\_n[0] in the IP) must use any unused DIFFIO\_RX pins in the same bank or on the same side as the data pins. You can use either

side of the device for wraparound interfaces. This placement allows the mimic path, for IP VT tracking, to go through differential I/O buffers, to mimic the differential DQS signals. Any other CK and CK# pairs (mem\_clk[n:1] and mem\_clk\_n [n:1]) can use any unused DIFFOUT pins in the same bank or on the same side as the data pins.

- For DDR3 SDRAM, place the first CK and CK# pairs (namely mem\_clk[0] or mem\_clk\_n[0] in the IP) and any unused DIFFIO\_RX pins in the same bank or on the same side as the data pins. You can use either side of the device for wraparound interfaces. This placement allows the mimic path that the IP VT tracking uses to go through differential I/O buffers to mimic the differential DQS signals. Any other CK and CK# pairs (mem\_clk[n:1] and mem\_clk\_n [n:1]) can use any unused DIFFOUT pins in the same bank or on the same side as the data pins.
- For QDR II and QDR II+ SRAM, place the K and K# signal on the DQS and DQSn pins associated with the write data pins. The C and C# clock pins should also be placed within the write data DQS group.s.
- For RLDRAM II, place any differential output-capable pins in the same bank as the address and command pins
- 9. Place any address pins on any user I/O pin. To minimize skew within the address pin group, you should place address and command pins in the same bank or side of the device.
- 10. Place command pins on any I/O pins and place in the same bank or device side as the other memory interface pins, especially address and memory clock pins. The memory device usually uses the same clock to register address and command signals.
  - In QDR II and QDR II+ SRAM interfaces where the memory clock also registers the write data, place the address and command pins in the same I/O bank or same side as the write data pins, to minimize skew.

# **Pinout Rule Exceptions**

The following sub sections described exceptions to the rule described in the "General Pinout Guidelines" on page 2–5.

# Exceptions for ×36 Emulated QDR II and QDR II+ SRAM Interfaces in Arria II GX, Stratix III and Stratix IV Devices

A few packages in the Arria II GX, Stratix III, and Stratix IV device families do not offer any  $\times 32/\times 36$  DQS groups where one read clock or strobe is associated with 32 or 36 read data pins. This limitation exists in the following I/O banks:

- All I/O banks in U358-pin and F572 packages for all Arria II GX devices
- All I/O banks in F484-pin packages for all Stratix III devices
- All I/O banks in F780-pin and F1152-pin packages for all Stratix III and Stratix IV devices
- Side I/O banks in F1517-pin and F1760-pin packages for all Stratix III devices

- All I/O banks in F1517-pin for EP4SGX180, EP4SGX230, EP4SGX290, EP4SGX360, and EP4SGX530 devices
- Side I/O banks in F1517-, F1760-, and F1932-pin packages for all Stratix IV devices

This limitation limits support for  $\times$ 36 QDR II and QDR II+ SRAM devices. To support these memory devices, this following section describes how you can emulate the  $\times$ 32/ $\times$ 36 DQS groups for these devices.

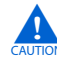

The maximum frequency supported in ×36 QDR II and QDR II+ SRAM interfaces using ×36 emulation is lower than the maximum frequency when using a native ×36 DQS group.

The F484-pin package in Stratix III devices cannot support ×32/×36 DQS group emulation, as it does not support ×16/×18 DQS groups.

To emulate a  $\times 32/\times 36$  DQS group, combine two  $\times 16/\times 18$  DQS groups together. For  $\times 36$  QDR II and QDR II+ SRAM interfaces, the 36-bit wide read data bus uses two  $\times 16/\times 18$  groups; the 36-bit wide write data uses another two  $\times 16/\times 18$  groups or four  $\times 8/\times 9$  groups. The CQ and CQn signals from the QDR II and QDR II+ SRAM device traces are then split on the board to connect to two pairs of CQ/CQn pins in the FPGA. You may then need to split the QVLD pins also (if you are connecting them). These connections are the only connections on the board that you need to change for this implementation. There is still only one pair of K and Kn# connections on the board from the FPGA to the memory (see Figure 2–1). Use an external termination for the CQ/CQn signals at the FPGA end. You can use the FPGA OCT features on the other QDR II interface signals with  $\times 36$  emulation.. In addition, there may be extra assignments to be added with  $\times 36$  emulation.

Other QDR II and QDR II+ SRAM interface rules also apply for this implementation.

You may also combine four ×9 DQS groups (or two ×9 DQS groups and one ×18 group) on the same side of the device, if not the same I/O bank, to emulate a x36 write data group, if you need to fit the QDR II interface in a particular side of the device that does not have enough ×18 DQS groups available for write data pins. Altera does not recommend using ×4 groups as the skew may be too large, as you need eight ×4 groups to emulate the ×36 write data bits.

You cannot combine four  $\times$ 9 groups to create a  $\times$ 36 read data group as the loading on the CQ pin is too large and hence the signal is degraded too much.

When splitting the CQ and CQn signals, the two trace lengths that go to the FPGA pins must be as short as possible to reduce reflection. These traces must also have the same trace delay from the FPGA pin to the Y or T junction on the board. The total trace delay from the memory device to each pin on the FPGA should match the Q trace delay (I<sub>2</sub>).

You must match the trace delays. However, matching trace length is only an approximation to matching actual delay.

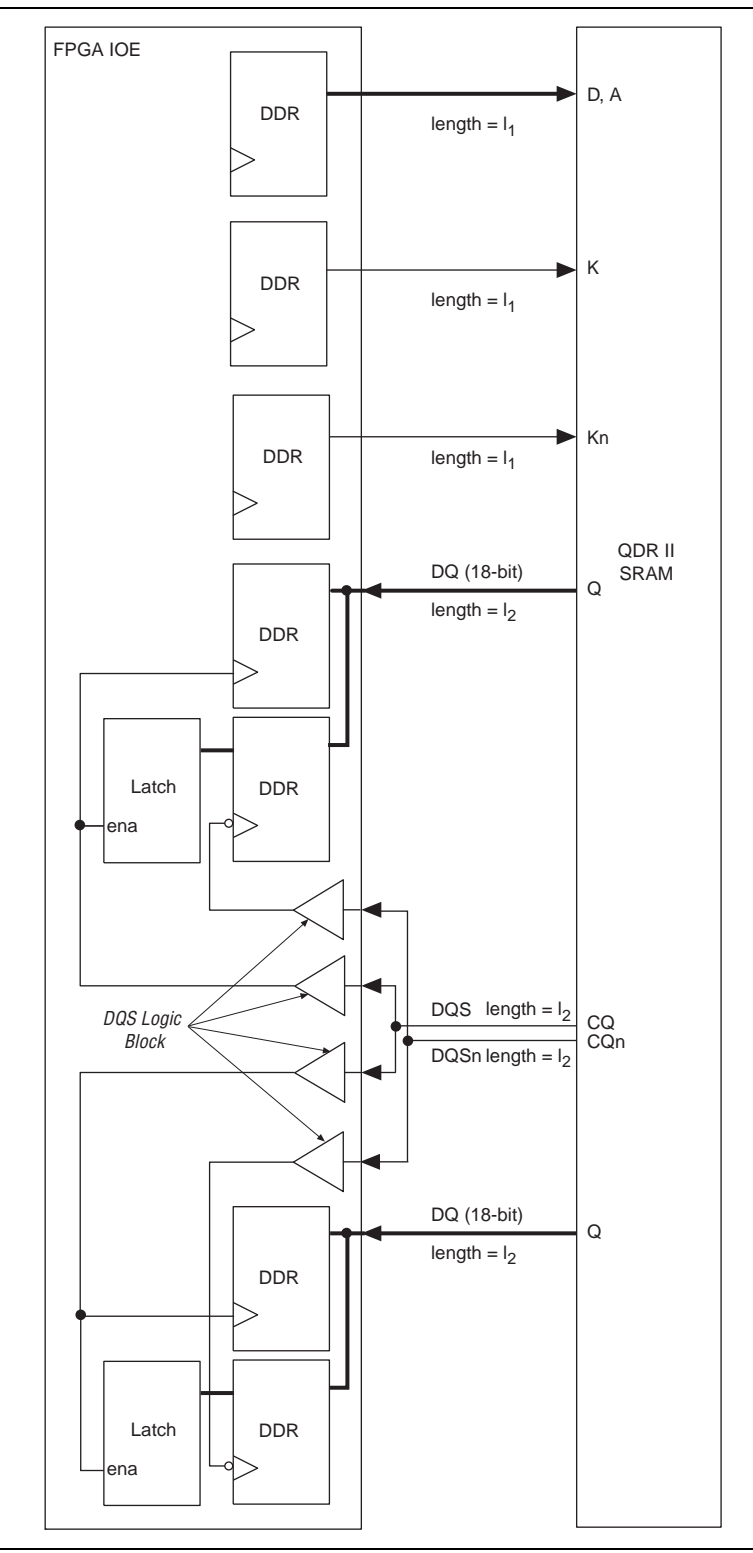

Figure 2–1. Board Trace Connection for Emulated x36 QDR II and QDR II+ SRAM Interface

#### **Timing Impact on x36 Emulation**

With  $\times$ 36 emulation, the CQ/CQn signals are split on the board, so these signals see two loads (to the two FPGA pins)—the DQ signals still only have one load. The difference in loading gives some slew rate degradation, and a later CQ/CQn arrival time at the FPGA pin.

The slew rate degradation factor is taken into account during timing analysis when you indicate in the ALTMEMPHY Preset Editor that you are using ×36 emulation mode. However, you must determine the difference in CQ/CQn arrival time as it is highly dependent on your board topology.

The slew rate degradation factor for  $\times$ 36 emulation assumes that CQ/CQn has a slower slew rate than a regular  $\times$ 36 interface. The slew rate degradation is assumed not to be more than 500 ps (from 10% to 90% V<sub>CCIO</sub> swing). You may also modify your board termination resistor to improve the slew rate of the  $\times$ 36-emulated CQ/CQn signals. If your modified board does not have any slew rate degradation, you do not need to enable the  $\times$ 36 emulation timing in the ALTMEMPHY wizard.

For more information on how to determine the CQ/CQn arrival time skew, see "Determining the CQ/CQn Arrival Time Skew" on page 2–12.

Because of this effect, the maximum frequency supported using x36 emulation is lower than the maximum frequency supported using a native x36 DQS group, as indicated in the Stratix III and Stratix IV device family handbook.

#### **Rules to Combine Groups**

For information about group combining in Arria II GX devices, refer to the *External Memory Interface* chapter in the *Arria II GX Device Handbook*.

For devices that do not have four  $\times 16/\times 18$  groups in a single side of the device to form two  $\times 36$  groups for read and write data, you can form one  $\times 36$  group on one side of the device, and another  $\times 36$  group on the other side of the device. All the read groups have to be on the same edge (column I/O or row I/O) and all write groups have to be on the same type of edge (column I/O or row I/O), so you can have an interface with the read group in column I/O and the write group in row I/O. The only restriction is that you cannot combine an  $\times 18$  group from column I/O with an  $\times 18$  group from row IO to form a  $\times 36$ -emulated group.

For vertical migration with the ×36 emulation implementation, check if migration is possible and enable device migration in the Quartus II software.

I/O bank 1C in both Stratix III and Stratix IV devices has dual-function configuration pins. Some of the DQS pins may not be available for memory interfaces if these are used for device configuration purposes.

Each side of the device in these packages has four remaining ×8/×9 groups You can combine four of the remaining for the write side (only) if you want to keep the ×36 QDR II and QDR II+ SRAM interface on one side of the device, by changing the **Memory Interface Data Group** default assignment, from the default **18** to **9**.

The ALTMEMPHY megafunction does not support ×36 mode emulation wraparound interface, where the ×36 group consists of a ×18 group from the top/bottom I/O bank and a ×18 group from the side I/O banks.

#### **Determining the CQ/CQn Arrival Time Skew**

Before compiling a design in Quartus II, you need to determine the CQ/CQn arrival time skew based on your board simulation. You then need to apply this skew in the **report\_timing.tcl** file of your QDR II and QDR II+ SRAM interface in the Quartus II software. Figure 2–2 shows an example of a board topology comparing an emulated case where CQ is double-loaded and a non-emulated case where CQ only has a single load.

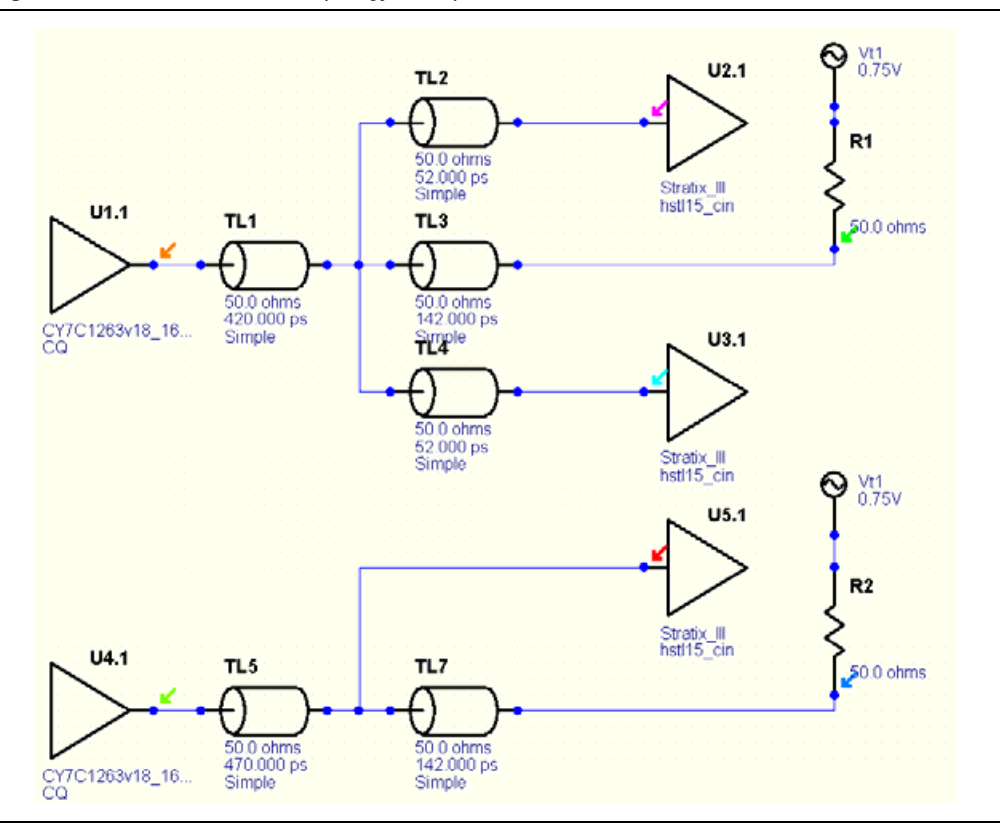

#### Figure 2–2. Board Simulation Topology Example

Run the simulation and look at the signal at the FPGA pin. Figure 2–3 shows an example of the simulation results from Figure 2–2. As expected, the double-loaded emulated signal, in pink, arrives at the FPGA pin later than the single-loaded signal, in red. You then need to calculate the difference of this arrival time at  $V_{REF}$  level (0.75 V in this case). Record the skew and re-run the simulation in the other two cases (slow-weak and fast-strong). To pick the largest and smallest skew to be included in Quartus II timing analysis, follow these steps:

- 1. Open the *<variation\_name>\_***report\_timing.tcl** and search for tmin\_additional\_dqs\_variation.
- 2. Set the minimum skew value from your board simulation to tmin\_additional\_dqs\_variation.

- 3. Set the maximum skew value from your board simulation to tmax\_additional\_dqs\_variation.
- 4. Save the **.tcl** file.

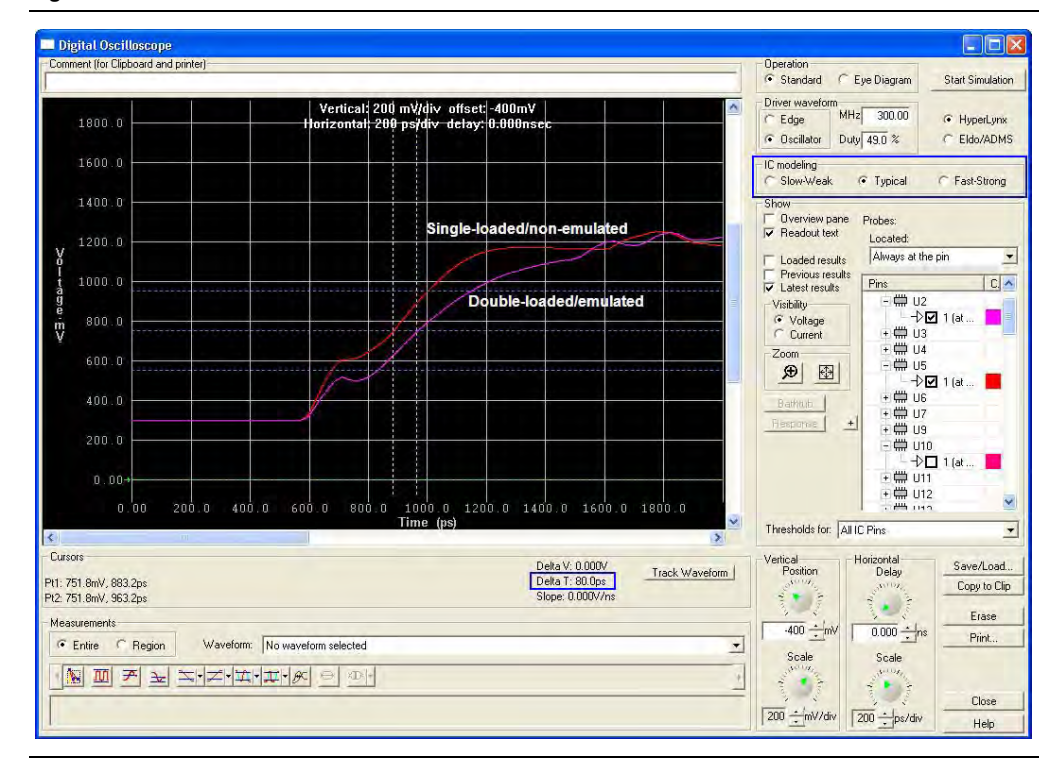

Figure 2–3. Board Simulation Results

# **Exceptions for RLDRAM II Interfaces**

RLDRAM II CIO devices have one bidirectional bus for the data, but there are two different sets of clocks: one for read and one for write. As the QK and QK# already occupies the DQS and DQSn pins needed for read, placement of DK and DK# pins are restricted due to the limited number of pins in the FPGA. This limitations causes the exceptions to the previous rules, which are discussed in the following sections.

DK and DK# signals need to use DQS- and DQSn-capable pins to ensure accurate timing analysis, as the TCCS specifications are characterized using DQS and DQSn pins. As you must use the DQS and DQSn pins for the DQS group to connect to QK and QK# pins, pick a pair of DQ pins that are DQS and DQSn pins when configured as a smaller DQS group size. For example, if the interfaces uses a ×16/×18 DQS group, the DQS and DQSn pins connect to QK and QK# pins, pick differential DQ pin pairs from that DQS group that are DQS and DQSn pins for ×8/×9 DQS groups or ×4 DQS groups.

#### Interfacing with ×9 RLDRAM II CIO Devices

These devices have the following pins:

- 2 pins for QK and QK# signals
- 9 DQ pins (in a  $\times 8/\times 9$  DQS group)

- 2 pins for DK and DK# signals
- 1 DM pin
- 1 QVLD pins
- 15 pins total

In the FPGA, the ×8/×9 DQS group consists of 12 pins: 2 for the read clocks and 10 for the data. In this case, move the QVLD (if you want to keep this connected even though this is not used in the Altera memory interface solution) and the DK and DK# pins to the adjacent DQS group. If that group is in use, move to any available user I/O pins in the same I/O bank. The DK and DK# must use DQS- and DQSn-capable pins.

### Interfacing with ×18 RLDRAM II CIO Devices

These devices have the following pins:

- 4 pins for QK/QK# signals
- 18 DQ pins (in ×8/×9 DQS group)
- 2 pins for DK/DK# signals
- 1 DM pin
- 1 QVLD pins
- 26 pins total

In the FPGA, you use two  $\times 8/\times 9$  DQS group totaling 24 pins: 4 for the read clocks and 20 for the data. In this case, move the DK and DK# pins to DQS- and DQSn-capable pins in the adjacent DQS group. Or if that group is in use, move to any DQS- and DQSn-capable pins in the same I/O bank.

Each  $\times 8/\times 9$  group has one DQ pin left over that can either use QVLD or DM, so one  $\times 8/\times 9$  group has the DM pin associated with that group and one  $\times 8/\times 9$  group has the QVLD pin associated with that group.

#### Interfacing with RLDRAM II ×36 CIO Devices

These devices have the following pins:

- 4 pins for QK/QK# signals
- 36 DQ pins (in x16/x18 DQS group)
- 4 pins for DK/DK# signals
- 1 DM pins
- 1 QVLD pins
- 46 pins total

In the FPGA, you use two  $\times 16/\times 18$  DQS groups totaling 48 pins: 4 for the read clocks and 36 for the read data. Configure each  $\times 16/\times 18$  DQS group to have:

- Two QK/QK# pins occupying the DQS/DQSn pins
- Pick two DQ pins in the ×16/×18 DQS groups that are DQS and DQSn pins in the ×4 or ×8/×9 DQS groups for the DK and DK# pins
- 18 DQ pins occupying the DQ pins

# Exceptions for QDR II and QDR II+ SRAM Burst-Length-Of-Two Interfaces

Altera IP does not support QDR II and QDR II+ SRAM burst-length-of-two devices. If you are using the QDR II SRAM controller with UniPHY or creating your own interface for QDR II and QDR II+ SRAM burst-length-of-two devices, you may want to place the address pins in a DQS group also, because these pins are now double data rate too. The address pins typically do not exceed 22 bits, so you may use one ×18 DQS groups or two ×9 DQS groups on the same side of the device, if not the same I/O bank. In Stratix III and Stratix IV devices, one ×18 group typically has 22 DQ bits and 2 pins for DQS/DQSn pins, while one ×9 group typically has 10 DQ bits with 2 pins for DQS/DQSn pins. Using ×4 DQS groups should be a last resort.

# **Pin Connection Guidelines Tables**

Table 2–2 shows the FPGA pin utilizations for DDR, DDR2 SDRAM, and DDR3 SDRAM without leveling interfaces.

| Interface           |                                                         | FPGA Pin Utilization                                                                                                    |                                                                                                    |                                                                                                    |  |  |  |
|---------------------|---------------------------------------------------------|----------------------------------------------------------------------------------------------------|----------------------------------------------------------------------------------------------------|----------------------------------------------------------------------------------------------------|--|--|--|
| Pin<br>Description  | Memory Device Pin<br>Name                               | Arria II GX Devices                                                                                                    | Cyclone III and<br>Cyclone IV GX Devices                                                                               | Stratix III and<br>Stratix IV Devices                                                                 |  |  |  |
| Data<br>Data mask   | DQ<br>DM                                                | DQ in the pin table, marked as Q in the Quartus II Pin Planner. Each DQ group has a common background color for all of the DQ and DM pins, associated with DQS (and DQSn) pins.                                                                                                    |                                                                                                    |                                                                                                    |  |  |  |
| Data strobe         | DQS or DQS and<br>DQSn (DDR2 and<br>DDR3 SDRAM only)    | DQS (S in the Quartus II Pin Planner) for single-ended DQS signaling or DQS and<br>DQSn (S and Sbar in the Quartus II Pin Planner) for differential DQS signaling. DDR2<br>supports either single-ended or differential DQS signaling. However, Cyclone III and<br>Cyclone IV GX devices do not support differential DQS signaling. DDR3 SDRAM<br>mandates differential DQS signaling. |                                                                                                    |                                                                                                    |  |  |  |
| Address and command | A[], BA[], CAS#, CKE,<br>CS#, ODT, RAS#,<br>WE#, RESET# | Any user I/O pin. To minimize sk<br>the same bank or side of the dev<br>DM pins. The reset# signal is<br>RESET# pin uses 1.5-V CMOS<br>to V <sub>TT</sub> .                                                                                                    | ew, you should place addre<br>rice as the following pins: C<br>only available in DDR3 SD<br>/O standard, so you should | ss and command pins in<br>K/CK# pins, DQ, DQS, or<br>RAM interfaces. The<br>not terminate this signal |  |  |  |

Table 2-2. DDR, DDR2 SDRAM, and DDR3 SDRAM Without Leveling Interface Pin Utilization (Part 1 of 3)

Check that DM is associated with DK[1] for your chosen memory component.

| Interfece                       |                           | FPGA Pin Utilization                                                                                                    |                                                                                                    |                                                                                                    |  |  |  |
|---------------------------------|---------------------------|----------------------------------------------------------------------------------------------------|----------------------------------------------------------------------------------------------------|----------------------------------------------------------------------------------------------------|--|--|--|
| Interface<br>Pin<br>Description | Memory Device Pin<br>Name | Arria II GX Devices                                                                                                    | Cyclone III and<br>Cyclone IV GX Devices                                                                                                    | Stratix III and<br>Stratix IV Devices                                                                                                    |  |  |  |
| Memory<br>system clock          | CK and CK#                | If you are using single-ended<br>DQS signaling, any unused DQ<br>or DQS pins with DIFFOUT<br>capability located in the same<br>bank or on the same side as<br>the data pins.<br>If you are using differential<br>DQS signaling, the first<br>CK/CK# pairs (namely<br>mem_clk_n[0] or<br>mem_clk_n[0] in the IP)<br>must use any unused DQ or<br>DQS pins with DIFFIO_RX<br>or DIFFIN capability in the<br>same bank or on the same side<br>as the data pins. You can use<br>either side of the device for<br>wraparound interfaces.<br>This placement allows the<br>mimic path that the IP VT<br>tracking uses to go through<br>differential I/O buffers to<br>mimic the differential DQS<br>signals. If there are other<br>CK/CK# pairs<br>(mem_clk_n[n:1] where n<br><= 1), place on DIFF_OUT in<br>the same single DQ group of<br>adequate width to minimize<br>skew.<br>For example, DIMMs requiring<br>three memory clock pin-pairs<br>need to use a ×4 DQS group,<br>where mem_clk[0] and<br>mem_clk_n[0] pins use<br>the DIFFIO_RX or DIFFIN<br>pins in that group, while,<br>mem_clk[2:1] and<br>mem_clk_n[2:1] pins use<br>DIFF_OUT pins in that DQS<br>group. | Any differential I/O pin<br>pair (DIFFOUT) in the<br>same bank or on the<br>same side as the data<br>pins. You can use either<br>side of the device for<br>wraparound interfaces.<br>mem_clk[0] and<br>mem_clk_n[0]<br>cannot be placed in the<br>same row or column pad<br>group as any of the DQ<br>pins (Figure 2–4 and<br>Figure 2–5). | If you are using<br>single-ended DQS<br>signaling, any<br>DIFFOUT pins in the<br>same bank or on the<br>same side as the data<br>pins.<br>If you are using<br>differential DQS<br>signaling, the first<br>CK/CK# pairs (namely<br>mem_clk[0] or<br>mem_clk_n[0] in<br>the IP) must use any<br>unused DIFFIO_RX<br>pins in the same bank<br>or on the same side as<br>the data pins. You can<br>use either side of the<br>device for wraparound<br>interfaces.<br>This placement allows<br>the mimic path that the<br>IP VT tracking uses to<br>go through differential<br>I/O buffers to mimic the<br>differential DQS<br>signals. If there are<br>other CK/CK# pairs<br>(mem_clk[n:1] and<br>mem_clk_n[n:1]<br>where n <= 1), place on<br>DIFF_OUT in the<br>same single DQ group<br>of adequate width to<br>minimize skew.<br>For example, DIMMS<br>requiring three memory<br>clock pin-pairs need to<br>use a ×4 DQS group,<br>where mem_clk[0]<br>and mem_clk_n[2:1]<br>pins use the<br>DIFFIO_RX Or<br>DIFFIN pins in that<br>group, while,<br>mem_clk_n[2:1]<br>pins use DIFF_OUT<br>pins use DIFF_OUT<br>pins in that DQS group. |  |  |  |

| Tahle 2–2  | DDR   | DDR2 SDRAM | and DDB3 SDBAM Without Leveling Interface Pin Utilization | (Part 2 of 3)          |
|------------|-------|------------|-----------------------------------------------------------|------------------------|
| Table L-L. | , שטט |            | and DDHO ODHAW WITHOUT LEVENING INTERACET IN OTHIZATION   | $(1 \alpha 1 2 0 1 0)$ |

| Interface          |                           | FPGA Pin Utilization                                                                                                    |                                                                                                    |                                                                                                    |  |  |  |
|--------------------|---------------------------|----------------------------------------------------------------------------------------------------|----------------------------------------------------------------------------------------------------|----------------------------------------------------------------------------------------------------|--|--|--|
| Pin<br>Description | Memory Device Pin<br>Name | Arria II GX Devices                                                                                                    | Cyclone III and<br>Cyclone IV GX Devices                                                                | Stratix III and<br>Stratix IV Devices                                                                                                    |  |  |  |
| Clock Source       |                           | Dedicated PLL clock input pin<br>with direct (not using a global<br>clock net) connection to the<br>PLL. Ensure that the PLL can<br>supply the input reference<br>clock to the DLL also,<br>otherwise refer to alternative<br>DLL input reference clocks<br>("General Pinout Guidelines"<br>on page 2–5). | Dedicated PLL clock<br>input pin with direct (not<br>using a global clock net)<br>connection to the PLL | Dedicated PLL clock<br>input pin with direct<br>(not using a global<br>clock net) connection to<br>the PLL. Ensure that the<br>PLL can supply the<br>input reference clock to<br>the DLL also, otherwise<br>refer to alternative DLL<br>input reference clocks<br>("General Pinout<br>Guidelines" on<br>page 2–5). |  |  |  |
| Reset              | _                         | Dedicated clock input pin to acc                                                                                                    | ommodate the high fan-out                                                                               | signal.                                                                                                    |  |  |  |

| Table 2–2. DDR. DI | DR2 SDRAM, and | I DDR3 SDRAM W | 'ithout Levelina I | Interface Pin | Utilization (         | Part 3 of 3 | ) |
|--------------------|----------------|----------------|--------------------|---------------|-----------------------|-------------|---|
|                    |                |                |                    |               | • • • • • • • • • • • |             |   |

Figure 2–4 shows an example of placing mem\_clk[0] and mem\_clk\_n[0] incorrectly. As you can see, mem\_clk[0] pin is placed at the same column pad group s mem\_dq pin (in column X = 1). This placement results in the Quartus II software showing the following critical warning:

```
Register <name> fed by pin mem_clk[0] must be placed in adjacent LAB X:1 Y:0 instead of X:2 Y:0
```

Placing the mem\_clk[0] pin on the same row or column pad group as the DQ pin pins will also result in the failure to constrain the DDIO input nodes correctly and close timing. Hence, the Read Capture and Write timing margins computed by Time Quest may not be valid due to the violation of assumptions made by the timing scripts.

**Figure 2–4.** Incorrect Placement of mem\_clk[0] and mem\_clk\_n[0] in Cyclone III and Cyclone IV Devices.

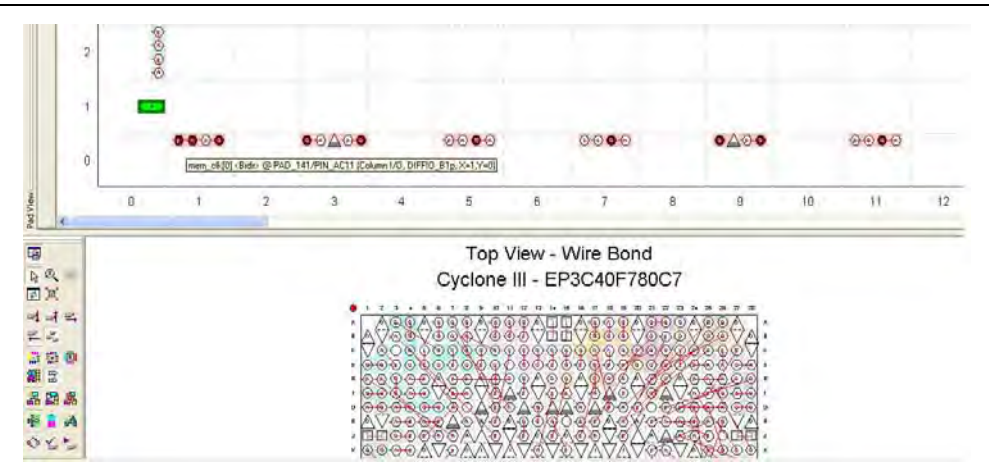

To eliminate this critical warning, place the mem\_clk[0] pin at different column or row from the data pin (Figure 2–5).

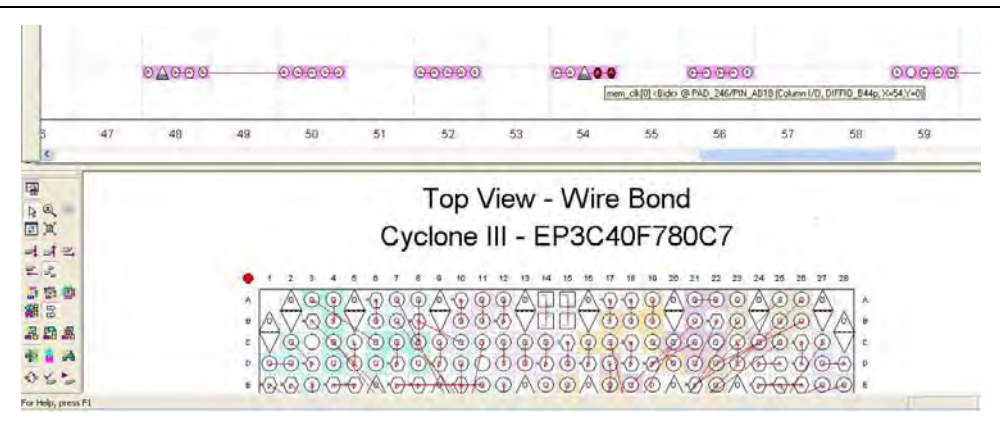

**Figure 2–5.** Correct Placement of mem\_clk[0] and mem\_clk\_n[0] in Cyclone III and Cyclone IV Devices.

Table 2–3 shows the FPGA pin utilizations for DD3 SDRAM with leveling interfaces.

| Table 2–3. | DDR3 SDRAM | With Leveling | Interface Pin | Utilization A | pplicable for | Stratix III and | Stratix IV Devices |
|------------|------------|---------------|---------------|---------------|---------------|-----------------|--------------------|
|------------|------------|---------------|---------------|---------------|---------------|-----------------|--------------------|

| Interface Pin<br>Description | Memory Device Pin<br>Name                               | FPGA Pin Utilization                                                                                                    |
|------------------------------|---------------------------------------------------------|----------------------------------------------------------------------------------------------------|
| Data<br>Data Mask            | DQ<br>DM                                                | DQ in the pin table, marked as Q in the Quartus II Pin Planner. Each DQ<br>group has a common background color for all of the DQ and DM pins,<br>associated with DQS (and DQSn) pins. The ×4 DIMM has the following<br>mapping between DQS and DQ pins:                                                                                                    |
|                              |                                                         | <ul> <li>DQS[0] maps to DQ[3:0]</li> <li>DQS[9] maps to DQ[7:4]</li> </ul>                                                                                                    |
|                              |                                                         | DQS[1] maps to DQ[11:8]                                                                                                    |
|                              |                                                         | DQS[10] maps to DQ[15:12]                                                                                                    |
|                              |                                                         | The DQS pin index in other DIMM configurations typically increases sequentially with the DQ pin index (DQS[0]: DQ[3:0]; DQS[1]: DQ[7:4]; DQS[2]: DQ[11:8])                                                                                                    |
| Data Strobe                  | DQS and DQSn                                            | DQS and DQSn (S and Sbar in the Quartus II Pin Planner)                                                                                                    |
| Address and Command          | A[], BA[], CAS#, CKE,<br>CS#, ODT, RAS#, WE#,<br>RESET# | Any user I/O pin. To minimize skew, you should place address and command pins in the same bank or side of the device as the following pins: CK/CK# pins, DQ, DQS, or DM pins. The <code>RESET#</code> pin uses 1.5-V CMOS I/O standard, so you should not terminate this signal to V <sub>TT</sub> .                                                                                                    |
| Memory system clock          | CK and CK#                                              | The first CK/CK# pairs (namely mem_clk[0] or mem_clk_n[0]<br>in the IP) must use any unused DQS and DQSn pins with<br>DIFFIO_RX pins in the same bank or on the same side as the data<br>pins. You can use either side of the device for wraparound interfaces.<br>This placement is to allow the mimic path used in the IP VT tracking to<br>go through differential I/O buffers to mimic the differential DQS<br>signals. Any other CK/CK# pairs (mem_clk[n:1] and mem_clk_n<br>[n:1]) can use any unused DQS and DQSn pins in the same bank or<br>on the same side as the data pins. The DQS and DQSn pins are needed<br>to allow access to the leveling circuitry. |
| Clock Source                 | _                                                       | Dedicated PLL clock input pin with direct (not using a global clock net) connection to the PLL and optional DLL required by the interface.                                                                                                    |
| Reset                        | —                                                       | Dedicated clock input pin to accommodate the high fan-out signal                                                                                                    |

Table 2–4 shows the FPGA pin utilizations for QDR II and QDR II+ SRAM interfaces.

| Interface Pin Description   | Memory Device Pin<br>Name | FPGA Pin Utilization                                                                                                    |
|-----------------------------|---------------------------|----------------------------------------------------------------------------------------------------|
| Read Clock                  | CQ and CQn                | DQS and CQn pins (S and Qbar in the Quartus II pin planner).                                                                                                    |
| Read Data                   | Q                         | DQ pins (Q in the Quartus II pin planner). Ensure that you are                                                                                                    |
| Data Valid                  | QVLD                      | using the DQ pins associated with the chosen read clock pins<br>(DQS and CQn pins). QVLD pins are only available for QDR II+<br>SRAM dvices and note that Altera IP does not use the QVLD<br>pin.                                                                                                    |
| Memory and Write Data Clock | K and K#                  | DQS and DQSn pins (S and Sbar in the Quartus II Pin Planner)                                                                                                    |
| Write Data                  | D                         | DQ pins. Ensure that you are using the DQ pins associated                                                                                                    |
| Byte Write Select           | BWS#, NWS#                | with the chosen memory and write data clock pins (DQS and DQS pins).                                                                                                    |
| Address and Control Signals | A, WPS#, RPS#             | Any user I/O pin. To minimize skew, you should place address<br>and command pins in the same bank or side of the device as<br>the following pins: K and K# pins, DQ, DQS, BWS#, and<br>NWS# pins. If you are using burst-length-of-two devices,<br>place the address signals in a DQS group pin as these signals<br>are now double data rate. |
| Clock source                | _                         | Dedicated PLL clock input pin with direct (not using a global clock net) connection to the PLL and optional DLL required by the interface.                                                                                                    |
| Reset                       | -                         | Dedicated clock input pin to accommodate the high fan-out signal                                                                                                    |

| Table 2–4. | QDR II and QDR II+ | SRAM Pin | Utilization for | r Arria II GX | , Stratix III, and | Stratix IV Devices |
|------------|--------------------|----------|-----------------|---------------|--------------------|--------------------|
|------------|--------------------|----------|-----------------|---------------|--------------------|--------------------|

Table 2–5 shows the FPGA pin utilizations for RLDRAM II CIO interfaces.

Table 2–5. RLDRAM II CIO Pin Utilization for Stratix III, and Stratix IV Devices

| Interface<br>Pin<br>Description   | Memory Device<br>Pin Name | FPGA Pin Utilization                                                                                                    |  |  |
|-----------------------------------|---------------------------|----------------------------------------------------------------------------------------------------|--|--|
| Read Clock                        | QK and QK#                | DQS and DQSn pins (S and Sbar in the Quartus II Pin Planner)                                                                                                    |  |  |
| Data                              | Q                         | DQ pins (Q in the Quartus II pin planner). Ensure that you are using the DQ pins                                                                                                    |  |  |
| Data Valid                        | QVLD                      | associated with the chosen read clock pins (DQS and DQSn pins). Altera IP does not                                                                                                    |  |  |
| Data Mask                         | DM                        | able to fit these pins in a DQS group. Refer to "Exceptions for RLDRAM II Interfaction page 2–13, for more information on how to place these pins.                                                                                                    |  |  |
| Write Data<br>Clock               | DK and DK#                | DQ pins in the same DQS group as the read data (Q) pins or in adjacent DQS group or<br>in the same bank as the address and command pins. Refer to "Exceptions for RLDRAM<br>II Interfaces" on page 2–13, for more details. DK/DK# must use differential<br>output-capable pins. |  |  |
| Memory<br>Clock                   | CK and CK#                | Any differential output-capable pins in the same bank as the address and command pins                                                                                                    |  |  |
| Address<br>and Control<br>Signals | A, BA, CS#, REF#,<br>WE#  | Any user I/O pin. To minimize skew, you should place address and command pins in the same bank or side of the device as the following pins: CK/CK# pins, DQ, DQS, and DM pins.                                                                                                  |  |  |

| Interface<br>Pin<br>Description | Memory Device<br>Pin Name | FPGA Pin Utilization                                                                                                    |
|---------------------------------|---------------------------|----------------------------------------------------------------------------------------------------|
| Clock<br>source                 | —                         | Dedicated PLL clock input pin with direct (not using a global clock net) connection to the PLL and optional DLL required by the interface. |
| Reset                           | —                         | Dedicated clock input pin to accommodate the high fan-out signal                                                                           |

#### Table 2–5. RLDRAM II CIO Pin Utilization for Stratix III, and Stratix IV Devices

Table 2–6 shows the FPGA pin utilizations for RLDRAM II SIO interfaces.

| Table 2–6. | <b>BI DRAM II SIO</b> | Pin Utilization | Applicable for  | Stratix III, ar | d Stratix IV Devices |
|------------|-----------------------|-----------------|-----------------|-----------------|----------------------|
|            |                       | i in ounzation  | rippiloubio ioi | otratix m, a    |                      |

| Interface Pin<br>Description      | Memory Device Pin<br>Name | FPGA Pin Utilization                                                                                                    |
|-----------------------------------|---------------------------|----------------------------------------------------------------------------------------------------|
| Read Clock                        | QK and QK#                | DQS and DQSn pins (S and Sbar in the Quartus II Pin Planner) in the same DQS group as the respective read data (Q) pins.                                                      |
| Read Data                         | Q                         | DQ pins (Q in the Quartus II pin planner). Ensure that you are using the DQ                                                                                                   |
| Data valid                        | QVLD                      | pins associated with the chosen read clock (DQS and DQSn) pins. Altera does<br>not use the QVLD pin. You may leave this pin unconnected on your board.                        |
| Memory and<br>Write Data<br>Clock | DK and DK#                | DQS and DQSn pins (S and Sbar in the Quartus II Pin Planner) in the same DQS group as the respective read data (Q) pins.                                                      |
| Write Data                        | D                         | DQ pins. Ensure that you are using the DQ pins associated with the chosen                                                                                                    |
| Data Mask                         | DM                        | write data clock (DQS and DQSn) pins.                                                                                                    |
| Memory Clock                      | CK and CK#                | Any differential output-capable pins in the same bank as the address and command pins                                                                                         |
| Address and<br>Control<br>Signals | A, BA, CS#, REF#, WE#     | Any user I/O pin. To minimize skew, you should place address and command pins in the same bank or side of the device as the following pins: CK/CK# pins, DQ, DQS, or DM pins. |
| Clock source                      | _                         | Dedicated PLL clock input pin with direct (not using a global clock net) connection to the PLL and optional DLL required by the interface.                                    |
| Reset                             | —                         | Dedicated clock input pin to accommodate the high fan-out signal                                                                                                    |

# **PLLs and Clock Networks**

The exact number of clocks and hence PLLs required in your design depends greatly on the memory interface frequency, and the IP that your design uses.

For example, you can build simple DDR slow-speed interfaces that typically require only two clocks: system and write. You can then use the rising and falling edges of these two clocks to derive four phases (0, 90, 180, and 270°). However, as clock speeds increase, the timing margin decreases and additional clocks are required, to optimize setup and hold and meet timing. Typically, at higher clock speeds, you need to have dedicated clocks for resynchronization, and address and command paths.

In addition, some memory controller designs that use the ALTMEMPHY megafunction, use a VT tracking clock to measure and compensate for VT changes and their effects.

Altera memory interface IP uses one PLL, which generates the various clocks needed in the memory interface data path and controller, and provides the required phase shifts for the write clock and address and command clock. The PLL is instantiated when you generate the Altera memory interface MegaCore functions or megafunctions.

By default, the PLL also generates the input reference clock for the DLL, available in all device families except for the Cyclone III and Cyclone IV GX devices. This method eliminates the need of an extra pin for the DLL input reference clock.

The input reference clock to the DLL can come from certain input clock pins or clock output from certain PLLs.

••••

For the actual pins and PLLs connected to the DLLs, refer to the *External Memory Interfaces* chapter of the relevant device family handbook.

You must use the PLL located in the same device quadrant or side as the memory interface and the corresponding dedicated clock input pin for that PLL, to ensure optimal performance and accurate timing results from the Quartus II software. The input clock to the PLL should not fan out to any logic other than the PHY, as you cannot use a global clock resource for the path between the clock input pin to the PLL.

Table 2–7 and Table 2–8 show a comparison of the number of PLLs and dedicated clock outputs available respectively in Arria II GX, Cyclone III, Stratix III, and Stratix IV devices.

| Device Family                 | Enhanced PLLs Available |  |  |
|-------------------------------|-------------------------|--|--|
| Arria II GX                   | 4-6                     |  |  |
| Cyclone III and Cyclone IV GX | 2-4                     |  |  |
| Stratix III                   | 4-12                    |  |  |
| Stratix IV                    | 3-12                    |  |  |

 Table 2–7.
 Number of PLLs Available in Altera Device Families (Note 1)

Notes to Table 2-7:

(1) For more details, refer to the *Clock Networks and PLL* chapter of the respective device family handbook.

**Table 2–8.** Number of Enhanced PLL Clock Outputs and Dedicated Clock Outputs Available in Altera Device Families *(Note 1)* (Part 1 of 2)

| Device Family                    | Number of Enhanced PLL Clock<br>Outputs | Number Dedicated Clock Outputs                                             |  |
|----------------------------------|-----------------------------------------|----------------------------------------------------------------------------|--|
| Arria II GX (2)                  | 4 clock outputs each                    | 1 single-ended or 1 differential pair                                      |  |
|                                  |                                         | 3 single-ended or 3 differential pair total <i>(3)</i>                     |  |
| Cyclone III and<br>Cyclone IV GX | 5 clock outputs each                    | 1 single-ended or 1 differential pair total (not for memory interface use) |  |
| Stratix III                      | Left/right: 7 clock outputs             | Left/right: 2 single-ended or 1<br>differential pair                       |  |
|                                  | Top/bottom: 10 clock outputs            |                                                                            |  |
|                                  |                                         | Top/bottom: 6 single-ended or 4 single-ended and 1 differential pair       |  |

**Table 2–8.** Number of Enhanced PLL Clock Outputs and Dedicated Clock Outputs Available in Altera Device Families *(Note 1)* (Part 2 of 2)

| Device Family | Number of Enhanced PLL Clock<br>Outputs                     | Number Dedicated Clock Outputs                                       |
|---------------|-------------------------------------------------------------|----------------------------------------------------------------------|
| Stratix IV    | Left/right: 7 clock outputs<br>Top/bottom: 10 clock outputs | Left/right: 2 single-ended or 1<br>differential pair                 |
|               |                                                             | Top/bottom: 6 single-ended or 4 single-ended and 1 differential pair |

#### Note to Table 2–8:

(1) For more details, refer to the Clock Networks and PLL chapter of the respective device family handbook.

- (2) PLL\_5 and PLL\_6 of Arria II GX devices do not have dedicated clock outputs.
- (3) The same PLL clock outputs drives three single-ended or three differential I/O pairs, which are only supported in PLL\_1 and PLL\_3 of the EP2AGX95, EP2AGX125, EP2AGX190, and EP2AGX260 devices.

Table 2–9 shows the number of clock networks available in the Altera device families.

| Device Family                    | <b>Global Clock Network</b> | <b>Regional Clock Network</b> |  |  |
|----------------------------------|-----------------------------|-------------------------------|--|--|
| Cyclone III and<br>Cyclone IV GX | 10-20                       | N/A                           |  |  |
| Stratix III                      | 16                          | 64-88                         |  |  |
| Stratix IV                       | 16                          | 64-88                         |  |  |

 Table 2–9.
 Number of Clock Networks Available in Altera Device Families (Note 1)

Note to Table 2-9:

(1) For more information on the number of available clock network resources per device quadrant to better understand the number of clock networks available for your interface, refer to the *Clock Networks and PLL* chapter of the respective device family handbook.

You must decide whether you need to share clock networks, PLL clock outputs, or PLLs if you are implementing multiple memory interfaces.

Table 2–10 shows the number of PLL outputs and clock networks required for the memory solution using Altera IPs. Table 2–11 shows the names and frequency of the clocks used.

| Table 2-10. | Clock Network Usage in Altera IP |
|-------------|----------------------------------|
|-------------|----------------------------------|

|                                  | DDR3 S                          | SDRAM                           | DDR2/DDR SDRAM                  |                                 |                                 |                                 |  |
|----------------------------------|---------------------------------|---------------------------------|---------------------------------|---------------------------------|---------------------------------|---------------------------------|--|
|                                  | Half-Rate                       |                                 | Half-Rate                       |                                 | Full-Rate                       |                                 |  |
| Device                           | Number of<br>full-rate<br>clock | Number of<br>half-rate<br>clock | Number of<br>full-rate<br>clock | Number of<br>half-rate<br>clock | Number of<br>full-rate<br>clock | Number of<br>half-rate<br>clock |  |
| Arriall GX                       | 4 global                        | 2 global                        | 4 global                        | 2 global                        | 5 global                        | 1 global                        |  |
| Cyclone III                      | N/A                             |                                 | 4 global                        | 1 global                        | 5 global                        |                                 |  |
| Stratix III<br>and Stratix<br>IV | 1 global 2<br>regional          | 2 regional                      | 1 regional 2<br>dual-regional   | 1 global 2<br>dual-region<br>al | 1 global 2<br>dual-region<br>al | 2<br>dual-region<br>al          |  |
| Clock Name        | Usage Description                                                                                                    |
|-------------------|----------------------------------------------------------------------------------------------------|
| phy_clk_1x        | Static system clock for the half-rate data path and controller.                                                                                                    |
| mem_clk_2x        | Static DQS output clock that generates DQS, CK/CK# signals, the input reference clock to the DLL, and the system clock for the full-rate datapath and controller.    |
| mem_clk_1x        | This clock drives the aux_clk output or clocking DQS and as a reference clock for the memory devices.                                                                |
| write_clk_2x      | Static DQ output clock used to generate DQ signals at 90 <sup>0</sup> earlier than DQS signals. Also may generate the address and command signals.                   |
| mem_clk_ext_2x    | This clock is only used if the memory clock generation uses dedicated output pins. Applicable only in HardCopy II or Stratix II prototyping for HardCopy II designs. |
| resynch_clk_2x    | Dynamic-phase clock used for resynchronization and postamble paths. Currently, this clock cannot be shared by multiple interfaces.                                   |
| measure_clk_2x/   | Dynamic-phase clock used for VT tracking purposes. Currently, this clock cannot be shared by                                                                         |
| measure_clk_1x(2) | multiple interfaces.                                                                                                    |
| ac_clk_2x         | Dedicated static clock for address and command signals.                                                                                                    |
| ac_clk_1x         |                                                                                                    |
| scan_clk          | Static clock to reconfigure the PLL                                                                                                    |
| seq_clk           | Static clock for the sequencer logic                                                                                                    |

| Table 2–11. | Clocks Used in the ALTMEMPHY Megafunction | (Note 1) | ) |
|-------------|-------------------------------------------|----------|---|
|             |                                           | 1        |   |

#### Notes to Table 2–11:

(1) For more information on the clocks used in the ALTMEMPHY megafunction, refer to the *Clock Networks and PLL* chapter of the respective device family handbook for more details.

(2) This clock should be of the same clock network clock as the  $resync_clk_2x$  clock.

In every ALTMEMPHY solution, the measure\_clk and resync\_clk\_2x clocks (Table 2–11) are calibrated and hence may not be shared or used for other modules in your system. You may be able to share the other statically phase-shifted clocks with other modules in your system provided that you do not change the clock network used.

Changing the clock network that the ALTMEMPHY solution uses may affect the output jitter, especially if the clock is used to generate the memory interface output pins. Always check the clock network output jitter specification in the *DC and Switching Characteristics* chapter of the device handbook, before changing the ALTMEMPHY clock network, to ensure that it meets the memory standard jitter specifications, which includes period jitter, cycle-to-cycle jitter and half duty cycle jitter.

If you need to change the resync\_clk\_2x clock network, you have to change the measure\_clk\_1x clock network also to ensure accurate VT tracking of the memory interface.

For more information about sharing clocks in multiple controllers, refer to *Volume 6: Design Flow Tutorials* of the *External Memory Interface Handbook*.

In addition, you should not change the PLL clock numbers as the wizard-generated **.sdc** file assumes certain counter outputs from the PLL (Table 2–12 through Table 2–13).

| Clock | Arria II GX Devices                                                        | Cyclone III and Cyclone IV GX<br>Devices         | Stratix III and Stratix IV Devices |
|-------|----------------------------------------------------------------------------|--------------------------------------------------|------------------------------------|
| CO    | <ul> <li>phy_clk_1x in half-rate<br/>designs</li> </ul>                    | phy_clk_1x in half-rate<br>designs               | phy_clk_1x in half-rate<br>designs |
|       | aux_half_rate_clk                                                          | aux_half_rate_clk                                | aux_half_rate_clk                  |
|       | PLL scan_clk                                                               |                                                  | PLL scan_clk                       |
| C1    | phy_clk_1x in full-rate<br>designs                                         | phy_clk_1x in full-rate<br>designs               | <pre>mem_clk_2x</pre>              |
|       | aux_full_rate_clk                                                          | aux_full_rate_clk                                |                                    |
|       | <ul> <li>mem_clk_2x to generate</li> <li>DQS and CK/CK# signals</li> </ul> | mem_clk_2x to generate<br>DQS and CK/CK# signals |                                    |
|       | <pre>ac_clk_2x</pre>                                                       | ∎ ac_clk_2x                                      |                                    |
|       | ∎ cs_n_clk_2x                                                              | ∎ cs_n_clk_2x                                    |                                    |
| C2    | Unused                                                                     | <pre>write_clk_2x (for DQ)</pre>                 | phy_clk_1x in full-rate            |
|       |                                                                            | <pre>ac_clk_2x</pre>                             | designs                            |
|       |                                                                            | ∎ cs_n_clk_2x                                    | <pre>aux_full_rate_clk</pre>       |
| C3    | write_clk_2x (for DQ)                                                      | <pre>resynch_clk_2x</pre>                        | <pre>write_clk_2x</pre>            |
|       | <pre>ac_clk_2x</pre>                                                       |                                                  |                                    |
|       | ∎ cs_n_clk_2x                                                              |                                                  |                                    |
| C4    | <pre>resync_clk_2x</pre>                                                   | <pre>measure_clk_2x</pre>                        | <pre>resync_clk_2x</pre>           |
| C5    | <pre>measure_clk_2x</pre>                                                  | —                                                | <pre>measure_clk_1x</pre>          |
| C6    |                                                                            | —                                                | ∎ ac_clk_1x                        |

 Table 2–12.
 PLL Usage for DDR and DDR2 SDRAM and DDR3 SDRAM without leveling Interfaces

Table 2–13. PLL Usage for DDR3 SDRAM With Leveling Interfaces

| Clock | Stratix III and Stratix IV Devices |  |  |  |  |
|-------|------------------------------------|--|--|--|--|
| CO    | phy_clk_1x in half-rate designs    |  |  |  |  |
|       | <pre>aux_half_rate_clk</pre>       |  |  |  |  |
|       | PLL scan_clk                       |  |  |  |  |
| C1    | <pre>mem_clk_2x</pre>              |  |  |  |  |
| C2    | <pre>aux_full_rate_clk</pre>       |  |  |  |  |
| C3    | <pre>write_clk_2x</pre>            |  |  |  |  |
| C4    | <pre>resync_clk_2x</pre>           |  |  |  |  |
| C5    | <pre>measure_clk_1x</pre>          |  |  |  |  |
| C6    | ■ ac_clk_1x                        |  |  |  |  |

## **PLL Cascading**

Stratix III PLLs, Stratix IV PLLs, and the two middle PLLs in Arria II GX EP2AGX125 EP2AGX190, and EP2AGX260 devices can be cascaded using either the global or regional clock trees, or the cascade path between two adjacent PLLs.

Use this feature at your own risk. You should use faster memory devices to maximize timing margins.

Cyclone III and Cyclone IV GX devices do not support PLL cascading for external memory interfaces.

ALTMEMPHY supports PLL cascading using the cascade path without any additional timing derating when the bandwidth and compensation rules are followed. The timing constraints and analysis assume that there is no additional jitter due to PLL cascading when the upstream PLL uses no compensation and low bandwidth, and the downstream PLL uses no compensation and high bandwidth.

ALTMEMPHY does not support PLL cascading using the global and regional clock networks. You can implement PLL cascading at your own risk without any additional guidance and specifications from Altera. The Quartus II software does issue a critical warning suggesting use of the cascade path to minimize jitter, but does not explicitly state that Altera does not support cascading using global and regional clock networks.

The Quartus II software does not issue a critical warning stating that Cyclone III ALTMEMPHY designs do not support PLL cascading; it issues the Stratix III warning message requiring use of cascade path.

Some Arria II GX devices (EP2AGX125, EP2AGX190, and EP2AGX260) have direct cascade path for two middle right PLLs. Arria II GX PLLs have the same bandwidth options as Stratix IV GX left and right PLLs.

## DLL

The Altera memory interface IP uses one DLL (except in Cyclone III and Cyclone IV GX devices, where this resource is not available). The DLL is located at the corner of the device and can send the control signals to shift the DQS pins on its adjacent sides for Stratix-series devices, or DQS pins in any I/O banks in Arria II GX devices.

For example, the top-left DLL can shift DQS pins on the top side and left side of the device. The DLL generates the same phase shift resolution for both sides, but can generate different phase offset to the two different sides, if needed. Each DQS pin can be configured to use or ignore the phase offset generated by the DLL.

The DLL cannot generate two different phase offsets to the same side of the device. However, you can use two different DLLs to for this functionality.

DLL reference clocks must come from either dedicated clock input pins located on either side of the DLL or from specific PLL output clocks. Any clock running at the memory frequency is valid for the DLLs.

To minimize the number of clocks routed directly on the PCB, typically this reference clock is sourced from the memory controllers PLL. In general, DLLs can use the PLLs directly adjacent to them (corner PLLs when available) or the closest PLL located in the two sides adjacent to its location.

By default, the DLL reference clock in Altera external memory IP is from a PLL output.

When designing for 780-pin packages with SE80, SE110 and SL150 devices, the PLL to DLL reference clock connection is limited.

Figure 2–6 shows the 780-pin package devices PLL and DLL reference clock connections. DLL3 is isolated from a direct PLL connection and can only receive a reference clock externally from pins clk[11:4]p.

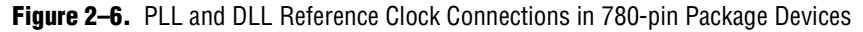

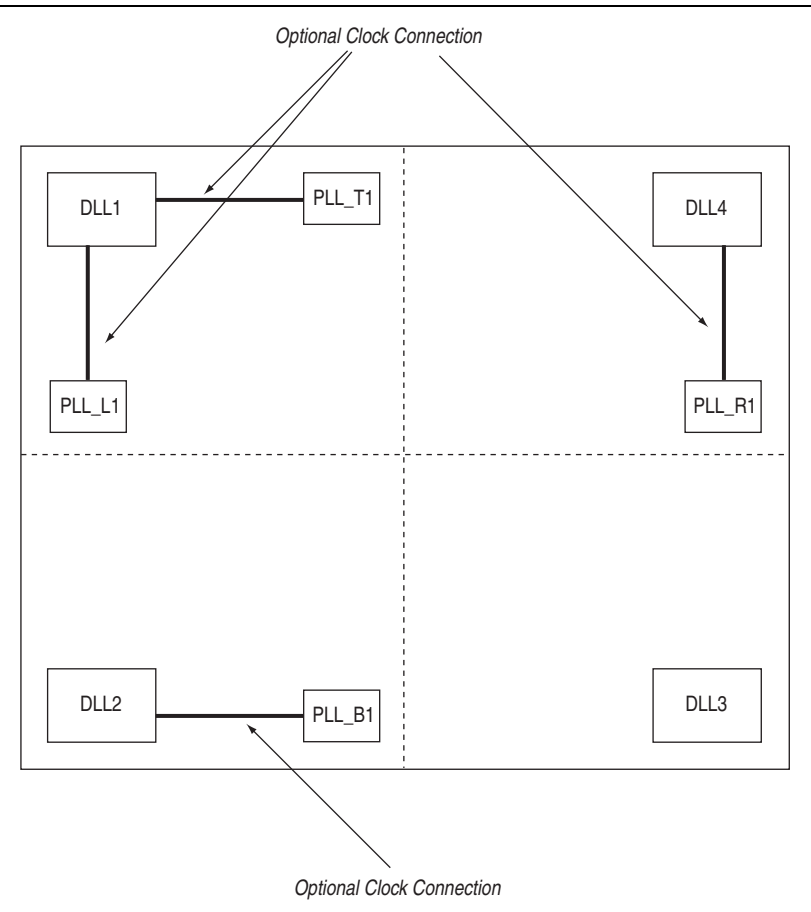

The DLL reference clock should be the same frequency as the memory interface, but the phase is not important.

The required DQS capture phase is optimally chosen based on operating frequency and external memory interface type (DDR, DDR2, DDR3 SDRAM, and QDR II SRAM, or RLDRAM II). As each DLL supports two possible phase offsets, two different memory interface types operating at the same frequency can easily share a single DLL. More may be possible, depending on the phase shift required.

•

Altera memory IP always specifies a default optimal phase setting, to override this setting, refer to the *DDR and DDR2 SDRAM High-Performance Controller and ALTMEMPHY IP User Guide* section and the *DDR3 SDRAM High-Performance Controller and ALTMEMPHY IP User Guide* section in volume 3 of the *External Memory Interface Handbook*.

When sharing DLLs, your memory interfaces must be of the same frequency. If the required phase shift is different amongst the multiple memory interfaces, you can use a different delay chain in the DQS logic block or use the DLL phase offset feature.

To simplify the interface to IP connections, multiple memory interfaces operating at the same frequency usually share the same system and static clocks as each other where possible. This sharing minimizes the number of dedicated clock nets required and reduces the number of different clock domains found within the same design.

As each DLL can directly drive four banks, but each PLL only has complete C (output) counter coverage of two banks (using dual regional networks), situations can occur where a second PLL operating at the same frequency is required. As cascaded PLLs increase jitter and reduce timing margin, you are advised to first ascertain if an alternative second DLL and PLL combination is not available and more optimal.

Select a DLL that is available for the side of the device where the memory interface resides. If you select a PLL or a PLL input clock reference pin that can also serve as the DLL input reference clock, you do not need an extra input pin for the DLL input reference clock.

## **Other FPGA Resources**

The Altera memory interface IP uses FPGA fabric, including registers and the TriMatrix Memory Block to implement the memory interface.

For resource utilization examples to ensure that you can fit your other modules in the device, refer to the *DDR and DDR2 SDRAM High-Performance Controller and ALTMEMPHY IP User Guide* section and the *DDR3 SDRAM High-Performance Controller and ALTMEMPHY IP User Guide* section in volume 3 of the *External Memory Interface Handbook*.

In addition, one OCT calibration block is used if you are using the FPGA OCT feature in the memory interface. The OCT calibration block uses two pins ( $R_{UP}$  and  $R_{DN}$ ), ("OCT Support for Arria II GX, Stratix III, and Stratix IV Devices" on page 2–4). You can select any of the available OCT calibration block as you do not need to place this block in the same bank or device side of your memory interface. The only requirement is that the I/O bank where you place the OCT calibration block uses the same  $V_{CCIO}$  voltage as the memory interface. You can share multiple memory interfaces with the same OCT calibration block if the  $V_{CCIO}$  voltage is the same.

Even though Cyclone III devices support OCT, this feature is not turned on by default in the Altera IP solution.

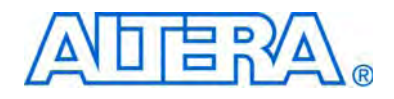

# Section II. Board Layout Guidelines

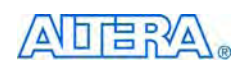

101 Innovation Drive San Jose, CA 95134 www.altera.com

EMI\_PLAN\_BOARD-1.0

Document Version: Document Date: Noven

1.0 November 2009

Copyright © 2009 Altera Corporation. All rights reserved. Altera, The Programmable Solutions Company, the stylized Altera logo, specific device designations, and all other words and logos that are identified as trademarks and/or service marks are, unless noted otherwise, the trademarks and service marks of Altera Corporation in the U.S. and other countries. All other product or service names are the property of their respective holders. Altera products are protected under numerous U.S. and foreign patents and pending applications, maskwork rights, and copyrights. Altera warrants performance of its semiconductor products to current specifications in accordance with Altera's standard warranty, but reserves the right to make changes to any products any time without notice. Altera assumes no responsibility or liability arising out of the application or use of any information, product, or service described herein except as expressly agreed to in writing by Altera Corporation. Altera customers are advised to obtain the latest version of device specifications before relying on any published information and before placing orders for products or services.

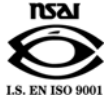

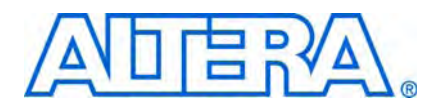

## **Revision History**

The following table shows the revision history for this section.

| Date          | Version | Changes Made     |
|---------------|---------|------------------|
| November 2009 | 1.0     | First published. |

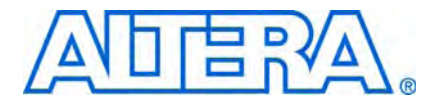

## 1. DDR2 SDRAM Interface Termination, Drive Strength, Loading, and Board Layout Guidelines

This chapter recommends the ideal termination schemes for the DDR2 SDRAM interface with Arria<sup>®</sup> GX, Arria II GX, Cyclone<sup>®</sup> II, Cyclone III, Stratix<sup>®</sup> III, and Stratix IV devices.

This chapter focuses on the following key factors that affect signal quality at the receiver:

- Proper use of termination
- Output driver drive strength setting
- Loading at the receiver
- Layout guidelines

As memory interface performance increases, board designers must pay closer attention to the quality of the signal seen at the receiver because poorly transmitted signals can dramatically reduce the overall data-valid margin at the receiver. Figure 1–1 shows the differences between an ideal and real signal seen by the receiver.

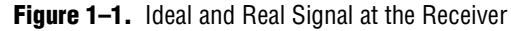

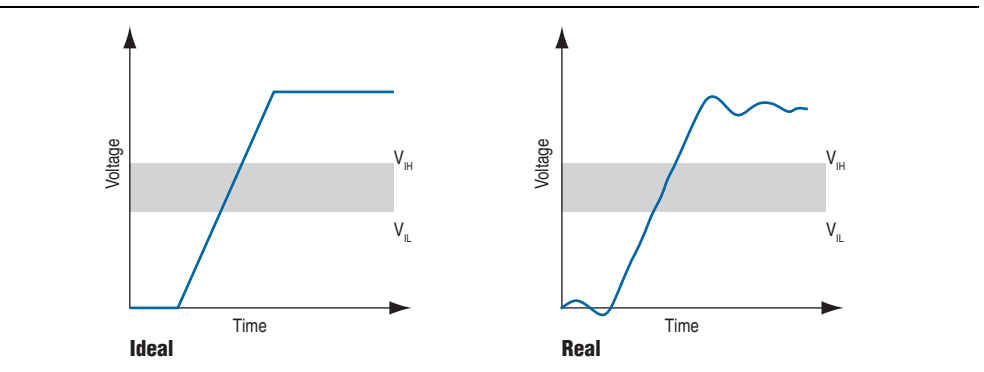

In addition, this chapter compares various types of termination schemes, and their effects on the signal quality on the receiver. It also discusses the proper drive strength setting on the FPGA to optimize the signal integrity at the receiver, and the effects of different loading types, such as components versus DIMM configuration, on signal quality. Finally, this chapter provides DDR2 SDRAM layout guidelines.

The objective of this chapter to understand the trade-offs between different types of termination schemes, the effects of output drive strengths, and different loading types, so you can swiftly navigate through the multiple combinations and choose the best possible settings for your designs.

## **Board Termination**

In board-level design, you can use a variety of termination schemes. DDR2 adheres to the JEDEC standard of governing Stub-Series Terminated Logic (SSTL), JESD8-15a, which includes four different termination schemes.

Two commonly used termination schemes of SSTL are:

- Single parallel terminated output load with or without series resistors (Class I, as stated in JESD8-15a)
- Double parallel terminated output load with or without series resistors (Class II, as stated in JESD8-15a)

Depending on the type of signals you choose, you can use either termination scheme. Also, depending on your design's FPGA and SDRAM memory devices, you may choose external or internal termination schemes.

With the ever-increasing requirements to reduce system cost and simplify printed circuit board (PCB) layout design, you may choose not to have any parallel termination on the transmission line, and use point-to-point connections between the memory interface and the memory. In this case, you may take advantage of internal termination schemes such as on-chip termination (OCT) on the FPGA side and on-die termination (ODT) on the SDRAM side when it is offered on your chosen device.

## **External Parallel Termination**

If you use external termination, you must study the locations of the termination resistors to determine which topology works best for your design. Figure 1–2 and Figure 1–3 illustrate the two most commonly used termination topologies: fly-by topology and non-fly-by topology, respectively.

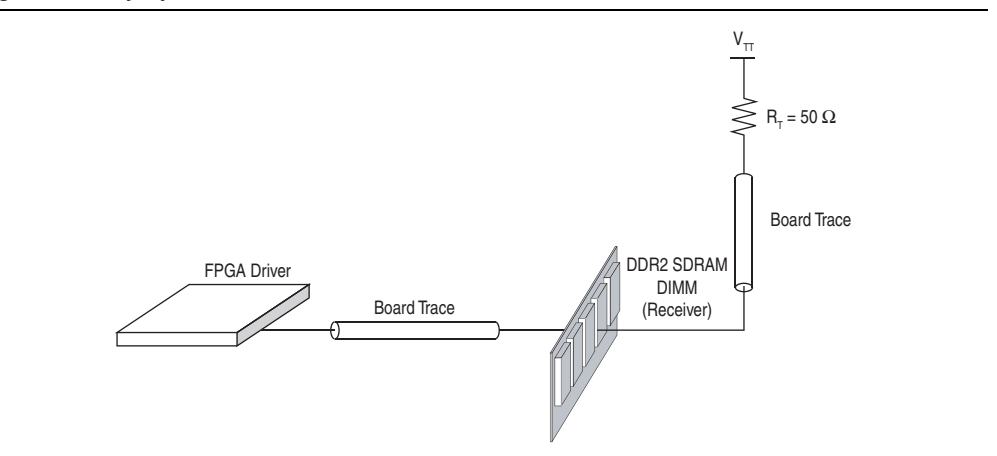

Figure 1–2. Fly-By Placement of a Parallel Resistor

With fly-by topology (Figure 1–2), you place the parallel termination resistor after the receiver. This termination placement resolves the undesirable unterminated stub found in the non-fly-by topology. However, using this topology can be costly and complicate routing. The Stratix II Memory Board 2 uses the fly-by topology for the parallel terminating resistors placement. The Stratix II Memory Board 2 is a memory test board available only within Altera for the purpose of testing and validating Altera's memory interface.

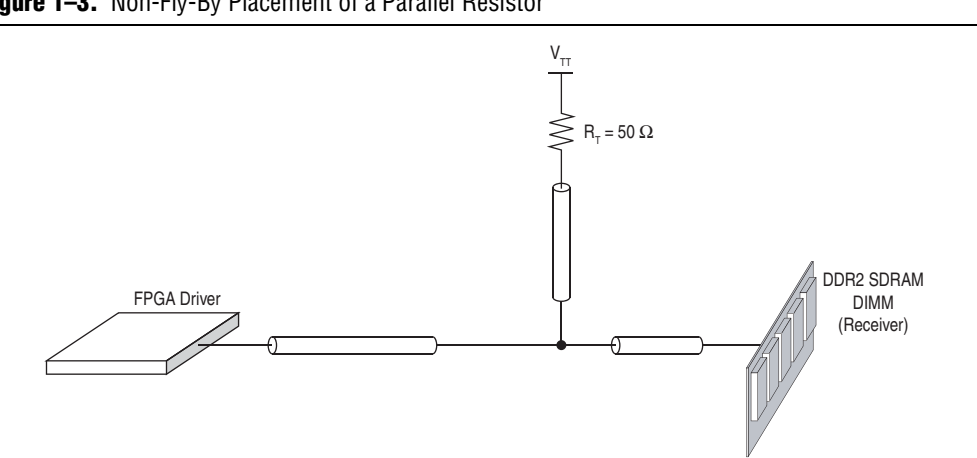

Figure 1–3. Non-Fly-By Placement of a Parallel Resistor

With non-fly-by topology (Figure 1–3), the parallel termination resistor is placed between the driver and receiver (closest to the receiver). This termination placement is easier for board layout, but results in a short stub, which causes an unterminated transmission line between the terminating resistor and the receiver. The unterminated transmission line results in ringing and reflection at the receiver.

If you do not use external termination, DDR2 offers ODT and Altera® FPGAs have varying levels of OCT support. You should explore using ODT and OCT to decrease the board power consumption and reduce the required board real estate.

## **On-Chip Termination**

OCT technology is offered on Arria II GX, Cyclone III, Stratix III, and Stratix IV devices. Table 1–1 summarizes the extent of OCT support for each device. This table provides information about SSTL-18 standards because SSTL-18 is the supported standard for DDR2 memory interface by Altera FPGAs.

On-chip series (Rs) termination is supported only on output and bidirectional buffers. The value of Rs with calibration is calibrated against a 25- $\Omega$  resistor for class II and 50- $\Omega$  resistor for class I connected to R<sub>UP</sub> and R<sub>DN</sub> pins and adjusted to ± 1% of 25  $\Omega$  or 50 Ω. On-chip parallel (Rt) termination is supported only on inputs and bidirectional buffers. The value of Rt is calibrated against 100  $\Omega$  connected to the R<sub>UP</sub> and R<sub>DN</sub> pins. Calibration occurs at the end of device configuration. Dynamic OCT is supported only on bidirectional I/O buffers.

|                                    |          |                  |                   | FPGA I             | Device               |               |            |
|------------------------------------|----------|------------------|-------------------|--------------------|----------------------|---------------|------------|
|                                    |          | Strat<br>and Str | ix III<br>atix IV | Cyclone<br>Cyclone | e III and<br>e IV GX | Arria         | II GX      |
| Termination Scheme                 | SSTL-18  | Column<br>I/O    | Row<br>I/O        | Column<br>I/O      | Row<br>I/O           | Column<br>I/O | Row<br>I/O |
| On-Chip Series Termination without | Class I  | 50               | 50                | 50                 | 50                   | 50            | 50         |
| Calibration                        | Class II | 25               | 25                | 25                 | 25                   | 25            | _          |

Table 1–1. On-Chip Termination Schemes

|                                               |                            |                  |                   | FPGA I            | Device               |               |            |
|-----------------------------------------------|----------------------------|------------------|-------------------|-------------------|----------------------|---------------|------------|
|                                               |                            | Strat<br>and Str | ix III<br>atix IV | Cyclone<br>Cyclon | e III and<br>e IV GX | Arria         | II GX      |
| Termination Scheme                            | SSTL-18                    | Column<br>I/O    | Row<br>I/O        | Column<br>I/O     | Row<br>I/O           | Column<br>I/O | Row<br>I/O |
| On-Chip Series Termination with               | Class I                    | 50               | 50                | 50                | 50                   | —             | _          |
| Calibration                                   | Class II                   | 25               | 25                | 25                | 25                   | —             | _          |
| On-Chip Parallel Termination with Calibration | Class I<br>and<br>Class II | 50               | 50                | _                 | _                    | _             | _          |

 Table 1–1.
 On-Chip Termination Schemes

#### Note to Table 1-1:

(1) Programmable Drive Strength

(2) Non-dynamic on-chip parallel termination is only supported for input pins.

The dynamic OCT scheme is only available in Stratix III and Stratix IV FPGAs. The dynamic OCT scheme enables series termination (Rs) and parallel termination (Rt) to be dynamically turned on and off during the data transfer.

The series and parallel terminations are turned on or off depending on the read and write cycle of the interface. During the write cycle, the Rs is turned on and the Rt is turned off to match the line impedance. During the read cycle, the Rs is turned off and the Rt is turned on as the Stratix III FPGA implements the far-end termination of the bus (Figure 1–4).

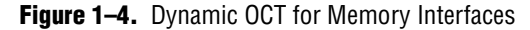

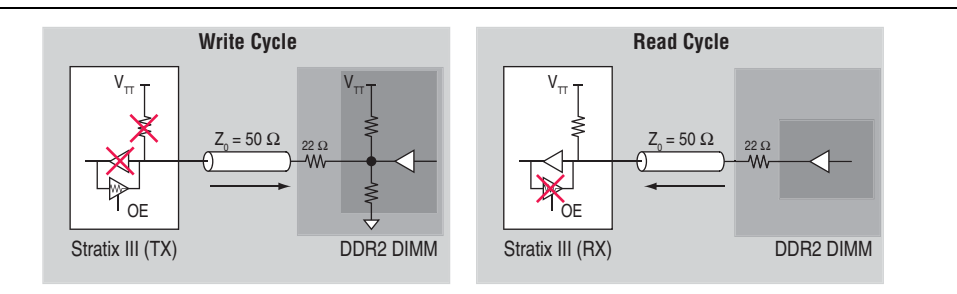

## Simulation and Measurement Setup

To study the different types of termination schemes properly, the simulation and measurement setups described in this chapter use two options:

- Altera Stratix III FPGA interfacing with a 400-MHz DDR2 SDRAM unbuffered DIMM
- Altera Stratix II FPGA interfacing with a 267-MHz DDR2 SDRAM unbuffered DIMM
  - The maximum achievable frequency in Straitx II DDR2 SDRAM is 333 MHz. The 267 MHz frequency is due to the device speed grade mounted on the Stratix II Memory Board 2 board.

The Stratix III FPGA is interfacing with a 400-MHz DDR2 SDRAM unbuffered DIMM. This DDR2 memory interface is built on the Stratix III Host Development Kit Board (Figure 1–5). This board is available for purchase at the Altera web site.

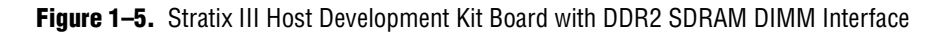

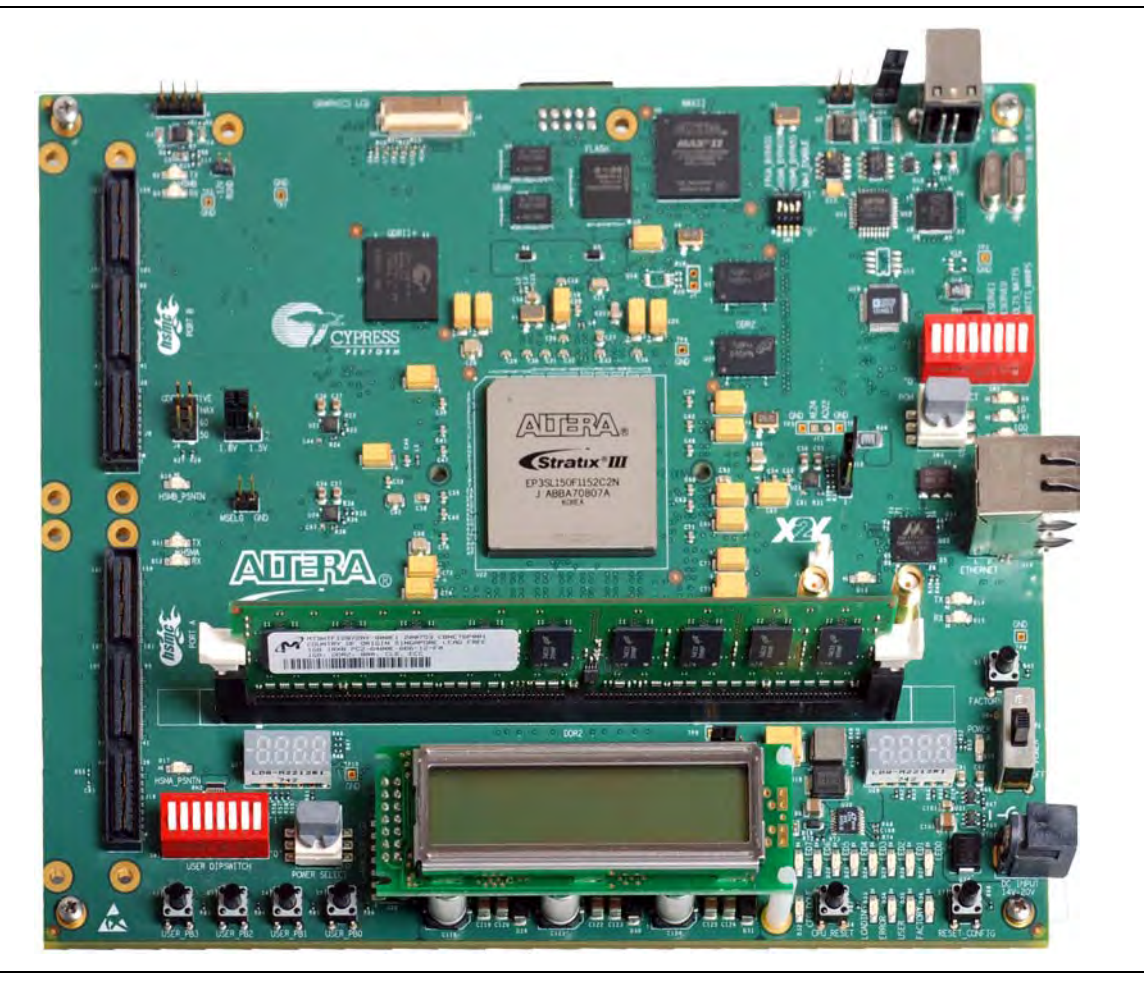

The Altera Stratix II FPGA is interfacing with a 267-MHz DDR2 SDRAM unbuffered DIMM. This DDR2 memory interface is built on the Stratix II Memory Board 2 (Figure 1–6). and is not available to customers. This board is used internally within Altera for validation and testing of memory interfaces with Stratix II devices.

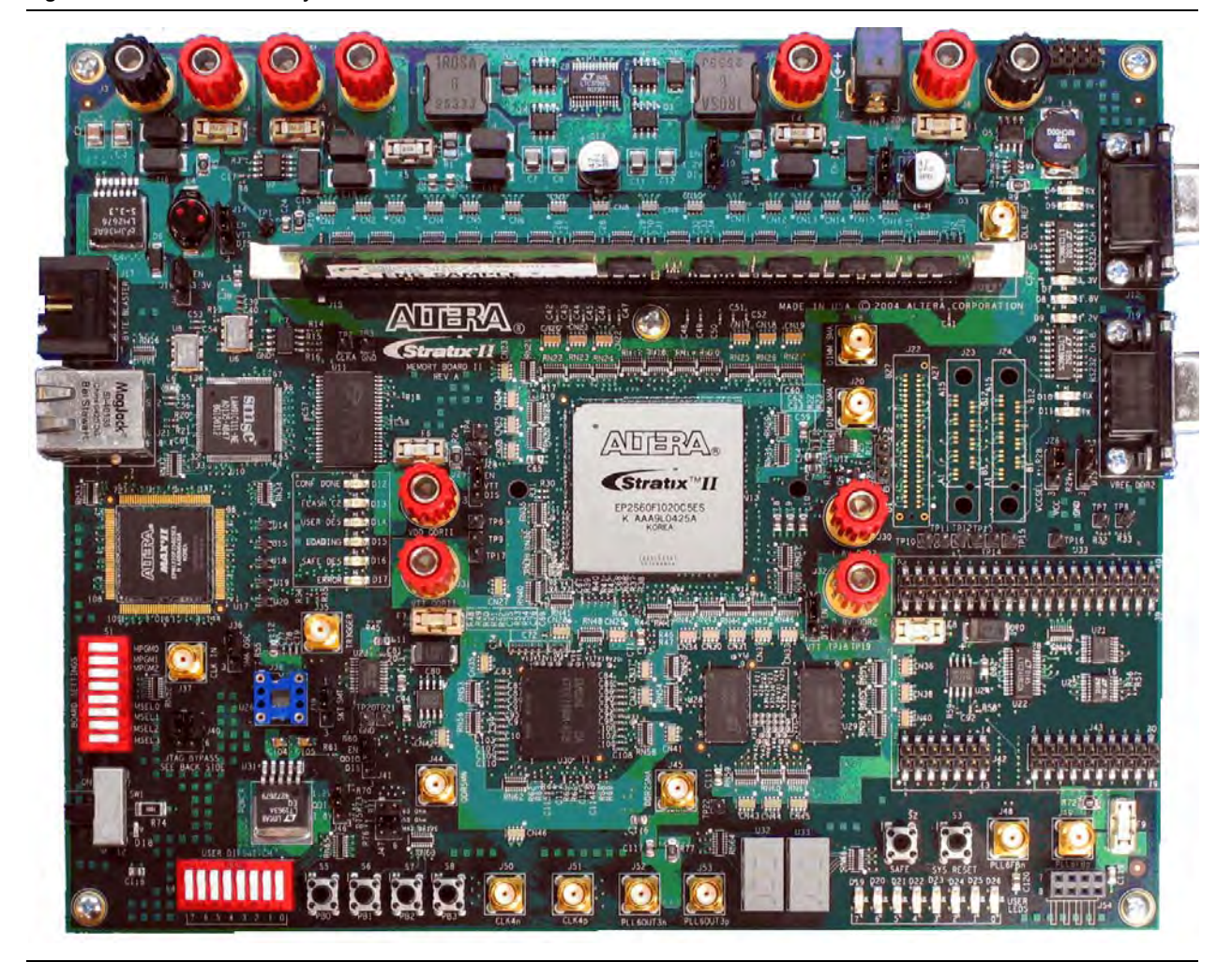

Figure 1-6. Stratix II Memory Board 2 with DDR2 SDRAM DIMM Interface

The DDR2 SDRAM DIMM on both Stratix III and Stratix II boards contains a  $22-\Omega$  external series termination resistor for each data line, so all of the measurements and simulations must account for the effect of these series termination resistors.

To correlate the bench measurements performed on the Stratix III Host Development Kit Board and the Stratix II Memory Board 2, the simulations are performed using HyperLynx LineSim software with IBIS models from Altera and memory vendors. Figure 1–7 and Figure 1–8 show the setup in HyperLynx used for the simulation for Stratix III and Stratix II boards. The simulation files, **Simulation Example** are on the Altera website.

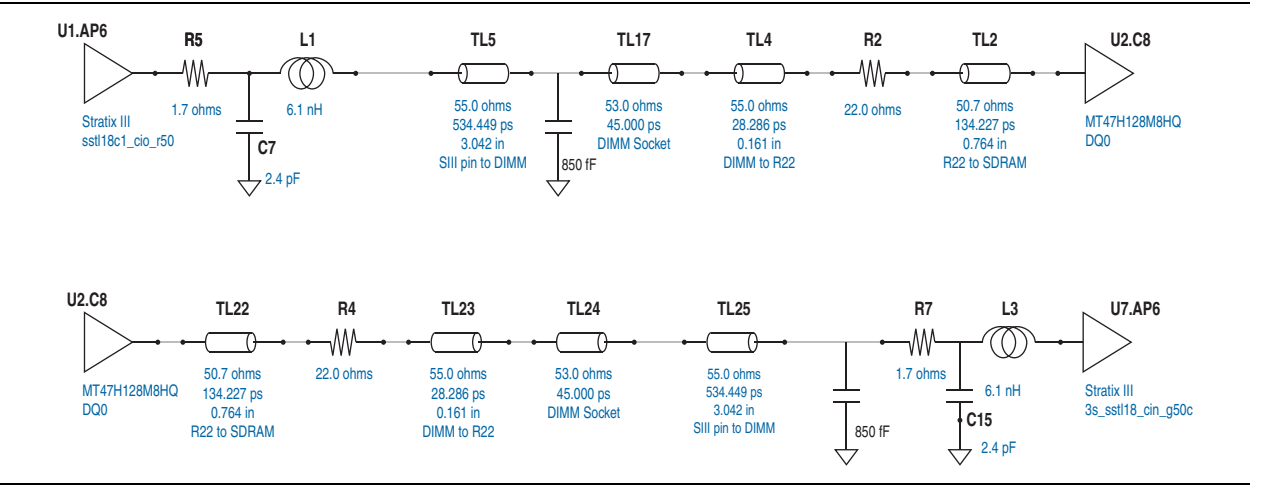

Figure 1–7. HyperLynx Setup for Stratix III Host Development Kit Board with DDR2 SDRAM DIMM Interface Simulation

Figure 1-8. HyperLynx Setup for Stratix II Memory Board 2 with DDR2 SDRAM DIMM Interface Simulation

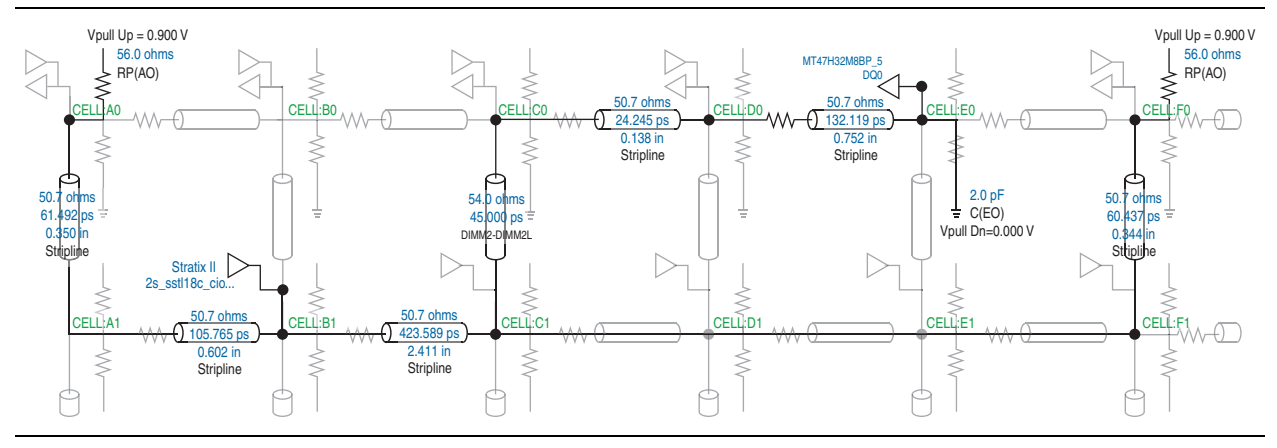

The trace length of DQ0 from DDR2 SDRAM memory interface in the FPGA to DQ0 at DDR2 SDRAM DIMM is extracted for the simulation and is approximately 3 inches long for both the Stratix III device on the Stratix III Development Kit Board and the Stratix II device on the Stratix II Memory Board 2.

In Figure 1–7, resistance, inductance, and capacitance (RLC) values of the Stratix III FPGA I/O package are extracted from **Stratix3\_rlc.xls** document in the Altera Device IBIS Models available on the Altera IBIS Models page at Altera's web site. At the point of measurements, 0.85 pF of capacitance was added to represent the scope cable.

**The trace information for DDR2 SDRAM DIMM on the Stratix II Memory Board 2 can** be found in the *PC4300 DDR2 SDRAM Unbuffered DIMM Design Specification.* 

The trace information for DDR2 SDRAM DIMM on the Stratix III Host Development Kit Board can be found in the *PC5300/6400 DDR2 SDRAM Unbuffered DIMM Design Specification*.

## **Recommended Termination Schemes**

Table 1–2 provides the recommended termination schemes for major DDR2 memory interface signals. Signals include data (DQ), data strobe (DQS/DQSn), data mask (DM), clocks (mem\_clk/mem\_clk\_n), and address and command signals.

When interfacing with multiple DDR2 SDRAM components where the address, command, and memory clock pins are connected to more than one load, follow these steps:

- 1. Simulate the system to get the new slew-rate for these signals.
- 2. Use the derated tIS and tIH specifications from the DDR2 SDRAM datasheet based on the simulation results.
- 3. If timing deration causes your interface to fail timing requirements, consider signal duplication of these signals to lower their loading, and hence improve timing.
- Altera uses Class I and Class II termination in this table to refer to drive strength, and not physical termination.

You must simulate your design for your system to ensure correct functionality.

| Device Family          | Signal Type         | SSTL 18 IO Standard<br>(2), (3), (4), (5), (6) | FPGA End Discrete<br>Termination                 | Memory End<br>Termination 1<br>Rank/DIMM                                     | Memory<br>I/O<br>Standard |
|------------------------|---------------------|------------------------------------------------|--------------------------------------------------|------------------------------------------------------------------------------|---------------------------|
| Cyclone III and Cycl   | one IV GX           |                                                |                                                  |                                                                              |                           |
|                        | DQ/DQS              | Class I 12 mA                                  | 50 $\Omega$ Parallel to V <sub>TT</sub> discrete | ODT75 <i>(8)</i>                                                             | HALF <i>(7)</i>           |
|                        | DM                  | Class I R50 NO CAL                             | N/A                                              |                                                                              | N/A                       |
| DDR2 component         | Address and command | Class I MAX                                    | N/A                                              | N/A                                                                          | N/A                       |
|                        | Clock               | Class I 12 mA                                  | N/A                                              | $\times$ 1 = 100 Ω differential (10)<br>$\times$ 2 = 200 Ω differential (11) | N/A                       |
|                        | DQ/DQS              | Class I 12 mA                                  | 50 Ω Parallel to V <sub>TT</sub><br>discrete     | ODT75 <i>(8)</i>                                                             | FULL <i>(9)</i>           |
|                        | DM                  | Class I12 mA                                   | N/A                                              |                                                                              | N/A                       |
| DDR2 DIMIN             | Address and command | Class I MAX                                    | N/A                                              | 56 $\Omega$ parallel to V <sub>TT</sub><br>discrete                          | N/A                       |
|                        | Clock               | Class I 12 mA                                  | N/A                                              | N/A = on DIMM                                                                | N/A                       |
| Stratix III and Strati | x IV                |                                                |                                                  |                                                                              |                           |

 Table 1–2.
 Termination Recommendations (Part 1 of 2) (Note 1)

| Device Family  | Signal Type                   | SSTL 18 IO Standard<br>(2), (3), (4), (5), (6) | FPGA End Discrete<br>Termination | Memory End<br>Termination 1<br>Rank/DIMM         | Memory<br>I/O<br>Standard |
|----------------|-------------------------------|------------------------------------------------|----------------------------------|--------------------------------------------------|---------------------------|
|                | DQ/DQS                        | Class I R50/P50 DYN CAL                        | N/A                              | ODT75 <i>(8)</i>                                 | HALF (7)                  |
|                | DM                            | Class I R50 CAL                                | N/A                              | ODT75 <i>(8)</i>                                 | N/A                       |
| DDR2 component | Address and command           | Class I R50 CAL                                | N/A                              | 56 $\Omega$ Parallel to V <sub>TT</sub> discrete | N/A                       |
|                |                               | DIFF Class I R50 NO CAL                        | N/A                              | x1 = 100 $\Omega$ differential (10)              | N/A                       |
|                | Clock DIFF Class I R50 NO CAI |                                                | N/A                              | $X2 = 200 \ \Omega \ differential (11)$          | N/A                       |
|                | DQS DIFF<br>recommended       | DIFF Class I R50/P50 DYN<br>CAL                | N/A                              | ODT75 <i>(8)</i>                                 | HALF <i>(7)</i>           |
|                | DQS SE                        | Class I R50/P50 DYN CAL                        | N/A                              | ODT75 <i>(8)</i>                                 | HALF (7)                  |
|                | DQ/DQS                        | Class I R50/P50 DYN CAL                        | N/A                              | ODT75 <i>(8)</i>                                 | FULL <i>(9)</i>           |
|                | DM                            | Class I R50 CAL                                | N/A                              | ODT75 <i>(8)</i>                                 | N/A                       |
| DDR2 DIMM      | Address and command           | Class I MAX                                    | N/A                              | 56 Ω Parallel to V <sub>TT</sub><br>discrete     | N/A                       |
|                | Clock                         | DIFF Class I R50 NO CAL                        | N/A                              | N/A = on DIMM                                    | N/A                       |
|                | DQS DIFF<br>recommended       | DIFF Class I R50/P50 DYN<br>CAL                | N/A                              | ODT75 <i>(8)</i>                                 | FULL <i>(9)</i>           |
|                | DQS SE                        | Class I R50/P50 DYN CAL                        | N/A                              | ODT75 <i>(8)</i>                                 | FULL <i>(9)</i>           |

#### Table 1–2. Termination Recommendations (Part 2 of 2) (Note 1)

#### Notes to Table 1-2:

(1) N/A is not available.

- (2) R is series resistor.
- (3) P is parallel resistor.
- (4) DYN is dynamic OCT.
- (5) NO CAL is OCT without calibration.
- (6) CAL is OCT with calibration.
- (7) HALF is reduced drive strength.
- (8) ODT75 vs. ODT50 on the memory has the effect of opening the eye more, with a limited increase in overshoot/undershoot.
- (9) FULL is full drive strength.
- (10) x1 is a single-device load.

(11) x2 is two-device load.

## **Dynamic On-Chip Termination**

The termination schemes are described in JEDEC standard JESD8-15a for SSTL 18 I/O. Dynamic OCT is available in Stratix III and Stratix IV. When the Stratix III FPGA (driver) is writing to the DDR2 SDRAM DIMM (receiver), series OCT is enabled dynamically to match the impedance of the transmission line. As a result, reflections are significantly reduced. Similarly, when the FPGA is reading from the DDR2 SDRAM DIMM, the parallel OCT is dynamically enabled.

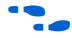

For information about setting the proper value for termination resistors, refer to the *Stratix III Device I/O Features* chapter in the *Stratix III Device Handbook* and the *I/O Features in Stratix IV Devices* chapter in the *Stratix IV Device Handbook*.

### **FPGA Writing to Memory**

Figure 1–9 shows dynamic series OCT scheme when the FPGA is writing to the memory. The benefit of using dynamic series OCT is that when driver is driving the transmission line, it "sees" a matched transmission line with no external resistor termination.

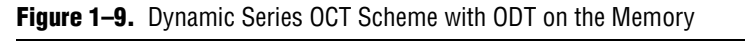

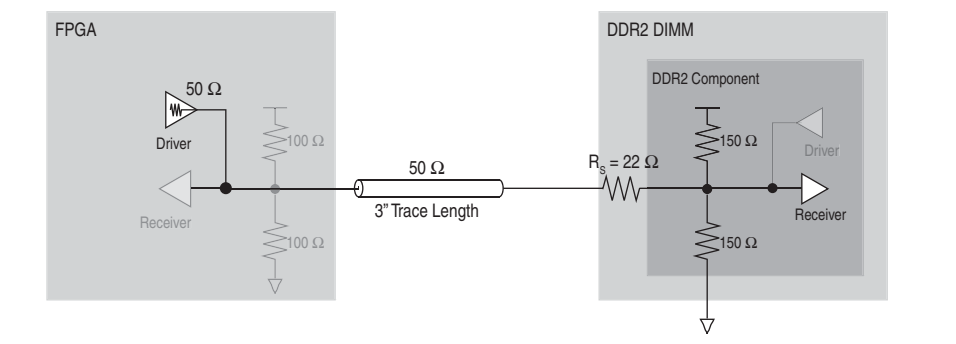

Figure 2 and Figure 1–10 show the simulation and measurement results of a write to the DDR2 SDRAM DIMM. The system uses Class I termination with a 50- $\Omega$  series OCT measured at the DIMM with a full drive strength and a 75  $\Omega$  ODT at the DIMM. Both simulation and bench measurements are in 200 pS/div and 200 mV/div.

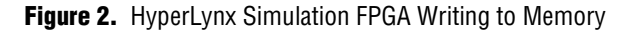

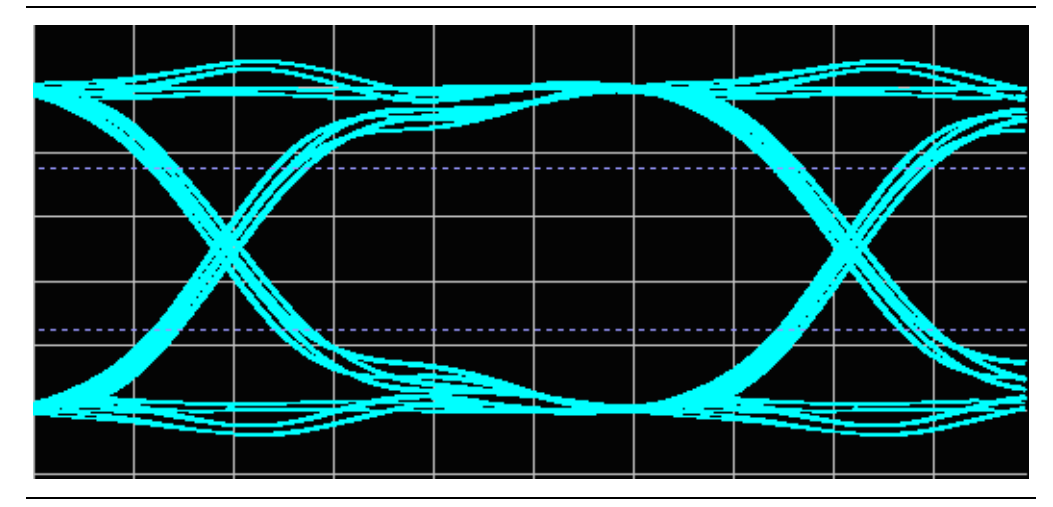

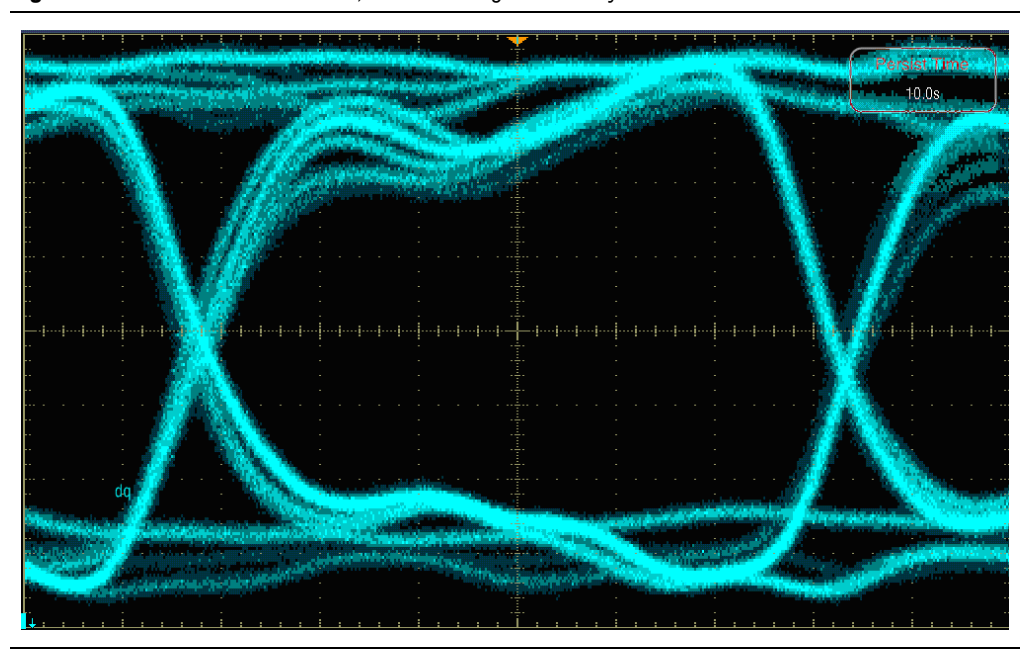

**Figure 1–10.** Board Measurement, FPGA Writing to Memory

Table 1–3 summarizes the comparison between the simulation and the board measurement of the signal seen at the DDR2 SDRAM DIMM.

|                   | Eye Width (ns) <i>(2)</i> | Eye Height (V) | Overshoot (V) | Undershoot (V) |
|-------------------|---------------------------|----------------|---------------|----------------|
| Simulation        | 1.194                     | 0.740          | N/A           | N/A            |
| Board Measurement | 1.08                      | 0.7            | N/A           | N/A            |

**Table 1–3.** Signal Comparison When the FPGA is Writing to the Memory (*Note 1*)

Notes to Table 1-3:

(1) N/A is not applicable.

(2) The eye width is measured from  $V_{IH}/V_{IL}(ac) = VREF \pm 250$  mV to  $V_{IH}/V_{IL}(dc) = VREF \pm 125$  mV, where  $V_{IH}$  and  $V_{IL}$  are determined per the JEDEC specification for SSTL-18.

The data in Table 1–3 and Figure 2 and Figure 1–10 suggest that when the FPGA is writing to the memory, the bench measurements are closely matched with simulation measurements. They indicate that using the series dynamic on-chip termination scheme for your bidirectional I/Os maintains the integrity of the signal, while it removes the need for external termination.

Depending on the I/O standard, you should consider the four parameters listed in Table 1–3 when designing a memory interface. Although the simulation and board measurement appear to be similar, there are some discrepancies when the key parameters are measured. Although simulation does not fully model the duty cycle distortion of the I/O, crosstalk, or board power plane degradation, it provides a good indication on the performance of the board.

For memory interfaces, the eye width is important when determining if there is a sufficient window to correctly capture the data. Regarding the eye height, even though most memory interfaces use voltage-referenced I/O standards (in this case, SSTL-18), as long as there is sufficient eye opening below and above VIL and VIH, there should be enough margin to correctly capture the data. However, because effects such as crosstalk are not taken into account, it is critical to design a system to achieve the optimum eye height, because it impacts the overall margin of a system with a memory interface.

Refer to the memory vendors when determining the over- and undershoot. They typically specify a maximum limit on the input voltage to prevent reliability issues.

## **FPGA Reading from Memory**

Figure 1–11 shows the dynamic parallel termination scheme when the FPGA is reading from memory. When the DDR2 SDRAM DIMM is driving the transmission line, the ringing and reflection is minimal because the FPGA-side termination 50- $\Omega$  pull-up resistor is matched with the transmission line. Figure 1–12 shows the simulation and measurement results of a read from DDR2 SDRAM DIMM. The system uses Class I termination with a 50- $\Omega$  calibrated parallel OCT measured at the FPGA end with a full drive strength and a 75- $\Omega$  ODT at the memory. Both simulation and bench measurements are in 200 pS/div and 200 mV/div.

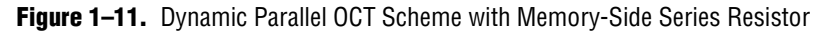

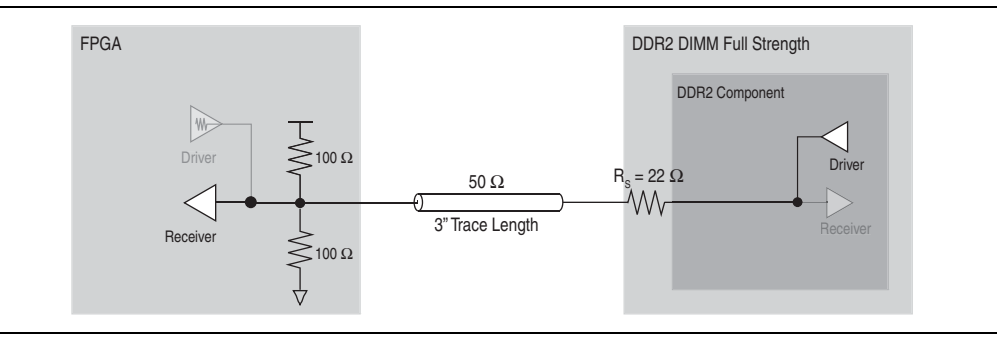

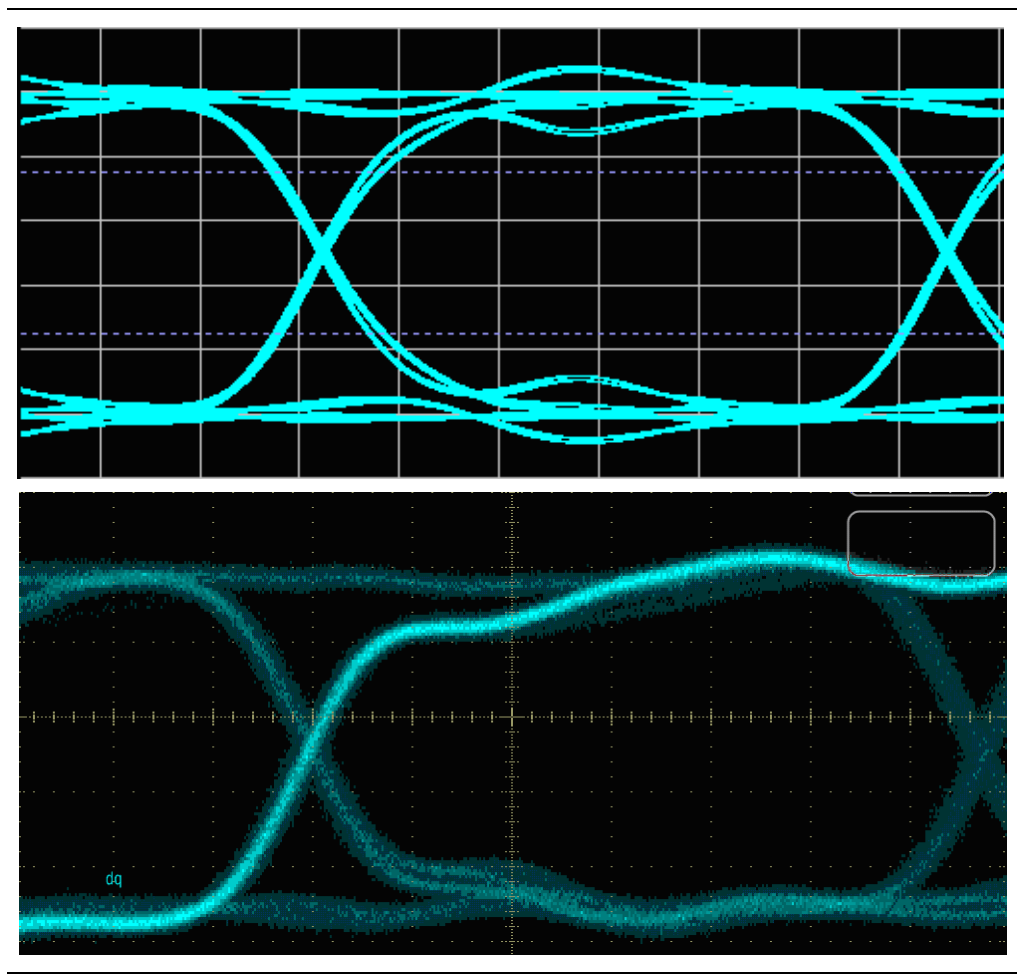

Figure 1–12. Hyperlynx Simulation and Board Measurement, FPGA Reading from Memory

Table 1–4 summarizes the comparison between the simulation and the board measurement of the signal seen at the FPGA end.

Table 1–4. Signal Comparison When the FPGA is Reading from the Memory (Note 1), (2)

|                   | Eye Width (ns) <i>(3)</i> | Eye Height (V) | Overshoot (V) | Undershoot (V) |
|-------------------|---------------------------|----------------|---------------|----------------|
| Simulation        | 1.206                     | 0.740          | N/A           | N/A            |
| Board Measurement | 1.140                     | 0.680          | N/A           | N/A            |

#### Notes to Table 1-4:

(1) The drive strength on the memory DIMM is set to Full.

(2) N/A is not applicable.

(3) The eye width is measured from  $V_{IH}/V_{IL}(ac) = VREF \pm 250 \text{ mV}$  to  $V_{IH}/V_{IL}(dc) = VREF \pm 125 \text{ mV}$ , in which  $V_{IH}$  and  $V_{IL}$  are determined per the JEDEC specification for SSTL-18.

The data in Table 1–4 and Figure 1–12 suggest that bench measurements are closely matched with simulation measurements when the FPGA is reading from the memory. They indicate that using the parallel dynamic on-chip termination scheme in bidirectional I/Os maintains the integrity of the signal, while it removes the need for external termination.

## **On-Chip Termination (Non-Dynamic)**

When you use the 50- $\Omega$  OCT feature in a Class I termination scheme using ODT with a memory-side series resistor, the output driver is tuned to 50 $\Omega$ , which matches the characteristic impedance of the transmission line. Figure 1–13 shows the Class I termination scheme using ODT when the 50- $\Omega$  OCT on the FPGA is turned on.

Figure 1–13. Class I Termination Using ODT with 50-Ω OCT

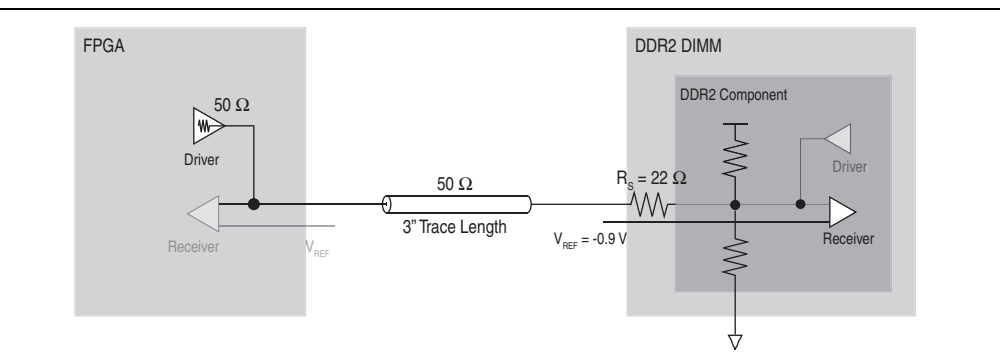

The resulting signal quality has a similar eye opening to the 8 mA drive strength setting (refer to "Drive Strength" on page 1–31) without any over- or undershoot. Figure 1–14 shows the simulation and measurement of the signal at the memory side (DDR2 SDRAM DIMM) with the drive strength setting of 50- $\Omega$  OCT in the FPGA.

Figure 1–14. HyperLynx Simulation and Measurement, FPGA Writing to Memory

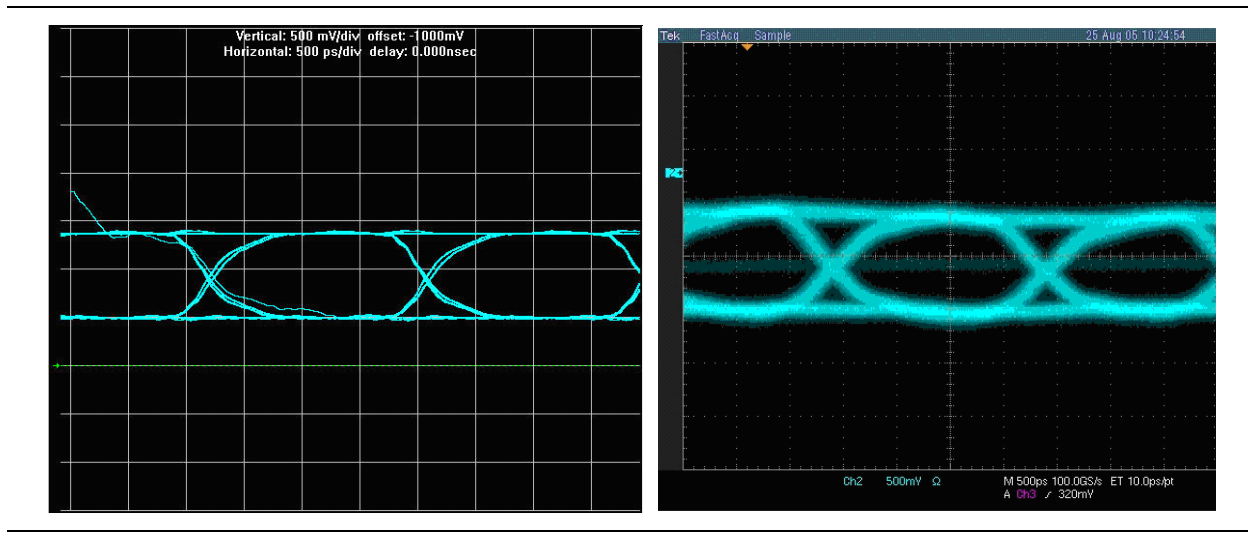

Table 1–5 shows data for the signal at the DDR2 SDRAM DIMM of a Class I scheme termination using ODT with a memory-side series resistor. The FPGA is writing to the memory with 50- $\Omega$  OCT.

**Table 1–5.** Simulation and Board Measurement Results for 50- $\Omega$  OCT and 8-mA Drive Strength Settings (*Note 1*)

|                                         | Eye Width (ns) | Eye Height (V) | Overshoot (V) | Undershoot (V) |
|-----------------------------------------|----------------|----------------|---------------|----------------|
| 50- $\Omega$ OCT Drive Strength Setting |                |                |               |                |
| Simulation                              | 1.68           | 0.82           | N/A           | N/A            |
| Board Measurement                       | 1.30           | 0.70           | N/A           | N/A            |

Note to Table 1-5:

(1) N/A is not applicable.

When you use the  $50-\Omega$  OCT setting on the FPGA, the signal quality for the Class I termination using ODT with a memory-side series resistor is further improved with lower over- and undershoot.

In addition to the 50- $\Omega$  OCT setting, Stratix II devices have a 25- $\Omega$  OCT setting that you can use to improve the signal quality in a Class II terminated transmission line. Figure 1–15 shows the Class II termination scheme using ODT when the 25- $\Omega$  OCT on the FPGA is turned on.

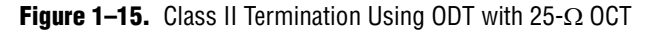

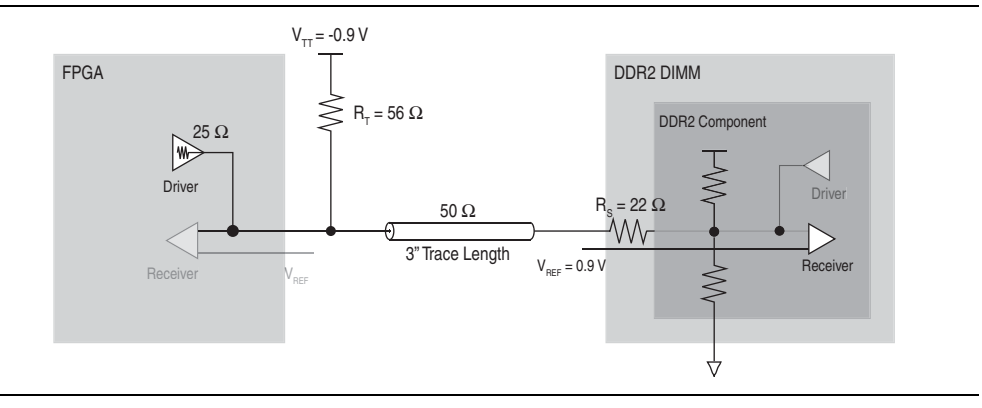

Figure 1–16 shows the simulation and measurement of the signal at the DDR2 SDRAM DIMM (receiver) with a drive strength setting of  $25-\Omega$  OCT in the FPGA.

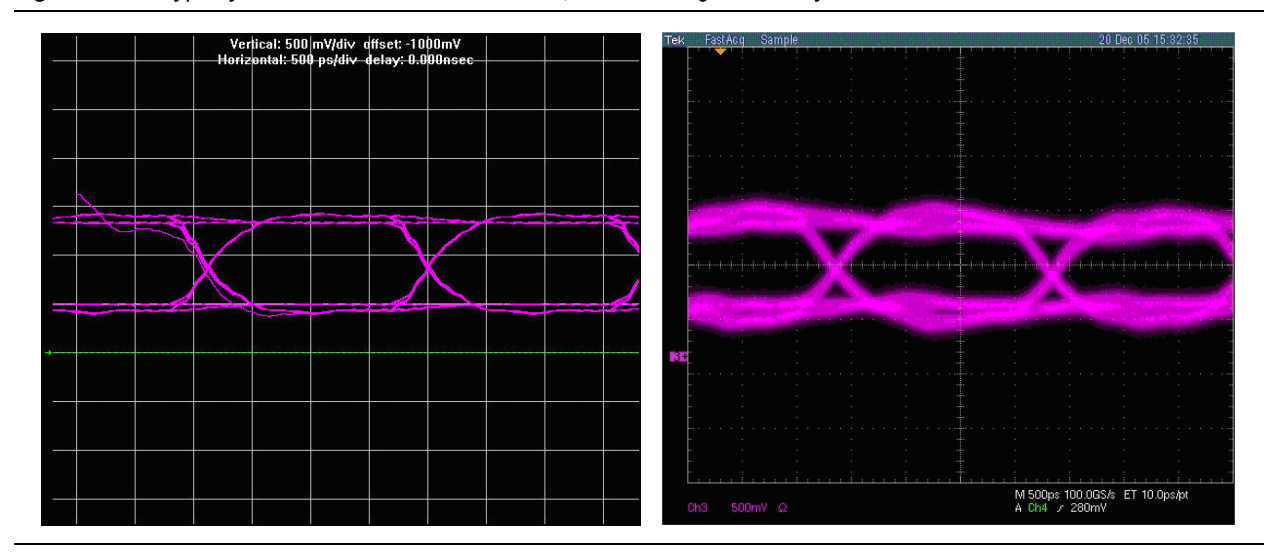

#### Figure 1–16. HyperLynx Simulation and Measurement, FPGA Writing to Memory

Table 1–6 shows the data for the signal at the DDR2 SDRAM DIMM of a Class II termination with a memory-side series resistor. The FPGA is writing to the memory with 25- $\Omega$  OCT.

**Table 1–6.** Simulation and Board Measurement Results for 25- $\Omega$  OCT and 16-mA Drive Strength Settings (*Note 1*)

|                                         | Eye Width (ns) | Eye Height (V) | Overshoot (V) | Undershoot (V) |  |  |  |  |
|-----------------------------------------|----------------|----------------|---------------|----------------|--|--|--|--|
| 25- $\Omega$ OCT Drive Strength Setting |                |                |               |                |  |  |  |  |
| Simulation                              | 1.70           | 0.81           | N/A           | N/A            |  |  |  |  |
| Board Measurement                       | 1.47           | 0.51           | N/A           | N/A            |  |  |  |  |

Note to Table 1-6:

(1) N/A is not applicable.

This type of termination scheme is only used for bidirectional signals, such as data (DQ), data strobe (DQS), data mask (DM), and memory clocks (CK) found in DRAMs.

## **Class II External Parallel Termination**

The double parallel (Class II) termination scheme is described in JEDEC standards JESD8-6 for HSTL I/O, JESD8-9b for SSTL-2 I/O, and JESD8-15a for SSTL-18 I/O. When the FPGA (driver) is writing to the DDR2 SDRAM DIMM (receiver), the transmission line is terminated at the DDR2 SDRAM DIMM. Similarly, when the FPGA is reading from the DDR2 SDRAM DIMM, the DDR2 SDRAM DIMM is now the driver and the transmission line is terminated at the FPGA (receiver). This type of termination scheme is typically used for bidirectional signals, such as data (DQ) and data strobe (DQS) signal found in DRAMs.

### **FPGA Writing to Memory**

Figure 1–17 shows the Class II termination scheme when the FPGA is writing to the memory. The benefit of using Class II termination is that when either driver is driving the transmission line, it sees a matched transmission line because of the termination resistor at the receiver-end, thereby reducing ringing and reflection.

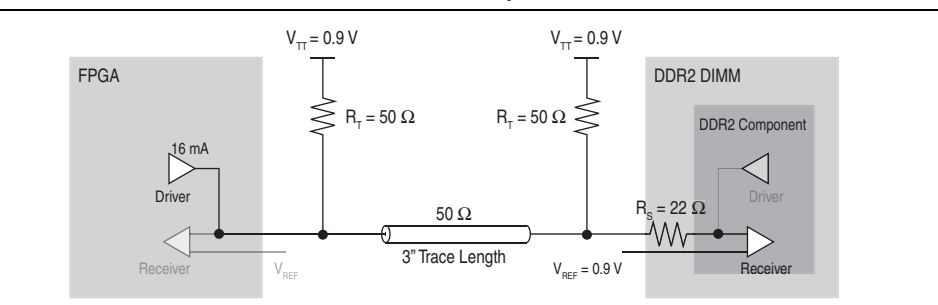

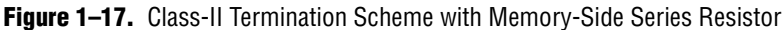

Figure 1–18 and Figure 1–19 show the simulation and measurement result of a write to the DDR2 SDRAM DIMM. The system uses Class II termination with a source-series resistor measured at the DIMM with a drive strength setting of 16 mA.

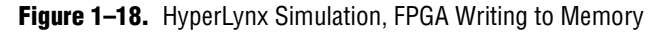

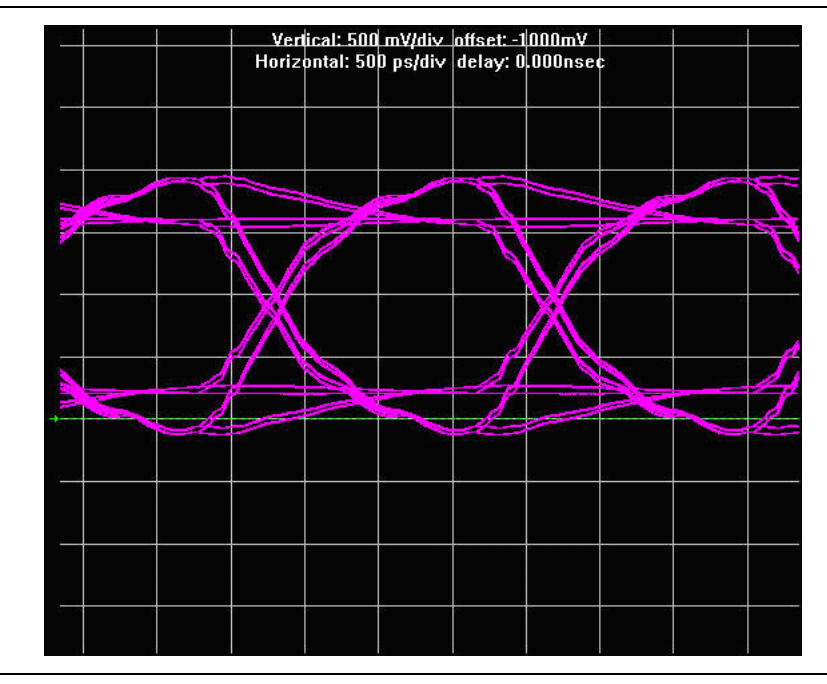

The simulation shows a clean signal with a good eye opening, but there is slight overand undershoot of the 1.8-V signal specified by DDR2 SDRAM. The over- and undershoot can be attributed to either overdriving the transmission line using a higher than required drive strength setting on the driver or the over-termination on the receiver side by using an external resistor value that is higher than the characteristic impedance of the transmission line. As long as the over- and undershoot do not exceed the absolute maximum rating specification listed in the memory vendor's DDR2 SDRAM data sheet, it does not result in any reliability issues. The simulation results are then correlated with actual board level measurements. Figure 1–19 shows the measurement obtained from the Stratix II Memory Board 2. The FPGA is using a 16 mA drive strength to drive the DDR2 SDRAM DIMM on a Class II termination transmission line.

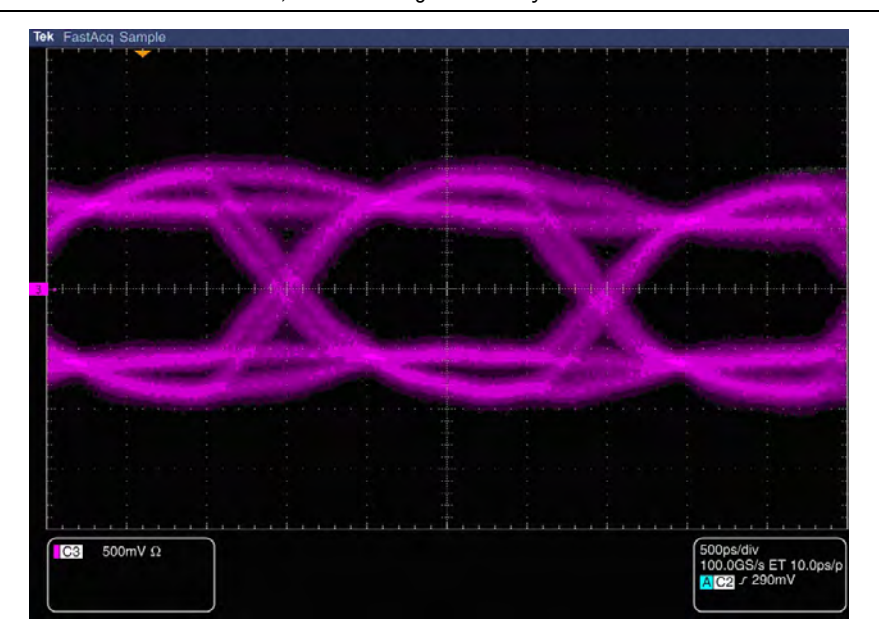

Figure 1–19. Board Measurement, FPGA Writing to Memory

Table 1–7 summarizes the comparison between the simulation and the board measurement of the signal seen at the DDR2 SDRAM DIMM.

| Table 1–7. | Signal | Comparison | When the | FPGA is Writing | g to the Memory | (Note 1 | ) |
|------------|--------|------------|----------|-----------------|-----------------|---------|---|
|------------|--------|------------|----------|-----------------|-----------------|---------|---|

|                   | Eye Width (ns) <i>(2)</i> | Eye Height (V) | Overshoot (V) | Undershoot (V) |
|-------------------|---------------------------|----------------|---------------|----------------|
| Simulation        | 1.65                      | 1.28           | 0.16          | 0.14           |
| Board Measurement | 1.35                      | 0.83           | 0.16          | 0.18           |

#### Notes to Table 1-7:

(1) The drive strength on the FPGA is set to 16 mA.

(2) The eye width is measured from V<sub>REF</sub>  $\pm$  125 mV where V<sub>IH</sub> and V<sub>IL</sub> are determined per the JEDEC specification for SSTL-18.

A closer inspection of the simulation shows an ideal duty cycle of 50%–50%, while the board measurement shows that the duty cycle is non-ideal, around 53%–47%, resulting in the difference between the simulation and measured eye width. In addition, the board measurement is conducted on a 72-bit memory interface, but the simulation is performed on a single I/O.

## **FPGA Reading from Memory**

Figure 1–20 shows the Class II termination scheme when the FPGA is reading from memory. When the DDR2 SDRAM DIMM is driving the transmission line, the ringing and reflection is minimal because of the matched FPGA-side termination pull-up resistor with the transmission line.

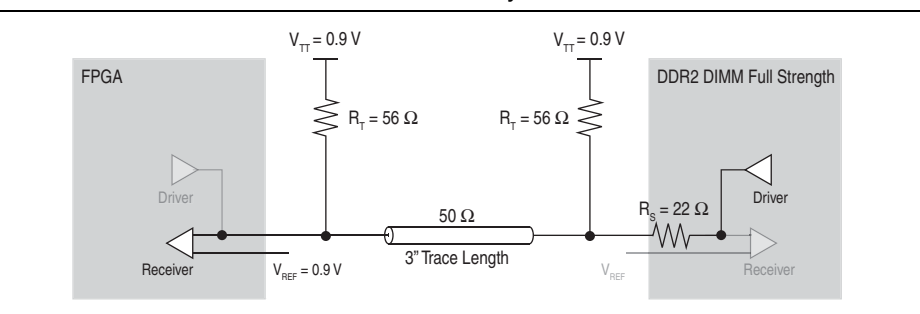

Figure 1-20. Class II Termination Scheme with Memory-Side Series Resistor

Figure 1–21 and Figure 1–22 show the simulation and measurement, respectively, of the signal at the FPGA side with the full drive strength setting on the DDR2 SDRAM DIMM. The simulation uses a Class II termination scheme with a source-series resistor transmission line. The FPGA is reading from the memory with a full drive strength setting on the DIMM.

Figure 1–21. HyperLynx Simulation, FPGA Reading from Memory

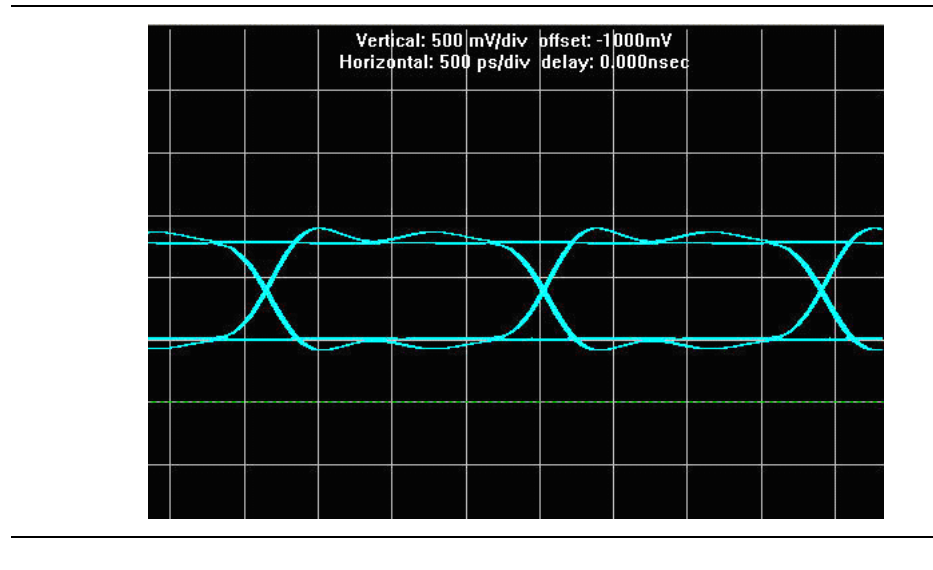

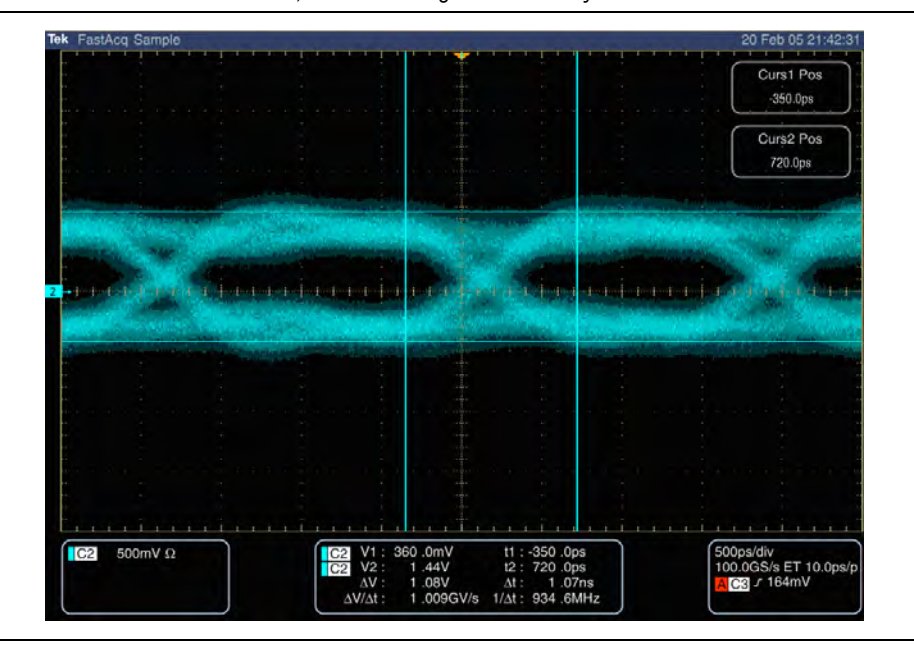

Figure 1–22. Board Measurement, FPGA Reading from Memory

Table 1–8 summarizes the comparison between the simulation and board measurements of the signal seen by the FPGA when the FPGA is reading from memory (driver).

|                   | Eye Width (ns) | Eye Height (V) | Overshoot (V) | Undershoot (V) |
|-------------------|----------------|----------------|---------------|----------------|
| Simulation        | 1.73           | 0.76           | N/A           | N/A            |
| Board Measurement | 1.28           | 0.43           | N/A           | N/A            |

**Table 1–8.** Signal Comparison, FPGA is Reading from Memory (*Note 1*), (2)

Note to Table 1-8:

(1) The drive strength on the DDR2 SDRAM DIMM is set to full strength.

(2) N/A is not applicable.

Both simulation and measurement show a clean signal and a good eye opening without any over- and undershoot. However, the eye height when the FPGA is reading from the memory is smaller compared to the eye height when the FPGA is writing to the memory. The reduction in eye height is attributed to the voltage drop on the series resistor present on the DIMM. With the drive strength setting on the memory already set to full, you cannot increase the memory drive strength to improve the eye height. One option is to remove the series resistor on the DIMM when the FPGA is reading from memory (refer to the section "Component Versus DIMM" on page 1–33). Another option is to remove the external parallel resistor near the memory so that the memory driver sees less loading. For a DIMM configuration, the latter option is a better choice because the series resistors are part of the DIMM and you can easily turn on the ODT feature to use as the termination resistor when the FPGA is writing to the memory and turn off when the FPGA is reading from memory.

The results for the Class II termination scheme demonstrate that the scheme is ideal for bidirectional signals such as data strobe and data for DDR2 SDRAM memory. Terminations at the receiver eliminate reflections back to the driver and suppress any ringing at the receiver.

## **Class I External Parallel Termination**

The single parallel (Class I) termination scheme refers to when the termination is located near the receiver side. Typically, this scheme is used for terminating unidirectional signals (such as clocks, address, and command signals) for DDR2 SDRAM.

However, because of board constraints, this form of termination scheme is sometimes used in bidirectional signals, such as data (DQ) and data strobe (DQS) signals. For bidirectional signals, you can place the termination on either the memory or the FPGA side. This section focuses only on the Class I termination scheme with memory-side termination. The memory-side termination ensures impedance matching when the signal reaches the receiver of the memory. However, when the FPGA is reading from the memory, there is no termination on the FPGA side, resulting in impedance mismatch. This section describes the signal quality of this termination scheme.

## **FPGA Writing to Memory**

When the FPGA is writing to the memory (Figure 1–23), the transmission line is parallel-terminated at the memory side, resulting in minimal reflection on the receiver side because of the matched impedance seen by the transmission line. The benefit of this termination scheme is that only one external resistor is required. Alternatively, you can implement this termination scheme using an ODT resistor instead of an external resistor.

Refer to the section "Class I Termination Using ODT" on page 1–24 for more information about how an ODT resistor compares to an external termination resistor.

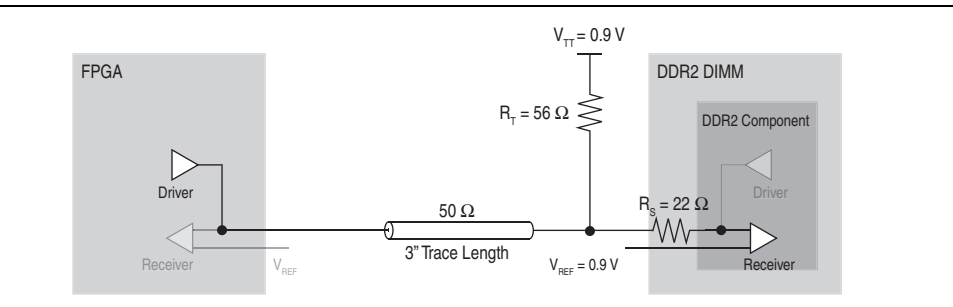

Figure 1–23. Class I Termination Scheme with Memory-Side Series Resistor

Figure 1–24 shows the simulation and measurement of the signal at the memory (DDR2 SDRAM DIMM) of Class I termination with a memory-side resistor. The FPGA writes to the memory with a 16 mA drive strength setting.

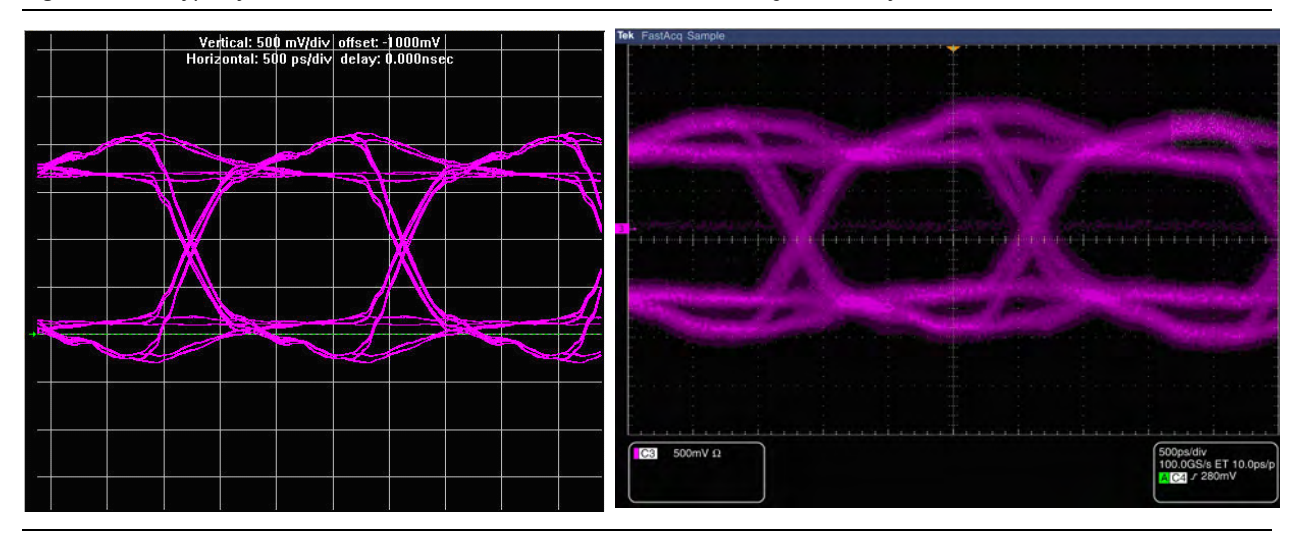

#### Figure 1–24. HyperLynx Simulation and Board Measurement, FPGA Writing to Memory

Table 1–9 summarizes the comparison of the signal at the DDR2 SDRAM DIMM of a Class I and Class II termination scheme using external resistors with memory-side series resistors. The FPGA (driver) writes to the memory (receiver).

|                                                             | Eye Width (ns) | Eye Height (V) | Overshoot (V) | Undershoot (V) |  |  |  |  |
|-------------------------------------------------------------|----------------|----------------|---------------|----------------|--|--|--|--|
| Class I Termination Scheme With External Parallel Resistor  |                |                |               |                |  |  |  |  |
| Simulation                                                  | 1.69           | 1.51           | 0.34          | 0.29           |  |  |  |  |
| Board Measurement                                           | 1.25           | 1.08           | 0.41          | 0.34           |  |  |  |  |
| Class II Termination Scheme With External Parallel Resistor |                |                |               |                |  |  |  |  |
| Simulation                                                  | 1.65           | 1.28           | 0.16          | 0.14           |  |  |  |  |
| Board Measurement                                           | 1.35           | 0.83           | 0.16          | 0.18           |  |  |  |  |

**Table 1–9.** Signal Comparison When the FPGA is Writing to Memory (*Note 1*)

Note to Table 1-9:

(1) The drive strength on the FPGA is set to 16 mA.

Table 1–9 shows the overall signal quality of a Class I termination scheme is comparable to the signal quality of a Class II termination scheme, except that the eye height of the Class I termination scheme is approximately 30% larger. The increase in eye height is due to the reduced loading "seen" by the driver, because the Class I termination scheme does not have an FPGA-side parallel termination resistor. However, increased eye height comes with a price: a 50% increase in the over- and undershoot of the signal using Class I versus Class II termination scheme. You can decrease the FPGA drive strength to compensate for the decreased loading seen by the driver to decrease the over- and undershoot.

Refer to the section "Drive Strength" on page 1–31 for more information about how drive strength affects the signal quality.

### **FPGA Reading from Memory**

As described in the section "FPGA Writing to Memory" on page 1–21, in Class I termination, the termination is located near the receiver. However, if you use this termination scheme to terminate a bidirectional signal, the receiver can also be the driver. For example, in DDR2 SDRAM, the data signals are both receiver *and* driver.

Figure 1–25 shows a Class I termination scheme with a memory-side resistor. The FPGA reads from the memory.

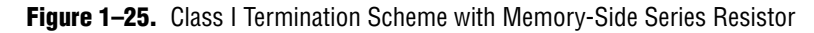

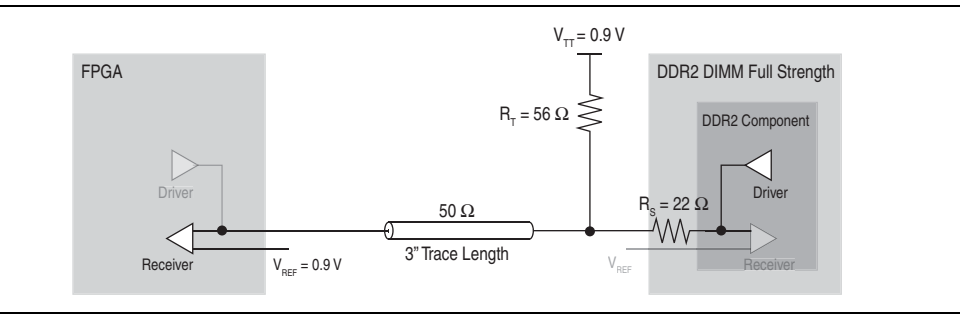

When the FPGA reads from the memory (Figure 1–25), the transmission line is not terminated at the FPGA, resulting in an impedance mismatch, which then results in over- and undershoot. Figure 1–26 shows the simulation and measurement of the signal at the FPGA side (receiver) of a Class I termination. The FPGA reads from the memory with a full drive strength setting on the DDR2 SDRAM DIMM.

Figure 1-26. HyperLynx Simulation and Board Measurement, FPGA Reading from Memory

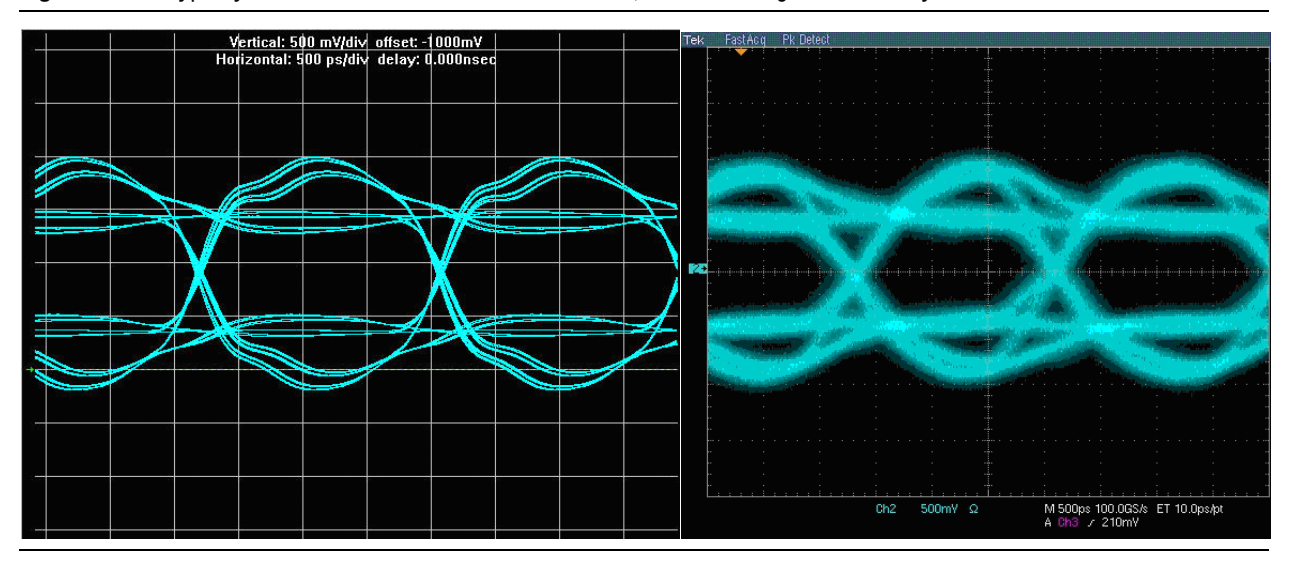

Table 1–10 summarizes the comparison of the signal "seen" at the FPGA of a Class I and Class II termination scheme using an external resistor with a memory-side series resistor. The FPGA (receiver) reads from the memory (driver).

|                                                             | Eye Width (ns) | Eye Height (V) | Overshoot (V) | Undershoot (V) |  |  |  |  |
|-------------------------------------------------------------|----------------|----------------|---------------|----------------|--|--|--|--|
| Class I Termination Scheme with External Parallel Resistor  |                |                |               |                |  |  |  |  |
| Simulation                                                  | 1.73           | 0.74           | 0.20          | 0.18           |  |  |  |  |
| Board Measurement                                           | 1.24           | 0.58           | 0.09          | 0.14           |  |  |  |  |
| Class II Termination Scheme with External Parallel Resistor |                |                |               |                |  |  |  |  |
| Simulation                                                  | 1.73           | 0.76           | N/A           | N/A            |  |  |  |  |
| Board Measurement                                           | 1.28           | 0.43           | N/A           | N/A            |  |  |  |  |

| Table 1-10. | Signal | Comparison | When the | FPGA is | Reading | From Memory | (Note i | 1), | (2) |  |
|-------------|--------|------------|----------|---------|---------|-------------|---------|-----|-----|--|
|-------------|--------|------------|----------|---------|---------|-------------|---------|-----|-----|--|

Note to Table 1-10:

(1) The drive strength on the DDR2 SDRAM DIMM is set to full strength.

(2) N/A is not applicable.

When the FPGA reads from the memory using the Class I scheme, the signal quality is comparable to that of the Class II scheme, in terms of the eye height and width. Table 1–10 shows the lack of termination at the receiver (FPGA) results in impedance mismatch, causing reflection and ringing that is not visible in the Class II termination scheme. As such, Altera recommends using the Class I termination scheme for unidirectional signals (such as command and address signals), between the FPGA and the memory.

## **Class I Termination Using ODT**

Presently, ODT is becoming a common feature in memory, including SDRAMs, graphics DRAMs, and SRAMs. ODT helps reduce board termination cost and simplify board routing. This section describes the ODT feature of DDR2 SDRAM and the signal quality when the ODT feature is used.

#### **FPGA Writing to Memory**

DDR2 SDRAM has built-in ODT that eliminates the need for external termination resistors. To use the ODT feature of the memory, you must configure the memory to turn on the ODT feature during memory initialization. For DDR2 SDRAM, set the ODT feature by programming the extended mode register. In addition to programming the extended mode register during initialization of the DDR2 SDRAM, an ODT input pin on the DDR2 SDRAM must be driven high to activate the ODT.

Refer to the respective memory data sheet for additional information about setting the ODT feature and the timing requirements for driving the ODT pin in DDR2 SDRAM.

The ODT feature in DDR2 SDRAM is controlled dynamically—it is turned on while the FPGA is writing to the memory and turned off while the FPGA is reading from the memory. The ODT feature in DDR2 SDRAM has three settings:  $50\Omega$ ,  $75\Omega$ , and  $150\Omega$ . If there are no external parallel termination resistors and the ODT feature is turned on, the termination scheme resembles the Class I termination described in "Class I External Parallel Termination" on page 1–21.

Figure 1–27 shows the termination scheme when the ODT on the DDR2 SDRAM is turned on.

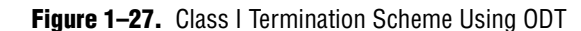

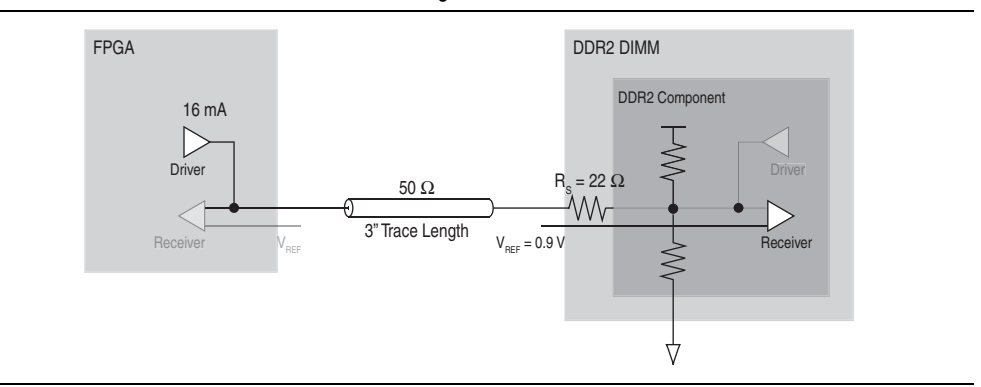

Figure 1–28 shows the simulation and measurement of the signal visible at the memory (receiver) using 50  $\Omega$  ODT with a memory-side series resistor transmission line. The FPGA writes to the memory with a 16 mA drive strength setting.

Figure 1–28. Simulation and Board Measurement, FPGA Writing to Memory

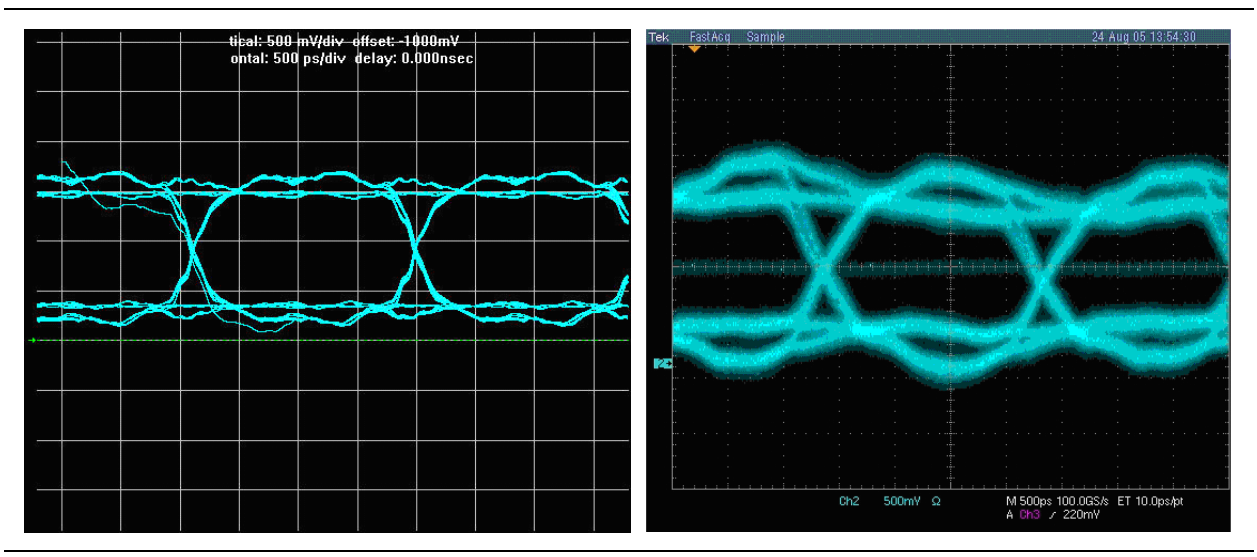

Table 1–11 summarizes the comparisons of the signal seen the DDR2 SDRAM DIMM of a Class I termination scheme using an external resistor and a Class I termination scheme using ODT with a memory-side series resistor. The FPGA (driver) writes to the memory (receiver).

| Table 1–11. | Signal Comparison | When the FPGA is | Writing to Memory | (Part 1 of 2) | (Note 1), | (2) |
|-------------|-------------------|------------------|-------------------|---------------|-----------|-----|
|-------------|-------------------|------------------|-------------------|---------------|-----------|-----|

|                                                            | Eye Width (ns) | Eye Height (V) | Overshoot (V) | Undershoot (V) |  |  |  |  |
|------------------------------------------------------------|----------------|----------------|---------------|----------------|--|--|--|--|
| Class I Termination Scheme with ODT                        |                |                |               |                |  |  |  |  |
| Simulation                                                 | 1.63           | 0.84           | N/A           | 0.12           |  |  |  |  |
| Board Measurement                                          | 1.51           | 0.76           | 0.05          | 0.15           |  |  |  |  |
| Class I Termination Scheme with External Parallel Resistor |                |                |               |                |  |  |  |  |

0.41

0.34

| -          | -              | -              |               |                |
|------------|----------------|----------------|---------------|----------------|
|            | Eye Width (ns) | Eye Height (V) | Overshoot (V) | Undershoot (V) |
| Simulation | 1.69           | 1.51           | 0.34          | 0.29           |

1.08

**Table 1–11.** Signal Comparison When the FPGA is Writing to Memory (Part 2 of 2) (*Note 1*), (2)

Board Measurement
Note to Table 1–11:

(1) The drive strength on the FPGA is set to 16 mA.

1.25

(2) N/A is not applicable.

When the ODT feature is enabled in the DDR2 SDRAM, the eye width is improved. There is some degradation to the eye height, but it is not significant. When ODT is enabled, the most significant improvement in signal quality is the reduction of the over- and undershoot, which helps mitigate any potential reliability issues on the memory devices.

Using memory ODT also eliminates the need for external resistors, which reduces board cost and simplifies board routing, allowing you to shrink your boards. Therefore, Altera recommends using the ODT feature on the DDR2 SDRAM memory.

## **FPGA Reading from Memory**

Altera's Stratix II series, Arria GX and Cyclone series of devices are not equipped with ODT. When the DDR2 SDRAM ODT feature is turned off when the FPGA is reading from the memory, the termination scheme resembles the no-parallel termination scheme illustrated by Figure 1–31 on page 1–28.

## **No-Parallel Termination**

The no-parallel termination scheme is described in the JEDEC standards JESD8-6 for HSTL I/O, JESD8-9b for SSTL-2 I/O, and JESD8-15a for SSTL-18 I/O. Designers who attempt series-only termination schemes such as this often do so to eliminate the need for a  $V_{\rm TT}$  power supply.

This is typically not recommended for any signals between an FPGA and DDR2 interface; however, information about this topic is included here as a reference point to clarify the challenges that may occur if you attempt to avoid parallel termination entirely.

## **FPGA Writing to Memory**

Figure 1–29 shows a no-parallel termination transmission line of the FPGA driving the memory. When the FPGA is driving the transmission line, the signals at the memory-side (DDR2 SDRAM DIMM) may suffer from signal degradation (for example, degradation in rise and fall time). This is due to impedance mismatch, because there is no parallel termination at the memory-side. Also, because of factors such as trace length and drive strength, the degradation seen at the receiver-end might be sufficient to result in a system failure. To understand the effects of each termination scheme on a system, perform system-level simulations before and after the board is designed.
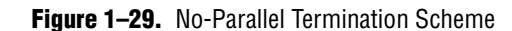

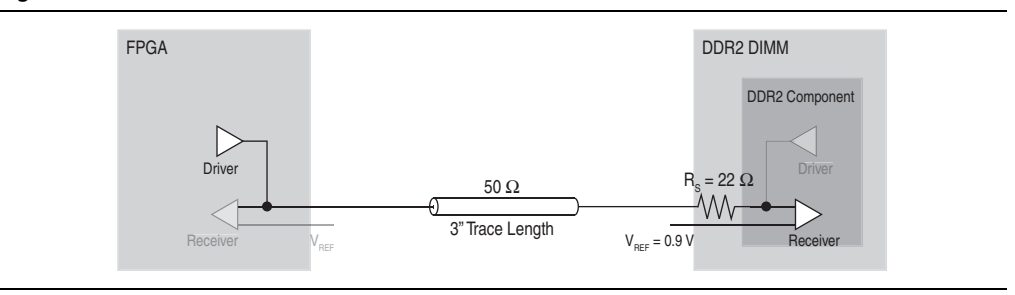

Figure 1–30 shows a HyperLynx simulation and measurement of the FPGA writing to the memory at 533 MHz with a no-parallel termination scheme using a 16 mA drive strength option. The measurement point is on the DDR2 SDRAM DIMM.

Figure 1-30. HyperLynx Simulation and Board Measurement, FPGA Writing to Memory

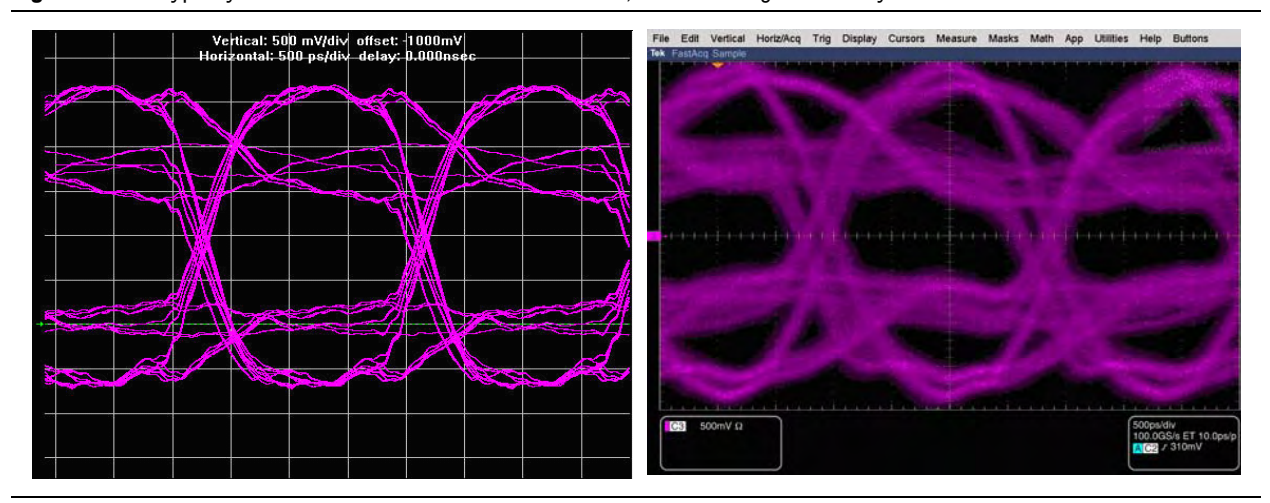

The simulated and measured signal shows that there is sufficient eye opening but also significant over- and undershoot of the 1.8-V signal specified by the DDR2 SDRAM. From the simulation and measurement, the overshoot is approximately 1 V higher than 1.8 V, and undershoot is approximately 0.8 V below ground. This over- and undershoot might result in a reliability issue, because it has exceeded the absolute maximum rating specification listed in the memory vendors' DDR2 SDRAM data sheet.

Table 1–12 summarizes the comparison of the signal visible at the DDR2 SDRAM DIMM of a no-parallel and a Class II termination scheme when the FPGA writes to the DDR2 SDRAM DIMM.

| Table 1-1 | 2. Signal | l Comparison | When the F | PGA is Writin | a to Memory | (Part 1 of 2) | (Note 1) |  |
|-----------|-----------|--------------|------------|---------------|-------------|---------------|----------|--|
|-----------|-----------|--------------|------------|---------------|-------------|---------------|----------|--|

|                      | Eye Width (ns) | Eye Height (V) | Overshoot (V) | Undershoot (V) |
|----------------------|----------------|----------------|---------------|----------------|
| No-Parallel Terminat | tion Scheme    |                |               |                |
| Simulation           | 1.66           | 1.10           | 0.90          | 0.80           |

|                                                             | Eye Width (ns) | Eye Height (V) | Overshoot (V) | Undershoot (V) |  |
|-------------------------------------------------------------|----------------|----------------|---------------|----------------|--|
| Board Measurement                                           | 1.25           | 0.60           | 1.10          | 1.08           |  |
| Class II Termination Scheme With External Parallel Resistor |                |                |               |                |  |
| Simulation                                                  | 1.65           | 1.28           | 0.16          | 0.14           |  |
| Board Measurement                                           | 1.35           | 0.83           | 0.16          | 0.18           |  |

 Table 1–12.
 Signal Comparison When the FPGA is Writing to Memory (Part 2 of 2) (Note 1)

Note to Table 1-12:

(1) The drive strength on the FPGA is set to Class II 16 mA.

Although the appearance of the signal in a no-parallel termination scheme is not clean, when you take the key parameters into consideration, the eye width and height is comparable to that of a Class II termination scheme. The major disadvantage of using a no-parallel termination scheme is the over- and undershoot. There is no termination on the receiver, so there is an impedance mismatch when the signal arrives at the receiver, resulting in ringing and reflection. In addition, the 16-mA drive strength setting on the FPGA also results in overdriving the transmission line, causing the over- and undershoot. By reducing the drive strength setting, the over- and undershoot decreases and improves the signal quality "seen" by the receiver.

For more information about how drive strength affects the signal quality, refer to "Drive Strength" on page 1–31.

### **FPGA Reading from Memory**

In a no-parallel termination scheme (Figure 1–31), when the memory is driving the transmission line, the resistor, Rs acts as a source termination resistor. The DDR2 SDRAM driver has two drive strength settings:

- Full strength, in which the output impedance is approximately 18Ω
- Reduced strength, in which the output impedance is approximately  $40\Omega$

When the DDR2 SDRAM DIMM drives the transmission line, the combination of the  $22-\Omega$  source-series resistor and the driver impedance should match that of the characteristic impedance of the transmission line. As such, there is less over- and undershoot of the signal visible at the receiver (FPGA).

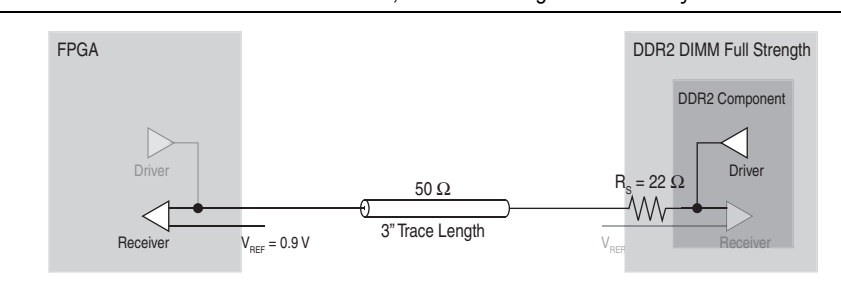

Figure 1-31. No-Parallel Termination Scheme, FPGA Reading from Memory

Figure 1–32 shows the simulation and measurement of the signal visible at the FPGA (receiver) when the memory is driving the no-parallel termination transmission line with a memory-side series resistor.

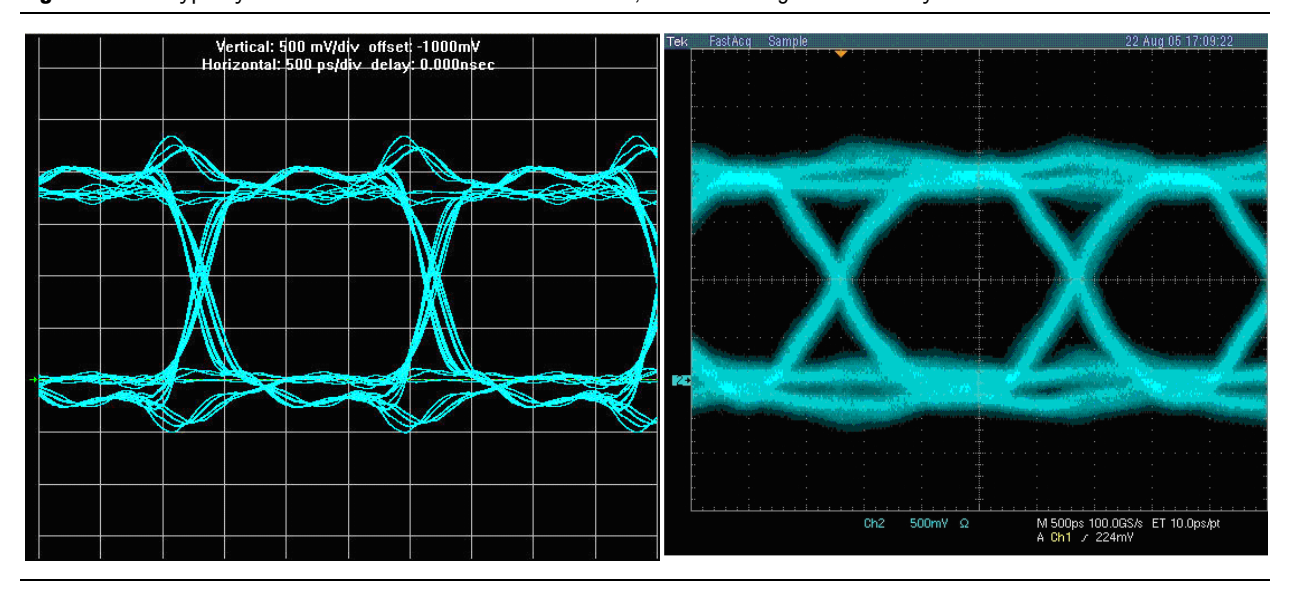

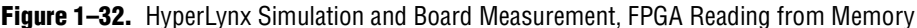

Table 1–13 summarizes the comparison of the signal seen on the FPGA with a no-parallel and a Class II termination scheme when the FPGA is reading from memory.

|                               | Eye Width (ns)                                              | Eye Height (V) | Overshoot (V) | Undershoot (V) |  |  |  |
|-------------------------------|-------------------------------------------------------------|----------------|---------------|----------------|--|--|--|
| No-Parallel Terminati         | No-Parallel Termination Scheme                              |                |               |                |  |  |  |
| Simulation                    | 1.82                                                        | 1.57           | 0.51          | 0.51           |  |  |  |
| Board Measurement             | 1.62                                                        | 1.29           | 0.28          | 0.37           |  |  |  |
| <b>Class II Termination S</b> | Class II Termination Scheme with External Parallel Resistor |                |               |                |  |  |  |
| Simulation                    | 1.73                                                        | 0.76           | N/A           | N/A            |  |  |  |
| Board Measurement             | 1.28                                                        | 0.43           | N/A           | N/A            |  |  |  |

**Table 1–13.** Signal Comparison, FPGA Reading From Memory (*Note 1*), (2)

#### Note to Table 1-13:

(1) The drive strength on the DDR2 SDRAM DIMM is set to full strength.

(2) N/A is not applicable.

As in the section "FPGA Writing to Memory" on page 1–26, the eye width and height of the signal in a no-parallel termination scheme is comparable to a Class II termination scheme, but the disadvantage is the over- and undershoot. There is overand undershoot because of the lack of termination on the transmission line, but the magnitude of the over- and undershoot is not as severe when compared to that described in "FPGA Writing to Memory" on page 1–26. This is attributed to the presence of the series resistor at the source (memory side), which dampens any reflection coming back to the driver and further reduces the effect of the reflection on the FPGA side.

When the memory-side series resistor is removed (Figure 1–33), the memory driver impedance no longer matches the transmission line and there is no series resistor at the driver to dampen the reflection coming back from the unterminated FPGA side.

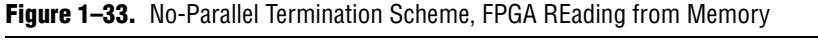

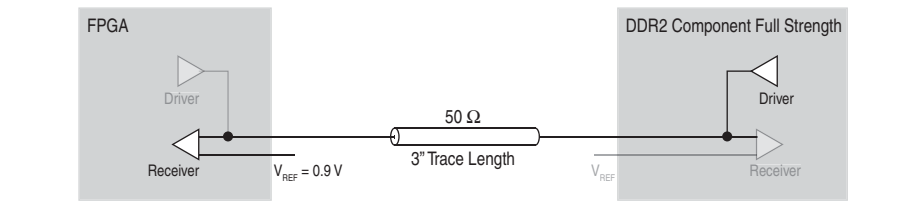

Figure 1–34 shows the simulation and measurement of the signal at the FPGA side in a no-parallel termination scheme with the full drive strength setting on the memory.

Figure 1–34. HyperLynx Simulation and Measurement, FPGA Reading from Memory

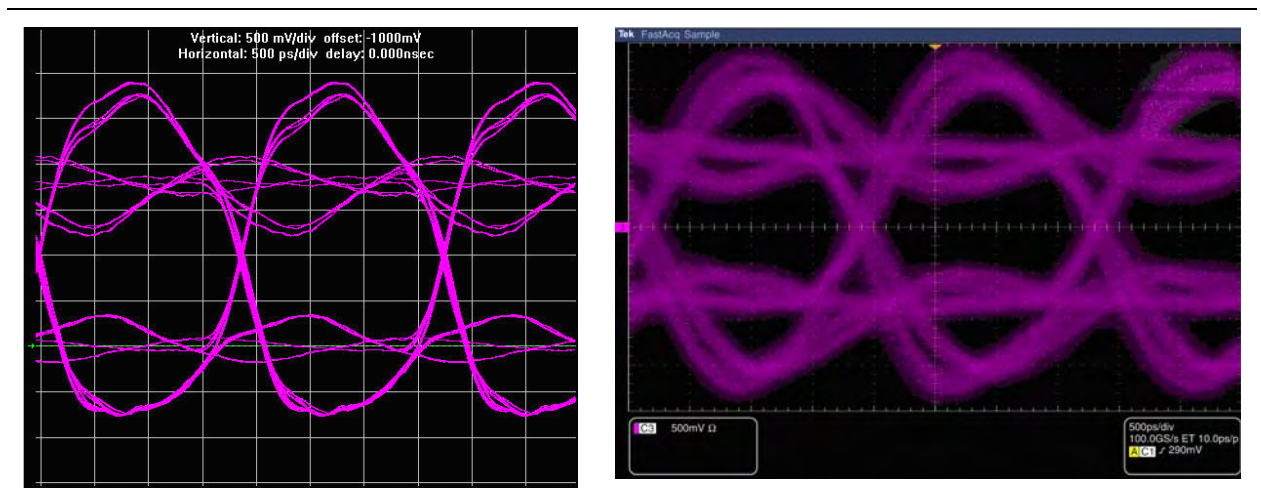

Table 1–14 summarizes the difference between no-parallel termination with and without memory-side series resistor when the memory (driver) writes to the FPGA (receiver).

| Table 1–14. | No-Parallel | Termination | with and | without | Memory- | Side Series | Resistor | (Note 1) |
|-------------|-------------|-------------|----------|---------|---------|-------------|----------|----------|
|             |             |             |          |         |         |             |          |          |

|                         | Eye Width (ns) | Eye Height (V) | Overshoot (V) | Undershoot (V) |
|-------------------------|----------------|----------------|---------------|----------------|
| Without Series Resistor |                |                |               |                |
| Simulation              | 1.81           | 0.85           | 1.11          | 0.77           |
| Board Measurement       | 1.51           | 0.92           | 0.96          | 0.99           |
| With Series Resistor    |                |                |               |                |
| Simulation              | 1.82           | 1.57           | 0.51          | 0.51           |
| Board Measurement       | 1.62           | 1.29           | 0.28          | 0.37           |

Note to Table 1-14:

(1) The drive strength on the memory is set to full drive strength.

Table 1–14 highlights the effect of the series resistor on the memory side with the dramatic increase in over- and undershoot and the decrease in the eye height. This result is similar to that described in "FPGA Writing to Memory" on page 1–26. In that simulation, there is a series resistor but it is located at the receiver side (memory-side), so it does not have the desired effect of reducing the drive strength of the driver and suppressing the reflection coming back from the unterminated receiver-end. As such, in a system without receiver-side termination, the series resistor on the driver helps reduce the drive strength of the driver and dampen the reflection coming back from the unterminated receiver-end.

### Summary

This section compared the various types of termination schemes and studied the benefits and disadvantages of each scheme.

For bidirectional signals, such as the DQ and DQS signals of DDR2 SDRAM, dynamic OCT should be regarded as the ideal termination method when the feature is available; otherwise, a Class II termination scheme with fly-by topology should be regarded as the ideal termination method.

For unidirectional signals, such as the command and address signals of DDR and DDR2 SDRAM, a memory-side Class I termination scheme with fly-by topology provides the best results.

If board real estate and cost is prohibitive to placing on-board termination resistors, you can use the ODT feature on the DDR2 SDRAM memory for the memory-side Class II termination when the controller drives the transmission line. If a Stratix III series device is used, dynamic OCT can achieve a termination solution comparable to a fully discrete terminated system.

# **Drive Strength**

Altera's FPGA products offer numerous drive strength settings, allowing you to optimize your board designs to achieve the best signal quality. This section focuses on the most commonly used drive strength settings of 8 mA and 16 mA, as recommended by JEDEC for Class I and Class II termination schemes.

You are not restricted to using only these drive strength settings for your board designs. You should perform simulations using I/O models available from Altera and memory vendors to ensure that you use the proper drive strength setting to achieve optimum signal integrity.

## **How Strong is Strong Enough?**

Figure 1–19 on page 1–18 shows a signal probed at the DDR2 SDRAM DIMM (receiver) of a far-end series-terminated transmission line when the FPGA writes to the DDR2 SDRAM DIMM using a drive strength setting of 16 mA. The resulting signal quality on the receiver shows excessive over- and undershoot. To reduce the over- and undershoot, you can reduce the drive strength setting on the FPGA from 16 mA to 8 mA. Figure 1–35 shows the simulation and measurement of the FPGA with a drive strength setting of 8 mA driving a no-parallel termination transmission line.

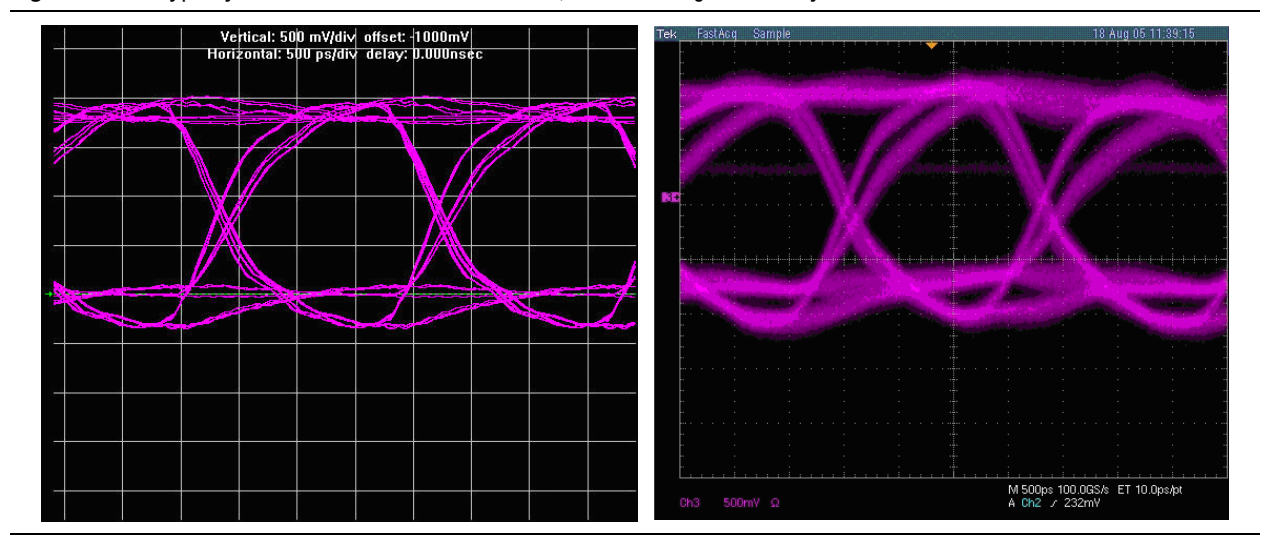

#### Figure 1-35. HyperLynx Simulation and Measurement, FPGA Writing to Memory

Table 1–15 compares the signals at the DDR2 SDRAM DIMM with no-parallel termination and memory-side series resistors when the FPGA is writing to the memory with 8-mA and 16-mA drive strength settings.

**Table 1–15.** Simulation and Board Measurement Results for 8 mA and 16 mA Drive Strength

 Settings

|                              | Eye Width (ns) | Eye Height (V) | Overshoot (V) | Undershoot (V) |  |
|------------------------------|----------------|----------------|---------------|----------------|--|
| 8-mA Drive Strength S        | etting         |                |               |                |  |
| Simulation                   | 1.48           | 1.71           | 0.24          | 0.35           |  |
| Board Measurement            | 1.10           | 1.24           | 0.24          | 0.50           |  |
| 16-mA Drive Strength Setting |                |                |               |                |  |
| Simulation                   | 1.66           | 1.10           | 0.90          | 0.80           |  |
| Board Measurements           | 1.25           | 0.60           | 1.10          | 1.08           |  |

With a lower strength drive setting, the overall signal quality is improved. The eye width is reduced, but the eye height is significantly larger with a lower drive strength and the over- and undershoot is reduced dramatically.

To improve the signal quality further, you should use 50- $\Omega$  on-chip series termination in place of an 8mA drive strength and 25- $\Omega$  on-chip series termination in place of a 16 mA drive strength. Refer to "On-Chip Termination (Non-Dynamic)" on page 1–14 for simulation and board measurements.

### Summary

This section compared the effects of drive strength on the signal quality seen at the receiver. As shown, the drive strength setting is highly dependent on the termination scheme, so it is critical that you perform pre- and post-layout board-level simulations to determine the proper drive strength settings. However, page 1–14 through page 1–16 show that 50- $\Omega$  OCT and 25- $\Omega$  OCT drive strength settings for Class I and

Class II, respectively, provide the optimum signal quality because the output driver matches the impedance "seen" by the driver. In addition, using the OCT feature in Altera's FPGA devices eliminates the need for external series resistors and simplifies board design. Finally, using the FPGA's OCT with the SDRAM ODT feature results in the best signal quality without any over- or undershoot.

# **System Loading**

You can use memory in a variety of forms, such as individual components or multiple DIMMs, resulting in different loading seen by the FPGA. This section describes the effect on signal quality when interfacing memories in component, dual rank, and dual DIMMs format.

## **Component Versus DIMM**

When using discrete DDR2 SDRAM components, the additional loading from the DDR2 SDRAM DIMM connector is eliminated and the memory-side series resistor on the DDR2 SDRAM DIMM is no longer there. You must decide if the memory-side series resistor near the DDR2 SDRAM is required.

## **FPGA Writing to Memory**

Figure 1–36 shows the Class II termination scheme without the memory-side series resistor when the FPGA is writing to the memory in the component format.

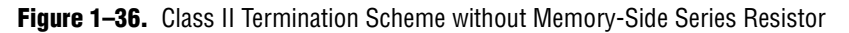

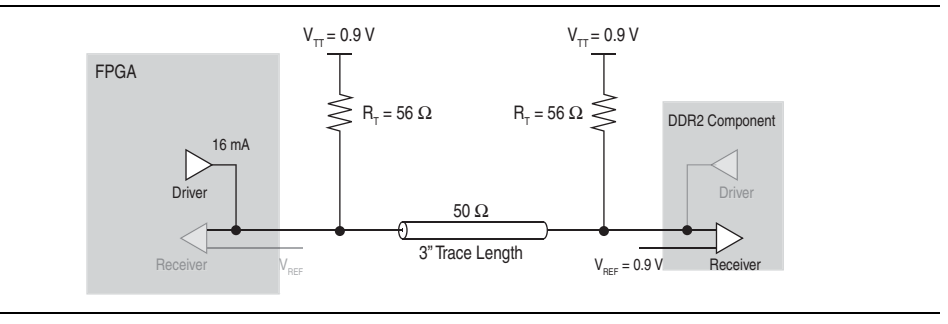

Figure 1–37 shows the simulation and measurement results of the signal seen at a DDR2 SDRAM component of a Class II termination scheme without the DIMM connector and the memory-side series resistor. The FPGA is writing to the memory with a 16-mA drive strength setting.

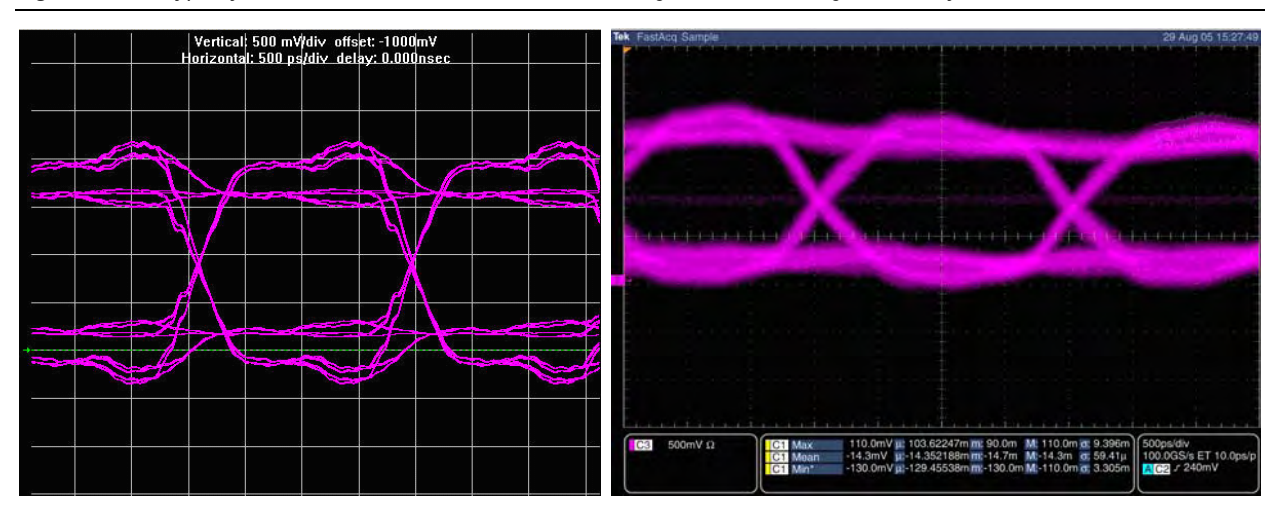

#### Figure 1-37. HyperLynx Simulation and Measurement of the Signal, FPGA Writing to Memory

Table 1–16 compares the signal for a single rank DDR2 SDRAM DIMM and a single DDR2 SDRAM component in a Class II termination scheme when the FPGA is writing to the memory.

**Table 1–16.** Simulation and Board Measurement Results for Single Rank DDR2 SDRAM DIMM and Single DDR2 SDRAM Component *(Note 1), (2)* 

|                 | Eye Width (ns)              | Eye Height (V) | Overshoot (V) | Undershoot (V) | Rising Edge<br>Rate (V/ns) | Falling Edge<br>Rate (V/ns) |  |
|-----------------|-----------------------------|----------------|---------------|----------------|----------------------------|-----------------------------|--|
| Single DDR2 SDR | AM Component                |                |               |                |                            |                             |  |
| Simulation      | 1.79                        | 1.15           | 0.39          | 0.33           | 3.90                       | 3.43                        |  |
| Measurement     | 1.43                        | 0.96           | 0.10          | 0.13           | 1.43                       | 1.43                        |  |
| Single Rank DDR | Single Rank DDR2 SDRAM DIMM |                |               |                |                            |                             |  |
| Simulation      | 1.65                        | 0.86           | N/A           | N/A            | 1.71                       | 1.95                        |  |
| Measurement     | 1.36                        | 0.41           | N/A           | N/A            | 1.56                       | 1.56                        |  |

Note to Table 1-16:

(1) The drive strength on the FPGA is set to Class II 16 mA.

(2) N/A is not applicable.

The overall signal quality is comparable between the single rank DDR2 SDRAM DIMM and the single DDR2 SDRAM component, but the elimination of the DIMM connector and memory-side series resistor results in a more than 50% improvement in the eye height.

### **FPGA Reading from Memory**

Figure 1–38 shows the Class II termination scheme without the memory-side series resistor when the FPGA is reading from memory. Without the memory-side series resistor, the memory driver has less loading to drive the Class II termination. Compare this result to the result of the DDR2 SDRAM DIMM described in "FPGA Reading from Memory" on page 1–28 where the memory-side series resistor is on the DIMM.

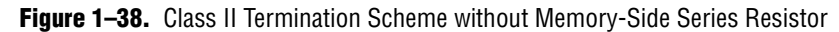

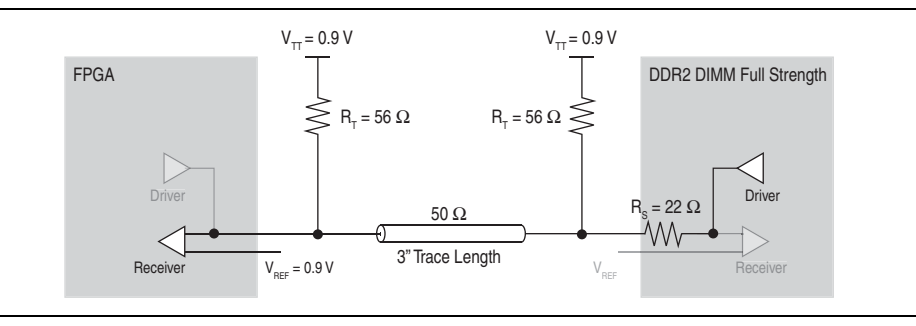

Figure 1–39 shows the simulation and measurement results of the signal seen at the FPGA. The FPGA reads from memory without the source-series resistor near the DDR2 SDRAM component on a Class II-terminated transmission line. The FPGA reads from memory with a full drive strength setting.

Figure 1-39. HyperLynx Simulation and Measurement, FPGA Reading from the DDR2 SDRAM Component

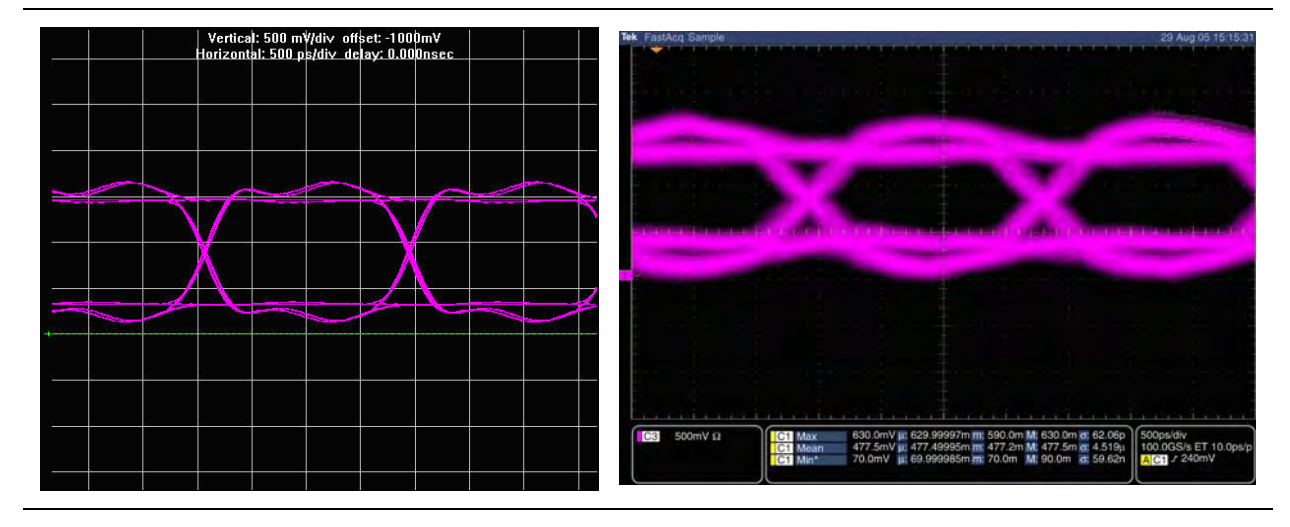

Table 1–17 compares the signal at a single rank DDR2 SDRAM DIMM and a single DDR2 SDRAM component of a Class II termination scheme. The FPGA is reading from memory with a full drive strength setting.

Table 1–17. Simulation and Board Measurement Results of Single Rank DDR2 SDRAM DIMM and DDR2 SDRAM Component (Note 1)

|                             | Eye Width (ns) | Eye Height (V) | Overshoot (V) | Undershoot (V) | Rising Edge<br>Rate (V/ns) | Falling Edge<br>Rate (V/ns) |
|-----------------------------|----------------|----------------|---------------|----------------|----------------------------|-----------------------------|
| Single DDR2 SDRAM           | Component      |                |               |                |                            |                             |
| Simulation                  | 1.79           | 1.06           | N/A           | N/A            | 2.48                       | 3.03                        |
| Measurement                 | 1.36           | 0.63           | 0.13          | 0.00           | 1.79                       | 1.14                        |
| Single Rank DDR2 SDRAM DIMM |                |                |               |                |                            |                             |
| Simulation                  | 1.73           | 0.76           | N/A           | N/A            | 1.71                       | 1.95                        |
| Measurement                 | 1.28           | 0.43           | N/A           | N/A            | 0.93                       | 0.86                        |

Note to Table 1-17:

1-36

(1) N/A is not applicable.

The effect of eliminating the DIMM connector and memory-side series resistor is evident in the improvement in the eye height.

## **Single- Versus Dual-Rank DIMM**

DDR2 SDRAM DIMMs are available in either single- or dual-rank DIMM. Single-rank DIMMs are DIMMs with DDR2 SDRAM memory components on one side of the DIMM. Higher-density DIMMs are available as dual-rank, which has DDR2 SDRAM memory components on both sides of the DIMM. With the dual-rank DIMM configuration, the loading is twice that of a single-rank DIMM. Depending on the board design, you must adjust the drive strength setting on the memory controller to account for this increase in loading. Figure 1-40 shows the simulation result of the signal seen at a dual rank DDR2 SDRAM DIMM. The simulation uses Class II termination with a memory-side series resistor transmission line. The FPGA uses a 16-mA drive strength setting.

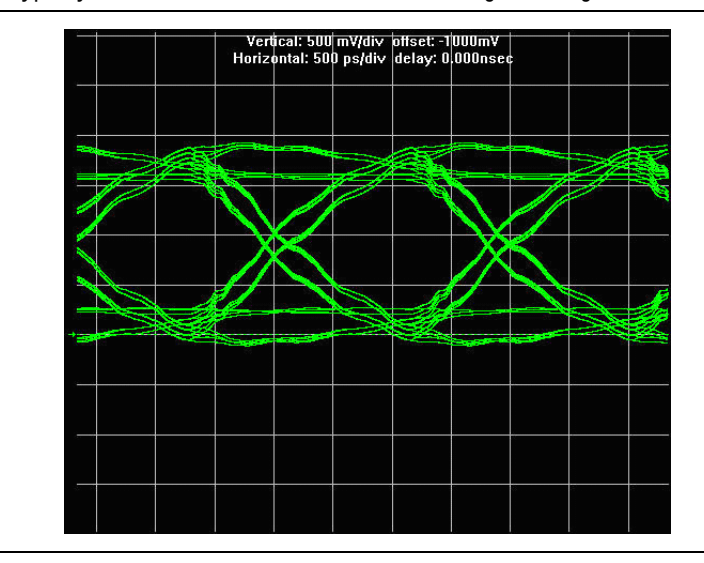

Figure 1-40. HyperLynx Simulation with a 16-mA Drive Strength Setting on the FPGA

Table 1–18 compares the signals at a single- and dual-rank DDR2 SDRAM DIMM of a Class II and far-end source-series termination when the FPGA is writing to the memory with a 16-mA drive strength setting.

| Table 1-18. | Simulation Results of Single- and Dual-Rank DDR2 SDRAM DIMM | (Note 1 | ) |
|-------------|-------------------------------------------------------------|---------|---|
|-------------|-------------------------------------------------------------|---------|---|

| <b>yc m</b> atii (113)      | Eye Height (V)                   | Overshoot (V)                                        | Undershoot (V)                                                                                         | Rate (V/ns)                                                                                     | Rate (V/ns)                                                                                                    |
|-----------------------------|----------------------------------|------------------------------------------------------|----------------------------------------------------------------------------------------------------|-------------------------------------------------------------------------------------------------|----------------------------------------------------------------------------------------------------|
| M DIMM                      |                                  |                                                      |                                                                                                    |                                                                                                 |                                                                                                    |
| 1.34                        | 1.27                             | 0.12                                                 | 0.12                                                                                                   | 0.99                                                                                            | 0.94                                                                                                    |
| Single Rank DDR2 SDRAM DIMM |                                  |                                                      |                                                                                                    |                                                                                                 |                                                                                                    |
| 1.65                        | 1.27                             | 0.10                                                 | 0.10                                                                                                   | 1.71                                                                                            | 1.95                                                                                                    |
|                             | 1 DIMM<br>1.34<br>M DIMM<br>1.65 | 1 DIMM       1.34       1.27       M DIMM       1.65 | I DIMM         I.34         I.27         0.12           IM DIMM         I.65         I.27         0.10 | I DIMM       1.34     1.27     0.12     0.12       M DIMM       1.65     1.27     0.10     0.10 | I DIMM         I.34         I.27         O.12         O.12         O.99           IM DIMM         1.65         1.27         0.10         0.10         1.71 |

#### Note to Table 1–18:

(1) The drive strength on the FPGA is set to Class II 16 mA.

In a dual-rank DDR2 SDRAM DIMM, the additional loading leads to a slower edge rate, which affects the eye width. The slower edge rate leads to the degradation of the setup and hold time required by the memory as well, which must be taken into consideration during the analysis of the timing for the interface. The overall signal quality remains comparable, but eye width is reduced in the dual-rank DIMM. This reduction in eye width leads to a smaller data capture window that must be taken into account when performing timing analysis for the memory interface.

## Single DIMM Versus Multiple DIMMs

Some applications, such as packet buffering, require deeper memory, making a single DIMM interface insufficient. If you use a multiple DIMM configuration to increase memory depth, the memory controller is required to interface with multiple data strobes and the data lines instead of the point-to-point interface in a single DIMM configuration. This results in heavier loading on the interface, which can potentially impact the overall performance of the memory interface.

••••

 For detailed information about a multiple DIMM DDR2 SDRAM memory interface, refer to Chapter 3, Dual-DIMM DDR2 and DDR3 SDRAM Interface Termination, Drive Strength, Loading, and Board Layout Guidelines.

## Summary

This section compared the effects of various loading styles on the system. With larger loading, the eye width is reduced, shrinking the data capture window, which must be taken into account when performing the timing analysis for the memory interface.

# **DDR2 SDRAM Design Layout Guidelines**

Table 1-19 summarizes DDR2 SDRAM layout guidelines.

The following layout guidelines include several +/- length based rules. These length based guidelines for first order timing approximations if you cannot simulate the actual delay characteristic of the interface. They do not include any margin for crosstalk.

Altera advise that when possible customers simulate their specific implementation to get accurate time base skew numbers.

 Table 1–19.
 DDR2 SDRAM Layout Guidelines (Part 1 of 3) (Note 1)

| Parameter            | Guidelines                                                                                                    |
|----------------------|----------------------------------------------------------------------------------------------------|
| DIMMs                | If you consider a normal DDR2 unbuffered, unregistered DIMM, essentially you are planning to perform the DIMM routing directly on your PCB. Therefore, each address and control pin routes from the FPGA (single pin) to all memory devices must be on the same side of the FPGA. |
| Impedance            | All signal planes must be 50-60- $\Omega$ , single-ended, ±10%                                                                                                    |
|                      | All signal planes must be 100 $\Omega$ , differential ±10%                                                                                                    |
|                      | <ul> <li>All unused via pads must be removed, because they cause unwanted capacitance</li> </ul>                                                                                                    |
| Decoupling Parameter | <ul> <li>Use 0.1 μF in 0402 size to minimize inductance</li> </ul>                                                                                                    |
|                      | • Make $V_{TT}$ voltage decoupling close to pull-up resistors                                                                                                    |
|                      | <ul> <li>Connect decoupling caps between V<sub>TT</sub> and ground</li> </ul>                                                                                                    |
|                      | - Use a 0.1µF cap for every other $V_{TT}$ pin and 0.01µF cap for every $v \text{DD}$ and $v \text{DDQ}$ pin                                                                                                    |
| Power                | <ul> <li>GND, 2.5 V/1.8 V must be routed as planes</li> </ul>                                                                                                    |
|                      | <ul> <li>V<sub>CCI0</sub> for memories must be routed in a single split plane with at least a 20-mil<br/>(0.020 inches, or 0.508 mm) gap of separation</li> </ul>                                                                                                    |
|                      | • $V_{TT}$ must be routed as islands or 250-mil (6.35-mm) power traces                                                                                                    |
|                      | <ul> <li>Oscillators and PLL power must be routed as islands or 100-mil (2.54-mm) power traces</li> </ul>                                                                                                    |
| General Routing      | All specified delay matching requirements include PCB trace delays, different layer propogation velocity variance, and crosstalk. To minimise PCB layer propogation variance, Altera recommend that signals from the same net group always be routed on the same layer.           |
|                      | ■ Use 45° angles ( <i>not</i> 90° corners)                                                                                                    |
|                      | <ul> <li>Avoid T-Junctions for critical nets or clocks</li> </ul>                                                                                                    |
|                      | <ul> <li>Avoid T-junctions greater than 250 mils (6.35 mm)</li> </ul>                                                                                                    |
|                      | <ul> <li>Disallow signals across split planes</li> </ul>                                                                                                    |
|                      | <ul> <li>Restrict routing other signals close to system reset signals</li> </ul>                                                                                                    |
|                      | <ul> <li>Avoid routing memory signals closer than 0.025 inch (0.635 mm) to PCI or system clocks</li> </ul>                                                                                                    |
|                      | <ul> <li>All data, address, and command signals must have matched length traces ± 50 ps (±0.250 inches or 6.35 mm)</li> </ul>                                                                                                    |
|                      | <ul> <li>All signals within a given Byte Lane Group should be matched length with maximum<br/>deviation of ±10 ps or approximately ±0.050 inches (1.27 mm) and routed in the same layer.</li> </ul>                                                                               |

## Table 1–19. DDR2 SDRAM Layout Guidelines (Part 2 of 3) (Note 1)

| Parameter                      | Guidelines                                                                                                    |
|--------------------------------|----------------------------------------------------------------------------------------------------|
| Clock Routing                  | <ul> <li>Clocks should be routed on inner layers with outer-layer run lengths held to under 500 mils<br/>(12.7 mm)</li> </ul>                                                                                                    |
|                                | These signals should maintain a10-mil (0.254 mm) spacing from other nets                                                                                                    |
|                                | <ul> <li>Clocks should maintain a length-matching between clock pairs of ±5 ps or approximately<br/>±25 mils (0.635 mm)</li> </ul>                                                                                                    |
|                                | <ul> <li>Differential clocks should maintain a length-matching between P and N signals of ±2 ps or<br/>approximately ±10 mils (0.254 mm), routed in parallel</li> </ul>                                                                                                    |
|                                | <ul> <li>Space between different pairs should be at least three times the space between the<br/>differential pairs and must be routed differentially (5-mil trace, 10-15 mil space on centers)<br/>and equal to or up to 100 mils (2.54 mm) longer than signals in the Address/Command<br/>Group</li> </ul>    |
|                                | <ul> <li>4.5 inches maximum length</li> </ul>                                                                                                    |
| Address and Command<br>Routing | Unbuffered address and command lines are more susceptible to cross-talk and are generally noisier than buffered address or command lines. Therefore, un-buffered address and command signals should be routed on a different layer than data signals (DQ) and data mask signals (DM) and with greater spacing. |
|                                | Do not route differential clock (CK) and clock enable (CKE) signals close to address signals.                                                                                                    |
| External Memory Routing Rules  | <ul> <li>Keep the distance from the pin on the DDR2 DIMM or component to the termination resistor<br/>pack (V<sub>Π</sub>) to less than 500 mils for DQS[x] Data Groups.</li> </ul>                                                                                                    |
|                                | <ul> <li>Keep the distance from the pin on the DDR2 DIMM or component to the termination resistor<br/>pack (V<sub>Π</sub>) to less than 1000 mils for the ADR_CMD_CTL Address Group.</li> </ul>                                                                                                    |
|                                | Parallelism rules for the DQS[x] Data Groups are as follows:                                                                                                    |
|                                | <ul> <li>4 mils for parallel runs &lt; 0.1 inch (approximately 1X spacing relative to plane distance)</li> </ul>                                                                                                    |
|                                | 5 mils for parallel runs < 0.5 inch (approximately 1X spacing relative to plane distance)                                                                                                    |
|                                | <ul> <li>10 mils for parallel runs between 0.5 and 1.0 inches (approximately 2X spacing relative<br/>to plane distance)</li> </ul>                                                                                                    |
|                                | <ul> <li>15 mils for parallel runs between 1.0 and 6.0 inch (approximately 3X spacing relative to<br/>plane distance)</li> </ul>                                                                                                    |
|                                | Parallelism rules for the ADR_CMD_CTL group and CLOCKS group are as follows:                                                                                                    |
|                                | <ul> <li>4 mils for parallel runs &lt; 0.1 inch (approximately 1X spacing relative to plane distance)</li> </ul>                                                                                                    |
|                                | <ul> <li>10 mils for parallel runs &lt; 0.5 inch (approximately 2X spacing relative to plane distance)</li> </ul>                                                                                                    |
|                                | <ul> <li>15 mils for parallel runs between 0.5 and 1.0 inches (approximately 3X spacing relative<br/>to plane distance)</li> </ul>                                                                                                    |
|                                | <ul> <li>20 mils for parallel runs between 1.0 and 6.0 inches (approximately 4X spacing relative<br/>to plane distance)</li> </ul>                                                                                                    |
|                                | <ul> <li>All signals are to maintain a 20-mil separation from other, non-related nets.</li> </ul>                                                                                                    |
|                                | <ul> <li>All signals must have a total length of &lt; 6 inches.</li> </ul>                                                                                                    |

### Table 1–19. DDR2 SDRAM Layout Guidelines (Part 3 of 3) (Note 1)

| Parameter         | Guidelines                                                                                                    |
|-------------------|----------------------------------------------------------------------------------------------------|
| Termination Rules | <ul> <li>When pull-up resistors are used, fly-by termination configuration is recommended. Fly-by<br/>helps reduce stub reflection issues.</li> </ul> |
|                   | Pull-ups should be within 0.5 to no more than 1 inch.                                                                                                 |
|                   | • Pull up is typically 56 $\Omega$ .                                                                                                    |
|                   | If using resistor networks:                                                                                                    |
|                   | <ul> <li>Do not share R-pack series resistors between address/command and data lines (DQ, DQS, and DM) to eliminate crosstalk within pack.</li> </ul> |
|                   | <ul> <li>Series and pull up tolerances are 1–2%.</li> </ul>                                                                                           |
|                   | <ul> <li>Series resistors are typically 10 to 20Ω.</li> </ul>                                                                                         |
|                   | <ul> <li>Address and control series resistor typically at the FPGA end of the link.</li> </ul>                                                        |
|                   | <ul> <li>DM, DQS, DQ series resistor typically at the memory end of the link (or just before the<br/>first DIMM).</li> </ul>                          |
|                   | If termination resistor packs are used:                                                                                                    |
|                   | <ul> <li>The distance to your memory device should be less than 750 mils.</li> </ul>                                                                  |
|                   | <ul> <li>The distance from your Altera's FPGA device should be less than 1250 mils.</li> </ul>                                                        |

#### Notes to Table 1-19:

(1) For point-to-point and DIMM interface designs, refer to the Micron website, www.micron.com.

 For more information about how the memory manufacturers route these address and control signals on their DIMMs, refer to the Cadence PCB browser from the Cadence website, at www.cadence.com. The various JEDEC example DIMM layouts are available from the JEDEC website, at www.jedec.org.

# Conclusion

This chapter provides Altera's recommendations about the termination schemes to use when interfacing Altera FPGA devices with DDR2 SDRAM devices. However, you must simulate your own design to find the best-suited termination scheme for your design.

This chapter also provides data comparisons from simulation and experimental bench results, so you can draw your own conclusions for optimum design guidelines to achieve the best signal quality.

For termination schemes, Altera recommends that receiver-side parallel termination be used for best signal quality. Therefore, for a bidirectional signal, such as data (DQ) or data strobe (DQS), the recommended termination scheme is Class II termination. You can implement Class II termination by using external parallel resistors at the FPGA and memory side, ODT and OCT at the memory and FPGA side, or a combination of the DDR2 SDRAM ODT and an external parallel resistor at the FPGA side. For a unidirectional signal, such as command or address, the recommended termination scheme is Class I termination, in which the termination is located at the memory side. If you use on-chip termination, refer to Table 1–2 on page 1–8.

Choosing the drive strength setting on the FPGA depends on the termination scheme—Class I or Class II—but the simulation results show that you should set the drive strength to match the loading the output driver sees. For Class II termination, Altera recommends using 25- $\Omega$  OCT drive strength settings. They offer the best results because the impedance of the output driver impedance matches the impedance the output driver sees. For a Class I termination scheme, Altera recommends the 50- $\Omega$  OCT drive strength setting.

Moreover, this chapter describes the effects that different memory loading styles (such as component versus DIMM) have on signal quality. From the results in "Single-Versus Dual-Rank DIMM" on page 1–36, the higher loading decreases the edge rates of the signal, thus reducing the eye width visible at the receiver. You can increase the edge rates by using a higher drive strength setting on the FPGA, but the output driver impedance decreases because the higher drive strength setting causes impedance mismatch.

Finally, this chapter provides DDR2 SDRAM layout guidelines. Although the recommendations in this chapter are based on the simulations and experimental results of the Stratix III Host Development Board and Stratix II Memory Board 2, you can apply the same general principles when determining the best termination scheme, drive strength setting, and loading style to any board designs. Even armed with this knowledge, it is still critical that you perform simulations, either using IBIS or HSPICE models, to determine the quality of signal integrity on your designs.

# References

This chapter references the following documents and websites:

- Cadence website, www.cadence.com
- JEDEC website, www.jedec.org
- PC4300 DDR2 SDRAM Unbuffered DIMM Design Specification
- PC5300/6400 DDR2 SDRAM Unbuffered DIMM Design Specification
- Stratix III Device I/O Features chapter in the Stratix III Device Handbook

# **Bibliography**

"High-Speed Digital Design—A Handbook of Black Magic," Howard Johnson and Martin Graham, Prentice Hall, 1993.

"Circuits Interconnects, and Packaging for VLSI," H.B. Bakoglu, Addison Wesley, 1990.

"Signal Integrity—Simplified," Eric Bogatin, Prentice Hall Modern Semiconductor Design Series, 2004.

"Handbook of Digital Techniques for High-Speed Design," Tom Granberg, Prentice Hall Modern Semiconductor Design Series, 2004.

"DDR2 Design Guide for Two-DIMM Systems," Micron Technical Note, TN-47-01, 2004.

"Termination Placement in PCB Design: How Much Does it Matter?", Doug Brooks, UltraCAD Design Inc.

"Stratix II Memory Board 2 Rev A User Guide 1.0," Altera's High-Speed/End Applications Team, 2004.

"Stratix II Memory Board 2 Layout Guidelines Rev 0.4," Altera's High-Speed/End Applications Team, 2004.

"Stratix to DDR-I Memory Devices Interface Analysis," Altera's High-Speed/End Applications Team, 2004.

"Multiconductor Transmission Line Analysis for Board-Level Digital Design," Emmanuel A. Maitre, Master Thesis, Santa Clara University, 1994.

JEDEC Standard Publication JESD79C, DDR SDRAM Specification, JEDEC Solid State Technology Association.

JEDEC Standard Publication JESD79-2, DDR2 SDRAM Specification, JEDEC Solid State Technology Association.

JEDEC Standard Publication JESD8-9B, Stub Series Termination Logic for 2.5 V (SSTL-2), JEDEC Solid State Technology Association.

JEDEC Standard Publication JESD8-15A, Stub Series Termination Logic for 1.8 V (SSTL-18), JEDEC Solid State Technology Association.

PC4300 DDR2 SDRAM Unbuffered DIMM Design Specification, Revision 0.5, Oct 30, 2003.

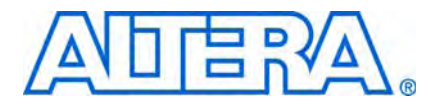

# 2. DDR3 SDRAM Interface Termination, Drive Strength, Loading, and Board Layout Guidelines

This chapter provides guidelines on how to improve the signal integrity of your system and layout guidelines to help you successfully implement a DDR3 SDRAM interface on your system.

Synchronous Dynamic Random Access Memory (SDRAM) has continually evolved over the years to keep up with ever-increasing computing needs. The latest addition to SDRAM technology is DDR3 SDRAM. DDR3 SDRAM is the third generation of the DDR SDRAM family, and offers improved power, higher data bandwidth, and enhanced signal quality with multiple on-die termination (ODT) selection and output driver impedance control while maintaining partial backward compatibility with the existing DDR2 SDRAM standard.

DDR3 SDRAM offers features designed to improve signal integrity of increased bus speed. While some of the features are already available in DDR2 SDRAM, these features are further enhanced in DDR3 SDRAM. For example, the ODT feature is available in both DDR2 and DDR3 SDRAM, but in DDR3 SDRAM, the values of the ODT are based on the value of an external resistor—the RZQ resistor. In addition to using this ZQ resistor for setting the ODT value, it is also used for calibrating the ODT value so that it maintains its resistance value to within a 10% tolerance. This chapter describes the following updated and new features in DDR3 SDRAM:

- ODT values selection
- Output driver impedance selection
- ZQ calibration
- Dynamic ODT usage

To take advantage of these new features offered by DDR3 SDRAM, Altera's Stratix III and Stratix IV FPGAs have special features to ease and expedite your implementation of DDR3 SDRAM interfaces.

# With Leveling or Without Leveling

Altera offers the DDR3 SDRAM PHY with or without leveling.

## With Leveling

DDR3 SDRAM DIMMs, as specified by JEDEC, always use a fly-by topology for the address, command, and clock signals. This standard DDR3 SDRAM topology requires the use of the Altera DDR3 SDRAM ALTMEMPHY megafunction with read and write leveling.

Altera recommends that for full DDR3 SDRAM compatibility when using discrete DDR3 SDRAM components, you should mimic the JEDEC DDR3 uDIMMs fly-by topology on your custom PCBs.

Arria II GX devices do not support DDR3 SDRAM with read or write leveling, so standard DDR3 SDRAM DIMMs or DDR3 SDRAM components using the standard DDR3 SDRAM fly-by address, command, and clock layout topology are not supported. Refer to "Termination for DDR3 SDRAM Components (Without Leveling)" on page 2–26, for more information on how to use DDR3 SDRAM components with Arria II GX devices.

Use of the standard JEDEC DDR3 fly-by topology with leveling offers the following advantages:

- Easier layout
- Lower SSN for the memory
- Higher data rates

Refer to "Read and Write Leveling" on page 2–2 for more detailed information on read and write leveling.

### Without Leveling

Altera also supports DDR3 SDRAM components without leveling, using a nonstandard, synchronous DDR2-like balanced address, command, and clock layout topology. DDR3 SDRAM interfaces without leveling operate at lower maximum data rates compared to the standard fly-by topology. DDR3 SDRAM interfaces without leveling may be desirable for the following reasons:

- The Arria II GX device family does not support read and write leveling, so DDR3 SDRAM DIMMs or topology is not supported, but the I/O electrical standard is supported
- DDR3 SDRAM PHYs without leveling typically have a slightly lower PHY latency when compared to the DDR3 SDRAM PHY with leveling
- The DDR3 SDRAM PHY without leveling typically requires less FPGA resources than an equivalent DDR3 SDRAM PHY with leveling
- You may only require DDR2-like interface performance but want to use the lower power, potential cost, and availability benefits of DDR3 SDRAM components

# **Comparing DDR3 and DDR2**

The following sections review the differences between DDR2 and DDR3 SDRAM and the changes in the features that were made to DDR3 SDRAM. Understanding these differences makes the design process for your DDR3 SDRAM interface easier.

## **Read and Write Leveling**

One major difference between DDR2 and DDR3 SDRAM is the use of leveling. To improve signal integrity and support higher frequency operations, the JEDEC committee defined a fly-by termination scheme used with the clocks and command and address bus signals. Fly-by topology reduces simultaneous switching noise (SSN) by deliberately causing flight-time skew between the data and strobes at every DRAM as the clock, address, and command signals traverse the DIMM (Figure 2–1).

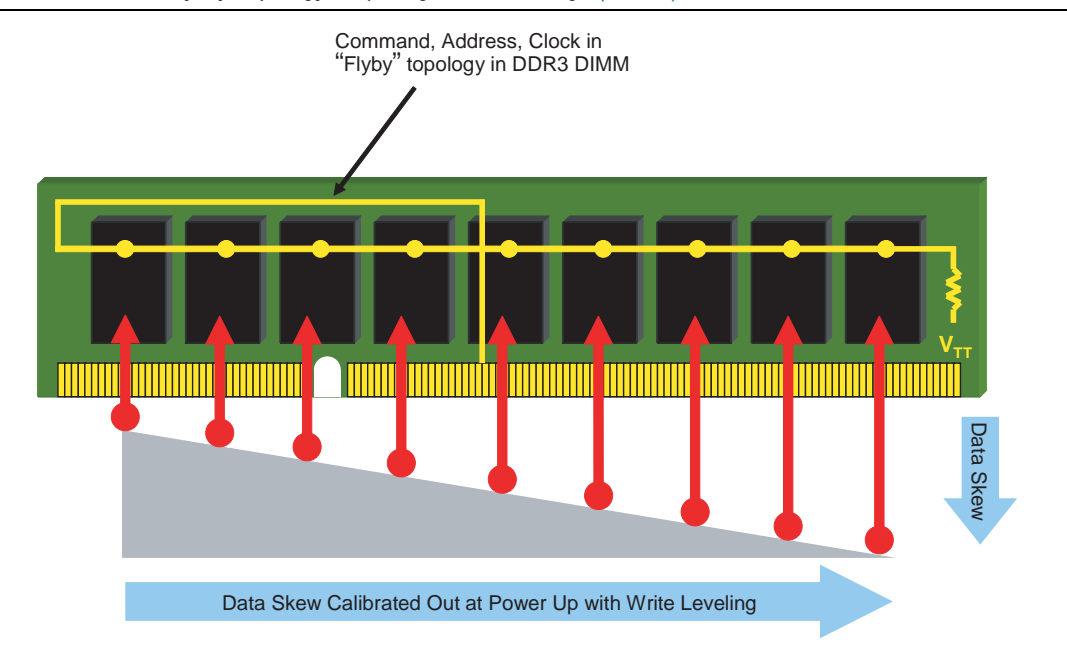

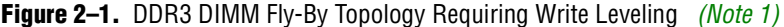

#### Note to Figure 2-1:

(1) Source: Consumer Electronics are Changing the Face of DRAMs, By Jody Defazio, Chip Design Magazine, June 29, 2007.

The flight-time skew due to the fly-by topology led the JEDEC committee to introduce the write leveling feature on the DDR3 SDRAMs, thus requiring controllers to compensate for this skew by adjusting the timing per byte lane.

During a write, DQS groups are launched at separate times to coincide with a clock arriving at components on the DIMM, and must meet the timing parameter between the memory clock and DQS defined as  $t_{DOSS}$  of  $\pm 0.25 t_{CK}$ .

During the read operation, the memory controller must compensate for the delays introduced by the fly-by topology. In Stratix<sup>®</sup> III and Stratix IV FPGAs, there are alignment and synchronization registers built in the input output element (IOE) to properly capture the data. Figure 2–2 shows two DQS groups returning from the DIMM for the same read command.

• For information about the IOE block in Stratix III devices, refer to the *External Memory Interfaces in Stratix III Devices* chapter in volume 1 of the *Stratix III Device Handbook*.

For information about the IOE block in Stratix IV devices, refer to the *External Memory Interfaces in Stratix IV Devices* chapter in volume 1 of the *Stratix IV Device Handbook*.

## Figure 2–2. DDR3 DIMM Fly-By Topology Requiring Read Leveling

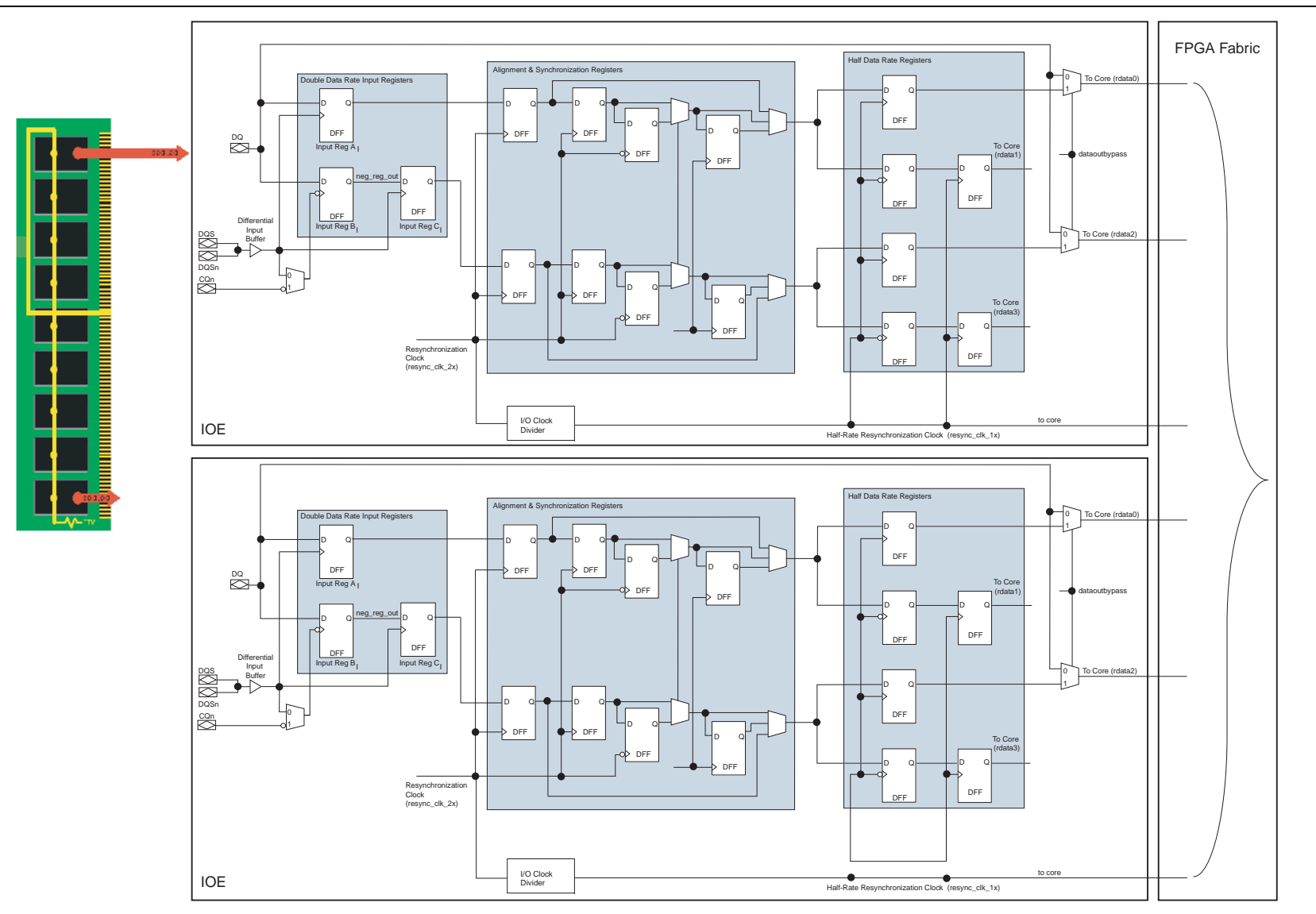

## **Calibrated Output Impedance and ODT**

In DDR2 SDRAM, there are only two drive strength settings, full or reduced, which correspond to the output impedance of 18  $\Omega$  and 40  $\Omega$ , respectively. These output drive strength settings are static settings and are not calibrated; as a result, the output impedance varies as the voltage and temperature drifts. The DDR3 SDRAM uses a programmable impedance output buffer. Currently, there are two drive strength settings, 34  $\Omega$  and 40  $\Omega$ . The 40- $\Omega$  drive strength setting is currently a reserved specification defined by JEDEC, but available on the DDR3 SDRAM, as offered by some memory vendors. Refer to the datasheet of the respective memory vendors for more information about the output impedance setting. The drive strength setting is selected by programming the memory mode register setting defined by mode register 1 (MR1). To calibrate output driver impedance, an external precision resistor, RZQ, is connected between the ZQ pin and VSSQ. The value of this resistor must be 240  $\Omega$  ± 1%. If you are using a DDR3 SDRAM DIMM, RZQ is soldered on the DIMM so you do not need to layout your board to account for it. Output impedance is set during initialization. To calibrate output driver impedance after power-up, the DDR3 SDRAM needs a calibration command that is part of the initialization and reset procedure and is updated periodically when the controller issues a calibration command.

In addition to calibrated output impedance, the DDR3 SDRAM also supports calibrated parallel ODT via the same external precision resistor, RZQ, which is possible by using a merged output driver structure in the DDR3 SDRAM, which also helps to improve pin capacitance in the DQ and DQS pins. The ODT values supported in DDR3 SDRAM are  $20 \Omega$ ,  $30 \Omega$ ,  $40 \Omega$ ,  $60 \Omega$ , and  $120 \Omega$ , assuming that RZQ is  $240 \Omega$ .

In DDR3 SDRAM, there are two commands related to the calibration of the output driver impedance and ODT. The first calibration command, ZQ CALIBRATION LONG (ZQCL), is often used at initial power-up or when the DDR3 SDRAM is in a reset condition. This command calibrates the output driver impedance and ODT to the initial temperature and voltage condition, and compensates for any process variation due to manufacturing. If the ZQCL command is issued at initialization or reset, it takes 512 memory clock cycles to complete; otherwise, it requires 256 memory clock cycles to complete. The second calibration command, ZQ CALIBRATION SHORT (ZQCS) is used during regular operation to track any variation in temperature or voltage. The ZQCS command takes 64 memory clock cycles to complete. Use the ZQCL command any time there is more impedance error than can be corrected with a ZQCS command.

For more information about using ZQ Calibration in DDR3 SDRAM, refer to the application note by Micron, *TN-41-02 DDR3 ZQ Calibration*.

# **Dynamic ODT**

Dynamic ODT is a new feature in DDR3 SDRAM, and not available in DDR2 SDRAM. Dynamic ODT can change the ODT setting without issuing a mode register set (MRS) command. When you enable dynamic ODT, and there is no write operation, the DDR3 SDRAM is terminated to a termination setting of RTT\_NORM; when there is a write operation, the DDR3 SDRAM is terminated to a setting of RTT\_WR. The values of RTT\_NORM and RTT\_WR are preset by programming the mode registers, MR1 and MR2. Figure 2–3 shows the behavior of ODT when dynamic ODT is enabled.

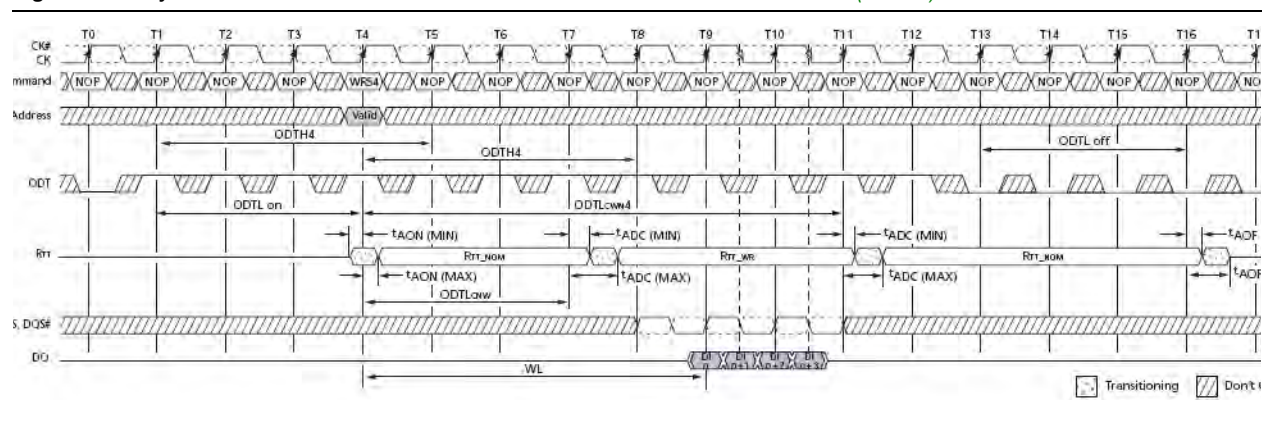

| Figure 2–3. | Dynamic ODT: Behavior with ODT Asserted Before and After<br>After Active Active | er the Write | (Note 1) | ) |
|-------------|----------------------------------------------------------------------------------------------------|--------------|----------|---|
|-------------|----------------------------------------------------------------------------------------------------|--------------|----------|---|

#### Note to Figure 2-3:

(1) Source: TN-41-04 DDR3 Dynamic On-Die Termination, Micron.

In the two-DIMM DDR3 SDRAM configuration, dynamic ODT helps reduce the jitter at the module being accessed, and minimizes reflections from any secondary modules.

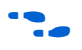

For more information about using the dynamic ODT on DDR3 SDRAM, refer to the application note by Micron, *TN*-41-04 DDR3 Dynamic On-Die Termination.

# **Dynamic OCT in Stratix III and Stratix IV Devices**

Stratix III and Stratix IV devices support on-off dynamic series and parallel termination for a bi-directional I/O in all I/O banks. Dynamic OCT is a new feature in Stratix III and Stratix IV FPGA devices. Dynamic parallel termination is enabled only when the bi-directional I/O acts as a receiver and is disabled when it acts as a driver. Similarly, dynamic series termination is enabled only when the bi-directional I/O acts as a receiver. The default setting for dynamic OCT is series termination, to save power when the interface is idle (no active reads or writes).

Additionally, the dynamic control operation of the OCT is separate to the output enable signal for the buffer. Hence, the Altera ALTMEMPHY megafunction can only enable parallel OCT during read cycles, saving power when the interface is idle.

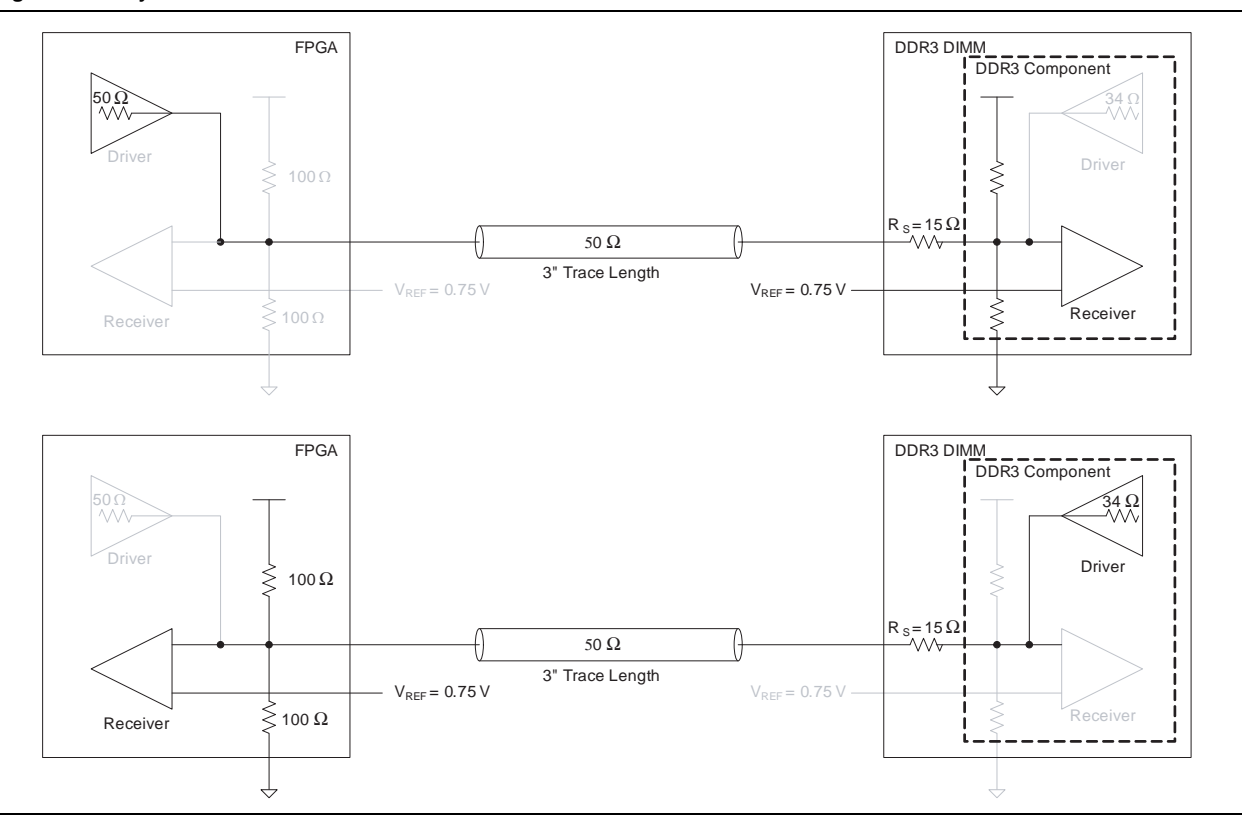

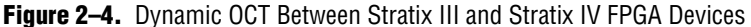

This feature is useful for terminating any high-performance bi-directional path because signal integrity is optimized depending on the direction of the data. In addition, dynamic OCT also eliminates the need for external termination resistors when used with memory devices that support ODT (such as DDR3 SDRAM), thus reducing cost and easing board layout.

However, dynamic OCT in Stratix III and Stratix IV FPGA devices is different from dynamic ODT in DDR3 SDRAM mentioned in previous sections and these features should not be assumed to be identical.

• For detailed information about the dynamic OCT feature in the Stratix III FPGA, refer to the *Stratix III Device I/O Features* chapter in volume 1 of the *Stratix III Device Handbook*.

For detailed information about the dynamic OCT feature in the Stratix IV FPGA, refer to the *I/O Features in Stratix IV Devices* chapter in volume 1 of the *Stratix IV Device Handbook*.

# **Termination for DDR3 SDRAM Unbuffered DIMMs**

The following sections describe the correct way to terminate a DDR3 SDRAM interface together with Altera<sup>®</sup> Stratix III and Stratix IV FPGA devices.

## **DDR3 SDRAM Unbuffered DIMM**

The most common implementation of the DDR3 SDRAM interface is the unbuffered DIMM. Unbuffered DDR3 SDRAM DIMMs can be found in many applications, especially in personal computer (PC) applications. A DDR3 SDRAM unbuffered DIMM interface can be implemented in several permutations, such as single DIMM or multiple DIMMs, using either single-ranked or dual-ranked unbuffered DIMMs. In addition to the unbuffered DIMMs form factor, these termination recommendations are also valid for small-outline (SO) DIMMs and MicroDIMMs.

Table 2–1 outlines the different permutations of a two-slot DDR3 SDRAM interface and the recommended ODT settings on both the memory and controller when writing to memory.

|        |        |          | Controller         | Slot 1           |             | Slot 2           |             |
|--------|--------|----------|--------------------|------------------|-------------|------------------|-------------|
| Slot 1 | Slot 2 | Write To | OCT <i>(3)</i>     | Rank 1           | Rank 2      | Rank 1           | Rank 2      |
| DR     | DR     | Slot 1   | Series 50 $\Omega$ | 120 Ω <i>(4)</i> | ODT off     | ODT off          | 40 Ω (4)    |
|        |        | Slot 2   | Series 50 $\Omega$ | ODT off          | 40 Ω (4)    | 120 Ω (4)        | ODT off     |
| SR     | SR     | Slot 1   | Series 50 $\Omega$ | 120 Ω <i>(4)</i> | Unpopulated | 40 Ω (4)         | Unpopulated |
|        |        | Slot 2   | Series 50 $\Omega$ | 40 Ω (4)         | Unpopulated | 120 Ω <i>(4)</i> | Unpopulated |
| DR     | Empty  | Slot 1   | Series 50 $\Omega$ | 120 Ω            | ODT off     | Unpopulated      | Unpopulated |
| Empty  | DR     | Slot 2   | Series 50 $\Omega$ | Unpopulated      | Unpopulated | 120 Ω            | ODT off     |
| SR     | Empty  | Slot 1   | Series 50 $\Omega$ | 120 Ω            | Unpopulated | Unpopulated      | Unpopulated |
| Empty  | SR     | Slot 2   | Series 50 $\Omega$ | Unpopulated      | Unpopulated | 120 Ω            | Unpopulated |

Table 2–1. DDR3 SDRAM ODT Matrix for Writes (Note 1) and (2)

#### Notes to Table 2-1:

(1) SR: single-ranked DIMM; DR: dual-ranked DIMM.

(2) These recommendations are taken from the DDR3 ODT and Dynamic ODT session of the JEDEC DDR3 2007 Conference, Oct 3-4, San Jose, CA.

(3) The controller in this case is the FPGA.

(4) Dynamic ODT is required. For example, the ODT of Slot 2 is set to the lower ODT value of 40 Ω when the memory controller is writing to Slot 1, resulting in termination and thus minimizing any reflection from Slot 2. Without dynamic ODT, Slot 2 will not be terminated.

Table 2–2 outlines the different permutations of a two-slot DDR3 SDRAM interface and the recommended ODT settings on both the memory and controller when reading from memory.

Table 2–2. DDR3 SDRAM ODT Matrix for Reads (Note 1) and (2) (Part 1 of 2)

|        |        |           | Controller           | Sla         | ot 1        | Slo         | ot 2        |
|--------|--------|-----------|----------------------|-------------|-------------|-------------|-------------|
| Slot 1 | Slot 2 | Read From | OCT <i>(3)</i>       | Rank 1      | Rank 2      | Rank 1      | Rank 2      |
| DR     | DR     | Slot 1    | Parallel 50 $\Omega$ | ODT off     | ODT off     | ODT off     | 40 Ω        |
|        |        | Slot 2    | Parallel 50 $\Omega$ | ODT off     | 40 Ω        | ODT off     | ODT off     |
| SR     | SR     | Slot 1    | Parallel 50 $\Omega$ | ODT off     | Unpopulated | 40 Ω        | Unpopulated |
|        |        | Slot 2    | Parallel 50 $\Omega$ | 40 Ω        | Unpopulated | ODT off     | Unpopulated |
| DR     | Empty  | Slot 1    | Parallel 50 $\Omega$ | ODT off     | ODT off     | Unpopulated | Unpopulated |
| Empty  | DR     | Slot 2    | Parallel 50 $\Omega$ | Unpopulated | Unpopulated | ODT off     | ODT off     |
| SR     | Empty  | Slot 1    | Parallel 50 $\Omega$ | ODT off     | Unpopulated | Unpopulated | Unpopulated |

|        |        |                  | Controller           | Slot 1      |             | Sla     | ot 2        |
|--------|--------|------------------|----------------------|-------------|-------------|---------|-------------|
| Slot 1 | Slot 2 | <b>Read From</b> | OCT <i>(3)</i>       | Rank 1      | Rank 2      | Rank 1  | Rank 2      |
| Empty  | SR     | Slot 2           | Parallel 50 $\Omega$ | Unpopulated | Unpopulated | ODT off | Unpopulated |

| Table 2–2.         DDR3 SDRAM ODT Matrix for Reads | ( <i>Note 1</i> ) and <i>(2</i> ) | (Part 2 of 2) |
|----------------------------------------------------|-----------------------------------|---------------|
|----------------------------------------------------|-----------------------------------|---------------|

Notes to Table 2-2:

(1) SR: single-ranked DIMM; DR: dual-ranked DIMM.

(2) These recommendations are taken from the DDR3 ODT and Dynamic ODT session of the JEDEC DDR3 2007 Conference, Oct 3-4, San Jose, CA.

(3) The controller in this case is the FPGA. JEDEC typically recommends  $60 \Omega$ , but this value assumes that the typical motherboard trace impedance is  $60 \Omega$  and that teh controller supports this termination. Altera recommends using a  $50 \Omega$  parallel OCT when reading from the memory.

### DQS, DQ, and DM for DDR3 SDRAM Unbuffered DIMM

On a single-ranked DIMM, DQS, and DQ signals are point-to-point signals. Figure 2–5 shows the net structure for differential DQS and DQ signals. There is an external 15- $\Omega$  stub resistor, R<sub>S</sub>, on each of the DQS and DQ signals soldered on the DIMM, which helps improve signal quality by dampening reflections from unused slots in a multi-DIMM configuration.

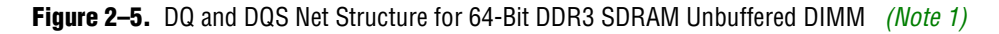

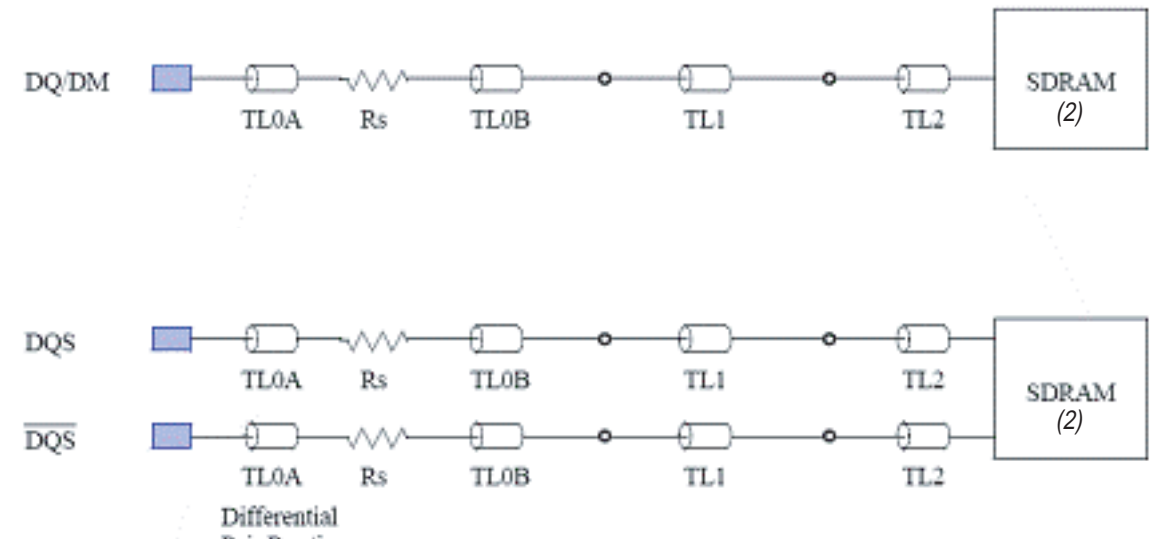

#### Notes to Figure 2-5:

(1) Source: *PC3-6400/PC3-8500/PC3-10600/PC3-12800 DDR3 SDRAM Unbuffered DIMM Design Specification*, July 2007, JEDEC Solid State Technology Association. For clarity of the signal connections in the illustration, the same SDRAM is drawn as two separate SDRAMs.

As mentioned in "Dynamic ODT" on page 2–5, DDR3 SDRAM supports calibrated ODT with different ODT value settings. If dynamic ODT is not enabled, there are three possible ODT settings available for RTT\_NORM:  $40 \Omega$ ,  $60 \Omega$ , and  $120 \Omega$ . When dynamic ODT is enabled, the number of possible ODT settings available for RTT\_NORM increases from three to five with the addition of  $20 \Omega$  and  $30 \Omega$ . Table 2–1 shows that the recommended ODT setting on the DDR3 SDRAM is  $120 \Omega$ . Trace impedance on the DIMM is  $60 \Omega$ , and over-terminating the DDR3 SDRAM components on the DIMM with  $120 \Omega$  compensates for trace impedance variation on the DIMM due to manufacturing.

Figure 2–6 shows the write-eye diagram at the DQ0 of a DDR3 SDRAM DIMM using the 120- $\Omega$  ODT setting, driven by a Stratix III or Stratix IV FPGA using a calibrated series 50- $\Omega$  OCT setting.

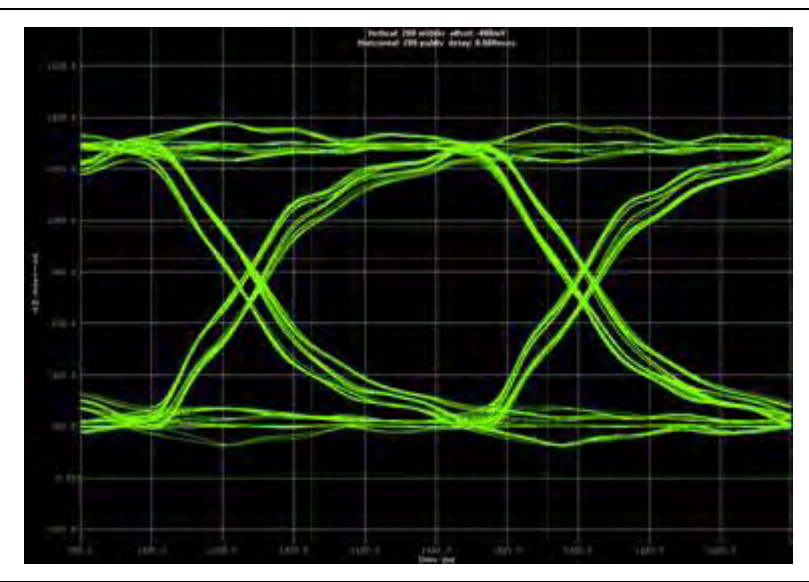

Figure 2–6. Simulated Write-Eye Diagram of a DDR3 SDRAM DIMM Using a 120-  $\Omega$  ODT Setting

When over-terminating the receiver, the mismatch between load impedance and trace impedance causes ringing at the receiver (Figure 2–6). When the DDR3 SDRAM ODT setting is set to  $60 \Omega$ , there is less ringing at the receiver (Figure 2–7).

**Figure 2–7.** Simulated Write-Eye Diagram of a DDR3 SDRAM DIMM Using a  $60-\Omega$  ODT Setting

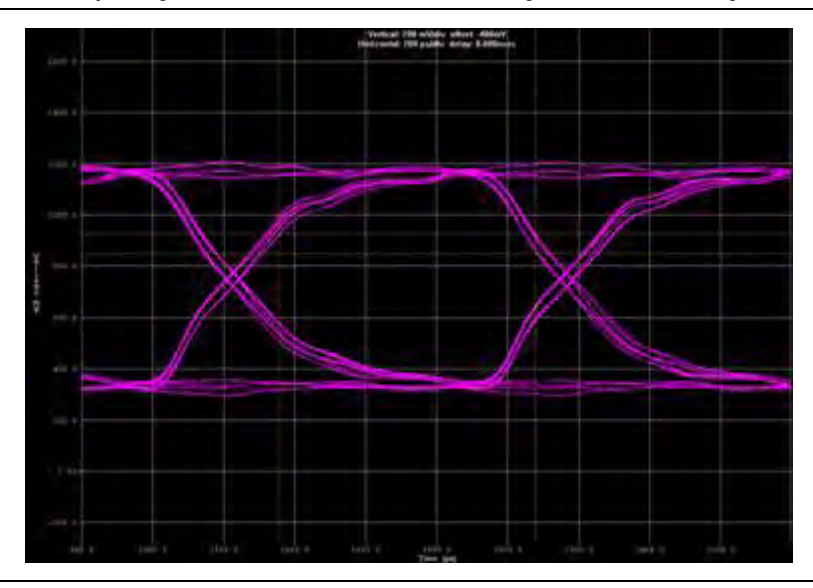

Table 2–3 compares the effects of the ODT setting on the eye diagram at the DDR3 SDRAM (receiver) when the Stratix III or Stratix IV FPGA is writing to memory.

| ODT       | Eye Height (V) | Eye Width (ps) | Overshoot (V) | Undershoot (V) |
|-----------|----------------|----------------|---------------|----------------|
| 120-Ω ODT | 0.84           | 713            | —             | —              |
| 60-Ω 0DT  | 0.73           | 715            | —             | —              |

**Table 2–3.** Write-Eye Diagram Using Different ODT Setting

Although both 120- $\Omega$  and 60- $\Omega$  ODT settings result in excellent signal quality and acceptable eye opening, using 120  $\Omega$  results in a larger eye height because of under-termination, yet it has a minimal effect on eye width. Because the use of 60- $\Omega$  ODT results in less ringing, the 60- $\Omega$  ODT setting is used on the remaining DDR3 SDRAM DIMM testing featured in this document. Figure 2–8 shows the measured write-eye diagram using Altera's Stratix III and Stratix IV memory board.

Figure 2–8. Measured Write-Eye Diagram of a DDR3 SDRAM DIMM Using the  $60-\Omega$  ODT Setting

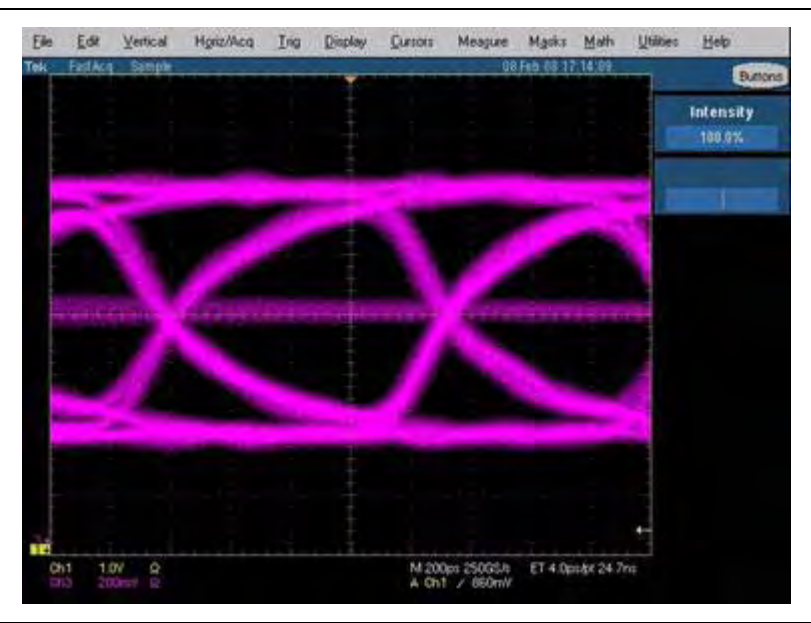

The measured eye diagram correlates well with the simulation. The faint line in the middle of the eye diagram is the effect of the refresh operation during a regular operation. Because these simulations and measurements are based on a narrow set of constraints, you must perform your own board-level simulation to ensure that the chosen ODT setting is right for your setup.

## Memory Clocks for DDR3 SDRAM Unbuffered DIMM

For the DDR3 SDRAM unbuffered DIMM, memory clocks are already terminated on the DIMM, so you do not need to place any termination on your board. Figure 2–9 shows the net structure for the memory clocks and the location of the termination resistors,  $R_{TT}$ . The value of  $R_{TT}$  is 36  $\Omega$ , which results in an equivalent differential termination value of 72  $\Omega$ . On the DDR3 SDRAM DIMM, there is also a compensation capacitor,  $C_{COMP}$  of 2.2 pF, placed between the differential memory clocks to improve signal quality.

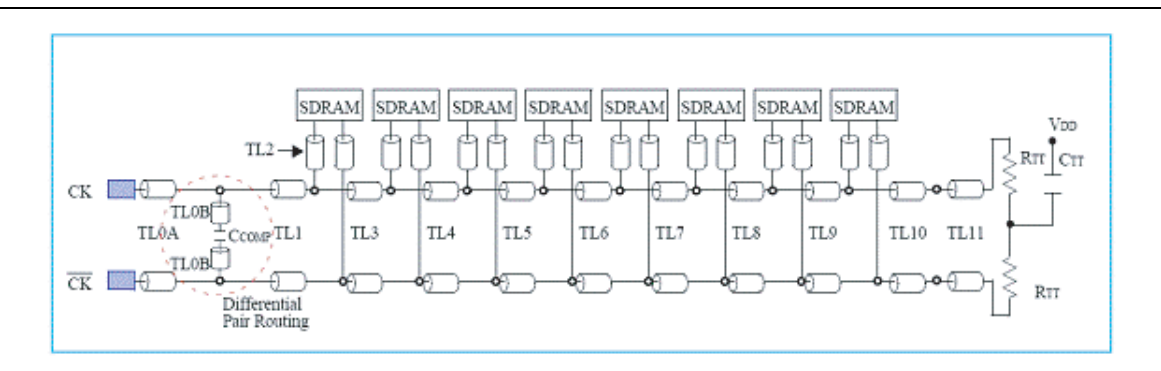

#### Figure 2–9. Clock Net Structure for a 64-Bit DDR3 SDRAM Unbuffered DIMM (Note 1)

#### Note to Figure 2–9:

(1) Source: *PC3-6400/PC3-8500/PC3-10600/PC3-12800 DDR3 SDRAM Unbuffered DIMM Design Specification*, July 2007, JEDEC Solid State Technology Association.

From Figure 2–9, you can see that the DDR3 SDRAM clocks are routed in a fly-by topology, as mentioned in "Read and Write Leveling" on page 2–2, resulting in the need for write-and-read leveling. Figure 2–10 shows the HyperLynx simulation of the differential clock seen at the first and last DDR3 SDRAM component on the unbuffered DIMM using the 50- $\Omega$  OCT setting on the output driver of the Stratix III and Stratix IV FPGA.

Figure 2-10. Differential Memory Clock of a DDR3 SDRAM DIMM at the First and Last Component on the DIMM

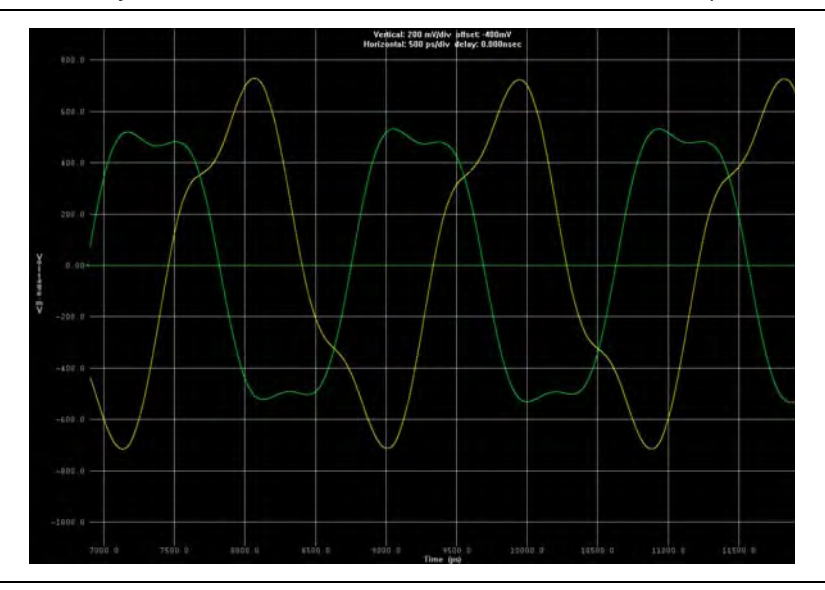

Figure 2–10 shows that the memory clock seen at the first DDR3 SDRAM component (the yellow signal) leads the memory clock seen at the last DDR3 SDRAM component (the green signal) by 1.3 ns, which is about 0.69  $t_{CK}$  for a 533 MHz operation.

### **Commands and Addresses for DDR3 SDRAM Unbuffered DIMM**

Similar to memory clock signals, the command and address signals are also terminated on the DIMM, so you do not need to place any termination on your board. Figure 2–11 shows the net structure for the command and address signals and the location of the termination resistor,  $R_{TP}$  which has an  $R_{TT}$  value of 39  $\Omega$ .

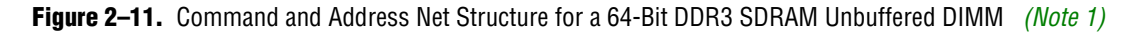

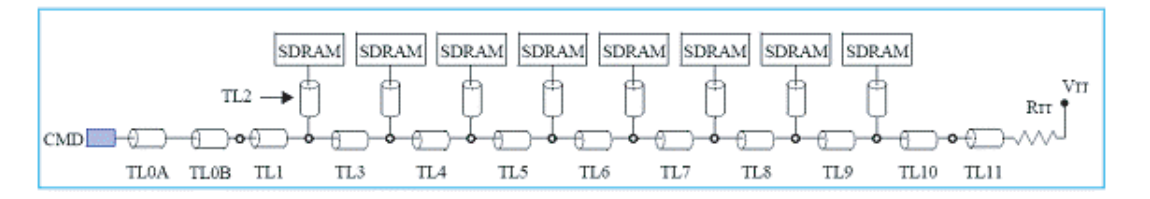

#### Note to Figure 2-11:

(1) Source: *PC3-6400/PC3-8500/PC3-10600/PC3-12800 DDR3 SDRAM Unbuffered DIMM Design Specification*, July 2007, JEDEC Solid State Technology Association.

In Figure 2–11, you can see that the DDR3 SDRAM command and address signals are routed in a fly-by topology, as mentioned in "Read and Write Leveling" on page 2–2, resulting in the need for write-and-read leveling.

Figure 2–12 shows the HyperLynx simulation of the command and address signal seen at the first and last DDR3 SDRAM component on the unbuffered DIMM, using a  $25-\Omega$  OCT setting on the output driver of the Stratix III and Stratix IV FPGA.

**Figure 2–12.** Command and Address Eye Diagram of a DDR3 SDRAM DIMM at the First and Last DDR3 SDRAM Component at 533 MHz (*Note 1*)

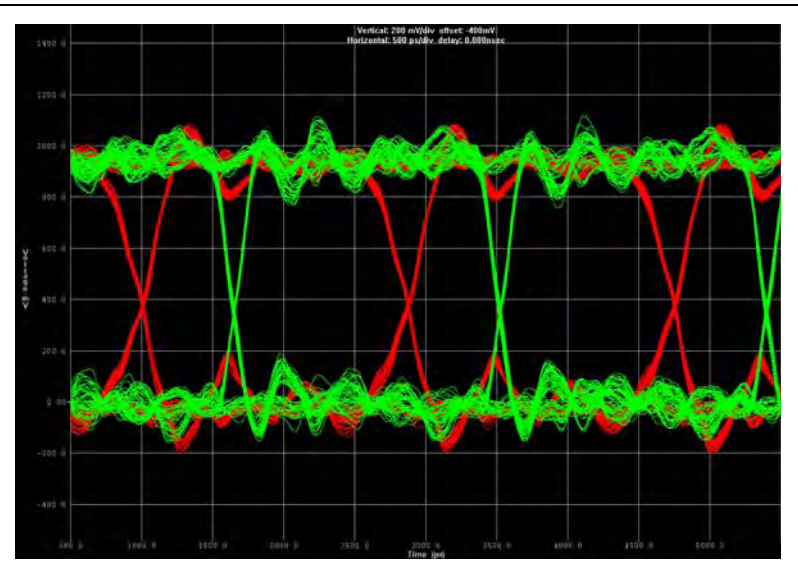

#### Note to Figure 2-12:

(1) The command/address simulation is performed using a bit period of 1.875 ns.

Figure 2–12 shows that the command and address signal seen at the first DDR3 SDRAM component (the green signal) leads the command and address signals seen at the last DDR3 SDRAM component (the red signal) by 1.2 ns, which is 0.64  $t_{CK}$  for a 533-MHz operation.

## Stratix III and Stratix IV FPGAs

The following sections review termination used on the single-ranked single DDR3 SDRAM DIMM interface side and investigate the use of different termination features available in Stratix III and Stratix IV FPGA devices to achieve optimum signal integrity for your DDR3 SDRAM interface.

### DQS, DQ, and DM for Stratix III and Stratix IV FPGA

As mentioned in "Dynamic OCT in Stratix III and Stratix IV Devices" on page 2–6, Stratix III and Stratix IV FPGAs support the dynamic OCT feature, which switches from series termination to parallel termination depending on the mode of the I/O buffer. Because DQS and DQ are bi-directional signals, DQS and DQ can be both transmitters and receivers. "DQS, DQ, and DM for DDR3 SDRAM Unbuffered DIMM" on page 2–9 describes the signal quality of DQ, DQS, and DM when the Stratix III or Stratix IV FPGA device is the transmitter with the I/O buffer set to a 50- $\Omega$ series termination. This section details the condition when the Stratix III or Stratix IV device is the receiver, the Stratix III and Stratix IV I/O buffer is set to a 50- $\Omega$  parallel termination, and the memory is the transmitter. DM is a unidirectional signal, so the DDR3 SDRAM component is always the receiver. Refer to "DQS, DQ, and DM for DDR3 SDRAM Unbuffered DIMM" on page 2–9 for receiver termination recommendations and transmitter output drive strength settings.

Figure 2–13 illustrates the DDR3 SDRAM interface when the Stratix III and Stratix IV FPGA device is reading from the DDR3 SDRAM using a 50- $\Omega$  parallel OCT termination on the Stratix III and Stratix IV FPGA device, and the DDR3 SDRAM driver output impedance is set to 34  $\Omega$ .

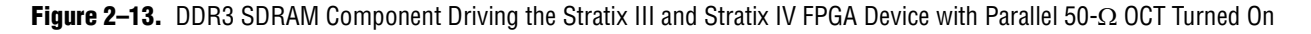

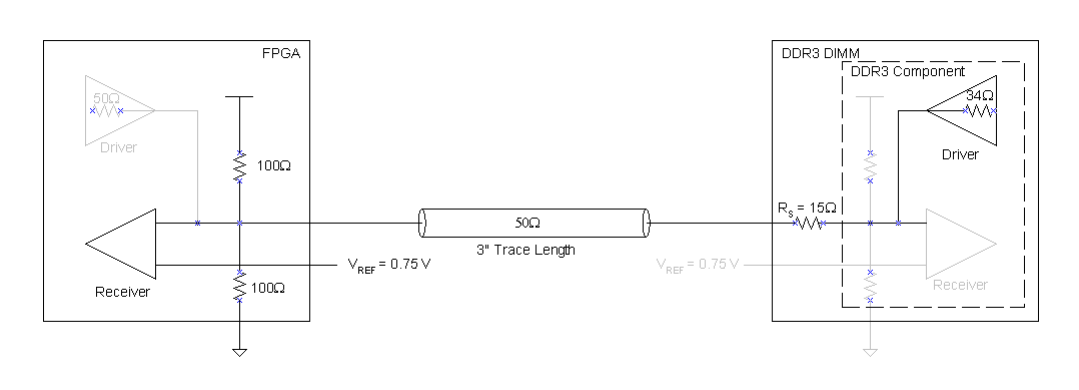

Figure 2–14 shows the simulation of a read from the DDR3 SDRAM DIMM with a  $50-\Omega$  parallel OCT setting on the Stratix III and Stratix IV FPGA device.

**Figure 2–14.** Read-Eye Diagram of a DDR3 SDRAM DIMM at the Stratix III and Stratix IV FPGA Using a Parallel 50- $\Omega$  OCT Setting

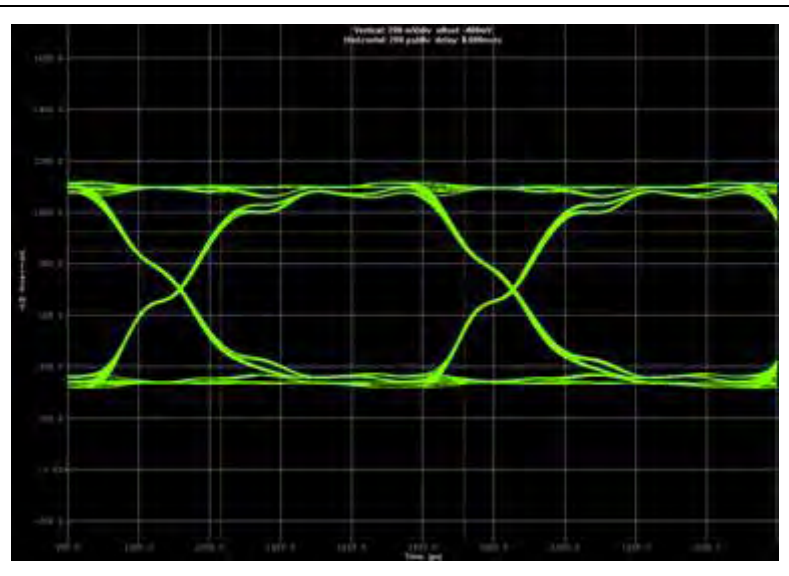

Use of the Stratix III and Stratix IV parallel 50- $\Omega$  OCT feature matches receiver impedance with the transmission line characteristic impedance. This eliminates any reflection that causes ringing, and results in a clean eye diagram at the Stratix III and Stratix IV FPGA.

#### **Memory Clocks for Stratix III and Stratix IV FPGA**

Memory clocks are unidirectional signals. Refer to "Memory Clocks for DDR3 SDRAM Unbuffered DIMM" on page 2–11 for receiver termination recommendations and transmitter output drive strength settings.

#### Commands and Addresses for Stratix III and Stratix IV FPGA

Commands and addresses are unidirectional signals. Refer to "Commands and Addresses for DDR3 SDRAM Unbuffered DIMM" on page 2–13 for receiver termination recommendations and transmitter output drive strength settings.

### Summary

This section discusses terminations used for implementing the DDR3 SDRAM interface using the single-ranked, single unbuffered DIMM. Terminations for unidirectional signals, such as memory clocks and addresses and commands, are placed on the DIMM, thus eliminating the need to place terminations on the board. In addition, using the ODT feature on the DDR3 SDRAM and the Dynamic OCT feature of Stratix III and Stratix IV FPGA devices completely eliminates any external termination resistors, thus simplifying the layout for the DDR3 SDRAM interface when compared to that of the DDR2 SDRAM interface.

# **Termination for DDR3 SDRAM Components (With Leveling)**

In addition to using DDR3 SDRAM DIMM to implement your DDR3 SDRAM interface, you can also use DDR3 SDRAM components. However, for applications that have limited board real estate, using DDR3 SDRAM components reduces the need for a DIMM connector and places components closer, resulting in denser layouts.

## **DDR3 SDRAM Components**

The DDR3 SDRAM unbuffered DIMM is laid out to the JEDEC specification. The JEDEC specification is available from either the JEDEC Organization website (www.JEDEC.org) or from the memory vendors. However, when you are designing the DDR3 SDRAM interface using discrete SDRAM components, you may desire a layout scheme that is different than the DIMM specification. You have the following two options:

- Mimic the standard DDR3 SDRAM DIMM, using a fly-by topology for the memory clocks, address, and command signals. This options needs read and write leveling, so you must use the ALTMEMPHY megafunction with leveling.
  - **For more information on this fly-by configuration**, continue reading this chapter.
- Mimic a standard DDR2 SDRAM DIMM, using a balanced (symmetrical) tree-type topology for the memory clocks, address, and command signal. Using this topology results in unwanted stubs on the command, address, and clock, which degrades signal integrity and limits the performance of the DDR3 SDRAM interface.
  - For more information on using this non-standard symmetrical configuration, refer to "Termination for DDR3 SDRAM Components (Without Leveling)" on page 2–26.

### DQS, DQ, and DM for DDR3 SDRAM Components

When you are laying out the DDR3 SDRAM interface using Stratix III or Stratix IV devices, you do not need to include the  $15-\Omega$  stub series resistor that is on every DQS, DQ, and DM signal, because DQS, DQ, and DM are point-to-point connections. Therefore, the recommended DQS, DQ, and DM topology appears (Figure 2–15) when the Stratix III or Stratix IV FPGA is writing to the DDR3 SDRAM.

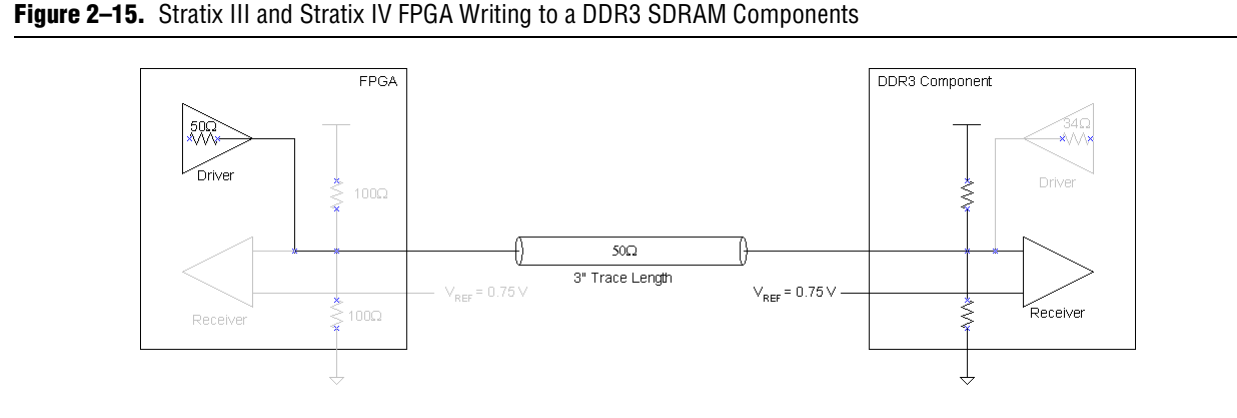

When you are using DDR3 SDRAM components, there are no DIMM connectors. This minimizes any impedance discontinuity, resulting in better signal integrity. Figure 2-16 shows the simulated write-eye diagram at the DQ0 of a DDR3 SDRAM component using the 120- $\Omega$  ODT setting, and driven by a Stratix III or Stratix IV FPGA using a calibrated series  $50-\Omega$  OCT setting.

Figure 2–16. Write-Eye Diagram of a DDR3 SDRAM Component Using a 120-Ω ODT Setting

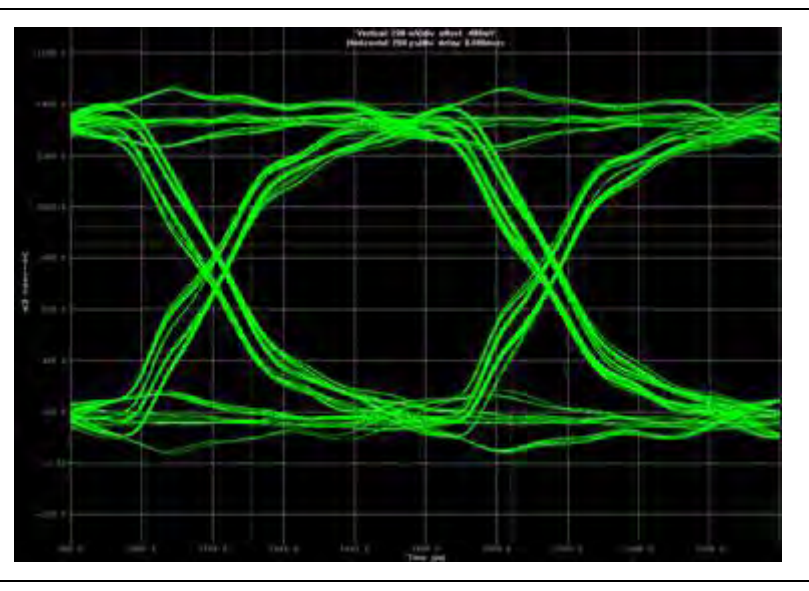

Similarly, Figure 2-17 shows the simulated write-eye diagram at the DQ0 of a DDR3 SDRAM component using the  $60-\Omega$  ODT setting, and driven by a Stratix III or Stratix IV FPGA using a calibrated series  $50-\Omega$  OCT setting.

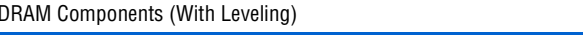

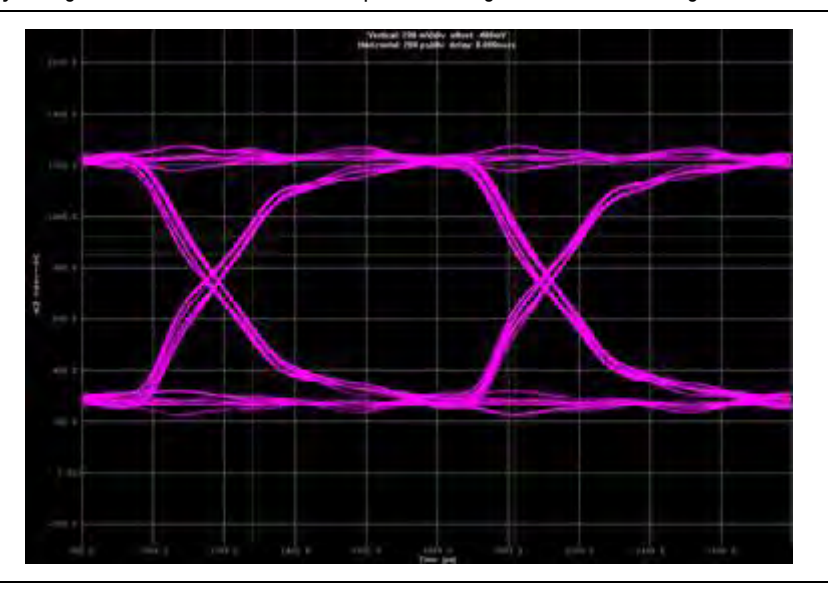

#### **Figure 2–17.** Write-Eye Diagram of a DDR3 SDRAM Component Using a $60-\Omega$ ODT Setting

Table 2–4 compares the effects of the series stub resistor on the eye diagram at the DDR3 SDRAM (receiver) when the Stratix III or Stratix IV FPGA is writing to memory.

| ODT                                     | Eye Height (V) | Eye Width (ps) | Overshoot (V) | Undershoot (V) |
|-----------------------------------------|----------------|----------------|---------------|----------------|
| 120- $\Omega$ ODT with R <sub>s</sub>   | 0.84           | 713            | —             | —              |
| 60- $\Omega$ ODT with R <sub>s</sub>    | 0.73           | 715            | —             | —              |
| 120- $\Omega$ ODT without $R_s$         | 0.95           | 734            | —             | —              |
| 60- $\Omega$ ODT without R <sub>s</sub> | 0.83           | 737            | —             | —              |

Table 2–4. Simulated Write-Eye Diagram with and without R<sub>S</sub> and Using Different ODT Settings

Without the 15- $\Omega$  stub series resistor to dampen the signal arriving at the receiver of the DDR3 SDRAM component, the signal at the receiver of that component is larger than the signal at the receiver of a DIMM (Figure 2–6 and Figure 2–7).

### **Memory Clocks for DDR3 SDRAM Components**

When you use DDR3 SDRAM components, you must account for the compensation capacitor and differential termination resistor between the differential memory clocks of the DIMM. Figure 2–18 shows the HyperLynx simulation of the differential clock seen at the first and last DDR3 SDRAM component using a flyby topology on a board, without the 2.2 pF compensation capacitor using the  $50-\Omega$  OCT setting on the output driver of the Stratix III and Stratix IV FPGA.
**Figure 2–18.** Differential Memory Clock of a DDR3 SDRAM Component without the Compensation Capacitor at the First and Last Component Using a Fly-by Topology on a Board

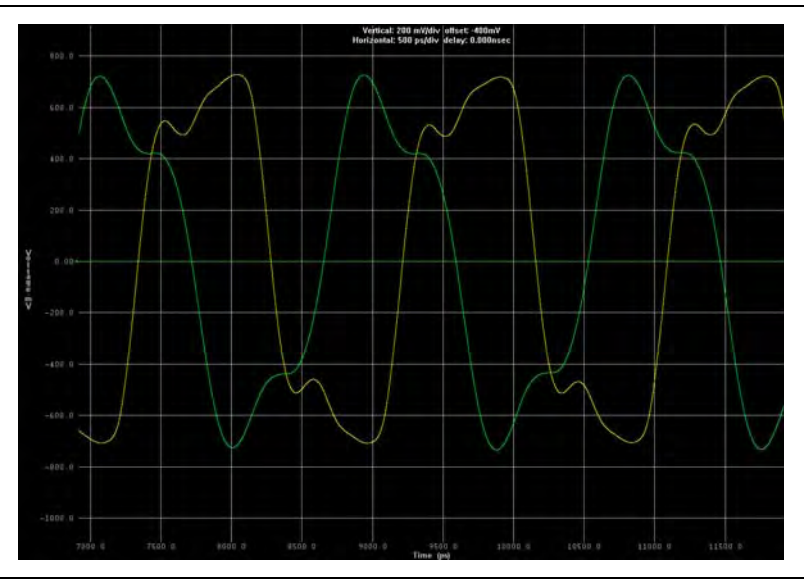

Without the compensation capacitor, the memory clocks (the yellow signal) at the first component have significant ringing, whereas, with the compensation capacitor the ringing is dampened. Similarly, the differential termination resistor needs to be included in the design. Depending on your board stackup and layout requirements, you choose your differential termination resistor value. Figure 2–19 shows the HyperLynx simulation of the differential clock seen at the first and last DDR3 SDRAM component using a fly-by topology on a board, and terminated with 100  $\Omega$  instead of the 72  $\Omega$  used in the DIMM.

**Figure 2–19.** Differential Memory Clock of a DDR3 SDRAM DIMM Terminated with 100  $\Omega$  at the First and Last Component Using a Fly-by Topology on a Board

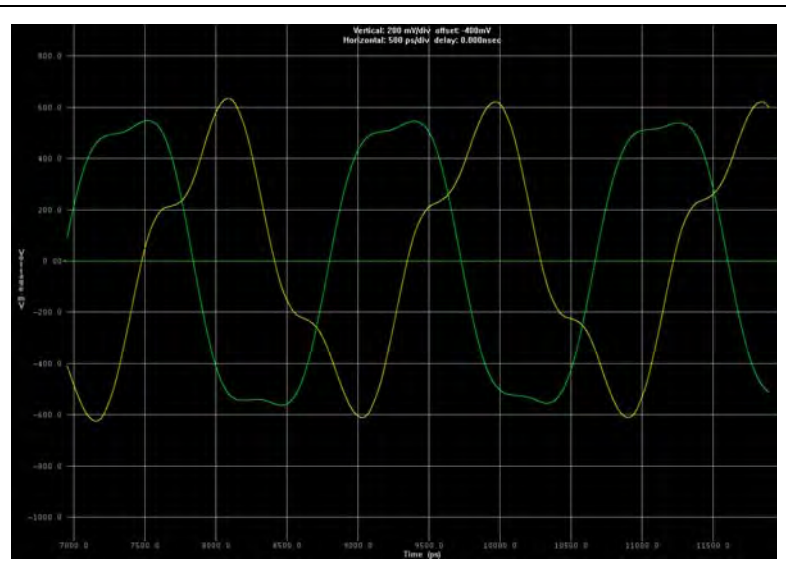

Terminating with 100  $\Omega$  instead of 72  $\Omega$  results in a slight reduction in peak-to-peak amplitude. To simplify your design, use the terminations outlined in the JEDEC specification for unbuffered DDR3 SDRAM DIMM as your guide and perform simulation to ensure that the unbuffered DDR3 SDRAM DIMM terminations provide you with optimum signal quality.

In addition to choosing the value of the differential termination, you must consider the trace length of the memory clocks. There is no specification on the flight-time skew between the first and last component when designing with DDR3 SDRAM components on your board. Altera's DDR3 ALTMEMPHY megafunction currently supports a flight-time skew of no more than 0.69 t<sub>CK</sub>. If you use Altera's DDR3 ALTMEMPHY megafunction to create your DDR3 SDRAM interface, ensure that the flight-time skew of your memory clocks is not more than 0.69 t<sub>CK</sub>.

Refer to "Layout Considerations (with Leveling)" on page 2–23 for more information about layout guidelines for DDR3 SDRAM components.

### **Commands and Addresses for DDR3 SDRAM Components**

As with memory clock signals, you must account for the termination resistor on the command and address signals when you use DDR3 SDRAM components. Choose your termination resistor value depending on your board stackup and layout requirements. Figure 2–20 shows the HyperLynx simulation of the command and address seen at the first and last DDR3 SDRAM component using a flyby topology on a board terminated with 60  $\Omega$  instead of the 39  $\Omega$  used in the DIMM.

**Figure 2–20.** Command and Address Eye Diagram of a DDR3 SDRAM Component Using Flyby Topology on a Board at the First and Last DDR3 SDRAM Component at 533 MHz, Terminated with 60  $\Omega$ 

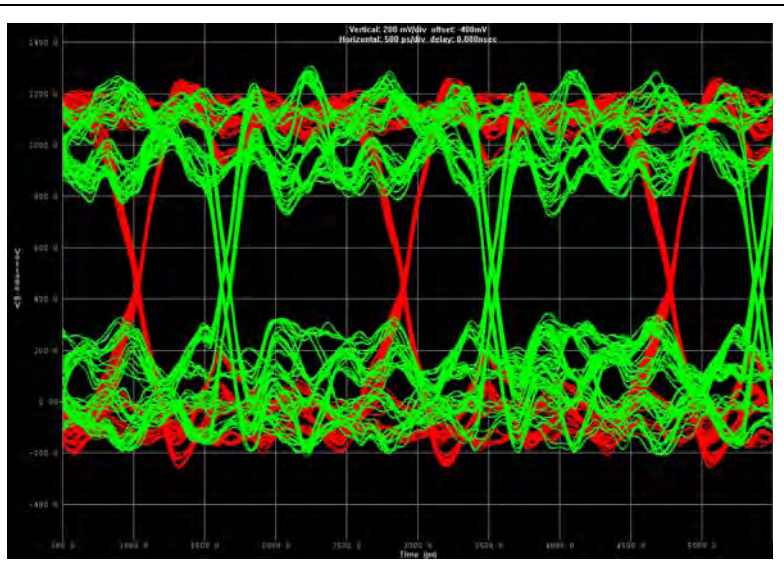

Terminating with 60  $\Omega$  instead of 39  $\Omega$  results in eye closure in the signal at the first component (the green signal), while there is no effect on the signal at the last component (the red signal). To simplify your design with discrete DDR3 SDRAM components, use the terminations outlined in the JEDEC specification for unbuffered DDR3 SDRAM DIMM as your guide, and perform simulation to ensure that the unbuffered DDR3 SDRAM DIMM terminations provide you with the optimum signal quality.

As with memory clocks, you must consider the trace length of the command and address signals so that they match the flight-time skew of the memory clocks.

# **Stratix III and Stratix IV FPGAs**

The following sections describe termination used on the DDR3 SDRAM component interface side and investigate using the different termination features available in Stratix III and Stratix IV FPGA devices, so you can achieve optimum signal integrity for your DDR3 SDRAM interface.

## DQS, DQ, and DM Termination for Stratix III and Stratix IV FPGA

Similar to the scenario highlighted in "DQS, DQ, and DM for Stratix III and Stratix IV FPGA" on page 2–14, the Stratix III and Stratix IV FPGA device is the receiver, the Stratix III and Stratix IV I/O buffer is set to a 50- $\Omega$  parallel termination, and the memory is the transmitter. The difference between the setup in "DQS, DQ, and DM for Stratix III and Stratix IV FPGA" on page 2–14 and the setup in this section is that there is no series stub resistor on the DQS, DQ, and DM signals. DM is a unidirectional signal, so the DDR3 SDRAM component is always the receiver. Refer to "DQS, DQ, and DM for DDR3 SDRAM Components" on page 2–16 for receiver termination recommendations and transmitter output drive strength settings.

Figure 2–21 illustrates the DDR3 SDRAM interface when the Stratix III and Stratix IV FPGA device is reading from the DDR3 SDRAM using a 50- $\Omega$  parallel OCT termination on the Stratix III and Stratix IV FPGA device and the DDR3 SDRAM driver output impedance is set to 34  $\Omega$  without the series stub resistor of 15  $\Omega$ .

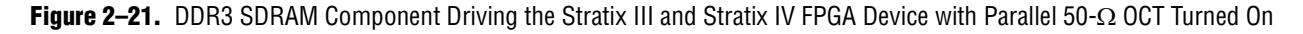

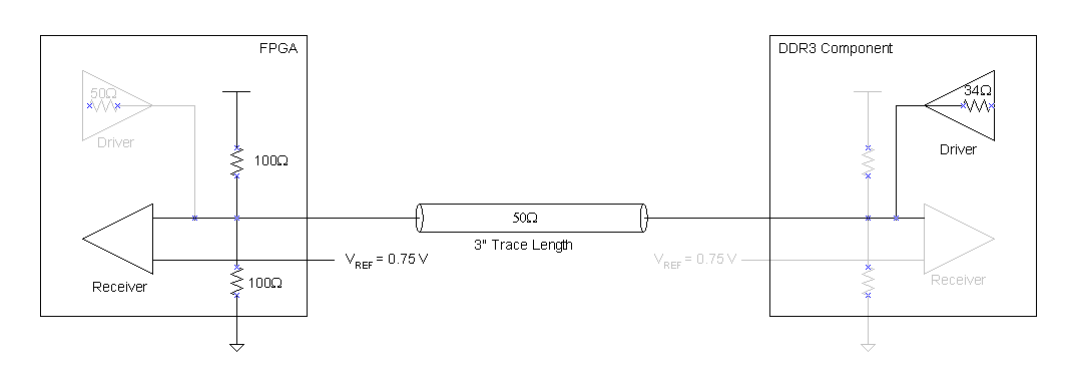

Figure 2–22 shows a simulation of a read from the DDR3 SDRAM DIMM with a  $50-\Omega$  parallel OCT setting on the Stratix III or Stratix IV FPGA device.

**Figure 2–22.** Read-Eye Diagram of a DDR3 SDRAM Component at the Stratix III and Stratix IV FPGA Using a Parallel 50-W OCT Setting

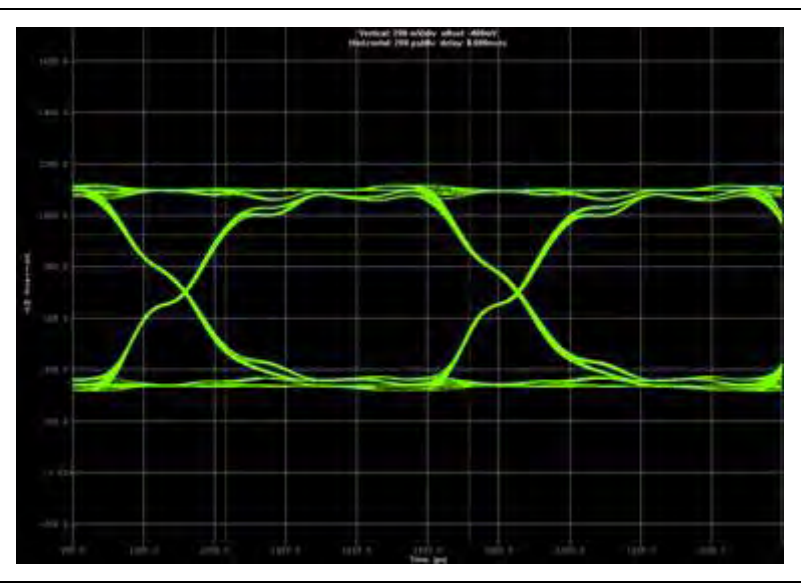

Table 2–5 compares the effects of the series stub resistor on the eye diagram at the Stratix III and Stratix IV FPGA (receiver) when the Stratix III or Stratix IV FPGA is reading from the memory.

| ODT                    | Eye Height (V) | Eye Width (ps) | Overshoot (V) | Undershoot (V) |
|------------------------|----------------|----------------|---------------|----------------|
| With R <sub>s</sub>    | 0.70           | 685            | —             | —              |
| Without R <sub>s</sub> | 0.73           | 724            | —             | —              |

**Table 2–5.** Read-Eye Diagram with and without RS Using 50- $\Omega$  Parallel OCT

Without the 15-Ω stub series resistor to dampen the signal, the signal at the receiver of the Stratix III and Stratix IV FPGA driven by the DDR3 SDRAM component is larger than the signal at the receiver of the Stratix III and Stratix IV FPGA driven by DDR3 SDRAM DIMM (Figure 2–13), and similar to the write-eye diagram in "DQS, DQ, and DM for DDR3 SDRAM Components" on page 2–16.

### **Memory Clocks Termination for Stratix III and Stratix IV FPGA**

Memory clocks are unidirectional signals. Refer to "Memory Clocks for DDR3 SDRAM Components" on page 2–18 for receiver termination recommendations and transmitter output drive strength settings.

### **Command and Address Termination for Stratix III and Stratix IV FPGA**

Commands and addresses are unidirectional signals. Refer to "Commands and Addresses for DDR3 SDRAM Components" on page 2–20 for receiver termination recommendations and transmitter output drive strength setting.

# Summary

This section discusses terminations used to achieve optimum performance for designing the DDR3 SDRAM interface using discrete DDR3 SDRAM components. Though you must include termination for unidirectional signals, the overall layout for the DDR3 SDRAM interface using discrete DDR3 SDRAM components is easier compared to DDR2 SDRAM interfaces using discrete DDR2 SDRAM components, because of the fly-by daisy chain topology. To simplify your design processes, use the DDR3 SDRAM unbuffered DIMM specification provided by JEDEC as your guideline, because the trace length and termination values used in the DIMM configuration provide excellent signal quality.

# Layout Considerations (with Leveling)

This section discusses general layout guidelines for designing your DDR3 SDRAM interface. These layout guidelines help you plan your board layout, but are not meant as strict rules that must be adhered to. Altera recommends that you perform your own board-level simulations to ensure that the layout you choose for your board allows you to achieve your desired performance.

### **Trace Impedance**

The layout of single-ended signal traces are to be 50  $\Omega$  and the differential signal traces are to be 100  $\Omega$  with a ± 10% tolerance. Remove unused via pads as these cause unwanted capacitance.

## Decoupling

To minimize inductance, use 0.1  $\mu F$  in 0402 size or smaller capacitors. Keep  $V_{TT}$  voltage decoupling close to the DDR3 SDRAM components and pull-up resistors. Connect decoupling capacitors between  $V_{TT}$  and ground using a 0.1  $\mu F$  capacitor for every other  $V_{TT}$  pin. For  $V_{DD}$  and  $V_{DDQ}$ , use 0.1  $\mu F$  and 0.01  $\mu F$  capacitors for every  $V_{DD}$  and  $V_{DDQ}$  pin.

## Power

Route the ground, 1.5 V, and 0.75 V as planes. Route  $V_{CCIO}$  for memories in a single-split plane with at least a 20-mil (0.508 mm) gap of separation. Route  $V_{TT}$  as islands or 250-mil (6.35 mm) power traces. Route oscillators and PLL power as islands or 100-mil (2.54 mm) power traces.

## **Maximum Trace Length**

Maximum trace length for all signals from FPGA to first DIMM slot is 4.5 inches. Maximum trace length for all signals from DIMM slot to DIMM slot is 0.425 inches.

When interfacing with multiple DDR3 SDRAM components, the maximum trace length for address, command, control and clock from FPGA to first component is maximum 7 inches, minimum of 3 inches.

Maximum trace length for DQ, DQS, DQS#, and DM from FPGA to first component is 5 inches.

### **General Routing Guidelines**

Route using 45° angles and *not* 90° corners. Do not route critical signals across split planes. Route over appropriate  $V_{CC}$  and ground planes. Avoid routing memory signals closer than 25-mil (0.635 mm) to the memory clocks. Keep the signal routing layers close to ground and power planes. All specified delay matching requirements include PCB trace delays, different layer propagation velocity variance, and crosstalk. To minimise PCB layer propagation variance, Altera recommend that signals from the same net group always be routed on the same layer.

### **Clock Routing Guidelines**

Route clocks on inner layers with outer-layer run lengths held to under 500 mils (12.7 mm).

- 10-mil spacing for parallel runs < 0.5 inches (2× trace-to-plane distance)
- 15-mil spacing for parallel runs between 0.5 and 1.0 inches (3× trace-to-plane distance)
- 20-mil spacing for parallel runs between 1 and 6 inches (4× trace-to-plane distance)

Clocks must maintain a length matching between clock pairs of  $\pm 5$  ps or approximately  $\pm 25$  mils (0.635 mm). Differential clocks need to maintain length matching between positive and negative signals of  $\pm 2$  ps or approximately  $\pm 10$  mils (0.254 mm), routed in parallel. The space between differential pairs must be at least 2× the trace width of the differential pair to minimize loss and maximize interconnect density. The maximum length from the first SDRAM to the last SDRAM must be no more than 6 inches (approximately 153 mm) or 0.69 t<sub>CK</sub>, which is the same maximum length for clocks specified by JEDEC for unbuffered DIMM. This maximum clock-length specification is only valid for unbuffered DIMM. For other DIMM configurations, check the necessary JEDEC specifications, as the maximum clock length may be different. For example, JEDEC specifies the maximum clock length for SODIMM to be 6.5 inches (approximately 166 mm).

For example, differential clocks must be routed differentially (5 mil trace width, 10-15 mil space on centers, and equal in length to signals in the Address/Command Group). Take care with the via pattern used for clock traces. To avoid transmission-line-to-via mismatches, Altera recommends that your clock via pattern be a Ground-Signal-Ground (GSSG) topology (via topology: GND | CLKP | CLKN | GND).

### **Address and Command Routing Guidelines**

Similar to the clock signals in DDR3 SDRAM, address and command signals are routed in a daisy chain topology from the first SDRAM to the last SDRAM. The maximum length from the first DRAM to the last SDRAM must be no more than 6 inches (approximately 153 mm) or 0.69  $t_{CK}$ , which is the same maximum length for clocks specified by JEDEC for unbuffered DIMMs. Ensure that each net maintains the same consecutive order. Unbuffered DIMMs are more susceptible to crosstalk and are generally noisier than buffered DIMMs. Route the address and command signals of

unbuffered DIMMs on a different layer than DQ and DM, and with greater spacing. Do not route differential clock and clock enable signals close to address signals. Route all addresses and commands to match the clock signals to within  $\pm 25$  ps or approximately  $\pm 125$  mil ( $\pm 3.175$  mm) to each discrete memory component. Figure 2–23 shows the DDR3 SDRAM routing guidelines, where:

- $x = y \pm 125$  mil
- $x + x_1 = y + y_1 \pm 125$  mil
- $x + x_1 + x_2 = y + y_1 + y_2 \pm 125$  mil

Figure 2-23. DDR3 SDRAM Component Routing Guidelines

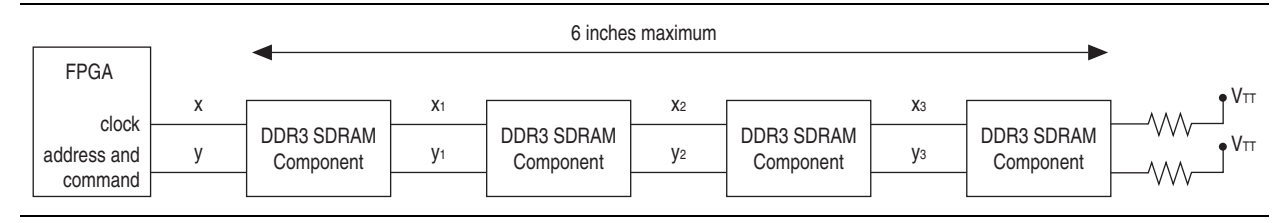

## DQ, DQS, and DM Routing Guidelines

All signals within a given byte-lane group must be matched in length with a maximum deviation of  $\pm 10$  ps or approximately  $\pm 50$  mils ( $\pm 1.27$  mm). Ensure all signals within a given byte lane group are routed on the same layer to aviod layer to layer transmission velocity differences, which otherwise increase the skew within the group. Keep the maximum byte-lane group-to-byte group matched length deviation to  $\pm 150$  ps or  $\pm 0.8$  inches ( $\pm 20$  mm).

Maintain all other signals to a spacing that is based on its parallelism with other nets:

- 5 mils for parallel runs < 0.5 inches (approximately 1× spacing relative to plane distance)</li>
- 10 mils for parallel runs between 0.5 and 1.0 inches (approximately 2× spacing relative to plane distance)
- 15 mils for parallel runs between 1.0 and 6.0 inches (approximately 3× spacing relative to plane distance)

Figure 2–24 shows the DDR3 SDRAM components DQ, DQS, and DM guidelines, where:

- X > 2 + 0.5 + 0.125 inches
- X < 2 + 0.5 0.125 inches
- So, 2.375 inches < X < 2.625 inches

| FPGA                     |          |                         |          |                         |   |                         |                         |                           |
|--------------------------|----------|-------------------------|----------|-------------------------|---|-------------------------|-------------------------|---------------------------|
| clock                    | 2 inches |                         | 0.5 inch |                         |   |                         |                         |                           |
| address and command      | 2 inches | DDR3 SDRAM<br>Component | 0.5 inch | DDR3 SDRAM<br>Component |   | DDR3 SDRAM<br>Component | DDR3 SDRAM<br>Component | <b>ν</b> νν<br><b>ν</b> π |
| DQ Group 0<br>DQ Group 1 | 2 inches | X incl                  | nes      |                         | I |                         |                         | 1                         |
| DQ Group 2<br>DQ Group 3 |          |                         |          |                         |   |                         |                         |                           |

### Figure 2–24. DDR3 SDRAM Components DQ, DQS, DM Routing Guidelines

Do not use DDR3 deskew to correct for more than 20 ps of DQ group skew. The deskew algorithm only removes the following possible uncertainties:

- Minimum and maximum die IOE skew or delay mismatch
- Minimum and maximum device package skew or mismatch
- Board delay mismatch of 20 ps
- Memory component DQ skew mismatch

Hence increasing any of these four parameters runs the risk of the deskew algorithm limiting, failing to correct for the total observed system skew. If the algorithm cannot compensate without limiting the correction, timing analysis shows reduced margins.

### **Termination**

The previous sections use the combination of DDR3 SDRAM ODT and Stratix III and Stratix IV Dynamic OCT for DQS, DQS#, DQ, and DM. This practise reduces the need for external termination, and thus reduces both bill-of materials (BOM) cost and PCB size.

When using DIMMs, you have no concerns about terminations on memory clocks, addresses, and commands. If you are using components, use an external parallel termination of 40  $\Omega$  to V<sub>TT</sub> at the end of the fly-by daisy chain topology on the addresses and commands. For memory clocks, use an external parallel termination of 75  $\Omega$  differential at the end of the fly-by daisy chain topology on the memory clocks. Using fly-by daisy chain topology helps reduce any stub reflection. Keep the length of the traces to the termination to within 0.5 inch (14 mm). Use resistors with tolerances of 1 to 2%.

# **Termination for DDR3 SDRAM Components (Without Leveling)**

Altera support the use of DDR3 SDRAM components using a PHY without leveling.

To use the PHY without leveling, you should layout the DDR3 SDRAM components on your PCB in a DDR2-like topology. Operating DDR3 SDRAM components without leveling requires tighter layout rules and the use of more complex topologies. This section discusses these termination and layout requirements.

# **DDR3 SDRAM Components**

This chapter describes how to implement the nonstandard DDR2-like balanced (symmetrical) topology for command, address, and clock signals. Using this alternative topology results in unwanted stubs on the address, command, and clock signals, which degrades signal integrity and limits the performance of any DDR3 SDRAM interface.

## DQS, DQ, and DM for DDR3 SDRAM Components

The DDR3 SDRAM PHY without leveling uses the same topology and termination settings for the DQS, DQ and DM signals as the DDR3 SDRAM with leveling (refer to "DQS, DQ, and DM for DDR3 SDRAM Components" on page 2–16). However, while the topology and termination of these signals is identical, the layout rules differ, because of the balanced command, address, and clock signals. DDR3 SDRAM without leveling interfaces require much tighter DQ group to DQ group timing, refer to "Layout Considerations (without Leveling)" on page 2–31.

## **Memory Clocks for DDR3 SDRAM Components**

Memory clocks in a DDR3 SDRAM interface without leveling should follow the same topology guidelines as a DDR2 SDRAM-type interface. However, SSTL15 type signaling is used instead of SSTL18.

For more information, refer to Chapter 1, DDR2 SDRAM Interface Termination, Drive Strength, Loading, and Board Layout Guidelines.

If your DDR3 SDRAM interface connects to a single component, you can use a simple point-to-point topology a 100  $\Omega$  differential terminator at the component end of the line.

Most interfaces use two, four, or eight DDR3 SDRAM components, so you should use a balanced T-type routing pattern, where all the trace segments are balanced for each path. The total trace length to the first DDR3 SDRAM component is identical to that of the last component, hence the trace delay for each component is the same, ensuring matched timing while helping to control any reflections.

Differentially terminate clocks at the component end of the line with a 100  $\Omega$  resistor. For more than one DDR3 SDRAM component, split the clock using a balanced T-topology. Place the 100  $\Omega$  termination resistor at the first split in the T (refer to Figure 2–25), or increase the resistor value and place a resistor at the end of each segment at the DDR3 SDRAM component (refer to Figure 2–26). Typically two segments require 200  $\Omega$  resistors; and four segments require 400  $\Omega$  resistors, but Altera recommend that you simulate your specific topology to be ascertain the correct value.

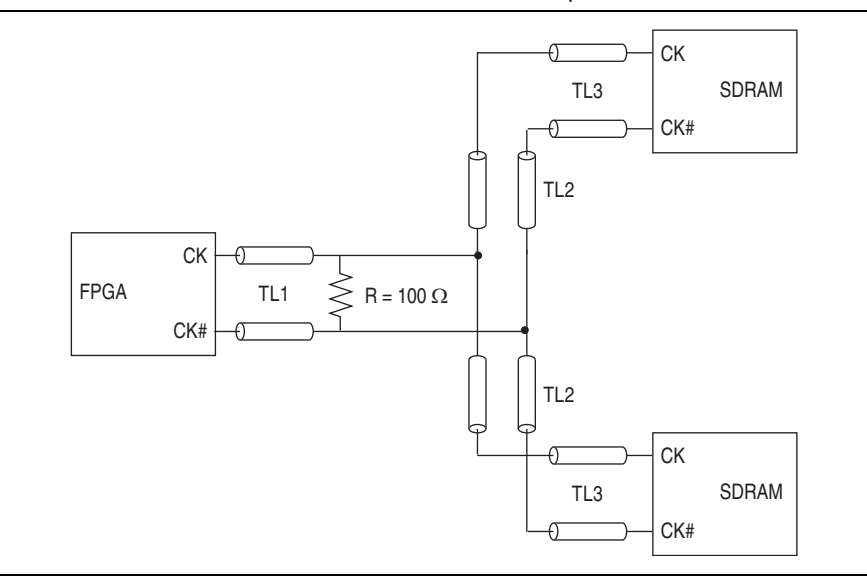

Figure 2–25. Placement of the Termination Resistor—at First Split

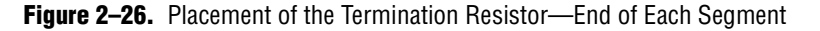

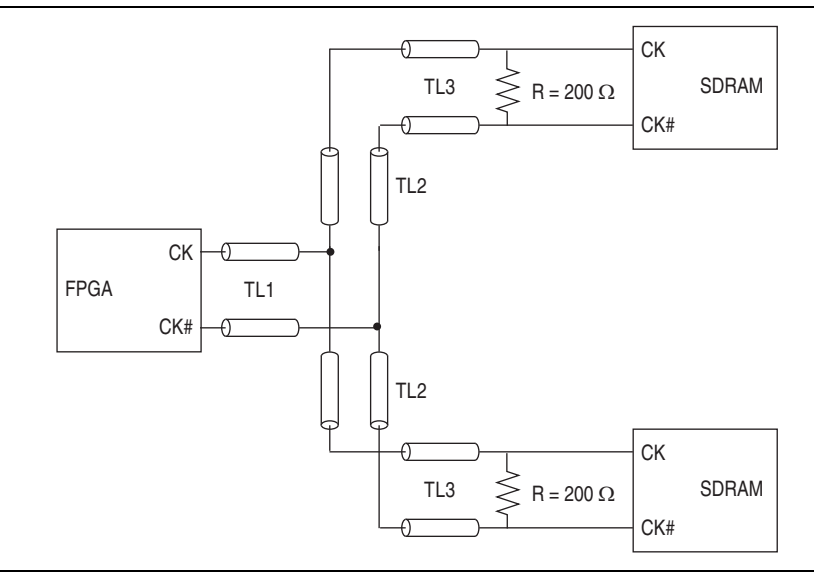

Loading must not excessively degrade the slew rate of the memory clocks, so ideally a single differential clock pair does not drive more than four components. If a single clock pair drives eight or larger numbers of DDR3 SDRAM components, you must perform setup and hold deration, to allow accurate timing analysis. Altera recommend that you simulate any proposed topology before board completion, so you can perform deration and final timing analysis. DDR3 setup and hold deration may result in a lower than stated interface frequency to be achieved in any given device or speed grade combination.

### **Command and Address for DDR3 SDRAM Components**

Command and address signals are similar to memory clocks in topology, so you should use a balanced T-type routing pattern, where all the trace segments are balanced for each path. The loading on the address and command signals is typically larger with eight or sixteen loads not unusual. You should mimic the topologies that Jedec uses on DDR2 unbuffered DIMM raw cards A to C, as these topologies provide the best results.

Avoid topologies that Jedec uses on DDR2 unbuffered DIMM raw cards D, E, and F. Raw card D topologies typically suffer from loading resonances, which reduce timing margin. Additionally, raw cards E and F are not symmetrical balanced trees, as they use a planar solution, which again can reduce timing margin.

Command and address signals should always be terminated with a 50  $\Omega$  resistor to V<sub>TT</sub>. Always place this single 50  $\Omega$  resistor at the first split in the T (Figure 2–27).

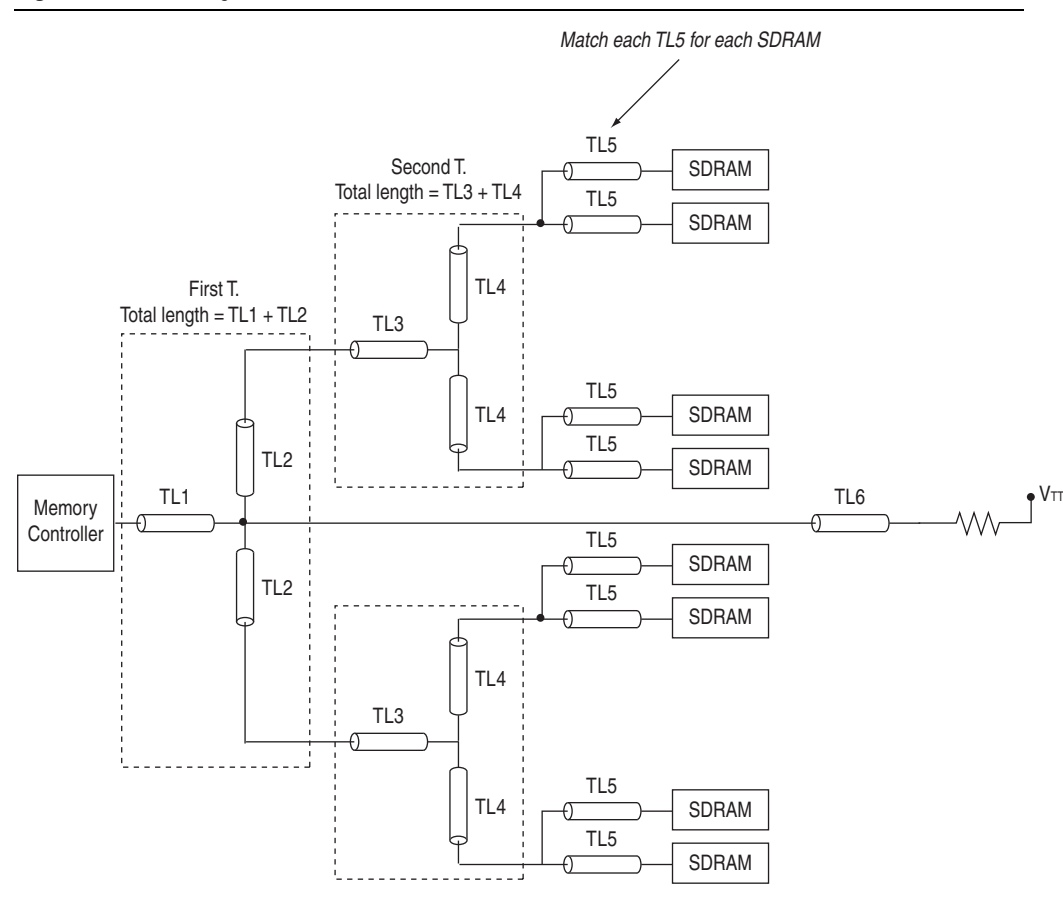

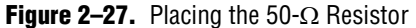

# Stratix III and Stratix IV FPGAs

The following sections describe the termination used on the DDR3 SDRAM components interface side and the different termination features available in the Stratix III and Stratix IV FPGAs when using a PHY without leveling, so that optimum signal integrity can be achieved for your DDR3 SDRAM interface.

### DQS, DQ, and DM Termination for Stratix III Stratix IV FPGAs

It should be understood that the termination and topology for DQS, DQ, and DM signals is identical. The choice of leveling or without leveling DDR3 SDRAM PHY only affects the address, command, and clock termination schemes (refer to "DQS, DQ, and DM for Stratix III and Stratix IV FPGA" on page 2–14).

Because of the different timing requirements, the layout (trace matching) constraints for DQS, DQ, and DM do differ (refer to "Layout Considerations (without Leveling)" on page 2–31).

### Memory Clocks Termination for Stratix III and Stratix IV FPGA

Memory clocks are unidirectional signals. When using DDR3 SDRAM components without leveling, mimic the termination and topology used for DDR2 SDRAM components, substituting differential SSTL18 class I with differential SSTL15 class I.

For more information, refer to Chapter 1, DDR2 SDRAM Interface Termination, Drive Strength, Loading, and Board Layout Guidelines.

### **Command and Address for Termination for Stratix III and Stratix IV FPGAs**

Commands and addresses are unidirectional signals. When using DDR3 SDRAM components without leveling, mimic the termination and topology used for DDR2 SDRAM components, substituting SSTL18 class I with SSTL15 class I.

•••

For more information, refer to Chapter 1, DDR2 SDRAM Interface Termination, Drive Strength, Loading, and Board Layout Guidelines.

# Arria II GX FPGA

The following sections describe the termination used on the DDR3 SDRAM components interface side and the different termination features available in the Arria II GX devices when using a PHY without leveling, so that optimum signal integrity can be achieved for your DDR3 SDRAM interface without leveling.

DDR3 SDRAM component interfaces without leveling are routed identically to DDR2 SDRAM interfaces without leveling, hence DDR2 SDRAM interface recommendations apply.

### DQS, DQ and DM Termination for Arria II GX FPGAs

The termination and topology and layout of DQS, DQ, and DM signals is identical if DDR2 (differential DQS mode) is compared to DDR3 SDRAM.

DDR3 SDRAM without leveling on Arria II GX devices should be considered identical to any DDR2 SDRAM components interface.

The memory end termination (Table 2–1 and Table 2–2) still applies. But you should use the FPGA end termination settings from *AN* 408: *DDR2 Memory Interface Termination, Drive Strength, Loading, and Design Layout Guidelines.* 

As Arria II GX devices don't feature dynamic OCT, 50  $\Omega$  parallel discrete termination to V<sub>TT</sub> should be used at the FPGA end of the line.

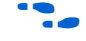

For more information, refer to "Layout Considerations (without Leveling)" on page 2–31.

## **Memory Clocks Termination for Arria II GX FPGAs**

Memory clocks are unidirectional signals. When using DDR3 SDRAM components without leveling, mimic the termination and topology used for DDR2 SDRAM components, substituting Differential SSTL18 Class I with Differential SSTL15 Class I.

 For more information about component termination and FPGA drive strength settings, refer to "Memory Clocks for DDR3 SDRAM Components" on page 2–18 and Chapter 1, DDR2 SDRAM Interface Termination, Drive Strength, Loading, and Board Layout Guidelines.

### **Command and Address for Termination for Arria II GX FPGAs**

Commands and addresses are unidirectional signals. When using DDR3 SDRAM components without leveling, mimic the termination and topology used for DDR2 SDRAM components, substituting Differential SSTL18 Class I with Differential SSTL15 Class I.

For more information about component termination and FPGA drive strength settings, refer to "Commands and Addresses for DDR3 SDRAM Components" on page 2–20 and Chapter 1, DDR2 SDRAM Interface Termination, Drive Strength, Loading, and Board Layout Guidelines.

# Summary

This section discusses the I/O standards, drive strength, termination and topologies to use so that you achieve optimum performance when designing with DDR3 SDRAM components without leveling. The topology is more challenging for command, address, and clock signals, but it is no harder than the previous generation DDR2 SDRAM interface, as the same requirements are used.

# Layout Considerations (without Leveling)

This section discusses general layout guidelines for designing your DDR3 SDRAM component without leveling interface. These guidelines help you plan your board layout, but are not meant as strict rules that must be adhered to. Altera recommends that you perform your own board-level simulations to ensure that your implemented topology allows you to achieve your desired performance.

For more information, refer to Chapter 1, DDR2 SDRAM Interface Termination, Drive Strength, Loading, and Board Layout Guidelines.

When mimicking DDR2 unbuffered DIMM JEDEC topologies, Altera recommends that you use only raw cards A to C, as these are balanced symmetrical topologies and result in the optimum performance. Raw cards D to F are not symmetrical and are planar solutions, so should be avoided where possible.

When following DDR2 SDRAM component guidelines, the I/O standard for DDR3 is SSTL15 and not SSTL18. DDR3 SDRAM components have enhanced ODT and output drive strength features that you can use to improve the SI performance of a DDR3 SDRAM component without leveling solution, above that of a standard DDR2 implementation.

2-31

Altera's timing analysis assumes single-ranked DDR3 SDRAM designs only. Dual or quad ranked designs require timing deration. For more information on multirank topologies and layout guidelines, refer to Chapter 3, Dual-DIMM DDR2 and DDR3 SDRAM Interface Termination, Drive Strength, Loading, and Board Layout Guidelines.

# Conclusion

By using the new features of DDR3 SDRAM and the Stratix III and Stratix IV FPGAs, you simplify your design process for DDR3 SDRAM. Using the fly-by daisy chain topology increases the complexity of the datapath and controller design to achieve leveling, but also greatly improves performance and eases board layout for DDR3 SDRAM.

DDR3 SDRAM components without leveling can also be used in an design when this may result in a more optimal solution or for use with devices that support the required electrical interface standard, but do not support the required read and write leveling functionality.

By using Altera FPGAs and the DDR3 SDRAM ALTMEMPHY megafunction, you simplify the datapath design and can take advantage of either the higher DDR3 SDRAM performance and straightforward board design in a design with leveling, or the lower power and cost performance advantages of DDR3 SDRAM components in a design without leveling.

# References

This chapter references the following documents:

- *JEDEC Standard Publication JESD79-3A, DDR3 SDRAM Specification, JEDEC Solid State Technology Association*
- *External Memory Interfaces in Stratix III Devices* chapter in volume 1 of the *Stratix III Device Handbook*
- Stratix III Device I/O Features chapter in volume 1 of the Stratix III Device Handbook
- External Memory Interfaces in Stratix IV Devices chapter in volume 1 of the Stratix IV Device Handbook
- *I/O Features in Stratix IV Devices* chapter in volume 1 of the *Stratix IV Device Handbook*
- Micron Technical Note TN41-04: DDR3 Dynamic On-Die Termination Introduction
- Micron Technical Note TN41-08: DDR3-1066 Memory Design Guide for Two-Dimm Unbuffered Systems
- TN-41-02 DDR3 ZQ Calibration, Micron
- TN-41-04 DDR3 Dynamic On-Die Termination, Micron
- TN47-06: Updated JEDEC DDR2 Specifications, Micron
- TN47-17: DDR2 SODIMM Optimized Address/Command Nets, Micron
- TN47-19: DDR2 (Point-to-Point) Features and Functionality, Micron
- TN47-20: Point-to-Point Package Sizes and Layout Basics, Micron

- Consumer Electronics are Changing the Face of DRAMs, Jody Defazio, Chip Design Magazine, June 29, 2007
- DDR3 ODT and Dynamic ODT, JEDEC DDR3 2007 Conference, Oct 3-4, San Jose, CA.
- PC3-6400/PC3-8500/PC3-10600/PC3-12800 DDR3 SDRAM Unbuffered DIMM Design Specification, July 2007, JEDEC Solid State Technology Association

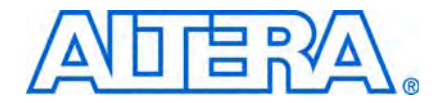

# 3. Dual-DIMM DDR2 and DDR3 SDRAM Interface Termination, Drive Strength, Loading, and Board Layout Guidelines

This chapter describes guidelines for implementing dual-unbuffered DIMM DDR2 and DDR3 SDRAM interfaces. This chapter discusses the impact on signal integrity of the data signal with the following conditions in a dual-DIMM configuration:

- Populating just one slot versus populating both slots
- Populating slot 1 versus slot 2 when only one DIMM is used
- On-die termination (ODT) setting of 75 Ω versus an ODT setting of 150 Ω

 For detailed information about a single-DIMM DDR2 SDRAM interface, refer to Chapter 1, DDR2 SDRAM Interface Termination, Drive Strength, Loading, and Board Layout Guidelines.

# **DDR2 SDRAM**

This section describes guidelines for implementing a dual slot unbuffered DDR2 SDRAM interface, operating at up to 400-MHz and 800-Mbps data rates. Figure 3–1 shows a typical DQS, DQ, and DM signal topology for a dual-DIMM interface configuration using the ODT feature of the DDR2 SDRAM components.

### Figure 3–1. Dual-DIMM DDR2 SDRAM Interface Configuration (Note 1)

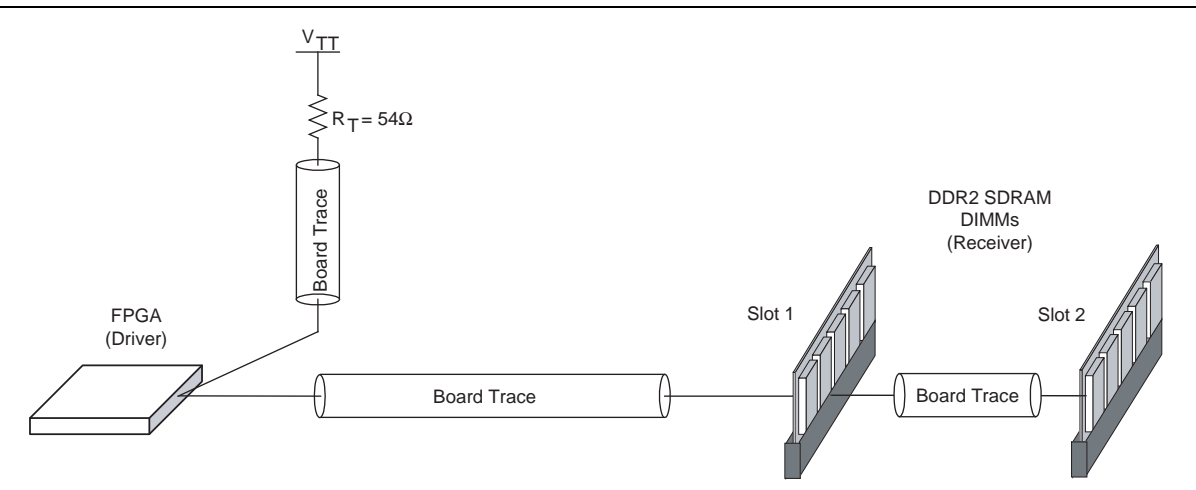

### Note to Figure 3–1:

(1) The parallel termination resistor  $R_T = 54 \Omega$  to  $V_{TT}$  at the FPGA end of the line is optional for devices that support dynamic on-chip termination (OCT).

The simulations in this section use a Stratix<sup>®</sup> II device-based board. Because of limitations of this FPGA device family, simulations are limited to 266 MHz and 533 Mbps so that comparison to actual hardware results can be directly made.

# **Stratix II High Speed Board**

To properly study the dual-DIMM DDR2 SDRAM interface, the simulation and measurement setup evaluated in the following analysis features a Stratix II FPGA interfacing with two 267-MHz DDR2 SDRAM unbuffered DIMMs. This DDR2 SDRAM interface is built on the Stratix II High-Speed High-Density Board (Figure 3–2).

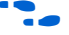

For more information about the Stratix II High-Speed High-Density Board, contact your Altera representative.

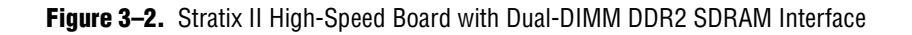

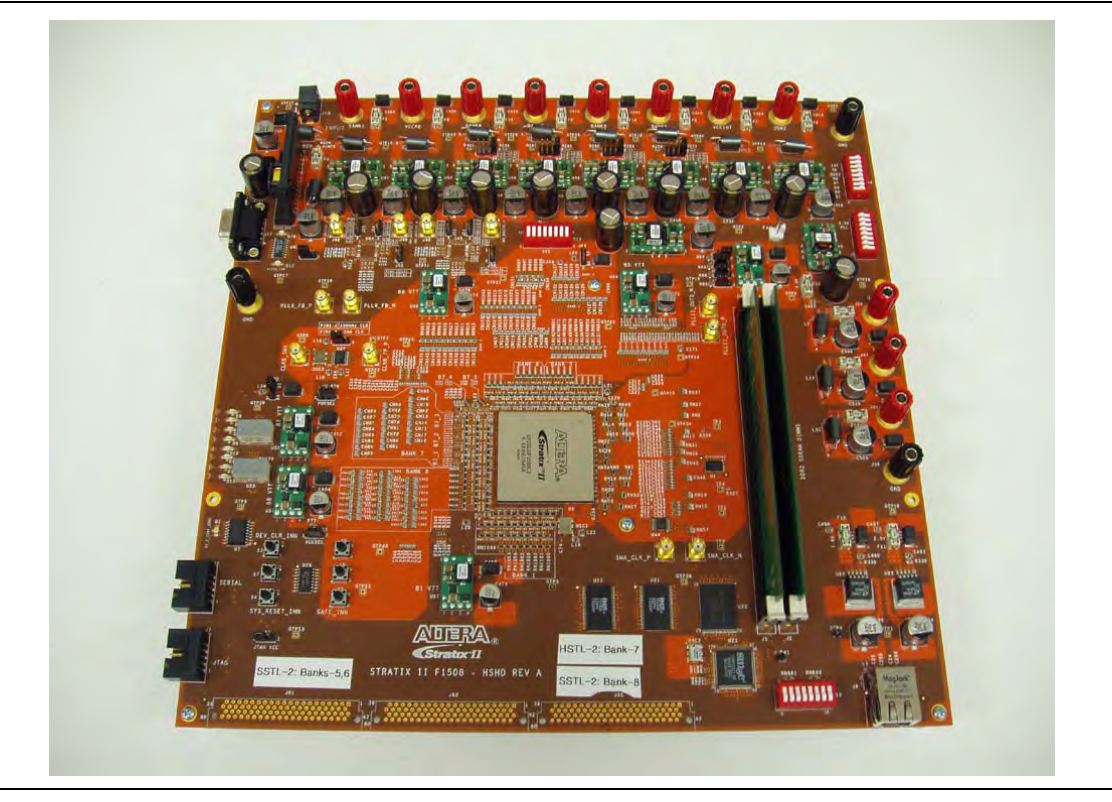

The Stratix II High-Speed Board uses a Stratix II 2S90F1508 device. For DQS, DQ, and DM signals, the board is designed without external parallel termination resistors near the DDR2 SDRAM DIMMs, to take advantage of the ODT feature of the DDR2 SDRAM components. Stratix II FPGA devices are not equipped with dynamic OCT, so external parallel termination resistors are used at the FPGA end of the line.

Stratix III and Stratix IV devices, which support dynamic OCT, do not require FPGA end parallel termination. Hence this discrete parallel termination is optional.

The DDR2 SDRAM DIMM contains a  $22-\Omega$  external series termination resistor for each data strobe and data line, so all the measurements and simulations need to account for the effect of these series termination resistors.

To correlate the bench measurements done on the Stratix II High Speed High Density Board, the simulations are performed using HyperLynx LineSim Software with IBIS models from Altera and memory vendors. Figure 3–3 is an example of the simulation setup in HyperLynx used for the simulation.

Figure 3-3. HyperLynx Setup for Simulating the Stratix II High Speed High Density with Dual-DIMM DDR2 SDRAM Interface

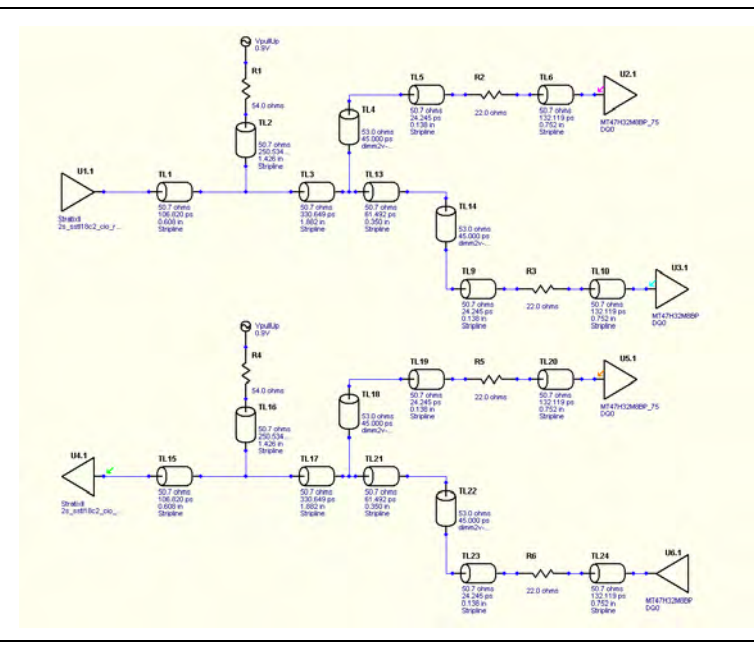

# **Overview of ODT Control**

When there is only a single-DIMM on the board, the ODT control is relatively straightforward. During write to the memory, the ODT feature of the memory is turned on; during read from the memory, the ODT feature of the memory is turned off. However, when there are multiple DIMMs on the board, the ODT control becomes more complicated.

With a dual-DIMM interface on the system, the controller has different options for turning the memory ODT on or off during read or write. Table 3–1 shows the DDR2 SDRAM ODT control during write to the memory; Table 3–2 during read from the memory. These DDR2 SDRAM ODT controls are recommended by Samsung Electronics. The JEDEC DDR2 specification was updated to include optional support for  $R_{TT}$ (nominal) = 50  $\Omega$ 

• For more information about the DDR2 SDRAM ODT controls recommended by Samsung, refer to the *Samsung DDR2 Application Note: ODT (On Die Termination) Control.* 

|                   |            | Writa  |                    | Module            | in Slot 1   | Module in Slot 2  |             |
|-------------------|------------|--------|--------------------|-------------------|-------------|-------------------|-------------|
| Slot 1 <i>(2)</i> | Slot 2 (2) | To     | FPGA               | Rank 1            | Rank 2      | Rank 3            | Rank 4      |
| DR                | DR         | Slot 1 | Series 50 $\Omega$ | Infinite          | Infinite    | 75 or 50 $\Omega$ | Infinite    |
|                   |            | Slot 2 | Series 50 $\Omega$ | 75 or 50 Ω        | Infinite    | Infinite          | infinite    |
| SR                | SR         | Slot 1 | Series 50 $\Omega$ | Infinite          | Unpopulated | 75 or 50 $\Omega$ | Unpopulated |
|                   |            | Slot 2 | Series 50 $\Omega$ | 75 or 50 $\Omega$ | Unpopulated | Infinite          | Unpopulated |
| DR                | Empty      | Slot 1 | Series 50 $\Omega$ | 150 Ω             | Infinite    | Unpopulated       | Unpopulated |
| Empty             | DR         | Slot 2 | Series 50 $\Omega$ | Unpopulated       | Unpopulated | 150 Ω             | Infinite    |
| SR                | Empty      | Slot 1 | Series 50 $\Omega$ | 150 Ω             | Unpopulated | Unpopulated       | Unpopulated |
| Empty             | SR         | Slot 2 | Series 50 $\Omega$ | Unpopulated       | Unpopulated | 150 Ω             | Unpopulated |

#### Table 3–1. DDR2 SDRAM ODT Control—Writes (Note 1)

#### Note to Table 3-1:

(1) For DDR2 at 400 MHz and 533 Mbps = 75  $\Omega$ ; for DDR2 at 667 MHz and 800 Mbps = 50  $\Omega$ .

(2) SR = single ranked; DR i= dual ranked.

|            | Poor       |        |                      | Module in Slot 1 |             | Module in Slot 2  |             |
|------------|------------|--------|----------------------|------------------|-------------|-------------------|-------------|
| Slot 1 (2) | Slot 2 (2) | From   | FPGA                 | Rank 1           | Rank 2      | Rank 3            | Rank 4      |
| DR         | DR         | Slot 1 | Parallel 50 $\Omega$ | Infinite         | Infinite    | 75 or 50 $\Omega$ | Infinite    |
|            |            | Slot 2 | Parallel 50 $\Omega$ | 75 or 50 Ω       | Infinite    | Infinite          | Infinite    |
| SR         | SR         | Slot 1 | Parallel 50 $\Omega$ | Infinite         | Unpopulated | 75 or 50 Ω        | Unpopulated |
|            |            | Slot 2 | Parallel 50 $\Omega$ | 75 or 50 Ω       | Unpopulated | Infinite          | Unpopulated |
| DR         | Empty      | Slot 1 | Parallel 50 $\Omega$ | Infinite         | Infinite    | Unpopulated       | Unpopulated |
| Empty      | DR         | Slot 2 | Parallel 50 $\Omega$ | Unpopulated      | Unpopulated | Infinite          | Infinite    |
| SR         | Empty      | Slot 1 | Parallel 50 $\Omega$ | Infinite         | Unpopulated | Unpopulated       | Unpopulated |
| Empty      | SR         | Slot 2 | Parallel 50 $\Omega$ | Unpopulated      | Unpopulated | Infinite          | Unpopulated |

Table 3–2. DDR2 SDRAM ODT Control—Reads (Note 1)

Note to Table 3-1:

(1) For DDR2 at 400 MHz and 533 Mbps = 75  $\Omega$ ; for DDR2 at 667 MHz and 800 Mbps = 50  $\Omega$ .

(2) SR = single ranked; DR i= dual ranked.

A 54- $\Omega$  external parallel termination resistor is placed on all the data strobes and data lines near the Stratix II device on the Stratix II High Speed High Density Board. Although the characteristic impedance of the transmission is designed for 50  $\Omega$ , to account for any process variation, it is advisable to underterminate the termination seen at the receiver. This is why the termination resistors at the FPGA side use 54- $\Omega$ resistors.

# **DIMM Configuration**

While populating both memory slots is common in a dual-DIMM memory system, there are some instances when only one slot is populated. For example, some systems are designed to have a certain amount of memory initially and as applications get more complex, the system can be easily upgraded to accommodate more memory by populating the second memory slot without re-designing the system. The following section discusses a dual-DIMM system where the dual-DIMM system only has one slot populated at one time and a dual-DIMM system where both slots are populated. ODT controls recommended by the memory vendors listed in Table 3–1 as well as other possible ODT settings will be evaluated for usefulness in an FPGA system.

# **Dual-DIMM Memory Interface with Slot 1 Populated**

This section focuses on a dual-DIMM memory interface where slot 1 is populated and slot 2 is unpopulated. This section examines the impact on the signal quality due to an unpopulated DIMM slot and compares it to a single-DIMM memory interface.

## **FPGA Writing to Memory**

In the DDR2 SDRAM, the ODT feature has two settings: 150  $\Omega$  and 75  $\Omega$ . In Table 3–1, the recommended ODT setting for a dual DIMM configuration with one slot occupied is 150  $\Omega$ .

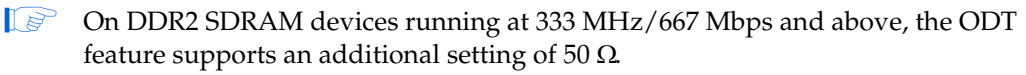

Refer to the respective memory decathlete for additional information about the ODT settings in DDR2 SDRAM devices.

# Write to Memory Using an ODT Setting of 150 $\!\Omega$

Figure 3–4 shows a double parallel termination scheme (Class II) using ODT on the memory with a memory-side series resistor when the FPGA is writing to the memory using a 25- $\Omega$  OCT drive strength setting on the FPGA.

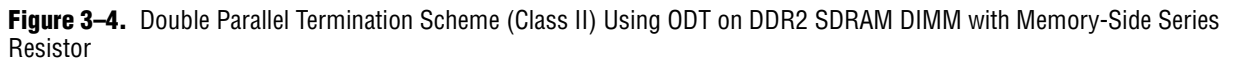

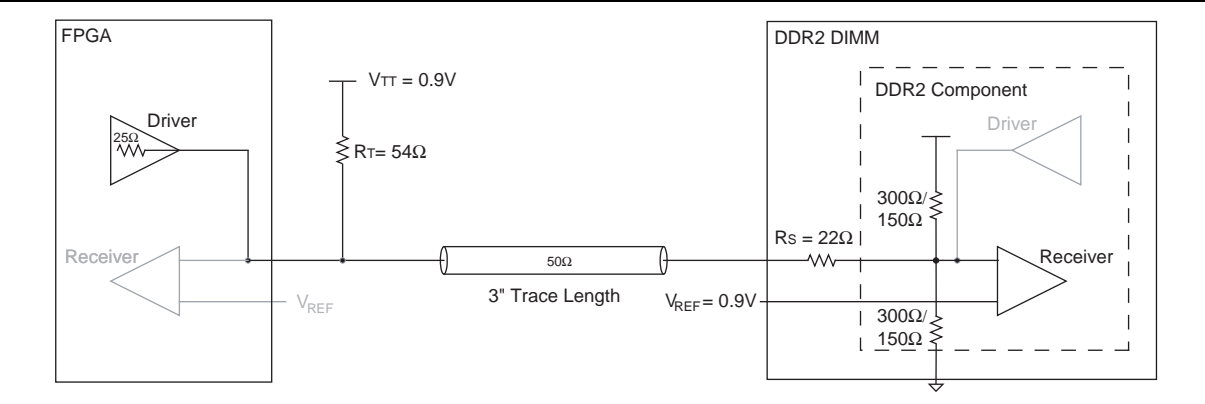

Figure 3–5 shows a HyperLynx simulation and board measurement of a signal at the memory of a double parallel termination using ODT 150  $\Omega$  with a memory-side series resistor transmission line when the FPGA is writing to the memory with a 25- $\Omega$  OCT drive strength setting.

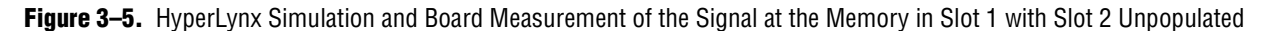

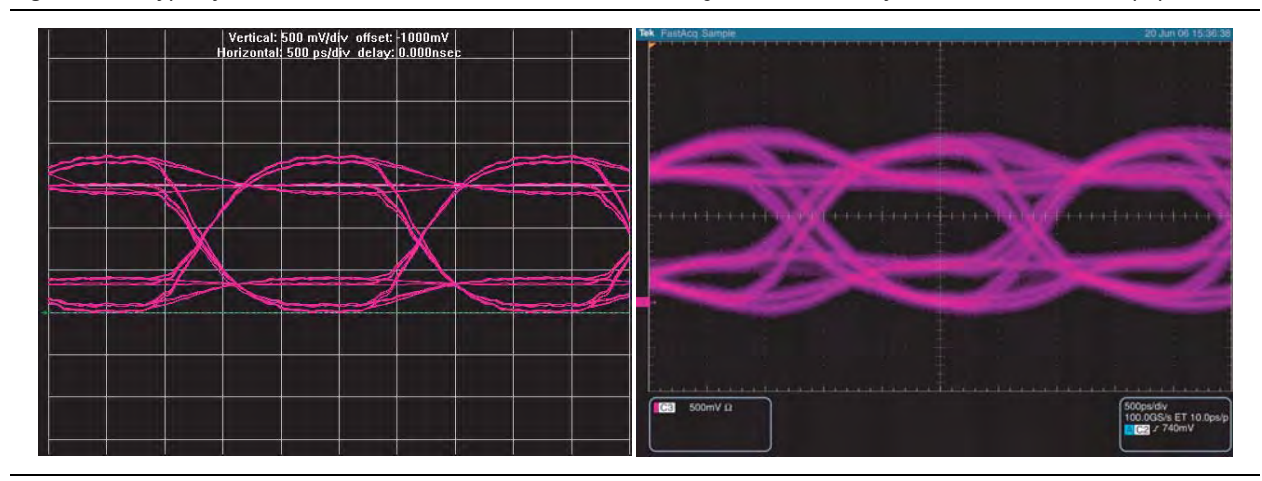

Table 3–3 summarizes the comparison between the simulation and board measurements of the signal at the memory of a single-DIMM and a dual-DIMM memory interface with slot 1 populated using a double parallel termination using an ODT setting of 150  $\Omega$  with a memory-side series resistor with a 25- $\Omega$  OCT strength setting on the FPGA.

**Table 3–3.** Comparison of Signal at the Memory of a Single-DIMM and a Dual-DIMM Interface with Slot 1 Populated (*Note 1*)

| Туре                                             | Eye Width<br>(ns) | Eye Height<br>(V) | Overshoot<br>(V) | Undershoot<br>(V) | Rising Edge Rate<br>(V/ns) | Falling Edge Rate<br>(V/ns) |  |  |  |  |
|--------------------------------------------------|-------------------|-------------------|------------------|-------------------|----------------------------|-----------------------------|--|--|--|--|
| Dual-DIMM memory interface with slot 1 populated |                   |                   |                  |                   |                            |                             |  |  |  |  |
| Simulation                                       | 1.68              | 0.97              | 0.06             | NA                | 2.08                       | 1.96                        |  |  |  |  |
| Measurements                                     | 1.30              | 0.63              | 0.22             | 0.20              | 1.74                       | 1.82                        |  |  |  |  |
| Single-DIMM                                      | Single-DIMM       |                   |                  |                   |                            |                             |  |  |  |  |
| Simulation                                       | 1.62              | 0.94              | 0.10             | 0.05              | 2.46                       | 2.46                        |  |  |  |  |
| Measurements                                     | 1.34              | 0.77              | 0.04             | 0.13              | 1.56                       | 1.39                        |  |  |  |  |

Note to Table 3-3:

(1) The simulation and board measurements of the single-DIMM DDR2 SDRAM interface are based on the Stratix II Memory Board 2. For more information about the single-DIMM DDR2 SDRAM interface, refer to Chapter 1, DDR2 SDRAM Interface Termination, Drive Strength, Loading, and Board Layout Guidelines.

Table 3–3 indicates that there is not much difference between a single-DIMM memory interface or a dual-DIMM memory interface with slot 1 populated. The over and undershooting observed in both the simulations and board measurements can be attributed to the use of the ODT setting of 150  $\Omega$  on the memory resulting in over-termination at the receiver. In addition, there is no significant effect of the extra DIMM connector due to the unpopulated slot.

When the ODT setting is set to 75  $\Omega$ , there is no difference in the eye width and height compared to the ODT setting of 150  $\Omega$ . However, there is no overshoot and undershoot when the ODT setting is set to 75  $\Omega$ , which is attributed to proper termination resulting in matched impedance seen by the DDR2 SDRAM devices.

### **Reading from Memory**

During read from the memory, the ODT feature is turned off. Thus, there is no difference between using an ODT setting of 150  $\Omega$  and 75  $\Omega$ . As such, the termination scheme becomes a single parallel termination scheme (Class I) where there is an external resistor on the FPGA side and a series resistor on the memory side as shown in Figure 3–6.

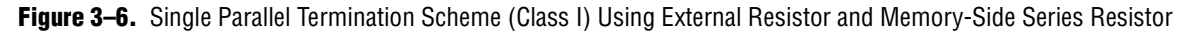

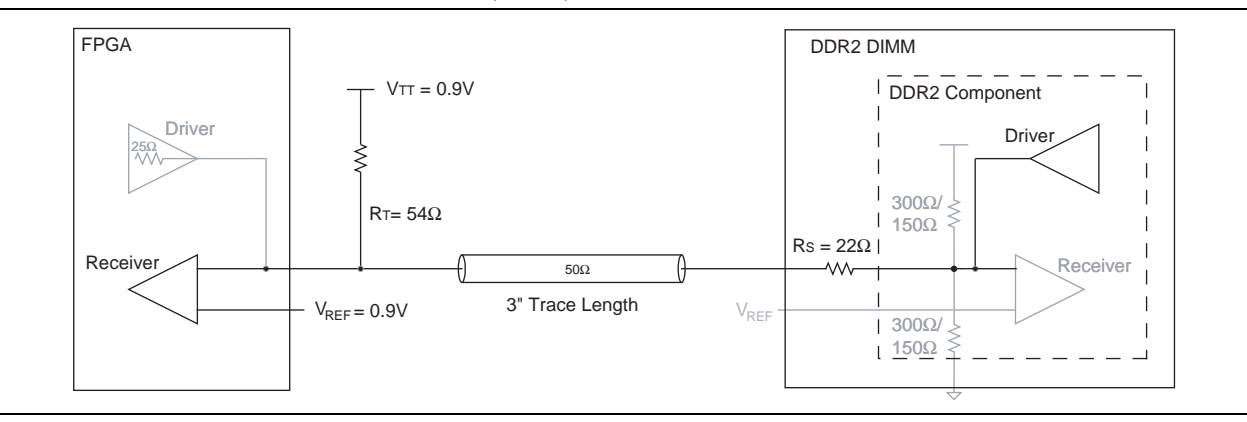

Figure 3–7 shows the simulation and board measurement of the signal at the FPGA of a single parallel termination using an external parallel resistor on the FPGA side with a memory-side series resistor with full drive strength setting on the memory.

**Figure 3–7.** HyperLynx Simulation and Board Measurement of the Signal at the FPGA When Reading From Slot 1 With Slot 2 Unpopulated

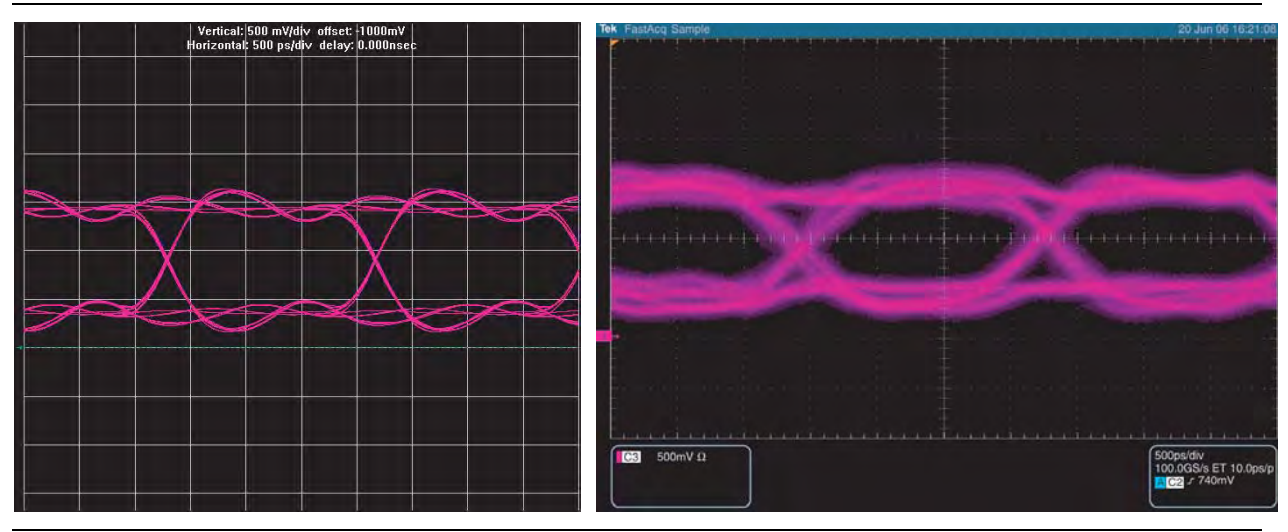

For information about results obtained from using an ODT setting of 75  $\Omega$  refer to page 3–24.

Table 3–4 summarizes the comparison between the simulation and board measurements of the signal seen at the FPGA of a single-DIMM and a dual-DIMM memory interface with a slot 1 populated memory interface using a single parallel termination using an external parallel resistor at the FPGA with a memory-side series resistor with full strength setting on the memory.

|                                                  | -                 |                   |                  | -                 |                            |                             |  |  |  |
|--------------------------------------------------|-------------------|-------------------|------------------|-------------------|----------------------------|-----------------------------|--|--|--|
| Туре                                             | Eye Width<br>(ns) | Eye Height<br>(V) | Overshoot<br>(V) | Undershoot<br>(V) | Rising Edge Rate<br>(V/ns) | Falling Edge Rate<br>(V/ns) |  |  |  |
| Dual-DIMM memory interface with slot 1 populated |                   |                   |                  |                   |                            |                             |  |  |  |
| Simulation                                       | 1.76              | 0.80              | NA               | NA                | 2.29                       | 2.29                        |  |  |  |
| Measurements                                     | 1.08              | 0.59              | NA               | NA                | 1.14                       | 1.59                        |  |  |  |
| Single-DIMM <sup>1</sup>                         |                   |                   | ·                |                   |                            |                             |  |  |  |
| Simulation                                       | 1.80              | 0.95              | NA               | NA                | 2.67                       | 2.46                        |  |  |  |
| Measurements                                     | 1.03              | 0.58              | NA               | NA                | 1.10                       | 1.30                        |  |  |  |
|                                                  |                   |                   |                  |                   |                            |                             |  |  |  |

**Table 3–4.** Comparison of Signal at the FPGA of a Dual-DIMM Memory Interface with Slot 1 Populated (*Note 1*)

Note to Table 3-4:

(1) The simulation and board measurements of the single-DIMM DDR2 SDRAM interface are based on the Stratix II Memory Board 2. For more information about the single-DIMM DDR2 SDRAM interface, refer to Chapter 1, DDR2 SDRAM Interface Termination, Drive Strength, Loading, and Board Layout Guidelines,

Table 3–4 demonstrates that there is not much difference between a single-DIMM memory interface or a dual-DIMM memory interface with only slot 1 populated. There is no significant effect of the extra DIMM connector due to the unpopulated slot.

# **Dual-DIMM with Slot 2 Populated**

This section focuses on a dual-DIMM memory interface where slot 2 is populated and slot 1 is unpopulated. Specifically, this section discusses the impact of location of the DIMM on the signal quality.

## **FPGA Writing to Memory**

The previous section focused on the dual-DIMM memory interface where slot 1 is populated resulting in the memory being located closer to the FPGA. When slot 2 is populated, the memory is located further away from the FPGA, resulting in additional trace length that potentially affects the signal quality seen by the memory. The next section explores if there are any differences between populating slot 1 and slot 2 of the dual-DIMM memory interface.

## Write to Memory Using an ODT Setting of 150 $\!\Omega$

Figure 3–8 shows the double parallel termination scheme (Class II) using ODT on the memory with the memory-side series resistor when the FPGA is writing to the memory using a 25- $\Omega$  OCT drive strength setting on the FPGA.

**Figure 3–8.** Double Parallel Termination Scheme (Class II) Using ODT on DDR2 SDRAM DIMM with Memory-side Series Resistor

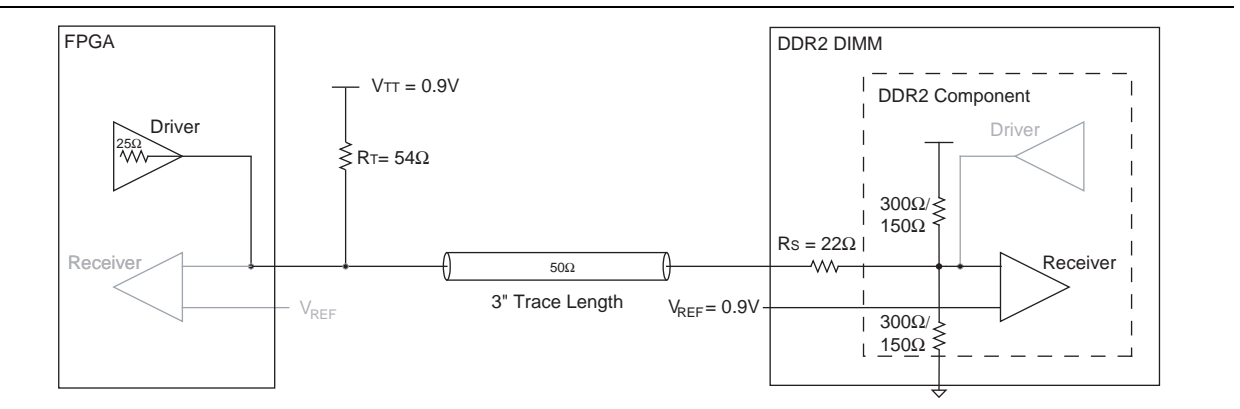

Figure 3–9 shows the simulation and board measurement of the signal at the memory of a double parallel termination using an ODT setting of 150  $\Omega$  with a memory-side series resistor transmission line when the FPGA is writing to the memory with a 25- $\Omega$  OCT drive strength setting.

Figure 3–9. HyperLynx Simulation and Board Measurement of the Signal at the Memory in Slot 2 With Slot 1 Unpopulated

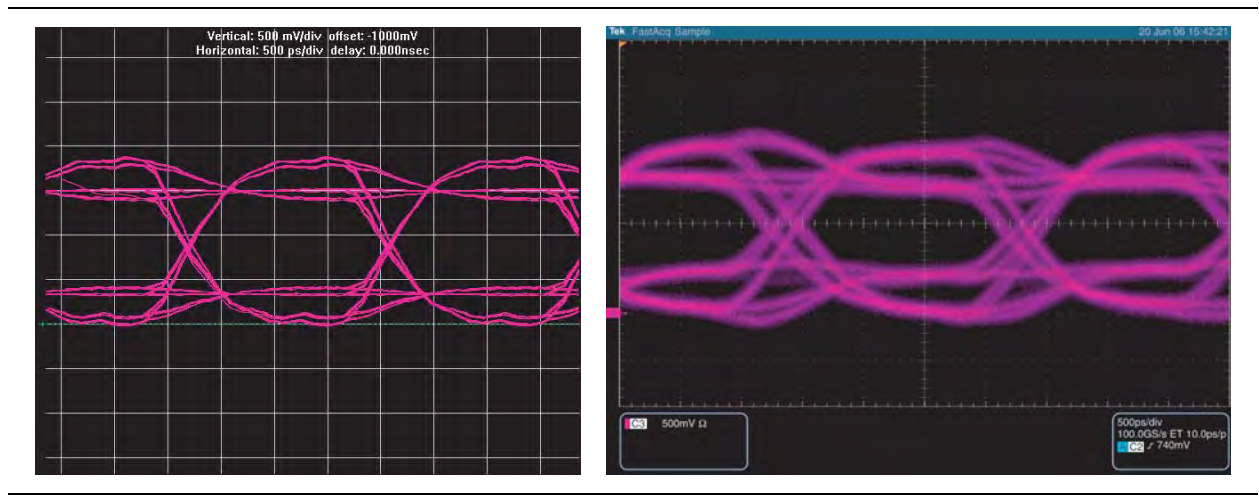

Table 3–5 summarizes the comparison between the simulation and board measurements of the signal seen at the DDR2 SDRAM DIMM of a dual-DIMM memory interface with either only slot 1 populated or only slot 2 populated using a double parallel termination using an ODT setting of 150  $\Omega$  with a memory-side series resistor with a 25- $\Omega$  OCT strength setting on the FPGA.

**Table 3–5.** Comparison of Signal at the Memory of a Dual-DIMM Interface with Either Only Slot 1 Populated or Only Slot 2 Populated (Part 1 of 2)

| Туре                                             | Eye Width<br>(ns) | Eye Height<br>(V) | Overshoot<br>(V) | Undershoot<br>(V) | Rising Edge Rate<br>(V/ns) | Falling Edge Rate<br>(V/ns) |  |  |  |
|--------------------------------------------------|-------------------|-------------------|------------------|-------------------|----------------------------|-----------------------------|--|--|--|
| Dual-DIMM memory interface with slot 2 populated |                   |                   |                  |                   |                            |                             |  |  |  |
| Simulation                                       | 1.69              | 0.94              | 0.07             | 0.02              | 1.96                       | 2.08                        |  |  |  |
| Measurements                                     | 1.28              | 0.68              | 0.24             | 0.20              | 1.60                       | 1.60                        |  |  |  |

**Table 3–5.** Comparison of Signal at the Memory of a Dual-DIMM Interface with Either Only Slot 1 Populated or Only Slot 2Populated(Part 2 of 2)

| Туре                                             | Eye Width<br>(ns) | Eye Height<br>(V) | Overshoot<br>(V) | Undershoot<br>(V) | Rising Edge Rate<br>(V/ns) | Falling Edge Rate<br>(V/ns) |  |  |  |
|--------------------------------------------------|-------------------|-------------------|------------------|-------------------|----------------------------|-----------------------------|--|--|--|
| Dual-DIMM memory interface with slot 1 populated |                   |                   |                  |                   |                            |                             |  |  |  |
| Simulation                                       | 1.68              | 0.97              | 0.06             | NA                | 2.08                       | 2.08                        |  |  |  |
| Measurements                                     | 1.30              | 0.63              | 0.22             | 0.20              | 1.74                       | 1.82                        |  |  |  |

Table 3–5 shows that there is not much difference between populating slot 1 or slot 2 in a dual-DIMM memory interface. The over and undershooting observed in both the simulations and board measurements can be attributed to the use of the ODT setting of 150  $\Omega$  on the memory, resulting in under-termination at the receiver.

When the ODT setting is set to 75  $\Omega$ , there is no difference in the eye width and height compared to the ODT setting of 150  $\Omega$ . However, there is no overshoot and undershoot when the ODT setting is set to 75  $\Omega$ , which is attributed to proper termination resulting in matched impedance seen by the DDR2 SDRAM devices.

- For detailed results for the ODT setting of 75 Ω, refer to page 3-25.

# **Reading from Memory**

During read from memory, the ODT feature is turned off, thus there is no difference between using an ODT setting of 150  $\Omega$  and 75  $\Omega$ . As such, the termination scheme becomes a single parallel termination scheme (Class I) where there is an external resistor on the FPGA side and a series resistor on the memory side, as shown in Figure 3–10.

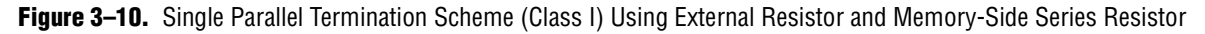

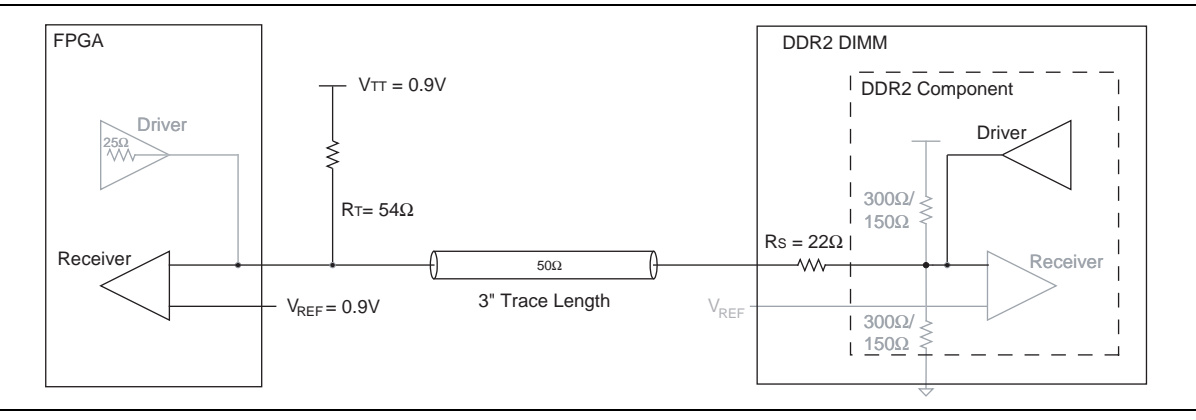

Figure 3–11 shows the simulation and board measurement of the signal at the FPGA of a single parallel termination using an external parallel resistor on the FPGA side with a memory-side series resistor with full drive strength setting on the memory.

**Figure 3–11.** HyperLynx Simulation and Board Measurement of the Signal at the FPGA When Reading From Slot 2 With Slot 1 Unpopulated

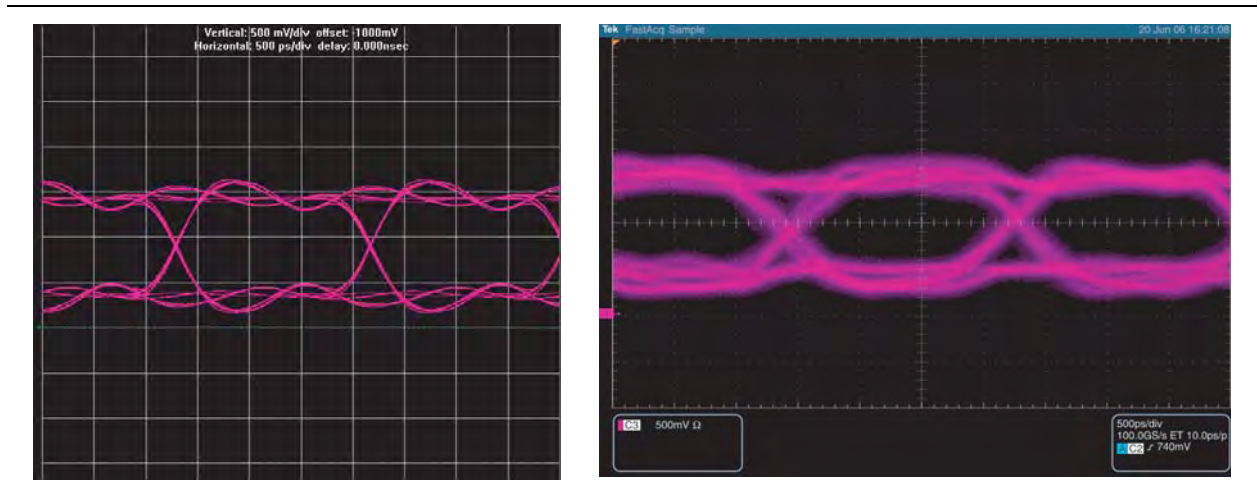

Table 3–6 summarizes the comparison between the simulation and board measurements of the signal seen at the FPGA of a dual-DIMM memory interface with either slot 1 or slot 2 populated using a single parallel termination using an external parallel resistor at the FPGA with a memory-side series resistor with full strength setting on the memory.

| Туре             | Eye Width<br>(ns) | Eye Height<br>(V) | Overshoot<br>(V) | Undershoot<br>(V) | Rising Edge Rate<br>(V/ns) | Falling Edge Rate<br>(V/ns) |  |  |  |  |
|------------------|-------------------|-------------------|------------------|-------------------|----------------------------|-----------------------------|--|--|--|--|
| Slot 2 populated |                   |                   |                  |                   |                            |                             |  |  |  |  |
| Simulation       | 1.80              | 0.80              | NA               | NA                | 3.09                       | 2.57                        |  |  |  |  |
| Measurements     | 1.17              | 0.66              | NA               | NA                | 1.25                       | 1.54                        |  |  |  |  |
| Slot 1 populated |                   |                   |                  |                   |                            |                             |  |  |  |  |
| Simulation       | 1.80              | 0.95              | NA               | NA                | 2.67                       | 2.46                        |  |  |  |  |
| Measurements     | 1.08              | 0.59              | NA               | NA                | 1.14                       | 1.59                        |  |  |  |  |

Table 3-6. Comparison of the Signal at the FPGA of a Dual-DIMM Memory Interface with Either Slot 1 or Slot 2 Populated

From Table 3–6, you can see the signal seen at the FPGA is similar whether the memory DIMM is located at either slot 1 or slot 2.

# **Dual-DIMM Memory Interface with Both Slot 1 and Slot 2 Populated**

This section focuses on a dual-DIMM memory interface where both slot 1 and slot 2 are populated. As such, you can write to either the memory in slot 1 or the memory in slot 2.

## **FPGA Writing to Memory**

In Table 3–1, the recommended ODT setting for a dual DIMM configuration with both slots occupied is 75  $\Omega$ . Since there is an option for an ODT setting of 150  $\Omega$ , this section explores the usage of the 150  $\Omega$  setting and compares the results to that of the recommended 75  $\Omega$ .

### Write to Memory in Slot 1 Using an ODT Setting of 75- $\Omega$

Figure 3–12 shows the double parallel termination scheme (Class II) using ODT on the memory with the memory-side series resistor when the FPGA is writing to the memory using a 25- $\Omega$  OCT drive strength setting on the FPGA. In this scenario, the FPGA is writing to the memory in slot 1 and the ODT feature of the memory at slot 2 is turned on.

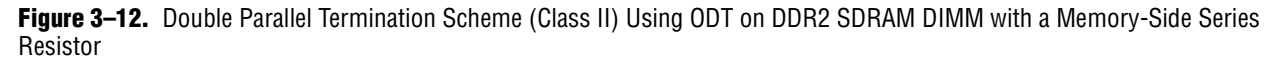

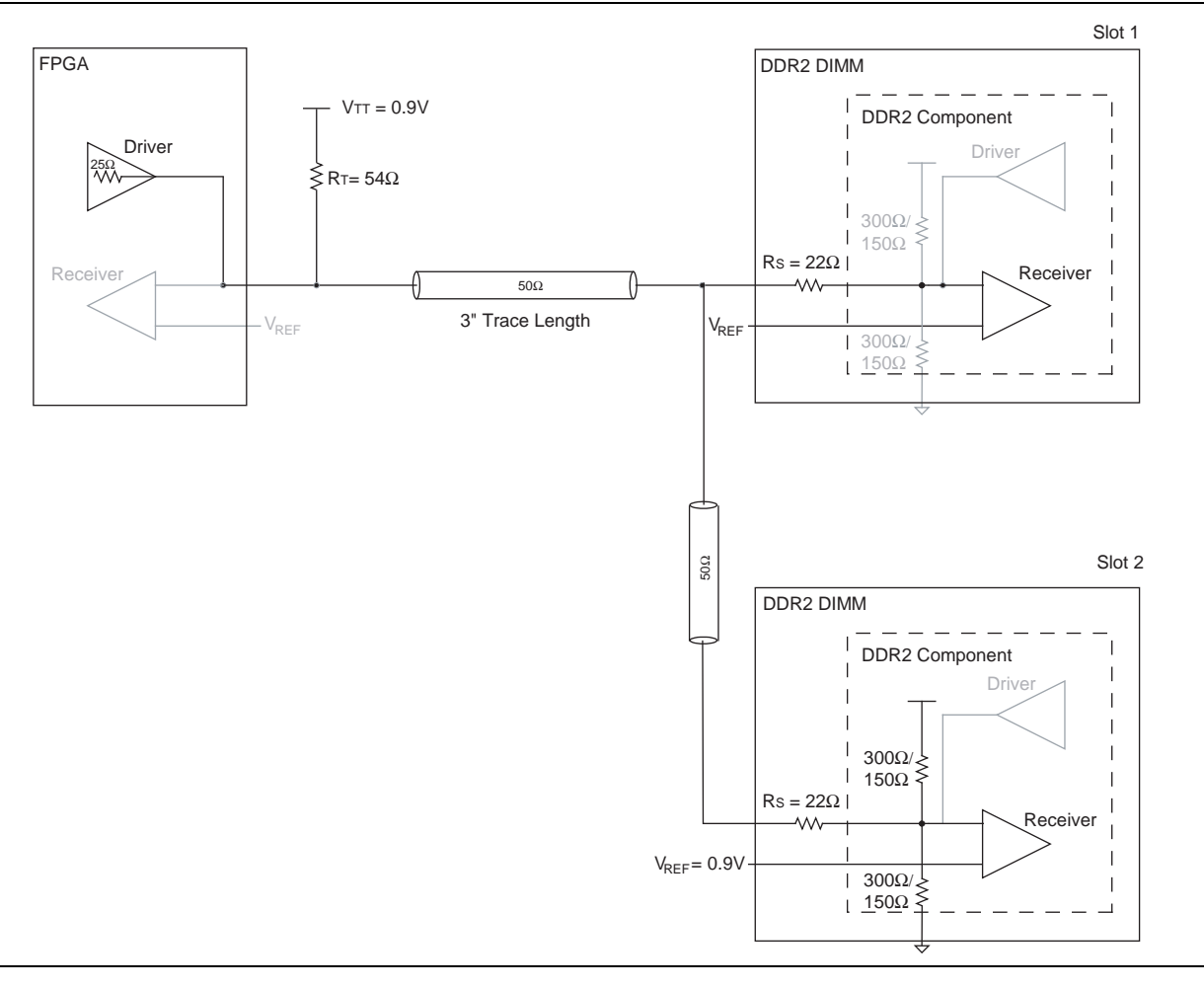

Figure 3–13 shows a HyperLynx simulation and board measurement of the signal at the memory in slot 1 of a double parallel termination using an ODT setting of 75  $\Omega$  with a memory-side series resistor transmission line when the FPGA is writing to the memory with a 25- $\Omega$  OCT drive strength setting.

**Figure 3–13.** HyperLynx Simulation and Board Measurements of the Signal at the Memory in Slot 1 with Both Slots Populated

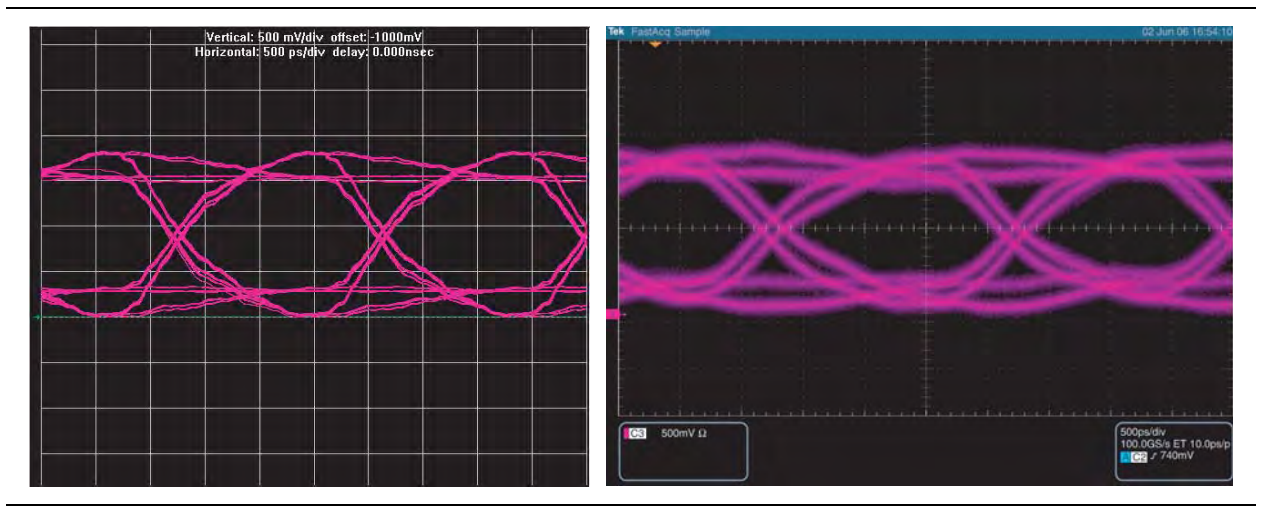

Table 3–7 summarizes the comparison of the signal at the memory of a dual-DIMM memory interface with one slot and with both slots populated using a double parallel termination using an ODT setting of 75  $\Omega$  with a memory-side series resistor with a 25- $\Omega$  OCT strength setting on the FPGA.

| <b>able 3–7.</b> Comparison of the Signal at the Memo | ry of a Dual-DIMM Interface With | One Slot and With Both Slots Populated |
|-------------------------------------------------------|----------------------------------|----------------------------------------|
|-------------------------------------------------------|----------------------------------|----------------------------------------|

| Туре                                                            | Eye Width<br>(ns) | Eye Height<br>(V) | Overshoot<br>(V) | Undershoot<br>(V) | Rising Edge Rate<br>(V/ns) | Falling Edge Rate<br>(V/ns) |  |  |  |  |
|-----------------------------------------------------------------|-------------------|-------------------|------------------|-------------------|----------------------------|-----------------------------|--|--|--|--|
| Dual-DIMM interface with both slots populated writing to slot 1 |                   |                   |                  |                   |                            |                             |  |  |  |  |
| Simulation                                                      | 1.60              | 1.18              | 0.02             | NA                | 1.71                       | 1.71                        |  |  |  |  |
| Measurements                                                    | 0.97              | 0.77              | 0.05             | 0.04              | 1.25                       | 1.25                        |  |  |  |  |
| Dual-DIMM interface with slot 1 populated                       |                   |                   |                  |                   |                            |                             |  |  |  |  |
| Simulation                                                      | 1.68              | 0.97              | 0.06             | NA                | 2.08                       | 2.08                        |  |  |  |  |
| Measurements                                                    | 1.30              | 0.63              | 0.22             | 0.20              | 1.74                       | 1.82                        |  |  |  |  |

Table 3–7 shows that there is not much difference in the eye height between populating one slot or both slots. However, the additional loading due to the additional memory DIMM results in a slower edge rate, which results in smaller eye width and degrades the setup and hold time of the memory. This reduces the available data valid window.

When the ODT setting is set to  $150 \Omega$ , there is no difference in the eye width and height compared to the ODT setting of 75  $\Omega$ . However, there is some overshoot and undershoot when the ODT setting is set to  $150 \Omega$ , which is attributed to under termination resulting in mismatched impedance seen by the DDR2 SDRAM devices.

For more information about the results obtained from using an ODT setting of 150  $\Omega$ , refer to page 3–26.

### Write to Memory in Slot 2 Using an ODT Setting of 75- $\Omega$

In this scenario, the FPGA is writing to the memory in slot 2 and the ODT feature of the memory at slot 1 is turned on. Figure 3–14 shows the HyperLynx simulation and board measurement of the signal at the memory in slot 1 of a double parallel termination using an ODT setting of 75  $\Omega$  with a memory-side series resistor transmission line when the FPGA is writing to the memory with a 25- $\Omega$  OCT drive strength setting.

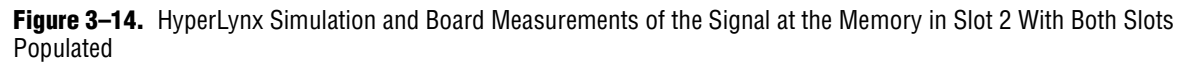

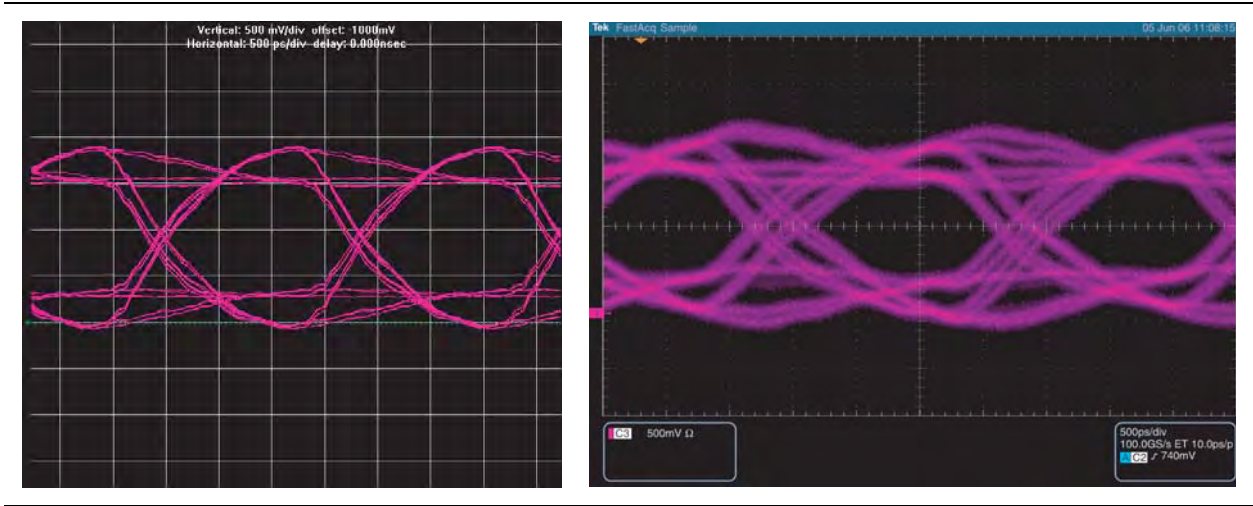

Table 3–8 summarizes the comparison of the signal at the memory of a dual-DIMM memory interface with slot 1 populated using a double parallel termination using an ODT setting of 75  $\Omega$  with a memory-side series resistor with a 25- $\Omega$  OCT strength setting on the FPGA.

| Туре                                                            | Eye Width<br>(ns) | Eye Height<br>(V) | Overshoot<br>(V) | Undershoot<br>(V) | Rise Edge Rate<br>(V/ns) | Falling Edge Rate<br>(V/ns) |  |  |  |  |
|-----------------------------------------------------------------|-------------------|-------------------|------------------|-------------------|--------------------------|-----------------------------|--|--|--|--|
| Dual-DIMM interface with both slots populated writing to slot 2 |                   |                   |                  |                   |                          |                             |  |  |  |  |
| Simulation                                                      | 1.60              | 1.16              | 0.10             | 0.08              | 1.68                     | 1.60                        |  |  |  |  |
| Measurements                                                    | 1.10              | 0.85              | 0.16             | 0.19              | 1.11                     | 1.25                        |  |  |  |  |
| Dual-DIMM interface with both slots populated writing to slot 1 |                   |                   |                  |                   |                          |                             |  |  |  |  |
| Simulation                                                      | 1.60              | 1.18              | 0.02             | NA                | 1.71                     | 1.71                        |  |  |  |  |
| Measurements                                                    | 1.30              | 0.77              | 0.05             | 0.04              | 1.25                     | 1.25                        |  |  |  |  |

Table 3–8. Comparison of the Signal at the Memory of a Dual-DIMM Interface With Both Slots Populated

From Table 3–8, you can see that both simulations and board measurements demonstrate that the eye width is larger when writing to slot 1, which is due to better edge rate seen when writing to slot 1. The improvement on the eye when writing to slot 1 can be attributed to the location of the termination. When you are writing to slot 1, the ODT feature of slot 2 is turned on, resulting in a fly-by topology. When you are writing to slot 2, the ODT feature of slot 1 is turned on resulting in a non fly-by topology.

When the ODT setting is set to  $150 \Omega$ , there is no difference in the eye width and height compared to the ODT setting of 75  $\Omega$ . However, there is some overshoot and undershoot when the ODT setting is set to  $150 \Omega$ , which is attributed to under termination resulting in mismatched impedance seen by the DDR2 SDRAM devices.

For more information about the results obtained from using an ODT setting of 150  $\Omega$ , refer to "Write to Memory in Slot 2 Using an ODT Setting of 150  $\Omega$  With Both Slots Populated" on page 3–27.

### **Reading From Memory**

In Table 3–1, the recommended ODT setting for a dual-DIMM configuration with both slots occupied is to turn on the ODT feature using a setting of 75  $\Omega$  on the slot that is not read from. Since there is an option for an ODT setting of 150  $\Omega$ , this section explores the usage of the 150  $\Omega$  setting and compares the results to that of the recommended 75  $\Omega$ 

### Read From Memory in Slot 1 Using an ODT Setting of 75- $\Omega~$ on Slot 2

Figure 3–15 shows the double parallel termination scheme (Class II) using ODT on the memory with the memory-side series resistor when the FPGA is reading from the memory using a full drive strength setting on the memory. In this scenario, the FPGA is reading from the memory in slot 1 and the ODT feature of the memory at slot 2 is turned on.

**Figure 3–15.** Double Parallel Termination Scheme (Class II) Using External Resistor and Memory-Side Series Resistor and ODT Feature Turned On

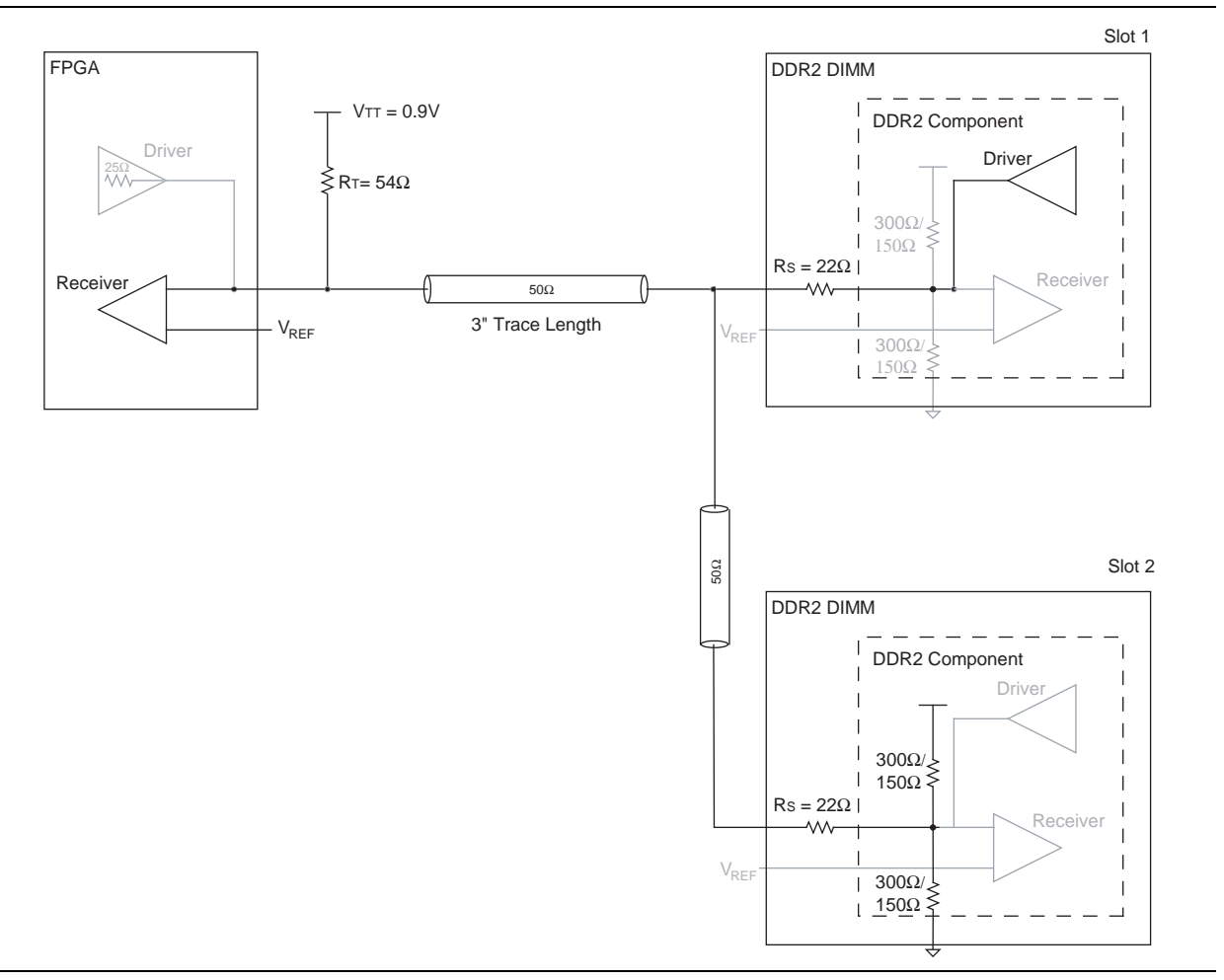

Figure 3–16 shows the simulation and board measurement of the signal at the FPGA when the FPGA is reading from the memory in slot 1 using a full drive strength setting on the memory.

**Figure 3–16.** HyperLynx Simulation and Board Measurement of the Signal at the FPGA When Reading From Slot 1 With Both Slots Populated (*Note 1*)

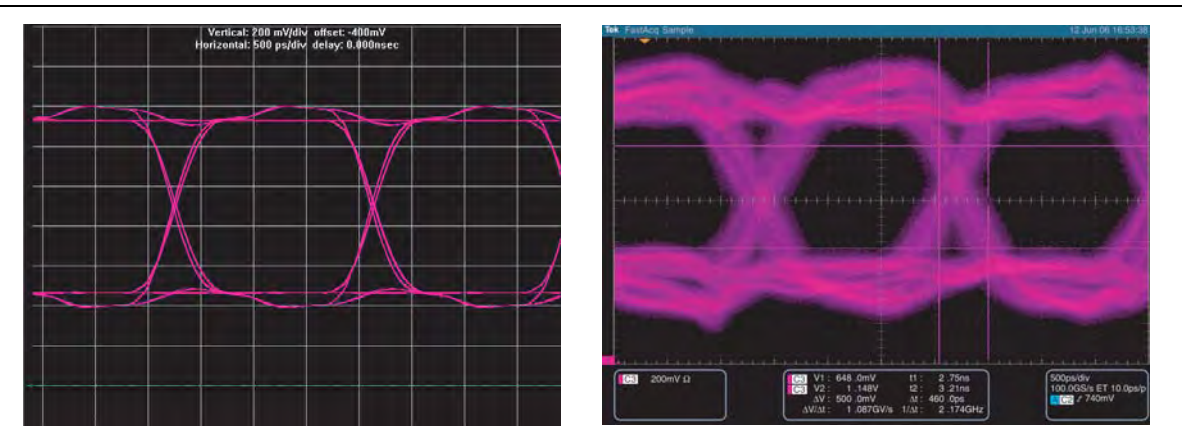

### Note to Figure 3–16:

(1) The vertical scale used for the simulation and measurement is set to 200 mV per division.

Table 3–9 summarizes the comparison between the simulation and board measurements of the signal seen at the FPGA of a dual-DIMM memory interface with both slots populated and a dual-DIMM memory interface with a slot 1 populated memory interface.

**Table 3–9.** Comparison of the Signal at the FPGA of a Dual-DIMM Interface Reading From Slot 1 With One Slot and With Both Slots Populated

| Туре                                                                            | Eye Width<br>(ns) | Eye Height<br>(V) | Overshoot<br>(V) | Undershoot<br>(V) | Rising Edge Rate<br>(V/ns) | Falling Edge Rate<br>(V/ns) |  |  |  |  |
|---------------------------------------------------------------------------------|-------------------|-------------------|------------------|-------------------|----------------------------|-----------------------------|--|--|--|--|
| Dual-DIMM with one slot populated with an ODT setting of 75- $\Omega$ on slot 2 |                   |                   |                  |                   |                            |                             |  |  |  |  |
| Simulation                                                                      | 1.74              | 0.87              | NA               | NA                | 1.91                       | 1.88                        |  |  |  |  |
| Measurements                                                                    | 0.86              | 0.58              | NA               | NA                | 1.11                       | 1.09                        |  |  |  |  |
| Dual-DIMM with one slot populated in slot 1 without ODT setting                 |                   |                   |                  |                   |                            |                             |  |  |  |  |
| Simulation                                                                      | 1.76              | 0.80              | NA               | NA                | 2.29                       | 2.29                        |  |  |  |  |
| Measurements                                                                    | 1.08              | 0.59              | NA               | NA                | 1.14                       | 1.59                        |  |  |  |  |

Table 3–9 shows that when both slots are populated, the additional loading due to the additional memory DIMM results in a slower edge rate, which results in a degradation in the eye width.

P

For more information about the results obtained from using an ODT setting of 150  $\Omega$ , refer to "Read from Memory in Slot 1 Using an ODT Setting of 150  $\Omega$  on Slot 2 with Both Slots Populated" on page 3–28.

### Read From Memory in Slot 2 Using an ODT Setting of 75- $\Omega$ on Slot 1

In this scenario, the FPGA is reading from the memory in slot 2 and the ODT feature of the memory at slot 1 is turned on.

Figure 3–17. Double Parallel Termination Scheme (Class II) Using External Resistor and a Memory-Side Series Resistor and ODT Feature Turned On

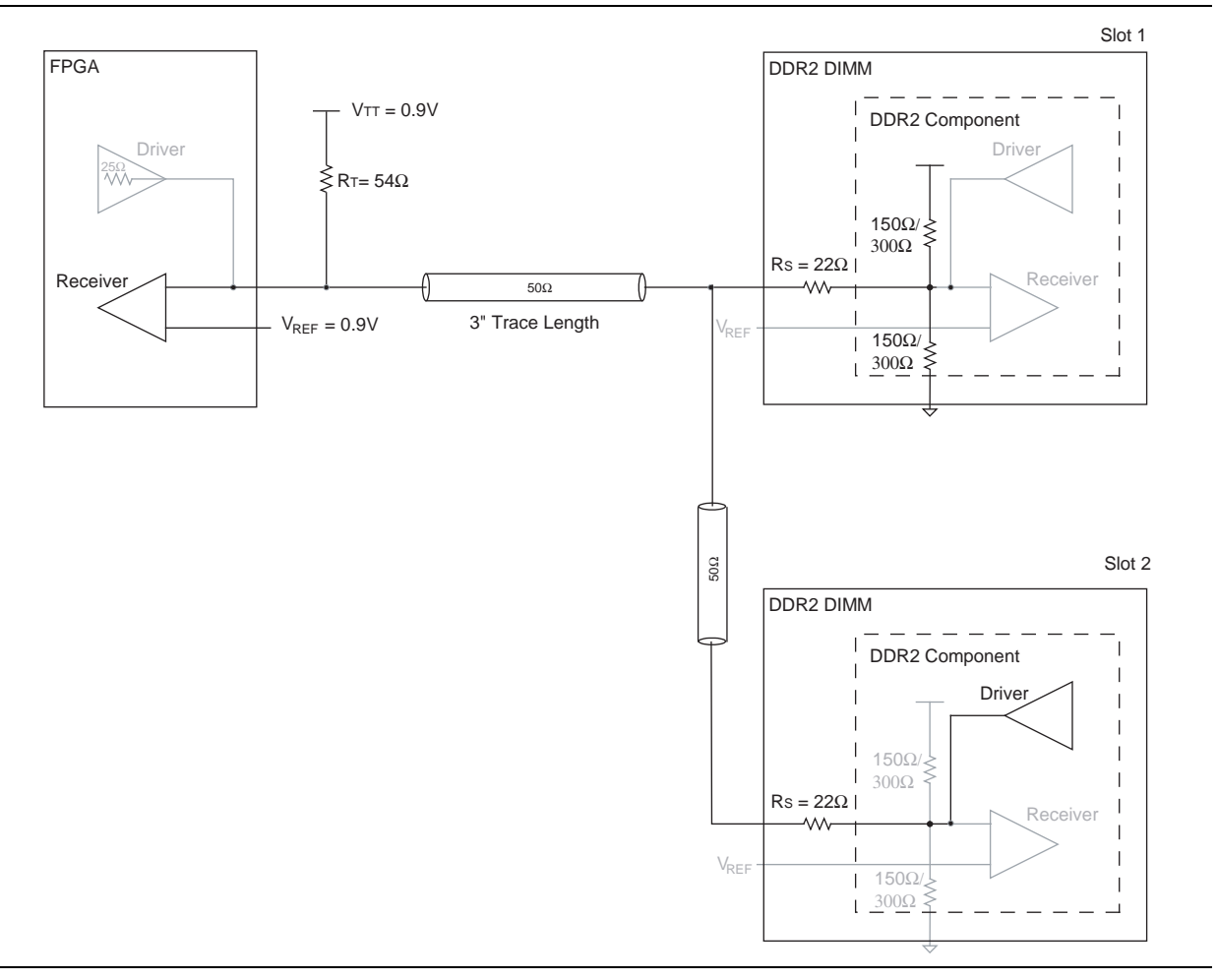

Figure 3–18 shows the HyperLynx simulation and board measurement of the signal at the FPGA of a double parallel termination using an external parallel resistor on the FPGA side with a memory-side series resistor and an ODT setting of 75  $\Omega$  with a full drive strength setting on the memory.

**Figure 3–18.** HyperLynx Simulation and Board Measurements of the Signal at the FPGA When Reading From Slot 2 With Both Slots Populated (*Note 1*)

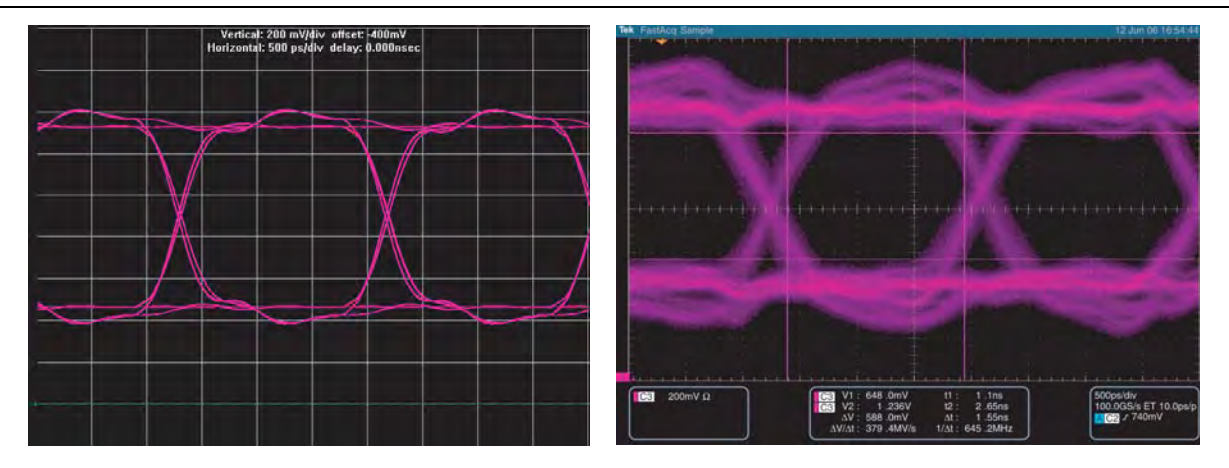

#### Notes to Figure 3-18:

(1) The vertical scale used for the simulation and measurement is set to 200 mV per division.

Table 3–10 summarizes the comparison between the simulation and board measurements of the signal seen at the FPGA of a dual-DIMM memory interface with both slots populated and a dual-DIMM memory interface with a slot 1 populated memory interface.

**Table 3–10.** Comparison of the Signal at the FPGA of a Dual-DIMM Interface Reading From Slot 2 With One Slot and With

 Both Slots Populated

| Туре                                                                                      | Eye Width<br>(ns) | Eye Height<br>(V) | Overshoot<br>(V) | Undershoot<br>(V) | Rising Edge Rate<br>(V/ns) | Falling Edge Rate<br>(V/ns) |  |  |  |  |
|-------------------------------------------------------------------------------------------|-------------------|-------------------|------------------|-------------------|----------------------------|-----------------------------|--|--|--|--|
| Dual-DIMM with both slots populated with an ODT setting of 75- $\Omega$ setting on slot 1 |                   |                   |                  |                   |                            |                             |  |  |  |  |
| Simulation                                                                                | 1.70              | 0.81              | NA               | NA                | 1.72                       | 1.99                        |  |  |  |  |
| Measurements                                                                              | 0.87              | 0.59              | NA               | NA                | 1.09                       | 1.14                        |  |  |  |  |
| Dual-DIMM with one slot populated in slot 2 without an ODT setting                        |                   |                   |                  |                   |                            |                             |  |  |  |  |
| Simulation                                                                                | 1.80              | 0.80              | NA               | NA                | 3.09                       | 2.57                        |  |  |  |  |
| Measurements                                                                              | 1.17              | 0.66              | NA               | NA                | 1.25                       | 1.54                        |  |  |  |  |

Table 3–10 shows that when only one slot is populated in a dual-DIMM memory interface, the eye width is larger as compared to a dual-DIMM memory interface with both slots populated. This can be attributed to the loading from the DIMM located in slot 1.

When the ODT setting is set to 150  $\Omega$ , there is no difference in the signal quality compared to the ODT setting of 75  $\Omega$ 

For more information about the results obtained from using an ODT setting of  $150 \Omega$ , refer to "Read From Memory in Slot 2 Using an ODT Setting of  $150 \Omega$  on Slot 1 With Both Slots Populated" on page 3–29.

# **FPGA OCT Features**

Many FPGA devices offer OCT. Depending on the chosen device family, series (output), parallel (input) or dynamic (bidirectional) OCT may be supported.

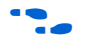

For more information specific to your device family, refer to the respective I/O features chapter in the relevant device handbook.

Use series OCT in place of the near-end series terminator typically used in both Class I or Class II termination schemes that both DDR2 and DDR3 type interfaces use.

Use parallel OCT in place of the far-end parallel termination typically used in Class I termination schemes on unidirectional input only interfaces. For example, QDR II-type interfaces, when the FPGA is at the far end.

Use dynamic OCT in place of both the series and parallel termination at the FPGA end of the line. Typically use dynamic OCT for DQ and DQS signals in both DDR2 and DDR3 type interfaces. As the parallel termination is dynamically disabled during writes, the FPGA driver only ever drives into a Class I transmission line. When combined with dynamic ODT at the memory, a truly dynamic Class I termination scheme exists where both reads and writes are always fully Class I terminated in each direction. Hence, you can use a fully dynamic bidirectional Class I termination scheme instead of a static discretely terminated Class II topology, which saves power, PCB real estate, and component cost.

### **Stratix III and Stratix IV Devices**

Stratix III and Stratix IV devices feature full dynamic OCT termination capability, Altera advise that you use this feature combined with the SDRAM ODT to simplify PCB layout and save power.

### **Arria II GX Devices**

Arria II GX devices do not support dynamic OCT. Altera recommend that you use series OCT with SDRAM ODT. Use parallel discrete termination at the FPGA end of the line when necessary,

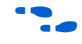

For more information, refer to Chapter 1, DDR2 SDRAM Interface Termination, Drive Strength, Loading, and Board Layout Guidelines.

# Dual-DIMM DDR2 Clock, Address, and Command Termination and Topology

The address and command signals on a DDR2 SDRAM interface are unidirectional signals that the FPGA memory controller drives to the DIMM slots. These signals are always Class-I terminated at the memory end of the line (Figure 3–19). Always place DDR2 SDRAM address and command Class-I termination after the last DIMM. The interface can have one or two DIMMs, but never more than two DIMMs total.
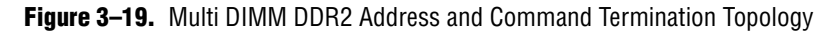

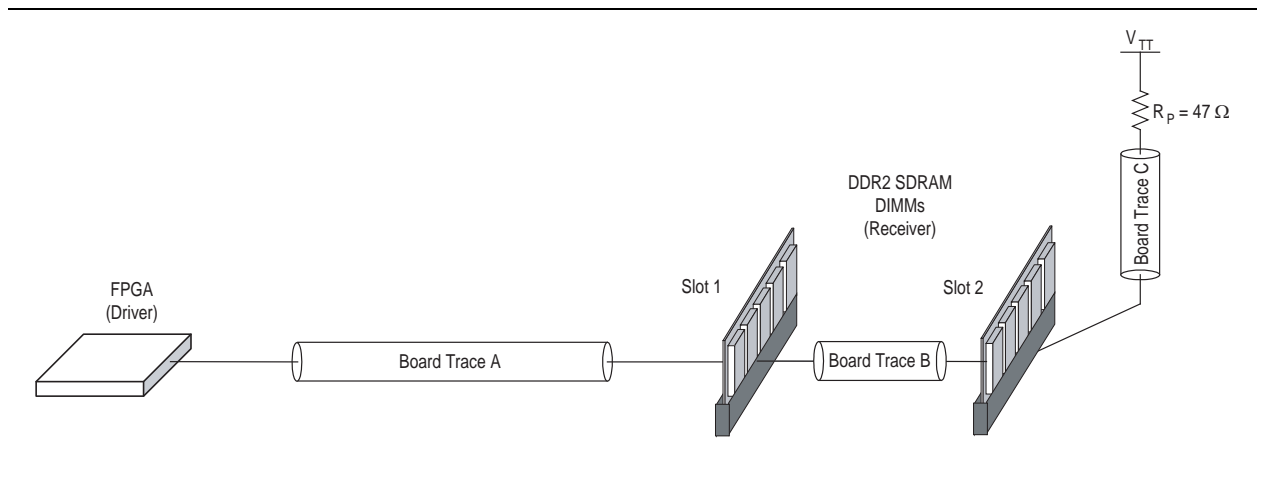

In Figure 3–19, observe the following points:

- Board trace A = 1.9 to 4.5 inches (48 to 115 mm)
- Board trace B = 0.425 inches (10.795 mm)
- Board trace C = 0.2 to 0.55 inches (5 to 13 mm)
- Total of board trace A + B + C = 2.5 to 5 inches (63 to 127 mm)
- $R_P = 36$  to 56 Ω
- Length match all address and command signals to +250 mils (+5 mm) or +/-50 ps of memory clock length at the DIMM.

You may place a compensation capacitor directly before the first DIMM slot 1 to improve signal quality on the address and command signal group. If you fit a capacitor, Altera recommend a value of 24 pF.

**For more information, refer to** *Micron TN*47-01.

#### **Address and Command Signals**

The address and command group of signals: bank address, address, RAS#, CAS#, and WE# operate a different toggle rate depending on whether a you implement a full-rate or half-rate memory controller.

In full-rate designs, the address and command group of signals are 1T signals, which means that the signals can change every memory clock cycle. Address and command signals are also single data rate (SDR). Hence in a full-rate PHY design, the address and command signals operate at a maximum frequency of  $0.5 \times$  the data rate. For example in a 266-MHz full rate design, the maximum address and command frequency is 133 MHz.

In half-rate designs the address and command group of signals are 2T signals, which means that the signals change only every two memory clock cycles. As the signals are also SDR, in a half-rate PHY design, the address and command signals operate at a maximum frequency of  $0.25 \times$  the data rate. For example, in a 400-MHz half-rate design, the maximum address and command frequency is 100 MHz.

#### **Control Group Signals**

The control group of signals: chip select CS#, clock enable CKE, and ODT are always 1T regardless of whether you implement a full-rate or half-rate design. As the signals are also SDR, the control group signals operate at a maximum frequency of  $0.5 \times$  the data rate. For example, in a 400-MHz design, the maximum control group frequency is 200 MHz.

#### **Clock Group Signals**

Depending on the specific form factor, DDR2 SDRAM DIMMs have two or three differential clock pairs, to ensure that the loading on the clock signals is not excessive. The clock signals are always terminated on the DIMMs and hence no termination is required on your PCB. Additionally, each DIMM slot is required to have its own dedicated set of clock signals. Hence clock signals are always point-to-point from the FPGA PHY to each individual DIMM slot. Individual memory clock signals should never be shared between two DIMM slots.

A typical two slot DDR2 DIMM design therefore has six differential memory clock pairs—three to the first DIMM and three to the second DIMM. All six memory clock pairs must be delay matched to each other to  $\pm 25$  mils ( $\pm 0.635$  mm) and  $\pm 10$  mils ( $\pm 0.254$  mm) for each CLK to CLK# signal.

You may place a compensation capacitor between each clock pair directly before the DIMM connector, to improve the clock slew rates. As FPGA devices have fully programmable drive strength and slew rate options, this capacitor is usually not required for FPGA design. However, Altera advise that you simulate your specific implementation to ascertain if this capacitor is required or not. If fitted the best value is typically 5 pF.

#### DDR3 SDRAM

This section details the system implementation of a dual slot unbuffered DDR3 SDRAM interface, operating at up to 400 MHz and 800 Mbps data rates. Figure 3–20 shows a typical DQS, DQ, and DM, and address and command signal topology for a dual-DIMM interface configuration, using the on-die termination (ODT) feature of the DDR3 SDRAM components combined with the dynamic OCT features available in Stratix III and Stratix IV devices.

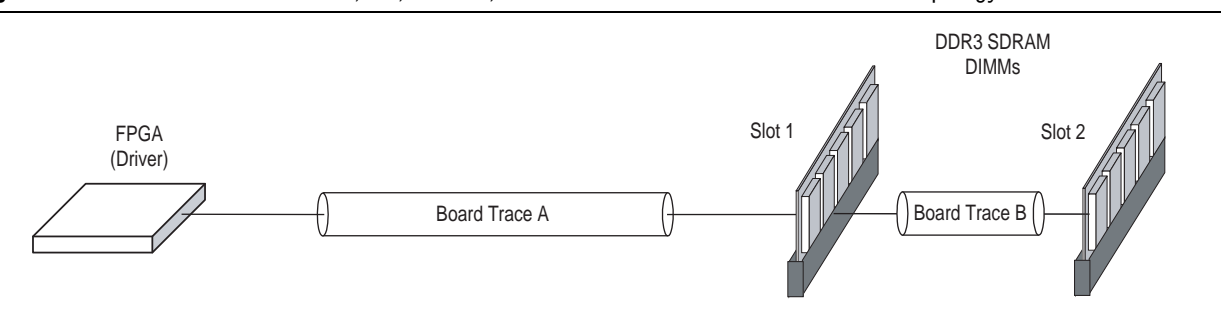

Figure 3-20. Multi DIMM DDR3 DQS, DQ, and DM, and Address and Command Termination Topology

In Figure 3–20, observe the following points:

- Board trace A = 1.9 to 4.5 inches (48 to 115 mm)
- Board trace B = 0.425 inches (10.795 mm)
- This topology to both DIMMs is accurate for DQS, DQ, and DM, and address and command signals
- This topology is not correct for CLK and CLK# and control group signals (CS#, CKE, and ODT), which are always point-to-point single rank only.

#### Comparison of DDR3 and DDR2 DQ and DQS ODT Features and Topology

DDR3 and DDR2 SDRAM systems are quite similar. The physical topology of the data group of signals may be considered nearly identical. The FPGA end (driver) I/O standard changes from SSTL18 for DDR2 to SSTL15 for DDR3, but all other OCT settings are identical. DDR3 offers enhanced ODT options for termination and drive-strength settings at the memory end of the line.

For more information, refer to the DDR3 SDRAM ODT matrix for writes and the DDR3 SDRAM ODT matrix for reads tables in Chapter 2, DDR3 SDRAM Interface Termination, Drive Strength, Loading, and Board Layout Guidelines.

#### Dual-DIMM DDR3 Clock, Address, and Command Termination and Topology

One significant difference between DDR3 and DDR2 DIMM based interfaces is the address, command and clock signals. DDR3 uses a daisy chained based architecture when using JEDEC standard modules. The address, command, and clock signals are routed on each module in a daisy chain and feature a fly-by termination on the module. Impedance matching is required to make the dual-DIMM topology work effectively—40 to 50  $\Omega$  traces should be targeted on the main board.

#### **Address and Command Signals**

Two unbuffered DIMMs result in twice the effective load on the address and command signals, which reduces the slew rate and makes it more difficult to meet setup and hold timing ( $t_{IS}$  and  $t_{IH}$ ). However, address and command signals operate at half the interface rate and are SDR. Hence a 400-Mbps data rate equates to an address and command fundamental frequency of 100 MHz.

#### **Control Group Signals**

The control group signals (chip Select CS#, clock enable CKE, and ODT) are only ever single rank. A dual-rank capable DDR3 DIMM slot has two copies of each signal, and a dual-DIMM slot interface has four copies of each signal. Hence the signal quality of these signals is identical to a single rank case. The control group of signals, are always 1T regardless of whether you implement a full-rate or half-rate design. As the signals are also SDR, the control group signals operate at a maximum frequency of  $0.5 \times$  the data rate. For example, in a 400 MHz design, the maximum control group frequency is 200 MHz.

#### **Clock Group Signals**

Like the control group signals, the clock signals in DDR3 SDRAM are only ever single rank loaded. A dual-rank capable DDR3 DIMM slot has two copies of the signal, and a dual-slot interface has four copies of the mem\_clk and mem\_clk\_n signals.

For more information about a DDR3 two-DIMM system design, refer to Micron *TN-41-08: DDR3 Design Guide for Two-DIMM Systems*.

The Altera DDR3 ALTMEMPHY megafunction does not support the 1T address and command topology referred to in this Micron Technical Note—only 2T implementations are supported.

# Write to Memory in Slot 1 Using an ODT Setting of 75 $\Omega$ With One Slot Populated

Figure 3–21 shows the simulation and board measurement of the signal at the memory when the FPGA is writing to the memory with an ODT setting of 75  $\Omega$  and using a 25- $\Omega$  OCT drive strength setting on the FPGA.

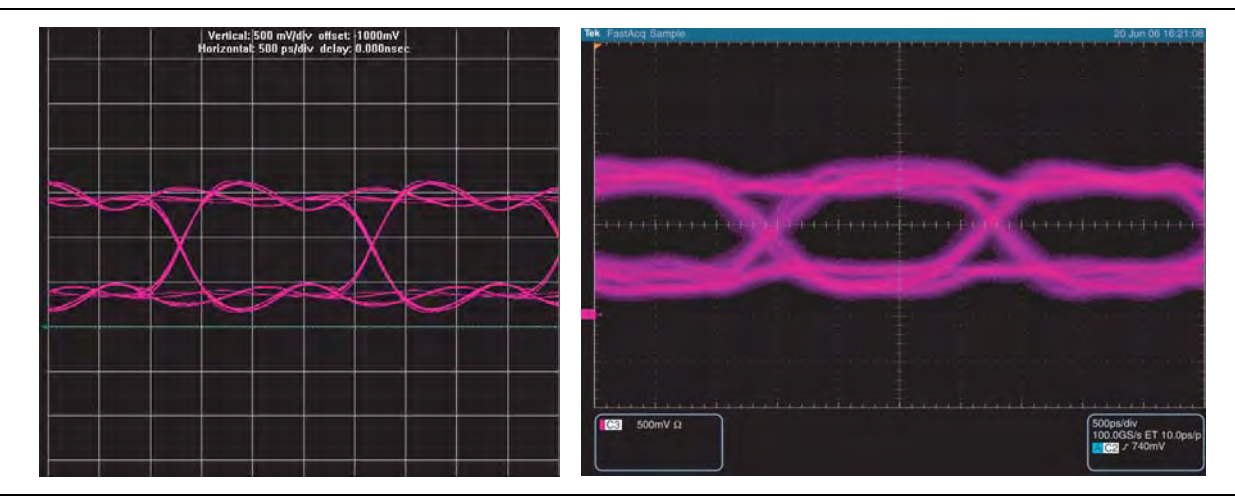

Figure 3–21. HyperLynx Simulation and Board Measurement of the Signal at the Memory in Slot 1 With Slot 2 Unpopulated

Table 3–11 summarizes the comparison between the simulation and board measurements of the signal seen at the DDR2 SDRAM of a dual-DIMM with slot 1 populated by a memory interface using a different ODT setting.

**Table 3–11.** Comparison of the Signal at the Memory of a Dual-DIMM Interface With Only Slot 1 Populated and a Different

 ODT Setting

| Туре                         | Eye Width<br>(ns) | Eye Height<br>(V) | Overshoot<br>(V) | Undershoot<br>(V) | Rising Edge Rate<br>(V/ns) | Falling Edge Rate<br>(V/ns) |
|------------------------------|-------------------|-------------------|------------------|-------------------|----------------------------|-----------------------------|
| ODT setting of 75            | -Ω                |                   |                  |                   |                            |                             |
| Simulation                   | 1.68              | 0.91              | NA               | NA                | 1.88                       | 1.88                        |
| Measurements                 | 1.28              | 0.57              | NA               | NA                | 1.54                       | 1.38                        |
| ODT setting of 150- $\Omega$ |                   |                   |                  |                   |                            |                             |
| Simulation                   | 1.68              | 0.97              | 0.06             | NA                | 2.67                       | 2.13                        |
| Measurements                 | 1.30              | 0.63              | 0.22             | 0.20              | 1.74                       | 1.82                        |

# Write to Memory in Slot 2 Using an ODT Setting of 75 $\Omega$ With One Slot Populated

Figure 3–22 shows the simulation and measurements result of the signal seen at the memory when the FPGA is writing to the memory with an ODT setting of 75  $\Omega$  and using a 25- $\Omega$  OCT drive strength setting on the FPGA.

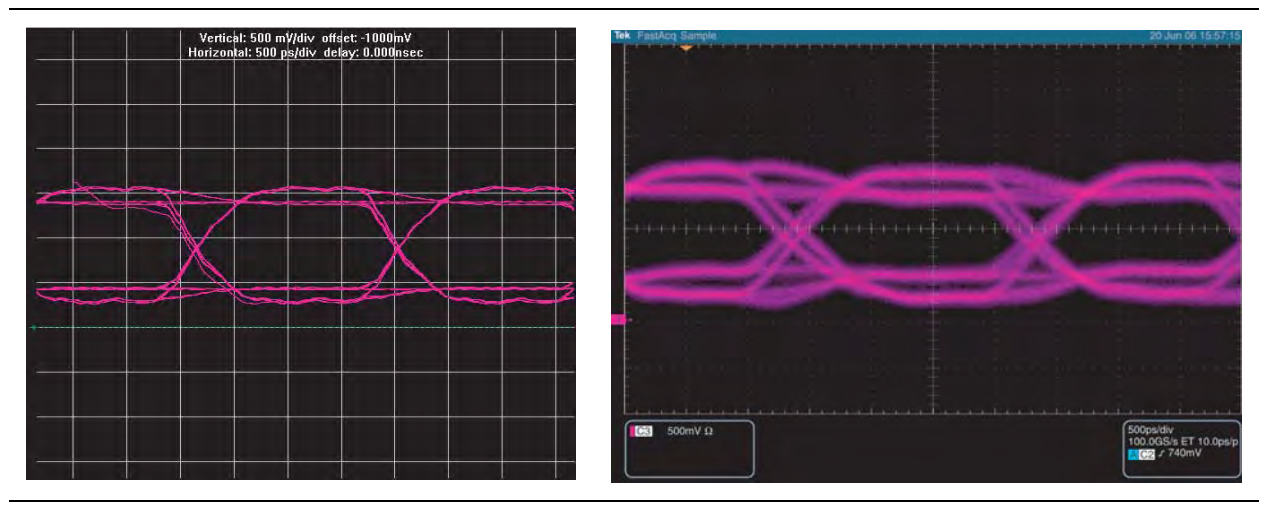

Figure 3-22. HyperLynx Simulation and Board Measurement of the Signal at the Memory in Slot 2 with Slot 1 Unpopulated

Table 3–12 summarizes the comparison of the signal at the memory of a dual-DIMM memory interface with either slot 1 or slot 2 populated using a double parallel termination using an ODT setting of 75  $\Omega$  with a memory-side series resistor with a 25- $\Omega$  OCT strength setting on the FPGA.

| Table 3–12. | Comparison of Signal at the Memory of a Dual-DIMM Interface With Only Slot 2 Populated and a Different ODT |
|-------------|----------------------------------------------------------------------------------------------------|
| Setting     |                                                                                                    |

| Туре                         | Eye Width<br>(ns) | Eye Height<br>(V) | Overshoot<br>(V) | Undershoot<br>(V) | Rising Edge Rate<br>(V/ns) | Falling Edge Rate<br>(V/ns) |  |
|------------------------------|-------------------|-------------------|------------------|-------------------|----------------------------|-----------------------------|--|
| ODT setting of 75- $\Omega$  |                   |                   |                  |                   |                            |                             |  |
| Simulation                   | 1.68              | 0.89              | NA               | NA                | 1.82                       | 1.93                        |  |
| Measurements                 | 1.29              | 0.59              | NA               | NA                | 1.60                       | 1.29                        |  |
| ODT setting of 150- $\Omega$ |                   |                   |                  |                   |                            |                             |  |
| Simulation                   | 1.69              | 0.94              | 0.07             | 0.02              | 1.88                       | 2.29                        |  |
| Measurements                 | 1.28              | 0.68              | 0.24             | 0.20              | 1.60                       | 1.60                        |  |

# Write to Memory in Slot 1 Using an ODT Setting of 150 $\Omega$ With Both Slots Populated

Figure 3–23 shows the HyperLynx simulation and board measurement of the signal at the memory in slot 1 of a double parallel termination using an ODT setting of 150  $\Omega$  on Slot 2 with a memory-side series resistor transmission line when the FPGA is writing to the memory with a 25- $\Omega$  OCT drive strength setting.

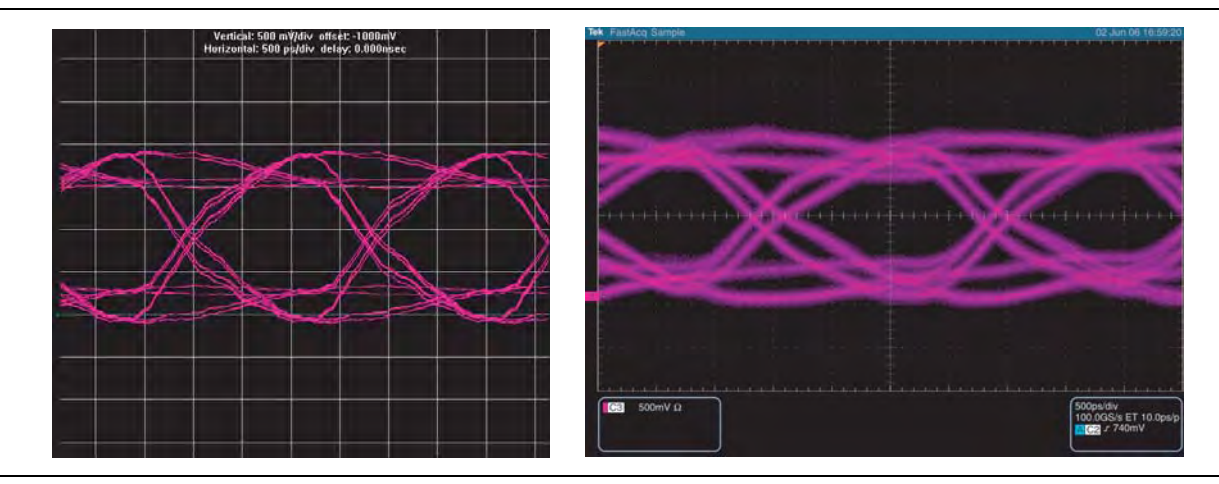

Figure 3–23. HyperLynx Simulation and Board Measurement of the Signal at the Memory in Slot 1 With Both Slots Populated

Table 3–13 summarizes the comparison between the simulation and board measurements of the signal seen at the memory in slot 1 of a dual-DIMM memory interface with both slots populated using a double parallel termination using a different ODT setting on Slot 2 with a memory-side series resistor with a 25- $\Omega$  OCT strength setting on the FPGA.

| Table 3–13.   | Comparison of Signal at the Memory of a Dual-DIMM Interface with Bot | th Slots Populated and a Different ODT |
|---------------|----------------------------------------------------------------------|----------------------------------------|
| Setting on SI | lot 2                                                                |                                        |

| Туре                         | Eye Width<br>(ns) | Eye Height<br>(V) | Overshoot<br>(V) | Undershoot<br>(V) | Rising Edge Rate<br>(V/ns) | Falling Edge Rate<br>(V/ns) |  |
|------------------------------|-------------------|-------------------|------------------|-------------------|----------------------------|-----------------------------|--|
| ODT setting of 150- $\Omega$ |                   |                   |                  |                   |                            |                             |  |
| Simulation                   | 1.60              | 1.18              | 0.02             | NA                | 1.71                       | 1.71                        |  |
| Measurements                 | 0.89              | 0.78              | 0.13             | 0.17              | 1.19                       | 1.32                        |  |
| ODT setting of 75- $\Omega$  |                   |                   |                  |                   |                            |                             |  |
| Simulation                   | 1.60              | 1.18              | 0.02             | NA                | 1.71                       | 1.71                        |  |
| Measurements                 | 0.97              | 0.77              | 0.05             | 0.04              | 1.25                       | 1.25                        |  |

# Write to Memory in Slot 2 Using an ODT Setting of 150 $\Omega$ With Both Slots Populated

Figure 3–24 shows the HyperLynx simulation and board measurement of the signal at the memory in slot 2 of a double parallel termination using an ODT setting of 150  $\Omega$  on slot 1 with a memory-side series resistor transmission line when the FPGA is writing to the memory with a 25- $\Omega$  OCT drive strength setting.

**Figure 3–24.** HyperLynx Simulation and Board Measurements of the Signal at the Memory in Slot 2 with Both Slots Populated

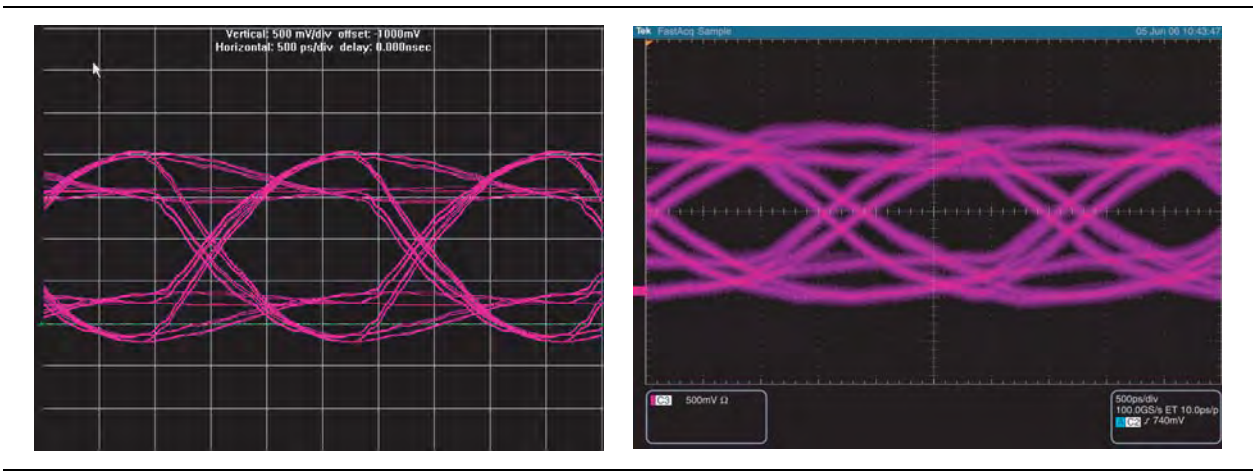

Table 3–14 summarizes the comparison between the simulation and board measurements of the signal seen at the memory of a dual-DIMM memory interface with both slots populated using a double parallel termination using a different ODT setting on Slot 1 with a memory-side series resistor with a 25- $\Omega$  OCT strength setting on the FPGA.

**Table 3–14.** Comparison of the Signal at the Memory of a Dual-DIMM Interface With Both Slots Populated and a Different ODT Setting on Slot 1

| Туре                        | Eye Width<br>(ns)            | Eye Height<br>(V) | Overshoot<br>(V) | Undershoot<br>(V) | Rising Edge Rate<br>(V/ns) | Falling Edge Rate<br>(V/ns) |  |  |
|-----------------------------|------------------------------|-------------------|------------------|-------------------|----------------------------|-----------------------------|--|--|
| ODT setting of 15           | ODT setting of 150- $\Omega$ |                   |                  |                   |                            |                             |  |  |
| Simulation                  | 1.45                         | 1.11              | 0.19             | 0.17              | 1.43                       | 2.21                        |  |  |
| Measurements                | 0.71                         | 0.81              | 0.12             | 0.20              | 0.93                       | 1.00                        |  |  |
| ODT setting of 75- $\Omega$ |                              |                   |                  |                   |                            |                             |  |  |
| Simulation                  | 1.60                         | 1.16              | 0.10             | 0.08              | 1.68                       | 1.60                        |  |  |
| Measurements                | 1.10                         | 0.85              | 0.16             | 0.19              | 1.11                       | 1.25                        |  |  |

# Read from Memory in Slot 1 Using an ODT Setting of 150 $\Omega$ on Slot 2 with Both Slots Populated

Figure 3–25 shows the HyperLynx simulation and board measurement of the signal at the FPGA of a double parallel termination using an external parallel resistor on the FPGA side with a memory-side series resistor and an ODT setting of 150  $\Omega$  with a full drive strength setting on the memory.

**Figure 3–25.** HyperLynx Simulation and Board Measurement of the Signal at the FPGA When Reading From Slot 1 With Both Slots Populated (*Note 1*)

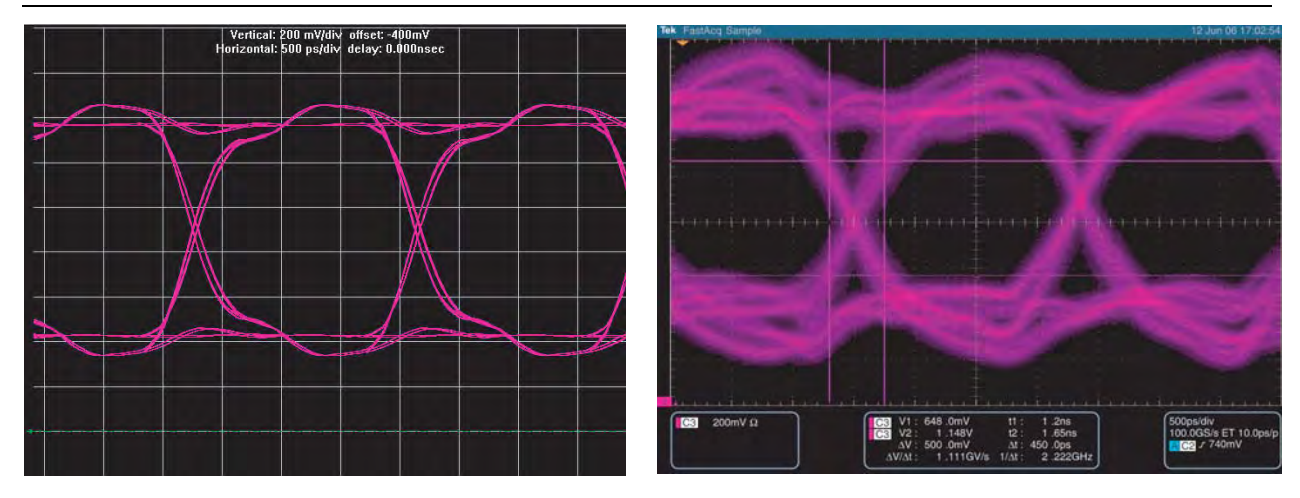

#### Note to Figure 3-25:

(1) The vertical scale used for the simulation and measurement is set to 200 mV per division.

Table 3–15 summarizes the comparison between the simulation and board measurements of the signal seen at the FPGA of a dual-DIMM memory interface with both slots populated using a different ODT setting on Slot 2.

**Table 3–15.** Comparison of Signal at the FPGA of a Dual-DIMM Interface With Both Slots Populated and a Different ODT Setting on Slot 2

| Туре                       | Eye Width<br>(ns)           | Eye Height<br>(V) | Overshoot<br>(V) | Undershoot<br>(V) | Rise Edge Rate<br>(V/ns) | Falling Edge Rate<br>(V/ns) |  |  |
|----------------------------|-----------------------------|-------------------|------------------|-------------------|--------------------------|-----------------------------|--|--|
| ODT setting of 1           | ODT setting of 150 $\Omega$ |                   |                  |                   |                          |                             |  |  |
| Simulation                 | 1.68                        | 0.77              | NA               | NA                | 1.88                     | 1.88                        |  |  |
| Measurements               | 0.76                        | 0.55              | NA               | NA                | 1.11                     | 1.14                        |  |  |
| ODT setting of 75 $\Omega$ |                             |                   |                  |                   |                          |                             |  |  |
| Simulation                 | 1.74                        | 0.87              | NA               | NA                | 1.91                     | 1.88                        |  |  |
| Measurements               | 0.86                        | 0.59              | NA               | NA                | 1.11                     | 1.09                        |  |  |

# Read From Memory in Slot 2 Using an ODT Setting of 150 $\Omega$ on Slot 1 With Both Slots Populated

Figure 3–26 shows the HyperLynx simulation board measurement of the signal seen at the FPGA of a double parallel termination using an external parallel resistor on the FPGA side with memory-side series resistor and an ODT setting of 150  $\Omega$  with a full drive strength setting on the memory.

**Figure 3–26.** HyperLynx Simulation Board Measurement of the Signal at the FPGA When Reading From Slot 2 With Both Slots Populated *(Note 1)* 

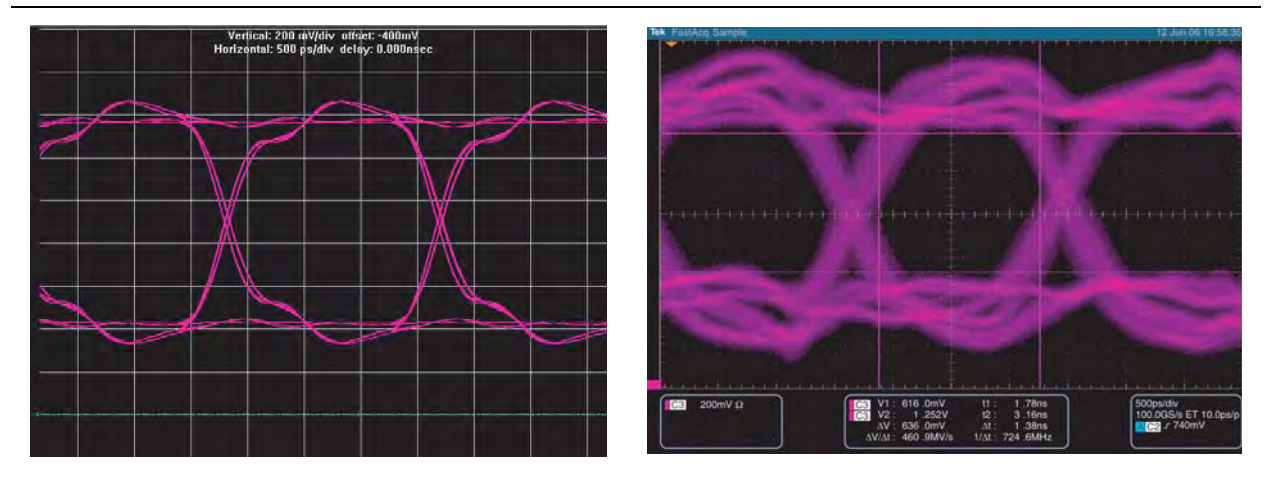

#### Note to Figure 3-26:

(1) The vertical scale used for the simulation and measurement is set to 200 mV per division.

Table 3–16 summarizes the comparison between the simulation and board measurements of the signal seen at the FPGA of a dual-DIMM memory interface with both slots populated using a different ODT setting on Slot 1.

**Table 3–16.** Comparison of Signal at the FPGA of a Dual-DIMM Interface With Both Slots Populated and a Different ODT

 Setting on Slot 1

| Туре                        | Eye Width<br>(ns) | Eye Height<br>(V) | Overshoot<br>(V) | Undershoot<br>(V) | Rising Edge Rate<br>(V/ns) | Falling Edge Rate<br>(V/ns) |  |
|-----------------------------|-------------------|-------------------|------------------|-------------------|----------------------------|-----------------------------|--|
| ODT setting of 15           | 5 <b>0-</b> Ω     |                   |                  |                   |                            |                             |  |
| Simulation                  | 1.70              | 0.74              | NA               | NA                | 1.91                       | 1.64                        |  |
| Measurements                | 0.74              | 0.64              | NA               | NA                | 1.14                       | 1.14                        |  |
| ODT setting of 75- $\Omega$ |                   |                   |                  |                   |                            |                             |  |
| Simulation                  | 1.70              | 0.81              | NA               | NA                | 1.72                       | 1.99                        |  |
| Measurements                | 0.87              | 0.59              | NA               | NA                | 1.09                       | 1.14                        |  |

### Conclusion

This chapter looks at single- and dual-DIMM DDR2 and DDR3 SDRAM interfaces and makes recommendations on topology and termination, to ensure optimum design guidelines and best signal quality.

In the design of any dual-DIMM interface, you should follow the memory vendor recommendations on the optimum ODT setting, slot population, and operations to the DIMM locations. In addition, this chapter recommends the OCT settings to use at the FPGA, to ensure optimum configuration.

The simulations and experiments referenced throughout this chapter show that you can achieve good signal quality, if you follow the memory vendors recommended ODT settings. Although the DDR2 simulations and experimental results in this chapter are based on the Stratix II High Speed High Density Board, you can apply the general principles to any dual-DIMM design. The addition of dynamic OCT in Stratix III and Stratix IV devices has simplified the board design further by removing the need for the previously required FPGA end discrete parallel termination.

Even though this chapter covers several combinations of ODT and OCT termination, it is critical that as a board designer you perform system specific simulations to ensure good signal integrity in your dual-DIMM SDRAM designs.

### References

- JEDEC Standard Publication JESD79-2, DDR2 SDRAM Specification, JEDEC Solid State Technology Association.
- JEDEC Standard Publication JESD8-15A, Stub Series Termination Logic for 1.8 V (SSTL-18), JEDEC Solid State Technology Association.
- Micron TN-47-01: DDR2 Design Guide for Two-DIMM Systems.
- Micron TN-41-08: DDR3 Design Guide for Two-DIMM Systems
- Micron TN-47-17: DDR2 SODIMM Optimized Address/Command Nets Introduction.
- Samsung Electronics Application Note: DDR2 ODT Control
- High-Speed Digital Design A Handbook of Black Magic, Howard Johnson and Martin Graham, Prentice Hall, 1993.
- Circuits Interconnects, and Packaging for VLSI, H.B. Bakoglu, Addison Wesley, 1990.
- Signal Integrity Simplified, Eric Bogatin, Prentice Hall Modern Semiconductor Design Series, 2004.
- Handbook of Digital Techniques for High-Speed Design, Tom Granberg, Prentice Hall Modern Semiconductor Design Series, 2004.
- Termination Placement in PCB Design How Much Does it Matter?, Doug Brooks, UltraCAD Design Inc.
- PC4300 DDR2 SDRAM Unbuffered DIMM Design Specification, Revision 0.5, Oct 30, 2003.

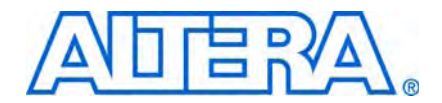

## 4. Power Estimation Methods for External Memory Interface Designs

Table 4–1 shows the Altera-supported power estimation methods for external memory interfaces.

| Tahlo /_1  | Power | Estimation | Mathode f   | for | Evtornal | Memory  | Interfaces  |
|------------|-------|------------|-------------|-----|----------|---------|-------------|
| Iavie 4-1. | FUWEI | ESUIIIauon | INIGUIOUS I | 101 | EXIGINAL | WEINUTY | IIILEITACES |

| Method                                            | Vector Source             | ALTMEMPHY<br>Support | UniPHY Support | Accuracy | Estimation Time (1) |
|---------------------------------------------------|---------------------------|----------------------|----------------|----------|---------------------|
| Early power<br>estimator (EPE)                    | Not applicable            | $\checkmark$         | ~              | Lowest   | Fastest             |
| Vector-less<br>PowerPlay power<br>analysis (PPPA) | Not applicable            | $\checkmark$         | ~              |          |                     |
| Vector-based                                      | RTL simulation            | $\checkmark$         | $\checkmark$   |          |                     |
| PPPA                                              | Zero-delay simulation (2) | $\checkmark$         | ~              |          |                     |
|                                                   | Timing simulation         | (2)                  | (2)            |          |                     |
|                                                   |                           |                      |                | Highest  | Slowest             |

Note to Table 4-1:

(1) To decrease the estimation time, you can skip power estimation during calibration. Power consumption during calibration is typically equivalent to power consumption during user mode.

(2) Power analysis using timing simulation vectors is not supported.

When using Altera IP, you can use the zero-delay simulation method to analyze the power required for the external memory interface. Zero-delay simulation is as accurate as timing simulation for 95% designs (designs with no glitching). For a design with glitching, power may be under estimated.

For more information about zero-delay simulation, refer to the *Power Estimation and Analysis* section in the *Quartus II Handbook*.

The size of the vector file (**.vcd**) generated by zero-delay simulation of an Altera DDR3 SDRAM High-Performance Controller Example Design is 400 GB. The **.vcd** includes calibration and user mode activities. When vector generation of calibration phase is skipped, the vector size decreases to 1 GB.

To perform vector-based PPPA using zero-delay simulation, follow these steps:

- Perform design compilation in the Quartus<sup>®</sup> II software to generate your design's Netlist <project\_name>.vo.
  - The *<project\_name>.***vo** is generated in the last stage of a compile EDA Netlist Writer.

- 2. In <*project\_name*>.vo, search for the include statement for <*project\_name*>.sdo, comment the statement out, and save the file.
- 3. Create a simulation script containing device model files and libraries and design specific files:
  - Netlist file for the design, <project\_name>.vo
  - RTL or netlist file for the memory device
  - Testbench RTL file
- 4. Compile all the files.
- 5. Invoke simulator with commands to generate **.vcd** files.
- 6. Generate **.vcd** files for the parts of the design that contribute the most to power dissipation.
- 7. Run simulation
- 8. Use the generated **.vcd** files in PPPA tool as the signal activity input file.
- 9. Run PPPA
- **For more information about estimating power, refer to the** *Power Estimation and Analysis* section in the *Quartus II Handbook*

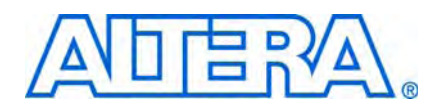

### **How to Contact Altera**

For the most up-to-date information about Altera® products, see the following table.

| Contact <i>(Note 1)</i>         | Contact<br>Method | Address                  |
|---------------------------------|-------------------|--------------------------|
| Technical support               | Website           | www.altera.com/support   |
| Technical training              | Website           | www.altera.com/training  |
|                                 | Email             | custrain@altera.com      |
| Altera literature services      | Email             | literature@altera.com    |
| Non-technical support (General) | Email             | nacomp@altera.com        |
| (Software Licensing)            | Email             | authorization@altera.com |

Note:

(1) You can also contact your local Altera sales office or sales representative.

# **Typographic Conventions**

The following table shows the typographic conventions that this document uses.

| Visual Cue                                | Meaning                                                                                                    |
|-------------------------------------------|----------------------------------------------------------------------------------------------------|
| Bold Type with Initial Capital<br>Letters | Indicates command names, dialog box titles, dialog box options, and other GUI labels. For example, <b>Save As</b> dialog box. For GUI elements, capitalization matches the GUI.                                                                               |
| bold type                                 | Indicates directory names, project names, disk drive names, file names, file name<br>extensions, dialog box options, software utility names, and other GUI labels. For<br>example, <b>\qdesigns</b> directory, <b>d:</b> drive, and <b>chiptrip.gdf</b> file. |
| Italic Type with Initial Capital Letters  | Indicates document titles. For example, AN 519: Stratix IV Design Guidelines.                                                                                                    |
| Italic type                               | Indicates variables. For example, $n + 1$ .                                                                                                    |
|                                           | Variable names are enclosed in angle brackets (< >). For example, <i><file name=""></file></i> and <i><project name="">.pof</project></i> file.                                                                                                    |
| Initial Capital Letters                   | Indicates keyboard keys and menu names. For example, Delete key and the Options menu.                                                                                                    |
| "Subheading Title"                        | Quotation marks indicate references to sections within a document and titles of Quartus II Help topics. For example, "Typographic Conventions."                                                                                                    |
| Courier type                              | Indicates signal, port, register, bit, block, and primitive names. For example, data1, tdi, and input. Active-low signals are denoted by suffix n. For example, resetn.                                                                                       |
|                                           | Indicates command line commands and anything that must be typed exactly as it appears. For example, c:\qdesigns\tutorial\chiptrip.gdf.                                                                                                    |
|                                           | Also indicates sections of an actual file, such as a Report File, references to parts of files (for example, the AHDL keyword SUBDESIGN), and logic function names (for example, TRI).                                                                        |

| Visual Cue                                | Meaning                                                                                                    |
|-------------------------------------------|----------------------------------------------------------------------------------------------------|
| 1., 2., 3., and<br>a., b., c., and so on. | Numbered steps indicate a list of items when the sequence of the items is important, such as the steps listed in a procedure. |
|                                           | Bullets indicate a list of items when the sequence of the items is not important.                                             |
|                                           | The hand points to information that requires special attention.                                                               |
| CAUTION                                   | A caution calls attention to a condition or possible situation that can damage or destroy the product or your work.           |
| WARNING                                   | A warning calls attention to a condition or possible situation that can cause you injury.                                     |
| +                                         | The angled arrow instructs you to press Enter.                                                                                |
|                                           | The feet direct you to more information about a particular topic.                                                             |

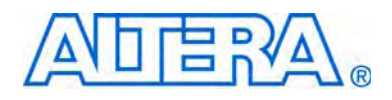

# External Memory Interface Handbook Volume 3: Implementing Altera Memory Interface IP

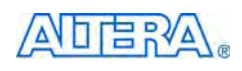

101 Innovation Drive San Jose, CA 95134 www.altera.com

EMI\_IP-1.3

Document Version: Document Date: 1.3 February 2010

Copyright © 2010 Altera Corporation. All rights reserved. Altera, The Programmable Solutions Company, the stylized Altera logo, specific device designations, and all other words and logos that are identified as trademarks and/or service marks are, unless noted otherwise, the trademarks and service marks of Altera Corporation in the U.S. and other countries. All other product or service names are the property of their respective holders. Altera products are protected under numerous U.S. and foreign patents and pending applications, maskwork rights, and copyrights. Altera warrants performance of its semiconductor products to current specifications in accordance with Altera's standard warranty, but reserves the right to make changes to any products any time without notice. Altera assumes no responsibility or liability arising out of the application or use of any information, product, or service described herein except as expressly agreed to in writing by Altera Corporation. Altera customers are advised to obtain the latest version of device specifications before relying on any published information and before placing orders for products or services.

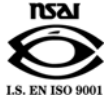

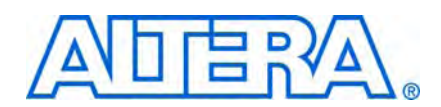

#### **Section Revision Dates**

# Section I. DDR and DDR2 SDRAM High-Performance Controllers and ALTMEMPHY IP User Guide

#### **About This Section**

| Revision History                        | iii |
|-----------------------------------------|-----|
| Chapter 1. About This IP                |     |
| Release Information                     |     |
| Device Family Support                   |     |
| Features                                |     |
| Unsupported Features                    |     |
| MegaCore Verification                   |     |
| Resource Utilization                    |     |
| ALTMEMPHY Megafunction                  |     |
| High-Performance Controller (HPC)       |     |
| High-Performance Controller II (HPC II) |     |
| System Requirements                     |     |
| Installation and Licensing              |     |
| Free Evaluation                         |     |
| OpenCore Plus Time-Out Behavior         |     |
|                                         |     |

#### **Chapter 2. Getting Started**

| Design Flow                      | . 2–1 |
|----------------------------------|-------|
| SOPC Builder Flow                | . 2–2 |
| Specify Parameters               | . 2–2 |
| Complete the SOPC Builder System | . 2–3 |
| MegaWizard Plug-In Manager Flow  | . 2–4 |
| Specify Parameters               | . 2–4 |
| Generated Files                  | . 2–6 |

#### **Chapter 3. Parameter Settings**

| ALTMEMPHY Parameter Settings                                     |  |
|------------------------------------------------------------------|--|
| Memory Settings                                                  |  |
| Use the Preset Editor to Create a Custom Memory Preset           |  |
| Derate Memory Setup and Hold Timing                              |  |
| PHY Settings                                                     |  |
| Board Settings                                                   |  |
| Controller Interface Settings                                    |  |
| DDR or DDR2 SDRAM High-Performance Controller Parameter Settings |  |
| Controller Settings                                              |  |

#### **Chapter 4. Compile and Simulate**

| Compile the Design          | 4–1 |
|-----------------------------|-----|
| Simulate the Design         | 4–4 |
| Simulating Using NativeLink | 4–5 |

| IP Functional Simulations                                                                |      |
|------------------------------------------------------------------------------------------|------|
| Chanter 5 Functional Description—AI TMEMPHY                                              |      |
| Block Description                                                                        | 5 1  |
| Calibration                                                                              | 5_2  |
| Step 1: Memory Device Initialization                                                     | 5_4  |
| Step 7: Write Training Patterns                                                          | 5-4  |
| Step 2: Write Haming Futterns                                                            | 5-4  |
| Step 9: Read and Write Datapath Timing                                                   |      |
| Step 5: Address and Command Clock Cycle                                                  |      |
| Step 6: Postamble                                                                        |      |
| Step 7: Prepare for User Mode                                                            |      |
| Address and Command Datapath                                                             |      |
| Arria GX, Arria II GX, Cyclone III, HardCopy II, Stratix II, and Stratix II GX Devices   | 5–7  |
| Stratix III and Stratix IV Devices                                                       | 5–9  |
| Clock and Reset Management                                                               | 5–9  |
| Arria GX, Arria II GX, HardCopy II, Stratix II, and Stratix II GX Devices                | 5–9  |
| Cyclone III Devices                                                                      | 5–16 |
| Stratix III and Stratix IV Devices                                                       |      |
| Read Datapath                                                                            | 5–22 |
| Arria GX, Arria II GX, HardCopy II, Stratix II, and Stratix II GX Devices                | 5–22 |
| Cyclone III Devices                                                                      | 5–25 |
| Stratix III and Stratix IV Devices                                                       |      |
| Write Datapath                                                                           | 5–27 |
| Arria GX, Arria II GX, Cyclone III, HardCopy II, Stratix II, and Stratix II GX Devices . | 5–27 |
| Stratix III and Stratix IV Devices                                                       |      |
| ALTMEMPHY Signals                                                                        |      |
| PHY-to-Controller Interfaces                                                             |      |
| Using a Custom Controller                                                                |      |
| Preliminary Steps                                                                        |      |
| Design Considerations                                                                    |      |
| Clocks and Resets                                                                        |      |
| Calibration Process Requirements                                                         |      |
| Other Local Interface Requirements                                                       |      |
| Address and Command Interfacing                                                          |      |
| Handshake Mechanism Between Kead Commands and Kead Data                                  |      |
| Dantial Write Operations                                                                 |      |
|                                                                                          |      |

### Chapter 6. Functional Description—High-Performance Controller

| Block Description            | 6–1 |
|------------------------------|-----|
| Command FIFO Buffer          |     |
| Write Data FIFO Buffer       |     |
| Write Data Tracking Logic    | 6–3 |
| Main State Machine           | 6–3 |
| Bank Management Logic        | 6–3 |
| Timer Logic                  |     |
| Initialization State Machine |     |
| Address and Command Decode   |     |
| PHY Interface Logic          |     |
| ODT Generation Logic         |     |
| Low-Power Mode Logic         | 6–4 |
| Control Logic                | 6–4 |
|                              |     |

| Example Top-Level File        |  |
|-------------------------------|--|
| Example Driver                |  |
| Top-level Signals Description |  |
|                               |  |

#### Chapter 7. Functional Description—High-Performance Controller II

| Upgrading from HPC to HPC II                         | 7–1  |
|------------------------------------------------------|------|
| Block Description                                    | 7–2  |
| Avalon-MM Data Slave Interface                       | 7–3  |
| Write Data FIFO Buffer                               | 7–4  |
| Command Queue                                        | 7–4  |
| Bank Management Logic                                | 7–4  |
| Timer Logic                                          | 7–4  |
| Command-Issuing State Machine                        | 7–5  |
| Address and Command Decode Logic                     | 7–5  |
| Write and Read Datapath, and Write Data Timing Logic | 7–5  |
| ODT Generation Logic                                 | 7–6  |
| User-Controlled Side-Band Signals                    | 7–6  |
| User Auto-Precharge Commands                         | 7–6  |
| User-Refresh Commands                                | 7–6  |
| Multi-Cast Write                                     | 7–6  |
| Low-Power Mode Logic                                 | 7–6  |
| Configuration and Status Register (CSR) Interface    | 7–7  |
| Error Correction Coding (ECC)                        | 7–7  |
| Partial Writes                                       | 7–8  |
| Partial Bursts                                       | 7–9  |
| Example Top-Level File                               | 7–10 |
| Example Driver                                       | 7–12 |
| Top-level Signals Description                        | 7–13 |
| Register Maps Description                            | 7–20 |

#### **Chapter 8. Latency**

#### **Chapter 9. Timing Diagrams**

| Auto-Precharge9–2User Refresh9–3Full-Rate Read9–4Half-Rate Read9–6Full-Rate Write9–8 |
|--------------------------------------------------------------------------------------|
| User Refresh9–3Full-Rate Read9–4Half-Rate Read9–6Full-Rate Write9–8                  |
| Full-Rate Read9-4Half-Rate Read9-6Full-Rate Write9-8Ul ICR                           |
| Half-Rate Read       9–6         Full-Rate Write       9–8                           |
| Full-Rate Write   9–8                                                                |
|                                                                                      |
| Half Kate Write                                                                      |
| Initialization Timing                                                                |
| Calibration Timing                                                                   |
| DDR and DDR2 High-Performance Controllers II                                         |
| Half-Rate Read                                                                       |
| Half-Rate Write    9–19                                                              |
| Full-Rate Read                                                                       |

| Full-Rate Write | 9–23 |
|-----------------|------|
|-----------------|------|

#### Section II. DDR3 SDRAM High-Performance Controller and ALTMEMPHY IP User Guide

| About This Section<br>Revision History  |  |
|-----------------------------------------|--|
| Kevision mistory                        |  |
| Chapter 1. About This IP                |  |
| Release Information                     |  |
| Device Family Support                   |  |
| Features                                |  |
| Unsupported Features                    |  |
| MegaCore Verification                   |  |
| Resource Utilization                    |  |
| ALTMEMPHY Megafunction                  |  |
| High-Performance Controller (HPC)       |  |
| High-Performance Controller II (HPC II) |  |
| System Requirements                     |  |
| Installation and Licensing              |  |
| OpenCore Evaluation                     |  |
| OpenCore Plus Time-Out Behavior         |  |
| - r                                     |  |
|                                         |  |

#### **Chapter 2. Getting Started**

| Design Flow                      | 2–1 |
|----------------------------------|-----|
| SOPC Builder Flow                | 2–2 |
| Specify Parameters               | 2–2 |
| Complete the SOPC Builder System | 2–3 |
| MegaWizard Plug-In Manager Flow  | 2–4 |
| Specify Parameters               | 2–4 |
| Generated Files                  | 2–6 |
|                                  |     |

#### **Chapter 3. Parameter Settings**

| ALTMEMPHY Parameter Settings                              |      |
|-----------------------------------------------------------|------|
| Memory Settings                                           |      |
| Use the Preset Editor to Create a Custom Memory Preset    |      |
| Derate Memory Setup and Hold Timing                       |      |
| PHY Settings                                              | 3–10 |
| Board Settings                                            | 3–12 |
| Controller Interface Settings                             | 3–13 |
| DDR3 SDRAM High-Performance Controller Parameter Settings | 3–13 |
| Controller Settings                                       |      |

#### Chapter 4. Compile and Simulate

| Compile the Design          | . 4–1 |
|-----------------------------|-------|
| Simulate the Design         | . 4–4 |
| Simulating Using NativeLink | . 4–5 |
| IP Functional Simulations   | . 4–7 |

#### **Chapter 5. Functional Description—ALTMEMPHY**

| Block Description |
|-------------------|
|-------------------|

| Calibration                                               | 5_3  |
|-----------------------------------------------------------|------|
| DDR3 SDRAM (without leveling)                             |      |
| Step 1: Memory Device Initialization                      |      |
| Step 2: Write Training Patterns                           |      |
| Step 3: Read Resynchronization (Capture) Clock Phase      |      |
| Step 4: Read and Write Datapath Timing                    | 5–5  |
| Step 5: Address and Command Clock Cycle                   | 5–5  |
| Step 6: Postamble                                         | 5–5  |
| Step 7: Prepare for User Mode                             | 5–5  |
| DDR3 SDRAM (with leveling)                                |      |
| Step 1: Memory Device Initialization                      |      |
| Step 2: Write Leveling                                    |      |
| Step 3: Write Training Patterns                           |      |
| Step 4: Read Resynchronization                            |      |
| Step 5: Address and Command Path Clock Cycle              |      |
| Step 6: Postamble                                         |      |
| Step 7: Write Clock Path Setup                            |      |
| Step 8: Prepare for User Mode                             |      |
| VT Tracking                                               |      |
| Mimic Path                                                |      |
| Address and Command Datapath                              |      |
| Arria II GX Devices                                       | 5–11 |
| Stratix III and Stratix IV Devices                        | 5–13 |
| Clock and Reset Management                                | 5–13 |
| Clock Management                                          | 5–13 |
| Reset Management                                          |      |
| Read Datapath                                             | 5–18 |
| Arria II GX Devices                                       | 5–18 |
| Stratix III and Stratix IV Devices                        |      |
| Write Datapath                                            |      |
| Arria II GX Devices                                       |      |
| Stratix III and Stratix IV Devices                        | 5–23 |
| ALTMEMPHY Signals                                         |      |
| PHY-to-Controller Interfaces                              |      |
| Using a Custom Controller                                 |      |
| Preliminary Steps                                         |      |
| Design Considerations                                     |      |
| Clocks and Resets                                         |      |
| Calibration Process Requirements                          | 5–40 |
| Other Local Interface Requirements                        |      |
| Address and Command Interfacing                           |      |
| Handshake Mechanism Between Read Commands and Read Data   |      |
| Handshake Mechanism Between Write Commands and Write Data |      |
| Partial Writes                                            | 5–42 |

## Chapter 6. Functional Description—High-Performance Controller

| Block Description            | 6–2 |
|------------------------------|-----|
| Command FIFO Buffer          | 6–2 |
| Write Data FIFO Buffer       | 6–3 |
| Write Data Tracking Logic    | 6–3 |
| Main State Machine           | 6–3 |
| Bank Management Logic        | 6–3 |
| Timer Logic                  | 6–3 |
| Initialization State Machine | 6–3 |

| Address and Command Decode    |  |
|-------------------------------|--|
| PHY Interface Logic           |  |
| ODT Generation Logic          |  |
| Low-Power Mode Logic          |  |
| Control Logic                 |  |
| Error Correction Coding (ECC) |  |
| Interrupts                    |  |
| Partial Writes                |  |
| Partial Bursts                |  |
| ECC Latency                   |  |
| ECC Registers                 |  |
| ECC Register Bits             |  |
| Example Top-Level File        |  |
| Example Driver                |  |
| Top-level Signals Description |  |

#### Chapter 7. Functional Description—High-Performance Controller II

| Upgrading from HPC to HPC II                         | 7–1  |
|------------------------------------------------------|------|
| Block Description                                    | 7–2  |
| Avalon-MM Data Slave Interface                       | 7–3  |
| Write Data FIFO Buffer                               | 7–4  |
| Command Queue                                        | 7–4  |
| Bank Management Logic                                | 7–4  |
| Timer Logic                                          | 7–4  |
| Command-Issuing State Machine                        | 7–4  |
| Address and Command Decode Logic                     | 7–5  |
| Write and Read Datapath, and Write Data Timing Logic |      |
| ODT Generation Logic                                 |      |
| User-Controlled Side-Band Signals                    | 7–6  |
| User Auto-Precharge Commands                         | 7–6  |
| User-Refresh Commands                                | 7–6  |
| Multi-Cast Write                                     | 7–6  |
| Low-Power Mode Logic                                 | 7–6  |
| Configuration and Status Register (CSR) Interface    | 7–7  |
| Error Correction Coding (ECC)                        | 7–7  |
| Partial Writes                                       |      |
| Partial Bursts                                       |      |
| Example Top-Level File                               |      |
| Example Driver                                       | 7–11 |
| Top-level Signals Description                        | 7–12 |
| Register Maps Description                            |      |
|                                                      |      |

#### Chapter 8. Latency

#### Chapter 9. Timing Diagrams

| DDR3 High-Performance Controllers    | 9–1  |
|--------------------------------------|------|
| Auto-Precharge                       |      |
| User Refresh                         |      |
| Half-Rate Read for Avalon Interface  | 9–4  |
| Half-Rate Write for Avalon Interface |      |
| Half Rate Write for Native Interface |      |
| Initialization Timing                |      |
| Calibration Timing                   | 9–12 |
|                                      |      |

| DDR3 High-Performance Controllers II        |      |
|---------------------------------------------|------|
| Half-Rate Read (Burst-Aligned Address)      | 9–15 |
| Half-Rate Write (Burst-Aligned Address)     | 9–17 |
| Half-Rate Read (Non Burst-Aligned Address)  | 9–19 |
| Half-Rate Write (Non Burst-Aligned Address) | 9–21 |
| Half-Rate Read With Gaps                    | 9–23 |
| Half-Rate Write With Gaps                   | 9–25 |
| Half-Rate Write Operation (Merging Writes)  |      |
| Write-Read-Write-Read Operation             |      |

### Section III. QDR II and QDR II+ SRAM Controller with UniPHY User Guide

#### **About This Section**

| Revision History | y | iii |
|------------------|---|-----|
|------------------|---|-----|

#### **Chapter 1. About This IP**

| Release Information        | 1–1 |
|----------------------------|-----|
| Device Family Support      |     |
| Features                   |     |
| MegaCore Verification      |     |
| Resource Utilization       |     |
| System Requirements        |     |
| Installation and Licensing |     |

#### **Chapter 2. Getting Started**

| Design Flow                      | 2–1 |
|----------------------------------|-----|
| MegaWizard Plug-In Flow          | 2–2 |
| Specify Parameters               | 2–2 |
| SOPC Builder Flow                | 2–4 |
| Specify Parameters               | 2–4 |
| Complete the SOPC Builder System | 2–5 |
| Simulate the System              | 2–5 |
| Generated Files                  | 2–5 |
| Simulating the Design            | 2–6 |

#### **Chapter 3. Constraining and Compiling**

| Add Pin and DQ Group Assignments |  |
|----------------------------------|--|
| Board Trace Model                |  |
| Compile the Design               |  |

#### Chapter 4. Functional Description—Controller

| Block Description                         |  |
|-------------------------------------------|--|
| Avalon-MM Slave Read and Write Interfaces |  |
| Command Issuing FSM                       |  |
| AFI                                       |  |
| Avalon-MM and Memory Data Width           |  |
| Signal Description                        |  |
| Avalon-MM Slave Read Interface            |  |
| Avalon-MM Slave Write Interface           |  |
|                                           |  |
| Chapter 5. Functional Description—UniPHY  |  |

| Block Description | <br>5–2 | 1        |
|-------------------|---------|----------|
| Die en Deeenperen | <br>· · | <u> </u> |

| I/O Pads                                                     | . 5–1 |
|--------------------------------------------------------------|-------|
| Reset and Clock Generation                                   | . 5–2 |
| Address and Command Datapath                                 | . 5–2 |
| Write Datapath                                               | . 5–3 |
| Read Datapath                                                | . 5–3 |
| Sequencer                                                    | . 5–3 |
| Interfaces                                                   | . 5–4 |
| The Memory Interface                                         | . 5–5 |
| The DLL and PLL Sharing Interface                            | . 5–5 |
| UniPHY Signals                                               | . 5–5 |
| AFI Signal Names                                             | . 5–8 |
| The QDR II and QDR II+ SRAM controllers with UniPHY use AFI. | . 5–8 |
| PHY-to-Controller Interfaces                                 | . 5–9 |
| Using a Custom Controller                                    | 5–15  |

#### Chapter 6. Functional Description—Example Top-Level Project

| Example Driver                               | 6–2 |
|----------------------------------------------|-----|
| Read and Write Generation                    | 6–3 |
| Individual Read and Write Generation         | 6–3 |
| Block Read and Write Generation              | 6–3 |
| Address and Burst Length Generation          | 6–3 |
| Sequential Addressing                        | 6–3 |
| Random Addressing                            | 6–3 |
| Sequential and Random Interleaved Addressing | 6–3 |

#### Chapter 7. Latency

| Chapter | 8. | Timina | Diagrams |
|---------|----|--------|----------|
| onaptor |    |        | Blagramo |

### Section IV. RLDRAM II Controller with UniPHY IP User Guide

| About This Section<br>Revision History | iii |
|----------------------------------------|-----|
| Chapter 1. About This IP               |     |
| Release Information                    |     |
| Device Family Support                  |     |
| Features                               |     |
| Unsupported Features                   |     |
| MegaCore Verification                  |     |
| Resource Utilization                   |     |
| System Requirements                    |     |
| Installation and Licensing             |     |

#### **Chapter 2. Getting Started**

| Design Flow                      | 2–1 |
|----------------------------------|-----|
| MegaWizard Plug-In Flow          | 2–2 |
| Specify Parameters               | 2–2 |
| SOPC Builder Flow                | 2–4 |
| Specify Parameters               | 2–4 |
| Complete the SOPC Builder System | 2–5 |
| Simulate the System              | 2–5 |

#### **Chapter 3. Constraining and Compiling**

| Add Pin and DQ Group Assignments | 3–1 |
|----------------------------------|-----|
| Board Trace Model                | 3–1 |
| Compile the Design               | 3–2 |

#### Chapter 4. Functional Description—Controller

| Block Description               | 4–1 |
|---------------------------------|-----|
| Avalon-MM Slave Interface       | 4–1 |
| Write Data FIFO Buffer          | 4–2 |
| Command Issuing FSM             | 4–2 |
| Refresh Timer                   | 4–2 |
| Bank Timer                      | 4–2 |
| AFI                             | 4–2 |
| Avalon-MM and Memory Data Width | 4–2 |
| Signal Description              | 4–3 |
| Avalon-MM Slave Interface       | 4–3 |

#### Chapter 5. Functional Description—UniPHY

| Block Description                              |     |
|------------------------------------------------|-----|
| I/O Pads                                       | 5–1 |
| Reset and Clock Generation                     |     |
| Address and Command Datapath                   |     |
| Write Datapath                                 |     |
| Read Datapath                                  |     |
| Sequencer                                      |     |
| Interfaces                                     |     |
| The Memory Interface                           | 5–5 |
| The DLL and PLL Sharing Interface              |     |
| UniPHY Signals                                 |     |
| AFI Signal Names                               |     |
| The RLDRAM II controller with UniPHY uses AFI. |     |
| PHY-to-Controller Interfaces                   |     |
| Using a Custom Controller                      |     |

#### Chapter 6. Functional Description—Example Top-Level Project

| Example Driver                               | . 6–2 |
|----------------------------------------------|-------|
| Read and Write Generation                    | . 6–3 |
| Individual Read and Write Generation         | . 6–3 |
| Block Read and Write Generation              | . 6–3 |
| Address and Burst Length Generation          | . 6–3 |
| Sequential Addressing                        | . 6–3 |
| Random Addressing                            | . 6–3 |
| Sequential and Random Interleaved Addressing | . 6–3 |

#### Chapter 7. Latency

#### Chapter 8. Timing Diagrams

#### **Additional Information**

| How to Contact Altera | ۱ Ir | nfo–1 |
|-----------------------|------|-------|
|-----------------------|------|-------|

| Typographic Conventions |           |      | Info_1  |
|-------------------------|-----------|------|---------|
| rypographic Conventions | <br>••••• | <br> | IIII0-1 |

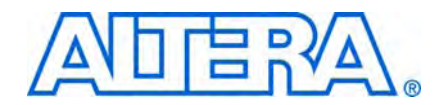

The following table shows the revision dates for the sections in this volume.

| Section                                                                        | Version | Date          | Part Number          |
|--------------------------------------------------------------------------------|---------|---------------|----------------------|
| DDR and DDR2 SDRAM High-Performance Controllers<br>and ALTMEMPHY IP User Guide | 1.3     | February 2010 | EMI_DDR_UG-1.3       |
| DDR3 SDRAM High-Performance Controller and<br>ALTMEMPHY IP User Guide          | 1.3     | February 2010 | EMI_DDR3_UG-1.3      |
| QDR II and QDR II+ SRAM Controller with UniPHY User<br>Guide                   | 1.2     | February 2010 | EMI_QDRII_UG-1.2     |
| RLDRAM II Controller with UniPHY IP User Guide                                 | 1.2     | February 2010 | EMI_RLDRAM_II_UG-1.2 |

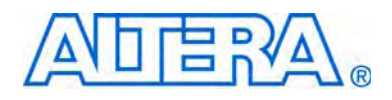

# Section I. DDR and DDR2 SDRAM High-Performance Controllers and ALTMEMPHY IP User Guide

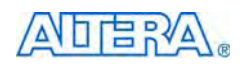

101 Innovation Drive San Jose, CA 95134 www.altera.com

EMI\_DDR\_UG-1.3

Document Version: Document Date: 1.3 February 2010

Copyright © 2010 Altera Corporation. All rights reserved. Altera, The Programmable Solutions Company, the stylized Altera logo, specific device designations, and all other words and logos that are identified as trademarks and/or service marks are, unless noted otherwise, the trademarks and service marks of Altera Corporation in the U.S. and other countries. All other product or service names are the property of their respective holders. Altera products are protected under numerous U.S. and foreign patents and pending applications, maskwork rights, and copyrights. Altera warrants performance of its semiconductor products to current specifications in accordance with Altera's standard warranty, but reserves the right to make changes to any products any time without notice. Altera assumes no responsibility or liability arising out of the application or use of any information, product, or service described herein except as expressly agreed to in writing by Altera Corporation. Altera customers are advised to obtain the latest version of device specifications before relying on any published information and before placing orders for products or services.

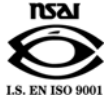

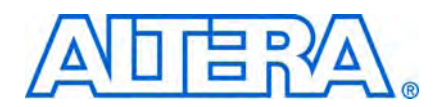

# **Revision History**

The following table shows the revision history for this section.

| Date          | Version | Changes Made                                                                                 |  |
|---------------|---------|----------------------------------------------------------------------------------------------|--|
| February 2010 | 1.3     | Corrected typos.                                                                             |  |
| February 2010 | 1.2     | <ul> <li>Full support for Stratix IV devices.</li> </ul>                                     |  |
|               |         | <ul> <li>Added timing diagrams for initialization and calibration stages for HPC.</li> </ul> |  |
| November 2009 | 1.1     | Minor corrections.                                                                           |  |
| November 2009 | 1.0     | First published.                                                                             |  |

# 1. About This IP

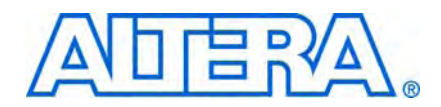

The Altera<sup>®</sup> DDR and DDR2 SDRAM High-Performance Controller MegaCore<sup>®</sup> functions provide simplified interfaces to industry-standard DDR SDRAM and DDR2 SDRAM. The ALTMEMPHY megafunction is an interface between a memory controller and the memory devices, and performs read and write operations to the memory. The MegaCore functions work in conjunction with the Altera ALTMEMPHY megafunction.

The DDR and DDR2 SDRAM High-Performance Controller MegaCore functions and ALTMEMPHY megafunction offer full-rate or half-rate DDR and DDR2 SDRAM interfaces. The DDR and DDR2 SDRAM High-Performance Controller MegaCore functions offer two controller architectures: high-performance controller (HPC) and high-performance controller II (HPC II). HPC II provides higher efficiency and more advanced features.

The DDR and DDR2 SDRAM high-performance controllers denote both HPC and HPC II unless indicated otherwise.

Figure 1–1 shows a system-level diagram including the example top-level file that the DDR or DDR2 SDRAM High-Performance Controller MegaCore functions create for you.

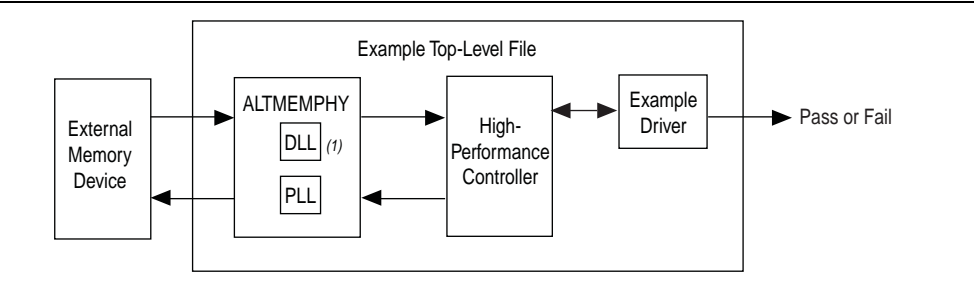

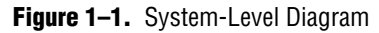

#### Note to Figure 1–1:

(1) When you choose Instantiate DLL Externally, DLL is instantiated outside the ALTMEMPHY megafunction.

The MegaWizard<sup>™</sup> Plug-In Manager generates an example top-level file, consisting of an example driver, and your DDR or DDR2 SDRAM high-performance controller custom variation. The controller instantiates an instance of the ALTMEMPHY megafunction which in turn instantiates a PLL and DLL. You can optionally instantiate the DLL outside the ALTMEMPHY megafunction to share the DLL between multiple instances of the ALTMEMPHY megafunction. You cannot share a PLL between multiple instances of the ALTMEMPHY megafunction, but you may share some of the PLL clock outputs between these multiple instances.

The example top-level file is a fully-functional design that you can simulate, synthesize, and use in hardware. The example driver is a self-test module that issues read and write commands to the controller and checks the read data to produce the pass or fail, and test complete signals.

The ALTMEMPHY megafunction creates the datapath between the memory device and the memory controller. The megafunction is available as a stand-alone product or can be used in conjunction with Altera high-performance memory controllers. As a stand-alone product, use the ALTMEMPHY megafunction with either custom or third-party controllers.

### **Release Information**

Table 1–1 provides information about this release of the DDR and DDR2 SDRAM high-performance controllers and ALTMEMPHY IP.

| Item           | Description                      |
|----------------|----------------------------------|
| Version        | 9.1 SP1                          |
| Release Date   | February 2010                    |
| Ordering Codes | IP-SDRAM/HPDDR (DDR SDRAM HPC)   |
|                | IP-SDRAM/HPDDR2 (DDR2 SDRAM HPC) |
|                | IP-HPMCII (HPC II)               |
| Product IDs    | 00BE (DDR SDRAM)                 |
|                | 00BF (DDR2 SDRAM)                |
|                | 00CO (ALTMEMPHY Megafunction)    |
| Vendor ID      | 6AF7                             |

 Table 1–1.
 Release Information

Altera verifies that the current version of the Quartus<sup>®</sup> II software compiles the previous version of each MegaCore function. The *MegaCore IP Library Release Notes and Errata* report any exceptions to this verification. Altera does not verify compilation with MegaCore function versions older than one release. For information about issues on the DDR and DDR2 SDRAM high-performance controllers and the ALTMEMPHY megafunction in a particular Quartus II version, refer to the *Quartus II Software Release Notes*.

#### **Device Family Support**

The MegaCore functions provide either full or preliminary support for target Altera device families:

- Full support means the megafunction meets all functional and timing requirements for the device family and can be used in production designs.
- Preliminary support means the megafunction meets all functional requirements, but can still be undergoing timing analysis for the device family.
Table 1–2 shows the level of support offered by the DDR and DDR2 SDRAM high-performance controller to each of the Altera device families.

| Table 1-2. | Device I | Family | Support |
|------------|----------|--------|---------|
|------------|----------|--------|---------|

| Device Family            | Support     |
|--------------------------|-------------|
| Arria® GX                | Full        |
| Arria II GX              | Preliminary |
| Cyclone® III             | Full        |
| Cyclone III LS           | Preliminary |
| Cyclone IV               | Preliminary |
| HardCopy <sup>®</sup> II | Full        |
| HardCopy III             | Preliminary |
| HardCopy IV E            | Preliminary |
| Stratix <sup>®</sup> II  | Full        |
| Stratix II GX            | Full        |
| Stratix III              | Full        |
| Stratix IV               | Full        |
| Other device families    | No support  |

## **Features**

The ALTMEMPHY megafunction offers the following features:

- Simple setup
- Support for the Altera PHY Interface (AFI) for DDR and DDR2 SDRAM on all supported devices
- Automated initial calibration eliminating complicated read data timing calculations
- VT tracking that guarantees maximum stable performance for DDR and DDR2 SDRAM interfaces
- Self-contained datapath that makes connection to an Altera controller or a third-party controller independent of the critical timing paths
- Full-rate and half-rate DDR and DDR2 SDRAM interfaces
- Easy-to-use MegaWizard interface

In addition, Table 1–3 shows the features provided by the DDR and DDR2 SDRAM HPC and HPC II.

| Table 1–3. | DDR and | DDR2 | SDRAM HPC | and HPC I | I Features |
|------------|---------|------|-----------|-----------|------------|
|------------|---------|------|-----------|-----------|------------|

|                                                                                            | <b>Controller Architecture</b> |                        |  |  |
|--------------------------------------------------------------------------------------------|--------------------------------|------------------------|--|--|
| Features                                                                                   | HPC                            | HPC II                 |  |  |
| Half-rate controller                                                                       | $\checkmark$                   | $\checkmark$           |  |  |
| Support for AFI ALTMEMPHY                                                                  | $\checkmark$                   | $\checkmark$           |  |  |
| Support for Avalon <sup>®</sup> Memory Mapped (MM) local interface                         | $\checkmark$                   | $\checkmark$           |  |  |
| Support for Native local interface                                                         | $\checkmark$                   | —                      |  |  |
| Configurable command look-ahead bank management with in-order reads and writes             | _                              | $\checkmark$           |  |  |
| Additive latency                                                                           | —                              | <ul><li>✓(1)</li></ul> |  |  |
| Optional support for multi-cast write for t <sub>RC</sub> mitigation                       | —                              | $\checkmark$           |  |  |
| Support for arbitrary Avalon burst length                                                  |                                | $\checkmark$           |  |  |
| Memory burst length of 4                                                                   | $\checkmark$                   | <ul><li>✓(2)</li></ul> |  |  |
| Memory burst length of 8                                                                   | —                              | <b>√</b> (3)           |  |  |
| Built-in flexible memory burst adapter                                                     | —                              | ~                      |  |  |
| Configurable Local-to-Memory address mappings                                              | —                              | $\checkmark$           |  |  |
| Integrated half-rate bridge for low latency option                                         | —                              | ~                      |  |  |
| Optional run-time configuration of size and mode register settings, and memory timing      | _                              | $\checkmark$           |  |  |
| Partial array self-refresh (PASR)                                                          | —                              | ~                      |  |  |
| Support for industry-standard DDR and DDR2 SDRAM devices; and DIMMs                        | $\checkmark$                   | $\checkmark$           |  |  |
| Optional support for self-refresh command                                                  | $\checkmark$                   | ~                      |  |  |
| Optional support for user-controlled power-down command                                    | $\checkmark$                   | —                      |  |  |
| Optional support for automatic power-down command with programmable time out               | _                              | $\checkmark$           |  |  |
| Optional support for auto-precharge read and auto-precharge write commands                 | $\checkmark$                   | $\checkmark$           |  |  |
| Optional support for user-controller refresh                                               | $\checkmark$                   | ~                      |  |  |
| Optional multiple controller clock sharing in SOPC Builder Flow                            | $\checkmark$                   | ~                      |  |  |
| Integrated error correction coding (ECC) function 72-bit                                   | $\checkmark$                   | ~                      |  |  |
| Integrated ECC function 40-bit                                                             | —                              | ~                      |  |  |
| Support for partial-word write with optional automatic error correction                    | —                              | ~                      |  |  |
| SOPC Builder ready                                                                         | $\checkmark$                   | ~                      |  |  |
| Support for OpenCore Plus evaluation                                                       | $\checkmark$                   | —                      |  |  |
| Support for the Quartus II IP Advisor                                                      | $\checkmark$                   | —                      |  |  |
| IP functional simulation models for use in Altera-supported VHDL and Verilog HDL simulator | ~                              | ~                      |  |  |

#### Notes to Table 1-3:

(1) HPC II supports additive latency values greater or equal to  $t_{RCD}$  - 1, in clock cycle unit ( $t_{CK}$ ).

(2) HPC II only supports memory burst length of 4 in full-rate mode.

(3) HPC II only supports memory burst length of 8 in half-rate mode.

## **Unsupported Features**

- Timing simulation
- Burst length of 2
- Partial burst and unaligned burst in ECC and non-ECC mode when DM pins are disabled.

## **MegaCore Verification**

MegaCore verification involves simulation testing. Altera has carried out extensive random, directed tests with functional test coverage using industry-standard Denali models to ensure the functionality of the DDR and DDR2 SDRAM high-performance controllers.

## **Resource Utilization**

The following sections show the resource utilization data for the ALTMEMPHY megafunction, and the DDR and DDR2 high-performance controllers (HPC and HPC II).

### **ALTMEMPHY Megafunction**

Table 1–4 through Table 1–7 show the typical size of the ALTMEMPHY megafunction with the AFI in the Quartus II software version 9.1 for the following devices:

- Arria II GX (EP2AGX260FF35C4) devices
- Cyclone III (EP3C16F484C6) devices
- Stratix II (EP2S60F1020C3) devices
- Stratix III (EP3SL110F1152C2) devices
- Stratix IV (EP4SGX230HF35C2) devices

The resource utilization for Arria and Stratix GX devices is similar to Stratix II devices.

| PHY<br>Rate | Memory<br>Width<br>(Bits) | Combinational<br>ALUTS | Logic Registers | M9K<br>Blocks | Memory<br>ALUTs |
|-------------|---------------------------|------------------------|-----------------|---------------|-----------------|
| Half        | 8                         | 1,428                  | 1,179           | 2             | 18              |
|             | 16                        | 1,480                  | 1,254           | 4             | 2               |
|             | 64                        | 1,787                  | 1,960           | 12            | 22              |
|             | 72                        | 1,867                  | 2,027           | 13            | 2               |

| Table 1-4. | Resource | Utilization | in Arria | II GX Devices | (Part 1 of 2) | ) | (Note 1) | ) |
|------------|----------|-------------|----------|---------------|---------------|---|----------|---|
|            |          |             |          |               |               |   | /        |   |

| PHY<br>Rate | Memory<br>Width<br>(Bits) | Combinational<br>ALUTS | Logic Registers | M9K<br>Blocks | Memory<br>ALUTs |
|-------------|---------------------------|------------------------|-----------------|---------------|-----------------|
| Full        | 8                         | 1,232                  | 975             | 0             | 35              |
|             | 16                        | 1,240                  | 915             | 3             | 1               |
|             | 64                        | 1,287                  | 1,138           | 7             | 41              |
|             | 72                        | 1,303                  | 1,072           | 9             | 1               |

 Table 1–4.
 Resource Utilization in Arria II GX Devices (Part 2 of 2) (Note 1)

#### Note to Table 1-4:

(1) The listed resource utilization refers to resources used by the ALTMEMPHY megafunction with AFI only. Memory controller overhead is additional.

| PHY<br>Rate | Memory<br>Width<br>(Bits) | Combinational<br>LUTS | Logic Registers | M9K<br>Blocks |
|-------------|---------------------------|-----------------------|-----------------|---------------|
| Half        | 8                         | 1,995                 | 1,199           | 2             |
|             | 16                        | 2,210                 | 1,396           | 3             |
|             | 64                        | 3,523                 | 2,574           | 9             |
|             | 72                        | 3,770                 | 2,771           | 9             |
| Full        | 8                         | 1,627                 | 870             | 2             |
|             | 16                        | 1,762                 | 981             | 2             |
|             | 64                        | 2,479                 | 1,631           | 5             |
|             | 72                        | 2,608                 | 1,740           | 5             |

 Table 1–5.
 Resource Utilization in Cyclone III Devices (Note 1)

Note to Table 1-5:

(1) The listed resource utilization refers to resources used by the ALTMEMPHY megafunction with AFI only. Memory controller overhead is additional.

| Table 1–6. | Resource | Utilization ir | n Stratix I | II Devices | (Note 1 | ) and ( | (2) | ) |
|------------|----------|----------------|-------------|------------|---------|---------|-----|---|
|            |          |                |             |            |         |         |     |   |

| PHY<br>Rate | Memory<br>Width<br>(Bits) | Combinational<br>LUTS | Logic Registers | M512K<br>Blocks | M4K<br>Blocks |
|-------------|---------------------------|-----------------------|-----------------|-----------------|---------------|
| Half        | 8                         | 1,444                 | 1,201           | 4               | 1             |
|             | 16                        | 1,494                 | 1,375           | 4               | 2             |
|             | 64                        | 1,795                 | 2,421           | 5               | 7             |
|             | 72                        | 1,870                 | 2,597           | 4               | 8             |

Notes to Table 1-6:

(1) The listed resource utilization refers to resources used by the ALTMEMPHY megafunction with AFI only. Memory controller overhead is additional.

(2) The resource utilization for Arria and Stratix GX devices is similar to Stratix II devices.

| PHY<br>Rate | Memory<br>Width<br>(Bits) | Combinational<br>ALUTS | Logic Registers | M9K<br>Blocks | Memory<br>ALUTs |
|-------------|---------------------------|------------------------|-----------------|---------------|-----------------|
| Half        | 8                         | 1,356                  | 1,040           | 1             | 40              |
|             | 16                        | 1,423                  | 1,189           | 1             | 80              |
|             | 64                        | 1,805                  | 2,072           | 1             | 320             |
|             | 72                        | 1,902                  | 2,220           | 1             | 360             |
| Full        | 8                         | 1,216                  | 918             | 1             | 20              |
|             | 16                        | 1,229                  | 998             | 1             | 40              |
|             | 64                        | 1,319                  | 1,462           | 1             | 160             |
|             | 72                        | 1,337                  | 1,540           | 1             | 180             |

| Table 1–7. Resource Utilization in Stratix III and Stratix IV | / Devices | (Note 1) |
|---------------------------------------------------------------|-----------|----------|
|                                                               |           |          |

Note to Table 1–7:

(1) The listed resource utilization refers to resources used by the ALTMEMPHY megafunction with AFI only. Memory controller overhead is additional.

### **High-Performance Controller (HPC)**

Table 1–8 through Table 1–13 show the typical sizes for the DDR or DDR2 SDRAM HPC with the AFI (including ALTMEMPHY) for Arria GX, Arria II GX, Cyclone III, Stratix II, Stratix II GX, Stratix III, and Stratix IV devices.

Table 1–8. Resource Utilization in Arria GX Devices

|                 | Logal Data   | Momory Width | Combinational | Dedicated Logic | Memory |     |
|-----------------|--------------|--------------|---------------|-----------------|--------|-----|
| Controller Rate | Width (Bits) | (Bits)       | ALUTS         | Registers       | M512   | M4K |
| Half            | 32           | 8            | 1,851         | 1,562           | 4      | 2   |
|                 | 64           | 16           | 1,904         | 1,738           | 4      | 4   |
|                 | 256          | 64           | 2,208         | 2,783           | 5      | 15  |
|                 | 288          | 72           | 2,289         | 2,958           | 4      | 17  |
| Full            | 16           | 8            | 1,662         | 1,332           | 6      | 0   |
|                 | 32           | 16           | 1,666         | 1,421           | 3      | 3   |
|                 | 128          | 64           | 1738          | 1,939           | 3      | 9   |
|                 | 144          | 72           | 1,758         | 2,026           | 4      | 9   |

| Table 1–9. | Resource Utilization in Arria II GX Devices | (Part 1 of 2) | ) |
|------------|---------------------------------------------|---------------|---|
|------------|---------------------------------------------|---------------|---|

|                 | Logal Data   | Momory Width | Combinational | Dodioatod Logio | Memory |
|-----------------|--------------|--------------|---------------|-----------------|--------|
| Controller Rate | Width (Bits) | (Bits)       | ALUTS         | Registers       | (M9K)  |
| Half            | 32           | 8            | 1,837         | 1,553           | 3      |
|                 | 64           | 16           | 1,894         | 1,628           | 6      |
|                 | 256          | 64           | 2,201         | 2,334           | 20     |
|                 | 288          | 72           | 2,279         | 2,401           | 22     |

|                        | l ocal Nata  | Memory Width | Combinational | Dedicated Louis | Memory |
|------------------------|--------------|--------------|---------------|-----------------|--------|
| <b>Controller Rate</b> | Width (Bits) | (Bits)       | ALUTS         | Registers       | (M9K)  |
| Full                   | 16           | 8            | 1,671         | 1400            | 1      |
|                        | 32           | 16           | 1,684         | 1,340           | 4      |
|                        | 128          | 64           | 1725          | 1,562           | 11     |
|                        | 144          | 72           | 1,738         | 2,497           | 14     |

Table 1–9. Resource Utilization in Arria II GX Devices (Part 2 of 2)

 Table 1–10.
 Resource Utilization in Cyclone III Devices

| Controller Rate | Local Data Width<br>(Bits) | Memory Width<br>(Bits) | Combinational<br>ALUTs | Dedicated Logic<br>Registers | Memory<br>(M9K) |
|-----------------|----------------------------|------------------------|------------------------|------------------------------|-----------------|
| Half            | 32                         | 8                      | 2,683                  | 1,563                        | 3               |
|                 | 64                         | 16                     | 2,905                  | 1,760                        | 5               |
|                 | 256                        | 64                     | 4,224                  | 2,938                        | 17              |
|                 | 288                        | 72                     | 4,478                  | 3,135                        | 18              |
| Full            | 16                         | 8                      | 2,386                  | 1,276                        | 3               |
|                 | 32                         | 16                     | 2,526                  | 1,387                        | 3               |
|                 | 128                        | 64                     | 3,257                  | 2,037                        | 9               |
|                 | 144                        | 72                     | 3,385                  | 2,146                        | 10              |

 Table 1–11.
 Resource Utilization in Stratix II and Stratix II GX Devices

|                        | Logal Data Momory Wid |        | Combinational | Nedicated Logic | Memory |     |
|------------------------|-----------------------|--------|---------------|-----------------|--------|-----|
| <b>Controller Rate</b> | Width (Bits)          | (Bits) | ALUTS         | Registers       | M512   | M4K |
| Half                   | 32                    | 8      | 1,853         | 1,581           | 4      | 2   |
|                        | 64                    | 16     | 1,901         | 1,757           | 4      | 4   |
|                        | 256                   | 64     | 2,206         | 2,802           | 5      | 15  |
|                        | 288                   | 72     | 2,281         | 2,978           | 4      | 17  |
| Full                   | 16                    | 8      | 1,675         | 1,371           | 6      | 0   |
|                        | 32                    | 16     | 1,675         | 1,456           | 3      | 3   |
|                        | 128                   | 64     | 1740          | 1,976           | 3      | 9   |
|                        | 144                   | 72     | 1,743         | 2,062           | 4      | 9   |

| Table 1–12. | Resource | Utilization | in Stratix III | Devices | (Part 1 | of 2) |
|-------------|----------|-------------|----------------|---------|---------|-------|
|-------------|----------|-------------|----------------|---------|---------|-------|

| Controller Rate | Local Data<br>Width (Bits) | Memory Width<br>(Bits) | Combinational<br>ALUTs | Dedicated Logic<br>Registers | Memory<br>(M9K) |
|-----------------|----------------------------|------------------------|------------------------|------------------------------|-----------------|
| Half            | 32                         | 8                      | 1,752                  | 1,432                        | 2               |
|                 | 64                         | 16                     | 1,824                  | 1,581                        | 3               |
|                 | 256                        | 64                     | 2,210                  | 2,465                        | 9               |
|                 | 288                        | 72                     | 2,321                  | 2,613                        | 10              |

| Controller Rate | Local Data<br>Width (Bits) | Memory Width<br>(Bits) | Combinational<br>ALUTs | Dedicated Logic<br>Registers | Memory<br>(M9K) |
|-----------------|----------------------------|------------------------|------------------------|------------------------------|-----------------|
| Full            | 16                         | 8                      | 1,622                  | 1,351                        | 2               |
|                 | 32                         | 16                     | 1,630                  | 1,431                        | 2               |
|                 | 128                        | 64                     | 1736                   | 1,897                        | 5               |
|                 | 144                        | 72                     | 1,749                  | 1,975                        | 6               |

 Table 1–12.
 Resource Utilization in Stratix III Devices (Part 2 of 2)

| Table 1–13. | Resource | Utilization ir | n Stratix IV | <b>Devices</b> |
|-------------|----------|----------------|--------------|----------------|
|             |          | 0              |              |                |

| Controller Rate | Local Data<br>Width (Bits) | Memory Width<br>(Bits) | Combinational<br>ALUTs | Dedicated Logic<br>Registers | Memory<br>(M9K) |
|-----------------|----------------------------|------------------------|------------------------|------------------------------|-----------------|
| Half            | 32                         | 8                      | 1,755                  | 1,452                        | 1               |
|                 | 64                         | 16                     | 1,820                  | 1,597                        | 2               |
|                 | 256                        | 64                     | 2,202                  | 2,457                        | 8               |
|                 | 288                        | 72                     | 2,289                  | 2,601                        | 9               |
| Full            | 16                         | 8                      | 1,631                  | 1,369                        | 1               |
|                 | 32                         | 16                     | 1,630                  | 1,448                        | 1               |
|                 | 128                        | 64                     | 1731                   | 1,906                        | 4               |
|                 | 144                        | 72                     | 1,743                  | 1,983                        | 5               |

### High-Performance Controller II (HPC II)

Table 1–14 through Table 1–18 show the typical sizes for the DDR or DDR2 SDRAM HPC II (including ALTMEMPHY) for Arria II GX, Cyclone III, Stratix II, Stratix II GX, Stratix III, and Stratix IV devices.

| Controller Rate | Local Data<br>Width (Bits) | Memory Width<br>(Bits) | Combinational<br>ALUTs | Dedicated Logic<br>Registers | Memory<br>(M9K) |
|-----------------|----------------------------|------------------------|------------------------|------------------------------|-----------------|
| Half            | 32                         | 8                      | 3,038                  | 2,041                        | 3               |
|                 | 64                         | 16                     | 3,156                  | 2,197                        | 5               |
|                 | 256                        | 64                     | 3,649                  | 3,115                        | 17              |
|                 | 288                        | 72                     | 3,716                  | 3,269                        | 18              |
| Full            | 16                         | 8                      | 2,860                  | 1,856                        | 1               |
|                 | 32                         | 16                     | 2,900                  | 1,872                        | 2               |
|                 | 128                        | 64                     | 3,138                  | 2,246                        | 7               |
|                 | 144                        | 72                     | 3,187                  | 2,251                        | 9               |

Table 1–14. Resource Utilization in Arria II GX Devices

| Controller Rate | Local Data<br>Width (Bits) | Memory Width<br>(Bits) | Combinational<br>ALUTs | Dedicated Logic<br>Registers | Memory<br>(M9K) |
|-----------------|----------------------------|------------------------|------------------------|------------------------------|-----------------|
| Half            | 32                         | 8                      | 4,229                  | 1,979                        | 3               |
|                 | 64                         | 16                     | 4.409                  | 2,155                        | 5               |
|                 | 256                        | 64                     | 5,632                  | 3,207                        | 17              |
|                 | 288                        | 72                     | 5,811                  | 3,382                        | 18              |
| Full            | 16                         | 8                      | 4,003                  | 1,684                        | 3               |
|                 | 32                         | 16                     | 4,090                  | 1,763                        | 3               |
|                 | 128                        | 64                     | 4,680                  | 2,221                        | 9               |
|                 | 144                        | 72                     | 4,776                  | 2,298                        | 10              |

 Table 1–15.
 Resource Utilization in Cyclone III Devices

 Table 1–16.
 Resource Utilization in Stratix II and Stratix II GX Devices

|                        | Local Data   | Momory Width | Combinational | Dodioatod Logio | Memory |     |
|------------------------|--------------|--------------|---------------|-----------------|--------|-----|
| <b>Controller Rate</b> | Width (Bits) | (Bits)       | ALUTS         | Registers       | M512   | M4K |
| Half                   | 32           | 8            | 3,063         | 1,991           | 4      | 3   |
|                        | 64           | 16           | 3,122         | 2,145           | 4      | 6   |
|                        | 256          | 64           | 3,433         | 3,065           | 5      | 23  |
|                        | 288          | 72           | 3,517         | 3,219           | 4      | 26  |
| Full                   | 16           | 8            | 2,818         | 1,756           | 4      | 2   |
|                        | 32           | 16           | 2,833         | 1,817           | 3      | 4   |
|                        | 128          | 64           | 2,869         | 2,137           | 3      | 13  |
|                        | 144          | 72           | 2,906         | 2,193           | 3      | 14  |

 Table 1–17.
 Resource Utilization in Stratix III Devices

| Controller Rate | Local Data<br>Width (Bits) | Memory Width<br>(Bits) | Combinational<br>ALUTs | Dedicated Logic<br>Registers | Memory<br>(M9K) |
|-----------------|----------------------------|------------------------|------------------------|------------------------------|-----------------|
| Half            | 32                         | 8                      | 2,907                  | 1,935                        | 2               |
|                 | 64                         | 16                     | 2,997                  | 2,084                        | 3               |
|                 | 256                        | 64                     | 3,392                  | 2,968                        | 9               |
|                 | 288                        | 72                     | 3,464                  | 3,116                        | 10              |
| Full            | 16                         | 8                      | 2,859                  | 1,758                        | 2               |
|                 | 32                         | 16                     | 2,872                  | 1,838                        | 2               |
|                 | 128                        | 64                     | 2,948                  | 2,302                        | 5               |
|                 | 144                        | 72                     | 2,914                  | 2,378                        | 6               |

| Controller Rate | Local Data<br>Width (Bits) | Memory Width<br>(Bits) | Combinational<br>ALUTs | Dedicated Logic<br>Registers | M9K |
|-----------------|----------------------------|------------------------|------------------------|------------------------------|-----|
| Half            | 32                         | 8                      | 2,935                  | 1,966                        | 2   |
|                 | 64                         | 16                     | 3,018                  | 2,111                        | 3   |
|                 | 256                        | 64                     | 3,405                  | 2,971                        | 9   |
|                 | 288                        | 72                     | 3,475                  | 3,115                        | 10  |
| Full            | 16                         | 8                      | 2,856                  | 1,792                        | 2   |
|                 | 32                         | 16                     | 2,872                  | 1,871                        | 2   |
|                 | 128                        | 64                     | 2,938                  | 2,329                        | 5   |
|                 | 144                        | 72                     | 2,962                  | 2,404                        | 6   |

| <b>Table 1–18</b> . | Resource  | Utilization | in | Stratix | IV  | Devices |
|---------------------|-----------|-------------|----|---------|-----|---------|
| 10010 1 101         | 110000100 | Ounzation   |    | ouuun   | I V | 0001000 |

## **System Requirements**

The DDR and DDR2 SDRAM High-Performance Controller MegaCore functions are part of the MegaCore IP Library, which is distributed with the Quartus II software and downloadable from the Altera website, www.altera.com.

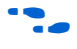

For system requirements and installation instructions, refer to *Altera Software Installation & Licensing.* 

## **Installation and Licensing**

Figure 1–2 shows the directory structure after you install the DDR and DDR2 SDRAM High-Performance Controller MegaCore functions, where *<path>* is the installation directory. The default installation directory on Windows is **c:\altera**\*<version>*; on Linux it is */opt/altera<version>*.

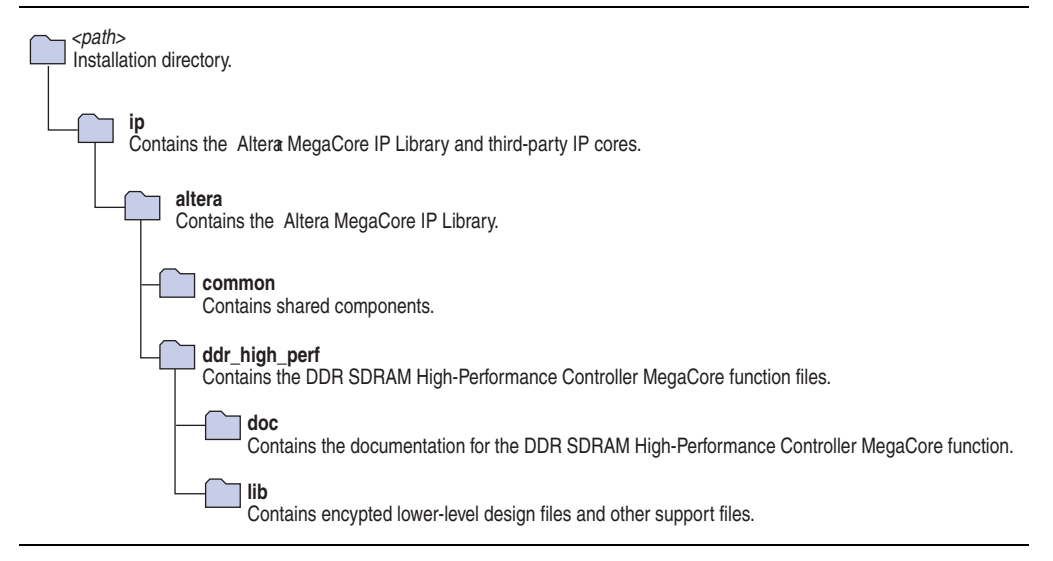

Figure 1–2. Directory Structure

You need a license for the MegaCore function only when you are completely satisfied with its functionality and performance, and want to take your design to production.

To use the DDR or DDR2 SDRAM HPC, you can request a license file from the Altera web site at www.altera.com/licensing and install it on your computer. When you request a license file, Altera emails you a **license.dat** file. If you do not have Internet access, contact your local representative.

To use the DDR or DDR2 HPC II, contact your local sales representative to order a license.

### **Free Evaluation**

Altera's OpenCore Plus evaluation feature is only applicable to the DDR or DDR2 SDRAM HPC. With the OpenCore Plus evaluation feature, you can perform the following actions:

- Simulate the behavior of a megafunction (Altera MegaCore function or AMPP<sup>SM</sup> megafunction) within your system
- Verify the functionality of your design, as well as evaluate its size and speed quickly and easily
- Generate time-limited device programming files for designs that include MegaCore functions
- Program a device and verify your design in hardware

You need to purchase a license for the megafunction only when you are completely satisfied with its functionality and performance, and want to take your design to production.

#### **OpenCore Plus Time-Out Behavior**

OpenCore Plus hardware evaluation can support the following two modes of operation:

- Untethered—the design runs for a limited time
- Tethered—requires a connection between your board and the host computer. If tethered mode is supported by all megafunctions in a design, the device can operate for a longer time or indefinitely

All megafunctions in a device time-out simultaneously when the most restrictive evaluation time is reached. If there is more than one megafunction in a design, a specific megafunction's time-out behavior may be masked by the time-out behavior of the other megafunctions.

For MegaCore functions, the untethered time-out is 1 hour; the tethered time-out value is indefinite.

Your design stops working after the hardware evaluation time expires and the local\_ready output goes low.

# 2. Getting Started

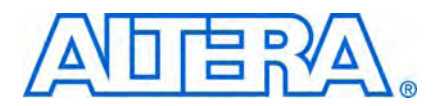

## **Design Flow**

You can implement a DDR or DDR2 SDRAM High-Performance Controller MegaCore functions using either one of the following flows:

- SOPC Builder flow
- MegaWizard Plug-In Manager flow

You can only instantiate the ALTMEMPHY megafunction using the MegaWizard Plug-In Manager flow.

Figure 2–1 shows the stages for creating a system in the Quartus II software using either one of the flows.

Figure 2–1. Design Flow

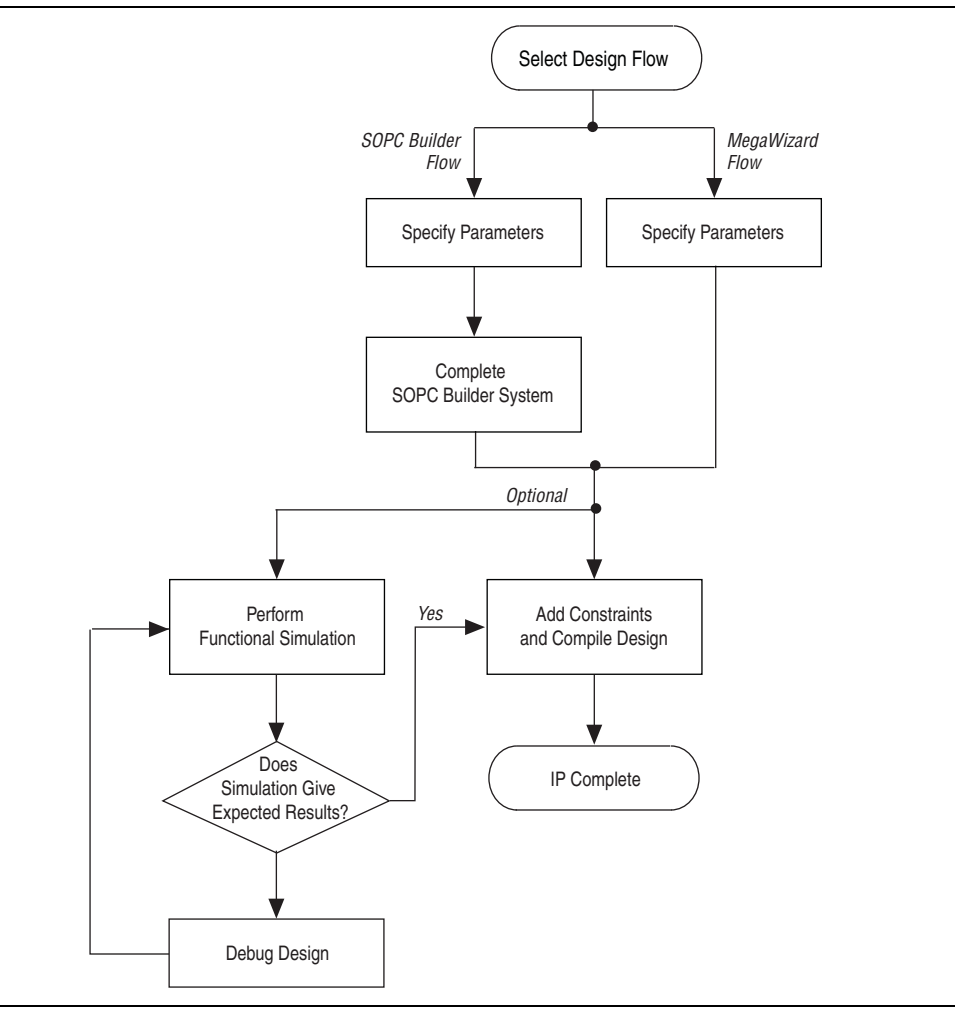

The SOPC Builder flow offers the following advantages:

- Generates simulation environment
- Creates custom components and integrates them via the component wizard
- Interconnects all components with the Avalon-MM interface

The MegaWizard Plug-In Manager flow offers the following advantages:

- Allows you to design directly from the DDR or DDR2 SDRAM interface to peripheral device or devices
- Achieves higher-frequency operation

### **SOPC Builder Flow**

The SOPC Builder flow allows you to add the DDR and DDR2 SDRAM high-performance controllers directly to a new or existing SOPC Builder system.

You can also easily add other available components to quickly create an SOPC Builder system with a DDR or DDR2 SDRAM high-performance controller, such as the Nios II processor and scatter-gather direct memory access (DMA) controllers. SOPC Builder automatically creates the system interconnect logic and system simulation environment.

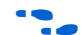

For more information about SOPC Builder, refer to volume 4 of the *Quartus II Handbook*. For more information about how to use controllers with SOPC Builder, refer to the DDR, DDR2, and DDR3 SDRAM Design Tutorials section in volume 6 of the *External Memory Interface Handbook*. For more information on the Quartus II software, refer to the Quartus II Help.

### **Specify Parameters**

To specify the parameters for the DDR and DDR2 SDRAM high-performance controllers using the SOPC Builder flow, perform the following steps:

- 1. In the Quartus II software, create a new Quartus II project with the **New Project Wizard**.
- 2. On the Tools menu, click **SOPC Builder**.
- 3. For a new system, specify the system name and language.
- 4. Add **DDR or DDR2 SDRAM High-Performance Controller** to your system from the **System Contents** tab.
  - The DDR or DDR2 SDRAM High-Performance Controller is in the SDRAM folder under the Memories and Memory Controllers folder.
- 5. Specify the required parameters on all pages in the Parameter Settings tab.

**For detailed explanation of the parameters, refer to the** "Parameter Settings" on page 3–1.

6. Click **Finish** to complete parameterizing the DDR or DDR2 SDRAM high-performance controller and add it to the system.

### **Complete the SOPC Builder System**

To complete the SOPC Builder system, perform the following steps:

- 1. In the System Contents tab, select Nios II Processor and click Add.
- 2. On the Nios II Processor page, in the Core Nios II tab, select altmemddr for Reset Vector and Exception Vector.
- 3. Change the **Reset Vector Offset** and the **Exception Vector Offset** to an Avalon address that is not written to by the ALTMEMPHY megafunction during its calibration process.

The ALTMEMPHY megafunction performs memory interface calibration every time it is reset, and in doing so, writes to a range of addresses. If you want your memory contents to remain intact through a system reset, you should avoid using these memory addresses. This step is not necessary if you reload your SDRAM memory contents from flash every time you reset your system.

If you are upgrading your Nios system design from version 8.1 or previous, ensure that you change the **Reset Vector Offset** and the **Exception Vector Offset** to **AFI** mode.

To calculate the Avalon-MM address equivalent of the memory address range  $0 \times 0$  to  $0 \times 1f$ , multiply the memory address by the width of the memory interface data bus in bytes. Refer to Table 2–1 for more Avalon-MM addresses.

| External Memory Interface<br>Width | Reset Vector Offset | Exception Vector Offset |
|------------------------------------|---------------------|-------------------------|
| 8                                  | 0×40                | 0×60                    |
| 16                                 | 0×80                | 0×A0                    |
| 32                                 | 0×100               | 0×120                   |
| 64                                 | 0×200               | 0×220                   |

#### Table 2–1. Avalon-MM Addresses for AFI Mode

- 4. Click Finish.
- 5. On the System Contents tab, expand Interface Protocols and expand Serial.
- 6. Select **JTAG UART** and click **Add**.
- 7. Click Finish.
  - If there are warnings about overlapping addresses, on the System menu, click **Auto Assign Base Addresses**.

If you enable ECC and there are warnings about overlapping IRQs, on the System menu click **Auto Assign IRQs**.

- 8. For this example system, ensure all the other modules are clocked on the altmemddr\_sysclk, to avoid any unnecessary clock-domain crossing logic.
- 9. Click **Generate**.

Among the files generated by SOPC Builder is the Quartus II IP File (.qip). This file contains information about a generated IP core or system. In most cases, the .qip file contains all of the necessary assignments and information required to process the MegaCore function or system in the Quartus II compiler. Generally, a single .qip file is generated for each SOPC Builder system. However, some more complex SOPC Builder components generate a separate .qip file. In that case, the system .qip file references the component .qip file.

10. Compile your design, refer to "Compile and Simulate" on page 4–1.

## **MegaWizard Plug-In Manager Flow**

The MegaWizard Plug-In Manager flow allows you to customize the DDR and DDR2 SDRAM high-performance controllers or ALTMEMPHY megafunction, and manually integrate the function into your design.

You can alternatively use the IP Advisor to help you start your DDR or DDR2 SDRAM high-performance controller design. On the Quartus II Tools menu, point to **Advisors**, and then click **IP Advisor**. The IP Advisor guides you through a series of recommendations for selecting, parameterizing, evaluating, and instantiating a DDR2 SDRAM high-performance controller into your design. It then guides you through a complete Quartus II compilation of your project.

••••

• For more information about the MegaWizard Plug-In Manager and the IP Advisor, refer to the Quartus II Help.

### **Specify Parameters**

To specify parameters using the MegaWizard Plug-In Manager flow, perform the following steps:

- 1. In the Quartus II software, create a new Quartus II project with the **New Project Wizard**.
- 2. On the Tools menu, click **MegaWizard Plug-In Manager** to start the MegaWizard Plug-In Manager.
  - The DDR or DDR2 SDRAM high-performance controller is in the **Interfaces** folder under the **External Memory** folder.
  - The ALTMEMPHY megafunction is in the I/O folder.
  - The *<variation name>* must be a different name from the project name and the top-level design entity name.
- 3. Specify the parameters on all pages in the **Parameter Settings** tab.

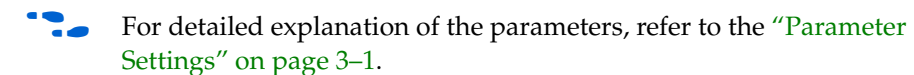

4. On the **EDA** tab, turn on **Generate simulation model** to generate an IP functional simulation model for the MegaCore function in the selected language.

An IP functional simulation model is a cycle-accurate VHDL or Verilog HDL model produced by the Quartus II software.

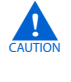

Use the simulation models only for simulation and not for synthesis or any other purposes. Using these models for synthesis creates a nonfunctional design.

Some third-party synthesis tools can use a netlist that contains only the structure of the MegaCore function, but not detailed logic, to optimize performance of the design that contains the MegaCore function. If your synthesis tool supports this feature, turn on **Generate netlist**.

When targeting a VHDL simulation model, the MegaWizard Plug-In Manager still generates the *<variation\_name>\_alt\_mem\_phy.v* file for the Quartus II synthesis. Do not use this file for simulation. Use the *<variation\_name>.vho* file for simulation instead.

The ALTMEMPHY megafunction only supports functional simulation. You cannot perform timing or gate-level simulation when using the ALTMEMPHY megafunction.

- 5. On the **Summary** tab, select the files you want to generate. A gray checkmark indicates a file that is automatically generated. All other files are optional.
- 6. Click **Finish** to generate the MegaCore function and supporting files. A generation report appears.
- 7. If you generate the MegaCore function instance in a Quartus II project, you are prompted to add the **.qip** files to the current Quartus II project. When prompted to add the **.qip** files to your project, click **Yes**. The addition of the **.qip** files enables their visibility to Nativelink. Nativelink requires the **.qip** files to include libraries for simulation.
  - The **.qip** file is generated by the MegaWizard interface, and contains information about the generated IP core. In most cases, the **.qip** file contains all of the necessary assignments and information required to process the MegaCore function or system in the Quartus II compiler. The MegaWizard interface generates a single **.qip** file for each MegaCore function.
- 8. After you review the generation report, click **Exit** to close the MegaWizard Plug-In Manager.
- For the high-performance controller (HPC or HPC II), set the *<variation* name>\_example\_top.v or .vhd file to be the project top-level design file.
  - a. On the File menu, click **Open**.
  - b. Browse to <variation name>\_example\_top and click Open.
  - c. On the Project menu, click Set as Top-Level Entity.

# **Generated Files**

Table 2–2 shows the ALTMEMPHY generated files.

| Table 2–2. | ALTMEMPHY | Generated Files | (Part 1 of 2)          |
|------------|-----------|-----------------|------------------------|
| Ianic 2-2. |           |                 | $(1 \alpha 1 1 0 1 2)$ |

| File Name                                                                        | Description                                                                                                    |
|----------------------------------------------------------------------------------|----------------------------------------------------------------------------------------------------|
| alt_mem_phy_defines.v                                                            | Contains constants used in the interface. This file is always in Verilog HDL regardless of the language you chose in the MegaWizard Plug-In Manager.                                                                                                    |
| <variation_name>.ppf</variation_name>                                            | Pin planner file for your ALTMEMPHY variation.                                                                                                    |
| <variation_name>.qip</variation_name>                                            | Quartus II IP file for your ALTMEMPHY variation, containing the files associated with this megafunction.                                                                                                    |
| <variation_name>.v/.vhd</variation_name>                                         | Top-level file of your ALTMEMPHY variation, generated based on the language you chose in the MegaWizard Plug-In Manager.                                                                                                    |
| <variation_name>.vho</variation_name>                                            | Contains functional simulation model for VHDL only.                                                                                                    |
| <variation_name>_alt_mem_phy_seq_wrapper.vo/.vho</variation_name>                | A wrapper file, for simulation only, that calls the sequencer file, created based on the language you chose in the MegaWizard Plug-In Manager.                                                                                                    |
| <variation_name>.html</variation_name>                                           | Lists the top-level files created and ports used in the megafunction.                                                                                                    |
| <variation_name>_alt_mem_phy_seq_wrapper.v/.vhd</variation_name>                 | A wrapper file, for compilation only, that calls the sequencer file, created based on the language you chose in the MegaWizard Plug-In Manager.                                                                                                    |
| <variation_name>_alt_mem_phy_seq.vhd</variation_name>                            | Contains the sequencer used during calibration. This file is always in VHDL language regardless of the language you chose in the MegaWizard Plug-In Manager.                                                                                                    |
| <variation_name>_alt_mem_phy.v</variation_name>                                  | Contains all modules of the ALTMEMPHY variation<br>except for the sequencer. This file is always in Verilog<br>HDL language regardless of the language you chose in<br>the MegaWizard Plug-In Manager. The DDR3 SDRAM<br>sequencer is included in the<br>< <i>variation_name</i> >_ <b>alt_mem_phy_seq.vhd</b> file. |
| <pre><variation name="">_alt_mem_phy_pll_<device>.ppf</device></variation></pre> | This XML file describes the MegaCore pin attributes to the Quartus II Pin Planner.                                                                                                    |
| <variation_name>_alt_mem_phy_pll.v/.vhd</variation_name>                         | The PLL megafunction file for your ALTMEMPHY variation, generated based on the language you chose in the MegaWizard Plug-In Manager.                                                                                                    |
| <variation_name>_alt_mem_phy_delay.vhd</variation_name>                          | Includes a delay module for simulation. This file is only<br>generated if you choose VHDL as the language of your<br>MegaWizard Plug-In Manager output files.                                                                                                    |
| <variation_name>_alt_mem_phy_dq_dqs.vhd or .v</variation_name>                   | Generated file that contains DQ/DQS I/O atoms interconnects and instance. Arria II GX devices only.                                                                                                    |
| <variation_name>_alt_mem_phy_dq_dqs_clearbox.txt</variation_name>                | Specification file that generates the <pre><variation_name>_alt_mem_phy_dq_dqs file using the clearbox flow. Arria II GX devices only.</variation_name></pre>                                                                                                    |

#### Table 2–2. ALTMEMPHY Generated Files (Part 2 of 2)

| File Name                                                     | Description                                                                                                    |
|---------------------------------------------------------------|----------------------------------------------------------------------------------------------------|
| <variation_name>_alt_mem_phy_pll.qip</variation_name>         | Quartus II IP file for the PLL that your ALTMEMPHY variation uses that contains the files associated with this megafunction.                                                                                                    |
| <variation_name>_alt_mem_phy_pll_bb.v/.cmp</variation_name>   | Black box file for the PLL used in your ALTMEMPHY variation. Typically unused.                                                                                                    |
| <variation_name>_alt_mem_phy_reconfig.qip</variation_name>    | Quartus II IP file for the PLL reconfiguration block.<br>Only generated when targeting Arria GX, HardCopy II,<br>Stratix II, and Stratix II GX devices.                                                                                                    |
| < <i>variation_name</i> >_ <b>alt_mem_phy_reconfig.v/.vhd</b> | PLL reconfiguration block module. Only generated when targeting Arria GX, HardCopy II, Stratix II, and Stratix II GX devices.                                                                                                    |
| < <i>variation_name</i> >_alt_mem_phy_reconfig_bb.v/cmp       | Black box file for the PLL reconfiguration block. Only generated when targeting Arria GX, HardCopy II, Stratix II, and Stratix II GX devices.                                                                                                    |
| <variation_name>_bb.v/.cmp</variation_name>                   | Black box file for your ALTMEMPHY variation,<br>depending whether you are using Verilog HDL or VHDL<br>language.                                                                                                    |
| <variation_name>_ddr_pins.tcl</variation_name>                | Contains procedures used in the<br><variation_name>_ddr_timing.sdc and<br/><variation_name>_report_timing.tcl files.</variation_name></variation_name>                                                                                                    |
| <variation_name>_pin_assignments.tcl</variation_name>         | Contains I/O standard, drive strength, output enable<br>grouping, DQ/DQS grouping, and termination<br>assignments for your ALTMEMPHY variation. If your<br>top-level design pin names do not match the default<br>pin names or a prefixed version, edit the assignments<br>in this file. |
| <variation_name>_ddr_timing.sdc</variation_name>              | Contains timing constraints for your ALTMEMPHY variation.                                                                                                    |
| <variation_name>_report_timing.tcl</variation_name>           | Script that reports timing for your ALTMEMPHY variation during compilation.                                                                                                    |

Table 2–3 shows the modules that are instantiated in the

<variation\_name>\_alt\_mem\_phy.v/.vhd file. A particular ALTMEMPHY variation may or may not use any of the modules, depending on the memory standard that you specify.

Table 2–3. Modules in <*variation\_name*>\_alt\_mem\_phy.v File (Part 1 of 2)

| Module Name                                                         | Usage                                 | Description                                                    |
|---------------------------------------------------------------------|---------------------------------------|----------------------------------------------------------------|
| <pre><variation_name>_alt_mem_phy_ addr_cmd</variation_name></pre>  | All ALTMEMPHY variations              | Generates the address and command structures.                  |
| <pre><variation_name>_alt_mem_phy_ clk_reset</variation_name></pre> | All ALTMEMPHY variations              | Instantiates PLL, DLL, and reset logic.                        |
| <pre><variation_name>_alt_mem_phy_ dp_io</variation_name></pre>     | All ALTMEMPHY variations              | Generates the DQ, DQS, DM, and QVLD I/O pins.                  |
| <pre><variation_name>_alt_mem_phy_ mimic</variation_name></pre>     | DDR2/DDR SDRAM<br>ALTMEMPHY variation | Creates the VT tracking mechanism for DDR and DDR2 SDRAM PHYs. |

| Module Name                                                           | Usage                                                                                  | Description                                                                                                    |
|-----------------------------------------------------------------------|----------------------------------------------------------------------------------------|----------------------------------------------------------------------------------------------------|
| <pre><variation_name>_alt_mem_phy_ oct_delay</variation_name></pre>   | DDR2/DDR SDRAM<br>ALTMEMPHY variation when<br>dynamic OCT is enabled.                  | Generates the proper delay and duration for the OCT signals.                                                                                                    |
| <pre><variation_name>_alt_mem_phy_ postamble</variation_name></pre>   | DDR2/DDR SDRAM<br>ALTMEMPHY variations                                                 | Generates the postamble enable and disable scheme for DDR and DDR2 SDRAM PHYs.                                                                                                    |
| <pre><variation_name>_alt_mem_phy_ read_dp</variation_name></pre>     | All ALTMEMPHY variations<br>(unused for Stratix III or<br>Stratix IV devices)          | Takes read data from the I/O through a read path<br>FIFO buffer, to transition from the<br>resyncronization clock to the PHY clock.                                                                                                    |
| <variation_name>_alt_mem_phy_<br/>read_dp_group</variation_name>      | DDR2/DDR SDRAM<br>ALTMEMPHY variations<br>(Stratix III and Stratix IV<br>devices only) | A per DQS group version of <pre></pre> <pre></pre> |
| <pre><variation_name>_alt_mem_phy_ rdata_valid</variation_name></pre> | DDR2/DDR SDRAM<br>ALTMEMPHY variations                                                 | Generates read data valid signal to sequencer and controller.                                                                                                    |
| <pre><variation_name>_alt_mem_phy_ seq_wrapper</variation_name></pre> | All ALTMEMPHY variations                                                               | Generates sequencer for DDR and DDR2 SDRAM.                                                                                                    |
| <pre><variation_name>_alt_mem_phy_ write_dp</variation_name></pre>    | All ALTMEMPHY variations                                                               | Generates the demultiplexing of data from half-rate to full-rate DDR data.                                                                                                    |
| <pre><variation_name>_alt_mem_phy_ write_dp_fr</variation_name></pre> | DDR2/DDR SDRAM<br>ALTMEMPHY variations                                                 | A full-rate version of <pre><variation_name>_alt_mem_phy_ write_dp.</variation_name></pre>                                                                                                    |

 Table 2–3.
 Modules in <variation\_name>\_alt\_mem\_phy.v File
 (Part 2 of 2)

Table 2–4 through Table 2–6 show the additional files generated by the high-performance controllers, that may be in your project directory. The names and types of files specified in the MegaWizard Plug-In Manager report vary based on whether you created your design with VHDL or Verilog HDL.

In addition to the files in Table 2–4 through Table 2–6, the MegaWizard also generates the ALTMEMPHY files in Table 2–2, but with a \_phy prefix. For example, <variation\_name>\_alt\_mem\_phy\_delay.vhd becomes <variation\_name>\_phy\_alt\_mem\_phy\_delay.vhd.

 Table 2–4.
 Controller Generated Files—All High Performance Controllers (Part 1 of 2)

| Filename                                  | Description                                                                                                    |
|-------------------------------------------|----------------------------------------------------------------------------------------------------|
| <variation name="">.bsf</variation>       | Quartus II symbol file for the MegaCore function variation. You can use this file in the Quartus II block diagram editor.                                                                                                    |
| <variation name="">.html</variation>      | MegaCore function report file.                                                                                                    |
| <variation name="">.v or .vhd</variation> | A MegaCore function variation file, which defines a VHDL or<br>Verilog HDL top-level description of the custom MegaCore<br>function. Instantiate the entity defined by this file inside of your<br>design. Include this file when compiling your design in the<br>Quartus II software. |
| <variation name="">.qip</variation>       | Contains Quartus II project information for your MegaCore function variations.                                                                                                    |

| Filename                                                            | Description                                                                                                    |
|---------------------------------------------------------------------|----------------------------------------------------------------------------------------------------|
| <variation name="">.ppf</variation>                                 | XML file that describes the MegaCore pin attributes to the<br>Quartus II Pin Planner. MegaCore pin attributes include pin<br>direction, location, I/O standard assignments, and drive<br>strength. If you launch IP Toolbench outside of the Pin Planner<br>application, you must explicitly load this file to use Pin Planner. |
| <pre><variation name="">_example_driver.v or .vhd</variation></pre> | Example self-checking test generator that matches your variation.                                                                                                    |
| <pre><variation name="">_example_top.v or .vhd</variation></pre>    | Example top-level design file that you should set as your<br>Quartus II project top level. Instantiates the example driver and<br>the controller.                                                                                                    |

#### **Table 2–4.** Controller Generated Files—All High Performance Controllers (Part 2 of 2)

| Table 2–5. | Controller Generated Files—DDB and DDB2 High-Performance Controllers ( | HPC) |
|------------|------------------------------------------------------------------------|------|
|            |                                                                        |      |

| Filename                                                                                  | Description                                         |
|-------------------------------------------------------------------------------------------|-----------------------------------------------------|
| <pre><variation name="">_auk_ddr_hp_controller_wrapper.vo or .vho</variation></pre>       | VHDL or Verilog HDL IP functional simulation model. |
| <pre><variation_name>_auk_ddr_hp_controller_ecc_wrapper.vo or .vho</variation_name></pre> | ECC functional simulation model.                    |

#### Table 2-6. Controller Generated Files—DDR and DDR2 High-Performance Controllers II (HPC II) (Part 1 of 2)

| Filename                                                                          | Description                                                                                                    |
|-----------------------------------------------------------------------------------|----------------------------------------------------------------------------------------------------|
| <pre><variation name="">_alt_ddrx_controller_wrapper. v or .vho</variation></pre> | A controller wrapper that instantiates the <b>alt_ddrx_controller.v</b> file and configures the controller accordingly by the wizard.              |
| alt_ddrx_addr_cmd.v                                                               | Decodes the state machine outputs into the memory address and command signals.                                                                     |
| alt_ddrx_afi_block.v                                                              | Generates the read and write control signals for the AFI.                                                                                          |
| alt_ddrx_bank_tracking.v                                                          | Tracks which row is open in which memory bank.                                                                                                    |
| alt_ddrx_clock_and_reset.v                                                        | Contains the clock and reset logic.                                                                                                    |
| alt_ddrx_cmd_queue.v                                                              | Contains the command queue logic.                                                                                                    |
| alt_ddrx_controller.v                                                             | The controller top-level file that instantiates all the sub-blocks.                                                                                |
| alt_ddrx_csr.v                                                                    | Contains the control and status register interface logic.                                                                                          |
| alt_ddrx_ddr2_odt_gen.v                                                           | Generates the on-die termination (ODT) control signal for DDR2 memory interfaces.                                                                  |
| alt_ddrx_avalon_if.v                                                              | Communicates with the Avalon-MM interface.                                                                                                    |
| alt_ddrx_decoder_40.v                                                             | Contains the 40 bit version of the ECC decoder logic.                                                                                              |
| alt_ddrx_decoder_72.v                                                             | Contains the 72 bit version of the ECC decoder logic.                                                                                              |
| alt_ddrx_decoder.v                                                                | Instantiates the appropriate width ECC decoder logic.                                                                                              |
| alt_ddrx_encoder_40.v                                                             | Contains the 40 bit version of the ECC encoder logic.                                                                                              |
| alt_ddrx_encoder_72.v                                                             | Contains the 72 bit version of the ECC encoder logic.                                                                                              |
| alt_ddrx_encoder.v                                                                | Instantiates the appropriate width ECC encoder logic.                                                                                              |
| alt_ddrx_input_if.v                                                               | The input interface block. It instantiates the <b>alt_ddrx_cmd_queue.v</b> , <b>alt_ddrx_wdata_fifo.v</b> , and <b>alt_ddrx_avalon_if.v</b> files. |
| alt_ddrx_odt_gen.v                                                                | Instantiates the <b>alt_ddrx_ddr2_odt_gen.v</b> file selectively. It also controls the ODT addressing scheme.                                      |

| Filename                                    | Description                                                                                                   |
|---------------------------------------------|----------------------------------------------------------------------------------------------------|
| alt_ddrx_state_machine.v                    | The main state machine of the controller.                                                                     |
| alt_ddrx_timers_fsm.v                       | The state machine that tracks the per-bank timing parameters.                                                 |
| alt_ddrx_timers.v                           | Instantiates <b>alt_ddrx_timers_fsm.v</b> and contains the rank specific timing tracking logic.               |
| alt_ddrx_wdata_fifo.v                       | The write data FIFO logic. This logic buffers the write data and byte-enables from the Avalon interface.      |
| alt_avalon_half_rate_bridge_constraints.sdc | Contains timing constraints if your design has the <b>Enable Half Rate</b><br><b>Bridge</b> option turned on. |
| alt_avalon_half_rate_bridge.v               | The integrated half-rate bridge logic block.                                                                  |

| Table 2–6. | Controller Generated Files- | –DDR and DDR2 High-Performance | e Controllers II (HPC II) | (Part 2 of 2) |
|------------|-----------------------------|--------------------------------|---------------------------|---------------|
|            |                             |                                |                           |               |

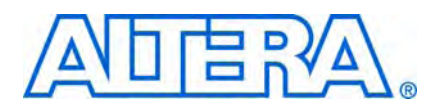

## **ALTMEMPHY Parameter Settings**

The **ALTMEMPHY Parameter Settings** page in the ALTMEMPHY MegaWizard interface (Figure 3–1) allows you to parameterize the following settings:

- Memory Settings
- PHY Settings
- Board Settings
- Controller Interface Settings

#### Figure 3–1. ALTMEMPHY Parameter Settings Page

|                                                                                                    | 1PHY                                        |          | [                                     | <u>A</u> bout <u>D</u> ocumer | ntation |
|----------------------------------------------------------------------------------------------------|---------------------------------------------|----------|---------------------------------------|-------------------------------|---------|
| Parameter 2 EDA 3                                                                                                    | Summary                                     |          |                                       |                               |         |
| mory Settings > PHY Set                                                                                                    | tings 🔰 Board Setting                       | 5 >      | Controller Interface Settings         |                               |         |
| eneral Settings                                                                                                    |                                             |          |                                       |                               |         |
| Device family:                                                                                                    | Stratix III 🗸 🗸                             |          |                                       |                               |         |
| Speed grade:                                                                                                    | 4 🗸                                         |          |                                       |                               |         |
| PLL reference clock frequenc                                                                                                    | x: 100                                      | MHz      | (10000 ps)                            |                               |         |
| Memory clock frequency:                                                                                                    | 200                                         | MHz      | (5000 pc)                             |                               |         |
| Contraction delegation of the second second s | 200                                         | 1911-12  |                                       |                               |         |
| Controller data rate:                                                                                                    | Half                                        |          | Enable Half Rate Bridge               |                               |         |
| Local interface clock frequen                                                                                                    | cy: 100.0                                   | MHz      |                                       |                               |         |
| Local interface width:                                                                                                    | 32                                          | bits     |                                       |                               |         |
| -Show in 'Memory Presets' Lis                                                                                                    | st                                          |          | Memory Presets                        |                               |         |
| Parameter                                                                                                    | Value                                       |          | Presets                               |                               |         |
| Memory type                                                                                                    | DDR2 SDRAM                                  | ~        | JEDEC DDR2-400 256Mb x8               |                               | ~       |
| Memory vendor                                                                                                    | DDR SDRAM                                   |          | JEDEC DDR2-400 256Mb ×4               |                               |         |
| Memory format                                                                                                    | DDR2 SDRAM                                  |          | JEDEC DDR2-533 256Mb x8               |                               |         |
| Maximum memory frequen                                                                                                    | DDR3 SDRAM                                  |          | JEDEC DDR2-533 256Mb ×4               |                               |         |
|                                                                                                    |                                             |          | JEDEC DDR2-667 256Mb x8               |                               |         |
|                                                                                                    |                                             |          | JEDEC DDR2-667 256Mb ×4               |                               | ~       |
| J                                                                                                    | Show All                                    |          | I                                     | Load Prese                    | :t      |
|                                                                                                    | L                                           |          | · · · · · · · · · · · · · · · · · · · |                               |         |
| Selected memory preset: JE                                                                                                    | DEC DDR-400 128Mb x8                        |          |                                       | Modify parameter              | s       |
| Description: DDR SDRAM, 2                                                                                                    | 00MHz, 16MB, 8 bits wide                    | , Discri | ete Device, CAS 3.0, 1 Chip Select    |                               |         |
|                                                                                                    |                                             |          |                                       |                               |         |
|                                                                                                    | al a state to design a state of a design of |          |                                       |                               |         |
| INTO: The PLL Will be generate                                                                                                    | a with Memory clock freq                    | uency .  | 200.0 MHz and 46 phase steps per cy   | cie                           |         |
|                                                                                                    |                                             |          |                                       |                               |         |
|                                                                                                    |                                             |          |                                       |                               |         |
|                                                                                                    |                                             |          |                                       |                               |         |

The text window at the bottom of the MegaWizard Plug-In Manager displays information about the memory interface, warnings, and errors if you are trying to create something that is not supported. The **Finish** button is disabled until you correct all the errors indicated in this window.

The following sections describe the four tabs of the **Parameter Settings** page in more detail.

### **Memory Settings**

In the **Memory Settings** tab, you can select a particular memory device for your system and choose the frequency of operation for the device. Under **General Settings**, you can choose the device family, speed grade, and clock information. In the middle of the page (left-side), you can filter the available memory device listed on the right side of the **Memory Presets** dialog box, refer to Figure 3–1. If you cannot find the exact device that you are using, choose a device that has the closest specifications, then manually modify the parameters to match your actual device by clicking **Modify parameters**, next to the **Selected memory preset** field.

Table 3–1 describes the **General Settings** available on the **Memory Settings** page of the ALTMEMPHY MegaWizard interface.

| Parameter Name                     | Description                                                                                                    |
|------------------------------------|----------------------------------------------------------------------------------------------------|
| Device family                      | Targets device family (for example, Stratix III). Table 1–2 on page 1–3 shows supported device families. The device family selected here must match the device family selected on MegaWizard page 2a.                                                                                                    |
| Speed grade                        | Selects a particular speed grade of the device (for example, 2, 3, or 4 for the Stratix III device family).                                                                                                    |
| PLL reference clock<br>frequency   | Determines the clock frequency of the external input clock to the PLL. Ensure that you use three decimal points if the frequency is not a round number (for example, 166.667 MHz or 100 MHz) to avoid a functional simulation or a PLL locking problem.                                                                                                    |
| Memory clock<br>frequency          | Determines the memory interface clock frequency. If you are operating a memory device below its maximum achievable frequency, ensure that you enter the actual frequency of operation rather than the maximum frequency achievable by the memory device. Also, ensure that you use three decimal points if the frequency is not a round number (for example, 333.333 MHz or 400 MHz) to avoid a functional simulation or a PLL locking issue. |
| Controller data rate               | Selects the data rate for the memory controller. Sets the frequency of the controller to equal to either the memory interface frequency (full-rate) or half of the memory interface frequency (half-rate).                                                                                                    |
| Enable half rate bridge            | This option is only available for HPC II.                                                                                                    |
|                                    | Turn on to keep the controller in the memory full clock domain while allowing the local side to run at half the memory clock speed, so that latency can be reduced.                                                                                                    |
| Local interface clock<br>frequency | Value that depends on the memory clock frequency and controller data rate, and whether or not you turn on the <b>Enable Half Rate Bridge</b> option.                                                                                                    |
| Local interface width              | Value that depends on the memory clock frequency and controller data rate, and whether or not you turn on the <b>Enable Half Rate Bridge</b> option.                                                                                                    |

Table 3–1. General Settings

Table 3–2 describes the options available to filter the **Memory Presets** that are displayed. This set of options is where you indicate whether you are creating for DDR or DDR2 SDRAM.

Table 3–2. Memory Presets List

| Parameter Name    | Description                                                                                                    |
|-------------------|----------------------------------------------------------------------------------------------------|
| Memory type       | You can filter the type of memory to display, for example, DDR2 SDRAM. The ALTMEMPHY megafunction supports DDR SDRAM and DDR2 SDRAM.                                                                                                    |
| Memory vendor     | You can filter the memory types by vendor. JEDEC is also one of the options, allowing you to choose the JEDEC specifications. If your chosen vendor is not listed, you can choose JEDEC for the DDR and DDR2 SDRAM interfaces. Then, pick a device that has similar specifications to your chosen device and check the values of each parameter. Make sure you change the each parameter value to match your device specifications. |
| Memory format     | You can filter the type of memory by format, for example, discrete devices or DIMM packages.                                                                                                    |
| Maximum frequency | You can filter the type of memory by the maximum operating frequency.                                                                                                    |

#### **Use the Preset Editor to Create a Custom Memory Preset**

Pick a device in the **Memory Presets** list that is closest or the same as the actual memory device that you are using. Then, click the **Modify Parameters** button to parameterize the following settings in the **Preset Editor** dialog box:

- Memory attributes—These are the settings that determine your system's number of DQ, DQ strobe (DQS), address, and memory clock pins.
- Memory initialization options—These settings are stored in the memory mode registers as part of the initialization process.
- Memory timing parameters—These are the parameters that create and time-constrain the PHY.
- Even though the device you are using is listed in **Memory Presets**, ensure that the settings in the **Preset Editor** dialog box are accurate, as some parameters may have been updated in the memory device datasheets.

You can change the parameters with a white background to reflect your system. You can also change the parameters with a gray background so the device parameters match the device you are using. These parameters in gray background are characteristics of the chosen memory device and changing them creates a new custom memory preset. If you click **Save As** (at the bottom left of the page) and save the new settings in the *<quartus\_install\_dir>\quartus\common\ip\altera\altmemphy\lib\* directory, you can use this new memory preset in other Quartus II projects created in the same version of the software.

When you click **Save**, the new memory preset appears at the bottom of the **Memory Presets** list in the **Memory Settings** tab.

If you save the new settings in a directory other than the default directory, click **Load Preset** in the **Memory Settings** tab to load the settings into the **Memory Presets** list. Figure 3–2 shows the **Preset Editor** dialog box for a DDR2 SDRAM.

| Figure 3–2. | DDR2 SDRAM Preset Editor |
|-------------|--------------------------|
|-------------|--------------------------|

| lemory preset: JEDEC DDR-400 128Mb x8                                                                               |                                                          |                  |   |
|----------------------------------------------------------------------------------------------------|----------------------------------------------------------|------------------|---|
| Parameter Categories                                                                                                |                                                          |                  |   |
| Categ                                                                                                    | gory                                                     |                  |   |
| All Parameters                                                                                                    |                                                          |                  |   |
| Memory Attributes<br>Memory Initialization Ontions                                                                  |                                                          |                  |   |
| Memory Timing Parameters                                                                                            |                                                          |                  |   |
|                                                                                                    |                                                          |                  |   |
| haded parameters represent the defining characteristic<br>lodifying any of the shaded parameters will result in the | s of this memory device.<br>creation of a custom preset. | <u>A</u> dvanced | ł |
| Parameters                                                                                                    |                                                          |                  |   |
| Parameter                                                                                                    | Value                                                    | Units            |   |
| Output clock pairs from FPGA                                                                                        | 1                                                        | pairs            |   |
| Total Memory chip selects                                                                                           | 1                                                        | bits             |   |
| Total Memory interface DQ width                                                                                     | 8                                                        | bits             |   |
| Memory burst length                                                                                                 | 4                                                        | beats            |   |
| Memory burst ordering                                                                                               | Sequential                                               |                  |   |
| Enable the DLL in the memory devices                                                                                | Yes                                                      |                  |   |
| Memory drive strength setting                                                                                       | Normal                                                   |                  |   |
| Memory CAS latency setting                                                                                          | 3.0                                                      | cycles           |   |
| Memory vendor                                                                                                    | JEDEC                                                    |                  |   |
| Memory format                                                                                                    | Discrete Device                                          |                  |   |
| Maximum memory frequency                                                                                            | 200                                                      | MHz              |   |
| Column address width                                                                                                | 10                                                       | bits             |   |
| Row address width                                                                                                   | 12                                                       | bits             |   |
|                                                                                                    | 2                                                        | bits             |   |
| Bank address width                                                                                                  |                                                          | 1-3-             |   |
| Bank address width<br>Chip selects per DIMM                                                                         | 1                                                        | DIIS             |   |

The **Advanced** option is only available for Arria II GX and Stratix IV devices. This option shows the percentage of memory specification that is calibrated by the FPGA. The percentage values are estimated by Altera based on the process variation.

Table 3–3 through Table 3–5 describe the DDR2 SDRAM parameters available for memory attributes, initialization options, and timing parameters. DDR SDRAM has the same parameters, but their value ranges are different than DDR2 SDRAM.

Table 3-3. DDR2 SDRAM Attributes Settings (Part 1 of 2)

| Parameter Name               | Range <i>(1)</i>                                                         | Units | Description                                                                                                    |
|------------------------------|--------------------------------------------------------------------------|-------|----------------------------------------------------------------------------------------------------|
| Output clock pairs from FPGA | 1–6                                                                      | pairs | Defines the number of differential clock pairs driven from<br>the FPGA to the memory. More clock pairs reduce the<br>loading of each output when interfacing with multiple<br>devices. Memory clock pins use the signal splitter feature<br>in Arria II GX, Stratix IV and Stratix III devices for<br>differential signaling.                                                                                                    |
| Memory chip selects          | 1, 2, 4, or 8                                                            | bits  | Sets the number of chip selects in your memory<br>interface. The depth of your memory in terms of number<br>of chips. You are limited to the range shown as the local<br>side binary encodes the chip select address. You can set<br>this value to the next higher number if the range does not<br>meet your specifications. However, the highest address<br>space of the ALTMEMPHY megafunction is not mapped<br>to any of the actual memory address. The ALTMEMPHY<br>megafunction works with multiple chip selects and<br>calibrates against all chip select, mem_cs_n signals. |
| Memory interface DQ width    | 4–288                                                                    | bits  | Defines the total number of DQ pins on the memory<br>interface. If you are interfacing with multiple devices,<br>multiply the number of devices with the number of DQ<br>pins per device. Even though the GUI allows you to<br>choose 288-bit DQ width, the interface data width is<br>limited by the number of pins on the device. For best<br>performance, have the whole interface on one side of the<br>device.                                                                                                    |
| Memory vendor                | JEDEC, Micron,<br>Qimonda,<br>Samsung, Hynix,<br>Elpida, Nanya,<br>other | _     | Lists the name of the memory vendor for all supported memory standards.                                                                                                    |
| Memory format                | Discrete Device,<br>Unbuffered<br>DIMM,<br>Registered<br>DIMM            | _     | Specifies whether you are interfacing with devices or<br>modules. SODIMM is supported under unbuffered or<br>registered DIMMs.                                                                                                    |
| Maximum memory frequency     | See the memory device datasheet                                          | MHz   | Sets the maximum frequency supported by the memory.                                                                                                    |
| Column address width         | 9–11                                                                     | bits  | Defines the number of column address bits for your interface.                                                                                                    |
| Row address width            | 13–16                                                                    | bits  | Defines the number of row address bits for your interface.                                                                                                    |
| Bank address width           | 2 or 3                                                                   | bits  | Defines the number of bank address bits for your interface.                                                                                                    |
| Chip selects per DIMM        | 1 or 2                                                                   | bits  | Defines the number of chip selects on each DIMM in your interface.                                                                                                    |

| Parameter Name                               | Range <i>(1)</i> | Units | Description                                                                                                    |
|----------------------------------------------|------------------|-------|----------------------------------------------------------------------------------------------------|
| DQ bits per DQS bit                          | 4 or 8           | bits  | Defines the number of data (DQ) bits for each data strobe (DQS) pin.                                           |
| Precharge address bit                        | 8 or 10          | bits  | Selects the bit of the address bus to use as the precharge address bit.                                        |
| Drive DM pins from FPGA                      | Yes or No        | _     | Specifies whether you are using DM pins for write operation. Altera devices do not support DM pins in ×4 mode. |
| Maximum memory frequency for CAS latency 3.0 | 80–533           | MHz   | Specifies the frequency limits from the memory data sheet per given CAS latency. The ALTMEMPHY                 |
| Maximum memory frequency for CAS latency 4.0 |                  |       | MegaWizard interface generates a warning if the<br>operating frequency with your chosen CAS latency            |
| Maximum memory frequency for CAS latency 5.0 |                  |       |                                                                                                    |
| Maximum memory frequency for CAS latency 6.0 |                  |       |                                                                                                    |

Table 3–3. DDR2 SDRAM Attributes Settings (Part 2 of 2)

#### Notes to Table 3-3:

(1) The range values depend on the actual memory device used.

Table 3-4. DDR2 SDRAM Initialization Options

| Parameter Name                       | Range                        | Units  | Description                                                                                                    |
|--------------------------------------|------------------------------|--------|----------------------------------------------------------------------------------------------------|
| Memory burst length                  | 4 or 8                       | beats  | Sets the number of words read or written per transaction.                                                                                                    |
|                                      |                              |        | Memory burst length of four equates to local burst length<br>of one in half-rate designs and to local burst length of two<br>in full-rate designs.                                                                                                    |
| Memory burst ordering                | Sequential or<br>Interleaved | —      | Controls the order in which data is transferred between<br>memory and the FPGA during a read transaction. For<br>more information, refer to the memory device datasheet.                                                                                                    |
| Enable the DLL in the memory devices | Yes or No                    |        | Enables the DLL in the memory device when set to <b>Yes</b> .<br>You must always enable the DLL in the memory device as<br>Altera does not guarantee any ALTMEMPHY operation<br>when the DLL is turned off. All timings from the memory<br>devices are invalid when the DLL is turned off. |
| Memory drive strength setting        | Normal or<br>Reduced         | —      | Controls the drive strength of the memory device's output<br>buffers. Reduced drive strength is not supported on all<br>memory devices. The default option is normal.                                                                                                    |
| Memory ODT setting                   | Disabled, 50, 75,<br>150     | Ohms   | Sets the memory ODT value. Not available in DDR SDRAM interfaces.                                                                                                    |
| Memory CAS latency setting           | 3, 4, 5, 6                   | Cycles | Sets the delay in clock cycles from the read command to the first output data from the memory.                                                                                                    |

| Parameter<br>Name  | Range          | Units           | Description                                                                                                    |
|--------------------|----------------|-----------------|----------------------------------------------------------------------------------------------------|
| t <sub>init</sub>  | 0.001–<br>1000 | μs              | Minimum memory initialization time. After reset, the controller does not issue any commands to the memory during this period.                                                                                                    |
| t <sub>MRD</sub>   | 2–39           | ns              | Minimum load mode register command period. The controller waits for this period of time after issuing a load mode register command before issuing any other commands.                                                                                                    |
|                    |                |                 | $t_{\mbox{\tiny MRD}}$ is specified in ns in the DDR2 SDRAM high-performance controller and in terms of $t_{\mbox{\tiny CK}}$ cycles in Micron's device datasheet. You need to convert $t_{\mbox{\tiny MRD}}$ to ns by multiplying the number of cycles specified in the datasheet times $t_{\mbox{\tiny CK}}$ . Where $t_{\mbox{\tiny CK}}$ is the memory operation frequency and not the memory device's $t_{\mbox{\tiny CK}}$ .                                                                           |
| t <sub>RAS</sub>   | 8–200          | ns              | Minimum active to precharge time. The controller waits for this period of time after issuing an active command before issuing a precharge command to the same bank.                                                                                                    |
| t <sub>RCD</sub>   | 4–65           | ns              | Minimum active to read-write time. The controller does not issue read or write commands to a bank during this period of time after issuing an active command.                                                                                                    |
| t <sub>RP</sub>    | 4–65           | ns              | Minimum precharge command period. The controller does not access the bank for this period of time after issuing a precharge command.                                                                                                    |
| t <sub>REFI</sub>  | 1–65534        | μs              | Maximum interval between refresh commands. The controller performs regular refresh at this interval unless user-controlled refresh is turned on.                                                                                                    |
| t <sub>rfc</sub>   | 14–1651        | ns              | Minimum autorefresh command period. The length of time the controller waits before doing anything else after issuing an auto-refresh command.                                                                                                    |
| t <sub>wR</sub>    | 4–65           | ns              | Minimum write recovery time. The controller waits for this period of time after the end of a write transaction before issuing a precharge command.                                                                                                    |
| t <sub>wtr</sub>   | 1–3            | t <sub>cK</sub> | Minimum write-to-read command delay. The controller waits for this period of time after the end of a write command before issuing a subsequent read command to the same bank. This timing parameter is specified in clock cycles and the value is rounded off to the next integer.                                                                                                    |
| t <sub>AC</sub>    | 300–750        | ps              | DQ output access time from CK/CK# signals.                                                                                                    |
| t <sub>DQSCK</sub> | 100–750        | ps              | DQS output access time from CK/CK# signals.                                                                                                    |
| t <sub>DQSQ</sub>  | 100–500        | ps              | The maximum DQS to DQ skew; DQS to last DQ valid, per group, per access.                                                                                                    |
| t <sub>DQSS</sub>  | 0–0.3          | t <sub>ск</sub> | Positive DQS latching edge to associated clock edge.                                                                                                    |
| t <sub>DS</sub>    | 10–600         | ps              | DQ and DM input setup time relative to DQS, which has a derated value depending on the slew rate of the DQS (for both DDR and DDR2 SDRAM interfaces) and whether DQS is single-ended or differential (for DDR2 SDRAM interfaces). Ensure that you are using the correct number and that the value entered is referenced to $V_{REF}(dc)$ , not $V_{IH}(ac)$ min or $V_{IL}(ac)$ max. Refer to "Derate Memory Setup and Hold Timing" on page 3–8 for more information about how to derate this specification. |
| t <sub>dH</sub>    | 10-600         | ps              | DQ and DM input hold time relative to DQS, which has a derated value depending on the slew rate of the DQS (for both DDR and DDR2 SDRAM interfaces) and whether DQS is single-ended or differential (for DDR2 SDRAM interfaces). Ensure that you are using the correct number and that the value entered is referenced to $V_{REF}(dc)$ , not $V_{IH}(dc)$ min or $V_{IL}(dc)$ max. Refer to "Derate Memory Setup and Hold Timing" on page 3–8 for more information about how to derate this specification.  |
| t <sub>DSH</sub>   | 0.1–0.5        | t <sub>cK</sub> | DUS falling edge hold time from CK.                                                                                                    |

| Table 3-5. | DDR2 SDRAM | <b>Timing Parameter</b> | Settings | (Note 1) | (Part 1 of 2) | 1 |
|------------|------------|-------------------------|----------|----------|---------------|---|
|------------|------------|-------------------------|----------|----------|---------------|---|

| Parameter<br>Name | Range    | Units           | Description                                                                                                    |
|-------------------|----------|-----------------|----------------------------------------------------------------------------------------------------|
| t <sub>DSS</sub>  | 0.1–0.5  | t <sub>ск</sub> | DQS falling edge to CK setup.                                                                                                    |
| t <sub>iH</sub>   | 100–1000 | ps              | Address and control input hold time, which has a derated value depending on the slew rate of the CK and CK# clocks and the address and command signals. Ensure that you are using the correct number and that the value entered is referenced to $V_{\text{REF}}(dc)$ , not $V_{\text{IH}}(dc)$ min or $V_{\text{IL}}(dc)$ max. Refer to "Derate Memory Setup and Hold Timing" on page 3–8 for more information about how to derate this specification. |
| t <sub>is</sub>   | 100–1000 | ps              | Address and control input setup time, which has a derated value depending on the slew rate of the CK and CK# clocks and the address and command signals. Ensure that you are using the correct number and that the value entered is referenced to $V_{REF}(dc)$ , not $V_{IH}(ac)$ min or $V_{IL}(ac)$ max. Refer to "Derate Memory Setup and Hold Timing" on page 3–8 for more information about how to derate this specification.                     |
| t <sub>QHS</sub>  | 100–700  | ps              | The maximum data hold skew factor.                                                                                                    |
| t <sub>RRD</sub>  | 2.06-64  | ns              | The activate to activate time, per device, RAS to RAS delay timing parameter.                                                                                                    |
| t <sub>FAW</sub>  | 7.69–256 | ns              | The four-activate window time, per device.                                                                                                    |
| t <sub>RTP</sub>  | 2.06-64  | ns              | Read to precharge time.                                                                                                    |

 Table 3–5.
 DDR2 SDRAM Timing Parameter Settings (Note 1) (Part 2 of 2)

Note to Table 3-5:

(1) See the memory device data sheet for the parameter range. Some of the parameters may be listed in a clock cycle (t<sub>CK</sub>) unit. If the MegaWizard Plug-In Manager requires you to enter the value in a time unit (ps or ns), convert the number by multiplying it with the clock period of your interface (and not the maximum clock period listed in the memory data sheet).

#### **Derate Memory Setup and Hold Timing**

Because the base setup and hold time specifications from the memory device datasheet assume input slew rates that may not be true for Altera devices, derate and update the following memory device specifications in the **Preset Editor** dialog box:

- t<sub>DS</sub>
- t<sub>DH</sub>
- t<sub>IH</sub>
- t<sub>IS</sub>

For Arria II GX and Stratix IV devices, you need not derate using the Preset Editor. You only need to enter the parameters referenced to  $V_{REF}$  and the deration is done automatically when you enter the slew rate information on the **Board Settings** tab.

After derating the values, you then need to normalize the derated value because Altera input and output timing specifications are referenced to  $V_{REP}$ . However, JEDEC base setup time specifications are referenced to  $V_{IH}/V_{IL}$  AC levels; JEDEC base hold time specifications are referenced to  $V_{IH}/V_{IL}$  DC levels.

When the memory device setup and hold time numbers are derated and normalized to  $V_{REF}$  update these values in the **Preset Editor** dialog box to ensure that your timing constraints are correct.

For example, according to JEDEC, 400-MHz DDR2 SDRAM has the following specifications, assuming 1V/ns DQ slew rate rising signal and 2V/ns differential slew rate:

- Base  $t_{DS} = 50$
- Base t<sub>DH</sub> = 125
- $V_{IH}(ac) = V_{REF} + 0.2 V$
- $V_{IH}(dc) = V_{REF} + 0.125V$
- $V_{IL}(ac) = V_{REF} 0.2 V$
- $V_{IL}(dc) = V_{REF} 0.125 V$

The V<sub>REF</sub> referenced setup and hold signals for a rising edge are:

$$t_{DS} (V_{REF}) = Base t_{DS} + delta t_{DS} + (V_{IH}(ac) - V_{REF})/slew_rate = 50 + 0 + 200 = 250 \text{ ps}$$
  
$$t_{DH} (V_{REF}) = Base t_{DH} + delta t_{DH} + (V_{IH}(dc) - V_{REF})/slew_rate = 125 + 0 + 67.5 = 192.5 \text{ ps}$$

If the output slew rate of the write data is different from 1V/ns, you have to first derate the  $t_{DS}$  and  $t_{DH}$  values, then translate these AC/DC level specs to  $V_{REF}$  specification.

For a 2V/ns DQ slew rate rising signal and 2V/ns DQS-DQSn slew rate:

 $t_{DS} (V_{REF}) = Base t_{DS} + delta t_{DS} + (V_{IH}(ac) - V_{REF})/slew_rate = 25 + 100 + 100 = 225$  ps

 $t_{DH}(V_{REF}) = Base t_{DH} + delta t_{DH} + (V_{IH}(dc) - V_{REF})/slew_rate = 100 + 45 + 33.75 = 178.75 ps$ 

For a 0.5V/ns DQ slew rate rising signal and 1V/ns DQS-DQSn slew rate:

 $t_{DS} (V_{REF}) = Base t_{DS} + delta t_{DS} + (V_{IH}(ac) - V_{REF})/slew_rate = 25 + 0 + 400 = 425 \text{ ps}$  $t_{DH} (V_{REF}) = Base t_{DH} + delta t_{DH} + (V_{IH}(dc) - V_{REF})/slew_rate = 100 - 65 + 250 = 285 \text{ ps}$ 

## **PHY Settings**

Click **Next** or the **PHY Settings** tab to set the options described in Table 3–6. The options are available if they apply to the target Altera device.

Table 3-6. ALTMEMPHY PHY Settings (Part 1 of 2)

| Parameter Name                                                       | Applicable Device Families                                          | Description                                                                                                    |
|----------------------------------------------------------------------|---------------------------------------------------------------------|----------------------------------------------------------------------------------------------------|
| Use dedicated PLL<br>outputs to drive<br>memory clocks               | HardCopy II and Stratix II<br>(prototyping for<br>HardCopy II)      | Turn on to use dedicated PLL outputs to generate the external<br>memory clocks, which is required for HardCopy II ASICs and their<br>Stratix II FPGA prototypes. When turned off, the DDIO output<br>registers generate the clock outputs.                                                                                                    |
|                                                                      |                                                                     | When you use the DDIO output registers for the memory clock, both the memory clock and the DQS signals are well aligned and easily meets the $t_{DQSS}$ specification. However, when the dedicated clock outputs are for the memory clock, the memory clock and the DQS signals are not aligned properly and requires a positive phase offset from the PLL to align the signals together. |
| Dedicated memory<br>clock phase                                      | HardCopy II and Stratix II<br>(prototyping for<br>HardCopy II)      | The required phase shift to align the CK/CK# signals with DQS/DQS# signals when using dedicated PLL outputs to drive memory clocks.                                                                                                    |
| Use differential DQS                                                 | Arria II GX, Stratix III, and<br>Stratix IV                         | Enable this feature for better signal integrity. Recommended for operation at 333 MHz or higher. An option for DDR2 SDRAM only, as DDR SDRAM does not support differential DQSS.                                                                                                    |
| Enable external access<br>to reconfigure PLL<br>prior to calibration | HardCopy II and Stratix II<br>(prototyping for<br>HardCopy II)      | When enabling this option for Stratix II and HardCopy II devices,<br>the inputs to the ALTPLL_RECONFIG megafunction are brought to<br>the top level for debugging purposes.                                                                                                    |
|                                                                      |                                                                     | This option allows you to reconfigure the PLL before calibration to<br>adjust, if necessary, the phase of the memory clock<br>(mem_clk_2x) before the start of the calibration of the<br>resynchronization clock on the read side. The calibration of the<br>resynchronization clock on the read side depends on the phase of<br>the memory clock on the write side.                      |
| Instantiate DLL<br>externally                                        | All supported device<br>families, except for<br>Cyclone III devices | Use this option with Stratix III, Stratix IV, HardCopy III, or<br>HardCopy IV devices, if you want to apply a non-standard phase<br>shift to the DQS capture clock. The ALTMEMPHY DLL offsetting I/O<br>can then be connected to the external DLL and the Offset Control<br>Block.                                                                                                    |
|                                                                      |                                                                     | As Cyclone III devices do not have DLLs, this feature is not supported.                                                                                                    |

#### Table 3-6. ALTMEMPHY PHY Settings (Part 2 of 2)

| Parameter Name                                 | Applicable Device Families                                                           | Description                                                                                                    |
|------------------------------------------------|--------------------------------------------------------------------------------------|----------------------------------------------------------------------------------------------------|
| Enable dynamic parallel<br>on-chip termination | Stratix III and Stratix IV                                                           | This option provides I/O impedance matching and termination capabilities. The ALTMEMPHY megafunction enables parallel termination during reads and series termination during writes with this option checked. Only applicable for DDR and DDR2 SDRAM interfaces where DQ and DQS are bidirectional. Using the dynamic termination requires that you use the OCT calibration block, which may impose a restriction on your DQS/DQ pin placements depending on your $R_{UP}/R_{DN}$ pin locations. |
|                                                |                                                                                      | Although DDR SDRAM does not support ODT, dynamic OCT is still supported in Altera FPGAs.                                                                                                    |
|                                                |                                                                                      | For more information, refer to either the <i>External Memory</i><br><i>Interfaces in Stratix III Devices</i> chapter in volume 1 of the <i>Stratix III</i><br><i>Device Handbook</i> or the <i>External Memory Interfaces in Stratix IV</i><br><i>Devices</i> chapter in volume 1 of the <i>Stratix IV Device Handbook</i> .                                                                                                    |
| Clock phase                                    | Arria II GX, Arria GX,<br>Cyclone III, HardCopy II,<br>Stratix II, and Stratix II GX | Adjusting the address and command phase can improve the address and command setup and hold margins at the memory device to compensate for the propagation delays that vary with different loadings. You have a choice of 0°, 90°, 180°, and 270°, based on the rising and falling edge of the phy_clk and write_clk signals. In Stratix IV and Stratix III devices, the clock phase is set to <b>dedicated</b> .                                                                                 |
| Dedicated clock phase                          | Stratix III and Stratix IV                                                           | When you use a dedicated PLL output for address and command,<br>you can choose any legal PLL phase shift to improve setup and<br>hold for the address and command signals. You can set this value<br>to between 180° and 359°, the default is 240°. However, generally<br>PHY timing requires a value of greater than 240° for half-rate<br>designs and 270° for full-rate designs.                                                                                                    |
| Board skew                                     | All supported device<br>families except Arria II GX<br>and Stratix IV devices        | Maximum skew across any two memory interface signals for the whole interface from the FPGA to the memory (either a discrete memory device or a DIMM). This parameter includes all types of signals (data, strobe, clock, address, and command signals). You need to input the worst-case skew, whether it is within a DQS/DQ group, or across all groups, or across the address and command and clocks signals. This parameter generates the timing constraints in the <b>.sdc</b> file.         |
| Autocalibration simulation options             | All supported device families                                                        | Choose between Full Calibration (long simulation time), Quick Calibration, or Skip Calibration.                                                                                                    |
|                                                |                                                                                      | For more information, refer to the <i>Simulation</i> section in volume 4 of the <i>External Memory Interface Handbook</i> .                                                                                                    |

### **Board Settings**

Click **Next** or the **Board Settings** tab to set the options described in Table 3–7. The board settings parameters are set to model the board level effects in the timing analysis. The options are available if you choose Arria II GX or Stratix IV device for your interface. Otherwise, the options are disabled.

Description

| Table 3–7.         ALTMEMPHY Board Settings |       |                                 |  |  |  |
|---------------------------------------------|-------|---------------------------------|--|--|--|
| Parameter Name                              | Units |                                 |  |  |  |
| Number of slots/discrete devices            | —     | Sets the single-rank or multi   |  |  |  |
| CK/CK# slew rate (differential)             | V/ns  | Sets the differential slew rate |  |  |  |
| Addr/command slew rate                      | V/ns  | Sets the slew rate for the add  |  |  |  |
| DQ/DQS# slew rate (differential)            | V/ns  | Sets the differential slew rate |  |  |  |
| DQ slew rate                                | V/ns  | Sets the slew rate for the DQ   |  |  |  |
| Addr/command eye reduction                  | ns    | Sets the reduction in the eye   |  |  |  |

| Number of slots/discrete devices   | —    | Sets the single-rank or multirank configuration.                                                                                                    |
|------------------------------------|------|----------------------------------------------------------------------------------------------------|
| CK/CK# slew rate (differential)    | V/ns | Sets the differential slew rate for the CK and CK# signals.                                                                                                    |
| Addr/command slew rate             | V/ns | Sets the slew rate for the address and command signals.                                                                                                    |
| DQ/DQS# slew rate (differential)   | V/ns | Sets the differential slew rate for the DQ and DQS# signals.                                                                                                    |
| DQ slew rate                       | V/ns | Sets the slew rate for the DQ signals.                                                                                                    |
| Addr/command eye reduction (setup) | ns   | Sets the reduction in the eye diagram on the setup side due to the ISI on the address and command signals.                                                                                                    |
| Addr/command eye reduction (hold)  | ns   | Sets the reduction in the eye diagram on the hold side due to the ISI on the address and command signals.                                                                                                    |
| DQ eye reduction                   | ns   | Sets the total reduction in the eye diagram on the setup side due to the ISI on the DQ signals.                                                                                                    |
| Delta DQS arrival time             | ns   | Sets the increase of variation on the range of arrival times of DQS due to ISI.                                                                                                    |
| Max skew between<br>DIMMs/devices  | ns   | Sets the largest skew or propagation delay on the DQ signals between ranks, especially true for DIMMs in different slots.                                                                                                    |
|                                    |      | This value affects the Resynchronization margin for the DDR2 interfaces in multi-rank configurations for both DIMMs and devices.                                                                                                    |
| Max skew within DQS groups         | ns   | Sets the largest skew between the DQ pins in a DQS group. This value affects the Read Capture and Write margins for the DDR2 interfaces in all configurations (single- or multi-rank, DIMM or device).                                                                                                    |
| Max skew between DQS group         | ns   | Sets the largest skew between DQS signals in different DQS groups. This value affects the Resynchronization margin for the DDR2 interfaces in both single- or multi-rank configurations.                                                                                                    |
| Addr/command to CK skew            | ns   | Sets the skew or propagation delay between the CK signal and the address<br>and command signals. The positive values represent the address and<br>command signals that are longer than the CK signals, and the negative<br>values represent the address and command signals that are shorter than<br>the CK signals. This skew is used by the Quartus II software to optimize<br>the delay of the address/command signals to have appropriate setup and<br>hold margins for the DDR2 interfaces. |

### **Controller Interface Settings**

The Controller Interface Settings tab allows you to specify the native interface or the default Avalon-MM interface for your local interface as required by the ALTMEMPHY megafunction for DDR and DDR2 SDRAM. The options are disabled if you select AFI for the controller-to-PHY interface protocol. The Avalon-MM interface is the only local interface supported in these variations.

I

Altera recommends that you use the AFI for new designs; only use the non-AFI for existing designs.

Native interface is a superset of the Avalon-MM interface, containing the following additional signals in addition to the Avalon-MM interface signals:

- local\_init\_done
- local\_refresh\_req

- local\_refresh\_ack
- local\_wdata\_req

These signals provide extra information and control that is not possible in the Avalon-MM bus protocol.

The other difference between the native and the Avalon-MM local interface is in the write transaction. In an Avalon-MM interface, the write data is presented along with the write request. In native local interfaces, the write data (and byte enables) are presented in the clock cycle after the local\_wdata\_req signal is asserted. Avalon-MM interfaces do not use the local\_wdata\_req signal.

There is no difference in latency between the native and Avalon-MM interfaces.

## **DDR or DDR2 SDRAM High-Performance Controller Parameter Settings**

The **DDR or DDR2 SDRAM High-Performance Controller Parameter Settings** page in the DDR or DDR2 SDRAM High-Performance Controller MegaWizard interface (Figure 3–3) allows you to parameterize the following settings:

- Memory Settings
- PHY Settings
- Board Settings
- Controller Settings

The Memory Settings, PHY Settings, and Board Settings tabs provide the same options as in the **ALTMEMPHY Parameter Settings** page.

| DDR2 SDRAM High Performance Controller                                                                                                    | About Documentation                    |
|----------------------------------------------------------------------------------------------------|----------------------------------------|
| 1 Parameter 2 EDA 3 Summary<br>Settings                                                                                                    |                                        |
| Memory Settings > PHY Settings > Board Settings > Controller Settings                                                                                                    |                                        |
| Controller Architecture: O High Performance Controller II I III High Performance Controller                                                                                                    | Help                                   |
| Low Power Mode                                                                                                    |                                        |
| Enable Self-Refresh Controls                                                                                                    |                                        |
| Enable Power Down Controls                                                                                                    |                                        |
| Enable Auto Power Down. Auto Power Down Cycles                                                                                                    |                                        |
| Efficiency                                                                                                    |                                        |
| Enable User Auto-Refresh Controls                                                                                                    |                                        |
| Enable Auto-Precharge Control                                                                                                    |                                        |
| Local-to-Memory Address Mapping CHIP-ROW-BANK-COL                                                                                                    |                                        |
| Command Gueue Look-Ahead Depth 4                                                                                                    |                                        |
| Local Maximum Burst Count 4                                                                                                    |                                        |
| Advanced Features                                                                                                    |                                        |
| Enable Configuration and Status Register Interface                                                                                                    |                                        |
| Enable Error Detection and Correction Logic                                                                                                    |                                        |
| Enable Auto Error Correction                                                                                                    |                                        |
| Enable Multi-cast Write Control                                                                                                    |                                        |
| Multiple Controller Clock Sharing                                                                                                    |                                        |
| For SOPC systems with multiple controllers using identical PLLs, Altera recommends that                                                                                                    |                                        |
| you share the controller clocks, to improve emidency.                                                                                                    |                                        |
| Use clocks from another controller                                                                                                    |                                        |
| Local Interface Protocol                                                                                                    |                                        |
| Avalon Memory-Mapped interface     Native interface                                                                                                    |                                        |
| <ol> <li>Info: The PLL will be generated with Memory clock frequency 200.0 MHz and 48 phase steps per cycle</li> <li>Info: This design uses the DDR2 SDRAM High Performance Controller architecture. To use the new High Perfor</li> <li>Info: The High Performance Controller II architecture is recommended for all new designs.</li> </ol> | mace Controller II architecture, pleas |
| <u>s</u>                                                                                                    |                                        |
|                                                                                                    |                                        |

Figure 3–3. DDR2 SDRAM High-Performance Controller Settings

## **Controller Settings**

Table 3–8 shows the options provided in the **Controller Settings** tab.

| Parameter                    | <b>Controller Architecture</b> | Description                                                                                                    |
|------------------------------|--------------------------------|----------------------------------------------------------------------------------------------------|
| Controller architecture      | —                              | Specifies the controller architecture.                                                                                                    |
| Enable self-refresh controls | Both                           | Turn on to enable the controller to allow you to have control on when to place the external memory device in self-refresh mode, refer to "User-Controlled Self-Refresh Logic" on page 7–7. |
| Enable power down controls   | HPC                            | Turn on to enable the controller to allow you to have control on when to place the external memory device in power-down mode.                                                              |

Table 3–8. Controller Settings (Part 1 of 3)

#### Table 3–8. Controller Settings (Part 2 of 3)

| Parameter                         | Controller Architecture | Description                                                                                                    |
|-----------------------------------|-------------------------|----------------------------------------------------------------------------------------------------|
| Enable auto power down            | HPC II                  | Turn on to enable the controller to automatically place the<br>external memory device in power-down mode after a specified<br>number of idle controller clock cycles is observed in the<br>controller. You can specify the number of idle cycles after which<br>the controller powers down the memory in the <b>Auto Power</b><br><b>Down Cycles</b> field, refer to "Automatic Power-Down with<br>Programmable Time-Out" on page 7–7.                              |
| Auto power down cycles            | HPC II                  | Determines the desired number of idle controller clock cycles<br>before the controller places the external memory device in a<br>power-down mode. The legal range is 1 to 65,535.                                                                                                    |
|                                   |                         | clock cycles.                                                                                                    |
| Enable user auto-refresh controls | Both                    | Turn on to enable the controller to allow you to have control on when to place the external memory device in refresh mode.                                                                                                    |
| Enable auto-precharge<br>control  | Both                    | Turn on to enable the auto-precharge control on the controller<br>top level. Asserting the auto-precharge control signal while<br>requesting a read or write burst allows you to specify whether or<br>not the controller should close (auto-precharge) the current<br>opened page at the end of the read or write burst.                                                                                                    |
| Local-to-memory address mapping   | HPC II                  | Allows you to control the mapping between the address bits on<br>the Avalon interface and the chip, row, bank, and column bits on<br>the memory interface.                                                                                                    |
|                                   |                         | If your application issues bursts that are greater than the<br>column size of the memory device, choose the<br>Chip-Row-Bank-Column option. This option allows the<br>controller to use its look-ahead bank management feature to<br>hide the effect of changing the currently open row when the<br>burst reaches the end of the column.                                                                                                    |
|                                   |                         | On the other hand, if your application has several masters that<br>each use separate areas of memory, choose the<br>Chip-Bank-Row-Column option. This option allows you to use<br>the top address bits to allocate a physical bank in the memory to<br>each master. The physical bank allocation avoids different<br>masters accessing the same bank which is likely to cause<br>inefficiency, as the controller must then open and close rows in<br>the same bank. |
| Command queue look-ahead<br>depth | HPC II                  | This option allows you to select a command queue look-ahead depth value to control the number of read or write requests the look-ahead bank management logic examines, refer to "Command Queue" on page 7–4.                                                                                                    |
| Local maximum burst count         | HPC II                  | Specifies a burst count to configure the maximum Avalon burst count that the controller slave port accepts.                                                                                                    |

| Parameter                                          | Controller Architecture | Description                                                                                                    |
|----------------------------------------------------|-------------------------|----------------------------------------------------------------------------------------------------|
| Enable configuration and status register interface | HPC II                  | Turn on to enable run-time configuration and status retrieval of<br>the memory controller. Enabling this option adds an additional<br>Avalon-MM slave port to the memory controller top level that<br>allows run-time reconfiguration and status retrieving for<br>memory timing parameters, memory address size and mode<br>register settings, and controller features. If the <b>Error Detection</b><br><b>and Correction Logic</b> option is enabled, the same slave port also<br>allows you to control and retrieve the status of this logic. Refer<br>to "Configuration and Status Register (CSR) Interface" on<br>page 7–7. |
| Enable error detection and<br>correction logic     | Both                    | Turn on to enable error correction coding (ECC) for single-bit<br>error correction and double-bit error detection. Refer to "Error<br>Correction Coding (ECC)" on page 6–5 for HPC, and "Error<br>Correction Coding (ECC)" on page 7–7 for HPC II.                                                                                                    |
| Enable auto error correction                       | HPC II                  | Turn on to allow the controller to perform auto correction when<br>ECC logic detects a single-bit error. Alternatively, you can turn<br>off this option and schedule the error correction at a desired<br>time for better system efficiency. Refer to "Error Correction<br>Coding (ECC)" on page 7–7.                                                                                                    |
| Enable multi-cast write<br>control                 | HPC II                  | Turn on to enable the multi-cast write control on the controller<br>top level. Asserting the multi-cast write control when requesting<br>a write burst causes the write data to be written to all the chip<br>selects in the memory system. Multi-cast write is not supported<br>for registered DIMM interfaces or if the ECC logic is enabled.                                                                                                    |
| Multiple controller clock<br>sharing               | Both                    | This option is only available in SOPC Builder Flow. Turn on to<br>allow one controller to use the Avalon clock from another<br>controller in the system that has a compatible PLL. This option<br>allows you to create SOPC Builder systems that have two or<br>more memory controllers that are synchronous to your master<br>logic. Refer to                                                                                                    |
| Local interface protocol                           | HPC                     | Specifies the local side interface between the user logic and the memory controller. The Avalon-MM interface allows you to easily connect to other Avalon-MM peripherals.                                                                                                    |
|                                                    | 1                       | The neo in architecture supports only the Avalon-IVIVI Interface.                                                                                                    |

Table 3-8. Controller Settings (Part 3 of 3)
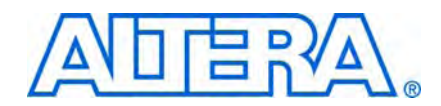

After setting the parameters to the MegaCore function, you can now integrate the MegaCore function variation into your design, and compile and simulate. The following sections detail the steps you need to perform to compile and simulate your design:

- Compile the Design
- Simulate the Design

## **Compile the Design**

Figure 4–1 shows the top-level view of the Altera high-performance controller design as an example on how your final design looks after you integrate the controller and the user logic.

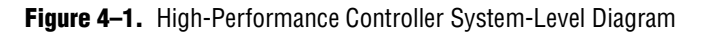

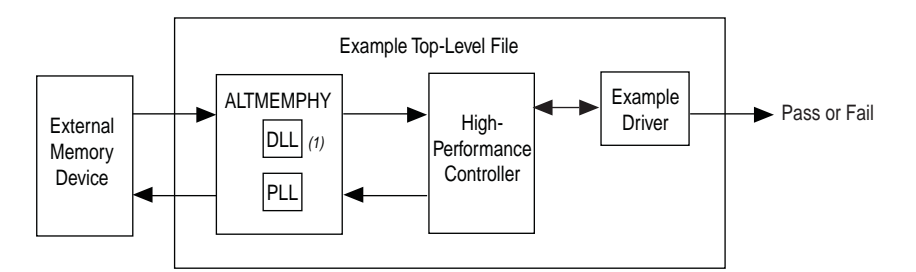

#### Note to Figure 4-1:

(1) When you choose Instantiate DLL Externally, DLL is instantiated outside the controller.

Before compiling a design with the ALTMEMPHY variation, you must edit some project settings, include the **.sdc** file, and make I/O assignments. I/O assignments include I/O standard, pin location, and other assignments, such as termination and drive strength settings. Some of these tasks are listed at the ALTMEMPHY **Generation** window. For most systems, Altera recommends that you use the **Advanced I/O Timing** feature by using the **Board Trace Model** command in the Quartus II software to set the termination and output pin loads for the device.

You cannot compile the ALTMEMPHY variation as a stand-alone top-level design because the generated **.sdc** timing constraints file requires the ALTMEMPHY variation be part of a larger design (with a controller and/or example driver). If you want to check whether the ALTMEMPHY variation meets your required target frequency before your memory controller is ready, create a top-level file that instantiates this ALTMEMPHY variation. To use the Quartus II software to compile the example top-level file and perform post-compilation timing analysis, follow these steps:

- 1. Set up the TimeQuest timing analyzer:
  - a. On the Assignments menu, click **Timing Analysis Settings**, select **Use TimeQuest Timing Analyzer during compilation**, and click **OK**.
  - b. Add the Synopsys Design Constraints (.sdc) file, <variation name>\_phy\_ddr\_timing.sdc, to your project. On the Project menu, click Add/Remove Files in Project and browse to select the file.
  - c. Add the .sdc file for the example top-level design, <variation name>\_example\_top.sdc, to your project. This file is only required if you are using the example as the top-level design.
- 2. You can either use the *<variation\_name>\_pin\_assignments.tcl* or the *<variation\_name>.ppf* file to apply the I/O assignments generated by the MegaWizard Plug-In Manager. Using the *.ppf* file and the Pin Planner gives you the extra flexibility to add a prefix to your memory interface pin names. You can edit the assignments either in the Assignment Editor or Pin Planner. Use one of the following procedures to specify the I/O standard assignments for pins
- If you have a single SDRAM interface, and your top-level pins have default naming shown in the example top-level file, run <variation name>\_pin\_assignments.tcl.

or

- If your design contains pin names that do not match the design, edit the *variation name>\_pin\_assignments.tcl* file before you run the script. Follow these steps:
  - a. Open <variation name>\_pin\_assignments.tcl file.
  - b. Based on the flow you are using, set the sopc\_mode value to Yes or No.
    - SOPC Builder System flow:
    - if {![info exists sopc\_mode]} {set sopc\_mode YES}
    - MegaWizard Plug-In Manager flow:
    - if {![info exists sopc\_mode]} {set sopc\_mode NO}
  - c. Type your preferred prefix in the pin\_prefix variable. For example, to add the prefix my\_mem, do the following:

if {![info exists set\_prefix]{set pin\_prefix "my\_mem\_"}

After setting the prefix, the pin names are expanded as shown in the following:

• SOPC Builder System flow:

my\_mem\_cs\_n\_from\_the\_<your instance name>

MegaWizard Plug-In Manager flow:

my\_mem\_cs\_n[0]

- If your top-level design does not use single bit bus notation for the single-bit memory interface signals (for example, mem\_dqs rather than mem\_dqs[0]), in the Tcl script you should change set single\_bit {[0]} to set single\_bit {}.
- or
- Alternatively, to change the pin names that do not match the design, you can add a prefix to your pin names by doing the following:
  - a. On the Assignments menu, click Pin Planner.
  - b. On the Edit menu, click Create/Import Megafunction.
  - c. Select **Import an existing custom megafunction** and navigate to *<variation name>.ppf*.
  - d. Type the prefix you want to use in **Instance name**. For example, change **mem\_addr** to **core1\_mem\_addr**.
- 3. Set the top-level entity to the top-level design.
  - a. On the File menu, click **Open**.
  - b. Browse to your SOPC Builder system top-level design or *<variation* name>\_example\_top if you are using MegaWizard Plug-In Manager, and click Open.
  - c. On the Project menu, click Set as Top-Level Entity.
- 4. Assign the DQ and DQS pin locations.
  - a. You should assign pin locations to the pins in your design, so the Quartus II software can perform fitting and timing analysis correctly.
  - b. Use either the Pin Planner or Assignment Editor to assign the clock source pin manually. Also choose which DQS pin groups should be used by assigning each DQS pin to the required pin. The Quartus II Fitter then automatically places the respective DQ signals onto suitable DQ pins within each group.
  - To avoid no-fit errors when you compile your design, ensure that you place the mem\_clk pins to the same edge as the mem\_dq and mem\_dqs pins, and set an appropriate I/O standard for the non-memory interfaces, such as the clock source and the reset inputs, when assigning pins in your design. For example, for DDR SDRAM select **2.5 V** and for DDR2 SDRAM select **1.8 V**. Also select in which bank or side of the device you want the Quartus II software to place them.
- 5. For Stratix III and Stratix IV designs, if you are using advanced I/O timing, specify board trace models in the **Device & Pin Options** dialog box. If you are using any other device and not using advanced I/O timing, specify the output pin loading for all memory interface pins.
- 6. Select your required I/O driver strength (derived from your board simulation) to ensure that you correctly drive each signal or ODT setting and do not suffer from overshoot or undershoot.
- 7. To compile the design, on the Processing menu, click **Start Compilation**.

**To attach the SignalTap<sup>®</sup> II logic analyzer to your design, refer to** *AN 380: Test DDR or DDR2 SDRAM Interfaces on Hardware Using the Example Driver*.

After you have compiled the example top-level file, you can perform RTL simulation or program your targeted Altera device to verify the example top-level file in hardware.

## Simulate the Design

During system generation, SOPC Builder optionally generates a simulation model and testbench for the entire system, which you can use to easily simulate your system in any of Altera's supported simulation tools. The MegaWizard also generates a set of ModelSim Tcl scripts and macros that you can use to compile the testbench, IP functional simulation models, and plain-text RTL design files that describe your system in the ModelSim simulation software (refer to "Generated Files" on page 2–6).

For more information about simulating SOPC Builder systems, refer to volume 4 of the *Quartus II Handbook* and *AN 351: Simulating Nios II Systems*. For more information about simulation, refer to the *Simulating an External Memory Interface Design* section in volume 4 of the *External Memory Interfaces Handbook*. For more information about how to include your board simulation results in the Quartus II software and how to assign pins using pin planners, refer to *DDR*, *DDR2*, and *DDR3 Tutorials* in volume 6 of the *External Memory Interfaces Handbook*.

In ALTMEMPHY variations for DDR or DDR2 SDRAM interfaces, you have the following simulation options:

- Skip calibration—Performs a static setup of the ALTMEMPHY megafunction to skip calibration and go straight into user mode.
  - Skip calibration mode supports the default ALTMEMPHY parameterization with CAS latency of 3 for DDR memory, and all CAS latencies for DDR2 memory. The additive latency must be disabled for all memory types.
- Quick calibration—Performs a calibration on a single pin and chip select.
  - You may see memory model warnings about initialization times.
- Full calibration—Across all pins and chip selects. This option allows for longer simulation time.
- In quick and skip calibration modes, the ALTMEMPHY megafunction is not able to cope with any delays, and it simply assumes that all delays in the testbench and memory model are 0 ps. In order to successfully simulate a design with delays in the testbench and memory model, you must generate a full calibration mode model in the MegaWizard Plug-In Manager.

## Simulating Using NativeLink

To set up simulation using NativeLink for the DDR or DDR2 high-performance controllers (HPC and HPC II), follow these steps:

- 1. Create a custom variation with an IP functional simulation model, refer to step 4 in the "Specify Parameters" section on page 2–4.
- 2. Set the top-level entity to the example project.
  - a. On the File menu, click **Open**.
  - b. Browse to <variation name>\_example\_top and click Open.
  - c. On the Project menu, click Set as Top-Level Entity.
- 3. Set up the Quartus II NativeLink.
  - a. On the Assignments menu, click **Settings**. In the **Category** list, expand **EDA Tool Settings** and click **Simulation**.
  - b. From the Tool name list, click on your preferred simulator.

Check that the absolute path to your third-party simulator executable is set. On the Tools menu, click **Options** and select **EDA Tools Options**.

- c. In NativeLink settings, select Compile test bench and click Test Benches.
- d. Click New at the Test Benches page to create a testbench.
- 4. On the New Test Bench Settings dialog box, do the following:
  - a. Type a name for the **Test bench name**.
  - b. In **Top level module in test bench**, type the name of the automatically generated testbench, *<variation name>\_*example\_top\_tb.
  - If you modified the *<variation name>\_*example\_top\_tb to have a different port name, you need to change the testbench file with the new port names as well.
  - c. In **Design instance in test bench**, type the name of the top-level instance, dut.
  - d. Under Simulation period, set Run simulation until all vector simuli are used.
  - e. Add the testbench files and automatically-generated memory model files. In the File name field, browse to the location of the memory model and the testbench, click Open and then click Add. The testbench is <variation name>\_example\_top\_tb.v; memory model is <variation name>\_mem\_model.v.
  - The auto generated generic SDRAM model may be used as a placeholder for a specific memory vendor supplied model.
  - f. Select the files and click OK.
- 5. On the Processing menu, point to **Start** and click **Start Analysis & Elaboration** to start analysis.

- 6. On the Tools menu, point to **Run EDA Simulation Tool** and click **EDA RTL Simulation**.
  - Ensure that the Quartus II EDA Tool Options are configured correctly for your simulation environment. On the Tools menu, click Options. In the Category list, click EDA Tool Options and verify the locations of the executable files.
- If your Quartus II project appears to be configured correctly but the example testbench still fails, check the known issues on the *Knowledge Database* page before filing a service request.

## **IP Functional Simulations**

For VHDL simulations with IP functional simulation models, perform the following steps:

- 1. Create a directory in the *<project directory*>\**testbench** directory.
- 2. Launch your simulation tool from this directory and create the following libraries:
  - altera\_mf
  - Ipm
  - sgate
  - <device name>
  - altera
  - ALTGXB
  - <device name>\_hssi
  - auk\_ddr\_hp\_user\_lib
- 3. Compile the files into the appropriate library (AFI mode) as shown in Table 4–1. The files are in VHDL93 format.

Table 4-1. Files to Compile—VHDL IP Functional Simulation Models (Part 1 of 2)

| Library                   | File Name                                                           |
|---------------------------|---------------------------------------------------------------------|
| altera_mf                 | <quartus rootdir="">/eda/sim_lib/altera_mf_components.vhd</quartus> |
|                           | <quartus rootdir="">/eda/sim_lib/altera_mf.vhd</quartus>            |
| lpm                       | /eda/sim_lib/220pack.vhd                                            |
|                           | /eda/sim_lib/220model.vhd                                           |
| sgate                     | eda/sim_lib/sgate_pack.vhd                                          |
|                           | eda/sim_lib/sgate.vhd                                               |
| <device name=""></device> | eda/sim_lib/< <i>device name&gt;_</i> atoms.vhd                     |
|                           | eda/sim_lib/< <i>device name&gt;_</i> components.vhd                |
|                           | eda/sim_lib/< <i>device name&gt;_</i> hssi_atoms.vhd (1)            |
| altera                    | eda/sim_lib/altera_primitives_components.vhd                        |
|                           | eda/sim_lib/altera_syn_attributes.vhd                               |
|                           | eda/sim_lib/altera_primitives.vhd                                   |

| Library                            | File Name                                                                                                 |
|------------------------------------|----------------------------------------------------------------------------------------------------|
| ALTGXB (1)                         | <device name="">_mf.vhd</device>                                                                          |
|                                    | <device name="">_mf_components.vhd</device>                                                               |
| <device name="">_hssi (1)</device> | <device name="">_hssi_components.vhd</device>                                                             |
|                                    | <device name="">_hssi_atoms.vhd</device>                                                                  |
| auk_ddr_hp_user_lib                | <quartus rootdir="">/</quartus>                                                                           |
|                                    | libraries/vhdl/altera/altera_europa_support_lib.vhd                                                       |
|                                    | <project directory="">/<variation name="">_phy_alt_mem_phy_seq_wrapper.vho</variation></project>          |
|                                    | <project directory="">/<variation name="">_phy.vho</variation></project>                                  |
|                                    | <project directory="">/<variation name="">.vhd</variation></project>                                      |
|                                    | <project directory="">/<variation name="">_example_top.vhd</variation></project>                          |
|                                    | <project directory="">/<variation name="">_controller_phy.vhd</variation></project>                       |
|                                    | <project directory="">/<variation name="">_phy_alt_mem_phy_reconfig.vhd (2)</variation></project>         |
|                                    | <project directory="">/<variation name="">_phy_alt_mem_phy_pll.vhd</variation></project>                  |
|                                    | <project directory="">/<variation name="">_phy_alt_mem_phy_seq.vhd</variation></project>                  |
|                                    | <project directory="">/<variation name="">_example_driver.vhd</variation></project>                       |
|                                    | <project directory="">/<variation name="">_ex_lfsr8.vhd</variation></project>                             |
|                                    | testbench/ <variation name="">_example_top_tb.vhd</variation>                                             |
|                                    | testbench/ <variation name="">_mem_model.vhd</variation>                                                  |
|                                    | <project directory="">/<variation name="">_auk_ddr_hp_controller_wrapper.vho (HPC)</variation></project>  |
|                                    | <project directory="">/<variation name="">_alt_ddrx_controller_wrapper.vho (HPC II)</variation></project> |

| Table 4–1. Files to Com | pile—VHDL IP Functional | Simulation Models | (Part 2 of 2) |
|-------------------------|-------------------------|-------------------|---------------|
|                         |                         |                   |               |

#### Note for Table 4-1:

(1) Applicable only for Arria GX, Arria II GX, Stratix GX, Stratix II GX and Stratix IV devices.

(2) Applicable only for Arria GX, Hardcopy II, Stratix II and Stratix II GX devices.

If you are targeting Stratix IV devices, you need both the Stratix IV and Stratix III files (**stratixiv\_atoms** and **stratixiii\_atoms**) to simulate in your simulator, unless you are using NativeLink.

4. Load the testbench in your simulator with the timestep set to picoseconds.

For Verilog HDL simulations with IP functional simulation models, follow these steps:

1. Create a directory in the *<project directory*>\**testbench** directory.

- 2. Launch your simulation tool from this directory and create the following libraries:
  - altera\_mf\_ver
  - lpm\_ver
  - sgate\_ver
  - <device name>\_ver
  - altera\_ver
  - ALTGXB\_ver
  - device name>\_hssi\_ver
  - auk\_ddr\_hp\_user\_lib
- 3. Compile the files into the appropriate library as shown in Table 4–2.

 Table 4–2.
 Files to Compile—Verilog HDL IP Functional Simulation Models (Part 1 of 3)

| Library                                           | File Name                                              |
|---------------------------------------------------|--------------------------------------------------------|
| altera_mf_ver                                     | <quartus rootdir="">/eda/sim_lib/altera_mf.v</quartus> |
| lpm_ver                                           | /eda/sim_lib/220model.v                                |
| sgate_ver                                         | eda/sim_lib/sgate.v                                    |
| <device name="">_ver</device>                     | eda/sim_lib/< <i>device name&gt;_</i> atoms.v          |
|                                                   | eda/sim_lib/< <i>device name&gt;_</i> hssi_atoms.v (1) |
| altera_ver                                        | eda/sim_lib/altera_primitives.v                        |
| ALTGXB_ver (1)                                    | <device name="">_mf.v</device>                         |
| <pre><device name="">_hssi_ver (1)</device></pre> | <device name="">_hssi_atoms.v</device>                 |

| Library             | File Name                                                                                               |  |  |  |  |  |
|---------------------|----------------------------------------------------------------------------------------------------|--|--|--|--|--|
| auk_ddr_hp_user_lib | <quartus rootdir="">/</quartus>                                                                         |  |  |  |  |  |
|                     | libraries/vhdl/altera/altera_europa_support_lib.v                                                       |  |  |  |  |  |
|                     | alt_mem_phy_defines.v                                                                                   |  |  |  |  |  |
|                     | <project directory="">/<variation name="">_phy_alt_mem_phy_seq_wrapper.vo</variation></project>         |  |  |  |  |  |
|                     | <project directory="">/<variation name="">.v</variation></project>                                      |  |  |  |  |  |
|                     | <project directory="">/<variation name="">_example_top.v</variation></project>                          |  |  |  |  |  |
|                     | <project directory="">/<variation name="">_phy.v</variation></project>                                  |  |  |  |  |  |
|                     | <project directory="">/<variation name="">_controller_phy.v</variation></project>                       |  |  |  |  |  |
|                     | <project directory="">/<variation name="">_phy_alt_mem_phy_reconfig.v (2)</variation></project>         |  |  |  |  |  |
|                     | <project directory="">/<variation name="">_phy_alt_mem_phy_pll.v</variation></project>                  |  |  |  |  |  |
|                     | <project directory="">/<variation name="">_phy_alt_mem_phy.v</variation></project>                      |  |  |  |  |  |
|                     | <project directory="">/<variation name="">_example_driver.v</variation></project>                       |  |  |  |  |  |
|                     | <project directory="">/<variation name="">_ex_lfsr8.v</variation></project>                             |  |  |  |  |  |
|                     | testbench/ <variation name="">_example_top_tb.v</variation>                                             |  |  |  |  |  |
|                     | testbench/ <variation name="">_mem_model.v</variation>                                                  |  |  |  |  |  |
|                     | <project directory="">/<variation name="">_auk_ddr_hp_controller_wrapper.vo (HPC)</variation></project> |  |  |  |  |  |
|                     | <project directory="">/<variation name="">_alt_ddrx_controller_wrapper.v (HPC II)</variation></project> |  |  |  |  |  |
|                     | <project directory="">/alt_ddrx_addr_cmd.v (HPC II)</project>                                           |  |  |  |  |  |
|                     | <project directory="">/alt_ddrx_afi_block.v (HPC II)</project>                                          |  |  |  |  |  |
|                     | <project directory="">/alt_ddrx_bank_tracking.v (HPC II)</project>                                      |  |  |  |  |  |
|                     | <project directory="">/alt_ddrx_clock_and_reset.v (HPC II)</project>                                    |  |  |  |  |  |
|                     | <project directory="">/alt_ddrx_cmd_queue.v (HPC II)</project>                                          |  |  |  |  |  |
|                     | <project directory="">/alt_ddrx_controller.v (HPC II)</project>                                         |  |  |  |  |  |
|                     | <project directory="">/alt_ddrx_csr.v (HPC II)</project>                                                |  |  |  |  |  |
|                     | <project directory="">/alt_ddrx_ddr2_odt_gen.v (HPC II)</project>                                       |  |  |  |  |  |

## Table 4–2. Files to Compile—Verilog HDL IP Functional Simulation Models (Part 2 of 3)

| Library | File Name                                                               |
|---------|-------------------------------------------------------------------------|
|         | <project directory="">/alt_ddrx_avalon_if.v (HPC II)</project>          |
|         | <project directory="">/alt_ddrx_decoder_40.v (HPC II)</project>         |
|         | <project directory="">/alt_ddrx_decoder_72.v (HPC II)</project>         |
|         | <project directory="">/alt_ddrx_decoder.v (HPC II)</project>            |
|         | <project directory="">/alt_ddrx_encoder_40.v (HPC II)</project>         |
|         | <project directory="">/alt_ddrx_encoder_72.v (HPC II)</project>         |
|         | <project directory="">/alt_ddrx_encoder.v (HPC II)</project>            |
|         | <project directory="">/alt_ddrx_input_if.v (HPC II)</project>           |
|         | <project directory="">/alt_ddrx_odt_gen.v (HPC II)</project>            |
|         | <project directory="">/alt_ddrx_state_machine.v (HPC II)</project>      |
|         | <project directory="">/alt_ddrx_timers_fsm.v (HPC II)</project>         |
|         | <project directory="">/alt_ddrx_timers.v (HPC II)</project>             |
|         | <project directory="">/alt_ddrx_wdata_fifo.v (HPC II)</project>         |
|         | <project directory="">/alt_avalon_half_rate_bridge.v (HPC II)</project> |

Table 4-2. Files to Compile—Verilog HDL IP Functional Simulation Models (Part 3 of 3)

Notes for Table 4-2:

(1) Applicable only for Arria GX, Arria II GX, Stratix GX, Stratix II GX and Stratix IV devices.

(2) Applicable only for Arria GX, Hardcopy II, Stratix II and Stratix II GX devices.

- If you are targeting Stratix IV devices, you need both the Stratix IV and Stratix III files (**stratixiv\_atoms** and **stratixiii\_atoms**) to simulate in your simulator, unless you are using NativeLink.
- 4. Configure your simulator to use transport delays, a timestep of picoseconds, and to include all the libraries in Table 4–2.

# 5. Functional Description—ALTMEMPHY

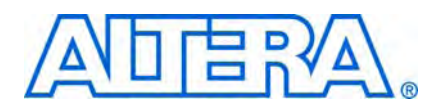

The ALTMEMPHY megafunction creates the datapath between the memory device and the memory controller, and user logic in various Altera devices. The ALTMEMPHY megafunction GUI helps you configure multiple variations of a memory interface. You can then connect the ALTMEMPHY megafunction variation with either a user-designed controller or with an Altera high-performance controller. In addition, the ALTMEMPHY megafunction and the Altera high-performance controllers are available for full-rate and half-rate DDR and DDR2 SDRAM interfaces. E P For legacy device families not supported by the ALTMEMPHY megafunction (such as Cyclone, Cyclone II, Stratix, and Stratix GX devices), use the Altera legacy integrated static datapath and controller MegaCore functions. If the ALTMEMPHY megafunction does not meet your requirements, you can also create your own memory interface datapath using the ALTDLL and ALTDQ\_DQS megafunctions, available in the Quartus II software. However, you are then responsible for every aspect of the interface, including timing analysis and debugging.

This chapter describes the DDR and DDR2 SDRAM ALTMEMPHY megafunction, which uses AFI as the interface between the PHY and the controller.

## **Block Description**

Figure 5–1 on page 5–2 shows the major blocks of the ALTMEMPHY megafunction and how it interfaces with the external memory device and the controller. The ALTPLL megafunction is instantiated inside the ALTMEMPHY megafunction, so that you do not need to generate the clock to any of the ALTMEMPHY blocks.

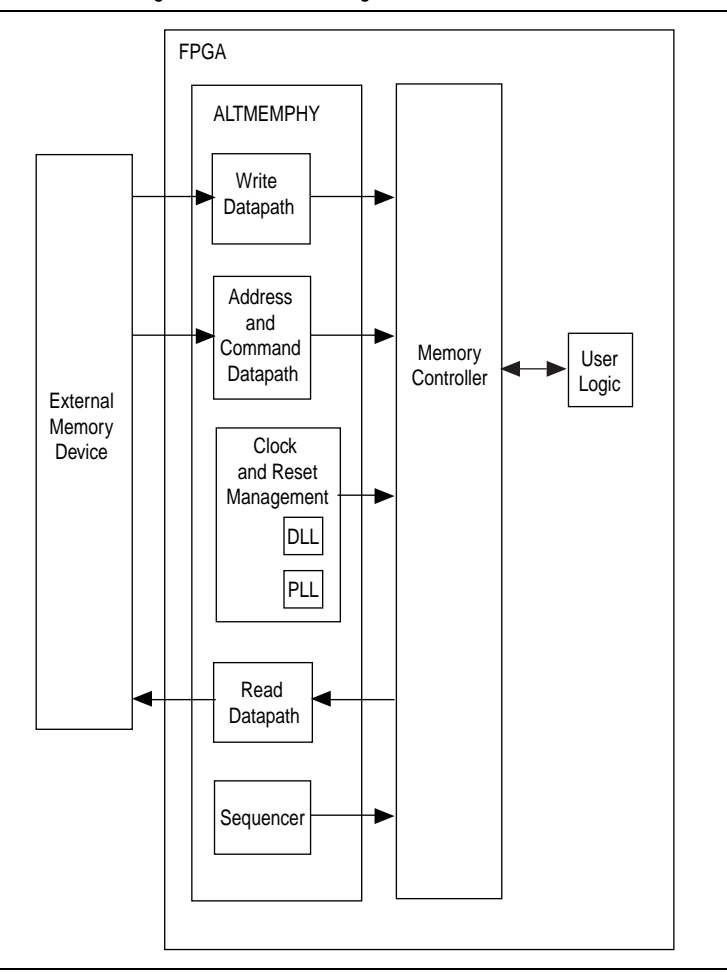

Figure 5-1. ALTMEMPHY Megafunction Interfacing with the Controller and the External Memory

The ALTMEMPHY megafunction comprises the following blocks:

- Write datapath
- Address and command datapath
- Clock and reset management, including DLL and PLL
- Sequencer for calibration
- Read datapath

## Calibration

This section describes the calibration that the sequencer performs, to find the optimal clock phase for the memory interface.

The ALTMEMPHY variation for DDR/DDR2 SDRAM interfaces has a similar calibration process for the AFI and non-AFI.

The calibration process for the DDR/DDR2 SDRAM PHY includes the following steps:

- "Step 1: Memory Device Initialization"
- "Step 2: Write Training Patterns"
- "Step 3: Read Resynchronization (Capture) Clock Phase"
- "Step 4: Read and Write Datapath Timing"
- "Step 5: Address and Command Clock Cycle"
- "Step 6: Postamble"
- Step 7: Prepare for User Mode"
- For more detailed information about each calibration step, refer to the *Hardware Debugging* section in volume 4 of the *External Memory Interfaces Handbook*.

Figure 5–2 shows the calibration flow.

Figure 5-2. Calibration Flow—DDR/DDR2 SDRAM

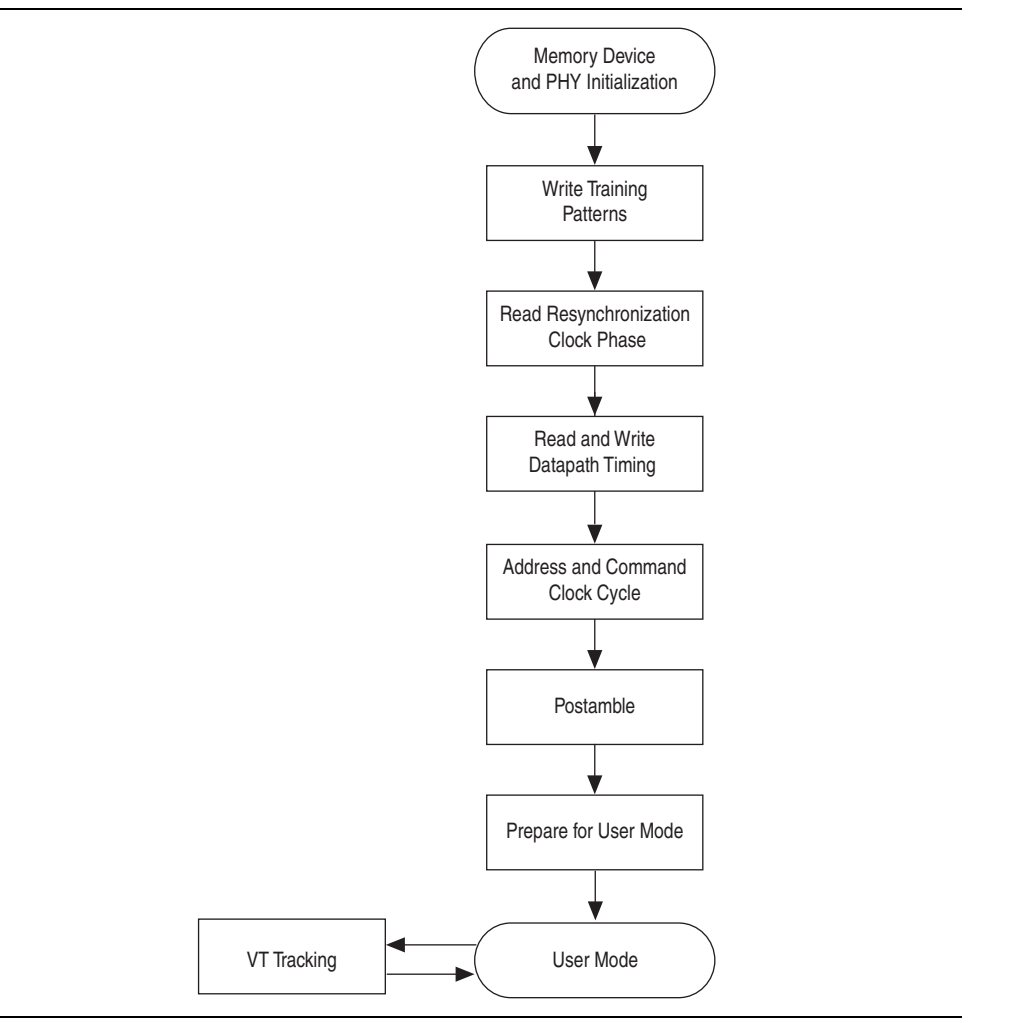

## **Step 1: Memory Device Initialization**

This step initializes the memory device according to the DDR and DDR2 SDRAM specification. The initialization procedure includes specifying the mode registers and memory device ODT setting (DDR2 only), and initializing the memory device DLL. Calibration requires overriding some of the user-specified mode register settings, which are reverted in "Step 7: Prepare for User Mode".

#### **Step 2: Write Training Patterns**

In this step, a pattern is written to the memory to be read in later calibration stages. The matched trace lengths to DDR SDRAM devices mean that after memory initialization, write capture functions. The pattern is 0x30F5 and comprises the following separately written patterns:

- All 0: `b0000 DDIO high and low bits held at 0
- All 1: `b1111 DDIO high and low bits held at 1
- Toggle: `b0101 DDIO high bits held at 0 and DDIO low bits held at 1
- Mixed: `b0011 DDIO high and low bits have to toggle
- This pattern is required to match the characterization behavior for non-DQS capturebased schemes, for example, the Cyclone III devices.

Loading a mixed pattern is complex, because the write latency is unknown at this time. Two sets of write and read operations (single pin resynchronization (capture) clock phase sweeps, ("Step 3: Read Resynchronization (Capture) Clock Phase") are required to accurately write the mixed pattern to memory.

Memory bank 0, row 0, and column addresses 0 to 55 store calibration data.

## Step 3: Read Resynchronization (Capture) Clock Phase

This step adjusts the phase of the resynchronization (or capture) clock to determine the optimal phase that gives the greatest margin. For DQS-based capture schemes, the resynchronization clock captures the outputs of DQS capture registers (DQS is the capture clock). In a non-DQS capture-based scheme, the capture clock captures the input DQ pin data (the DQS signal is unused, and there is no resynchronization clock).

To correctly calibrate resynchronization (or capture) clock phase, based on a data valid window, requires the following degrees of phase sweep:

- 720° for all half-rate interfaces and full-rate DQS-based capture PHY
- 360° for a full-rate non-DQS capture PHY

#### **Step 4: Read and Write Datapath Timing**

In this step, the sequencer calculates the calibrated write latency (the ctl\_wlat signal) between write commands and write data. The sequencer also calculates the calibrated read latency (the ctl\_rlat signal) between the issue of a read command and valid read data. Both read and write latencies are output to a controller. In addition to advertising the read latency, the sequencer calibrates a read data valid signal to the delay between a controller issuing a read command and read data returning. The controller can use the read data valid signal in place of the advertised read latency, to determine when the read data is valid.

## **Step 5: Address and Command Clock Cycle**

For half-rate interfaces, this step also optionally adds an additional memory clock cycle of delay from the address and command path. This delay aligns write data to memory commands given in the controller clock domain. If you require this additional delay, this step reruns the calibration ("Step 2: Write Training Patterns" to "Step 4: Read and Write Datapath Timing") to calibrate to the new setting.

#### **Step 6: Postamble**

This step sets the correct clock cycle for the postamble path. The aim of the postamble path is to eliminate false DQ data capture because of postamble glitches on the DQS signal, through an override on DQS. This step ensures the correct clock cycle timing of the postamble enable (override) signal.

Postamble is only required for DQS-based capture schemes.

## **Step 7: Prepare for User Mode**

In this step, the PHY applies user mode register settings and performs periodic VT tracking.

#### VT Tracking

VT tracking is a background process that tracks the voltage and temperature variations to maintain the relationship between the resynchronization or capture clock and the data valid window that are achieved at calibration.

When the data calibration phase is completed, the sequencer issues the mimic calibration sequence every 128 ms.

During initial calibration, the mimic path is sampled using the measure clock (measure\_clk has a \_1x or \_2x suffix, depending whether the ALTMEMPHY is a full-rate or half-rate design). The sampled value is then stored by the sequencer. After a sample value is stored, the sequencer uses the PLL reconfiguration logic to change the phase of the measure clock by one VCO phase tap. The control sequencer then stores the sampled value for the new mimic path clock phase. This sequence continues until all mimic path clock phase steps are swept. After the control sequencer stores all the mimic path sample values, it calculates the phase which corresponds to the center of the high period of the mimic path waveform. This reference mimic path sampling phase is used during the VT tracking phase.

In user mode, the sequencer periodically performs a tracking operation as defined in the tracking calibration description. At the end of the tracking calibration operation, the sequencer compares the most recent optimum tracking phase against the reference sampling phase. If the sampling phases do not match, the mimic path delays have changed due to voltage and temperature variations.

When the sequencer detects that the mimic path reference and most recent sampling phases do not match, the sequencer uses the PLL reconfiguration logic to change the phase of the resynchronization clock by the VCO taps in the same direction. This allows the tracking process to maintain the near-optimum capture clock phase setup during data tracking calibration as voltage and temperature vary over time.

The relationship between the resynchronization or capture clock and the data valid window is maintained by measuring the mimic path variations due to the VT variations and applying the same variation to the resynchronization clock.

#### **Mimic Path**

The mimic path mimics the FPGA elements of the round-trip delay, which enables the calibration sequencer to track delay variation due to VT changes during the memory read and write transactions without interrupting the operation of the ALTMEMPHY megafunction.

The assumption made about the mimic path is that the VT variation on the round trip delay path that resides outside of the FPGA is accounted for in the board skew and memory parameters entered in the MegaWizard Plug-In Manager. For the write direction, any VT variation in the memory devices is accounted for by timing analysis.

Figure 5–3 shows the mimic path in Arria GX, Cyclone III, Stratix II, and Stratix II GX devices, which mimics the delay of the clock outputs to the memory as far as the pads of the FPGA and the delay from the input DQS pads to a register in the FPGA core. During the tracking operation, the sequencer measures the delay of the mimic path by varying the phase of the measure clock. Any change in the delay of the mimic path indicates a corresponding change in the round-trip delay, and a corresponding adjustment is made to the phase of the resynchronization or capture clock.

The mimic path in Arria II GX, Stratix III and Stratix IV devices is similar to Figure 5–3. The only difference is that the mem\_clk[0] pin is generated by DDIO register; mem\_clk\_n[0] is generated by signal splitter.

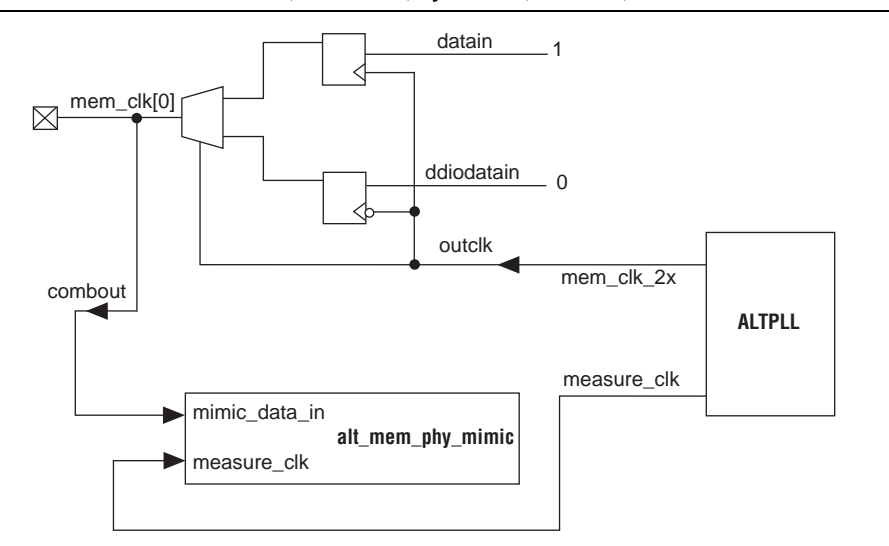

Figure 5–3. Mimic Path in Arria GX, Arria II GX, Cyclone III, Stratix II, and Stratix II GX Devices

## **Address and Command Datapath**

This topic describes the address and command datapath.

#### Arria GX, Arria II GX, Cyclone III, HardCopy II, Stratix II, and Stratix II GX Devices

The address and command datapath for full-rate designs is similar to half-rate designs, except that the address and command signals are all asserted for one memory clock cycle only (1T signaling).

The address and command datapath is responsible for taking the address and command outputs from the controller and converting them from half-rate clock to full-rate clock. Two types of addressing are possible:

- 1T (full rate)—The duration of the address and command is a single memory clock cycle (mem\_clk\_2x, Figure 5-4). This applies to all address and command signals in full-rate designs or mem\_cs\_n, mem\_cke, and mem\_odt signals in half-rate designs.
- 2T (half rate)—The duration of the address and command is two memory clock cycles. For half-rate designs, the ALTMEMPHY megafunction supports only a burst size of four, which means the burst size on the local interface is always set to 1. The size of the data is 4n-bits wide on the local side and is n-bits wide on the memory side. To transfer all the 4n-bits at the double data rate, two memory-clock cycles are required. The new address and command can be issued to memory every two clock cycles. This scheme applies to all address and command signals, except for mem\_cs\_n, mem\_cke, and mem\_odt signals in half-rate mode.
- Refer to Table 5–4 in "PLL" on page 5–9 to see the frequency relationship of mem\_clk\_2x with the rest of the clocks.

Figure 5–4 shows a 1T chip select signal (mem\_cs\_n), which is active low, and disables the command in the memory device. All commands are masked when the chip-select signal is inactive. The mem\_cs\_n signal is considered part of the command code.

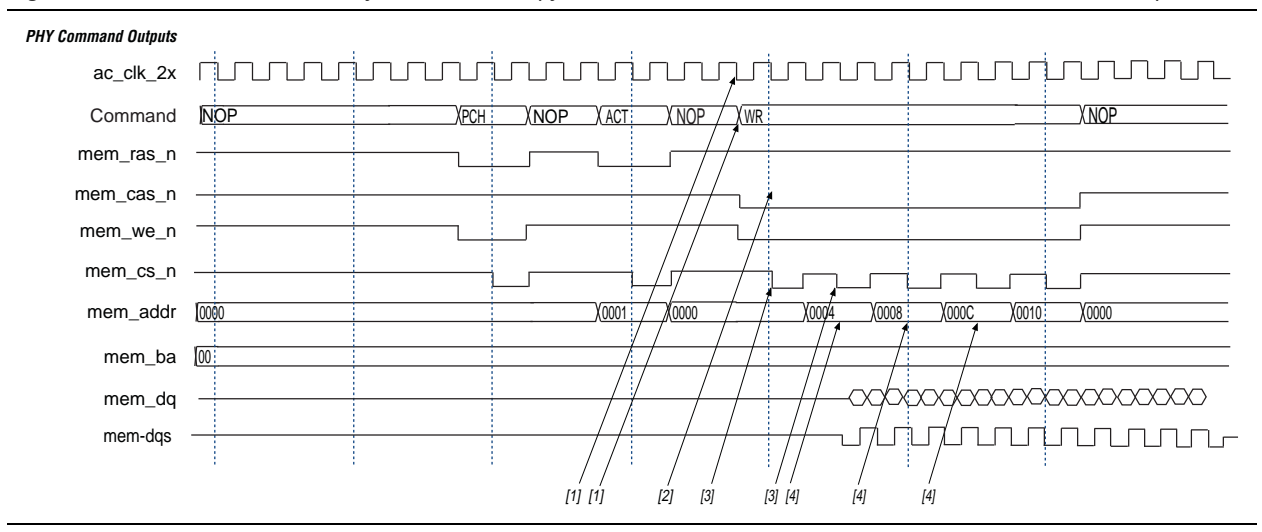

Figure 5-4. Arria GX, Arria II GX, Cyclone II, HardCopy III, Stratix II, and Stratix II GX Address and Command Datapath

The command interface is made up of the signals mem\_ras\_n, mem\_cas\_n, mem\_we\_n, mem\_cs\_n, mem\_cke, and mem\_odt.

The waveform in Figure 5–4 shows a NOP command followed by back-to-back write commands. The following sequence corresponds with the numbered items in Figure 5–4:

- The commands are asserted either on the rising edge of ac\_clk\_2x. The ac\_clk\_2x is derived from either mem\_clk\_2x (0°), write\_clk\_2x (270°), or the inverted variations of those two clocks (for 180° and 90° phase shifts). This depends on the setting of the address and command clock in the ALTMEMPHY MegaWizard interface. Refer to "Address and Command Datapath" on page 5–7 for illustrations of this clock in relation to the mem\_clk\_2x or write\_clk\_2x signals.
- 2. All address and command signals (except for mem\_cs\_ns, mem\_cke, and mem\_odt signals) remain asserted on the bus for two clock cycles, allowing sufficient time for the signals to settle.
- 3. The mem\_cs\_n, mem\_cke, and mem\_odt signals are asserted during the second cycle of the address/command phase. By asserting the chip-select signal in alternative cycles, back-to-back read or write commands can be issued.
- 4. The address is incremented every other ac\_clk\_2x cycle.
- The ac\_clk\_2x clock is derived from either mem\_clk\_2x (when you choose 0° or 180° phase shift) or write\_clk\_2x (when you choose 90° or 270° phase shift).
- The address and command clock can be 0, 90, 180, or 270° from the system clock (refer to "Address and Command Datapath" on page 5–7).

#### **Stratix III and Stratix IV Devices**

The address and command clock in Stratix III and Stratix IV devices is one of the PLL dedicated clock outputs whose phase can be adjusted to meet the setup and hold requirements of the memory clock. The Stratix III address and command clock, ac\_clk\_1x, is half-rate. The command and address pins use the DDIO output circuitry to launch commands from either the rising or falling edges of the clock. The chip select (cs\_n) pins and ODT are only enabled for one memory clock cycle and can be launched from either the rising or falling edge of ac\_clk\_1x signal, while the address and other command pins are enabled for two memory clock cycles and can also be launched from either the rising or falling edge of ac\_clk\_1x signal.

The full-rate address and command datapath is the same as that of the half-rate address and command datapath, except that there is no full-rate to half-rate conversion in the IOE. The address and command signals are full-rate here.

## **Clock and Reset Management**

This topic describes the clock and reset management for specific device types.

#### Arria GX, Arria II GX, HardCopy II, Stratix II, and Stratix II GX Devices

The clocking and reset block is responsible for clock generation, reset management, and phase shifting of clocks. It also has control of clock network types that route the clocks.

#### **Clock Management**

The clock management feature allows the ALTMEMPHY megafunction to work out the optimum resynchronization clock phase during calibration, and track the system voltage and temperature (VT) variations. Clock management is achieved by phase-shifting the clocks relative to each other.

Clock management circuitry is implemented by the following device resources:

- PLL
- PLL reconfiguration
- DLL

## PLL

The ALTMEMPHY MegaWizard interface automatically generates an ALTPLL megafunction instance. The ALTPLL megafunction is responsible for generating the different clock frequencies and relevant phases used within the ALTMEMPHY megafunction.

The minimum PHY requirement is to have 16 phases of the highest frequency clock. The PLL uses the **With No Compensation** option to minimize jitter.

You must choose a PLL and PLL input clock pin that are located on the same side of the memory interface to ensure minimal jitter. Cascaded PLLs are not recommended for DDR/DDR2 SDRAM interfaces as jitter can accumulate with the use of cascaded PLLs causing the memory output clock to violate the memory device jitter specification. Also, ensure that the input clock to the PLL is stable before the PLL locks. If not, you must perform a manual PLL reset and relock the PLL to ensure that the phase relationship between all PLL outputs are properly set.

- IF the design cascades PLLs, the source (upstream) PLL should have a low-bandwidth setting; the destination (downstream) PLL should have a high-bandwidth setting. Adjacent PLLs cascading is recommended to reduce clock jitters.
- **For more information about the VCO frequency range and the available phase shifts,** refer to the *PLLs in Stratix II and Stratix II GX Devices* chapter in the respective device family handbook.

Table 5–4 shows the clock outputs for Arria GX, HardCopy II, Stratix II, and Stratix II GX devices.

Table 5–1. DDR/DDR2 SDRAM Clocking in Arria GX, HardCopy II, Stratix II, and Stratix II GX Devices (Part 1 of 3)

| Design<br>Rate | Clock Name                                                      | Postscale<br>Counter | Phase<br>(Degrees) | Clock Rate | Clock<br>Network Type | Notes                                                                                                    |
|----------------|-----------------------------------------------------------------|----------------------|--------------------|------------|-----------------------|----------------------------------------------------------------------------------------------------|
| Half-rate      | phy_clk_lx<br>and<br>aux_half_rate_<br>clk                      | CO                   | 0°                 | Half-Rate  | Global                | The only clocks<br>parameterizable for the<br>ALTMEMPHY<br>megafunction. These<br>clocks also feed into a<br>divider circuit to provide<br>the PLL scan_clk<br>signal (for<br>reconfiguration) that must<br>be lower than 100 MHz. |
|                | <pre>mem_clk_2x and aux_full_ rate_clk</pre>                    | C1                   | 0°                 | Full-Rate  | Global                | Clocks DQS and as a reference clock for the memory devices.                                                                                                    |
| Full rate      | aux_half_rate_<br>clk                                           | CO                   | 0°                 | Half-Rate  | Global                | The only clock<br>parameterizable for the<br>ALTMEMPHY<br>megafunction. This clock<br>also feeds into a divider<br>circuit to provide the PLL<br>scan_clk signal (for<br>reconfiguration) that must<br>be lower than 100 MHz.      |
|                | <pre>phy_clk_lx (1) and mem_clk_2x and aux_full_ rate_clk</pre> | C1                   | 0°                 | Full-Rate  | Global                | Clocks DQS and as a<br>reference clock for the<br>memory devices.                                                                                                    |

| Design<br>Rate             | Clock Name     | Postscale<br>Counter | Phase<br>(Degrees) | Clock Rate | Clock<br>Network Type | Notes                                                                                                    |
|----------------------------|----------------|----------------------|--------------------|------------|-----------------------|----------------------------------------------------------------------------------------------------|
| Half-rate<br>and full rate | write_clk_2x   | C2                   | _90°               | Full-Rate  | Global                | Clocks the data out of the<br>DDR I/O (DDIO) pins in<br>advance of the DQS strobe<br>(or equivalent). As a<br>result, its phase leads that<br>of the mem_clk_2x by<br>90°.                                                                                                    |
| Half-rate<br>and full rate | mem_clk_ext_2x | C3                   | > 0°               | Full-Rate  | Dedicated             | This clock is only used if<br>the memory clock<br>generation uses dedicated<br>output pins. Applicable<br>only in HardCopy II or<br>Stratix II prototyping for<br>HardCopy II designs.                                                                                                    |
| Half-rate<br>and full rate | resync_clk_2x  | C4                   | Calibrated         | Full-Rate  | Regional              | Clocks the<br>resynchronization<br>registers after the capture<br>registers. Its phase is<br>adjusted to the center of<br>the data valid window<br>across all the<br>DQS-clocked DDIO<br>groups.                                                                                                    |
| Half-rate<br>and full rate | measure_clk_2x | C5                   | Calibrated         | Full-Rate  | Regional <i>(2)</i>   | This clock is for VT<br>tracking. This free-running<br>clock measures relative<br>phase shifts between the<br>internal clock(s) and those<br>being fed back through a<br>mimic path. As a result,<br>the ALTMEMPHY<br>megafunction can track<br>VT effects on the FPGA<br>and compensate for the<br>effects. |

#### Table 5–1. DDR/DDR2 SDRAM Clocking in Arria GX, HardCopy II, Stratix II, and Stratix II GX Devices (Part 2 of 3)

| Design<br>Rate             | Clock Name | Postscale<br>Counter | Phase<br>(Degrees)      | Clock Rate | Clock<br>Network Type | Notes                                                                                                    |
|----------------------------|------------|----------------------|-------------------------|------------|-----------------------|----------------------------------------------------------------------------------------------------|
| Half-rate<br>and full rate | ac_clk_2x  |                      | 0,<br>90°,180°,<br>270° | Full-Rate  | Global                | The ac_clk_2x clock is<br>derived from either<br>mem_clk_2x (when you<br>choose 0° or 180° phase<br>shift) or<br>write_clk_2x (when<br>you choose 90° or 270°<br>phase shift). Refer to<br>"Address and Command<br>Datapath" on page 5–7 for<br>illustrations of the address<br>and command clock<br>relationship with the<br>mem_clk_2x 0r<br>write_clk_2x<br>signals. |

Notes to Table 5-4:

(1) In full-rate designs a  $\_1x$  clock may run at full rate clock.

(2) This clock should be of the same clock network clock as the resync\_clk\_2x clock.

For full-rate clock and reset management refer to Table 5–4. The PLL is configured exactly in the same way as in half-rate designs. The PLL information and restriction from half-rate designs also applies.

The phy\_clk\_1x clock is now full-rate, despite the "1x" naming convention.

You must choose a PLL and PLL input clock pin that are located on the same side of the memory interface to ensure minimal jitter. Cascaded PLLs are not recommended for DDR/DDR2 SDRAM interfaces as jitter can accumulate with the use of cascaded PLLs causing the memory output clock to violate the memory device jitter specification. Also, ensure that the input clock to the PLL is stable before the PLL locks. If not, you must perform a manual PLL reset and relock the PLL to ensure that the phase relationship between all PLL outputs are properly set. The PLL restrictions in half-rate designs also applies to full-rate designs. Table 5–2 shows the clock outputs that Arria II GX devices use.

| Design<br>Rate             | Clock Name <i>(1)</i>                                           | Postscale<br>Counter | Phase<br>(Degrees) | Clock Rate | Clock<br>Network Type | Notes                                                                                                    |
|----------------------------|-----------------------------------------------------------------|----------------------|--------------------|------------|-----------------------|----------------------------------------------------------------------------------------------------|
| Half-rate                  | phy_clk_1x<br>and<br>aux_half_rate_<br>clk                      | CO                   | 0°                 | Half-Rate  | Global                | The only clock<br>parameterizable for the<br>ALTMEMPHY<br>megafunction. This clock<br>also feeds into a divider<br>circuit to provide the PLL<br>scan_clk signal (for<br>reconfiguration) that must<br>be lower than 100 MHz. |
|                            | <pre>mem_clk_2x and aux_full_ rate_clk</pre>                    | C1                   | 0°                 | Full-Rate  | Global                | Clocks DQS and as a reference clock for the memory devices.                                                                                                    |
| Full rate                  | aux_half_rate_<br>clk                                           | CO                   | 0°                 | Half-Rate  | Global                | The only clock<br>parameterizable for the<br>ALTMEMPHY<br>megafunction. This clock<br>also feeds into a divider<br>circuit to provide the PLL<br>scan_clk signal (for<br>reconfiguration) that must<br>be lower than 100 MHz. |
|                            | <pre>phy_clk_1x (1) and mem_clk_2x and aux_full_ rate_clk</pre> | C1                   | 0°                 | Full-Rate  | Global                | Clocks DQS and as a<br>reference clock for the<br>memory devices.                                                                                                    |
| Half-rate<br>and full rate | Unused                                                          | C2                   | —                  | _          | —                     | —                                                                                                    |
| Half-rate<br>and full rate | write_clk_2x                                                    | C3                   | _90°               | Full-Rate  | Global                | Clocks the data out of the<br>DDR I/O (DDIO) pins in<br>advance of the DQS strobe<br>(or equivalent). As a<br>result, its phase leads that<br>of the mem_clk_2x by<br>90°.                                                    |

 Table 5–2.
 DDR/DDR2 SDRAM Clocking in Arria II GX Devices (Part 1 of 2)

| Design<br>Rate             | Clock Name <i>(1)</i> | Postscale<br>Counter | Phase<br>(Degrees) | Clock Rate | Clock<br>Network Type | Notes                                                                                                    |
|----------------------------|-----------------------|----------------------|--------------------|------------|-----------------------|----------------------------------------------------------------------------------------------------|
| Half-rate<br>and full rate | ac_clk_2x             | C3                   | 90°                | Full-Rate  | Global                | Address and command clock.                                                                                                    |
|                            |                       |                      |                    |            |                       | The ac_clk_2x clock is<br>derived from either<br>mem_clk_2x (when you<br>choose 0° or 180° phase<br>shift) or                                                                                                    |
|                            |                       |                      |                    |            |                       | <pre>write_clk_2x (when<br/>you choose 90° or 270°<br/>phase shift). Refer tp<br/>"Address and Command<br/>Datapath" on page 5–7 for<br/>illustrations of the address<br/>and command clock<br/>relationship with the<br/>mem_clk_2x Or<br/>write_clk_2x<br/>signals.</pre>                                  |
| Half-rate                  | cs_n_clk_2x           | C3                   | 90°                | Full-Rate  | Global                | Memory chip-select clock.                                                                                                    |
|                            |                       |                      |                    |            |                       | The cs_n_clk_2x<br>clock is derived from<br>ac_clk_2x.                                                                                                    |
| Half-rate<br>and full rate | resync_clk_2x         | C4                   | Calibrated         | Full-Rate  | Global                | Clocks the<br>resynchronization<br>registers after the capture<br>registers. Its phase is<br>adjusted to the center of<br>the data valid window<br>across all the<br>DQS-clocked DDIO<br>groups.                                                                                                    |
| Half-rate<br>and full rate | measure_clk_2x        | C5                   | Calibrated         | Full-Rate  | Global                | This clock is for VT<br>tracking. This free-running<br>clock measures relative<br>phase shifts between the<br>internal clock(s) and those<br>being fed back through a<br>mimic path. As a result,<br>the ALTMEMPHY<br>megafunction can track<br>VT effects on the FPGA<br>and compensate for the<br>effects. |

 Table 5–2.
 DDR/DDR2 SDRAM Clocking in Arria II GX Devices (Part 2 of 2)

Note to Table 5-2:

(1) In full-rate designs, a  $\_$ 1x clock may run at full-rate clock rate.

## PLL Reconfiguration

The ALTMEMPHY MegaWizard interface automatically generates the PLL reconfiguration block by instantiating an ALTPLL\_RECONFIG variation for Stratix II and Stratix II GX devices to match the generated ALTPLL megafunction instance. The ALTPLL\_RECONFIG megafunction varies the resynchronization clock phase and the measure clock phase.

The ALTMEMPHY MegaWizard interface does not instantiate an ALTPLL\_RECONFIG megafunction for Arria II GX devices, as this device uses the dedicated phase stepping I/O on the PLL.

## DLL

A DLL instance is included in the generated ALTMEMPHY variation. When using the DQS to capture the DQ read data, the DLL center-aligns the DQS strobe to the DQ data. The DLL settings depend on the interface clock frequency.

**For more information, refer to the** *External Memory Interfaces* chapter in the device handbook for your target device family.

#### **Reset Management**

The reset management block is responsible for the following:

- Provides appropriately timed resets to the ALTMEMPHY megafunction datapaths and functional modules
- Performs the reset sequencing required for different clock domains
- Provides reset management of PLL and PLL reconfiguration functions
- Manages any circuit-specific reset sequencing

Each reset is an asynchronous assert and synchronous deassert on the appropriate clock domain. The reset management design uses a standard two-register synchronizer to avoid metastability. A unique reset metastability protection circuit for the clock divider circuit is required because the phy\_clk domain reset metastability protection flipflops have fan-in from the soft\_reset\_n input, and so these registers cannot be used.

Figure 5–5 shows the ALTMEMPHY reset management block for Arria GX, Arria II GX, HardCopy II, Stratix II, and Stratix II GX devices. The pll\_ref\_clk signal goes directly to the PLL, eliminating the need for global clock network routing. If you are using the pll\_ref\_clk signal to feed other parts of your design, you must use a global clock network for the signal. If pll\_reconfig\_soft\_reset\_en signal is held low, the PLL reconfig is not reset during a soft reset, which allows designs targeting HardCopy II devices to hold the PHY in reset while still accessing the PLL reconfig block. However, designs targeting Arria GX, Arria II GX, or Stratix II devices are expected to tie the pll\_reconfig\_soft\_en shell to VCC to enable PLL reconfig soft resets.

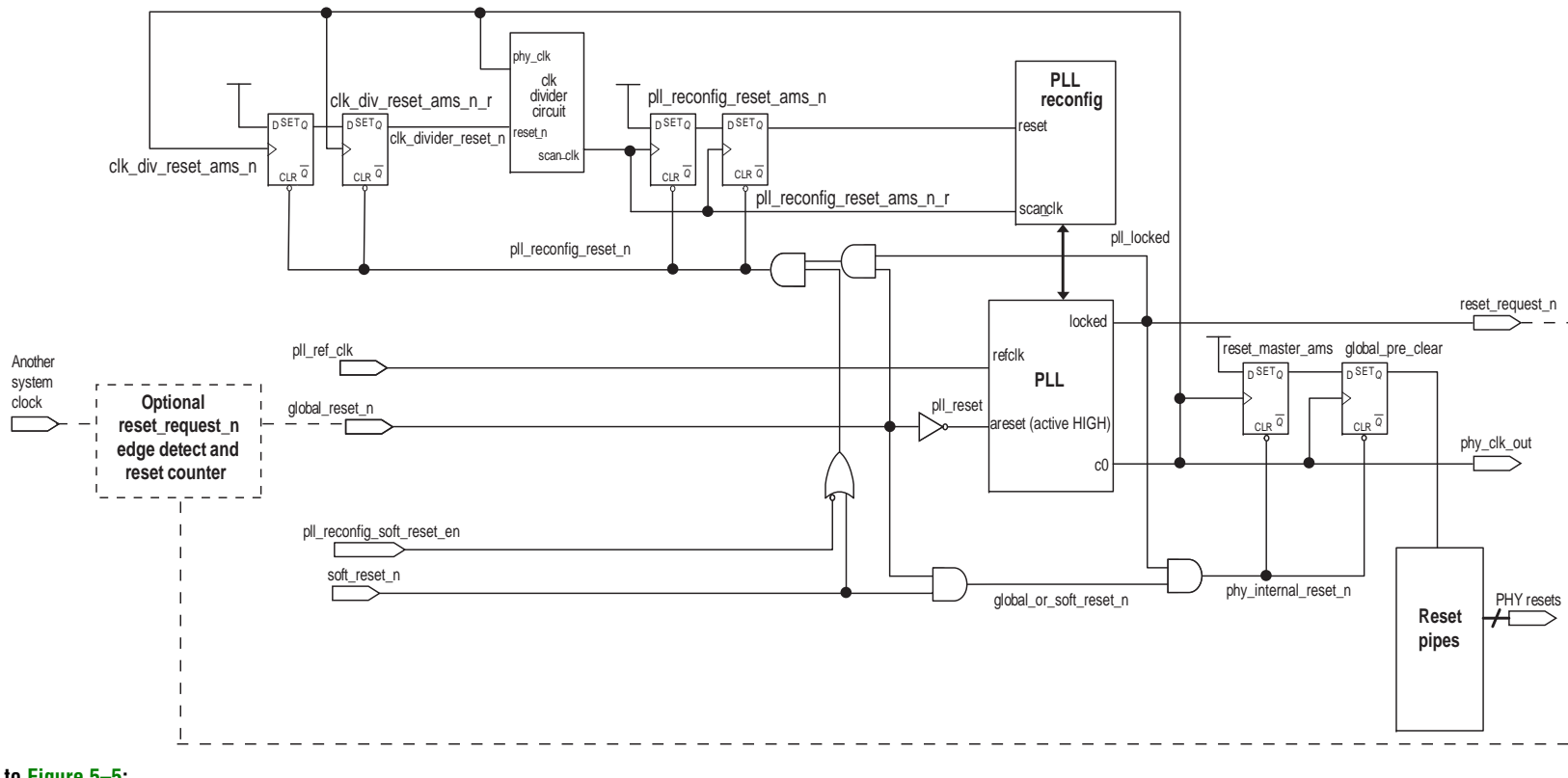

#### Figure 5–5. ALTMEMPHY Reset Management Block for Arria GX, Arria II GX, Cyclone III, HardCopy II, Stratix II, and Stratix II GX Devices (Note 1)

#### Note to Figure 5–5:

(1) The reset circuit for Arria II GX and Cyclone III devices have no PLL reconfig block.

#### **Cyclone III Devices**

Clock management circuitry is implemented using the ALTPLL megafunction.

The ALTPLL megafunction is instantiated within the ALTMEMPHY megafunction and is responsible for generating all the clocks used by the ALTMEMPHY megafunction and the memory controller.

The minimum PHY requirement is to have 48 phases of the highest frequency clock. The PLL uses Normal mode, unlike other device families. Cyclone III PLL in normal mode emits low jitter already such that you do not require to set the PLL in the **With no compensation** option. Changing the PLL compensation mode may result in inaccurate timing results.

Chapter 5: Functional Description—ALTMEMPHY Block Description You must choose a PLL and PLL input clock pin that are located on the same side of the memory interface to ensure minimal jitter. Cascaded PLLs are not recommended as jitter can accumulate with the use of cascaded PLLs causing the memory output clock to violate the memory device jitter specification. Also, ensure that the input clock to the PLL is stable before the PLL locks. If not, you must perform a manual PLL reset and relock the PLL to ensure that the phase relationship between all PLL outputs are properly set.

Table 5–3 lists the clocks generated by the ALTPLL megafunction.

| Table 5–3. | DDR/DDR2 S | DRAM Clocki | ing in Cyclone | III Devices | (Part 1 of 2) | (Part 1 of 2) |  |
|------------|------------|-------------|----------------|-------------|---------------|---------------|--|
|            |            |             |                |             |               |               |  |

| Design<br>Rate             | Clock Name                                                  | Post-Scale<br>Counter | Phase<br>(Degrees) | Clock<br>Rate | Clock<br>Network<br>Type | Notes                                                                                                    |
|----------------------------|-------------------------------------------------------------|-----------------------|--------------------|---------------|--------------------------|----------------------------------------------------------------------------------------------------|
| Half-rate                  | phy_clk_1x<br>and<br>aux_half_rate_<br>clk                  | CO                    | 0°                 | Half-Rate     | Global                   | The only half-rate clock<br>parameterizable for the<br>ALTMEMPHY megafunction to<br>be used by the controller. This<br>clock is not used in full-rate<br>controllers. This clock also<br>feeds into a divider circuit to<br>provide the PLL scan_clk<br>signal for reconfiguration. |
|                            | <pre>mem_clk_2x and aux_full_ rate_clk</pre>                | C1                    | 0°                 | Full-Rate     | Global                   | Generates DQS signals and the<br>memory clock and to clock the<br>PHY in full-rate mode.                                                                                                    |
| Full rate                  | aux_half_rate_<br>clk                                       | CO                    | 0°                 | Half-Rate     | Global                   | The only half-rate clock<br>parameterizable for the<br>ALTMEMPHY megafunction to<br>be used by the controller. This<br>clock is not used in full-rate<br>controllers. This clock also<br>feeds into a divider circuit to<br>provide the PLL scan_clk<br>signal for reconfiguration. |
|                            | <pre>phy_clk_1x and mem_clk_2x and aux_full_ rate_clk</pre> | C1                    | 0°                 | Full-Rate     | Global                   | Generates DQS signals and the<br>memory clock and to clock the<br>PHY in full-rate mode.                                                                                                    |
| Half-rate<br>and full rate | write_clk_2x                                                | C2                    | -90°               | Full-Rate     | Global                   | Clocks the data (DQ) when you perform a write to the memory.                                                                                                    |

| Design<br>Rate             | Clock Name     | Post-Scale<br>Counter | Phase<br>(Degrees)     | Clock<br>Rate | Clock<br>Network<br>Type | Notes                                                                                                    |
|----------------------------|----------------|-----------------------|------------------------|---------------|--------------------------|----------------------------------------------------------------------------------------------------|
| Half-rate<br>and full rate | resynch_clk_2x | C3                    | Calibrated             | Full-Rate     | Global                   | A full-rate clock that captures<br>and resynchronizes the<br>captured read data. The capture<br>and resynchronization clock has<br>a variable phase that is<br>controlled via the PLL<br>reconfiguration logic by the<br>control sequencer block.                     |
| Half-rate<br>and full rate | measure_clk_2x | C4                    | Calibrated             | Full-Rate     | Global                   | This clock is for VT tracking.<br>This free-running clock<br>measures relative phase shifts<br>between the internal clock(s)<br>and those being fed back<br>through a mimic path. As a<br>result, you can track VT effects<br>on the FPGA and compensate<br>for them. |
| Half-rate<br>and full rate | ac_clk_2x      | _                     | 0°, 90°,<br>180°, 270° | Full-Rate     | Global                   | This clock is derived from<br>mem_clk_2x when you<br>choose 0° or 180° phase shift)<br>or write_clk_2x (when you<br>choose 90° or 270° phase<br>shift), refer to "Address and<br>Command Datapath" on<br>page 5–7.                                                    |

| Table 5–3. | DDR/DDR2 | SDRAM | Clocking | in C | vclone | III Devices | (Part 2 of 2) | ( | (Part 2 of 2) | 1 |
|------------|----------|-------|----------|------|--------|-------------|---------------|---|---------------|---|
|            |          | -     |          |      |        |             | \ ·· · /      |   |               |   |

#### **Reset Management**

The reset management for Cyclone III devices is instantiated in the same way as it is with Stratix II devices.

#### **Stratix III and Stratix IV Devices**

The clocking and reset block is responsible for clock generation, reset management, and phase shifting of clocks. It also has control of clock network types that route the clocks.

The ability of the ALTMEMPHY megafunction to work out the optimum phase during calibration and to track voltage and temperature variation relies on phase shifting the clocks relative to each other.

Certain clocks need to be phase shifted during the ALTMEMPHY megafunction operation.

Clock management circuitry is implemented by using:

- PLL
- DLL

## PLL

The ALTMEMPHY MegaWizard interface automatically generates an ALTPLL megafunction instance. The ALTPLL megafunction is responsible for generating the different clock frequencies and relevant phases used within the ALTMEMPHY megafunction.

The device families available have different PLL capabilities. The minimum PHY requirement is to have 16 phases of the highest frequency clock. The PLL uses **With No Compensation** operation mode to minimize jitter. Changing the PLL compensation mode may result in inaccurate timing results.

You must choose a PLL and PLL input clock pin that are located on the same side of the device as the memory interface to ensure minimal jitter. Cascaded PLLs are not recommended as jitter can accumulate, causing the memory output clock to violate the memory device jitter specification. Also, ensure that the input clock to the PLL is stable before the PLL locks. If not, you must perform a manual PLL reset (by driving the global\_reset\_n signal low) and relock the PLL to ensure that the phase relationship between all PLL outputs are properly set.

For more information about the VCO frequency range and the available phase shifts, refer to the *Clock Networks and PLLs in Stratix III Devices* chapter in volume 1 of the *Stratix III Device Handbook* or the *Clock Networks and PLLs in Stratix IV Devices* chapter in volume 1 of the *Stratix IV Device Handbook*.

For Stratix IV and Stratix III devices, the PLL reconfiguration is done using the phase-shift inputs on the PLL instead of using the PLL reconfiguration megafunction. Table 5–4 shows the Stratix IV and Stratix III PLL clock outputs.

| Design Rate | Clock Name <i>(1)</i>                      | Postscale<br>Counter | Phase<br>(Degrees) | Clock Rate | Clock Network<br>Type | Notes                                                                                                    |
|-------------|--------------------------------------------|----------------------|--------------------|------------|-----------------------|----------------------------------------------------------------------------------------------------|
| Half-rate   | phy_clk_1x<br>and<br>aux_half_<br>rate_clk | CO                   | 30                 | Half-Rate  | Global                | The only clock<br>parameterizable for the<br>ALTMEMPHY<br>megafunction. It is set to<br><b>30</b> ° to ensure proper<br>half-rate to full-rate<br>transfer for write data and<br>DQS. This clock also feeds<br>into a divider circuit to<br>provide the PLL<br>scan_clk signal for<br>reconfiguration. |
|             | aux_full_<br>rate_clk                      | C2                   | 60                 | Full-Rate  | Global                | The aux_clk. The<br>60°-offset maintains edge<br>alignment with the offset<br>on phy_clk_lx.                                                                                                    |

Table 5-4. DDR2 SDRAM Clocking in Stratix IV and Stratix III Devices (Part 1 of 3)

| Full-rate               | aux_half_             |    | (====) | GIUCK Hale | lype          | Notes                                                                                                    |
|-------------------------|-----------------------|----|--------|------------|---------------|----------------------------------------------------------------------------------------------------|
|                         |                       | CO | 0      | Half-Rate  | Global        | The aux_clk.                                                                                                    |
|                         | rate_clk              |    |        |            |               |                                                                                                    |
|                         | phy_clk_1x            | C2 | 0      | Full-Rate  | Global        | The only clock<br>parameterizable for the<br>AI TMFMPHY                                                                                                    |
|                         | and                   |    |        |            |               | megafunction. This clock<br>also feeds into a divider                                                                                                    |
|                         | aux_rul1_<br>rate_clk |    |        |            |               | circuit to provide the PLL<br>scan_clk signal for                                                                                                    |
|                         |                       |    |        |            |               | reconfiguration.                                                                                                    |
| Half-rate and full-rate | mem_clk_2x            | С1 | 0      | Full-Rate  | Special       | Generates mem_clk that<br>provides the reference<br>clock for the DLL. A<br>dedicated routing resource<br>exists from the PLL to the<br>DLL, which you select with<br>the regional routing<br>resource for the<br>mem_clk using the<br>following attribute in the<br>HDL:<br>(-name<br>global_signal<br>dual_regional<br>_clock;<br>-to dll~DFFIN<br>-name<br>global_signal<br>off). If you use an<br>external DLL, apply this<br>attribute similarly to the<br>external DLL. |
| Half-rate and full-rate | write_clk_<br>2x      | C3 | -90    | Full-Rate  | Dual regional | Clocks the data out of the<br>double data rate<br>input/output (DDIO) pins<br>in advance of the DQS<br>strobe (or equivalent). As<br>a result, its phase leads<br>that of the mem_clk_2x                                                                                                    |

 Table 5-4.
 DDR2 SDRAM Clocking in Stratix IV and Stratix III Devices (Part 2 of 3)

| Design Rate             | Clock Name (1)                | Postscale<br>Counter | Phase<br>(Degrees) | Clock Rate | Clock Network<br>Type | Notes                                                                                                    |
|-------------------------|-------------------------------|----------------------|--------------------|------------|-----------------------|----------------------------------------------------------------------------------------------------|
| Half-rate and full-rate | resync_clk_<br>2x             | C4                   | Calibrated         | Full-Rate  | Dual regional         | This clock feeds the I/O<br>clock divider that then<br>clocks the<br>resynchronization<br>registers after the capture<br>registers. Its phase is<br>adjusted in the calibration<br>process. You can use an<br>inverted version of this<br>clock for postamble<br>clocking.                                   |
| Half-rate and full-rate | measure_clk<br>_1x <i>(2)</i> | C5                   | Calibrated         | Half-Rate  | Dual regional         | This clock is for VT<br>tracking. This free-running<br>clock measures relative<br>phase shifts between the<br>internal clock(s) and those<br>being fed back through a<br>mimic path. As a result,<br>the ALTMEMPHY<br>megafunction can track VT<br>effects on the FPGA and<br>compensate for the<br>effects. |
| Half-rate and full-rate | ac_clk_1x                     | C6                   | Set in the<br>GUI  | Half-Rate  | Dual regional         | Address and command clock.                                                                                                    |

| Table 5-4. | DDR2 SDRAM Clocking in Stratix IV and Stratix III Devices | s (Part 3 of 3) |
|------------|-----------------------------------------------------------|-----------------|
|------------|-----------------------------------------------------------|-----------------|

#### Notes to Table 5-4:

(1) In full-rate designs a \_1x clock may run at full-rate clock rate.

(2) This clock should be of the same clock network clock as the resync\_clk\_2x clock.

Clock and reset management for full-rate designs is similar to half-rate support (see Table 5–4 on page 5–19). The PLL is configured exactly in the same way as for half-rate support. The mem\_clk\_2x output acts as the PHY full-rate clock. Also, instead of going through the I/O clock divider, the resync\_clk\_2x output is now directly connected to the resynchronization registers. The rest of the PLL outputs are connected in the same way as for half-rate support.

You must choose a PLL and PLL input clock pin that are located on the same side of the device as the memory interface to ensure minimal jitter. Cascaded PLLs are not recommended as jitter can accumulate, causing the memory output clock to violate the memory device jitter specification. Also, ensure that the input clock to the PLL is stable before the PLL locks. If not, you must perform a manual PLL reset (by driving the global\_reset\_n signal low) and relock the PLL to ensure that the phase relationship between all PLL outputs are properly set. The PLL restrictions in half-rate designs also applies to full-rate designs.

#### DLL

DLL settings are set depending on the memory clock frequency of operation.

For more information on the DLL, refer to the *External Memory Interfaces in Stratix III Devices* chapter in volume 1 of the *Stratix III Device Handbook* and the *External Memory Interfaces in Stratix IV Devices* chapter in volume 1 of the *Stratix IV Device Handbook*.

#### **Reset Management**

Figure 5–6 shows the main features of the reset management block for the DDR3 SDRAM PHY. You can use the pll\_ref\_clk input to feed the optional reset\_request\_n edge detect and reset counter module. However, this requires the pll\_ref\_clk signal to use a global clock network resource.

There is a unique reset metastability protection circuit for the clock divider circuit because the phy\_clk domain reset metastability protection registers have fan-in from the soft\_reset\_n input so these registers cannot be used.

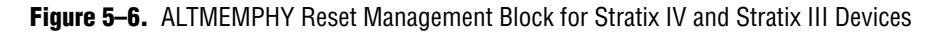

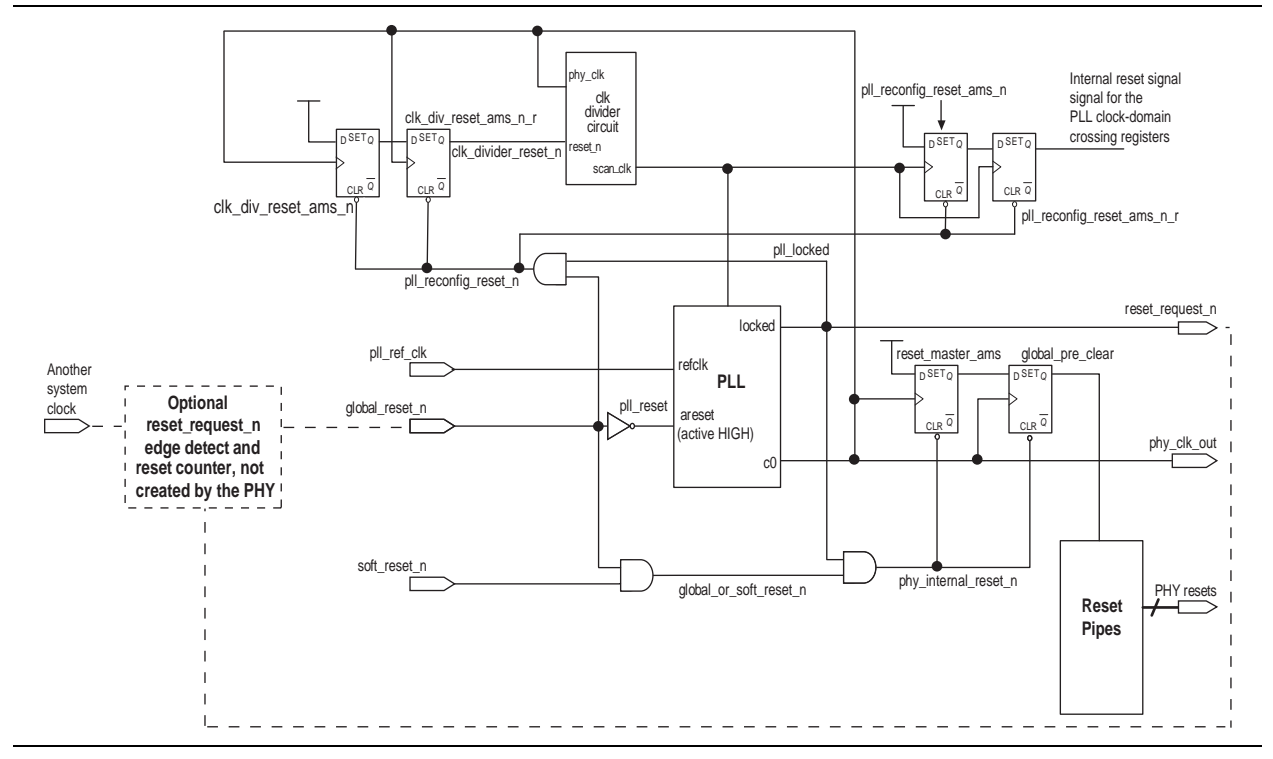

## **Read Datapath**

This topic describes the read datapath.

## Arria GX, Arria II GX, HardCopy II, Stratix II, and Stratix II GX Devices

The following section discusses support for DDR/DDR2 SDRAM for Arria GX, Arria II GX, HardCopy II, Stratix II, and Stratix II GX devices.

The full-rate datapath is similar to the half-rate datapath. The full-rate datapath also consists of a RAM with the same width as the data input (just like that of the half-rate), but the width on the data output of the RAM is half that of the half-rate PHY. The function of the RAM is to transfer the read data from the resynchronization clock domain to the system clock domain.

The read datapath logic is responsible for capturing data sent by the memory device and subsequently aligning the data back to the system clock domain. The following functions are performed by the read datapath:

- 1. Data capture and resynchronization
- 2. Data demultiplexing
- 3. Data alignment

Figure 5–7 shows the order of the functions performed by the read datapath, along with the frequency at which the read data is handled.

**Figure 5–7.** DDR/DDR2 SDRAM Read Datapath in Arria GX, Arria II GX, HardCopy II, Stratix II, and Stratix II GX Devices (*Note 1*)

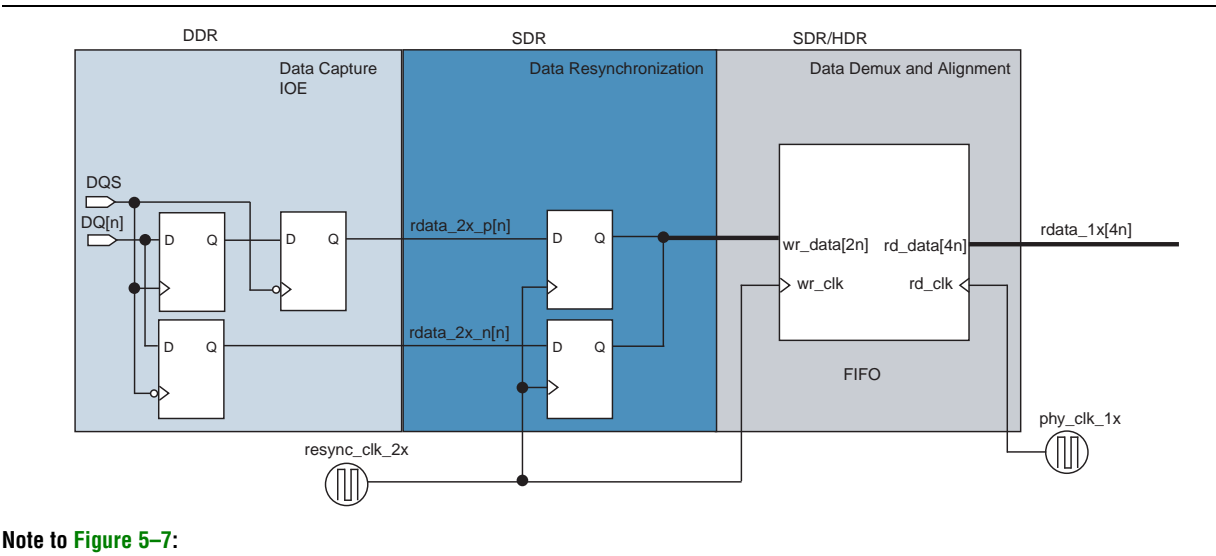

(1) In Arria II GX devices the resynchronization register is implemented in IOE.

#### **Data Capture and Resynchronization**

Data capture and resynchronization is the process of capturing the read data (DQ) with the DQS strobe and re-synchronizing the captured data to an internal free-running full-rate clock supplied by the enhanced phase-locked loop (PLL).

The resynchronization clock is an intermediate clock whose phase shift is determined during the calibration stage.

Timing constraints ensure that the data resynchronization registers are placed close to the DQ pins to achieve maximum performance. Timing constraints also further limit skew across the DQ pins. The captured data (rdata\_2x\_p and rdata\_2x\_n) is synchronized to the resynchronization clock (resync\_clk\_2x), refer to Figure 5–7.

## Data Demultiplexing

Data demultiplexing is the process of SDR data into HDR data. Data demultiplexing is required to bring the frequency of the resynchronized data down to the frequency of the system clock, so that data from the external memory device can ultimately be brought into the FPGA DDR or DDR2 SDRAM controller clock domain. Before data capture, the data is DDR and *n*-bit wide. After data capture, the data is SDR and 2*n*-bit wide. After data demuxing, the data is HDR of width 4*n*-bits wide. The system clock frequency is half the frequency of the memory clock.

Demultiplexing is achieved using a dual-port memory with a 2*n*-bit wide write-port operating on the resynchronization clock (SDR) and a 4n-bit wide read-port operating on the PHY clock (HDR). The basic principle of operation is that data is written to the memory at the SDR rate and read from the memory at the HDR rate while incrementing the read- and write-address pointers. As the SDR and HDR clocks are generated, the read and write pointers are continuously incremented by the same PLL, and the 4n-bit wide read data follows the 2n-bit wide write data with a constant latency.

## **Read Data Alignment**

Data alignment is the process controlled by the sequencer to ensure the correct captured read data is present in the same half-rate clock cycle at the output of the read data DPRAM. Data alignment is implemented using either M4K or M512K memory blocks. The bottom of Figure 5–8 shows the concatenation of the read data into valid HDR data.

#### **Postamble Protection**

The ALTMEMPHY megafunction provides the DQS postamble logic. The postamble clock is derived from the resynchronization clock and is the negative edge of the resynchronization clock. The ALTMEMPHY megafunction calibrates the resynchronization clock such that it is in the center of the data-valid window. The clock that controls the postamble logic, the postamble clock, is the negative edge of the resynchronization clock. No additional clocks are required. Figure 5–8 shows the relationship between the postamble clock and the resynchronization clock.

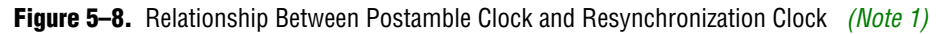

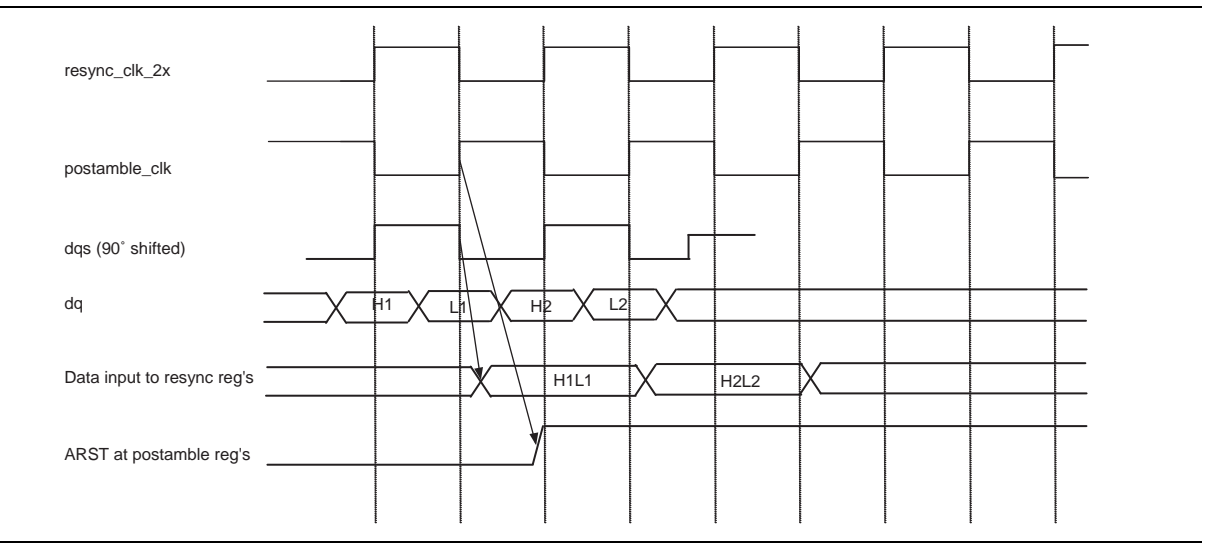

#### Figure 5–8. Relationship Between Postamble Clock and Resynchronization Clock (Note 1)

#### Note to Figure 5-8:

(1) resync\_clk\_2x is delayed further to allow for the I/O element (IOE) to core transition time.

**\*** For more information about the postamble circuitry, refer to the *External Memory Interfaces* chapter in the *Stratix II Device Handbook*.

#### **Cyclone III Devices**

Figure 5–9 shows the Cyclone III read datapath for a single DQ pin. The diagram shows a half-rate read path where four data bits are produced for each DQ pin. Unlike Stratix<sup>®</sup> II and Stratix III devices, data capture is entirely done in the core logic because the I/O element (IOE) does not contain DDIO capture registers (nonDQS capture).

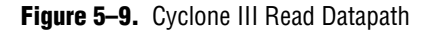

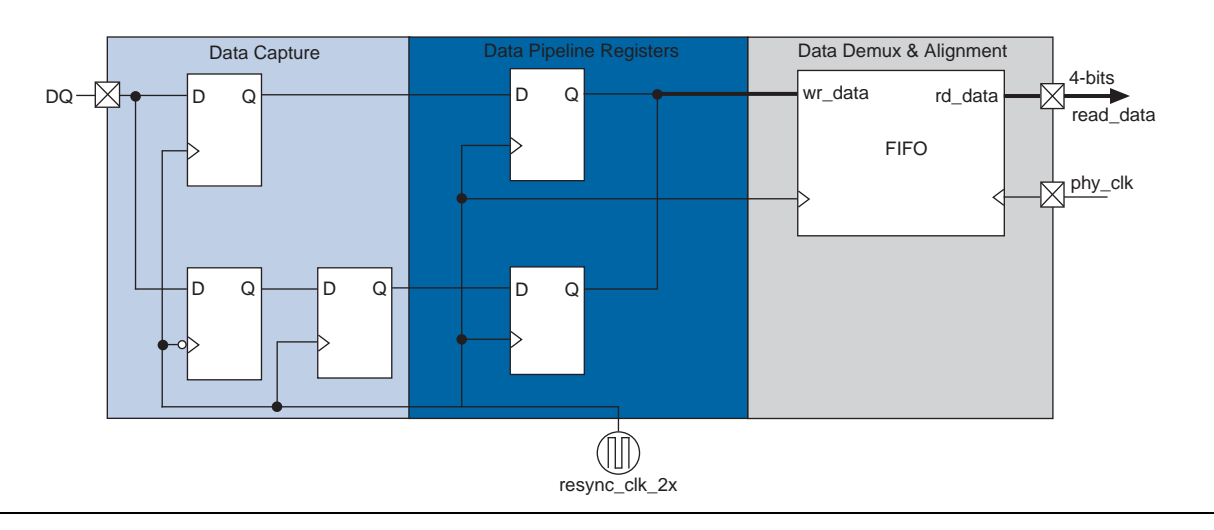

The full-rate read datapath for Cyclone III devices is similar to the half-rate Cyclone III implementation, except that the data is read out of the FIFO buffer with a full-rate clock instead of a half-rate clock.

#### **Capture and Pipelining**

The DDR and DDR2 SDRAM read data is captured using registers in the Cyclone III FPGA core. These capture registers are clocked using the capture clock (resynch\_clk\_2x). The captured read data generates two data bits per DQ pin; one data bit for the read data captured by the rising edge of the capture clock and one data bit for the read data captured by the falling edge of the capture clock.

After the read data has been captured, it may be necessary to insert registers in the read datapath between the capture registers and the read data FIFO buffer to help meet timing. These registers are known as pipeline registers and are clocked off the same clock used by the capture registers, the capture clock (resync\_clk\_2x).

### Data Demultiplexing

The data demultiplexing for Cyclone III devices is instantiated in the same way as it is with Stratix II devices.

#### **Postamble Protection**

Postamble protection circuitry is not required in the Cyclone III device implementation as DQS mode capture of the DQ data is not supported. The data capture is done using the clock (resync\_clk\_2x) generated from the ALTPLL megafunction.

## **Stratix III and Stratix IV Devices**

Stratix IV and Stratix III devices support half-rate or full-rate DDR/DDR2 SDRAM.

The Stratix IV and Stratix III read datapath (Figure 5–10) consists of two main blocks:

- Data capture, resynchronization, and demultiplexing
- Read datapath logic (read datapath)

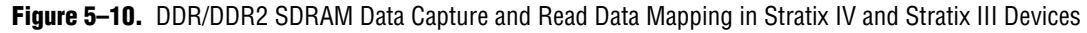

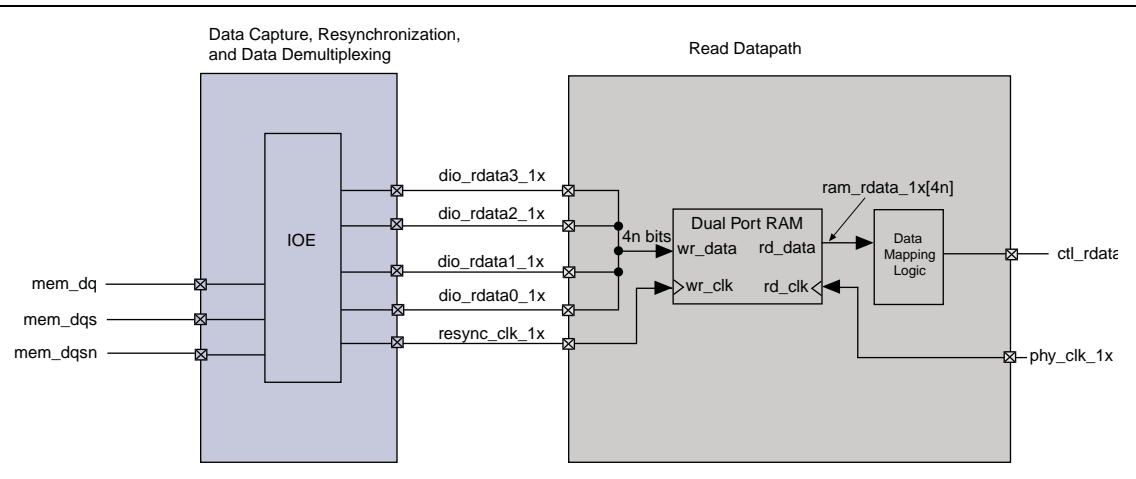

#### Note to Figure 5–10:

(1) This figure shows a half-rate variation. For a full-rate controller, dio\_radata2\_1x and dio\_rdata3\_1x are unconnected.

#### Data Capture, Resynchronization, and Demultiplexing

In Stratix IV and Stratix III devices, the smart interface module in the IOE performs the following tasks:

- Captures the data
- Resynchronizes the captured data from the DQS domain to the resynchronization clock (resync\_clk\_lx) domain
- Converts the resynchronized data into half-rate data, which is performed by feeding the resynchronized data into the HDR conversion block within the IOE, which is clocked by the half-rate version of the resynchronization clock. The resync\_clk\_1x signal is generated from the I/O clock divider module based on the resync\_clk\_2x signal from the PLL.
For more information about IOE registers, refer to the *External Memory Interfaces in Stratix III Devices* chapter in volume 1 of the *Stratix III Device Handbook* and the *External Memory Interfaces in Stratix IV Devices* chapter in volume 1 of the *Stratix IV Device Handbook*.

## **Data Resynchronization**

The read datapath block performs the following two tasks:

- 1. Transfers the captured read data (rdata[n]\_lx) from the half-rate resynchronization clock (resync\_clk\_lx) domain to the half-rate system clock (phy\_clk\_lx) domain using DPRAM. Resynchronized data from the FIFO buffer is shown as ram\_data\_lx.
- 2. Reorders the resynchronized data (ram\_rdata\_1x) into ctl\_mem\_rdata.

The full-rate datapath is similar to the half-rate datapath, except that the resynchronization FIFO buffer converts from the full-rate resynchronization clock domain (resync\_clk\_2x) to the full-rate PHY clock domain, instead of converting it to the half-rate PHY clock domain as in half-rate designs.

## **Postamble Protection**

A dedicated postamble register controls the gating of the shifted DQS signal that clocks the DQ input registers at the end of a read operation. This ensures that any glitches on the DQS input signals at the end of the read postamble time do not cause erroneous data to be captured as a result of postamble glitches. The postamble path is also calibrated to determine the correct clock cycle, clock phase shift, and delay chain settings. You can see the process in simulation if you choose Full calibration (long simulation time) mode in the MegaWizard Plug-In Manager.

For more information about the postamble protection circuitry, refer to the *External Memory Interfaces in Stratix III Devices* chapter in volume 1 of the *Stratix III Device Handbook* and the *External Memory Interfaces in Stratix IV Devices* chapter in volume 1 of the *Stratix IV Device Handbook*.

# Write Datapath

This topic describes the write datapath.

## Arria GX, Arria II GX, Cyclone III, HardCopy II, Stratix II, and Stratix II GX Devices

The write datapath logic efficiently transfers data from the HDR memory controller to DDR SDRAM-based memories. The write datapath logic consists of:

- DQ and DQ output-enable logic
- DQS and DQS output-enable logic
- Data mask (DM) logic

The memory controller interface outputs 4*n*-bit wide data (ctl\_wdata[4n]) at half-rate frequency. Figure 5–11 shows that the HDR write data (ctl\_wdata[4n]) is clocked by the half-rate clock phy\_clk\_1x and is converted into SDR which is represented by wdp\_wdata\_h and wdp\_wdata\_l and clocked by the full-rate clock write\_clk\_2x.

The DQ IOEs convert 2-n SDR bits to n-DDR bits.

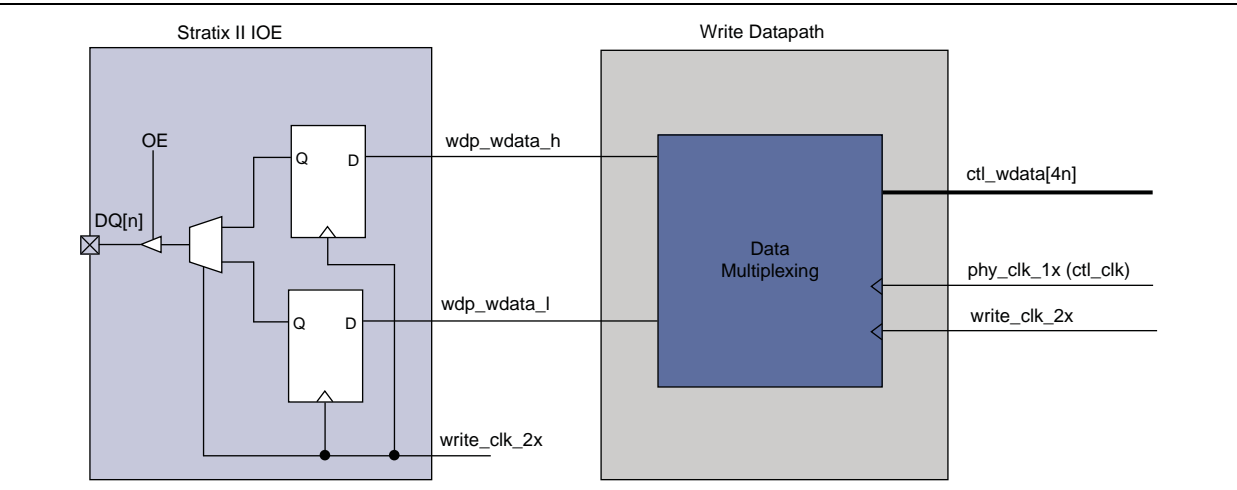

Figure 5–11. DDR/DDR2 SDRAM Write Datapath in Arria GX, Arria II GX, Cyclone III, HardCopy II, Stratix II, and Stratix II GX Devices

The write datapath for full-rate PHYs is similar to the half-rate PHY. The IOE block is identical to the half-rate PHY. The latency of the write datapath in the full-rate PHY is less than in the half-rate PHY because the full-rate PHY does not have the half-rate-to-full-rate conversion logic.

## **Stratix III and Stratix IV Devices**

The memory controller interface outputs 4 *n*-bit wide data (ctl\_wdata) at phy\_clk\_1x frequency. The write data is clocked by the system clock phy\_clk\_1x at half data rate and reordered into HDR of width 4 *n*-bits represented in Figure 5–12 by wdp\_wdata3\_1x, wdp\_wdata2\_1x, wdp\_wdata1\_1x, and wdp\_wdata0\_1x.

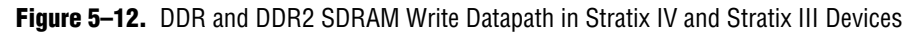

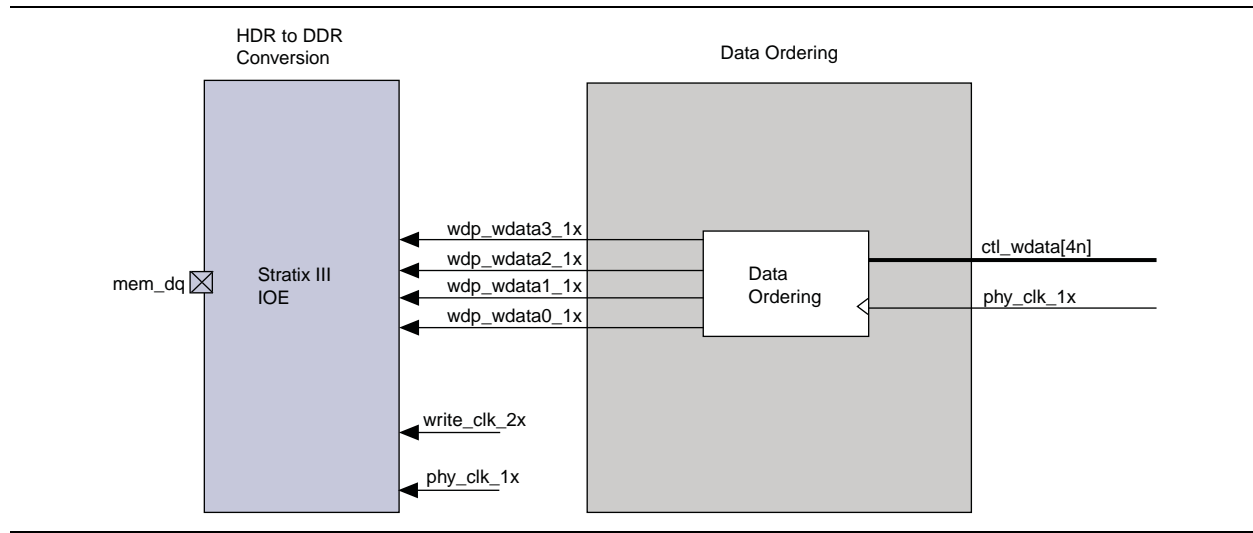

All of the write datapath registers in the Stratix IV and Stratix III devices are clocked by the half-rate clock, phy\_clk\_1x.

For full-rate controllers, phy\_clk\_1x runs at full rate and there are only two bits of wdata.

The write datapath for full-rate PHYs is similar to the half-rate PHY. The IOE block is identical to the half-rate PHY. The latency of the write datapath in the full-rate PHY is less than in the half-rate PHY because the full-rate PHY does not have half-rate to full-rate conversion logic.

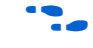

For more information about the Stratix III I/O structure, refer to the *External Memory Interfaces in Stratix III Devices* chapter in volume 1 of the *Stratix III Device Handbook* and the *External Memory Interfaces in Stratix IV Devices* chapter in volume 1 of the *Stratix IV Device Handbook*.

# **ALTMEMPHY Signals**

This section describes the ALMEMPHY megafunction ports for AFI variants.

Table 5–5 through Table 5–7 show the signals.

F

Signals with the prefix mem\_ connect the PHY with the memory device; signals with the prefix ctl\_ connect the PHY with the controller.

The signal lists include the following signal groups:

- I/O interface to the SDRAM devices
- Clocks and resets
- External DLL signals
- User-mode calibration OCT control
- Write data interface
- Read data interface
- Address and command interface
- Calibration control and status interface
- Debug interface

**Table 5–5.** Interface to the SDRAM Devices (Note 1)

| Signal Name                        | Туре                          | Width (2)             | Description                                |  |
|------------------------------------|-------------------------------|-----------------------|--------------------------------------------|--|
| mem_addr                           | Output                        | MEM_IF_ROWADDR_WIDTH  | The memory row and column address bus.     |  |
| mem_ba                             | Output                        | MEM_IF_BANKADDR_WIDTH | The memory bank address bus.               |  |
| mem_cas_n                          | Output                        | 1                     | The memory column address strobe.          |  |
| mem_cke                            | Output                        | MEM_IF_CS_WIDTH       | The memory clock enable.                   |  |
| mem_clk                            | Bidirectional                 | MEM_IF_CLK_PAIR_COUNT | The memory clock, positive edge clock. (3) |  |
| mem_clk_n Bidirectional MEM_IF_CLK |                               | MEM_IF_CLK_PAIR_COUNT | The memory clock, negative edge clock.     |  |
| mem_cs_n                           | m_cs_n Output MEM_IF_CS_WIDTH |                       | The memory chip select signal.             |  |
| mem_dm                             | Output                        | MEM_IF_DM_WIDTH       | The optional memory DM bus.                |  |
| mem_dq                             | Bidirectional                 | MEM_IF_DWIDTH         | The memory bidirectional data bus.         |  |

| Signal Name | Туре          | Width (2)                           | Description                                   |  |
|-------------|---------------|-------------------------------------|-----------------------------------------------|--|
| mem_dqs     | Bidirectional | MEM_IF_DWIDTH/<br>MEM_IF_DQ_PER_DQS | The memory bidirectional data strobe bus.     |  |
| mem_dqsn    | Bidirectional | MEM_IF_DWIDTH/<br>MEM_IF_DQ_PER_DQS | The memory bidirectional data strobe bus.     |  |
| mem_odt     | Output        | MEM_IF_CS_WIDTH                     | The memory on-die termination control signal. |  |
| mem_ras_n   | Output        | 1                                   | The memory row address strobe.                |  |
| mem_reset_n | Output        | 1                                   | The memory reset signal.                      |  |
| mem_we_n    | Output        | 1                                   | The memory write enable signal.               |  |

### Table 5–5. Interface to the SDRAM Devices (Note 1)

Notes to Table 5-5:

(1) Connected to I/O pads.

(2) Refer to Table 5–8 for parameter description.

(3) Output is for memory device, and input path is fed back to ALTMEMPHY megafunction for VT tracking.

 Table 5–6.
 AFI Signals (Part 1 of 3)

| Signal Name              | Туре   | Width (1) | Description                                                                                                    |
|--------------------------|--------|-----------|----------------------------------------------------------------------------------------------------|
| <b>Clocks and Resets</b> | -      |           |                                                                                                    |
| pll_ref_clk              | Input  | 1         | The reference clock input to the PHY PLL.                                                                                                    |
| global_reset_n           | Input  | 1         | Active-low global reset for PLL and all logic in the<br>PHY. A level set reset signal, which causes a complete<br>reset of the whole system. The PLL may maintain<br>some state information.                                                                                                    |
| soft_reset_n             | Input  | 1         | Edge detect reset input intended for SOPC Builder use<br>or to be controlled by other system reset logic.<br>Causes a complete reset of PHY, but not the PLL used<br>in the PHY.                                                                                                    |
| reset_request_n          | Output | 1         | Directly connected to the locked output of the PLL<br>and is intended for optional use either by automated<br>tools such as SOPC Builder or could be manually<br>ANDed with any other system-level signals and<br>combined with any edge detect logic as required and<br>then fed back to the global_reset_n input.                                                         |
|                          |        |           | Reset request output that indicates when the PLL<br>outputs are not locked. Use this as a reset request<br>input to any system-level reset controller you may<br>have. This signal is always low while the PLL is<br>locking (but not locked), and so any reset logic using<br>it is advised to detect a reset request on a falling-edge<br>rather than by level detection. |
| ctl_clk                  | Output | 1         | Half-rate clock supplied to controller and system logic. The same signal as the non-AFI phy_clk.                                                                                                    |
| ctl_reset_n              | Output | 1         | Reset output on ctl_clk clock domain.                                                                                                    |
| Other Signals            |        |           |                                                                                                    |
| aux_half_rate_clk        | Output | 1         | In half-rate designs, a copy of the phy_clk_1x<br>signal that you can use in other parts of your design,<br>same as phy_clk port.                                                                                                    |

### Table 5–6. AFI Signals (Part 2 of 3)

| Signal Name              | Туре   | Width <i>(1)</i>                    | Description                                                                                                    |
|--------------------------|--------|-------------------------------------|----------------------------------------------------------------------------------------------------|
| aux_full_rate_clk        | Output | 1                                   | In full-rate designs, a copy of the $mem_clk_2x$ signal that you can use in other parts of your design.                                                                                                    |
| aux_scan_clk             | Output | 1                                   | Low frequency scan clock supplied primarily to clock<br>any user logic that interfaces to the PLL and DLL<br>reconfiguration interfaces.                                                                                                    |
| aux_scan_clk_reset_<br>n | Output | 1                                   | This reset output asynchronously asserts (drives low)<br>when global_reset_n is asserted and de-assert<br>(drives high) synchronous to aux_scan_clk<br>when global_reset_n is deasserted. It allows<br>you to reset any external circuitry clocked by<br>aux_scan_clk.                                                                                                    |
| Write Data Interface     |        |                                     |                                                                                                    |
| ctl_dqs_burst            | Input  | MEM_IF_DQS_WIDTH×<br>DWIDTH_RATIO/2 | When asserted, mem_dqs is driven. The ctl_dqs_burst signal must be asserted before ctl_wdata_valid and must be driven for the correct duration to generate a correctly timed mem_dqs signal.                                                                                                    |
| ctl_wdata_valid          | Input  | MEM_IF_DQS_WIDTH×<br>DWIDTH_RATIO/2 | Write data valid. Generates ctl_wdata and ctl_dm output enables.                                                                                                    |
| ctl_wdata                | Input  | MEM_IF_DWIDTH ×<br>DWIDTH_RATIO     | Write data input from the controller to the PHY to generate mem_dq.                                                                                                    |
| ctl_dm                   | Input  | MEM_IF_DM_WIDTH ×<br>DWIDTH_RATIO   | DM input from the controller to the PHY.                                                                                                    |
| ctl_wlat                 | Output | 5                                   | Required write latency between address/command<br>and write data that is issued to ALTMEMPHY<br>controller local interface.                                                                                                    |
|                          |        |                                     | This signal is only valid when the ALTMEMPHY<br>sequencer successfully completes calibration, and<br>does not change at any point during normal<br>operation.                                                                                                    |
|                          |        |                                     | The legal range of values for this signal is 0 to 31; and the typical values are between 0 and ten, 0 mostly for low CAS latency DDR memory types.                                                                                                    |
| Read Data Interface      |        |                                     |                                                                                                    |
| ctl_doing_rd             | Input  | MEM_IF_DQS_WIDTH×<br>DWIDTH_RATIO/2 | Doing read input. Indicates that the DDR or DDR2<br>SDRAM controller is currently performing a read<br>operation.                                                                                                    |
|                          |        |                                     | The controller generates ctl_doing_rd to the ALTMEMPHY megafunction. The ctl_doing_rd signal is asserted for one phy_clk cycle for every read command it issues. If there are two read commands, ctl_doing_rd is asserted for two phy_clk cycles. The ctl_doing_rd signal also enables the capture registers and generates the ctl_mem_rdata_valid signal. The ctl_doing_rd signal should be issued at the same time the read command is sent to the ALTMEMPHY megafunction. |

| Signal Name                   | Туре       | Width (1)                                     | Description                                                                                                    |
|-------------------------------|------------|-----------------------------------------------|----------------------------------------------------------------------------------------------------|
| ctl_rdata                     | Output     | DWIDTH_RATIO ×<br>MEM_IF_DWIDTH               | Read data from the PHY to the controller.                                                                                                    |
| ctl_rdata_valid               | Output     | DWIDTH_RATIO/2                                | Read data valid indicating valid read data on<br>ctl_rdata. This signal is two-bits wide (as only<br>half-rate or DWIDTH_RATIO = 4 is supported) to<br>allow controllers to issue reads and writes that are<br>aligned to either the half-cycle of the half-rate clock. |
| ctl_rlat                      | Output     | READ_LAT_WIDTH                                | Contains the number of clock cycles between the assertion of ctl_doing_rd and the return of valid read data (ctl_rdata). This is unused by the Altera high-performance controllers do not use ctl_rlat.                                                                 |
| Address and Command Interf    | ace        |                                               | ·                                                                                                    |
| ctl_addr                      | Input      | MEM_IF_ROWADDR_WI<br>DTH×DWIDTH_RATIO/<br>2   | Row address from the controller.                                                                                                    |
| ctl_ba                        | Input      | MEM_IF_BANKADDR_W<br>IDTH ×<br>DWIDTH_RATIO/2 | Bank address from the controller.                                                                                                    |
| ctl_cke                       | Input      | MEM_IF_CS_WIDTH × DWIDTH_RATIO/2              | Clock enable from the controller.                                                                                                    |
| ctl_cs_n                      | Input      | MEM_IF_CS_WIDTH<br>×DWIDTH_RATIO/2            | Chip select from the controller.                                                                                                    |
| ctl_odt                       | Input      | MEM_IF_CS_WIDTH × DWIDTH_RATIO/2              | On-die-termination control from the controller.                                                                                                    |
| ctl_ras_n                     | Input      | DWIDTH_RATIO/2                                | Row address strobe signal from the controller.                                                                                                    |
| ctl_we_n                      | Input      | DWIDTH_RATIO/2                                | Write enable.                                                                                                    |
| ctl_cas_n                     | Input      | DWIDTH_RATIO/2                                | Column address strobe signal from the controller.                                                                                                    |
| ctl_rst_n                     | Input      | DWIDTH_RATIO/2                                | Reset from the controller.                                                                                                    |
| Calibration Control and Statu | ıs Interfa | ce                                            |                                                                                                    |
| ctl_mem_clk_disable           | Input      | MEM_IF_CLK_PAIR_<br>COUNT                     | When asserted, mem_clk and mem_clk_n are disabled. Unsupported for Cyclone III devices.                                                                                                    |
| ctl_cal_success               | Output     | 1                                             | A 1 indicates that calibration was successful.                                                                                                    |
| ctl_cal_fail                  | Output     | 1                                             | A 1 indicates that calibration has failed.                                                                                                    |
| ctl_cal_req                   | Input      | 1                                             | When asserted, a new calibration sequence is started.<br>Currently not supported.                                                                                                    |
| ctl_cal_byte_lane_<br>sel_n   | Input      | MEM_IF_DQS_WIDTH×<br>MEM_CS_WIDTH             | Indicates which DQS groups should be calibrated.<br>Not supported.                                                                                                    |

### Table 5–6. AFI Signals (Part 3 of 3)

### Note to Table 5-5:

(1) Refer to Table 5–8 for parameter descriptions.

| Table 5-7. 01 | her Interface | Signals |
|---------------|---------------|---------|
|---------------|---------------|---------|

| Signal Name                      | Туре          | Width                       | Description                                                                                                    |  |  |
|----------------------------------|---------------|-----------------------------|----------------------------------------------------------------------------------------------------|--|--|
| External DLL Signals             |               |                             |                                                                                                    |  |  |
| dqs_delay_ctrl_ex<br>port        | Output        | DQS_DEL<br>AY_CTL_<br>WIDTH | Allows sharing DLL in this ALTMEMPHY instance with another<br>ALTMEMPHY instance. Connect the dgs_delay_ctrl_export<br>port on the ALTMEMPHY instance with a DLL to the<br>dgs_delay_ctrl_import port on the other ALTMEMPHY<br>instance.                                           |  |  |
| dqs_delay_ctrl_im<br>port        | Input         | DQS_DEL<br>AY_CTL_<br>WIDTH | Allows the use of DLL in another ALTMEMPHY instance in this ALTMEMPHY instance. Connect the dgs_delay_ctrl_export port on the ALTMEMPHY instance with a DLL to the dqs_delay_ctrl_import port on the other ALTMEMPHY instance.                                                      |  |  |
| dqs_offset_delay_<br>ctrl_ width | Input         | DQS_DEL<br>AY_CTL_<br>WIDTH | Connects to the DQS delay logic when dll_import_export is<br>set to IMPORT. Only connect if you are using a DLL offset, which<br>can otherwise be tied to zero. If you are using a DLL offset, connect<br>this input to the offset_ctrl_out output of the<br>dll_offset_ctrl block. |  |  |
| dll_reference_<br>clk            | Output        | 1                           | Reference clock to feed to an externally instantiated DLL. This clock is typically from one of the PHY PLL outputs.                                                                                                    |  |  |
| User-Mode Calibration OC         | r Control Sig | gnals                       |                                                                                                    |  |  |
| oct_ctl_rs_value                 | Input         | 14                          | OCT RS value port for use with ALT_OCT megafunction if you want to use OCT with user-mode calibration.                                                                                                    |  |  |
| oct_ctl_rt_value                 | Input         | 14                          | OCT RT value port for use with ALT_OCT megafunction if you want to use OCT with user-mode calibration.                                                                                                    |  |  |
| Debug Interface Signals (        | Note 1), (N   | ote 2)                      |                                                                                                    |  |  |
| dbg_clk                          | Input         | 1                           | Debug interface clock.                                                                                                    |  |  |
| dbg_reset_n                      | Input         | 1                           | Debug interface reset.                                                                                                    |  |  |
| dbg_addr                         | Input         | DBG_A_W<br>IDTH             | Address input.                                                                                                    |  |  |
| dgb_wr                           | Input         | 1                           | Write request.                                                                                                    |  |  |
| dbg_rd                           | Input         | 1                           | Read request.                                                                                                    |  |  |
| dbg_cs                           | Input         | 1                           | Chip select.                                                                                                    |  |  |
| dbg_wr_data                      | Input         | 32                          | Debug interface write data.                                                                                                    |  |  |
| dbg_rd_data                      | Output        | 32                          | Debug interface read data.                                                                                                    |  |  |
| dbg_waitrequest                  | Output        | 1                           | Wait signal.                                                                                                    |  |  |
| PLL Reconfiguration Signa        | ls—Stratix    | III and Stratix             | ( IV Devices                                                                                                    |  |  |
| pll_reconfig_enab<br>le          | Input         | 1                           | This signal enables the PLL reconfiguration I/O, and is used if the user requires some custom PLL phase reconfiguration. It should otherwise be tied low.                                                                                                    |  |  |
| pll_phasecounters<br>elect       | Input         | 4                           | When pll_reconfig_enable is asserted, this input is directly connected to the PLL's phasecounterselect input. Otherwise this input has no effect.                                                                                                    |  |  |
| pll_phaseupdown                  | Input         | 1                           | When pll_reconfig_enable is asserted, this input is directly connected to the PLL's phaseupdown input. Otherwise this input has no effect.                                                                                                    |  |  |

| Signal Name                    | Type        | Width         | Description                                                                                                    |
|--------------------------------|-------------|---------------|----------------------------------------------------------------------------------------------------|
|                                | Input       | 1             | When mill me see first anable is accorted this input is directly                                                                                                    |
| pii_pnasescep                  | Πραι        |               | connected to the PLL's phasestep input. Otherwise this input has<br>no effect.                                                                                                    |
| pll_phase_done                 | Output      | 1             | Directly connected to the PLL's phase_done output.                                                                                                    |
| PLL Reconfiguration Signa      | als—Stratix | II Devices    |                                                                                                    |
| pll_reconfig_<br>enable        | Input       | 1             | Allows access to the PLL reconfiguration block. This signal should<br>be held low in normal operation. While the PHY is held in reset (with<br>soft_reset_n), and reset_request_n is 1, it is safe to<br>reconfigure the PLL. To reconfigure the PLL, set this signal to 1 and<br>use the other pll_reconfig signals to access the PLL. When<br>finished reconfiguring set this signal to 0, and then set the<br>soft_reset_n signal to 1 to bring the PHY out of reset. For this<br>signal to work, the PLL_RECONFIG_PORTS_EN GUI parameter<br>must be set to TRUE.                                                             |
| pll_reconfig_<br>write_param   | Input       | 9             | Refer to the <i>ALTPLL_RECONFIG User Guide</i> , for more information.                                                                                                    |
| pll_reconfig_read<br>_param    | Input       | 9             | Refer to the <i>ALTPLL_RECONFIG User Guide</i> , for more information.                                                                                                    |
| pll_reconfig                   | Input       | 1             | Refer to the <i>ALTPLL_RECONFIG User Guide</i> , for more information.                                                                                                    |
| pll_reconfig_<br>counter_type  | Input       | 4             | Refer to the <i>ALTPLL_RECONFIG User Guide</i> , for more information.                                                                                                    |
| pll_reconfig_<br>counter_param | Input       | 3             | Refer to the <i>ALTPLL_RECONFIG User Guide</i> , for more information.                                                                                                    |
| pll_reconfig_data<br>_in       | Input       | 9             | Refer to the <i>ALTPLL_RECONFIG User Guide</i> for more information.                                                                                                    |
| pll_reconfig_busy              | Output      | 1             | Refer to the <i>ALTPLL_RECONFIG User Guide</i> , for more information.                                                                                                    |
| pll_reconfig_data<br>_out      | Output      | 9             | Refer to the <i>ALTPLL_RECONFIG User Guide</i> , for more information.                                                                                                    |
| pll_reconfig_clk               | Output      | 1             | Synchronous clock to use for any logic accessing the pll_reconfig interface. The same as aux_scan_clk.                                                                                                    |
| pll_reconfig_<br>reset         | Output      | 1             | Resynchronised reset to use for any logic accessing the pll_reconfig interface.                                                                                                    |
| Calibration Interface Sign     | als—withou  | t leveling on | ıly                                                                                                    |
| rsu_codvw_phase                | Output      |               | The sequencer sweeps the phase of a resynchronization clock across 360° or 720° of a memory clock cycle. Data reads from the DIMM are performed for each phase position, and a data valid window is located, which is the set of resynchronization clock phase positions where data is successfully read. The final resynchronization clock phase is set at the center of this range: the center of the data valid window or CODVW. This output is set to the current calculated value for the CODVW, and represents how many phase steps were performed by the PLL to offset the resynchronization clock from the memory clock. |

### Table 5–7. Other Interface Signals

### Table 5–7. Other Interface Signals

| Signal Name             | Туре   | Width | Description                                                                                                    |
|-------------------------|--------|-------|----------------------------------------------------------------------------------------------------|
| rsu_codvw_size          | Output | _     | The final centre of data valid window size (rsu_codvw_size) is<br>the number of phases where data was successfully read in the<br>calculation of the resynchronization clock centre of data valid<br>window phase (rsu_codvw_phase).                                                                |
| rsu_read_latency        | Output | _     | The rsu_read_latency output is then set to the read latency (in phy_clk cycles) using the rsu_codvw_phase resynchronization clock phase. If calibration is unsuccessful then this signal is undefined.                                                                                              |
| rsu_no_dvw_err          | Output | —     | If the sequencer sweeps the resynchronization clock across every<br>phase and does not see any valid data at any phase position, then<br>calibration fails and this output is set to 1.                                                                                                    |
| rsu_grt_one_dvw_<br>err | Output | _     | If the sequencer sweeps the resynchronization clock across every<br>phase and sees multiple data valid windows, this is indicative of<br>unexpected read data (random bit errors) or an incorrectly<br>configured PLL that must be resolved. Calibration has failed and this<br>output is set to 1. |

Notes to Table 5-7:

(1) The debug interface uses the simple Avalon-MM interface protocol.

(2) These ports exist in the Quartus II software, even though the debug interface is for Altera's use only.

### Table 5–8 shows the parameters that Table 5–5 through Table 5–7 refer to.

### Table 5-8. Parameters

| Parameter Name        | Description                                                                                                    |
|-----------------------|----------------------------------------------------------------------------------------------------|
| DWIDTH_RATIO          | The data width ratio from the local interface to the memory interface.<br>DWIDTH_RATIO of 2 means full rate, while DWIDTH_RATIO of 4 means half rate. |
| LOCAL_IF_DWIDTH       | The width of the local data bus must be quadrupled for half-rate and doubled for full-rate.                                                           |
| MEM_IF_DWIDTH         | The data width at the memory interface. MEM_IF_DWIDTH can have values that are multiples of MEM_IF_DQ_PER_DQS.                                        |
| MEM_IF_DQS_WIDTH      | The number of DQS pins in the interface.                                                                                                    |
| MEM_IF_ROWADDR_WIDTH  | The row address width of the memory device.                                                                                                    |
| MEM_IF_BANKADDR_WIDTH | The bank address with the memory device.                                                                                                    |
| MEM_IF_CS_WIDTH       | The number of chip select pins in the interface. The sequencer only calibrates one chip select pin.                                                   |
| MEM_IF_DM_WIDTH       | The number of mem_dm pins on the memory interface.                                                                                                    |
| MEM_IF_DQ_PER_DQS     | The number of mem_dq[ ] pins per mem_dqs pin.                                                                                                    |
| MEM_IF_CLK_PAIR_COUNT | The number of mem_clk/mem_clk_n pairs in the interface.                                                                                               |

# **PHY-to-Controller Interfaces**

The following section describes the typical modules that are connected to the ALTMEMPHY variation and the port name prefixes each module uses. This section also describes using a custom controller. This section describes the AFI.

The AFI standardizes and simplifies the interface between controller and PHY for all Altera memory designs, thus allowing you to easily interchange your own controller code with Altera's high-performance controllers. The AFI includes an administration block that configures the memory for calibration and performs necessary mode registers accesses to configure the memory as required (these calibration processes are different). Figure 5–13 shows an overview of the connections between the PHY, the controller, and the memory device.

IF Altera recommends that you use the AFI for new designs.

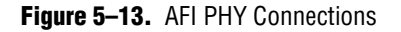

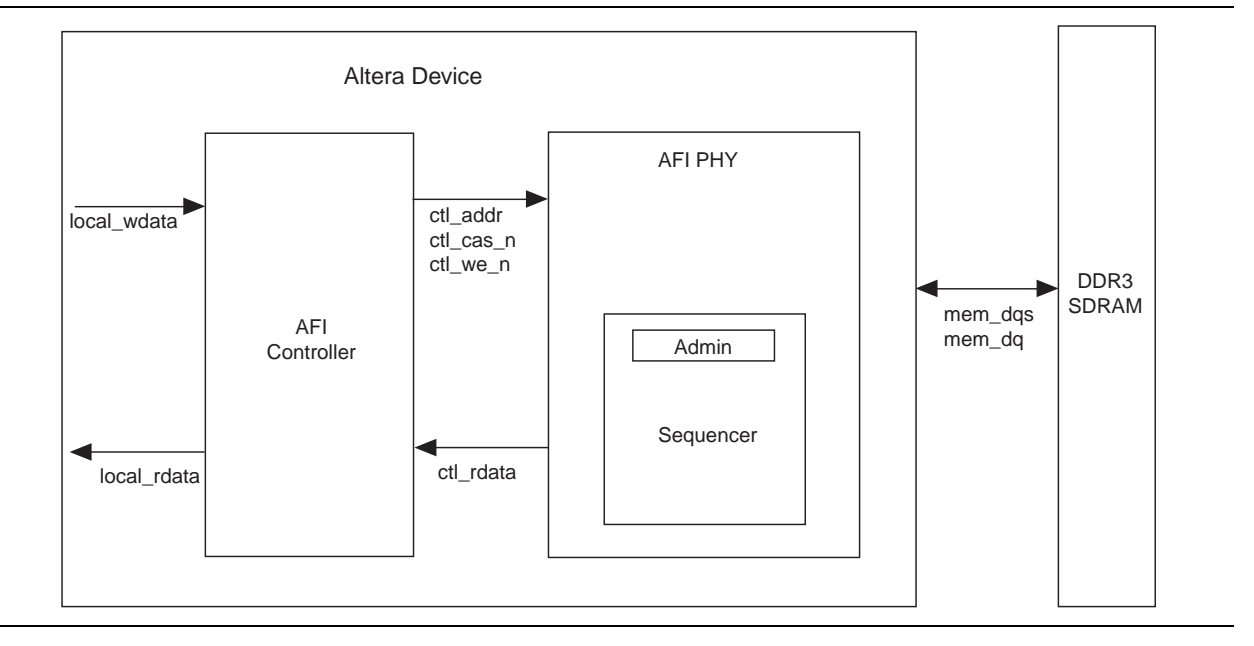

For half-rate designs, the address and command signals in the ALTMEMPHY megafunction are asserted for one mem\_clk cycle (1T addressing), such that there are two input bits per address and command pin in half-rate designs. If you require a more conservative 2T addressing, drive both input bits (of the address and command signal) identically in half-rate designs.

For DDR3 SDRAM with the AFI, the read and write control signals are on a per-DQS group basis. The controller can calibrate and use a subset of the available DDR3 SDRAM devices. For example, two devices out of a 64- or 72-bit DIMM, for better debugging mechanism.

For half-rate designs, the AFI allows the controller to issue reads and writes that are aligned to either half-cycle of the half-rate phy\_clk, which means that the datapaths can support multiple data alignments—word-unaligned and word-aligned writes and reads. Figure 5–14 and Figure 5–15 display the half-rate write operation.

| <br>ctl_clk     |       |       |        |  |
|-----------------|-------|-------|--------|--|
| ctl_dqs_burst   | 00 11 | 01    | 00     |  |
| ctl_wdata_valid | 00 10 | 11 01 | 00     |  |
| ctl_wdata       | ax    | cb xd | /<br>\ |  |

**Figure 5–14.** Half-Rate Write with Word-Unaligned Data

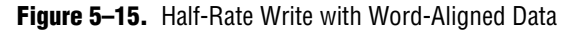

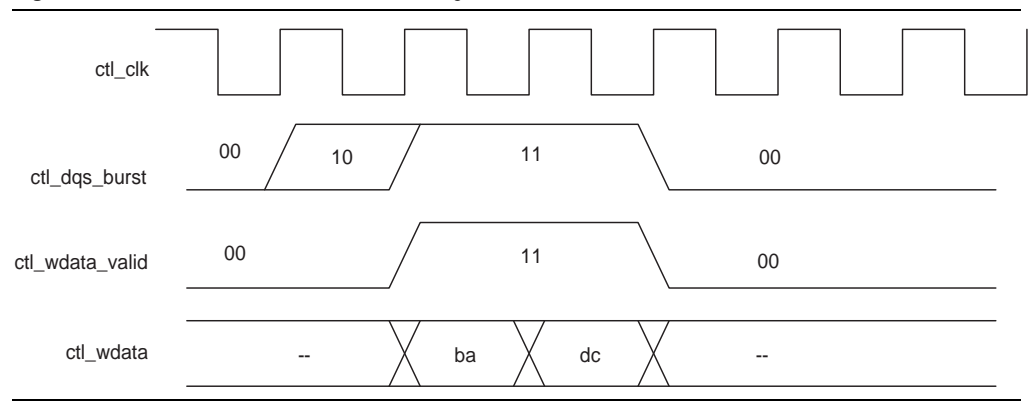

Figure 5–16 shows a full-rate write.

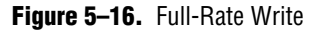

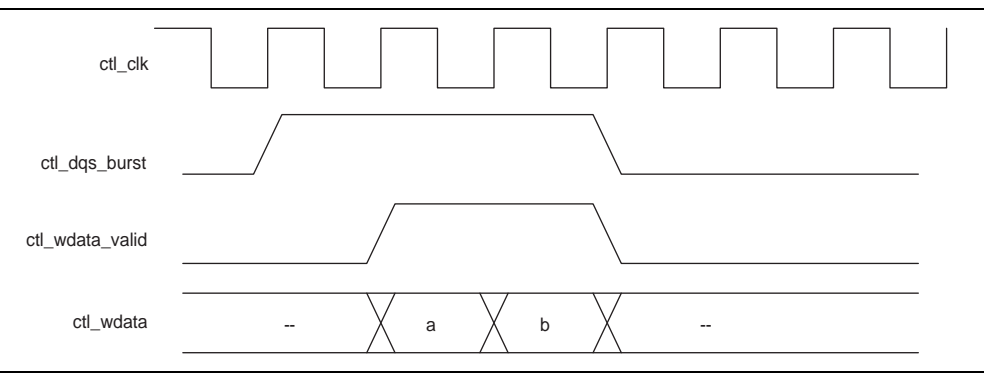

After calibration completes, the sequencer sends the write latency in number of clock cycles to the controller.

Figure 5–17 shows full-rate reads; Figure 5–18 shows half-rate reads.

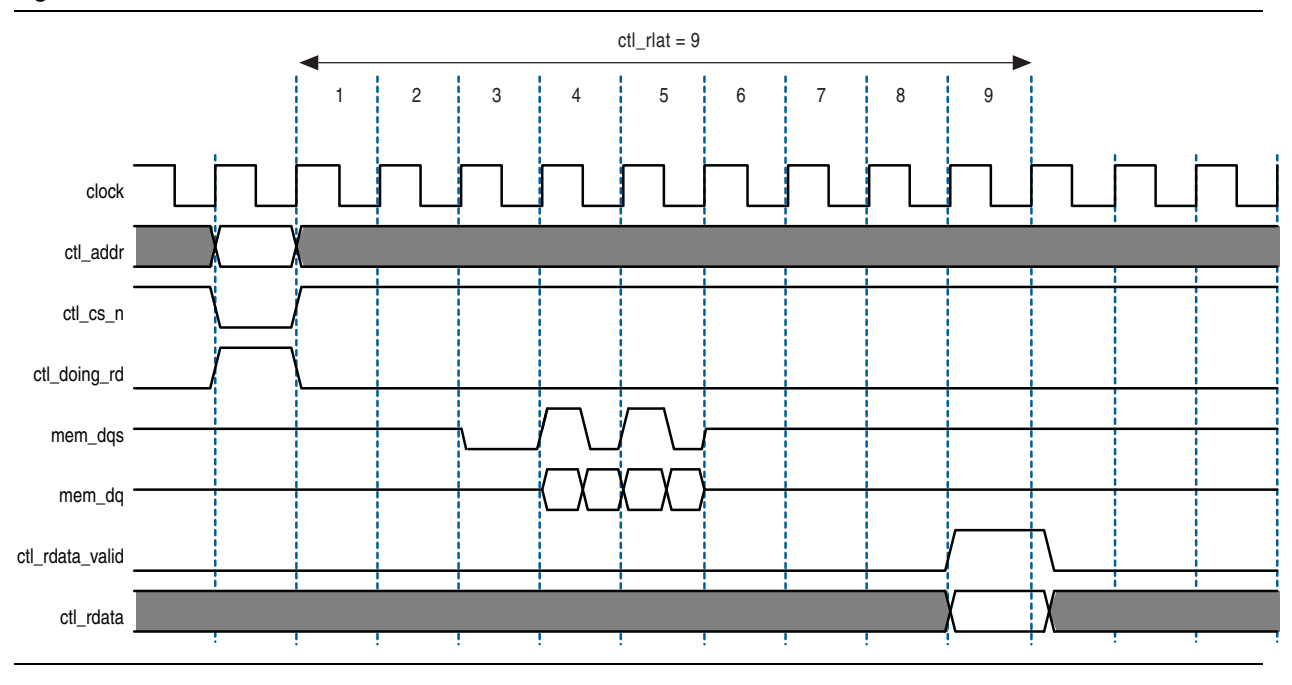

### Figure 5–17. Full-Rate Reads

### Figure 5–18. Half-Rate Reads

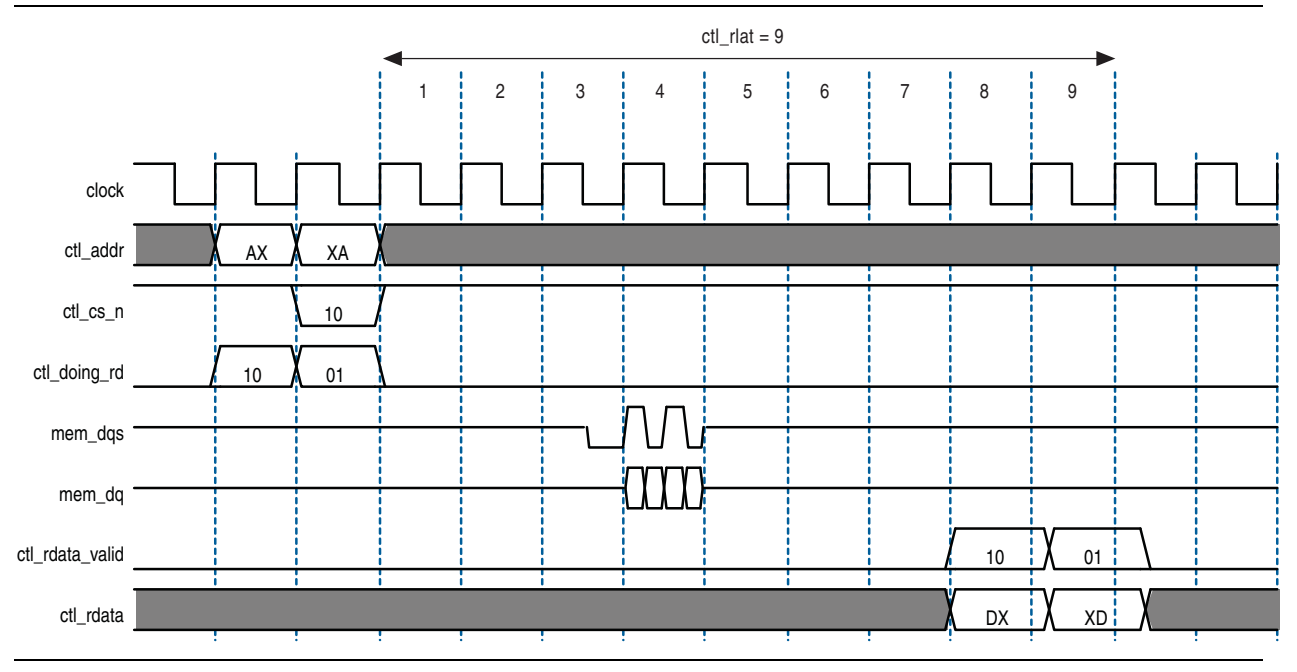

5-38

Figure 5–19 and Figure 5–20 show word-aligned writes and reads. In the following read and write examples the data is written to and read from the same address. In each example, ctl\_rdata and ctl\_wdata are aligned with controller clock (ctl\_clk) cycles. All the data in the bit vector is valid at once. For comparison, refer Figure 5–21 and Figure 5–22 that show the word-unaligned writes and reads.

The ctl\_doing\_rd is represented as a half-rate signal when passed into the PHY. Therefore, the lower half of this bit vector represents one memory clock cycle and the upper half the next memory clock cycle. Figure 5–22 on page 5–44 shows separated word-unaligned reads as an example of two ctl\_doing\_rd bits are different. Therefore, for each x16 device, at least two ctl\_doing\_rd bits need to be driven, and two ctl\_rdata\_valid bits need to be interpreted.

The AFI has the following conventions:

- With the AFI, high and low signals are combined in one signal, so for a single chip select (ctl\_cs\_n) interface, ctl\_cs\_n[1:0], where location 0 appears on the memory bus on one mem\_clk cycle and location 1 on the next mem\_clk cycle.
  - This convention is maintained for all signals so for an 8 bit memory interface, the write data (ctl\_wdata) signal is ctl\_wdata[31:0], where the first data on the DQ pins is ctl\_wdata[7:0], then ctl\_wdata[15:8], then ctl\_wdata[23:16], then ctl\_wdata[31:24].
- Word-aligned and word-unaligned reads and writes have the following definitions:
  - Word-aligned for the single chip select is active (low) in location 1 (\_1).
     ctl\_cs\_n[1:0] = 01 when a write occurs. This alignment is the easiest alignment to design with.
  - Word-unaligned is the opposite, so ctl\_cs\_n[1:0] = 10 when a read or write occurs and the other control and data signals are distributed across consecutive ctl\_clk cycles.

The Altera high-performance controllers use word-aligned data only.

The timing analysis script does not support word-unaligned reads and writes.

Word-unaligned reads and writes are only supported on Stratix III and Stratix IV devices.

- Spaced reads and writes have the following definitions:
  - Spaced writes—write commands separated by a gap of one controller clock (ctl\_clk) cycle
  - Spaced reads—read commands separated by a gap of one controller clock (ctl\_clk) cycle

Figure 5–19 through Figure 5–22 assume the following general points:

- The burst length is four. A DDR2 SDRAM is used—the interface timing is identical for DDR3 devices.
- An 8-bit interface with one chip select.
- The data for one controller clock (ctl\_clk) cycle represents data for two memory clock (mem\_clk) cycles (half-rate interface).

### Figure 5–19. Word-Aligned Writes

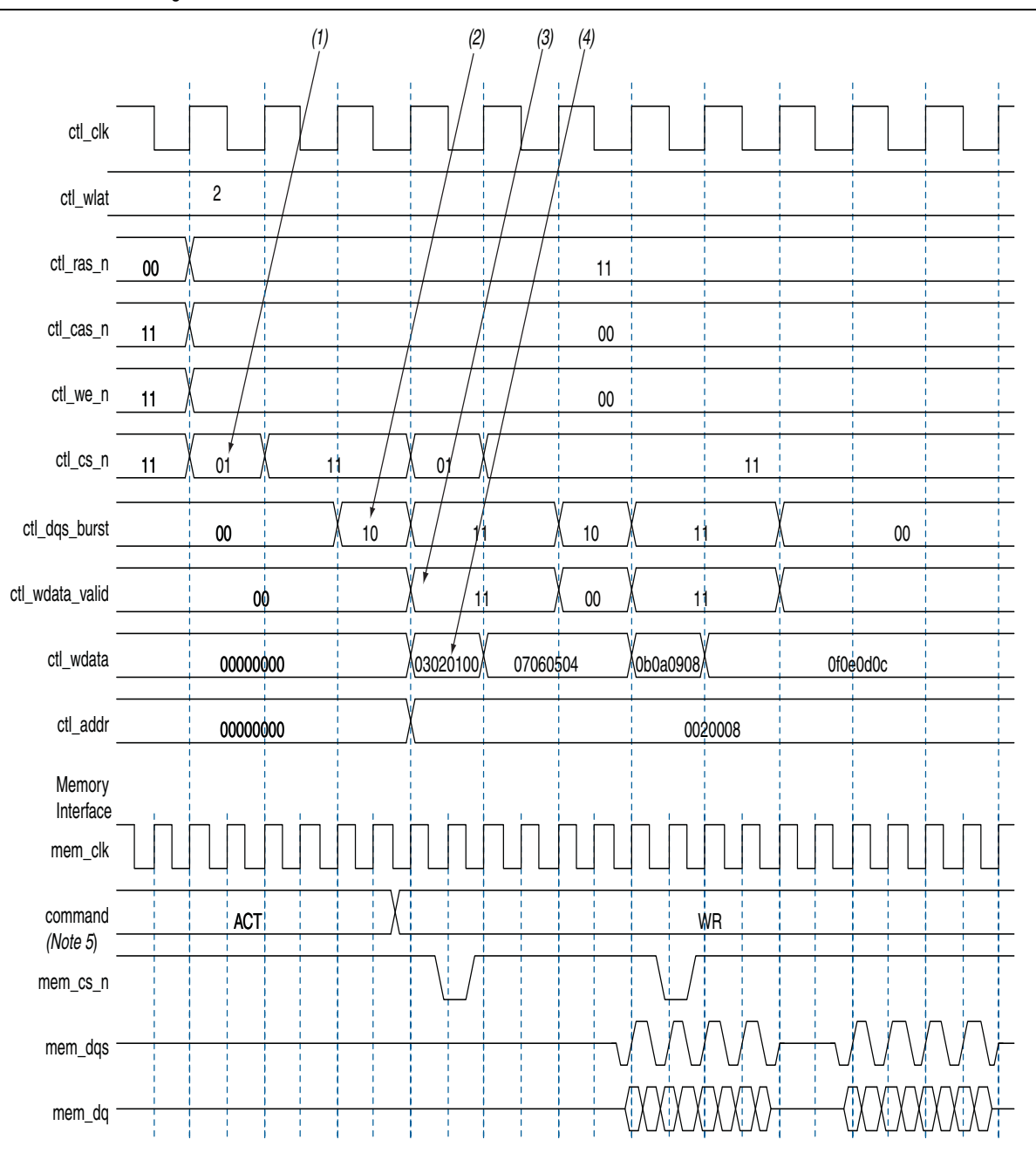

#### Notes to Figure 5-19:

- (1) To show the even alignment of ctl\_cs\_n, expand the signal (this convention applies for all other signals).
- (2) The ctl\_dqs\_burst must go high one memory clock cycle before ctl\_wdata\_valid. Compare with the word-unaligned case.
- (3) The ctl\_wdata\_valid is asserted two ctl\_wlat controller clock (ctl\_clk) cycles after chip select (ctl\_cs\_n) is asserted. The ctl\_wlat indicates the required write latency in the system. The value is determined during calibration and is dependant upon the relative delays in the address and command path and the write datapath in both the PHY and the external DDR SDRAM subsystem. The controller must drive ctl\_cs\_n and then wait ctl\_wlat (two in this example) ctl\_clks before driving ctl\_wdata\_valid.
- (4) Observe the ordering of write data (ctl\_wdata). Compare this to data on the mem\_dq signal.
- (5) In all waveforms a command record is added that combines the memory pins ras\_n, cas\_n and we\_n into the current command that is issued. This command is registered by the memory when chip select (mem\_cs\_n) is low. The important commands in the presented waveforms are WR = write, ACT = activate.

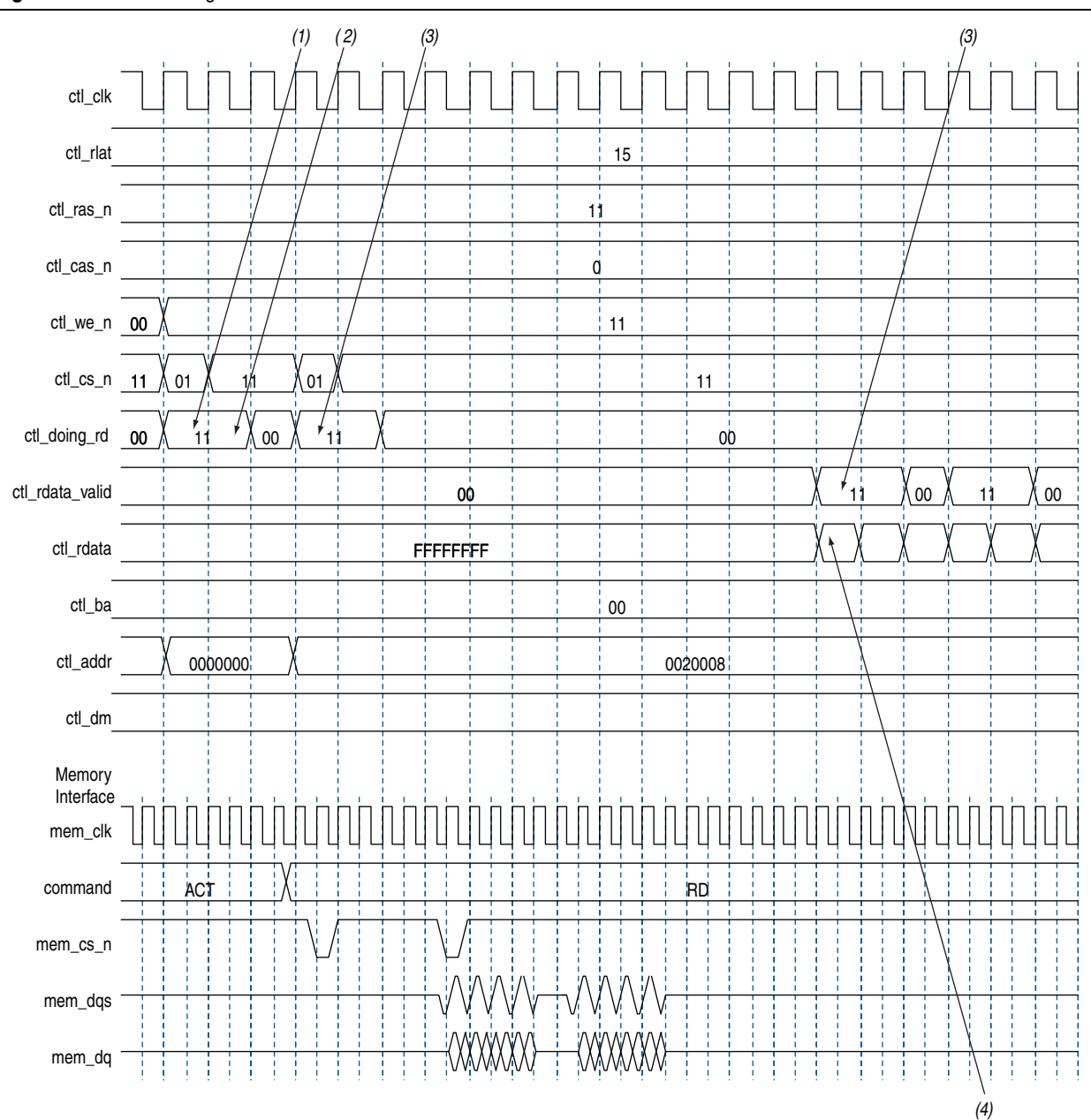

### Figure 5–20. Word-Aligned Reads

#### Notes to Figure 5-20:

- (1) For AFI, ctl\_doing\_rd is required to be asserted one memory clock cycle before chip select (ctl\_cs\_n) is asserted. In the half-rate ctl\_clk domain, this requirement manifests as the controller driving 11 (as opposed to the 01) on ctl\_doing\_rd.
- (2) AFI requires that ctl\_doing\_rd is driven for the duration of the read. In this example, it is driven to 11 for two half-rate ctl\_clks, which equates to driving to 1, for the four memory clock cycles of this four-beat burst.
- (3) The ctl\_rdata\_valid returns 15 (ctl\_rlat) controller clock (ctl\_clk) cycles after ctl\_doing\_rd is asserted. Returned is when the ctl\_rdata\_valid signal is observed at the output of a register within the controller. A controller can use the ctl\_rlat value to determine when to register to returned data, but this is unnecessary as the ctl\_rdata\_valid is provided for the controller to use as an enable when registering read data.
- (4) Observe the alignment of returned read data with respect to data on the bus.

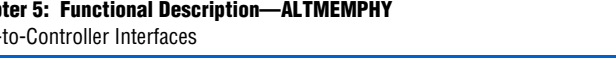

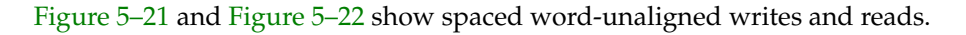

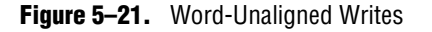

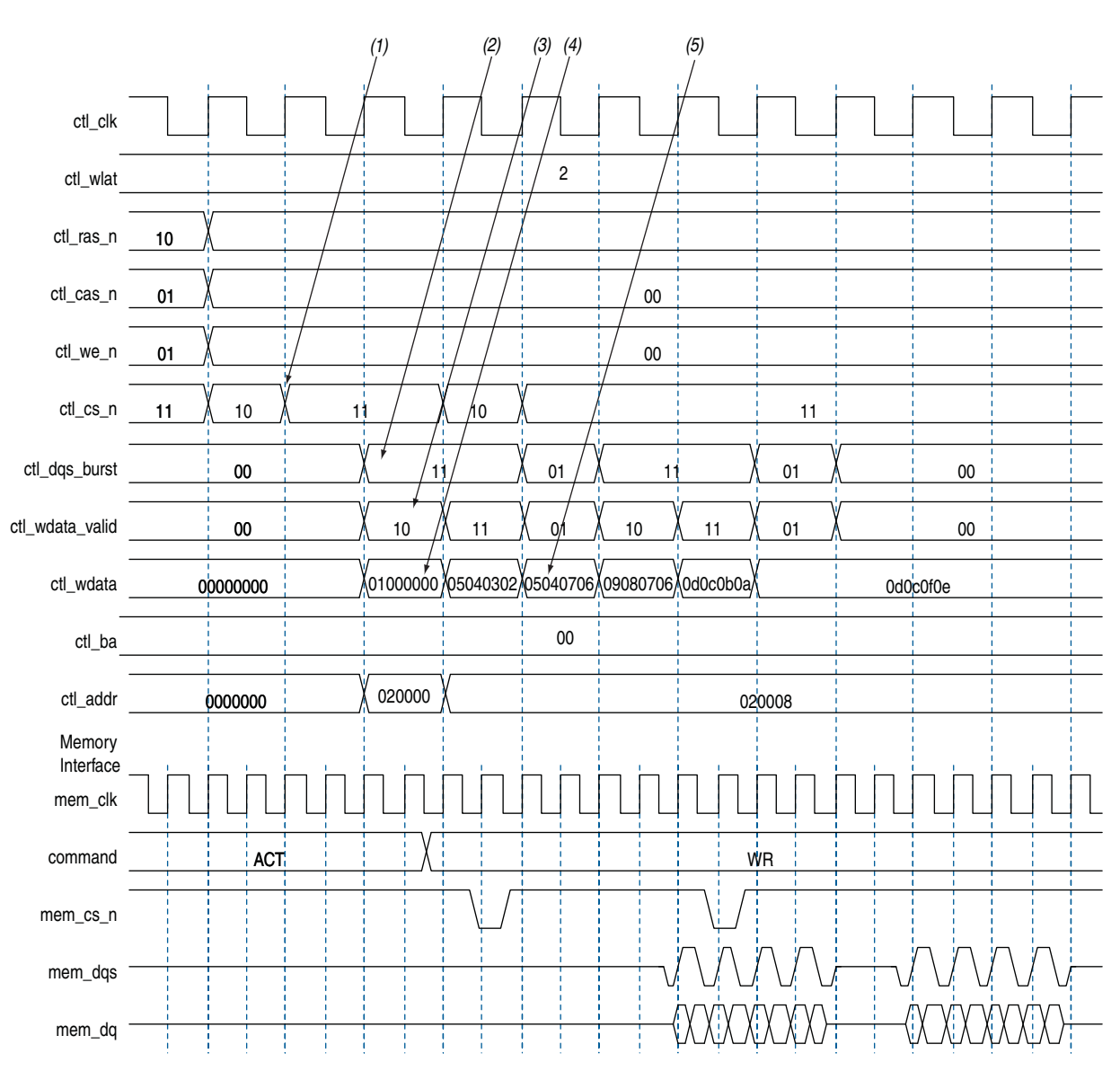

#### Notes to Figure 5–21:

- (1) Alternative word-unaligned chip select (ctl\_cs\_n).
- (2) As with word- aligned writes, ctl\_dgs\_burst is asserted one memory clock cycle before ctl\_wdata\_valid. You can see ctl\_dqs\_burst is 11 in the same cycle where ctl\_wdata\_valid is 10. The LSB of these two becomes the first value the signal takes in the mem\_clk domain. You can see that ctl\_dqs\_burst has the necessary one mem\_clk cycle lead on ctl\_wdata\_valid.
- The latency between ctl\_cs\_n being asserted and ctl\_wdata\_valid going high is effectively ctl\_wlat (in this example, two) controller (3) clock (ctl\_clk) cycles. This can be thought of in terms of relative memory clock (mem\_clk) cycles, in which case the latency is four mem\_clk cycles.
- Only the upper half is valid (as the ctl\_wdata\_valid signal demonstrates, there is one ctl\_wdata\_valid bit to two 8-bit words). The (4) write data bits go out on the bus in order, least significant byte first. So for a continuous burst of write data on the DQ pins, the most significant half of write data is used, which goes out on the bus last and is therefore contiguous with the following data. The converse is true for the end of the burst. Write data is spread across three controller clock (ctl\_clk) cycles, but still only four memory clock (mem\_clk) cycles. However, in relative memory clock cycles the latency is equivalent in the word-aligned and word-unaligned cases.
- (5) The 0504 here is residual from the previous clock cycle. In the same way that only the upper half of the write data is used for the first beat of the write, only the lower half of the write data is used in the last beat of the write. These upper bits can be driven to any value in this alignment.

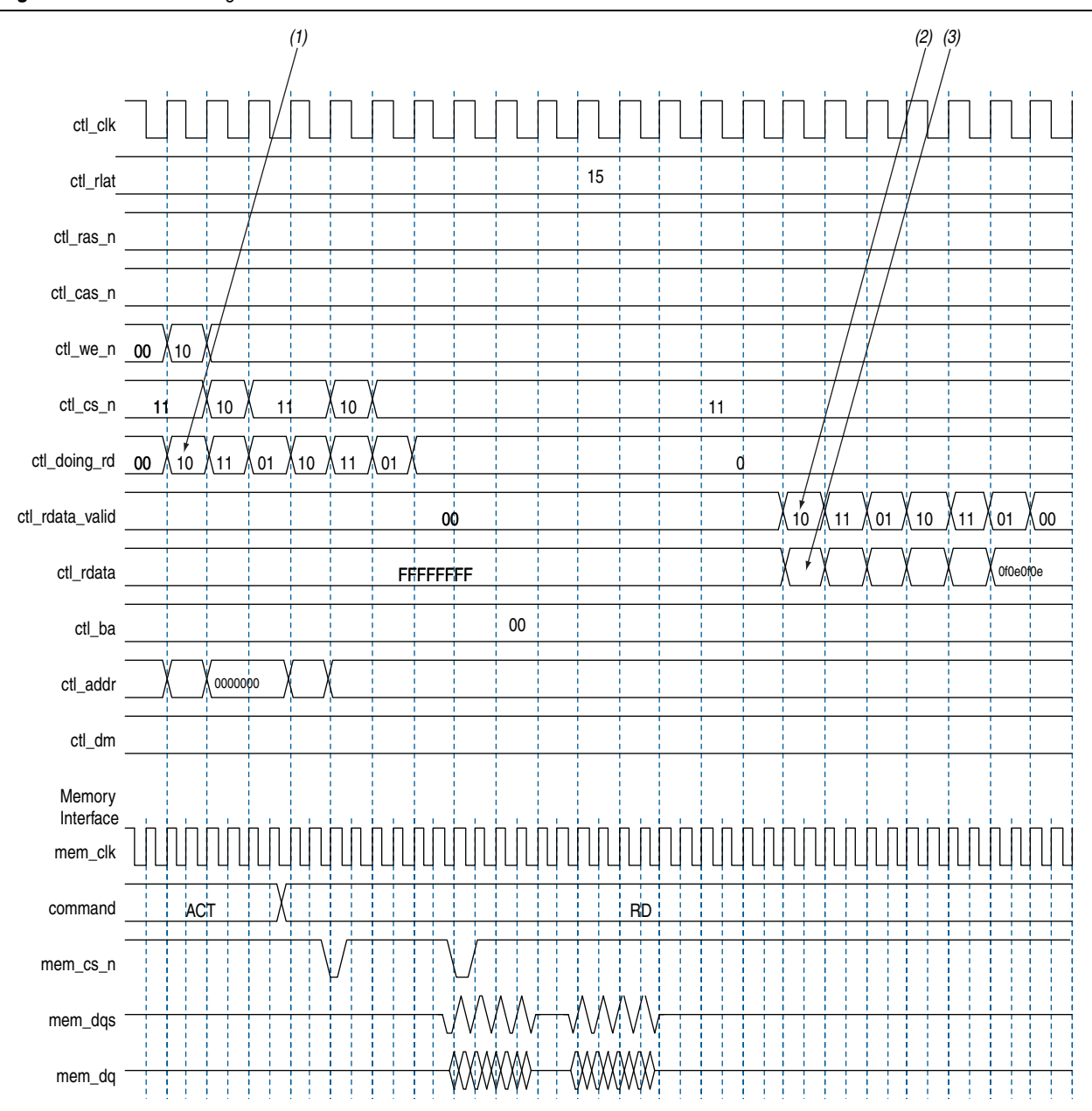

### Figure 5–22. Word-Unaligned Reads

#### Notes to Figure 5-22:

- (1) Similar to word-aligned reads, ctl\_doing\_rd is asserted one memory clock cycle before chip select (ctl\_cs\_n) is asserted, which for a word-unaligned read is in the previous controller clock (ctl\_clk) cycle. In this example the ctl\_doing\_rd signal is now spread over three controller clock (ctl\_clk) cycles, the high bits in the sequence '10', '11', '01', '10', '11', '01' providing the required four memory clock cycles of assertion for ctl\_doing\_rd for the two 4-beat reads in the full-rate memory clock domain, '011110', '011110'.
- (2) The return pattern of ctl\_rdata\_valid is a delayed version of ctl\_doing\_rd. Advertised read latency (ctl\_rlat) is the number of controller clock (ctl\_clk) cycles delay inserted between ctl\_doing\_rd and ctl\_rdata\_valid.
- (3) The read data (ctl\_rdata) is spread over three controller clock cycles and in the pointed to vector only the upper half of the ctl\_rdata bit vector is valid (denoted by ctl\_rdata\_valid).

# **Using a Custom Controller**

The ALTMEMPHY megafunction can be integrated with your own controller. This section describes the interface requirement and the handshake mechanism for efficient read and write transactions.

## **Preliminary Steps**

Perform the following steps to generate the ALTMEMPHY megafunction:

- 1. If you are creating a custom DDR or DDR2 SDRAM controller, generate the Altera High-Performance Controller MegaCore function targeting your chosen Altera memory devices.
- 2. Compile and verify the timing. This step is optional; refer to "Compile and Simulate" on page 4–1.
- 3. If targeting a DDR or DDR2 SDRAM device, simulate the high-performance controller design.
- 4. Integrate the top-level ALTMEMPHY design with your controller. If you started with the high-performance controller, the PHY variation name is <*controller\_name>\_phy.v/.vhd*. Details about integrating your controller with Altera's ALTMEMPHY megafunction are described in the following sections.
- 5. Compile and simulate the whole interface to ensure that you are driving the PHY properly and that your commands are recognized by the memory device.

## **Design Considerations**

This section discuss the important considerations for implementing your own controller with the ALTMEMPHY megafunction. This section describes the design considerations for AFI variants.

I

Simulating the high-performance controller is useful if you do not know how to drive the PHY signals.

## **Clocks and Resets**

The ALTMEMPHY megafunction automatically generates a PLL instance, but you must still provide the reference clock input (pll\_ref\_clk) with a clock of the frequency that you specified in the MegaWizard Plug-In Manager. An active-low global reset input is also provided, which you can deassert asynchronously. The clock and reset management logic synchronizes this reset to the appropriate clock domains inside the ALTMEMPHY megafunction.

A clock output (half the memory clock frequency for a half-rate controller; the same as the memory clock for a full-rate controller) is provided and all inputs and outputs of the ALTMEMPHY megafunction are synchronous to this clock. For AFIs, this signal is called ctl\_clk.

There is also an active-low synchronous reset output signal provided, ctl\_reset\_n. This signal is synchronously de-asserted with respect to the ctl\_clk or phy\_clk clock domain and it can reset any additional user logic on that clock domain.

### **Calibration Process Requirements**

When the global reset\_n signal is released, the ALTMEMPHY handles the initialization and calibration sequence automatically. The sequencer calibrates memory interfaces by issuing reads to multiple ranks of DDR SDRAM (multiple chip select). Timing margins decrease as the number of ranks increases. It is impractical to supply one dedicated resynchronization clock for each rank of memory, as it consumes PLL resources for the relatively small benefit of improved timing margin. When calibration is complete, the ctl\_cal\_success signal goes high if successful; the ctl\_cal\_fail signal goes high if calibration fails. Calibration can be repeated by the controller using the soft\_reset\_n signal, which when asserted puts the sequencer into a reset state and when released the calibration process begins again.

You can ignore the following two warning and critical warning messages:

Warning: Timing Analysis for multiple chip select DDR/DDR2/DDR3-SDRAM configurations is preliminary (memory interface has a chip select width of 4)

Critical Warning: Read Capture and Write timing analyses may not be valid due to violated timing model assumptions

## **Other Local Interface Requirements**

The memory burst length can be two, four, or eight for DDR SDRAM devices, and four or eight for DDR2 SDRAM devices. For a half-rate controller, the memory clock runs twice as fast as the clock provided to the local interface, so data buses on the local interface are four times as wide as the memory data bus. For a full-rate controller, the memory clock runs at the same speed as the clock provided to the local interface, so the data buses on the local interface are two times as wide as the memory data bus.

This section describes the DDR or DDR2 SDRAM high-performance controllers with the AFI.

## **Address and Command Interfacing**

Address and command signals are automatically sized for 1T operation, such that for full-rate designs there is one input bit per pin (for example, one cs\_n input per chip-select configured); for half-rate designs there are two. If you require a more conservative 2T address and command scheme, use a full-rate design and drive the address/command inputs for two clock cycles, or in a half-rate design drive both address/command bits for a given pin identically.

Although the PHY inherently supports 1T addressing, the high performance controllers support only 2T addressing, so PHY timing analysis is performed assuming 2T address and command signals.

### Handshake Mechanism Between Read Commands and Read Data

When performing a read, a high-performance controller with the AFI asserts the ctl\_doing\_read signal to indicate that a read command is requested and the byte lanes that it expects valid data to return on. ALTMEMPHY uses the ctl\_doing\_read signal for the following actions:

- Control of the postamble circuit
- Generation of ctl\_rdata\_valid

Dynamic termination (Rt) control timing

The read latency, ctl\_rlat, is advertised back to the controller. This signal indicates how long it takes in ctl\_clk clock cycles from assertion of the ctl\_doing\_read signal to valid read data returning on ctl\_rdata. The ctl\_rlat signal is only valid when calibration has successfully completed and never changes values during normal user mode operation.

The ALTMEMPHY provides a signal, ctl\_rdata\_valid, to indicate that the data on read data bus is valid. The width of this signal varies between half-rate and full-rate designs to support the option to indicate that the read data is not word aligned. Figure 5–23 and Figure 5–24 show these relationships.

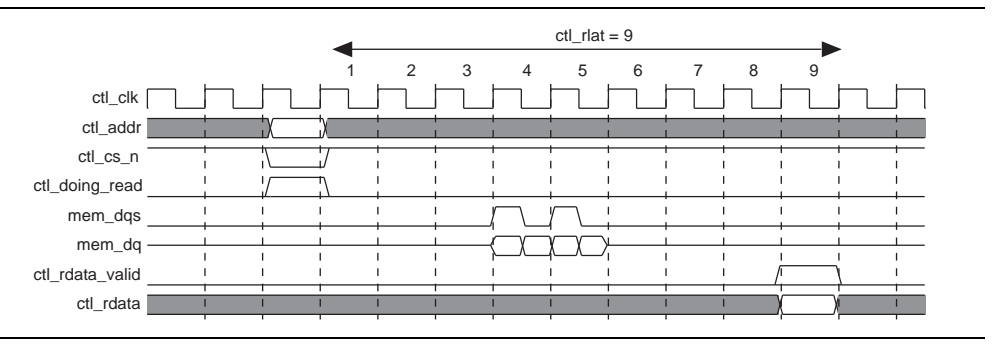

Figure 5–23. Address and Command and Read-Path Timing—Full-Rate Design

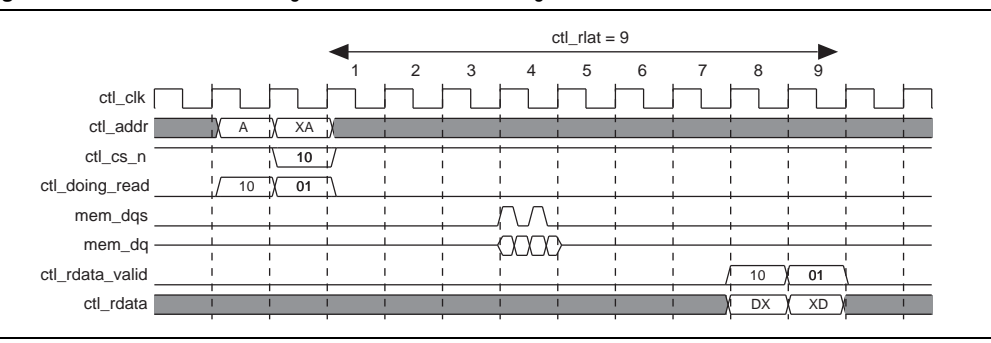

Figure 5-24. Second Read Alignment—Half-Rate Design

## Handshake Mechanism Between Write Commands and Write Data

In the AFI, the ALTMEMPHY output ctl\_wlat gives the number of ctl\_clk cycles between the write command that is issued ctl\_cs\_n asserted and ctl\_dqs\_burst asserted. The ctl\_wlat signal takes account of the following actions to provide a single value in ctl\_clk clock cycles:

- CAS write latency
- Additive latency
- Datapath latencies and relative phases
- Board layout
- Address and command path latency and 1T register setting, which is dynamically setup to take into account any leveling effects

The ctl\_wlat signal is only valid when the calibration has been successfully completed by the ALTMEMPHY sequencer and does not change at any point during normal user mode operation. Figure 5–25 shows the operation of ctl\_wlat port.

|                 |       |      | ctl_w  | rlat = 2          | •  |    |                       |   |
|-----------------|-------|------|--------|-------------------|----|----|-----------------------|---|
|                 |       |      | 1      | 2                 |    |    |                       |   |
| ctl_clk [       |       |      |        |                   |    |    |                       |   |
| ctl_addr        | 1     | AdAd | ίλ.    | 1                 | 1  |    |                       |   |
| ctl_cs_n        | <br>  | 01   | 5      | I                 | 1  | 1  | <del>, ,</del><br>, , | - |
| ctl_dqs_burst   | <br>1 |      | I<br>I | 10                |    | 11 |                       |   |
| ctl_wdata_valid | <br>  |      | I<br>I | ı<br><del> </del> | ·  | 1  | <u>\</u>              |   |
| ctl_wdata       | 1     |      | 1      | 1                 | Ļχ | X  | X                     |   |

Figure 5–25. Timing for ctl\_dqs\_burst, ctl\_wdata\_valid, Address, and Command—Half-Rate Design

For a half-rate design ctl\_cs\_n is 2 bits, not 1. Also the ctl\_dqs\_burst and ctl\_wdata\_valid waveforms indicate a half-rate design. This write results in a burst of 8 at the DDR. Where ctl\_cs\_n is driven 2'b01, the LSB (1) is the first value driven out of mem\_cs\_n, and the MSB (0) follows on the next mem\_clk. Similarly, for ctl\_dqs\_burst, the LSB is driven out of mem\_dqs first (0), then a 1 follows on the next clock cycle. This sequence produces the continuous DQS pulse as required. Finally, the ctl\_addr bus is twice MEM\_IF\_ADDR\_WIDTH bits wide and so the address is concatenated to result in an address phase two mem\_clk cycles wide.

## **Partial Write Operations**

As part of the DDR and DDR2 SDRAM memory specifications, you have the option for partial write operations by asserting the DM pins for part of the write signal.

For designs targeting the Stratix III device families, deassert the ctl\_wdata\_valid signal during partial writes, when the write data is invalid, to save power by not driving the DQ outputs.

For designs targeting other device families, use only the DM pins if you require partial writes. Assert the ctl\_dqs\_burst and ctl\_wdata\_valid signals as for full write operations, so that the DQ and DQS pins are driven during partial writes.

The I/O difference between Stratix III device families and other device families makes it only possible to use the ctl\_dqs\_burst signal for the DQS enable in Stratix III devices.

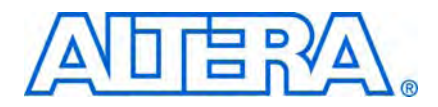

# 6. Functional Description— High-Performance Controller

The high-performance controller (HPC) architecture instantiates encrypted control logic and the ALTMEMPHY megafunction. The controller accepts read and write requests from the user on its local interface, using either the Avalon-MM interface protocol or the native interface protocol. It converts these requests into the necessary SDRAM commands, including any required bank management commands. Each read or write request on the Avalon-MM or native interface maps to one SDRAM read or write command. Since the controller uses a memory burst length of 4, read and write requests are always of length 1 on the local interface if the controller is in half-rate mode. In full-rate mode, the controller accepts requests of size 1 or 2 on the local interface. Requests of size 2 on the local interface produce better throughput as whole memory burst is used.

The bank management logic in the controller keeps a row open in every bank in the memory system. For example, a controller configured for a double-sided, 4-bank DDR or DDR2 SDRAM DIMM keeps an open row in each of the 8 banks. The controller allows you to request an auto-precharge read or auto-precharge write, allowing control over whether to keep that row open after the request. You can achieve maximum efficiency when you issue reads and writes to the same bank, with the last access to that bank being an auto-precharge read or write. The controller does not do any access reordering.

# **Block Description**

Figure 6-1 shows the top-level block diagram of the DDR or DDR2 SDRAM HPC.

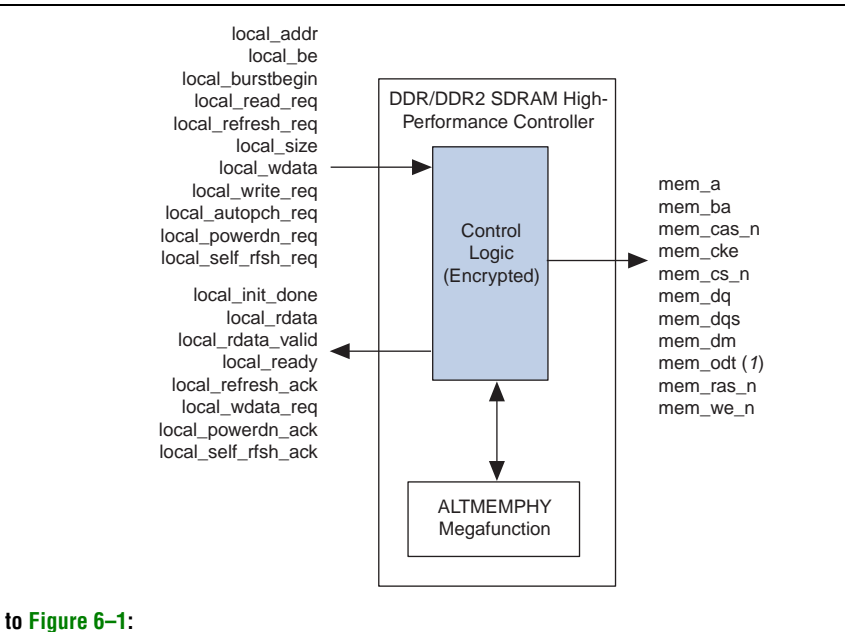

Figure 6–1. DDR and DDR2 SDRAM HPC Block Diagram

Note to Figure 6–1: (1) For DDR2 SDRAM HPC only. Figure 6–2 shows a block diagram of the DDR or DDR2 SDRAM high-performance controller architecture.

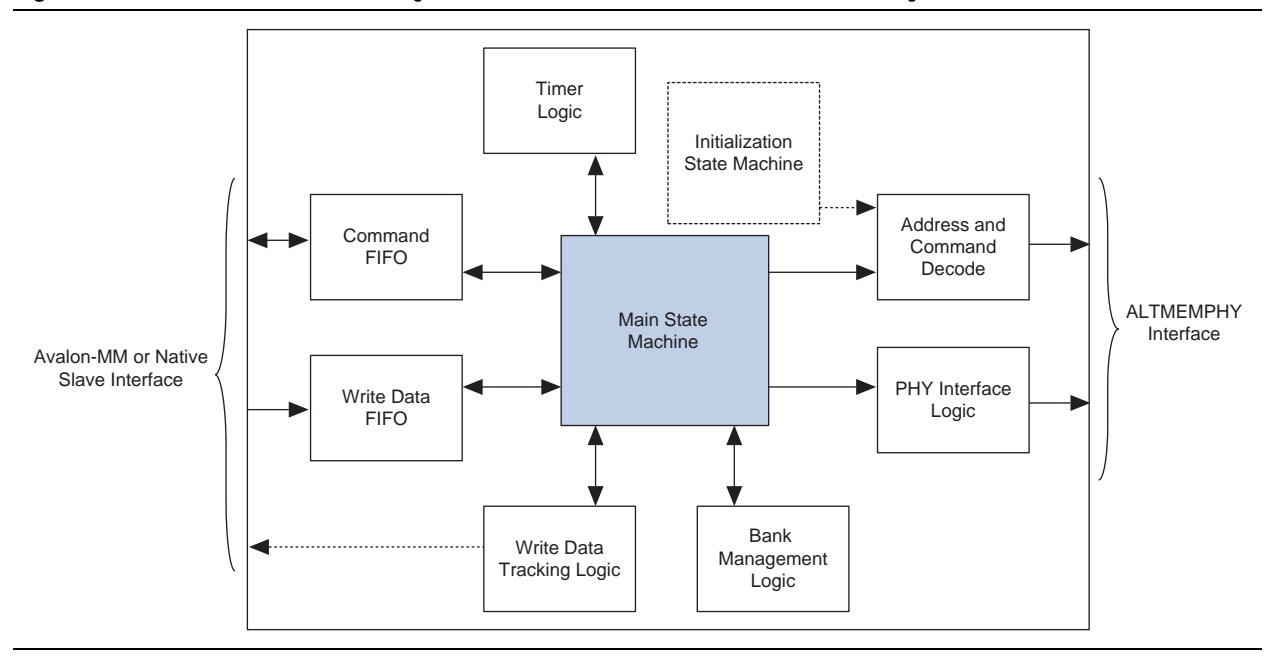

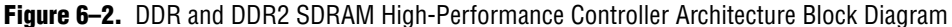

The blocks in Figure 6–2 on page 6–2 are described in the following sections.

# **Command FIFO Buffer**

This FIFO buffer allows the controller to buffer up to four consecutive read or write commands. It is built from logic elements, and stores the address, read or write flag, and burst count information. If this FIFO buffer fills up, the local\_ready signal to the user is deasserted until the main state machine takes a command from the FIFO buffer.

## Write Data FIFO Buffer

The write data FIFO buffer holds the write data from the user until the main state machine can send it to the ALTMEMPHY megafunction, which does not have a write data buffer. In the Avalon-MM interface mode, the user logic presents a write request, address, burst count, and one or more beats of data at the same time. The write data beats are placed into the FIFO buffer until they are needed. In the native interface mode, the user logic presents a write request, address, and burst count. The controller then requests the correct number of write data beats from the user via the local\_wdata\_req signal, and the user logic must return the write data in the clock cycle after the write data request signal.

This FIFO buffer is sized to be deeper than the command FIFO buffer to prevent it from filling up and interrupting streaming writes.

## Write Data Tracking Logic

The write data tracking logic keeps track of the number of write data beats in the FIFO buffer. In the native interface mode, this logic manages how much more data to request from the user logic and issues the local\_wdata\_req signal.

## **Main State Machine**

The main state machine decides what DDR commands to issue based on inputs from the command FIFO buffer, the bank management logic, and the timer logic.

### Bank Management Logic

The bank management logic keeps track the current state of each bank. It can keep a row open in every bank in your memory system. The state machine uses the information provided by this logic to decide whether it needs to issue bank management commands before it reads or writes to the bank. The controller always leaves the bank open unless the user requests an auto-precharge read or write. The periodic refresh process also causes all the banks to be closed.

## **Timer Logic**

The timer logic tracks whether the required minimum number of clock cycles has passed since the last relevant command was issued. For example, the timer logic records how many cycles have elapsed since the last activate command so that the state machine knows it is safe to issue a read or write command ( $t_{RCD}$ ). The timer logic also counts the number of clock cycles since the last periodic refresh command and sends a high priority alert to the state machine if the number of clock cycles has expired.

## **Initialization State Machine**

The initialization state machine issues the appropriate sequence of command to initialize the memory devices. It is specific to DDR and DDR2 as each memory type requires a different sequence of initialization commands.

With the AFI, the ALTMEMPHY megafunction initializes the memory, otherwise the controller is responsible for initializing the memory.

# **Address and Command Decode**

When the state machine wants to issue a command to the memory, it asserts a set of internal signals. The address and command decode logic turns these into the DDR-specific RAS, CAS, and WE commands.

## **PHY Interface Logic**

When the main state machine issues a write command to the memory, the write data for that write burst has to be fetched from the write data FIFO buffer. The relationship between write command and write data depends on the memory type, ALTMEMPHY megafunction interface type, CAS latency, and the full-rate or half-rate setting. The PHY interface logic adjusts the timing of the write data FIFO read request signal so that the data arrives on the external memory interface DQ pins at the correct time.

# **ODT Generation Logic**

The ODT generation logic (not shown) calculates when and for how long to enable the ODT outputs. It also decides which ODT bit to enable, based on the number of chip selects in the system.

1 DIMM (1 or 2 Chip Selects)

In the case of a single DIMM, the ODT signal is only asserted during writes. The ODT signal on the DIMM at mem\_cs[0] is always used, even if the write command on the bus is to mem\_cs[1]. In other words, mem\_odt[0] is always asserted even if there are two ODT signals.

2 or more DIMMs

Table 6–1 shows which ODT signal on the adjacent DIMM is enabled.

| Write or Read On              | ODT Enabled |
|-------------------------------|-------------|
| <pre>mem_cs[0]Of cs[1]</pre>  | mem_odt[2]  |
| <pre>mem_cs[2] Of cs[3]</pre> | mem_odt[0]  |
| <pre>mem_cs[4] Of cs[5]</pre> | mem_odt[6]  |
| mem_cs[6] Or cs[7]            | mem_odt[4]  |

### Table 6–1. ODT

# **Low-Power Mode Logic**

The low-power mode logic (not shown) monitors the local\_powerdn\_req and local\_self\_rfsh\_req request signals. This logic also informs the user of the current low-power state via the local\_powerdn\_ack and local\_self\_rfsh\_ack acknowledge signals.

# **Control Logic**

Bus commands control SDRAM devices using combinations of the mem\_ras\_n, mem\_cas\_n, and mem\_we\_n signals. For example, on a clock cycle where all three signals are high, the associated command is a no operation (NOP). A NOP command is also indicated when the chip select signal is not asserted. Table 6–2 shows the standard SDRAM bus commands.

| Command            | Acronym | ras_n | cas_n | we_n |
|--------------------|---------|-------|-------|------|
| No operation       | NOP     | High  | High  | High |
| Active             | ACT     | Low   | High  | High |
| Read               | RD      | High  | Low   | High |
| Write              | WR      | High  | Low   | Low  |
| Burst terminate    | BT      | High  | High  | Low  |
| Precharge          | PCH     | Low   | High  | Low  |
| Auto refresh       | ARF     | Low   | Low   | High |
| Load mode register | LMR     | Low   | Low   | Low  |

Table 6–2. Bus Commands

The DDR or DDR2 SDRAM HPC must open SDRAM banks before they access the addresses in that bank. The row and bank to be opened are registered at the same time as the active (ACT) command. The HPC closes the bank and opens it again if it needs to access a different row. The precharge (PCH) command closes only a bank.

The primary commands used to access SDRAM are read (RD) and write (WR). When the WR command is issued, the initial column address and data word is registered. When a RD command is issued, the initial address is registered. The initial data appears on the data bus 2 to 3 clock cycles later (3 to 5 for DDR2 SDRAM). This delay is the column address strobe (CAS) latency and is due to the time required to read the internal DRAM core and register the data on the bus. The CAS latency depends on the speed of the SDRAM and the frequency of the memory clock. In general, the faster the clock, the more cycles of CAS latency are required. After the initial RD or WR command, sequential reads and writes continue until the burst length is reached or a burst terminate (BT) command is issued. DDR and DDR2 SDRAM devices support burst lengths of 2, 4, or 8 data cycles. The auto-refresh command (ARF) is issued periodically to ensure data retention. This function is performed by the DDR or DDR2 SDRAM high-performance controller.

The load mode register command (LMR) configures the SDRAM mode register. This register stores the CAS latency, burst length, and burst type.

For more information, refer to the specification of the SDRAM that you are using.

# Error Correction Coding (ECC)

The optional ECC comprises an encoder and a decoder-corrector, which can detect and correct single-bit errors and detect double-bit errors. The ECC uses an 8-bit ECC for each 64-bit message. The ECC has the following features:

- Hamming code ECC that encodes every 64-bits of data into 72-bits of codeword with 8-bits of Hamming code parity bits
- Latency:
  - Maximum of 1 or 2 clock delay during writes
  - Minimum 1 or 3 clock delay during reads
- Detects and corrects all single-bit errors. Also the ECC sends an interrupt when the user-defined threshold for a single-bit error is reached.
- Detects all double-bit errors. Also, the ECC counts the number of double-bit errors and sends an interrupt when the user-define threshold for double-bit error is reached.
- Accepts partial writes
- Creates forced errors to check the functioning of the ECC
- Powers up to a ready state

6-5

Figure 6–3 shows the ECC block diagram.

### Figure 6–3. ECC Block Diagram

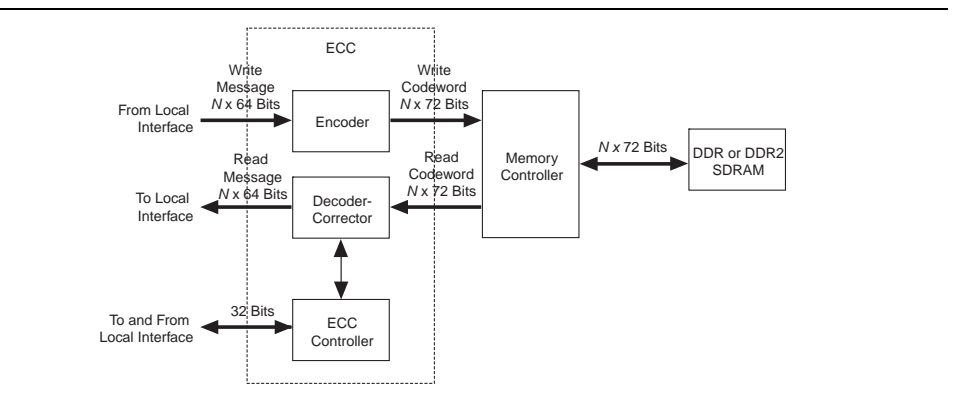

The ECC comprises the following blocks:

- The encoder—encodes the 64-bit message to a 72-bit codeword
- The decoder-corrector—decodes and corrects the 72-bit codeword if possible
- The ECC logic—controls multiple encoder and decoder-correctors, so that the ECC can handle different bus widths. Also, it controls the following functions of the encoder and decoder-corrector:
  - Interrupts:
    - Detected and corrected single-bit error
    - Detected double-bit error
    - Single-bit error counter threshold exceeded
    - Double-bit error counter threshold exceeded
  - Configuration registers:
    - Single-bit error detection counter threshold
    - Double-bit error detection counter threshold
    - Capture status for first encountered error or most recent error
    - Enable deliberate corruption of ECC for test purposes
  - Status registers:
    - Error address
    - Error type: single-bit error or double-bit error
    - Respective byte error ECC syndrome
  - Error signal—an error signal corresponding to the data word is provided with the data and goes high if a double-bit error that cannot be corrected occurs in the return data word.

- Counters:
  - Detected and/or corrected single-bit errors
  - Detected double-bit errors

The ECC can instantiate multiple encoders, each running in parallel, to encode any width of data words assuming they are integer multiples of 64.

The ECC operates between the local (native or Avalon-MM interface) and the memory controller.

The ECC has an  $N \times 64$ -bit (where N is an integer) wide interface, between the local interface and the ECC, for receiving and returning data from the local interface. This interface can be a native interface or an Avalon-MM slave interface, you select the type of interface in the MegaWizard interface.

The ECC has a second interface between the local interface and the ECC, which is a 32-bit wide Avalon-MM slave to control and report the status of the operation of the ECC logic.

The encoded data from the ECC is sent to the memory controller using a  $N \times 72$ -bit wide Avalon-MM master interface, which is between the ECC and the memory controller.

When testing the DDR SDRAM high-performance controller, you can turn off the ECC.

### Interrupts

The ECC issues an interrupt signal when one of the following scenarios occurs:

- The single-bit error counter reaches the set maximum single-bit error threshold value.
- The double-bit error counter reaches the set maximum double-bit error threshold value.

The error counters increment every time the respective event occurs for all *N* parts of the return data word. This incremented value is compared with the maximum threshold and an interrupt signal is sent when the value is equal to the maximum threshold. The ECC clears the interrupts when you write a 1 to the respective status register. You can mask the interrupts from either of the counters using the control word.

## **Partial Writes**

The ECC supports partial writes. Along with the address, data, and burst signals, the Avalon-MM interface also supports a signal vector that is responsible for byte-enable. Every bit of this signal vector represents a byte on the data-bus. Thus, a 0 on any of these bits is a signal for the controller not to write to that particular location—a partial write.

For partial writes, the ECC performs the following steps:

- 1. The ECC logic stalls further read or write commands from the Avalon-MM interface when it receives a partial write condition.
- 2. It simultaneously sends a self-generated read command, for the partial write address, to the memory controller.

- 3. Upon receiving the returned read data from the memory controller for the particular address, the decoder decodes the data, checks for errors, and then sends it to the ECC logic.
- 4. The ECC logic merges the corrected or correct dataword with the incoming information.
- 5. The ECC logic sends the updated dataword to the encoder for encoding, and then sends updated dataword to the memory controller with a write command.
- 6. The ECC logic stops stalling the commands from the Avalon-MM interface so that the logic can receive new commands.

The following corner cases can occur:

- A single-bit error during the read phase of the read-modify-write process. In this case, the single-bit error is corrected first, the single-bit error counter is incremented and then a partial write is performed to this corrected decoded data word.
- A double-bit error during the read phase of the read-modify-write process. In this case, the double-bit error counter is incremented and an interrupt is sent through the Avalon-MM interface. The new write word is not written to its location. A separate field in the interrupt status register highlights this condition.

Figure 6–4 and Figure 6–5 show the partial write operation for HPC in full-rate and half-rate mode. The full-rate HPC supports a local size of 1 and 2, and the half-rate HPC supports a local size of 1 only.

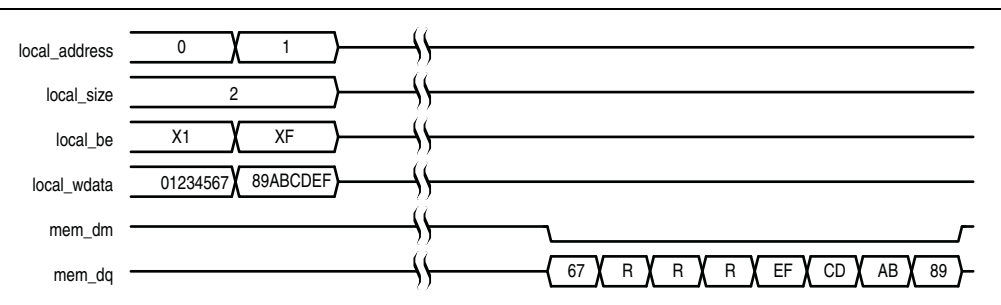

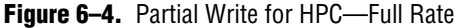

#### Note to Figure 6-4:

(1) R represents the internal read-back memory data during the read-modify-write process.

### Figure 6–5. Partial Write for HPC—Half Rate

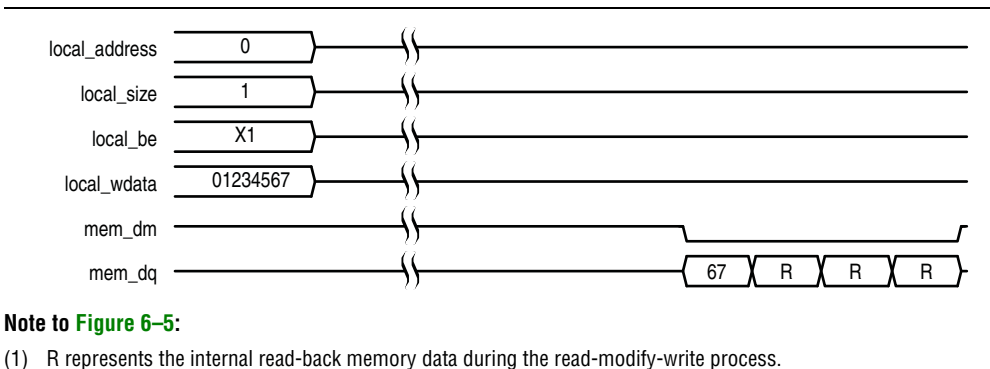

## **Partial Bursts**

DIMMs that do not have the DM pins do not support partial bursts. A minimum of four words must be written to the memory at the same time.

Figure 6–6 shows the partial burst operation for HPC.

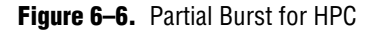

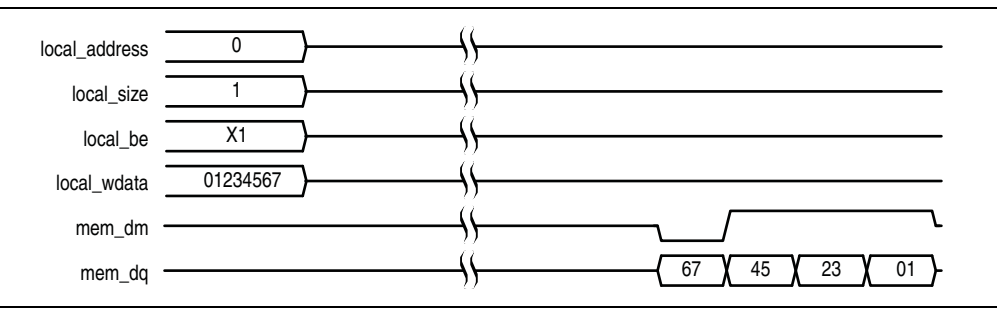

### ECC Latency

Using the ECC results in the following latency changes:

- Local Burst Length 1
- Local Burst Length 2

### Local Burst Length 1

For a local burst length of 1, the write latency increases by one clock cycle; the read latency increases by one clock cycle (including checking and correction).

A partial write results in a read followed by write in the ECC logic, so latency depends on the time the controller takes to fetch the data from the particular address.

Table 6–3 shows the relationship between burst lengths and rate.

| Table 6–3. | Burst | Lengths | and | Rates |
|------------|-------|---------|-----|-------|
|------------|-------|---------|-----|-------|

| Local Burst Length | Rate | Memory Burst Length |
|--------------------|------|---------------------|
| 1                  | Half | 4                   |
| 2                  | Full | 4                   |

### **Local Burst Length 2**

For a local burst length of 2, the write latency increases by two clock cycles; the read latency increases by one clock cycle (including checking and correction).

A partial write results in a read followed by write in the ECC logic, so latency depends on the time the controller takes to fetch the data from the particular address.

For a single-bit error, the automatic correction of memory takes place without stalling the read cycle (if enabled), which stalls further commands to the ECC logic, while the correction takes place.

### **ECC Registers**

Table 6–4 shows the ECC registers.

|--|

| Name                                            | Address | Size<br>(Bits) | Attribute | Default  | Description                                                                                                    |
|-------------------------------------------------|---------|----------------|-----------|----------|----------------------------------------------------------------------------------------------------|
| Control word specifications                     | 00      | 32             | R/W       | 0000000F | This register contains all commands for the ECC functioning.                                                                                                    |
| Maximum single-bit error<br>counter threshold   | 01      | 32             | R/W       | 00000001 | The single-bit error counter increments<br>(when a single-bit error occurs) until the<br>maximum threshold, as defined by this<br>register. When this threshold is crossed,<br>the ECC generates an interrupt.                                                                                                    |
| Maximum double-bit error counter threshold      | 02      | 32             | R/W       | 00000001 | The double-bit error counter increments<br>(when a double-bit error occurs) until the<br>maximum threshold, as defined by this<br>register. When this threshold is crossed,<br>the ECC generates an interrupt.                                                                                                    |
| Current single-bit error<br>count               | 03      | 32             | RO        | 00000000 | The single-bit error counter increments<br>(when a single-bit error occurs) until the<br>maximum threshold. You can find the<br>value of the count by reading this status<br>register.                                                                                                    |
| Current double-bit error<br>count               | 04      | 32             | RO        | 00000000 | The double-bit error counter increments<br>(when a double-bit error occurs) until the<br>maximum threshold. You can find the<br>value of the count by reading this status<br>register.                                                                                                    |
| Last or first single-bit error<br>error address | 05      | 32             | RO        | 0000000  | This status register stores the last<br>single-bit error error address. It can be<br>cleared using the control word clear. If bit<br>10 of the control word is set high, the<br>first occurred address is stored.                                                                                                    |
| Last or first double-bit error<br>error address | 06      | 32             | RO        | 00000000 | This status register stores the last<br>double-bit error error address. It can be<br>cleared using the control word clear. If bit<br>10 of the control word is set high, the<br>first occurred address is stored.                                                                                                    |
| Last single-bit error error<br>data             | 07      | 32             | RO        | 0000000  | This status register stores the last<br>single-bit error error data word. As the<br>data word is an <i>N</i> th multiple of 64, the<br>data word is stored in a 2 <i>N</i> -deep, 32-bit<br>wide FIFO buffer with the least significant<br>32-bit sub word stored first. It can be<br>cleared individually by using the control<br>word clear. |

## Table 6-4. ECC Registers (Part 2 of 2)

| Name                                         | Address | Size<br>(Bits) | Attribute | Default  | Description                                                                                                    |
|----------------------------------------------|---------|----------------|-----------|----------|----------------------------------------------------------------------------------------------------|
| Last single-bit error<br>syndrome            | 08      | 32             | RO        | 0000000  | This status register stores the last<br>single-bit error syndrome, which<br>specifies the location of the error bit on a<br>64-bit data word. As the data word is an<br><i>N</i> th multiple of 64, the syndrome is<br>stored in a <i>N</i> deep, 8-bit wide FIFO buffer<br>where each syndrome represents errors<br>in every 64-bit part of the data word. The<br>register gets updated with the correct<br>syndrome depending on which part of the<br>data word is shown on the last single-bit<br>error error data register. It can be cleared<br>individually by using the control word<br>clear. |
| Last double-bit error error<br>data          | 09      | 32             | RO        | 0000000  | This status register stores the last<br>double-bit error error data word. As the<br>data word is an <i>N</i> th multiple of 64, the<br>data word is stored in a 2 <i>N</i> deep, 32-bit<br>wide FIFO buffer with the least significant<br>32-bit sub word stored first. It can be<br>cleared individually by using the control<br>word clear.                                                                                                    |
| Interrupt status register                    | 0A      | 5              | RO        | 0000000  | This status register stores the interrupt status in four fields (refer to Table 6–6). These status bits can be cleared by writing a $1$ in the respective locations.                                                                                                    |
| Interrupt mask register                      | 0B      | 5              | WO        | 00000001 | This register stores the interrupt mask in four fields (refer to Table 6–7).                                                                                                    |
| Single-bit error location<br>status register | OC      | 32             | R/W       | 00000000 | This status register stores the occurrence<br>of single-bit error for each 64-bit part of<br>the data word in every bit (refer to<br>Table 6–8). These status bits can be<br>cleared by writing a 1 in the respective<br>locations.                                                                                                    |
| Double-bit error location<br>status register | OD      | 32             | R/W       | 0000000  | This status register stores the occurrence<br>of double-bit error for each 64-bit part of<br>the data word in every bit (refer to<br>Table 6–9). These status bits can be<br>cleared by writing a 1 in the respective<br>locations.                                                                                                    |

# **ECC Register Bits**

Table 6–5 shows the control word specification register.

| Table 6-5. | Control Word Specification Register | (Part 1 of 2 | 2) |
|------------|-------------------------------------|--------------|----|
|------------|-------------------------------------|--------------|----|

| Bit | Name                     | Direction         | Description                        |
|-----|--------------------------|-------------------|------------------------------------|
| 0   | Count single-bit error   | Decoder-corrector | When 1, count single-bit errors.   |
| 1   | Correct single-bit error | Decoder-corrector | When 1, correct single-bit errors. |

| Bit | Name                       | Direction         | Description                                                                                                    |
|-----|----------------------------|-------------------|----------------------------------------------------------------------------------------------------|
| 2   | Double-bit error enable    | Decoder-corrector | When 1, detect all double-bit errors and increment double-bit error counter.                                       |
| 3   | Reserved                   | N/A               | Reserved for future use.                                                                                           |
| 4   | Clear all status registers | Controller        | When 1, clear counters single-bit error and double-bit error status registers for first and last error address.    |
| 5   | Reserved                   | N/A               | Reserved for future use.                                                                                           |
| 6   | Reserved                   | N/A               | Reserved for future use.                                                                                           |
| 7   | Counter clear on read      | Controller        | When 1, enables counters to clear on read feature.                                                                 |
| 8   | Corrupt ECC enable         | Controller        | When 1, enables deliberate ECC corruption during encoding, to test the ECC.                                        |
| 9   | ECC corruption type        | Controller        | When 0, creates single-bit errors in all ECC codewords; when 1, creates double-bit errors in all ECC codewords.    |
| 10  | First or last error        | Controller        | When 1, stores the first error address rather than the last error address of single-bit error or double-bit error. |
| 11  | Clear interrupt            | Controller        | When 1, clears the interrupt.                                                                                      |

Table 6–5. Control Word Specification Register (Part 2 of 2)

Table 6–6 shows the interrupt status register.

| Table 6–6. | Interrupt Status Register   |
|------------|-----------------------------|
|            | million upt otatus mogistor |

| Bit    | Name                                      | Description                                                                              |
|--------|-------------------------------------------|------------------------------------------------------------------------------------------|
| 0      | Single-bit error                          | When 1, single-bit error occurred.                                                       |
| 1      | Double-bit error                          | When 1, double-bit error occurred.                                                       |
| 2      | Maximum single-bit error                  | When 1, single-bit error maximum threshold exceeded.                                     |
| 3      | Maximum double-bit error                  | When 1, double-bit error maximum threshold exceeded.                                     |
| 4      | Double-bit error during read-modify-write | When 1, double-bit error occurred during a read modify write condition. (partial write). |
| Others | Reserved                                  | Reserved.                                                                                |

Table 6–7 shows the interrupt mask register.

| Table 6–7. | Interrupt Mask Register | (Part 1 of 2 | ) |
|------------|-------------------------|--------------|---|
|------------|-------------------------|--------------|---|

| Bit | Name                     | Description                                                           |
|-----|--------------------------|-----------------------------------------------------------------------|
| 0   | Single-bit error         | When 1, masks single-bit error.                                       |
| 1   | Double-bit error         | When 1, masks double-bit error.                                       |
| 2   | Maximum single-bit error | When 1, masks single-bit error maximum threshold exceeding condition. |
| 3   | Maximum double-bit error | When 1, masks double-bit error maximum threshold exceeding condition. |

 Table 6–7.
 Interrupt Mask Register (Part 2 of 2)

| Bit    | Name                                         | Description                                                                                                    |
|--------|----------------------------------------------|----------------------------------------------------------------------------------------------------|
| 4      | Double-bit error during<br>read-modify-write | When 1, masks interrupt when double-bit error<br>occurs during a read-modify-write condition.<br>(partial write). |
| Others | Reserved                                     | Reserved.                                                                                                    |

Table 6–8 shows the single-bit error location status register.

Table 6-8. Single-Bit Error Location Status Register

| Bit                         | Name      | Description                                                                         |
|-----------------------------|-----------|-------------------------------------------------------------------------------------|
| Bits <i>N</i> – 1 down to 0 | Interrupt | When 0, no single-bit error; when 1, single-bit error occurred in this 64-bit part. |
| Others                      | Reserved  | Reserved.                                                                           |

Table 6–9 shows the double-bit error location status register.

Table 6–9. Double-Bit Error Location Status Register

| Bit                | Name               | Description                                                                         |
|--------------------|--------------------|-------------------------------------------------------------------------------------|
| Bits N-1 down to 0 | Cause of Interrupt | When 0, no double-bit error; when 1, double-bit error occurred in this 64-bit part. |
| Others             | Reserved           | Reserved.                                                                           |

# **Example Top-Level File**

The MegaWizard Plug-In Manager helps you create an example top-level file that shows you how to instantiate and connect the DDR or DDR2 SDRAM HPC. The example top-level file consists of the DDR or DDR2 SDRAM HPC, some driver logic to issue read and write requests to the controller, a PLL to create the necessary clocks, and a DLL (Stratix series only). The example top-level file is a working system that you can compile and use for both static timing checks and board tests.

Figure 6–7 shows the testbench and the example top-level file.

Figure 6–7. Testbench and Example Top-Level File

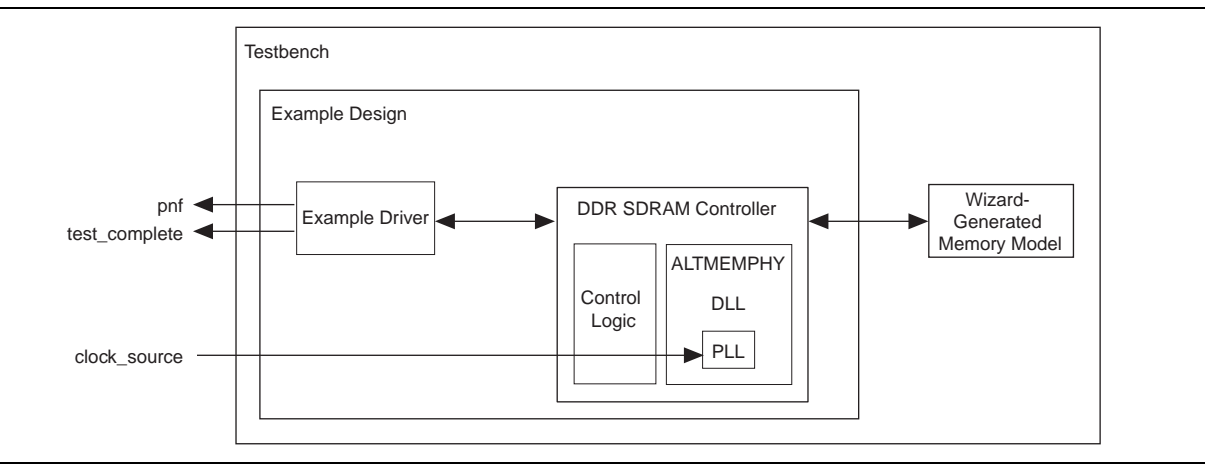

Table 6–10 describes the files that are associated with the example top-level file and the testbench.

| Table 6-10. | Example | Top-Level | File and | Testbench | Files |
|-------------|---------|-----------|----------|-----------|-------|
|-------------|---------|-----------|----------|-----------|-------|

| Filename                                                            | Description                                                                    |  |  |
|---------------------------------------------------------------------|--------------------------------------------------------------------------------|--|--|
| <pre><variation name="">_example_top_tb.v or .vhd</variation></pre> | Testbench for the example top-level file.                                      |  |  |
| <pre><variation name="">_example_top.v or .vhd</variation></pre>    | Example top-level file.                                                        |  |  |
| <pre><variation name="">_mem_model.v or .vhd</variation></pre>      | Associative-array memory model.                                                |  |  |
| <pre><variation name="">_full_mem_model.v or .vhd</variation></pre> | Full-array memory model.                                                       |  |  |
| <pre><variation name="">_example_driver.v or .vhd</variation></pre> | Example driver.                                                                |  |  |
| <variation name=""> .v or .vhd</variation>                          | Top-level description of the custom MegaCore function.                         |  |  |
| <variation name="">.qip</variation>                                 | Contains Quartus II project information for your MegaCore function variations. |  |  |

There are two Altera-generated memory models available—associative-array memory model and full-array memory model.

The associative-array memory model (*<variation name>\_mem model.v*) allocates reduced set of memory addresses with a default depth of 2,048 or 2K address spaces. This allocation allows for a larger memory array compilation and simulation which enables you to easily reconfigure the depth of the associate array.

The full-array memory model (*<variation name>\_mem model\_full.v*) allocates memory for all addresses accessible by the DDR cores. This allocation makes it impossible to simulate large memory (more than 2K address spaces) designs, because simulators need more memory than what is available on a typical system.

Both the memory models display similar behaviors and have the same calibration time.

The memory model, *<variation name>\_test\_component.v/vhd*, used in SOPC Builder designs, is actually a variation of the full-array memory model. To ensure your simulation works in SOPC Builder, use memory model with less than 512-Mbit capacity.

## **Example Driver**

The example driver is a self-checking test pattern generator for the memory interface. It uses a state machine to write and read from the memory to verify that the interface is operating correctly.

It performs the following tests and loops back the tests indefinitely:

Sequential addressing writes and reads

The state machine writes pseudo-random data generated by a linear feedback shift register (LFSR) to a set of incrementing row, bank, and column addresses. The state machine then resets the LFSR, reads back the same set of addresses, and compares the data it receives against the expected data. You can adjust the length and pattern of the bursts that are written by changing the MAX\_ROW, MAX\_BANK, and MAX\_COL constants in the example driver source code, and the entire memory space can be tested by adjusting these values. You can skip this test by setting the test\_seq\_addr\_on signal to logic zero.
Incomplete write operation

The state machine issues a series of write requests that are less than the maximum burst size supported by your controller variation. The addresses are then read back to ensure that the controller has issued the correct signals to the memory. This test is only applicable in full-rate mode, when the local burst size is two. You can skip this test by setting the test\_incomplete\_writes\_on signal to logic zero.

Byte enable/data mask pin operation

The state machine issues two sets of write commands, the first of which clears a range of addresses. The second set of write commands has only one byte enable bit asserted. The state machine then issues a read request to the same addresses and the data is verified. This test checks if the data mask pins are operating correctly. You can skip this test by setting the test\_dm\_pin\_on signal to logic zero.

Address pin operation

The example driver generates a series of write and read requests starting with an all-zeros pattern, a walking-one pattern, a walking-zero pattern, and ending with an all-zeros pattern. This test checks to make sure that all the individual address bits are operating correctly. You can skip this test by setting the test\_addr\_pin\_on signal to logic zero.

Low-power mode operation

The example driver requests that the controller place the memory into power-down and self-refresh states, and hold it in those states for the amount of time specified by the COUNTER\_VALUE signal. You can vary this value to adjust the duration the memory is kept in the low-power states. This test is only available if your controller variation enables the low-power mode option.

The example driver has four outputs that allow you to observe which tests are currently running and if the tests are passing. The pass not fail (pnf) signal goes low once one or more errors occur and remains low. The pass not fail per byte (pnf\_per\_byte) signal goes low when there is incorrect data in a byte but goes back high again once correct data is observed in the following byte. The test\_status signal indicates the test that is currently running, allowing you to determine which test has failed. The test\_complete signal goes high for a single clock cycle at the end of the set of tests.

Table 6–11 shows the bit mapping for each test status.

| Bit | Test                    |
|-----|-------------------------|
| 0   | Sequential address test |
| 1   | Incomplete write test   |
| 2   | Data mask pin test      |
| 3   | Address pin test        |
| 4   | Power-down test         |
| 5   | Self-refresh test       |
| 6   | Auto-precharge test     |

 Table 6–11.
 Test Status[] Bit Mapping

# **Top-level Signals Description**

Table 6–12 shows the clock and reset signals.

#### Table 6–12. Clock and Reset Signals

| Name                  | Direction | Description                                                                                                    |
|-----------------------|-----------|----------------------------------------------------------------------------------------------------|
| global_reset_n        | Input     | The asynchronous reset input to the controller. All other reset signals<br>are derived from resynchronized versions of this signal. This signal<br>holds the complete ALTMEMPHY megafunction, including the PLL, in<br>reset while low. |
| pll_ref_clk           | Input     | The reference clock input to PLL.                                                                                                    |
| soft_reset_n          | Input     | Edge detect reset input intended for SOPC Builder use or to be<br>controlled by other system reset logic. It is asserted to cause a<br>complete reset to the PHY, but not to the PLL used in the PHY.                                   |
| oct_ctl_rs_value      | Input     | ALTMEMPHY signal that specifies the serial termination value. Should<br>be connected to the ALT_OCT megafunction output<br>seriesterminationcontrol.                                                                                    |
| oct_ctl_rt_value      | Input     | ALTMEMPHY signal that specifies the parallel termination value.<br>Should be connected to the ALT_OCT megafunction output<br>parallelterminationcontrol.                                                                                |
| dqs_delay_ctrl_import | Input     | Allows the use of DLL in another ALTMEMPHY instance in this<br>ALTMEMPHY instance. Connect the export port on the<br>ALTMEMPHY instance with a DLL to the import port on the other<br>ALTMEMPHY instance.                               |

## Table 6–13 shows the DDR and DDR2 SDRAM HPC local interface signals.

 Table 6–13.
 Local Interface Signals (Part 1 of 4)

| Signal Name     | Direction | Description                                                                                                    |
|-----------------|-----------|----------------------------------------------------------------------------------------------------|
| local_address[] | Input     | Memory address at which the burst should start.                                                                                                    |
|                 |           | Full rate controllers                                                                                                    |
|                 |           | The width of this bus is sized using the following equation:                                                                                                    |
|                 |           | For one chip select:                                                                                                    |
|                 |           | width = bank bits + row bits + column bits - 1                                                                                                    |
|                 |           | For multiple chip selects:                                                                                                    |
|                 |           | width = chip bits + bank bits + row bits + column bits $-1$                                                                                                    |
|                 |           | If the bank address is 2 bits wide, row is 13 bits wide and column is 10 bits wide, then the local address is 24 bits wide. To map local_address to bank, row and column address : |
|                 |           | <pre>local_address[23:22] = bank address [1:0]</pre>                                                                                                    |
|                 |           | <pre>local_address[21:9] = row address [13:0]</pre>                                                                                                    |
|                 |           | <pre>local_address [8:0] = col_address[9:1]</pre>                                                                                                    |
|                 |           | The least significant bit (LSB) of the column address (multiples of four) on the memory side is ignored, because the local data width is twice that of the memory data bus width.  |
|                 |           | <ul> <li>Half rate controllers</li> </ul>                                                                                                    |
|                 |           | The width of this bus is sized using the following equation:                                                                                                    |
|                 |           | For one chip select:                                                                                                    |
|                 |           | width = bank bits + row bits + column bits $-2$                                                                                                    |
|                 |           | For multiple chip selects:                                                                                                    |
|                 |           | width = chip bits + bank bits + row bits + column bits $-2$                                                                                                    |
|                 |           | If the bank address is 2 bits wide, row is 13 bits wide and column is 10 bits wide, then the local address is 23 bits wide. To map local_address to bank, row and column address : |
|                 |           | local_address is 23 bits wide                                                                                                    |
|                 |           | local_address[22:21] = bank address                                                                                                    |
|                 |           | <pre>local_address[20:8] = row address [13:0]</pre>                                                                                                    |
|                 |           | <pre>local_address [7:0] = col_address[9:2]</pre>                                                                                                    |
|                 |           | Two LSBs of the column address on the memory side are ignored, because the local data width is four times that of the memory data bus width.                                       |
|                 |           | You can get the information on address mapping from the < <i>variation_name&gt;_</i> example_top.v or vhd file.                                                                    |

| <b>IAULE OFIG.</b> LUCAI IIILEI IACE SIGNAIS (FAIL 2 01 4 | Table 6–13. | Local Interface Signals | (Part 2 of 4) |
|-----------------------------------------------------------|-------------|-------------------------|---------------|
|-----------------------------------------------------------|-------------|-------------------------|---------------|

| Signal Name       | Direction | Description                                                                                                    |
|-------------------|-----------|----------------------------------------------------------------------------------------------------|
| local_be[]        | Input     | Byte-enable signal, which you use to mask off individual bytes during writes.<br>local_be is active high; mem_dm is active low.                                                                                                    |
|                   |           | To map local_wdata and local_be to mem_dq and mem_dm, consider a full-rate design with 32-bit local_wdata and 16-bit mem_dq.                                                                                                    |
|                   |           | Local_wdata = < 22334455 >< 667788AA >< BBCCDDEE >                                                                                                    |
|                   |           | Local_be =< 1100 >< 0110 >< 1010 >                                                                                                    |
|                   |           | These values map to:                                                                                                    |
|                   |           | Mem_dq = <4455><2233><88AA><6677> <ddee><bbcc></bbcc></ddee>                                                                                                    |
|                   |           | Mem_dm = <1 1 ><0 0 ><0 1 ><1 0 ><0 1 ><0 1 >                                                                                                    |
| local_burstbegin  | Input     | The Avalon burst begin strobe, which indicates the beginning of an Avalon<br>burst. This signal is only available when the local interface is an Avalon-MM<br>interface and the memory burst length is greater than 2. Unlike all other<br>Avalon-MM signals, the burst begin signal does not stay asserted if<br>local_ready is deasserted.                                                                                                    |
|                   |           | For write transactions, assert this signal at the beginning of each burst transfer<br>and keep this signal high for one cycle per burst transfer, even if the slave has<br>deasserted the local_ready signal. This signal is sampled at the rising edge<br>of phy_clk when the local_write_req signal is asserted. After the<br>slave deasserts the local_ready signal, the master keeps all the write<br>request signals asserted until local_ready signal becomes high again.                      |
|                   |           | For read transactions, assert this signal for one clock cycle when read request<br>is asserted and the local_address from which the data should be read is<br>given to the memory. After the slave deasserts local_ready<br>(waitrequest_n in Avalon interface), the master keeps all the read request<br>signals asserted until the local_ready signal becomes high again.                                                                                                    |
| local_read_req    | Input     | Read request signal.                                                                                                    |
|                   |           | You cannot assert read request and write request signals at the same time.                                                                                                    |
| local_refresh_req | Input     | User-controlled refresh request. If <b>Enable User Auto-Refresh Controls</b> option<br>is turned on, local_refresh_req becomes available and you are<br>responsible for issuing sufficient refresh requests to meet the memory<br>requirements. This option allows complete control over when refreshes are<br>issued to the memory including ganging together multiple refresh commands.<br>Refresh requests take priority over read and write requests unless they are<br>already being processed. |
| local_size[]      | Input     | Controls the number of beats in the requested read or write access to memory, encoded as a binary number. The range of values depend on the memory burst length and whether you select full or half rate in the wizard.                                                                                                    |
|                   |           | If you select a memory burst length 4 and half rate, the local burst length is 1 and so local_size should always be driven with 1.                                                                                                    |
|                   |           | If you select a memory burst length 4 and full rate, the local burst length is 2 and you should set the local_size to either 1 or 2 for each read or write request.                                                                                                    |
| local_wdata[]     | Input     | Write data bus. The width of local_wdata is twice that of the memory data bus for a full rate controller; four times the memory data bus for a half rate controller.                                                                                                    |
| local_write_req   | Input     | Write request signal. You cannot assert read request and write request signals at the same time.                                                                                                    |

## Table 6–13. Local Interface Signals (Part 3 of 4)

| Signal Name         | Direction | Description                                                                                                    |
|---------------------|-----------|----------------------------------------------------------------------------------------------------|
| local_autopch_req   | Input     | User control of precharge. If <b>Enable Auto-Precharge Control</b> is turned on,<br>local_autopch_req becomes available and you can request the<br>controller to issue an auto-precharge write or auto-precharge read command.<br>These commands cause the memory to issue a precharge command to the<br>current bank at the appropriate time without an explicit precharge command<br>from the controller. This is particularly useful if you know the current read or<br>write is the last one you intend to issue to the currently open row. The next<br>time you need to use that bank, the access could be quicker as the controller<br>does not need to precharge the bank before activating the row you wish to<br>access.                                                                           |
| local_powerdn_req   | Input     | User control of the power-down feature. If <b>Enable Power Down Controls</b><br>option is enabled, you can request that the controller place the memory<br>devices into a power-down state as soon as it can without violating the relevant<br>timing parameters and responds by asserting the local_powerdn_ack<br>signal. You can hold the memory in the power-down state by keeping this<br>signal asserted. The controller brings the memory out of the power-down state<br>to issue periodic auto-refresh commands to the memory at the appropriate<br>interval if you hold it in the power-down state. You can release the memory<br>from the power-down state at any time by deasserting the<br>local_powerdn_ack signal once it has successfully brought the memory<br>out of the power-down state. |
| local_self_rfsh_req | Input     | User control of the self-refresh feature. If <b>Enable Self-Refresh Controls</b><br>option is enabled, you can request that the controller place the memory<br>devices into a self-refresh state by asserting this signal. The controller places<br>the memory in the self-refresh state as soon as it can without violating the<br>relevant timing parameters and responds by asserting the<br>local_self_rfsh_ack signal. You can hold the memory in the<br>self-refresh state by keeping this signal asserted. You can release the memory<br>from the self-refresh state at any time by deasserting the<br>local_self_rfsh_req signal and the controller responds by<br>deasserting the local_self_rfsh_ack signal once it has successfully<br>brought the memory out of the self-refresh state.         |
| phy_clk             | Output    | The system clock that the ALTMEMPHY megafunction provides to the user. All user inputs to and outputs from the DDR high-performance controller must be synchronous to this clock.                                                                                                    |
| reset_phy_clk_n     | Output    | The reset signal that the ALTMEMPHY megafunction provides to the user. It is asserted asynchronously and deasserted synchronously to $phy\_clk$ clock domain.                                                                                                    |
| aux_full_rate_clk   | Output    | An alternative clock that the ALTMEMPHY megafunction provides to the user. This clock always runs at the same frequency as the external memory interface. In half-rate mode, this clock is twice the frequency of the $phy_clk$ and can be used whenever a 2x clock is required. In full-rate mode, this clock is driven by the same PLL output as the $phy_clk$ signal.                                                                                                    |
| aux_half_rate_clk   | Output    | An alternative clock that the ALTMEMPHY megafunction provides to the user.<br>This clock always runs at half the frequency as the external memory interface.<br>In full-rate mode, this clock is half the frequency of the phy_clk and can be<br>used, for example to clock the user side of a half-rate bridge. In half-rate<br>mode, this clock is driven by the same PLL output as the phy_clk signal.                                                                                                    |
| dll_reference_clk   | Output    | Reference clock to feed to an externally instantiated DLL.                                                                                                    |

| Signal Name         | Direction | Description                                                                                                    |
|---------------------|-----------|----------------------------------------------------------------------------------------------------|
| reset_request_n     | Output    | Reset request output that indicates when the PLL outputs are not locked. Use<br>this signal as a reset request input to any system-level reset controller you<br>may have. This signal is always low when the PLL is trying to lock, and so any<br>reset logic using it is advised to detect a reset request on a falling edge rather<br>than by level detection.                                                                                                    |
| local_init_done     | Output    | When the memory initialization, training, and calibration are complete, the ALTMEMPHY sequencer asserts the ctrl_usr_mode_rdy signal to the memory controller, which then asserts this signal to indicate that the memory interface is ready to be used.                                                                                                    |
|                     |           | Read and write requests are still accepted before local_init_done is asserted, however they are not issued to the memory until it is safe to do so.                                                                                                    |
|                     |           | This signal does not indicate that the calibration is successful. To find out if the calibration is successful, look for the calibration signal, resynchronization_successful, Or postamble_successful for Stratix IV devices.                                                                                                    |
| local_rdata[]       | Output    | Read data bus. The width of local_rdata is twice that of the memory data bus for a full rate controller; four times the memory data bus for a half rate controller.                                                                                                    |
| local_rdata_error   | Output    | Asserted if the current read data has an error. This signal is only available if the <b>Enable Error Detection and Correction Logic</b> option is turned on. This signal is asserted together with the local_rdata_valid signal.                                                                                                    |
|                     |           | If the controller encounters double-bit errors, no correction is made and the controller asserts this signal.                                                                                                    |
| local_rdata_valid   | Output    | Read data valid signal. The local_rdata_valid signal indicates that valid data is present on the read data bus.                                                                                                    |
| local_ready         | Output    | The local_ready signal indicates that the DDR or DDR2 SDRAM<br>high-performance controller is ready to accept request signals. If<br>local_ready is asserted in the clock cycle that a read or write request is<br>asserted, that request has been accepted. The local_ready signal is<br>deasserted to indicate that the DDR or DDR2 SDRAM high-performance<br>controller cannot accept any more requests. The controller is able to buffer<br>four read or write requests. |
| local_refresh_ack   | Output    | Refresh request acknowledge, which is asserted for one clock cycle every time<br>a refresh is issued. Even if the <b>Enable User Auto-Refresh Controls</b> option is<br>not selected, local_refresh_ack still indicates to the local interface that<br>the controller has just issued a refresh command.                                                                                                    |
| local_wdata_req     | Output    | Write data request signal, which indicates to the local interface that it should present valid write data on the next clock edge. This signal is only required when the controller is operating in <b>Native interface</b> mode.                                                                                                    |
| local_powerdn_ack   | Output    | Power-down request acknowledge signal. This signal is asserted and deasserted in response to the local_powerdn_req signal from the user.                                                                                                    |
| local_self_rfsh_ack | Output    | Self-refresh request acknowledge signal. This signal is asserted and deasserted in response to the local_self_rfsh_req signal from the user.                                                                                                    |

 Table 6–13.
 Local Interface Signals (Part 4 of 4)

#### Table 6–14 shows the DDR and DDR2 SDRAM interface signals.

| Signal Name              | Direction     | Description                                                                                                    |
|--------------------------|---------------|----------------------------------------------------------------------------------------------------|
| mem_dq[]                 | Bidirectional | Memory data bus. This bus is half the width of the local read and write data busses.                                   |
| mem_dqs[]                | Bidirectional | Memory data strobe signal, which writes data into the DDR or DDR2 SDRAM and captures read data into the Altera device. |
| mem_clk (1)              | Bidirectional | Clock for the memory device.                                                                                           |
| <pre>mem_clk_n (1)</pre> | Bidirectional | Inverted clock for the memory device.                                                                                  |
| mem_a[]                  | Output        | Memory address bus.                                                                                                    |
| mem_ba[]                 | Output        | Memory bank address bus.                                                                                               |
| mem_cas_n                | Output        | Memory column address strobe signal.                                                                                   |
| mem_cke[]                | Output        | Memory clock enable signals.                                                                                           |
| mem_cs_n[]               | Output        | Memory chip select signals.                                                                                            |
| mem_dm[]                 | Output        | Memory data mask signal, which masks individual bytes during writes.                                                   |
| mem_odt[]                | Output        | Memory on-die termination control signal, for DDR2 SDRAM only.                                                         |
| mem_ras_n                | Output        | Memory row address strobe signal.                                                                                      |
| mem_we_n                 | Output        | Memory write enable signal.                                                                                            |

Table 6-14. DDR and DDR2 SDRAM Interface Signals

#### Note to Table 6-14:

(1) The mem\_clk signals are output only signals from the FPGA. However, in the Quartus II software they must be defined as bidirectional (INOUT) I/Os to support the mimic path structure that the ALTMEMPHY megafunction uses.

Table 6–15 shows the ECC logic signals.

| Signal Name   | Direction | Description                  |
|---------------|-----------|------------------------------|
| ecc_addr[]    | Input     | Address for ECC logic.       |
| ecc_be[]      | Input     | ECC logic byte enable.       |
| ecc_read_req  | Input     | Read request for ECC logic.  |
| ecc_wdata[]   | Input     | ECC logic write data.        |
| ecc_write_req | Input     | Write request for ECC logic. |
| ecc_interrupt | Output    | Interrupt from ECC logic.    |
| ecc_rdata[]   | Output    | Return data from ECC logic.  |

| Table | 6-15. | ECC I | Logic | Signals |
|-------|-------|-------|-------|---------|
|-------|-------|-------|-------|---------|

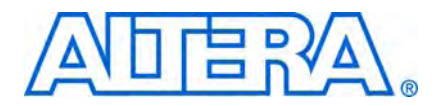

# 7. Functional Description— High-Performance Controller II

The high-performance controller II (HPC II) architecture is an upgraded controller with higher efficiency and more features than the HPC. HPC II is recommended for all new designs.

HPC II is pin-out compatible with your existing DDR high-performance designs. HPC II has the following additional features:

- Higher efficiency with in-order read and write commands, and out-of-order bank management command.
- Run-time programmability to configure the behavior of the controller.
- Half-rate bridge option to reduce memory access latency.
- Integrated burst adapter supporting a range of burst sizes on the local interface.
- Integrated ECC, supporting 40-bit and 72-bit interfaces with partial word writes and optional write back on error.
- Support for multi-rank UDIMMs and RDIMMs.

# **Upgrading from HPC to HPC II**

If you want to migrate your designs from the existing HPC to the more efficient HPC II, you have to ensure that you do the following:

- In the Preset Editor dialog box, assign the following HPC II timing parameters to match your memory specification. Set these parameters according to the memory datasheet:
  - t<sub>FAW</sub>
  - t<sub>RRD</sub>
  - t<sub>RTP</sub>

For example, for Micron DDR3-800 datasheet,  $t_{FAW}$ =40 ns,  $t_{RRD}$ =10 ns,  $t_{RTP}$ =10 ns.

- If you are using the Avalon-MM interface, HPC II replaces the port interface level for the AFI and Avalon interface without requiring any top-level change.
- The side-band signals differ slightly for HPC II. If you use these signals, you need to perform the following steps.
  - local\_refresh\_req

You need to drive an additional active high signal, local\_refresh\_chip, to control which chip to issue the user-refresh to.

local\_powerdn\_req

The user-manual power signal is no longer supported in HPC II. Instead, you can select auto power-down on the **Controller Settings** tab in the MegaWizard Plug-In Manager, and specify the desired time-out (*n* cyles) after which the controller automatically powers down the memory.

■ Because HPC II only supports a specific memory burst length, you must update the memory burst length to match the controller settings in Table 7–1.

| Controller | HPC                     | HPC II                                                                              |  |
|------------|-------------------------|-------------------------------------------------------------------------------------|--|
| DDR        | Burst length of 2 and 4 | Burst length of 4 in full-rate<br>mode, and burst length of 8 in<br>half-rate mode. |  |
| DDR2       | Burst length of 4       |                                                                                     |  |

Because HPC II supports arbitrary user burst length ranging from of 1 to 64, you can adjust the max\_local\_size value in HPC II. Adjusting the maximum local size value changes the width of the local\_size signal. The maximum local\_size signal value is 2<sup>n-1</sup>, where *n* is the width of the local\_size signal. HP has a fixed local\_size signal width of either 1 or 2.

## **Block Description**

Figure 7–1 shows the top-level block diagram of the DDR or DDR2 SDRAM HPC II.

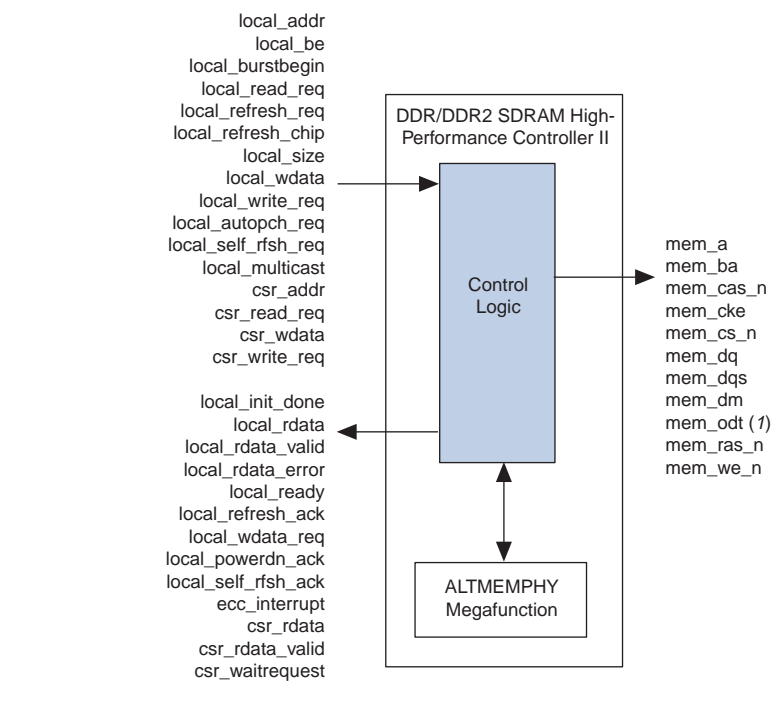

Figure 7–1. DDR and DDR2 SDRAM HPC II Block Diagram

Note to Figure 7–1:

(1) For DDR2 SDRAM HPC II only.

Figure 7–2 shows a block diagram of the DDR or DDR2 SDRAM HPC II architecture.

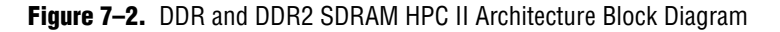

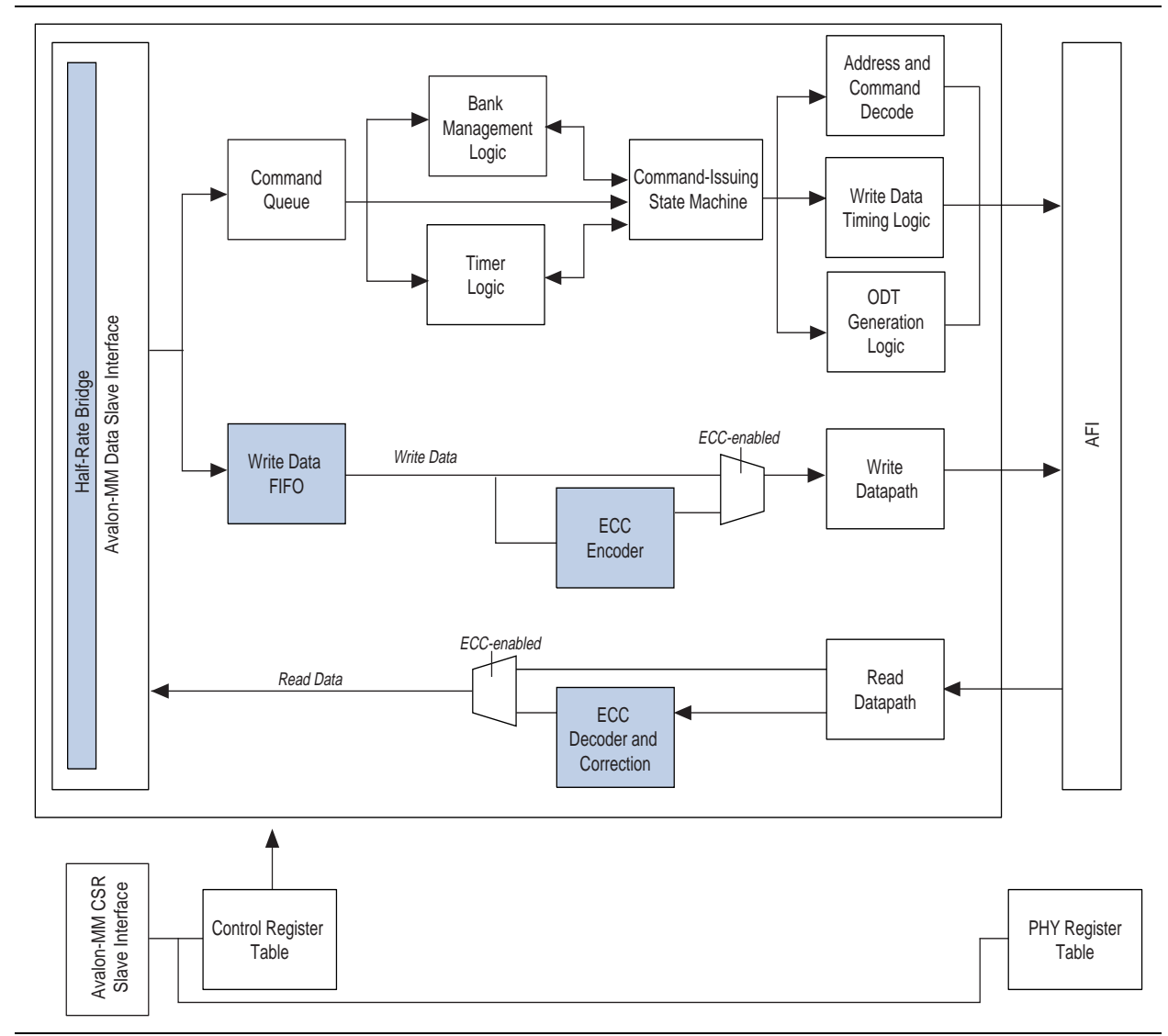

The blocks in Figure 7–2 are described in the following sections.

## Avalon-MM Data Slave Interface

The Avalon-MM data slave interface accepts read and write requests from the Avalon-MM master. The width of the data busses, local\_wdata and local\_rdata, is twice or four times the width of the external memory interface, depending on whether you choose full or half rate.

The local address width is sized based on the memory chip, row, bank, and column address widths. For example:

For multiple chip selects:

width = chip bits + row bits + bank bits + column - N

• For a single chip select:

width = row bits + bank bits + column – N

Where N = 1 for full-rate controller and 2 for half-rate controller.

For every Avalon transaction, the number of read or write requests can go up to the maximum local burst count of 64. Altera recommends that you set this maximum burst count to match your system master's supported burst count.

### Write Data FIFO Buffer

The write data FIFO buffer holds the write data and byte-enable from the user logic until the data is needed by the main state machine. The local\_ready signal is deasserted when either the command queue or write data FIFO buffer is full. The write data FIFO buffer is wide enough to store the write data and the byte-enable signals.

### **Command Queue**

The command queue allows the controller to buffer up to eight consecutive reads or writes. The command queue presents the next 4, 6, or 6 accesses to the internal logic for the look-ahead bank management. The bank management is more efficient if the look-ahead is deeper, but a deeper queue consumes more resources, and may cause maximum frequency degradation.

Other than storing incoming commands, the command queue also maps the local address to memory address based on the address mapping option selected. By default, the command queue leverages bank interleaving scheme, where the address increment goes to the next bank instead of the next row to increase chances of page hit.

### Bank Management Logic

The bank management logic keeps track of the current state in each bank across multiple chips. It can keep a row open in every bank in your memory system. When a command is issued by the state machine, the bank management logic is updated with the latest bank status. With the look-ahead capability, the main state machine is able to issue early bank management commands. With the auto-precharge feature, the controller supports an open page policy, where the last accessed row in each bank is kept open and a close page policy, where a bank is closed after it is used.

## **Timer Logic**

The timer logic models the state of each bank in the memory interface. The timer logic models the internal behavior of each bank and provides status output signals to the state machine. The state machine then decides whether to issue the look-ahead bank management command based on the timer status signals.

## **Command-Issuing State Machine**

The command-issuing state machine decides what DDR commands to issue based on the inputs from the command queue, the bank management logic, and the timer logic. The command-issuing state machine operates in two modes: full-rate or half-rate. The full-rate state machine supports 1T address and command, and always issues memory burst length of 4. The half-rate state machine supports 2T address and command, and always issues memory burst length of 8.

A longer memory burst length, in this case 8 beats, increases the command bandwidth by allowing more data cycles for the same amount of command cycles. A longer memory burst length also provides more command cycles that ensures a more effective look-ahead bank management. However, longer memory burst lengths are less efficient if the bursts you issue do not provide enough data to fill the burst.

This state machine accepts any local burst count of 1 to 64. The built-in burst adapter in this state machine maps the local burst count to the most efficient memory burst. The state machine also supports reads and writes that start on non-aligned memory burst boundary addresses. For effective command bus bandwidth, this state machine supports additive latency which issues reads and writes immediately after the ACT command. This state machine accepts additive latency values greater or equal to  $t_{RCD}$  – 1, in clock cycle unit ( $t_{CK}$ ).

### Address and Command Decode Logic

When the main state machine issues a command to the memory, it asserts a set of internal signals. The address and command decode logic turns these signals into AFI specific commands and address. This block generates the following signals:

- Clock enable and reset signals: afi\_cke, afi\_rst\_n
- Command and address signals: afi\_cs\_n, afi\_ba, afi\_addr, afi\_ras\_n, afi\_cas\_n, afi\_we\_n

## Write and Read Datapath, and Write Data Timing Logic

The write and read datapath, and the write data timing logic generate the AFI read and write control signals.

When the state machine issues a write command to the memory, the write data for that write burst has to be fetched from the write data FIFO buffer. The relationship between the write command and write data depends on the afi\_wlat signal. This logic presents the write data FIFO read request signal so that the data arrives on the external memory interface DQ pins at the correct time.

During write, the following AFI signals are generated based on the state machine outputs and the afi\_wlat signal:

- afi\_dqs\_burst
- afi\_wdata\_valid
- afi\_wdata
- afi\_dm

During read, the afi\_doing\_read signal generates the afi\_rdata\_valid signal and controls the ALTMEMPHY postamble circuit.

## **ODT Generation Logic**

The ODT generation logic generates the necessary ODT signals for DDR2 memory devices, based on the scheme recommended by Altera.

Figure 7–2 shows which ODT signal on the adjacent DIMM is enabled for DDR2 SDRAM.

#### Table 7-2. ODT

| Write or Read On | ODT Enabled |
|------------------|-------------|
| mem_cs[0]        | mem_odt[2]  |
| mem_cs[1]        | mem_odt[3]  |
| mem_cs[2]        | mem_odt[0]  |
| mem_cs[3]        | mem_odt[1]  |

## **User-Controlled Side-Band Signals**

The user-controlled side-band signals consists of the following signals.

### **User Auto-Precharge Commands**

The auto-precharge read and auto-precharge write commands allow you to indicate to the memory device that this read or write command is the last access to the currently open row. The memory device automatically closes or auto-precharges the page it is currently accessing so that the next access to the same bank is quicker.

This command is useful for applications that require fast random accesses. You can request an auto-precharge by asserting the local\_autopch signal during a read or write request.

### **User-Refresh Commands**

The user-refresh command enables the request to place the memory into refresh mode. The user-refresh control takes precedence over a read or write request. You can issue up to nine consecutive refresh commands to the memory.

### **Multi-Cast Write**

The multi-cast write request signal allows you to ask the controller to send the current write requests to all the chip-selects. This means that the write data is written to all the ranks in the system. The multi-cast write feature is useful for  $t_{RC}$  mitigation where you can cycle through chips to continuously read data without hitting  $t_{RC}$ . The multi-cast write is not supported in ECC and RDIMM modes.

## **Low-Power Mode Logic**

There are two types of low-power mode logic: user-controlled self-refresh logic and automatic power-down with programmable time-out logic.

#### **User-Controlled Self-Refresh Logic**

When you assert the local\_self\_rfsh\_req signal, the controller completes all pending reads and writes before it places the memory into self-refresh mode. Once the controller places the memory into self-refresh mode, it responds by asserting the acknowledge signal, local\_self\_rfsh\_ack. You can leave the memory in self-refresh mode for as long as you choose.

To bring the memory out of self-refresh mode, you must deassert the request signal, and the controller responds by deasserting the acknowledge signal when the memory is no longer in self-refresh mode.

#### Automatic Power-Down with Programmable Time-Out

The controller automatically places the memory in power-down mode to save power if the requested number of idle controller clock cycles is observed in the controller. The **Auto Power Down Cycles** parameter on the **Controller Settings** tab allows you to specify a range between 1 to 65,535 idle controller clock cycles. The counter for the programmable time-out starts when there are no user read or write requests in the command queue. Once the controller places the memory in power-down mode, it responds by asserting the acknowledge signal, local\_powerdown\_ack.

## Configuration and Status Register (CSR) Interface

The configuration and status register interface is a 32-bit wide interface that uses the Avalon-MM interface standard. The CSR interface allows you to configure the timing parameters, address widths, and the behavior of the controller. If you do not need this feature, you can disable it and all the programmable settings are fixed to the values configured during the generation process. This interface is synchronous to the controller clock.

Refer to Table 7–9 through Table 7–23 on page 7–20 for detailed information about the register maps.

## **Error Correction Coding (ECC)**

The optional ECC logic comprises an encoder and a decoder-corrector, which can detect and correct single-bit errors, and detect double-bit errors. The ECC logic is available in two widths: 64/72 bit and 32/40 bit. The ECC logic has the following features:

- Hamming code ECC that encodes every 64 or 32 bits of data into 72 or 40 bits of codeword.
- A latency increase of one clock for both writes and reads.
- Detects and corrects all single-bit errors.
- Detects all double-bit errors.
- Counts the number of single-bit and double-bit errors.
- Accepts partial writes, which trigger a read-modify-write cycle, for memory devices with dm pins.
- Is able to inject single-bit and double-bit errors to trigger ECC correction for testing and debugging purposes.

Generates an interrupt signal when an error occurs.

When a single-bit or double-bit error occurs, the ECC logic triggers the ecc\_interrupt signal to inform you that an ECC error has occurred. When a single-bit error occurs, the ECC logic issues an internal read to the error address, and performs an internal write to write back the corrected data. When a double-bit error occurs, the ECC logic does not do any error correction but it asserts the local\_rdata\_error signal to indicate that the data is incorrect. The local\_rdata\_error signal follows the same timing as the local\_rdata\_valid signal.

Enabling auto-correction allows the ECC logic to hold off all controller pending activities until the correction is complete. You can choose to disable auto-correction and schedule the correction manually when the controller is idle to ensure better system efficiency. To manually correct ECC errors, do the following:

- 1. When an interrupt occurs, read out the SBE\_ERROR register. When a single-bit error occurs, the SBE\_ERROR register is equal to one.
- 2. Read out the ERR\_ADDR register.
- 3. Correct the single-bit error by doing one of the following:
  - Issue a dummy write to the memory address stored in the ERR\_ADDR register. A dummy write is a write request with the local\_be signal zero, that triggers a partial write which is effectively a read-modify-write event. The partial write corrects the data at that address and writes it back.
  - or
  - Enable the ENABLE\_AUTO\_CORR register using the CSR interface and issue a read request to the memory address stored in the ERR\_ADDR register. The read request triggers auto-error correction to the memory address stored in the ERR\_ADDR register.

#### **Partial Writes**

The ECC logic supports partial writes. Along with the address, data, and burst signals, the Avalon-MM interface also supports a signal vector, <code>local\_be</code>, that is responsible for byte-enable. Every bit of this signal vector represents a byte on the data-bus. Thus, a logic low on any of these bits instructs the controller not to write to that particular byte, resulting in a partial write. The ECC code is calculated on all bytes of the data-bus. If any bytes are changed, the ECC code must be recalculated and the new code must be written back to the memory.

For partial writes, the ECC logic performs the following steps:

- 1. The ECC logic sends a read command to the partial write address.
- 2. Upon receiving a return data from the memory for the particular address, the ECC logic decodes the data, checks for errors, and then merges the corrected or correct dataword with the incoming information.
- 3. The ECC logic issues a write to write back the updated data and the new ECC code.

The following corner cases can occur:

- A single-bit error during the read phase of the read-modify-write process. In this case, the single-bit error is corrected first, the single-bit error counter is incremented and then a partial write is performed to this corrected decoded data word.
- A double-bit error during the read phase of the read-modify-write process. In this case, the double-bit error counter is incremented and an interrupt is issued. A new write word is written back to the memory location. The ECC status register keeps track of the error information.

Figure 7–3 and Figure 7–4 show the partial write operation for HPC II.

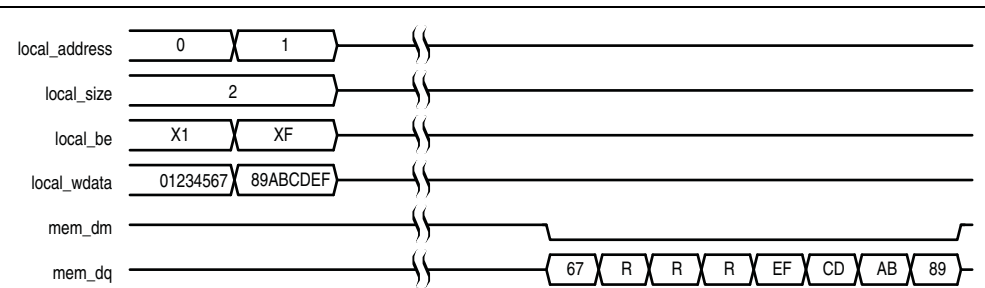

#### Figure 7–3. Partial Write for HPC II—Full Rate

#### Note to Figure 7-3:

(1) R represents the internal read-back memory data during the read-modify-write process.

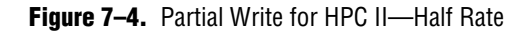

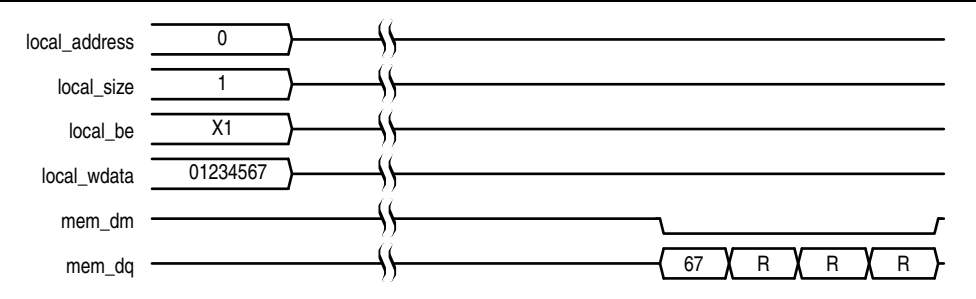

#### Note to Figure 7-4:

(1) R represents the internal read-back memory data during the read-modify-write process.

## **Partial Bursts**

DIMMs that do not have the DM pins do not support partial bursts. A minimum of four (half rate) or eight words (full rate) must be written to the memory at the same time.

Figure 7–5 shows the partial burst operation for HPC II.

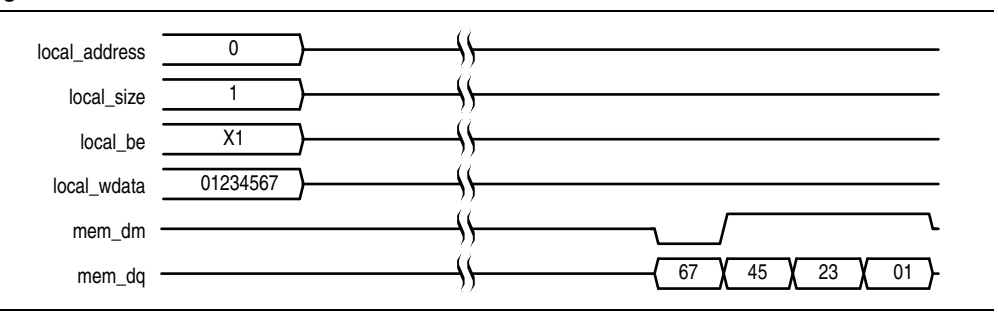

# **Example Top-Level File**

The MegaWizard Plug-In Manager helps you create an example top-level file that shows you how to instantiate and connect the DDR or DDR2 SDRAM HPC II. The example top-level file consists of the DDR or DDR2 SDRAM HPC II, some driver logic to issue read and write requests to the controller, a PLL to create the necessary clocks, and a DLL (Stratix series only). The example top-level file is a working system that you can compile and use for both static timing checks and board tests. Figure 7–6 shows the testbench and the example top-level file.

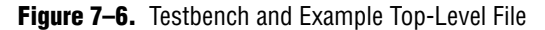

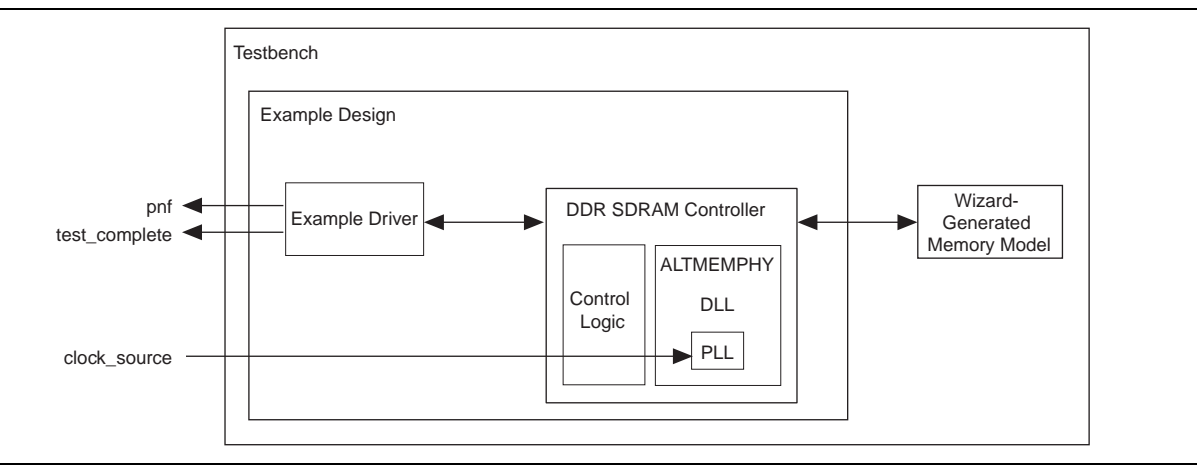

Table 7–3 describes the files that are associated with the example top-level file and the testbench.

| Table 7–3. | Example | Top-Level | File and | Testbench | Files |
|------------|---------|-----------|----------|-----------|-------|
|------------|---------|-----------|----------|-----------|-------|

| Filename                                                            | Description                                                                    |
|---------------------------------------------------------------------|--------------------------------------------------------------------------------|
| <pre><variation name="">_example_top_tb.v or .vhd</variation></pre> | Testbench for the example top-level file.                                      |
| <pre><variation name="">_example_top.v or .vhd</variation></pre>    | Example top-level file.                                                        |
| <variation name="">_mem_model.v or .vhd</variation>                 | Associative-array memory model.                                                |
| <pre><variation name="">_full_mem_model.v or .vhd</variation></pre> | Full-array memory model.                                                       |
| <pre><variation name="">_example_driver.v or .vhd</variation></pre> | Example driver.                                                                |
| <variation name=""> .v or .vhd</variation>                          | Top-level description of the custom MegaCore function.                         |
| <variation name="">.qip</variation>                                 | Contains Quartus II project information for your MegaCore function variations. |

There are two Altera-generated memory models available—associative-array memory model and full-array memory model.

The associative-array memory model (*<variation name>\_mem model.v*) allocates reduced set of memory addresses with a default depth of 2,048 or 2K address spaces. This allocation allows for a larger memory array compilation and simulation which enables you to easily reconfigure the depth of the associate array.

The full-array memory model (*<variation name>\_mem model\_full.v*) allocates memory for all addresses accessible by the DDR cores. This allocation makes it impossible to simulate large memory designs.

Both the memory models display similar behaviors and have the same calibration time.

The memory model, *<variation name>\_test\_component.v/vhd*, used in SOPC Builder designs, is actually a variation of the full-array memory model. To ensure your simulation works in SOPC Builder, use memory model with less than 512-Mbit capacity.

## **Example Driver**

The example driver is a self-checking test pattern generator for the memory interface. It uses a state machine to write and read from the memory to verify that the interface is operating correctly.

The example driver performs the following tests and loops back the tests indefinitely:

Sequential addressing writes and reads

The state machine writes pseudo-random data generated by a linear feedback shift register (LFSR) to a set of incrementing row, bank, and column addresses. The state machine then resets the LFSR, reads back the same set of addresses, and compares the data it receives against the expected data. You can adjust the length and pattern of the bursts that are written by changing the MAX\_ROW, MAX\_BANK, and MAX\_COL constants in the example driver source code, and the entire memory space can be tested by adjusting these values. You can skip this test by setting the test\_seq\_addr\_on signal to logic zero.

Incomplete write operation

The state machine issues a series of write requests that are less than the maximum burst size supported by your controller variation. The addresses are then read back to ensure that the controller has issued the correct signals to the memory. This test is only applicable in full-rate mode, when the local burst size is two. You can skip this test by setting the test\_incomplete\_writes\_on signal to logic zero.

Byte enable/data mask pin operation

The state machine issues two sets of write commands, the first of which clears a range of addresses. The second set of write commands has only one byte enable bit asserted. The state machine then issues a read request to the same addresses and the data is verified. This test checks if the data mask pins are operating correctly. You can skip this test by setting the test\_dm\_pin\_on signal to logic zero.

Address pin operation

The example driver generates a series of write and read requests starting with an all-zeros pattern, a walking-one pattern, a walking-zero pattern, and ending with an all-zeros pattern. This test checks to make sure that all the individual address bits are operating correctly. You can skip this test by setting the test\_addr\_pin\_on signal to logic zero.

Low-power mode operation

The example driver requests the controller to place the memory into power-down and self-refresh states, and hold it in those states for the amount of time specified by the COUNTER\_VALUE signal. You can vary this value to adjust the duration the memory is kept in the low-power states. This test is only available if your controller variation enables the low-power mode option. The example driver has four outputs that allow you to observe which tests are currently running and if the tests are passing. The pass not fail (pnf) signal goes low once one or more errors occur and remains low. The pass not fail per byte (pnf\_per\_byte) signal goes low when there is incorrect data in a byte but goes back high again once correct data is observed in the following byte. The test\_status signal indicates the test that is currently running, allowing you to determine which test has failed. The test\_complete signal goes high for a single clock cycle at the end of the set of tests.

Table 7–4 shows the bit mapping for each test status.

| Bit | Test                    |
|-----|-------------------------|
| 0   | Sequential address test |
| 1   | Incomplete write test   |
| 2   | Data mask pin test      |
| 3   | Address pin test        |
| 4   | Power-down test         |
| 5   | Self-refresh test       |
| 6   | Auto-precharge test     |

Table 7-4. Test Status[] Bit Mapping

# **Top-level Signals Description**

Table 7–5 shows the clock and reset signals.

 Table 7–5.
 Clock and Reset Signals (Part 1 of 2)

| Name              | Direction | Description                                                                                                    |
|-------------------|-----------|----------------------------------------------------------------------------------------------------|
| global_reset_n    | Input     | The asynchronous reset input to the controller. All other reset signals<br>are derived from resynchronized versions of this signal. This signal<br>holds the complete ALTMEMPHY megafunction, including the PLL, in<br>reset while low.                                                                                                    |
| pll_ref_clk       | Input     | The reference clock input to PLL.                                                                                                    |
| phy_clk           | Output    | The system clock that the ALTMEMPHY megafunction provides to the user. All user inputs to and outputs from the DDR HPC II must be synchronous to this clock.                                                                                                    |
| reset_phy_clk_n   | Output    | The reset signal that the ALTMEMPHY megafunction provides to the user. It is asserted asynchronously and deasserted synchronously to $phy\_clk$ clock domain.                                                                                                    |
| aux_full_rate_clk | Output    | An alternative clock that the ALTMEMPHY megafunction provides to<br>the user. This clock always runs at the same frequency as the external<br>memory interface. In half-rate mode, this clock is twice the frequency<br>of the $phy\_clk$ and can be used whenever a 2x clock is required. In<br>full-rate mode, this clock is driven by the same PLL output as the<br>$phy\_clk$ signal. |

| Name                  | Direction | Description                                                                                                    |
|-----------------------|-----------|----------------------------------------------------------------------------------------------------|
| aux_half_rate_clk     | Output    | An alternative clock that the ALTMEMPHY megafunction provides to<br>the user. This clock always runs at half the frequency as the external<br>memory interface. In full-rate mode, this clock is half the frequency of<br>the phy_clk and can be used, for example to clock the user side of a<br>half-rate bridge. In half-rate mode, or if the <b>Enable Half Rate Bridge</b><br>option is turned on, this clock is driven by the same PLL output that<br>drives the phy_clk signal. |
| dll_reference_clk     | Output    | Reference clock to feed to an externally instantiated DLL.                                                                                                    |
| reset_request_n       | Output    | Reset request output that indicates when the PLL outputs are not<br>locked. Use this signal as a reset request input to any system-level<br>reset controller you may have. This signal is always low when the PLL<br>is trying to lock, and so any reset logic using it is advised to detect a<br>reset request on a falling edge rather than by level detection.                                                                                                    |
| soft_reset_n          | Input     | Edge detect reset input intended for SOPC Builder use or to be<br>controlled by other system reset logic. It is asserted to cause a<br>complete reset to the PHY, but not to the PLL used in the PHY.                                                                                                    |
| oct_ctl_rs_value      | Input     | ALTMEMPHY signal that specifies the serial termination value. Should<br>be connected to the ALT_OCT megafunction output<br>seriesterminationcontrol.                                                                                                    |
| oct_ctl_rt_value      | Input     | ALTMEMPHY signal that specifies the parallel termination value.<br>Should be connected to the ALT_OCT megafunction output<br>parallelterminationcontrol.                                                                                                    |
| dqs_delay_ctrl_import | Input     | Allows the use of DLL in another ALTMEMPHY instance in this<br>ALTMEMPHY instance. Connect the export port on the<br>ALTMEMPHY instance with a DLL to the import port on the other<br>ALTMEMPHY instance.                                                                                                    |

Table 7–5. Clock and Reset Signals (Part 2 of 2)

Table 7–6 shows the DDR and DDR2 SDRAM HPC II local interface signals.

 Table 7–6.
 Local Interface Signals (Part 1 of 4)

| Signal Name     | Direction | Description                                                                                                    |
|-----------------|-----------|----------------------------------------------------------------------------------------------------|
| local_address[] | Input     | Memory address at which the burst should start.                                                                                                    |
|                 |           | By default, the local address is mapped to the bank interleaving scheme. You can change the ordering via the <b>Local-to-Memory Address Mapping</b> option in the <b>Controller Settings</b> page. |
|                 |           | The width of this bus is sized using the following equation:                                                                                                    |
|                 |           | Full rate controllers                                                                                                    |
|                 |           | The width of this bus is sized using the following equation:                                                                                                    |
|                 |           | For one chip select:                                                                                                    |
|                 |           | width = row bits + bank bits + column bits $-1$                                                                                                    |
|                 |           | For multiple chip selects:                                                                                                    |
|                 |           | width = chip bits + row bits + bank bits + column bits $-1$                                                                                                    |
|                 |           | If the bank address is 2 bits wide, row is 13 bits wide and column is 10 bits wide, then the local address is 24 bits wide. To map local_address to bank, row and column address :                 |
|                 |           | local_address is 24 bits wide                                                                                                    |
|                 |           | <pre>local_address[23:11] = row address[12:0]</pre>                                                                                                    |
|                 |           | <pre>local_address[10:9] = bank address [1:0]</pre>                                                                                                    |
|                 |           | <pre>local_address [8:0] = column address[9:1]</pre>                                                                                                    |
|                 |           | The least significant bit (LSB) of the column address (multiples of four) on the memory side is ignored, because the local data width is twice that of the memory data bus width.                  |
|                 |           | <ul> <li>Half rate controllers</li> </ul>                                                                                                    |
|                 |           | The width of this bus is sized using the following equation:                                                                                                    |
|                 |           | For one chip select:                                                                                                    |
|                 |           | width = row bits + bank bits + column bits $-2$                                                                                                    |
|                 |           | For multiple chip selects:                                                                                                    |
|                 |           | width = chip bits + row bits + bank bits + column bits $-2$                                                                                                    |
|                 |           | If the bank address is 2 bits wide, row is 13 bits wide and column is 10 bits wide, then the local address is 23 bits wide. To map local_address to bank, row and column address :                 |
|                 |           | local_address is 23 bits wide                                                                                                    |
|                 |           | <pre>local_address[22:10] = row address[12:0]</pre>                                                                                                    |
|                 |           | <pre>local_address[9:8] = bank address [1:0]</pre>                                                                                                    |
|                 |           | <pre>local_address [7:0] = column address[9:2]</pre>                                                                                                    |
|                 |           | Two LSBs of the column address on the memory side are ignored, because the local data width is four times that of the memory data bus width.                                                       |

Table 7–6.
 Local Interface Signals (Part 2 of 4)

| Signal Name        | Direction | Description                                                                                                    |
|--------------------|-----------|----------------------------------------------------------------------------------------------------|
| local_be[]         | Input     | Byte enable signal, which you use to mask off individual bytes during writes.<br>local_be is active high; mem_dm is active low.                                                                                                    |
|                    |           | To map local_wdata and local_be to mem_dq and mem_dm, consider a full-rate design with 32-bit local_wdata and 16-bit mem_dq.                                                                                                    |
|                    |           | Local_wdata=< 22334455 >< 667788AA >< BBCCDDEE >                                                                                                    |
|                    |           | Local_be =< 1100 >< 0110 >< 1010 >                                                                                                    |
|                    |           | These values map to:                                                                                                    |
|                    |           | Mem_dq = <4455><2233><88AA><6677> <ddee><bbcc></bbcc></ddee>                                                                                                    |
|                    |           | Mem_dm = <1 1 ><0 0 ><0 1 ><1 0 ><0 1 ><0 1 >                                                                                                    |
| local_burstbegin   | Input     | The Avalon burst begin strobe, which indicates the beginning of an Avalon burst. Unlike all other Avalon-MM signals, the burst begin signal does not stay asserted if local_ready is deasserted.                                                                                                    |
|                    |           | For write transactions, assert this signal at the beginning of each burst transfer and keep this signal high for one cycle per burst transfer, even if the slave has deasserted the local_ready signal. This signal is sampled at the rising edge of phy_clk when the local_write_req signal is asserted. After the slave deasserts the local_ready signal, the master keeps all the write request signals asserted until local_ready signal becomes high again.                                               |
|                    |           | For read transactions, assert this signal for one clock cycle when read<br>request is asserted and the local_address from which the data should<br>be read is given to the memory. After the slave deasserts local_ready<br>(waitrequest_n in Avalon interface), the master keeps all the read<br>request signals asserted until the local_ready signal becomes high<br>again.                                                                                                    |
| local_read_req     | Input     | Read request signal. You cannot assert read request and write request signal at the same time.                                                                                                    |
| local_refresh_req  | Input     | User-controlled refresh request. If <b>Enable User Auto-Refresh Controls</b><br>option is turned on, local_refresh_req becomes available and you are<br>responsible for issuing sufficient refresh requests to meet the memory<br>requirements. This option allows complete control over when refreshes are<br>issued to the memory including grouping together multiple refresh<br>commands. Refresh requests take priority over read and write requests,<br>unless the requests are already being processed. |
| local_refresh_chip | Input     | Controls which chip to issue the user refresh to. This active high signal is<br>used together with the local_refresh_req signal. This signal is as<br>wide as the memory chip select. This signal asserts a high value to each bit<br>that represents the refresh for the corresponding memory chip.<br>For example: If the local_refresh_chip signal is assigned with a<br>value of 4 'b0101, the controller refreshes the memory chips 0 and 2, and<br>memory chips 1 and 3 are not refreshed.               |
| local_size[]       | Input     | Controls the number of beats in the requested read or write access to memory, encoded as a binary number. The range of supported Avalon burst lengths is 1 to 64. The width of this signal is derived based on the burst count specified in the <b>Local Maximum Burst Count</b> option. With the derived width, choose a value ranging from 1 to the local maximum burst count specified.                                                                                                    |

<sup>7–16</sup> 

| Signal Name         | Direction | Description                                                                                                    |
|---------------------|-----------|----------------------------------------------------------------------------------------------------|
| local_wdata[]       | Input     | Write data bus. The width of local_wdata is twice that of the memory data bus for a full rate controller; four times the memory data bus for a half rate controller.                                                                                                    |
| local_write_req     | Input     | Write request signal. You cannot assert read request and write request signal at the same time.                                                                                                    |
| local_multicast     | Input     | In-band multi-cast write request signal. This active high signal is used together with the local_write_req signal. When this signal is asserted high, data is written to all the memory chips available.                                                                                                    |
| local_autopch_req   | Input     | User control of auto-precharge. If <b>Enable Auto-Precharge Control</b> option is<br>turned on, the local_autopch_req signal becomes available, and you<br>can request the controller to issue an auto-precharge write or auto-precharge<br>read command. These commands cause the memory to issue a precharge<br>command to the current bank at the appropriate time without an explicit<br>precharge command from the controller. This is particularly useful if you<br>know the current read or write is the last one you intend to issue to the<br>currently open row. The next time you need to use that bank, the access<br>could be quicker as the controller does not need to precharge the bank before<br>activating the row you wish to access.<br>If you issue a local burst longer than the memory burst with the |
|                     |           | auto-precharge with the last read or write command.                                                                                                    |
| local_self_rfsh_req | Input     | User control of the self-refresh feature. If <b>Enable Self-Refresh Controls</b> option is enabled, you can request that the controller place the memory devices into a self-refresh state by asserting this signal. The controller places the memory in the self-refresh state as soon as it can without violating the relevant timing parameters and responds by asserting the local_self_rfsh_ack signal. You can hold the memory in the self-refresh state at any time by deasserting the local_self_rfsh_req signal and the controller responds by deasserting the local_self_rfsh_ack signal once it has successfully brought the memory out of the self-refresh state.                                                                                                    |
| local_init_done     | Output    | When the memory initialization, training, and calibration are complete, the ALTMEMPHY sequencer asserts the ctrl_usr_mode_rdy signal to the memory controller, which then asserts this signal to indicate that the memory interface is ready to be used.                                                                                                    |
|                     |           | Read and write requests are still accepted before local_init_done is asserted, however they are not issued to the memory until it is safe to do so.                                                                                                    |
|                     |           | I ris signal does not indicate that the calibration is successful.                                                                                                    |
| local_rdata[]       | Output    | Read data bus. The width of local_rdata is twice that of the memory data bus for a full rate controller; four times the memory data bus for a half rate controller.                                                                                                    |
| local_rdata_error   | Output    | Asserted if the current read data has an error. This signal is only available if<br>the <b>Enable Error Detection and Correction Logic</b> option is turned on. This<br>signal is asserted together with the local_rdata_valid signal.<br>If the controller encounters double-bit errors, no correction is made and the                                                                                                    |
|                     |           | controller asserts this signal.                                                                                                    |
| local_rdata_valid   | Output    | Read data valid signal. The local_rdata_valid signal indicates that valid data is present on the read data bus.                                                                                                    |

| Signal Name          | Direction | Description                                                                                                    |
|----------------------|-----------|----------------------------------------------------------------------------------------------------|
| local_ready          | Output    | The local_ready signal indicates that the DDR or DDR2 SDRAM HPC II<br>is ready to accept request signals. If local_ready is asserted in the clock<br>cycle that a read or write request is asserted, that request has been accepted<br>The local_ready signal is deasserted to indicate that the DDR or DDR2<br>SDRAM HPC II cannot accept any more requests. The DDR or DDR2 SDRAM<br>HPC II is able to buffer eight read or write requests. |
| local_refresh_ack    | Output    | Refresh request acknowledge, which is asserted for one clock cycle every time a refresh is issued. Even if the <b>Enable User Auto-Refresh Controls</b> option is not selected, local_refresh_ack still indicates to the local interface that the controller has just issued a refresh command.                                                                                                    |
| local_self_rfsh_ack  | Output    | Self-refresh request acknowledge feature. This signal is asserted and deasserted in response to the local_self_rfsh_req signal from the user.                                                                                                    |
| local_power_down_ack | Output    | Auto power-down acknowledge signal. This signal is asserted for one clock cycle every time auto power-down is issued.                                                                                                    |
| ecc_interrupt        | Output    | Interrupt signal from the ECC logic. This signal is asserted when the ECC feature is turned on, and an error is detected. This signal remains asserted until the user logic clears the error through the CSR interface.                                                                                                    |

 Table 7–6.
 Local Interface Signals (Part 4 of 4)

## Table 7–7 shows the DDR and DDR2 SDRAM HPC II CSR interface signals.

| Table 7–7. CSR | Interface Signals |
|----------------|-------------------|
|----------------|-------------------|

| Signal Name     | Direction | Description                                                                                                    |
|-----------------|-----------|----------------------------------------------------------------------------------------------------|
| csr_addr[]      | Input     | Register map address. The width of csr_addr is 16 bits.                                                                                                    |
| csr_be[]        | Input     | Byte-enable signal, which you use to mask off individual bytes during writes. csr_be is active high.                                                                                                    |
| csr_wdata[]     | Input     | Write data bus. The width of csr_wdata is 32 bits.                                                                                                    |
| csr_write_req   | Input     | Write request signal. You cannot assert csr_write_req and csr_read_req signals at the same time.                                                                                                    |
| csr_read_req    | Input     | Read request signal. You cannot assert csr_read_req and csr_write_req signals at the same time.                                                                                                    |
| csr_rdata[]     | Output    | Read data bus. The width of csr_rdata is 32 bits.                                                                                                    |
| csr_rdata_valid | Output    | Read data valid signal. The csr_rdata_valid signal indicates that valid data is present on the read data bus.                                                                                                    |
| csr_waitrequest | Output    | The csr_waitrequest signal indicates that the HPC II is busy and not ready to accept request signals. If the csr_waitrequest signal goes high in the clock cycle when a read or write request is asserted, that request is not accepted. If the csr_waitrequest signal goes low, the HPC II is then ready to accept more requests. |

#### Table 7–8 shows the DDR and DDR2 SDRAM interface signals.

Table 7-8. DDR and DDR2 SDRAM Interface Signals

| Signal Name   | Direction     | Description                                                                                                    |
|---------------|---------------|----------------------------------------------------------------------------------------------------|
| mem_dq[]      | Bidirectional | Memory data bus. This bus is half the width of the local read and write data busses.                                   |
| mem_dqs[]     | Bidirectional | Memory data strobe signal, which writes data into the DDR or DDR2 SDRAM and captures read data into the Altera device. |
| mem_dqs_n[]   | Bidirectional | Inverted memory data strobe signal, which is used together with the mem_dqs signal to improve signal integrity.        |
| mem_clk (1)   | Bidirectional | Clock for the memory device.                                                                                           |
| mem_clk_n (1) | Bidirectional | Inverted clock for the memory device.                                                                                  |
| mem_addr[]    | Output        | Memory address bus.                                                                                                    |
| mem_ba[]      | Output        | Memory bank address bus.                                                                                               |
| mem_cas_n     | Output        | Memory column address strobe signal.                                                                                   |
| mem_cke[]     | Output        | Memory clock enable signals.                                                                                           |
| mem_cs_n[]    | Output        | Memory chip select signals.                                                                                            |
| mem_dm[]      | Output        | Memory data mask signal, which masks individual bytes during writes.                                                   |
| mem_odt[]     | Output        | Memory on-die termination control signal, for DDR2 SDRAM only.                                                         |
| mem_ras_n     | Output        | Memory row address strobe signal.                                                                                      |
| mem_we_n      | Output        | Memory write enable signal.                                                                                            |

Note to Table 7-8:

(1) The mem\_clk signals are output only signals from the FPGA. However, in the Quartus II software they must be defined as bidirectional (INOUT) I/Os to support the mimic path structure that the ALTMEMPHY megafunction uses.

# **Register Maps Description**

Table 7–9 through Table 7–23 show the register maps for the DDR and DDR2 SDRAM HPC II.

| Address | Contents                                     |  |
|---------|----------------------------------------------|--|
| 0x005   | Mode register 0-1                            |  |
| 0x006   | Mode register 2-3                            |  |
| 0x100   | ALTMEMPHY status and control register        |  |
| 0x110   | Controller status and configuration register |  |
| 0x120   | Memory address size register 0               |  |
| 0x121   | Memory address size register 1               |  |
| 0x122   | Memory address size register 2               |  |
| 0x123   | Memory timing parameters register 0          |  |
| 0x124   | Memory timing parameters register 1          |  |
| 0x125   | Memory timing parameters register 2          |  |
| 0x126   | Memory timing parameters register 3          |  |
| 0x130   | ECC control register                         |  |
| 0x131   | ECC status register                          |  |
| 0x132   | ECC error address register                   |  |

| Table 7-10. | Address | 0x005 | Mode | Register | 0-1 | (Part 1 | of 2) |
|-------------|---------|-------|------|----------|-----|---------|-------|
|-------------|---------|-------|------|----------|-----|---------|-------|

| Bit   | Name           | Default | Access | Description                                                                                                    |
|-------|----------------|---------|--------|----------------------------------------------------------------------------------------------------|
| 0-2   | Burst length   | 8       | RO     | This value is set to 4 for full-rate and 8 in half-rate for DDR or DDR2 SDRAM HPC II                                                        |
| 3     | BT             | 0       | RO     | This value is set to 0 because the DDR or DDR2<br>SDRAM HPC II only supports sequential bursts.                                             |
| 4–6   | CAS latency    | _       | RW     | This value must be set to match the memory CAS latency. You must set this value in CSR interface register map as well.                      |
| 7     | Reserved       | 0       | —      | Reserved for future use.                                                                                                    |
| 8     | DLL            | 0       | RW     | Not used by the controller, but you can set and programm into the memory device mode register.                                              |
| 9–11  | Write recovery | _       | RW     | This value must be set to match the memory write recovery time ( $t_{WR}$ ). You must set this value in CSR interface register map as well. |
| 12    | PD             | 0/1     | RO     | This value is set to 0 because the DDR or DDR2<br>SDRAM HPC II only supports power-down fast exit<br>mode.                                  |
| 13–15 | Reserved       | 0       | —      | Reserved for future use.                                                                                                    |
| 16    | DLL            | 0       | RW     | Not used by the controller, but you can set and program into the memory device mode register.                                               |
| 17    | ODS            | 0       | RW     | Not used by the controller, but you can set and program into the memory device mode register.                                               |

| (Part 2 of 2) |
|---------------|
|               |

| Bit   | Name       | Default | Access | Description                                                                                                    |
|-------|------------|---------|--------|----------------------------------------------------------------------------------------------------|
| 18    | RTT        | 0       | RW     | Not used by the controller, but you can set and program into the memory device mode register.                                                                                                    |
| 19–21 | AL         | _       | RW     | Additive latency setting. The default value for these<br>bits is set by the MegaWizard Additive Latency<br>setting for your controller instance. You must set<br>this value in CSR interface register map as well. |
| 22    | RTT        | 0       | RW     | Not used by the controller, but you can set and program into the memory device mode register.                                                                                                    |
| 23–25 | RTT/WL/OCD | 0       | RW     | Not used by the controller, but you can set and program into the memory device mode register.                                                                                                    |
| 26    | DQS#       | 0       | RW     | Not used by the controller, but you can set and program into the memory device mode register.                                                                                                    |
| 27    | TDQS/RDQS  | 0       | RW     | Not used by the controller, but you can set and program into the memory device mode register.                                                                                                    |
| 28    | QOFF       | 0       | RW     | Not used by the controller, but you can set and program into the memory device mode register.                                                                                                    |
| 29–31 | Reserved   | 0       | —      | Reserved for future use.                                                                                                    |

Table 7–11. Address 0x006 Mode Register 2-3

| Bit   | Name     | Default | Access | Description                                                                                   |
|-------|----------|---------|--------|-----------------------------------------------------------------------------------------------|
| 0-2   | Reserved | 0       | —      | Reserved for future use.                                                                      |
| 3-5   | CWL      | —       | RW     | CAS write latency setting. You must set this value in CSR interface register map as well.     |
| 6     | ASR      | 0       | RW     | Not used by the controller, but you can set and program into the memory device mode register. |
| 7     | SRT/ET   | 0       | RW     | Not used by the controller, but you can set and program into the memory device mode register. |
| 8     | Reserved | 0       | —      | Reserved for future use.                                                                      |
| 9–10  | RTT_WR   | 0       | RW     | Not used by the controller, but you can set and program into the memory device mode register. |
| 11–15 | Reserved | 0       | —      | Reserved for future use.                                                                      |
| 16–17 | MPR_RF   | 0       | RW     | Not used by the controller, but you can set and program into the memory device mode register. |
| 18    | MPR      | 0       | RW     | Not used by the controller, but you can set and program into the memory device mode register. |
| 19–31 | Reserved | 0       | —      | Reserved for future use.                                                                      |

| Bit   | Name        | Default | Access | Description                                                                                                    |
|-------|-------------|---------|--------|----------------------------------------------------------------------------------------------------|
| 0     | CAL_SUCCESS | —       | RO     | This bit reports the value of the ALTMEMPHY<br>ctl_cal_success output. Writing to this bit<br>has no effect.                                                                                                    |
| 1     | CAL_FAIL    |         | RO     | This bit reports the value of the ALTMEMPHY ctl_cal_fail output. Writing to this bit has no effect.                                                                                                    |
| 2     | CAL_REQ     | 0       | RW     | Writing a 1 to this bit asserts the ctl_cal_reqsignal to the ALTMEMPHY megafunction. Writing a0 to this bit deaaserts the signal, and theALTMEMPHY megafunction will then initiate itscalibration sequence.You must not use this register during theALTMEMPHY megafunction calibration. Youmust wait until the CAL_SUCCESS orCAL_FAIL register shows a value of 1.                                                                 |
| 3–7   | Reserved    | 0       | —      | Reserved for future use.                                                                                                    |
| 8–13  | CLOCK_OFF   | 0       | RW     | Writing a 1 to any of the bits in this register causes<br>the appropriate ctl_mem_clk_disable signal<br>to the ALTMEMPHY megafunction to be asserted,<br>which will disable the memory clock outputs.<br>Writing a 0 to this register causes the signal to be<br>deasserted and the memory clocks to be reenabled.<br>ALTMEMPHY can support up to 6 individual<br>memory clocks, each bit will represent each<br>individual clock. |
| 14-30 | Reserved    | 0       |        | Reserved for future use.                                                                                                    |

 Table 7–12.
 Address 0x100 ALTMEMPHY Status and Control Register

| Table 7-13. | Address 0x110 | Controller Status and | <b>Configuration Register</b> | (Part 1 of 2) |
|-------------|---------------|-----------------------|-------------------------------|---------------|
|-------------|---------------|-----------------------|-------------------------------|---------------|

| Bit  | Name           | Default | Access | Description                                                                                                    |
|------|----------------|---------|--------|----------------------------------------------------------------------------------------------------|
| 0–15 | AUTO_PD_CYCLES | 0x0     | RW     | The number of idle clock cycles after which the<br>controller should place the memory into<br>power-down mode. The controller is considered<br>to be idle if there are no commands in the<br>command queue. Setting this register to 0<br>disables the auto power-down mode. The<br>default value of this register depends on the<br>values set during the generation of the design. |
| 16   | AUTO_PD_ACK    | 1       | RO     | This bit indicates that the memory is in power-down state.                                                                                                    |
| 17   | SELF_RFSH      | 0       | RW     | Setting this bit, or asserting the<br>local_self_rfsh signal, causes the<br>memory to go into self-refresh state.                                                                                                    |
| 18   | SELF_RFSH-ACK  | 0       | RO     | This bit indicates that the memory is in self-refresh state.                                                                                                    |
| 19   | Reserved       | 0       | —      | Reserved for future use.                                                                                                    |

| Bit   | Name       | Default | Access | Description                                                  |
|-------|------------|---------|--------|--------------------------------------------------------------|
| 20–21 | ADDR_ORDER | 00      | RW     | 00 - Chip, row, bank, column.                                |
|       |            |         |        | 01 - Chip, bank, row, column.                                |
|       |            |         |        | 10 - Reserved for future use.                                |
|       |            |         |        | 11 - Reserved for future use.                                |
| 22    | REGDIMM    | 0       | RW     | Setting this bit to 1 enables REGDIMM support in controller. |
| 23–24 | CTRL_DRATE | 00      | RO     | These bits represent controller date rate:                   |
|       |            |         |        | 00 - Full rate.                                              |
|       |            |         |        | 01 - Half rate.                                              |
|       |            |         |        | 10 - Reserved for future use.                                |
|       |            |         |        | 11 - Reserved for future use.                                |
| 24–30 | Reserved   | 0       | —      | Reserved for future use.                                     |

#### Table 7–13. Address 0x110 Controller Status and Configuration Register (Part 2 of 2)

Table 7–14. Address 0x120 Memory Address Size Register 0

| Bit   | Name                         | Default | Access | Description                                                                                                    |
|-------|------------------------------|---------|--------|----------------------------------------------------------------------------------------------------|
| 0–7   | Column address<br>width      | _       | RW     | The number of column address bits for the memory devices in your memory interface. The range of legal values is 7-12.                                                                                                    |
| 8–15  | Row address width            | _       | RW     | The number of row address bits for the memory devices in your memory interface. The range of legal values is 12-16.                                                                                                    |
| 16–19 | Bank address width           | _       | RW     | The number of bank address bits for the memory devices in your memory interface. The range of legal values is 2-3.                                                                                                    |
| 20–23 | Chip select address<br>width | _       | RW     | The number of chip select address bits for the<br>memory devices in your memory interface. The<br>range of legal values is 0-2. If there is only one<br>single chip select in the memory interface, set<br>this bit to 0. |
| 24–31 | Reserved                     | 0       | —      | Reserved for future use.                                                                                                    |

| Table 7–15. | Address 0x121 | Memory Address | Size Register 1 |
|-------------|---------------|----------------|-----------------|
|-------------|---------------|----------------|-----------------|

| Bit  | Name                                   | Default | Access | Description                                                                                                    |
|------|----------------------------------------|---------|--------|----------------------------------------------------------------------------------------------------|
| 0–31 | Data width<br>representation<br>(word) | _       | RW     | The number of DQS bits in the memory interface.<br>This bit can be used to derive the width of the<br>memory interface by multiplying this value by the<br>number of $DQ$ pins per $DQS$ pin (typically 8). |

| Bit  | Name                       | Default | Access | Description                                                          |
|------|----------------------------|---------|--------|----------------------------------------------------------------------|
| 0–7  | Chip select representation | —       | RW     | The number of chip select in binary representation.                  |
|      |                            |         |        | For example, a design with 2 chip selects has the value of 00000011. |
| 8–31 | Reserved                   | 0       | —      | Reserved for future use.                                             |

 Table 7–16.
 Address 0x122
 Memory Address Size Register 2

| Table 7–17. Address 0x123 Memory Timing Parameters Register ( | 0 |
|---------------------------------------------------------------|---|
|---------------------------------------------------------------|---|

| Bit   | Name             | Default | Access | Description                                                                                                    |
|-------|------------------|---------|--------|----------------------------------------------------------------------------------------------------|
| 0–3   | t <sub>RCD</sub> | —       | RW     | The activate to read or write the timing parameter. The range of legal values is 2-11 cycles.                                                              |
| 4–7   | t <sub>RRD</sub> | _       | RW     | The activate to activate timing parameter. The range of legal values is 2-8 cycles.                                                                        |
| 8–11  | t <sub>RP</sub>  | —       | RW     | The precharge to activate timing parameter. The range of legal values is 2-11 cycles.                                                                      |
| 11–15 | t <sub>MRD</sub> | _       | RW     | The mode register load time parameter. This value is not used by the controller, as the controller derives the correct value from the memory type setting. |
| 16–23 | t <sub>RAS</sub> |         | RW     | The activate to precharge timing parameter. The range of legal values is 4-29 cycles.                                                                      |
| 24–31 | t <sub>RC</sub>  |         | RW     | The activate to activate timing parameter. The range of legal values is 8-40 cycles.                                                                       |

| Table 7–18. | Address 0x124  | Memory Timing  | Parameters  | Register 1 |
|-------------|----------------|----------------|-------------|------------|
| Table 7-10. | Audi 633 07124 | Mennory mining | I alameters | negister   |

| Bit   | Name             | Default | Access | Description                                                                          |
|-------|------------------|---------|--------|--------------------------------------------------------------------------------------|
| 0–3   | t <sub>WTR</sub> | —       | RW     | The write to read timing parameter. The range of legal values is 1-10 cycles.        |
| 4–7   | t <sub>RTP</sub> | _       | RW     | The read to precharge timing parameter. The range of legal values is 2-8 cycles.     |
| 8–15  | t <sub>FAW</sub> | _       | RW     | The four-activate window timing parameter. The range of legal values is 6-32 cycles. |
| 16–31 | Reserved         | 0       |        | Reserved for future use.                                                             |

| Bit   | Name              | Default | Access | Description                                                                          |
|-------|-------------------|---------|--------|--------------------------------------------------------------------------------------|
| 0–15  | t <sub>REFI</sub> | —       | RW     | The refresh interval timing parameter. The range of legal values is 780-6240 cycles. |
| 16–23 | t <sub>RFC</sub>  | _       | RW     | The refresh cycle timing parameter. The range of legal values is 12-88 cycles.       |
| 24–31 | Reserved          | 0       | _      | Reserved for future use.                                                             |

| Bit   | Name                            | Default | Access | Description                                                                                                    |
|-------|---------------------------------|---------|--------|----------------------------------------------------------------------------------------------------|
| 0–3   | CAS latency, t <sub>CL</sub>    | _       | RW     | This value must be set to match the memory CAS latency. You must set this value in the 0x04 register map as well.                                                                                                    |
| 4–7   | Additive latency, AL            | _       | RW     | Additive latency setting. The default value for<br>these bits is set in the <b>Memory additive CAS</b><br><b>latency setting</b> in the <b>Preset Editor</b> dialog<br>box.You must set this value in the 0x05 register<br>map as well. |
| 8–11  | CAS write latency,<br>CWL       | _       | RW     | CAS write latency setting. You must set this value in the 0x06 register map as well.                                                                                                    |
| 12–15 | Write recovery, t <sub>WR</sub> | _       | RW     | This value must be set to match the memory write recovery time ( $t_{WR}$ ). You must set this value in the 0x04 register map as well.                                                                                                  |
| 16–31 | Reserved                        | 0       | —      | Reserved for future use.                                                                                                    |

Table 7–20. Address 0x126 Memory Timing Parameters Register 3

Table 7-21. Address 0x130 ECC Control Register

| Bit | Name             | Default | Access | Description                                                                                                    |
|-----|------------------|---------|--------|----------------------------------------------------------------------------------------------------|
| 0   | ENABLE_ECC       | 1       | RW     | When 1, enables the generation and checking of ECC.                                                                                                    |
| 1   | ENABLE_AUTO_CORR | 1       | RW     | When 1, enables auto-correction when a single-bit error is detected.                                                                                    |
| 2   | GEN_SBE          | 0       | RW     | When 0, enables the deliberate insertion of single-bit errors, bit 0, in the data written to memory. This bit is only used for testing purposes.        |
| 3   | GEN_DBE          | 0       | RW     | When 0, enables the deliberate insertion of double-bit errors, bits 0 and 1, in the data written to memory. This bit is only used for testing purposes. |
| 4   | ENABLE_INTR      | 0       | RW     | When 0, enables the interrupt output.                                                                                                    |
| 5   | MASK_SBE_INTR    | 0       | RW     | When 0, masks the single-bit error interrupt.                                                                                                    |
| 6   | MASK_DBE_INTR    | 0       | RW     | When 0, masks the double-bit error interrupt                                                                                                    |
| 7   | CLEAR            | 0       | RW     | When 0, writing to this self-clearing bit clears<br>the interrupt signal, and the error status and<br>error address registers.                          |
| 9   | Reserved         | 0       | —      | Reserved for future use.                                                                                                    |

| Table 7-22. | Address | 0x131 | ECC Status | Register | (Part 1 of 2 | <u>')</u> |
|-------------|---------|-------|------------|----------|--------------|-----------|
|-------------|---------|-------|------------|----------|--------------|-----------|

| Bit | Name      | Default | Access | Description                                |
|-----|-----------|---------|--------|--------------------------------------------|
| 0   | SBE_ERROR | 1       | RO     | Set to 1 when any single-bit errors occur. |
| 1   | DBE_ERROR | 1       | RO     | Set to 1 when any double-bit errors occur. |
| 2–7 | Reserved  | 0       |        | Reserved for future use.                   |

| Bit   | Name      | Default | Access | Description                                                                                                    |
|-------|-----------|---------|--------|----------------------------------------------------------------------------------------------------|
| 8–15  | SBE_COUNT | 0       | RO     | Reports the number of single-bit errors that have occurred since the status register counters were last cleared. |
| 16–23 | DBE_COUNT | 0       | RO     | Reports the number of double-bit errors that have occurred since the status register counters were last cleared. |
| 24–31 | Reserved  | 0       |        | Reserved for future use.                                                                                         |

Table 7-22. Address 0x131 ECC Status Register (Part 2 of 2)

Table 7–23. Address 0x132 ECC Error Address Register

| Bit  | Name     | Default | Access | Description                                                                                                    |
|------|----------|---------|--------|----------------------------------------------------------------------------------------------------|
| 0–31 | ERR_ADDR | 0       | RO     | The address of the most recent ECC error. This address contains concatenation of chip, bank, row, and column addresses. |

# 8. Latency

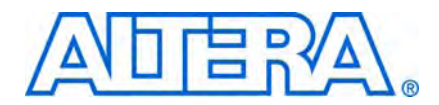

Latency is defined using the local (user) side frequency and absolute time (ns). There are two types of latencies that exists while designing with memory controllers—read and write latencies, which have the following definitions:

- Read latency—the amount of time it takes for the read data to appear at the local interface after initiating the read request.
- Write latency—the amount of time it takes for the write data to appear at the memory interface after initiating the write request.
- For a half-rate controller, the local side frequency is half of the memory interface frequency. For a full-rate controller, the local side frequency is equal to the memory interface frequency.

Altera defines read and write latencies in terms of the local interface clock frequency and by the absolute time for the memory controllers. These latencies apply to supported device families (Table 1–1 on page 1–2) with the following memory controllers:

- Legacy DDR and DDR2 SDRAM controllers
- Half-rate HPC and HPC II
- Full-rate HPC and HPC II

The latency defined in this section uses the following assumptions:

- The row is already open, there is no extra bank management needed.
- The controller is idle, there is no queued transaction pending, indicated by the local\_ready signal asserted high.
- No refresh cycles occur before the transaction.

The latency for the high-performance controllers comprises many different stages of the memory interface. Figure 8–1 on page 8–2 shows a typical memory interface read latency path showing read latency from the time a local\_read\_req signal assertion is detected by the controller up to data available to be read from the dual-port RAM (DPRAM) module.

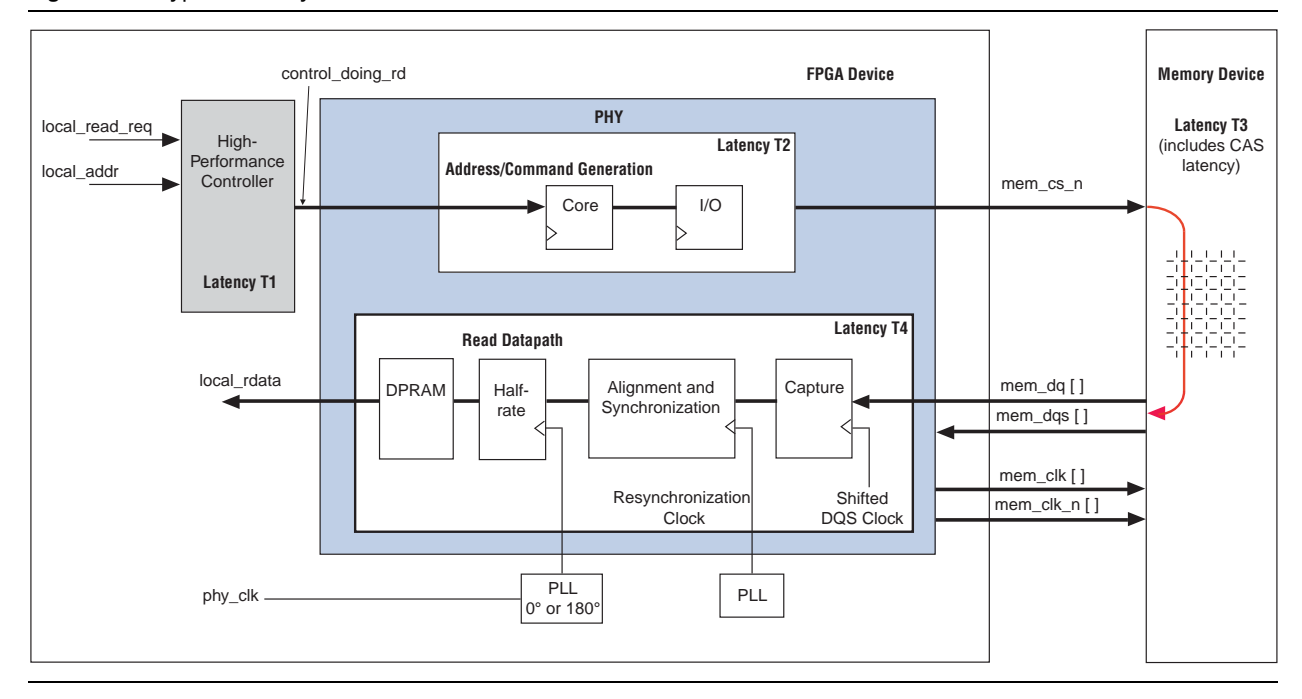

#### Figure 8–1. Typical Latency Path

Table 8–1 shows the different stages that make up the whole read and write latency that Figure 8–1 shows.

Table 8-1. High Performance Controller Latency Stages and Descriptions

| Latency Number | Latency Stage                | Description                                                                                 |
|----------------|------------------------------|---------------------------------------------------------------------------------------------|
| T1             | Controller                   | <pre>local_read_req Or local_write_req signal assertion to ddr_cs_n signal assertion.</pre> |
| T2             | Command Output               | ddr_cs_n signal assertion to mem_cs_n signal assertion.                                     |
| Т3             | CAS or WL                    | Read command to DQ data from the memory or write command to DQ data to the memory.          |
| T4             | ALTMEMPHY<br>read data input | Read data appearing on the local interface.                                                 |
| T2 + T3        | Write data latency           | Write data appearing on the memory interface.                                               |

From Figure 8–1, the read latency in the high-performance controllers is made up of four components:

Read latency = controller latency + command output latency + CAS latency + PHY read data input latency = T1 + T2 + T3 + T4

Similarly, the write latency in the high-performance controllers is made up of three components:

Write latency = controller latency + write data latency = T1 + T2 + T3

You can separate the controller and ALTMEMPHY read data input latency into latency that occurred in the I/O element (IOE) and latency that occurred in the FPGA fabric.
Table 8–2 shows the minimum and maximum supported CAS latency for the DDR and DDR2 SDRAM high-performance controllers (HPC and HPC II).

|                      | Minimum<br>CAS L | Supported<br>atency | Maximum So<br>Lat | pported CAS |  |
|----------------------|------------------|---------------------|-------------------|-------------|--|
| <b>Device Family</b> | DDR              | DDR2                | DDR               | DDR2        |  |
| Arria GX             | 3.0              | 3.0                 | 3.0               | 6.0         |  |
| Arria II GX          | 3.0              | 3.0                 | 3.0               | 6.0         |  |
| Cyclone III          | 2.0              | 3.0                 | 3.0               | 6.0         |  |
| Cyclone IV           | 2.0              | 3.0                 | 3.0               | 6.0         |  |
| HardCopy III         | 3.0              | 3.0                 | 3.0               | 6.0         |  |
| HardCopy IV          | 3.0              | 3.0                 | 3.0               | 6.0         |  |
| Stratix II           | 3.0              | 3.0                 | 3.0               | 6.0         |  |
| Stratix III          | 3.0              | 3.0                 | 3.0               | 6.0         |  |
| Stratix IV           | 3.0              | 3.0                 | 3.0               | 6.0         |  |

Table 8–2. Supported CAS Latency (Note 1)

#### Note to Table 8-2:

(1) The registered DIMMs, where supported, effectively introduce one extra cycle of CAS latency. For the registered DIMMs, you need to subtract 1.0 from the CAS figures to determine the minimum supported CAS latency, and add 1.0 to the CAS figures to determine the maximum supported CAS latency.

Table 8–3 through Table 8–6 show a typical latency that can be achieved in Arria GX, Arria II GX, Cyclone III, Cyclone IV, Stratix IV, Stratix III, Stratix II, and Stratix II GX devices. The exact latency for your memory controller depends on your precise configuration. You can obtain precise latency from simulation, but this figure can vary slightly in hardware because of the automatic calibration process.

The actual memory CAS and write latencies shown are halved in half-rate designs as the latency calculation is based on the local clock.

The read latency also depends on your board trace delay. The latency found in simulation can be different from that found in board testing as functional simulation does not take into account the board trace delays. For a given design on a given board, the latency may change by one clock cycle (for full-rate designs) or two clock cycles (for half-rate designs) upon resetting the board. Different boards could also show different latencies even with the same design.

The CAS and write latencies are different between DDR and DDR2 SDRAM interfaces. To calculate latencies for DDR SDRAM interfaces, use the numbers from DDR2 SDRAM listed below and replace the CAS and write latency with the DDR SDRAM values.

|                               |                    |           |                                     | Addres<br>Comm<br>Later | s and<br>land<br>ncy |                              | Read<br>Late | Read Data<br>Latency |                          | Read<br>cy <i>(5)</i> |
|-------------------------------|--------------------|-----------|-------------------------------------|-------------------------|----------------------|------------------------------|--------------|----------------------|--------------------------|-----------------------|
| Device                        | Frequency<br>(MHz) | Interface | Controller<br>Latency<br><i>(3)</i> | FPGA                    | I/O                  | CAS<br>Latency<br><i>(4)</i> | FPGA         | I/O                  | Local<br>Clock<br>Cycles | Time<br>(ns)          |
| Arria GX                      | 233                | Half-rate | 5                                   | 3                       | 1                    | 2                            | 4.5          | 1                    | 17                       | 154                   |
|                               | 167                | Full-rate | 4                                   | 2                       | 1                    | 4                            | 5            | 1                    | 17                       | 108                   |
| Arria II GX                   | 233                | Half-rate | 5                                   | 3                       | 1                    | 2.5                          | 5.5          | 1                    | 18                       | 154                   |
|                               | 167                | Full-rate | 4                                   | 2                       | 1                    | 4                            | 6            | 1                    | 18                       | 114                   |
| Cyclone III and               | 200                | Half-rate | 5                                   | 3                       | 1                    | 2                            | 4.5          | 1                    | 17                       | 180                   |
| Cyclone IV                    | 167                | Full-rate | 4                                   | 2                       | 1                    | 4                            | 5            | 1                    | 17                       | 108                   |
| Stratix II and                | 333                | Half-rate | 5                                   | 3                       | 1                    | 2                            | 4.5          | 1                    | 17                       | 108                   |
| Stratix II GX                 | 267                | Half-rate | 5                                   | 3                       | 1                    | 2                            | 4.5          | 1                    | 17                       | 135                   |
|                               | 200                | Full-rate | 4                                   | 2                       | 1                    | 4                            | 5            | 1                    | 17                       | 90                    |
| Stratix III and<br>Stratix IV | 400                | Half-rate | 5                                   | 3                       | 1                    | 2.5                          | 7.125        | 1.5                  | 21                       | 100                   |
|                               | 267                | Full-rate | 4                                   | 2                       | 1.5                  | 4                            | 7            | 1                    | 20                       | 71                    |

#### Table 8–3. Typical Read Latency in HPC (Note 1), (2)

#### Notes to Table 8-3:

(1) These are typical latency values using the assumptions listed in the beginning of the section. Your actual latency may be different than shown. Perform your own simulation for your actual latency.

(2) Numbers shown may have been rounded up to the nearest higher integer.

(3) The controller latency value is from the Altera high-performance controller.

(4) CAS latency is per memory device specification and is programmable in the MegaWizard Plug-In Manager.

(5) Total read latency is the sum of controller, address and command, CAS, and read data latencies.

|                                 |                    |           |                                     | Addres<br>Comm<br>Later | s and<br>and<br>1cy |                              | Read Data<br>Latency |     | Total Read<br>Latency <i>(5)</i> |              |
|---------------------------------|--------------------|-----------|-------------------------------------|-------------------------|---------------------|------------------------------|----------------------|-----|----------------------------------|--------------|
| Device                          | Frequency<br>(MHz) | Interface | Controller<br>Latency<br><i>(3)</i> | FPGA                    | I/O                 | CAS<br>Latency<br><i>(4)</i> | FPGA                 | I/O | Local<br>Clock<br>Cycles         | Time<br>(ns) |
| Arria GX                        | 233                | Half-rate | 5                                   | 3                       | 1                   | 2                            | 4.5                  | 1   | 18                               | 154          |
|                                 | 167                | Full-rate | 5                                   | 2                       | 1                   | 4                            | 5                    | 1   | 19                               | 114          |
| Arria II GX                     | 233                | Half-rate | 5                                   | 3                       | 1                   | 2.5                          | 5.5                  | 1   | 18                               | 154          |
|                                 | 167                | Full-rate | 5                                   | 2                       | 1                   | 4                            | 6                    | 1   | 20                               | 120          |
| Cyclone III and                 | 200                | Half-rate | 5                                   | 3                       | 1                   | 2                            | 4.5                  | 1   | 18                               | 180          |
| Cyclone IV                      | 167                | Full-rate | 5                                   | 2                       | 1                   | 4                            | 5                    | 1   | 19                               | 114          |
| Stratix II and<br>Stratix II GX | 333                | Half-rate | 5                                   | 3                       | 1                   | 2                            | 4.5                  | 1   | 18                               | 108          |
|                                 | 267                | Half-rate | 5                                   | 3                       | 1                   | 2                            | 4.5                  | 1   | 18                               | 135          |
|                                 | 200                | Full-rate | 5                                   | 2                       | 1                   | 4                            | 5                    | 1   | 19                               | 95           |

 Table 8–4.
 Typical Read Latency in HPC II (Note 1), (2) (Part 1 of 2)

|                 |                    |           |                                     | Address and<br>Command<br>Latency |     |                              | Read<br>Late | Data<br>ency | Total<br>Laten           | Read<br>cy <i>(5)</i> |
|-----------------|--------------------|-----------|-------------------------------------|-----------------------------------|-----|------------------------------|--------------|--------------|--------------------------|-----------------------|
| Device          | Frequency<br>(MHz) | Interface | Controller<br>Latency<br><i>(3)</i> | FPGA                              | I/O | CAS<br>Latency<br><i>(4)</i> | FPGA         | I/O          | Local<br>Clock<br>Cycles | Time<br>(ns)          |
| Stratix III and | 400                | Half-rate | 5                                   | 3                                 | 1   | 2.5                          | 7.125        | 1.5          | 20                       | 100                   |
| Stratix IV      | 267                | Full-rate | 4                                   | 2                                 | 1.5 | 4                            | 7            | 1            | 20                       | 75                    |

#### Table 8-4. Typical Read Latency in HPC II (Note 1), (2) (Part 2 of 2)

#### Notes to Table 8-3:

(1) These are typical latency values using the assumptions listed in the beginning of the section. Your actual latency may be different than shown. Perform your own simulation for your actual latency.

- (2) Numbers shown may have been rounded up to the nearest higher integer.
- (3) The controller latency value is from the Altera high-performance controller.
- (4) CAS latency is per memory device specification and is programmable in the MegaWizard Plug-In Manager.
- (5) Total read latency is the sum of controller, address and command, CAS, and read data latencies.

|                 |                    |           | Address and To<br>Command Latency Memory |      | Total<br>Laten | Write<br>cy <i>(5)</i>         |                          |              |
|-----------------|--------------------|-----------|------------------------------------------|------|----------------|--------------------------------|--------------------------|--------------|
| Device          | Frequency<br>(MHz) | Interface | Controller<br>Latency<br><i>(3)</i>      | FPGA | I/O            | Write<br>Latency<br><i>(4)</i> | Local<br>Clock<br>Cycles | Time<br>(ns) |
| Arria GX        | 233                | Half-rate | 5                                        | 3    | 1              | 1.5                            | 12                       | 103          |
|                 | 167                | Full-rate | 4                                        | 2    | 1              | 3                              | 11                       | 66           |
| Arria II GX     | 233                | Half-rate | 5                                        | 3    | 1              | 2.5                            | 12                       | 103          |
|                 | 167                | Full-rate | 4                                        | 2    | 1              | 4                              | 11                       | 66           |
| Cyclone III and | 200                | Half-rate | 5                                        | 3    | 1              | 1.5                            | 12                       | 120          |
| Cyclone IV      | 167                | Full-rate | 4                                        | 2    | 1              | 3                              | 11                       | 66           |
| Stratix II and  | 333                | Half-rate | 5                                        | 3    | 1              | 1.5                            | 12                       | 72           |
| Stratix II GX   | 267                | Half-rate | 5                                        | 3    | 1              | 1.5                            | 12                       | 90           |
|                 | 200                | Full-rate | 4                                        | 2    | 1              | 3                              | 11                       | 55           |
| Stratix III and | 400                | Half-rate | 5                                        | 3    | 1              | 2                              | 12                       | 60           |
| Stratix IV      | 267                | Full-rate | 4                                        | 2    | 1.5            | 3                              | 12                       | 44           |

**Table 8–5.** Typical Write Latency in HPC (Note 1), (2)

#### Notes to Table 8-5:

(1) These are typical latency values using the assumptions listed in the beginning of the section. Your actual latency may be different than shown. Perform your own simulation for your actual latency.

(2) Numbers shown may have been rounded up to the nearest higher integer.

(3) The controller latency value is from the Altera high-performance controller.

(4) Memory write latency is per memory device specification. The latency from when you provide the command to write to when you need to provide data at the memory device.

(5) Total write latency is the sum of controller, address and command, and memory write latencies.

|                 |                    |           |                                     | Address and<br>Command Latency |     | Total<br>Laten                 | Write<br>cy <i>(5)</i>   |              |
|-----------------|--------------------|-----------|-------------------------------------|--------------------------------|-----|--------------------------------|--------------------------|--------------|
| Device          | Frequency<br>(MHz) | Interface | Controller<br>Latency<br><i>(3)</i> | FPGA                           | I/O | Write<br>Latency<br><i>(4)</i> | Local<br>Clock<br>Cycles | Time<br>(ns) |
| Arria GX        | 233                | Half-rate | 5                                   | 3                              | 1   | 1.5                            | 12                       | 103          |
|                 | 167                | Full-rate | 5                                   | 2                              | 1   | 3                              | 12                       | 72           |
| Arria II GX     | 233                | Half-rate | 5                                   | 3                              | 1   | 2.5                            | 12                       | 103          |
|                 | 167                | Full-rate | 5                                   | 2                              | 1   | 4                              | 12                       | 72           |
| Cyclone III and | 200                | Half-rate | 5                                   | 3                              | 1   | 1.5                            | 12                       | 120          |
| Cyclone IV      | 167                | Full-rate | 5                                   | 2                              | 1   | 3                              | 12                       | 72           |
| Stratix II and  | 333                | Half-rate | 5                                   | 3                              | 1   | 1.5                            | 12                       | 72           |
| Stratix II GX   | 267                | Half-rate | 5                                   | 3                              | 1   | 1.5                            | 12                       | 90           |
|                 | 200                | Full-rate | 5                                   | 2                              | 1   | 3                              | 12                       | 60           |
| Stratix III and | 400                | Half-rate | 5                                   | 3                              | 1   | 2                              | 12                       | 60           |
| Stratix IV      | 267                | Full-rate | 5                                   | 2                              | 1.5 | 3                              | 13                       | 49           |

#### **Table 8–6.** Typical Write Latency in HPC II (Note 1), (2)

Notes to Table 8-5:

(1) These are typical latency values using the assumptions listed in the beginning of the section. Your actual latency may be different than shown. Perform your own simulation for your actual latency.

(2) Numbers shown may have been rounded up to the nearest higher integer.

(3) The controller latency value is from the Altera high-performance controller.

(4) Memory write latency is per memory device specification. The latency from when you provide the command to write to when you need to provide data at the memory device.

(5) Total write latency is the sum of controller, address and command, and memory write latencies.

• To see the latency incurred in the IOE for both read and write paths for ALTMEMPHY variations in Stratix IV and Stratix III devices refer to the IOE figures in the *External Memory Interfaces in Stratix III Devices* chapter of the *Stratix III Device Handbook* and the *External Memory Interfaces in Stratix IV Devices* chapter of the *Stratix IV Device Handbook*.

# 9. Timing Diagrams

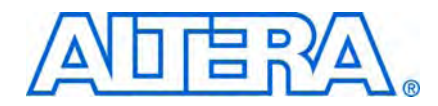

This chapter details the timing diagrams for the DDR and DDR2 SDRAM high-performance controllers (HPC) and high-performance controllers II (HPC II).

# **DDR and DDR2 High-Performance Controllers**

This section discusses the following timing diagrams for HPC in AFI mode:

- "Auto-Precharge"
- "User Refresh"
- "Full-Rate Read"
- "Half-Rate Read"
- "Full-Rate Write"
- "Half Rate Write"
- "Initialization Timing"
- "Calibration Timing"

### **Auto-Precharge**

The auto-precharge read and auto-precharge write commands allow you to indicate to the memory device that this read or write command is the last access to the currently open row. The memory device automatically closes (auto-precharges) the page it is currently accessing so that the next access to the same bank is quicker. This command is particularly useful for applications that require fast random accesses.

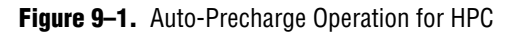

|                      | [1] [2] [3]                                                        |
|----------------------|--------------------------------------------------------------------|
| phy_clk              |                                                                    |
| Local Interfa        |                                                                    |
| local_autopch_req    |                                                                    |
| local_ready          |                                                                    |
| local_write_req      |                                                                    |
| local_read_req       |                                                                    |
| local_row_addr[13:0] | 0002 0003                                                          |
| local_col_addr[9:0]  | 004 (008 (00C ) 010 000 004 (008 00C ) 010 000                     |
| local_bank_addr[2:0] |                                                                    |
| mem_local_addr[24:0] | ) ) ) 0C00100 ) ) ) 0C00200                                        |
| AFI Memory Int       | erface                                                             |
| Memory Command[2:0]  | NOP WR NOP WR NOP WR NOP                                           |
| mem_addr[13:0]       | (0003)(0000)(0004)(0008)(000C)(0410)(0000)(0004)(0008)(000C)(0410) |
| mem_clk              |                                                                    |
| mem_clk_n            |                                                                    |
| mem_cs_n             |                                                                    |
| mem_dq[7:0]          | 00 000000000000000000000000000000000000                            |
| mem_dqs              | ^                                                                  |
| mem_dqsn             |                                                                    |

#### Notes to Figure 9–1:

(1) The auto-precharge request goes high.

(2) The local\_ready signal is asserted and remains high until the auto-precharge request goes low.

(3) A new row address begins.

### **User Refresh**

Figure 9–2 shows the user refresh control interface. This feature allows you to control when the controller issues refreshes to the memory. This feature allows better control of worst case latency and allows refreshes to be issued in bursts to take advantage of idle periods.

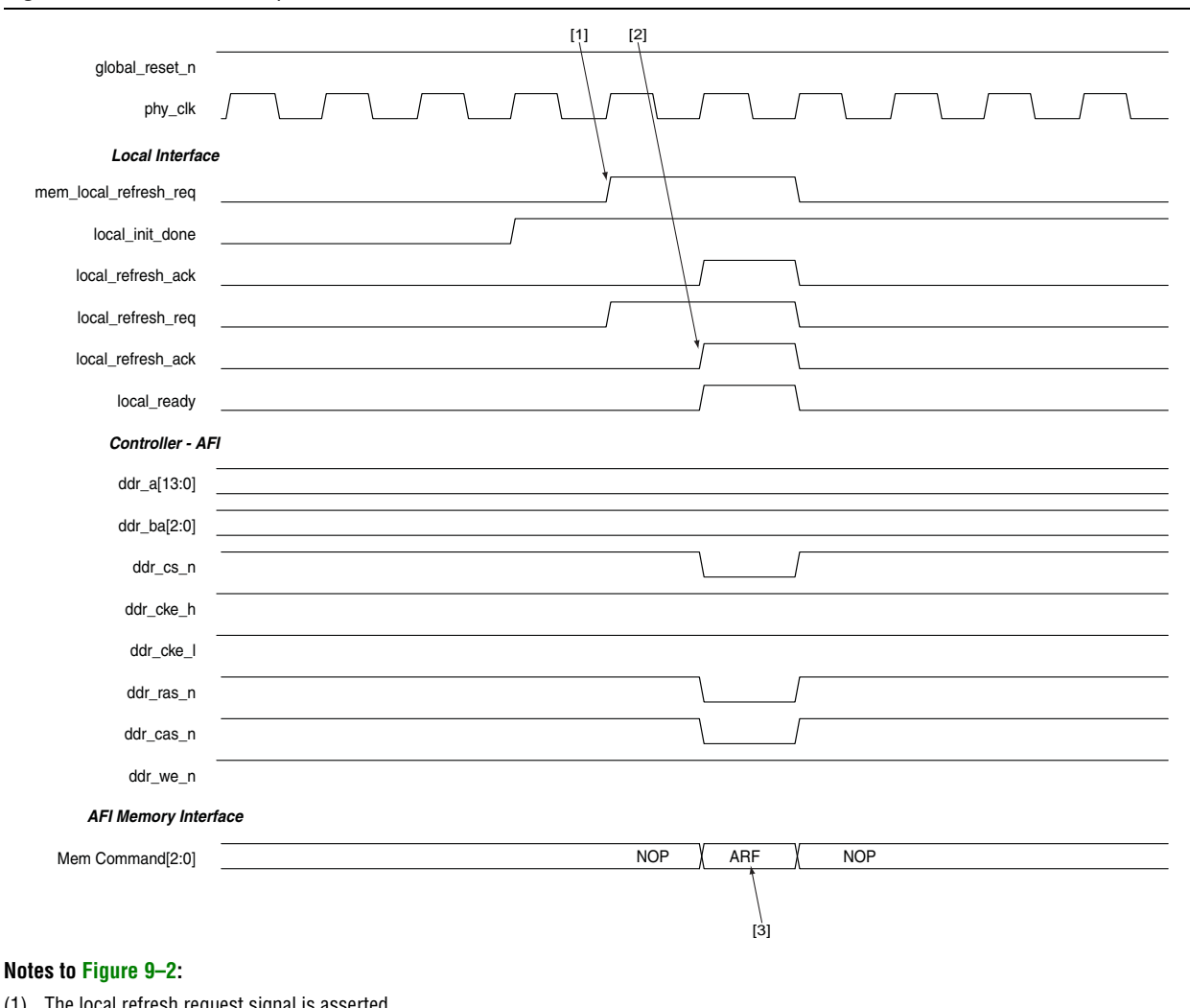

Figure 9–2. User-Refresh Operation for HPC

(1) The local refresh request signal is asserted.

(2) The controller asserts the local\_refresh\_ack signal.

(3) The auto-refresh (ARF) command on the command bus.

### **Full-Rate Read**

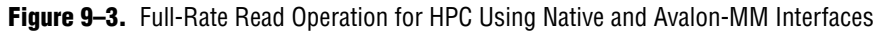

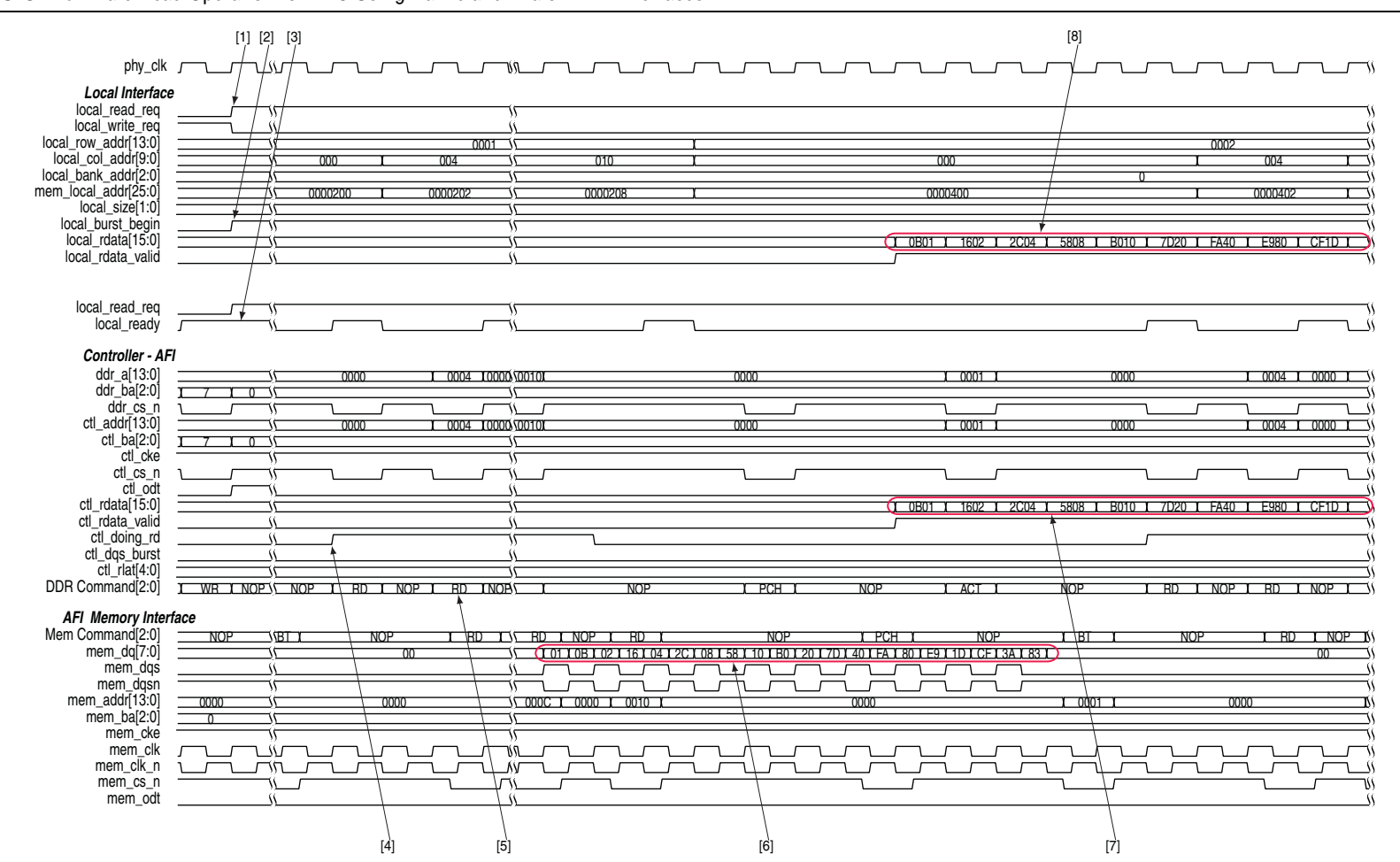

**Chapter 9: Timing Diagrams** DDR and DDR2 High-Performance Controllers The following sequence corresponds with the numbered items in Figure 9–3:

- 1. The local read request signal is asserted.
- 2. The controller accepts the request, the local\_ready signal is asserted.
- 3. The controller asserts the ctl\_doing\_rd to tell the PHY how many clock cycles of read data to expect.
- 4. The read command (RD) on the bus.
- 5. The mem\_dqs signal has the read data.
- 6. These are the data to the controller with the valid signal.
- 7. The controller returns the valid read data to the user logic by asserting the local\_rdata\_valid signal when there is valid local read data.

### **Half-Rate Read**

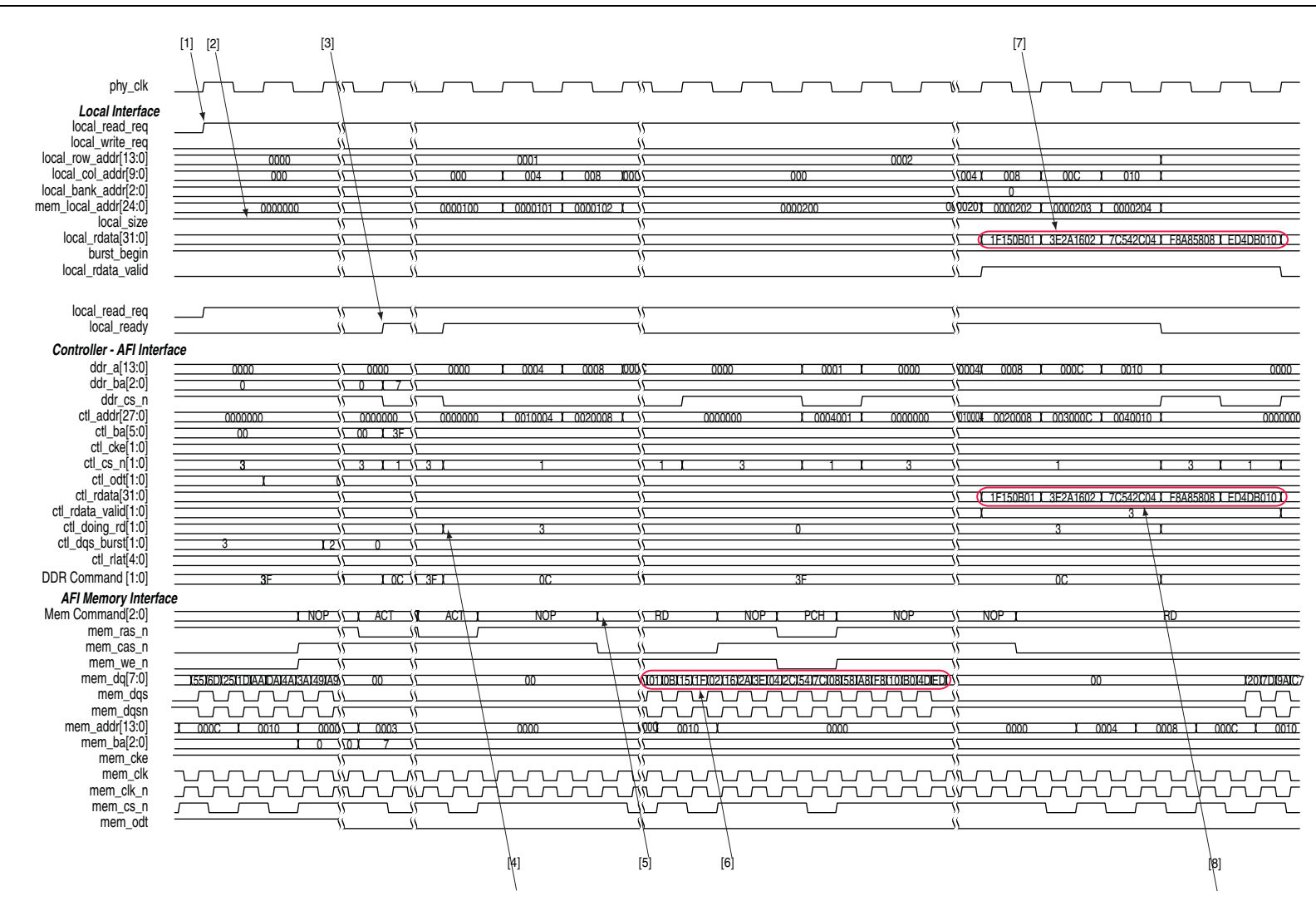

#### Figure 9-4. Half-Rate Read Operation for HPC Using Native and Avalon-MM Interfaces

**Chapter 9: Timing Diagrams** DDR and DDR2 High-Performance Controllers The following sequence corresponds with the numbered items in Figure 9–4:

- 1. The local read request signal is asserted.
- 2. The controller accepts the request, the local\_ready signal is asserted.
- 3. The controller asserts the ctl\_doing\_rd to tell the PHY how many clock cycles of read data to expect.
- 4. The read command (RD) on the bus.
- 5. The mem\_dqs signal has the read data.
- 6. These are the data to the controller with the valid signal.
- 7. The controller returns the valid read data to the user logic by asserting the local\_rdata\_valid signal when there is valid local read data.

### **Full-Rate Write**

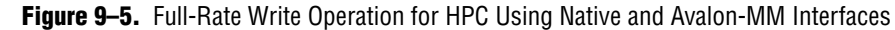

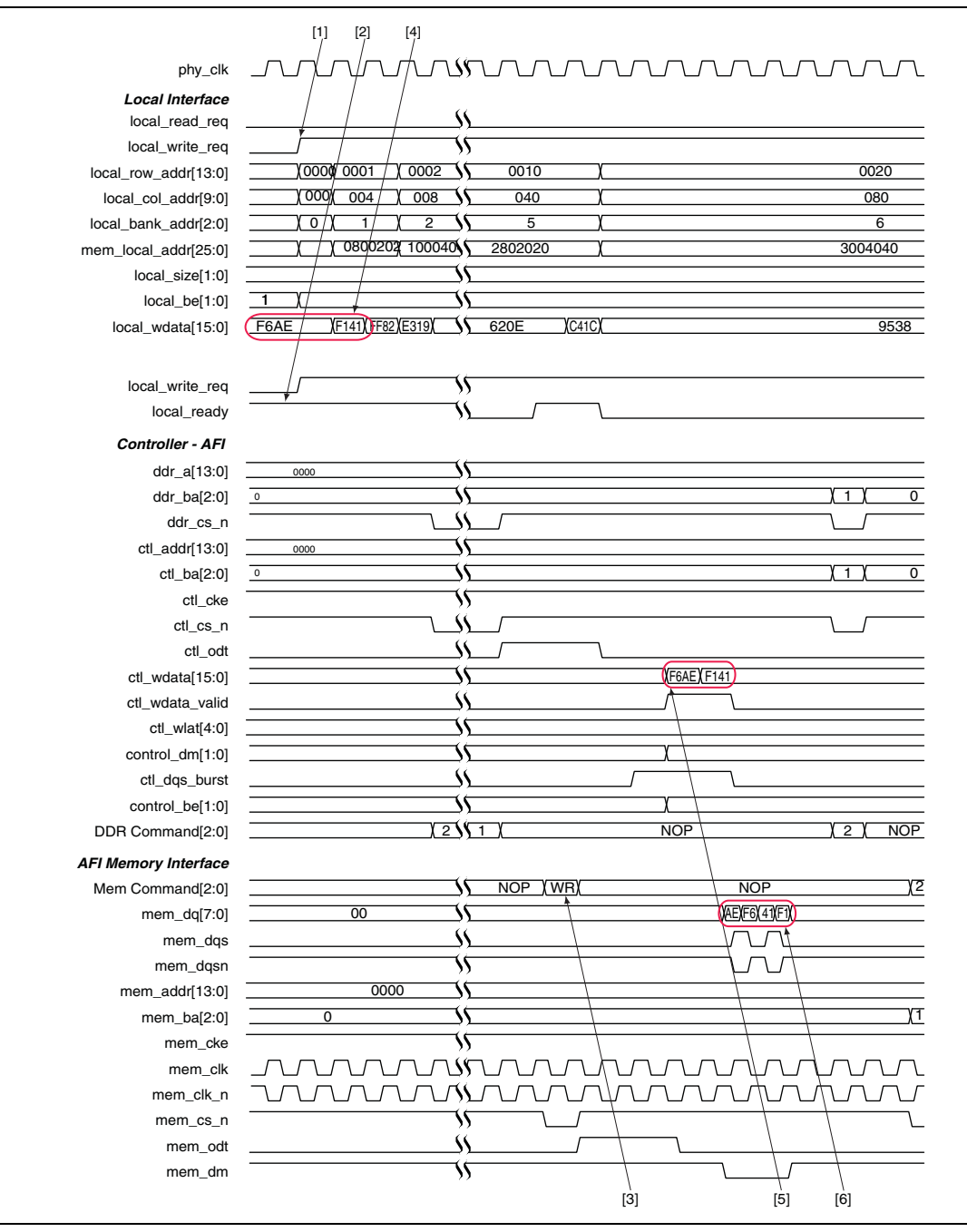

The following sequence corresponds with the numbered items in Figure 9–5:

- 1. The local write request signal is asserted.
- 2. The local\_ready signal is high at the time of the write request.
- 3. The date is written to the memory for this write command.
- 4. The write command (WR) on the command bus.

- 5. The valid write data on the ctl\_wdata signal. The ctl\_wdata\_valid is 1.
- 6. Data on the mem\_dqs signal goes to the controller.

### **Half Rate Write**

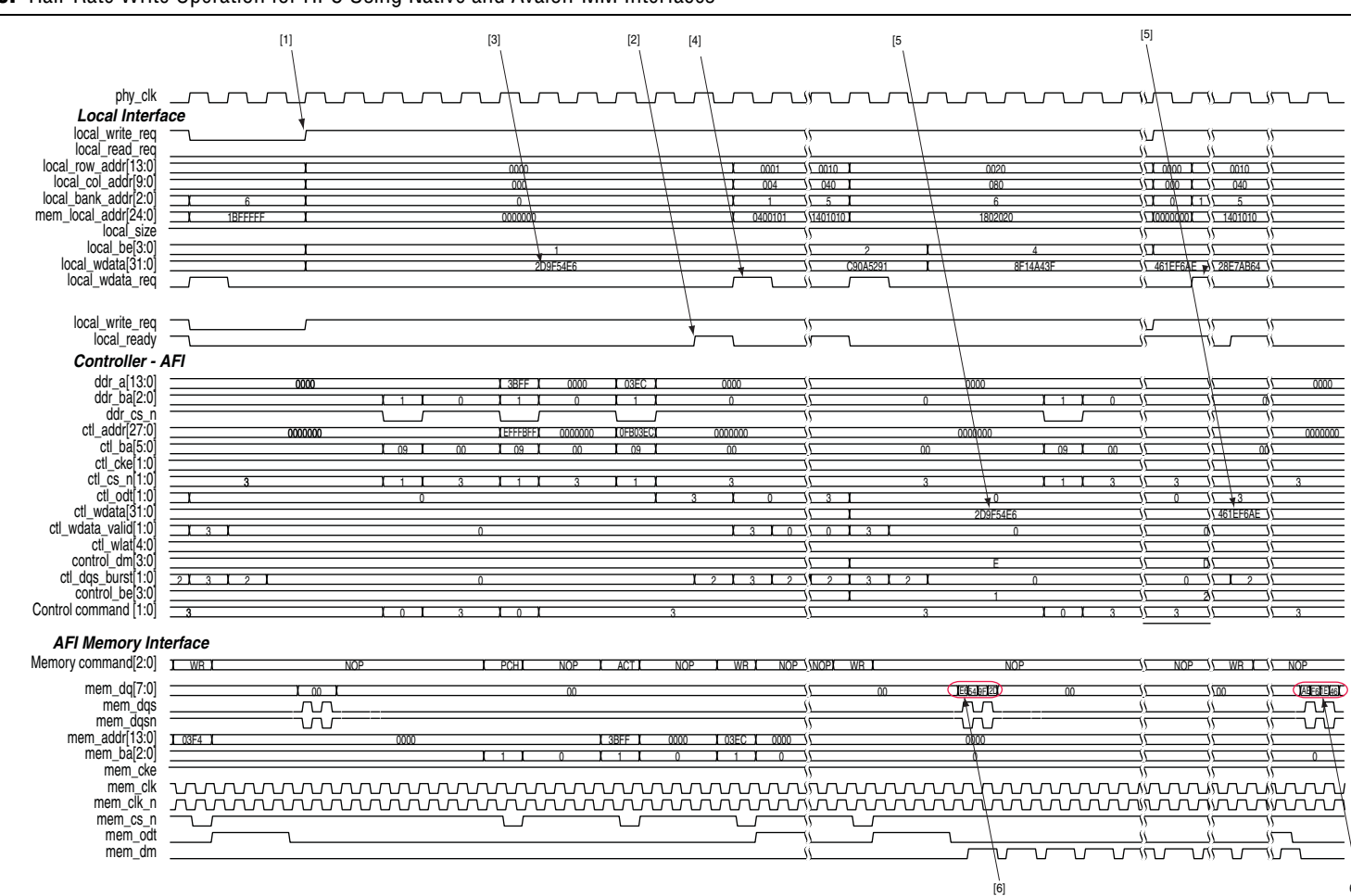

Figure 9–6. Half-Rate Write Operation for HPC Using Native and Avalon-MM Interfaces

9<u>1</u>0

The following sequence corresponds with the numbered items in Figure 9–6:

- 1. The user logic requests write by asserting the local\_write\_req signal.
- 2. The local\_ready signal is asserted, indicating that the controller has accepted the request.
- 3. The data written to the memory for the write command.
- 4. The controller requests the user logic for the write data and byte-enables for the write by asserting the local\_wdata\_req signal, (only for native interface).
- 5. The valid write data on the ctl\_wdata signal.
- 6. The valid data on the mem\_dq signal goes to the controller.

### **Initialization Timing**

#### Figure 9–7. Initialization Timing for HPC

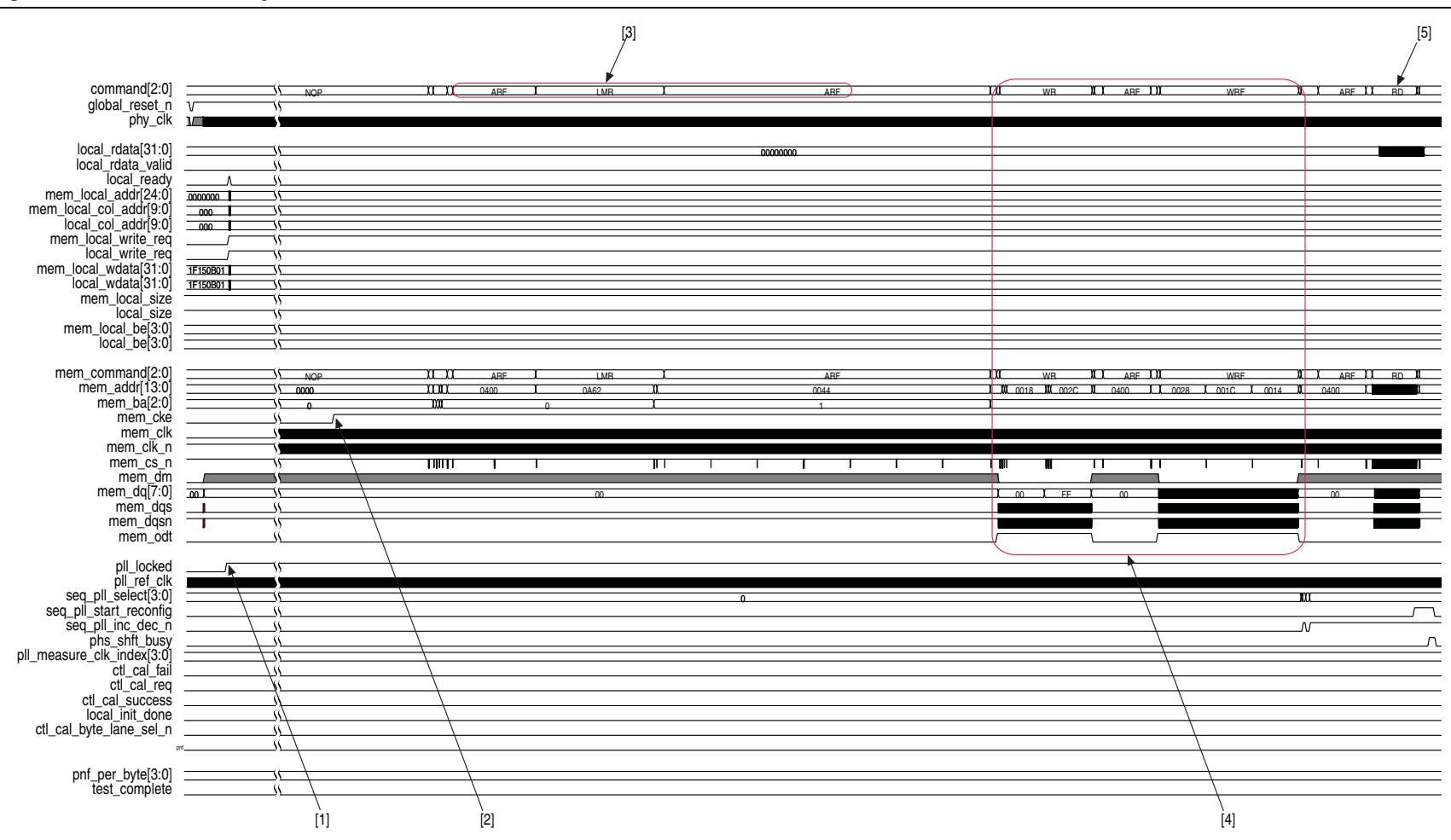

- 1. The pll\_locked signal goes high.
- 2. The mem\_cke signal is asserted.
- 3. The first sequence of the initialization commands: PCH, LMR, PCH, ARF, LMR.
- 4. Write training data.
- 5. The first read command to read back training pattern.

### **Calibration Timing**

#### Figure 9–8. Calibration Timing for HPC

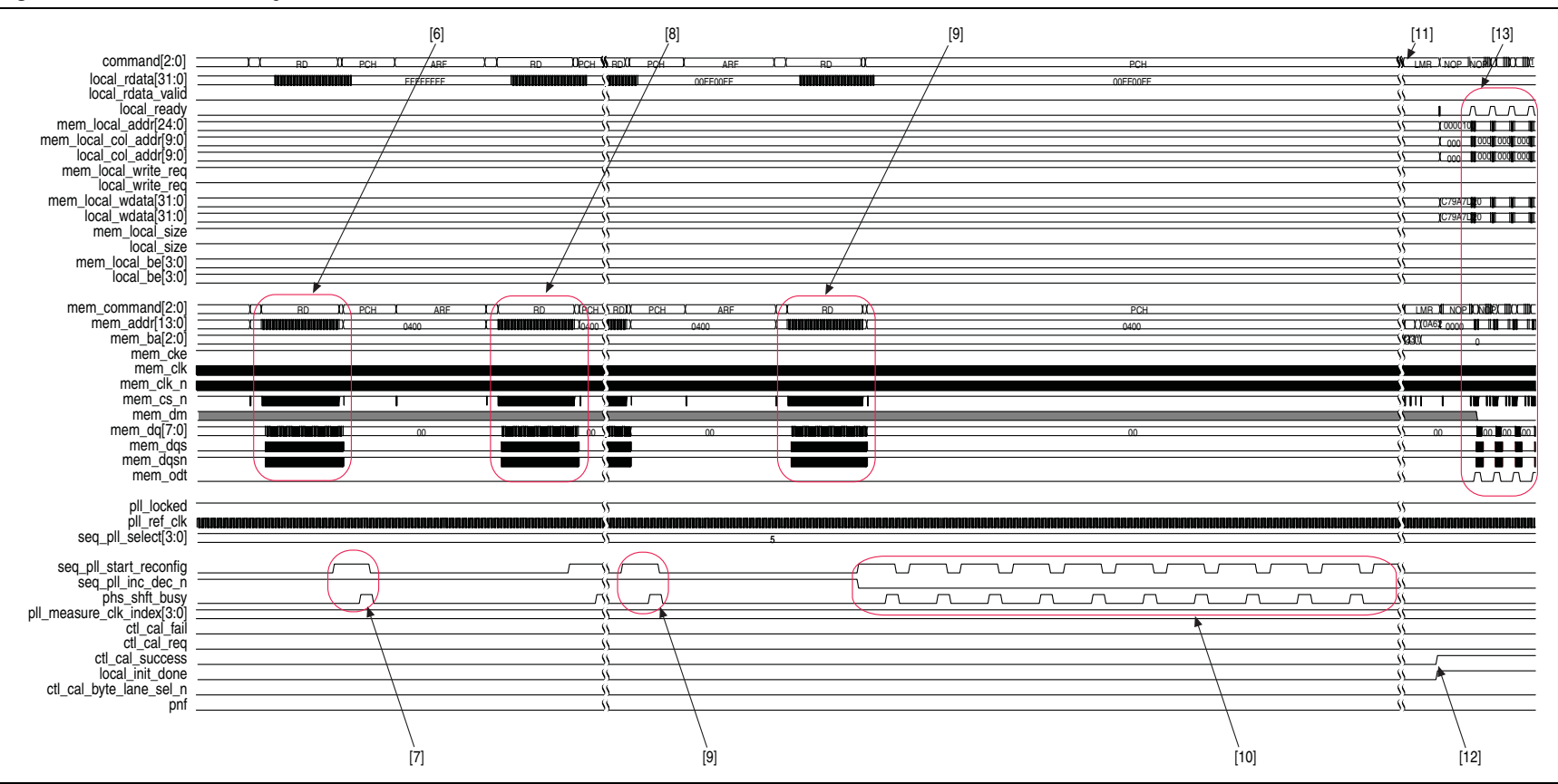

The following sequence corresponds with the numbered items in Figure 9–8:

- 1. The first read calibration at zero degrees.
- 2. The PPL phase.
- 3. The second read calibration after the PLL phase.
- 4. The final read calibration and final PLL phase.
- 5. The burst of the PLL phase to center the clock.
- 6. The second initialization sequence (LMR) to load the settings.
- 7. The ctl\_cal\_success signal goes high.
- 8. The functional memory stage.

# **DDR and DDR2 High-Performance Controllers II**

This section discusses the following timing diagrams for HPC II:

- "Half-Rate Read"
- "Half-Rate Write"
- "Full-Rate Read"
- "Full-Rate Write"

### **Half-Rate Read**

#### Figure 9–9. Half-Rate Read Operation for HPC II

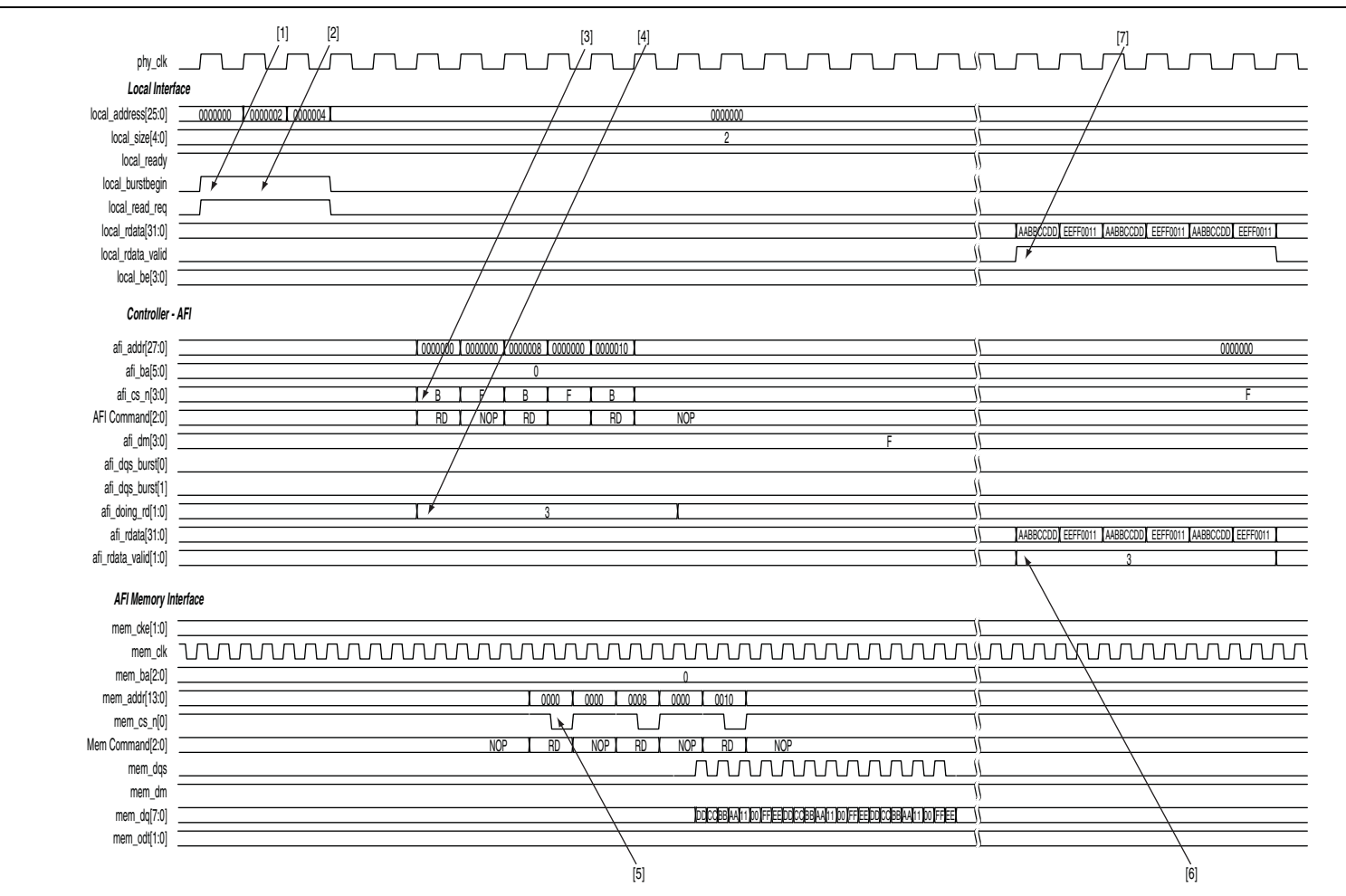

© February 2010

Altera Corporation

The following sequence corresponds with the numbered items in Figure 9–9:

1. The user logic requests the first read by asserting the local\_read\_req signal, and the size and address for this read. In this example, the request is a burst of length of 2 to the local address 0×000000. This local address is mapped to the following memory address in half-rate mode:

```
mem_row_address = 0×000000
mem_col_address = 0×0000
mem_bank_address = 0×00
```

2. The user logic initiates a second read to a different memory column within the same row. The request for the second write is a burst length of 2. In this example, the user logic continues to accept commands until the command queue is full. When the command queue is full, the controller deasserts the local\_ready signal. The starting local address 0x000002 is mapped to the following memory address in half-rate mode:

```
mem_row_address = 0×0000
mem_col_address = 0×0002<<2 = 0×0008
mem_bank_address = 0×00</pre>
```

- 3. The controller issues the first read memory command and address signals to the ALTMEMPHY megafunction for it to send to the memory device.
- 4. The controller asserts the afi\_doing\_rd signal to indicate to the ALTMEMPHY megafunction the number of clock cycles of read data it must expect for the first read. The ALTMEMPHY megafunction uses the afi\_doing\_rd signal to enable its capture registers for the expected duration of memory burst.
- 5. The ALTMEMPHY megafunction issues the first read command to the memory and captures the read data from the memory.
- 6. The ALTMEMPHY megafunction returns the first data read to the controller after resynchronizing the data to the phy\_clk domain, by asserting the afi\_rdata\_valid signal when there is valid read data on the afi\_rdata bus.
- 7. The controller returns the first read data to the user by asserting the local\_rdata\_valid signal when there is valid read data on the local\_rdata
  bus. If the ECC logic is disabled, there is no delay between the afi\_rdata and the
  local\_rdata buses. If there is ECC logic in the controller, there is one or three
  clock cycles of delay between the afi\_rdata and local\_rdata buses.

### **Half-Rate Write**

#### Figure 9–10. Half-Rate Write Operation for HPC II

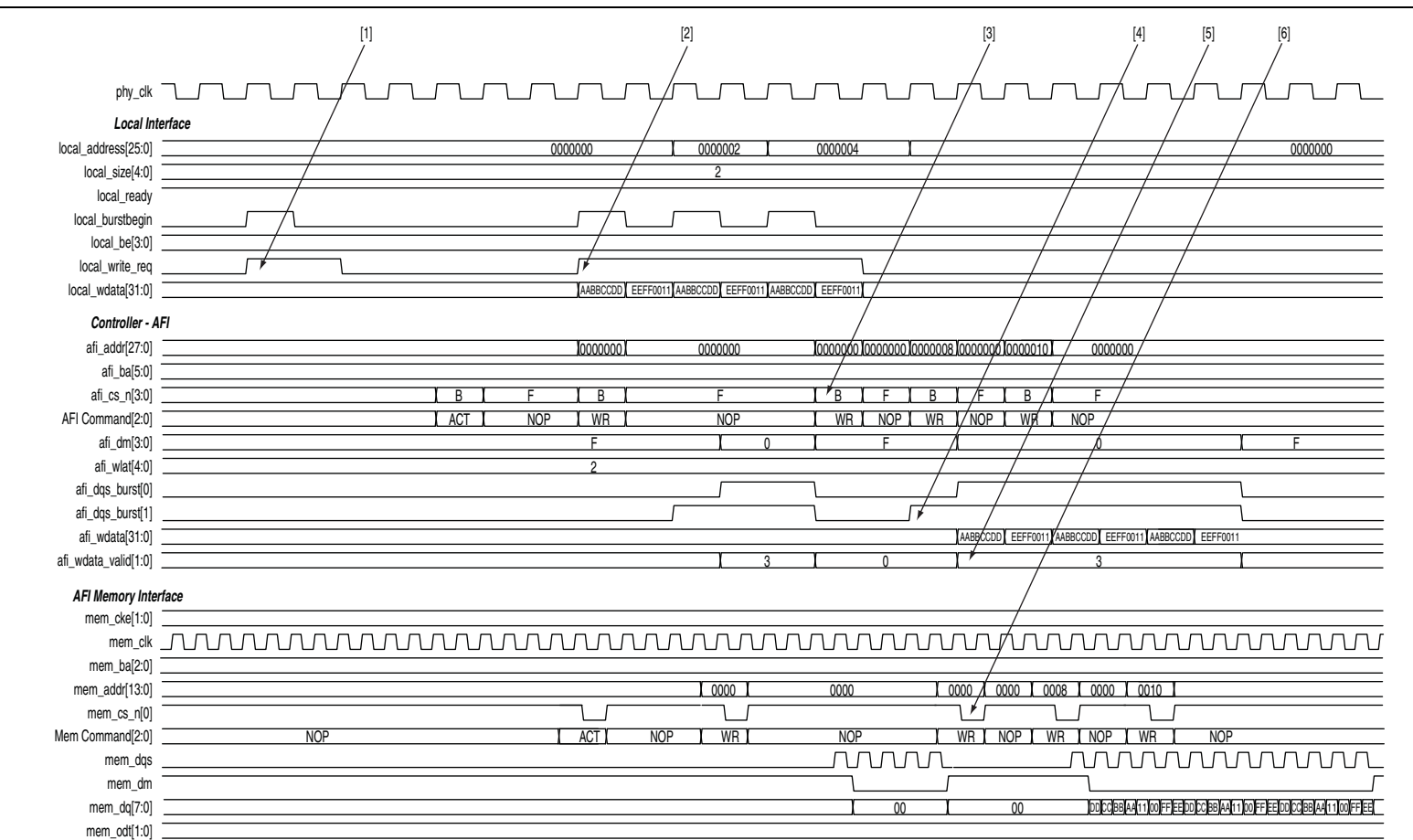

© February 2010

Altera Corporation

The following sequence corresponds with the numbered items in Figure 9–10:

- 1. The user logic asserts the first write request to row 0 so that row 0 is open before the next transaction.
- 2. The user logic asserts a second local\_write\_req signal with size of 2 and address of 0 (col = 0, row = 0, bank = 0, chip = 0). The local\_ready signal is asserted along with the local\_write\_req signal, which indicates that the controller has accepted this request, and the user logic can request another read or write in the following clock cycle. If the local\_ready signal was not asserted, the user logic must keep the write request, size, and address signals asserted until the local\_ready signal is registered high.
- 3. The controller issues the necessary memory command and address signals to the ALTMEMPHY megafunction for it to send to the memory device.
- 4. The controller asserts the afi\_wdata\_valid signal to indicate to the ALTMEMPHY megafunction that valid write data and write data masks are present on the inputs to the ALTMEMPHY megafunction.
- 5. The controller asserts the afi\_dqs\_burst signals to control the timing of the DQS signal that the ALTMEMPHY megafunction issues to the memory.
- 6. The ALTMEMPHY megafunction issues the write command, and sends the write data and write DQS to the memory.

### **Full-Rate Read**

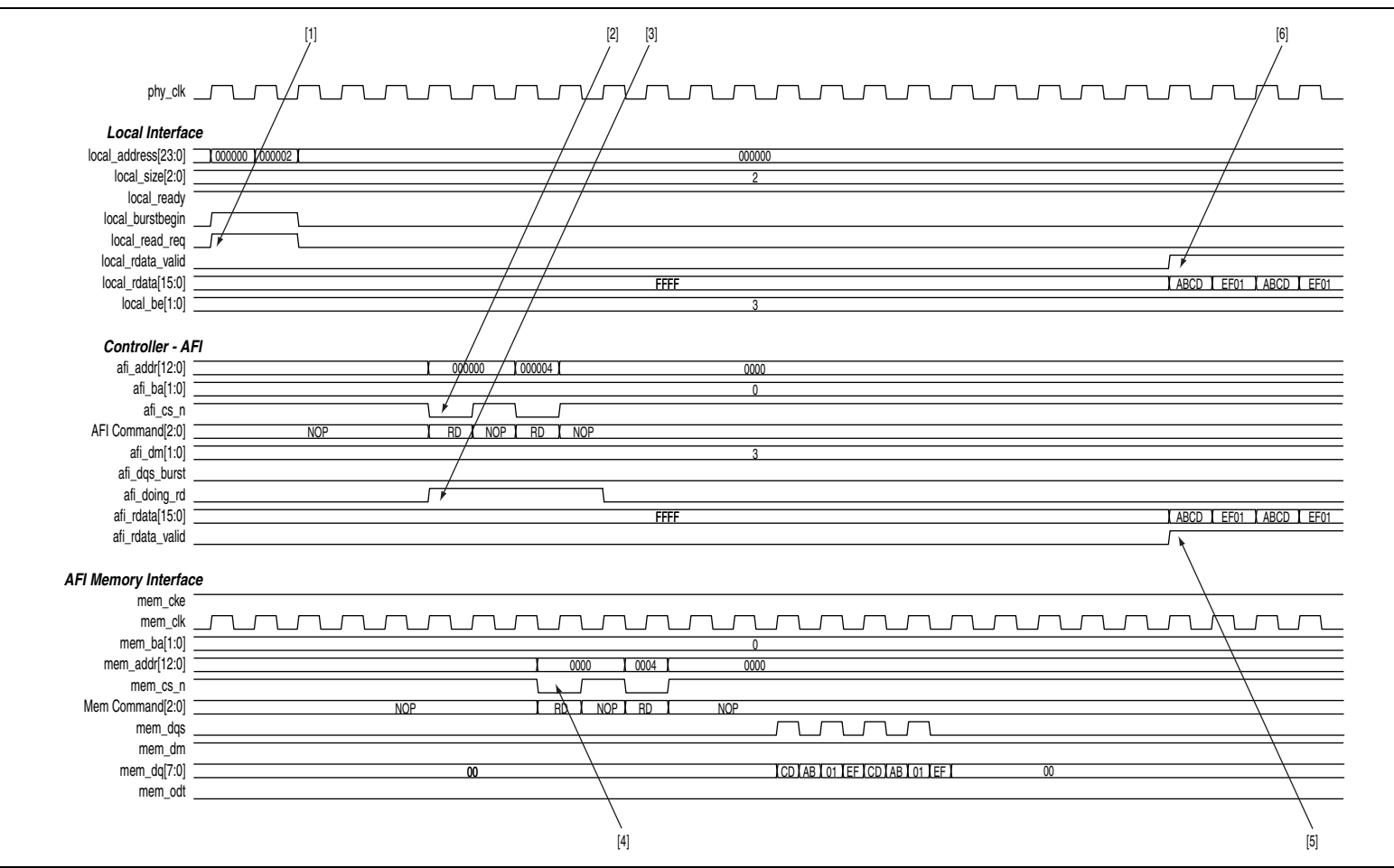

© February 2010

Altera Corporation

The following sequence corresponds with the numbered items in Figure 9–11:

1. The user logic requests the first read by asserting local\_read\_req signal, and the size and address for this read. In this example, the request is a burst length of 2 to a local address 0x000000. This local address is mapped to the following memory address in full-rate mode:

```
mem_row_address = 0×0000
mem_col_address = 0×0000<<2 = 0×0000
mem_bank_address = 0×00</pre>
```

- 2. The controller issues the first read memory command and address signals to the ALTMEMPHY megafunction for it to send to the memory device.
- 3. The controller asserts the afi\_doing\_rd signal to indicate to the ALTMEMPHY megafunction the number of clock cycles of read data it must expect for the first read. The ALTMEMPHY megafunction uses the afi\_doing\_rd signal to enable its capture registers for the expected duration of memory burst.
- 4. The ALTMEMPHY megafunction issues the first read command to the memory and captures the read data from the memory.
- 5. The ALTMEMPHY megafunction returns the first data read to the controller after resynchronizing the data to the phy\_clk domain, by asserting the afi\_rdata\_valid signal when there is valid read data on the afi\_rdata bus.
- 6. The controller returns the first read data to the user by asserting the local\_rdata\_valid signal when there is valid read data on the local\_rdata
  bus. If the ECC logic is disabled, there is no delay between the afi\_rdata and the
  local\_rdata buses. If there is ECC logic in the controller, there is one or three
  clock cycles of delay between the afi\_rdata and local\_rdata buses.

### **Full-Rate Write**

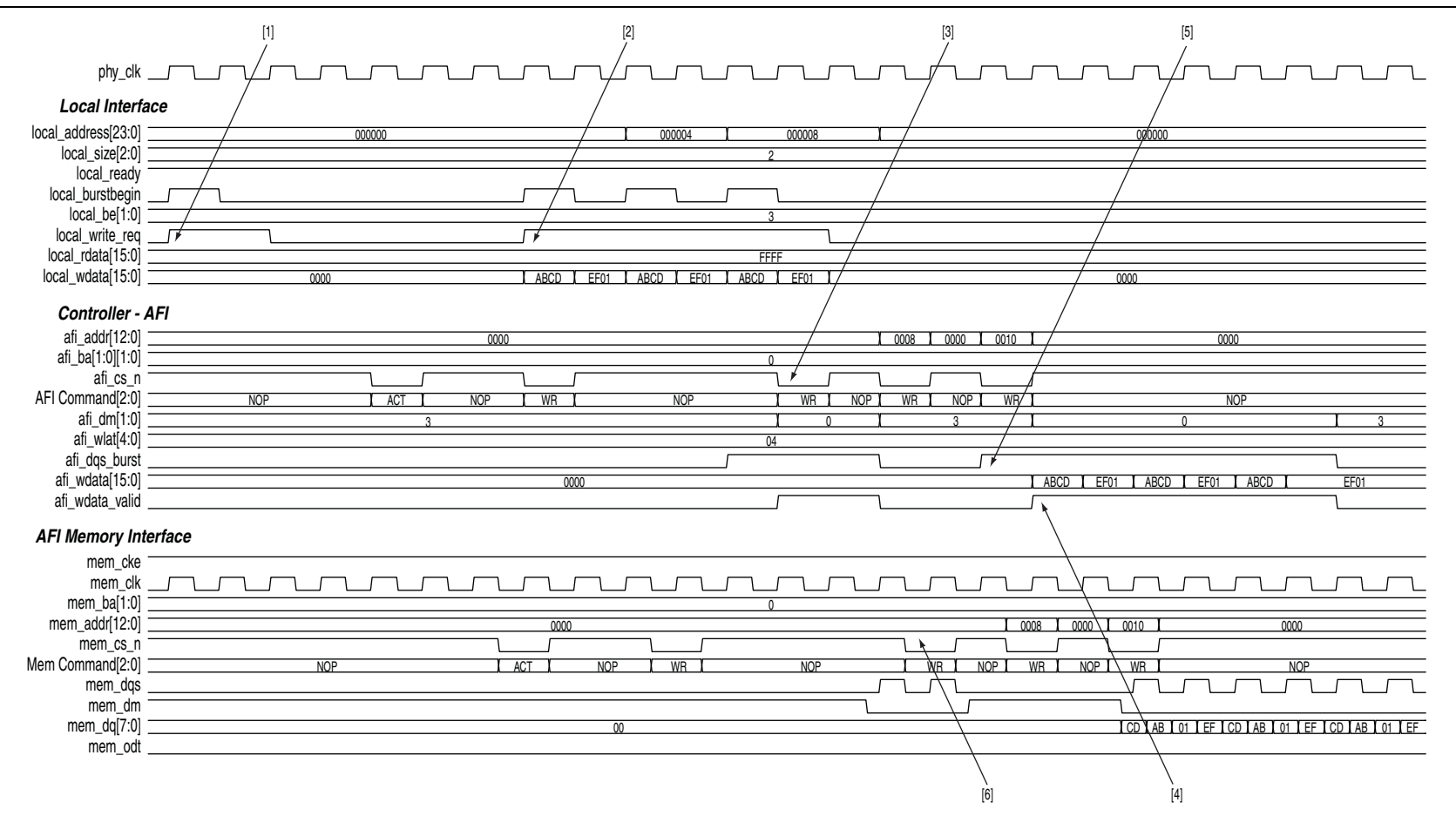

© February 2010

Altera Corporation

9-23

The following sequence corresponds with the numbered items in Figure 9–12:

- 1. The user logic asserts the first write request to row 0 so that row 0 is open before the next transaction.
- 2. The user logic asserts a second local\_write\_req signal with a size of 2 and address of 0 (col = 0, row = 0, bank = 0, chip = 0). The local\_ready signal is asserted along with the local\_write\_req signal, which indicates that the controller has accepted this request, and the user logic can request another read or write in the following clock cycle. If the local\_ready signal was not asserted, the user logic must keep the write request, size, and address signals asserted until the local\_ready signal is registered high.
- 3. The controller issues the necessary memory command and address signals to the ALTMEMPHY megafunction for it to send to the memory device.
- 4. The controller asserts the afi\_wdata\_valid signal to indicate to the ALTMEMPHY megafunction that valid write data and write data masks are present on the inputs to the ALTMEMPHY megafunction.
- 5. The controller asserts the afi\_dqs\_burst signals to control the timing of the DQS signal that the ALTMEMPHY megafunction issues to the memory.
- 6. The ALTMEMPHY megafunction issues the write command, and sends the write data and write DQS to the memory.

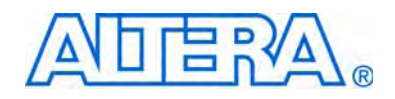

# Section II. DDR3 SDRAM High-Performance Controller and ALTMEMPHY IP User Guide

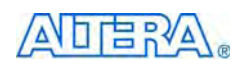

101 Innovation Drive San Jose, CA 95134 www.altera.com

EMI\_DDR3\_UG-1.3

Document Version: Document Date: 1.3 February 2010

Copyright © 2010 Altera Corporation. All rights reserved. Altera, The Programmable Solutions Company, the stylized Altera logo, specific device designations, and all other words and logos that are identified as trademarks and/or service marks are, unless noted otherwise, the trademarks and service marks of Altera Corporation in the U.S. and other countries. All other product or service names are the property of their respective holders. Altera products are protected under numerous U.S. and foreign patents and pending applications, maskwork rights, and copyrights. Altera warrants performance of its semiconductor products to current specifications in accordance with Altera's standard warranty, but reserves the right to make changes to any products any time without notice. Altera assumes no responsibility or liability arising out of the application or use of any information, product, or service described herein except as expressly agreed to in writing by Altera Corporation. Altera customers are advised to obtain the latest version of device specifications before relying on any published information and before placing orders for products or services.

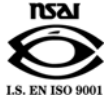

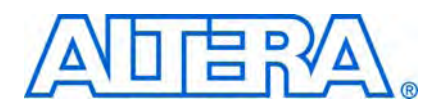

# **Revision History**

The following table shows the revision history for this section.

| Date          | Version | Changes Made                                                                                             |
|---------------|---------|----------------------------------------------------------------------------------------------------|
| February 2010 | 1.3     | Corrected typos.                                                                                         |
| February 2010 | 1.2     | <ul> <li>Full support for Stratix IV devices.</li> </ul>                                                 |
|               |         | <ul> <li>Added information for Register Control Word parameters.</li> </ul>                              |
|               |         | <ul> <li>Added descriptions for mem_ac_parity, mem_err_out_n, and<br/>parity_error_n signals.</li> </ul> |
|               |         | <ul> <li>Added timing diagrams for initialization and calibration stages for HPC.</li> </ul>             |
| November 2009 | 1.1     | Minor corrections.                                                                                       |
| November 2009 | 1.0     | First published.                                                                                         |

# 1. About This IP

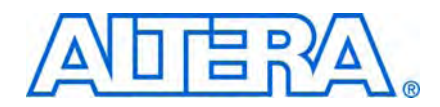

The Altera<sup>®</sup> DDR3 SDRAM High-Performance Controller MegaCore<sup>®</sup> function provides simplified interfaces to industry-standard DDR3 SDRAM. The ALTMEMPHY megafunction is an interface between a memory controller and the memory devices, and performs read and write operations to the memory. The MegaCore function works in conjunction with the Altera ALTMEMPHY megafunction.

The DDR3 SDRAM High-Performance Controller MegaCore function and ALTMEMPHY megafunction offer half-rate DDR3 SDRAM interfaces. The DDR3 SDRAM High-Performance Controller MegaCore function offers two controller architectures: the high-performance controller (HPC) and the high-performance controller II (HPC II). HPC II provides higher efficiency and more advanced features.

DDR3 SDRAM high-performance controller denotes both HPC and HPC II unless indicated otherwise.

Figure 1–1 on page 1–1 shows a system-level diagram including the example top-level file that the DDR3 SDRAM High-Performance Controller MegaCore function creates for you.

Figure 1–1. System-Level Diagram

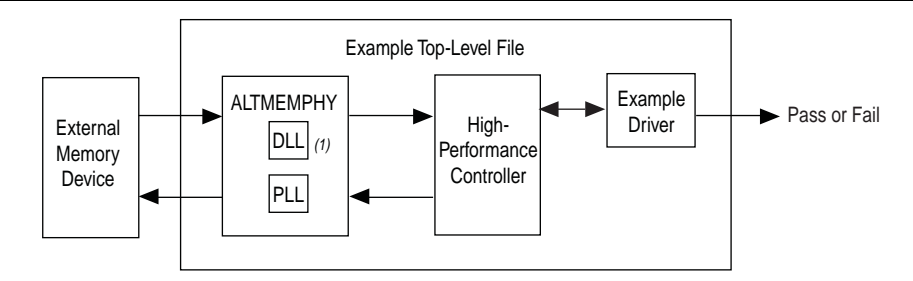

#### Note to Figure 1–1:

(1) When you choose **Instantiate DLL Externally**, delay-locked loop (DLL) is instantiated outside the ALTMEMPHY megafunction.

The MegaWizard<sup>™</sup> Plug-In Manager generates an example top-level file, consisting of an example driver, and your DDR3 SDRAM high-performance controller custom variation. The controller instantiates an instance of the ALTMEMPHY megafunction which in turn instantiates a phase-locked loop (PLL) and DLL. You can optionally instantiate the DLL outside the ALTMEMPHY megafunction to share the DLL between multiple instances of the ALTMEMPHY megafunction. You cannot share a PLL between multiple instances of the ALTMEMPHY megafunction, but you may share some of the PLL clock outputs between these multiple instances.

The example top-level file is a fully-functional design that you can simulate, synthesize, and use in hardware. The example driver is a self-test module that issues read and write commands to the controller and checks the read data to produce the pass or fail, and test complete signals.

The ALTMEMPHY megafunction creates the datapath between the memory device and the memory controller. The megafunction is available as a stand-alone product or can be used in conjunction with Altera high-performance memory controllers. As a stand-alone product, use the ALTMEMPHY megafunction with either custom or third-party controllers.

### **Release Information**

Table 1–1 provides information about this release of the DDR3 SDRAM High-Performance Controllers and ALTMEMPHY intellectual property (IP).

| Item           | Description                   |
|----------------|-------------------------------|
| Version        | 9.1 SP1                       |
| Release Date   | February 2010                 |
| Ordering Codes | IP-SDRAM/DDR3 (HPC)           |
|                | IP-HPMCII (HPC II)            |
| Product IDs    | 00C2 (DDR3 SDRAM)             |
|                | 00C0 (ALTMEMPHY Megafunction) |
| Vendor ID      | 6AF7                          |

 Table 1–1.
 Release Information

Altera verifies that the current version of the Quartus<sup>®</sup> II software compiles the previous version of each MegaCore function. The *MegaCore IP Library Release Notes and Errata* report any exceptions to this verification. Altera does not verify compilation with MegaCore function versions older than one release. For information about issues on the ALTMEMPHY megafunction in a particular Quartus II version, refer to the *Quartus II Software Release Notes*.

### **Device Family Support**

The MegaCore functions provide either full or preliminary support for target Altera device families:

- Full support means the megafunction meets all functional and timing requirements for the device family and can be used in production designs.
- Preliminary support means the megafunction meets all functional requirements, but can still be undergoing timing analysis for the device family.

Table 1–2 shows the level of support offered by the DDR3 SDRAM high-performance controllers to each of the Altera device families.

| Table 1-2. | Device Family Support |
|------------|-----------------------|
|------------|-----------------------|

| Device Family         | Support     |
|-----------------------|-------------|
| Arria II GX           | Preliminary |
| HardCopy III          | Preliminary |
| HardCopy IV E         | Preliminary |
| HardCopy IV GX        | Preliminary |
| Stratix III           | Full        |
| Stratix IV            | Full        |
| Other device families | No support  |

### **Features**

The ALTMEMPHY megafunction offers the following features:

- Simple setup
- Support for the Altera PHY Interface (AFI) for DDR3 SDRAM on all supported devices.
- Automated initial calibration eliminating complicated read data timing calculations
- VT tracking that guarantees maximum stable performance for DDR3 SDRAM interface
- Self-contained datapath that makes connection to an Altera controller or a third-party controller independent of the critical timing paths
- Easy-to-use MegaWizard interface

The ALTMEMPHY megafunction supports DDR3 SDRAM DIMMs with leveling and DDR3 SDRAM components without leveling:

- ALTMEMPHY with leveling is for unbuffered DIMMs (including SODIMM and MicroDIMM) or DDR3 SDRAM components up to 80-bit total data bus width with a layout like a DIMM that target Stratix III and Stratix IV devices:
  - Supports a fully-calibrated DDR3 SDRAM PHY for DDR3 SDRAM unbuffered DIMM with ×4 and ×8 devices with 300-MHz to 533-MHz frequency targets.
  - Deskew circuitry is enabled automatically for interfaces higher than 400 MHz
  - Supports single and multiple chip selects
- ALTMEMPHY supports DDR3 SDRAM components without leveling for Arria II GX, Stratix III, and Stratix IV devices using T-topology for clock, address, and command bus:
  - Supports multiple chip selects
- The DDR3 SDRAM PHY with leveling  $f_{MAX}$  is 533 MHz; without leveling  $f_{MAX}$  is 400 MHz for single chip selects.

- No support for data-mask (DM) pins for ×4 DDR3 SDRAM DIMMs or components, so select No for Drive DM pins from FPGA when using ×4 devices
- The ALTMEMPHY megafunction supports half-rate DDR3 SDRAM interfaces only.

Table 1–3 shows the features provided by the DDR3 SDRAM HPC and HPC II.

Table 1-3. DDR3 SDRAM HPC and HPC II Features

|                                                                                            | Controller Architecture |                        |  |  |
|--------------------------------------------------------------------------------------------|-------------------------|------------------------|--|--|
| Features                                                                                   | HPC                     | HPC II                 |  |  |
| Half-rate controller                                                                       | $\checkmark$            | $\checkmark$           |  |  |
| Support for AFI ALTMEMPHY                                                                  | $\checkmark$            | $\checkmark$           |  |  |
| Support for Avalon <sup>®</sup> Memory Mapped (MM) local interface                         | $\checkmark$            | $\checkmark$           |  |  |
| Support for Native local interface                                                         | $\checkmark$            | —                      |  |  |
| Configurable command look-ahead bank management with in-order reads and writes             | _                       | ~                      |  |  |
| Additive latency                                                                           | —                       | <ul><li>✓(1)</li></ul> |  |  |
| Optional support for multi-cast write for t <sub>RC</sub> mitigation                       |                         | $\checkmark$           |  |  |
| Support for arbitrary Avalon burst length                                                  |                         | $\checkmark$           |  |  |
| Built-in flexible memory burst adapter                                                     |                         | $\checkmark$           |  |  |
| Configurable Local-to-Memory address mappings                                              |                         | $\checkmark$           |  |  |
| Integrated half-rate bridge for low latency option                                         |                         | $\checkmark$           |  |  |
| Optional run-time configuration of size and mode register settings, and memory timing      | _                       | ~                      |  |  |
| Partial array self refresh (PASR)                                                          |                         | $\checkmark$           |  |  |
| Support for industry-standard DDR3 SDRAM devices; and DIMMs                                | $\checkmark$            | $\checkmark$           |  |  |
| Optional support for self-refresh command                                                  | $\checkmark$            | $\checkmark$           |  |  |
| Optional support for user-controlled power-down command                                    | $\checkmark$            | —                      |  |  |
| Optional support for automatic power-down command with programmable time-out               |                         | ~                      |  |  |
| Optional support for auto-precharge read and auto-precharge write commands                 | $\checkmark$            | $\checkmark$           |  |  |
| Optional support for user-controller refresh                                               | $\checkmark$            | $\checkmark$           |  |  |
| Optional multiple controller clock sharing in SOPC Builder Flow                            | $\checkmark$            | $\checkmark$           |  |  |
| Integrated error correction coding (ECC) function 72-bit                                   | $\checkmark$            | $\checkmark$           |  |  |
| Integrated ECC function 40-bit                                                             |                         | $\checkmark$           |  |  |
| Support for partial-word write with optional automatic error correction                    |                         | $\checkmark$           |  |  |
| SOPC Builder ready                                                                         | $\checkmark$            | $\checkmark$           |  |  |
| Support for OpenCore Plus evaluation                                                       | $\checkmark$            | —                      |  |  |
| Support for the Quartus II IP Advisor                                                      | $\checkmark$            | —                      |  |  |
| IP functional simulation models for use in Altera-supported VHDL and Verilog HDL simulator | $\checkmark$            | ~                      |  |  |

#### Notes to Table 1–3:

(1) HPC II supports additive latency values greater or equal to  $t_{RCD}$  –1, in clock cycle unit ( $t_{CK}$ ).
# **Unsupported Features**

The DDR3 SDRAM high-performance controllers do not support the following features:

- Timing simulation
- Partial burst and unaligned burst in ECC and non-ECC mode when DM pins are disabled.

# **MegaCore Verification**

MegaCore verification includes simulation testing. Altera performs extensive random, directed tests with functional test coverage using industry-standard Denali models to ensure the functionality of the DDR3 SDRAM high-performance controllers.

# **Resource Utilization**

The following sections show the resource utilization data for the ALTMEMPHY megafunction, and the high-performance controllers.

## **ALTMEMPHY Megafunction**

Table 1–4 and Table 1–5 show the typical size of the ALTMEMPHY megafunction with the AFI in the Quartus II software version 9.1 for the following devices:

- Arria II GX (EP2AGX260FF35C4) devices
- Stratix III (EP3SL110F1152C2) devices
- Stratix IV (EP4SGX230HF35C2) devices

| Memory Type         | PHY<br>Rate | Memory<br>Width<br>(Bits) | Combinational<br>ALUTS | Logic Registers | M9K<br>Blocks | Memory<br>ALUTs |
|---------------------|-------------|---------------------------|------------------------|-----------------|---------------|-----------------|
| DDR3 SDRAM (without | Half        | 8                         | 1,431                  | 1,189           | 2             | 18              |
| leveling)           |             | 16                        | 1,481                  | 1,264           | 4             | 2               |
|                     |             | 64                        | 1,797                  | 1,970           | 12            | 22              |
|                     |             | 72                        | 1,874                  | 2,038           | 13            | 2               |

 Table 1–4.
 Resource Utilization in Arria II GX Devices (Note 1)

Note to Table 1-4:

(1) The listed resource utilization refers to resources used by the ALTMEMPHY megafunction with AFI only. Memory controller overhead is additional.

| Memory Type                   | PHY<br>Rate | Memory<br>Width<br>(Bits) | Combinational<br>ALUTS | Logic Registers | M9K<br>Blocks | Memory<br>ALUTs |
|-------------------------------|-------------|---------------------------|------------------------|-----------------|---------------|-----------------|
| DDR3 SDRAM                    | Half        | 8                         | 1,359                  | 1,047           | 1             | 40              |
| (400 MHz, without leveling    |             | 16                        | 1,426                  | 1,196           | 1             | 80              |
| only)                         |             | 64                        | 1,783                  | 2,080           | 1             | 320             |
|                               |             | 72                        | 1,871                  | 2,228           | 1             | 360             |
| DDR3 SDRAM                    |             | 8                         | 3,724                  | 2,723           | 2             | 80              |
| (400 MHz, with leveling only) |             | 16                        | 4,192                  | 3,235           | 2             | 160             |
|                               |             | 64                        | 6,835                  | 6,487           | 5             | 640             |
|                               |             | 72                        | 7,182                  | 6,984           | 5             | 720             |
| DDR3 SDRAM                    |             | 8                         | 4,098                  | 2,867           | 2             | 80              |
| (533 MHz with read and write  |             | 16                        | 4,614                  | 3,391           | 2             | 160             |
| ueskew, with leveling only)   |             | 64                        | 7,297                  | 6,645           | 5             | 640             |
|                               |             | 72                        | 7,641                  | 7,144           | 5             | 720             |

 Table 1–5.
 Resource Utilization in Stratix III and Stratix IV Devices (Note 1)

Note to Table 1–5:

(1) The listed resource utilization refers to resources used by the ALTMEMPHY megafunction with AFI only. Memory controller overhead is additional.

## **High-Performance Controller (HPC)**

Table 1–6 and Table 1–7 show the typical sizes for the DDR3 SDRAM HPC (including ALTMEMPHY) for Stratix III and Stratix IV devices.

| Table 1–6. | Resource | Utilization | in Str | ratix II | I Devices |
|------------|----------|-------------|--------|----------|-----------|
|------------|----------|-------------|--------|----------|-----------|

| Local Data Width<br>(Bits) | Memory Width<br>(Bits) | Combinational<br>ALUTs | Dedicated Logic<br>Registers | Memory<br>(M9K) |
|----------------------------|------------------------|------------------------|------------------------------|-----------------|
| 32                         | 8                      | 1,891                  | 1,558                        | 2               |
| 64                         | 16                     | 1,966                  | 1,707                        | 3               |
| 256                        | 64                     | 2,349                  | 2,591                        | 9               |
| 288                        | 72                     | 2,442                  | 2,739                        | 10              |

Table 1–7. Resource Utilization in Stratix IV Devices

| Local Data Width<br>(Bits) | Memory Width<br>(Bits) | Combinational<br>ALUTs | Dedicated Logic<br>Registers | Memory<br>(M9K) |
|----------------------------|------------------------|------------------------|------------------------------|-----------------|
| 32                         | 8                      | 1,924                  | 1,580                        | 2               |
| 64                         | 16                     | 1,987                  | 1,724                        | 3               |
| 256                        | 64                     | 2,359                  | 2,584                        | 9               |
| 288                        | 72                     | 2,449                  | 2,728                        | 10              |

## High-Performance Controller II (HPC II)

Table 1–9 through Table 1–10 show the typical sizes for the DDR3 SDRAM HPC II (including ALTMEMPHY) for Arria II GX, Stratix III, and Stratix IV devices.

| Local Data Width<br>(Bits) | Memory Width<br>(Bits) | Combinational<br>ALUTs | Dedicated Logic<br>Registers | Memory<br>(M9K) |
|----------------------------|------------------------|------------------------|------------------------------|-----------------|
| 32                         | 8                      | 3,258                  | 2,150                        | 3               |
| 64                         | 16                     | 3,354                  | 2,304                        | 5               |
| 256                        | 64                     | 3,842                  | 3,224                        | 17              |
| 288                        | 72                     | 3,949                  | 3,378                        | 18              |

Table 1-8. Resource Utilization in Arria II GX Devices

Table 1–9. Resource Utilization in Stratix III Devices

| Local Data Width<br>(Bits) | Memory Width<br>(Bits) | Combinational<br>ALUTs | Dedicated Logic<br>Registers | Memory<br>(M9K) |
|----------------------------|------------------------|------------------------|------------------------------|-----------------|
| 32                         | 8                      | 3,106                  | 1,984                        | 2               |
| 64                         | 16                     | 3,178                  | 2,133                        | 3               |
| 256                        | 64                     | 3,564                  | 3,017                        | 9               |
| 288                        | 72                     | 3,660                  | 3,165                        | 10              |

Table 1–10. Resource Utilization in Stratix IV Devices

| Local Data Width<br>(Bits) | Memory Width<br>(Bits) | Combinational<br>ALUTs | Dedicated Logic<br>Registers | Memory<br>(M9K) |
|----------------------------|------------------------|------------------------|------------------------------|-----------------|
| 32                         | 8                      | 3,160                  | 2,008                        | 2               |
| 64                         | 16                     | 3,204                  | 2,153                        | 3               |
| 256                        | 64                     | 3,013                  | 3,013                        | 9               |
| 288                        | 72                     | 3,694                  | 3,157                        | 10              |

# **System Requirements**

The DDR3 SDRAM High-Performance Controller MegaCore function is a part of the MegaCore IP Library, which is distributed with the Quartus II software and downloadable from the Altera website, www.altera.com.

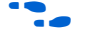

For system requirements and installation instructions, refer to *Altera Software Installation & Licensing.* 

# **Installation and Licensing**

Figure 1–2 shows the directory structure after you install the DDR3 SDRAM High-Performance Controller MegaCore function, where *<path>* is the installation directory. The default installation directory on Windows is **c:\altera**\*<version>*; on Linux it is */opt/altera<version>*.

Figure 1–2. Directory Structure

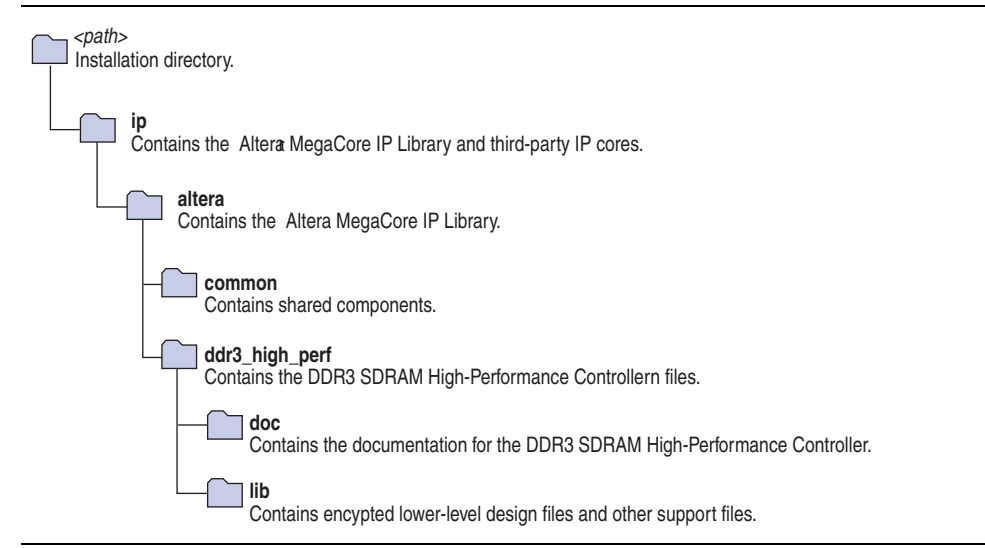

You need a license for the MegaCore function only when you are completely satisfied with its functionality and performance, and want to take your design to production.

To use the DDR3 SDRAM HPC, you can request a license file from the Altera web site at www.altera.com/licensing and install it on your computer. When you request a license file, Altera emails you a **license.dat** file. If you do not have Internet access, contact your local representative.

To use the DDR3 SDRAM HPC II, contact your local sales representative to order a license.

### **OpenCore Evaluation**

Altera's OpenCore Plus evaluation feature is only applicable to the DDR3 SDRAM HPC. With the OpenCore Plus evaluation feature, you can perform the following actions:

- Simulate the behavior of a megafunction (Altera MegaCore function or AMPP<sup>SM</sup> megafunction) within your system
- Verify the functionality of your design, as well as evaluate its size and speed quickly and easily
- Generate time-limited device programming files for designs that include MegaCore functions
- Program a device and verify your design in hardware

### **OpenCore Plus Time-Out Behavior**

OpenCore Plus hardware evaluation can support the following two modes of operation:

- Untethered—the design runs for a limited time
- Tethered—requires a connection between your board and the host computer. If tethered mode is supported by all megafunctions in a design, the device can operate for a longer time or indefinitely

All megafunctions in a device time-out simultaneously when the most restrictive evaluation time is reached. If there is more than one megafunction in a design, a specific megafunction's time-out behavior may be masked by the time-out behavior of the other megafunctions.

For MegaCore functions, the untethered time-out is 1 hour; the tethered time-out value is indefinite.

Your design stops working after the hardware evaluation time expires and the local\_ready output goes low.

# 2. Getting Started

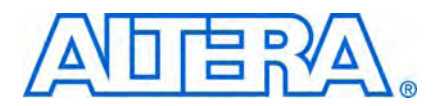

# **Design Flow**

You can implement the DDR3 SDRAM High-Performance Controller MegaCore function using either one of the following flows:

- SOPC Builder flow
- MegaWizard Plug-In Manager flow

You can only instantiate the ALTMEMPHY megafunction using the MegaWizard Plug-In Manager flow.

Figure 2–1 shows the stages for creating a system in the Quartus II software using either one of the flows.

Figure 2–1. Design Flow

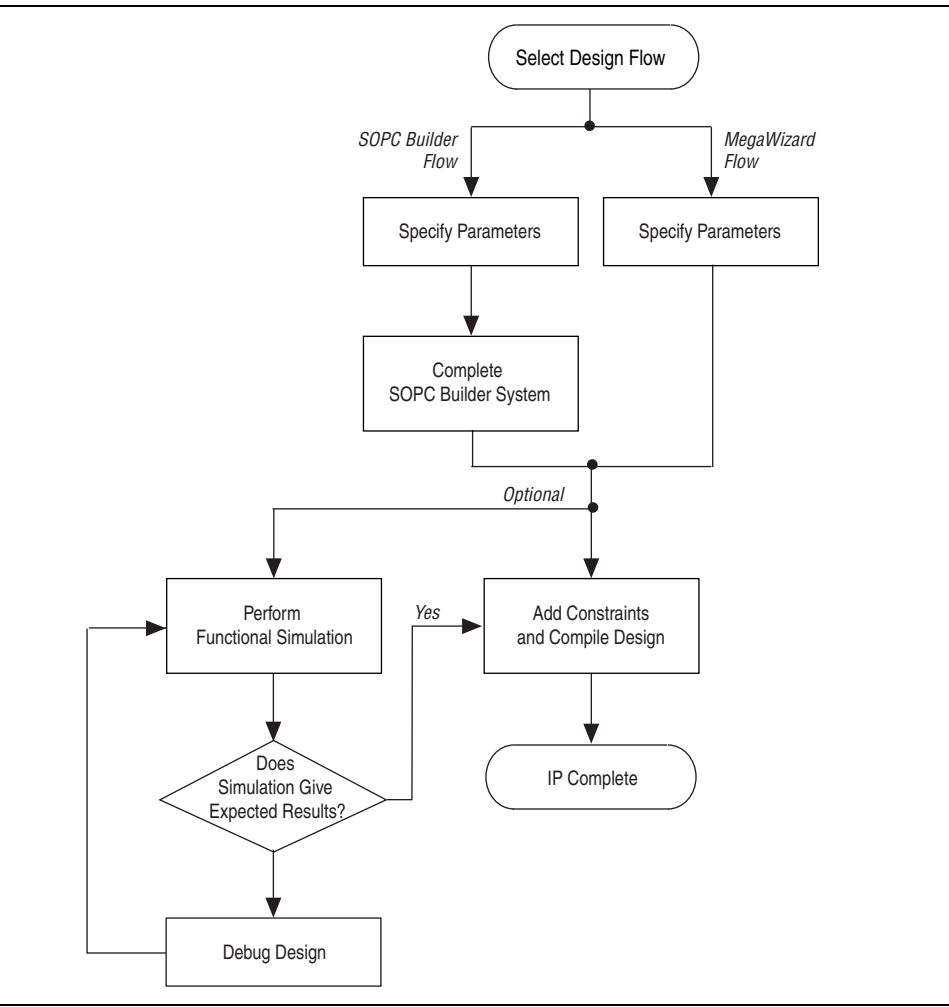

The SOPC Builder flow offers the following advantages:

- Generates simulation environment
- Creates custom components and integrates them via the component wizard
- Interconnects all components with the Avalon-MM interface

The MegaWizard Plug-In Manager flow offers the following advantages:

- Allows you to design directly from the DDR3 SDRAM interface to peripheral device or devices
- Achieves higher-frequency operation

## **SOPC Builder Flow**

The SOPC Builder flow allows you to add the DDR3 SDRAM high-performance controller directly to a new or existing SOPC Builder system.

You can also easily add other available components to quickly create an SOPC Builder system with the DDR3 SDRAM high-performance controller, such as the Nios II processor and scatter-gather direct memory access (DMA) controllers. SOPC Builder automatically creates the system interconnect logic and system simulation environment.

-----

For more information about SOPC Builder, refer to volume 4 of the *Quartus II Handbook*. For more information about how to use controllers with SOPC Builder, refer to the DDR, DDR2, and DDR3 SDRAM Design Tutorials section in volume 6 of the *External Memory Interface Handbook*. For more information on the Quartus II software, refer to the Quartus II Help.

#### **Specify Parameters**

To specify the parameters for the DDR3 SDRAM high-performance controllers using the SOPC Builder flow, perform the following steps:

- 1. In the Quartus II software, create a new Quartus II project with the **New Project Wizard**.
- 2. On the Tools menu, click **SOPC Builder**.
- 3. For a new system, specify the system name and language.
- 4. Add **DDR3 SDRAM High-Performance Controller** to your system from the **System Contents** tab.
  - The DDR3 SDRAM High-Performance Controller is in the SDRAM folder under the Memories and Memory Controllers folder.
- 5. Specify the required parameters on all s in the **Parameter Settings** tab.

**For detailed explanation of the parameters, refer to the** "Parameter Settings" on page 3–1.

6. Click **Finish** to complete parameterizing the DDR3 SDRAM high-performance controller and add it to the system.

### **Complete the SOPC Builder System**

To complete the SOPC Builder system, perform the following steps:

- 1. In the System Contents tab, select Nios II Processor and click Add.
- 2. On the **Nios II Processor**, in the **Core Nios II** tab, select **altmemddr** for **Reset Vector** and **Exception Vector**.
- 3. Change the **Reset Vector Offset** and the **Exception Vector Offset** to an Avalon address that is not written to by the ALTMEMPHY megafunction during its calibration process.

The ALTMEMPHY megafunction performs memory interface calibration every time it is reset, and in doing so, writes to a range of addresses. If you want your memory contents to remain intact through a system reset, you should avoid using these memory addresses. This step is not necessary if you reload your SDRAM memory contents from flash every time you reset your system.

If you are upgrading your Nios system design from version 8.1 or previous, ensure that you change the **Reset Vector Offset** and the **Exception Vector Offset** to **AFI** mode.

To calculate the Avalon-MM address equivalent of the memory address range  $0 \times 0$  to  $0 \times 47$ , multiply the memory address by the width of the memory interface data bus in bytes. Refer to Table 2–1 for more Avalon-MM addresses.

| External Memory Interface<br>Width | Reset Vector Offset | Exception Vector Offset |
|------------------------------------|---------------------|-------------------------|
| 8                                  | 0×60                | 0×80                    |
| 16                                 | 0×A0                | 0×C0                    |
| 32                                 | 0×120               | 0×140                   |
| 64                                 | 0×240               | 0×260                   |

#### Table 2–1. Avalon-MM Addresses for AFI Mode

- 4. Click Finish.
- 5. On the System Contents tab, expand Interface Protocols and expand Serial.
- 6. Select **JTAG UART** and click **Add**.
- 7. Click Finish.
  - If there are warnings about overlapping addresses, on the System menu, click **Auto Assign Base Addresses**.

If you enable ECC and there are warnings about overlapping IRQs, on the System menu click **Auto Assign IRQs**.

- 8. For this example system, ensure all the other modules are clocked on the altmemddr\_sysclk, to avoid any unnecessary clock-domain crossing logic.
- 9. Click Generate.

Among the files generated by SOPC Builder is the Quartus II IP File (.qip). This file contains information about a generated IP core or system. In most cases, the .qip file contains all of the necessary assignments and information required to process the MegaCore function or system in the Quartus II compiler. Generally, a single .qip file is generated for each SOPC Builder system. However, some more complex SOPC Builder components generate a separate .qip file. In that case, the system .qip file references the component .qip file.

10. Compile your design, refer to "Compile and Simulate" on page 4–1.

# **MegaWizard Plug-In Manager Flow**

The MegaWizard Plug-In Manager flow allows you to customize the DDR3 SDRAM high-performance controller or ALTMEMPHY megafunction, and manually integrate the function into your design.

You can alternatively use the IP Advisor to help you start your DDR3 SDRAM high-performance controller design. On the Quartus II Tools menu, point to **Advisors**, and then click **IP Advisor**. The IP Advisor guides you through a series of recommendations for selecting, parameterizing, evaluating, and instantiating a DDR3 SDRAM high-performance controller into your design. It then guides you through a complete Quartus II compilation of your project.

•••

 For more information about the MegaWizard Plug-In Manager and the IP Advisor, refer to the Quartus II Help.

## **Specify Parameters**

To specify parameters using the MegaWizard Plug-In Manager flow, perform the following steps:

- 1. In the Quartus II software, create a new Quartus II project with the **New Project Wizard**.
- 2. On the Tools menu, click **MegaWizard Plug-In Manager** to start the MegaWizard Plug-In Manager.
  - The DDR3 SDRAM High-Performance Controller is in the **Interfaces** folder under the **External Memory** folder.
  - The ALTMEMPHY megafunction is in the I/O folder.
  - The *<variation name>* must be a different name from the project name and the top-level design entity name.
- 3. Specify the parameters on all s in the **Parameter Settings** tab.

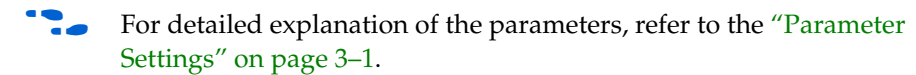

4. On the **EDA** tab, turn on **Generate simulation model** to generate an IP functional simulation model for the MegaCore function in the selected language.

An IP functional simulation model is a cycle-accurate VHDL or Verilog HDL model produced by the Quartus II software.

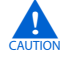

Use the simulation models only for simulation and not for synthesis or any other purposes. Using these models for synthesis creates a nonfunctional design.

Some third-party synthesis tools can use a netlist that contains only the structure of the MegaCore function, but not detailed logic, to optimize performance of the design that contains the MegaCore function. If your synthesis tool supports this feature, turn on **Generate netlist**.

When targeting a VHDL simulation model, the MegaWizard Plug-In Manager still generates the *<variation\_name>\_alt\_mem\_phy.v* file for the Quartus II synthesis. Do not use this file for simulation. Use the *<variation\_name>.vho* file for simulation instead.

The ALTMEMPHY megafunction only supports functional simulation. You cannot perform timing or gate-level simulation when using the ALTMEMPHY megafunction.

- 5. On the **Summary** tab, select the files you want to generate. A gray checkmark indicates a file that is automatically generated. All other files are optional.
- 6. Click **Finish** to generate the MegaCore function and supporting files. A generation report appears.
- 7. If you generate the MegaCore function instance in a Quartus II project, you are prompted to add the **.qip** files to the current Quartus II project. When prompted to add the **.qip** files to your project, click **Yes**. The addition of the **.qip** files enables their visibility to Nativelink. Nativelink requires the **.qip** files to include libraries for simulation.
  - The **.qip** file is generated by the MegaWizard interface, and contains information about the generated IP core. In most cases, the **.qip** file contains all of the necessary assignments and information required to process the MegaCore function or system in the Quartus II compiler. The MegaWizard interface generates a single **.qip** file for each MegaCore function.
- 8. After you review the generation report, click **Exit** to close the MegaWizard Plug-In Manager.
- For the high-performance controller (HPC or HPC II), set the *<variation* name>\_example\_top.v or .vhd file to be the project top-level design file.
  - a. On the File menu, click **Open**.
  - b. Browse to <variation name>\_example\_top and click Open.
  - c. On the Project menu, click **Set as Top-Level Entity**.

# **Generated Files**

Table 2–2 shows the ALTMEMPHY generated files.

| Table 2–2 | ALTMEMPHY | Generated Files | (Part 1 of 2) | ۱ |
|-----------|-----------|-----------------|---------------|---|
|           |           |                 | (1 41 1 01 2) | , |

| File Name                                                                    | Description                                                                                                    |
|------------------------------------------------------------------------------|----------------------------------------------------------------------------------------------------|
| alt_mem_phy_defines.v                                                        | Contains constants used in the interface. This file is<br>always in Verilog HDL regardless of the language you<br>chose in the MegaWizard Plug-In Manager.    |
| <variation_name>.html</variation_name>                                       | Lists the top-level files created and ports used in the megafunction.                                                                                         |
| <variation_name>.ppf</variation_name>                                        | Pin planner file for your ALTMEMPHY variation.                                                                                                    |
| <variation_name>.qip</variation_name>                                        | Quartus II IP file for your ALTMEMPHY variation, containing the files associated with this megafunction.                                                      |
| <variation_name>.v/.vhd</variation_name>                                     | Top-level file of your ALTMEMPHY variation, generated based on the language you chose in the MegaWizard Plug-In Manager.                                      |
| <variation_name>.vho</variation_name>                                        | Contains functional simulation model for VHDL only.                                                                                                    |
| <variation_name>_alt_mem_phy_delay.vhd</variation_name>                      | Includes a delay module for simulation. This file is only<br>generated if you choose VHDL as the language of your<br>MegaWizard Plug-In Manager output files. |
| <pre><variation_name>_alt_mem_phy_dq_dqs.vhd or .v</variation_name></pre>    | Generated file that contains DQ/DQS I/O atoms interconnects and instance. Arria II GX devices only.                                                           |
| <variation_name>_alt_mem_phy_dq_dqs_clearbox.txt</variation_name>            | Specification file that generates the <pre><variation_name>_alt_mem_phy_dq_dqs</variation_name></pre> file using the clearbox flow. Arria II GX devices only. |
| <variation_name>_alt_mem_phy_pll.qip</variation_name>                        | Quartus II IP file for the PLL that your ALTMEMPHY variation uses that contains the files associated with this megafunction.                                  |
| <variation_name>_alt_mem_phy_pll.v/.vhd</variation_name>                     | The PLL megafunction file for your ALTMEMPHY variation, generated based on the language you chose in the MegaWizard Plug-In Manager.                          |
| <pre><variation_name>_alt_mem_phy_pll_bb.v/.cmp</variation_name></pre>       | Black box file for the PLL used in your ALTMEMPHY variation. Typically unused.                                                                                |
| <variation_name>_alt_mem_phy_seq.vhd</variation_name>                        | Contains the sequencer used during calibration. This file is always in VHDL language regardless of the language you chose in the MegaWizard Plug-In Manager.  |
| <variation_name>_alt_mem_phy_seq_wrapper.v/.vhd</variation_name>             | A wrapper file, for compilation only, that calls the sequencer file, created based on the language you chose in the MegaWizard Plug-In Manager.               |
| <pre><variation_name>_alt_mem_phy_seq_wrapper.vo/.vho</variation_name></pre> | A wrapper file, for simulation only, that calls the sequencer file, created based on the language you chose in the MegaWizard Plug-In Manager.                |

#### Table 2–2. ALTMEMPHY Generated Files (Part 2 of 2)

| File Name                                             | Description                                                                                                    |
|-------------------------------------------------------|----------------------------------------------------------------------------------------------------|
| <variation_name>_alt_mem_phy.v</variation_name>       | Contains all modules of the ALTMEMPHY variation<br>except for the sequencer. This file is always in Verilog<br>HDL language regardless of the language you chose in<br>the MegaWizard Plug-In Manager. The DDR3 SDRAM<br>sequencer is included in the<br><variation_name>_alt_mem_phy_seq.vhd file.</variation_name> |
| <variation_name>_bb.v/.cmp</variation_name>           | Black box file for your ALTMEMPHY variation,<br>depending whether you are using Verilog HDL or VHDL<br>language.                                                                                                    |
| <variation_name>_ddr_pins.tcl</variation_name>        | Contains procedures used in the<br><variation_name>_ddr_timing.sdc and<br/><variation_name>_report_timing.tcl files.</variation_name></variation_name>                                                                                                    |
| <variation_name>_ddr_timing.sdc</variation_name>      | Contains timing constraints for your ALTMEMPHY variation.                                                                                                    |
| <variation_name>_pin_assignments.tcl</variation_name> | Contains I/O standard, drive strength, output enable<br>grouping, DQ/DQS grouping, and termination<br>assignments for your ALTMEMPHY variation. If your<br>top-level design pin names do not match the default<br>pin names or a prefixed version, edit the assignments<br>in this file.                             |
| <variation_name>_report_timing.tcl</variation_name>   | Script that reports timing for your ALTMEMPHY variation during compilation.                                                                                                    |

Table 2–3 shows the modules that are instantiated in the <*variation\_name>\_alt\_mem\_phy.v/.vhd* file. A particular ALTMEMPHY variation may or may not use any of the modules, depending on the memory standard that you specify.

 Table 2–3.
 Modules in <variation\_name>\_alt\_mem\_phy.v File
 (Part 1 of 2)

| Module Name                                                         | Usage                                                                         | Description                                                                                                    |
|---------------------------------------------------------------------|-------------------------------------------------------------------------------|----------------------------------------------------------------------------------------------------|
| <pre><variation_name>_alt_mem_phy_ addr_cmd</variation_name></pre>  | All ALTMEMPHY variations                                                      | Generates the address and command structures.                                                                                       |
| <pre><variation_name>_alt_mem_phy_ clk_reset</variation_name></pre> | All ALTMEMPHY variations                                                      | Instantiates PLL, DLL, and reset logic.                                                                                             |
| <pre><variation_name>_alt_mem_phy_ dp_io</variation_name></pre>     | All ALTMEMPHY variations                                                      | Generates the DQ, DQS, DM, and QVLD I/O pins.                                                                                       |
| <pre><variation_name>_alt_mem_phy_ mimic</variation_name></pre>     | DDR3 SDRAM ALTMEMPHY variation                                                | Creates the VT tracking mechanism for DDR3 SDRAM PHYs.                                                                              |
| <pre><variation_name>_alt_mem_phy_ oct_delay</variation_name></pre> | DDR3 SDRAM ALTMEMPHY variation when dynamic OCT is enabled.                   | Generates the proper delay and duration for the OCT signals.                                                                        |
| <pre><variation_name>_alt_mem_phy_ postamble</variation_name></pre> | DDR3 SDRAM ALTMEMPHY variations                                               | Generates the postamble enable and disable scheme for DDR3 PHYs.                                                                    |
| <pre><variation_name>_alt_mem_phy_ read_dp</variation_name></pre>   | All ALTMEMPHY variations<br>(unused for Stratix III or<br>Stratix IV devices) | Takes read data from the I/O through a read path<br>FIFO buffer, to transition from the<br>resyncronization clock to the PHY clock. |

| Module Name                                                             | Usage                                                                           | Description                                                                                                    |
|-------------------------------------------------------------------------|---------------------------------------------------------------------------------|----------------------------------------------------------------------------------------------------|
| <pre><variation_name>_alt_mem_phy_ read_dp_group</variation_name></pre> | DDR3 SDRAM ALTMEMPHY<br>variations (Stratix III and<br>Stratix IV devices only) | A per DQS group version of <pre></pre> <pre></pre> |
| <pre><variation_name>_alt_mem_phy_ rdata_valid</variation_name></pre>   | DDR3 SDRAM ALTMEMPHY variations                                                 | Generates read data valid signal to sequencer and controller.                                                                                                    |
| <pre><variation_name>_alt_mem_phy_ seq_wrapper</variation_name></pre>   | All ALTMEMPHY variations                                                        | Generates sequencer for DDR3 SDRAM.                                                                                                    |
| <pre><variation_name>_alt_mem_phy_ write_dp</variation_name></pre>      | All ALTMEMPHY variations                                                        | Generates the demultiplexing of data from half-rate to full-rate DDR data.                                                                                                    |

Table 2-3. Modules in <variation\_name>\_alt\_mem\_phy.v File (Part 2 of 2)

Table 2–4 through Table 2–6 show the additional files generated by the high-performance controllers, that may be in your project directory. The names and types of files specified in the MegaWizard Plug-In Manager report vary based on whether you created your design with VHDL or Verilog HDL.

In addition to the files in Table 2–4 through Table 2–6, the MegaWizard also generates the ALTMEMPHY files in Table 2–2, but with a \_phy prefix. For example, <variation\_name>\_alt\_mem\_phy\_delay.vhd becomes <variation\_name>\_phy\_alt\_mem\_phy\_delay.vhd.

| Table 2–4. | Controller Generated  | l Files—All High | Performance Controllers | (Part 1 of 2)  |
|------------|-----------------------|------------------|-------------------------|----------------|
|            | Controllor denoration | ringi / mingi    |                         | (1 411 1 01 2) |

| Filename                                                            | Description                                                                                                    |
|---------------------------------------------------------------------|----------------------------------------------------------------------------------------------------|
| <variation name="">.bsf</variation>                                 | Quartus II symbol file for the MegaCore function<br>variation. You can use this file in the Quartus II block<br>diagram editor.                                                                                                    |
| <variation name="">.html</variation>                                | MegaCore function report file.                                                                                                    |
| <variation name="">.v or .vhd</variation>                           | A MegaCore function variation file, which defines a<br>VHDL or Verilog HDL top-level description of the<br>custom MegaCore function. Instantiate the entity<br>defined by this file inside of your design. Include this<br>file when compiling your design in the Quartus II<br>software.                                          |
| <variation name="">.qip</variation>                                 | Contains Quartus II project information for your<br>MegaCore function variations.                                                                                                    |
| <variation name="">.ppf</variation>                                 | XML file that describes the MegaCore pin attributes to<br>the Quartus II Pin Planner. MegaCore pin attributes<br>include pin direction, location, I/O standard<br>assignments, and drive strength. If you launch IP<br>Toolbench outside of the Pin Planner application, you<br>must explicitly load this file to use Pin Planner. |
| <pre><variation name="">_example_driver.v or .vhd</variation></pre> | Example self-checking test generator that matches your variation.                                                                                                    |

| Filename                                              | Description                                                                                                    |
|-------------------------------------------------------|----------------------------------------------------------------------------------------------------|
| <variation name="">_example_top.v or .vhd</variation> | Example top-level design file that you should set as your Quartus II project top level. Instantiates the example driver and the controller.                                                                                                    |
| <variation_name>_pin_assignments.tcl</variation_name> | Contains I/O standard, drive strength, output enable<br>grouping, and termination assignments for your<br>ALTMEMPHY variation. If your top-level design pin<br>names do not match the default pin names or a<br>prefixed version, edit the assignments in this file. |

#### Table 2-4. Controller Generated Files—All High Performance Controllers (Part 2 of 2)

#### Table 2–5. Controller Generated Files—DDR3 High Performance Controller (HPC)

| Filename                                                                                  | Description                                         |  |
|-------------------------------------------------------------------------------------------|-----------------------------------------------------|--|
| <pre><variation name="">_auk_ddr_hp_controller_wrapper.vo or .vho</variation></pre>       | VHDL or Verilog HDL IP functional simulation model. |  |
| <pre><variation_name>_auk_ddr_hp_controller_ecc_wrapper.vo or .vho</variation_name></pre> | ECC functional simulation model.                    |  |

| Table 2-6. Controller G | Generated Files—DDR3 High | Performance Controller II ( | (HPC II) | (Part 1 of 2) |
|-------------------------|---------------------------|-----------------------------|----------|---------------|
|-------------------------|---------------------------|-----------------------------|----------|---------------|

| Filename                                                                          | Description                                                                                                    |
|-----------------------------------------------------------------------------------|----------------------------------------------------------------------------------------------------|
| <pre><variation name="">_alt_ddrx_controller_wrapper. v or .vho</variation></pre> | A controller wrapper which instantiates the <b>alt_ddrx_controller.v</b> file<br>and configures the controller accordingly by the wizard.      |
| alt_ddrx_addr_cmd.v                                                               | Decodes the state machine outputs into the memory address and command signals.                                                                 |
| alt_ddrx_afi_block.v                                                              | Generates the read and write control signals for the AFI.                                                                                      |
| alt_ddrx_bank_tracking.v                                                          | Tracks which row is open in which memory bank.                                                                                                 |
| alt_ddrx_clock_and_reset.v                                                        | Contains the clock and reset logic.                                                                                                    |
| alt_ddrx_cmd_queue.v                                                              | Contains the command queue logic.                                                                                                    |
| alt_ddrx_controller.v                                                             | The controller top-level file that instantiates all the sub-blocks.                                                                            |
| alt_ddrx_csr.v                                                                    | Contains the control and status register interface logic.                                                                                      |
| alt_ddrx_ddr3_odt_gen.v                                                           | Generates the on-die termination (ODT) control signal for DDR3 memory interfaces.                                                              |
| alt_ddrx_avalon_if.v                                                              | Communicates with the Avalon-MM interface.                                                                                                    |
| alt_ddrx_decoder_40.v                                                             | Contains the 40 bit version of the ECC decoder logic.                                                                                          |
| alt_ddrx_decoder_72.v                                                             | Contains the 72 bit version of the ECC decoder logic.                                                                                          |
| alt_ddrx_decoder.v                                                                | Instantiates the appropriate width ECC decoder logic.                                                                                          |
| alt_ddrx_encoder_40.v                                                             | Contains the 40 bit version of the ECC encoder logic.                                                                                          |
| alt_ddrx_encoder_72.v                                                             | Contains the 72 bit version of the ECC encoder logic.                                                                                          |
| alt_ddrx_encoder.v                                                                | Instantiates the appropriate width ECC encoder logic.                                                                                          |
| alt_ddrx_input_if.v                                                               | Instantiates the input interface block. It instantiates the<br>alt_ddrx_cmd_queue.v, alt_ddrx_wdata_fifo.v, and<br>alt_ddrx_avalon_if.v files. |
| alt_ddrx_odt_gen.v                                                                | Instantiates the <b>alt_ddrx_ddr3_odt_gen.v</b> file selectively. It also controls the ODT addressing scheme.                                  |
| alt_ddrx_state_machine.v                                                          | The main state machine of the controller.                                                                                                    |
| alt_ddrx_timers_fsm.v                                                             | The state machine that tracks the per-bank timing parameters.                                                                                  |

| Filename                                    | Description                                                                                                   |
|---------------------------------------------|----------------------------------------------------------------------------------------------------|
| alt_ddrx_timers.v                           | Instantiates <b>alt_ddrx_timers_fsm.v</b> and contains the rank specific timing tracking logic.               |
| alt_ddrx_wdata_fifo.v                       | The write data FIFO logic. This logic buffers the write data and byte enables from the Avalon interface.      |
| alt_avalon_half_rate_bridge_constraints.sdc | Contains timing constraints if your design has the <b>Enable Half Rate</b><br><b>Bridge</b> option turned on. |
| alt_avalon_half_rate_bridge.v               | The integrated half-rate bridge logic block.                                                                  |

 Table 2–6.
 Controller Generated Files—DDR3 High Performance Controller II (HPC II) (Part 2 of 2)

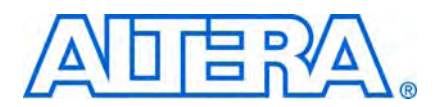

# **ALTMEMPHY Parameter Settings**

The **ALTMEMPHY Parameter Settings** page in the ALTMEMPHY MegaWizard interface (Figure 3–1) allows you to parameterize the following settings:

- Memory Settings
- PHY Settings
- Board Settings
- Controller Interface Settings

#### Figure 3–1. ALTMEMPHY Parameter Settings Page

| arameter 2 EDA              | 3 Summary                   |                 |                                        |                 |
|-----------------------------|-----------------------------|-----------------|----------------------------------------|-----------------|
| ettings                     |                             |                 |                                        |                 |
| nory Settings PHY S         | ettings / Board Setting     | <sup>]s</sup> ∕ | Controller Interface Settings          |                 |
|                             |                             | 1               |                                        |                 |
| Jevice family:              | Stratix III                 |                 |                                        |                 |
| Speed grade:                | 4 ~                         |                 |                                        |                 |
| LL reference clock freque   | ency: 100                   | MHz             | (10000 ps)                             |                 |
| demory clock frequency:     | 200                         | MHz             | (5000 ps)                              |                 |
| ·······                     |                             | ]               |                                        |                 |
| Lontroller data rate:       |                             |                 | Enaple Half Kate Bridge                |                 |
| local interface clock frequ | iency: 100.0                | MHz             |                                        |                 |
| local interface width:      | 32                          | bits            |                                        |                 |
|                             |                             |                 |                                        |                 |
| Show in 'Memory Presets'    | List                        |                 | Memory Presets                         |                 |
| Parameter                   | Value                       |                 | Presets                                |                 |
| Memory type                 | DDR3 SDRAM                  | $\sim$          | Micron MT4JTF6464AY-80B                | ^               |
| Memory vendor               | DDR SDRAM                   |                 | Micron MT41J128M8BY-25                 |                 |
| Memory format               | DDR2 SDRAM                  |                 | Micron MT41J256M8JE-25                 |                 |
| Maximum memory frequen      | DDR3 SDRAM                  |                 | Micron MT8JTF12864AY-80B               |                 |
|                             |                             |                 | Micron MT8JTF12864AY-1G1               |                 |
|                             |                             |                 | Micron MT18JBF25672PDY-1G4             |                 |
|                             |                             |                 |                                        | ¥               |
|                             | Show A                      |                 |                                        | Load Preset     |
|                             |                             |                 |                                        |                 |
| Selected memory preset:     | JEDEC DDR-400 128Mb x8      |                 | Mo                                     | dify parameters |
| Description: DDR SDRAM      | 1, 200MHz, 16MB, 8 bits wid | e, Discr        | ete Device, CAS 3.0, 1 Chip Select     |                 |
|                             |                             |                 |                                        |                 |
|                             |                             |                 |                                        |                 |
| nfo: The PLL will be gener  | ated with Memory clock free | quency :        | 200.0 MHz and 48 phase steps per cycle |                 |
|                             |                             |                 |                                        |                 |
|                             |                             |                 |                                        |                 |

The text window at the bottom of the MegaWizard Plug-In Manager displays information about the memory interface, warnings, and errors if you are trying to create something that is not supported. The **Finish** button is disabled until you correct all the errors indicated in this window.

The following sections describe the four tabs of the **Parameter Settings** page in more detail.

### **Memory Settings**

In the **Memory Settings** tab, you can select a particular memory device for your system and choose the frequency of operation for the device. Under **General Settings**, you can choose the device family, speed grade, and clock information. In the middle of the page (left-side), you can filter the available memory device listed on the right side of the **Memory Presets** page, refer to Figure 3–1. If you cannot find the exact device that you are using, choose a device that has the closest specifications, then manually modify the parameters to match your actual device by clicking **Modify parameters**, next to the **Selected memory preset** field.

Table 3–1 describes the **General Settings** available on the **Memory Settings** page of the ALTMEMPHY MegaWizard interface.

| Parameter Name                     | Description                                                                                                    |
|------------------------------------|----------------------------------------------------------------------------------------------------|
| Device family                      | Targets device family (for example, Stratix III). Table 1–2 on page 1–3 shows supported device families. The device family selected here must match the device family selected on the MegaWizard page 2a.                                                                                                    |
| Speed grade                        | Selects a particular speed grade of the device (for example, 2, 3, or 4 for the Stratix III device family).                                                                                                    |
| PLL reference clock<br>frequency   | Determines the clock frequency of the external input clock to the PLL. Ensure that you use three decimal points if the frequency is not a round number (for example, 166.667 MHz or 100 MHz) to avoid a functional simulation or a PLL locking problem.                                                                                                    |
| Memory clock<br>frequency          | Determines the memory interface clock frequency. If you are operating a memory device below its maximum achievable frequency, ensure that you enter the actual frequency of operation rather than the maximum frequency achievable by the memory device. Also, ensure that you use three decimal points if the frequency is not a round number (for example, 333.333 MHz or 400 MHz) to avoid a functional simulation or a PLL locking issue. |
| Controller data rate               | Selects the data rate for the memory controller. Sets the frequency of the controller to equal to either the memory interface frequency (full-rate) or half of the memory interface frequency (half-rate). The full-rate option is not available for DDR3 SDRAM devices.                                                                                                    |
| Enable half rate bridge            | This option is only available for HPC II full-rate controller.                                                                                                    |
|                                    | Turn on to keep the controller in the memory full clock domain while allowing the local side to run at half the memory clock speed, so that latency can be reduced.                                                                                                    |
| Local interface clock<br>frequency | Value that changes with the memory device that you choose from the <b>Memory Presets</b> list.                                                                                                    |
| Local interface width              | Value that depends on the memory clock frequency and controller data rate, and whether or not you turn on the <b>Enable Half Rate Bridge</b> option.                                                                                                    |

Table 3–1. General Settings

Table 3–2 describes the options available to filter the **Memory Presets** that are displayed. This set of options is where you indicate whether you are creating a datapath for DDR3 SDRAM.

Table 3–2. Memory Presets List

| Parameter Name    | Description                                                                                                    |
|-------------------|----------------------------------------------------------------------------------------------------|
| Memory type       | You can filter the type of memory to display, for example, DDR3 SDRAM.                                                                                                    |
| Memory vendor     | You can filter the memory types by vendor. JEDEC is also one of the options, allowing you to choose the JEDEC specifications. If your chosen vendor is not listed, you can choose JEDEC for the DDR3 SDRAM interfaces. Then, pick a device that has similar specifications to your chosen device and check the values of each parameter. Make sure you change the each parameter value to match your device specifications. |
| Memory format     | You can filter the type of memory by format, for example, discrete devices or DIMM packages.                                                                                                    |
| Maximum frequency | You can filter the type of memory by the maximum operating frequency.                                                                                                    |

#### **Use the Preset Editor to Create a Custom Memory Preset**

Pick a device in the **Memory Presets** list that is closest or the same as the actual memory device that you are using. Then, click the **Modify Parameters** button to parameterize the following settings in the **Preset Editor** dialog box:

- Memory attributes—These are the settings that determine your system's number of DQ, DQ strobe (DQS), address, and memory clock pins.
- Memory initialization options—These settings are stored in the memory mode registers as part of the initialization process.
- Memory timing parameters—These are the parameters that create and time-constrain the PHY.
- Even though the device you are using is listed in **Memory Presets**, ensure that the settings in the **Preset Editor** dialog box are accurate, as some parameters may have been updated in the memory device datasheets.

You can change the parameters with a white background to reflect your system. You can also change the parameters with a gray background so the device parameters match the device you are using. These parameters in gray background are characteristics of the chosen memory device and changing them creates a new custom memory preset. If you click **Save As** (at the bottom left of the page) and save the new settings in the *<quartus\_install\_dir>\quartus\common\ip\altera\altmemphy\lib\* directory, you can use this new memory preset in other Quartus II projects created in the same version of the software.

When you click **Save**, the new memory preset appears at the bottom of the **Memory Presets** list in the **Memory Settings** tab.

If you save the new settings in a directory other than the default directory, click **Load Preset** in the **Memory Settings** tab to load the settings into the **Memory Presets** list.

Figure 3–2 shows the **Preset Editor** dialog box for a DDR3 SDRAM.

#### Figure 3–2. DDR3 SDRAM Preset Editor

| Parameter Categories                                         |                            |                  |   |
|--------------------------------------------------------------|----------------------------|------------------|---|
| ······································                       |                            |                  |   |
| Category                                                     | /                          |                  |   |
| All Parameters                                               |                            |                  |   |
| Memory Autobutes<br>Memory Initialization Options            |                            |                  |   |
| Memory Timing Parameters                                     |                            |                  |   |
|                                                              |                            |                  |   |
|                                                              |                            |                  |   |
| naded parameters represent the defining characteristics o    | f this memory device.      | <u>A</u> dvanced |   |
| odifying any of the shaded parameters will result in the cre | eation of a custom preset. |                  |   |
| arameters                                                    |                            |                  |   |
| Parameter                                                    | Value                      | Units            |   |
| Dutput clock pairs from FPGA                                 | 1                          | pairs            |   |
| Total Memory chip selects                                    | 1                          | DIES             | - |
| Total Memory Interface DQ width                              | 8                          | bits             |   |
| Memory burst length                                          | On the fly                 | beats            |   |
| Memory burst ordering                                        | Sequential                 |                  |   |
| Enable the DLL in the memory devices                         | Yes                        |                  |   |
| Memory CAS latency setting                                   | 6.0                        | cycles           |   |
| DLL Precharge Power down                                     | Fast exit                  |                  |   |
| Output driver impedance                                      | RZQ/7                      | ohm              |   |
| Memory Additive CAS latency setting                          | Disabled                   | cycles           |   |
| Memory Write CAS latency setting (CWL)                       | 5.0                        | cycles           |   |
| Memory Partial Array Self Refresh                            | Full Array                 |                  | 1 |
| Manuary Anto Calé Defeada Mathemat                           | Manual SR Refere           |                  | 1 |
| Memory Auto Self Refresh Method                              |                            |                  |   |
| Memory Auto Self Refresh Method<br>Memory Self Refresh Range | Normal                     |                  |   |

The **Advanced** option is only available for Arria II GX and Stratix IV devices. This option shows the percentage of memory specification that is calibrated by the FPGA. The percentage values are estimated by Altera based on the process variation.

Table 3–3 through Table 3–5 describe the DDR3 SDRAM parameters available for memory attributes, initialization options, and timing parameters.

Table 3–3. DDR3 SDRAM Attributes Settings (Part 1 of 2)

| Parameter Name                                     | Range (1)                                                    | Units | Description                                                                                                    |
|----------------------------------------------------|--------------------------------------------------------------|-------|----------------------------------------------------------------------------------------------------|
| Output clock pairs from FPGA                       | 1–6                                                          | pairs | Defines the number of differential clock pairs driven from<br>the FPGA to the memory. Memory clock pins use the<br>signal splitter feature in Arria II GX, Stratix III and<br>Stratix IV devices for differential signaling.                                                                                                    |
|                                                    |                                                              |       | The ALTMEMPHY MegaWizard Plug-In Manager displays<br>an error on the bottom of the window if you choose more<br>than one for DDR3 SDRAM interfaces.                                                                                                    |
| Total Memory chip selects                          | 1, 2, 4, or 8                                                | bits  | Sets the number of chip selects in your memory<br>interface. The depth of your memory in terms of number<br>of chips. You are limited to the range shown as the local<br>side binary encodes the chip select address.                                                                                                    |
| Memory interface DQ width                          | 4–288                                                        | bits  | Defines the total number of DQ pins on the memory<br>interface. If you are interfacing with multiple devices,<br>multiply the number of devices with the number of DQ<br>pins per device. Even though the GUI allows you to<br>choose 288-bit DQ width, DDR3 SDRAM variations are<br>only supported up to 80-bit width due to restrictions in<br>the board layout which affects timing at higher data<br>width. Furthermore, the interface data width is limited by<br>the number of pins on the device. For best performance,<br>have the whole interface on one side of the device. |
| Mirror addressing                                  | _                                                            | _     | On multiple rank DDR3 SDRAM DIMMs address signals are routed differently to each rank (referred to in the JEDEC specification as address mirroring).                                                                                                    |
|                                                    |                                                              |       | Enter ranks with mirrored addresses in this field. There is<br>one bit per chip select. For example, for four chip selects,<br>enter 1011 to mirror the address on chip select #3, #1,<br>and #0.                                                                                                    |
| Register Control Word 0–15<br>for Registered DIMMs | _                                                            | bits  | Register Control Word values for the Registered DIMMs.<br>The values are available in the memory data sheet of the<br>respective Registered DIMMs.                                                                                                    |
| Memory vendor                                      | Elpida, JEDEC,<br>Micron,<br>Samsung, Hynix,<br>Nanya, other | _     | Lists the name of the memory vendor for all supported memory standards.                                                                                                    |
| Memory format                                      | Discrete Device,<br>Unbuffered<br>DIMM                       | _     | Specifies whether you are interfacing with devices or<br>modules. SODIMM and MicroDIMM are supported under<br>unbuffered DIMMs. The ALTMEMPHY megafunction for<br>DDR3 SDRAM interfaces does not support registered<br>DIMM format. Arria II GX devices only support DDR3<br>SDRAM components without leveling, for example,<br><b>Discrete Device</b> memory format.                                                                                                    |
| Maximum memory frequency                           | See the memory device datasheet                              | MHz   | Sets the maximum frequency supported by the memory.                                                                                                    |
| Column address width                               | 10–12                                                        | bits  | Defines the number of column address bits for your interface.                                                                                                    |

| Parameter Name                                   | Range <i>(1)</i> | Units | Description                                                                                                    |
|--------------------------------------------------|------------------|-------|----------------------------------------------------------------------------------------------------|
| Row address width                                | 12–16            | bits  | Defines the number of row address bits for your<br>interface. If your DDR3 SDRAM device's row address bus<br>is 12-bit wide, set the row address width to <b>13</b> and set the<br>13 <sup>th</sup> bit to logic-level low (or leave the 13 <sup>th</sup> bit<br>unconnected to the memory device) in the top-level file. |
| Bank address width                               | 3                | bits  | Defines the number of bank address bits for your interface.                                                                                                    |
| Chip selects per DIMM                            | 1 or 2           | bits  | Defines the number of chip selects on each DIMM in your interface. Currently, calibration is done with all ranks but you can only perform timing analysis with one single-rank DIMM.                                                                                                    |
| DQ bits per DQS bit                              | 4 or 8           | bits  | Defines the number of data (DQ) bits for each data strobe (DQS) pin.                                                                                                    |
| Drive DM pins from FPGA                          | Yes or No        | _     | Specifies whether you are using DM pins for write operation. Altera devices do not support DM pins with ×4 mode.                                                                                                    |
| Maximum memory frequency for CAS latency 5.0     | 80–700           | MHz   | Specifies the frequency limits from the memory data sheet per given CAS latency. The ALTMEMPHY                                                                                                    |
| Maximum memory frequency for CAS latency 6.0     |                  |       | MegaWizard Plug-In Manager generates a warning if the operating frequency with your chosen CAS latency                                                                                                    |
| Maximum memory frequency for CAS latency 7.0     |                  |       | DDR3 SDRAM devices is 300 MHz.                                                                                                    |
| Maximum memory frequency for CAS latency 8.0     |                  |       |                                                                                                    |
| Maximum memory frequency for CAS latency 9.0     |                  |       |                                                                                                    |
| Maximum memory frequency<br>for CAS latency 10.0 |                  |       |                                                                                                    |

Table 3–3. DDR3 SDRAM Attributes Settings (Part 2 of 2)

Note to Table 3-3:

(1) The range values depend on the actual memory device used.

| Parameter Name                       | Range                        | Units | Description                                                                                                    |
|--------------------------------------|------------------------------|-------|----------------------------------------------------------------------------------------------------|
| Memory burst length                  | 4, 8, on-the-fly             | Beats | Sets the number of words read or written per transaction.                                                                                                    |
| Memory burst<br>ordering             | Sequential or<br>Interleaved | —     | Controls the order in which data is transferred between<br>memory and the FPGA during a read transaction. For more<br>information, refer to the memory device datasheet.                                                                                                    |
| DLL precharge power<br>down          | Fast exit or Slow<br>exit    | _     | Sets the mode register setting to disable ( <b>Slow exit</b> ) or enable ( <b>Fast exit</b> ) the memory DLL when CKE is disabled.                                                                                                    |
| Enable the DLL in the memory devices | Yes or No                    | _     | Enables the DLL in the memory device when set to <b>Yes</b> . You must always enable the DLL in the memory device as Altera does not guarantee any ALTMEMPHY operation when the DLL is turned off. All timings from the memory devices are invalid when the DLL is turned off. |

 Table 3-4.
 DDR3 SDRAM Initialization Options (Part 1 of 2)

|                                           |                                                                                                    |        | )                                                                                                    |
|-------------------------------------------|----------------------------------------------------------------------------------------------------|--------|----------------------------------------------------------------------------------------------------|
| Parameter Name                            | Range                                                                                                    | Units  | Description                                                                                                    |
| ODT Rtt nominal<br>value                  | ODT disable,<br>RZQ/4, RZQ/2,<br>RZQ/6                                                                                                    | Ω      | RZQ in DDR3 SDRAM interfaces are set to 240 $\Omega$ . Sets the on-die termination (ODT) value to either 60 $\Omega$ ( <b>RZQ/4</b> ), 120 $\Omega$ ( <b>RZQ/2</b> ), or 40 $\Omega$ ( <b>RZQ/6</b> ). Set this to <b>ODT disable</b> if you are not planning to use ODT. For a single-ranked DIMM, set this to <b>RZQ/4</b> .                                                                                                    |
| Dynamic ODT<br>(Rtt_WR) value             | Dynamic ODT off,<br>RZQ/4, RZQ/2                                                                                                    | Ω      | RZQ in DDR3 SDRAM interfaces are set to 240 $\Omega$ . Sets the memory ODT value during write operations to 60 $\Omega$ (RZQ/4) or 120 $\Omega$ (RZQ/2). As ALTMEMPHY only supports single rank DIMMs, you do not need this option (set to <b>Dynamic ODT off</b> ).                                                                                                    |
| Output driver<br>impedance                | RZQ/6 (Reserved)<br>or RZQ/7                                                                                                    | Ω      | RZQ in DDR3 SDRAM interfaces are set to 240 $\Omega$ . Sets the output driver impedance from the memory device. Some devices may not have <b>RZQ/6</b> available as an option. Be sure to check the memory device datasheet before choosing this option.                                                                                                    |
| Memory CAS latency setting                | 5.0, 6.0, 7.0, 8.0,<br>9.0, 10.0                                                                                                    | Cycles | Sets the delay in clock cycles from the read command to the first output data from the memory.                                                                                                    |
| Memory additive CAS<br>latency setting    | Disable, CL – 1,<br>CL – 2                                                                                                    | Cycles | Allows you to add extra latency in addition to the CAS latency setting.                                                                                                    |
| Memory write CAS<br>latency setting (CWL) | 5.0, 6.0, 7.0, 8.0                                                                                                    | Cycles | Sets the delay in clock cycles from the write command to the first expected data to the memory.                                                                                                    |
| Memory partial array<br>self refresh      | Full array, Half<br>array<br>{BA[2:0]=000,001,<br>010,011},<br>Quarter array<br>{BA[2:0]=000,001},<br>Eighth array<br>{BA[2:0]=000},<br>Three Quarters<br>array<br>{BA[2:0]=010,011,<br>100,101,110,111},<br>Half array<br>{BA[2:0]=100,101,<br>110,111},<br>Quarter array<br>{BA[2:0]=110,<br>111}, Eighth array<br>{BA[2:0]=111} |        | Determine whether you want to self-refresh only certain arrays<br>instead of the full array. According to the DDR3 SDRAM<br>specification, data located in the array beyond the specified<br>address range are lost if self refresh is entered when you use<br>this. This option is not supported by the DDR3 SDRAM<br>High-Performance Controller MegaCore function, so set to<br><b>Full Array</b> if you are using the Altera controller. |
| Memory auto self refresh method           | Manual SR<br>reference (SRT) or<br>ASR enable<br>(Optional)                                                                                                    |        | Sets the auto self-refresh method for the memory device. The<br>DDR3 SDRAM High-Performance Controller MegaCore<br>function currently does not support the ASR option that you<br>need for extended temperature memory self-refresh.                                                                                                    |
| Memory self refresh<br>range              | Normal or<br>Extended                                                                                                    | _      | Determines the temperature range for self refresh. You need to<br>also use the optional auto self refresh option when using this<br>option. The Altera controller currently does not support the<br>extended temperature self-refresh operation.                                                                                                    |

| Table 3–4. | DDR3 SDRAM | Initialization Options | (Part 2 of 2) |
|------------|------------|------------------------|---------------|
|            |            |                        |               |

| Parameter<br>Name                                               | Range          | Units           | Description                                                                                                    |
|-----------------------------------------------------------------|----------------|-----------------|----------------------------------------------------------------------------------------------------|
| Time to hold<br>memory reset<br>before beginning<br>calibration | 0–1000000      | μs              | Minimum time to hold the reset after a power cycle before issuing the MRS commands during the DDR3 SDRAM device initialization process.                                                                                                    |
| t <sub>init</sub>                                               | 0.001–<br>1000 | μs              | Minimum memory initialization time. After reset, the controller does not issue any commands to the memory during this period.                                                                                                    |
| t <sub>mrD</sub>                                                | 2–39           | ns              | Minimum load mode register command period. The controller waits for this period of time after issuing a load mode register command before issuing any other commands.                                                                                                    |
|                                                                 |                |                 | $t_{\mbox{\scriptsize MRD}}$ is specified in ns but in terms of $t_{\mbox{\scriptsize CK}}$ cycles in Micron's device datasheet. Convert $t_{\mbox{\scriptsize MRD}}$ to ns by multiplying the number of cycles specified in the datasheet times $t_{\mbox{\scriptsize CK}}$ , where $t_{\mbox{\scriptsize CK}}$ is the memory operation frequency and not the memory device's $t_{\mbox{\scriptsize CK}}$ .          |
| t <sub>RAS</sub>                                                | 8–200          | ns              | Minimum active to precharge time. The controller waits for this period of time after issuing an active command before issuing a precharge command to the same bank.                                                                                                    |
| t <sub>RCD</sub>                                                | 4–65           | ns              | Minimum active to read-write time. The controller does not issue read or write commands to a bank during this period of time after issuing an active command.                                                                                                    |
| t <sub>RP</sub>                                                 | 4–65           | ns              | Minimum precharge command period. The controller does not access the bank for this period of time after issuing a precharge command.                                                                                                    |
| t <sub>REFI</sub>                                               | 1–65534        | μs              | Maximum interval between refresh commands. The controller performs regular refresh at this interval unless user-controlled refresh is turned on.                                                                                                    |
| t <sub>RFC</sub>                                                | 14–1651        | ns              | Minimum autorefresh command period. The length of time the controller waits before doing anything else after issuing an auto-refresh command.                                                                                                    |
| t <sub>wr</sub>                                                 | 4–65           | ns              | Minimum write recovery time. The controller waits for this period of time after the end of a write transaction before issuing a precharge command.                                                                                                    |
| t <sub>wtr</sub>                                                | 1–6            | t <sub>ск</sub> | Minimum write-to-read command delay. The controller waits for this period<br>of time after the end of a write command before issuing a subsequent read<br>command to the same bank. This timing parameter is specified in clock<br>cycles and the value is rounded off to the next integer.                                                                                                    |
| t <sub>AC</sub>                                                 | 0–750          | ps              | DQ output access time.                                                                                                    |
| t <sub>DQSCK</sub>                                              | 50–750         | ps              | DQS output access time from CK/CK# signals.                                                                                                    |
| t <sub>DQSQ</sub>                                               | 50–500         | ps              | The maximum DQS to DQ skew; DQS to last DQ valid, per group, per access.                                                                                                    |
| t <sub>DQSS</sub>                                               | 0–0.3          | t <sub>ск</sub> | Positive DQS latching edge to associated clock edge.                                                                                                    |
| t <sub>oh</sub>                                                 | 10–600         | ps              | DQ and DM input hold time relative to DQS, which has a derated value depending on the slew rate of the differential DQS and DQ/DM signals. Ensure that you are using the correct number and that the value entered is referenced to $V_{REF}(dc)$ , not $V_{IH}(dc)$ min or $V_{IL}(dc)$ max. Refer to "Derate Memory Setup and Hold Timing" on page 3–9 for more information about how to derate this specification. |

| Table 3–5. | DDR3 SDRAM | Timing Parameter Settings | (Part 1 of 2) | (Note 1) |
|------------|------------|---------------------------|---------------|----------|
|------------|------------|---------------------------|---------------|----------|

| Parameter<br>Name | Range    | Units           | Description                                                                                                    |
|-------------------|----------|-----------------|----------------------------------------------------------------------------------------------------|
| t <sub>DS</sub>   | 10–600   | ps              | DQ and DM input setup time relative to DQS, which has a derated value depending on the slew rate of the differential DQS signals and DQ/DM signals. Ensure that you are using the correct number and that the value entered is referenced to $V_{\text{REF}}(dc)$ , not $V_{\text{IH}}(ac)$ min or $V_{\text{IL}}(ac)$ max. Refer to "Derate Memory Setup and Hold Timing" on page 3–9 for more information about how to derate this specification. |
| t <sub>DSH</sub>  | 0.1–0.5  | t <sub>ск</sub> | DQS falling edge hold time from CK.                                                                                                    |
| t <sub>DSS</sub>  | 0.1–0.5  | t <sub>ск</sub> | DQS falling edge to CK setup.                                                                                                    |
| t <sub>in</sub>   | 50–1000  | ps              | Address and control input hold time, which has a derated value depending on the slew rate of the CK and CK# clocks and the address and command signals. Ensure that you are using the correct number and that the value entered is referenced to $_{VREF}(dc)$ , not $V_{IH}(dc)$ min or $V_{IL}(dc)$ max. Refer to "Derate Memory Setup and Hold Timing" on page 3–9 for more information about how to derate this specification.                  |
| t <sub>is</sub>   | 65–1000  | ps              | Address and control input setup time, which has a derated value depending<br>on the slew rate of the CK and CK# clocks and the address and command<br>signals. Ensure that you are using the correct number and that the value<br>entered is referenced to $V_{REF}(dc)$ , not $V_{IH}(ac)$ min or $V_{IL}(ac)$ max. Refer to<br>"Derate Memory Setup and Hold Timing" on page 3–9 for more information<br>about how to derate this specification.  |
| t <sub>QHS</sub>  | 0–700    | ps              | The maximum data hold skew factor.                                                                                                    |
| t <sub>QH</sub>   | 0.1-0.6  | t <sub>ск</sub> | DQ output hold time.                                                                                                    |
| t <sub>RRD</sub>  | 2.06-64  | ns              | The activate to activate time, per device, RAS to RAS delay timing parameter.                                                                                                    |
| t <sub>FAW</sub>  | 7.69–256 | ns              | The four-activate window time, per device.                                                                                                    |
| t <sub>RTP</sub>  | 2.06-64  | ns              | Read to precharge time.                                                                                                    |

| Table 3–5. | DDR3 SDRAM | Timing Parameter Settings | (Part 2 of 2) | (Note 1) |
|------------|------------|---------------------------|---------------|----------|
|------------|------------|---------------------------|---------------|----------|

Note to Table 3-5:

(1) See the memory device data sheet for the parameter range. Some of the parameters may be listed in a clock cycle (t<sub>CK</sub>) unit. If the MegaWizard Plug-In Manager requires you to enter the value in a time unit (ps or ns), convert the number by multiplying it with the clock period of your interface (and not the maximum clock period listed in the memory data sheet).

#### **Derate Memory Setup and Hold Timing**

Because the base setup and hold time specifications from the memory device datasheet assume input slew rates that may not be true for Altera devices, derate and update the following memory device specifications in the **Preset Editor** dialog box:

- t<sub>DS</sub>
- t<sub>DH</sub>
- t<sub>IH</sub>
- t<sub>IS</sub>

For Arria II GX and Stratix IV devices, you need not derate using the Preset Editor. You only need to enter the parameters referenced to  $V_{REF}$ , and the deration is done automatically when you enter the slew rate information on the **Board Settings** tab. After derating the values, you then need to normalize the derated value because Altera input and output timing specifications are referenced to  $V_{REF}$ . When the memory device setup and hold time numbers are derated and normalized to  $V_{REF}$  update these values in the **Preset Editor** dialog box to ensure that your timing constraints are correct.

The following memory device specifications and update the **Preset Editor** dialog box with the derated value:

For example, according to JEDEC, 533-MHz DDR3 SDRAM has the following specifications, assuming 1V/ns DQ slew rate rising signal and 2V/ns DQS-DQSn slew rate:

- Base  $t_{DS} = 25$
- Base t<sub>DH</sub> = 100
- $V_{IH}(ac) = V_{REF} + 0.175 V$
- $V_{IH}(dc) = V_{REF} + 0.100 V$
- $V_{IL}(ac) = V_{REF} 0.175 V$
- $V_{IL}(dc) = V_{REF} 0.100 V$

The V<sub>REF</sub> referenced setup and hold signals for a rising edge are:

 $t_{DS} (V_{REF}) = Base t_{DS} + delta t_{DS} + (V_{IH}(ac) - V_{REF})/slew_rate = 25 + 0 + 175 = 200 \text{ ps}$  $t_{DH} (V_{REF}) = Base t_{DH} + delta t_{DH} + (V_{IH}(dc) - V_{REF})/slew_rate = 100 + 0 + 100 = 200 \text{ ps}$ 

If the output slew rate of the write data is different from 1V/ns, you have to first derate the  $t_{DS}$  and  $t_{DH}$  values, then translate these AC/DC level specs to  $V_{REF}$  specification.

For a 2V/ns DQ slew rate rising signal and 2V/ns DQS-DQSn slew rate:

 $t_{\rm DS}\left(V_{\rm REF}\right)$  = Base  $t_{\rm DS}$  + delta  $t_{\rm DS}$  + (V\_{\rm IH}(ac) - V\_{\rm REF})/slew\_rate = 25 + 88 + 87.5 = 200.5 ps

 $t_{DH} (V_{REF}) = Base t_{DH} + delta t_{DH} + (V_{IH}(dc) - V_{REF})/slew_rate = 100 + 50 + 50 = 200$  ps

For a 0.5V/ns DQ slew rate rising signal and 1V/ns DQS-DQSn slew rate:

 $t_{DS} (V_{REF}) = Base t_{DS} + delta t_{DS} + (V_{IH}(ac) - V_{REF}) / slew_rate = 25 + 5 + 350 = 380 \text{ ps}$ 

 $t_{\rm DH}~(V_{\rm REF})$  = Base  $t_{\rm DH}$  + delta  $t_{\rm DH}$  + (V\_{\rm IH}(dc) - V\_{\rm REF})/slew\_rate = 100 + 10 + 200 = 310 ps

## **PHY Settings**

Click **Next** or the **PHY Settings** tab to set the options described in Table 3–6. The options are available if they apply to the target Altera device.

| Parameter Name                                                       | Applicable Device Families                                     | Description                                                                                                    |
|----------------------------------------------------------------------|----------------------------------------------------------------|----------------------------------------------------------------------------------------------------|
| Use dedicated PLL<br>outputs to drive<br>memory clocks               | HardCopy II and Stratix II<br>(prototyping for<br>HardCopy II) | This option is disabled for DDR3 SDRAM.                                                                                                    |
| Dedicated memory<br>clock phase                                      | HardCopy II and Stratix II<br>(prototyping for<br>HardCopy II) | This option is disabled for DDR3 SDRAM.                                                                                                    |
| Use differential DQS                                                 | Arria II GX, Stratix III, and<br>Stratix IV                    | This option is disabled for DDR3 SDRAM.                                                                                                    |
| Enable external access<br>to reconfigure PLL<br>prior to calibration | HardCopy II and Stratix II<br>(prototyping for<br>HardCopy II) | This option is disabled for DDR3 SDRAM.                                                                                                    |
| Instantiate DLL<br>externally                                        | All supported device families.                                 | Use this option with Stratix III, Stratix IV, HardCopy III, or<br>HardCopy IV devices, if you want to apply a non-standard phase<br>shift to the DQS capture clock. The ALTMEMPHY DLL offsetting I/O<br>can then be connected to the external DLL and the Offset Control<br>Block.                                                                                                    |
| Enable dynamic parallel<br>on-chip termination<br>(OCT)              | Stratix III and Stratix IV                                     | This option provides I/O impedance matching and termination capabilities. The ALTMEMPHY megafunction enables parallel termination during reads and series termination during writes with this option checked. Only applicable for DDR3 SDRAM interfaces where DQ and DQS are bidirectional. Using the dynamic termination requires that you use the OCT calibration block, which may impose a restriction on your DQS/DQ pin placements depending on your $R_{uP}/R_{DN}$ pin locations. |
|                                                                      |                                                                | For more information, refer to either the <i>External Memory</i><br><i>Interfaces in Stratix III Devices</i> chapter in volume 1 of the <i>Stratix III</i><br><i>Device Handbook</i> or the <i>External Memory Interfaces in Stratix IV</i><br><i>Devices</i> chapter in volume 1 of the <i>Stratix IV Device Handbook</i> .                                                                                                    |
| Clock phase                                                          | Arria II GX                                                    | Adjusting the address and command phase can improve the<br>address and command setup and hold margins at the memory<br>device to compensate for the propagation delays that vary with<br>different loadings. You have a choice of 0°, 90°, 180°, and 270°,<br>based on the rising and falling edge of the phy_clk and<br>write_clk signals. In Stratix IV and Stratix III devices, the clock<br>phase is set to <b>dedicated</b> .                                                       |
| Dedicated clock phase                                                | Stratix III and Stratix IV                                     | When you use a dedicated PLL output for address and command,<br>you can choose any legal PLL phase shift to improve setup and<br>hold for the address and command signals. You can set this value<br>to between 180° and 359° (the default is 240°). However, generally<br>PHY timing requires a value of greater than 240° for half-rate<br>designs.                                                                                                    |

| IANIC J-U. ALIIVIEIVIFIII FIII JELLIIVIS (FAIL I UI 2 | Table 3-6. | ALTMEMPHY PHY | Settings | (Part 1 of 2 | 2) |
|-------------------------------------------------------|------------|---------------|----------|--------------|----|
|-------------------------------------------------------|------------|---------------|----------|--------------|----|

| Parameter Name                     | Applicable Device Families                                                    | Description                                                                                                    |
|------------------------------------|-------------------------------------------------------------------------------|----------------------------------------------------------------------------------------------------|
| Board skew                         | All supported device<br>families except Arria II GX<br>and Stratix IV devices | Maximum skew across any two memory interface signals for the<br>whole interface from the FPGA to the memory (either a discrete<br>memory device or a DIMM). This parameter includes all types of<br>signals (data, strobe, clock, address, and command signals). You<br>need to input the worst-case skew, whether it is within a DQS/DQ<br>group, or across all groups, or across the address and command<br>and clocks signals. This parameter generates the timing constraints<br>in the <b>.sdc</b> file. |
| Autocalibration simulation options | All supported device families                                                 | Choose between Full Calibration (long simulation time), Quick Calibration, or Skip Calibration.                                                                                                    |
|                                    |                                                                               | For more information, refer to the <i>Simulation</i> section in volume 4 of the <i>External Memory Interface Handbook</i> .                                                                                                    |

## **Board Settings**

Click **Next** or the **Board Settings** tab to set the options described in Table 3–7. The board settings parameters are set to model the board level effects in the timing analysis. The options are available if you choose Arria II GX or Stratix IV device for your interface. Otherwise, the options are disabled.

 Table 3–7.
 ALTMEMPHY Board Settings (Part 1 of 2)

| Parameter Name                     | Units | Description                                                                                                    |
|------------------------------------|-------|----------------------------------------------------------------------------------------------------|
| Number of slots/discrete devices   |       | Sets the single-rank or multirank configuration.                                                                          |
| CK/CK# slew rate (differential)    | V/ns  | Sets the differential slew rate for the CK and CK# signals.                                                               |
| Addr/command slew rate             | V/ns  | Sets the slew rate for the address and command signals.                                                                   |
| DQ/DQS# slew rate (differential)   | V/ns  | Sets the differential slew rate for the DQ and DQS# signals.                                                              |
| DQ slew rate                       | V/ns  | Sets the slew rate for the DQ signals.                                                                                    |
| Addr/command eye reduction (setup) | ns    | Sets the reduction in the eye diagram on the setup side due to the ISI on the address and command signals.                |
| Addr/command eye reduction (hold)  | ns    | Sets the reduction in the eye diagram on the hold side due to the ISI on the address and command signals.                 |
| DQ eye reduction                   | ns    | Sets the total reduction in the eye diagram on the setup side due to the ISI on the DQ signals.                           |
| Delta DQS arrival time             | ns    | Sets the increase of variation on the range of arrival times of DQS due to ISI.                                           |
| Min CK/DQS skew to DIMM            | ns    | Sets the minimum skew between the CK signal and any DQS signal when arriving at the same DIMM over all DIMMs.             |
| Max CK/DQS skew to DIMM            | ns    | Sets the maximum skew between the CK signal and any DQS signal when arriving at the same DIMM over all DIMMs.             |
| Max skew between<br>DIMMs/devices  | ns    | Sets the largest skew or propagation delay on the DQ signals between ranks, especially true for DIMMs in different slots. |
| Max skew within DQS groups         | ns    | Sets the largest skew between the DQ pins in a DQS group.                                                                 |

| Parameter Name             | Units | Description                                                                                                    |
|----------------------------|-------|----------------------------------------------------------------------------------------------------|
| Max skew between DQS group | ns    | Sets the largest skew between DQS signals in different DQS groups.                                                                                                    |
| Addr/command to CK skew    | ns    | Sets the skew or propagation delay between the CK signal and the<br>address and command signals. The positive values represent the<br>address and command signals that are longer than the CK signals,<br>and the negative values represent the address and command signals<br>that are shorter than the CK signals. |

#### Table 3-7. ALTMEMPHY Board Settings (Part 2 of 2)

### **Controller Interface Settings**

The **Controller Interface Settings** tab allows you to specify the native interface or the default Avalon-MM interface for your local interface as required by the ALTMEMPHY megafunction for DDR or DDR2 SDRAM. The options are disabled when you are creating an ALTMEMPHY megafunction for DDR3 SDRAM interface.

# **DDR3 SDRAM High-Performance Controller Parameter Settings**

The **DDR3 SDRAM High-Performance Controller Parameter Settings** page in the DDR3 SDRAM High-Performance Controller MegaWizard interface (Figure 3–3) allows you to parameterize the following settings:

- Memory Settings
- PHY Settings
- Board Settings
- Controller Settings

The Memory Settings, PHY Settings, and Board Settings tabs provide the same options as in the **ALTMEMPHY Parameter Settings** page.

| MegaCore'                                       |                                                                                                    | About Documentation                                                                |
|-------------------------------------------------|----------------------------------------------------------------------------------------------------|------------------------------------------------------------------------------------|
| 1 Parameter<br>Settings                         | [2 EDA 3 Summary                                                                                                    |                                                                                    |
| Memory Sett                                     | ings > PHY Settings > Board Settings > Controller Settings >                                                                                                    |                                                                                    |
| Controller Ar                                   | rchitecture: O High Performance Controller II                                                                                                    | Help                                                                               |
| Low Power                                       | Mode                                                                                                    |                                                                                    |
| Enable S                                        | Self-Refresh Controls                                                                                                    |                                                                                    |
| Enable F                                        | Power Down Controls                                                                                                    |                                                                                    |
| 🗌 Enable A                                      | Auto Power Down. Auto Power Down Cycles 0                                                                                                    |                                                                                    |
| Efficiency                                      |                                                                                                    |                                                                                    |
| 🗌 Enable l                                      | Jser Auto-Refresh Controls                                                                                                    |                                                                                    |
| Enable /                                        | Auto-Precharge Control                                                                                                    |                                                                                    |
| Local-to-Me                                     | mory Address Mapping CHIP-ROW-BANK-COL                                                                                                    |                                                                                    |
| Command Q                                       | tueue Look-Ahead Depth 4                                                                                                    |                                                                                    |
| Local Maxim                                     | num Burst Count 4 v                                                                                                    |                                                                                    |
| Advanced F                                      | Features                                                                                                    |                                                                                    |
| Enable C                                        | Configuration and Status Register Interface                                                                                                    |                                                                                    |
| Enable E                                        | Fror Detection and Correction Logic                                                                                                    |                                                                                    |
| Enal                                            | ble Auto Error Correction                                                                                                    |                                                                                    |
| 🗌 Enable N                                      | dulti-cast Write Control                                                                                                    |                                                                                    |
| Multiple Cor                                    | troller Clock Sharing                                                                                                    |                                                                                    |
| For SOPC s                                      | ystems with multiple controllers using identical PLLs, Altera recommends that<br>the controller clocks to improve efficiency.                                                                                                    |                                                                                    |
| , ou share t                                    | and controlled closed to implicit of indicity).                                                                                                    |                                                                                    |
| Use clo                                         | cks from another controller                                                                                                    |                                                                                    |
| Local Interfe                                   | ace Protocol                                                                                                    |                                                                                    |
| Avalon N                                        | Memory-Mapped interface O Native interface                                                                                                    |                                                                                    |
| i Info: The F<br>I Info: The c<br>I Info: The c | PLL will be generated with Memory clock frequency 300.0 MHz and 32 phase steps per cycle<br>design uses the DDR3 SDRAM AFI sequencer for DDR3 SDRAM without leveling configurations. If yo<br>design uses the DDR3 SDRAM High Performance Controller architecture. To use the new High Perfor | ou require leveling functionality for DI<br>rmace Controller II architecture, plea |

Figure 3–3. DDR3 SDRAM High-Performance Controller Settings

## **Controller Settings**

Table 3–8 shows the options provided on the **Controller Settings** tab.

| Parameter                    | Controller Architecture | Description                                                                                                    |
|------------------------------|-------------------------|----------------------------------------------------------------------------------------------------|
| Controller architecture      | —                       | Specifies the controller architecture.                                                                                                    |
| Enable self-refresh controls | Both                    | Turn on to enable the controller to allow you to have control on<br>when to place the external memory device in self-refresh mode,<br>refer to "User-Controlled Self-Refresh Logic" on page 7–7<br>(HPC II). |
| Enable power down controls   | HPC                     | Turn on to enable the controller to allow you to have control on when to place the external memory device in power-down mode.                                                                                |

Table 3–8. Controller Settings (Part 1 of 3)

#### Table 3-8. Controller Settings (Part 2 of 3)

| Parameter                                          | Controller Architecture | Description                                                                                                    |
|----------------------------------------------------|-------------------------|----------------------------------------------------------------------------------------------------|
| Enable auto power down                             | HPC II                  | Turn on to enable the controller to automatically place the<br>external memory device in power-down mode after a specified<br>number of idle controller clock cycles is observed in the<br>controller. You can specify the number of idle cycles after which<br>the controller powers down the memory in the <b>Auto Power</b><br><b>Down Cycles</b> field, refer to "Automatic Power-Down with<br>Programmable Time-Out" on page 7–7.                                                                                                    |
| Auto power down cycles                             | HPC II                  | Determines the desired number of idle controller clock cycles<br>before the controller places the external memory device in a<br>power-down mode. The legal range is 1 to 65,535.<br>The auto power-down mode is disabled if you set the value to 0<br>clock cycles                                                                                                    |
| Enable user auto-refresh controls                  | Both                    | Turn on to enable the controller to allow you to have control on when to place the external memory device in refresh mode.                                                                                                    |
| Enable auto-precharge<br>control                   | Both                    | Turn on if you need fast random access.                                                                                                    |
| Local-to-memory address mapping                    | HPC II                  | Allows you to control the mapping between the address bits on<br>the Avalon interface and the chip, row, bank, and column bits on<br>the memory interface.                                                                                                    |
|                                                    |                         | If your application issues bursts that are greater than the<br>column size of the memory device, choose the<br>Chip-Row-Bank-Column option. This option allows the<br>controller to use its look-ahead bank management feature to<br>hide the effect of changing the currently open row when the<br>burst reaches the end of the column.                                                                                                    |
|                                                    |                         | On the other hand, if your application has several masters that<br>each use separate areas of memory, choose the<br>Chip-Bank-Row-Column option. This option allows you to use<br>the top address bits to allocate a physical bank in the memory to<br>each master. The physical bank allocation avoids different<br>masters accessing the same bank which is likely to cause<br>inefficiency, as the controller must then open and close rows in<br>the same bank.                                                                                                    |
| Command queue look-ahead<br>depth                  | HPC II                  | This option allows you to select a command queue look-ahead depth value to control the number of read or writes requests the look-ahead bank management logic examines, refer to "Command Queue" on page 7–4.                                                                                                    |
| Local maximum burst count                          | HPC II                  | Specifies a burst count to configure the maximum Avalon burst count that the controller slave port accepts.                                                                                                    |
| Enable configuration and status register interface | HPC II                  | Turn on to enable run-time configuration and status retrieval of<br>the memory controller. Enabling this option adds an additional<br>Avalon-MM slave port to the memory controller top level that<br>allows run-time reconfiguration and status retrieving for<br>memory timing parameters, memory address size and mode<br>register settings, and controller features. If <b>Error Detection and</b><br><b>Correction Logic</b> option is enabled, the same slave port also<br>allows you to control and retrieve the status of this logic. Refer<br>to "Configuration and Status Register (CSR) Interface" on<br>page 7–7. |

| Parameter                                      | Controller Architecture | Description                                                                                                    |
|------------------------------------------------|-------------------------|----------------------------------------------------------------------------------------------------|
| Enable error detection and<br>correction logic | Both                    | Turn on to enable error correction coding (ECC) for single-bit<br>error correction and double-bit error detection. Refer to "Error<br>Correction Coding (ECC)" on page 6–5 for HPC, and "Error<br>Correction Coding (ECC)" on page 7–7 for HPC II.                                                                                              |
| Enable auto error correction                   | HPC II                  | Turn on to allow the controller to perform auto correction when<br>the ECC logic detects a single-bit error. Alternatively, you can<br>turn off this option and schedule the error correction at a<br>desired time for better system efficiency. Refer to "Error<br>Correction Coding (ECC)" on page 7–7.                                       |
| Enable multi-cast write<br>control             | HPC II                  | Turn on to enable the multi-cast write control on the controller<br>top level. Asserting the multi-cast write control when requesting<br>a write burst causes the write data to be written to all the chip<br>selects in the memory system. Multi-cast write is not supported<br>for registered DIMM interfaces or if the ECC logic is enabled. |
| Multiple controller clock<br>sharing           | Both                    | This option is only available in SOPC Builder Flow. Turn on to<br>allow one controller to use the Avalon clock from another<br>controller in the system that has a compatible PLL. This option<br>allows you to create SOPC Builder systems that have two or<br>more memory controllers that are synchronous to your master<br>logic.           |
| Local interface protocol                       | HPC                     | Specifies the local side interface between the user logic and the memory controller. The Avalon-MM interface allows you to easily connect to other Avalon-MM peripherals.                                                                                                    |
|                                                |                         | The HPC II architecture supports only the Avalon-MM interface.                                                                                                    |

Table 3–8. Controller Settings (Part 3 of 3)

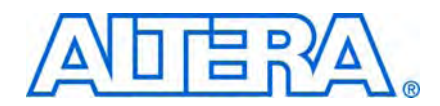

After setting the parameters for the MegaCore function, you can now integrate the MegaCore function variation into your design, and compile and simulate your design. The following sections detail the steps you need to perform to compile and simulate your design:

- Compile the Design
- Simulate the Design

## **Compile the Design**

Figure 4–1 shows the top-level view of the Altera high-performance controller design as an example of how your final design looks after you integrate the controller and the user logic.

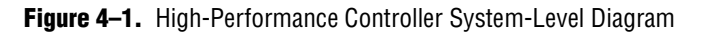

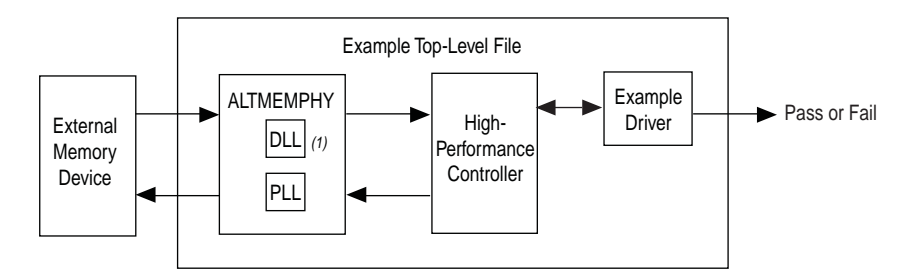

#### Note to Figure 4-1:

(1) When you choose Instantiate DLL Externally, DLL is instantiated outside the controller.

Before compiling a design with the ALTMEMPHY variation, you must edit some project settings, include the **.sdc** file, and make I/O assignments. I/O assignments include I/O standard, pin location, and other assignments, such as termination and drive strength settings. Some of these tasks are listed at the ALTMEMPHY **Generation** window. For most systems, Altera recommends that you use the **Advanced I/O Timing** feature by using the **Board Trace Model** command in the Quartus II software to set the termination and output pin loads for the device. To compile the example top-level file in the Quartus II software and perform post-compilation timing analysis, perform the following steps:

- 1. Set up the TimeQuest timing analyzer:
  - a. On the Assignments menu, click **Timing Analysis Settings**, select **Use TimeQuest Timing Analyzer during compilation**, and click **OK**.
  - b. Add the Synopsys Design Constraints (.sdc) file, <variation name>\_phy\_ddr\_timing.sdc, to your project. On the Project menu, click Add/Remove Files in Project and browse to select the file.
  - c. Add the .sdc file for the example top-level design, <variation name>\_example\_top.sdc, to your project. This file is only required if you are using the example as the top-level design.
- 2. You can either use the <variation\_name>\_pin\_assignments.tcl or the <variation\_name>.ppf file to apply the I/O assignments generated by the MegaWizard Plug-In Manager. Using the .ppf file and the Pin Planner gives you the extra flexibility to add a prefix to your memory interface pin names. You can edit the assignments either in the Assignment Editor or Pin Planner. Use one of the following procedures to specify the I/O standard assignments for pins:
- If you have a single SDRAM interface, and your top-level pins have default naming shown in the example top-level file, run <variation name>\_pin\_assignments.tcl.

or

- If your design contains pin names that do not match the design, edit the <variation name>\_pin\_assignments.tcl file before you run the script. To edit the .tcl file, perform the following steps:
  - a. Open <variation name>\_pin\_assignments.tcl file.
  - b. Based on the flow you are using, set the sopc\_mode value to Yes or No.
    - SOPC Builder System flow:
    - if {![info exists sopc\_mode]} {set sopc\_mode YES}
    - MegaWizard Plug-In Manager flow:
    - if {![info exists sopc\_mode]} {set sopc\_mode NO}
  - c. Type your preferred prefix in the pin\_prefix variable. For example, to add the prefix my\_mem, do the following:

if {![info exists set\_prefix]{set pin\_prefix "my\_mem\_"}

After setting the prefix, the pin names are expanded as shown in the following:

• SOPC Builder System flow:

my\_mem\_cs\_n\_from\_the\_<your instance name>

MegaWizard Plug-In Manager flow:

my\_mem\_cs\_n[0]

- If your top-level design does not use single bit bus notation for the single-bit memory interface signals (for example, mem\_dqs rather than mem\_dqs[0]), in the Tcl script you should change set single\_bit {[0]} to set single\_bit {}.
- or
- Alternatively, to change the pin names that do not match the design, you can add a prefix to your pin names by performing the following steps:
  - a. On the Assignments menu, click Pin Planner.
  - b. On the Edit menu, click Create/Import Megafunction.
  - c. Select **Import an existing custom megafunction** and navigate to *<variation name>.ppf*.
  - d. Type the prefix you want to use in **Instance name**. For example, change **mem\_addr** to **core1\_mem\_addr**.
- 3. Set the top-level entity to the top-level design.
  - a. On the File menu, click **Open**.
  - b. Browse to your SOPC Builder system top-level design or *<variation* name>\_example\_top if you are using MegaWizard Plug-In Manager, and click Open.
  - c. On the Project menu, click Set as Top-Level Entity.
- 4. Assign the DQ and DQS pin locations.
  - a. You should assign pin locations to the pins in your design, so the Quartus II software can perform fitting and timing analysis correctly.
  - b. Use either the Pin Planner or Assignment Editor to assign the clock source pin manually. Also choose which DQS pin groups should be used by assigning each DQS pin to the required pin. The Quartus II Fitter then automatically places the respective DQ signals onto suitable DQ pins within each group.
  - To avoid no-fit errors when you compile your design, ensure that you place the mem\_clk pins to the same edge as the mem\_dq and mem\_dqs pins, and set an appropriate I/O standard for the non-memory interfaces, such as the clock source and the reset inputs, when assigning pins in your design. For example, for DDR3 SDRAM select **1.5 V**. Also select in which bank or side of the device you want the Quartus II software to place them.

The ×4 DIMM has the following mapping between DQS and DQ pins:

- DQS[0] maps to DQ[3:0]
- DQS[9] maps to DQ[7:4]
- DQS[1] maps to DQ[11:8]
- DQS[10] maps to DQ[15:12]

The DQS pin index in other ×4 DIMM configurations typically increases sequentially with the DQ pin index (DQS[0]: DQ[3:0]; DQS[1]: DQ[7:4]; DQS[2]: DQ[11:8])

- 5. For Stratix III and Stratix IV designs, if you are using advanced I/O timing, specify board trace models in the **Device & Pin Options** dialog box. If you are using any other device and not using advanced I/O timing, specify the output pin loading for all memory interface pins.
- 6. Select your required I/O driver strength (derived from your board simulation) to ensure that you correctly drive each signal or ODT setting and do not suffer from overshoot or undershoot.
- 7. To compile the design, on the Processing menu, click Start Compilation.

After you have compiled the example top-level file, you can perform RTL simulation or program your targeted Altera device to verify the example top-level file in hardware.

## **Simulate the Design**

During system generation, SOPC Builder optionally generates a simulation model and testbench for the entire system, which you can use to easily simulate your system in any of Altera's supported simulation tools. The MegaWizard also generates a set of ModelSim<sup>®</sup> Tcl scripts and macros that you can use to compile the testbench, IP functional simulation models, and plain-text RTL design files that describe your system in the ModelSim simulation software (refer to "Generated Files" on page 2–6).

For more information about simulating SOPC Builder systems, refer to volume 4 of the *Quartus II Handbook* and *AN 351: Simulating Nios II Embedded Processor Designs*. For more information about simulation, refer to the *Simulation* section in volume 4 of the *External Memory Interface Handbook*. For more information about how to include your board simulation results in the Quartus II software and how to assign pins using pin planners, refer to *DDR*, *DDR2*, and *DDR3 Design Tutorials* section in volume 6 of the *External Memory Interface Handbook*.

In ALTMEMPHY variations for DDR3 SDRAM with leveling and without leveling interfaces, you have the following three simulation options:

 Skip calibration—Performs a static setup of the ALTMEMPHY megafunction to skip calibration and go straight into user mode.

Available for ×4 and ×8 DDR3 SDRAM. Skip calibration simulation is supported for 300 MHz through 533 MHz. There is no calibration in this simulation mode. As no phase calibration is performed, there must be no delays in the testbench.

The ALTMEMPHY megafunction is statically configured to provide the correct write and read latencies. Skip calibration provides the fastest simulation time for DDR3 SDRAM interfaces. Use the generated or vendor DDR3 SDRAM simulation models for this simulation option.

Skip calibration simulation between 300 MHz and 400 MHz supports CAS latency of 6 and a CAS write latency of 5. Skip calibration simulation between 400 MHz and 533 MHz supports CAS latency of 7 and a CAS write latency of 6.
• Quick calibration—Performs a calibration on a single pin and chip select.

Available for ×4 and ×8 DDR3 SDRAM. In quick calibration simulation mode, the sequencer only does clock cycle calibration. So there must be no delays (DDR3 DIMM modeling for example) in the testbench, because no phase calibration is performed. Quick calibration mode can be used between 300 MHz and 533 MHz. Both the generated or vendor DDR3 SDRAM simulation models support burst length on-the-fly changes during the calibration sequence.

 Full calibration—Across all pins and chip selects. This option allows for longer simulation time.

Available for ×4 and ×8 DDR3 SDRAM between 300 MHz and 533 MHz. You cannot use the wizard-generated memory model, if you select **Full Calibration**. You must use a memory-vendor provided memory model that supports write leveling calibration.

### Simulating Using NativeLink

To set up simulation in the Quartus II software using NativeLink for the DDR3 high-performance controllers (HPC and HPC II), perform the following steps:

- 1. Create a custom variation with an IP functional simulation model, refer to step 4 in the "Specify Parameters" section on page 2–4.
- 2. Set the top-level entity to the example project.
  - a. On the File menu, click **Open**.
  - b. Browse to *<variation name>\_example\_top* and click **Open**.
  - c. On the Project menu, click Set as Top-Level Entity.
- 3. Set up the Quartus II NativeLink.
  - a. On the Assignments menu, click **Settings**. In the **Category** list, expand **EDA Tool Settings** and click **Simulation**.
  - b. From the Tool name list, click on your preferred simulator.
  - Check that the absolute path to your third-party simulator executable is set. On the Tools menu, click **Options** and select **EDA Tools Options**.
  - c. In NativeLink settings, select Compile test bench and click Test Benches.
  - d. Click New at the Test Benches to create a testbench.

- 4. In the New Test Bench Settings dialog box, do the following:
  - a. Enter a name for the **Test bench name**.
  - b. In **Top level module in test bench**, enter the name of the automatically generated testbench, *<variation name>\_*example\_top\_tb.
  - c. In **Design instance in test bench**, enter the name of the top-level instance, dut.
  - d. Under Simulation period, set End simulation at to 600 µs.
  - e. Add the testbench files and automatically-generated memory model files. In the File name field, browse to the location of the memory model and the testbench, click Open and then click Add. The testbench is <variation name>\_example\_top\_tb.v; memory model is <variation name>\_mem\_model.v.
    - **The auto generated generic SDRAM model may be used as a placeholder for a specific memory vendor supplied model.**
  - f. Select the files and click OK.
- 5. On the Processing menu, point to **Start** and click **Start Analysis & Elaboration** to start analysis.
- 6. On the Tools menu, point to **Run EDA Simulation Tool** and click **EDA RTL Simulation**.
  - Ensure that the Quartus II EDA Tool Options are configured correctly for your simulation environment. On the Tools menu, click Options. In the Category list, click EDA Tool Options and verify the locations of the executable files.
- If your Quartus II project appears to be configured correctly but the example testbench still fails, check the known issues on the *Knowledge Database* before filing a service request.

## **IP Functional Simulations**

For VHDL simulations with IP functional simulation models, perform the following steps:

- 1. Create a directory in the *<project directory*>\testbench directory.
- 2. Launch your simulation tool from this directory and create the following libraries:
  - altera\_mf
  - Ipm
  - sgate
  - <device name>
  - altera
  - ALTGXB
  - <device name>\_hssi
  - auk\_ddr3\_hp\_user\_lib
- 3. Compile the files into the appropriate library (AFI mode) as shown in Table 4–1. The files are in VHDL93 format.

 Table 4–1.
 Files to Compile—VHDL IP Functional Simulation Models (Part 1 of 2)

| Library                            | File Name                                                           |  |  |  |
|------------------------------------|---------------------------------------------------------------------|--|--|--|
| altera_mf                          | <quartus rootdir="">/eda/sim_lib/altera_mf_components.vhd</quartus> |  |  |  |
|                                    | <quartus rootdir="">/eda/sim_lib/altera_mf.vhd</quartus>            |  |  |  |
| lpm                                | /eda/sim_lib/220pack.vhd                                            |  |  |  |
|                                    | /eda/sim_lib/220model.vhd                                           |  |  |  |
| sgate                              | eda/sim_lib/sgate_pack.vhd                                          |  |  |  |
|                                    | eda/sim_lib/sgate.vhd                                               |  |  |  |
| <device name=""></device>          | eda/sim_lib/ <device name="">_atoms.vhd</device>                    |  |  |  |
|                                    | eda/sim_lib/ <device name="">_ components.vhd</device>              |  |  |  |
|                                    | eda/sim_lib/ <device name="">_hssi_atoms.vhd (1)</device>           |  |  |  |
| altera                             | eda/sim_lib/altera_primitives_components.vhd                        |  |  |  |
|                                    | eda/sim_lib/altera_primitives.vhd                                   |  |  |  |
| ALTGXB (1)                         | <device name="">_mf.vhd</device>                                    |  |  |  |
|                                    | <device name="">_mf_components.vhd</device>                         |  |  |  |
| <device name="">_hssi (1)</device> | <pre><device name="">_hssi_components.vhd</device></pre>            |  |  |  |
|                                    | <device name="">_hssi_atoms.vhd</device>                            |  |  |  |

| Library              | File Name                                                                                                 |
|----------------------|----------------------------------------------------------------------------------------------------|
| auk_ddr3_hp_user_lib | <quartus rootdir=""> </quartus>                                                                           |
|                      | libraries/vhdl/altera/altera_europa_support_lib.vhd                                                       |
|                      | <project directory="">/<variation name="">_phy_alt_mem_phy_delay.vhd</variation></project>                |
|                      | <project directory="">/<variation name="">_phy_alt_mem_phy_seq_wrapper.vho</variation></project>          |
|                      | <project directory="">/<variation name="">_phy.vho</variation></project>                                  |
|                      | <project directory="">/<variation name="">.vhd</variation></project>                                      |
|                      | <project directory="">/<variation name="">_example_top.vhd</variation></project>                          |
|                      | <project directory="">/<variation name="">_controller_phy.vhd</variation></project>                       |
|                      | <project directory="">/<variation name="">_phy_alt_mem_phy_pll.vhd</variation></project>                  |
|                      | <project directory="">/<variation name="">_phy_alt_mem_phy_seq.vhd</variation></project>                  |
|                      | <project directory="">/<variation name="">_example_driver.vhd</variation></project>                       |
|                      | <project directory="">/<variation name="">_ex_lfsr8.vhd</variation></project>                             |
|                      | testbench/ <variation name="">_example_top_tb.vhd</variation>                                             |
|                      | testbench/ <variation name="">_mem_model.vhd</variation>                                                  |
|                      | <project directory="">/<variation name="">_auk_ddr3_hp_controller_wrapper.vho (HPC)</variation></project> |
|                      | <project directory="">/<variation name="">_alt_ddrx_controller_wrapper.vho (HPC II)</variation></project> |

Table 4-1. Files to Compile—VHDL IP Functional Simulation Models (Part 2 of 2)

Note to Table 4-1:

(1) Applicable only for Stratix IV devices.

If you are targeting Stratix IV devices, you need both the Stratix IV and Stratix III files (**stratixiv\_atoms** and **stratixiii\_atoms**) to simulate in your simulator, unless you are using NativeLink.

4. Load the testbench in your simulator with the timestep set to picoseconds.

For Verilog HDL simulations with IP functional simulation models, perform the following steps:

- 1. Create a directory in the *<project directory*>\testbench directory.
- 2. Launch your simulation tool from this directory and create the following libraries:
  - altera\_mf\_ver
  - lpm\_ver
  - sgate\_ver
  - <device name>\_ver
  - altera\_ver
  - ALTGXB\_ver
  - device name>\_hssi\_ver
  - auk\_ddr3\_hp\_user\_lib
- 3. Compile the files into the appropriate library (AFI mode) as shown in Table 4–2 on page 4–9.

| Table 4–2.         Files to Compile—Verilog HDL IP Functional Simulation Models (Part 1 of 2) |  |
|-----------------------------------------------------------------------------------------------|--|
|-----------------------------------------------------------------------------------------------|--|

| Library                                           | File Name                                                                                                |  |  |  |  |  |
|---------------------------------------------------|----------------------------------------------------------------------------------------------------|--|--|--|--|--|
| altera_mf_ver                                     | <quartus rootdir="">/eda/sim_lib/altera_mf.v</quartus>                                                   |  |  |  |  |  |
| lpm_ver                                           | /eda/sim_lib/220model.v                                                                                  |  |  |  |  |  |
| sgate_ver                                         | eda/sim_lib/sgate.v                                                                                      |  |  |  |  |  |
| <device name="">_ver</device>                     | eda/sim_lib/ <device name="">_atoms.v</device>                                                           |  |  |  |  |  |
|                                                   | eda/sim_lib/ <device name="">_hssi_atoms.v (1)</device>                                                  |  |  |  |  |  |
| altera_ver                                        | eda/sim_lib/altera_primitives.v                                                                          |  |  |  |  |  |
| ALTGXB_ver (1)                                    | <device name="">_mf.v</device>                                                                           |  |  |  |  |  |
| <pre><device name="">_hssi_ver (1)</device></pre> | <device name="">_hssi_atoms.v</device>                                                                   |  |  |  |  |  |
| auk_ddr3_hp_user_lib                              | alt_mem_phy_defines.v                                                                                    |  |  |  |  |  |
|                                                   | <project directory="">/<variation name="">_phy_alt_mem_phy_seq_wrapper.vo</variation></project>          |  |  |  |  |  |
|                                                   | <project directory="">/<variation name="">.v</variation></project>                                       |  |  |  |  |  |
|                                                   | <project directory="">/<variation name="">_example_top.v</variation></project>                           |  |  |  |  |  |
|                                                   | <project directory="">/<variation name="">_phy.v</variation></project>                                   |  |  |  |  |  |
|                                                   | <project directory="">/<variation name="">_controller_phy.v</variation></project>                        |  |  |  |  |  |
|                                                   | <project directory="">/<variation name="">_phy_alt_mem_phy_pll.v</variation></project>                   |  |  |  |  |  |
|                                                   | <project directory="">/<variation name="">_phy_alt_mem_phy.v</variation></project>                       |  |  |  |  |  |
|                                                   | <project directory="">/<variation name="">_example_driver.v</variation></project>                        |  |  |  |  |  |
|                                                   | <project directory="">/<variation name="">_ex_lfsr8.v</variation></project>                              |  |  |  |  |  |
|                                                   | testbench/ <variation name="">_example_top_tb.v</variation>                                              |  |  |  |  |  |
|                                                   | testbench/ <variation name="">_mem_model.v</variation>                                                   |  |  |  |  |  |
|                                                   | <project directory="">/<variation name="">_auk_ddr3_hp_controller_wrapper.vo (HPC)</variation></project> |  |  |  |  |  |
|                                                   | <project directory="">/<variation name="">_alt_ddrx_controller_wrapper.v (HPC II)</variation></project>  |  |  |  |  |  |
|                                                   | <project directory="">/alt_ddrx_addr_cmd.v (HPC II)</project>                                            |  |  |  |  |  |
|                                                   | <project directory="">/alt_ddrx_afi_block.v (HPC II)</project>                                           |  |  |  |  |  |
|                                                   | <project directory="">/alt_ddrx_bank_tracking.v (HPC II)</project>                                       |  |  |  |  |  |
|                                                   | <project directory="">/alt_ddrx_clock_and_reset.v (HPC II)</project>                                     |  |  |  |  |  |
|                                                   | <project directory="">/alt_ddrx_cmd_queue.v (HPC II)</project>                                           |  |  |  |  |  |
|                                                   | <project directory="">/alt_ddrx_controller.v (HPC II)</project>                                          |  |  |  |  |  |
|                                                   | <project directory="">/alt_ddrx_csr.v (HPC II)</project>                                                 |  |  |  |  |  |
|                                                   | <project directory="">/alt_ddrx_ddr3_odt_gen.v (HPC II)</project>                                        |  |  |  |  |  |
|                                                   | <project directory="">/alt_ddrx_avalon_if.v (HPC II)</project>                                           |  |  |  |  |  |
|                                                   | <project directory="">/alt_ddrx_decoder_40.v (HPC II)</project>                                          |  |  |  |  |  |
|                                                   | <project directory="">/alt_ddrx_decoder_72.v (HPC II)</project>                                          |  |  |  |  |  |
|                                                   | <project directory="">/alt_ddrx_decoder.v (HPC II)</project>                                             |  |  |  |  |  |
|                                                   | <project directory="">/alt_ddrx_encoder_40.v (HPC II)</project>                                          |  |  |  |  |  |
|                                                   | <project directory="">/alt_ddrx_encoder_72.v (HPC II)</project>                                          |  |  |  |  |  |

| Library | File Name                                                               |
|---------|-------------------------------------------------------------------------|
|         | <project directory="">/alt_ddrx_encoder.v (HPC II)</project>            |
|         | <project directory="">/alt_ddrx_input_if.v (HPC II)</project>           |
|         | <project directory="">/alt_ddrx_odt_gen.v (HPC II)</project>            |
|         | <project directory="">/alt_ddrx_state_machine.v (HPC II)</project>      |
|         | <project directory="">/alt_ddrx_timers_fsm.v (HPC II)</project>         |
|         | <project directory="">/alt_ddrx_timers.v (HPC II)</project>             |
|         | <project directory="">/alt_ddrx_wdata_fifo.v (HPC II)</project>         |
|         | <project directory="">/alt_avalon_half_rate_bridge.v (HPC II)</project> |

Table 4-2. Files to Compile—Verilog HDL IP Functional Simulation Models (Part 2 of 2)

Note to Table 4-2:

(1) Applicable only for Stratix IV devices.

If you are targeting Stratix IV devices, you need both the Stratix IV and Stratix III files (**stratixiv\_atoms** and **stratixiii\_atoms**) to simulate in your simulator, unless you are using NativeLink.

Configure your simulator to use transport delays, a timestep of picoseconds, and to include all the libraries in Table 4–2.

# 5. Functional Description—ALTMEMPHY

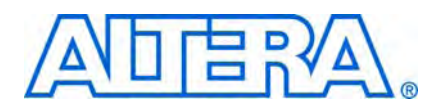

The ALTMEMPHY megafunction creates the datapath between the memory device and the memory controller, and user logic in various Altera devices. The ALTMEMPHY megafunction GUI helps you configure multiple variations of a memory interface. You can then connect the ALTMEMPHY megafunction variation with either a user-designed controller or with an Altera high-performance controller. In addition, the ALTMEMPHY megafunction and the Altera high-performance controllers are available for half-rate DDR3 SDRAM interfaces.

If the ALTMEMPHY megafunction does not meet your requirements, you can also create your own memory interface datapath using the ALTDLL and ALTDQ\_DQS megafunctions, available in the Quartus II software. However, you are then responsible for every aspect of the interface, including timing analysis and debugging.

This chapter describes the DDR3 SDRAM ALTMEMPHY megafunction, which uses AFI as the interface between the PHY and the controller.

## **Block Description**

Figure 5–1 on page 5–2 shows the major blocks of the ALTMEMPHY megafunction and how it interfaces with the external memory device and the controller. The ALTPLL megafunction is instantiated inside the ALTMEMPHY megafunction, so that you do not need to generate the clock to any of the ALTMEMPHY blocks.

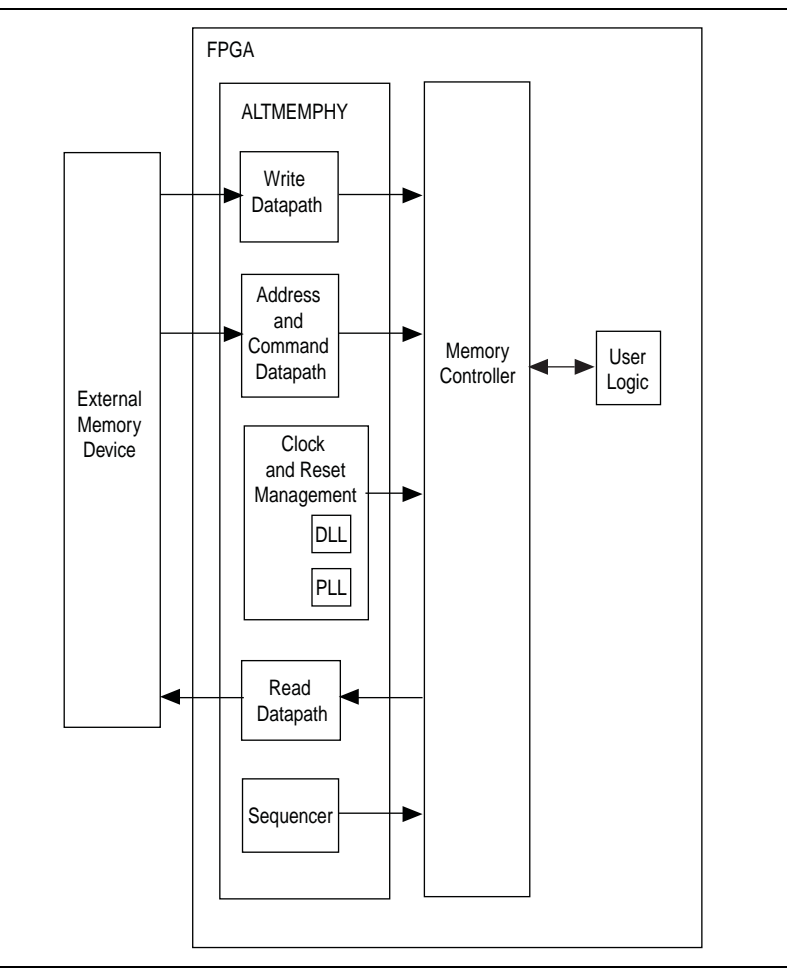

**Figure 5–1.** Major Blocks of the ALTMEMPHY Megafunction Interfacing with the Controller and the External Memory

The ALTMEMPHY megafunction comprises the following blocks:

- Write datapath
- Address and command datapath
- Clock and reset management, including DLL and PLL
- Sequencer for calibration
- Read datapath

The major advantage of the ALTMEMPHY megafunction is that it supports an initial calibration sequence to remove process variations in both the Altera device and the memory device. In Arria series and Stratix series devices, the DDR3 SDRAM ALTMEMPHY calibration process centers the resynchronization clock phase into the middle of the captured data valid window to maximize the resynchronization setup and hold margin. During the user operation, the VT tracking mechanism eliminates the effects of VT variations on resynchronization timing margin.

## Calibration

This section describes the calibration that the sequencer performs, to find the optimal clock phase for the memory interface. The calibration sequence is similar across families, but different depending on the following target memory interface:

- DDR3 SDRAM (without leveling)
- DDR3 SDRAM (with leveling)

### **DDR3 SDRAM (without leveling)**

The calibration process for the DDR3 SDRAM without leveling PHY includes the following steps:

- "Step 1: Memory Device Initialization"
- Step 2: Write Training Patterns"
- Step 3: Read Resynchronization (Capture) Clock Phase"
- "Step 4: Read and Write Datapath Timing"
- "Step 5: Address and Command Clock Cycle"
- "Step 6: Postamble"
- Step 7: Prepare for User Mode"

**\*** For detailed information on each calibration step, refer to the *Debugging* section in volume 4 of the *External Memory Interface Handbook*.

Figure 5–2 shows the calibration flow.

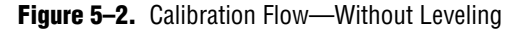

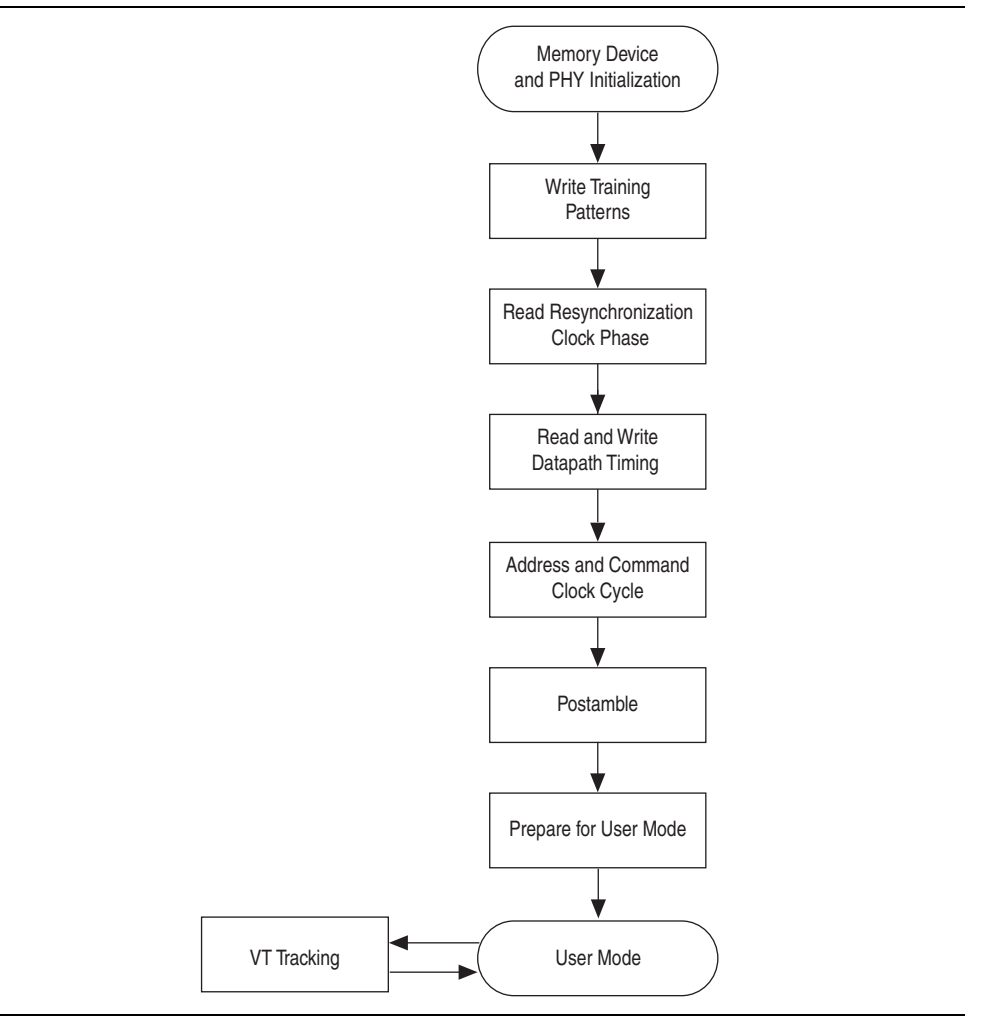

#### **Step 1: Memory Device Initialization**

This step initializes the memory device according to the DDR3 SDRAM specification. The initialization procedure includes resetting the memory device, specifying the mode registers and memory device ODT setting, and initializing the memory device DLL. Calibration requires overriding some of the user-specified mode register settings, which are reverted in "Step 7: Prepare for User Mode".

#### **Step 2: Write Training Patterns**

In this step, a pattern is written to the memory to be read in later calibration stages. The matched trace lengths to DDR3 SDRAM devices mean that after memory initialization, write capture works. The pattern is 0x30F5 and comprises the following separately written patterns:

- All 0: `b0000 DDIO high and low bits held at 0
- All 1: `b1111 DDIO high and low bits held at 1
- Toggle: `b0101 DDIO high bits held at 0 and DDIO low bits held at 1

Mixed: `b0011 - DDIO high and low bits have to toggle

Loading a mixed pattern is complex, because write latency is unknown at this time. Two sets of write and read operations (single pin resynchronization (capture) clock phase sweeps, ("Step 3: Read Resynchronization (Capture) Clock Phase") are required to accurately write the mixed pattern to memory.

Memory bank 0, row 0, and column addresses 0 to 55 store calibration data.

#### Step 3: Read Resynchronization (Capture) Clock Phase

This step adjusts the phase of the resynchronization clock to determine the optimal phase that gives the greatest margin. The resynchronization clock captures the outputs of DQS capture registers (DQS is the capture clock).

To correctly calibrate resynchronization clock phase, based on a data valid window, requires 720° of phase sweep.

#### Step 4: Read and Write Datapath Timing

In this step, the sequencer calculates the calibrated write latency (the ctl\_wlat signal) between write commands and write data. The sequencer also calculates the calibrated read latency (the ctl\_rlat signal) between the issue of a read command and valid read data. Both read and write latencies are output to a controller. In addition to advertising the read latency, the sequencer calibrates a read data valid signal to the delay between a controller issuing a read command and read data returning. The controller can use the read data valid signal in place of the advertised read latency, to determine when the read data is valid.

#### Step 5: Address and Command Clock Cycle

This step optionally adds an additional memory clock cycle of delay from the address and command path. This delay aligns the write data to the memory commands given in the controller clock domain. If you require this delay, this step reruns the calibration ("Step 2: Write Training Patterns" to "Step 4: Read and Write Datapath Timing") to calibrate to the new setting.

#### Step 6: Postamble

This step sets the correct clock cycle for the postamble path. The aim of the postamble path is to eliminate false DQ data capture because of postamble glitches on the DQS signal, through an override on DQS. This step ensures the correct clock cycle timing of the postamble enable (override) signal.

#### Step 7: Prepare for User Mode

In this step, the PHY applies user mode register settings and performs periodic VT tracking.

#### VT Tracking

VT tracking is a background process that tracks the voltage and temperature variations to maintain the relationship between the resynchronization or capture clock and the data valid window that are achieved at calibration.

When the data calibration phase is completed, the sequencer issues the mimic calibration sequence every 128 ms.

During initial calibration, the mimic path is sampled using the measure clock (measure\_clk has a \_lx or \_2x suffix, depending whether the ALTMEMPHY is a full-rate or half-rate design). The sampled value is then stored by the sequencer. After a sample value is stored, the sequencer uses the PLL reconfiguration logic to change the phase of the measure clock by one VCO phase tap. The control sequencer then stores the sampled value for the new mimic path clock phase. This sequence continues until all mimic path clock phase steps are swept. After the control sequencer stores all the mimic path sample values, it calculates the phase which corresponds to the center of the high period of the mimic path waveform. This reference mimic path sampling phase is used during the VT tracking phase.

In user mode, the sequencer periodically performs a tracking operation as defined in the tracking calibration description. At the end of the tracking calibration operation, the sequencer compares the most recent optimum tracking phase against the reference sampling phase. If the sampling phases do not match, the mimic path delays have changed due to voltage and temperature variations.

When the sequencer detects that the mimic path reference and most recent sampling phases do not match, the sequencer uses the PLL reconfiguration logic to change the phase of the resynchronization clock by the VCO taps in the same direction. This allows the tracking process to maintain the near-optimum capture clock phase setup during data tracking calibration as voltage and temperature vary over time.

The relationship between the resynchronization or capture clock and the data valid window is maintained by measuring the mimic path variations due to the VT variations and applying the same variation to the resynchronization clock.

#### **Mimic Path**

The mimic path mimics the FPGA portion of the elements of the round-trip delay, which enables the calibration sequencer to track delay variation due to VT changes during the memory read and write transactions without interrupting the operation of the ALTMEMPHY megafunction.

The assumption made about the mimic path is that the VT variation on the round trip delay path that resides outside of the FPGA is accounted for in the board skew and memory parameters entered in the MegaWizard Plug-In Manager. For the write direction, any VT variation in the memory devices is accounted for by timing analysis.

Figure 5–3 shows the mimic path in Stratix II and Stratix II GX devices, which mimics the delay of the clock outputs to the memory as far as the pads of the FPGA and the delay from the input DQS pads to a register in the FPGA core. During the tracking operation, the sequencer measures the delay of the mimic path by varying the phase of the measure clock. Any change in the delay of the mimic path indicates a corresponding change in the round-trip delay, and a corresponding adjustment is made to the phase of the resynchronization or capture clock.

The mimic path in Arria II GX, Stratix III and Stratix IV devices is similar to Figure 5–3. The only difference is that the mem\_clk[0] pin is generated by DDIO register; mem\_clk\_n[0] is generated by signal splitter.

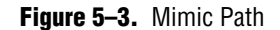

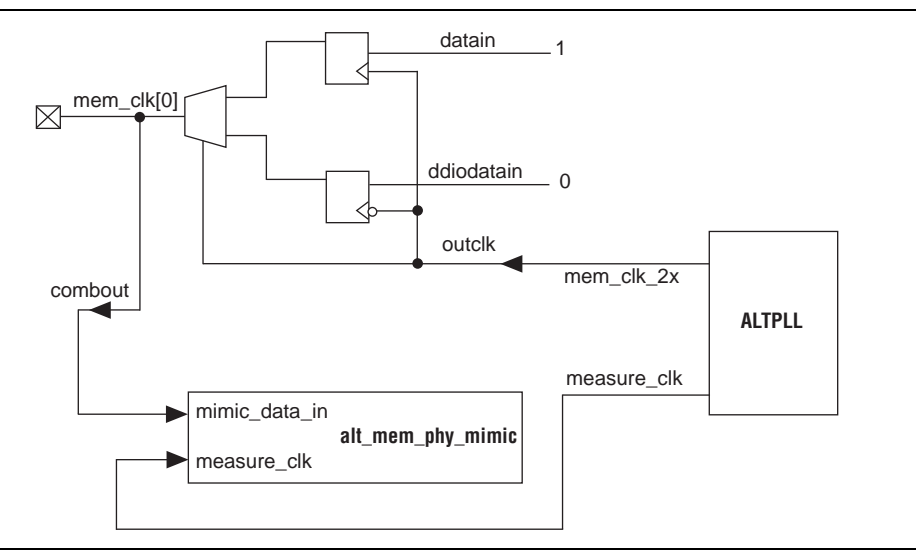

## **DDR3 SDRAM (with leveling)**

The calibration process for the DDR3 SDRAM PHY (with leveling) assumes an interface in an unbuffered DIMM format, where the clock uses a fly-by termination, refer to Figure 5–4.

ALTMEMPHY does not support DDR3 SDRAM RDIMM.

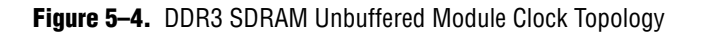

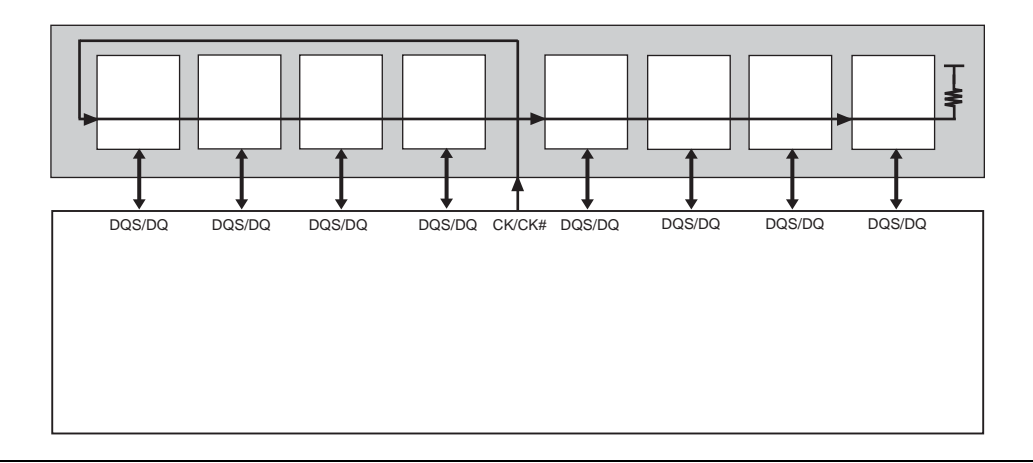

With fly-by termination, each DDR3 SDRAM device on the DIMM sees the CK/CKn edges at different times. Therefore, the sequencer must adjust the clock to launch the DQS/DQSn and DQ signals so that it is appropriately aligned to the CK/CKn signals on each device.

The DDR3 SDRAM leveling sequencer during calibration writes to the following locations:

Banks 0, 1, and 2

- Row 0
- All columns

Bank 0 is written to for the block training pattern and clock cycle calibration (DQ\_1T and AC\_1T). Bank 1 is written to for write deskew (DQ). Bank 2 is written to for write deskew (DM). For each bank, only row 0 is accessed. The number of columns accessed can vary, but you should avoid writing to all columns in these banks and row 0.

The calibration process for the DDR3 SDRAM PHY with leveling includes the following steps:

- "Step 1: Memory Device Initialization"
- "Step 2: Write Leveling"
- "Step 3: Write Training Patterns"
- "Step 4: Read Resynchronization"
- "Step 5: Address and Command Path Clock Cycle"
- Step 7: Write Clock Path Setup"
- "Step 8: Prepare for User Mode"
- No steps can be bypassed. Therefore, even if you are using only one DDR3 SDRAM DIMM, all the calibration sequences are performed.

The calibration assumes that the skew for all the DQS launch times is one clock period maximum.

The VT tracking portion of the DDR3 SDRAM sequencer is similar to that of the DDR or DDR2 SDRAM sequencer.

Figure 5–5 shows the calibration flow.

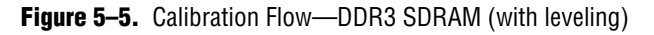

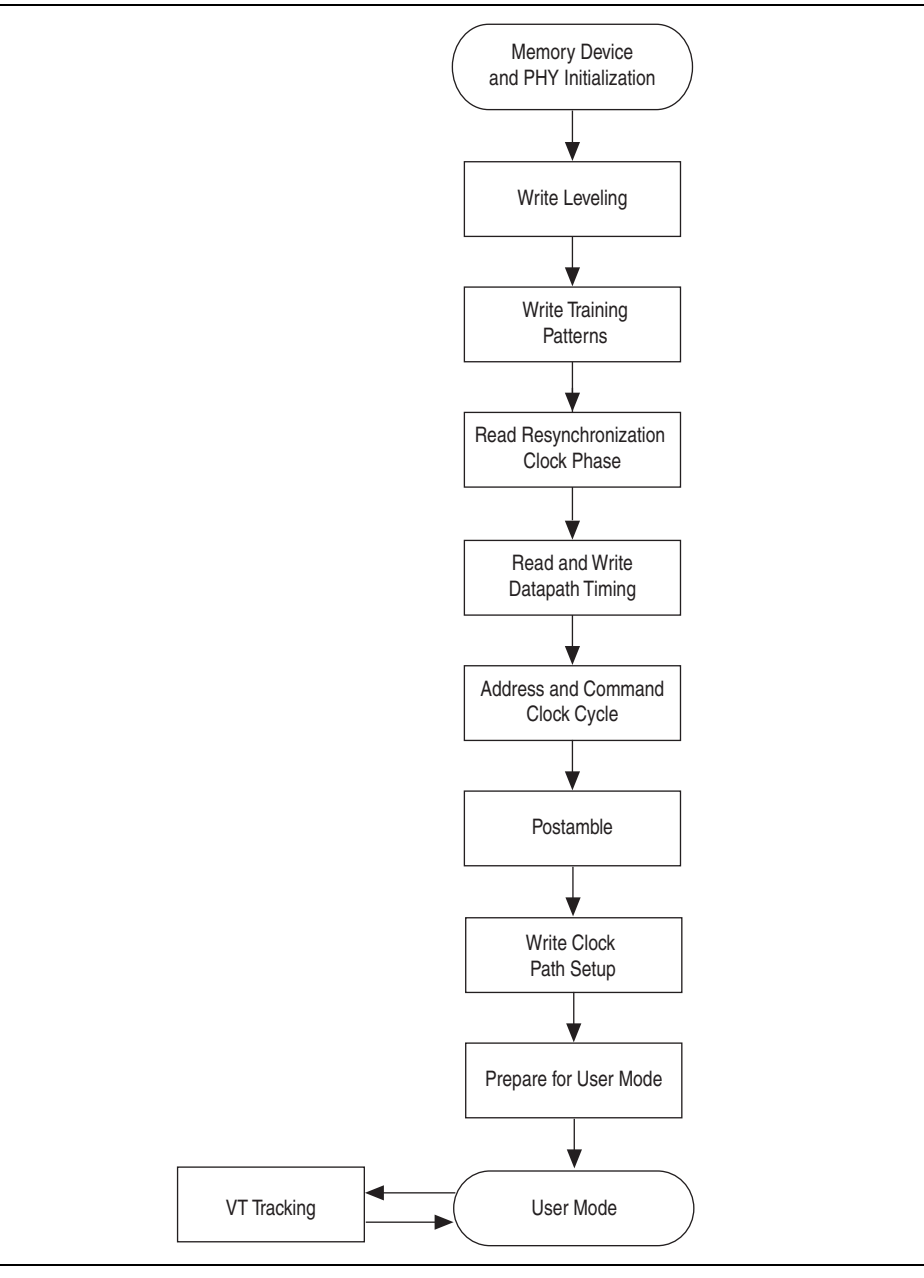

#### **Step 1: Memory Device Initialization**

This step initializes the memory device per the DDR3 SDRAM specification. The initialization procedure includes resetting the memory device, specifying the mode registers and memory device ODT setting, and initializing the memory device DLL. Some of these settings may be different to those you set; however, these are changed to the correct values (at the end of calibration) in "Step 8: Prepare for User Mode".

- On multiple rank DDR3 SDRAM DIMMs, address signals are routed differently to each rank (referred to in the JEDEC specification as address mirroring). Ranks with address mirroring can be specified in the memory Preset Editor in the **Mirror** addressing field.
- RTL simulation of address mirroring is not currently supported by the memory model generated with the example testbench. To simulate successfully, you need a DDR3 DIMM model compatible with address mirroring.

### Step 2: Write Leveling

This step aligns the DQS edge with the CK edge at each memory device in the DIMM, which includes calibrating the write-leveling delay chains, programmable output delay chain, and using the  $t_{DQSS}$ -margin register in the DDR3 SDRAM to monitor the relationship between the DQS edge and the CK edge. The calibration uses one DQ pin per DQS group (prime DQ) for write leveling calibration.

### **Step 3: Write Training Patterns**

This step only allows you to write a pattern to be read later to calibrate the read path.

To satisfy the DDR3 SDRAM JEDEC specification, DQ is held constant during this step to ensure that there are no DQ timing violations. The DQS is then toggled, followed by a write command. A combination of burst length of four and burst length of eight operations ensure that it is correctly written. There are three different DQ patterns written in this step:

- All 0: 0×00, 0×00, 0×00, 0×00, 0×00, 0×00, 0×00, 0×00
- All 1: 0×FF, 0×FF, 0×FF, 0×FF, 0×FF, 0×FF, 0×FF, 0×FF
- Mixed: 0×00, 0×00, 0×00, 0×00, 0×FF, 0×FF, 0×FF, 0×FF

### **Step 4: Read Resynchronization**

This step adjusts the phase of the resynchronization clock to determine the optimal clock phase that gives the most margin, similar to the resynchronization calibration done in DDR and DDR2 SDRAM PHYs.

This step uses the read-leveling delay chain and the PLL reconfigurable clock output to adjust the resynchronization clock phase for each DQS group.

### **Step 5: Address and Command Path Clock Cycle**

This step word-aligns the read data within and between each DQS group so that data can be presented in one clock cycle.

### **Step 6: Postamble**

This step sets the correct clock cycle and clock phase shift for the postamble path. With the read resynchronization process, the sequencer can approximate when the postamble enable must be asserted. The sequencer then tries to incrementally assert the postamble enable signal (per DQS group) earlier until there is a read failure. This ensures the optimal clock phase for the system's postamble enable signal.

### **Step 7: Write Clock Path Setup**

After the sequencer has the optimum settings for read capture and resynchronization setup, the sequencer calibrates the write datapath by configuring the alignment registers in the IOE and the DQ and DQS phase shift per DQS group. This step ensures that the write data can be presented on the same clock cycle from controller, but launched at the appropriate time for each DQS group to the DDR3 SDRAM memory devices.

### **Step 8: Prepare for User Mode**

In this step, the sequencer sends the calibrated write latency between command and write data (the ctl\_wlat signal) to the controller. The PHY then applies user mode register settings and performs setup for periodic VT tracking.

Deskew is automatically enabled above 400.000 MHz.

### **VT Tracking**

•••

For information on VT tracking for DDR3 SDRAM with leveling, refer to "VT Tracking" on page 5–5.

#### Mimic Path

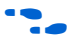

For information on mimic path for DDR3 SDRAM with leveling, refer to "Mimic Path" on page 5–6.

### Address and Command Datapath

This topic discusses the address and command datapath.

### Arria II GX Devices

The address and command datapath is responsible for taking the address and command outputs from the controller and converting them from half-rate clock to full-rate clock. Two types of addressing are possible:

- IT (full rate)—The duration of the address and command is a single memory clock cycle (mem\_clk\_2x, Figure 5–6). This applies to all address and command signals in full-rate designs or mem\_cs\_n, mem\_cke, and mem\_odt signals in half-rate designs.
- 2T (half rate)—The duration of the address and command is two memory clock cycles. For half-rate designs, the ALTMEMPHY megafunction supports only a burst size of four, which means the burst size on the local interface is always set to 1. The size of the data is 4n-bits wide on the local side and is *n*-bits wide on the memory side. To transfer all the 4*n*-bits at the double data rate, two memory-clock cycles are required. The new address and command can be issued to memory every two clock cycles. This scheme applies to all address and command signals, except for mem\_cs\_n, mem\_cke, and mem\_odt signals in half-rate mode.

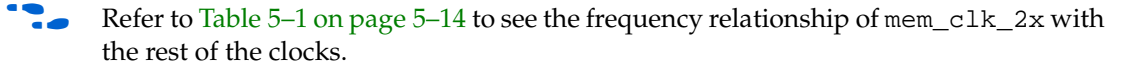

Figure 5–6 shows a 1T chip select signal (mem\_cs\_n), which is active low, and disables the command in the memory device. All commands are masked when the chip-select signal is inactive. The mem\_cs\_n signal is considered part of the command code.

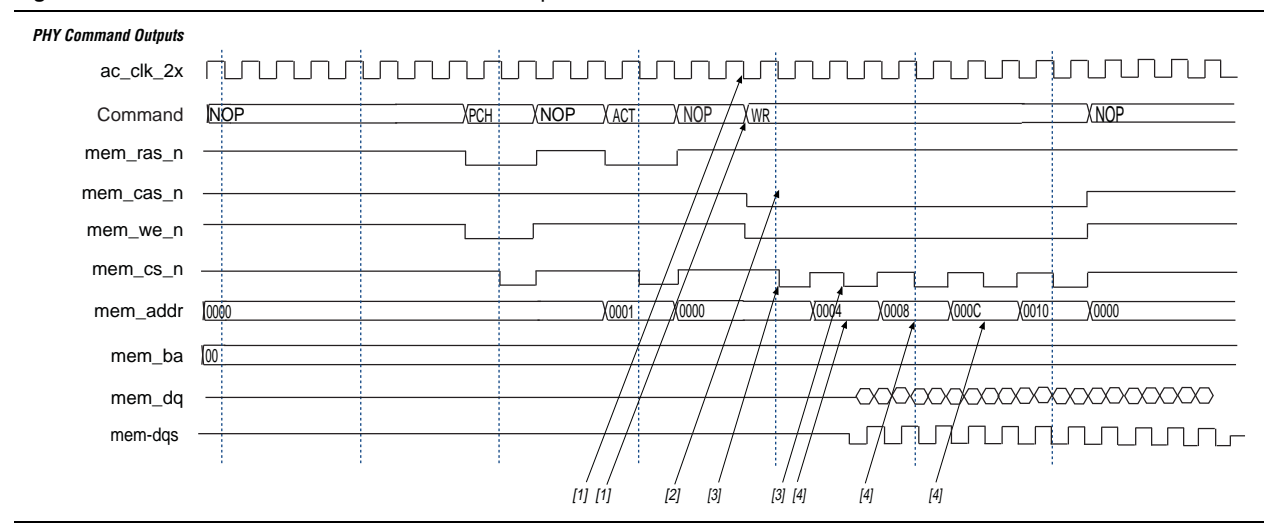

Figure 5-6. Arria II GX Address and Command Datapath

The command interface is made up of the signals mem\_ras\_n, mem\_cas\_n, mem\_we\_n, mem\_cs\_n, mem\_cke, and mem\_odt.

The waveform in Figure 5–6 shows a NOP command followed by five back-to-back write commands. The following sequence corresponds with the numbered items in Figure 5–6.

- 1. The commands are asserted either on the rising edge of ac\_clk\_2x. The ac\_clk\_2x is derived from either mem\_clk\_2x (0°), write\_clk\_2x (270°), or the inverted variations of those two clocks (for 180° and 90° phase shifts). This depends on the setting of the address and command clock in the ALTMEMPHY MegaWizard Plug-In Manager. Refer to "Address and Command Datapath" on page 5–11 for illustrations of this clock in relation to the mem\_clk\_2x or write\_clk\_2x signals.
- 2. All address and command signals (except for mem\_cs\_ns, mem\_cke, and mem\_odt signals) remain asserted on the bus for two clock cycles, allowing sufficient time for the signals to settle.
- 3. The mem\_cs\_n, mem\_cke, and mem\_odt signals are asserted during the second cycle of the address/command phase. By asserting the chip-select signal in alternative cycles, back-to-back read or write commands can be issued.
- 4. The address is incremented every other ac\_clk\_2x cycle.
- The ac\_clk\_2x clock is derived from either mem\_clk\_2x (when you choose 0° or 180° phase shift) or write\_clk\_2x (when you choose 90° or 270° phase shift).
- The address and command clock can be 0, 90, 180, or 270° from the system clock.

### **Stratix III and Stratix IV Devices**

The address and command clock is one of the PLL dedicated clock outputs whose phase can be adjusted to meet the setup and hold requirements of the memory clock. The Stratix III address and command clock, ac\_clk\_1x, is half rate. The command and address pins use the DDIO output circuitry to launch commands from either the rising or falling edges of the clock. The chip select (mem\_cs\_n), clock enable (mem\_cke), and mem\_odt pins are enabled on one memory clock cycle basis and can be launched from either the rising or falling edge of the ac\_clk\_1x signal, while the address and other command pins are enabled for two memory clock cycles and can also be launched from either the rising or falling edge of ac\_clk\_1x signal. It is the responsibility of the controller to maintain the relative timing of the signals.

The DDR3 SDRAM PHY generates a write latency output ctl\_wlat that indicates the number of ctl\_clk cycles between the write command being issued, ctl\_cs\_n asserted, and ctl\_dqs\_burst being asserted. This ctl\_wlat signal is only valid when calibration has been successfully completed by the ALTMEMPHY sequencer and does not change at any point during normal user mode operation. The value on ctl\_wlat includes the effect of the following as determined during calibration:

- CAS write latency (CWL)
- Additive latency
- Datapath latencies and relative phases
- Board and memory module layout
- Address and command path latency and 1T register setting which is dynamically set up to take into account any leveling effects

### **Clock and Reset Management**

The clocking and reset block is responsible for clock generation, reset management, and phase shifting of clocks. It also has control of clock network types that route the clocks, which is handled in the *<variation\_name>\_alt\_mem\_phy\_clk\_reset* module in the *<variation\_name>\_alt\_mem\_phy.v/.vhd* file.

### **Clock Management**

The clock management feature allows the ALTMEMPHY megafunction to work out the optimum phase during calibration, and to track voltage and temperature variation relies on phase shifting the clocks relative to each other.

Certain clocks require phase shifting during the ALTMEMPHY megafunction operation.

You can implement clock management circuitry using PLLs and DLLs.

The ALTMEMPHY MegaWizard Plug-In Manager automatically generates an ALTPLL megafunction instance. The ALTPLL megafunction generates the different clock frequencies and relevant phases used within the ALTMEMPHY megafunction.

The available device families have different PLL capabilities. The minimum PHY requirement is to have 16 phases of the highest frequency clock. The PLL uses **With No Compensation** to minimize jitter. Changing the PLL compensation to a different operation mode may result in inaccurate timing results.

The input clock to the PLL does not have any other fan-out to the PHY, so you do not have to use a global clock resource for the path between the clock input pin to the PLL. You must use the PLL located in the same device quadrant or side as the memory interface and the corresponding clock input pin for that PLL, to ensure optimal performance and accurate timing results from the Quartus II software.

You must choose a PLL and PLL input clock pin that are located on the same side of the device as the memory interface to ensure minimal jitter. Also, ensure that the input clock to the PLL is stable before the PLL locks; if it is not stable, you must perform a manual PLL reset (by driving the global\_reset\_n signal low) and relock the PLL to ensure that the phase relationship between all PLL outputs is properly set.

If the design cascades PLLs, the source (upstream) PLL should have a low-bandwidth setting, and the destination (downstream) PLL should have a high-bandwidth setting. Adjacent PLLs cascading is recommended to reduce clock jitter.

Cross-device cascading PLLs are only allowed in Stratix III devices with the following conditions:

- Upstream PLL: 0.59 MHz =< upstream PLL bandwidth < 1 MHz. The upstream PLL should use the With No Compensation operation mode.</p>
- Downstream PLL: downstream PLL bandwidth > 2 MHz.
- **For more information about the VCO frequency range and the available phase shifts,** refer to the *Clock Networks and PLLs* chapter in the respective device family handbook.

Table 5–1 shows the clock outputs that Arria II GX devices use.

 Table 5–1.
 DDR3 SDRAM Clocking in Arria II GX Devices (Part 1 of 2)

| Clock Name (1)            | Postscale<br>Counter | Phase<br>(Degrees) | Clock Rate | Clock<br>Network Type | Notes                                                                                               |
|---------------------------|----------------------|--------------------|------------|-----------------------|----------------------------------------------------------------------------------------------------|
| phy_clk_1x<br>and         | CO                   | 0°                 | Half-Rate  | Global                | The only clocks parameterizable for<br>the ALTMEMPHY megafunction.<br>These clocks also feed into a |
| aux_half_rate_<br>clk     |                      |                    |            |                       | scan_clk signal (for<br>reconfiguration) that must be lower<br>than 100 MHz.                        |
| <pre>mem_clk_2x and</pre> | C1                   | 0°                 | Full-Rate  | Global                | This clock is for clocking DQS and as a reference clock for the memory devices.                     |
| aux_full_rate_<br>clk     |                      |                    |            |                       |                                                                                                    |
| mem_clk_1x                | C2                   | 0°                 | Half-Rate  | Global                | This clock is for clocking DQS and as a reference clock for the memory devices.                     |

| Clock Name (1) | Postscale<br>Counter | Phase<br>(Degrees) | Clock Rate | Clock<br>Network Type | Notes                                                                                                    |
|----------------|----------------------|--------------------|------------|-----------------------|----------------------------------------------------------------------------------------------------|
| write_clk_2x   | C3                   | <b>−90</b> °       | Full-Rate  | Global                | This clock is for clocking the data<br>out of the DDR I/O (DDIO) pins in<br>advance of the DQS strobe (or<br>equivalent). As a result, its phase<br>leads that of the mem_clk_2x by<br>90°.                                                                                                    |
| ac_clk_2x      | C3                   | -90°               | Full-Rate  | Global                | Address and command clock.                                                                                                    |
|                |                      |                    |            |                       | The ac_clk_2x clock is derived<br>from either mem_clk_2x (when<br>you choose 0° or 180° phase shift)<br>or write_clk_2x (when you<br>choose 90° or 270° phase shift).<br>Refer to "Address and Command<br>Datapath" on page 5–11 for<br>illustrations of the address and<br>command clock relationship with<br>the mem_clk_2x or<br>write_clk_2x signals. |
| cs_n_clk_2x    | C3                   | <b>-90</b> °       | Full-Rate  | Global                | Memory chip-select clock.                                                                                                    |
|                |                      |                    |            |                       | The cs_n_clk_2x clock is derived from ac_clk_2x.                                                                                                    |
| resync_clk_2x  | C4                   | Calibrated         | Full-Rate  | Global                | Clocks the resynchronization<br>registers after the capture<br>registers. Its phase is adjusted to<br>the center of the data valid window<br>across all the DQS-clocked DDIO<br>groups.                                                                                                    |
| measure_clk_2x | C5                   | Calibrated         | Full-Rate  | Global                | This clock is for VT tracking. This<br>free-running clock measures<br>relative phase shifts between the<br>internal clock(s) and those being<br>fed back through a mimic path. As<br>a result, the ALTMEMPHY<br>megafunction can track VT effects<br>on the FPGA and compensate for<br>the effects.                                                       |

|--|

Note to Table 5-1:

(1) The lx clock represents a frequency that is half of the memory clock frequency; the lx clock represents the memory clock frequency.

Table 5–2 shows the PLL outputs and their usage for Stratix III and Stratix IV devices.

 Table 5–2.
 DDR3 SDRAM Clocking Stratix IV and Stratix III Devices (Part 1 of 2)

| Clock Name <i>(1)</i>                      | Postscale<br>Counter | Phase<br>(Degrees)                                         | Clock<br>Rate | Clock<br>Network<br>Type | Notes                                                                                                    |
|--------------------------------------------|----------------------|------------------------------------------------------------|---------------|--------------------------|----------------------------------------------------------------------------------------------------|
| phy_clk_1x<br>and<br>aux_half_rate_<br>clk | CO                   | 30°<br>(with<br>leveling)<br>–40°<br>(without<br>leveling) | Half-Rate     | Global                   | The only clock parameterizable for the<br>ALTMEMPHY megafunction. With<br>phy_clk_1x the sequencer generates<br>another sc_clk_dp clock with this clock<br>that programs the scan chains of the I/O<br>elements. For more information on<br>changing the clock network type, refer to the<br><i>DDR, DDR2, and DDR3 Design Tutorials</i><br>section in volume 6 of the <i>External Memory</i><br><i>Interface Handbook.</i>                        |
| mem_clk_2x                                 | C1                   | 0                                                          | Full-Rate     | Special                  | Generates mem_clk that provides the<br>reference clock for the DLL. A dedicated<br>routing resource exists from the PLL to the<br>DLL, which you select with the regional<br>routing resource for the mem_clk using<br>the following attribute in the HDL:<br>(-name global_signal<br>dual_regional<br>_clock;<br>-to dll~DFFIN<br>-name global_signal off). If you<br>use an external DLL, apply this attribute<br>similarly to the external DLL. |
| aux_full_rate_<br>clk                      | C2                   | 0°<br>(with<br>leveling)<br>60°<br>(without<br>leveling)   | Full-Rate     | None                     | A copy of mem_clk_2x that you can use<br>in other parts of your design.                                                                                                    |
| write_clk_2x                               | C3                   | 0°<br>(with<br>leveling)<br>–90°<br>(without<br>leveling)  | Full-Rate     | Regional                 | This clock feeds the write leveling delay<br>chains that generate the DQ, DM, DQS, and<br>mem_clk signals.                                                                                                    |
| resync_clk_2x                              | C4                   | Calibrated                                                 | Full-Rate     | Regional                 | This clock feeds the I/O clock divider that<br>then reads the data out of the DDIO pins. Its<br>phase is adjusted in the calibration process.<br>The design uses an inverted version of this<br>clock for postamble clocking.                                                                                                    |
| measure_clk_1x                             | C5                   | Calibrated                                                 | Half-Rate     | Regional (2)             | This clock is for VT tracking. This<br>free-running clock measures relative phase<br>shifts between the internal clock(s) and<br>those being fed back through a mimic path.<br>As a result, you can track VT effects on the<br>FPGA and compensate for the effects.                                                                                                    |

| Clock Name (1) | Postscale<br>Counter | Phase<br>(Degrees) | Clock<br>Rate | Clock<br>Network<br>Type | Notes                      |
|----------------|----------------------|--------------------|---------------|--------------------------|----------------------------|
| ac_clk_1x      | C6                   | Set in the<br>GUI  | Half-Rate     | Regional                 | Address and command clock. |

#### **Table 5–2.** DDR3 SDRAM Clocking Stratix IV and Stratix III Devices (Part 2 of 2)

#### Notes to Table 5-2:

(1) In full-rate designs a \_1x clock may run at full-rate clock rate.

(2) This clock should be of the same clock network clock as the resync\_clk\_lx clock.

The phase-shift inputs on the PLL perform the PLL reconfiguration. The PLL reconfiguration megafunction is not required.

### **Reset Management**

Figure 5–8 and Figure 5–9 show the main features of the reset management block for the DDR3 SDRAM PHY. You can use the pll\_ref\_clk input to feed the optional reset\_request\_n edge detect and reset counter module. However, this requires the pll\_ref\_clk signal to use a global clock network resource.

There is a unique reset metastability protection circuit for the clock divider circuit because the phy\_clk domain reset metastability protection registers have fan-in from the soft\_reset\_n input so these registers cannot be used.

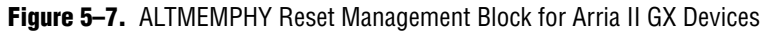

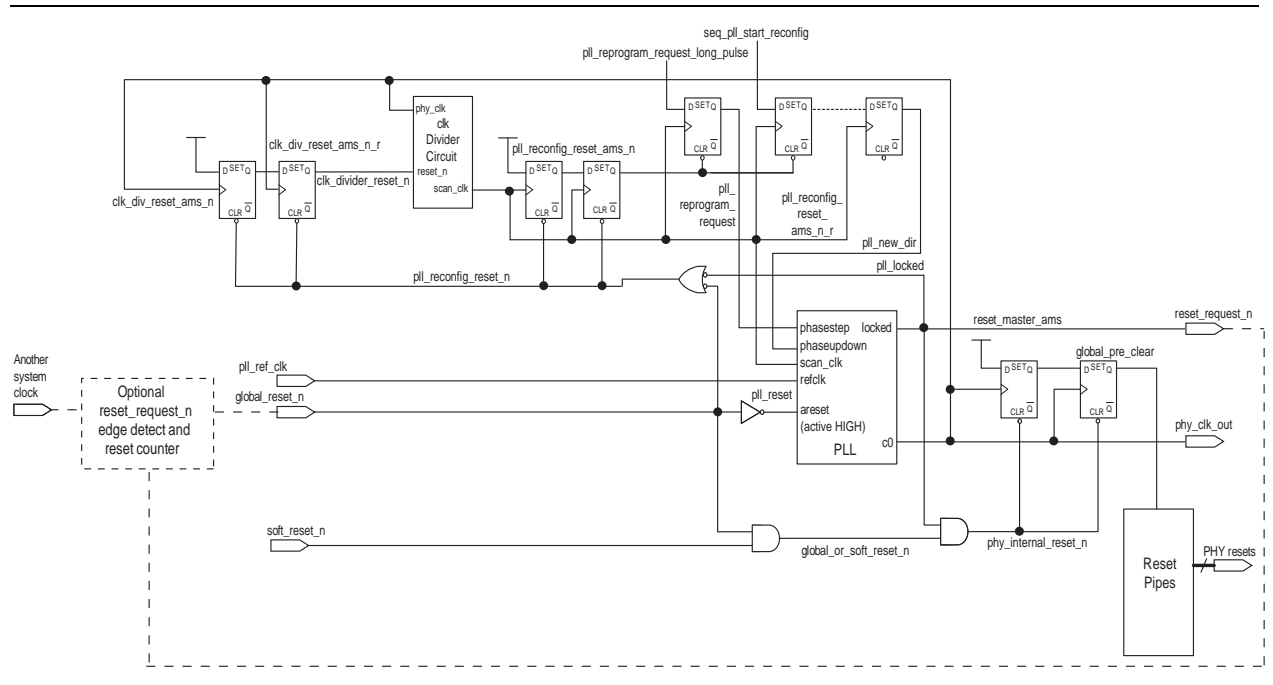

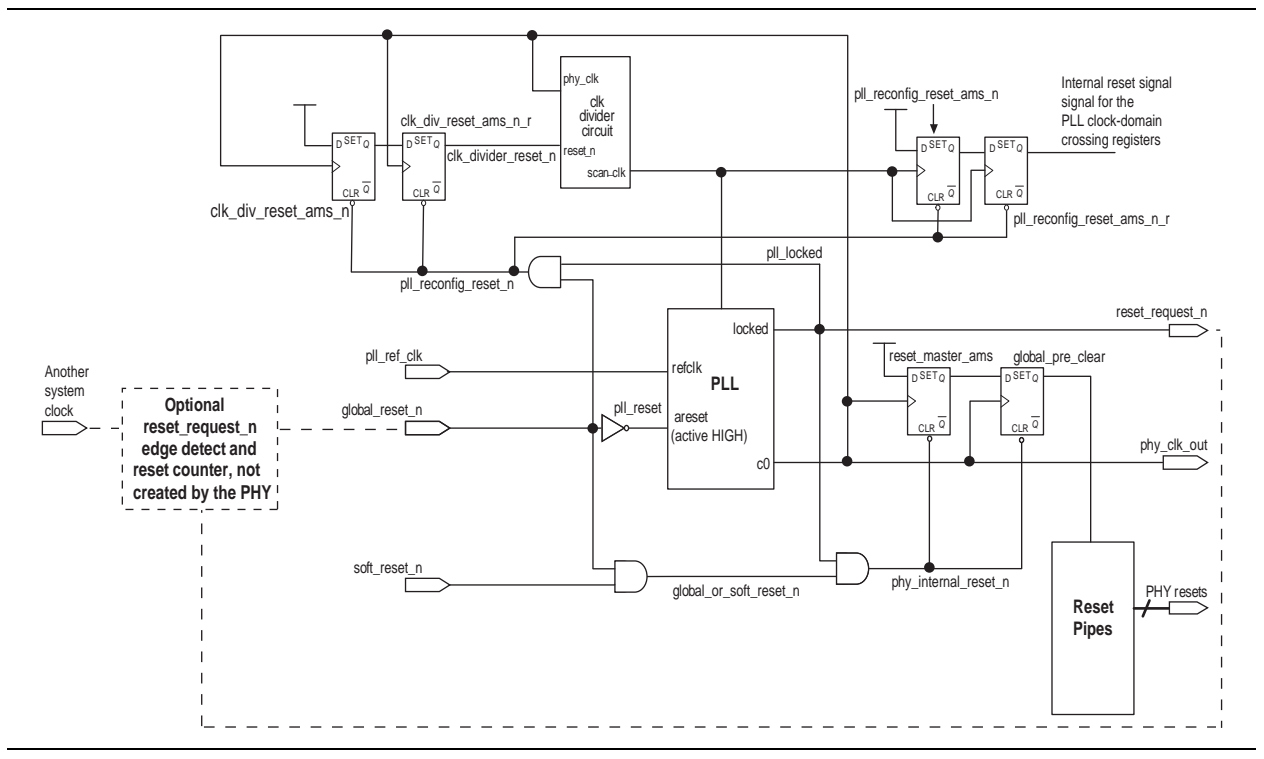

Figure 5–8. ALTMEMPHY Reset Management Block for Stratix IV and Stratix III Devices

### **Read Datapath**

This topic discusses the read datapath.

### **Arria II GX Devices**

The read datapath logic captures data sent by the memory device and subsequently aligns the data back to the system clock domain. The read datapath for DDR3 SDRAM consists of the following three main blocks:

- Data capture
- Data resynchronization
- Data demultiplexing and alignment

As the DQS/DQSn signal is not continuous, the PHY also has postamble protection logic to ensure that any glitches on the DQS input signals at the end of the read postamble time do not cause erroneous data to be captured as a result of postamble glitches.

Figure 5–9 shows the order of the functions performed by the read datapath and the frequency at which the read data is handled.

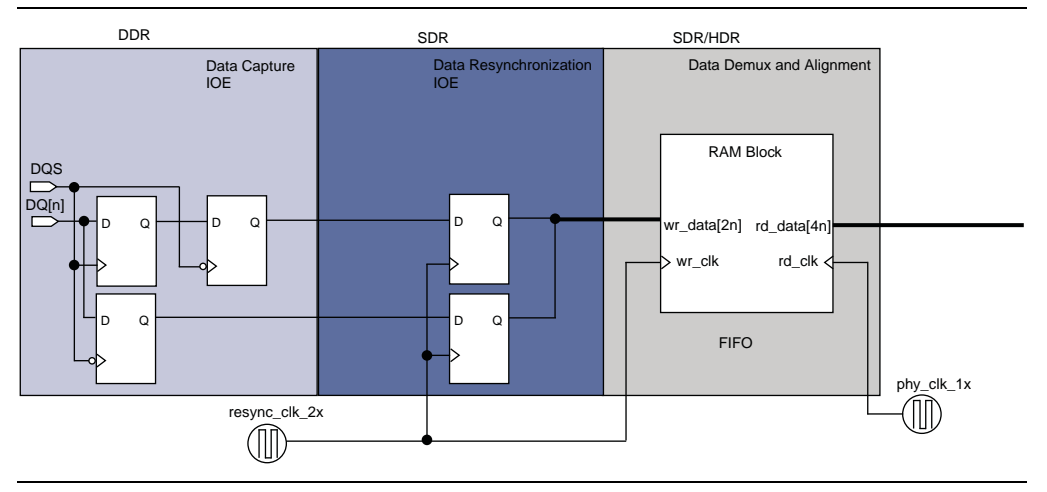

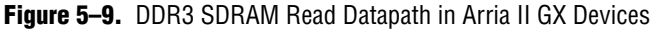

### **Data Capture and Resynchronization**

The data capture and resynchronization registers for Arria II GX devices are implemented in the I/O element (IOE) to achieve maximum performance. Data capture and resynchronization is the process of capturing the read data (DQ) with the DQS/DQSn strobes and resynchronizing the captured data to an internal free-running full-rate clock supplied by the enhanced PLL. The resynchronization clock is an intermediate clock whose phase shift is determined during the calibration stage. The captured data (rdata\_p\_captured and rdata\_n\_captured) is synchronized to the resynchronization clock (resync\_clk\_2x), refer to Figure 5–9. For Arria II GX devices, the ALTMEMPHY instances an ALTDQ\_DQS megafunction that instantiates the required IOEs for all the DQ and DQS pins.

### **Data Demultiplexing**

Data demultiplexing is the process of changing the SDR data into HDR data. Data demultiplexing is required to bring the frequency of the resynchronized data down to the frequency of the system clock, so that data from the external memory device can ultimately be brought into the FPGA controller clock domain. Before data capture, the data is DDR and *n*-bit wide. After data capture, the data is SDR and 2*n*-bit wide. After data demuxing, the data is HDR of width 4*n*-bits wide. The system clock frequency is half the frequency of the memory clock. Demultiplexing is achieved using a dual-port memory with a 2*n*-bit wide write-port operating on the resynchronization clock (SDR) and a 4*n*-bit wide read-port operating on the PHY clock (HDR). The basic principle of operation is that data is written to the memory at the SDR rate and read from the memory at the HDR rate while incrementing the read- and write-address pointers. As the SDR and HDR clocks are generated, the read and write pointers are continuously incremented by the same PLL, and the 4*n*-bit wide read data follows the 2*n*-bit wide write data with a constant latency

### **Read Data Alignment**

Data alignment is the process controlled by the sequencer to ensure the correct captured read data is present in the same half-rate clock cycle at the output of the read data DPRAM. Data alignment is implemented using memory blocks in the core of devices.

### **Postamble Protection**

A dedicated postamble register controls the gating of the shifted DQS signal that clocks the DQ input registers at the end of a read operation. Any glitches on the DQS input signals at the end of the read postamble time do not cause erroneous data to be captured as a result of postamble glitches. The postamble path is also calibrated to determine the correct clock cycle, clock phase shift, and delay chain settings.

### **Stratix III and Stratix IV Devices**

The DDR3 SDRAM controller asserts ctl\_doing\_rd to indicate that a read command is requested. The ctl\_doing\_rd signal is then used for the following purposes:

- Control of the postamble circuit
- Generation of ctl\_rdata\_valid from one bit to two bits
- Dynamic OCT control timing

The DDR3 SDRAM ALTMEMPHY then asserts the ctl\_rdata\_valid signal to indicate that the data on the read data bus is valid. The ctl\_rdata\_valid signal is two bits wide to allow controllers to issue reads and writes that are aligned to either the half-cycle of the half-rate clock.

When calibration is over, the read latency of the PHY (the ctl\_rlat signal) is sent back to the controller to indicate how long it takes in ctl\_clk clock cycles from assertion of the ctl\_doing\_read signal to the valid read data returning on the ctl\_rdata bus. The ctl\_rlat signal is only valid when calibration has successfully completed and never changes values during normal user mode operation.

The read datapath for DDR3 SDRAM consists of two main blocks:

- Read data capture, resynchronization, and demultiplexing (in the dp\_io\_siii module)
- Read data alignment logic (in the read\_dp module) to transfer data from the resync\_clk\_2x (half-rate resynchronization) clock domain to the phy\_clk clock domain.

As the DQS/DQSn signal is not continuous, the PHY also has postamble protection logic to ensure that any glitches on the DQS input signals at the end of the read postamble time do not cause erroneous data to be captured as a result of postamble glitches.

Figure 5–10 shows the order of the functions performed by the read datapath and the frequency at which the read data is handled.

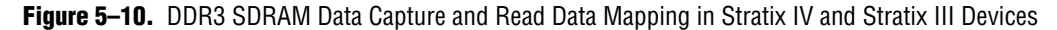

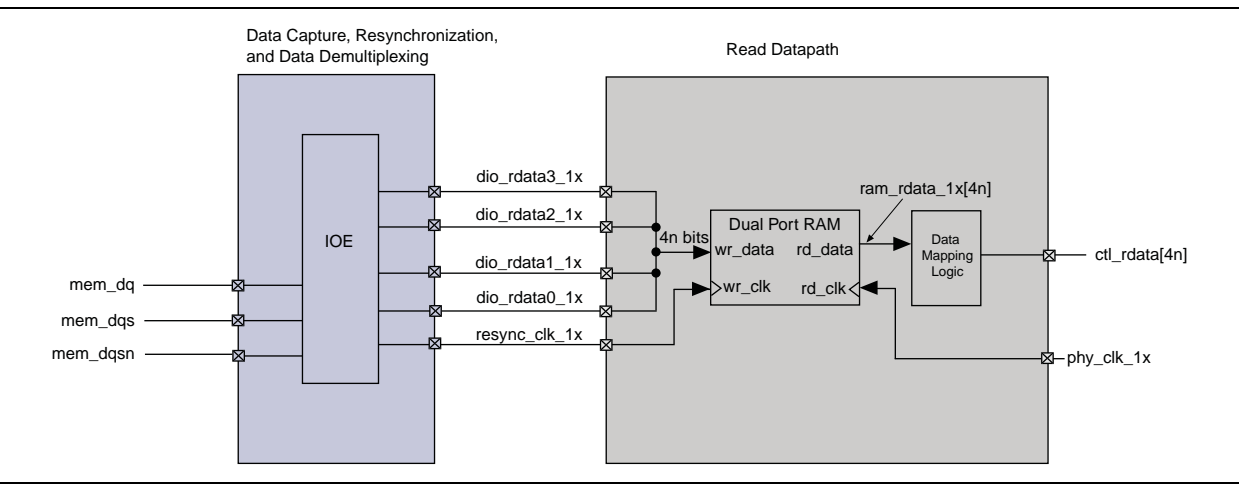

#### Data Capture, Resynchronization, and Demultiplexing

The IOE in Stratix III and Stratix IV devices performs the following tasks during read operation:

- Captures the data
- Resynchronizes the captured data from the DQS domain to the resynchronization clock (resync\_clk\_lx) domain
- Converts the resynchronized data into HDR data

This operation is performed by feeding the resynchronized data into the HDR conversion block within the IOE, which is clocked by the half-rate resynchronization clock (resync\_clk\_1x). The resync\_clk\_1x signal is generated from the I/O clock divider module, based on the resync\_clk\_2x signal from the PLL.

### **Read Data Storage Logic**

The read block performs the following two tasks:

- Transfers the captured read data (rdata[n]\_1x) from the half-rate resynchronization clock (resync\_clk\_1x) domain to the half-rate system clock (phy\_clk\_1x) domain using DPRAM. Resynchronized data from the DPRAM is shown as ram\_data\_1x.
- Reorders the resynchronized data (ram\_rdata\_1x) into ctl\_mem\_rdata, to be presented in the user clock domain in the same clock cycle.

### **Postamble Protection**

A dedicated postamble register controls the gating of the shifted DQS signal that clocks the DQ input registers at the end of a read operation. This ensures that any glitches on the DQS input signals at the end of the read postamble time do not cause erroneous data to be captured as a result of postamble glitches.

The postamble path is also calibrated to determine the correct clock cycle, clock phase shift, and delay chain settings. You can see the process in simulation if you choose **Full calibration** (long simulation time) mode in the MegaWizard Plug-In Manager.

## Write Datapath

This topic discusses the write datapath.

### **Arria II GX Devices**

The write datapath logic efficiently transfers data from the HDR memory controller to DDR3 SDRAM. The write datapath logic consists of:

- DQ and DQ output-enable logic
- DQS/DQSn and DQS/DQSn output-enable logic
- DM logic

The memory controller interface outputs 4*n*-bit wide data (ctl\_wdata[4n]) at half-rate frequency. Figure 5-4 shows that the HDR write data (ctl\_wdata[4n]) is clocked by the half-rate clock phy\_clk\_lx (ctl\_clk) and is converted into SDR, which is represented by wdp\_wdata\_h and wdp\_wdata\_l and clocked by the full-rate clock write\_clk\_2x. The DQ IOEs convert 2-n SDR bits to n-DDR bits.

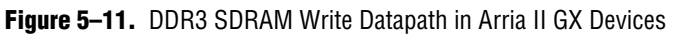

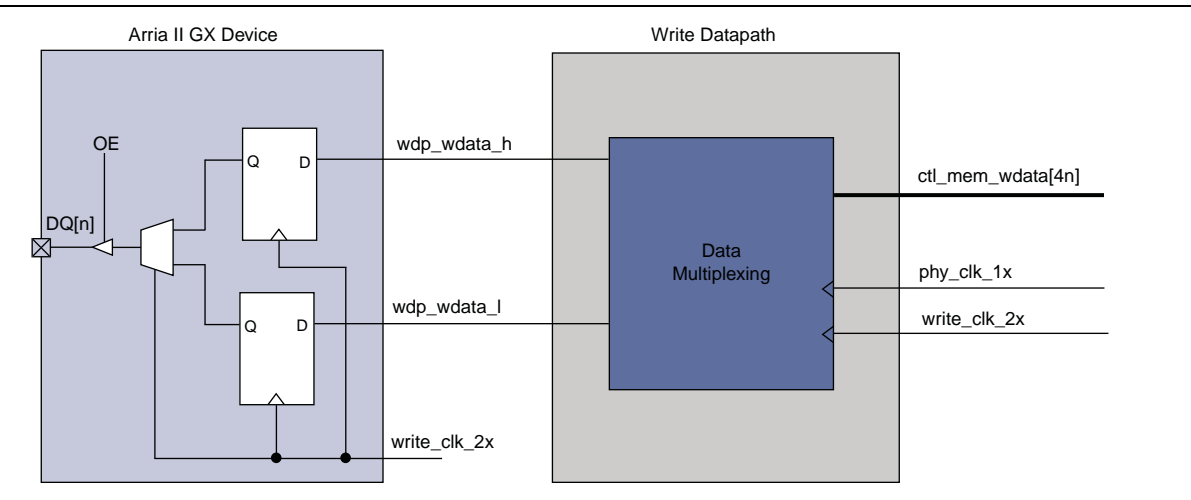

### **Stratix III and Stratix IV Devices**

The memory controller interface outputs four *n*-bit wide data (ctl\_wdata) at phy\_clk\_1x frequency. The write data is clocked by the system clock phy\_clk\_1x at half-data rate (HDR) and reordered into HDR of width four with *n*-bits each, represented in Figure 5–12 by wdp\_wdata3\_1x, wdp\_wdata2\_1x, wdp\_wdata1\_1x, and wdp\_wdata0\_1x.

Figure 5–12 shows the reordered or the reordered-and-delayed HDR data is then converted to DDR data within the IOE element using both the half-rate and full-rate clocks.

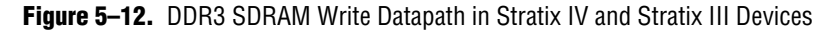

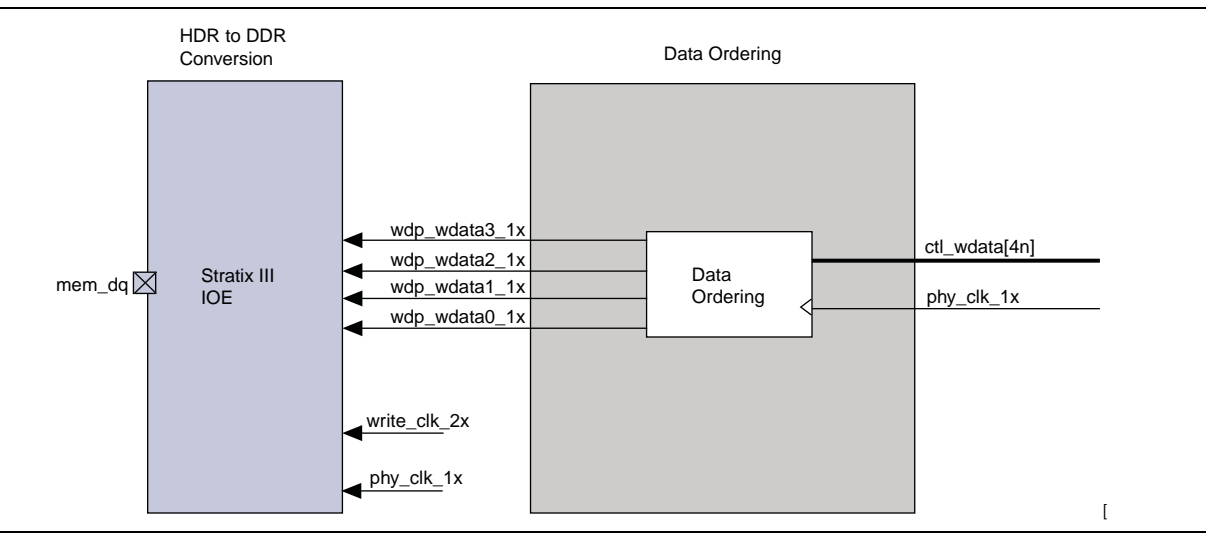

The write datapath DDIO registers are clocked by the phy\_clk\_lx clock. The write\_clk\_2x signal then clocks the alignment registers.

```
••••
```

For more information about the I/O structure, refer to the *External Memory Interface* chapter in the respective device family handbook.

Figure 5–13 shows how the write data, ctl\_wdata signals should be aligned from the controller during a (half rate, normally aligned) write operation. The PHY then issues the write data as ABCD where a is the first data to be written to the memory. (ABCD represent two beats of data each.) The ctl\_wdata\_valid signal in Figure 5–13 shows the output enable for the DQ and DM pins.

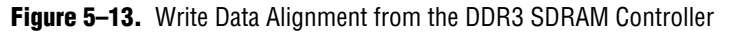

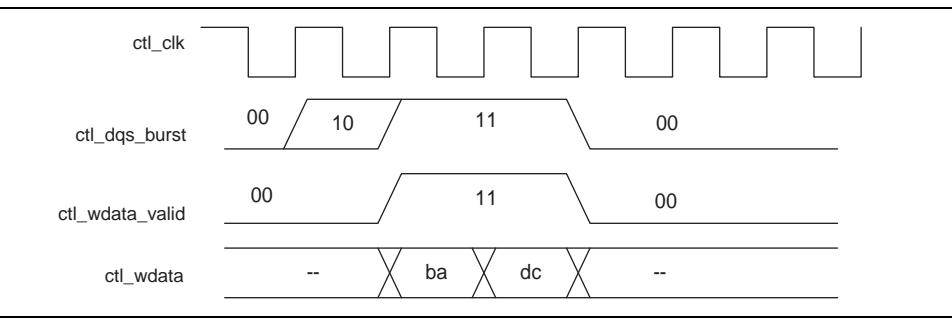

# **ALTMEMPHY Signals**

This section describes the ALMEMPHY megafunction signals for DDR3 SDRAM variants.

Table 5–3 through Table 5–5 show the signals.

Signals with the prefix mem\_ connect the PHY with the memory device; ports with the prefix ctl\_ connect the PHY with the controller.

The signal lists include the following signal groups:

- I/O interface to the SDRAM devices
- Clocks and resets
- External DLL signals
- User-mode calibration OCT control
- Write data interface
- Read data interface
- Address and command interface
- Calibration control and status interface
- Debug interface

Table 5–3. Interface to the DDR3 SDRAM Devices (Note 1)

| Signal Name                  | Туре          | Width (2)             | Description                                                                     |
|------------------------------|---------------|-----------------------|---------------------------------------------------------------------------------|
| mem_addr                     | Output        | MEM_IF_ROWADDR_WIDTH  | The memory row and column address bus.                                          |
| mem_ba                       | Output        | MEM_IF_BANKADDR_WIDTH | The memory bank address bus.                                                    |
| mem_cas_n                    | Output        | 1                     | The memory column address strobe.                                               |
| mem_cke                      | Output        | MEM_IF_CS_WIDTH       | The memory clock enable.                                                        |
| mem_clk                      | Bidirectional | MEM_IF_CLK_PAIR_COUNT | The memory clock, positive edge clock. (3)                                      |
| mem_clk_n                    | Bidirectional | MEM_IF_CLK_PAIR_COUNT | The memory clock, negative edge clock.                                          |
| mem_cs_n                     | Output        | MEM_IF_CS_WIDTH       | The memory chip select signal.                                                  |
| mem_dm                       | Output        | MEM_IF_DM_WIDTH       | The optional memory DM bus.                                                     |
| mem_dq                       | Bidirectional | MEM_IF_DWIDTH         | The memory bidirectional data bus.                                              |
| mem_dqs                      | Bidirectional | MEM_IF_DWIDTH/        | The memory bidirectional data strobe bus.                                       |
|                              |               | MEM_IF_DQ_PER_DQS     |                                                                                 |
| mem_dqs_n                    | Bidirectional | MEM_IF_DWIDTH/        | The memory bidirectional data strobe bus.                                       |
|                              |               | MEM_IF_DQ_PER_DQS     |                                                                                 |
| mem_odt                      | Output        | MEM_IF_CS_WIDTH       | The memory on-die termination control signal.                                   |
| mem_ras_n                    | Output        | 1                     | The memory row address strobe.                                                  |
| mem_reset_n                  | Output        | 1                     | The memory reset signal.                                                        |
| mem_we_n                     | Output        | 1                     | The memory write enable signal.                                                 |
| <pre>mem_ac_parity (4)</pre> | Output        | 1                     | The address or command parity signal generated by the PHY and sent to the DIMM. |

| Signal Name                  | Туре   | Width (2) | Description                                                                                                  |
|------------------------------|--------|-----------|----------------------------------------------------------------------------------------------------|
| parity_error_n (4)           | Output | 1         | The active-low signal that is asserted when a parity error occurs and stays asserted until the PHY is reset. |
| <pre>mem_err_out_n (4)</pre> | Input  | 1         | The signal sent from the DIMM to the PHY to indicate that a parity error has occured for a particular cycle. |

### Table 5–3. Interface to the DDR3 SDRAM Devices (Note 1)

Notes to Table 5-3:

(1) Connected to I/O pads.

(2) Refer to Table 5–6 for parameter description.

(3) Output is for memory device, and input path is fed back to ALTMEMPHY megafunction for VT tracking.

(4) This signal is for Registered DIMMs only.

### Table 5–4. AFI Signals (Part 1 of 3)

| Signal Name            | Туре          | Width (1) | Description                                                                                                    |  |
|------------------------|---------------|-----------|----------------------------------------------------------------------------------------------------|--|
| Clocks and Resets      |               |           |                                                                                                    |  |
| pll_ref_clk            | Input         | 1         | The reference clock input to the PHY PLL.                                                                                                    |  |
| global_reset_n         | Input         | 1         | Active-low global reset for PLL and all logic in the<br>PHY. A level set reset signal, which causes a<br>complete reset of the whole system. The PLL may<br>maintain some state information.                                                                                                    |  |
| soft_reset_n           | Input         | 1         | Edge detect reset input intended for SOPC Builder<br>use or to be controlled by other system reset logic.<br>Causes a complete reset of PHY, but not the PLL<br>used in the PHY.                                                                                                    |  |
| reset_request_n Output |               | 1         | Directly connected to the locked output of the PLL<br>and is intended for optional use either by automated<br>tools such as SOPC Builder or could be manually<br>ANDed with any other system-level signals and<br>combined with any edge detect logic as required<br>and then fed back to the global_reset_n<br>input.                                                      |  |
|                        |               |           | Reset request output that indicates when the PLL<br>outputs are not locked. Use this as a reset request<br>input to any system-level reset controller you may<br>have. This signal is always low while the PLL is<br>locking (but not locked), and so any reset logic<br>using it is advised to detect a reset request on a<br>falling-edge rather than by level detection. |  |
| ctl_clk                | Output        | 1         | Half-rate clock supplied to controller and system logic. The same signal as the non-AFI $phy_clk$ .                                                                                                    |  |
| ctl_reset_n            | Output        | 1         | Reset output on ctl_clk clock domain.                                                                                                    |  |
| Other Signals          | Other Signals |           |                                                                                                    |  |
| aux_half_rate_clk      | Output        | 1         | In half-rate designs, a copy of the phy_clk_lx<br>signal that you can use in other parts of your<br>design, same as phy_clk port.                                                                                                    |  |

| Signal Name          | Туре   | Width (1)                           | Description                                                                                                    |
|----------------------|--------|-------------------------------------|----------------------------------------------------------------------------------------------------|
| aux_full_rate_clk    | Output | 1                                   | In full-rate designs, a copy of the mem_clk_2x signal that you can use in other parts of your design.                                                                                                    |
| aux_scan_clk         | Output | 1                                   | Low frequency scan clock supplied primarily to<br>clock any user logic that interfaces to the PLL and<br>DLL reconfiguration interfaces.                                                                                                    |
| aux_scan_clk_reset_n | Output | 1                                   | This reset output asynchronously asserts (drives<br>low) when global_reset_n is asserted and<br>de-assert (drives high) synchronous to<br>aux_scan_clk when global_reset_n is<br>de-asserted. It allows you to reset any external<br>circuitry clocked by aux_scan_clk.                                                                                                    |
| Write Data Interface |        |                                     |                                                                                                    |
| ctl_dqs_burst        | Input  | MEM_IF_DQS_WIDTH×<br>DWIDTH_RATIO/2 | When asserted, mem_dqs is driven. The ctl_dqs_burst signal must be asserted before the ctl_wdata_valid signal and must be driven for the correct duration to generate a correctly timed mem_dqs signal.                                                                                                    |
| ctl_wdata_valid      | Input  | MEM_IF_DQS_WIDTH×<br>DWIDTH_RATIO/2 | Write data valid. Generates ctl_wdata and ctl_dm output enables.                                                                                                    |
| ctl_wdata            | Input  | MEM_IF_DWIDTH ×<br>DWIDTH_RATIO     | Write data input from the controller to the PHY to generate mem_dq.                                                                                                    |
| ctl_dm               | Input  | MEM_IF_DM_WIDTH ×<br>DWIDTH_RATIO   | DM input from the controller to the PHY.                                                                                                    |
| ctl_wlat             | Output | 5                                   | Required write latency between address/command<br>and write data that is issued to ALTMEMPHY<br>controller local interface.                                                                                                    |
|                      |        |                                     | This signal is only valid when the ALTMEMPHY<br>sequencer successfully completes calibration, and<br>does not change at any point during normal<br>operation.                                                                                                    |
|                      |        |                                     | The legal range of values for this signal is 0 to 31;<br>and the typical values are between 0 and ten, 0<br>mostly for low CAS latency DDR memory types.                                                                                                    |
| Read Data Interface  |        |                                     |                                                                                                    |
| ctl_doing_rd         | Input  | MEM_IF_DQS_WIDTH×<br>DWIDTH_RATIO/2 | Doing read input. Indicates that the DDR3 SDRAM controller is currently performing a read operation.                                                                                                    |
|                      |        |                                     | The controller generates ctl_doing_rd to the ALTMEMPHY megafunction. The ctl_doing_rd signal is asserted for one phy_clk cycle for every read commands, ctl_doing_rd is asserted for two phy_clk cycles. The ctl_doing_rd signal also enables the capture registers and generates the ctl_mem_rdata_valid signal. The ctl_doing_rd signal should be issued at the same time the read command is sent to the ALTMEMPHY megafunction. |

 Table 5–4.
 AFI Signals (Part 2 of 3)

### Table 5–4. AFI Signals (Part 3 of 3)

| Signal Name                              | Туре   | Width <i>(1)</i>                                | Description                                                                                                    |  |
|------------------------------------------|--------|-------------------------------------------------|----------------------------------------------------------------------------------------------------|--|
| ctl_rdata                                | Output | DWIDTH_RATIO ×<br>MEM_IF_DWIDTH                 | Read data from the PHY to the controller.                                                                                                    |  |
| ctl_rdata_valid                          | Output | DWIDTH_RATIO/2                                  | Read data valid indicating valid read data on<br>ctl_rdata. This signal is two-bits wide (as only<br>half-rate or DWIDTH_RATIO = 4 is supported) to<br>allow controllers to issue reads and writes that are<br>aligned to either the half-cycle of the half-rate clock. |  |
| ctl_rlat                                 | Output | READ_LAT_WIDTH                                  | Contains the number of clock cycles between the assertion of ctl_doing_rd and the return of valid read data (ctl_rdata). This signal is unused by the Altera high-performance controllers.                                                                              |  |
| Address and Command Interfac             | e      |                                                 |                                                                                                    |  |
| ctl_addr                                 | Input  | MEM_IF_ROWADDR_WI<br>DTH×DWIDTH_RATIO/<br>2     | Row address from the controller.                                                                                                    |  |
| ctl_ba                                   | Input  | MEM_IF_BANKADDR_W<br>IDTH ×<br>DWIDTH_RATIO / 2 | Bank address from the controller.                                                                                                    |  |
| ctl_cke                                  | Input  | MEM_IF_CS_WIDTH ×<br>DWIDTH_RATIO/2             | Clock enable from the controller.                                                                                                    |  |
| ctl_cs_n                                 | Input  | MEM_IF_CS_WIDTH<br>×DWIDTH_RATIO/2              | Chip select from the controller.                                                                                                    |  |
| ctl_odt                                  | Input  | MEM_IF_CS_WIDTH ×<br>DWIDTH_RATIO/2             | On-die-termination control from the controller.                                                                                                    |  |
| ctl_ras_n                                | Input  | DWIDTH_RATIO/2                                  | Row address strobe signal from the controller.                                                                                                    |  |
| ctl_we_n                                 | Input  | DWIDTH_RATIO/2                                  | Write enable.                                                                                                    |  |
| ctl_cas_n                                | Input  | DWIDTH_RATIO/2                                  | Column address strobe signal from the controller.                                                                                                    |  |
| ctl_rst_n                                | Input  | DWIDTH_RATIO/2                                  | Reset from the controller.                                                                                                    |  |
| Calibration Control and Status Interface |        |                                                 |                                                                                                    |  |
| ctl_mem_clk_disable                      | Input  | MEM_IF_CLK_PAIR_<br>COUNT                       | When asserted, mem_clk and mem_clk_n are disabled.                                                                                                    |  |
| ctl_cal_success                          | Output | 1                                               | A 1 indicates that calibration was successful.                                                                                                    |  |
| ctl_cal_fail                             | Output | 1                                               | A 1 indicates that calibration has failed.                                                                                                    |  |
| ctl_cal_req                              | Input  | 1                                               | When asserted, a new calibration sequence is started. Currently not supported.                                                                                                    |  |
| ctl_cal_byte_lane_<br>sel_n              | Input  | MEM_IF_DQS_WIDTH×<br>MEM_CS_WIDTH               | Indicates which DQS groups should be calibrated.<br>Not supported.                                                                                                    |  |

Note to Table 5-3:

(1) Refer to Table 5-6 for parameter descriptions.

| Signal Name                               | Туре        | Width                       | Description                                                                                                    |  |
|-------------------------------------------|-------------|-----------------------------|----------------------------------------------------------------------------------------------------|--|
| External DLL Signals                      |             |                             |                                                                                                    |  |
| dqs_delay_ctrl_ex<br>port                 | Output      | DQS_DEL<br>AY_CTL_<br>WIDTH | Allows sharing DLL in this ALTMEMPHY instance with another<br>ALTMEMPHY instance. Connect the dqs_delay_ctrl_export<br>port on the ALTMEMPHY instance with a DLL to the<br>dqs_delay_ctrl_import port on the other ALTMEMPHY<br>instance.                                           |  |
| dqs_delay_ctrl_im<br>port                 | Input       | DQS_DEL<br>AY_CTL_<br>WIDTH | Allows the use of DLL in another ALTMEMPHY instance in this<br>ALTMEMPHY instance. Connect the dqs_delay_ctrl_export<br>port on the ALTMEMPHY instance with a DLL to the<br>dqs_delay_ctrl_import port on the other ALTMEMPHY<br>instance.                                          |  |
| dqs_offset_delay_<br>ctrl_ width          | Input       | DQS_DEL<br>AY_CTL_<br>WIDTH | Connects to the DQS delay logic when dll_import_export is<br>set to IMPORT. Only connect if you are using a DLL offset, which<br>can otherwise be tied to zero. If you are using a DLL offset, connect<br>this input to the offset_ctrl_out output of the<br>dll_offset_ctrl block. |  |
| dll_reference_<br>clk                     | Output      | 1                           | Reference clock to feed to an externally instantiated DLL. This clock is typically from one of the PHY PLL outputs.                                                                                                    |  |
| User-Mode Calibration OCT Control Signals |             |                             |                                                                                                    |  |
| oct_ctl_rs_value                          | Input       | 14                          | OCT RS value port for use with ALT_OCT megafunction if you want to use OCT with user-mode calibration.                                                                                                    |  |
| oct_ctl_rt_value                          | Input       | 14                          | OCT RT value port for use with ALT_OCT megafunction if you want to use OCT with user-mode calibration.                                                                                                    |  |
| Debug Interface Signals (                 | Note 1), (I | Vote 2)                     | •                                                                                                    |  |
| dbg_clk                                   | Input       | 1                           | Debug interface clock.                                                                                                    |  |
| dbg_reset_n                               | Input       | 1                           | Debug interface reset.                                                                                                    |  |
| dbg_addr                                  | Input       | DBG_A_W<br>IDTH             | Address input.                                                                                                    |  |
| dgb_wr                                    | Input       | 1                           | Write request.                                                                                                    |  |
| dbg_rd                                    | Input       | 1                           | Read request.                                                                                                    |  |
| dbg_cs                                    | Input       | 1                           | Chip select.                                                                                                    |  |
| dbg_wr_data                               | Input       | 32                          | Debug interface write data.                                                                                                    |  |
| dbg_rd_data                               | Output      | 32                          | Debug interface read data.                                                                                                    |  |
| dbg_waitrequest                           | Output      | 1                           | Wait signal.                                                                                                    |  |
| PLL Reconfiguration Signa                 | ls—Stratix  | III and Stratiz             | x IV Devices                                                                                                    |  |
| pll_reconfig_enab<br>le                   | Input       | 1                           | This signal enables the PLL reconfiguration I/O, and is used if the user requires some custom PLL phase reconfiguration. It should otherwise be tied low.                                                                                                    |  |
| pll_phasecounters<br>elect                | Input       | 4                           | When pll_reconfig_enable is asserted, this input is directly connected to the PLL's phasecounterselect input. Otherwise this input has no effect.                                                                                                    |  |

**Table 5–5.** Other Interface Signals (Part 1 of 3)

### Table 5–5. Other Interface Signals (Part 2 of 3)

| Signal Name                   | Туре       | Width                     | Description                                                                                                    |
|-------------------------------|------------|---------------------------|----------------------------------------------------------------------------------------------------|
| pll_phaseupdown               | Input      | 1                         | When pll_reconfig_enable is asserted, this input is directly connected to the PLL's phaseupdown input. Otherwise this input has no effect.                                                                                                    |
| pll_phasestep                 | Input      | 1                         | When pll_reconfig_enable is asserted, this input is directly connected to the PLL's phasestep input. Otherwise this input has no effect.                                                                                                    |
| pll_phase_done                | Output     | 1                         | Directly connected to the PLL's phase_done output.                                                                                                    |
| PLL Reconfiguration Signa     | ls—Stratix | III, HardCopy             | III, and HardCopy IV Devices                                                                                                    |
| hc_scan_enable_<br>access     | Input      | 1                         | This signal switches the control of the levelling delay chains from the sequencer to the hc_scan_ signals. It should normally be tied low.                                                                                                    |
| hc_scan_enable_dq             | Input      | MEM_IF_<br>DWIDTH         | When hc_scan_enable_access is asserted, this bus directly connects to the ena inputs on the IO_CONFIG atoms for every DQ pin. Otherwise, this input has no effect.                                                                                                    |
| hc_scan_enable_dm             | Input      | MEM_IF_<br>DM_<br>DWIDTH  | When hc_scan_enable_access is asserted, this bus directly connects to the ena inputs on the IO_CONFIG atoms for every DM pin. Otherwise, this input has no effect.                                                                                                    |
| hc_scan_enable_<br>dqs        | Input      | MEM_IF_<br>DQS_<br>DWIDTH | When hc_scan_enable_access is asserted, this bus directly connects to the ena inputs on the IO_CONFIG atoms for every DQS pin. Otherwise, this input has no effect.                                                                                                    |
| hc_scan_enable_<br>dqs_config | Input      | MEM_IF_<br>DQS_<br>DWIDTH | When hc_scan_enable_access is asserted, this bus directly connects to the ena inputs on the DQS_CONFIG atoms for every DQS pin. Otherwise, this input has no effect.                                                                                                    |
| hc_scan_din                   | Input      | MEM_IF_<br>DQS_<br>DWIDTH | When hc_scan_enable_access is asserted, this bus directly connects to the datain inputs on the IO_CONFIG and DQS_CONFIG atoms for every DQ, DM, and DQS pin. Otherwise, this input has no effect.                                                                         |
| hc_scan_update                | Input      | MEM_IF_<br>DQS_<br>DWIDTH | When hc_scan_enable_access is asserted, this bus directly connects to the update inputs on the IO_CONFIG and DQS_CONFIG atoms for every DQ, DM, and DQS pin. Otherwise, this input has no effect.                                                                         |
| hc_scan_ck                    | Input      | 1                         | When hc_scan_enable_access is asserted, this bus directly connects to the clk inputs on the IO_CONFIG and DQS_CONFIG atoms for every DQ, DM, and DQS pin. Otherwise, this input has no effect.                                                                            |
| hc_scan_dout                  | Output     | MEM_IF_<br>DWIDTH         | When hc_scan_enable_access is asserted, a multiplexer connects this bus to the relevant dataout outputs of the IO_CONFIG or DQS_CONFIG atoms for the signal group which is currently being selected via the hc_scan_enable_ signals. Otherwise, this input has no effect. |
| Calibration Interface Signa   | als—withou | t leveling onl            | ly l                                                                                                    |

| Signal Name             | Туре   | Width | Description                                                                                                    |
|-------------------------|--------|-------|----------------------------------------------------------------------------------------------------|
| rsu_codvw_phase         | Output |       | The sequencer sweeps the phase of a resynchronization clock across 360° or 720° of a memory clock cycle. Data reads from the DIMM are performed for each phase position, and a data valid window is located, which is the set of resynchronization clock phase positions where data is successfully read. The final resynchronization clock phase is set at the center of this range: the center of the data valid window or CODVW. This output is set to the current calculated value for the CODVW, and represents how many phase steps were performed by the PLL to offset the resynchronization clock from the memory clock. |
| rsu_codvw_size          | Output | _     | The final centre of data valid window size (rsu_codvw_size) is<br>the number of phases where data was successfully read in the<br>calculation of the resynchronization clock centre of data valid<br>window phase (rsu_codvw_phase).                                                                                                    |
| rsu_read_latency        | Output | _     | The rsu_read_latency output is then set to the read latency (in phy_clk cycles) using the rsu_codvw_phase resynchronization clock phase. If calibration is unsuccessful then this signal is undefined.                                                                                                    |
| rsu_no_dvw_err          | Output | —     | If the sequencer sweeps the resynchronization clock across every<br>phase and does not see any valid data at any phase position, then<br>calibration fails and this output is set to 1.                                                                                                    |
| rsu_grt_one_dvw_<br>err | Output |       | If the sequencer sweeps the resynchronization clock across every<br>phase and sees multiple data valid windows, this is indicative of<br>unexpected read data (random bit errors) or an incorrectly<br>configured PLL that must be resolved. Calibration has failed and this<br>output is set to 1.                                                                                                    |

Table 5–5. Other Interface Signals (Part 3 of 3)

#### Notes to Table 5-5:

(1) The debug interface uses the simple Avalon-MM interface protocol.

(2) These ports exist in the Quartus II software, even though the debug interface is for Altera's use only.

### Table 5–6 shows the parameters that Table 5–3 through Table 5–5 refer to.

| Table 5-6. | Parameters | (Part 1 of 2 | ) |
|------------|------------|--------------|---|
|------------|------------|--------------|---|

| Parameter Name        | Description                                                                                                    |
|-----------------------|----------------------------------------------------------------------------------------------------|
| DWIDTH_RATIO          | The data width ratio from the local interface to the memory interface.<br>DWIDTH_RATIO of 2 means full rate, while DWIDTH_RATIO of 4 means half rate. |
| LOCAL_IF_DWIDTH       | The width of the local data bus must be quadrupled for half-rate and doubled for full-rate.                                                           |
| MEM_IF_DWIDTH         | The data width at the memory interface. MEM_IF_DWIDTH can have values that are multiples of MEM_IF_DQ_PER_DQS.                                        |
| MEM_IF_DQS_WIDTH      | The number of DQS pins in the interface.                                                                                                    |
| MEM_IF_ROWADDR_WIDTH  | The row address width of the memory device.                                                                                                    |
| MEM_IF_BANKADDR_WIDTH | The bank address with the memory device.                                                                                                    |
| MEM_IF_CS_WIDTH       | The number of chip select pins in the interface. The sequencer only calibrates one chip select pin.                                                   |
| MEM_IF_DM_WIDTH       | The number of mem_dm pins on the memory interface.                                                                                                    |
### Table 5-6. Parameters (Part 2 of 2)

| Parameter Name        | Description                                             |
|-----------------------|---------------------------------------------------------|
| MEM_IF_DQ_PER_DQS     | The number of mem_dq[ ] pins per mem_dqs pin.           |
| MEM_IF_CLK_PAIR_COUNT | The number of mem_clk/mem_clk_n pairs in the interface. |

# **PHY-to-Controller Interfaces**

The following section describes the typical modules that are connected to the ALTMEMPHY variation and the port name prefixes each module uses. This section also describes using a custom controller. This section describes the AFI.

The AFI standardizes and simplifies the interface between controller and PHY for all Altera memory designs, thus allowing you to easily interchange your own controller code with Altera's high-performance controllers. The AFI PHY includes an administration block that configures the memory for calibration and performs necessary mode registers accesses to configure the memory as required (these calibration processes are different). Figure 5–14 shows an overview of the connections between the PHY, the controller, and the memory device.

Altera recommends that you use the AFI for new designs.

Figure 5–14. AFI PHY Connections

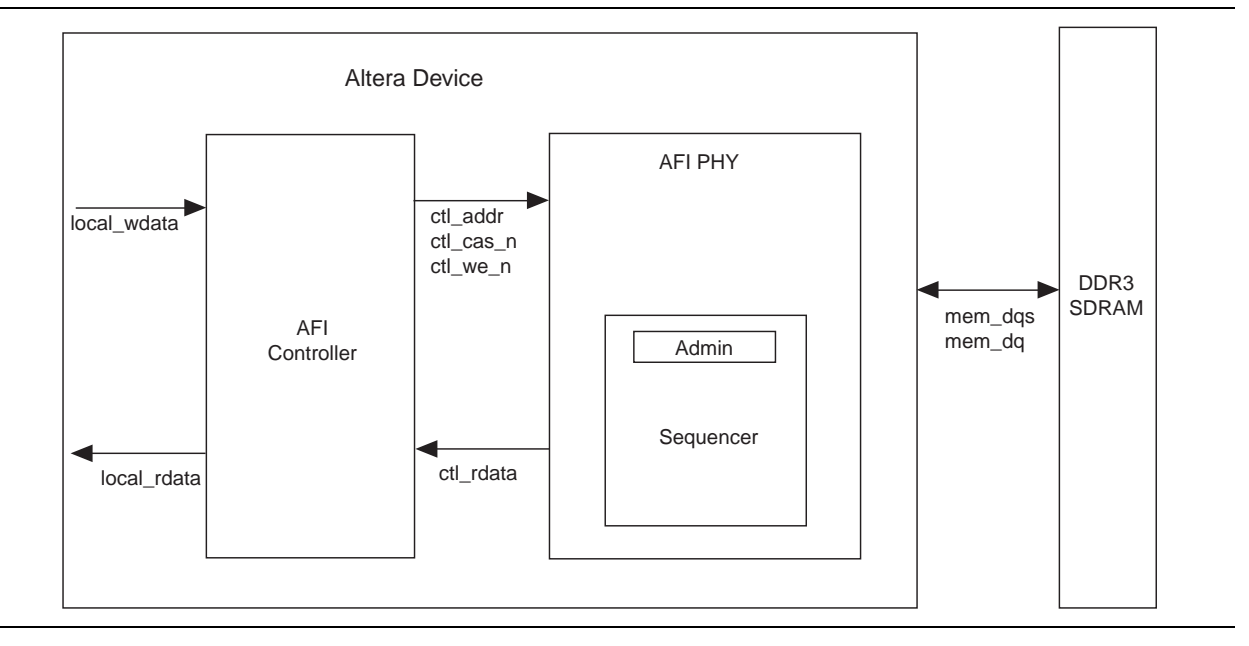

For half-rate designs, the address and command signals in the ALTMEMPHY megafunction are asserted for one mem\_clk cycle (1T addressing), such that there are two input bits per address and command pin in half-rate designs. If you require a more conservative 2T addressing, drive both input bits (of the address and command signal) identically in half-rate designs.

For DDR3 SDRAM with the AFI, the read and write control signals are on a per-DQS group basis. The controller can calibrate and use a subset of the available DDR3 SDRAM devices. For example, the controller can calibrate and use two devices out of a 64- or 72-bit DIMM for better debugging mechanism.

For half-rate designs, the AFI allows the controller to issue reads and writes that are aligned to either half-cycle of the half-rate phy\_clk, which means that the datapaths can support multiple data alignments—word-unaligned and word-aligned writes and reads. Figure 5–15 and Figure 5–16 display the half-rate write operation.

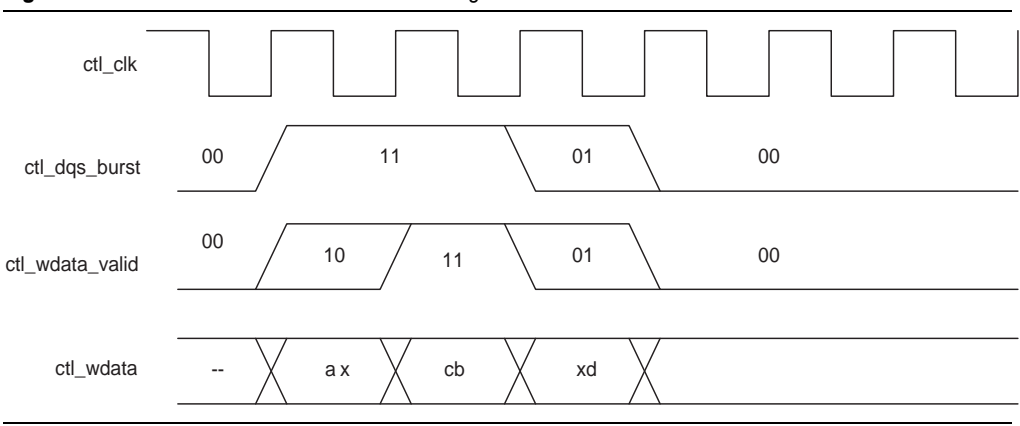

Figure 5–15. Half-Rate Write with Word-Unaligned Data

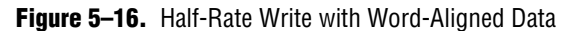

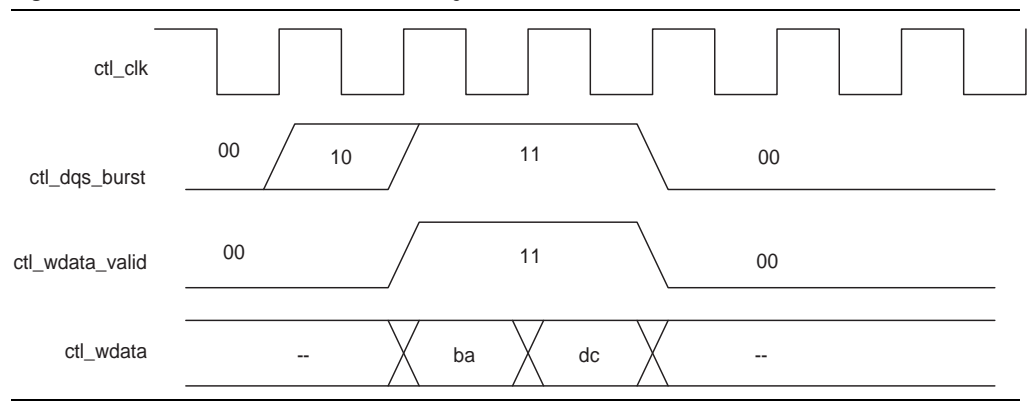

After calibration process is complete, the sequencer sends the write latency in number of clock cycles to the controller.

Figure 5–17 and Figure 5–18 show word-aligned writes and reads. In the following read and write examples the data is written to and read from the same address. In each example, ctl\_rdata and ctl\_wdata are aligned with controller clock (ctl\_clk) cycles. All the data in the bit vector is valid at once. For comparison, refer Figure 5–19 and Figure 5–20 that show the word-unaligned writes and reads.

The ctl\_doing\_rd is represented as a half-rate signal when passed into the PHY. Therefore, the lower half of this bit vector represents one memory clock cycle and the upper half the next memory clock cycle. Figure 5–20 on page 5–38 shows separated word-unaligned reads as an example of two ctl\_doing\_rd bits are different. Therefore, for each x16 device, at least two ctl\_doing\_rd bits need to be driven, and two ctl\_rdata\_valid bits need to be interpreted.

The AFI has the following conventions:

- With the AFI, high and low signals are combined in one signal, so for a single chip select (ctl\_cs\_n) interface, ctl\_cs\_n[1:0], where location 0 appears on the memory bus on one mem\_clk cycle and location 1 on the next mem\_clk cycle.
  - This convention is maintained for all signals so for an 8 bit memory interface, the write data (ctl\_wdata) signal is ctl\_wdata[31:0], where the first data on the DQ pins is ctl\_wdata[7:0], then ctl\_wdata[15:8], then ctl\_wdata[23:16], then ctl\_wdata[31:24].
- Word-aligned and word-unaligned reads and writes have the following definitions:
  - Word-aligned for the single chip select is active (low) in location 1 (\_1).
     ctl\_cs\_n[1:0] = 01 when a write occurs. This alignment is the easiest alignment to design with.
  - Word-unaligned is the opposite, so ctl\_cs\_n[1:0] = 10 when a read or write occurs and the other control and data signals are distributed across consecutive ctl\_clk cycles.
  - I The Altera high-performance controllers use word-aligned data only.
  - The timing analysis script does not support word-unaligned reads and writes.
  - Word-unaligned reads and writes are only supported on Stratix III and Stratix IV devices.
- Spaced reads and writes have the following definitions:
  - Spaced writes—write commands separated by a gap of one controller clock (ctl\_clk) cycle
  - Spaced reads—read commands separated by a gap of one controller clock (ctl\_clk) cycle

Figure 5–17 through Figure 5–20 assume the following general points:

- The burst length is four. A DDR2 SDRAM is used—the interface timing is identical for DDR3 devices.
- An 8-bit interface with one chip select.
- The data for one controller clock (ctl\_clk) cycle represents data for two memory clock (mem\_clk) cycles (half-rate interface).

#### Figure 5–17. Word-Aligned Writes

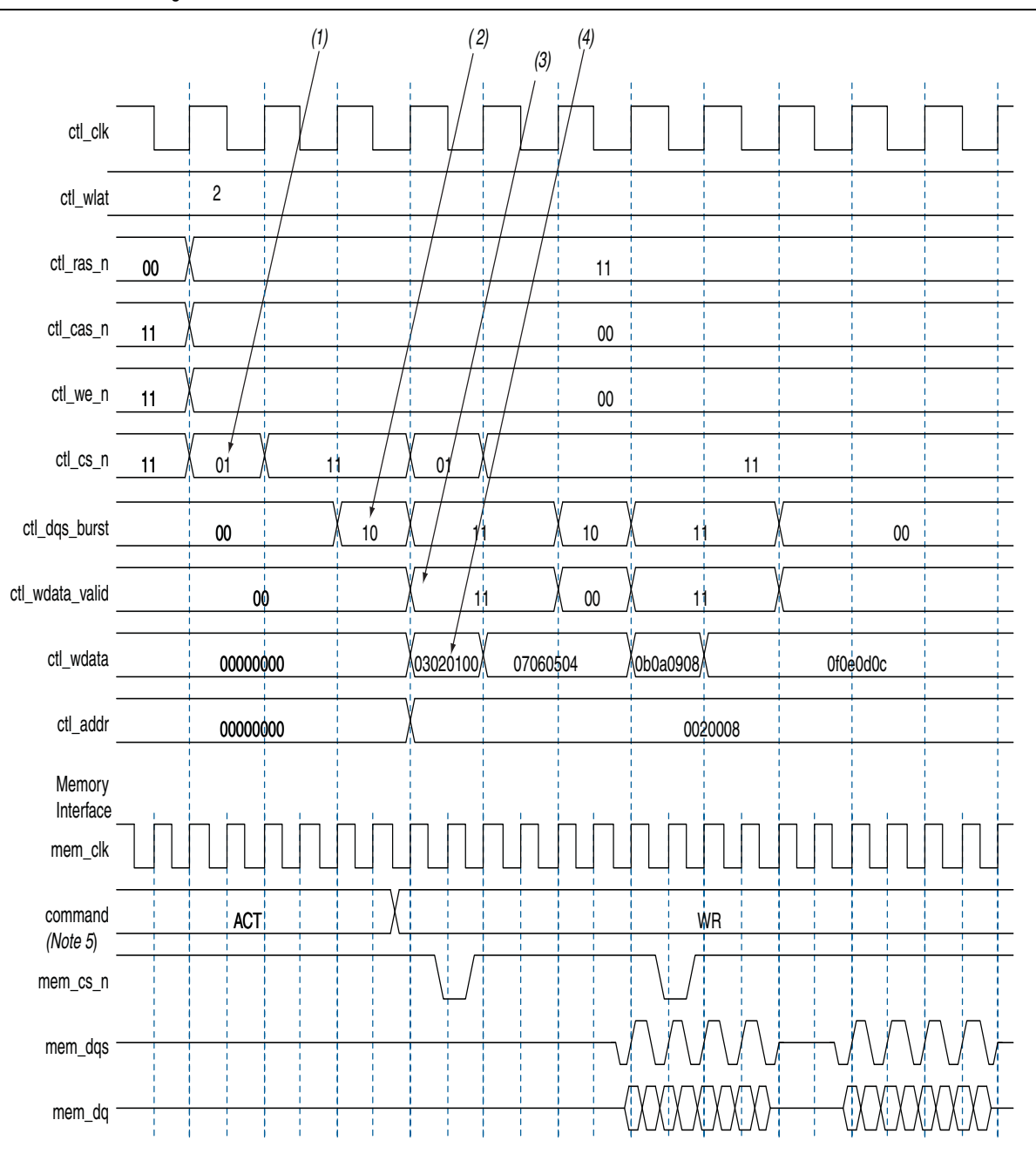

#### Notes to Figure 5-17:

- (1) To show the even alignment of ctl\_cs\_n, expand the signal (this convention applies for all other signals).
- (2) The ctl\_dqs\_burst must go high one memory clock cycle before ctl\_wdata\_valid. Compare with the word-unaligned case.
- (3) The ctl\_wdata\_valid is asserted two ctl\_wlat controller clock (ctl\_clk) cycles after chip select (ctl\_cs\_n) is asserted. The ctl\_wlat indicates the required write latency in the system. The value is determined during calibration and is dependant upon the relative delays in the address and command path and the write datapath in both the PHY and the external DDR SDRAM subsystem. The controller must drive ctl\_cs\_n and then wait ctl\_wlat (two in this example) ctl\_clks before driving ctl\_wdata\_valid.
- (4) Observe the ordering of write data (ctl\_wdata). Compare this to data on the mem\_dq signal.
- (5) In all waveforms a command record is added that combines the memory pins ras\_n, cas\_n and we\_n into the current command that is issued. This command is registered by the memory when chip select (mem\_cs\_n) is low. The important commands in the presented waveforms are WR = write, ACT = activate.

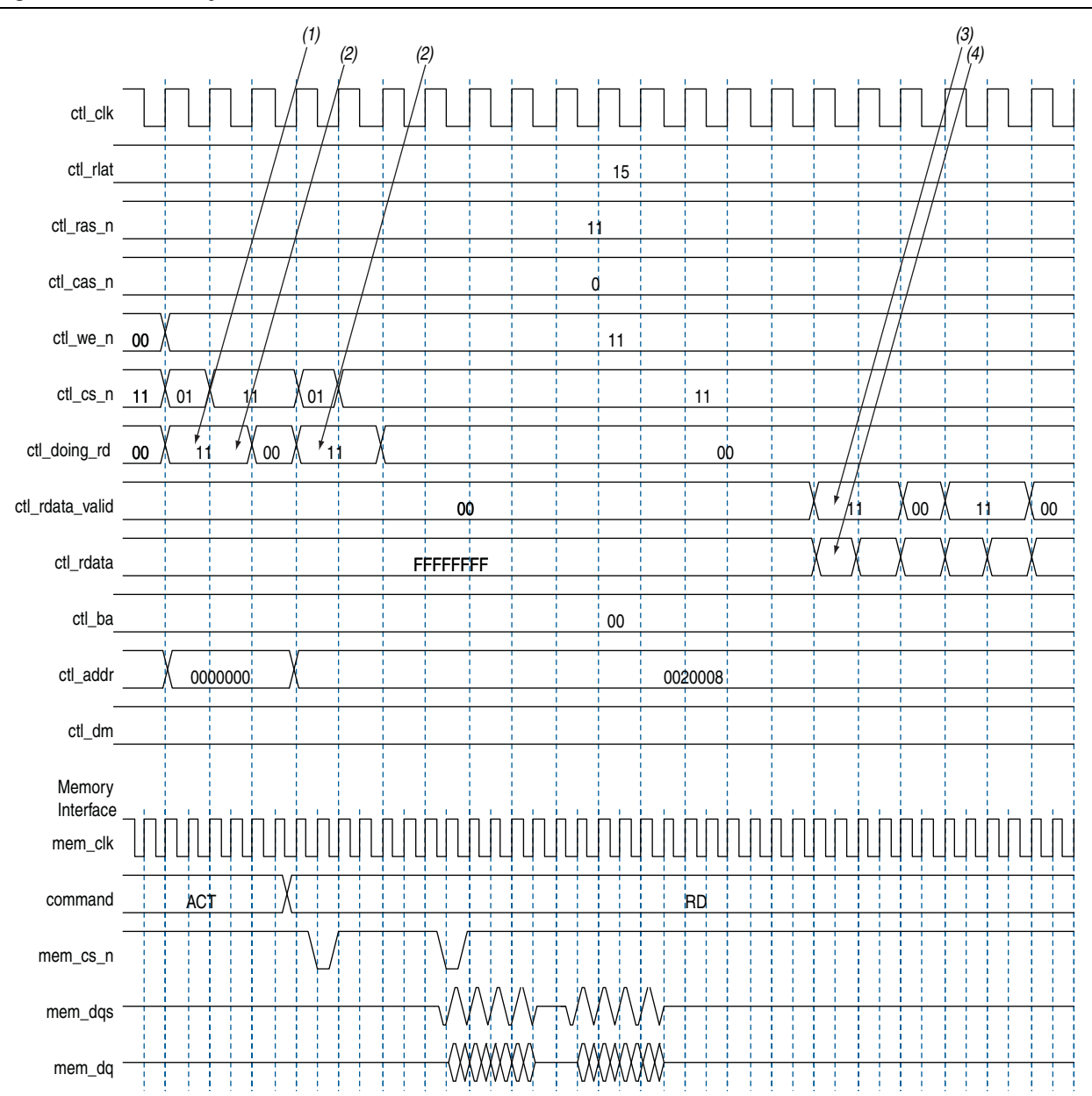

### **Figure 5–18.** Word-Aligned Reads

#### Notes to Figure 5–18:

- (1) For AFI, ctl\_doing\_rd is required to be asserted one memory clock cycle before chip select (ctl\_cs\_n) is asserted. In the half-rate ctl\_clk domain, this requirement manifests as the controller driving 11 (as opposed to the 01) on ctl\_doing\_rd.
- (2) AFI requires that ctl\_doing\_rd is driven for the duration of the read. In this example, it is driven to 11 for two half-rate ctl\_clks, which equates to driving to 1, for the four memory clock cycles of this four-beat burst.
- (3) The ctl\_rdata\_valid returns 15 (ctl\_rlat) controller clock (ctl\_clk) cycles after ctl\_doing\_rd is asserted. Returned is when the ctl\_rdata\_valid signal is observed at the output of a register within the controller. A controller can use the ctl\_rlat value to determine when to register to returned data, but this is unnecessary as the ctl\_rdata\_valid is provided for the controller to use as an enable when registering read data.
- (4) Observe the alignment of returned read data with respect to data on the bus.

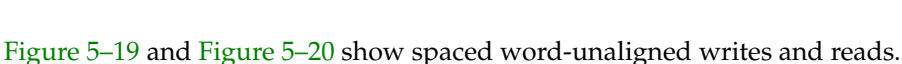

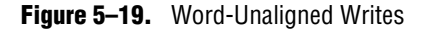

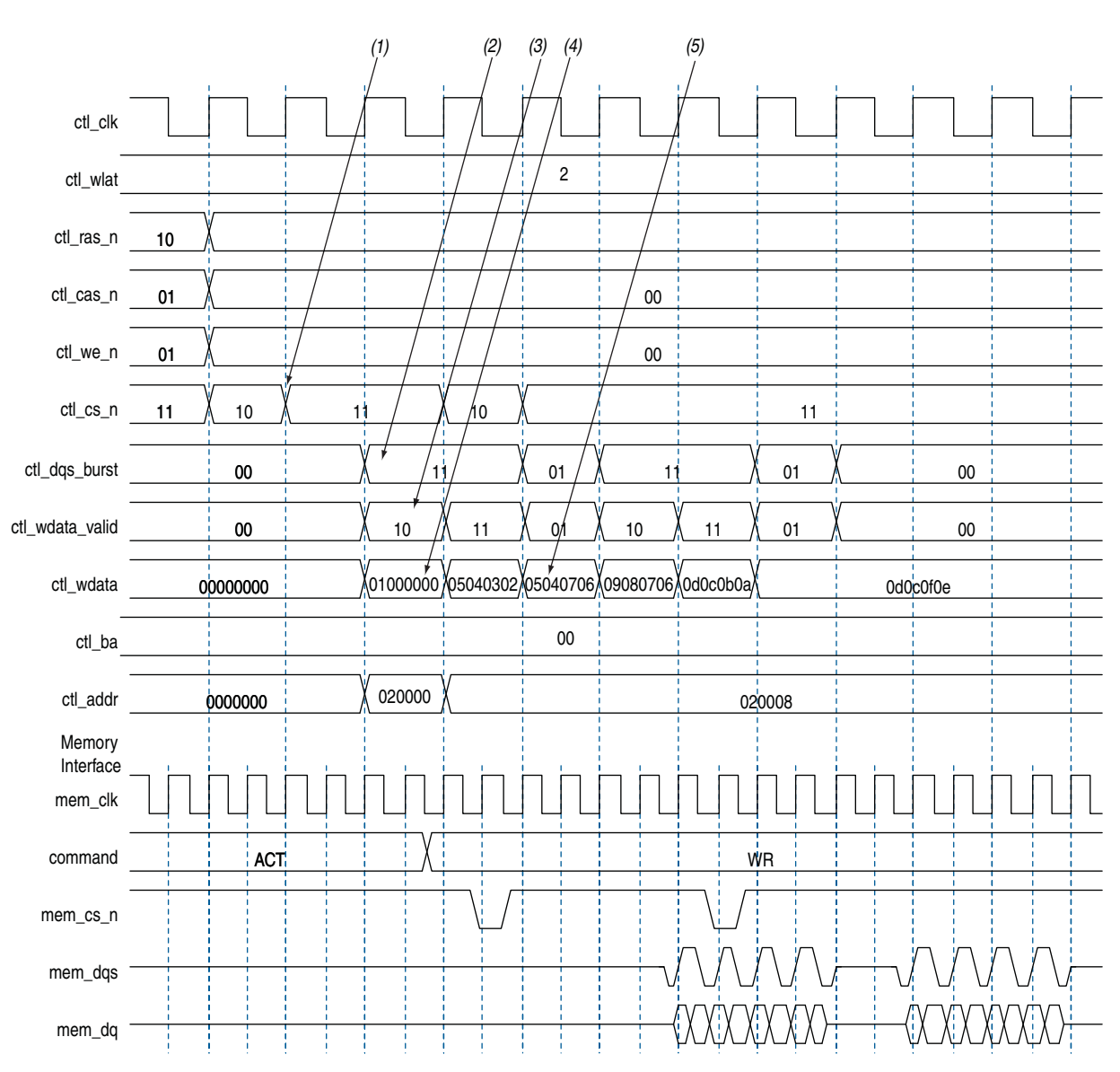

#### Notes to Figure 5-19:

- (1) Alternative word-unaligned chip select (ctl\_cs\_n).
- (2) As with word- aligned writes, ctl\_dqs\_burst is asserted one memory clock cycle before ctl\_wdata\_valid. You can see ctl\_dqs\_burst is 11 in the same cycle where ctl\_wdata\_valid is 10. The LSB of these two becomes the first value the signal takes in the mem\_clk domain. You can see that ctl\_dqs\_burst has the necessary one mem\_clk cycle lead on ctl\_wdata\_valid.
- (3) The latency between ctl\_cs\_n being asserted and ctl\_wdata\_valid going high is effectively ctl\_wlat (in this example, two) controller clock (ctl\_clk) cycles. This can be thought of in terms of relative memory clock (mem\_clk) cycles, in which case the latency is four mem\_clk cycles.
- (4) Only the upper half is valid (as the ctl\_wdata\_valid signal demonstrates, there is one ctl\_wdata\_valid bit to two 8-bit words). The write data bits go out on the bus in order, least significant byte first. So for a continuous burst of write data on the DQ pins, the most significant half of write data is used, which goes out on the bus last and is therefore contiguous with the following data. The converse is true for the end of the burst. Write data is spread across three controller clock (ctl\_clk) cycles, but still only four memory clock (mem\_clk) cycles. However, in relative memory clock cycles the latency is equivalent in the word-aligned and word-unaligned cases.
- (5) The 0504 here is residual from the previous clock cycle. In the same way that only the upper half of the write data is used for the first beat of the write, only the lower half of the write data is used in the last beat of the write. These upper bits can be driven to any value in this alignment.

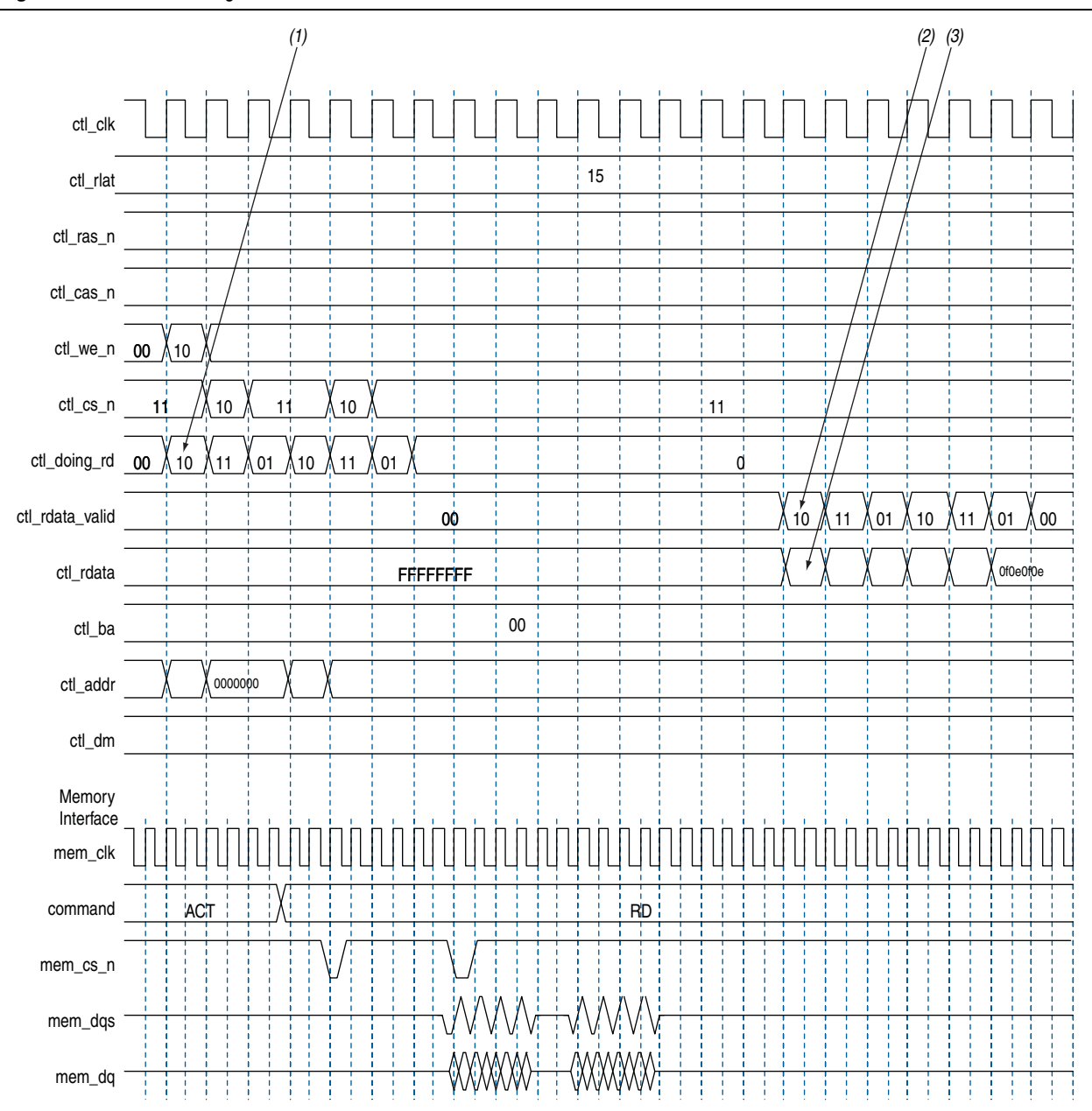

#### Figure 5–20. Word-Unaligned Reads

#### Notes to Figure 5-20:

- (1) Similar to word-aligned reads, ctl\_doing\_rd is asserted one memory clock cycle before chip select (ctl\_cs\_n) is asserted, which for a word-unaligned read is in the previous controller clock (ctl\_clk) cycle. In this example the ctl\_doing\_rd signal is now spread over three controller clock (ctl\_clk) cycles, the high bits in the sequence '10', '11', '01', '11', '01' providing the required four memory clock cycles of assertion for ctl\_doing\_rd for the two 4-beat reads in the full-rate memory clock domain, '011110', '011110'.
- (2) The return pattern of ctl\_rdata\_valid is a delayed version of ctl\_doing\_rd. Advertised read latency (ctl\_rlat) is the number of controller clock (ctl\_clk) cycles delay inserted between ctl\_doing\_rd and ctl\_rdata\_valid.
- (3) The read data (ctl\_rdata) is spread over three controller clock cycles and in the pointed to vector only the upper half of the ctl\_rdata bit vector is valid (denoted by ctl\_rdata\_valid).

# **Using a Custom Controller**

The ALTMEMPHY megafunction can be integrated with your own controller. This section describes the interface requirement and the handshake mechanism for efficient read and write transactions.

## **Preliminary Steps**

Perform the following steps to generate the ALTMEMPHY megafunction:

- 1. If you are creating a custom DDR3 SDRAM controller, generate the Altera high-performance controller targeting your chosen Altera and memory devices.
- 2. Compile and verify the timing. This step is optional; refer to "Compile and Simulate" on page 4–1.
- 3. If targeting a DDR3 SDRAM device, simulate the high-performance controller design so you can determine how to drive the PHY signals using your own controller.
- 4. Integrate the top-level ALTMEMPHY design with your controller. If you started with the high-performance controller, the PHY variation name is <*controller\_name>\_phy.v/.vhd*. Details about integrating your controller with Altera's ALTMEMPHY megafunction are described in the following sections.
- 5. Compile and simulate the whole interface to ensure that you are driving the PHY properly and that your commands are recognized by the memory device.

## **Design Considerations**

This section discuss the important considerations for implementing your own controller with the ALTMEMPHY megafunction. This section describes the design considerations for AFI variants.

LP -

Simulating the high-performance controller is useful if you do not know how to drive the PHY signals.

## **Clocks and Resets**

The ALTMEMPHY megafunction automatically generates a PLL instance, but you must still provide the reference clock input (pll\_ref\_clk) with a clock of the frequency that you specified in the MegaWizard Plug-In Manager. An active-low global reset input is also provided, which you can deassert asynchronously. The clock and reset management logic synchronizes this reset to the appropriate clock domains inside the ALTMEMPHY megafunction.

A clock output, half the memory clock frequency for a half-rate controller, is provided and all inputs and outputs of the ALTMEMPHY megafunction are synchronous to this clock. For AFIs, this signal is called ctl\_clk.

There is also an active-low synchronous reset output signal provided, ctl\_reset\_n. This signal is synchronously de-asserted with respect to the ctl\_clk or phy\_clk clock domain and it can reset any additional user logic on that clock domain.

## **Calibration Process Requirements**

When the global reset\_n is released the ALTMEMPHY handles the initialization and calibration sequence automatically. The sequencer calibrates memory interfaces by issuing reads to multiple ranks of DDR3 SDRAM (multiple chip select). Timing margins decrease as the number of ranks increases. It is impractical to supply one dedicated resynchronization clock for each rank of memory, as it consumes PLL resources for the relatively small benefit of improved timing margin. When calibration is complete ctl\_cal\_success goes high if successful; ctl\_cal\_fail goes high if calibration fails. Calibration can be repeated by the controller using the soft\_reset\_n signal, which when asserted puts the sequencer into a reset state and when released the calibration process begins again.

## **Other Local Interface Requirements**

The memory burst length for DDR3 SDRAM devices can be set at either four or eight; but when using the Altera high-performance controller, only burst length eight is supported. For a half-rate controller, the memory clock runs twice as fast as the clock provided to the local interface, so data buses on the local interface are four times as wide as the memory data bus.

## **Address and Command Interfacing**

Address and command signals are automatically sized for 1T operation, such that for full-rate designs there is one input bit per pin (for example, one cs\_n input per chip-select configured); for half-rate designs there are two. If you require a more conservative 2T address and command scheme, use a full-rate design and drive the address/command inputs for two clock cycles, or in a half-rate design drive both address/command bits for a given pin identically.

Although the PHY inherently supports 1T addressing, the high performance controllers support only 2T addressing, so PHY timing analysis is performed assuming 2T address and command signals.

### Handshake Mechanism Between Read Commands and Read Data

When performing a read, a high-performance controller with the AFI asserts ctl\_doing\_read to indicate that a read command is requested and the byte lanes that it expects valid data to return on. ALTMEMPHY uses ctl\_doing\_read for the following actions:

- Control of the postamble circuit
- Generation of ctl\_rdata\_valid
- Dynamic termination (Rt) control timing

The read latency, ctl\_rlat, is advertised back to the controller. This signal indicates how long it takes in ctl\_clk clock cycles from assertion of ctl\_doing\_read to valid read data returning on ctl\_rdata. The ctl\_rlat signal is only valid when calibration has successfully completed and never changes values during normal user mode operation.

The ALTMEMPHY provides a signal, ctl\_rdata\_valid, to indicate that the data on read data bus is valid. The width of this signal varies between half-rate and full-rate designs to support the option to indicate that the read data is not word aligned. Figure 5–21 and Figure 5–22 show these relationships.

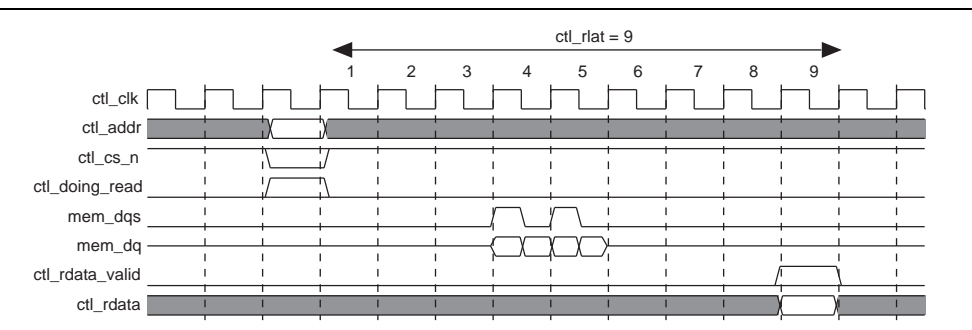

Figure 5-21. Address and Command and Read-Path Timing—Full-Rate Design

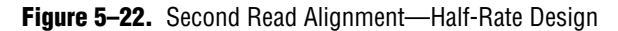

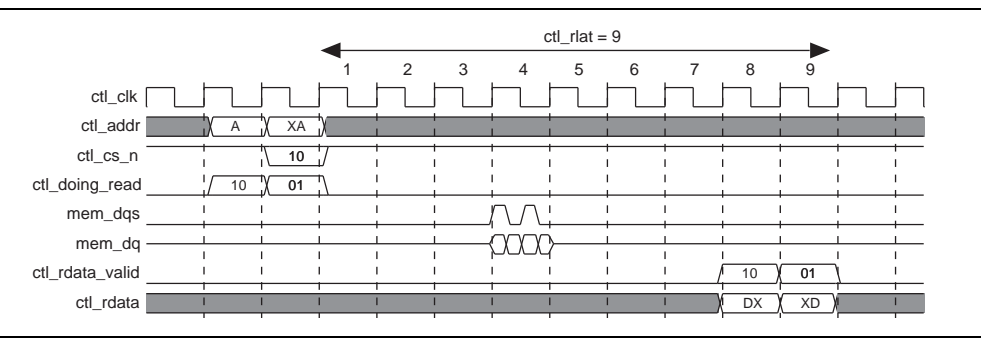

#### Handshake Mechanism Between Write Commands and Write Data

In the AFI, the ALTMEMPHY output ctl\_wlat gives the number of ctl\_clk cycles between the write command that is issued ctl\_cs\_n asserted and ctl\_dqs\_burst asserted. The ctl\_wlat signal considers the following actions to provide a single value in ctl\_clk clock cycles:

- CAS write latency
- Additive latency
- Datapath latencies and relative phases
- Board layout
- Address and command path latency and 1T register setting, which is dynamically setup to take into account any leveling effects

The ctl\_wlat signal is only valid when the calibration has been successfully completed by the ALTMEMPHY sequencer and does not change at any point during normal user mode operation. Figure 5–23 shows the operation of ctl\_wlat port.

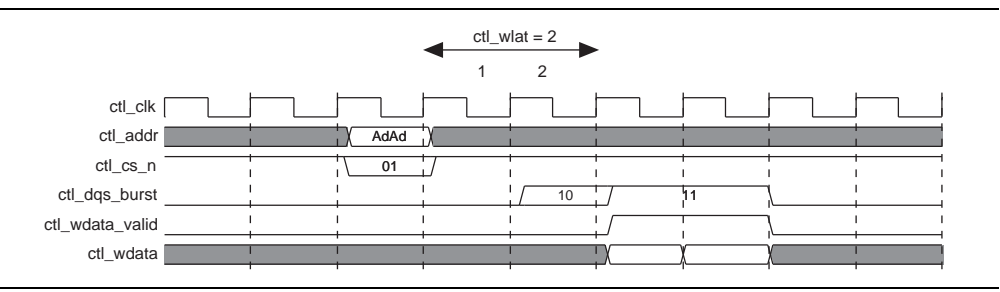

Figure 5–23. Timing for ctl\_dqs\_burst, ctl\_wdata\_valid, Address, and Command—Half-Rate Design

For a half-rate design ctl\_cs\_n is 2 bits, not 1. Also the ctl\_dqs\_burst and ctl\_wdata\_valid waveforms indicate a half-rate design. This write results in a burst of 8 at the DDR. Where ctl\_cs\_n is driven 2'b01, the LSB (1) is the first value driven out of mem\_cs\_n, and the MSB (0) follows on the next mem\_clk. Similarly, for ctl\_dqs\_burst, the LSB is driven out of mem\_dqs first (0), then a 1 follows on the next clock cycle. This sequence produces the continuous DQS pulse as required. Finally, the ctl\_addr bus is twice MEM\_IF\_ADDR\_WIDTH bits wide and so the address is concatenated to result in an address phase two mem\_clk cycles wide.

## **Partial Writes**

As part of the DDR3 SDRAM memory specifications, you have the option for partial write operations by asserting the DM pins for part of the write signal.

For designs targeting the Arria II and Stratix III devices, deassert the ctl\_wdata\_valid signal during partial writes, when the write data is invalid, to save power by not driving the DQ outputs.

For designs targeting other devices, use only the DM pins if you require partial writes. Assert the ctl\_dqs\_burst and ctl\_wdata\_valid signals as for full write operations, so that the DQ and DQS pins are driven during partial writes.

The I/O difference between Stratix III devices and other devices, and the preamble difference for DDR3 SDRAM on Arria II GX devices make it only possible to use the ctl\_dqs\_burst signal for the DQS enable in Stratix III devices.

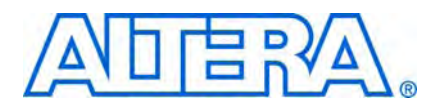

# 6. Functional Description— High-Performance Controller

The high-performance controller (HPC) architecture instantiates encrypted control logic and the ALTMEMPHY megafunction. The controller accepts read and write requests from the user on its local interface, using either the Avalon-MM interface protocol or the native interface protocol. It converts these requests into the necessary SDRAM commands, including any required bank management commands. Each read or write request on the Avalon-MM or native interface maps to one SDRAM read or write command.

The half-rate DDR3 SDRAM HPC accepts requests of size 1 or 2 on the local interface. If you request a burst size of 1, the controller issues a memory burst of 4 using the DDR3 SDRAM on-the-fly burst chop (waits for two cycles before issuing the next read or write command). If you request a burst size of 2, the controller issues a memory burst of 8 (issues the next read or write command back to back). Requests of size 2 on the local interface produce better throughput because DDR3 SDRAMs cannot accept back-to-back bursts of size 4.

The bank management logic in the controller keeps a row open in every bank in the memory system. For example, a controller configured for a dual-rank, 8-bank DDR3 SDRAM DIMM keeps an open row in each of the 16 banks. The controller allows you to request an auto-precharge read or auto-precharge write, allowing control over whether to keep that row open after the request. You can achieve maximum efficiency when you issue reads and writes to the same bank, with the last access to that bank being an auto-precharge read or write. The controller does not do any access reordering.

# **Block Description**

Figure 6-1 on page 6-2 shows the top-level block diagram of the DDR3 SDRAM HPC.

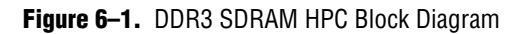

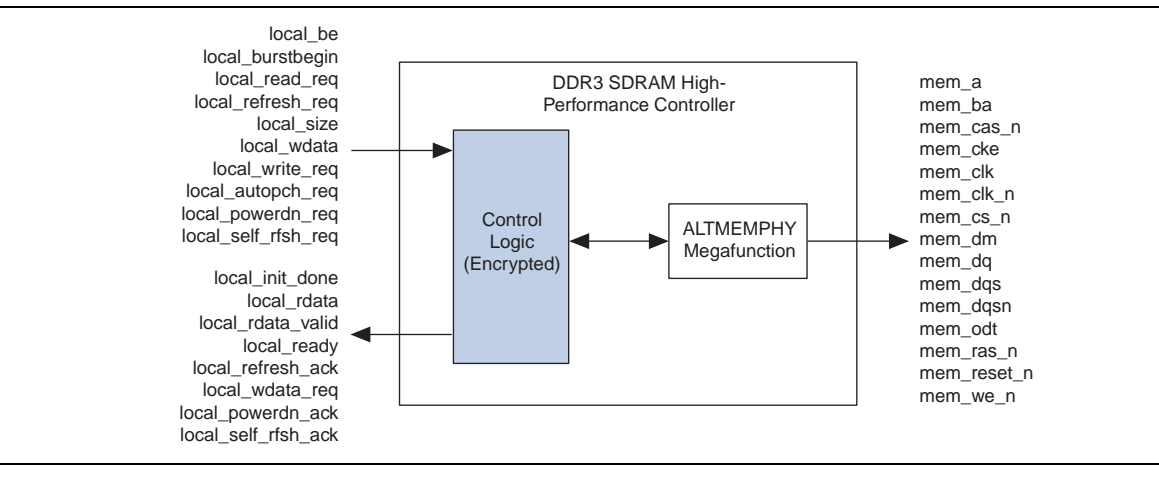

Figure 6–2 shows a block diagram of the DDR3 SDRAM HPC architecture.

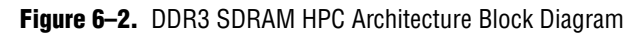

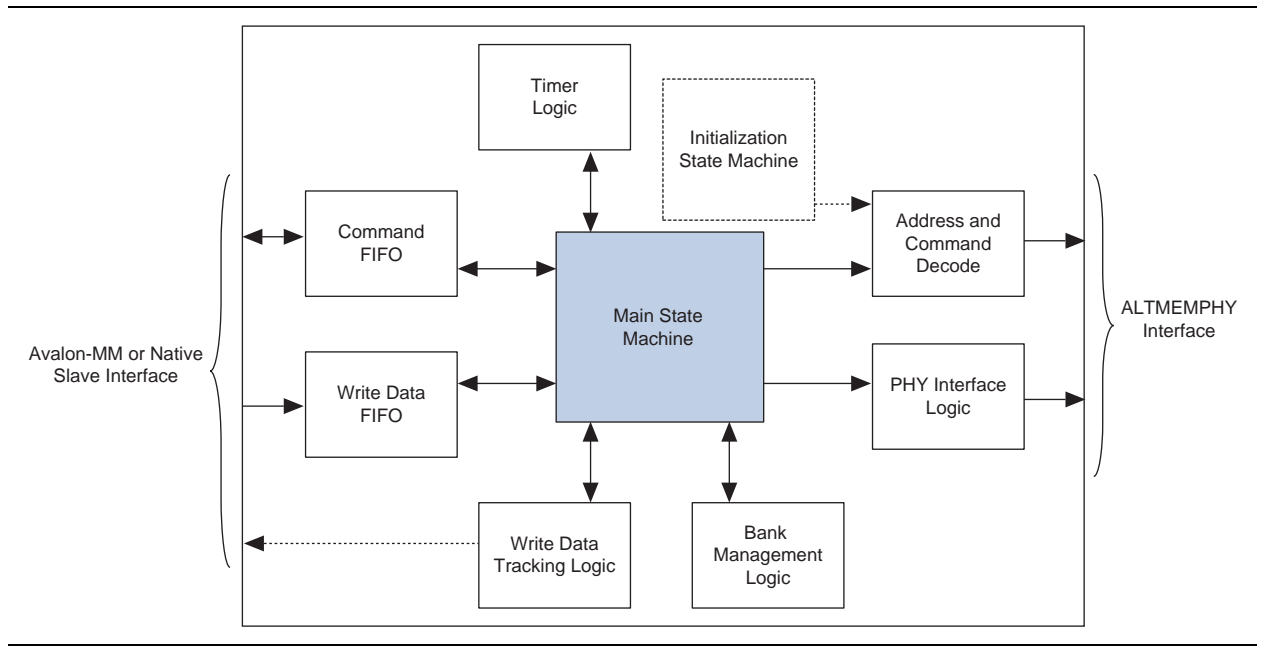

The blocks in Figure 6–2 on page 6–2 are described in the following sections.

# **Command FIFO Buffer**

This FIFO buffer allows the controller to buffer up to four consecutive read or write commands. It is built from logic elements, and stores the address, read or write flag, and burst count information. If this FIFO buffer fills up, the local\_ready signal to the user is deasserted until the main state machine takes a command from the FIFO buffer.

# Write Data FIFO Buffer

The write data FIFO buffer holds the write data from the user until the main state machine can send it to the ALTMEMPHY megafunction, which does not have a write data buffer. In the Avalon-MM interface mode, the user logic presents a write request, address, burst count, and one or more beats of data. The write data beats are placed into the FIFO buffer until they are needed. In the native interface mode, the user logic presents a write request, address, and burst count. The controller then requests the correct number of write data beats from the user via the local\_wdata\_req signal, and the user logic must return the write data in the clock cycle after the write data request signal.

This FIFO buffer is sized to be deeper than the command FIFO buffer to prevent it from filling up and interrupting streaming writes.

## Write Data Tracking Logic

The write data tracking logic keeps track of the number of write data beats in the FIFO buffer. In native interface mode, this logic manages how much more data to request from the user logic and issues the local\_wdata\_req signal.

## Main State Machine

The main state machine decides what DDR commands to issue based on inputs from the command FIFO buffer, the bank management logic, and the timer logic.

## Bank Management Logic

The bank management logic keeps track the current state of each bank. It can keep a row open in every bank in your memory system. The state machine uses the information provided by this logic to decide whether it needs to issue bank management commands before it reads or writes to the bank. The controller always leaves the bank open unless the user requests an auto-precharge read or write. The periodic refresh process also causes all the banks to be closed.

# **Timer Logic**

The timer logic tracks whether the required minimum number of clock cycles has passed since the last relevant command was issued. For example, the timer logic records how many cycles have elapsed since the last activate command so that the state machine knows it is safe to issue a read or write command ( $t_{RCD}$ ). The timer logic also counts the number of clock cycles since the last periodic refresh command and sends a high priority alert to the state machine if the number of clock cycles has expired.

# Initialization State Machine

The initialization state machine issues the appropriate sequence of command to initialize the memory devices. It is specific to DDR3 as each memory type requires a different sequence of initialization commands.

With the AFI, the ALTMEMPHY megafunction initializes the memory, otherwise the controller is responsible for initializing the memory.

# **Address and Command Decode**

When the state machine wants to issue a command to the memory, it asserts a set of internal signals. The address and command decode logic turns these into the DDR-specific RAS, CAS, and WE commands.

# **PHY Interface Logic**

When the main state machine issues a write command to the memory, the write data for that write burst has to be fetched from the write data FIFO buffer. The relationship between write command and write data depends on the memory type, ALTMEMPHY interface type, CAS latency, and the full-rate or half-rate setting. The PHY interface logic adjusts the timing of the write data FIFO read request signal so that the data arrives on the external memory interface DQ pins at the correct time.

# **ODT Generation Logic**

The ODT generation logic (not shown) calculates when and for how long to enable the ODT outputs. It also decides which ODT bit to enable, based on the number of chip selects in the system.

1 DIMM (1 or 2 Chip Selects)

In the case of a single DIMM, the ODT signal is only asserted during writes. The ODT signal on the DIMM at mem\_cs[0] is always used, even if the write command on the bus is to mem\_cs[1]. In other words, mem\_odt[0] is always asserted even if there are two ODT signals.

2 or more DIMMs

In the multiple DIMM case, the appropriate ODT bit is asserted for both read and writes. Table 6–1 shows which ODT signal on the adjacent DIMM is enabled.

| Write or Read On             | ODT Enabled |
|------------------------------|-------------|
| <pre>mem_cs[0]Of cs[1]</pre> | mem_odt[2]  |
| mem_cs[2] Or cs[3]           | mem_odt[0]  |
| mem_cs[4] Or cs[5]           | mem_odt[6]  |
| mem_cs[6] <b>0</b> r cs[7]   | mem_odt[4]  |

### Table 6-1. ODT

# **Low-Power Mode Logic**

The low-power mode logic (not shown) monitors the local\_powerdn\_req and local\_self\_rfsh\_req request signals. This logic also informs the user of the current low-power state via the local\_powerdn\_ack and local\_self\_rfsh\_ack acknowledge signals.

# **Control Logic**

Bus commands control SDRAM devices using combinations of the mem\_ras\_n, mem\_cas\_n, and mem\_we\_n signals. For example, on a clock cycle where all three signals are high, the associated command is a no operation (NOP). A NOP command is also indicated when the chip select signal is not asserted. Table 6–2 shows the standard SDRAM bus commands.

| Command            | Acronym | ras_n | cas_n | we_n |
|--------------------|---------|-------|-------|------|
| No operation       | NOP     | High  | High  | High |
| Active             | ACT     | Low   | High  | High |
| Read               | RD      | High  | Low   | High |
| Write              | WR      | High  | Low   | Low  |
| Precharge          | PCH     | Low   | High  | Low  |
| Auto refresh       | ARF     | Low   | Low   | High |
| Load mode register | LMR     | Low   | Low   | Low  |

The DDR3 SDRAM HPC must open SDRAM banks before it accesses the addresses in that bank. The row and bank to be opened are registered at the same time as the active (ACT) command. The DDR3 SDRAM HPC closes the bank and opens it again if it needs to access a different row. The precharge (PCH) command closes only a bank.

The primary commands used to access SDRAM are read (RD) and write (WR). When the WR command is issued, the initial column address and data word is registered. When a RD command is issued, the initial address is registered. The initial data appears on the data bus 5 to 11 clock cycles later. This delay is the column address strobe (CAS) latency and is due to the time required to read the internal DRAM core and register the data on the bus. The CAS latency (of 6) depends on the speed of the SDRAM and the frequency of the memory clock. In general, the faster the clock, the more cycles of CAS latency are required. After the initial RD or WR command, sequential reads and writes continue until the burst length is reached. DDR3 SDRAM devices support fixed burst lengths of 4 or 8 data cycles or an on-the-fly mode where the controller can request a burst of 4 or 8 for each read or write command (ARF) is issued periodically to ensure data retention. This function is performed by the DDR3 SDRAM HPC.

The load mode register command (LMR) configures the SDRAM mode register. This register stores the CAS latency, burst length, and burst type.

For more information, refer to the specification of the SDRAM that you are using.

# **Error Correction Coding (ECC)**

The optional ECC logic comprises an encoder and a decoder-corrector, which can detect and correct single-bit errors and detect double-bit errors. The ECC logic uses an 8-bit ECC for each 64-bit message. The ECC logic has the following features:

 Hamming code ECC logic that encodes every 64-bits of data into 72-bits of codeword with 8-bits of Hamming code parity bits

- Latency:
  - Maximum of 1 or 2 clock delay during writes
  - Minimum 1 or 3 clock delay during reads
- Detects and corrects all single-bit errors. Also the ECC logic sends an interrupt when the user-defined threshold for a single-bit error is reached.
- Detects all double-bit errors. Also, the ECC logic counts the number of double-bit errors and sends an interrupt when the user-define threshold for double-bit error is reached.
- Accepts partial writes
- Creates forced errors to check the functioning of the ECC logic
- Powers up to a ready state

Figure 6–3 shows the ECC block diagram.

#### Figure 6–3. ECC Block Diagram

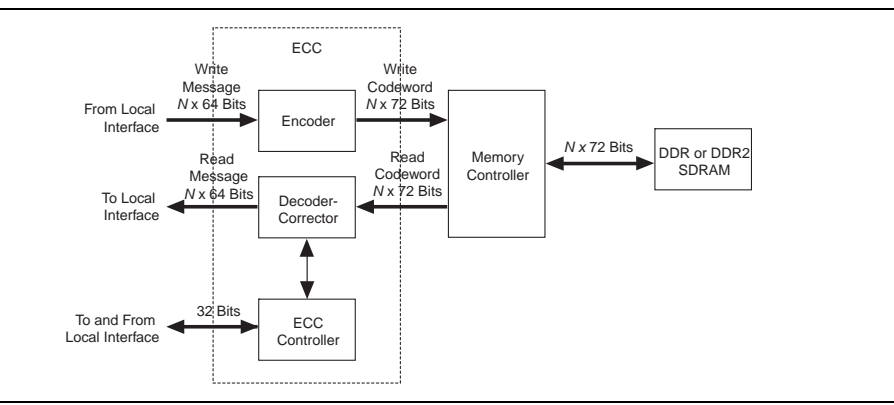

The ECC comprises the following blocks:

- The encoder—encodes the 64-bit message to a 72-bit codeword
- The decoder-corrector—decodes and corrects the 72-bit codeword if possible
- The ECC controller—controls multiple encoder and decoder-correctors, so that the ECC can handle different bus widths. Also, it controls the following functions of the encoder and decoder-corrector:
  - Interrupts:
    - Detected and corrected single-bit error
    - Detected double-bit error
    - Single-bit error counter threshold exceeded
    - Double-bit error counter threshold exceeded

- Configuration registers:
  - Single-bit error detection counter threshold
  - Double-bit error detection counter threshold
  - Capture status for first encountered error or most recent error
  - Enable deliberate corruption of ECC for test purposes
- Status registers:
  - Error address
  - Error type: single-bit error or double-bit error
  - Respective byte error ECC syndrome
- Error signal—an error signal corresponding to the data word is provided with the data and goes high if a double-bit error that cannot be corrected occurs in the return data word.
- Counters:
  - Detected and/or corrected single-bit errors
  - Detected double-bit errors

The ECC logic can instantiate multiple encoders, each running in parallel, to encode any width of data words assuming they are integer multiples of 64.

The ECC logic operates between the local (native or Avalon-MM interface) and the memory controller.

The ECC logic has an  $N \times 64$ -bit (where N is an integer) wide interface, between the local interface and the ECC logic, for receiving and returning data from the local interface. This interface can be a native interface or an Avalon-MM slave interface, you select the type of interface in the MegaWizard interface.

The ECC logic has a second interface between the local interface and the ECC, which is a 32-bit wide Avalon-MM slave to control and report the status of the operation of the ECC controller.

The encoded data from the ECC logic is sent to the memory controller using a  $N \times$  72-bit wide Avalon-MM master interface, which is between the ECC logic and the memory controller.

When testing the DDR3 SDRAM HPC, you can turn off the ECC.

## Interrupts

The ECC logic issues an interrupt signal when one of the following scenarios occurs:

- The single-bit error counter reaches the set maximum single-bit error threshold value.
- The double-bit error counter reaches the set maximum double-bit error threshold value.

The error counters increment every time the respective event occurs for all *N* parts of the return data word. This incremented value is compared with the maximum threshold and an interrupt signal is sent when the value is equal to the maximum threshold. The ECC logic clears the interrupts when you write a 1 to the respective status register. You can mask the interrupts from either of the counters using the control word.

## **Partial Writes**

The ECC logic supports partial writes. Along with the address, data, and burst signals, the Avalon-MM interface also supports a signal vector that is responsible for byte-enable. Every bit of this signal vector represents a byte on the data-bus. Thus, a 0 on any of these bits is a signal for the controller not to write to that particular location—a partial write.

For partial writes, the ECC logic performs the following steps:

- 1. The ECC logic stalls further read or write commands from the Avalon-MM interface when it receives a partial write condition.
- 2. It simultaneously sends a self-generated read command, for the partial write address, to the memory controller.
- 3. Upon receiving the returned read data from the memory controller for the particular address, the decoder decodes the data, checks for errors, and then sends it to the ECC logic.
- 4. The ECC logic merges the corrected or correct dataword with the incoming information.
- 5. The ECC logic sends the updated dataword to the encoder for encoding, and then sends updated dataword to the memory controller with a write command.
- 6. The ECC logic stops stalling the commands from the Avalon-MM interface so that the logic can receive new commands.

The following corner cases can occur:

- A single-bit error during the read phase of the read-modify-write process. In this case, the single-bit error is corrected first, the single-bit error counter is incremented and then a partial write is performed to this corrected decoded data word.
- A double-bit error during the read phase of the read-modify-write process. In this case, the double-bit error counter is incremented and an interrupt is sent through the Avalon-MM interface. The new write word is not written to its location. A separate field in the interrupt status register highlights this condition.

Figure 6–4 shows the partial write operation for HPC. The half-rate DDR3 SDRAM HPC supports a local size of 1 and 2.

Figure 6–4. Partial Write for HPC

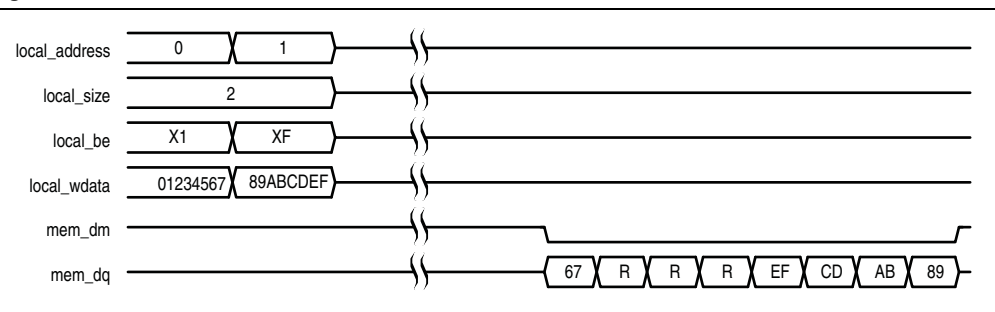

#### Note to Figure 6-4:

## **Partial Bursts**

DIMMs that do not have the DM pins do not support partial bursts. A minimum of eight words must be written to the memory at the same time.

Figure 6–5 shows the partial burst operation for HPC.

#### Figure 6–5. Partial Burst for HPC

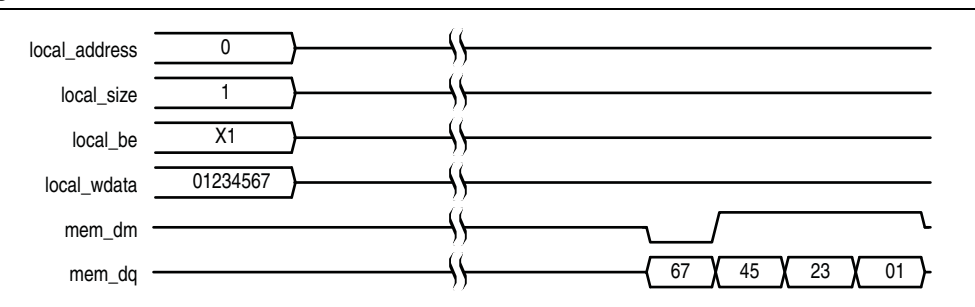

## ECC Latency

Using the ECC results in the following latency changes:

- Local Burst Length 1
- Local Burst Length 2

#### Local Burst Length 1

For a local burst length of 1, the write latency increases by one clock cycle; the read latency increases by one clock cycle (including checking and correction).

A partial write results in a read followed by write in the ECC logic, so latency depends on the time the controller takes to fetch the data from the particular address.

Table 6–3 shows the relationship between burst lengths and rate.

<sup>(1)</sup> R represents the internal read-back memory data during the read-modify-write process.

| Local Burst Length | Rate | Memory Burst Length |
|--------------------|------|---------------------|
| 1                  | Half | 4                   |
| 2                  | Full | 4                   |

## Local Burst Length 2

For a local burst length of 2, the write latency increases by two clock cycles; the read latency increases by one clock cycle (including checking and correction).

A partial write results in a read followed by write in the ECC logic, so latency depends on the time the controller takes to fetch the data from the particular address.

For a single-bit error, the automatic correction of memory takes place without stalling the read cycle (if enabled), which stalls further commands to the ECC logic, while the correction takes place.

# **ECC Registers**

Table 6–4 shows the ECC registers.

 Table 6–4.
 ECC Registers (Part 1 of 3)

| Name                                            | Address | Size<br>(Bits) | Attribute | Default  | Description                                                                                                    |
|-------------------------------------------------|---------|----------------|-----------|----------|----------------------------------------------------------------------------------------------------|
| Control word specifications                     | 00      | 32             | R/W       | 0000000F | This register contains all commands for the ECC functioning.                                                                                                    |
| Maximum single-bit error<br>counter threshold   | 01      | 32             | R/W       | 00000001 | The single-bit error counter increments<br>(when a single-bit error occurs) until the<br>maximum threshold, as defined by this<br>register. When this threshold is crossed,<br>the ECC logic generates an interrupt. |
| Maximum double-bit error<br>counter threshold   | 02      | 32             | R/W       | 00000001 | The double-bit error counter increments<br>(when a double-bit error occurs) until the<br>maximum threshold, as defined by this<br>register. When this threshold is crossed,<br>the ECC logic generates an interrupt. |
| Current single-bit error<br>count               | 03      | 32             | RO        | 0000000  | The single-bit error counter increments<br>(when a single-bit error occurs) until the<br>maximum threshold. You can find the<br>value of the count by reading this status<br>register.                               |
| Current double-bit error<br>count               | 04      | 32             | RO        | 0000000  | The double-bit error counter increments<br>(when a double-bit error occurs) until the<br>maximum threshold. You can find the<br>value of the count by reading this status<br>register.                               |
| Last or first single-bit error<br>error address | 05      | 32             | RO        | 00000000 | This status register stores the last<br>single-bit error error address. It can be<br>cleared using the control word clear. If bit<br>10 of the control word is set high, the<br>first occurred address is stored.    |

# Table 6-4. ECC Registers (Part 2 of 3)

| Name                                            | Address | Size<br>(Bits) | Attribute | Default  | Description                                                                                                    |
|-------------------------------------------------|---------|----------------|-----------|----------|----------------------------------------------------------------------------------------------------|
| Last or first double-bit error<br>error address | 06      | 32             | RO        | 0000000  | This status register stores the last<br>double-bit error error address. It can be<br>cleared using the control word clear. If bit<br>10 of the control word is set high, the<br>first occurred address is stored.                                                                                                    |
| Last single-bit error error<br>data             | 07      | 32             | RO        | 00000000 | This status register stores the last<br>single-bit error error data word. As the<br>data word is an <i>N</i> th multiple of 64, the<br>data word is stored in a 2 <i>N</i> -deep, 32-bit<br>wide FIFO buffer with the least significant<br>32-bit sub word stored first. It can be<br>cleared individually by using the control<br>word clear.                                                                                                    |
| Last single-bit error<br>syndrome               | 08      | 32             | RO        | 0000000  | This status register stores the last<br>single-bit error syndrome, which<br>specifies the location of the error bit on a<br>64-bit data word. As the data word is an<br><i>N</i> th multiple of 64, the syndrome is<br>stored in a <i>N</i> deep, 8-bit wide FIFO buffer<br>where each syndrome represents errors<br>in every 64-bit part of the data word. The<br>register gets updated with the correct<br>syndrome depending on which part of the<br>data word is shown on the last single-bit<br>error error data register. It can be cleared<br>individually by using the control word<br>clear. |
| Last double-bit error error<br>data             | 09      | 32             | RO        | 0000000  | This status register stores the last<br>double-bit error error data word. As the<br>data word is an <i>N</i> th multiple of 64, the<br>data word is stored in a 2 <i>N</i> deep, 32-bit<br>wide FIFO buffer with the least significant<br>32-bit sub word stored first. It can be<br>cleared individually by using the control<br>word clear.                                                                                                    |
| Interrupt status register                       | 0A      | 5              | RO        | 0000000  | This status register stores the interrupt status in four fields (refer to Table 6–6). These status bits can be cleared by writing a 1 in the respective locations.                                                                                                    |
| Interrupt mask register                         | OB      | 5              | WO        | 00000001 | This register stores the interrupt mask in four fields (refer to Table 6–7).                                                                                                    |

| Name                                         | Address | Size<br>(Bits) | Attribute | Default  | Description                                                                                                    |
|----------------------------------------------|---------|----------------|-----------|----------|----------------------------------------------------------------------------------------------------|
| Single-bit error location<br>status register | OC      | 32             | R/W       | 00000000 | This status register stores the occurrence<br>of single-bit error for each 64-bit part of<br>the data word in every bit (refer to<br>Table 6–8). These status bits can be<br>cleared by writing a 1 in the respective<br>locations. |
| Double-bit error location<br>status register | OD      | 32             | R/W       | 00000000 | This status register stores the occurrence<br>of double-bit error for each 64-bit part of<br>the data word in every bit (refer to<br>Table 6–9). These status bits can be<br>cleared by writing a 1 in the respective<br>locations. |

## Table 6-4. ECC Registers (Part 3 of 3)

# **ECC Register Bits**

Table 6–5 shows the control word specification register.

**Table 6–5.** Control Word Specification Register

| Bit | Name                       | Direction         | Description                                                                                                    |
|-----|----------------------------|-------------------|----------------------------------------------------------------------------------------------------|
| 0   | Count single-bit error     | Decoder-corrector | When 1, count single-bit errors.                                                                                         |
| 1   | Correct single-bit error   | Decoder-corrector | When 1, correct single-bit errors.                                                                                       |
| 2   | Double-bit error enable    | Decoder-corrector | When 1, detect all double-bit errors and increment double-bit error counter.                                             |
| 3   | Reserved                   | N/A               | Reserved for future use.                                                                                                 |
| 4   | Clear all status registers | Controller        | When 1, clear counters single-bit error and double-bit error status registers for first and last error address.          |
| 5   | Reserved                   | N/A               | Reserved for future use.                                                                                                 |
| 6   | Reserved                   | N/A               | Reserved for future use.                                                                                                 |
| 7   | Counter clear on read      | Controller        | When 1, enables counters to clear on read feature.                                                                       |
| 8   | Corrupt ECC enable         | Controller        | When 1, enables deliberate ECC corruption during encoding, to test the ECC.                                              |
| 9   | ECC corruption type        | Controller        | When 0, creates single-bit errors in all ECC codewords; when 1, creates double-bit errors in all ECC codewords.          |
| 10  | First or last error        | Controller        | When 1, stores the first error address rather<br>than the last error address of single-bit error or<br>double-bit error. |
| 11  | Clear interrupt            | Controller        | When 1, clears the interrupt.                                                                                            |

Table 6–6 shows the interrupt status register.

| Bit    | Name                                         | Description                                                                              |
|--------|----------------------------------------------|------------------------------------------------------------------------------------------|
| 0      | Single-bit error                             | When 1, single-bit error occurred.                                                       |
| 1      | Double-bit error                             | When 1, double-bit error occurred.                                                       |
| 2      | Maximum single-bit error                     | When 1, single-bit error maximum threshold exceeded.                                     |
| 3      | Maximum double-bit error                     | When 1, double-bit error maximum threshold exceeded.                                     |
| 4      | Double-bit error during<br>read-modify-write | When 1, double-bit error occurred during a read modify write condition. (partial write). |
| Others | Reserved                                     | Reserved.                                                                                |

 Table 6–6.
 Interrupt Status Register

Table 6–7 shows the interrupt mask register.

| lable 6–7. Interrupt Mask Re | egister |
|------------------------------|---------|
|------------------------------|---------|

| Bit    | Name                                         | Description                                                                                                 |
|--------|----------------------------------------------|----------------------------------------------------------------------------------------------------|
| 0      | Single-bit error                             | When 1, masks single-bit error.                                                                             |
| 1      | Double-bit error                             | When 1, masks double-bit error.                                                                             |
| 2      | Maximum single-bit error                     | When 1, masks single-bit error maximum threshold exceeding condition.                                       |
| 3      | Maximum double-bit error                     | When 1, masks double-bit error maximum threshold exceeding condition.                                       |
| 4      | Double-bit error during<br>read-modify-write | When 1, masks interrupt when double-bit error occurs during a read-modify-write condition. (partial write). |
| Others | Reserved                                     | Reserved.                                                                                                   |

Table 6–8 shows the single-bit error location status register.

 Table 6–8.
 Single-Bit Error Location Status Register

| Bit                  | Name      | Description                                                                         |
|----------------------|-----------|-------------------------------------------------------------------------------------|
| Bits $N-1$ down to 0 | Interrupt | When 0, no single-bit error; when 1, single-bit error occurred in this 64-bit part. |
| Others               | Reserved  | Reserved.                                                                           |

Table 6–9 shows the double-bit error location status register.

 Table 6–9.
 Double-Bit Error Location Status Register

| Bit                | Name               | Description                                                                         |
|--------------------|--------------------|-------------------------------------------------------------------------------------|
| Bits N-1 down to 0 | Cause of Interrupt | When 0, no double-bit error; when 1, double-bit error occurred in this 64-bit part. |
| Others             | Reserved           | Reserved.                                                                           |

# **Example Top-Level File**

The MegaWizard Plug-In Manager helps you create an example top-level file that shows you how to instantiate and connect the DDR3 SDRAM HPC. The example top-level file consists of the DDR3 HPC, some driver logic to issue read and write requests to the controller. The example top-level file is a working system that you can compile and use for both static timing checks and board tests.

Figure 6–6 shows the testbench and the example top-level file.

Figure 6–6. Testbench and Example Top-Level File

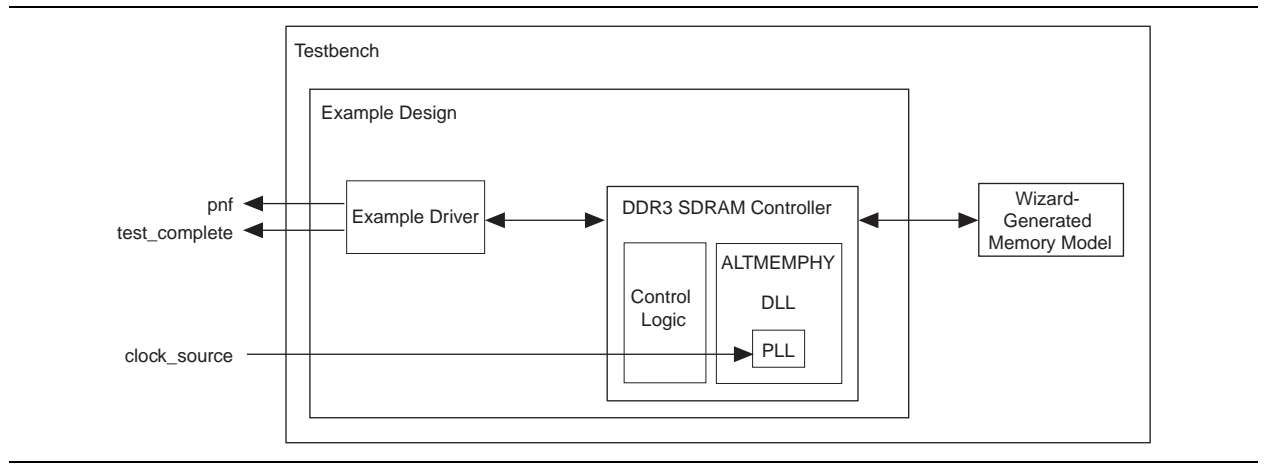

Table 6–10 describes the files that are associated with the example top-level file and the testbench.

| <b>TABLE O-TU.</b> EXAMPLE TOP-LEVELETIE AND TESTDENCITIENT | Table 6–10. | Example | Top-Level | File and | Testbench | Files |
|-------------------------------------------------------------|-------------|---------|-----------|----------|-----------|-------|
|-------------------------------------------------------------|-------------|---------|-----------|----------|-----------|-------|

| Filename                                                            | Description                                                                    |  |  |
|---------------------------------------------------------------------|--------------------------------------------------------------------------------|--|--|
| <pre><variation name="">_example_top_tb.v or .vhd</variation></pre> | Testbench for the example top-level file.                                      |  |  |
| <pre><variation name="">_example_top.v or .vhd</variation></pre>    | Example top-level file.                                                        |  |  |
| <pre><variation name="">_mem_model.v or .vhd</variation></pre>      | Associative-array memory model.                                                |  |  |
| <pre><variation name="">_full_mem_model.v or .vhd</variation></pre> | Full-array memory model.                                                       |  |  |
| <pre><variation name="">_example_driver.v or .vhd</variation></pre> | Example driver.                                                                |  |  |
| <variation name=""> .v or .vhd</variation>                          | Top-level description of the custom MegaCore function.                         |  |  |
| <variation name="">.qip</variation>                                 | Contains Quartus II project information for your MegaCore function variations. |  |  |

There are two Altera-generated memory models available—associative-array memory model and full-array memory model.

The associative-array memory model (*<variation name>\_mem model.v*) allocates reduced set of memory addresses with a default depth of 2,048 or 2K address spaces. This allocation allows for a larger memory array compilation and simulation which enables you to easily reconfigure the depth of the associate array.

The full-array memory model (*<variation name>\_full\_mem\_model.v*) allocates memory for all addresses accessible by the DDR cores. This allocation makes it impossible to simulate large memory (more than 2K address spaces) designs, because simulators need more memory than what is available on a typical system.

Both the memory models display similar behaviors and have the same calibration time.

The memory model, *<variation name>\_test\_component.v/vhd*, used in SOPC Builder designs, is actually a variation of the full-array memory model. To ensure your simulation works in SOPC Builder, use memory model with less than 512-Mbit capacity.

# **Example Driver**

The example driver is a self-checking test pattern generator for the memory interface. It uses a state machine to write and read from the memory to verify that the interface is operating correctly.

It performs the following tests and loops back the tests indefinitely:

Sequential addressing writes and reads

The state machine writes pseudo-random data generated by a linear feedback shift register (LFSR) to a set of incrementing row, bank, and column addresses. The state machine then resets the LFSR, reads back the same set of addresses, and compares the data it receives against the expected data. You can adjust the length and pattern of the bursts that are written by changing the MAX\_ROW, MAX\_BANK, and MAX\_COL constants in the example driver source code, and the entire memory space can be tested by adjusting these values. You can skip this test by setting the test\_seq\_addr\_on signal to logic zero.

6-15

Incomplete write operation

The state machine issues a series of write requests that are less than the maximum burst size supported by your controller variation. The addresses are then read back to ensure that the controller has issued the correct signals to the memory. This test is only applicable when the local burst size is two. You can skip this test by setting the test\_incomplete\_writes\_on signal to logic zero.

Byte enable/data mask pin operation

The state machine issues two sets of write commands, the first of which clears a range of addresses. The second set of write commands has only one byte enable bit asserted. The state machine then issues a read request to the same addresses and the data is verified. This test checks if the data mask pins are operating correctly. You can skip this test by setting the test\_dm\_pin\_on signal to logic zero.

Address pin operation

The example driver generates a series of write and read requests starting with an all-zeros pattern, a walking-one pattern, a walking-zero pattern, and ending with an all-zeros pattern. This test checks to make sure that all the individual address bits are operating correctly. You can skip this test by setting the test\_addr\_pin\_on signal to logic zero.

Low-power mode operation

The example driver requests that the controller place the memory into power-down and self-refresh states, and hold it in those states for the amount of time specified by the COUNTER\_VALUE signal. You can vary this value to adjust the duration the memory is kept in the low-power states. This test is only available if your controller variation enables the low-power mode option.

The example driver has four outputs that allow you to observe which tests are currently running and if the tests are passing. The pass not fail (pnf) signal goes low once one or more errors occur and remains low. The pass not fail per byte (pnf\_per\_byte) signal goes low when there is incorrect data in a byte but goes back high again once correct data is observed in the following byte. The test\_status signal indicates the test that is currently running, allowing you to determine which test has failed. The test\_complete signal goes high for a single clock cycle at the end of the set of tests.

Table 6–11 shows the bit mapping for each test status.

| Bit | Test                    |
|-----|-------------------------|
| 0   | Sequential address test |
| 1   | Incomplete write test   |
| 2   | Data mask pin test      |
| 3   | Address pin test        |
| 4   | Power-down test         |
| 5   | Self-refresh test       |
| 6   | Auto precharge test     |

 Table 6–11.
 Test Status[] Bit Mapping

# **Top-level Signals Description**

Table 6–12 shows the clock and reset signals.

## Table 6–12. Clock and Reset Signals

| Name                  | Direction | Description                                                                                                    |  |
|-----------------------|-----------|----------------------------------------------------------------------------------------------------|--|
| global_reset_n        | Input     | The asynchronous reset input to the controller. All other reset signals<br>are derived from resynchronized versions of this signal. This signal<br>holds the complete ALTMEMPHY megafunction, including the PLL, in<br>reset while low. |  |
| pll_ref_clk           | Input     | The reference clock input to PLL.                                                                                                    |  |
| soft_reset_n          | Input     | Edge detect reset input intended for SOPC Builder use or to be<br>controlled by other system reset logic. It is asserted to cause a<br>complete reset to the PHY, but not to the PLL used in the PHY.                                   |  |
| oct_ctl_rs_value      | Input     | ALTMEMPHY signal that specifies the serial termination value. Should<br>be connected to the ALT_OCT megafunction output<br>seriesterminationcontrol.                                                                                    |  |
| oct_ctl_rt_value      | Input     | ALTMEMPHY signal that specifies the parallel termination value.<br>Should be connected to the ALT_OCT megafunction output<br>parallelterminationcontrol.                                                                                |  |
| dqs_delay_ctrl_import | Input     | Allows the use of DLL in another ALTMEMPHY instance in this<br>ALTMEMPHY instance. Connect the export port on the<br>ALTMEMPHY instance with a DLL to the import port on the other<br>ALTMEMPHY instance.                               |  |

# Table 6–13 on page 6–18 shows the DDR3 SDRAM HPC local interface signals.

 Table 6–13.
 Local Interface Signals (Part 1 of 3)

| Signal Name      | Direction | Description                                                                                                    |  |
|------------------|-----------|----------------------------------------------------------------------------------------------------|--|
| local_address[]  | Input     | Memory address at which the burst should start. The width of this bus is sized using the following equation:                                                                                                    |  |
|                  |           | For one chip select:                                                                                                    |  |
|                  |           | width = bank bits + row bits + column bits - 2                                                                                                    |  |
|                  |           | For multiple chip selects:                                                                                                    |  |
|                  |           | width = chip bits + bank bits + row bits + column bits $-2$                                                                                                    |  |
|                  |           | If the bank address is 3 bits wide, row is 14 bits wide and column is 10 bits wide, then the local address is 25 bits wide. To map local_address to bank, row and column address :                                                                                                    |  |
|                  |           | local_address is 25 bits wide                                                                                                    |  |
|                  |           | <pre>local_address[24:22] = bank address [2:0]</pre>                                                                                                    |  |
|                  |           | <pre>local_address[21:8] = row address [13:0]</pre>                                                                                                    |  |
|                  |           | <pre>local_address [7:0] = col_address[9:2]</pre>                                                                                                    |  |
|                  |           | The two least significant bits (LSB) of the column address on the memory side are ignored, because the local data width is four times that of the memory data bus width.                                                                                                    |  |
|                  |           | You can get the information on address mapping from the < <i>variation_name&gt;_</i> example_top.v or vhd file.                                                                                                    |  |
| local_be[]       | Input     | Byte enable signal, which you use to mask off individual bytes during writes.<br>local_be is active high; mem_dm is active low.                                                                                                    |  |
|                  |           | To map local_wdata and local_be to mem_dq and mem_dm, consider a full-rate design with 32-bit local_wdata and 16-bit mem_dq.                                                                                                    |  |
|                  |           | Local_wdata = < 22334455 >< 667788AA >< BBCCDDEE >                                                                                                    |  |
|                  |           | Local_be =< 1100 >< 0110 >< 1010 >                                                                                                    |  |
|                  |           | These values map to:                                                                                                    |  |
|                  |           | Mem_dq = <4455><2233><88AA><6677> <ddee><bbcc></bbcc></ddee>                                                                                                    |  |
|                  |           | Mem_dm = <1 1 ><0 0 ><0 1 ><1 0 ><0 1 ><0 1 >                                                                                                    |  |
| local_burstbegin | Input     | Avalon burst begin strobe, which indicates the beginning of an Avalon burst.<br>This signal is only available when the local interface is an Avalon-MM interface<br>and the memory burst length is greater than 2. Unlike all other Avalon-MM<br>signals, the burst begin signal does not stay asserted if local_ready is<br>deasserted.                                       |  |
|                  |           | For write transactions, assert this signal at the beginning of each burst transfer<br>and keep this signal high for one cycle per burst transfer, even if the slave has<br>deasserted the local_ready signal. After the slave deasserts the<br>local_ready signal, the master keeps all the write request signals<br>asserted until the local_ready signal becomes high again. |  |
|                  |           | For read transactions, assert this signal for one clock cycle when read request<br>is asserted and the local_address from which the data should be read is<br>given to the memory. After the slave deasserts the local_ready signal<br>(waitrequest_n in Avalon), the master keeps all the read request signals<br>asserted until the local_ready signal becomes high again.   |  |

| Table 6–13. Local Interface | Signals ( | (Part 2 of 3) |
|-----------------------------|-----------|---------------|
|-----------------------------|-----------|---------------|

| Signal Name         | Direction | Description                                                                                                    |  |
|---------------------|-----------|----------------------------------------------------------------------------------------------------|--|
| local_read_req      | Input     | Read request signal.                                                                                                    |  |
|                     |           | You cannot assert read request and write request signal at the same time.                                                                                                    |  |
| local_refresh_req   | Input     | User-controlled refresh request. If <b>Enable user auto-refresh controls</b> is turned<br>on, local_refresh_req becomes available and you are responsible for<br>issuing sufficient refresh requests to meet the memory requirements. This<br>option allows complete control over when refreshes are issued to the memory<br>including ganging together multiple refresh commands. Refresh requests take<br>priority over read and write requests unless they are already being processed.                                                                                                    |  |
| local_size[]        | Input     | Controls the number of beats in the requested read or write access to memory, encoded as a binary number. The DDR3 SDRAM HPC supports burst lengths of 1 and 2 on the local side interface.                                                                                                    |  |
| local_wdata[]       | Input     | Write data bus. The width of local_wdata is twice that of the memory data bus for a full rate controller; four times the memory data bus for a half rate controller.                                                                                                    |  |
| local_write_req     | Input     | Write request signal. You cannot assert read request and write request signal at the same time.                                                                                                    |  |
| local_autopch_req   | Input     | User control of precharge. If <b>Enable Auto-Precharge Control</b> is turned on,<br>local_autopch_req becomes available and you can request the<br>controller to issue an auto-precharge write or auto-precharge read command.<br>These commands cause the memory to issue a precharge command to the<br>current bank at the appropriate time without an explicit precharge command<br>from the controller. This is particularly useful if you know the current read or<br>write is the last one you intend to issue to the currently open row. The next<br>time you need to use that bank, the access could be quicker as the controller<br>does not need to precharge the bank before activating the row you wish to<br>access.                                                                           |  |
| local_powerdn_req   | Input     | User control of the power-down feature. If <b>Enable Power Down Controls</b><br>option is enabled, you can request that the controller place the memory<br>devices into a power-down state as soon as it can without violating the relevant<br>timing parameters and responds by asserting the local_powerdn_ack<br>signal. You can hold the memory in the power-down state by keeping this<br>signal asserted. The controller brings the memory out of the power-down state<br>to issue periodic auto-refresh commands to the memory at the appropriate<br>interval if you hold it in the power-down state. You can release the memory<br>from the power-down state at any time by deasserting the<br>local_powerdn_ack signal once it has successfully brought the memory<br>out of the power-down state. |  |
| local_self_rfsh_req | Input     | User control of the self-refresh feature. If <b>Enable Self-Refresh Controls</b><br>option is enabled, you can request that the controller place the memory<br>devices into a self-refresh state by asserting this signal. The controller places<br>the memory in the self-refresh state as soon as it can without violating the<br>relevant timing parameters and responds by asserting the<br>local_self_rfsh_ack signal. You can hold the memory in the<br>self-refresh state by keeping this signal asserted. You can release the memory<br>from the self-refresh state at any time by deasserting the<br>local_self_rfsh_req signal and the controller responds by<br>deasserting the local_self_rfsh_ack signal once it has successfully<br>brought the memory out of the self-refresh state.         |  |

| Signal Name         | Direction | Description                                                                                                    |  |
|---------------------|-----------|----------------------------------------------------------------------------------------------------|--|
| phy_clk             | Output    | The system clock that the ALTMEMPHY megafunction provides to the user. All user inputs to and outputs from the DDR HPC must be synchronous to this clock.                                                                                                    |  |
| reset_phy_clk_n     | Output    | The reset signal that the ALTMEMPHY megafunction provides to the user. It is asserted asynchronously and deasserted synchronously to $phy_clk$ clock domain.                                                                                                    |  |
| dll_reference_clk   | Output    | Reference clock to feed to an externally instantiated DLL.                                                                                                    |  |
| reset_request_n     | Output    | Reset request output that indicates when the PLL outputs are not locked. Use<br>this signal as a reset request input to any system-level reset controller you<br>may have. This signal is always low when the PLL is trying to lock, and so any<br>reset logic using it is advised to detect a reset request on a falling edge rather<br>than by level detection.                            |  |
| local_init_done     | Output    | When the memory initialization, training, and calibration are complete, the ALTMEMPHY sequencer asserts the ctrl_usr_mode_rdy signal to the memory controller, which then asserts this signal to indicate that the memory interface is ready to be used.                                                                                                    |  |
|                     |           | Read and write requests are still accepted before local_init_done is asserted, however they are not issued to the memory until it is safe to do so.                                                                                                    |  |
|                     |           | This signal does not indicate that the calibration is successful. To find out if the calibration is successful, look for the calibration signal, ctl_cal_success Or ctl_cal_fail.                                                                                                    |  |
| local_rdata[]       | Output    | Read data bus. The width of local_rdata is four times the memory data bus.                                                                                                    |  |
| local_rdata_error   | Output    | Asserted if the current read data has an error. This signal is only available if the <b>Enable error detection and correction logic</b> is turned on.                                                                                                    |  |
| local_rdata_valid   | Output    | Read data valid signal. The local_rdata_valid signal indicates that valid data is present on the read data bus. The timing of local_rdata_valid is automatically adjusted to cope with your choice of resynchronization and pipelining options.                                                                                                    |  |
| local_ready         | Output    | The local_ready signal indicates that the DDR3 SDRAM HPC is ready to accept request signals. If local_ready is asserted in the clock cycle that a read or write request is asserted, that request has been accepted. The local_ready signal is deasserted to indicate that the DDR3 SDRAM HPC cannot accept any more requests. The controller is able to buffer four read or write requests. |  |
| local_refresh_ack   | Output    | Refresh request acknowledge, which is asserted for one clock cycle every time a refresh is issued. Even if the <b>Enable User Auto-Refresh Controls</b> option is not selected, local_refresh_ack still indicates to the local interface that the controller has just issued a refresh command.                                                                                              |  |
| local_wdata_req     | Output    | Write data request signal, which indicates to the local interface that it should present valid write data on the next clock edge. This signal is only required when the controller is operating in <b>Native interface</b> mode.                                                                                                    |  |
| local_powerdn_ack   | Output    | Power-down request acknowledge signal. This signal is asserted and deasserted in response to the local_powerdn_req signal from the user.                                                                                                    |  |
| local_self_rfsh_ack | Output    | Self refresh request acknowledge signal. This signal is asserted and deasserted in response to the local_self_rfsh_req signal from the user.                                                                                                    |  |

 Table 6–13.
 Local Interface Signals (Part 3 of 3)

Г

# Table 6–14 shows the DDR3 SDRAM interface signals.

| Table 6-14. | DDR3 | SDRAM | Interface | Signals |
|-------------|------|-------|-----------|---------|
|-------------|------|-------|-----------|---------|

| Signal Name              | Direction     | Description                                                                                                    |  |
|--------------------------|---------------|----------------------------------------------------------------------------------------------------|--|
| mem_dq[]                 | Bidirectional | Memory data bus. This bus is half the width of the local read and write data busses.                            |  |
| mem_dqs[]                | Bidirectional | Memory data strobe signal, which writes data into the DDR3 SDRAM and captures read data into the Altera device. |  |
| mem_clk (1)              | Bidirectional | Clock for the memory device.                                                                                    |  |
| <pre>mem_clk_n (1)</pre> | Bidirectional | Inverted clock for the memory device.                                                                           |  |
| mem_a[]                  | Output        | Memory address bus.                                                                                             |  |
| mem_ba[]                 | Output        | Memory bank address bus.                                                                                        |  |
| mem_cas_n                | Output        | Memory column address strobe signal.                                                                            |  |
| mem_cke[]                | Output        | Memory clock enable signals.                                                                                    |  |
| mem_cs_n[]               | Output        | Memory chip select signals.                                                                                     |  |
| mem_dm[]                 | Output        | Memory data mask signal, which masks individual bytes during writes.                                            |  |
| mem_odt[]                | Output        | Memory on-die termination control signal.                                                                       |  |
| mem_ras_n                | Output        | Memory row address strobe signal.                                                                               |  |
| mem_reset_n              | Output        | Memory reset signal.                                                                                            |  |
| mem_we_n                 | Output        | Memory write enable signal.                                                                                     |  |

### Note to Table 6-14:

(1) The mem\_clk signals are output only signals from the FPGA. However, in the Quartus II software they must be defined as bidirectional (INOUT) I/Os to support the mimic path structure that the ALTMEMPHY megafunction uses.

Table 6–15 shows the ECC logic signals.

| Signal Name   | Direction | Description                  |
|---------------|-----------|------------------------------|
| ecc_addr[]    | Input     | Address for ECC logic.       |
| ecc_be[]      | Input     | ECC logic byte enable.       |
| ecc_read_req  | Input     | Read request for ECC logic.  |
| ecc_wdata[]   | Input     | ECC logic write data.        |
| ecc_write_req | Input     | Write request for ECC logic. |
| ecc_interrupt | Output    | Interrupt from ECC logic.    |
| ecc_rdata[]   | Output    | Return data from ECC logic.  |

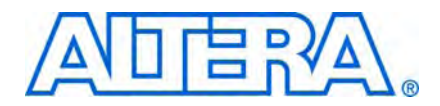

# 7. Functional Description— High-Performance Controller II

The high-performance controller II (HPC II) architecture is an upgraded controller with higher efficiency and more features than the HPC. HPC II is recommended for all new designs.

HPC II is pin-out compatible with your existing DDR high-performance designs. HPC II has the following additional features:

- Higher efficiency with in-order read and write commands, and out-of-order bank management commands.
- Run-time programmability to configure the behavior of the controller.
- Integrated burst adapter supporting a range of burst sizes on the local interface.
- Integrated ECC logic, supporting 40-bit and 72-bit interfaces with partial word writes and optional write back on error.
- Support for multi-rank UDIMM and RDIMM ports.

# **Upgrading from HPC to HPC II**

If you want to migrate your designs from the existing HPC to the more efficient HPC II, you must do the following:

- In the Preset Editor dialog box, assign the following HPC II timing parameters to match your memory specification. Set these parameters according to the memory datasheet:
  - t<sub>FAW</sub>
  - t<sub>RRD</sub>
  - t<sub>RTP</sub>

For example, for Micron DDR3-800 datasheet,  $t_{FAW}$ =40 ns,  $t_{RRD}$ =10 ns,  $t_{RTP}$ =10 ns.

- If you are using the Avalon-MM interface, HPC II replaces the port interface level for the AFI and Avalon interface without requiring any top-level change.
- The side-band signals differ slightly for HPC II. If you use these signals, you need to perform the following steps.
  - local\_refresh\_req

You need to drive an additional active high signal, local\_refresh\_chip, to control which chip to issue the user-refresh to.

local\_powerdn\_req

The user-manual power signal is no longer supported in HPC II. Instead, you can select auto power-down on the **Controller Settings** tab in the MegaWizard Plug-In Manager, and specify the desired time-out (*n* cyles) after which the controller automatically powers down the memory.

- Because HPC II only supports a specific memory burst length, you must update the memory burst length to match the controller settings. For DDR3, HPC II supports on-the-fly burst length in half-rate mode.
- Because HPC II supports arbitrary user burst length ranging from of 1 to 64, you can adjust the max\_local\_size value in HPC II. Adjusting the maximum local size value changes the width of the local\_size signal. The maximum local\_size signal value is 2<sup>n-1</sup>, where *n* is the width of the local\_size signal. HP has a fixed local\_size signal width of 2.

# **Block Description**

Figure 7–1 shows the top-level block diagram of the DDR3 SDRAM HPC II.

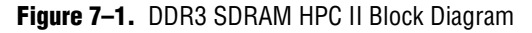

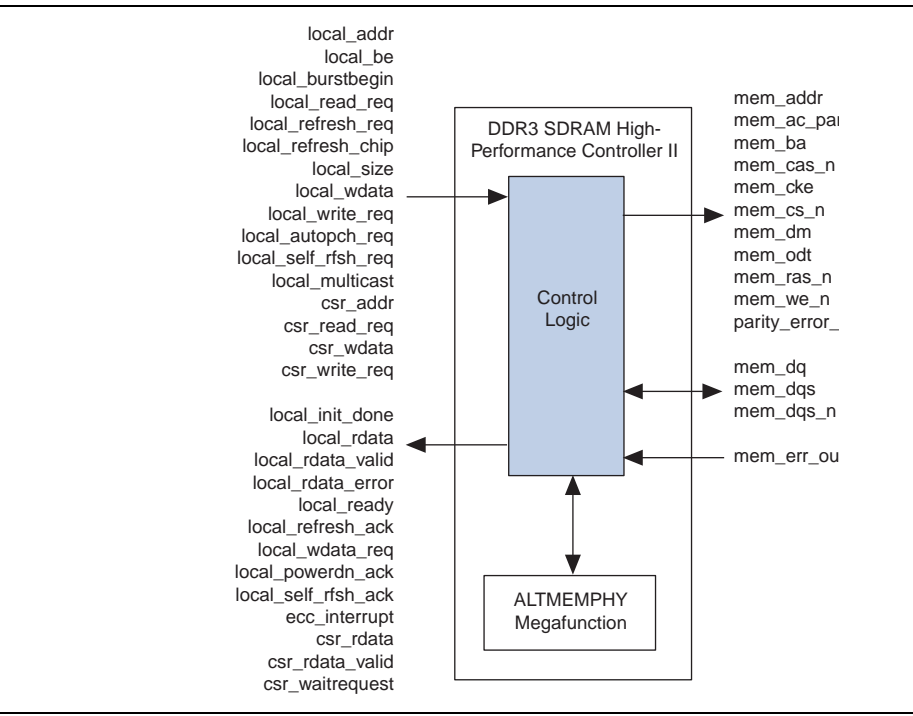
Figure 7–2 shows a block diagram of the DDR3 SDRAM HPC II architecture.

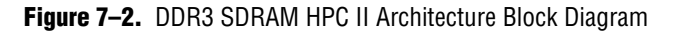

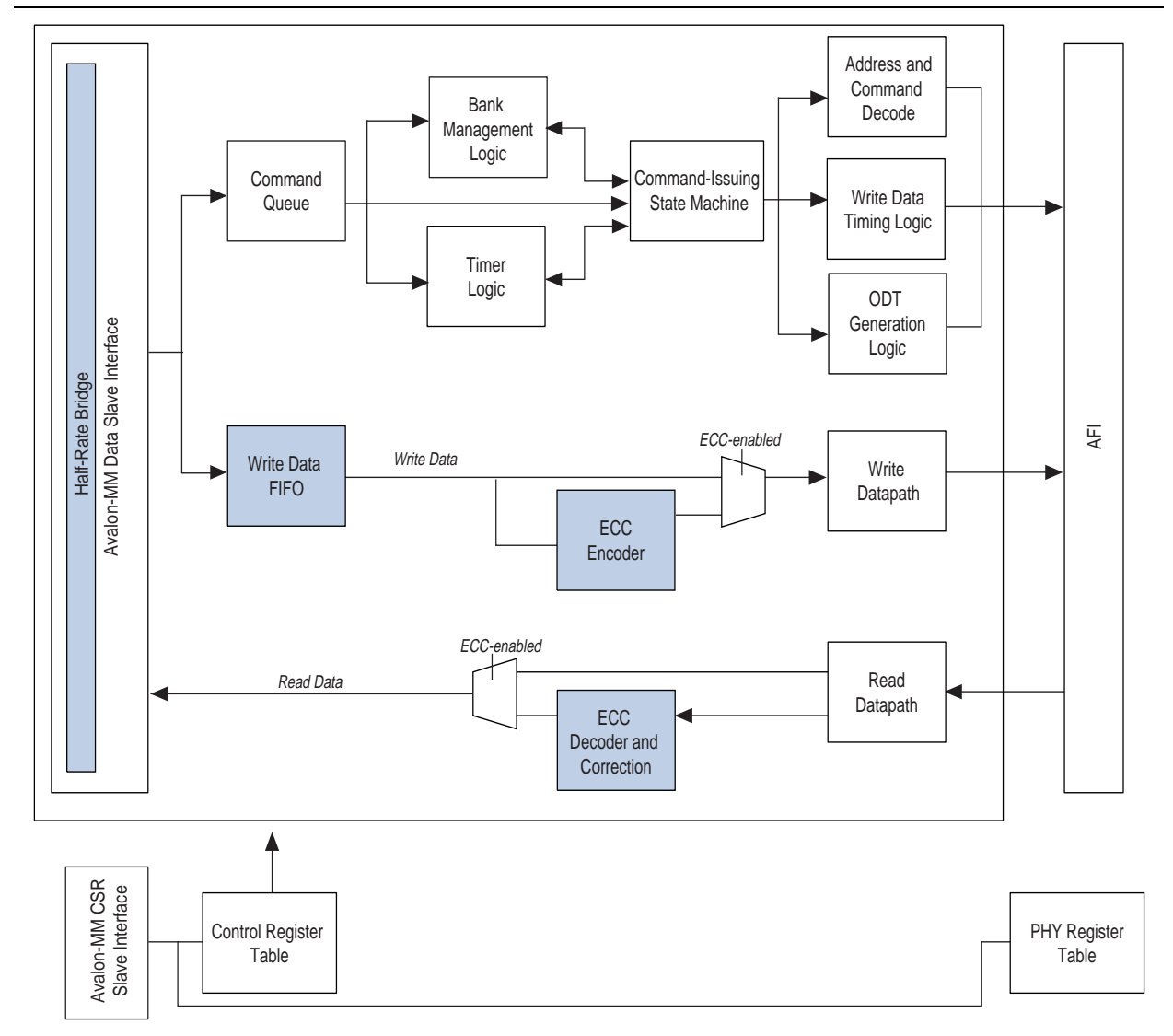

The blocks in Figure 7–2 on page 7–3 are described in the following sections.

## Avalon-MM Data Slave Interface

The Avalon-MM data slave interface accepts read and write requests from the Avalon-MM master. The width of the data, local\_wdata and local\_rdata, is four times the width of the external memory.

The local address width is sized based on the memory chip, row, bank, and column address widths. For example:

• For multiple chip select:

width = chip bits + row bits + bank bits + column - 2

For single chip select:

width = row bits + bank bits + column - 2

For every Avalon transaction, the number of read or write requests can go up to the maximum local burst count of 64. Altera recommends that you set this maximum burst count to match your system master's supported burst count.

## Write Data FIFO Buffer

The write data FIFO buffer holds the write data and byte-enable from the user logic until the data is needed by the main state machine. The local\_ready signal is deasserted when either the command queue or write data FIFO buffer is full. The write data FIFO buffer is wide enough to store the write data and the byte-enable signals.

## **Command Queue**

The command queue allows the controller to buffer up to eight consecutive reads or writes. The command queue presents the next 4, 6, or 8 accesses to the internal logic for the look-ahead bank management. The bank management is more efficient if the look-ahead is deeper, but a deeper queue consumes more resources, and may cause maximum frequency degradation.

Other than storing incoming commands, the command queue also maps the local address to memory address based on the address mapping option selected. By default, the command queue leverages bank interleaving scheme, where the address increment goes to the next bank instead of the next row to increase chances of page hit.

### **Bank Management Logic**

The bank management logic keeps track of the current state in each bank across multiple chips. It can keep a row open in every bank in your memory system. When a command is issued by the state machine, the bank management logic is updated with the latest bank status. With the look-ahead capability, the main state machine is able to issue early bank management commands. With the auto precharge feature, the controller supports an open page policy, where the last accessed row in each bank is kept open and a close page policy, where a bank is closed after it is used.

## **Timer Logic**

The timer logic models the state of each bank in the memory interface. The timer logic models the internal behavior of each bank and provides status output signals to the state machine. The state machine then decides whether to issue the look-ahead bank management command based on the timer status signals.

## **Command-Issuing State Machine**

The command-issuing state machine decides what DDR commands to issue based on the inputs from the command queue, bank management logic, and timer logic. The DDR3 SDRAM provides half-rate command-issuing state machine. The half-rate state machine supports 2T address and command, and issues "on-the-fly" memory bursts. A longer memory burst length, in this case 8 beats, increases the command bandwidth by allowing more data cycles for the same amount of command cycles. A longer memory burst length also provides more command cycles that ensures a more effective look-ahead bank management. However, longer memory burst lengths are less efficient if the bursts you issue do not provide enough data to fill the burst.

This state machine accepts any local burst count of 1 to 64. The built-in burst adapter in this state machine maps the local burst count to the most efficient memory burst. The state machine also supports reads and writes that start on non-aligned memory burst boundary addresses. For effective command bus bandwidth, this state machine supports additive latency which issues reads and writes immediately after the ACT command. This state machine accepts additive latency values greater or equal to  $t_{RCD}$  – 1, in clock cycle unit ( $t_{CK}$ ).

## **Address and Command Decode Logic**

When the main state machine issues a command to the memory, it asserts a set of internal signals. The address and command decode logic turns these signals into AFI-specific commands and address. This block generates the following signals:

- Clock enable and reset signals: afi\_cke, afi\_rst\_n
- Command and address signals: afi\_cs\_n, afi\_ba, afi\_addr, afi\_ras\_n, afi\_cas\_n, afi\_we\_n

## Write and Read Datapath, and Write Data Timing Logic

The write and read datapath, and the write data timing logic generate the AFI read and write control signals.

When the state machine issues a write command to the memory, the write data for that write burst has to be fetched from the write data FIFO buffer. The relationship between the write command and write data depends on the afi\_wlat signal. This logic presents the write data FIFO read request signal so that the data arrives on the external memory interface DQ pins at the correct time.

During write, the following AFI signals are generated based on the state machine outputs and the afi\_wlat signal:

- afi\_dqs\_burst
- afi\_wdata\_valid
- afi\_wdata
- afi\_dm

During read, the afi\_doing\_read signal generates the afi\_rdata\_valid signal and controls the ALTMEMPHY postamble circuit.

## **ODT Generation Logic**

The ODT generation logic generates the necessary ODT signals for DDR3 SDRAM HPC II memory devices, based on the scheme recommended by Altera.

Table 7–1 and Table 7–2 show which ODT signal on the adjacent DIMM is enabled.

| Read On   | ODT Enabled |
|-----------|-------------|
| mem_cs[0] | mem_odt[2]  |
| mem_cs[1] | mem_odt[3]  |
| mem_cs[2] | mem_odt[0]  |
| mem_cs[3] | mem_odt[1]  |

**Table 7–1.** ODT—Reads

#### Table 7-2. ODT—Writes

| Write On  | ODT Enabled                          |
|-----------|--------------------------------------|
| mem_cs[0] | <pre>mem_odt[0] and mem_odt[2]</pre> |
| mem_cs[1] | <pre>mem_odt[1]and mem_odt[3]</pre>  |
| mem_cs[2] | <pre>mem_odt[0]and mem_odt[2]</pre>  |
| mem_cs[3] | <pre>mem_odt[1]and mem_odt[3]</pre>  |

## **User-Controlled Side-Band Signals**

The user-controlled side-band signals consists of the following signals.

#### **User Auto-Precharge Commands**

The auto-precharge read and auto-precharge write commands allow you to indicate to the memory device that this read or write command is the last access to the currently open row. The memory device automatically closes or auto-precharges the page it is currently accessing so that the next access to the same bank is quicker.

This command is useful for applications that require fast random accesses. You can request an auto-precharge by asserting the local\_autopch signal during a read or write request.

#### **User-Refresh Commands**

The user-refresh command enables the request to place the memory into refresh mode. The user-refresh control takes precedence over a read or write request. You can issue up to nine consecutive refresh commands to the memory.

#### **Multi-Cast Write**

The multi-cast write request signal allows you to ask the controller to send the current write requests to all the chip-selects. This means that the write data is written to all the ranks in the system. The multi-cast write feature is useful for  $t_{RC}$  mitigation where you can cycle through chips to continuously read data without hitting  $t_{RC}$ . The multi-cast write is not supported in ECC and RDIMM modes.

#### **Low-Power Mode Logic**

There are two types of low-power mode logic: the user-controlled self-refresh logic and automatic power-down with programmable time-out logic.

#### **User-Controlled Self-Refresh Logic**

When you assert the local\_self\_rfsh\_req signal, the controller completes all pending reads and writes before it places the memory into self-refresh mode. Once the controller places the memory into self-refresh mode, it responds by asserting the acknowledge signal, local\_self\_rfsh\_ack. You can leave the memory in self-refresh mode for as long as you choose.

To bring the memory out of self-refresh mode, you must deassert the request signal, and the controller responds by deasserting the acknowledge signal when the memory is no longer in self-refresh mode.

#### Automatic Power-Down with Programmable Time-Out

The controller automatically places the memory in power-down mode to save power if the requested number of idle controller clock cycles is observed in the controller. The **Auto Power Down Cycles** parameter on the **Controller Settings** tab allows you to specify a range between 1 to 65,535 idle controller clock cycles. The counter for the programmable time-out starts when there are no user read or write requests in the command queue. Once the controller places the memory in power-down mode, it responds by asserting the acknowledge signal, local\_powerdown\_ack.

## **Configuration and Status Register (CSR) Interface**

The configuration and status register interface is a 32-bit wide interface that uses the Avalon-MM interface standard. The CSR interface allows you to configure the timing parameters, address widths, and the behavior of the controller. If you do not need this feature, you can disable it and all the programmable settings are fixed to the values configured during the generation process. This interface is synchronous to the controller clock.

Refer to Table 7–9 through Table 7–23 in page 7–18 for detailed information about the register maps.

## **Error Correction Coding (ECC)**

The optional ECC logic comprises an encoder and a decoder-corrector, which can detect and correct single-bit errors, and detect double-bit errors. The ECC logic is available in two widths: 64/72 bit and 32/40 bit. The ECC logic has the following features:

- Hamming code ECC logic that encodes every 64 or 32 bits of data into 72 or 40 bits of codeword.
- A latency increase of one clock for both writes and reads.
- Detects and corrects all single-bit errors.
- Detects all double-bit errors.
- Counts the number of single-bit and double-bit errors.
- Accepts partial writes, which trigger a read-modify-write cycle, for memory devices with DM pins.
- Is able to inject single-bit and double-bit errors to trigger ECC correction for testing and debugging purposes.

Generates an interrupt signal when an error occurs.

When a single-bit or double-bit error occurs, the ECC logic triggers the ecc\_interrupt signal to inform you that an ECC error has occurred. When a single-bit error occurs, the ECC logic issues an internal read to the error address, and performs an internal write to write back the corrected data. When a double-bit error occurs, the ECC logic does not do any error correction but it asserts the local\_rdata\_error signal to indicate that the data is incorrect. The local\_rdata\_error signal follows the same timing as the local\_rdata\_valid signal.

Enabling auto-correction allows the ECC logic to hold off all controller pending activities until the correction is complete. You can choose to disable auto-correction and schedule the correction manually when the controller is idle to ensure better system efficiency. To manually correct ECC errors, do the following:

- 1. When an interrupt occurs, read out the SBE\_ERROR register. When a single-bit error occurs, the SBE\_ERROR register is equal to one.
- 2. Read out the ERR\_ADDR register.
- 3. Correct the single-bit error by doing one of the following:
  - Issue a dummy write to the memory address stored in the ERR\_ADDR register. A dummy write is a write request with the local\_be signal zero, that triggers a partial write which is effectively a read-modify-write event. The partial write corrects the data at that address and writes it back.
  - or
  - Enable the ENABLE\_AUTO\_CORR register using the CSR interface and issue a read request to the memory address stored in the ERR\_ADDR register. The read request triggers auto-error correction to the memory address stored in the ERR\_ADDR register.

#### **Partial Writes**

The ECC logic supports partial writes. Along with the address, data, and burst signals, the Avalon-MM interface also supports a signal vector, <code>local\_be</code>, that is responsible for byte-enable. Every bit of this signal vector represents a byte on the data-bus. Thus, a logic low on any of these bits instructs the controller not to write to that particular byte, resulting in a partial write. The ECC code is calculated on all bytes of the data-bus. If any bytes are changed, the ECC code must be recalculated and the new code must be written back to the memory.

For partial writes, the ECC logic performs the following steps:

- 1. The ECC logic sends a read command to the partial write address.
- 2. Upon receiving a return data from the memory for the particular address, the ECC logic decodes the data, checks for errors, and then merges the corrected or correct dataword with the incoming information.
- 3. The ECC logic issues a write to write back the updated data and the new ECC code.

The following corner cases can occur:

- A single-bit error during the read phase of the read-modify-write process. In this case, the single-bit error is corrected first, the single-bit error counter is incremented and then a partial write is performed to this corrected decoded data word.
- A double-bit error during the read phase of the read-modify-write process. In this case, the double-bit error counter is incremented and an interrupt is issued. A new write word is written to the location of the error. The ECC status register keeps track of the error information.

Figure 7–3 shows the partial write operation for HPC II.

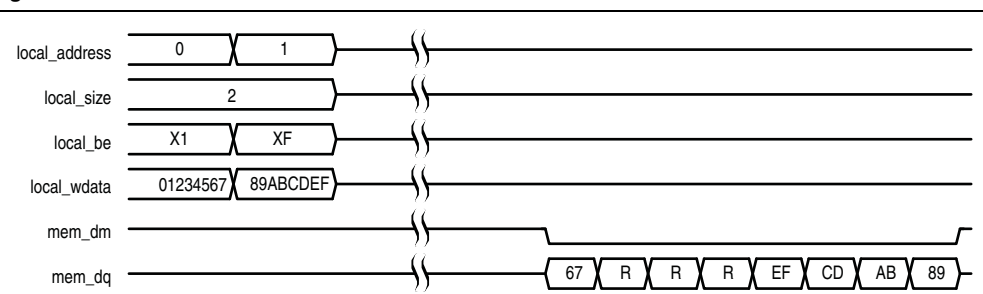

#### Figure 7–3. Partial Write for HPC II

#### Note to Figure 7–3:

(1) R represents the internal read-back memory data during the read-modify-write process.

#### **Partial Bursts**

DIMMs that do not have the DM pins do not support partial bursts. A minimum of eight words must be written to the memory at the same time.

Figure 7–4 shows the partial burst operation for HPC II.

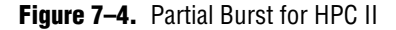

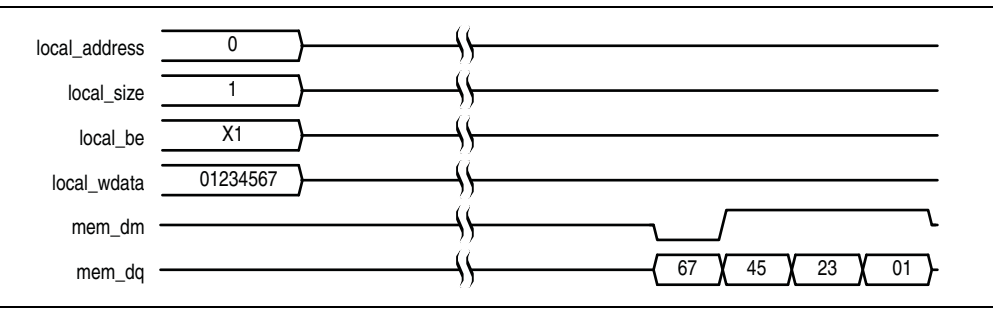

## **Example Top-Level File**

The MegaWizard Plug-In Manager helps you create an example top-level file that shows you how to instantiate and connect the DDR3 SDRAM HPC II. The example top-level file consists of the DDR3 SDRAM HPC II, some driver logic to issue read and write requests to the controller, a PLL to create the necessary clocks, and a DLL (Stratix series only). The example top-level file is a working system that you can compile and use for both static timing checks and board tests. Figure 7–5 shows the testbench and the example top-level file.

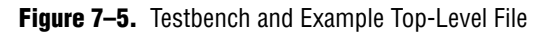

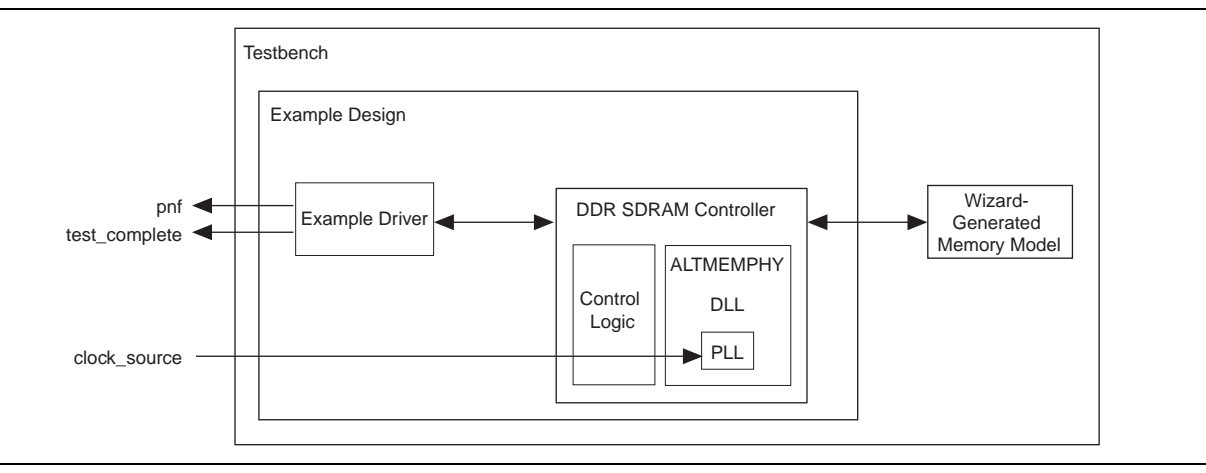

Table 7–3 describes the files that are associated with the example top-level file and the testbench.

| Table 7–3. | Example | Top-Level | File and | Testbench F | Files |
|------------|---------|-----------|----------|-------------|-------|
|------------|---------|-----------|----------|-------------|-------|

| Filename                                                            | Description                                                                    |
|---------------------------------------------------------------------|--------------------------------------------------------------------------------|
| <pre><variation name="">_example_top_tb.v or .vhd</variation></pre> | Testbench for the example top-level file.                                      |
| <pre><variation name="">_example_top.v or .vhd</variation></pre>    | Example top-level file.                                                        |
| <pre><variation name="">_mem_model.v or .vhd</variation></pre>      | Associative-array memory model.                                                |
| <pre><variation name="">_full_mem_model.v or .vhd</variation></pre> | Full-array memory model.                                                       |
| <pre><variation name="">_example_driver.v or .vhd</variation></pre> | Example driver.                                                                |
| <variation name=""> .v or .vhd</variation>                          | Top-level description of the custom MegaCore function.                         |
| <variation name="">.qip</variation>                                 | Contains Quartus II project information for your MegaCore function variations. |

There are two Altera-generated memory models available—associative-array memory model and full-array memory model.

The associative-array memory model (*<variation name>\_mem model.v*) allocates reduced set of memory addresses with a default depth of 2,048 or 2K address spaces. This allocation allows for a larger memory array compilation and simulation which enables you to easily reconfigure the depth of the associate array.

The full-array memory model (*<variation name>\_mem model\_full.v*) allocates memory for all addresses accessible by the DDR cores. This allocation makes it impossible to simulate large memory designs.

Both the memory models display similar behaviors and have the same calibration time.

The memory model, *<variation name>\_test\_component.v/vhd*, used in SOPC Builder designs, is actually a variation of the full-array memory model. To ensure your simulation works in SOPC Builder, use memory model with less than 512-Mbit capacity.

## **Example Driver**

The example driver is a self-checking test pattern generator for the memory interface. It uses a state machine to write and read from the memory to verify that the interface is operating correctly.

The example driver performs the following tests and loops back the tests indefinitely:

Sequential addressing writes and reads

The state machine writes pseudo-random data generated by a linear feedback shift register (LFSR) to a set of incrementing row, bank, and column addresses. The state machine then resets the LFSR, reads back the same set of addresses, and compares the data it receives against the expected data. You can adjust the length and pattern of the bursts that are written by changing the MAX\_ROW, MAX\_BANK, and MAX\_COL constants in the example driver source code, and the entire memory space can be tested by adjusting these values. You can skip this test by setting the test\_seq\_addr\_on signal to logic zero.

Incomplete write operation

The state machine issues a series of write requests that are less than the maximum burst size supported by your controller variation. The addresses are then read back to ensure that the controller has issued the correct signals to the memory. This test is only applicable in full-rate mode, when the local burst size is two. You can skip this test by setting the test\_incomplete\_writes\_on signal to logic zero.

Byte enable/data mask pin operation

The state machine issues two sets of write commands, the first of which clears a range of addresses. The second set of write commands has only one byte enable bit asserted. The state machine then issues a read request to the same addresses and the data is verified. This test checks if the data mask pins are operating correctly. You can skip this test by setting the test\_dm\_pin\_on signal to logic zero.

Address pin operation

The example driver generates a series of write and read requests starting with an all-zeros pattern, a walking-one pattern, a walking-zero pattern, and ending with an all-zeros pattern. This test checks to make sure that all the individual address bits are operating correctly. You can skip this test by setting the test\_addr\_pin\_on signal to logic zero.

Low-power mode operation

The example driver requests the controller to place the memory into power-down and self-refresh states, and hold it in those states for the amount of time specified by the COUNTER\_VALUE signal. You can vary this value to adjust the duration the memory is kept in the low-power states. This test is only available if your controller variation enables the low-power mode option. The example driver has four outputs that allow you to observe which tests are currently running and if the tests are passing. The pass not fail (pnf) signal goes low once one or more errors occur and remains low. The pass not fail per byte (pnf\_per\_byte) signal goes low when there is incorrect data in a byte but goes back high again once correct data is observed in the following byte. The test\_status signal indicates the test that is currently running, allowing you to determine which test has failed. The test\_complete signal goes high for a single clock cycle at the end of the set of tests.

Table 7–4 shows the bit mapping for each test status.

| Bit | Test                    |
|-----|-------------------------|
| 0   | Sequential address test |
| 1   | Incomplete write test   |
| 2   | Data mask pin test      |
| 3   | Address pin test        |
| 4   | Power-down test         |
| 5   | Self-refresh test       |
| 6   | Auto precharge test     |

Table 7-4. Test Status[] Bit Mapping

## **Top-level Signals Description**

Table 7–5 shows the clock and reset signals.

 Table 7–5.
 Clock and Reset Signals (Part 1 of 2)

| Name              | Direction | Description                                                                                                    |
|-------------------|-----------|----------------------------------------------------------------------------------------------------|
| global_reset_n    | Input     | The asynchronous reset input to the controller. All other reset signals<br>are derived from resynchronized versions of this signal. This signal<br>holds the complete ALTMEMPHY megafunction, including the PLL, in<br>reset while low.                                                                                                    |
| pll_ref_clk       | Input     | The reference clock input to PLL.                                                                                                    |
| phy_clk           | Output    | The system clock that the ALTMEMPHY megafunction provides to the user. All user inputs to and outputs from the DDR3 HPC II must be synchronous to this clock.                                                                                                    |
| reset_phy_clk_n   | Output    | The reset signal that the ALTMEMPHY megafunction provides to the user. It is asserted asynchronously and deasserted synchronously to $phy\_clk$ clock domain.                                                                                                    |
| aux_full_rate_clk | Output    | An alternative clock that the ALTMEMPHY megafunction provides to<br>the user. This clock always runs at the same frequency as the external<br>memory interface. In half-rate mode, this clock is twice the frequency<br>of the $phy\_clk$ and can be used whenever a 2x clock is required. In<br>full-rate mode, this clock is driven by the same PLL output as the<br>$phy\_clk$ signal. |

| Name                  | Direction | Description                                                                                                    |
|-----------------------|-----------|----------------------------------------------------------------------------------------------------|
| aux_half_rate_clk     | Output    | An alternative clock that the ALTMEMPHY megafunction provides to<br>the user. This clock always runs at half the frequency as the external<br>memory interface. In full-rate mode, this clock is half the frequency of<br>the phy_clk and can be used, for example to clock the user side of a<br>half-rate bridge. In half-rate mode, or if the <b>Enable Half Rate Bridge</b><br>option is turned on, this clock is driven by the same PLL output that<br>drives the phy_clk signal. |
| dll_reference_clk     | Output    | Reference clock to feed to an externally instantiated DLL.                                                                                                    |
| reset_request_n       | Output    | Reset request output that indicates when the PLL outputs are not<br>locked. Use this signal as a reset request input to any system-level<br>reset controller you may have. This signal is always low when the PLL<br>is trying to lock, and so any reset logic using it is advised to detect a<br>reset request on a falling edge rather than by level detection.                                                                                                    |
| soft_reset_n          | Input     | Edge detect reset input intended for SOPC Builder use or to be controlled by other system reset logic. It is asserted to cause a complete reset to the PHY, but not to the PLL used in the PHY.                                                                                                    |
| oct_ctl_rs_value      | Input     | ALTMEMPHY signal that specifies the serial termination value. Should be connected to the ALT_OCT megafunction output seriesterminationcontrol.                                                                                                    |
| oct_ctl_rt_value      | Input     | ALTMEMPHY signal that specifies the parallel termination value.<br>Should be connected to the ALT_OCT megafunction output<br>parallelterminationcontrol.                                                                                                    |
| dqs_delay_ctrl_import | Input     | Allows the use of DLL in another ALTMEMPHY instance in this ALTMEMPHY instance. Connect the export port on the ALTMEMPHY instance with a DLL to the import port on the other ALTMEMPHY instance.                                                                                                    |

## Table 7–6 on page 7–14 shows the DD3 SDRAM HPC II local interface signals.

 Table 7–6.
 Local Interface Signals (Part 1 of 4)

| Signal Name     | Direction | Description                                                                                                    |
|-----------------|-----------|----------------------------------------------------------------------------------------------------|
| local_address[] | Input     | Memory address at which the burst should start.                                                                                                    |
|                 |           | By default, the local address is mapped to the bank interleaving scheme. You can change the ordering via the <b>Local-to-Memory Address Mapping</b> option in the <b>Controller Settings</b> page. |
|                 |           | The width of this bus is sized using the following equation:                                                                                                    |
|                 |           | For one chip select:                                                                                                    |
|                 |           | width = row bits + bank bits + column bits $-2$                                                                                                    |
|                 |           | For multiple chip selects:                                                                                                    |
|                 |           | width = chip bits + row bits + bank bits + column bits $-2$                                                                                                    |
|                 |           | If the bank address is 2 bits wide, row is 13 bits wide and column is 10 bits wide, then the local address is 23 bits wide. To map local_address to bank, row and column address:                  |
|                 |           | local_address is 23 bits wide                                                                                                    |
|                 |           | <pre>local_address[22:10] = row address[12:0]</pre>                                                                                                    |
|                 |           | <pre>local_address[9:8] = bank address [1:0]</pre>                                                                                                    |
|                 |           | <pre>local_address [7:0] = column address[9:2]</pre>                                                                                                    |
|                 |           | Two least significant bits (LSB) of the column address on the memory side are ignored, because the local data width is four times that of the memory data bus width.                               |
| local_be[]      | Input     | Byte enable signal, which you use to mask off individual bytes during writes.<br>local_be is active high; mem_dm is active low.                                                                    |
|                 |           | To map local_wdata and local_be to mem_dq and mem_dm, consider a full-rate design with 32-bit local_wdata and 16-bit mem_dq.                                                                       |
|                 |           | Local_wdata = < 22334455 >< 667788AA >< BBCCDDEE >                                                                                                    |
|                 |           | Local_be =< 1100 >< 0110 >< 1010 >                                                                                                    |
|                 |           | These values map to:                                                                                                    |
|                 |           | Mem_dq = <4455><2233><88AA><6677> <ddee><bbcc></bbcc></ddee>                                                                                                    |
|                 |           | Mem_dm = <1 1 ><0 0 ><0 1 ><1 0 ><0 1 ><0 1 >                                                                                                    |

| Signal Name             | Direction | Description                                                                                                    |
|-------------------------|-----------|----------------------------------------------------------------------------------------------------|
| local_burstbegin        | Input     | Avalon burst begin strobe, which indicates the beginning of an Avalon burst.<br>Unlike all other Avalon-MM signals, the burst begin signal does not stay<br>asserted if local_ready is deasserted.                                                                                                    |
|                         |           | For write transactions, assert this signal at the beginning of each burst transfer and keep this signal high for one cycle per burst transfer, even if the slave has deasserted the local_ready signal. This signal is sampled at the rising edge of the phy_clk when the local_write_req signal is asserted. After the slave deasserts the local_ready signal, the master keeps all the write request signals asserted until local_ready signal becomes high again.                                           |
|                         |           | For read transactions, assert this signal for one clock cycle when read<br>request is asserted and the local_address from which the data should<br>be read is given to the memory. After the slave deasserts the<br>local_ready signal (waitrequest_n in Avalon interface), the<br>master keeps all the read request signals asserted until the local_ready<br>signal becomes high again.                                                                                                    |
| local_read_req          | Input     | Read request signal. You cannot assert read request and write request signals at the same time.                                                                                                    |
| local_refresh_req       | Input     | User-controlled refresh request. If <b>Enable User Auto-Refresh Controls</b><br>option is turned on, local_refresh_req becomes available and you are<br>responsible for issuing sufficient refresh requests to meet the memory<br>requirements. This option allows complete control over when refreshes are<br>issued to the memory including grouping together multiple refresh<br>commands. Refresh requests take priority over read and write requests,<br>unless the requests are already being processed. |
| local_refresh_chip      | Input     | Controls which chip to issue the user-refresh to. This active high signal is<br>used together with the local_refresh_req signal. This signal is as<br>wide as the memory chip select. This signal asserts a high value to each bit<br>that represents the refresh for the corresponding memory chip.                                                                                                    |
|                         |           | For example: If the local_refresh_chip signal is assigned with a value of 4'b0101, the controller refreshes the memory chips 0 and 2, and memory chips 1 and 3 are not refreshed.                                                                                                    |
| <pre>local_size[]</pre> | Input     | Controls the number of beats in the requested read or write access to memory, encoded as a binary number. The range of supported Avalon burst lengths is 1 to 64. The width of this signal is derived based on the burst count specified in the <b>Local Maximum Burst Count</b> option. With the derived width, you choose a value ranging from 1 to the local maximum burst count specified.                                                                                                    |
| local_wdata[]           | Input     | Write data bus. The width of local_wdata is four times the memory data bus for a half rate controller.                                                                                                    |
| local_write_req         | Input     | Write request signal. You cannot assert read request and write request signal at the same time.                                                                                                    |
| local_multicast         | Input     | In-band multi-cast write request signal. This active high signal is used together with the local_write_req signal. When this signal is asserted high, data is written to all the memory chips available.                                                                                                    |

| Table 7–6. | Local | Interface | Signals  | (Part 3 of 4  | ) |
|------------|-------|-----------|----------|---------------|---|
|            | Looal | meenaoo   | orginalo | (1 412 0 01 1 | 1 |

| Signal Name         | Direction | Description                                                                                                    |
|---------------------|-----------|----------------------------------------------------------------------------------------------------|
| local_autopch_req   | Input     | User control of auto-precharge. If <b>Enable Auto-Precharge Control</b> option is<br>turned on, the local_autopch_req signal becomes available and you<br>can request the controller to issue an auto-precharge write or auto-precharge<br>read command. These commands cause the memory to issue a precharge<br>command to the current bank at the appropriate time without an explicit<br>precharge command from the controller. This is particularly useful if you<br>know the current read or write is the last one you intend to issue to the<br>currently open row. The next time you need to use that bank, the access<br>could be quicker as the controller does not need to precharge the bank before<br>activating the row you wish to access.                                            |
|                     |           | If you issue a local burst longer than the memory burst with the local_autopch_req signal asserted, the controller only issues auto-precharge with the last read or write command.                                                                                                    |
| local_self_rfsh_req | Input     | User control of the self-refresh feature. If <b>Enable Self-Refresh Controls</b><br>option is enabled, you can request that the controller place the memory<br>devices into a self-refresh state by asserting this signal. The controller places<br>the memory in the self-refresh state as soon as it can without violating the<br>relevant timing parameters and responds by asserting the<br>local_self_rfsh_ack signal. You can hold the memory in the<br>self-refresh state by keeping this signal asserted. You can release the<br>memory from the self-refresh state at any time by deasserting the<br>local_self_rfsh_req signal and the controller responds by<br>deasserting the local_self_rfsh_ack signal once it has<br>successfully brought the memory out of the self-refresh state. |
| local_init_done     | Output    | When the memory initialization, training, and calibration are complete, the ALTMEMPHY sequencer asserts the ctrl_usr_mode_rdy signal to the memory controller, which then asserts this signal to indicate that the memory interface is ready to be used.                                                                                                    |
|                     |           | Read and write requests are still accepted before local_init_done is asserted, however they are not issued to the memory until it is safe to do so.                                                                                                    |
| local_rdata[]       | Output    | Read data bus. The width of local_rdata is twice that of the memory data bus for a full rate controller; four times the memory data bus for a half rate controller.                                                                                                    |
| local_rdata_error   | Output    | Asserted if the current read data has an error. This signal is only available if<br>the <b>Enable Error Detection and Correction Logic</b> option is turned on. This<br>signal is asserted together with the local_rdata_valid signal.<br>If the controller encounters double-bit errors, no correction is made and the<br>controller asserts this signal.                                                                                                    |
| local_rdata_valid   | Output    | Read data valid signal. The local_rdata_valid signal indicates that valid data is present on the read data bus.                                                                                                    |
| local_ready         | Output    | The local_ready signal indicates that the controller is ready to accept request signals. If the local_ready signal is asserted in the clock cycle that a read or write request is asserted, that request is accepted. The local_ready signal is deasserted to indicate that the controller cannot accept any more requests. The controller is able to buffer eight read or write requests.                                                                                                    |

 Table 7–6.
 Local Interface Signals (Part 4 of 4)

| Signal Name          | Direction | Description                                                                                                    |
|----------------------|-----------|----------------------------------------------------------------------------------------------------|
| local_refresh_ack    | Output    | Refresh request acknowledge, which is asserted for one clock cycle every time a refresh is issued. Even if the <b>Enable User Auto-Refresh Controls</b> option is not selected, local_refresh_ack still indicates to the local interface that the controller has just issued a refresh command. |
| local_self_rfsh_ack  | Output    | Self refresh request acknowledge signal. This signal is asserted and deasserted in response to the local_self_rfsh_req signal from the user.                                                                                                    |
| local_power_down_ack | Output    | Auto power-down acknowledge signal. This signal is asserted for one clock cycle every time auto power-down is issued.                                                                                                    |
| ecc_interrupt        | Output    | Interrupt signal from the ECC logic. This signal is asserted when the ECC feature is turned on, and an error is detected. This signal remains asserted until the user logic clears the error through the CSR interface.                                                                         |

Table 7–7 shows the DDR3 SDRAM HPC II CSR interface signals.

 Table 7–7.
 CSR Interface Signals

| Signal Name     | Direction | Description                                                                                                    |
|-----------------|-----------|----------------------------------------------------------------------------------------------------|
| csr_addr[]      | Input     | Register map address. The width of csr_addr is 16 bits.                                                                                                    |
| csr_be[]        | Input     | Byte-enable signal, which you use to mask off individual bytes during writes. csr_be is active high.                                                                                                    |
| csr_wdata[]     | Input     | Write data bus. The width of $csr_wdata$ is 32 bits.                                                                                                    |
| csr_write_req   | Input     | Write request signal. You cannot assert csr_write_req and csr_read_req signals at the same time.                                                                                                    |
| csr_read_req    | Input     | Read request signal. You cannot assert csr_read_req and csr_write_req signals at the same time.                                                                                                    |
| csr_rdata[]     | Output    | Read data bus. The width of csr_rdata is 32 bits.                                                                                                    |
| csr_rdata_valid | Output    | Read data valid signal. The csr_rdata_valid signal indicates that valid data is present on the read data bus.                                                                                                    |
| csr_waitrequest | Output    | The csr_waitrequest signal indicates that the HPC II is busy and not ready to accept request signals. If the csr_waitrequest signal goes high in the clock cycle when a read or write request is asserted, that request is not accepted. If the csr_waitrequest signal goes low, the HPC II is then ready to accept more requests. |

Table 7–8 shows the DDR3 SDRAM HPC II interface signals.

| Table 7-8. | DDR3 SDRAM | Interface Signals | (Part 1 d | of 2) |
|------------|------------|-------------------|-----------|-------|
|------------|------------|-------------------|-----------|-------|

| Signal Name   | Direction     | Description                                                                                                    |
|---------------|---------------|----------------------------------------------------------------------------------------------------|
| mem_dq[]      | Bidirectional | Memory data bus. This bus is half the width of the local read and write data busses.                            |
| mem_dqs[]     | Bidirectional | Memory data strobe signal, which writes data into the DDR3 SDRAM and captures read data into the Altera device. |
| mem_dqs_n[]   | Bidirectional | Inverted memory data strobe signal, which is used together with the mem_dqs signal to improve signal integrity. |
| mem_clk (1)   | Bidirectional | Clock for the memory device.                                                                                    |
| mem_clk_n (1) | Bidirectional | Inverted clock for the memory device.                                                                           |

| Signal Name               | Direction | Description                                                                                              |
|---------------------------|-----------|----------------------------------------------------------------------------------------------------|
| mem_addr[]                | Output    | Memory address bus.                                                                                      |
| mem_ac_parity(2)          | Output    | Address or command parity signal generated by the PHY and sent to the DIMM.                              |
| mem_ba[]                  | Output    | Memory bank address bus.                                                                                 |
| mem_cas_n                 | Output    | Memory column address strobe signal.                                                                     |
| mem_cke[]                 | Output    | Memory clock enable signals.                                                                             |
| mem_cs_n[]                | Output    | Memory chip select signals.                                                                              |
| mem_dm[]                  | Output    | Memory data mask signal, which masks individual bytes during writes.                                     |
| mem_odt                   | Output    | Memory on-die termination control signal.                                                                |
| mem_ras_n                 | Output    | Memory row address strobe signal.                                                                        |
| mem_we_n                  | Output    | Memory write enable signal.                                                                              |
| parity_error_n <i>(2)</i> | Output    | Active-low signal that is asserted when a parity error occurs and stays asserted until the PHY is reset. |
| mem_err_out_n (2)         | Input     | Signal sent from the DIMM to the PHY to indicate that a parity error has occured for a particular cycle. |

Table 7-8. DDR3 SDRAM Interface Signals (Part 2 of 2)

Notes to Table 7-8:

(1) The mem\_clk signals are output only signals from the FPGA. However, in the Quartus II software they must be defined as bidirectional (INOUT) I/Os to support the mimic path structure that the ALTMEMPHY megafunction uses.

(2) This signal is for Registered DIMMs only.

## **Register Maps Description**

Table 7–10 through Table 7–23 show the register maps for the DDR3 SDRAM HPC II.

| Address | Contents                                     |
|---------|----------------------------------------------|
| 0x005   | Mode register 0-1                            |
| 0x006   | Mode register 2-3                            |
| 0x100   | ALTMEMPHY status and control register        |
| 0x110   | Controller status and configuration register |
| 0x120   | Memory address size register 0               |
| 0x121   | Memory address size register 1               |
| 0x122   | Memory address size register 2               |
| 0x123   | Memory timing parameters register 0          |
| 0x124   | Memory timing parameters register 1          |
| 0x125   | Memory timing parameters register 2          |
| 0x126   | Memory timing parameters register 3          |
| 0x130   | ECC control register                         |
| 0x131   | ECC status register                          |
| 0x132   | ECC error address register                   |

| Table 7–10. | Address 0x005 | Mode Register 0-1 |
|-------------|---------------|-------------------|
|-------------|---------------|-------------------|

| Bit   | Name           | Default | Access | Description                                                                                                    |
|-------|----------------|---------|--------|----------------------------------------------------------------------------------------------------|
| 0-2   | Burst length   | 8       | RO     | This value is set to 8 because the DDR3 SDRAM<br>HPC II only supports a burst length of 8.                                                                                                    |
| 3     | BT             | 0       | RO     | This value is set to 0 because DDR3 SDRAM<br>SDRAM HPC II only supports sequential bursts.                                                                                                    |
| 4-6   | CAS latency    | _       | RW     | This value must be set to match the memory CAS latency. You must set this value in CSR interface register map as well.                                                                                             |
| 7     | Reserved       | 0       | —      | Reserved for future use.                                                                                                    |
| 8     | DLL            | 0       | RW     | Not used by the controller, but you can set and programm into the memory device mode register.                                                                                                    |
| 9-11  | Write recovery | _       | RW     | This value must be set to match the memory write recovery time ( $t_{WR}$ ). You must set this value in CSR interface register map as well.                                                                        |
| 12    | PD             | 0/1     | RO     | This value is set to 0 because DDR3 SDRAM HPC II only supports power-down fast exit mode.                                                                                                    |
| 13-15 | Reserved       | 0       | —      | Reserved for future use.                                                                                                    |
| 16    | DLL            | 0       | RW     | Not used by the controller, but you can set and program into the memory device mode register.                                                                                                    |
| 17    | ODS            | 0       | RW     | Not used by the controller, but you can set and program into the memory device mode register.                                                                                                    |
| 18    | RTT            | 0       | RW     | Not used by the controller, but you can set and program into the memory device mode register.                                                                                                    |
| 19-21 | AL             | _       | RW     | Additive latency setting. The default value for these<br>bits is set by the MegaWizard Additive Latency<br>setting for your controller instance. You must set<br>this value in CSR interface register map as well. |
| 22    | RTT            | 0       | RW     | Not used by the controller, but you can set and program into the memory device mode register.                                                                                                    |
| 23-25 | RTT/WL/OCD     | 0       | RW     | Not used by the controller, but you can set and program into the memory device mode register.                                                                                                    |
| 26    | DQS#           | 0       | RW     | Not used by the controller, but you can set and program into the memory device mode register.                                                                                                    |
| 27    | TDQS/RDQS      | 0       | RW     | Not used by the controller, but you can set and program into the memory device mode register.                                                                                                    |
| 28    | QOFF           | 0       | RW     | Not used by the controller, but you can set and program into the memory device mode register.                                                                                                    |
| 29-31 | Reserved       | 0       |        | Reserved for future use.                                                                                                    |

| Table 7-11. | Address | 0x006 | Mode | Register | 2-3 | (Part 1 | of 2) |
|-------------|---------|-------|------|----------|-----|---------|-------|
|-------------|---------|-------|------|----------|-----|---------|-------|

| Bit | Name     | Default | Access | Description                                                                               |
|-----|----------|---------|--------|-------------------------------------------------------------------------------------------|
| 0-2 | Reserved | 0       | —      | Reserved for future use.                                                                  |
| 3-5 | CWL      | —       | RW     | CAS write latency setting. You must set this value in CSR interface register map as well. |

| Bit   | Name     | Default | Access | Description                                                                                   |
|-------|----------|---------|--------|-----------------------------------------------------------------------------------------------|
| 6     | ASR      | 0       | RW     | Not used by the controller, but you can set and program into the memory device mode register. |
| 7     | SRT/ET   | 0       | RW     | Not used by the controller, but you can set and program into the memory device mode register. |
| 8     | Reserved | 0       |        | Reserved for future use.                                                                      |
| 9-10  | RTT_WR   | 0       | RW     | Not used by the controller, but you can set and program into the memory device mode register. |
| 11-15 | Reserved | 0       |        | Reserved for future use.                                                                      |
| 16-17 | MPR_RF   | 0       | RW     | Not used by the controller, but you can set and program into the memory device mode register. |
| 18    | MPR      | 0       | RW     | Not used by the controller, but you can set and program into the memory device mode register. |
| 19-31 | Reserved | 0       |        | Reserved for future use.                                                                      |

#### Table 7–11. Address 0x006 Mode Register 2-3 (Part 2 of 2)

 Table 7–12.
 Address 0x100 ALTMEMPHY Status and Control Register

| Bit   | Name        | Default | Access | Description                                                                                                    |
|-------|-------------|---------|--------|----------------------------------------------------------------------------------------------------|
| 0     | CAL_SUCCESS | —       | RO     | This bit reports the value of the ALTMEMPHY<br>ctl_cal_success output. Writing to this bit<br>has no effect.                                                                                                    |
| 1     | CAL_FAIL    | _       | RO     | This bit reports the value of the ALTMEMPHY ctl_cal_fail output. Writing to this bit has no effect.                                                                                                    |
| 2     | CAL_REQ     | 0       | RW     | Writing a 1 to this bit asserts the ctl_cal_req         signal to the ALTMEMPHY megafunction. Writing a         0 to this bit deaaserts the signal, and the         ALTMEMPHY megafunction will then initiate its         calibration sequence.         You must not use this register during the         ALTMEMPHY megafunction calibration. You         must wait until the CAL_SUCCESS or         CAL_FAIL register shows a value of 1. |
| 3-7   | Reserved    | 0       |        | Reserved for future use.                                                                                                    |
| 8-13  | CLOCK_OFF   | 0       | RW     | Writing a 1 to any of the bits in this register causes<br>the appropriate ctl_mem_clk_disable signal<br>to the ALTMEMPHY megafunction to be asserted,<br>which will disable the memory clock outputs.<br>Writing a 0 to this register causes the signal to be<br>deasserted and the memory clocks to be reenabled.<br>ALTMEMPHY can support up to 6 individual<br>memory clocks, each bit will represent each<br>individual clock.         |
| 14-30 | Reserved    | 0       |        | Reserved for future use.                                                                                                    |

| Bit   | Name           | Default | Access | Description                                                                                                    |
|-------|----------------|---------|--------|----------------------------------------------------------------------------------------------------|
| 0-15  | AUTO_PD_CYCLES | 0x0     | RW     | The number of idle clock cycles after which the<br>controller should place the memory into<br>power-down mode. The controller is considered<br>to be idle if there are no commands in the<br>command queue. Setting this register to 0<br>disables the auto power-down mode. The default<br>value of this register depends on the values set<br>during the generation of the design. |
| 16    | AUTO_PD_ACK    | 1       | RO     | This bit indicates that the memory is in power-down state.                                                                                                    |
| 17    | SELF_RFSH      | 0       | RW     | Setting this bit, or asserting the<br>local_self_rfsh signal, causes the<br>memory to go into self-refresh state.                                                                                                    |
| 18    | SELF_RFSH-ACK  | 0       | RO     | This bit indicates that the memory is in self-refresh state.                                                                                                    |
| 19    | Reserved       | 0       | —      | Reserved for future use.                                                                                                    |
| 20-21 | ADDR_ORDER     | 00      | RW     | 00 - Chip, row, bank, column.                                                                                                    |
|       |                |         |        | 01 - Chip, bank, row, column.                                                                                                    |
|       |                |         |        | 10 - Reserved for future use.                                                                                                    |
|       |                |         |        | 11 - Reserved for future use.                                                                                                    |
| 22    | REGDIMM        | 0       | RW     | Setting this bit to 1 enables REGDIMM support in controller.                                                                                                    |
| 23-24 | CTRL_DRATE     | 00      | RO     | These bits represent controller date rate:                                                                                                    |
|       |                |         |        | 00 - Full rate.                                                                                                    |
|       |                |         |        | 01 - Half rate.                                                                                                    |
|       |                |         |        | 10 - Reserved for future use.                                                                                                    |
|       |                |         |        | 11 - Reserved for future use.                                                                                                    |
| 24-30 | Reserved       | 0       |        | Reserved for future use.                                                                                                    |

Table 7–13. Address 0x110 Controller Status and Configuration Register

 Table 7–14.
 Address 0x120 Memory Address Size Register 0 (Part 1 of 2)

| Bit   | Name                    | Default | Access | Description                                                                                                    |
|-------|-------------------------|---------|--------|----------------------------------------------------------------------------------------------------|
| 0-7   | Column address<br>width | _       | RW     | The number of column address bits for the memory devices in your memory interface. The range of legal values is 7-12. |
| 8-15  | Row address width       | _       | RW     | The number of row address bits for the memory devices in your memory interface. The range of legal values is 12-16.   |
| 16-19 | Bank address width      | _       | RW     | The number of bank address bits for the memory devices in your memory interface. The range of legal values is 2-3.    |

| Bit   | Name                         | Default | Access | Description                                                                                                    |
|-------|------------------------------|---------|--------|----------------------------------------------------------------------------------------------------|
| 20-23 | Chip select address<br>width | _       | RW     | The number of chip select address bits for the memory devices in your memory interface. The range of legal values is 0-2. If there is only one single chip select in the memory interface, set this bit to 0. |
| 24-31 | Reserved                     | 0       |        | Reserved for future use.                                                                                                    |

Table 7-14. Address 0x120 Memory Address Size Register 0 (Part 2 of 2)

#### Table 7–15. Address 0x121 Memory Address Size Register 1

| Bit  | Name                                   | Default | Access | Description                                                                                                    |
|------|----------------------------------------|---------|--------|----------------------------------------------------------------------------------------------------|
| 0-31 | Data width<br>representation<br>(word) | _       | RW     | The number of DQS bits in the memory interface.<br>This bit can be used to derive the width of the<br>memory interface by multiplying this value by the<br>number of $DQ$ pins per $DQS$ pin (typically 8). |

### Table 7–16. Address 0x122 Memory Address Size Register 2

| Bit  | Name                       | Default | Access | Description                                                          |
|------|----------------------------|---------|--------|----------------------------------------------------------------------|
| 0-7  | Chip select representation | —       | RW     | The number of chip select in binary representation.                  |
|      |                            |         |        | For example, a design with 2 chip selects has the value of 00000011. |
| 8-31 | Reserved                   | 0       | —      | Reserved for future use.                                             |

### Table 7–17. Address 0x123 Memory Timing Parameters Register 0

| Bit   | Name             | Default | Access | Description                                                                                                    |
|-------|------------------|---------|--------|----------------------------------------------------------------------------------------------------|
| 0-3   | t <sub>RCD</sub> | -       | RW     | The activate to read or write the timing parameter. The range of legal values is 2-11 cycles.                                                              |
| 4-7   | t <sub>RRD</sub> | —       | RW     | The activate to activate timing parameter. The range of legal values is 2-8 cycles.                                                                        |
| 8-11  | t <sub>RP</sub>  | —       | RW     | The precharge to activate timing parameter. The range of legal values is 2-11 cycles.                                                                      |
| 11-15 | t <sub>MRD</sub> | _       | RW     | The mode register load time parameter. This value is not used by the controller, as the controller derives the correct value from the memory type setting. |
| 16-23 | t <sub>RAS</sub> | _       | RW     | The activate to precharge timing parameter. The range of legal values is 4-29 cycles.                                                                      |
| 24-31 | t <sub>RC</sub>  | _       | RW     | The activate to activate timing parameter. The range of legal values is 8-40 cycles.                                                                       |

| Bit   | Name             | Default | Access | Description                                                                          |
|-------|------------------|---------|--------|--------------------------------------------------------------------------------------|
| 0-3   | t <sub>wrr</sub> | _       | RW     | The write to read timing parameter. The range of legal values is 1-10 cycles.        |
| 4-7   | t <sub>RTP</sub> | _       | RW     | The read to precharge timing parameter. The range of legal values is 2-8 cycles.     |
| 8-15  | t <sub>FAW</sub> | _       | RW     | The four-activate window timing parameter. The range of legal values is 6-32 cycles. |
| 16-31 | Reserved         | 0       | —      | Reserved for future use.                                                             |

Table 7–18. Address 0x124 Memory Timing Parameters Register 1

| Table 7 10  | Addraga | 0.405 | Mamaru  | Timina | Doromotoro | Dogiotor | ი |
|-------------|---------|-------|---------|--------|------------|----------|---|
| Table 7-19. | Audress | UX125 | wernory | rinnig | Parameters | Register | ۷ |

| Bit   | Name              | Default | Access | Description                                                                          |
|-------|-------------------|---------|--------|--------------------------------------------------------------------------------------|
| 0-15  | t <sub>REFI</sub> | —       | RW     | The refresh interval timing parameter. The range of legal values is 780-6240 cycles. |
| 16-23 | t <sub>RFC</sub>  | _       | RW     | The refresh cycle timing parameter. The range of legal values is 12-88 cycles.       |
| 24-31 | Reserved          | 0       | _      | Reserved for future use.                                                             |

 Table 7–20.
 Address 0x126 Memory Timing Parameters Register 3

| Bit   | Name                            | Default | Access | Description                                                                                                    |
|-------|---------------------------------|---------|--------|----------------------------------------------------------------------------------------------------|
| 0-3   | CAS latency, t <sub>CL</sub>    | _       | RW     | This value must be set to match the memory CAS latency. You must set this value in the 0x04 register map as well.                                                                                                    |
| 4-7   | Additive latency, AL            |         | RW     | Additive latency setting. The default value for<br>these bits is set in the <b>Memory additive CAS</b><br><b>latency setting</b> in the <b>Preset Editor</b> dialog box.<br>You must set this value in the 0x05 register map<br>as well. |
| 8-11  | CAS write latency,<br>CWL       | —       | RW     | CAS write latency setting. You must set this value in the 0x06 register map as well.                                                                                                    |
| 12-15 | Write recovery, t <sub>wR</sub> | _       | RW     | This value must be set to match the memory write recovery time ( $t_{WR}$ ). You must set this value in the 0x04 register map as well.                                                                                                   |
| 16-31 | Reserved                        | 0       | _      | Reserved for future use.                                                                                                    |

| Table 7-21. | Address 0x1 | 30 ECC Contr | ol Register | (Part 1 | of 2) |
|-------------|-------------|--------------|-------------|---------|-------|
|-------------|-------------|--------------|-------------|---------|-------|

| Bit | Name             | Default | Access | Description                                                                                                    |
|-----|------------------|---------|--------|----------------------------------------------------------------------------------------------------|
| 0   | ENABLE_ECC       | 1       | RW     | When 1, enables the generation and checking of ECC.                                                                                              |
| 1   | ENABLE_AUTO_CORR | 1       | RW     | When 1, enables auto-correction when a single-bit error is detected.                                                                             |
| 2   | GEN_SBE          | 0       | RW     | When 0, enables the deliberate insertion of single-bit errors, bit 0, in the data written to memory. This bit is only used for testing purposes. |

| Bit | Name          | Default | Access | Description                                                                                                    |
|-----|---------------|---------|--------|----------------------------------------------------------------------------------------------------|
| 3   | GEN_DBE       | 0       | RW     | When 0, enables the deliberate insertion of double-bit errors, bits 0 and 1, in the data written to memory. This bit is only used for testing purposes. |
| 4   | ENABLE_INTR   | 0       | RW     | When 0, enables the interrupt output.                                                                                                    |
| 5   | MASK_SBE_INTR | 0       | RW     | When 0, masks the single-bit error interrupt.                                                                                                    |
| 6   | MASK_DBE_INTR | 0       | RW     | When 0, masks the double-bit error interrupt                                                                                                    |
| 7   | CLEAR         | 0       | RW     | When 0, writing to this self-clearing bit clears<br>the interrupt signal, and the error status and<br>error address registers.                          |
| 9   | Reserved      | 0       | —      | Reserved for future use.                                                                                                    |

Table 7-21. Address 0x130 ECC Control Register (Part 2 of 2)

#### Table 7–22. Address 0x131 ECC Status Register

| Bit   | Name      | Default | Access | Description                                                                                                    |
|-------|-----------|---------|--------|----------------------------------------------------------------------------------------------------|
| 0     | SBE_ERROR | 1       | RO     | Set to 1 when any single-bit errors occur.                                                                       |
| 1     | DBE_ERROR | 1       | RO     | Set to 1 when any double-bit errors occur.                                                                       |
| 2-7   | Reserved  | 0       | —      | Reserved for future use.                                                                                         |
| 8-15  | SBE_COUNT | 0       | RO     | Reports the number of single-bit errors that have occurred since the status register counters were last cleared. |
| 16-23 | DBE_COUNT | 0       | RO     | Reports the number of double-bit errors that have occurred since the status register counters were last cleared. |
| 24-31 | Reserved  | 0       | —      | Reserved for future use.                                                                                         |

#### Table 7–23. Address 0x132 ECC Error Address Register

| Bit  | Name     | Default | Access | Description                                                                                                    |
|------|----------|---------|--------|----------------------------------------------------------------------------------------------------|
| 0-31 | ERR_ADDR | 0       | RO     | The address of the most recent ECC error. This address contains concatenation of chip, bank, row, and column addresses. |

# 8. Latency

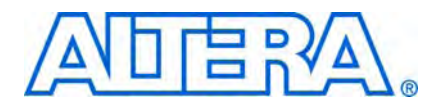

Latency is defined using the local (user) side frequency and absolute time (ns). There are two types of latencies that exists while designing with memory controllers—read and write latencies, which have the following definitions:

- Read latency—the amount of time it takes for the read data to appear at the local interface after initiating the read request.
- Write latency—the amount of time it takes for the write data to appear at the memory interface after initiating the write request.
- For a half-rate controller, the local side frequency is half of the memory interface frequency.

Altera defines read and write latencies in terms of the local interface clock frequency and by the absolute time for the memory controllers. These latencies apply to supported device families with the half-rate DDR3 high-performance controllers (HPC and HPC II).

The latency defined in this section uses the following assumptions:

- The row is already open, there is no extra bank management needed.
- The controller is idle, there is no queued transaction pending, indicated by the local\_ready signal asserted high.
- No refresh cycles occur before the transaction.

The latency for the high-performance controller comprises many different stages of the memory interface.

Figure 8–1 shows a typical memory interface read latency path showing read latency from the time a local\_read\_req assertion is detected by the controller up to data available to be read from the dual-port RAM (DPRAM) module.

Figure 8–1. Typical Latency Path

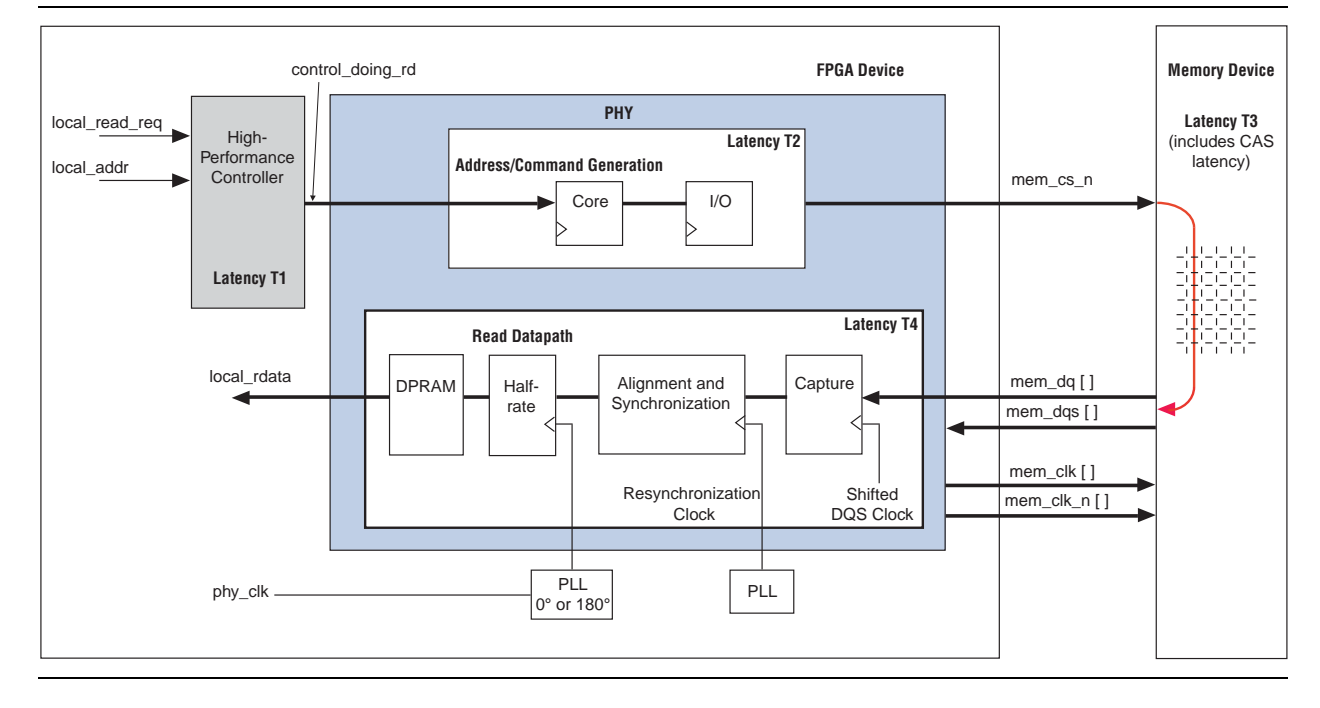

Table 8–1 shows the different stages that make up the whole read and write latency that Figure 8–1 shows.

Table 8-1. High Performance Controller Latency Stages and Descriptions

| Latency Number | Latency Stage                | Description                                                                        |
|----------------|------------------------------|------------------------------------------------------------------------------------|
| T1             | Controller                   | local_read_req Or local_write_req signal assertion to ddr_cs_n signal assertion.   |
| T2             | Command Output               | ddr_cs_n signal assertion to mem_cs_n signal assertion.                            |
| Т3             | CAS or WL                    | Read command to DQ data from the memory or write command to DQ data to the memory. |
| T4             | ALTMEMPHY<br>read data input | Read data appearing on the local interface.                                        |
| T2 + T3        | Write data latency           | Write data appearing on the memory interface.                                      |

From Figure 8–1, the read latency in the high-performance controllers is made up of four components:

Read latency = controller latency + command output latency + CAS latency + PHY read data input latency = T1 + T2 + T3 + T4

Similarly, the write latency in the high-performance controllers is made up of three components:

Write latency = controller latency + write data latency = T1 + T2 + T3

You can separate the controller and ALTMEMPHY read data input latency into latency that occurred in the I/O element (IOE) and latency that occurred in the FPGA fabric.

Table 8–2 shows the read and write latency derived from the write and read latency definitions for half rate controller for Stratix III and Stratix IV devices.

The exact latency depends on your precise configuration. You should obtain precise latency from simulation, but this figure may vary in hardware because of the automatic calibration process.

| Table 8 | <b>–2.</b> T | ypical | Latency |
|---------|--------------|--------|---------|
|---------|--------------|--------|---------|

|             | 1                  |                    |                 | Total L               | atency       |
|-------------|--------------------|--------------------|-----------------|-----------------------|--------------|
| Device      | Controller<br>Rate | Frequency<br>(MHz) | Latency<br>Type | Local Clock<br>Cycles | Time<br>(ns) |
| Stratix III | Half               | 400                | Read            | 23                    | 115          |
|             |                    |                    | Write           | 14                    | 68           |
| Stratix IV  | Half               | 400                | Read            | 23                    | 115          |
|             |                    |                    | Write           | 14                    | 68           |

To see the latency incurred in the IOE for both read and write paths for ALTMEMPHY variations in Stratix IV and Stratix III devices refer to the IOE figures in the *External Memory Interfaces in Stratix III Devices* chapter of the *Stratix III Device Handbook* and the *External Memory Interfaces in Stratix IV Devices* chapter of the *Stratix IV Device Handbook*.

# 9. Timing Diagrams

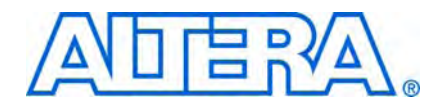

This chapter details the timing diagrams for the DDR3 SDRAM high-performance controllers (HPC) and high-performance controllers II (HPC II).

## **DDR3 High-Performance Controllers**

This section discusses the following timing diagrams for HPC in AFI mode:

- "Auto-Precharge"
- "User Refresh"
- "Half-Rate Read for Avalon Interface"
- "Half-Rate Write for Avalon Interface"
- "Half Rate Write for Native Interface"
- "Initialization Timing for HPC"
- "Calibration Timing for HPC"

## **Auto-Precharge**

The auto-precharge read and auto-precharge write commands allow you to indicate to the memory device that this read or write command is the last access to the currently open row. The memory device automatically closes (auto-precharges) the page it is currently accessing so that the next access to the same bank is quicker. This command is particularly useful for applications that require fast random accesses.

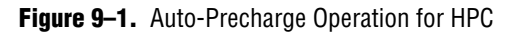

|                      | [1] [2] [3]                                                           |  |  |  |
|----------------------|-----------------------------------------------------------------------|--|--|--|
| phy_clk              |                                                                       |  |  |  |
| Local Interfa        | ce 🗸                                                                  |  |  |  |
| local_autopch_req    |                                                                       |  |  |  |
| local_ready          |                                                                       |  |  |  |
| local_write_req      |                                                                       |  |  |  |
| local_read_req       |                                                                       |  |  |  |
| local_row_addr[13:0] | 0002                                                                  |  |  |  |
| local_col_addr[9:0]  | (004 )(008 )(00C )(010 )(000 )(004 )(008 )(00C )(010 )(000            |  |  |  |
| local_bank_addr[2:0] |                                                                       |  |  |  |
| mem_local_addr[24:0] | ) ) ) 0C00100 ) ) ) ( 0C00200                                         |  |  |  |
| AFI Memory Interface |                                                                       |  |  |  |
| Memory Command[2:0]  | NOP WR NOP WR NOP WR NOP                                              |  |  |  |
| mem_addr[13:0]       | (0003) 0000 (0004) (0008 (000C) (0410) 0000 (0004) (0008 (000C) (0410 |  |  |  |
| mem_clk              |                                                                       |  |  |  |
| mem_clk_n            |                                                                       |  |  |  |
| mem_cs_n             |                                                                       |  |  |  |
| mem_dq[7:0]          | 00 XXXXXXXXXXXXXXXXXXXXXXXX 00 XXXXXXXX                               |  |  |  |
| mem_dqs              |                                                                       |  |  |  |
| mem_dqsn             |                                                                       |  |  |  |

#### Notes to Figure 9–1:

(1) The auto-precharge request goes high.

(2) The  $local\_ready$  signal is asserted and remains high until the auto-precharge request goes low.

(3) A new row address begins.

## **User Refresh**

Figure 9–2 shows the user refresh control interface. This feature allows you to control when the controller issues refreshes to the memory. This feature allows better control of worst case latency and allows refreshes to be issued in bursts to take advantage of idle periods.

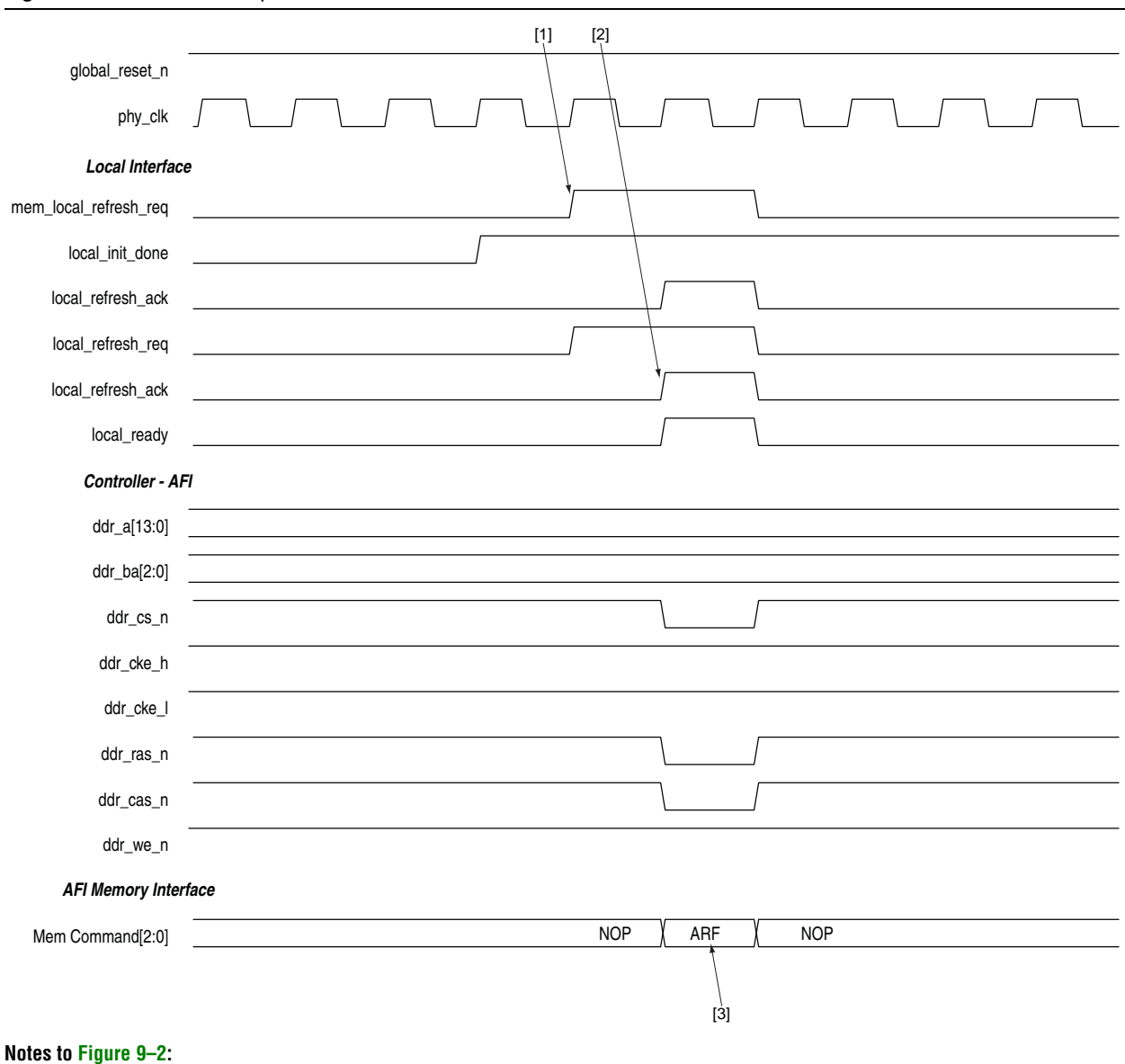

Figure 9-2. User-Refresh Operation for HPC

(1) The local refresh request signal is asserted.

(2) The controller asserts the local\_refresh\_ack signal.

(3) The auto-refresh (ARF) command on the command bus.

## Half-Rate Read for Avalon Interface

### Figure 9-3. Half-Rate Read Operation for HPC Using Avalon-MM Interface

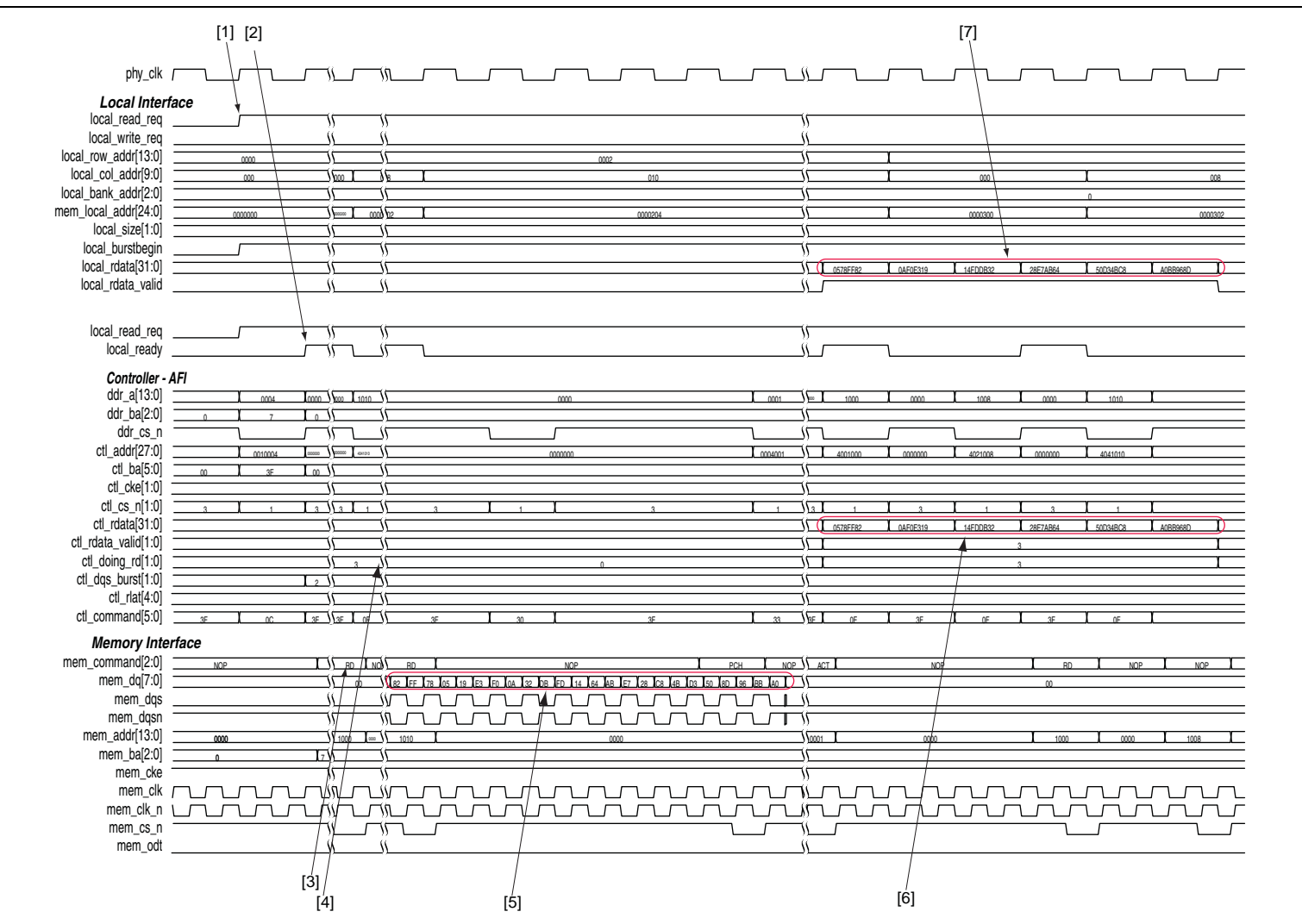

**Chapter 9: Timing Diagrams** DDR3 High-Performance Controllers The following sequence corresponds with the numbered items in Figure 9–3:

- 1. The local read request signal is asserted.
- 2. The controller accepts the request, the local\_ready signal is asserted.
- 3. The controller asserts the ctl\_doing\_rd to tell the PHY how many clock cycles of read data to expect.
- 4. The read command (RD) on the command bus.
- 5. The mem\_dqs signal has the read data from the controller.
- 6. These are the data to the controller with the valid signal.
- 7. The controller returns the valid read data to the user logic by asserting the local\_rdata\_valid signal when there is valid local read data.

## Half-Rate Write for Avalon Interface

#### [1] [2] [3] phy\_clk Local Interface local\_write\_req local\_read\_req local\_row\_addr[13:0] Ηś local\_col\_addr[9:0] 004 008 000 local\_bank\_addr[2:0] mem\_local\_addr[24:0] 0000101 0000100 0000102 local\_size[1:0] local\_be[3:0] 0578FF82 local\_wdata[31:0] 5D6B3103 RADesco 69B1C410 local\_write\_req local\_ready Controller - AFI ddr\_a[13:0] ddr\_ba[2:0] ddr\_cs\_n ctl\_addr[27:0] ctl\_ba[5:0] 000000 0020006 0000000 ctl\_cke[1:0] ctl\_cs\_n[1:0] ctl\_odt[1:0] ctl\_wdata[31:0] Т 0578EE82 0AE0E319 ctl\_wdata\_valid[1:0] ŧ٢ -r ctl\_wlat[4:0] ctl\_dm[3:0] ctl\_dqs\_burst[1:0] ctl\_command[5:0] Memory Interface mem\_command[2:0] NOP mem\_dq[7:0] FF mem\_dqs mem\_dqsn mem\_addr[13:0] mem\_ba[2:0] mem\_cke mem\_clk mem\_clk\_n ۶IJ mem\_cs\_n mem\_odt mem\_dm [Å] [Ś] [6]

Figure 9-4. Half-Rate Write Operation for HPC Using Avalon Interface

**Chapter 9: Timing Diagrams** DDR3 High-Performance Controllers The following sequence corresponds with the numbered items in Figure 9–4:

- 1. The user logic requests write by asserting the local\_write\_req signal.
- 2. The local\_ready signal is asserted, indicating that the controller has accepted the request.
- 3. The data written to the memory for the write command.
- 4. The write (WR) command on the command bus.
- 5. The valid write data on the ctl\_wdata signal.
- 6. The valid data on the mem\_dq signal goes to the controller.

## Half Rate Write for Native Interface

### Figure 9–5. Half-Rate Write Operation for HPC Using Native Interface

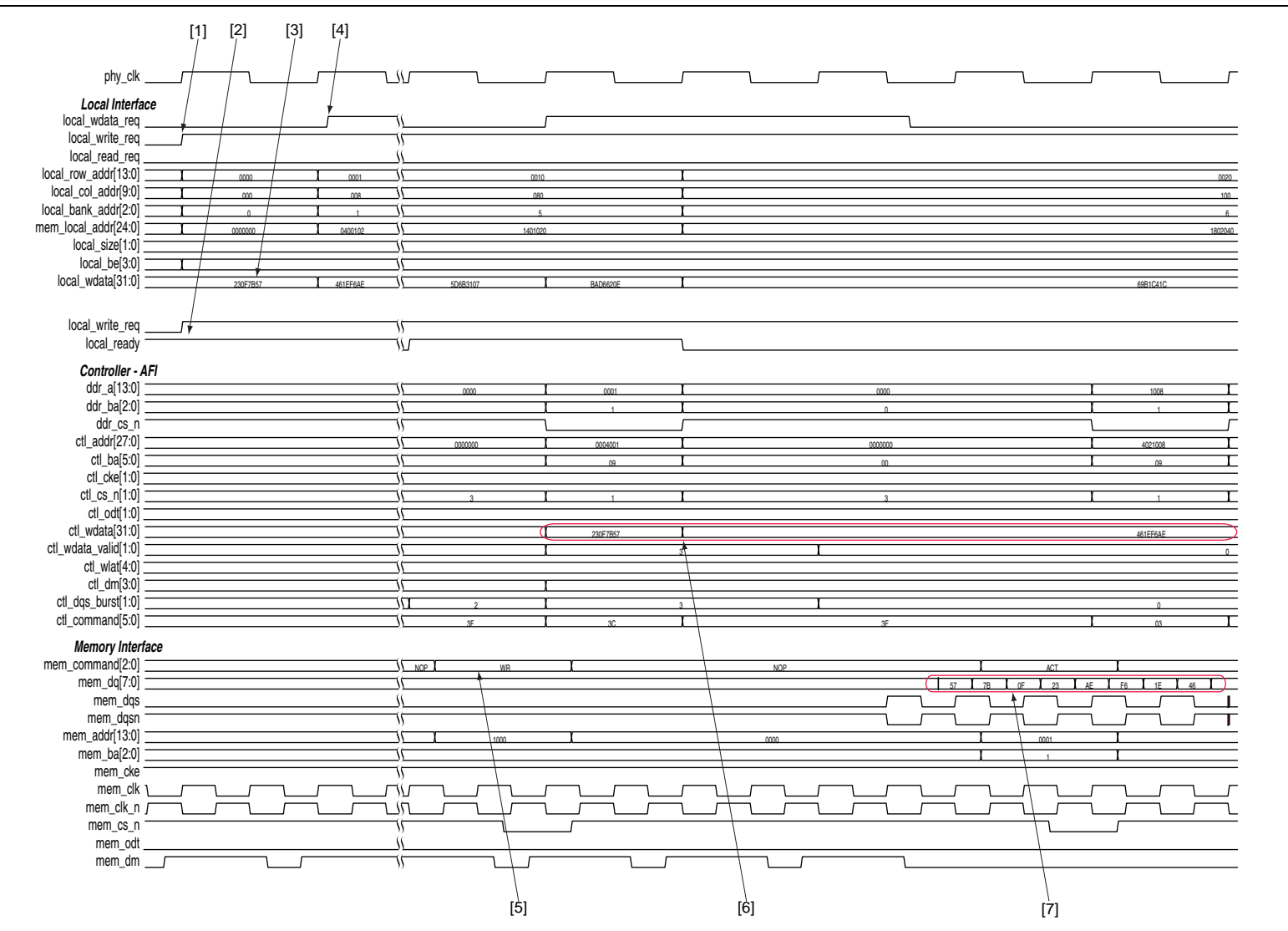

Chapter 9: Timing Diagrams DDR3 High-Performance Controllers The following sequence corresponds with the numbered items in Figure 9–5:

- 1. The user logic requests write by asserting the local\_write\_req signal.
- 2. The local\_ready signal is asserted, indicating that the controller has accepted the request.
- 3. The data written to the memory for the write command.
- 4. The controller requests the user logic for the write data and byte-enables for the write by asserting the local\_wdata\_req signal.
- 5. The write (WR) command on the command bus.
- 6. The valid write data on the ctl\_wdata signal.
- 7. The valid data on the mem\_dq signal goes to the controller.

## **Initialization Timing**

#### Figure 9–6. Initialization Timing for HPC

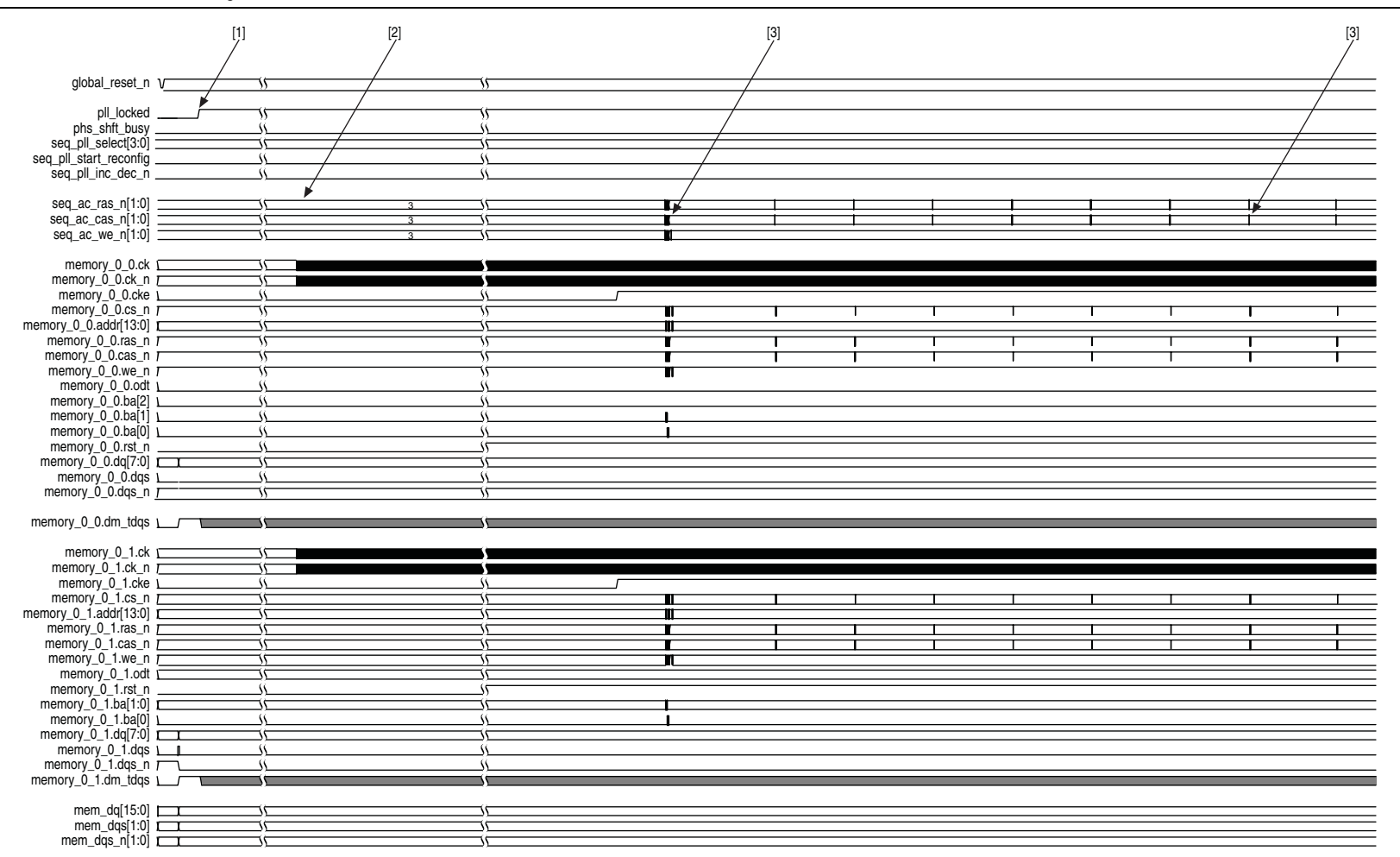
The following sequence corresponds with the numbered items in Figure 9–6:

- 1. The PHY initialization stage; wait for PLL to unlock.
- 2. The DRAM initialization stage; reset sequence.
- 3. Various SDRAM bus commands during the initialization sequence.

#### **Calibration Timing**

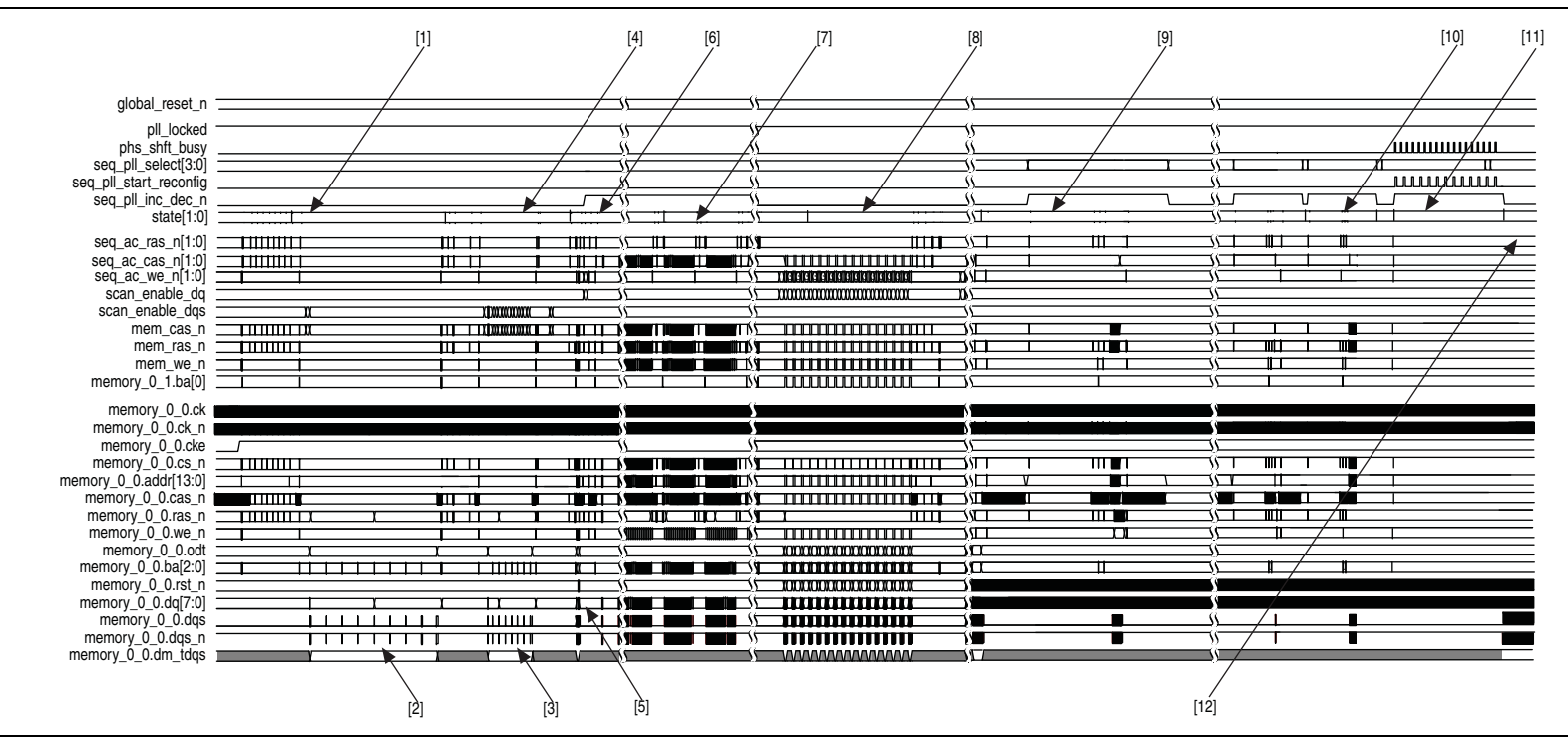

**Chapter 9: Timing Diagrams** DDR3 High-Performance Controllers The following sequence corresponds with the numbered items in Figure 9–7:

- 1. The write leveling stage.
- 2. The write leveling coarse phase sweep.
- 3. Fine T9/T10 delay chain sweep.
- 4. The write burst training pattern.
- 5. Three training patterns available at different addresses—zeroes, ones, and mixed.
- 6. The read path setup starts with the first operation, read deskew.
- 7. The read path deskew increases capture margin.
- 8. The write deskew stage; patterns written to RAM and read back.
- 9. The write datapath setup; data written to DRAM to determine latency.
- 10. Advertise read and write latency stage.
- 11. Tracking setup stage to set up mimic window.
- 12. Calibration successful on user mode.

## **DDR3 High-Performance Controllers II**

This section discusses the following timing diagrams for HPC II:

- "Half-Rate Read (Burst-Aligned Address)"
- "Half-Rate Write (Burst-Aligned Address)"
- "Half-Rate Read (Non Burst-Aligned Address)"
- "Half-Rate Write (Non Burst-Aligned Address)"
- "Half-Rate Read With Gaps"
- "Half-Rate Write With Gaps"
- "Half-Rate Write Operation (Merging Writes)"
- "Write-Read-Write-Read Operation"

#### Half-Rate Read (Burst-Aligned Address)

#### Figure 9-8. Half-Rate Read Operation for HPC II—Burst-Aligned Address

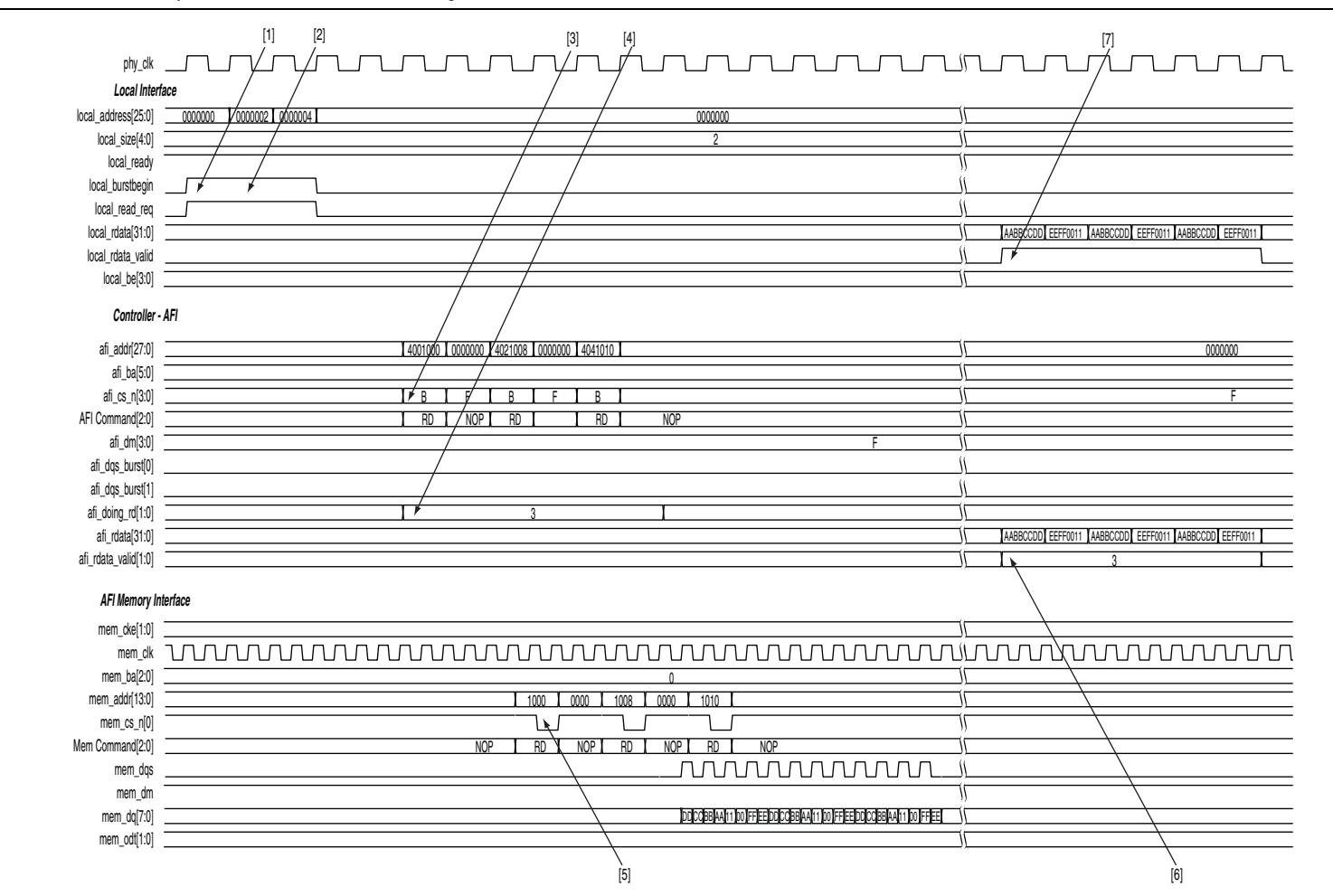

Chapter 9: Timing Diagrams DDR3 High-Performance Controllers II The following sequence corresponds with the numbered items in Figure 9–8:

1. The user logic requests the first read by asserting the local\_read\_req signal, and the size and address for this read. In this example, the request is a burst of length of 2 to the local address 0×000000. This local address is mapped to the following memory address in half-rate mode:

```
mem_row_address = 0×000000
mem_col_address = 0×0000
mem_bank_address = 0×00
```

2. The user logic initiates a second read to a different memory column within the same row. The request for the second write is a burst length of 2. In this example, the user logic continues to accept commands until the command queue is full. When the command queue is full, the controller deasserts the local\_ready signal. The starting local address 0x000002 is mapped to the following memory address in half-rate mode:

```
mem_row_address = 0×0000
mem_col_address = 0×0002<<2 = 0×0008
mem_bank_address = 0×00</pre>
```

- 3. The controller issues the first read memory command and address signals to the ALTMEMPHY megafunction for it to send to the memory device.
- 4. The controller asserts the afi\_doing\_rd signal to indicate to the ALTMEMPHY megafunction the number of clock cycles of read data it must expect for the first read. The ALTMEMPHY megafunction uses the afi\_doing\_rd signal to enable its capture registers for the expected duration of memory burst.
- 5. The ALTMEMPHY megafunction issues the first read command to the memory and captures the read data from the memory.
- 6. The ALTMEMPHY megafunction returns the first data read to the controller after resynchronizing the data to the phy\_clk domain, by asserting the afi\_rdata\_valid signal when there is valid read data on the afi\_rdata bus.
- 7. The controller returns the first read data to the user by asserting the local\_rdata\_valid signal when there is valid read data on the local\_rdata
  bus. If the ECC logic is disabled, there is no delay between the afi\_rdata and the
  local\_rdata buses. If there is ECC logic in the controller, there is one or three
  clock cycles of delay between the afi\_rdata and local\_rdata buses.

#### Half-Rate Write (Burst-Aligned Address)

#### Figure 9–9. Half-Rate Write Operation for HPC II—Burst-Aligned Address

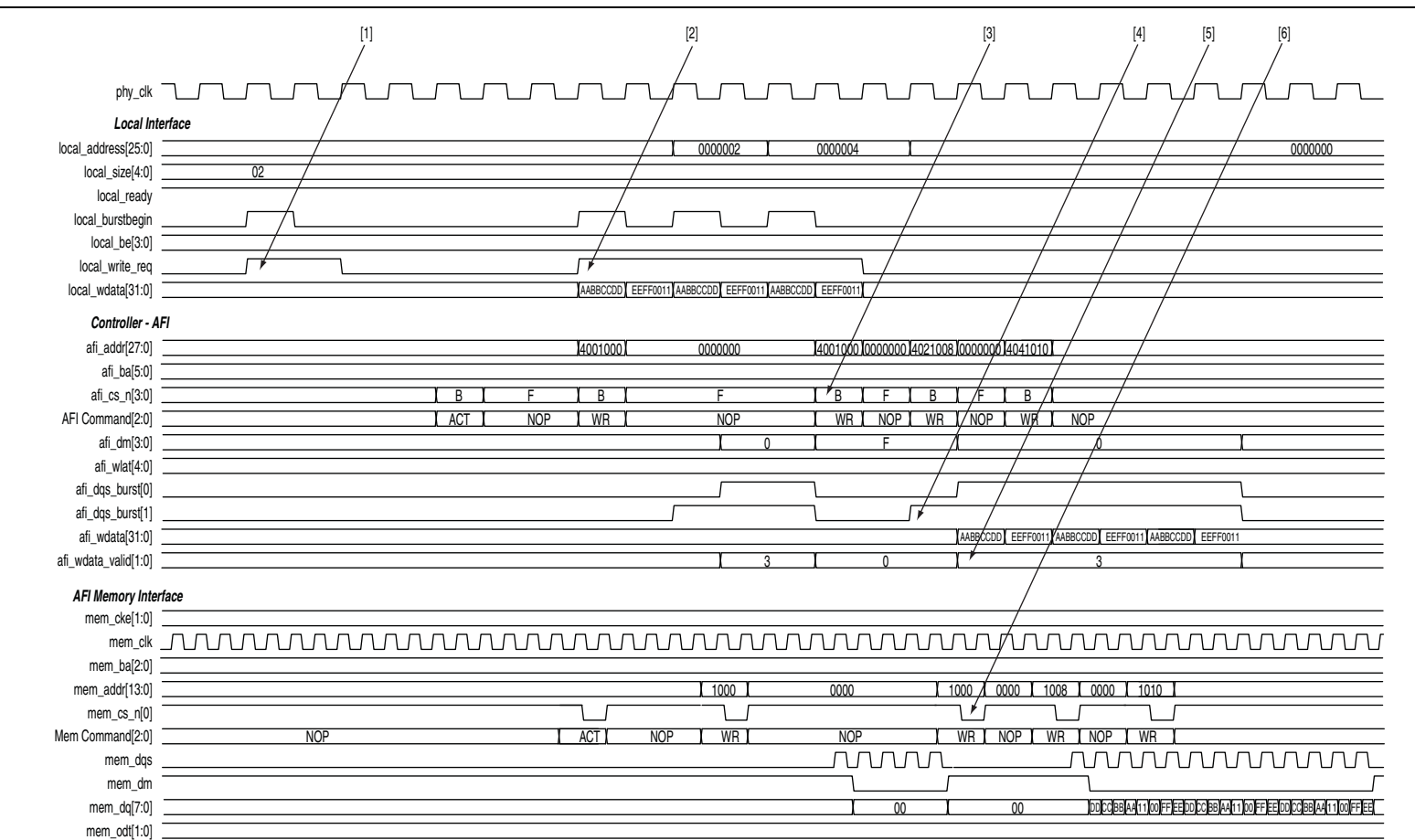

Chapter 9: Timing Diagrams DDR3 High-Performance Controllers II The following sequence corresponds with the numbered items in Figure 9–9:

- 1. The user logic asserts the first write request to row 0 so that row 0 is open before the next transaction.
- 2. The user logic asserts a second local\_write\_req signal with size of 2 and address of 0 (col = 0, row = 0, bank = 0, chip = 0). The local\_ready signal is asserted along with the local\_write\_req signal, which indicates that the controller has accepted this request, and the user logic can request another read or write in the following clock cycle. If the local\_ready signal was not asserted, the user logic must keep the write request, size, and address signals asserted until the local\_ready signal is registered high.
- 3. The controller issues the necessary memory command and address signals to the ALTMEMPHY megafunction for it to send to the memory device.
- 4. The controller asserts the afi\_wdata\_valid signal to indicate to the ALTMEMPHY megafunction that valid write data and write data masks are present on the inputs to the ALTMEMPHY megafunction.
- 5. The controller asserts the afi\_dqs\_burst signals to control the timing of the DQS signal that the ALTMEMPHY megafunction issues to the memory.
- 6. The ALTMEMPHY megafunction issues the write command, and sends the write data and write DQS to the memory.

## Half-Rate Read (Non Burst-Aligned Address)

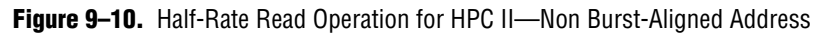

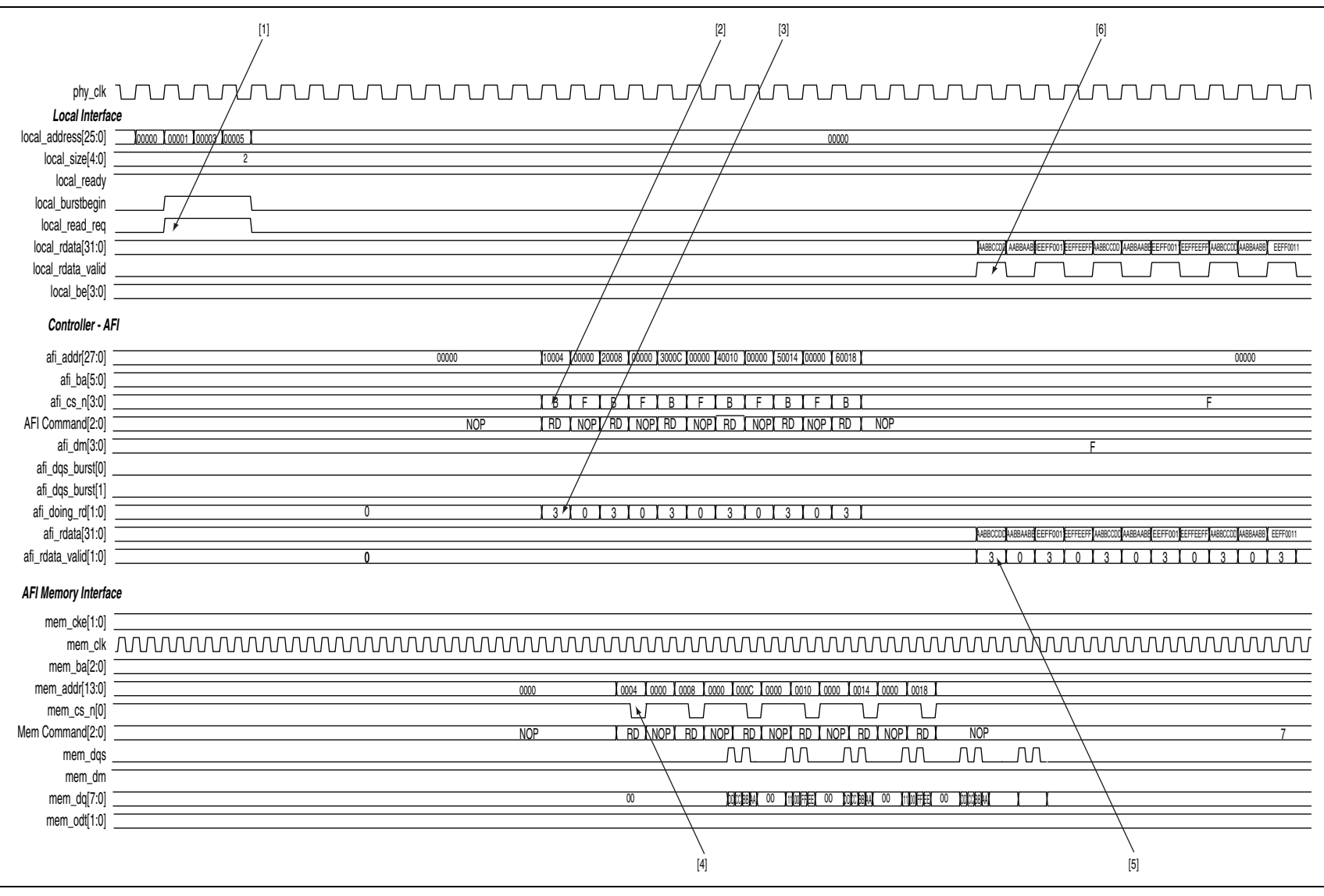

9-19

The following sequence corresponds with the numbered items in Figure 9–10:

1. The user logic requests the first read by asserting the local\_read\_req signal, and the size and address for this read. In this example, the request is a burst of length of 2 to the local address 0×000001. This local address is mapped to the following memory address in half-rate mode:

```
mem_row_address = 0×0000
mem_col_address = 0×0001<<2 = 0×0004
mem_bank_address = 0×00</pre>
```

- 2. The controller issues the first read memory command and address signals to the ALTMEMPHY megafunction for it to send to the memory device.
- 3. The controller asserts the afi\_doing\_rd signal to indicate to the ALTMEMPHY megafunction the number of clock cycles of read data it must expect for the first read. The ALTMEMPHY megafunction uses the afi\_doing\_rd signal to enable its capture registers for the expected duration of memory burst.
- 4. The ALTMEMPHY megafunction issues the first read command to the memory and captures the read data from the memory.
- 5. The ALTMEMPHY megafunction returns the first data read to the controller after resynchronizing the data to the phy\_clk domain, by asserting the afi\_rdata\_valid signal when there is valid read data on the afi\_rdata bus.
- 6. The controller returns the first read data to the user by asserting the local\_rdata\_valid signal when there is valid read data on the local\_rdata
  bus. If the ECC logic is disabled, there is no delay between the afi\_rdata and the
  local\_rdata buses. If there is ECC logic in the controller, there is one or three
  clock cycles of delay between the afi\_rdata and local\_rdata buses.

## Half-Rate Write (Non Burst-Aligned Address)

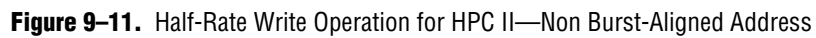

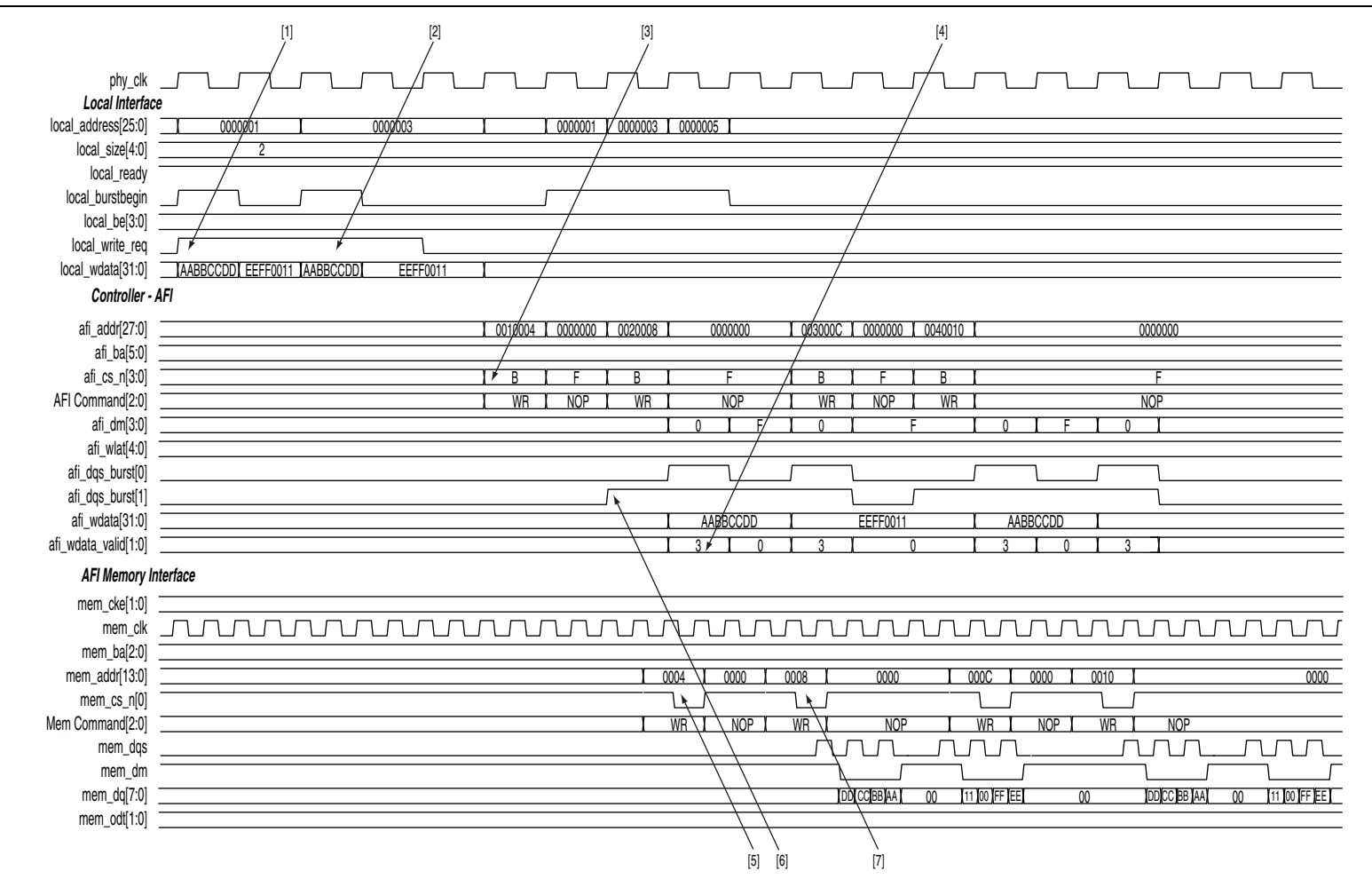

© February 2010

Altera Corporation

9**-**21

The following sequence corresponds with the numbered items in Figure 9–11:

1. The user logic asserts the first local\_write\_req signal with a size of 2 and an address of 0×000001. The local\_ready signal is asserted along with the local\_write\_req signal, which indicates that the controller has accepted this request, and the user logic can request another read or write in the following clock cycle. If the local\_ready signal was not asserted, the user logic must keep the write request, size, and address signals asserted until the local\_ready signal is registered high. The local address 0x000001 is mapped to the following memory address in half-rate mode:

```
mem_row_address = 0×0000
mem_col_address = 0×000001<<2 = 0×000004
mem_bank_address = 0×00</pre>
```

2. The user logic asserts the second local\_write\_req signal with a size of 2 and an address of 0×000003. The local address 0×000003 is mapped to the following memory address in half-rate mode:

```
mem_row_address = 0×0000
mem_col_address = 0×000003<<2 = 0×00000C
mem_bank_address = 0×00</pre>
```

- 3. The controller issues the necessary memory command and address signals to the ALTMEMPHY megafunction for it to send to the memory device.
- 4. The controller asserts the afi\_wdata\_valid signal to indicate to the ALTMEMPHY megafunction that valid write data and write data masks are present on the inputs to the ALTMEMPHY megafunction.
- 5. The controller asserts the afi\_dqs\_burst signals to control the timing of the DQS signal that the ALTMEMPHY megafunction issues to the memory.
- 6. The ALTMEMPHY megafunction issues the write command, and sends the write data and write DQS to the memory.
- 7. The controller generates another write because the first write is to a non-aligned memory address, 0×0004. The controller performs the second write burst at the memory address of 0×0008.

#### **Half-Rate Read With Gaps**

#### **Figure 9–12.** Half-Rate Read Operation for HPC II—With Gaps

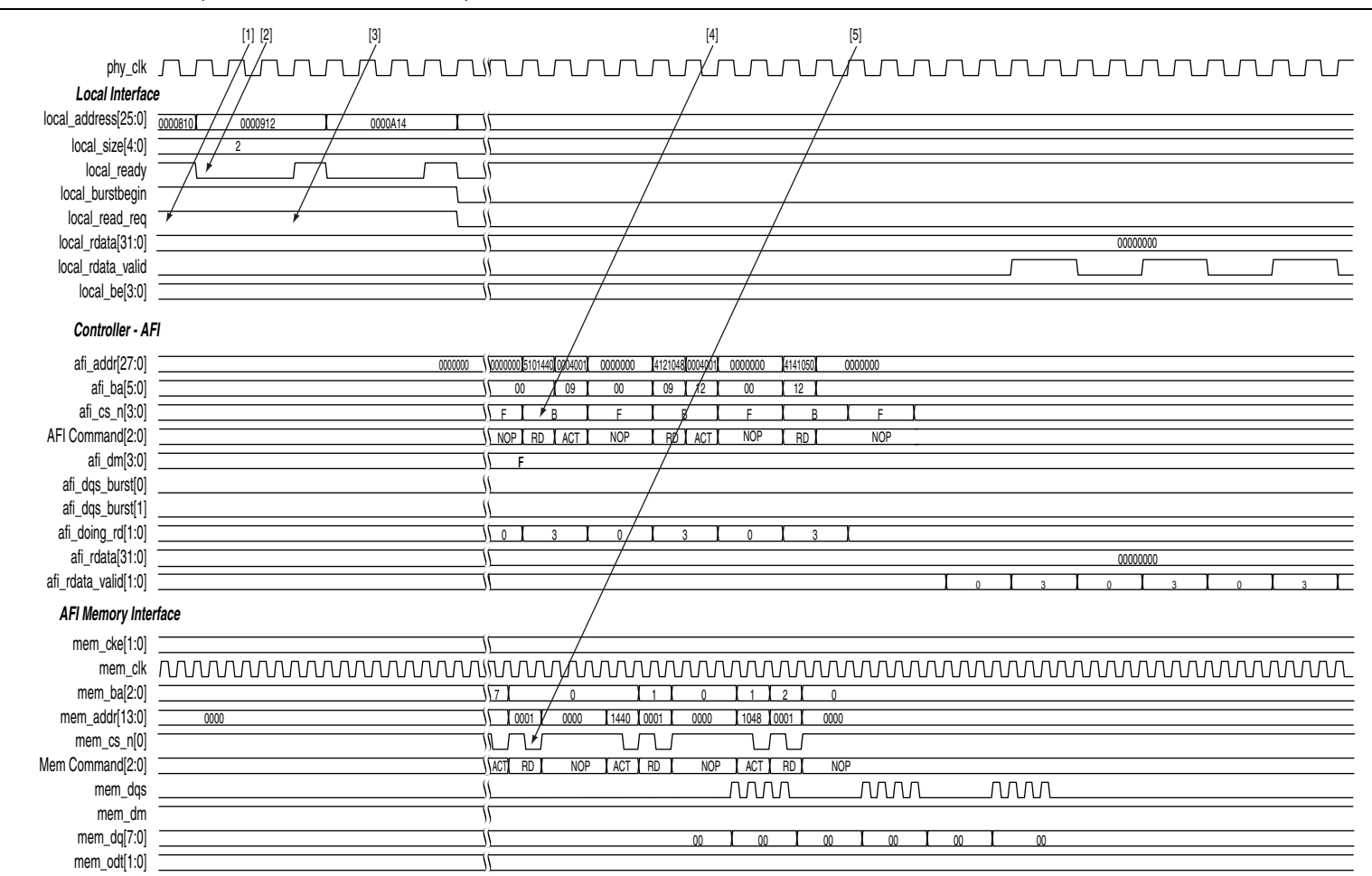

© February 2010

Altera Corporation

9-23

The following sequence corresponds with the numbered items in Figure 9–12:

1. The user logic requests the first read by asserting the local\_read\_req signal, and the size and address for this read. In this example, the request is a burst of length of 2 to the local address 0×0000810. This local address is mapped to the following memory address in half-rate mode:

```
mem_row_address = 0×0001
mem_col_address = 0×0010<<2 = 0×0040
mem_bank_address = 0×00</pre>
```

- When the command queue is full, the controller deasserts the local\_ready signal to indicate that the controller has not accepted the command. The user logic must keep the read request, size, and address signal until the local\_ready signal is asserted again.
- 3. The user logic asserts a second local\_read\_req signal with a size of 2 and address of 0×0000912.
- 4. The controller issues the first read memory command and address signals to the ALTMEMPHY megafunction for it to send to the memory device.
- 5. The ALTMEMPHY megafunction issues the read command to the memory and captures the read data from the memory.

#### Half-Rate Write With Gaps

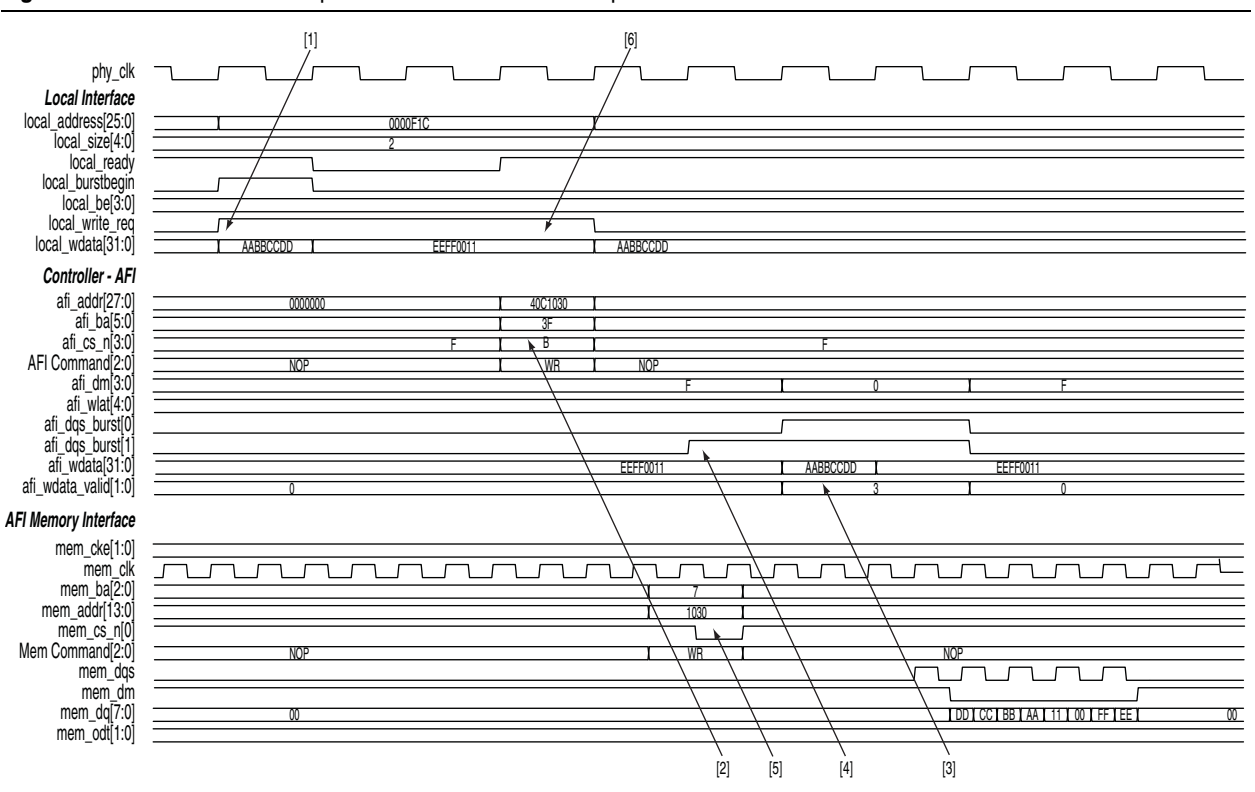

Figure 9–13. Half-Rate Write Operation for HPC II—With Gaps

The following sequence corresponds with the numbered items in Figure 9–13:

- 1. The user logic asserts a local\_write\_req signal with a size of 2 and an address of 0×0000F1C.
- 2. The controller issues the necessary memory command and address signals to the ALTMEMPHY megafunction for it to send to the memory device.
- 3. The controller asserts the afi\_wdata\_valid signal to indicate to the ALTMEMPHY megafunction that valid write data and write data masks are present on the inputs to the ALTMEMPHY megafunction.
- 4. The controller asserts the afi\_dqs\_burst signals to control the timing of the DQS signal that the ALTMEMPHY megafunction issues to the memory.
- 5. The ALTMEMPHY megafunction issues the write command, and sends the write data and write DQS to the memory.
- 6. For transactions with a local size of two, the local\_write\_req and local\_ready signals must be high for two clock cycles so that all the write data can be transferred to the controller.

#### Half-Rate Write Operation (Merging Writes)

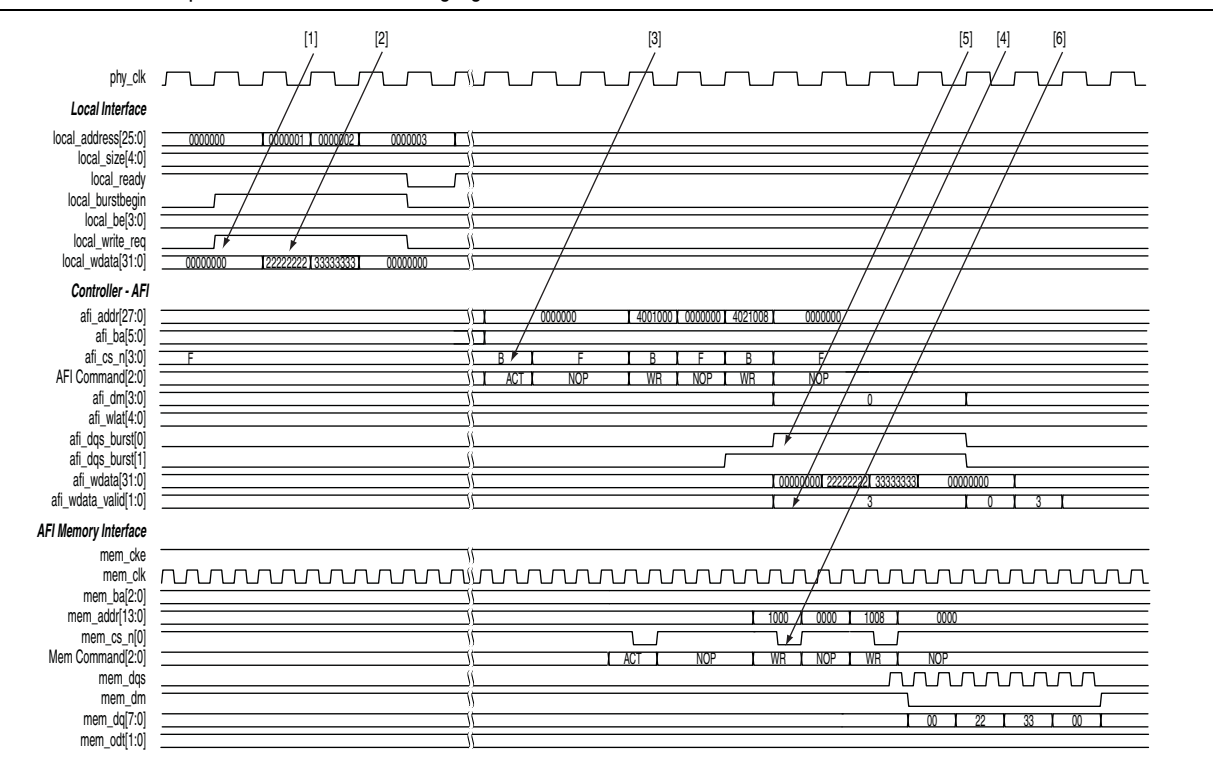

Figure 9-14. Write Operation for HPC II—Merging Writes

The following sequence corresponds with the numbered items in Figure 9–14:

1. The user logic asserts the first local\_write\_req signal with a size of 1 and an address of 0×000000. The local\_ready signal is asserted along with the local\_write\_req signal, which indicates that the controller has accepted this request, and the user logic can request another read or write in the following clock cycle. If the local\_ready signal was not asserted, the user logic must keep the write request, size, and address signals asserted until the local\_ready signal is registered high. The local address 0x000000 is mapped to the following memory address in half-rate mode:

mem\_row\_address = 0×0000
mem\_col\_address = 0×0000<<2 = 0×0000
mem\_bank\_address = 0×00</pre>

- 2. The user logic asserts a second local\_write\_req signal with a size of 1 and address of 1. The local\_ready signal is asserted along with the local\_write\_req signal, which indicates that the controller has accepted this request. Since the second write request is to a sequential address (same row, same bank, and column increment by 1), this write and the first write can be merged at the memory transaction.
- 3. The controller issues the necessary memory command and address signals to the ALTMEMPHY megafunction for it to send to the memory device.

- 4. The controller asserts the afi\_wdata\_valid signal to indicate to the ALTMEMPHY megafunction that valid write data and write data masks are present on the inputs to the ALTMEMPHY megafunction.
- 5. The controller asserts the afi\_dqs\_burst signals to control the timing of the DQS signal that the ALTMEMPHY megafunction issues to the memory.
- 6. The ALTMEMPHY megafunction issues the write command, and sends the write data and write DQS to the memory.

#### Write-Read-Write-Read Operation

#### Figure 9–15. Write-Read Sequential Operation for HPC II

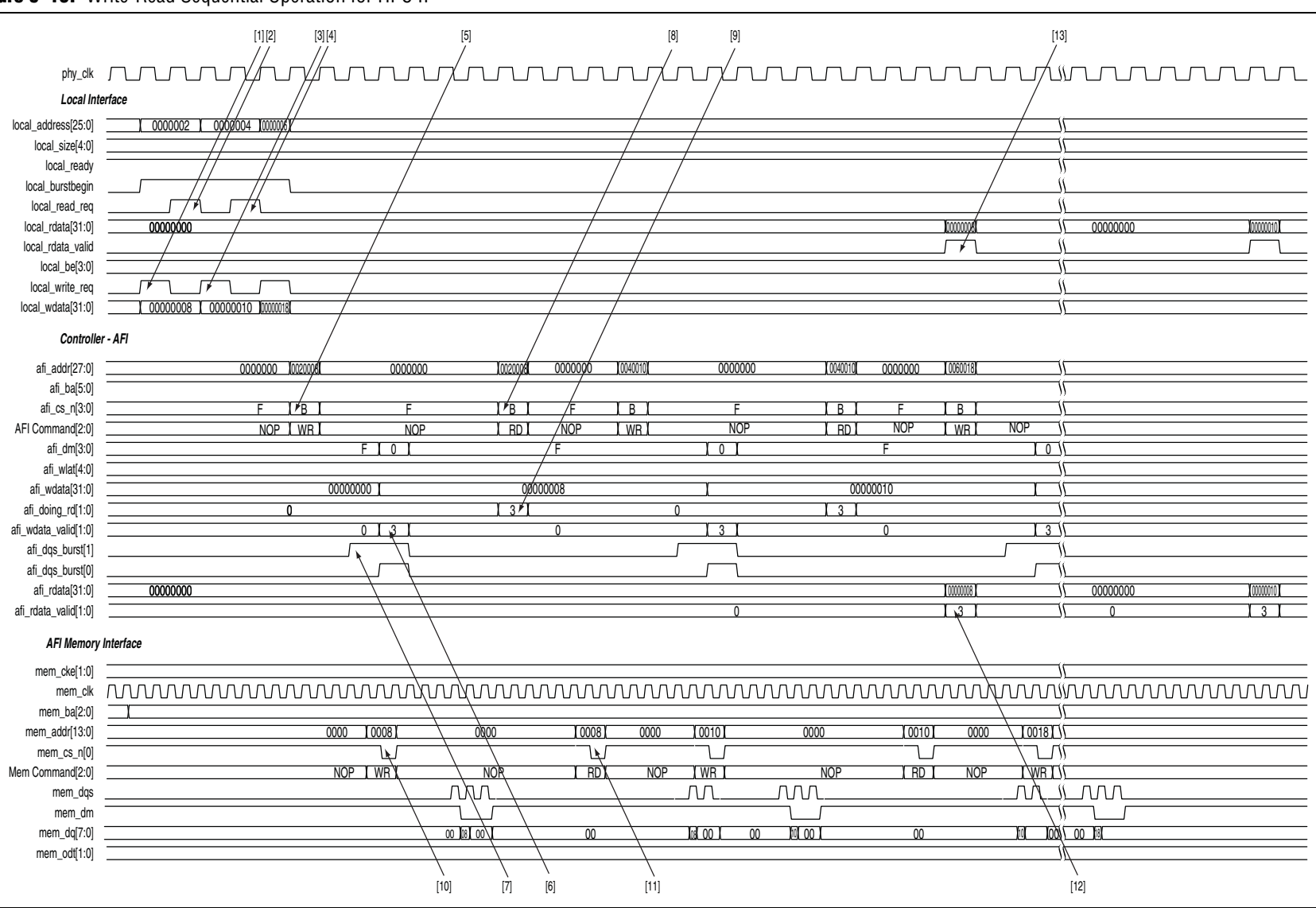

9-28

Chapter 9: Timing Diagrams DDR3 High-Performance Controllers II The following sequence corresponds with the numbered items in Figure 9–15:

1. The user logic requests the first write by asserting the local\_write\_req signal, and the size and address for this write. In this example, the request is a burst length of 1 to a local address 0x000002. This local address is mapped to the following memory address in half-rate mode:

```
mem_row_address = 0×0000
mem_col_address = 0×0002<<2 = 0×0008
mem_bank_address = 0×00</pre>
```

2. The user logic initiates the first read to the same address as the first write. The request for the read is a burst length of 1. The controller continues to accept commands until the command queue is full. When the command queue is full, the controller deasserts the local\_ready signal. The starting local address 0x000002 is mapped to the following memory address in half-rate mode:

mem\_row\_address = 0×0000
mem\_col\_address = 0×0002<<2 = 0×0008
mem\_bank\_address = 0×00</pre>

- 3. The user logic asserts a second local\_write\_req signal with a size of 1 and address of 0x000004.
- 4. The user logic asserts a second local\_read\_req signal with a size of 1 and address of 0x000004.
- 5. The controller issues the necessary memory command and address signals to the ALTMEMPHY megafunction for it to send to the memory device.
- 6. The controller asserts the afi\_wdata\_valid signal to indicate to the ALTMEMPHY megafunction that valid write data and write data masks are present on the inputs to the ALTMEMPHY megafunction.
- 7. The controller asserts the afi\_dqs\_burst signals to control the timing of the DQS signals that the ALTMEMPHY megafunction issues to the memory.
- 8. The controller issues the first read memory command and address signals to the ALTMEMPHY megafunction for it to send to the memory device.
- 9. The controller asserts the afi\_doing\_rd signal to indicate to the ALTMEMPHY megafunction the number of clock cycles of read data it must expect for the first read. The ALTMEMPHY megafunction uses the afi\_doing\_rd signal to enable its capture registers for the expected duration of memory burst.
- 10. The ALTMEMPHY megafunction issues the write command, and sends the write data and write DQS to the memory.
- 11. The ALTMEMPHY megafunction issues the first read command to the memory and captures the read data from the memory.
- 12. The ALTMEMPHY megafunction returns the first data read to the controller after resynchronizing the data to the phy\_clk domain, by asserting the afi\_rdata\_valid signal when there is valid read data on the afi\_rdata bus.

13. The controller returns the first read data to the user by asserting the local\_rdata\_valid signal when there is valid read data on the local\_rdata
bus. If the ECC logic is disabled, there is no delay between the afi\_rdata and the
local\_rdata buses. If there is ECC logic in the controller, there is one or three
clock cycles of delay between the afi\_rdata and local\_rdata buses.

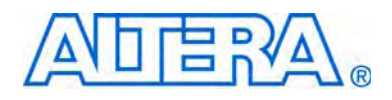

# Section III. QDR II and QDR II+ SRAM Controller with UniPHY User Guide

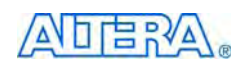

101 Innovation Drive San Jose, CA 95134 www.altera.com

EMI\_QDRII\_UG-1.2

Document Version: Document Date: 1.2 February 2010

Copyright © 2010 Altera Corporation. All rights reserved. Altera, The Programmable Solutions Company, the stylized Altera logo, specific device designations, and all other words and logos that are identified as trademarks and/or service marks are, unless noted otherwise, the trademarks and service marks of Altera Corporation in the U.S. and other countries. All other product or service names are the property of their respective holders. Altera products are protected under numerous U.S. and foreign patents and pending applications, maskwork rights, and copyrights. Altera warrants performance of its semiconductor products to current specifications in accordance with Altera's standard warranty, but reserves the right to make changes to any products any time without notice. Altera assumes no responsibility or liability arising out of the application or use of any information, product, or service described herein except as expressly agreed to in writing by Altera Corporation. Altera customers are advised to obtain the latest version of device specifications before relying on any published information and before placing orders for products or services.

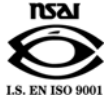

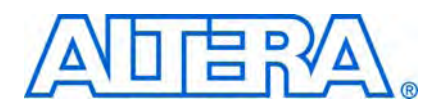

# **Revision History**

The following table shows the revision history for this section.

| Date          | Version | Changes Made      |
|---------------|---------|-------------------|
| February 2010 | 1.2     | Corrected typos.  |
| January 2010  | 1.1     | Updated features. |
| November 2009 | 1.0     | First published.  |

# 1. About This IP

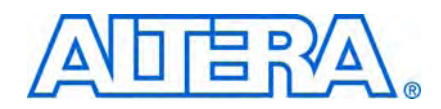

The Altera QDR II and QDR II+ SRAM controllers with UniPHY provide simplified interfaces to industry-standard QDR II and QDR II+ SRAM.

The QDR II and QDR II+ SRAM controllers with UniPHY offer full-rate or half-rate QDR II and QDR II+ SRAM interfaces.

The MegaWizard Plug-In Manager generates an example top-level project, consisting of an example driver, and your QDR II and QDR II+ SRAM controller custom variation. The controller instantiates an instance of the UniPHY.

The example top-level project is a fully-functional design that you can simulate, synthesize, and use in hardware. The example driver is a self-test module that issues read and write commands to the controller and checks the read data to produce the pass or fail and test-complete signals.

The UniPHY IP is an interface between a memory controller and memory devices and performs read and write operations to the memory. The UniPHY IP creates the datapath between the memory device and the memory controller and user logic in various Altera devices.

For device families not supported by the UniPHY IP, use the Altera legacy integrated static datapath and controller MegaCore functions.

If the UniPHY IP does not suit your needs, you can create your own memory interface datapath using the ALTDLL and ALTDQ\_DQS megafunctions, available in the Quartus II software, but you are then responsible for all of the aspects of the design including timing analysis and design constraints..

The UniPHY IP offers the Altera PHY interface (AFI). The AFI results in a simple connection between the PHY and controller.

## **Release Information**

Table 1–1 provides information about this release of the QDR II and QDR II+ SRAM controllers with UniPHY.

| Item           | Description  |
|----------------|--------------|
| Version        | 9.1 SP1      |
| Release Date   | January 2010 |
| Ordering Codes | IP-QDRII/UNI |
| Vendor ID      | 6AF7         |

| Table | 1-1. | Release | Information |
|-------|------|---------|-------------|
|-------|------|---------|-------------|

Altera<sup>®</sup> verifies that the current version of the Quartus<sup>®</sup> II software compiles the previous version of each MegaCore function. The *MegaCore IP Library Release Notes and Errata* report any exceptions to this verification. Altera does not verify compilation with MegaCore function versions older than one release.

## **Device Family Support**

Megafunctions provide either full or preliminary support for target Altera device families:

- Full support means the megafunction meets all functional and timing requirements for the device family and can be used in production designs.
- Preliminary support means the megafunction meets all functional requirements, but can still be undergoing timing analysis for the device family.

Table 1–2 shows the level of support offered by the QDR II and QDR II+ SRAM controller to each of the Altera device families.

- **For information about supported clock rates for external memory interfaces, refer to** the *External Memory Interface System Specifications* section in volume 1 of the *External Memory Interface Handbook*.
- The IP supports HardCopy III and HardCopy IV ASICs as companion devices to the Stratix III and Stratix IV target devices respectively.

| Device Family            | Support     |
|--------------------------|-------------|
| Arria® II GX             | Preliminary |
| Stratix <sup>®</sup> III | Full        |
| Stratix IV               | Full        |
| Other device families    | No support  |

 Table 1–2.
 Device Family Support

## **Features**

The QDR II and QDR II+ SRAM controller with UniPHY offers the following features:

- Supports all the features currently available from the main QDR II vendors
- Maximum frequency of 300 MHz (QDR II); maximum frequency of 400 MHz (QDR II+)
- ×9, ×18, ×36 memory organization
- ×36 emulation mode
- 2-word (QDR II only) or 4-word burst architecture
- Memory latency of 1.5 clocks (QDR II); memory latency 2 or 2.5 clocks (nonprogrammable for QDR II+)
- AFI between the PHY and the memory controller
- Full-rate or half-rate AFI—2-word burst is supported in QDR II full-rate designs only
- Support for timing simulation

## **MegaCore Verification**

MegaCore verification involves simulation testing. Altera has carried out extensive random, directed tests with functional test coverage using industry-standard models to ensure the functionality of the QDR II and QDR II+ SRAM controllers with UniPHY.

## **Resource Utilization**

Table 1–3 through Table 1–4 show the typical size of the QDR II and QDR II+ SRAM controllers with UniPHY in the Quartus II software version 9.1 for the following devices:

- Arria II GX devices
- Stratix III devices
- Stratix IV devices

Table 1–3. Resource Utilization in Arria II GX Devices

| PHY<br>Rate | Memory<br>Width<br>(Bits) | Combinational<br>ALUTS | Logic Registers | Memory<br>(Bits) | M9K<br>Blocks |
|-------------|---------------------------|------------------------|-----------------|------------------|---------------|
| Half        | 9                         | 964                    | 851             | 0                | 0             |
|             | 18                        | 2,002                  | 1,839           | 0                | 0             |
|             | 36                        | 3,661                  | 3,385           | 0                | 0             |
| Full        | 9                         | 940                    | 875             | 0                | 0             |
|             | 18                        | 2,028                  | 1,879           | 0                | 0             |
|             | 36                        | 3,704                  | 3,445           | 0                | 0             |

 Table 1–4.
 Resource Utilization in Stratix III Devices

| PHY<br>Rate | Memory<br>Width<br>(Bits) | Combinational<br>ALUTS | Logic Registers | Memory<br>(Bits) | M9K<br>Blocks |
|-------------|---------------------------|------------------------|-----------------|------------------|---------------|
| Half        | 9                         | 940                    | 791             | 0                | 0             |
|             | 18                        | 1,962                  | 1,719           | 0                | 0             |
|             | 36                        | 3,572                  | 3,145           | 0                | 0             |
| Full        | 9                         | 941                    | 876             | 0                | 0             |
|             | 18                        | 2,033                  | 1,886           | 0                | 0             |
|             | 36                        | 3,698                  | 3,443           | 0                | 0             |

| PHY<br>Rate | Memory<br>Width<br>(Bits) | Combinational<br>ALUTS | Logic Registers | Memory<br>(Bits) | M9K<br>Blocks |
|-------------|---------------------------|------------------------|-----------------|------------------|---------------|
| Half        | 9                         | 943                    | 790             | 0                | 0             |
|             | 18                        | 1,961                  | 1,718           | 0                | 0             |
|             | 36                        | 3,574                  | 3,145           | 0                | 0             |
| Full        | 9                         | 940                    | 876             | 0                | 0             |
|             | 18                        | 2,028                  | 1,879           | 0                | 0             |
|             | 36                        | 3,697                  | 3,443           | 0                | 0             |

**Table 1–5.** Resource Utilization in Stratix IV Devices

## **System Requirements**

The QDR II and QDR II+ SRAM controllers with UniPHY are part of the MegaCore IP Library, which is distributed with the Quartus II software.

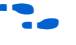

For system requirements and installation instructions, refer to *Quartus II Installation & Licensing for Windows and Linux Workstations*.

## Installation and Licensing

Figure 1–1 shows the directory structure after you install the QDR II and QDR II+ SRAM controllers with UniPHY, where *<path>* is the installation directory. The default installation directory on Windows is **c:\altera**\*<version>*; on Linux it is */opt/altera<version>*.

#### Figure 1–1. Directory Structure

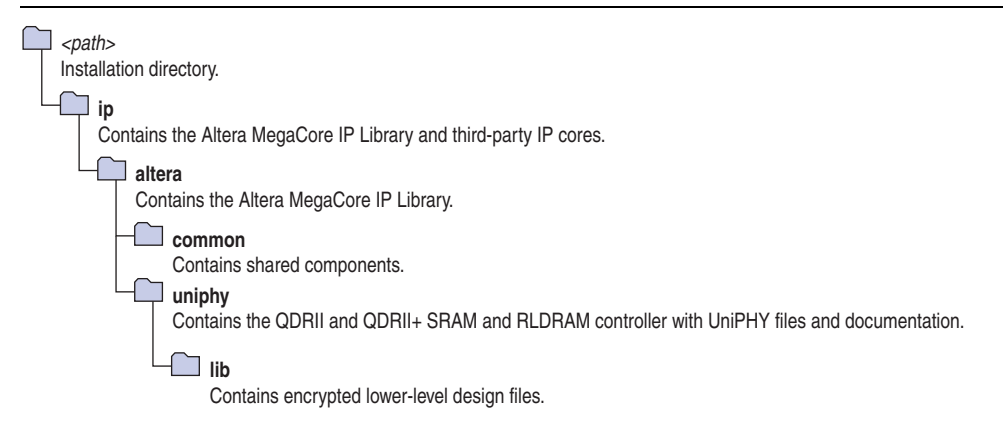

Before you purchase a license, you can perform the following actions:

- Simulate the behavior of a megafunction (Altera MegaCore function or AMPP<sup>SM</sup> megafunction) within your system
- Verify the functionality of your design, as well as evaluate its size and speed quickly and easily

Program a device and verify your design in hardware

You need a license for the MegaCore function only when you want to take your design to production.

Contact your local Altera sales representative to order a license for the QDR II and QDR II+ SRAM controllers with UniPHY.

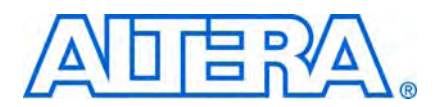

# 2. Getting Started

## **Design Flow**

You can implement a QDR II or QDR II+ SRAM controller with UniPHY using either of the following flows:

- MegaWizard flow
- SOPC Builder flow
- **For information on the SOPC Builder flow, refer to** *Volume 6: Design Flow Tutorials* **of the** *External Memory Interface Handbook*.

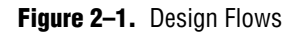

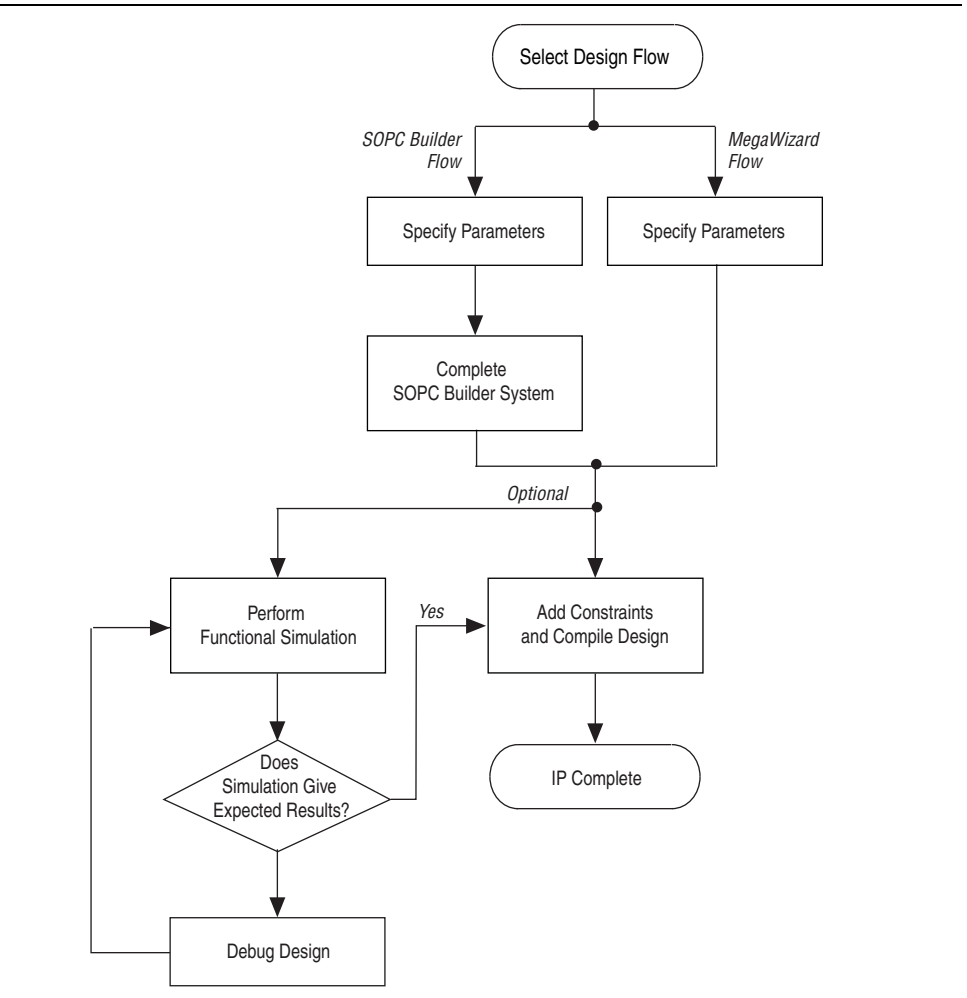

The MegaWizard flow offers the following advantages:

 Allows you to design directly from the QDR II and QDR II+ SRAM interface to peripheral device or devices Achieves higher-frequency operation

The SOPC Builder flow offers the following advantages:

- Generates simulation environment
- Creates custom components and integrates them via the component wizard
- Interconnects all components with the Avalon-MM interface

## **MegaWizard Plug-In Flow**

The MegaWizard Plug-In flow allows you to customize the QDR II and QDR II+ SRAM controller with UniPHY and manually integrate the function into your design.

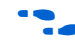

For more information about the MegaWizard Plug-In, refer to *Volume 6: Design Flow Tutorials* of the *External Memory Interface Handbook*.

#### **Specify Parameters**

To specify parameters using the MegaWizard Plug-In flow, follow these steps:

- 1. In the Quartus II software, create a new Quartus II project with the **New Project Wizard**.
- 2. On the Tools menu, click **MegaWizard Plug-In Manager** and follow the steps to start the MegaWizard Plug-In Manager. The QDR II and QDR II+ SRAM controllers with UniPHY are in the **Interfaces** folder under the **External Memory** folder.
- 3. Click on the following tabs and set the parameters:
  - General settings
  - Memory parameters
  - Memory timing

The text window at the bottom of the MegaWizard Plug-In displays information about the memory interface, warnings, and errors if you are trying to create something that is not supported. The **Finish** button is disabled until you fix all the errors indicated in this window.

**For more information about the parameters, click Info**.

4. To select a memory preset, click the arrow to expand the presets list, select the preset and click **Apply** (Figure 2–2).

If you select a preset, you may overwrite other settings.

| Fiaure | 2-2. | Presets |
|--------|------|---------|

| Ceneral Settings Memory Para<br>Clocks<br>Memory clock frequency:<br>PLL reference clock frequency:<br>Full or Half rate on AFI interface:<br>Advanced Settings<br>Generate Power-of-2 Bus Widths<br>GDR II Type:<br>I/O Standard:<br>Maximum Avalon Burst Length:<br>Master for DLL/PLL Sharing:<br>Emulated Wode:<br>Emulated Write Groups: | neters Memory Timing 400 Megahertz 125 Megahertz HALF   PLUS  L.5-V HSTL CLASS I   128  0 | CY7C1261V18-400<br>CY7C1261V18-400<br>CY7C1261V18-375<br>CY7C1261V18-333<br>CY7C1276V18-333<br>CY7C1276V18-300<br>CY7C1276V18-300<br>CY7C1276V18-300<br>CY7C1263V18-400<br>CY7C1263V18-333<br>CY7C1263V18-333<br>CY7C1265V18-300<br>CY7C1265V18-300<br>CY7C1265V18-300<br>CY7C1265V18-300<br>CY7C1265V18-375<br>CY7C1265V18-375<br>CY7C1241V18-375<br>CY7C1241V18 |
|----------------------------------------------------------------------------------------------------|-------------------------------------------------------------------------------------------|----------------------------------------------------------------------------------------------------|
| Example Testbench Simula                                                                                                    | tion Options                                                                              | CY7C1241V18-300 🧹                                                                                                    |
| Skip memory initialization:                                                                                                    |                                                                                           | Apply                                                                                                    |

5. Click Finish to generate the MegaCore function and supporting files.

Ignore the following warning at the end of the generated files list:

WARNING: Files have same name.

The wizard automatically generates an IP functional simulation model for VHDL designs.

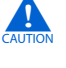

Use the simulation models only for simulation and not for synthesis or any other purposes. Using these models for synthesis creates a nonfunctional design.

- 6. If you generate the MegaCore function instance in a Quartus II project, you are prompted to add the **.qip** files to the current Quartus II project. When prompted to add the **.qip** files to your project, click **Yes**. The addition of the **.qip** files enables their visibility to Nativelink. Nativelink requires the **.qip** files to include libraries for simulation.
  - The Quartus II IP File (.qip) contains information about the generated IP core. In most cases, the .qip file contains all of the necessary assignments and information required to process the MegaCore function or system in the Quartus II compiler. The MegaWizard interface generates a single .qip file for each MegaCore function.

- 7. After you review the generation report, click **Exit** to close the MegaWizard Plug-In Manager.
- 8. Add the example project files to your project:
  - a. On the Project menu, click Add/Remove Files in Project.
  - b. Browse to the <variation\_name>\example\_project directory.
  - c. Select all of the files that start with *<variation name>*; do not select the mem\_model.sv file. Click Open. Click OK
  - d. On the File menu, click **Open**.
  - e. Browse to <variation\_name>\_example\_top.v and click Open.
  - f. On the Project nemu, click Set as Top-Level Entity.

## **SOPC Builder Flow**

The SOPC Builder flow allows you to add the QDR II and QDR II+ SRAM controller with UniPHY directly to a new or existing SOPC Builder system.

You can easily add other available components to quickly create an SOPC Builder system with a QDR II and QDR II+ SRAM controller, such as the Nios II processor, external memory controllers, and scatter-gather DMA controllers. SOPC Builder automatically creates the system interconnect logic and system simulation environment.

••• For more information about SOPC Builder, refer to volume 4 of the Quartus II Handbook. For more information about how to use controllers with SOPC Builder, refer to Volume 6: Design Flow Tutorials of the External Memory Interface Handbook. For more information on the Quartus II software, refer to the Quartus II Help.

#### **Specify Parameters**

To specify QDR II and QDR II+ SRAM controller with UniPHY parameters using the SOPC Builder flow, follow these steps:

- 1. In the Quartus II software, create a new Quartus II project with the **New Project Wizard**.
- 2. On the Tools menu, click **SOPC Builder**.
- 3. For a new system, specify the system name and language.
- 4. Add **QDR II and QDR II+ SRAM Controller with UniPHY** to your system from the **System Contents** tab. The **QDR II and QDR II+ SRAM** is in the **Memories and Memory Controllers** folder.

You can look in the **example\_top.v** file, to see how to instantiate the memory controller in your own design.

- 5. Click on the following tabs and set the parameters for the IP:
  - General settings

You must turn on **Generate power of two bus widths**.

- Memory parameters
- Memory timing

The text window at the bottom of the MegaWizard Plug-In displays information about the memory interface, warnings, and errors if you are trying to create something that is not supported. The **Finish** button is disabled until you correct all the errors indicated in this window.

- **For more information about the parameters, click Info**.
- 6. Click **Finish** to complete the QDR II and QDR II+ SRAM controller with UniPHY and add it to the system.

#### **Complete the SOPC Builder System**

To complete the SOPC Builder system, follow these steps:

- 1. Select other components in the component library for your SOPC Builder system.
- 2. Click Generate.
  - The Quartus II IP File (.qip) contains information about a generated IP core or system. In most cases, the .qip file contains all of the necessary assignments and information required to process the MegaCore function or system in the Quartus II compiler. Generally, a single .qip file is generated for each SOPC Builder system. However, some more complex SOPC Builder components generate a separate .qip file. In that case, the system .qip file references the component .qip file.
- 3. Compile your design, refer to "Constraining and Compiling" on page 3–1.

#### Simulate the System

During system generation, SOPC Builder optionally generates a simulation model and testbench for the entire system, which you can use to easily simulate your system in any of Altera's supported simulation tools. SOPC Builder also generates a set of ModelSim<sup>®</sup> Tcl scripts and macros that you can use to compile the testbench, IP functional simulation models, and plain-text RTL design files that describe your system in the ModelSim simulation software (refer to "Generated Files" on page 2–5).

• For more information about simulating SOPC Builder systems, refer to volume 4 of the *Quartus II Handbook* and *AN 351: Simulating Nios II Systems*.

## **Generated Files**

When you complete either flow, there are wizard-generated files in your project directory.

2-5

**For information on the generated files, refer to the <b>readme.txt**.

The PLL parameters are statically defined in the *<variation name>\_parameters.tcl* at generation time. To ensure timing constraints and timing reports are correct, when you make changes to the PLL component using the MegaWizard Plug-In, apply those changes to the PLL parameters in this file.

## **Simulating the Design**

The wizard generates a testbench for simulation and generic memory model in the **rtl\_sim** directory.

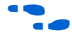

For more information about simulation, refer to the *Simulation* section in volume 4 of the *External Memory Interface Handbook*.
## 3. Constraining and Compiling

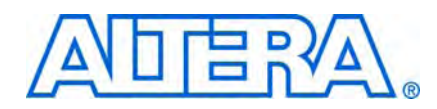

The wizard generates a Synopsis design constraint (.sdc) script. and a pin assignment script, *<variation\_name>\_pin\_assignments.tcl*. Both the .sdc and the *<variation name>\_pin\_assignments.tcl* support multiple instances. These scripts iterate through all instances of the core and apply the same constraints to all of them.

## Add Pin and DQ Group Assignments

The pin assignment script, *<variation\_name>\_pin\_assignments.tcl*, sets up the I/O standards and the input/output termination for the QDR II or QDR II+ SRAM controller with UniPHY. This script also helps to relate the DQ and QK pin groups together for the fitter to place them correctly in the Quartus II software.

The pin assignment script does not create a clock for the design. You need to create a clock for the design and provide pin assignments for the signals of both the example driver and testbench that the MegaCore variation generates.

Run the *<variation\_name>\_pin\_assignments.tcl* to add the input and output termination, I/O standards, and DQ group assignments to the example design. To run the pin assignment script, follow these steps:

- 1. On Processing menu, point to Start, and click Start Analysis and Synthesis.
- 2. On the Tool menu click **Tcl Scripts**.
- 3. Specify the **pin\_assignments.tcl** file and click **Run**.

## **Board Trace Model**

Bus turnaround is not timing analyzed; consequently, the controller dead times are based on assumptions about the user board trace lengths. For timing analysis to be correct, board trace delays must be limited to 0.6 ns from FPGA to memory and from memory to FPGA.

For accurate I/O timing analysis, you must specify the board trace and loading information. You should derive and refine this information during your PCB development process of prelayout (line) simulation and finally postlayout (board) simulation.

#### •

For more information about how to include your board simulation results in the Quartus II software and how to assign pins using pin planners, refer to *Volume 6: Design Flow Tutorials* of the *External Memory Interface Handbook*.

## **Compile the Design**

To compile the design, on the Processing menu, click **Start Compilation**.

After you have compiled the top-level file, you can perform RTL simulation or program your targeted Altera device to verify the top-level file in hardware.

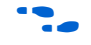

For more information about simulating, refer to the *Simulation* section in volume 4 of the *External Memory Interface Handbook*.

## 4. Functional Description—Controller

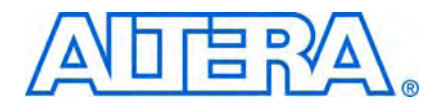

The controller translates memory requests from the Avalon Memory-Mapped (Avalon-MM) interface to AFI, while satisfying timing requirements imposed by the memory configurations. QDR II and QDR II+ SRAM has unidirectional data buses, therefore read and write operations are highly independent of each other and each has its own interface and state machine.

### **Block Description**

This topic describes the blocks in the IP. Figure 4–1 shows a block diagram of the QDR II and QDR II+ SRAM controller architecture.

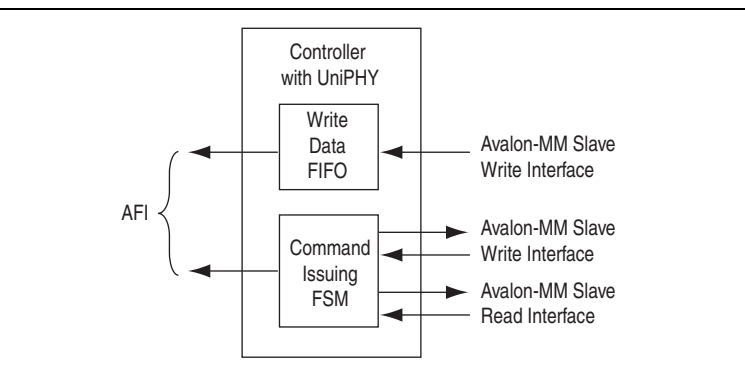

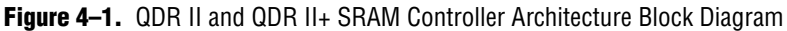

#### Avalon-MM Slave Read and Write Interfaces

The read and write blocks accept from the Avalon-MM interface read and write requests respectively. Each block has a simple state machine that represents the state of the command and address registers, which stores the command and address when a request arrives.

The read data passes through without the controller registering it, as the PHY takes care of read latency. The write data goes through a pipeline stage to delay for a fixed number of cycles as specified by the write latency. In the full-rate BL4 controller, the write data is also multiplexed into a burst of 2, which is then multiplexed again in the PHY to become a burst of 4 in DDR.

The user interface to the controller has separate read and write Avalon-MM interfaces because reads and writes are independent of each other in the memory device. The separate channels give efficient use of available bandwidth.

### **Command Issuing FSM**

This full-state machine (FSM) has two states: INIT and INIT\_COMPLETE. In the INIT\_COMPLETE state, commands are issued immediately as requests arrive using combinational logic and do not require state transitions.

In the full-rate burst length of two configuration, the controller can issue both read and write commands in the same clock cycle. In the memory device, both commands are clocked on the positive edge, but the read address is clocked on the positive edge, while the write address is clocked on the negative edge. Care must be taken on how these signals are ordered in the AFI.

It is similar for the half-rate burst length of four configuration, except that the AFI width is doubled to fill two memory clocks per controller clock. As the controller only issues one write command and one read command per controller clock, the AFI read and write signals corresponding to the other memory cycle are tied to no operation (NOP).

## **Avalon-MM and Memory Data Width**

Table 4–1 shows the data width ratio between the memory interface and the Avalon-MM interface. The half-rate controller does not support burst-of-2 devices because it under uses the available memory bandwidth. Regardless of full or half-rate decision and the device burst length, the Avalon-MM interface must supply all the data for the entire memory burst in a single clock cycle. Therefore the Avalon-MM data width of the full-rate controller with burst-of-4 devices is four times the memory data width.

#### Table 4–1. Data Width Ratio

| Memory Burst Length         | Half-Rate Designs | Full-Rate Designs |
|-----------------------------|-------------------|-------------------|
| QDR II 2-word burst         | No Support        | 2:1               |
| QDR II and II+ 4-word burst | 4                 | :1                |

## **Signal Description**

This topic discusses the signals for each interface.

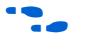

For information on the AFI signals, refer to "UniPHY Signals" on page 5–5.

#### Avalon-MM Slave Read Interface

Table 4–2 shows the list of signals of the controller's Avalon-MM slave read interface. Avalon-MM interfaces only support data widths of powers of 2.

|     |                               | 200011                                                     |
|-----|-------------------------------|------------------------------------------------------------|
| Out | waitrequest_n                 | —                                                          |
| In  | read                          | _                                                          |
| In  | address                       | —                                                          |
| Out | readdatavalid                 | —                                                          |
| Out | readdata                      | _                                                          |
|     | Out<br>In<br>In<br>Out<br>Out | Outwaitrequest_nInreadInaddressOutreaddatavalidOutreaddata |

Table 4–2. Avalon-MM Slave Read Signals

AFI

#### Table 4–2. Avalon-MM Slave Read Signals

| Signal     | Width                         | Direction | Avalon-MM Signal Type | Description |
|------------|-------------------------------|-----------|-----------------------|-------------|
| avl_r_size | log_2(max_burst_<br>size) + 1 |           | _                     | _           |

### **Avalon-MM Slave Write Interface**

Table 4–3 shows the list of signals of the controller's Avalon-MM slave write interface.

| Signal          | Width                         | Direction | Avalon-MM Signal Type   | Nescrintion |
|-----------------|-------------------------------|-----------|-------------------------|-------------|
| orginar         | <b>W</b> idth                 | Birootion | Avaion min orginal type | Description |
| avl_w_ready     | 1                             | Out       | waitrequest_n           | —           |
| avl_w_write_req | 1                             | In        | write                   | —           |
| avl_w_addr      | ≤20                           | In        | address                 | —           |
| avl_w_wdata     | 18, 36, 72, 144               | In        | writedata               | —           |
| avl_w_be        | 2,4,8,16                      | In        | byteenable              |             |
| avl_w_size      | log_2(max_burst_<br>size) + 1 |           | _                       | —           |

 Table 4–3.
 Avalon-MM Slave Write Signals

## 5. Functional Description—UniPHY

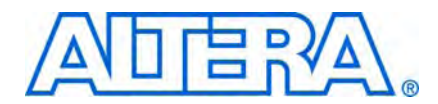

This chapter describes the PHY part of the QDR II and QDR II+ SRAM controller with UniPHY.

### **Block Description**

The PHY comprises the following major functional units:

- Reset and Clock Generation
- Address and Command Datapath
- Write Datapath
- Read Datapath
- Sequencer

#### Figure 5–1. PHY Block Diagram

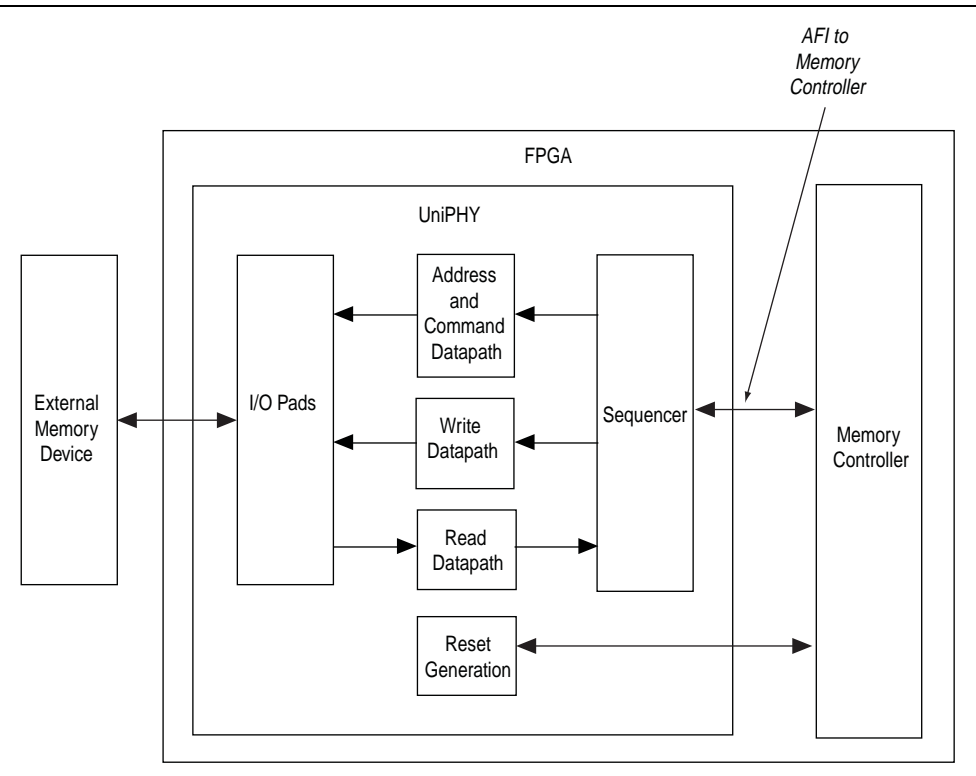

#### I/O Pads

The I/O pads contain all the I/O instantiations. The major I/O is the ALTDQ\_DQS megafunction.

### **Reset and Clock Generation**

The clocking operation in the PHY can be classified into two domains: the PHY-memory domain and the PHY-AFI domain. The PHY-memory domain interfaces with the external memory device and is always at full-rate. The PHY-AFI domain interfaces with the memory controller and can be either a full-rate or half-rate clock based on the choice of the controller. Table 5–1 lists the clocks required for half-rate designs.

| Clock            | Source  | Clock Rate | Phase                           | Description                                                                                                    |
|------------------|---------|------------|---------------------------------|----------------------------------------------------------------------------------------------------|
| pll_afi_clk      | PLL: CO | Half       | 0°                              | Clock for AFI logic.                                                                                             |
| pll_mem_clk      | PLL: C1 | Full       | 0°                              | Output clock to memory.                                                                                          |
| pll_write_clk    | PLL: C2 | Full       | -90°                            | Clock for the write data out to memory (data is center aligned with memory clock).                               |
| pll_addr_cmd_clk | PLL: C3 | Half       | Set in wizard<br>(default 270°) | Clock for the address and command out to<br>memory (address and command is center aligned<br>with memory clock). |
| DQS              | Memory  | Full       | 90°                             | A continuous running clock from the memory device for capturing read data.                                       |

Table 5-1. Clocks—Half-Rate Designs

Table 5–2 lists the clocks required for full-rate designs.

| Clock            | Source      | <b>Clock Rate</b> | Phase                           | Description                                                                                                    |
|------------------|-------------|-------------------|---------------------------------|----------------------------------------------------------------------------------------------------|
| pll_afi_clk      | PLL: CO     | Full              | 0°                              | Clock for AFI logic.                                                                                                    |
| pll_mem_clk      | pll_afi_clk | Full              | 0°                              | Output clock to memory.                                                                                                    |
| pll_write_clk    | PLL: C1     | Full              | -90°                            | Clock for write data out to memory (data is center aligned with memory clock).                                                                            |
| pll_addr_cmd_clk | PLL: C2     | Full              | Set in wizard<br>(default 225°) | Clocks address/command out to memory<br>(180° gives adress and command center<br>aligned with memory clock; 225°<br>produces best overall timing results. |
| DQS              | Memory      | Full              | 90°                             | A continuous running clock from the memory device for capturing read data.                                                                                |

 Table 5–2.
 Clocks—Full-Rate Designs

The UniPHY uses an active-low, asynchronous assert and synchronous de-assert reset scheme. The global reset signal resets the PLL in the PHY and the rest of the system is held in reset until after the PLL is locked. The number of synchronization pipeline stages is set to 4.

### **Address and Command Datapath**

The memory controller is responsible for controlling the read and write addresses and commands, to meet the memory specifications. The PHY simply passes the address and command received from the memory controller to the memory device. The PHY is also indifferent to address or command, the circuitry is the same for both.

The outputs of address and command datapath are connected to the inputs of the address and command I/Os . An ALTDDIO\_OUT megafunction converts the addresses from single data rate to double data rate. An ALTDDIO\_OUT megafunction with an ALTIOBUF megafunction deliver a pair of address and command clock to the memory.

#### Write Datapath

The write datapath passes write data from the memory controller to the I/O. The DQ pins are bidirectional and shared between read and write. The write data valid signal from the memory controller generates the output enable signal to control the output buffer. It is also generates the dynamic termination control signal, which selects between series (output mode) and parallel (input mode) termination. An ALT\_OCT megafunction (instantiated in the top-level file) configures the termination values.

#### **Read Datapath**

The read data is captured in the input mode ALTDQ\_DQS in the I/O. The captured data is then forwarded to the read datapath. The read datapath synchronizes read data from the read capture clock domain to the AFI clock domain and converts data from SDR to HDR (half-rate designs only).

In half-rate designs, the write side of the FIFO buffer should be double the size of the read side of the FIFO buffer. The read side only reads one entry after the write side has written into two entries, which effectively converts data from SDR to HDR. In full-rate designs, the size of the FIFO buffer is the same for both write and read as both sides operate at the same rate. The FIFO buffer size is 16 full rate entries.

#### Sequencer

The sequencer intercepts all the signals from the memory controller and takes control during calibration. The sequencer is a state machine that processes the calibration algorithm. Table 5–3 shows the states in the sequencer.

| State                    | Description                                                                                                    |  |  |
|--------------------------|----------------------------------------------------------------------------------------------------|--|--|
| RESET                    | Remain in this state until reset is released.                                                                                                    |  |  |
| LOAD_INIT                | Load any initialization values for simulation purposes.                                                                                                 |  |  |
| STABLE                   | Wait until the memory device is stable. The QDR II and QDR II+ specification requires 2,048 cycles of power up wait time.                               |  |  |
| WRITE_ZERO               | Issue write command to address 0.                                                                                                    |  |  |
| WAIT_WRITE_ZER0          | Write all 0s to address 0.                                                                                                    |  |  |
| WRITE_ONE                | Issue write command to address 1.                                                                                                    |  |  |
| WAIT_WRITE_ONE           | Write all 1s to address 1.                                                                                                    |  |  |
| Valid Calibration States |                                                                                                    |  |  |
| V_READ_ZERO              | Issue read command to address 0 (expected data is all 0s).                                                                                              |  |  |
| V_READ_NOP               | This state represents the minimum number of cycles required between 2 back-to-back read commands. The number of NOP states depends on the burst length. |  |  |
| V_READ_ONE               | Issue read command to address 1 (expected data is all 1s).                                                                                              |  |  |

| State                            | Description                                                                                                    |
|----------------------------------|----------------------------------------------------------------------------------------------------|
|                                  |                                                                                                    |
| V_WAIT_READ                      | wait for read valid signal.                                                                                                    |
| V_COMPARE_READ_ZER<br>O_READ_ONE | Parameterizable number of cycles to wait before making the read data comparisons.                                                                                                    |
| V_CHECK_READ_FAIL                | When a read fails, the write pointer (in the AFI clock domain) of the valid FIFO buffer is incremented. The read pointer of the valid FIFO buffer is in the DQS clock domain. The gap between the read and write pointers is effectively the latency between the time when the PHY receives the read command and the time valid data is returned to the PHY. |
| V_ADD_FULL_RATE                  | Advance the read valid FIFO buffer write pointer by an extra full rate cycle.                                                                                                    |
| V_ADD_HALF_RATE                  | Advance the read valid FIFO buffer write pointer by an extra half rate cycle. In full-rate designs, equivalent to V_ADD_FULL_RATE.                                                                                                    |
| V_READ_FIFO_RESET                | Reset the read and write pointers of the read data synchronization FIFO buffer.                                                                                                    |
| V_CALIB_DONE                     | Valid calibration is successful.                                                                                                    |
| Latency Calibration States       | 5                                                                                                    |
| L_READ_ONE                       | Issue read command to address 1 (expected data is all 1s).                                                                                                    |
| L_WAIT_READ                      | Wait for read valid signal from read datapath. Initial read latency is set to a predefined maximum value.                                                                                                    |
| L_COMPARE_READ_ONE               | Check returned read data against expected data. If data is correct, go to L_REDUCE_LATENCY; otherwise go to L_ADD_MARGIN.                                                                                                    |
| L_REDUCE_LATENCY                 | Reduce the latency counter by 1.                                                                                                    |
| L_READ_FLUSH                     | Read from address 0 (expected data is all 0s), to flush the contents of the read data resynchronization FIFO buffer.                                                                                                    |
| L_WAIT_READ_FLUSH                | Wait until the whole FIFO buffer is flushed, then go back to L_READ and try again.                                                                                                    |
| L_ADD_MARGIN                     | Increment latency counter by 3 (1 cycle to get the correct data, 2 more cycles of margin for run time variations). If latency counter value is smaller than predefined ideal condition minimum, then go to CALIB_FAIL.                                                                                                    |
| CALIB_DONE                       | Calibration is successful.                                                                                                    |
| CALIB_FAIL                       | Calibration is not successful.                                                                                                    |

Table 5–3. Sequencer States

## Interfaces

Figure 5–2 shows the major blocks of the UniPHY and how it interfaces with the external memory device and the controller.

Instantiating the delay-locked-loop (DLL) and the phase-locked loop (PLL) on the same level as the UNIPHY eases DLL and PLL sharing.

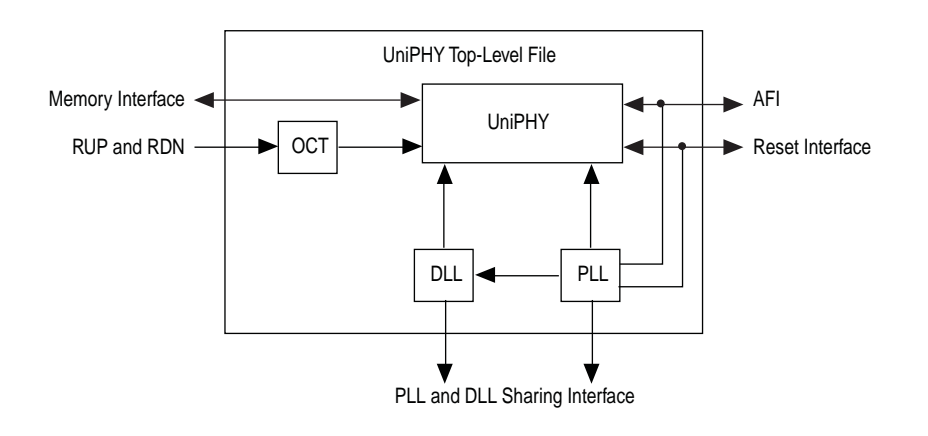

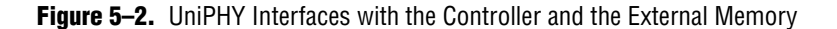

The following interfaces are on the UniPHY top-level file:

- AFI
- Memory interface
- DLL and PLL sharing interface
- OCT interface

#### The Memory Interface

For more information on the memory interface, refer to "UniPHY Signals" on page 5–5.

#### The DLL and PLL Sharing Interface

The UniPHY memory interface requires one PLL and one DLL to produce the clocks and delay codeword. The PLL and DLL can be shared using a master and slave scenario. The PLL and DLL output signals are defined as inputs and outputs in the top-level file and an additional parameter PLL\_DLL\_MASTER is also defined. If PLL\_DLL\_MASTER is 1, the RTL instantiates the PLL and DLL, which drives the clock and DLL codeword inputs and outputs. If the parameter is 0, the wires previously connected to the output of the PLL and DLL are assigned to the clock and DLL codeword inputs. During synthesis, the direction is automatically resolved to either input or output as they are either used strictly as inputs or outputs.

### **UniPHY Signals**

This section describes the UniPHY signals. Table 5–5 shows the clock and reset signals.

| Name            | Direction | Width | Description                                                                                                    |
|-----------------|-----------|-------|----------------------------------------------------------------------------------------------------|
| pll_ref_clk     | input     | 1     | PLL reference clock input.                                                                                                    |
| global_reset_n  | input     | 1     | Active low global reset for PLL and all logic<br>in the PHY, which causes a complete reset<br>of the whole system.                                                                                     |
| soft_reset_n    | input     | 1     | Holding soft_reset_n low holds the<br>PHY in a reset state. However it does not<br>reset the PLL, which keeps running. It also<br>holds the afi_reset_n output low.<br>Mainly for use by SOPC Builder. |
| reset_request_n | output    | 1     | When the PLL is locked,<br>reset_request_n is low. When the<br>PLL is out of lock, reset_request_n is<br>high.                                                                                         |

#### Table 5–4. Clock and Reset Signals

Table 5–5 shows the AFI signals.

#### Table 5–5. AFI Signals

| Name                    | Direction | Width                                                                                                    | Description                                                                                                    |
|-------------------------|-----------|----------------------------------------------------------------------------------------------------|----------------------------------------------------------------------------------------------------|
| <b>Clocks and Reset</b> |           |                                                                                                    |                                                                                                    |
| afi_clk                 | output    | 1                                                                                                    | Half-rate or full-rate clock supplied to controller and system logic.                                                                               |
| afi_reset_n             | output    | 1                                                                                                    | Reset output on afi_clk clock domain.<br>For use as asynchronous reset. This signal<br>is asynchronously asserted and<br>synchronously de-asserted. |
| Address and Command     |           |                                                                                                    |                                                                                                    |
| afi_addr                | input     | MEM_ADDRESS_WIDTH × AFI_RATIO                                                                                         | Row address.                                                                                                    |
| afi_wps_n               | output    | MEM_CONTROL_WIDTH                                                                                                    | Write enable.                                                                                                    |
| afi_rps_n               | output    | MEM_CONTROL_WIDTH                                                                                                    | Read enable.                                                                                                    |
| Write Data              |           |                                                                                                    |                                                                                                    |
| afi_dm                  | input     | MEM_DM_WIDTH × AFI_RATIO                                                                                              | Data mask input that generates mem_dm.                                                                                                    |
| afi_wdata               | input     | $\begin{array}{l} \texttt{MEM}\_\texttt{DQ}\_\texttt{WIDTH}\times 2\times\\ \texttt{AFI}\_\texttt{RATIO} \end{array}$ | Write data input that generates mem_dq.                                                                                                    |
| afi_wdata_valid         | input     | MEM_WRITE_DQS_<br>WIDTH × AFI_RATIO                                                                                   | Write data valid that generates mem_dq and mem_dm output enables.                                                                                   |
| Read Data               |           |                                                                                                    |                                                                                                    |
| afi_rdata               | output    | MEM_DQ_WIDTH × 2 × AFI_RATIO                                                                                          | Read data                                                                                                    |
| afi_rdata_en            | input     | MEM_READ_DQS_<br>WIDTH × AFI_RATIO                                                                                    | Doing read input. Indicates that the memory controller is currently performing a read operation.                                                    |

#### Table 5–5. AFI Signals

| Name                                  | Direction | Width     | Description                                                                                                    |
|---------------------------------------|-----------|-----------|----------------------------------------------------------------------------------------------------|
| afi_rdata_valid                       | output    | AFI_RATIO | Read data valid indicating valid read data on afi_rdata, in the byte lanes and alignments that were indicated on afi_rdata_en. |
| <b>Calibration Control and Status</b> |           |           |                                                                                                    |
| afi_cal_success                       | output    | 1         | '1' signals that calibration has completed                                                                                     |
| afi_cal_fail                          | output    | 1         | '1' signals that calibration has failed                                                                                        |

Table 5–6 shows the sideband signals.

#### Table 5–6. Sideband Signals

| Signal name      | Direction | Width                           | Description                                                                           |
|------------------|-----------|---------------------------------|---------------------------------------------------------------------------------------|
| oct_ctl_rs_value | input     | OCT_SERIES_TERM_CONTROL_WIDTH   | OCT Rs value port for use<br>with ALTOCT. Stratix III and<br>Stratix IV devices only. |
| oct_ctl_rt_value | Input     | OCT_PARALLEL_TERM_CONTROL_WIDTH | OCT Rt value port for use<br>with ALTOCT. Stratix III and<br>Stratix IV devices only. |

Table 5–7 shows the QDR II and QDR II+ SRAM interface signals.

Table 5–7. QDR II and QDR II+ SRAM Interface Signals

| Name             | Direction | Width                   | Description                                                        |
|------------------|-----------|-------------------------|--------------------------------------------------------------------|
| mem_address      | output    | MEM_ADDRESS_WIDTH       | Address.                                                           |
| mem_bws          | output    | MEM_DM_WIDTH            | Data mask.                                                         |
| mem_wps_n        | output    | MEM_CONTROL_WIDTH       | Write enable.                                                      |
| mem_rps_n        | output    | MEM_CONTROL_WIDTH       | Read enable.                                                       |
| mem_doff_n       | output    | MEM_CONTROL_WIDTH       | Connecting this pin to ground turns off the DLL inside the device. |
| mem_c, mem_c_n   | output    | 1                       | Address and command clock to memory.                               |
| mem_k, mem_kn    | output    | MEM_WRITE_DQS_<br>WIDTH | Write clock(s) to memory, 1 clock per DQS group.                   |
| mem_cq, mem_cq_n | input     | MEM_READ_DQS_<br>WIDTH  | Read clock(s) from memory, 1 clock per<br>DQS group                |
| mem_d            | input     | MEM_DQ_WIDTH            | Input data bus.                                                    |
| mem_q            | output    | MEM_DQ_WIDTH            | Output data bus.                                                   |

Table 5–8 shows the parameters that Table 5–5 through Table 5–7 mention.

#### Table 5–8. Parameters (Part 1 of 2)

| Parameter Name   | Description                              |  |
|------------------|------------------------------------------|--|
| AFI_RATIO        | AFI_RATIO is 1 in full-rate designs.     |  |
|                  | AFI_RATIO is 2 for half-rate designs.    |  |
| MEM_IF_DQS_WIDTH | The number of DQS pins in the interface. |  |

| Parameter Name                      | Description                             |
|-------------------------------------|-----------------------------------------|
| MEM_ADDRESS_WIDTH                   | The address width of the memory device. |
| MEM_DM_WIDTH                        | -                                       |
| MEM_DQ_WIDTH                        | -                                       |
| MEM_READ_DQS_WIDTH                  | —                                       |
| MEM_WRITE_DQS_WIDTH                 | -                                       |
| OCT_SERIES_TERM_<br>CONTROL_WIDTH   | _                                       |
| OCT_PARALLEL_TERM_<br>CONTROL_WIDTH | _                                       |

Table 5-8. Parameters (Part 2 of 2)

### **AFI Signal Names**

The QDR II and QDR II+ SRAM controllers with UniPHY use AFI.

The AFI timing is identical to the DDR3 SDRAM AFI in the Quartus II software version 9.0. However, some signals have been renamed, some added, and others removed from the AFI definition. The AFI includes only signals that are part of the controller-to-PHY interface, clocks, and reset. All signals on the controller-to-PHY interface have the **afi**\_ prefix to the signal name. Table 5–9 shows the renamed AFI signals and original (Quartus II software version 9.0) names.

| IADIE 5–9. AFI NEW SIGNAI NAM |
|-------------------------------|
|-------------------------------|

| AFI Name            | Old Name            |
|---------------------|---------------------|
| afi_clk             | ctl_clk             |
| afi_reset_n         | ctl_reset_n         |
| afi_addr            | ctl_addr            |
| afi_ba              | ctl_ba              |
| afi_cke             | ctl_cke             |
| afi_cs_n            | ctl_cs_n            |
| afi_ras_n           | ctl_ras_n           |
| afi_we_n            | ctl_we_n            |
| afi_cas_n           | ctl_cas_n           |
| afi_dqs_burst       | ctl_dqs_burst       |
| afi_wdata_valid     | ctl_wdata_valid     |
| afi_wdata           | ctl_wdata           |
| afi_dm              | ctl_dm              |
| afi_wlat            | ctl_wlat            |
| afi_rdata_en        | ctl_doing_read      |
| afi_rdata           | ctl_rdata           |
| afi_mem_clk_disable | ctl_mem_clk_disable |
| afi_cal_success     | ctl_cal_success     |

| Table 5–9. | AFI New Signal | Names |
|------------|----------------|-------|
|------------|----------------|-------|

| AFI Name     | Old Name     |
|--------------|--------------|
| afi_cal_fail | ctl_cal_fail |
| afi_cal_req  | ctl_cal_req  |

## **PHY-to-Controller Interfaces**

This section describes the typical modules that are connected to the UniPHY PHY and the port name prefixes each module uses. This section describes using a custom controller and describes the AFI.

The AFI standardizes and simplifies the interface between controller and PHY for all Altera memory designs, thus allowing you to easily interchange your own controller code with Altera's high-performance controllers. The AFI PHY includes an administration block that configures the memory for calibration and performs necessary accesses to mode registers that configure the memory as required (these calibration processes are different).

For half-rate designs, the address and command signals in the UniPHY are asserted for one mem\_clk cycle (1T addressing), such that there are two input bits per address and command pin in half-rate designs. If you require a more conservative 2T addressing, drive both input bits (of the address and command signal) identically in half-rate designs.

Figure 5–3 shows the half-rate write operation.

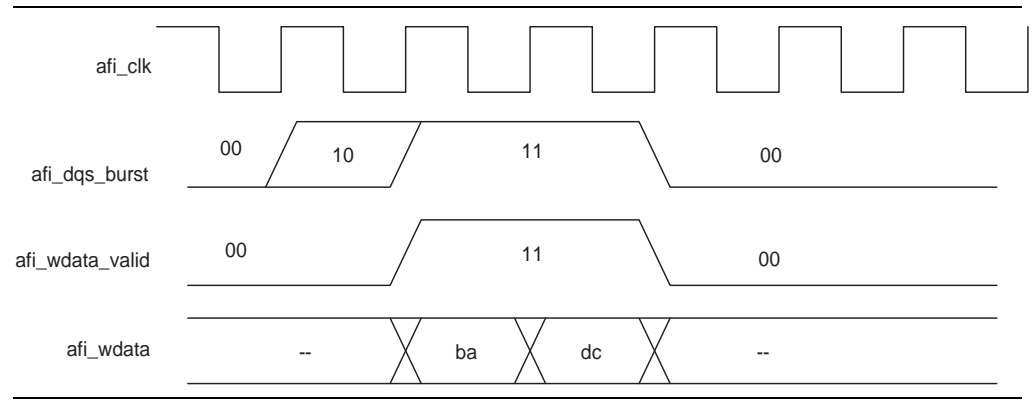

Figure 5–3. Half-Rate Write with Word-Aligned Data

Figure 5–4 shows a full-rate write.

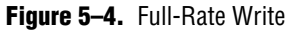

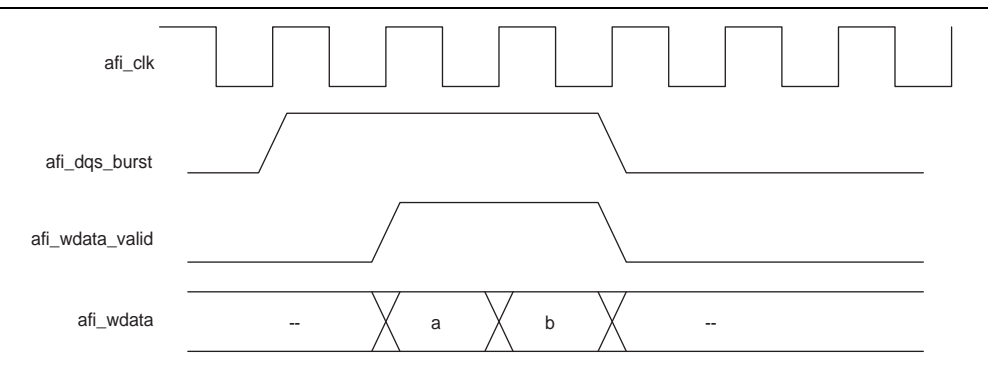

After calibration is completed, the sequencer sends the write latency in number of clock cycles to the controller.

Figure 5–5 shows full-rate reads; Figure 5–6 shows half-rate reads.

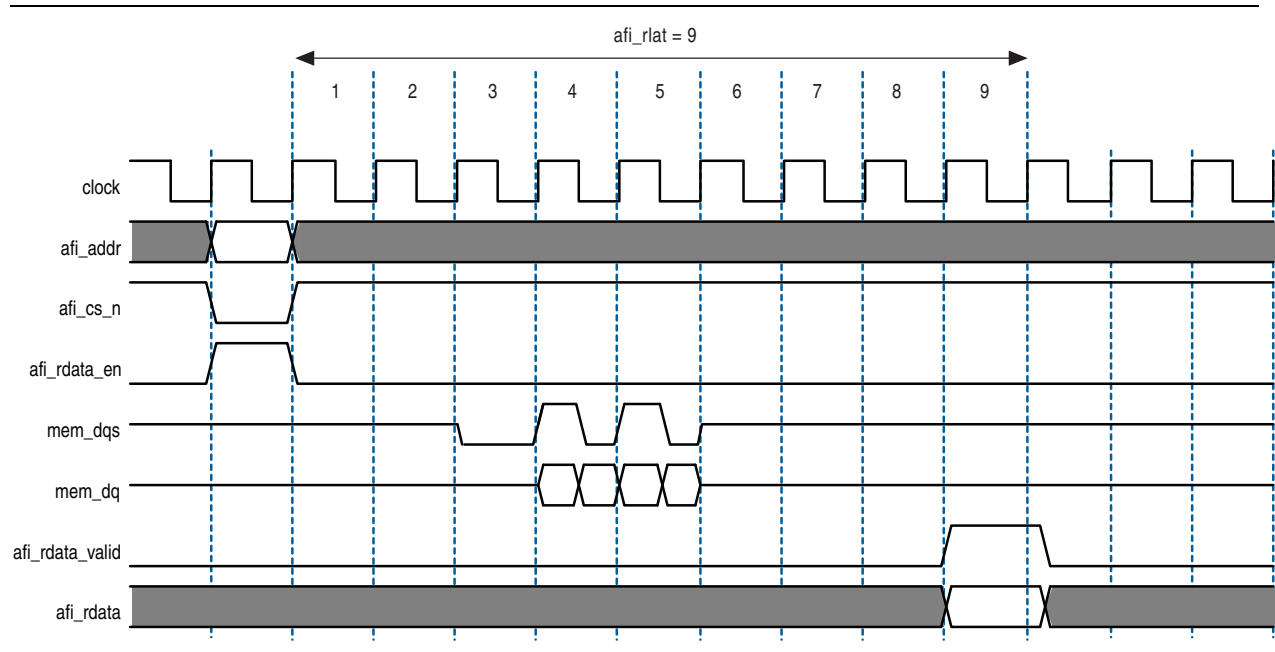

Figure 5–5. Full-Rate Reads

#### Figure 5–6. Half-Rate Reads

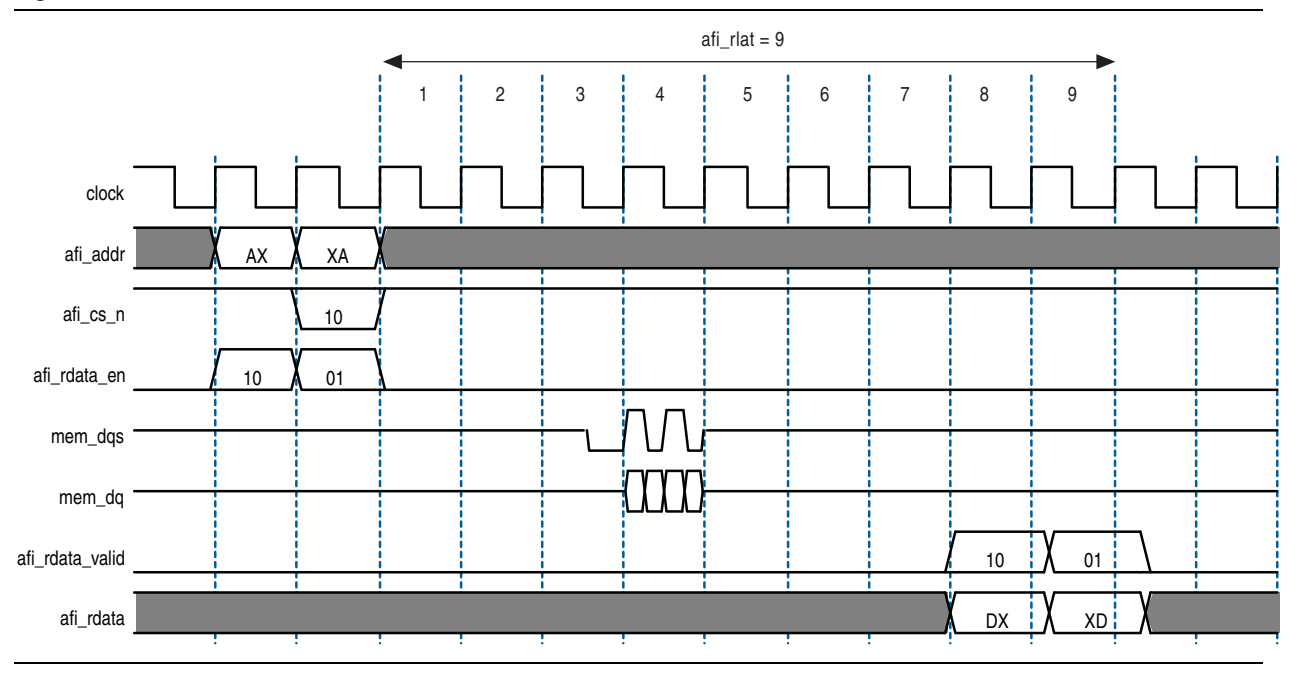

Figure 5–7 and Figure 5–8 show writes and reads, where the data is written to and read from the same address. In each example, afi\_rdata and afi\_wdata are aligned with controller clock (afi\_clk) cycles. All the data in the bit vector is valid at once.

The AFI has the following conventions:

- With the AFI, high and low signals are combined in one signal, so for a single chip select (afi\_cs\_n) interface, afi\_cs\_n[1:0], where location 0 appears on the memory bus on one mem\_clk cycle and location 1 on the next mem\_clk cycle.
  - This convention is maintained for all signals so for an 8 bit memory interface, the write data (afi\_wdata) signal is afi\_wdata[31:0], where the first data on the DQ pins is afi\_wdata[7:0], then afi\_wdata[15:8], then afi\_wdata[23:16], then afi\_wdata[31:24].
- Spaced reads and writes have the following definitions:
  - Spaced writes—write commands separated by a gap of one controller clock (afi\_clk) cycle
  - Spaced reads—read commands separated by a gap of one controller clock (afi\_clk) cycle

Figure 5–7 through Figure 5–8 assume the following general points:

- The burst length is four.
- An 8-bit interface with one chip select.
- The data for one controller clock (afi\_clk) cycle represents data for two memory clock (mem\_clk) cycles (half-rate interface).

#### Figure 5-7. Word-Aligned Writes

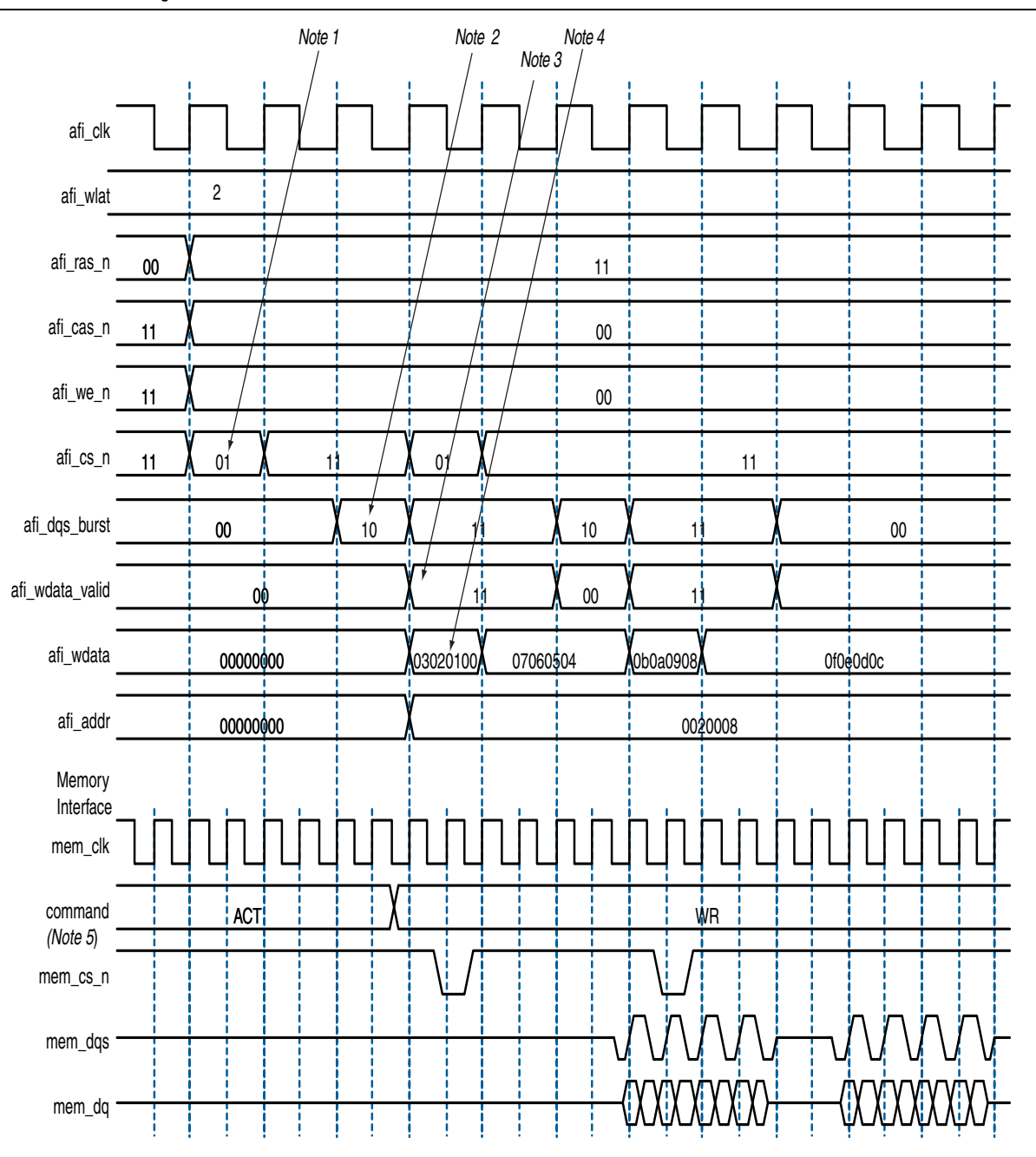

#### Notes to Figure 5-7:

- (1) To show the even alignment of afi\_cs\_n, expand the signal (this convention applies for all other signals).
- (2) The afi\_dqs\_burst must go high one memory clock cycle before afi\_wdata\_valid. Compare with the word-unaligned case.
- (3) The afi\_wdata\_valid is asserted two afi\_wlat controller clock (afi\_clk) cycles after chip select (afi\_cs\_n) is asserted. The afi\_wlat indicates the required write latency in the system. The value is determined during calibration and is dependant upon the relative delays in the address and command path and the write datapath in both the PHY and the external DDR SDRAM subsystem. The controller must drive afi\_cs\_n and then wait afi\_wlat (two in this example) afi\_clks before driving afi\_wdata\_valid.
- (4) Observe the ordering of write data (afi\_wdata). Compare this to data on the mem\_dq signal.
- (5) In all waveforms a command record is added that combines the memory pins ras\_n, cas\_n and we\_n into the current command that is issued. This command is registered by the memory when chip select (mem\_cs\_n) is low. The important commands in the presented waveforms are WR = write, ACT = activate.

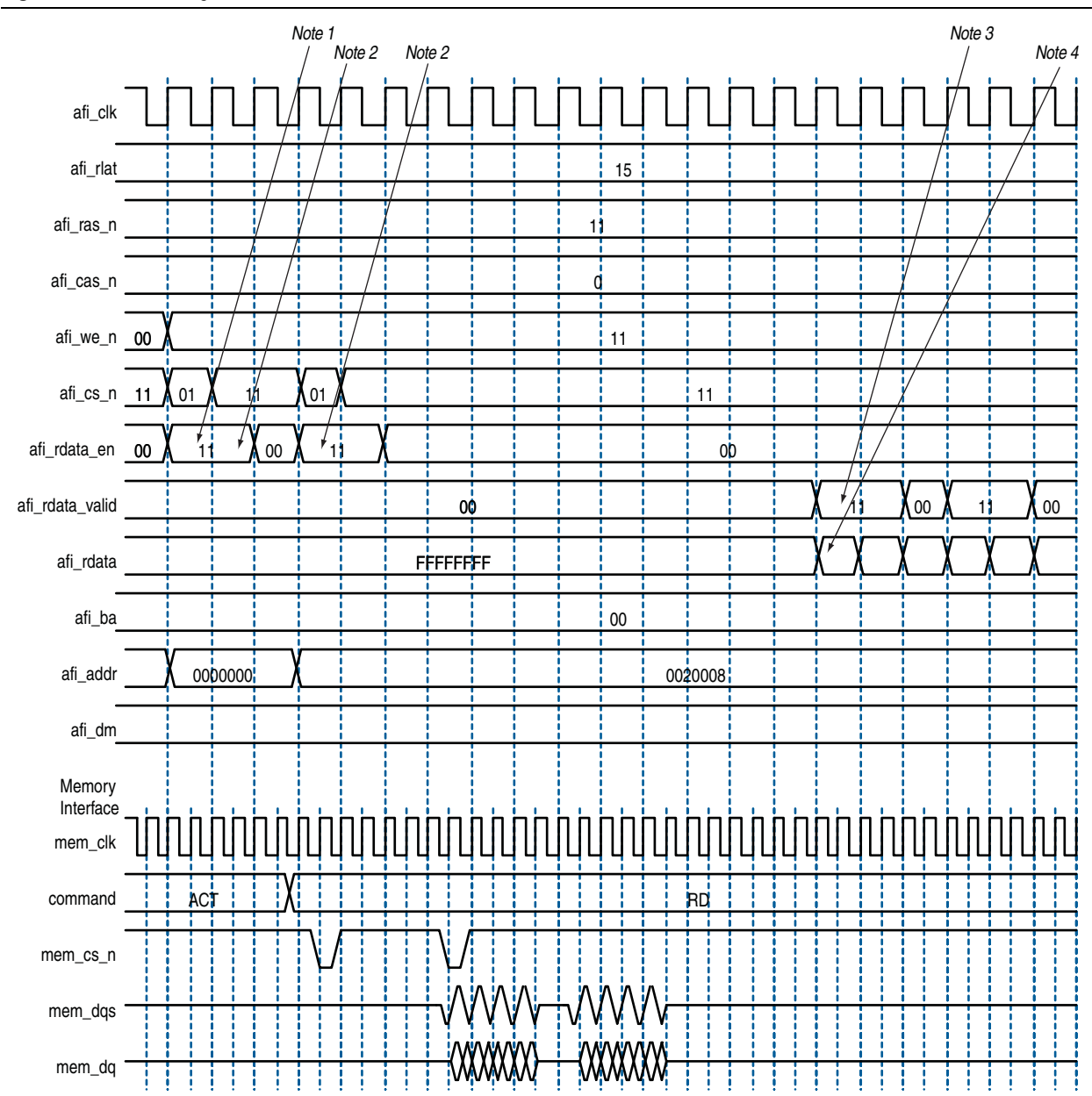

#### Figure 5–8. Word-Aligned Reads

#### Notes to Figure 5–8:

- (1) For AFI, afi\_rdata\_en is required to be asserted one memory clock cycle before chip select (afi\_cs\_n) is asserted. In the half-rate afi\_clk domain, this requirement manifests as the controller driving 11 (as opposed to the 01) on afi\_rdata\_en.
- (2) AFI requires that afi\_rdata\_en is driven for the duration of the read. In this example, it is driven to 11 for two half-rate afi\_clks, which equates to driving to 1, for the four memory clock cycles of this four-beat burst.
- (3) The afi\_rdata\_valid returns 15 (afi\_rlat) controller clock (afi\_clk) cycles after afi\_rdata\_en is asserted. Returned is when the afi\_rdata\_valid signal is observed at the output of a register within the controller. A controller can use the afi\_rlat value to determine when to register to returned data, but this is unnecessary as the afi\_rdata\_valid is provided for the controller to use as an enable when registering read data.
- (4) Observe the alignment of returned read data with respect to data on the bus.

## **Using a Custom Controller**

The *<variation name>*\_**rtl** directory contains the *<variation name>*\_**rtl** directory contains the *<variation name>*\_**memphy\_top.v** file, which is a module that is just the PHY portion with the parameter defaults set to the appropriate values given the current parameterization. This module can be used directly with a custom controller.

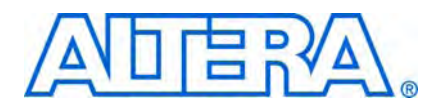

## 6. Functional Description—Example Top-Level Project

The MegaWizard Plug-In creates an example top-level project that shows you how to instantiate and connect the QDR II and QDR II+ SRAM controller.

The example top-level project contains a testbench, which is for use with Verilog HDL-only language simulators such as ModelSim-AE Verilog, and shows simple operation of the memory interface.

For a VHDL simulation, use the VHDL IP functional simulation model.

The testbench contains the following blocks:

- A synthesizable Avalon-MM example driver, which implements a pseudo-random pattern of reads and writes to a parameterized number of addresses. The driver also monitors the data read from the memory to ensure it is what is written and asserts a failure otherwise.
- An instance of the controller, which interfaces between the Avalon-MM interface and the AFI.
- The UniPHY, which serves as an interface between the memory controller and external memory device(s) to perform read and write operations to the memory.
- A memory model, which acts as a generic model that adheres to the memory protocol specifications. Memory vendors also provide simulation models for specific memory components that can be downloaded from their websites. This block is available in Verilog HDL only.

Figure 6–1 shows the testbench and the example top-level file.

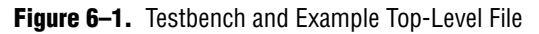

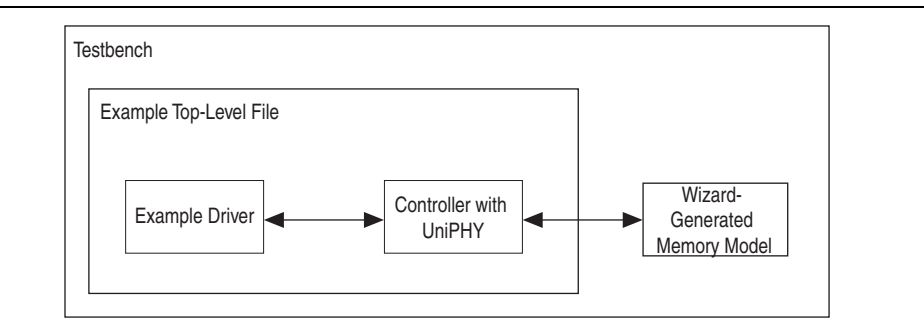

The SystemVerilog VMM test bench is produced with the example top-level file and is for use with SystemVerilog simulators such as VCS and Questa. The testbench uses the Synopsys VMM libraries, which are freely available. The testbench file contains the following blocks:

- A UniPHY\_env environment class that extends vmm\_env and instantiates the test program.
- A test program that sends a variety of memory interface transactions to the Avalon-MM bus functional model.

- A scoreboard class that compares the generated memory interface transactions against the ones produced by the memory model transactor.
- An instance of the controller which interfaces between the Avalon-MM interface and the AFI.
- The UNIPHY, which serves as an interface between the memory controller and external memory device to perform read and write operations to the memory.
- A memory model, which acts as a generic model that adheres to the memory protocol specifications. Memory vendors also provide simulation models for specific memory chips that can be downloaded from their websites.

### **Example Driver**

The example driver for Avalon-MM memory interfaces generates Avalon-MM traffic on an Avalon-MM master interface. As the read and write traffic is generated, the expected read response is stored internally and compared to the read responses as they arrive. If all reads report their expected response then the pass signal is asserted, but if any read responds with unexpected data a fail is asserted.

Each operation generated by the driver is a single or block of writes followed by a single or block of reads to the same addresses, which allows the driver to determine exactly what data should be expected when the read data is returned by the memory interface. The driver comprises a traffic generation block, the Avalon-MM interface and a read compare block. The traffic generation block generates addresses and write data, which are then sent out over the Avalon-MM interface. The read compare block compares the read data received from the Avalon-MM interface to the write data generated from the traffic generator. If at any time the data received is not the expected data, the read compare signals that there is a failure and the driver enters a fail state. If all patterns have been generated and compared successfully, the driver enters a pass state.

Within the driver, there are the following five main states:

- Initialize
- Generation of individual read and writes
- Generation of block read and writes
- The pass state
- The fail state

Within each of the generation states there are the following three substates:

- The generation of sequentially address operations
- The generation of randomly selected address operations
- The interleave of random and sequentially generated address operations

For each of the six substates in both generate states, the number of operations generated for each substate is parameterizable. The sequential and random interleave substate takes in additions to the number of operations to generate. An additional parameter specifies the ratio of sequential to random addresses to generate randomly.

#### **Read and Write Generation**

There is individual or block read and write generation.

#### **Individual Read and Write Generation**

During the individual read and write generation stage of the driver, the traffic generation block generates individual write followed by individual read Avalon-MM transactions, where the address for the transactions are chosen according to the specific substate. The width of the Avalon-MM interface is a global parameter for the driver, but each substate can have a parameterizable range of burst lengths for each operation.

#### **Block Read and Write Generation**

During the block read and write generation state of the diver, the traffic generation block generates a parameterizable number of write operations followed by the same number of read operations. The specific addresses generated for the blocks are chosen by the specific substates. The burst length of each block operation can be parameterized by a range of acceptable burst lengths.

#### **Address and Burst Length Generation**

There is sequential or random addressing.

#### **Sequential Addressing**

The sequential addressing substate defines a traffic pattern where addresses are chosen in sequential order starting from a user definable address. The number of operations in this substate is parameterizable.

#### **Random Addressing**

The random addressing substate defines a traffic patter where addresses are chosen randomly over a parameterizable range. The number of operations in this substate is parameterizable.

#### **Sequential and Random Interleaved Addressing**

The sequential and random interleaved addressing substate defines a traffic pattern where addresses are chosen to be either sequential or random based on a parameterizable ratio. The acceptable address range is parameterizable as is the number of operations to perform in this substate.

## 7. Latency

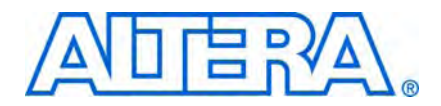

Altera defines read and write latencies in terms of the local interface clock frequency and by the absolute time in nanoseconds for the memory controllers. These latencies apply to supported device families (Table 1–2 on page 1–2). There are two types of latencies that exists while designing with memory controllers—read and write latencies, which have the following definitions:

- Read latency—the amount of time it takes for the read data to appear at the local interface after initiating the read request.
- Write latency—the amount of time it takes for the write data to appear at the memory interface after initiating the write request.
- For a half-rate controller, the local side frequency is half of the memory interface frequency. For a full-rate controller, the local side frequency is equal to the memory interface frequency.

The QDR II and QDR II+ SRAM controller with UniPHY have the following latency for sending out the read command:

- 1 full-rate cycle for a flop stage between the controller and the I/O, to meet timing, for full-rate designs operating above 250 MHz
- 1 full rate cycle for DDR output registers

The QDR II and QDR II+ SRAM controller with UniPHY have the following latency for the read return path:

- 0.5 full-rate cycle for DDR input registers
- 1 full-rate cycle for writing data into the FIFO buffer
- 2 full-rate or half-rate cycles of guard band in the FIFO buffer for run time variations
- 1 full rate or half rate cycles for reading data out of the FIFO buffer

The latency for sending out the read and write commands is the same—one full-rate cycle for a flop stage between the controller and the I/O, to meet timing, for full-rate designs.

The latency between the write command and write data is 1 cycle.

Table 7–1 shows the latency in full rate clock cycles.

| Rate | Controller<br>Address and<br>Command | PHY Address<br>and Command | Memory<br>Maximum<br>Read | PHY Read<br>Return | Round Trip | Round Trip<br>without<br>Memory |
|------|--------------------------------------|----------------------------|---------------------------|--------------------|------------|---------------------------------|
| Full | 2                                    | 2                          | 2.5                       | 4.5                | 11         | 8.5                             |
| Half | 4                                    | 4                          | 2.5                       | 5.5                | 16         | 13.5                            |

 Table 7–1.
 Latency (In Full-Rate Clock Cycles)

## 8. Timing Diagrams

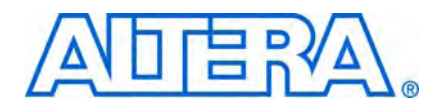

The timing diagrams in this chapter are for QDR II SRAM with the following parameters:

- ×18
- Half rate
- Burst length 4
- Latency 2.5

Figure 8–1 shows back-to-back write to addresses 0 and 1.

You can set the avl\_w\_size to 0x2 and hold avl\_w\_addr constant at 0x0 to perform the same back-to-back write.

#### Figure 8–1. Back-to-Back Writes

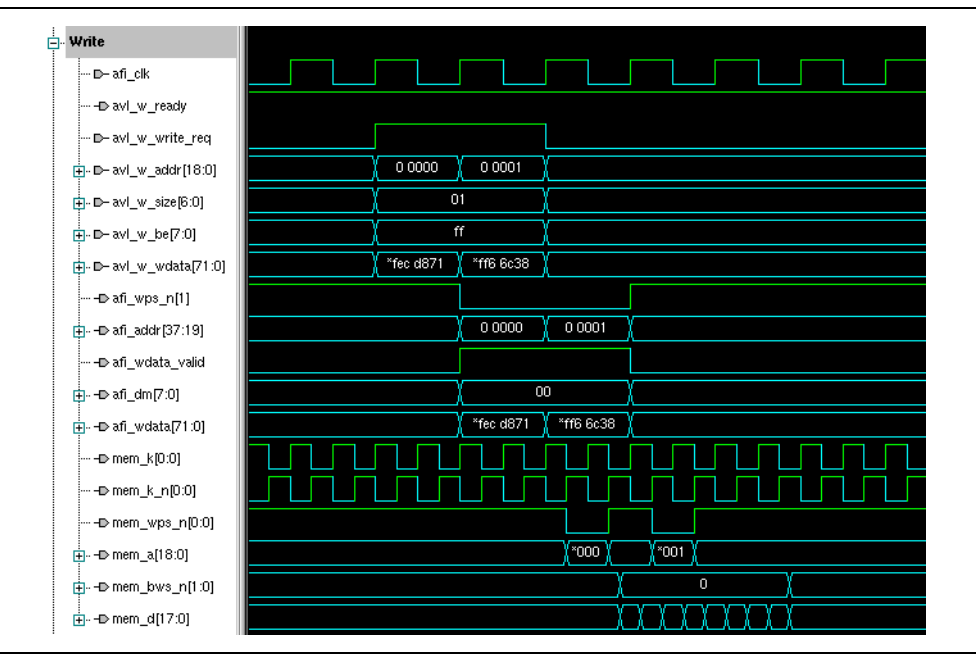

Figure 8–2 shows back-to-back read from addresses 0 and 1.

You can set the avl\_w\_size to 0x2 and hold avl\_w\_addr constant at 0x0 to perform the same back-to-back read.

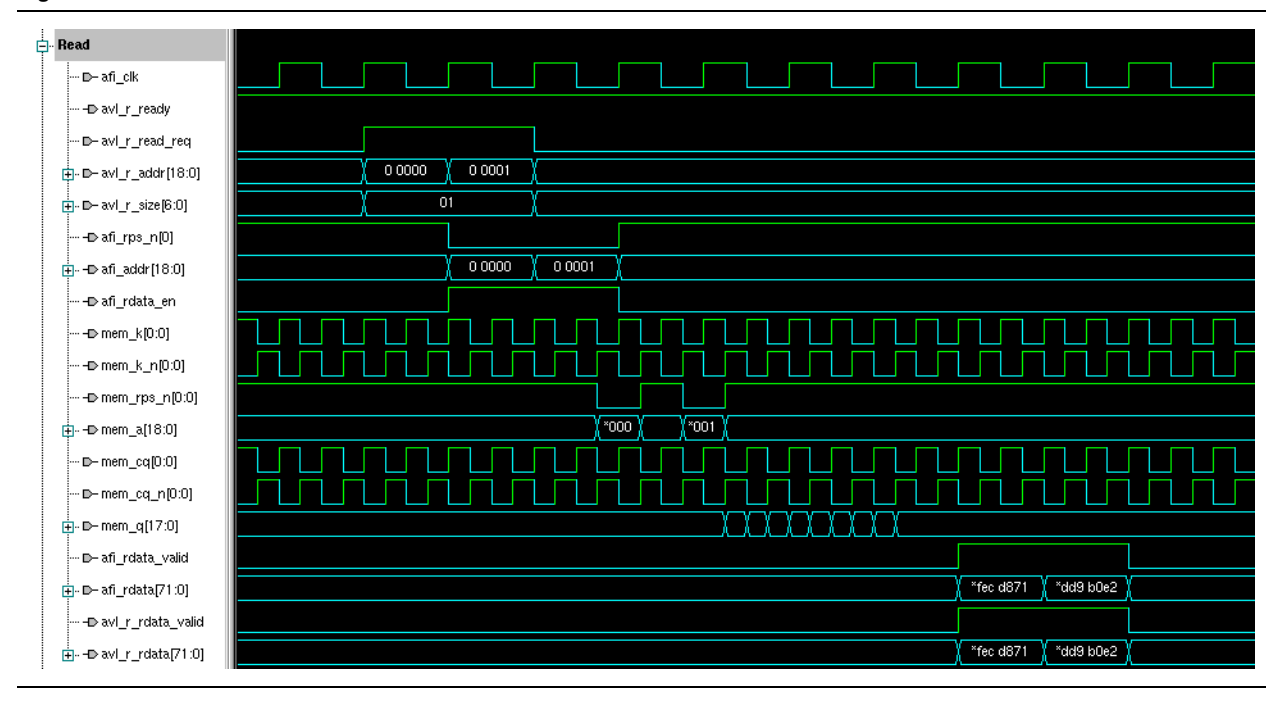

Figure 8–2. Back-to-Back Reads

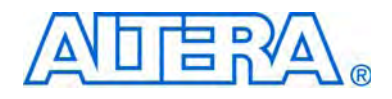

# Section IV. RLDRAM II Controller with UniPHY IP User Guide

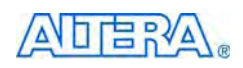

101 Innovation Drive San Jose, CA 95134 www.altera.com

EMI\_RLDRAM\_II\_UG-1.2

Document Version: Document Date: February 2010

1.2

Copyright © 2010 Altera Corporation. All rights reserved. Altera, The Programmable Solutions Company, the stylized Altera logo, specific device designations, and all other words and logos that are identified as trademarks and/or service marks are, unless noted otherwise, the trademarks and service marks of Altera Corporation in the U.S. and other countries. All other product or service names are the property of their respective holders. Altera products are protected under numerous U.S. and foreign patents and pending applications, maskwork rights, and copyrights. Altera warrants performance of its semiconductor products to current specifications in accordance with Altera's standard warranty, but reserves the right to make changes to any products any time without notice. Altera assumes no responsibility or liability arising out of the application or use of any information, product, or service described herein except as expressly agreed to in writing by Altera Corporation. Altera customers are advised to obtain the latest version of device specifications before relying on any published information and before placing orders for products or services.

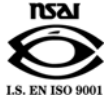

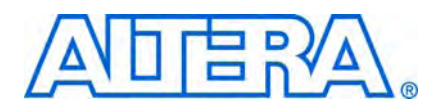

## **Revision History**

The following table shows the revision history for this section.

| Date          | Version | Changes Made      |
|---------------|---------|-------------------|
| February 2010 | 1.2     | Corrected typos.  |
| January 2010  | 1.1     | Updated features. |
| November 2009 | 1.0     | First published.  |

## 1. About This IP

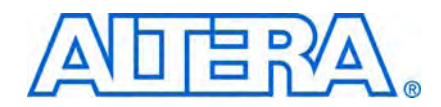

The Altera RLDRAM II controller with UniPHY provides a simplified interface to industry-standard RLDRAM II.

The RLDRAM II controller with UniPHY offesr full-rate or half-rate RLDRAM II interfaces.

The MegaWizard Plug-In Manager generates an example top-level project, consisting of an example driver, and your RLDRAM II controller custom variation. The controller instantiates an instance of the UniPHY.

The example top-level project is a fully-functional design that you can simulate, synthesize, and use in hardware. The example driver is a self-test module that issues read and write commands to the controller and checks the read data to produce the pass or fail and test-complete signals.

The UniPHY IP is an interface between a memory controller and memory devices and performs read and write operations to the memory. The UniPHY IP creates the datapath between the memory device and the memory controller and user logic in various Altera devices.

For device families not supported by the UniPHY IP, use the Altera legacy integrated static datapath and controller MegaCore functions.

If the UniPHY IP does not suit your needs, you can create your own memory interface datapath using the ALTDLL and ALTDQ\_DQS megafunctions, available in the Quartus II software, but you are then responsible for all of the aspects of the design including timing analysis and design constraints..

The UniPHY IP offers the Altera PHY interface (AFI). The AFI results in a simple connection between the PHY and controller.

## **Release Information**

Table 1–1 provides information about this release of the RLDRAM II controller with UniPHY.

| Item           | Description  |
|----------------|--------------|
| Version        | 9.1 SP1      |
| Release Date   | January 2010 |
| Ordering Codes | IP-RLDII/UNI |
| Vendor ID      | 6AF7         |

Altera<sup>®</sup> verifies that the current version of the Quartus<sup>®</sup> II software compiles the previous version of each MegaCore function. The *MegaCore IP Library Release Notes and Errata* report any exceptions to this verification. Altera does not verify compilation with MegaCore function versions older than one release.

## **Device Family Support**

Megafunctions provide either full or preliminary support for target Altera device families:

- Full support means the megafunction meets all functional and timing requirements for the device family and can be used in production designs.
- Preliminary support means the megafunction meets all functional requirements, but can still be undergoing timing analysis for the device family.

Table 1–2 shows the level of support offered by the RLDRAM II controller to each of the Altera device families.

- **For information about supported clock rates for external memory interfaces, refer to** the *External Memory Interface System Specifications* section in volume 1 of the *External Memory Interface Handbook*.
- The IP supports HardCopy III and HardCopy IV ASICs as companion devices to the Stratix III and Stratix IV target devices respectively.

| Device Family            | Support    |
|--------------------------|------------|
| Stratix <sup>®</sup> III | Full       |
| Stratix IV               | Full       |
| Other device families    | No support |

## **Features**

The RLDRAM II controller with UniPHY offers the following features:

- Support for ×9, ×18, and ×36 common I/O (CIO) devices
- Burst length of 2, 4, and 8
- All memory latency settings (3, 4, 5, 6, 8 cycles)
- Non-multiplexed addressing
- Multiple devices with a combined interface width of up to x72
- Avalon-MM user interface (with burst support up to 1,024 beats)
- Automatic periodic refresh
- AFI between the PHY and the memory controller
- Full-rate or half-rate AFI (does not support burst of 2 for half-rate designs)
- Support for timing simulation

### **Unsupported Features**

The RLDRAM II controller with UniPHY does not support the following features:

RLDRAM II SIO devices
- Timing simulation
- Width expansion
- Depth expansion
- Multiplexed addressing

# **MegaCore Verification**

MegaCore verification involves simulation testing. Altera has carried out extensive random, directed tests with functional test coverage using industry-standard models to ensure the functionality of the RLDRAM II controller with UniPHY.

# **Resource Utilization**

Table 1–3 shows the typical size of the RLDRAM II controller with UniPHY in the Quartus II software version 9.1 for Stratix III and Stratix IV devices.

| PHY<br>Rate | Memory<br>Width<br>(Bits) | Combinational<br>ALUTS | Logic Registers | Memory<br>(Bits) | M9K<br>Blocks |
|-------------|---------------------------|------------------------|-----------------|------------------|---------------|
| Half        | 9                         | 1,175                  | 918             | 288              | 1             |
|             | 18                        | 2,271                  | 1,906           | 576              | 2             |
|             | 36                        | 3,890                  | 3,329           | 1,152            | 4             |
| Full        | 9                         | 1,249                  | 1,005           | 288              | 1             |
|             | 18                        | 2,411                  | 2,006           | 576              | 1             |
|             | 36                        | 4,045                  | 3,407           | 1,152            | 2             |

 Table 1–3.
 Resource Utilization in Stratix III and Stratix IV Devices (Note 1)

#### Note to Table 1–3:

(1) Half-rate designs use the same amount of memory as full-rate designs, but the data is organized in a different way (half the width, double the depth) and the design may need more M9K resources.

## **System Requirements**

The RLDRAM II controller with UniPHY is part of the MegaCore IP Library, which is distributed with the Quartus II software.

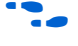

For system requirements and installation instructions, refer to *Quartus II Installation & Licensing for Windows and Linux Workstations*.

# **Installation and Licensing**

Figure 1–1 shows the directory structure after you install the RLDRAM II controller with UniPHY, where *<path>* is the installation directory. The default installation directory on Windows is **c:\altera**\*<version>*; on Linux it is */opt/altera<version>*.

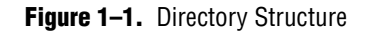

| >> <path></path>                                                       |
|------------------------------------------------------------------------|
| Installation directory.                                                |
| ip                                                                     |
| Contains the Altera MegaCore IP Library and third-party IP cores.      |
| altera                                                                 |
| Contains the Altera MegaCore IP Library.                               |
| - Common                                                               |
| Contains shared components.                                            |
| Lip uniphy                                                             |
| Contains the RLDRAM II controller with UniPHY files and documentation. |
|                                                                        |
| Contains encrypted lower-level design files.                           |
|                                                                        |

Before you purchase a license, you can perform the following actions:

- Simulate the behavior of a megafunction (Altera MegaCore function or AMPP<sup>SM</sup> megafunction) within your system
- Verify the functionality of your design, as well as evaluate its size and speed quickly and easily
- Generate device programming files for designs that include MegaCore functions
- Program a device and verify your design in hardware

You need a license for the MegaCore function only when you want to take your design to production.

Contact your local Altera sales representative to order a license for the RLDRAM II controller with UniPHY.

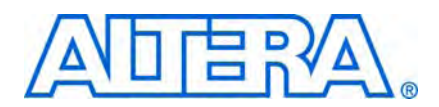

# 2. Getting Started

## **Design Flow**

You can implement an RLDRAM II controller with UniPHY using either of the following flows:

- MegaWizard flow
- SOPC Builder flow
- **For information on the SOPC Builder flow, refer to** *Volume 6: Design Flow Tutorials* **of the** *External Memory Interface Handbook*.

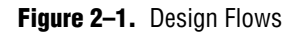

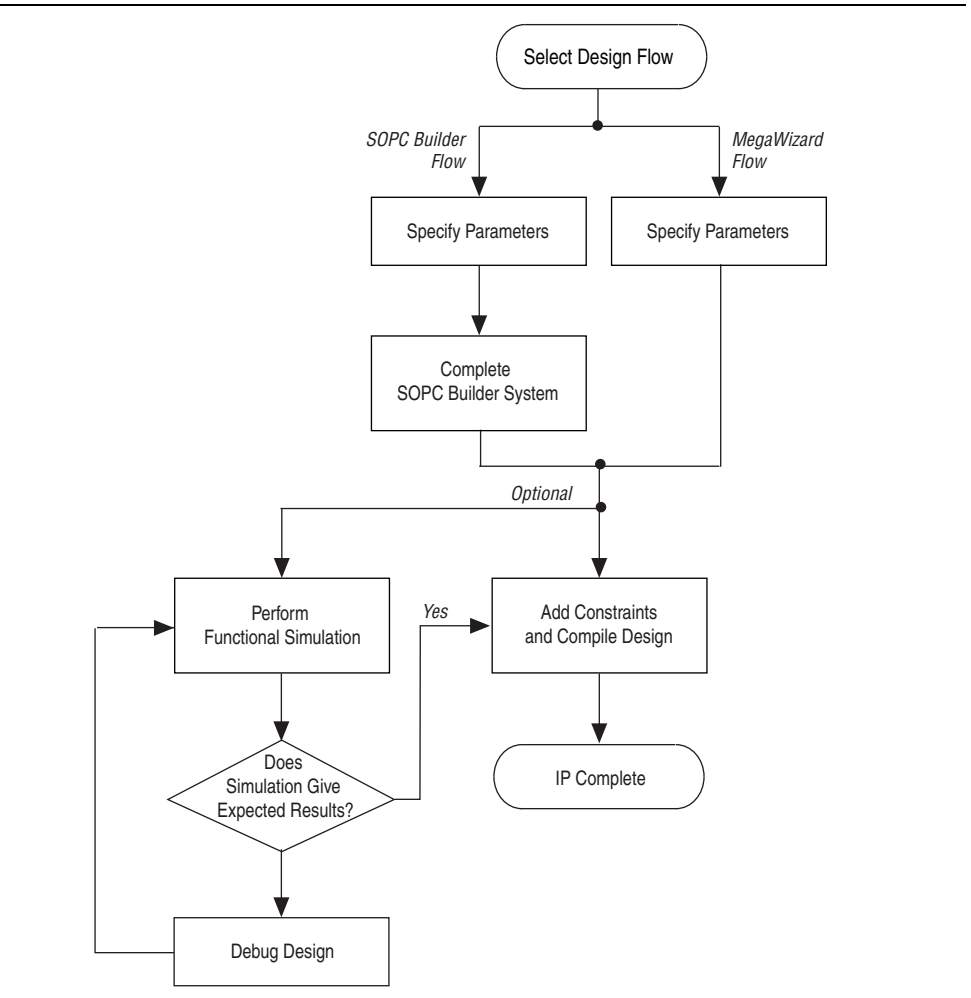

The MegaWizard flow offers the following advantages:

 Allows you to design directly from the RLDRAM II interface to peripheral device or devices Achieves higher-frequency operation

The SOPC Builder flow offers the following advantages:

- Generates simulation environment
- Creates custom components and integrates them via the component wizard
- Interconnects all components with the Avalon-MM interface

# **MegaWizard Plug-In Flow**

The MegaWizard Plug-In flow allows you to customize the RLDRAM II controller with UniPHY and manually integrate the function into your design.

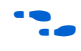

For more information about the MegaWizard Plug-In, refer to *Volume 6: Design Flow Tutorials* of the *External Memory Interface Handbook*.

### **Specify Parameters**

To specify parameters using the MegaWizard Plug-In flow, follow these steps:

- 1. In the Quartus II software, create a new Quartus II project with the **New Project Wizard**.
- 2. On the Tools menu, click **MegaWizard Plug-In Manager** and follow the steps to start the MegaWizard Plug-In Manager. The RLDRAM II controller with UniPHY is in the **Interfaces** folder under the **External Memory** folder.
- 3. Click on the following tabs and set the parameters:
  - General settings
  - Memory parameters
  - Memory timing

The text window at the bottom of the MegaWizard Plug-In displays information about the memory interface, warnings, and errors if you are trying to create something that is not supported. The **Finish** button is disabled until you fix all the errors indicated in this window.

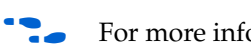

For more information about the parameters, click **Info**.

4. To select a memory preset, click the arrow to expand the presets list, select the preset and click **Apply** (Figure 2–2).

If you select a preset, you may overwrite other settings.

#### Figure 2–2. Presets

| Generation of the i<br>constraint scripts,<br>VHDL simulation m<br>See the readmet tx<br>General Settings<br>Clocks<br>Memory clock fre<br>PLL reference cl<br>Full or Half rate o<br>Additional addres<br>Advanced Sett<br>Generate power<br>Maximum Avalon<br>I/O standard:<br>Master for PLL/D<br>Skip memory in | RLDRAM II Controller wit<br>an example design, a te<br>odel (if VHDL was the c<br>in the output directory '<br>Memory Parameters<br>equency:<br>ock frequency:<br>in Avalon-MM interface:<br>ss/command clock phase<br>tings<br>-of-2 bus widths:<br>-MM burst length:<br>LL sharing:<br>stbench Simulation O<br>itialization: | h UniPHY produces u<br>steench for simulation<br>hosen output languag<br>or more information. | nencrypted PHY and Controller HDL,<br>a s well as a<br>e).<br>fegahertz<br>fegahertz | ] | MT49H64M9-18<br>MT49H64M9-25<br>MT49H64M9-25<br>MT49H32M18-18<br>MT49H32M18-25<br>MT49H32M18-25<br>MT49H32M18-25<br>MT49H16M36-18<br>MT49H16M36-18<br>MT49H16M36-25<br>MT49H16M36-25<br>MT49H32M9-25<br>MT49H32M9-23<br>MT49H32M9-23<br>MT49H32M9-25<br>MT49H32M9-33<br>MT49H16M18-33<br>MT49H16M18-33<br>MT49H6M36-25<br>MT49H6M36-25 |
|----------------------------------------------------------------------------------------------------|----------------------------------------------------------------------------------------------------|-----------------------------------------------------------------------------------------------|--------------------------------------------------------------------------------------|---|----------------------------------------------------------------------------------------------------|
| <ul> <li>Topology</li> <li>Device width:</li> </ul>                                                                                                    |                                                                                                    | 1 🗸                                                                                           |                                                                                      |   |                                                                                                    |
|                                                                                                    |                                                                                                    |                                                                                               |                                                                                      |   |                                                                                                    |

5. Click Finish to generate the MegaCore function and supporting files.

Ignore the following warning at the end of the generated files list:

WARNING: Files have same name.

The wizard automatically generates an IP functional simulation model for VHDL designs.

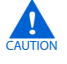

Use the simulation models only for simulation and not for synthesis or any other purposes. Using these models for synthesis creates a nonfunctional design.

6. If you generate the MegaCore function instance in a Quartus II project, you are prompted to add the **.qip** files to the current Quartus II project. When prompted to add the **.qip** files to your project, click **Yes**. The addition of the **.qip** files enables their visibility to Nativelink. Nativelink requires the **.qip** files to include libraries for simulation.

- The Quartus II IP File (.qip) contains information about the generated IP core. In most cases, the .qip file contains all of the necessary assignments and information required to process the MegaCore function or system in the Quartus II compiler. The MegaWizard interface generates a single .qip file for each MegaCore function.
- 7. After you review the generation report, click **Exit** to close the MegaWizard Plug-In Manager.
- 8. Add the example project files to your project:
  - a. On the Project menu, click Add/Remove Files in Project.
  - b. Browse to the <variation\_name>\example\_project directory.
  - c. Select all of the files that start with *<variation name>*; do not select the mem\_model.sv file. Click Open. Click OK
  - d. On the File menu, click **Open**.
  - e. Browse to <variation\_name>\_example\_top.v and click Open.
  - f. On the Project nemu, click Set as Top-Level Entity.
  - You can look in the **example\_top.v** file, to see how to instantiate the memory controller in your own design.

### **SOPC Builder Flow**

The SOPC Builder flow allows you to add the RLDRAM II controller with UniPHY directly to a new or existing SOPC Builder system.

You can easily add other available components to quickly create an SOPC Builder system with a RLDRAM II controller, such as the Nios II processor, external memory controllers, and scatter-gather DMA controllers. SOPC Builder automatically creates the system interconnect logic and system simulation environment.

-

For more information about SOPC Builder, refer to volume 4 of the *Quartus II Handbook*. For more information about how to use controllers with SOPC Builder, refer to *Volume 6: Design Flow Tutorials* of the *External Memory Interface Handbook*. For more information on the Quartus II software, refer to the Quartus II Help.

### **Specify Parameters**

To specify RLDRAM II controller with UniPHY parameters using the SOPC Builder flow, follow these steps:

- 1. In the Quartus II software, create a new Quartus II project with the **New Project Wizard**.
- 2. On the Tools menu, click **SOPC Builder**.
- 3. For a new system, specify the system name and language.
- 4. Add **RLDRAM II Controller with UniPHY** to your system from the **System Contents** tab. The **RLDRAM II** is in the **Memories and Memory Controllers** folder.

- 5. Click on the following tabs and set the parameters for the IP:
  - General settings

You must turn on **Generate power of two bus widths**.

- Memory parameters
- Memory timing

The text window at the bottom of the MegaWizard Plug-In displays information about the memory interface, warnings, and errors if you are trying to create something that is not supported. The **Finish** button is disabled until you correct all the errors indicated in this window.

- **For more information about the parameters, click Info**.
- 6. Click **Finish** to complete the RLDRAM II controller with UniPHY and add it to the system.

### **Complete the SOPC Builder System**

To complete the SOPC Builder system, follow these steps:

- 1. Select other components in the component library for your SOPC Builder system.
- 2. Click Generate.
  - The Quartus II IP File (.qip) contains information about a generated IP core or system. In most cases, the .qip file contains all of the necessary assignments and information required to process the MegaCore function or system in the Quartus II compiler. Generally, a single .qip file is generated for each SOPC Builder system. However, some more complex SOPC Builder components generate a separate .qip file. In that case, the system .qip file references the component .qip file.
- 3. Compile your design, refer to "Constraining and Compiling" on page 3–1.

### Simulate the System

During system generation, SOPC Builder optionally generates a simulation model and testbench for the entire system, which you can use to easily simulate your system in any of Altera's supported simulation tools. SOPC Builder also generates a set of ModelSim<sup>®</sup> Tcl scripts and macros that you can use to compile the testbench, IP functional simulation models, and plain-text RTL design files that describe your system in the ModelSim simulation software (refer to "Generated Files" on page 2–5).

• For more information about simulating SOPC Builder systems, refer to volume 4 of the *Quartus II Handbook* and *AN 351: Simulating Nios II Systems*.

## **Generated Files**

When you complete either flow, there are wizard-generated files in your project directory.

2-5

**For information on the generated files, refer to the <b>readme.txt**.

The PLL parameters are statically defined in the *<variation name>\_parameters.tcl* at generation time. To ensure timing constraints and timing reports are correct, when you make changes to the PLL component using the MegaWizard Plug-In, apply those changes to the PLL parameters in this file.

# **Simulating the Design**

The wizard generates a testbench for simulation and generic memory model in the **rtl\_sim** directory.

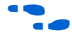

For more information about simulation, refer to the *Simulation* section in volume 4 of the *External Memory Interface Handbook*.

# 3. Constraining and Compiling

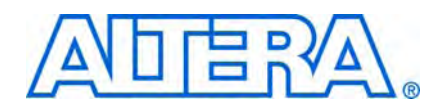

The wizard generates a Synopsis design constraint (.sdc) script. and a pin assignment script, *<variation\_name>\_pin\_assignments.tcl*. Both the .sdc and the *<variation name>\_pin\_assignments.tcl* support multiple instances. These scripts iterate through all instances of the core and apply the same constraints to all of them.

# Add Pin and DQ Group Assignments

The pin assignment script, *<variation\_name>\_pin\_assignments.tcl*, sets up the I/O standards and the input/output termination for the RLDRAM II controller with UniPHY. This script also helps to relate the DQ and QK pin groups together for the fitter to place them correctly in the Quartus II software.

The pin assignment script does not create a source clock for the design. You need to create a clock for the design and provide pin assignments for the signals of both the example driver and testbench that the MegaCore variation generates.

Run the *<variation\_name>\_pin\_assignments.tcl* to add the input and output termination, I/O standards, and DQ group assignments to the example design. To run the pin assignment script, follow these steps:

- 1. On Processing menu, point to Start, and click Start Analysis and Synthesis.
- 2. On the Tool menu click **Tcl Scripts**.
- 3. Specify the **pin\_assignments.tcl** file and click **Run**.

# **Board Trace Model**

Bus turnaround is not timing analyzed; consequently, the controller dead times are based on assumptions about the user board trace lengths. For timing analysis to be correct, board trace delays must be limited to 0.6 ns from FPGA to memory and from memory to FPGA.

For accurate I/O timing analysis, you must specify the board trace and loading information. You should derive and refine this information during your PCB development process of prelayout (line) simulation and finally postlayout (board) simulation.

For more information about how to include your board simulation results in the Quartus II software and how to assign pins using pin planners, refer to *Volume 6: Design Flow Tutorials* of the *External Memory Interface Handbook*.

# **Compile the Design**

To compile the design, on the Processing menu, click **Start Compilation**.

After you have compiled the top-level file, you can perform RTL simulation or program your targeted Altera device to verify the top-level file in hardware.

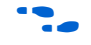

For more information about simulating, refer to the *Simulation* section in volume 4 of the *External Memory Interface Handbook*.

# 4. Functional Description—Controller

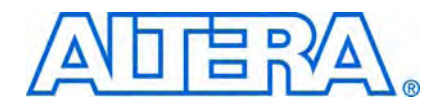

The controller translates memory requests from the Avalon Memory-Mapped (Avalon-MM) interface to AFI, while satisfying timing requirements imposed by the memory configurations.

# **Block Description**

This topic describes the blocks int he IP. Figure 4–1 shows a block diagram of the RLDRAM II controller architecture.

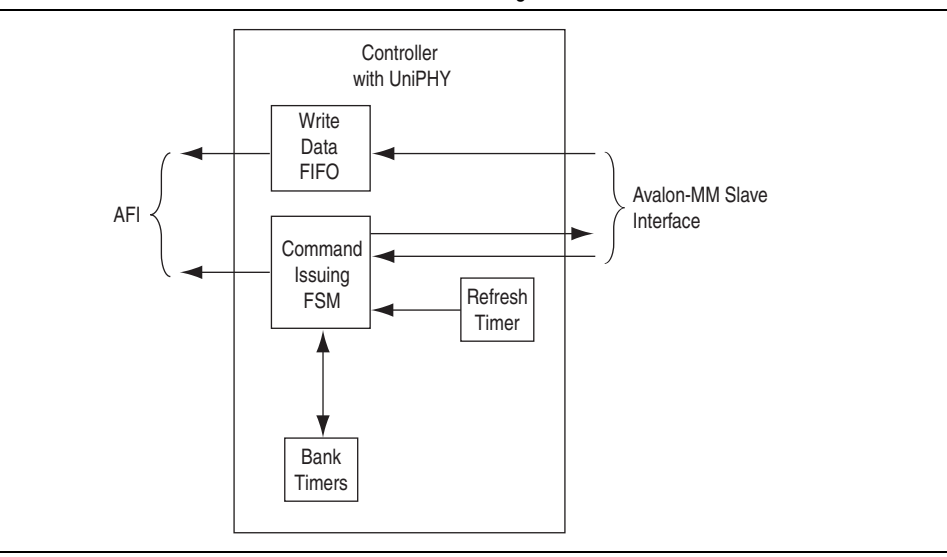

Figure 4–1. RLDRAM II Controller Architecture Block Diagram

### **Avalon-MM Slave Interface**

This Avalon-MM slave interface accepts read and write requests. A simple state machine represents the state of the command and address registers, which stores the command and address when a request arrives.

The Avalon-MM slave interface decomposes the Avalon-MM address to the memory bank, column, and row addresses. The IP automatically maps the bank address to the LSB of the Avalon address vector.

The Avalon-MM slave interface includes a burst adaptor, which has the following two parts:

The first part is a read and write request combiner that groups requests to sequential addresses into the native memory burst. Given that the second request arrives within the read and write latency window of the first request, the controller can combine and satisfy both requests with a single memory transaction.

The second part is the burst divider in the front end of the Avalon-MM interface, which breaks long Avalon bursts into individual requests of sequential addresses, which is then passed on to the controller state machine.

### Write Data FIFO Buffer

The write data FIFO buffer accepts write data from the Avalon-MM interface. The FIFO buffer write data is consumed at a later time controlled by the AFI.

### **Command Issuing FSM**

The command issuing full-state machine (FSM) has three states. The controller is in the INIT state when the memory is being initialized by the PHY. Upon receiving the afi\_cal\_success signal, the state transitions to INIT\_COMPLETE. If the calibration fails, afi\_cal\_fail is asserted and the state transitions to INIT\_FAIL. Commands are issued to the PHY only in the INIT\_COMPLETE state.

When a refresh request is presented to the state machine at the same time as a read or write request, the refresh request takes precedence. The read or write request is put on hold until there are no more refresh requests, and is issued immediately given that timing requirements are met.

### **Refresh Timer**

With automatic refresh, the refresh timer periodically issues refresh requests to the command issuing FSM. The refresh interval can be set at generation.

### **Bank Timer**

The bank timer contains one DQ timer and eight bank timers (one per bank). The DQ timer tracks how often read and write requests can be issued, to avoid bus contention. The bank timers track the cycle time (tRC).

The 8-bit wide output bus of the bank timer indicates to the command issuing FSM whether each bank can be issued a read, write, or refresh command.

### AFI

**For information on the AFI, refer to** "Functional Description—UniPHY" on page 5–1.

### Avalon-MM and Memory Data Width

Table 4–1 shows the data width ratio between the memory interface and the Avalon-MM interface. The half-rate controller does not support burst-of-2 devices because it under uses the available memory bandwidth.

| Table 4–1. [ | Data Width | Ratio |
|--------------|------------|-------|
|--------------|------------|-------|

| Memory Burst Length | Half-Rate Designs | Full-Rate Designs |
|---------------------|-------------------|-------------------|
| 2-word              | No Support        | 2:1               |
| 4-word              | 4:!               |                   |
| 8-word              |                   |                   |

# **Signal Description**

This topic discusses the signals for each interface.

••••

For information on the AFI signals, refer to "UniPHY Signals" on page 5–5.

### **Avalon-MM Slave Interface**

Table 4–2 shows the list of signals of the controller's Avalon-MM slave interface. Avalon-MM interfaces only support data widths of powers of 2.

| Signal          | Width           | Direction | Avalon-MM Signal Type | Description |
|-----------------|-----------------|-----------|-----------------------|-------------|
| avl_size        | 1 to 11         | In        | burstcount            | —           |
| avl_ready       | 1               | Out       | waitrequest_n         | —           |
| avl_read_req    | 1               | In        | read                  | —           |
| avl_write_req   | 1               | In        | write                 | —           |
| avl_addr        | ≤ 25            | In        | address               | —           |
| avl_rdata_valid | 1               | Out       | readdatavalid         | —           |
| avl_rdata       | 18, 36, 72, 144 | Out       | readdata              | —           |
|                 |                 |           |                       |             |
| avl_wdata       | 18, 36, 72, 144 | In        | writedata             |             |
|                 |                 |           |                       |             |

 Table 4–2.
 Avalon-MM Slave Signals

# 5. Functional Description—UniPHY

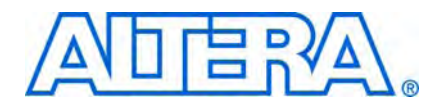

This chapter describes the PHY part of the RLDRAM II controller with UniPHY.

# **Block Description**

The PHY comprises the following major functional units:

- I/O Pads
- Reset and Clock Generation
- Address and Command Datapath
- Write Datapath
- Read Datapath
- Sequencer

Figure 5–1 shows the PHY block diagram.

Figure 5–1. PHY Block Diagram

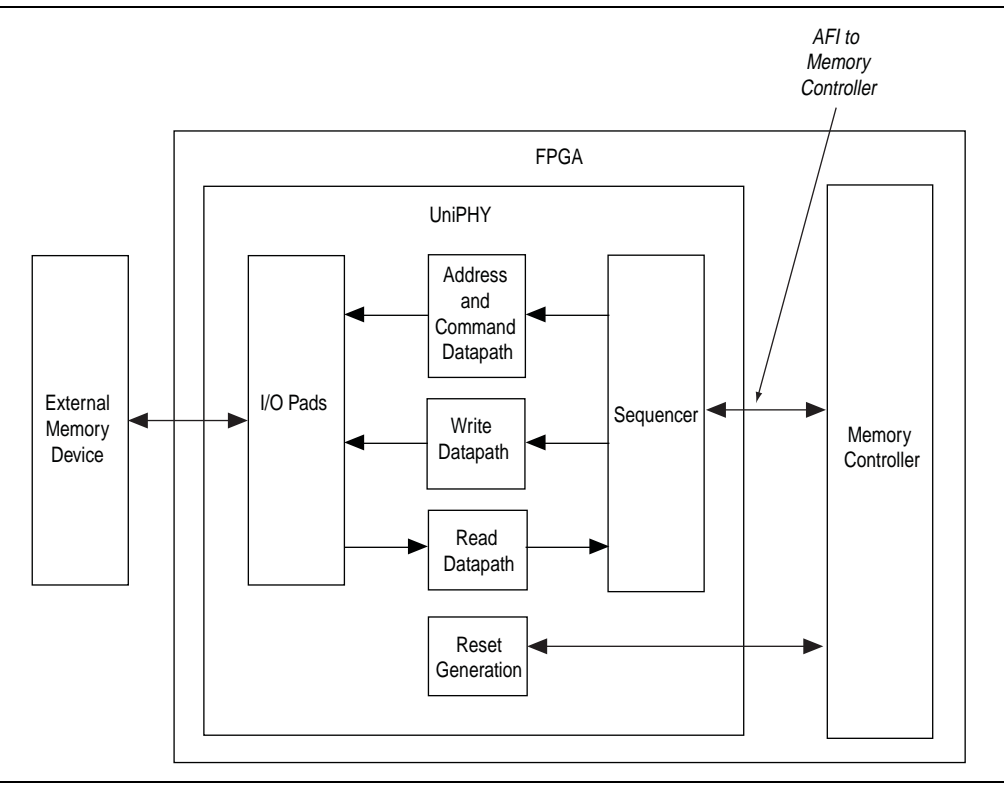

### I/O Pads

The I/O pads contain all the I/O instantiations. The major I/O is the ALTDQ\_DQS megafunction.

### **Reset and Clock Generation**

The clocking operation in the PHY can be classified into two domains: the PHY-memory domain and the PHY-AFI domain. The PHY-memory domain interfaces with the external memory device and is always at full-rate. The PHY-AFI domain interfaces with the memory controller and can be either a full-rate or half-rate clock based on the choice of the controller. Table 5–1 lists the clocks required for half-rate designs.

| Clock            | Source  | <b>Clock Rate</b> | Phase                           | Description                                                                                                    |
|------------------|---------|-------------------|---------------------------------|----------------------------------------------------------------------------------------------------|
| pll_afi_clk      | PLL: CO | Half              | 0°                              | Clock for AFI logic.                                                                                             |
| pll_mem_clk      | PLL: C1 | Full              | 0°                              | Output clock to memory.                                                                                          |
| pll_write_clk    | PLL: C2 | Full              | -90°                            | Clock for the write data out to memory (data is center aligned with memory clock).                               |
| pll_addr_cmd_clk | PLL: C3 | Half              | Set in wizard<br>(default 270°) | Clock for the address and command out to<br>memory (address and command is center aligned<br>with memory clock). |
| DQS              | Memory  | Full              | 90°                             | A continuous running clock from the memory device for capturing read data.                                       |

Table 5-1. Clocks—Half-Rate Designs

Table 5–2 lists the clocks required for full-rate designs.

| Table 5–2. | Clocks- | –Full-Rate | Designs |
|------------|---------|------------|---------|
|------------|---------|------------|---------|

| Clock            | Source      | Clock Rate | Phase                           | Description                                                                                                    |
|------------------|-------------|------------|---------------------------------|----------------------------------------------------------------------------------------------------|
| pll_afi_clk      | PLL: CO     | Full       | 0°                              | Clock for AFI logic.                                                                                                    |
| pll_mem_clk      | pll_afi_clk | Full       | 0°                              | Output clock to memory.                                                                                                    |
| pll_write_clk    | PLL: C1     | Full       | -90°                            | Clock for write data out to memory (data is center aligned with memory clock).                                                                            |
| pll_addr_cmd_clk | PLL: C2     | Full       | Set in wizard<br>(default 225°) | Clocks address/command out to memory<br>(180° gives adress and command center<br>aligned with memory clock; 225°<br>produces best overall timing results. |
| DQS              | Memory      | Full       | 90°                             | A continuous running clock from the memory device for capturing read data.                                                                                |

The UniPHY uses an active-low, asynchronous assert and synchronous de-assert reset scheme. The global reset signal resets the PLL in the PHY and the rest of the system is held in reset until after the PLL is locked. The number of synchronization pipeline stages is set to 4.

### **Address and Command Datapath**

The memory controller is responsible for controlling the read and write addresses and commands, to meet the memory specifications. The PHY simply passes the address and command received from the memory controller to the memory device. The PHY is also indifferent to address or command, the circuitry is the same for both.

The address and command datapath outputs are connected to the inputs of the address and command I/Os . An ALTDDIO\_OUT megafunction converts the addresses from SDR to DDR. An ALTDDIO\_OUT megafunction with an ALTIOBUF megafunction deliver a pair of address and command clock to the memory.

### Write Datapath

The write datapath passes write data from the memory controller to the I/O. The DQ pins are bidirectional and shared between read and write. The write data valid signal from the memory controller generates the output enable signal to control the output buffer. It is also generates the dynamic termination control signal, which selects between series (output mode) and parallel (input mode) termination. An ALT\_OCT megafunction (instantiated in the top-level file) configures the termination values.

### **Read Datapath**

The read data is captured in the input mode ALTDQ\_DQS in the I/O. The captured data is then forwarded to the read datapath. The read datapath synchronizes read data from the read capture clock domain to the AFI clock domain and converts data from SDR to HDR (half-rate designs only).

In half-rate designs, the write side of the FIFO buffer should be double the size of the read side of the FIFO buffer. The read side only reads one entry after the write side has written into two entries, which effectively converts data from SDR to HDR. In full-rate designs, the size of the FIFO buffer is the same for both write and read as both sides operate at the same rate. The FIFO buffer size is 16 half-rate entries.

### Sequencer

The sequencer intercepts all the signals from the memory controller and takes control during calibration. The sequencer is a state machine that processes the calibration algorithm. Table 5–3 shows the states in the sequencer.

| State                    | Description                                                                                                    |
|--------------------------|----------------------------------------------------------------------------------------------------|
| RESET                    | Remain in this state until reset is released.                                                                                                    |
| LOAD_INIT                | Load any initialization values for simulation purposes.                                                                                                 |
| STABLE                   | Wait until the memory device is stable.                                                                                                    |
| WRITE_ZERO               | Issue write command to address 0.                                                                                                    |
| WAIT_WRITE_ZER0          | Write all 0s to address 0.                                                                                                    |
| WRITE_ONE                | Issue write command to address 1.                                                                                                    |
| WAIT_WRITE_ONE           | Write all 1s to address 1.                                                                                                    |
| Valid Calibration States |                                                                                                    |
| V_READ_ZERO              | Issue read command to address 0 (expected data is all 0s).                                                                                              |
| V_READ_NOP               | This state represents the minimum number of cycles required between 2 back-to-back read commands. The number of NOP states depends on the burst length. |
| V_READ_ONE               | Issue read command to address 1 (expected data is all 1s).                                                                                              |
| V_WAIT_READ              | Wait for read valid signal.                                                                                                    |

| equencer States |
|-----------------|
| ;               |

| Contraction of the contraction of the contraction |                                                                                                    |
|---------------------------------------------------|----------------------------------------------------------------------------------------------------|
| State                                             | Description                                                                                                    |
| V_COMPARE_READ_ZER<br>O_READ_ONE                  | Parameterizable number of cycles to wait before making the read data comparisons.                                                                                                    |
| V_CHECK_READ_FAIL                                 | When a read fails, the write pointer (in the AFI clock domain) of the valid FIFO buffer is incremented. The read pointer of the valid FIFO buffer is in the DQS clock domain. The gap between the read and write pointers is effectively the latency between the time when the PHY receives the read command and the time valid data is returned to the PHY. |
| V_ADD_FULL_RATE                                   | Advance the read valid FIFO buffer write pointer by an extra full rate cycle.                                                                                                    |
| V_ADD_HALF_RATE                                   | Advance the read valid FIFO buffer write pointer by an extra half rate cycle. In full-rate designs, equivalent to V_ADD_FULL_RATE.                                                                                                    |
| V_READ_FIFO_RESET                                 | Reset the read and write pointers of the read data synchronization FIFO buffer.                                                                                                    |
| V_CALIB_DONE                                      | Valid calibration is successful.                                                                                                    |
| Latency Calibration States                        |                                                                                                    |
| L_READ_ONE                                        | Issue read command to address 1 (expected data is all 1s).                                                                                                    |
| L_WAIT_READ                                       | Wait for read valid signal from read datapath. Initial read latency is set to a predefined maximum value.                                                                                                    |
| L_COMPARE_READ_ONE                                | Check returned read data against expected data. If data is correct, go to L_REDUCE_LATENCY; otherwise go to L_ADD_MARGIN.                                                                                                    |
| L_REDUCE_LATENCY                                  | Reduce the latency counter by 1.                                                                                                    |
| L_READ_FLUSH                                      | Read from address 0 (expected data is all 0s), to flush the contents of the read data resynchronization FIFO buffer.                                                                                                    |
| L_WAIT_READ_FLUSH                                 | Wait until the whole FIFO buffer is flushed, then go back to L_READ and try again.                                                                                                    |
| L_ADD_MARGIN                                      | Increment latency counter by 3 (1 cycle to get the correct data, 2 more cycles of margin for run time variations). If latency counter value is smaller than predefined ideal condition minimum, then go to CALIB_FAIL.                                                                                                    |
| CALIB_DONE                                        | Calibration is successful.                                                                                                    |
| CALIB_FAIL                                        | Calibration is not successful.                                                                                                    |

#### Table 5–3. Sequencer States

# Interfaces

Figure 5–2 shows the major blocks of the UniPHY and how it interfaces with the external memory device and the controller.

Instantiating the delay-locked loop (DLL) and phase-locked loop (PLL) on the same level as the UNIPHY eases DLL and PLL sharing.

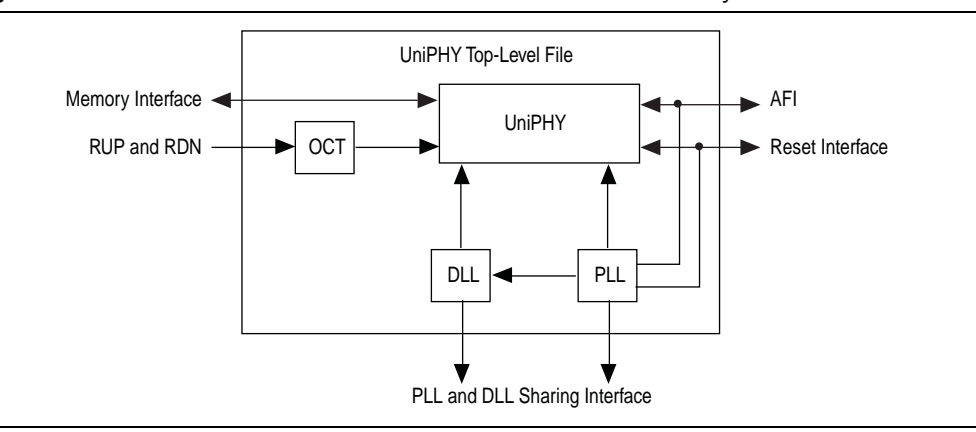

Figure 5-2. UniPHY Interfaces with the Controller and the External Memory

The following interfaces are on the UniPHY top-level file:

- AFI
- Memory interface
- DLL and PLL sharing interface
- OCT interface

#### The Memory Interface

For more information on the memory interface, refer to "UniPHY Signals" on page 5–5.

### The DLL and PLL Sharing Interface

The UniPHY memory interface requires one PLL and one DLL to produce the clocks and delay codeword. The PLL and DLL can be shared using a master and slave scenario. The PLL and DLL output signals are defined as inputs and outputs in the top-level file and an additional parameter PLL\_DLL\_MASTER is also defined. If PLL\_DLL\_MASTER is 1, the RTL instantiates the PLL and DLL, which drives the clock and DLL codeword inputs and outputs. If the parameter is 0, the wires previously connected to the output of the PLL and DLL are assigned to the clock and DLL codeword inputs. During synthesis, the direction is automatically resolved to either input or output as they are either used strictly as inputs or outputs.

### **UniPHY Signals**

This section describes the UniPHY signals. Table 5–5 shows the clock and reset signals.

| Name            | Direction | Width | Description                                                                                                    |  |
|-----------------|-----------|-------|----------------------------------------------------------------------------------------------------|--|
| pll_ref_clk     | input     | 1     | PLL reference clock input.                                                                                                    |  |
| global_reset_n  | input     | 1     | Active low global reset for PLL and all lo<br>in the PHY, which causes a complete res<br>of the whole system.                                                                                          |  |
| soft_reset_n    | input     | 1     | Holding soft_reset_n low holds the<br>PHY in a reset state. However it does not<br>reset the PLL, which keeps running. It also<br>holds the afi_reset_n output low.<br>Mainly for use by SOPC Builder. |  |
| reset_request_n | output    | 1     | When the PLL is locked,<br>reset_request_n is low. When the<br>PLL is out of lock, reset_request_n is<br>high.                                                                                         |  |

#### Table 5–4. Clock and Reset Signals

Table 5–5 shows the AFI signals.

#### Table 5–5. AFI Signals

| Name                | Direction | Width                               | Description                                                                                                    |  |
|---------------------|-----------|-------------------------------------|----------------------------------------------------------------------------------------------------|--|
| Clocks and Reset    |           |                                     |                                                                                                    |  |
| afi_clk             | output    | 1                                   | Half-rate or full-rate clock supplied to controller and system logic.                                                                               |  |
| afi_reset_n         | output    | 1                                   | Reset output on afi_clk clock domain.<br>For use as asynchronous reset. This signal<br>is asynchronously asserted and<br>synchronously de-asserted. |  |
| Address and Command |           |                                     |                                                                                                    |  |
| afi_addr            | input     | MEM_ADDRESS_WIDTH × AFI_RATIO       | Row address.                                                                                                    |  |
| afi_ba              | input     | MEM_BANK_WIDTH ×<br>AFI_RATIO       | Bank address.                                                                                                    |  |
| afi_cas_n           | input     | MEM_CONTROL_WIDTH × AFI_RATIO       | Column address strobe (CAS).                                                                                                    |  |
| afi_cs_n            | input     | MEM_CHIP_SELECT_<br>WIDTH×AFI_RATIO | Chip select.                                                                                                    |  |
| afi_ras_n           | input     | MEM_CONTROL_WIDTH × AFI_RATIO       | Row address strobe (RAS).                                                                                                    |  |
| afi_we_n            | input     | MEM_CONTROL_WIDTH × AFI_RATIO       | Write enable.                                                                                                    |  |
| Write Data          |           |                                     |                                                                                                    |  |
| afi_dm              | input     | MEM_DM_WIDTH × AFI_RATIO            | Data mask input that generates mem_dm.                                                                                                    |  |
| afi_wdata           | input     | MEM_DQ_WIDTH × 2 × AFI_RATIO        | Write data input that generates mem_dq.                                                                                                    |  |

#### Table 5–5. AFI Signals

| Name                                  | Direction | Width                               | Description                                                                                                    |
|---------------------------------------|-----------|-------------------------------------|----------------------------------------------------------------------------------------------------|
| afi_wdata_valid                       | input     | MEM_WRITE_DQS_<br>WIDTH × AFI_RATIO | Write data valid that generates $\mathtt{mem\_dq}$ and $\mathtt{mem\_dm}$ output enables.                                               |
| Read Data                             |           |                                     |                                                                                                    |
| afi_rdata                             | output    | MEM_DQ_WIDTH × 2 × AFI_RATIO        | Read data                                                                                                    |
| afi_rdata_en                          | input     | MEM_READ_DQS_<br>WIDTH × AFI_RATIO  | Doing read input. Indicates that the memory<br>controller is currently performing a read<br>operation.                                  |
| afi_rdata_valid                       | output    | AFI_RATIO                           | Read data valid indicating valid read data on<br>afi_rdata, in the byte lanes and<br>alignments that were indicated on<br>afi_rdata_en. |
| <b>Calibration Control and Status</b> |           |                                     |                                                                                                    |
| afi_cal_success                       | output    | 1                                   | '1' signals that calibration has completed                                                                                              |
| afi_cal_fail                          | output    | 1                                   | '1' signals that calibration has failed                                                                                                 |

Table 5–6 shows the sideband signals.

#### Table 5–6. Sideband Signals

| Signal name      | Direction | Width                           | Description                                                                           |
|------------------|-----------|---------------------------------|---------------------------------------------------------------------------------------|
| oct_ctl_rs_value | input     | OCT_SERIES_TERM_CONTROL_WIDTH   | OCT Rs value port for use<br>with ALTOCT. Stratix III and<br>Stratix IV devices only. |
| oct_ctl_rt_value | Input     | OCT_PARALLEL_TERM_CONTROL_WIDTH | OCT Rt value port for use<br>with ALTOCT. Stratix III and<br>Stratix IV devices only. |

Table 5–7 shows the RLDRAM II interface signals.

#### Table 5–7. RLDRAM II Interface Signals

| Name             | Direction     | Width                   | Description                                                        |  |
|------------------|---------------|-------------------------|--------------------------------------------------------------------|--|
| mem_a            | output        | MEM_ADDRESS_WIDTH       | Address.                                                           |  |
| mem_ba           | output        | MEM_CONTROL_WIDTH       | Bank address.                                                      |  |
| mem_ck, mem_ck_n | output        | 1                       | Address and command clock to memory.                               |  |
| mem_dk, mem_dkn  | output        | MEM_WRITE_DQS_<br>WIDTH | Write clock(s) to memory, 1 clock per DQ group.                    |  |
| mem_dm           | output        | MEM_DM_WIDTH            | Data mask.                                                         |  |
| mem_dq           | Bidirectional | MEM_DQ_WIDTH            | Input and output data bus.                                         |  |
| mem_ref_n        | output        | MEM_CONTROL_WIDTH       | Connecting this pin to ground turns off the DLL inside the device. |  |
| mem_qk, mem_qk_n | input         | MEM_READ_DQS_<br>WIDTH  | Read clock(s) from memory, 1 clock per<br>DQS group                |  |
| mem_we_n         | output        | MEM_CONTROL_WIDTH       | Write enable.                                                      |  |

#### Table 5–8 shows the parameters that Table 5–5 through Table 5–7 mention.

Table 5–8.
 Parameters

| Parameter Name                      | Description                              |
|-------------------------------------|------------------------------------------|
| AFI_RATIO                           | AFI_RATIO is 1 in full-rate designs.     |
|                                     | AFI_RATIO is 2 for half-rate designs.    |
| MEM_IF_DQS_WIDTH                    | The number of DQS pins in the interface. |
| MEM_ADDRESS_WIDTH                   | The address width of the memory device.  |
| MEM_BANK_WIDTH                      | —                                        |
| MEM_CHIP_SELECT                     | —                                        |
| MEM_CONTORL_WIDTH                   | —                                        |
| MEM_DM_WIDTH                        |                                          |
| MEM_DQ_WIDTH                        | —                                        |
| MEM_READ_DQS_WIDTH                  | —                                        |
| MEM_WRITE_DQS_WIDTH                 |                                          |
| OCT_SERIES_TERM_                    | —                                        |
| CONTROL_WIDTH                       |                                          |
| OCT_PARALLEL_TERM_<br>CONTROL WIDTH | -                                        |

### **AFI Signal Names**

The RLDRAM II controller with UniPHY uses AFI.

The AFI timing is identical to the DDR3 SDRAM AFI in the Quartus II software version 9.0. However, some signals have been renamed, some added, and others removed from the AFI definition. The AFI includes only signals that are part of the controller-to-PHY interface, clocks, and reset. All signals on the controller-to-PHY interface have the **afi\_** prefix to the signal name. Table 5–9 shows the renamed AFI signals and original (Quartus II software version 9.0) names.

Table 5–9. AFI New Signal Names

| AFI Name        | Old Name        |
|-----------------|-----------------|
| afi_clk         | ctl_clk         |
| afi_reset_n     | ctl_reset_n     |
| afi_addr        | ctl_addr        |
| afi_ba          | ctl_ba          |
| afi_cke         | ctl_cke         |
| afi_cs_n        | ctl_cs_n        |
| afi_ras_n       | ctl_ras_n       |
| afi_we_n        | ctl_we_n        |
| afi_cas_n       | ctl_cas_n       |
| afi_dqs_burst   | ctl_dqs_burst   |
| afi_wdata_valid | ctl_wdata_valid |
| afi_wdata       | ctl_wdata       |

| AFI Name            | Old Name            |
|---------------------|---------------------|
| afi_dm              | ctl_dm              |
| afi_wlat            | ctl_wlat            |
| afi_rdata_en        | ctl_doing_read      |
| afi_rdata           | ctl_rdata           |
| afi_mem_clk_disable | ctl_mem_clk_disable |
| afi_cal_success     | ctl_cal_success     |
| afi_cal_fail        | ctl_cal_fail        |
| afi_cal_req         | ctl_cal_req         |

Table 5–9. AFI New Signal Names

# **PHY-to-Controller Interfaces**

This section describes the typical modules that are connected to the UniPHY PHY and the port name prefixes each module uses. This section describes using a custom controller and describes the AFI.

The AFI standardizes and simplifies the interface between controller and PHY for all Altera memory designs, thus allowing you to easily interchange your own controller code with Altera's high-performance controllers. The AFI PHY includes an administration block that configures the memory for calibration and performs necessary accesses to mode registers that configure the memory as required (these calibration processes are different).

For half-rate designs, the address and command signals in the UniPHY are asserted for one mem\_clk cycle (1T addressing), such that there are two input bits per address and command pin in half-rate designs. If you require a more conservative 2T addressing, drive both input bits (of the address and command signal) identically in half-rate designs.

Figure 5–3 shows the half-rate write operation.

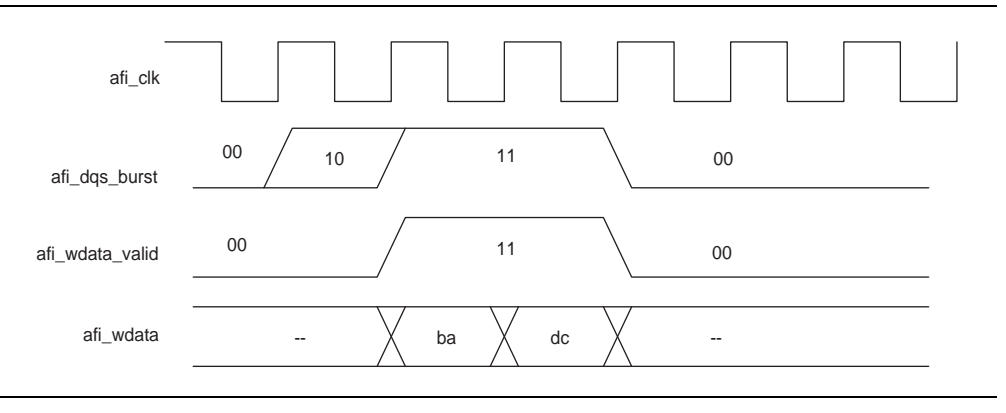

Figure 5–3. Half-Rate Write with Word-Aligned Data

Figure 5–4 shows a full-rate write.

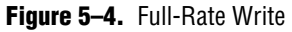

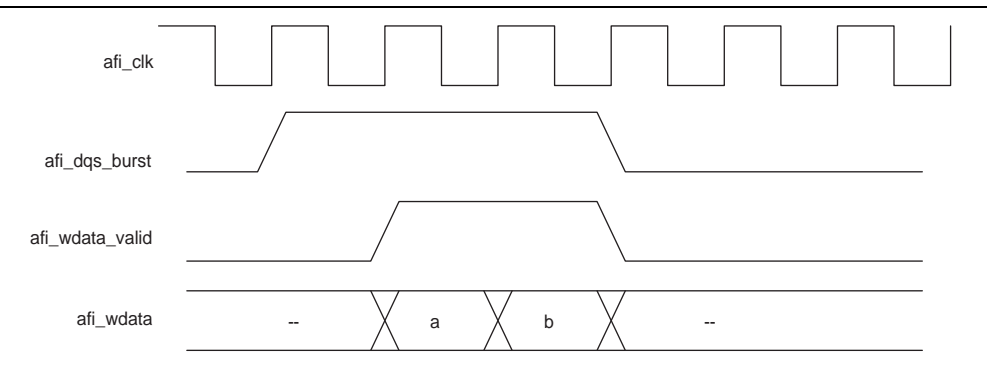

After calibration is completed, the sequencer sends the write latency in number of clock cycles to the controller.

Figure 5–5 shows full-rate reads; Figure 5–6 shows half-rate reads.

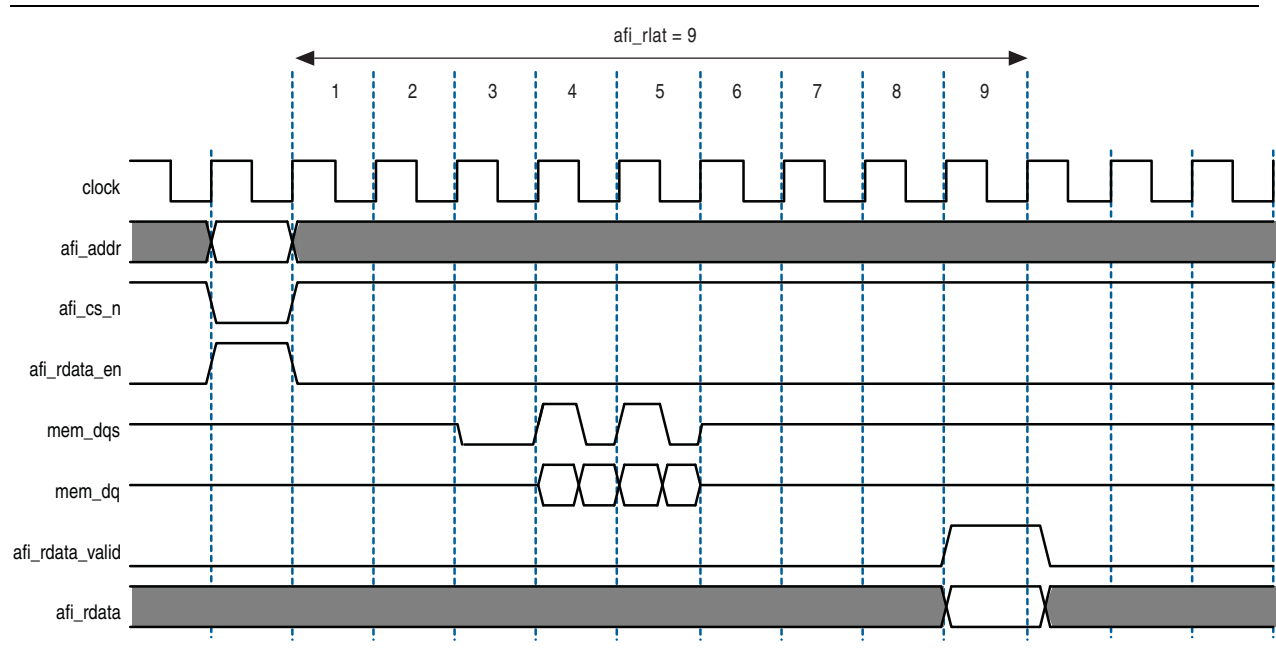

Figure 5–5. Full-Rate Reads

#### Figure 5–6. Half-Rate Reads

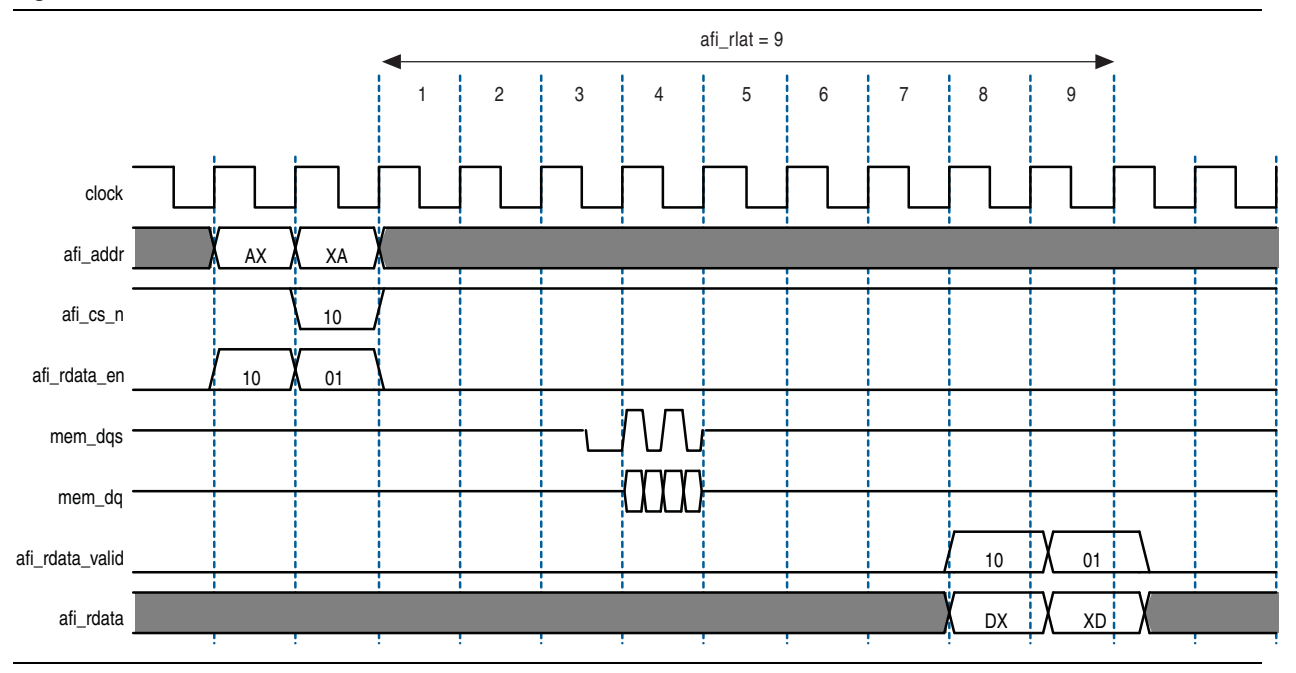

Figure 5–7 and Figure 5–8 show writes and reads, where the data is written to and read from the same address. In each example, afi\_rdata and afi\_wdata are aligned with controller clock (afi\_clk) cycles. All the data in the bit vector is valid at once.

The AFI has the following conventions:

- With the AFI, high and low signals are combined in one signal, so for a single chip select (afi\_cs\_n) interface, afi\_cs\_n[1:0], where location 0 appears on the memory bus on one mem\_clk cycle and location 1 on the next mem\_clk cycle.
  - This convention is maintained for all signals so for an 9-bit memory interface, the write data (afi\_wdata) signal is afi\_wdata[31:0], where the first data on the DQ pins is afi\_wdata[7:0], then afi\_wdata[15:8], then afi\_wdata[23:16], then afi\_wdata[31:24].
- Spaced reads and writes have the following definitions:
  - Spaced writes—write commands separated by a gap of one controller clock (afi\_clk) cycle
  - Spaced reads—read commands separated by a gap of one controller clock (afi\_clk) cycle

Figure 5–7 through Figure 5–8 assume the following general points:

- The burst length is four.
- An 9-bit interface with one chip select.
- The data for one controller clock (afi\_clk) cycle represents data for two memory clock (mem\_clk) cycles (half-rate interface).

#### Figure 5-7. Word-Aligned Writes

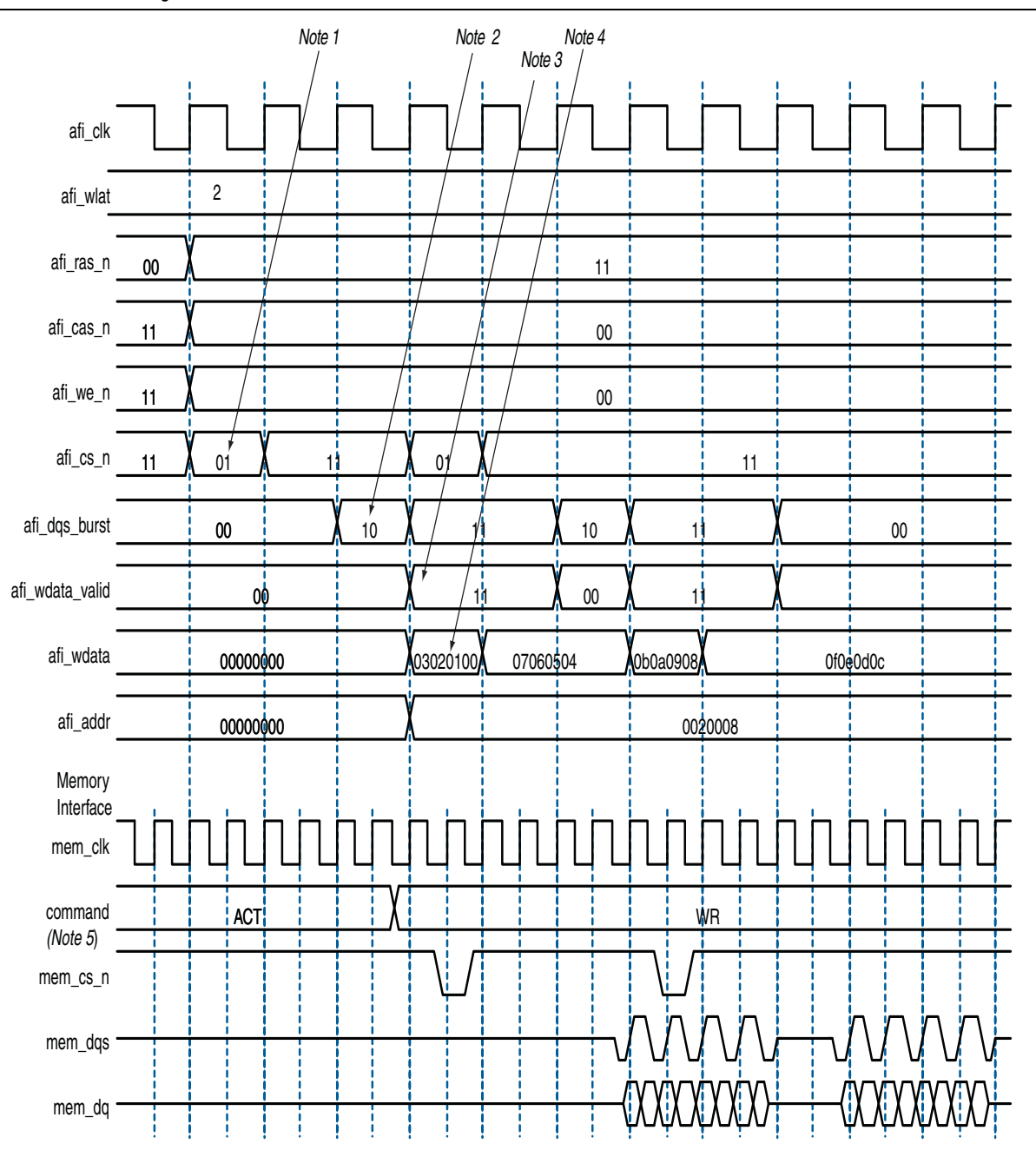

#### Notes to Figure 5-7:

- (1) To show the even alignment of afi\_cs\_n, expand the signal (this convention applies for all other signals).
- (2) The afi\_dqs\_burst must go high one memory clock cycle before afi\_wdata\_valid. Compare with the word-unaligned case.
- (3) The afi\_wdata\_valid is asserted two afi\_wlat controller clock (afi\_clk) cycles after chip select (afi\_cs\_n) is asserted. The afi\_wlat indicates the required write latency in the system. The value is determined during calibration and is dependant upon the relative delays in the address and command path and the write datapath in both the PHY and the external DDR SDRAM subsystem. The controller must drive afi\_cs\_n and then wait afi\_wlat (two in this example) afi\_clks before driving afi\_wdata\_valid.
- (4) Observe the ordering of write data (afi\_wdata). Compare this to data on the mem\_dq signal.
- (5) In all waveforms a command record is added that combines the memory pins ras\_n, cas\_n and we\_n into the current command that is issued. This command is registered by the memory when chip select (mem\_cs\_n) is low. The important commands in the presented waveforms are WR = write, ACT = activate.

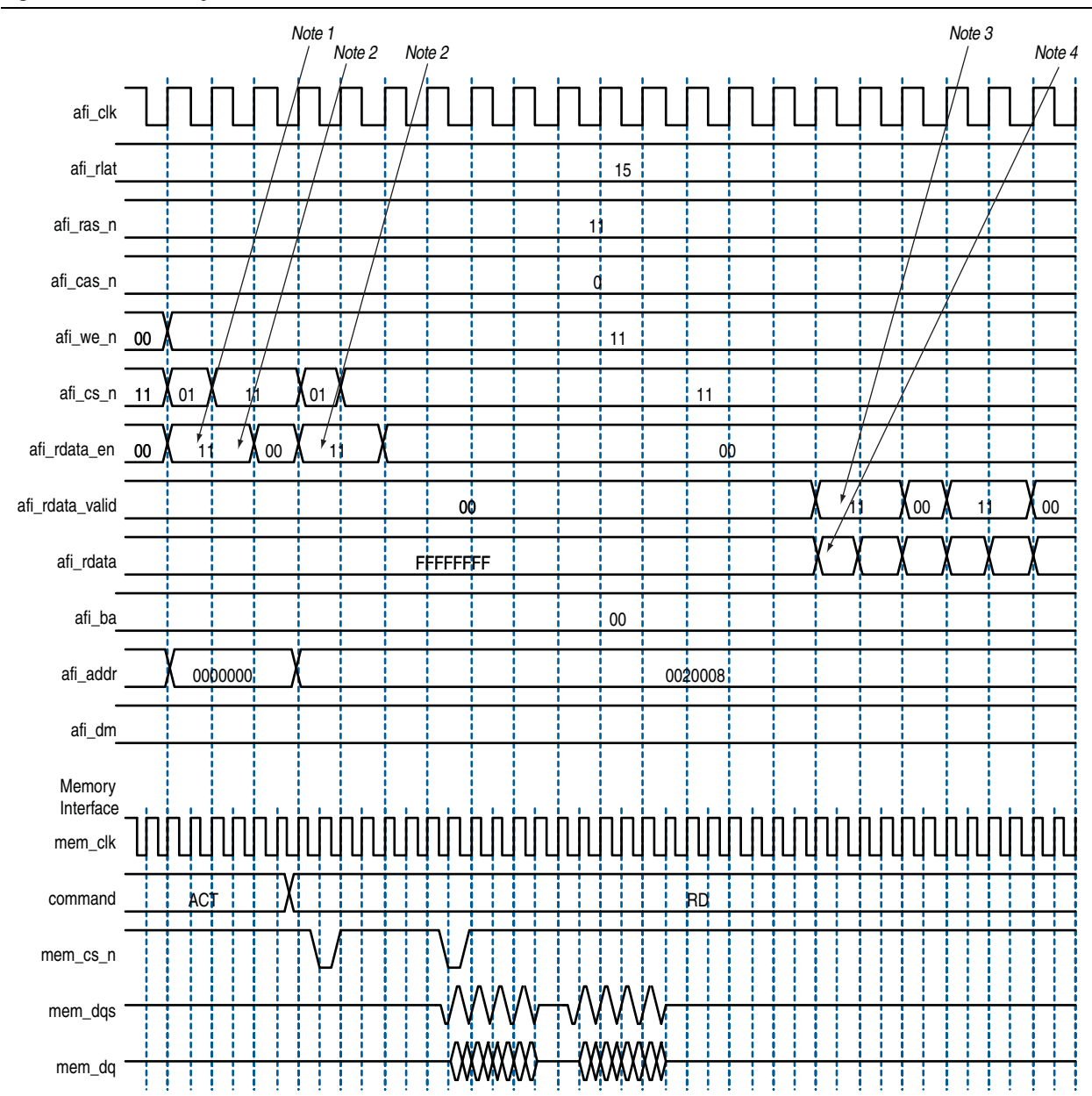

#### Figure 5–8. Word-Aligned Reads

#### Notes to Figure 5–8:

- (1) For AFI, afi\_rdata\_en is required to be asserted one memory clock cycle before chip select (afi\_cs\_n) is asserted. In the half-rate afi\_clk domain, this requirement manifests as the controller driving 11 (as opposed to the 01) on afi\_rdata\_en.
- (2) AFI requires that afi\_rdata\_en is driven for the duration of the read. In this example, it is driven to 11 for two half-rate afi\_clks, which equates to driving to 1, for the four memory clock cycles of this four-beat burst.
- (3) The afi\_rdata\_valid returns 15 (afi\_rlat) controller clock (afi\_clk) cycles after afi\_rdata\_en is asserted. Returned is when the afi\_rdata\_valid signal is observed at the output of a register within the controller. A controller can use the afi\_rlat value to determine when to register to returned data, but this is unnecessary as the afi\_rdata\_valid is provided for the controller to use as an enable when registering read data.
- (4) Observe the alignment of returned read data with respect to data on the bus.

# **Using a Custom Controller**

The *<variation name>*\_**rtl** directory contains the *<variation name>*\_**rtl** directory contains the *<variation name>*\_**memphy\_top.v** file, which is a module that is just the PHY portion with the parameter defaults set to the appropriate values given the current parameterization. This module can be used directly with a custom controller.

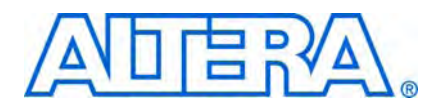

# 6. Functional Description—Example Top-Level Project

The MegaWizard Plug-In creates an example top-level project that shows you how to instantiate and connect the RLDRAM II controller.

The example top-level project contains a testbench, which is for use with Verilog HDL only language simulators such as ModelSim-AE Verilog, and shows simple operation of the memory interface.

For a VHDL simulation, use the VHDL IP functional simulation model.

The testbench contains the following blocks:

- A synthesizable Avalon-MM example driver, which implements a pseudo-random pattern of reads and writes to a parameterized number of addresses. The driver also monitors the data read from the memory to ensure it is what is written and asserts a failure otherwise.
- An instance of the controller, which interfaces between the Avalon-MM interface and the AFI.
- The UniPHY, which serves as an interface between the memory controller and external memory device(s) to perform read and write operations to the memory.
- A memory model, which acts as a generic model that adheres to the memory protocol specifications. Memory vendors also provide simulation models for specific memory components that can be downloaded from their websites. This block is available in Verilog HDL only.

Figure 6–1 shows the testbench and the example top-level file.

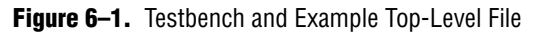

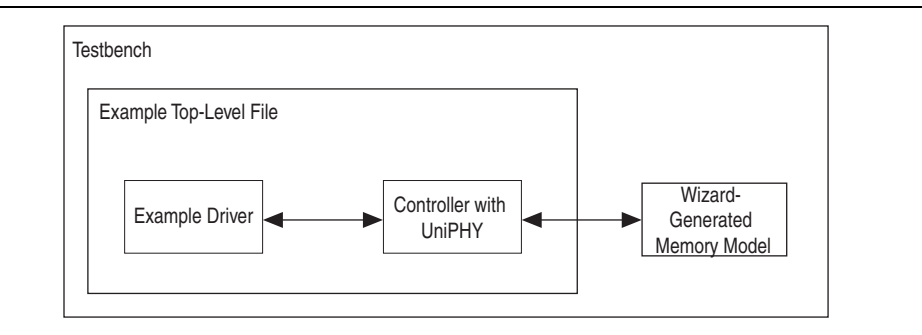

The SystemVerilog VMM testbench is produced with the example top-level file and is for use with SystemVerilog simulators such as VCS and Questa. The testbench uses the Synopsys VMM libraries, which are freely available. The testbench file contains the following blocks:

- A UniPHY\_env environment class that extends vmm\_env and instantiates the test program.
- A test program that sends a variety of memory interface transactions to the Avalon-MM bus functional model.

- A scoreboard class that compares the generated memory interface transactions against the ones produced by the memory model transactor.
- An instance of the controller which interfaces between the Avalon-MM interface and the AFI.
- The UniPHY, which serves as an interface between the memory controller and external memory device to perform read and write operations to the memory.
- A memory model, which acts as a generic model that adheres to the memory protocol specifications. Memory vendors also provide simulation models for specific memory chips that can be downloaded from their websites.

### **Example Driver**

The example driver for Avalon-MM memory interfaces generates Avalon-MM traffic on an Avalon-MM master interface. As the read and write traffic is generated, the expected read response is stored internally and compared to the read responses as they arrive. If all reads report their expected response then the pass signal is asserted, but if any read responds with unexpected data a fail is asserted.

Each operation generated by the driver is a single or block of writes followed by a single or block of reads to the same addresses, which allows the driver to determine exactly what data should be expected when the read data is returned by the memory interface. The driver comprises a traffic generation block, the Avalon-MM interface and a read compare block. The traffic generation block generates addresses and write data, which are then sent out over the Avalon-MM interface. The read compare block compares the read data received from the Avalon-MM interface to the write data generated from the traffic generator. If at any time the data received is not the expected data, the read compare signals that there is a failure and the driver enters a fail state. If all patterns have been generated and compared successfully, the driver enters a pass state.

Within the driver, there are the following five main states:

- Initialize
- Generation of individual read and writes
- Generation of block read and writes
- The pass state
- The fail state

Within each of the generation states there are the following three substates:

- The generation of sequentially address operations
- The generation of randomly selected address operations
- The interleave of random and sequentially generated address operations

For each of the six substates in both generate states, the number of operations generated for each substate is parameterizable. The sequential and random interleave substate takes in additions to the number of operations to generate. An additional parameter specifies the ratio of sequential to random addresses to generate randomly.

### **Read and Write Generation**

There is individual or block read and write generation.

#### **Individual Read and Write Generation**

During the individual read and write generation stage of the driver, the traffic generation block generates individual write followed by individual read Avalon-MM transactions, where the address for the transactions are chosen according to the specific substate. The width of the Avalon-MM interface is a global parameter for the driver, but each substate can have a parameterizable range of burst lengths for each operation.

#### **Block Read and Write Generation**

During the block read and write generation state of the diver, the traffic generation block generates a parameterizable number of write operations followed by the same number of read operations. The specific addresses generated for the blocks are chosen by the specific substates. The burst length of each block operation can be parameterized by a range of acceptable burst lengths.

### Address and Burst Length Generation

There is sequential or random addressing.

#### **Sequential Addressing**

The sequential addressing substate defines a traffic pattern where addresses are chosen in sequential order starting from a user definable address. The number of operations in this substate is parameterizable.

#### **Random Addressing**

The random addressing substate defines a traffic patter where addresses are chosen randomly over a parameterizable range. The number of operations in this substate is parameterizable.

#### **Sequential and Random Interleaved Addressing**

The sequential and random interleaved addressing substate defines a traffic pattern where addresses are chosen to be either sequential or random based on a parameterizable ratio. The acceptable address range is parameterizable as is the number of operations to perform in this substate.

# 7. Latency

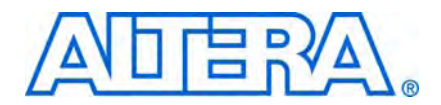

Altera defines read and write latencies in terms of the local interface clock frequency and by the absolute time in nanoseconds for the memory controllers. These latencies apply to supported device families (Table 1–2 on page 1–2).

There are two types of latencies that exists while designing with memory controllers—read and write latencies, which have the following definitions:

- Read latency—the amount of time it takes for the read data to appear at the local interface after initiating the read request.
- Write latency—the amount of time it takes for the write data to appear at the memory interface after initiating the write request.
- For a half-rate controller, the local side frequency is half of the memory interface frequency. For a full-rate controller, the local side frequency is equal to the memory interface frequency.

The RLDRAM II controller with UniPHY has the following latency for sending out the read command:

- 1 full-rate cycle for a flop stage between the controller and the I/O, to meet timing, for full-rate designs operating above 250 MHz
- 1 full rate cycle for DDR output registers

The RLDRAM II controller with UniPHY has the following latency for the read return path:

- 0.5 full-rate cycle for DDR input registers
- 1 full-rate cycle for writing data into the FIFO buffer
- 2 full-rate or half-rate cycles of guard band in the FIFO buffer for run time variations
- 1 full rate or half rate cycles for reading data out of the FIFO buffer

The latency for sending out the read and write commands is the same—one full-rate cycle for a flop stage between the controller and the I/O, to meet timing, for full-rate designs.

The latency between the write command and write data is 1 cycle.

Table 7–1 shows the latency in full rate clock cycles.

| Rate | Controller<br>Address and<br>Command | PHY Address<br>and Command | Memory<br>Maximum<br>Read | PHY Read<br>Return | Round Trip | Round Trip<br>without<br>Memory |
|------|--------------------------------------|----------------------------|---------------------------|--------------------|------------|---------------------------------|
| Full | 2                                    | 2                          | 8                         | 4                  | 16         | 8                               |

 Table 7–1.
 Latency (In Full-Rate Clock Cycles)

Table 7–1. Latency (In Full-Rate Clock Cycles)

| Rate | Controller<br>Address and<br>Command | PHY Address<br>and Command | Memory<br>Maximum<br>Read | PHY Read<br>Return | Round Trip | Round Trip<br>without<br>Memory |
|------|--------------------------------------|----------------------------|---------------------------|--------------------|------------|---------------------------------|
| Half | 4                                    | 3                          | 8                         | 5                  | 20         | 12                              |

Note to Table 7–1:

(1) The latency may be higher because of protocol requirements (tRC, bus turnaround, open and precharge).
## 8. Timing Diagrams

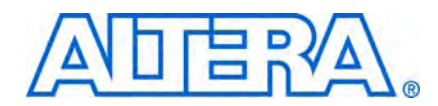

This chapter details the following timing diagrams for a RLDRAM II controller with the following parameters:

- ×36
- Full rate
- Burst length 2

Figure 8–1 shows back-to-back write to addresses 0 and 1.

You can set the avl\_size to 0x2 and hold avl\_addr constant at 0x0 to perform the same back-to-back write.

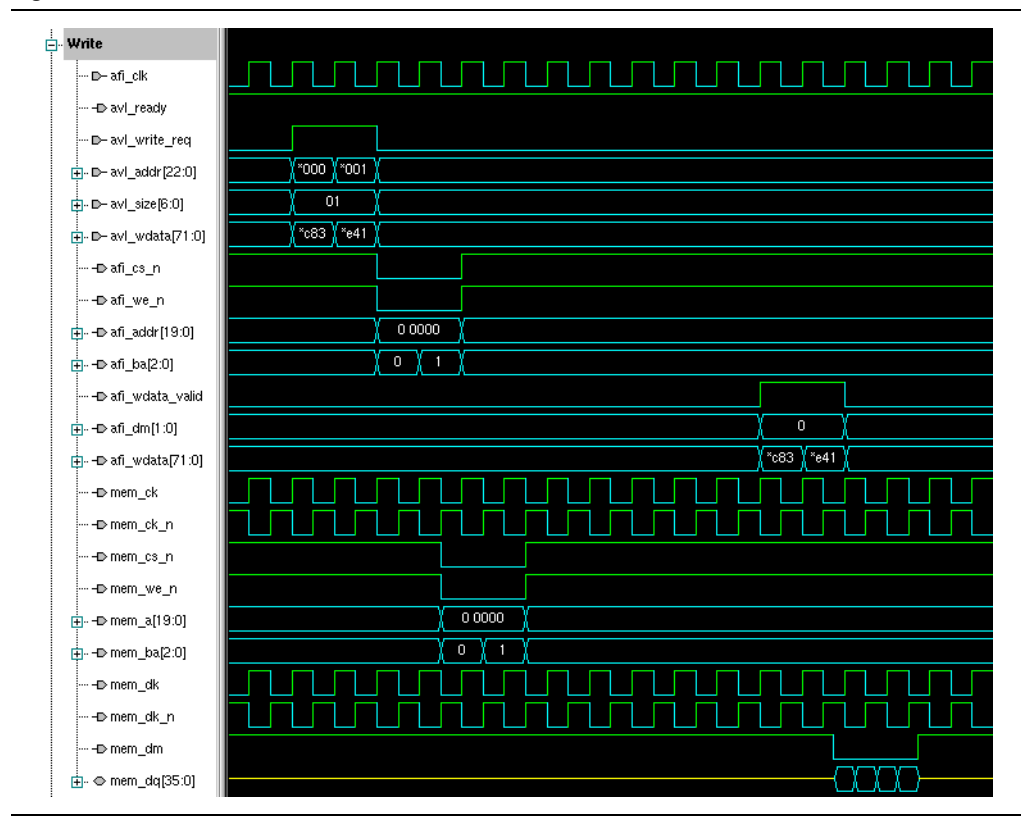

Figure 8–1. Back-to-Back Writes

Figure 8–2 shows back-to-back read from addresses 0 and 1.

You can set the avl\_size to 0x2 and hold avl\_addr constant at 0x0 to perform the same back-to-back read.

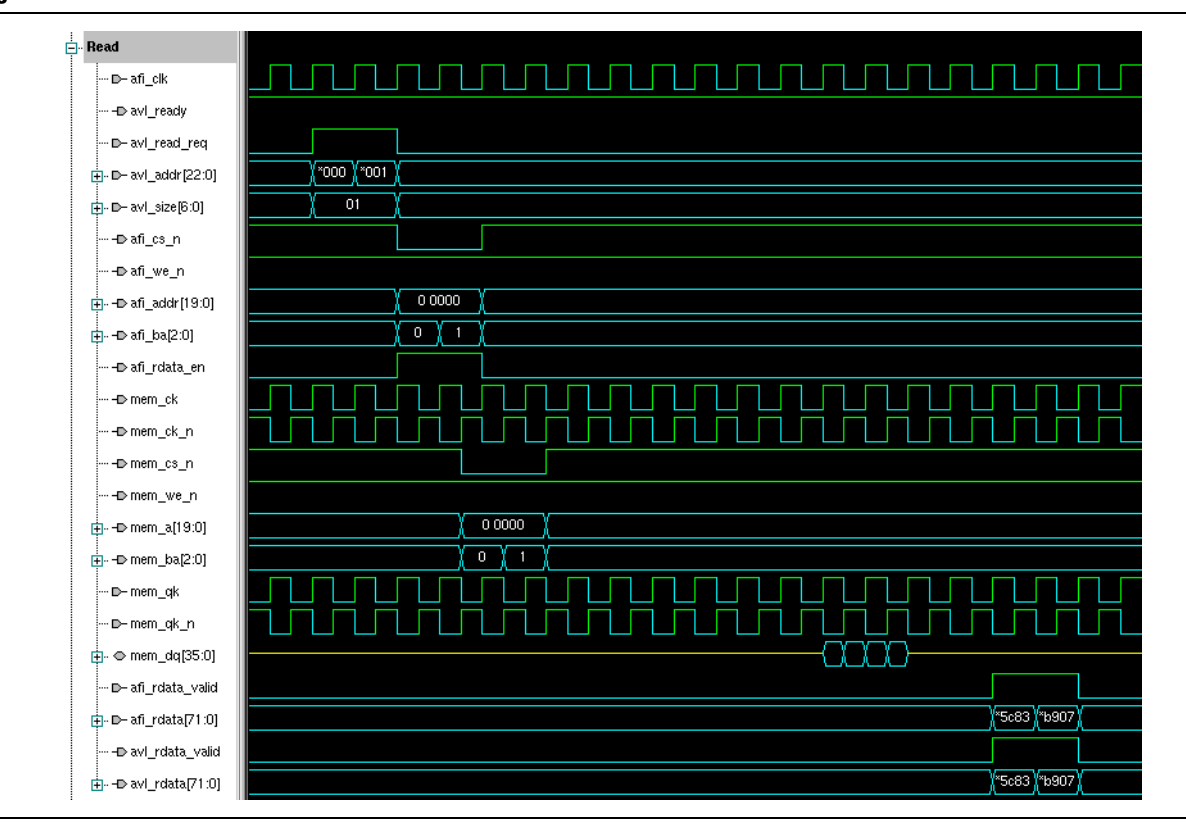

#### Figure 8–2. Back-to-Back Reads

Figure 8–3 shows refresh to bank 0.

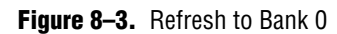

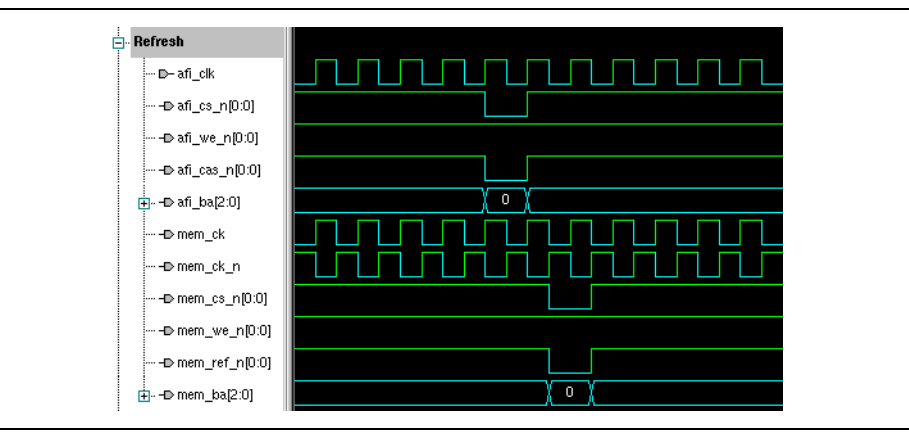

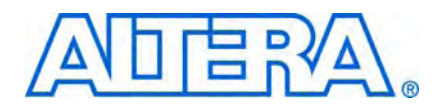

### **How to Contact Altera**

For the most up-to-date information about Altera® products, see the following table.

| Contact <i>(Note 1)</i>         | Contact<br>Method | Address                  |
|---------------------------------|-------------------|--------------------------|
| Technical support               | Website           | www.altera.com/support   |
| Technical training              | Website           | www.altera.com/training  |
|                                 | Email             | custrain@altera.com      |
| Altera literature services      | Email             | literature@altera.com    |
| Non-technical support (General) | Email             | nacomp@altera.com        |
| (Software Licensing)            | Email             | authorization@altera.com |

Note:

(1) You can also contact your local Altera sales office or sales representative.

### **Typographic Conventions**

The following table shows the typographic conventions that this document uses.

| Visual Cue                                | Meaning                                                                                                    |
|-------------------------------------------|----------------------------------------------------------------------------------------------------|
| Bold Type with Initial Capital<br>Letters | Indicates command names, dialog box titles, dialog box options, and other GUI labels. For example, <b>Save As</b> dialog box. For GUI elements, capitalization matches the GUI.                                                                         |
| bold type                                 | Indicates directory names, project names, disk drive names, file names, file name extensions, dialog box options, software utility names, and other GUI labels. For example, <b>\qdesigns</b> directory, <b>d:</b> drive, and <b>chiptrip.gdf</b> file. |
| Italic Type with Initial Capital Letters  | Indicates document titles. For example, AN 519: Stratix IV Design Guidelines.                                                                                                    |
| Italic type                               | Indicates variables. For example, $n + 1$ .                                                                                                    |
|                                           | Variable names are enclosed in angle brackets (< >). For example, <i><file name=""></file></i> and <i><project name="">.pof</project></i> file.                                                                                                    |
| Initial Capital Letters                   | Indicates keyboard keys and menu names. For example, Delete key and the Options menu.                                                                                                    |
| "Subheading Title"                        | Quotation marks indicate references to sections within a document and titles of Quartus II Help topics. For example, "Typographic Conventions."                                                                                                    |
| Courier type                              | Indicates signal, port, register, bit, block, and primitive names. For example, data1, tdi, and input. Active-low signals are denoted by suffix n. For example, resetn.                                                                                 |
|                                           | Indicates command line commands and anything that must be typed exactly as it appears. For example, c:\qdesigns\tutorial\chiptrip.gdf.                                                                                                    |
|                                           | Also indicates sections of an actual file, such as a Report File, references to parts of files (for example, the AHDL keyword SUBDESIGN), and logic function names (for example, TRI).                                                                  |

| Visual Cue                                                                                                    | Meaning                                                                                                    |
|----------------------------------------------------------------------------------------------------|----------------------------------------------------------------------------------------------------|
| 1., 2., 3., and<br>a., b., c., and so on.                                                                                                    | Numbered steps indicate a list of items when the sequence of the items is important, such as the steps listed in a procedure. |
|                                                                                                    | Bullets indicate a list of items when the sequence of the items is not important.                                             |
| 17 Contraction of the second second s | The hand points to information that requires special attention.                                                               |
| CAUTION                                                                                                    | A caution calls attention to a condition or possible situation that can damage or destroy the product or your work.           |
| WARNING                                                                                                    | A warning calls attention to a condition or possible situation that can cause you injury.                                     |
| <b>H</b>                                                                                                    | The angled arrow instructs you to press Enter.                                                                                |
|                                                                                                    | The feet direct you to more information about a particular topic.                                                             |

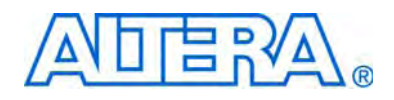

# **External Memory Interface Handbook Volume 4:** Simulation, Timing Analysis, and Debugging

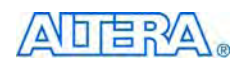

101 Innovation Drive San Jose, CA 95134 www.altera.com

EMI\_DEBUG-1.2

Document Version: Document Date:

1.2 January 2010

Copyright © 2010 Altera Corporation. All rights reserved. Altera, The Programmable Solutions Company, the stylized Altera logo, specific device designations, and all other words and logos that are identified as trademarks and/or service marks are, unless noted otherwise, the trademarks and service marks of Altera Corporation in the U.S. and other countries. All other product or service names are the property of their respective holders. Altera products are protected under numerous U.S. and foreign patents and pending applications, maskwork rights, and copyrights. Altera warrants performance of its semiconductor products to current specifications in accordance with Altera's standard warranty, but reserves the right to make changes to any products any time without notice. Altera assumes no responsibility or liability arising out of the application or use of any information, product, or service described herein except as expressly agreed to in writing by Altera Corporation. Altera customers are advised to obtain the latest version of device specifications before relying on any published information and before placing orders for products or services.

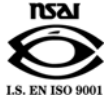

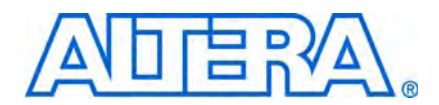

### **Contents**

#### **Section Revision Dates**

### Section I. Simulation

| About | This | Section  |
|-------|------|----------|
|       |      | 00001011 |

| Revision History                  | iii |
|-----------------------------------|-----|
| Chapter 1. Simulation Walkthrough |     |
| Before Simulating                 | 1–2 |
| Preparing the Vendor Memory Model | 1–2 |
| Simulating Using NativeLink       |     |
| IP Functional Simulations         |     |
| VHDL                              |     |
| Verilog HDL                       | 1–7 |
| Simulation Tips and Issues        |     |

 Tips
 1–9

 DDR3 SDRAM (without Leveling) Warnings and Errors
 1–9

### Section II. Timing Analysis

#### **About This Section**

| <b>Revision History</b> | у | iii |
|-------------------------|---|-----|
|-------------------------|---|-----|

#### **Chapter 1. Timing Analysis Methodology**

| Memory Interface Timing Components                 |      |
|----------------------------------------------------|------|
| Source-Synchronous Paths                           |      |
| Calibrated Paths                                   | 1–2  |
| Internal FPGA Timing Paths                         |      |
| Other FPGA Timing Parameters                       |      |
| Timing Paths—ALTMEMPHY                             |      |
| Timing Paths—UniPHY                                |      |
| FPGA Timing Paths                                  |      |
| Arria II $GX$ Device PHY Timing Paths              |      |
| Stratix IV PHY Timing Paths                        |      |
| Cyclone III PHY Timing Paths                       | 1–13 |
| Timing Margin Components                           |      |
| Read Data Timing                                   | 1–16 |
| Write Data Timing                                  |      |
| Dynamic Deskew and DQ-DQS Offset Timing            | 1–22 |
| DQ-DQS Offset                                      | 1–22 |
| Dynamic Deskew                                     | 1–23 |
| DDR3 Deskew Effects on Timing Analysis Methodology | 1–24 |
|                                                    |      |

| Timing Constraint and Report Files                             | 1–25   |
|----------------------------------------------------------------|--------|
| ALTMEMPHY Megafunction                                         | 1–25   |
| <pre><variation_name>_ddr_timing.sdc</variation_name></pre>    | 1–25   |
| <pre><variation_name>_timing.sdc</variation_name></pre>        | 1–26   |
| <pre><variation_name>_report_timing.tcl</variation_name></pre> | 1–26   |
| <variation_name>_report_timing_core.tcl</variation_name>       | 1–26   |
| <pre><variation_name>_ddr_pins.tcl</variation_name></pre>      | 1–27   |
| UniPHY IP                                                      | 1–27   |
| <variation_name>.sdc</variation_name>                          | 1–27   |
| <pre><variation_name>_timing.sdc</variation_name></pre>        | 1–27   |
| <pre><variation_name>_report_timing.tcl</variation_name></pre> | 1–28   |
| <pre><variation_name>_pin_map.tcl</variation_name></pre>       | 1–28   |
| <pre><variation_name>_parameters.tcl</variation_name></pre>    | 1–28   |
| Timing Analysis Description                                    | 1–28   |
| Address and Command                                            | 1–28   |
| Arria II GX and Stratix IV Devices                             | 1–29   |
| Stratix III Devices                                            | 1–29   |
| Read Capture                                                   | 1–30   |
| Arria IV GX and Stratix IV Devices                             | 1–30   |
| Cyclone III                                                    | 1–32   |
| Stratix III Devices                                            | 1–32   |
| Write Capture                                                  | 1–34   |
| Arria IV GX and Stratix IV Devices                             | 1–34   |
| Cyclone III                                                    | 1–35   |
| Stratix III Devices                                            | 1–36   |
| Read Resynchronization                                         | 1–37   |
| Arria II GX and Stratix IV Devices                             | 1–37   |
| Stratix III Devices                                            | 1–38   |
| Mimic Path                                                     | 1–40   |
| DQS versus CK—Cyclone III Devices                              | 1–40   |
| DDR3 SDRAM Write Leveling t <sub>DOSS</sub>                    | . 1–41 |
| Arria II GX or Stratix IV GX Devices                           | 1–41   |
| Stratix III Devices                                            | 1–42   |
| DDR3 SDRAM Write Leveling t <sub>DSH</sub> /t <sub>DSS</sub>   | . 1–43 |
| Arria II GX or Stratix IV GX Devices                           | 1–43   |
| Stratix III Devices                                            | 1–43   |
| Timing Margin Report                                           | 1–44   |
|                                                                |        |

V

| Timing Model Assumptions and Design Rules       | 1–47 |
|-------------------------------------------------|------|
| Memory Clock Output Assumptions                 |      |
| Arria II GX and Stratix IV Devices              |      |
| Cyclone III Devices                             |      |
| Stratix III Devices                             | 1–50 |
| Write Data Assumptions                          | 1–51 |
| Arria II GX and Stratix IV Devices              | 1–52 |
| Cyclone III Devices                             | 1–53 |
| Stratix III Devices                             | 1–53 |
| Read Data Assumptions                           | 1–55 |
| Arria II GX and Stratix IV Devices              | 1–55 |
| Cyclone III Devices                             | 1–56 |
| Stratix III Devices                             | 1–56 |
| Mimic Path Assumptions                          | 1–57 |
| Arria II GX, Stratix III and Stratix IV Devices | 1–57 |
| DLL Assumptions                                 | 1–57 |
| PLL and Clock Network Assumptions               | 1–57 |
| Cyclone III Devices                             | 1–58 |

### **Chapter 2. Timing Closure**

| Common Issues                                                                 | 2–1 |
|-------------------------------------------------------------------------------|-----|
| Missing Timing Margin Report                                                  | 2–1 |
| Incomplete Timing Margin Report                                               | 2–1 |
| Read Capture Timing                                                           | 2–1 |
| Write Timing                                                                  | 2–2 |
| Address and Command Timing                                                    | 2–2 |
| PHY Reset Recovery and Removal                                                | 2–3 |
| Clock-to-Strobe (for DDR and DDR2 SDRAM Only)                                 | 2–3 |
| Read Resynchronization, Postamble, and Write Leveling Timing (for SDRAM Only) | 2–3 |
| Optimizing Timing                                                             | 2–3 |

### Chapter 3. Timing Deration Methodology for Multiple Chip Select DDR2 and DDR3 SDRAM Designs

| Background                                                                             |      |
|----------------------------------------------------------------------------------------|------|
| ISI Effects                                                                            |      |
| Calibration Effects                                                                    |      |
| Board Effects                                                                          |      |
| Implementing Multiple Chip Selects in ALTMEMPHY-Based Designs                          |      |
| Timing Deration using the Board Settings Tab (Arria II GX and Stratix IV Designs Only) |      |
| Slew Rates                                                                             |      |
| Intersymbol Interference                                                               |      |
| Board Skews                                                                            |      |
| Timing Deration Using the Excel-Based Calculator                                       |      |
| Before You Use the Excel-based Calculator for Timing Deration                          |      |
| Using the Excel-Based Calculator                                                       |      |
| Using the Excel-based Calculator for Timing Deration (Without Board Trace Models)      | 3–10 |
|                                                                                        |      |

### Section III. Debugging

#### **About This Section**

| Revision History | <br>. iii |
|------------------|-----------|
|                  |           |

### Chapter 1. Verifying Functionality using the SignalTap II Logic Analyzer

### Chapter 2. Debugging Hardware

| Debugging Checklist                                                              | 2–1  |
|----------------------------------------------------------------------------------|------|
| Quartus II Resource and Planning Issue                                           | 2–2  |
| Quartus II Resource and Planning Issue Characteristics                           | 2–2  |
| Resource Issue Evaluation                                                        | 2–2  |
| Dedicated IOE DQS Group Resources and Pins                                       | 2–2  |
| Dedicated DLL Resources                                                          | 2–3  |
| Specific PLL Resources                                                           | 2–3  |
| Specific Global, Regional and Dual-Regional Clock Net Resources                  | 2–4  |
| Planning Issue Evaluation                                                        | 2–4  |
| Performance, Efficiency, and Bottleneck Issues                                   | 2–5  |
| Performance Issues                                                               | 2–5  |
| Bottleneck and Efficiency Issues                                                 | 2–5  |
| Functional Issues                                                                | 2–6  |
| Functional Issue Characteristics                                                 | 2–6  |
| Functional Issue Evaluation                                                      | 2–6  |
| Correct Combination of the Ouartus II Software and ModelSim-Altera Device Models | 2–7  |
| Altera IP Memory Model                                                           | 2–7  |
| Vendor Memory Model                                                              |      |
| Out of PC Memory Issues                                                          |      |
| Transcript Window Messages                                                       |      |
| Simulation                                                                       | 2_9  |
| Modifying the Example Driver to Replicate the Failure                            | 2–10 |
| Timing Issues                                                                    |      |
| Timing Issue Characteristics                                                     |      |
| Timing Issue Evaluation                                                          |      |
| FPGA Timing Issues                                                               | 2–11 |
| External Memory Interface Timing Issues                                          | 2–12 |
| Hardware Debugging in the Laboratory                                             | 2–13 |
| Create a Simplified Design that Demonstrates the Same Issue                      |      |
| Measure Power Distribution Network                                               | 2–13 |
| Measure Signal Integrity and Setup and Hold Margin                               | 2–13 |
| Vary Voltage                                                                     | 2–14 |
| Use Freezer Spray and Heat Gun                                                   | 2–14 |
| Operate at a Lower Speed                                                         | 2–14 |
| Find Out if the Issue Exists in Previous Versions of Software                    | 2_14 |
| Find out if the Issue Exists in the Current Version of Software                  | 2_14 |
| Try A Different PCB                                                              | 2-15 |
| Try Other Configurations                                                         | 2–15 |
| Catagorizing Hardware Issues                                                     | 2-15 |
| Signal Integrity Issues                                                          | 2–16 |
| Characteristics                                                                  | 2–16 |
| Evaluating Signal Integrity Issues                                               |      |
| Hardware and Calibration Issues                                                  |      |
| Hardware and Calibration Issue Characteristics                                   | 2–18 |
| Evaluating Hardware and Calibration Issues                                       | 2–18 |
| Intermittent Issues                                                              |      |
| Intermittent Issue Evaluation                                                    |      |
| Monitoring Signals with the SignalTap II Logic Analyzer                          |      |
| DDR, DDR2, and DDR3 ALTMEMPHY Designs                                            | 2–22 |
|                                                                                  |      |

### **Chapter 3. ALTMEMPHY Calibration Stages**

| Without Leveling                                                  |  |
|-------------------------------------------------------------------|--|
| Enter Calibration (s_reset)                                       |  |
| Initialize PHY (s_phy_initialize)                                 |  |
| Initialize DRAM                                                   |  |
| Initialize DRAM Power Up Sequence (s_int_dram)                    |  |
| Program Mode Registers for Calibration (s_prog_mr)                |  |
| Write Header Information in the internal RAM (s_write_ihi)        |  |
| Load Training Patterns                                            |  |
| Write Block Training Pattern (s_write_btp)                        |  |
| Write More Training Patterns (s_write_mtp)                        |  |
| Test More Pattern Writes                                          |  |
| Calibrate Read Resynchronization Phase                            |  |
| Initialize Read Resynchronisation Phase Calibration (s_rrp_reset) |  |
| Calibrate Read Resynchronization Phase (s_rrp_sweep)              |  |
| Calculate Read Resynchronization Phase (s_rrp_seek)               |  |
| Calculate Read Data Valid Window (s_rdv)                          |  |
| Advertize Write Latency (s_was)                                   |  |
| Calculate Read Latency (s_adv_rlat)                               |  |
| Output Write Latency (s_adv_wlat)                                 |  |
| Calibrate Postamble (s_poa)                                       |  |
| Set Up Address and Command Clock Cycle                            |  |
| Write User Mode Register Settings (s_prep_customer_mr_setup)      |  |
| Voltage and Temperature Tracking                                  |  |
| Setup the Mimic Window (s_tracking_setup)                         |  |
| Perform Tracking (s_tracking)                                     |  |
|                                                                   |  |

| With Leveling Calibration Stages                              | . 3–11 |
|---------------------------------------------------------------|--------|
| Initialize                                                    | . 3–14 |
| Perform Write Leveling                                        | . 3–14 |
| Gather Write Leveling Phase Data                              | . 3–15 |
| Process Edge Detect                                           | . 3–16 |
| Set Up Scanchain                                              | . 3–16 |
| Gather Write Leveling Delay Data                              | . 3–16 |
| Process Edge Detect                                           | . 3–16 |
| Set Up Scanchain                                              | . 3–16 |
| Multiple Chip Selects                                         | . 3–17 |
| Write Block Training Patterns to Memory                       | . 3–17 |
| Perform Read Deskew                                           | . 3–18 |
| Gather Data                                                   | . 3–19 |
| Process Data                                                  | . 3–19 |
| Set Up Scanchain                                              | . 3–19 |
| Calibrate Resynchronization (Multipurpose Register Pass only) | . 3–19 |
| Calibrate Read Resynchronization Phase                        | .3–19  |
| Training Pattern                                              | 3-20   |
| Assumptions                                                   | 3-20   |
| Resynchronization Sween                                       | 3_20   |
| Resynchronization Process                                     | 3_21   |
| Resynchronization Setup                                       | 3_22   |
| Data Storago                                                  | 3_22   |
| Multiple Chin Selecte                                         | 2 22   |
| Calibrate Boad Clock Cuele                                    | 2 22   |
| Calibrate Read Clock Cycle                                    | . 3-22 |
| Test and Cat He Deem changing in the 1T                       | . 3-23 |
| Cet Up Resynchronization 11                                   | . 3-23 |
| Set Up Kead Data Pattern Latency                              | . 3–23 |
|                                                               | . 3-23 |
| Set Up Postamble Clock Cycle (poa_cc_setup)                   | . 3–24 |
| Perform Postamble Deskew                                      | . 3–24 |
| Sweep Postamble Phase                                         | . 3–24 |
| Process Postamble Phase                                       | . 3–24 |
| Set Up Postamble Phase                                        | . 3–24 |
| Sweep Postamble Delay                                         | . 3–25 |
| Process Postamble Delay                                       | . 3–25 |
| Set Up Postamble Delay                                        | . 3–25 |
| Calibrate Postamble Clock Cycle                               | . 3–25 |
| Perform Write and DM Pin Deskew                               | . 3–25 |
| Gather Data                                                   | . 3–26 |
| Process Data                                                  | . 3–27 |
| Set Up Scanchain                                              | . 3–27 |
| Set Up Write Datapath (for Nondeskewed Datapath)              | . 3–27 |
| Calibrate Write Clock Cycle                                   | . 3–28 |
| Write DQ 1T Pattern                                           | . 3–28 |
| Read DQ 1T Pattern                                            | . 3–28 |
| Setup DQ 1T                                                   | . 3–28 |
| Setup DQS 1T or 2T                                            | . 3–28 |
| Set Up AC Latency                                             | . 3–28 |
| Final Setup                                                   | . 3–29 |
| Tracking                                                      | . 3–29 |
| Idle (User Mode)                                              | . 3–30 |
|                                                               |        |

### Chapter 4. Debug Toolkit for DDR2 and DDR3 SDRAM High-Performance Controllers

| Debug Toolkit Overview                                                  |     |
|-------------------------------------------------------------------------|-----|
| Install the Debug Toolkit                                               |     |
| Modify the Example Top-Level File to use the Debug Toolkit              |     |
| Verify the Design                                                       |     |
| Regenerate the IP                                                       | 4–4 |
| Instantiate the JTAG Avalon-MM port in to the Example-Top Level Project |     |
| Add Additional Signals                                                  |     |
| Add alt_jtagavalon.v to your Quartus II Project Settings Files List     |     |
| Recompile your Quartus II Test Design                                   |     |
| Program Hardware with Debug Enabled .sof                                | 4–8 |
| Use the Debug Toolkit                                                   | 4–8 |
| Interprete the Results                                                  |     |
| Calibration Successful—Without Leveling                                 |     |
| Calibration Fails—Without Leveling                                      |     |
| Calibration Successful—With Leveling                                    |     |
| Calibration Fails—With Leveling                                         |     |
| Save the Calibration Results                                            |     |
| Understand the Checksum and Failure Code                                |     |
|                                                                         |     |

### **Additional Information**

| How to Contact Altera   | Info-1 |
|-------------------------|--------|
| Typographic Conventions | Info-1 |

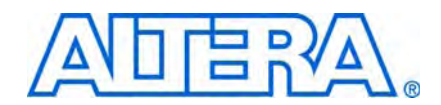

The following table shows the revision dates for the sections in this volume.

| Section         | Version | Date         | Part Number          |
|-----------------|---------|--------------|----------------------|
| Simulation      | 1.1     | January 2010 | EMI_DEBUG_VERIFY-1.1 |
| Timing Analysis | 1.2     | January 2010 | EMI_DEBUG_TIMING-1.2 |
| Debugging       | 1.2     | January 2010 | EMI_DEBUG_HW-1.2     |

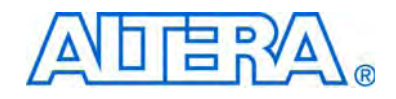

**Section I. Simulation** 

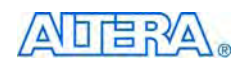

101 Innovation Drive San Jose, CA 95134 www.altera.com

EMI\_DEBUG\_VERIFY-1.1

Document Version: Document Date: Ja

1.1 January 2010

Copyright © 2010 Altera Corporation. All rights reserved. Altera, The Programmable Solutions Company, the stylized Altera logo, specific device designations, and all other words and logos that are identified as trademarks and/or service marks are, unless noted otherwise, the trademarks and service marks of Altera Corporation in the U.S. and other countries. All other product or service names are the property of their respective holders. Altera products are protected under numerous U.S. and foreign patents and pending applications, maskwork rights, and copyrights. Altera warrants performance of its semiconductor products to current specifications in accordance with Altera's standard warranty, but reserves the right to make changes to any products any time without notice. Altera assumes no responsibility or liability arising out of the application or use of any information, product, or service described herein except as expressly agreed to in writing by Altera Corporation. Altera customers are advised to obtain the latest version of device specifications before relying on any published information and before placing orders for products or services.

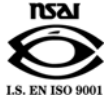

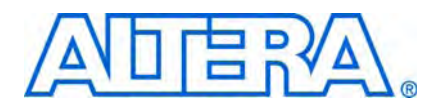

## **Revision History**

The following table shows the revision history for this section.

| Date          | Version | Changes Made           |
|---------------|---------|------------------------|
| January 2010  | 1.1     | Corrected minor typos. |
| November 2009 | 1.0     | First published.       |

### 1. Simulation Walkthrough

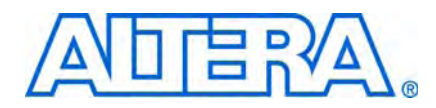

For high-performance memory controllers, you can simulate the example top-level file with the MegaWizard-generated IP functional simulation models. The MegaWizard<sup>™</sup> Plug-In generates a VHDL or Verilog HDL testbench for the example top-level file, which is in the **\testbench** directory of your project directory.

You can use the IP functional simulation model with any Altera-supported VHDL or Verilog HDL simulator. You can perform a simulation in a third-party simulation tool from within the Quartus II software, using NativeLink.

The ALTMEMPHY megafunction cannot be simulated alone. To simulate the ALTMEMPHY megafunction, you must use all of the following blocks:

- Memory controller
- Example driver (to initiate read and write transactions)
- Testbench and a suitable vendor memory model

Simulating the whole memory interface is a good way to determine the latency of your system. However, the latency found in simulation may be different than the latency found on the board because functional simulation does not take into account board trace delays and different process, voltage, and temperature scenarios. For a given design on a given board, the latency found may differ by one clock cycle (for full-rate designs) or two clock cycles (for half-rate designs) upon resetting the board. Different boards can also show different latencies even with the same design.

The ALTMEMPHY megafunction only supports functional simulation; it does not support gate-level simulation, for the following reasons:

- The ALTMEMPHY is a calibrated interface. Therefore, gate-level simulation time can be very slow and take up to several hours to complete.
- Gate-level timing annotations, and the phase sweeping that the calibration uses, determine setup and hold violations. Because of the effect of X (unknown value) propagation within the atom simulation models, this action causes gate-level simulation failures in some cases.
- Memory interface timing methodology does not match the timing annotation that gate-level simulations use. Therefore the gate-level simulation does not accurately match real device behavior.
- Altera recommends that you validate the functional operation of your design via RTL simulation, and the timing of your design using TimeQuest Timing Analysis.

### **Before Simulating**

In general, you need the following files to simulate:

- Library files from the *<Quartus II install path>\quartus\eda\sim\_lib*\ directory:
  - 220model
  - altera\_primitives
  - altera\_mf
  - sgate
  - arriaii\_atoms, stratixiv\_atoms, stratixiii\_atoms, cycloneiii\_atoms, stratixii\_atoms, stratixiigx\_atoms (device dependent)
  - IF you are targeting Stratix IV devices, you need both the Stratix IV and Stratix III files (**stratixiv\_atoms** and **stratixiii\_atoms**) to simulate, unless you are using NativeLink.
- Sequencer wrapper file (in .vo or .vho format)
- PLL file (for example *<variation\_name>\_alt\_mem\_phy\_pll.v* or .vhd)
- ALTMEMPHY modules (in the *<variation\_name>\_alt\_mem\_phy.v*)
- Top-level file
- User logic, or a driver for the PHY
- Testbench
- Vendor memory model

### **Preparing the Vendor Memory Model**

If you are using a vendor memory model, instead of the MegaWizard-generated functional simulation model, you need to make some modifications to the vendor memory model and the testbench files by following these steps:

- 1. Make sure the IP functional simulation model is generated by turning on **Generate Simulation Model** during the instantiate PHY and controller design flow step.
- 2. Obtain and copy the vendor memory model to the **\testbench** directory. For example, obtain the **ddr2.v** and **ddr2\_parameters.vh** simulation model files from the Micron website and save them in the testbench directory.
  - The auto-generated generic SDRAM model may be used as a placeholder for a specific vendor memory model.
  - Some vendor DIMM memory models do not use data mask (DM) pin operation, which can cause calibration failures. In these cases, use the vendor's component simulation models directly.

3. Open the vendor memory model file in a text editor and specify the speed grade and device width at the top of the file. For example, you can add the following statements for a DDR2 SDRAM model file:

```
'define sg25
'define x8
```

The first statement specifies the memory device speed grade as -25 (for 400 MHz operation). The second statement specifies the memory device width per DQS.

4. Check that the following statement is included in the vendor memory model file. If not, include it at the top of the file. This example is for a DDR2 SDRAM model file:

`include "ddr2\_parameters.vh"

- 5. Save the vendor memory model file.
- 6. Open the testbench in a text editor, delete the whole section between the START MEGAWIZARD INSERT MEMORY\_ARRAY and END MEGAWIZARD INSERT MEMORY\_ARRAY comments, instantiate the downloaded memory model, and connect its signals to the rest of the design.
- 7. Delete the START MEGAWIZARD INSERT MEMORY\_ARRAY and END MEGAWIZARD INSERT MEMORY\_ARRAY lines so that the wizard does not overwrite your changes if you use the wizard to regenerate the design.
- 8. Ensure that ports names and capitalization in the memory model match the portnames and capitalization in the testbench.

The vendor memory model may use different pin names and capitalization than the MegaWizard-generated functional model.

9. Save the testbench file.

The original instantiation may be similar to the following code:

// << START MEGAWIZARD INSERT MEMORY\_ARRAY

// This will need updating to match the memory models you are using.

// Instantiate a generated DDR memory model to match the datawidth & chipselect requirements

ddr2\_mem\_model mem (

| .mem_dq    | (mem_dq),       |
|------------|-----------------|
| .mem_dqs   | (mem_dqs),      |
| .mem_dqs_n | (mem_dqs_n),    |
| .mem_addr  | (a_delayed),    |
| .mem_ba    | (ba_delayed),   |
| .mem_clk   | (clk_to_ram),   |
| .mem_clk_n | (clk_to_ram_n), |
| .mem_cke   | (cke_delayed),  |
| .mem_cs_n  | (cs_n_delayed), |
| .mem_ras_n | (ras_n_delayed) |
| .mem_cas_n | (cas_n_delayed) |

```
.mem_we_n (we_n_delayed),
.mem_dm (dm_delayed),
.mem_odt (odt_delayed)
```

);

// << END MEGAWIZARD INSERT MEMORY\_ARRAY

#### Replace with the following code:

```
// << START MEGAWIZARD INSERT MEMORY_ARRAY
```

 $\ensuremath{{\prime}}\xspace$  // This will need updating to match the memory models you are using.

// Instantiate a generated DDR memory model to match the datawidth & chipselect requirements

```
ddr2 memory_0 (
```

```
.clk
        (clk_to_ram),
.clk_n
        (clk_to_ram_n),
            (cke_delayed),
    .cke
   .cs n
            (cs_n_delayed),
            (ras_n_delayed),
    .ras n
    .cas_n (cas_n_delayed),
    .we_n (we_n_delayed),
                  (dm_delayed[0]),
    .dm_rdqs
.ba
         (ba_delayed),
.addr
         (a_delayed),
.dq
         (mem_dq[7:0]),
             (mem_dqs[0]),
    .dqs
            (mem_dqs_n[0]),
    .dqs_n
.rdqs_n (),
    .odt
            (odt_delayed)
);
// << END MEGAWIZARD INSERT MEMORY_ARRAY
```

If you are interfacing with a DIMM or multiple memory components, you need to instantiate all the memory components in the testbench file.

### **Simulating Using NativeLink**

To set up simulation in the Quartus<sup>®</sup> II software using NativeLink, follow these steps:

- 1. Create a custom variation with an IP functional simulation model.
- 2. Set the top-level entity to the example project.
  - a. On the File menu, click **Open**.
  - b. Browse to *<variation name>\_example\_top* and click **Open**.
  - c. On the Project menu, click Set as Top-Level Entity.

- 3. Ensure that the Quartus II **EDA Tool Options** are configured correctly for your simulation environment.
  - a. On the Tools menu, click **Options**.
  - b. In the **Category** list, click **EDA Tool Options** and verify the locations of the executable files.
- 4. Set up the Quartus II NativeLink.
  - a. On the Assignments menu, click **Settings**. In the **Category** list, expand **EDA Tool Settings** and click **Simulation**.
  - b. From the Tool name list, click on your preferred simulator.
  - c. In NativeLink settings, select Compile test bench and click Test Benches.
  - d. Click New at the Test Benches page to create a testbench.
- 5. On the New Test Bench Settings dialog box:
  - a. Type a name for the **Test bench name**, for example <*variation name>\_*example\_top\_tb.
  - b. In **Top level module in test bench**, type the name of the automatically generated testbench, *<variation name>\_*example\_top\_tb.
  - c. In **Design instance in test bench**, type the name of the top-level instance, dut.
  - d. Under Simulation period, set End simulation at to 600 µs.
  - e. Add the testbench files and automatically-generated memory model files. In the File name field, browse to the location of the memory model and the testbench, click Open and then click Add. The testbench is <variation name>\_example\_top\_tb.v; memory model is <variation name>\_mem\_model.v.
  - f. Select the files and click OK.
- 6. On the Processing menu, point to **Start** and click **Start Analysis & Elaboration** to start analysis.
- 7. On the Tools menu, point to **Run EDA Simulation Tool** and click **EDA RTL Simulation**.
- If your Quartus II project appears to be configured correctly but the example testbench still fails, check the known issues on the *Knowledge Database* page before filing a service request.

For a complete MegaWizard Plug-In Manager system design example containing the DDR and DDR2 SDRAM high-performance controller MegaCore function, refer to *Volume 6: Design Flow Tutorials* of the *External Memory Interface Handbook*.

### **IP Functional Simulations**

This topic discusses VHDL and Verilog HDL simulations with IP functional simulation models.

#### VHDL

For VHDL simulations with IP functional simulation models, perform the following steps:

- 1. Create a directory in the *<project directory*>\testbench directory.
- 2. Launch your simulation tool from this directory and create the following libraries:
  - altera\_mf
  - Ipm
  - sgate
  - <device name>
  - altera
  - ALTGXB
  - <device name>\_hssi
  - auk\_ddr\_hp\_user\_lib
- 3. Compile the files into the appropriate library (Table 1–1). The files are in VHDL93 format.

Table 1-1. Files to Compile—VHDL IP Functional Simulation Models (Part 1 of 2)

| Library                            | File Name                                                           |  |
|------------------------------------|---------------------------------------------------------------------|--|
| altera_mf                          | <quartus rootdir="">\eda\sim_lib\altera_mf_components.vhd</quartus> |  |
|                                    | <quartus rootdir="">\eda\sim_lib\altera_mf.vhd</quartus>            |  |
| lpm                                | \eda\sim_lib\220pack.vhd                                            |  |
|                                    | \eda\sim_lib\220model.vhd                                           |  |
| sgate                              | eda\sim_lib\sgate_pack.vhd                                          |  |
|                                    | eda\sim_lib\sgate.vhd                                               |  |
| <device name=""></device>          | eda\sim_lib\ <device name="">_atoms.vhd</device>                    |  |
|                                    | eda\sim_lib\ <device name="">_ components.vhd</device>              |  |
|                                    | eda\sim_lib\ <device name="">_hssi_atoms.vhd (1)</device>           |  |
| altera                             | eda\sim_lib\altera_primitives_components.vhd                        |  |
|                                    | eda\sim_lib\altera_syn_attributes.vhd                               |  |
|                                    | eda\sim_lib\altera_primitives.vhd                                   |  |
| ALTGXB (1)                         | <device name="">_mf.vhd</device>                                    |  |
|                                    | <device name="">_mf_components.vhd</device>                         |  |
| <device name="">_hssi (1)</device> | <device name="">_hssi_components.vhd</device>                       |  |
|                                    | <device name="">_hssi_atoms.vhd</device>                            |  |

| Library             | File Name                                                                                          |
|---------------------|----------------------------------------------------------------------------------------------------|
| auk_ddr_hp_user_lib | <quartus rootdir="">\</quartus>                                                                    |
|                     | libraries\vhdl\altera\altera_europa_support_lib.vhd                                                |
|                     | <project directory="">\<variation name="">_phy_alt_mem_phy_seq_wrapper.vho</variation></project>   |
|                     | <project directory="">\<variation name="">_auk_ddr_hp_controller_wrapper.vho</variation></project> |
|                     | <project directory="">\<variation name="">_phy.vho</variation></project>                           |
|                     | <project directory="">\<variation name="">.vhd</variation></project>                               |
|                     | <project directory="">\<variation name="">_example_top.vhd</variation></project>                   |
|                     | <project directory="">\<variation name="">_controller_phy.vhd</variation></project>                |
|                     | <project directory="">\<variation name="">_phy_alt_mem_phy_pll.vhd</variation></project>           |
|                     | <project directory="">\<variation name="">_phy_alt_mem_phy_seq.vhd</variation></project>           |
|                     | <project directory="">\<variation name="">_example_driver.vhd</variation></project>                |
|                     | <project directory="">\<variation name="">_ex_lfsr8.vhd</variation></project>                      |
|                     | testbench\ <variation name="">_example_top_tb.vhd</variation>                                      |
|                     | testbench\ <variation name="">_mem_model.vhd</variation>                                           |

|--|

#### Note for Table 1-1:

(1) Applicable only for Arria<sup>®</sup> II GX and Stratix<sup>®</sup> IV devices.

- If you are targeting a Stratix IV device, you need both the Stratix IV and Stratix III files (**stratixiv\_atoms** and **stratixiii\_atoms**) to simulate in your simulator, unless you are using NativeLink.
- 4. Load the testbench in your simulator with the timestep set to **picoseconds**.
- 5. Compile the testbench file.

#### **Verilog HDL**

For Verilog HDL simulations with IP functional simulation models, follow these steps:

- 1. Create a directory in the *<project directory*>\testbench directory.
- 2. Launch your simulation tool from this directory and create the following libraries:
  - altera\_mf\_ver
  - lpm\_ver
  - sgate\_ver
  - <device name>\_ver
  - altera\_ver
  - ALTGXB\_ver
  - device name>\_hssi\_ver
  - auk\_ddr\_hp\_user\_lib
- 3. Compile the files into the appropriate library as shown in Table 1–2 on page 1–8.

| Library                                           | File Name                                                                                         |  |
|---------------------------------------------------|---------------------------------------------------------------------------------------------------|--|
| altera_mf_ver                                     | <quartus rootdir="">\eda\sim_lib\altera_mf.v</quartus>                                            |  |
| lpm_ver                                           | \eda\sim_lib\220model.v                                                                           |  |
| sgate_ver                                         | eda\sim_lib\sgate.v                                                                               |  |
| <device name="">_ver</device>                     | eda\sim_lib\ <device name="">_atoms.v</device>                                                    |  |
|                                                   | eda\sim_lib\ <device name="">_hssi_atoms.v (1)</device>                                           |  |
| altera_ver                                        | eda\sim_lib\altera_primitives.v                                                                   |  |
| ALTGXB_ver (1)                                    | <device name="">_mf.v</device>                                                                    |  |
| <pre><device name="">_hssi_ver (1)</device></pre> | <device name="">_hssi_atoms.v</device>                                                            |  |
| auk_ddr_hp_user_lib                               | <quartus rootdir="">\</quartus>                                                                   |  |
| libraries\vhdl\altera\altera_europa_support_lib.v |                                                                                                   |  |
|                                                   | alt_mem_phy_defines.v                                                                             |  |
|                                                   | <project directory="">\<variation name="">_phy_alt_mem_phy_seq_wrapper.vo</variation></project>   |  |
|                                                   | <project directory="">\<variation name="">_auk_ddr_hp_controller_wrapper.vo</variation></project> |  |
|                                                   | <project directory="">\<variation name="">.v</variation></project>                                |  |
|                                                   | <project directory="">\<variation name="">_example_top.v</variation></project>                    |  |
|                                                   | <project directory="">\<variation name="">_phy.v</variation></project>                            |  |
|                                                   | <project directory="">\<variation name="">_controller_phy.v</variation></project>                 |  |
|                                                   | <project directory="">\<variation name="">_phy_alt_mem_phy_pll.v</variation></project>            |  |
|                                                   | <project directory="">\<variation name="">_phy_alt_mem_phy.v</variation></project>                |  |
|                                                   | <project directory="">\<variation name="">_example_driver.v</variation></project>                 |  |
|                                                   | <project directory="">\<variation name="">_ex_lfsr8.v</variation></project>                       |  |
|                                                   | testbench\ <variation name="">_example_top_tb.v</variation>                                       |  |
|                                                   | testbench\ <variation name="">_mem_model.v</variation>                                            |  |

Table 1-2. Files to Compile—Verilog HDL IP Functional Simulation Models

#### Notes for Table 1-2:

(1) Applicable only for Arria II GX and Stratix IV devices.

- IF you are targeting a Stratix IV device, you need both the Stratix IV and Stratix III files (stratixiv\_atoms and stratixiii\_atoms) to simulate in your simulator, unless you are using NativeLink
- 4. Configure your simulator to use transport delays, a timestep of **picoseconds**, and to include all the libraries in Table 1–2.
- 5. Compile the testbench file.

### **Simulation Tips and Issues**

This topic discusses simulation tips and issues.

### Tips

The ALTMEMPHY datapath is in Verilog HDL; the sequencer is in VHDL. For ALTMEMPHY designs with the Altera PHY interface (AFI), to allow the Verilog HDL simulator to simulate the design after modifying the VHDL sequencer, follow these steps:

- 1. On the View menu, point to Utility Windows, and click TCL console.
- 2. Enter the following command in the console:

```
quartus_map --read_settings_file=on --write_settings_file=off
--source=<variation_name>_phy_alt_mem_phy_seq.vhd
--source=<variation_name>_phy_alt_mem_phy_seq_wrapper.v --simgen
--simgen_parameter=CBX_HDL_LANGUAGE=verilog
<variation_name>_phy_alt_mem_phy_seq_wrapper -c
<variation_name>_phy_alt_mem_phy_seq_wrapper
```

The Quartus II software regenerates <*variation\_name>\_phy\_alt\_mem\_phy\_seq\_wrapper.vo* and uses this file when the simulation runs.

#### **DDR3 SDRAM (without Leveling) Warnings and Errors**

You may see the following warning and error messages with skip calibration and quick calibration simulation:

- WARNING: 200 us is required before RST\_N goes inactive
- WARNING: 500 us is required after RST\_N goes inactive before CKE goes active

If these warning messages appear, change the values of the two parameters (tinit\_tck and tinit\_rst) in the following files to match the parameters in <*variation\_name>\_phy\_alt\_mem\_phy\_seq\_wrapper.v*:

- <variation\_name>\_phy\_alt\_mem\_phy\_seq\_wrapper.vo or
- <variation\_name>\_phy\_alt\_mem\_phy\_seq\_wrapper.vho files

You may see the following warning and error messages with full calibration simulation during write leveling, which you can ignore:

- Warning: tWLS violation on DQS bit 0 positive edge.
   Indeterminate CK capture is possible
- Warning: tWLH violation on DQS bit 0 positive edge. Indeterminate CK capture is possible.
- ERROR: tDQSH violation on DQS bit 0

You may see the following warning messages at time 0 (before reset) of simulation, which you can ignore:

- Warning: There is an 'U' |'X' |'W' |'Z' |'-' in an arithmetic operand, the result will be 'X'(es).
- Warning: NUMERIC\_STD.TO\_INTEGER: metavalue detected, returning 0

You may see the following warning and error messages during reset, which you can ignore:

- Error : clock switches from 0/1 to X (Unknown value) on DLL
  instance
- Warning : Duty Cycle violation DLL instance Warning: Input clock duty cycle violation.

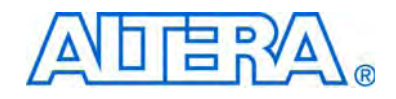

# Section II. Timing Analysis

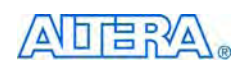

101 Innovation Drive San Jose, CA 95134 www.altera.com

EMI\_DEBUG\_TIMING-1.2

Document Version: Document Date: January 2010

1.2

Copyright © 2010 Altera Corporation. All rights reserved. Altera, The Programmable Solutions Company, the stylized Altera logo, specific device designations, and all other words and logos that are identified as trademarks and/or service marks are, unless noted otherwise, the trademarks and service marks of Altera Corporation in the U.S. and other countries. All other product or service names are the property of their respective holders. Altera products are protected under numerous U.S. and foreign patents and pending applications, maskwork rights, and copyrights. Altera warrants performance of its semiconductor products to current specifications in accordance with Altera's standard warranty, but reserves the right to make changes to any products any time without notice. Altera assumes no responsibility or liability arising out of the application or use of any information, product, or service described herein except as expressly agreed to in writing by Altera Corporation. Altera customers are advised to obtain the latest version of device specifications before relying on any published information and before placing orders for products or services.

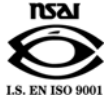

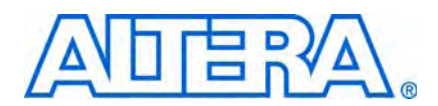

## **Revision History**

The following table shows the revision history for this section.

| Date          | Version | Changes Made                          |
|---------------|---------|---------------------------------------|
| January 2010  | 1.2     | Corrected minor typos.                |
| December 2009 | 1.1     | Added <i>Timing Deration</i> chapter. |
| November 2009 | 1.0     | First published.                      |

### 1. Timing Analysis Methodology

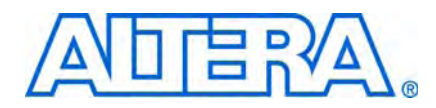

Ensuring that your external memory interface meets the various timing requirements of today's high-speed memory devices can be a challenge. Altera addresses this challenge by offering external memory physical layer (PHY) interface IP (the ALTMEMPHY megafunction), which employs a combination of source-synchronous and self-calibrating circuits to maximize system timing margins. This PHY interface is a plug-and-play solution that the Quartus<sup>®</sup> II TimeQuest Timing Analyzer timing constrains and analyzes. The ALTMEMPHY megafunction, and the numerous device features offered by Arria<sup>®</sup> II GX, Cyclone<sup>®</sup> III, Stratix<sup>®</sup> III, and Stratix IV, and FPGAs, greatly simplifies the implementation of an external memory interface. All the information presented in this document for Stratix III and Stratix IV devices is applicable to HardCopy<sup>®</sup> III and HardCopy IV devices, respectively.

This chapter details the various timing paths that determine overall external memory interface performance, and describes the timing constraints and assumptions that the PHY IP uses to analyze these paths.

This chapter focuses on timing constraints for external memory interfaces based on the ALTMEMPHY and UniPHY IP. For information about timing constraints and analysis of external memory interfaces and other source-synchronous interfaces based on the ALTDQ\_DQS megafunction, refer to *AN* 433: *Constraining and Analyzing Source Synchronous Interfaces*. and the *Quartus II TimeQuest Timing Analyzer* chapter in volume 3 of the *Quartus II Handbook*.

External memory interface timing analysis is supported only by the TimeQuest timing analyzer, for the following reasons:

- The wizard-generated timing constraint scripts only support the TimeQuest timing analyzer.
- The Classic Timing Analyzer does not offer analysis of source-synchronous outputs. For example, write data, address, and command outputs.
- The Classic Timing Analyzer does not support detailed rise and fall delay analysis.

The performance of an FPGA interface to an external memory device is dependent on the following items:

- Read datapath timing
- Write datapath timing
- Address and command path timing
- Clock to strobe timing (t<sub>DQSS</sub> in DDR, DDR2, and DDR3 SDRAM, and t<sub>KHK#H</sub> in QDR II and QDRII+ SRAM
- Read resynchronization path timing (applicable for DDR, DDR2, and DDR3 SDRAM in Arria II GX, Stratix III, and Stratix IV devices)
- Read postamble path timing (applicable for DDR, DDR2, and DDR3 SDRAM in Arria II GX, Stratix III, and Stratix IV devices)

- Write leveling path timing (applicable for DDR3 SDRAM DIMMs in Stratix IV and Stratix III devices)
- PHY timing paths between I/O element and core registers
- PHY and controller internal timing paths (core f<sub>MAX</sub> and reset recovery/removal)
- I/O toggle rate
- Output clock specifications
- External memory interface performance is dependent on various timing components, and overall system level performance is limited by performance of the slowest link (that is, the path with the smallest timing margins).

### **Memory Interface Timing Components**

Memory interface timing components can be categorized into source-synchronous timing paths, calibrated timing paths, internal FPGA timing paths, and other FPGA timing parameters.

Understanding the nature of timing paths enables you to use an appropriate timing analysis methodology and constraints. The following section examines these aspects of memory interface timing paths.

#### **Source-Synchronous Paths**

These are timing paths where clock and data signals are forwarded from the transmitting device to the receiving device.

An example of such a path is the FPGA-to-memory write datapath. The FPGA device transmits DQ output data signals to the memory along with a center-aligned DQS output strobe signal. The memory device uses the DQS signal to clock the data on the DQ pins into its internal registers.

For brevity in the remainder of this chapter, data signals and strobe and clock signals are referred to as DQ signals and DQS signals, respectively. While the terminology is formally correct only for DDR-type interfaces and does not match QDR II and RLDRAM II pin names, the behavior is similar enough that most timing properties and concepts apply to both. The clock that captures address and command signals is always referred to as CK/CK# too.

#### **Calibrated Paths**

These are timing paths where the clock used to capture data is dynamically positioned within the data valid window (DVW) to maximize timing margin.

For Stratix IV, Stratix III, and Arria II GX FPGAs interfacing with a DDR2 SDRAM component, the resynchronization of read data from the DQS-based capture registers to the FPGA system clock domain is implemented using a self-calibrating circuit. On initialization, the ALTMEMPHY sequencer block analyzes all path delays between the read capture and resynchronization registers to set up the resynchronization clock phase for optimal timing margin. The read postamble calibration process is implemented in a similar manner to the read resynchronization calibration. In addition, the ALTMEMPHY sequencer block calibrates a read data valid signal to the
delay between a controller issuing a read command and read data returning to controller. For Stratix IV and Stratix III FPGAs interfacing with a DDR3 SDRAM DIMM, the write-leveling chains and programmable output delay chain are calibrated to align the DQS edge with the CK edge at each memory device in the DIMM. The ALTMEMPHY megafunction supports a fully-calibrated DDR3 SDRAM PHY for DDR3 SDRAM single-rank unbuffered DIMM with ×4 and ×8 devices using 300-MHz to 533-MHz frequency targets. Deskew circuitry is automatically enabled for interfaces higher than 400 MHz.

In Cyclone III FPGAs, the initial data capture from the memory device is performed by the ALTMEMPHY megafunction using a self-calibrating circuit. The DQS strobes from the memory are not used for capture. Instead, a dynamic PLL clock signal is used to capture DQ data signals into core LE registers.

# **Internal FPGA Timing Paths**

Other timing paths that impact memory interface timing include FPGA internal  $f_{MAX}$  paths for PHY and controller logic. This timing analysis is common to all FPGA designs. With appropriate timing constraints on the design (such as clock settings), the TimeQuest Timing Analyzer reports the corresponding timing margins.

 For more information about the TimeQuest Timing Analyzer, refer to the *Quartus II* TimeQuest Timing Analyzer chapter in volume 3 of the *Quartus II Handbook*.

### **Other FPGA Timing Parameters**

Some FPGA data sheet parameters, such as I/O toggle rate and output clock specifications, can limit memory interface performance.

I/O toggle rates vary based on speed grade, loading, and I/O bank location top/bottom versus left/right. This toggle rate is also a function of the termination used (OCT or external termination) and other settings such as drive strength and slew rate.

Ensure you check the I/O performance in the overall system performance calculation. Altera recommends that you perform signal integrity analysis for the specified drive strength and output pin load combination.

**For information about signal integrity, refer to the** *Board Layout Guidelines* **section in volume 2 of the** *External Memory Interface Handbook* **and** *AN* 476: *Impact of I/O Settings on Signal Integrity in Stratix III Devices*.

Output clock specifications include clock period jitter, half-period jitter, cycle-to-cycle jitter, and skew between FPGA clock outputs. You can obtain these specifications from the FPGA data sheet and must meet memory device requirements. You can use these specifications to determine the overall data valid window for signals transmitted between the memory and FPGA device.

# Timing Paths—ALTMEMPHY

Table 1–1 lists the timing paths for the ALTMEMPHY megafunction that are analyzed by the **Report DDR** in the TimeQuest Timing Analyzer.

| Table 1–1. | Timing Paths—ALTMEMPHY | (Part 1 of 5 | ) (Note 1 | ) |
|------------|------------------------|--------------|-----------|---|
|            | 3                      | <b>\</b>     |           | / |

| Timing Path         | Applicable<br>ALTMEMPHY<br>Variation(s) | Applicable Clock (2)                                                             | Description                                                                                                    |
|---------------------|-----------------------------------------|----------------------------------------------------------------------------------|----------------------------------------------------------------------------------------------------|
| Address and command | All<br>ALTMEMPHY<br>variations          | <pre>mem_clk (<variation_name>_ck_n_mem_ clk_n[i]_ac_rise</variation_name></pre> | Setup and hold margin for all address and command pins or for mem_cke, mem_cs_n, and mem_odt pins                               |
|                     |                                         | <variation_name>_ck_p_mem_<br/>clk[i]_ac_rise</variation_name>                   |                                                                                                    |
|                     |                                         | <variation_name>_ck_n_mem_<br/>clk_n[i]_ac_fall</variation_name>                 |                                                                                                    |
|                     |                                         | <variation_name>_ck_p_mem_<br/>clk[i]_ac_fall)</variation_name>                  |                                                                                                    |
| РНҮ                 | All<br>ALTMEMPHY<br>variations          | All clocks in the PHY that drive ALTMEMPHY registers                             | Internal timing of the ALTMEMPHY megafunction.                                                                                  |
| PHY reset           | All<br>ALTMEMPHY<br>variations          | All clocks in the PHY that drive ALTMEMPHY registers                             | Internal timing of the asynchronous reset signals to the ALTMEMPHY megafunction.                                                |
| DQS vs. CK          | DDR2/DDR<br>SDRAM                       | <pre><variation_name>_ck_n_mem_clk_n[i]_ tDQSS</variation_name></pre>            | Skew requirement for the arrival time of the DQS strobe at the memory with respect to the arrival time of CK/CK# at the memory. |
|                     |                                         | <variation_name>_ck_p_mem_clk<br/>[i]_tDQSS</variation_name>                     |                                                                                                    |
|                     |                                         | <variation_name>_ck_n_mem_clk_n<br/>[i]_tDSS</variation_name>                    |                                                                                                    |
|                     |                                         | <variation_name>_ck_p_mem_clk<br/>[i]_tDSS</variation_name>                      |                                                                                                    |

© January 2010 Altera Corporation

| Timing Path                      | Applicable<br>ALTMEMPHY<br>Variation(s)                                                                                                    | Applicable Clock (2)                                                                                                    | Description                                                                                                    |
|----------------------------------|----------------------------------------------------------------------------------------------------|----------------------------------------------------------------------------------------------------|----------------------------------------------------------------------------------------------------|
| Half-rate address<br>and command | DDR3/DDR2/<br>DDR SDRAM in<br>half-rate mode                                                                                                  | <pre>mem_clk (<variation_name>_ck_n_mem_ clk_n[i]_ac_rise <variation_name>_ck_p_mem_ clk[i]_ac_rise <variation_name>_ck_n_mem_ clk_n[i]_ac_fall <variation_name>_ck_p_mem_ clk[i]_ac_fall)</variation_name></variation_name></variation_name></variation_name></pre> | Setup and hold margin for the address and command pins (except for mem_cs_n, mem_cke, and mem_odt pins) with respect to the mem_clk clock at the memory when the PHY is in half-rate mode. |
| Mimic                            | DDR2/DDR<br>SDRAM<br>variation in<br>Arria GX,<br>Arria II GX,<br>Cyclone III,<br>HardCopy II,<br>Stratix II, and<br>Stratix II GX<br>Devices | <pre><variation_name>_ck_n_mem_ clk[0]</variation_name></pre>                                                                                                    | The setup margin for the voltage and temperature tracking mechanism.                                                                                                    |

# Table 1–1. Timing Paths—ALTMEMPHY (Part 2 of 5) (Note 1)

Chapter 1: Timing Analysis Methodology Memory Interface Timing Components

### Applicable ALTMEMPHY **Timing Path** Variation(s) Applicable Clock (2) Description Setup and hold margin for the DQ pins with respect to DQS strobe at the Read capture All das AI TMFMPHY (<variation\_name>\_ddr\_dgsin\_mem\_dqs) FPGA capture registers. variations In Arria II GX and Stratix IV devices, the margin is reported based on a combination of the TimeQuest timing analyzer and further steps to account for calibration that occurs at runtime. First, the TimeQuest timing analyzer returns the base setup and hold slacks, and then further processing adjusts the slacks to account for effects which cannot be modeled in TimeQuest. Refer to the <variation name> **report timing core.tcl** file, for more information about the timing analysis of calibrated memory interfaces. In Stratix III devices, the margin is reported using an equation based on the applicable sampling window (SW) value for the configuration. Refer to the <variation name> **report** timing.tcl file, for the equation or refer to the "DC and Switching" Characteristics" chapter in the relevant device handbook. In Cyclone III devices, it is a calibrated path. The resulting setup and hold margin, in these three device families, is always balanced as it is calculated as the total margin divided by two. Your actual setup and hold margin on the board can differ. Read Postamble DDR2/DDR Setup and hold time margin for the postamble path that is calibrated with the Postamble clock (<variation\_name>\_ddr\_postamble) SDRAM resynchronization clock phase. variation in The setup and hold margin is always balanced as it is calculated as the total Arria GX, margin divided by two. Your actual setup and hold margin on the board can Stratix II, and differ. Stratix II GX Devices The setup and hold margin for the postamble logic that enables and disables Read Postamble Enable DDR2/DDR DQS clocks SDRAM (<variation\_name>\_ddr\_dqsin\_\*) the DQS signal going to the DQ registers. variation in Arria GX, Stratix II, and

### Table 1–1. Timing Paths—ALTMEMPHY (Part 3 of 5) (Note 1)

Stratix II GX Devices

| Timing Path                      | Applicable<br>ALTMEMPHY<br>Variation(s) | Applicable Clock (2)                                                                                                    | Description                                                                                                    |
|----------------------------------|-----------------------------------------|----------------------------------------------------------------------------------------------------|----------------------------------------------------------------------------------------------------|
| Read Resynchronization           | DDR3/DDR2/<br>DDR SDRAM                 | Resynchronization clock<br>( <i><variation_name>_</variation_name></i> ddr_resync)                                       | Setup and hold margin for the DQ data with respect to resynchronization and the postamble clock at the resynchronization and the postamble registers.                                                                                                    |
|                                  |                                         |                                                                                                    | In Arria II GX and Stratix IV devices, the margin is reported using an equation based on the applicable SW value for the configuration. Refer to the < <i>variation_name&gt;</i> <b>report_timing.tcl</b> file, for the equation.                                                                                                    |
|                                  |                                         |                                                                                                    | In Stratix III devices, the margin is reported via an equation based on the applicable SW value for the configuration. Refer to the <i><variation_name></variation_name></i> _ <b>report_timing.tcl</b> file, for the equation.                                                                                                    |
|                                  |                                         |                                                                                                    | The setup and hold margin is always balanced as it is calculated as the total margin divided by two. Your actual setup and hold margin on the board can differ.                                                                                                    |
| Write datapath                   | aii<br>Altmemphy                        | IPHY ( <i>svariation_names_</i> ddr_dgsout                                                                               | Setup and hold margin for the DQ pins with respect to DQS strobe at the memory.                                                                                                    |
| variations                       |                                         | ions ("mem_dqs)                                                                                                    | In Arria II GX and Stratix IV devices, the margin is reported based on a combination of the TimeQuest timing analyzer and further steps to account for calibration that occurs at runtime. First the TimeQuest timing analyzer returns the base setup and hold slacks, and then further processing adjusts the slacks to account for effects which cannot be modeled in TimeQuest. Refer to the <i><variation_name></variation_name></i> report_timing_core.tcl file, for more information regarding the timing analysis of calibrated memory interfaces. |
|                                  |                                         |                                                                                                    | In Cyclone III and Stratix IV devices, the margin is reported using an equation based on the applicable channel-to-channel skew (TCCS) value for the configuration.                                                                                                    |
|                                  |                                         |                                                                                                    | The setup and hold margin is nearly balanced. Your actual setup and hold margin on the board can differ.                                                                                                    |
| Write leveling t <sub>DQSS</sub> | DDR3 SDRAM<br>(except                   | CK/CK# clocks<br>( <variation_name>_ck_n_</variation_name>                                                               | Skew margin for the arrival time of the DQS strobe at the memory with respect to the arrival time of CK/CK# at the memory.                                                                                                    |
|                                  | Arria II GX<br>devices)                 | <pre><ck# name="" pin="">_tDQSS) or (<variation_name>_ck_p_ <ck name="" pin="">_tDQSS)</ck></variation_name></ck#></pre> | This path is a calibrated path, such that the margin is reported via an equation. The setup and hold margin is nearly balanced. Your actual setup and hold margin on the board can differ.                                                                                                    |

# Table 1–1. Timing Paths—ALTMEMPHY (Part 4 of 5) (Note 1)

Chapter 1: Timing Analysis Methodology Memory Interface Timing Components

### Table 1–1. Timing Paths—ALTMEMPHY (Part 5 of 5) (Note 1)

| Timing Path                                       | Applicable<br>ALTMEMPHY<br>Variation(s)          | Applicable Clock (2)                                                                                                    | Description                                                                                                    |
|---------------------------------------------------|--------------------------------------------------|----------------------------------------------------------------------------------------------------|----------------------------------------------------------------------------------------------------|
| Write leveling t <sub>DSS</sub> /t <sub>DSH</sub> | DDR3 SDRAM<br>(except<br>Arria II GX<br>devices) | CK/CK# clocks<br>( <variation_name>_ck_n_<br/><ck# name="" pin="">_tDQSS)<br/>or<br/>(<variation_name>_ck_p_<br/><ck name="" pin="">_tDQSS)</ck></variation_name></ck#></variation_name> | Setup and hold margin for the DQS falling edge with respect to the CK clock<br>at the memory.<br>A calibrated path, such that the margin is reported via an equation. The<br>setup and hold margin is nearly balanced. Your actual setup and hold margin<br>on the board can differ. |

### Note to Table 1-1:

(1) You cannot see the details of the timing nodes for any calibrated path (such as the read postamble and read resynchronization paths) in Stratix III and Stratix IV devices. You also cannot see the details of the timing nodes for read and write paths in Cyclone III and Stratix III devices as these paths are calculated using the sampling window and channel-to-channel skew published in the "DC and Switching Characteristics" chapter in the device family handbook.

(2) [i] refers to the clock number—1, 2, or 3.

# Timing Paths—UniPHY

Table 1–2 lists the timing paths for controllers with UniPHY that are analyzed by the **Report DDR** in the TimeQuest Timing Analyzer.

 Table 1–2.
 Timing Paths—UniPHY
 (Note 1)

| Timing Path         | Applicable Clock (2)                                                  | Description                                                                                                    |
|---------------------|-----------------------------------------------------------------------|----------------------------------------------------------------------------------------------------|
| Address and command | к/кn for QDR II and QDR II+ SRAM<br>СК/СКn for RLDRAM II              | Setup and hold margin for all address and<br>command pins in full-rate designs or for<br>mem_cke, mem_cs_n, and mem_odt pins<br>in half-rate designs.                                                                                                    |
| Core                | All clocks in the core (controller + PHY) that drive UniPHY registers | Internal timing of the UniPHY IP.                                                                                                    |
| PHY reset           | All clocks in the PHY that drive UniPHY registers                     | Internal timing of the asynchronous reset signals to the UniPHY IP.                                                                                                    |
| Read capture        | CK/CKn for QDR II and QDR II+ SRAM<br>QK/QKn for RLDRAM II            | Setup and hold margin for the DQ pins with<br>respect to DQS strobe at the FPGA capture<br>registers.<br>In Arria II GX and Stratix IV devices, the                                                                                                    |
|                     |                                                                       | margin is reported directly by TimeQuest<br>timing analyzer. In Stratix III devices, the<br>margin is reported via an equation based on<br>the applicable sampling window (SW) value<br>for the configuration. Refer to the<br><variation_name><br/>_report_timing.tcl file, for the equation or<br/>refer to the "DC and Switching<br/>Characteristics" chapter in the relevant device<br/>handbook.</variation_name> |
| Write datapath      | K/Kn for QDR II and QDR II+ SRAM<br>DK/DKn for RLDRAM II              | Setup and hold margin for the DQ pins with<br>respect to DQS strobe at the memory.<br>In Arria II GX and Stratix IV devices, the<br>margin is reported directly by TimeQuest                                                                                                    |
|                     |                                                                       | timing analyzer. In Stratix III devices, the<br>margin is reported via an equation based on<br>the applicable sampling window (SW) value<br>for the configuration.                                                                                                    |
|                     |                                                                       | Refer to the < <i>variation_name</i> ><br>_ <b>report_timing.tcl</b> file, for the equation or<br>refer to the "DC and Switching<br>Characteristics" chapter in the relevant device<br>handbook.                                                                                                    |

# **FPGA Timing Paths**

This topic describes the FPGA timing paths, the timing constraints examples, and the timing assumptions that the constraint scripts use.

In Arria II GX and Stratix IV devices, the margin for DDR2 and DDR3 SDRAM interfaces is reported based on a combination of the TimeQuest timing analyzer and further steps to account for calibration that occurs at runtime. First the TimeQuest timing analyzer returns the base setup and hold slacks, and then further processing adjusts the slacks to account for effects which cannot be modeled in TimeQuest. For DDR SDRAM, QDR II, QDR II+ SRAM, and RLDRAM II interfaces, the margin is entirely from the TimeQuest timing analyzer.

# **Arria II GX Device PHY Timing Paths**

Table 1–3 categorizes all Arria II GX devices external memory interface timing paths.

| Timing Path                                      | Circuit Category                | Source                                       | Destination                        |
|--------------------------------------------------|---------------------------------|----------------------------------------------|------------------------------------|
| Read Data (2)                                    | Source-Synchronous              | Memory DQ, DQS Pins                          | DQ Capture Registers in IOE        |
| Write Data (2)                                   | Source-Synchronous              | FPGA DQ, DQS Pins                            | Memory DQ, DM, and DQS<br>Pins     |
| Address and command (2)                          | Source-Synchronous              | FPGA CK/CK# and Addr/Cmd<br>Pins             | Memory Input Pins                  |
| Clock-to-Strobe (2)                              | Source-Synchronous              | FPGA CK/CK# and DQS Output<br>Pins           | Memory Input Pins                  |
| Read Resynchronization (2), (3)                  | Calibrated                      | IOE Capture Registers                        | IOE Resynchronization<br>Registers |
| Read Postamble (3)                               | Calibrated                      | IOE Postamble-Control<br>Alignment Registers | IOE Postamble Registers            |
| PHY IOE-Core Paths (2)                           | Source-Synchronous              | IOE Resynchronization<br>Registers           | FIFO in FPGA Core                  |
| PHY and Controller Internal Paths (2)            | Internal Clock f <sub>MAX</sub> | Core Registers                               | Core Registers                     |
| I/O Toggle Rate (4)                              | I/0                             | FPGA Output Pin                              | Memory Input Pins                  |
| Output Clock Specifications<br>(Jitter, DCD) (5) | 1/0                             | FPGA Output Pin                              | Memory Input Pins                  |

 Table 1–3.
 Arria II GX Devices External Memory Interface Timing Paths (Note 1)

Notes to Table 1-3:

(1) Timing paths applicable for an interface between Arria II GX devices and SDRAM component.

(2) Timing margins for this path are reported by the TimeQuest timing analyzer Report DDR function.

(3) Only for ALTMEMPHY megafunctions.

(4) Altera recommends that you perform signal integrity simulations to verify I/O toggle rate.

(5) For output clock specifications, refer to the Arria II GX Device Data Sheet chapter of the Arria II GX Handbook.

Figure 1–1 shows the Arria II GX devices input datapath registers and circuit types.

UniPHY IP interfaces bypass the synchronization registers.

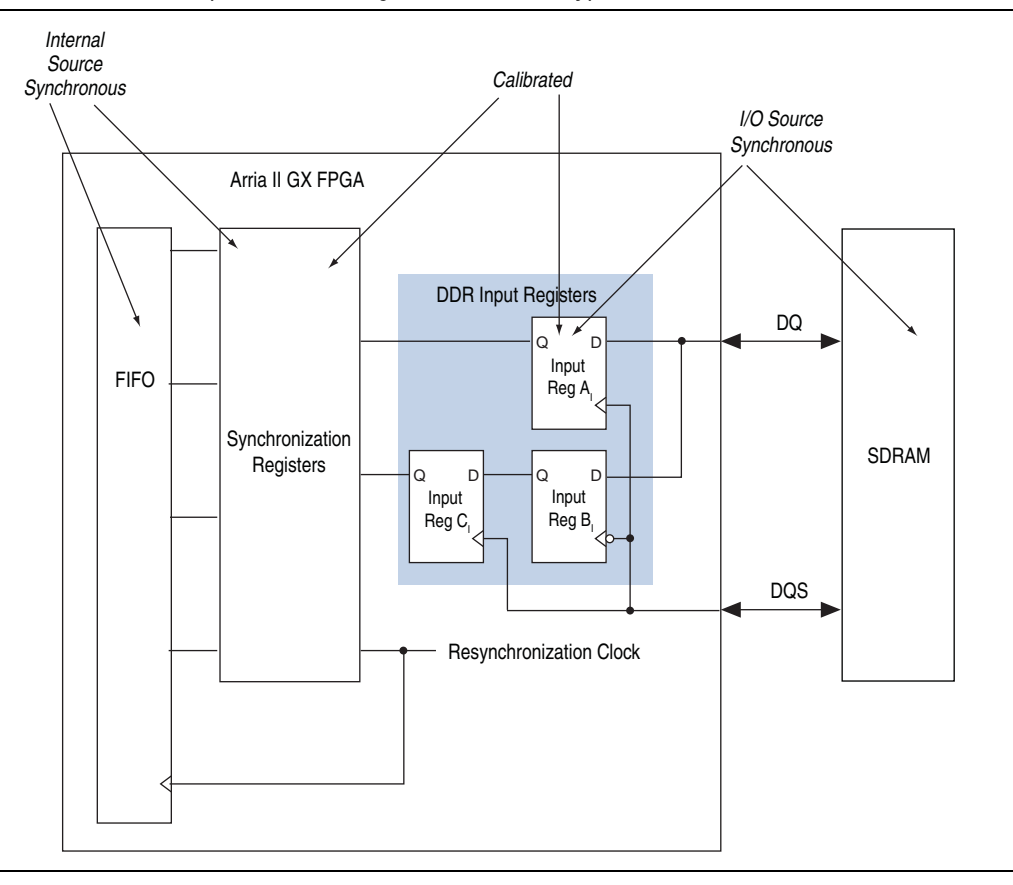

Figure 1–1. Arria II GX Devices Input Data Path Registers and Circuit Types in SDRAM Interface

# **Stratix IV PHY Timing Paths**

A closer look at all the register transfers occurring in the Stratix IV input datapath reveals many source-synchronous and calibrated circuits. Figure 1–2 shows a block diagram of this input path with some of these paths identified. The output datapath contains a similar set of circuits.

UniPHY IP interfaces bypass the alignment and synchronization registers.

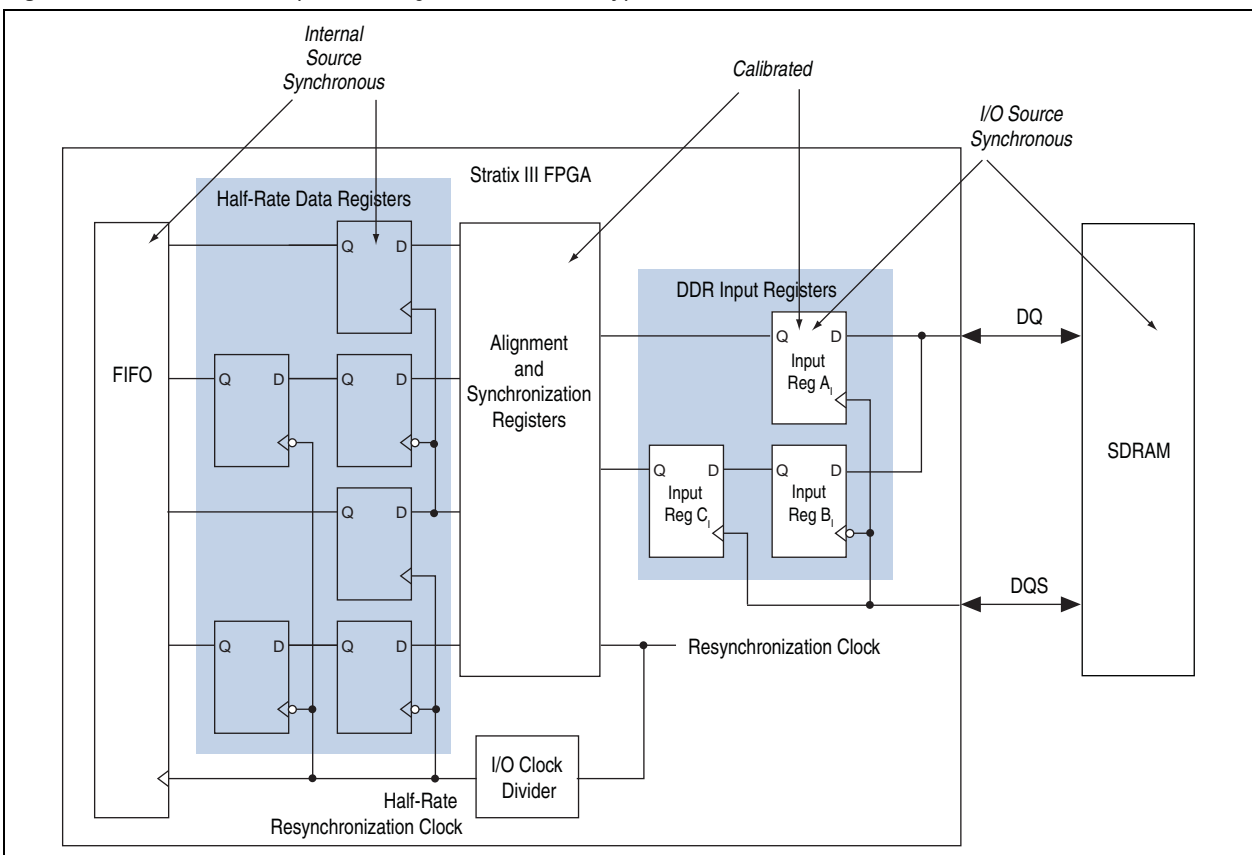

Figure 1–2. Stratix IV and Input Path Registers and Circuit Types in SDRAM Interface

Table 1–4 categorizes all Stratix IV external memory interface timing paths.

| Timing Path                            | Circuit Category                | Source                                                                   | Destination                                      |
|----------------------------------------|---------------------------------|--------------------------------------------------------------------------|--------------------------------------------------|
| Read Data (2)                          | Source-Synchronous              | Memory DQ, DQS Pins                                                      | DQ Capture Registers in IOE                      |
| Write Data (2)                         | Source-Synchronous              | FPGA DQ, DQS Pins                                                        | Memory DQ, DM, and DQS<br>Pins                   |
| Address and command (2)                | Source-Synchronous              | FPGA CK/CK# and<br>Addr/Cmd Pins                                         | Memory Input Pins                                |
| Clock-to-Strobe (2)                    | Source-Synchronous              | FPGA CK/CK# and DQS<br>Output Pins                                       | Memory Input Pins                                |
| Read Resynchronization (2), (3)        | Calibrated                      | IOE Capture Registers                                                    | IOE Alignment and<br>Resynchronization Registers |
| Read Postamble (3)                     | Calibrated                      | IOE Postamble Alignment<br>Registers                                     | IOE Postamble Registers                          |
| PHY IOE-Core Paths (2), (3)            | Source-Synchronous              | IOE Half Data Rate<br>Registers and Half-Rate<br>Resynchronization Clock | FIFO in FPGA Core                                |
| PHY & Controller Internal<br>Paths (2) | Internal Clock f <sub>MAX</sub> | Core registers                                                           | Core registers                                   |
| I/O Toggle Rate (4)                    | I/O – Data sheet                | FPGA Output Pin                                                          | Memory Input Pins                                |

| Tahle 1_4  | Strativ IV External Memory | v Interface Timing Paths     | (Note 1) | (Part 1 of 2) |
|------------|----------------------------|------------------------------|----------|---------------|
| IaNIC 1-4. | Stratik IV External Weniur | א ווונדומטב דוווווווץ דמנווס |          | (Fail I UI Z) |

| Timing Path                                   | Circuit Category | Source          | Destination       |
|-----------------------------------------------|------------------|-----------------|-------------------|
| Output Clock Specifications (Jitter, DCD) (5) | I/O – Data sheet | FPGA Output Pin | Memory Input Pins |

| Tahle 1–4  | Stratix IV External Memor | v Interface Timing Paths | (Note 1) | (Part 2 of 2)                    |
|------------|---------------------------|--------------------------|----------|----------------------------------|
| Ianic 1-4. |                           |                          |          | $(1 \alpha (1 \alpha ) \alpha )$ |

Notes to Table 1-4:

(1) Table 1-4 lists the timing paths applicable for an interface between Stratix IV devices and half-rate SDRAM components.

(2) Timing margins for this path are reported by the TimeQuest Timing Analyzer Report DDR function.

(3) Only for ALTMEMPHY megafunctions.

(4) Altera recommends that you perform signal integrity simulations to verify I/O toggle rate.

(5) For output clock specifications, refer to the DC and Switching Characteristics chapter of the Stratix IV Device Handbook.

# **Cyclone III PHY Timing Paths**

Table 1–5 categorizes the various timing paths in a Cyclone III memory interface. Cyclone III devices use a calibrated PLL output clock for data capture and ignore the DQS strobe from the memory. Therefore, read resynchronization and postamble timing paths are not applicable to Cyclone III designs. The read capture is implemented in LE registers specially placed next to the data pin with fixed routing, and data is transferred from the capture clock domain to the system clock domain using a FIFO block. Figure 1–3 shows the Cyclone III input datapath registers and circuit types.

| Timing Path                                   | Circuit Category                                                       | Source                           | Destination                         |
|-----------------------------------------------|------------------------------------------------------------------------|----------------------------------|-------------------------------------|
| Read Data (2)                                 | Calibrated                                                             | Memory DQ, DQS Pins              | FPGA DQ Capture<br>Registers in LEs |
| Write Data (2)                                | Source-Synchronous                                                     | FPGA DQ, DQS Pins                | Memory DQ, DM, and DQS<br>Pins      |
| Address and command (2)                       | Source-Synchronous                                                     | FPGA CK/CK# and Addr/Cmd<br>Pins | Memory Input Pins                   |
| Clock-to-Strobe (2)                           | Source-Synchronous                                                     | FPGA CK/CK# and DQS Output Pins  | Memory Input Pins                   |
| PHY Internal Timing (2)                       | Internal Clock f <sub>MAX</sub>                                        | LE Half Data Rate Registers      | FIFO in FPGA Core                   |
| I/O Toggle Rate (3)                           | I/O – Data sheet<br>I/O Timing section                                 | FPGA Output Pin                  | Memory Input Pins                   |
| Output Clock Specifications (Jitter, DCD) (4) | I/O – Data sheet<br><i>Switching</i><br><i>Characteristics</i> section | FPGA Output Pin                  | Memory Input Pins                   |

 Table 1–5.
 Cyclone III SDRAM External Memory Interface Timing Paths (Note 1)

### Notes to Table 1-5:

(1) Table 1–5 lists the timing paths applicable for an interface between Cyclone III devices and SDRAM.

(2) Timing margins for this path are reported by the TimeQuest Timing Analyzer Report DDR function.

(3) Altera recommends that you perform signal integrity simulations to verify I/O toggle rate.

(4) For output clock specifications, refer to the DC and Switching Characteristics chapter of the Cyclone III Device Handbook.

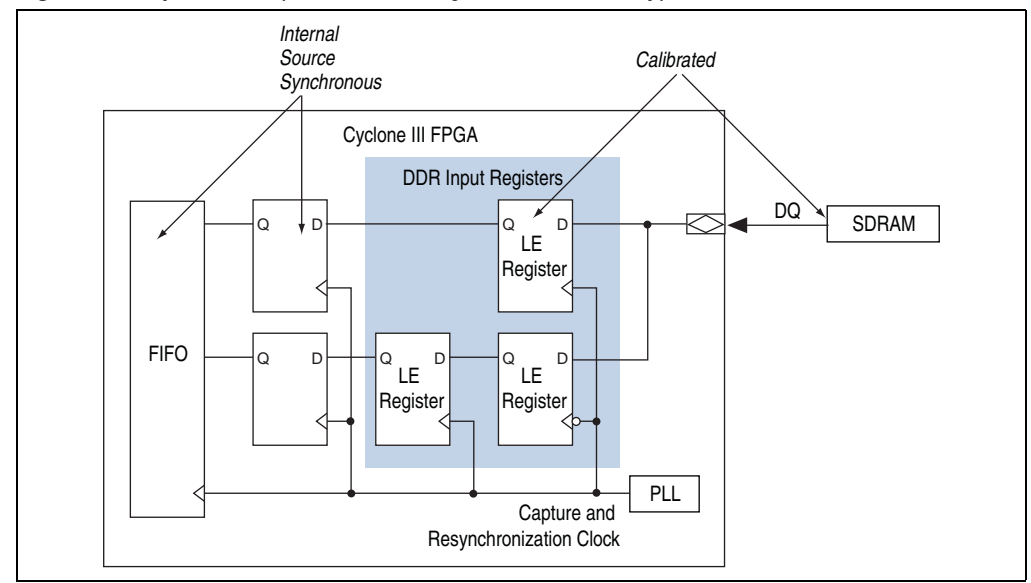

Figure 1–3. Cyclone III Input Data Path Registers and Circuit Types in SDRAM Interface

# **Timing Margin Components**

This section details the timing margins such as the read data and write data timing paths. Timing paths internal to the FPGA are either guaranteed by design and tested on silicon, or analyzed by the TimeQuest Timing Analyzer using corresponding timing constraints.

For design guidelines about implementing and analyzing your external memory interface using the PHY in Stratix IV, Stratix III, or Cyclone III devices, refer to *Volume* 6: *Design Flow Tutorials* of the *External Memory Interface Handbook*.

Timing margins for chip-to-chip data transfers can be defined as:

```
Margin = bit period – transmitter uncertainties – receiver requirements
```

where:

 Sum of all transmitter uncertainties = transmitter channel-to-channel skew (TCCS).

The timing difference between the fastest and slowest output edges on data signals, including  $t_{CO}$  variation, clock skew, and jitter. The clock is included in the TCCS measurement and serves as the time reference.

Sum of all receiver requirements = receiver sampling window (SW) requirement.

The period of time during which the data must be valid to capture it correctly. The setup and hold times determine the ideal strobe position within the sampling window.

Receiver skew margin (RSKM) = margin or slack at the receiver capture register.

Refer to the *DC* and Switching Characteristics chapter of the Arria II GX Device Handbook, Stratix IV Device Handbook, Stratix III Device Handbook, or Cyclone III Device Handbook for TCCS and SW specifications.

Figure 1–4 relates this terminology to a timing budget diagram.

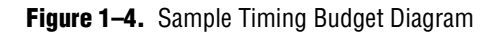

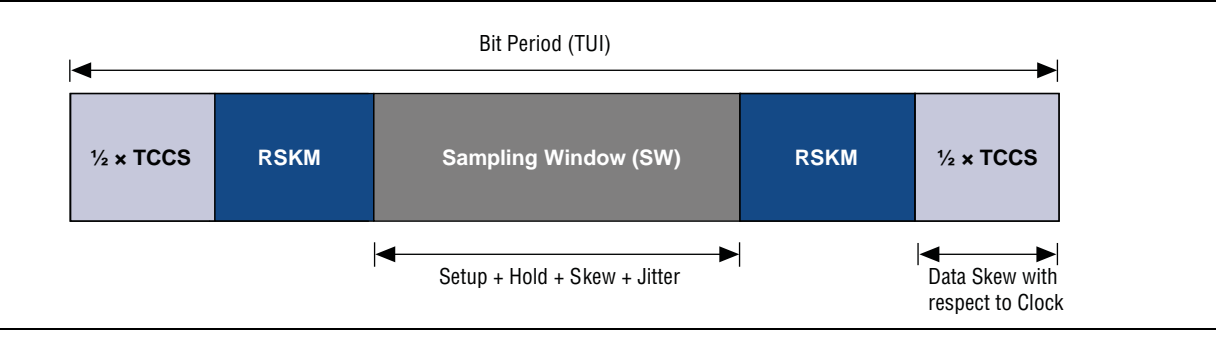

The timing budget regions marked " $\frac{1}{2} \times TCCS$ " represent the latest data valid time and earliest data invalid times for the data transmitter. The region marked sampling window is the time required by the receiver during which data must stay stable. This sampling window is made up of the following:

- Internal register setup and hold requirements
- Skew on the data and clock nets within the receiver device
- Jitter and uncertainty on the internal capture clock
- The sampling window is not the capture margin or slack, but instead the requirement from the receiver. The margin available is denoted as RSKM.

The simple example illustrated in Figure 1–4 does not consider any board level uncertainties, assumes a center-aligned capture clock at the middle of the receiver sampling window region, and assumes an evenly distributed TCCS with respect to the transmitter clock pin. In this example, the left end of the bit period corresponds to time t = 0, and the right end of the bit period corresponds to time t = TUI (where TUI stands for time unit interval). Therefore, the center-aligned capture clock at the receiver is best placed at time t = TUI/2.

Therefore:

the total margin =  $2 \times RSKM = TUI - TCCS - SW$ .

Consider the case where the clock is not center-aligned within the bit period (clock phase shift = P), and the transmitter uncertainties are unbalanced (TCCS<sub>LEAD</sub>  $\neq$  and TCCS<sub>LAG</sub>). TCCS<sub>LEAD</sub> is defined as the skew between the clock signal and latest data valid signal. TCCS<sub>LAG</sub> is defined as the skew between the clock signal and earliest data invalid signal. Also, the board level skew across data and clock traces are specified as the receiver (RSKM<sub>SETUP</sub> and RSKM<sub>HOLD</sub>). In this example, the sampling window requirement is split into a setup side requirement (SW<sub>SETUP</sub>) and hold side (SW<sub>HOLD</sub>) requirement. Figure 1–5 illustrates the timing budget for this condition. A timing budget similar to that shown in Figure 1–5 is used for Stratix IV and Stratix III FPGA read and write data timing paths.

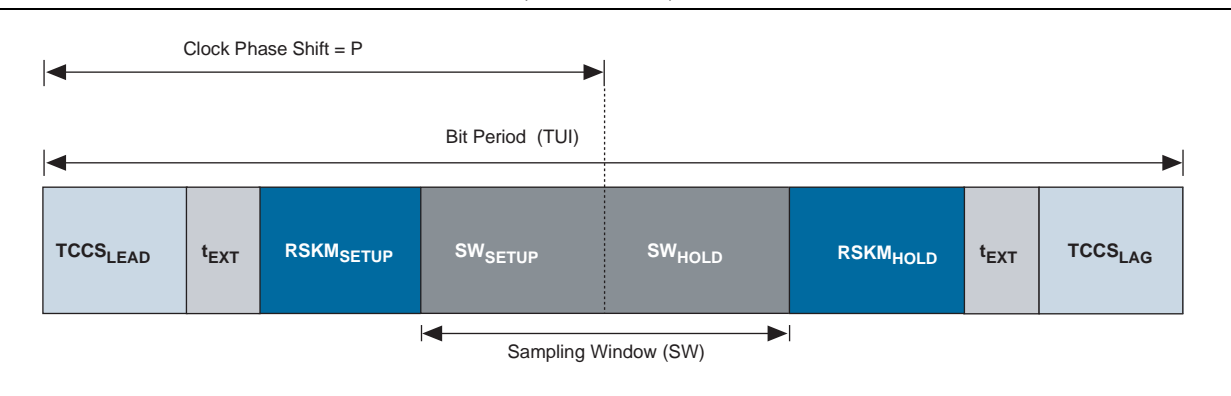

### Figure 1–5. Sample Timing Budget with Unbalanced (TCCS and SW) Timing Parameters

Therefore:

Setup margin =  $RSKM_{SETUP}$  =  $P - TCCS_{LEAD} - SW_{SETUP} - t_{EXT}$ Hold margin =  $RSKM_{HOLD}$  =  $(TUI - P) - TCCS_{LAG} - SW_{HOLD} - t_{EXT}$ 

The timing budget illustrated in Figure 1–4 with balanced timing parameters is applicable for calibrated paths where the clock is dynamically center-aligned within the data valid window. The timing budget illustrated in Figure 1–5 with unbalanced timing parameters is applicable for circuits that employ a static phase shift using a DLL or PLL to place the clock within the data valid window.

### **Read Data Timing**

Memory devices provide edge-aligned DQ and DQS outputs to the FPGA during read operations. Stratix III FPGAs center-aligns the DQS strobe using static DLL-based delays, and the Cyclone III FPGAs use a calibrated PLL clock output to capture the read data in LE registers without using DQS. While Stratix III devices use a source synchronous circuit for data capture and Cyclone III devices use a calibrated circuit, the timing analysis methodology is quite similar, as shown in the following section.

When applying this methodology to read data timing, the memory device is the transmitter and the FPGA device is the receiver.

The transmitter channel-to-channel skew on outputs from the memory device can be obtained from the corresponding device data sheet. Let us examine the TCCS parameters for a DDR2 SDRAM component.

For DQS-based capture:

- The time between DQS strobe and latest data valid is defined as t<sub>DOSO</sub>
- The time between earliest data invalid and next strobe is defined as t<sub>QHS</sub>
- Based on earlier definitions, TCCS<sub>LEAD</sub> = t<sub>DQSQ</sub> and T<sub>CCSLAG</sub> = t<sub>QHS</sub>

The sampling window at the receiver, the FPGA, includes several timing parameters:

- Capture register micro setup and micro hold time requirements
- DQS clock uncertainties because of DLL phase shift error and phase jitter
- Clock skew across the DQS bus feeding DQ capture registers

- Data skew on DQ paths from pin to input register including package skew
- For TCCS and SW specifications, refer to the *DC and Switching Characteristics* chapter of the *Stratix IV Device Handbook*, the *Stratix III Device Handbook*, or the *Cyclone III Device Handbook*.

Figure 1–6 shows the timing budget for a read data timing path.

Figure 1-6. Timing Budget for Read Data Timing Path

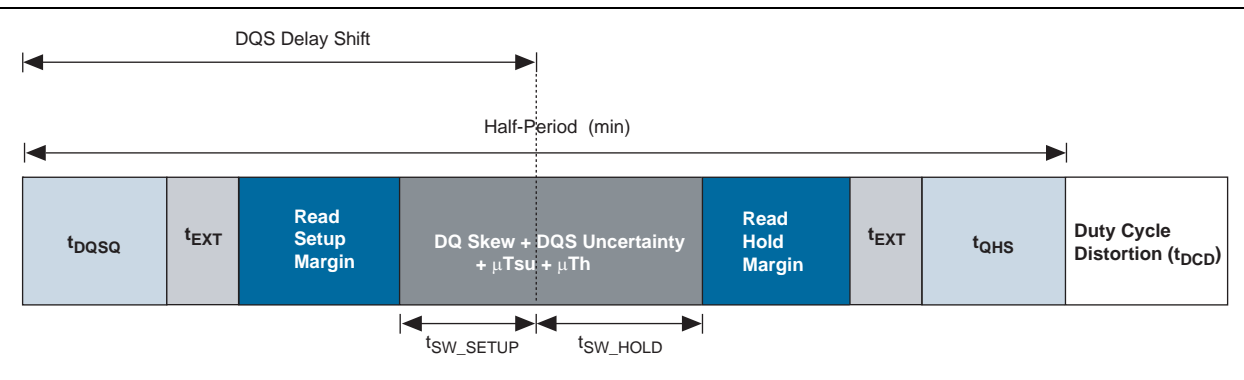

Table 1–6 details a read data timing analysis for a Stratix III –2 speed-grade device interfacing with a 400-MHz DDR2 SDRAM component.

| Parameter               | Specifications               | Value (ps) | Description                                                                                                    |  |  |
|-------------------------|------------------------------|------------|----------------------------------------------------------------------------------------------------|--|--|
| Memory                  | t <sub>HP</sub>              | 1250       | Average half period as specified by the memory data sheet, $t_{HP}$ = 1/2 * $t_{CK}$                                                                                     |  |  |
| Specifications (1)      | t <sub>DCD</sub>             | 50         | Duty cycle distortion = $2\% \times t_{CK} + t_{JITdty} = 0.02 \times 2500 + 100 \text{ ps}$                                                                             |  |  |
|                         | t <sub>DQSQ</sub>            | 200        | Skew between DQS and DQ from memory                                                                                                    |  |  |
|                         | t <sub>ahs</sub>             | 300        | Data hold skew factor as specified by memory                                                                                                    |  |  |
| FPGA                    | t <sub>sw_setup</sub>        | 181        | FPGA sampling window specifications for a given configuration (DLL                                                                                                    |  |  |
| Specifications          | t <sub>sw_Hold</sub>         | 306        | iode, width, location, and so on.)                                                                                                    |  |  |
| Board<br>Specifications | t <sub>EXT</sub>             | 20         | Maximum board trace variation allowed between any two signal traces (user specified parameter)                                                                           |  |  |
| Timing                  | t <sub>DVW</sub>             | 710        | $t_{\text{HP}} - t_{\text{DCD}} - t_{\text{DQSQ}} - t_{\text{QHS}} - 2 \times t_{\text{EXT}}$                                                                            |  |  |
| Calculations            | t <sub>dqs_phase_delay</sub> | 500        | Ideal phase shift delay on DQS capture strobe                                                                                                    |  |  |
|                         |                              |            | = (DLL phase resolution × number of delay stages × $t_{CK}$ ) / 360° = (36° × 2 stages × 2500 ps)/360° = 500 ps                                                          |  |  |
| Results                 | Setup margin                 | 99         | $\text{RSKM}_{\text{SETUP}} = t_{\text{DQSQ}_{\text{PHASE}_{\text{DELAY}}}} - t_{\text{DQSQ}} - t_{\text{SW}_{\text{SETUP}}} - t_{\text{ext}}$                           |  |  |
|                         | Hold margin                  | 74         | $\text{RSKM}_{\text{HOLD}} = t_{\text{HP}} - t_{\text{DCD}} - t_{\text{DQS}\_\text{PHASE}\_\text{DELAY}} - t_{\text{QHS}} - t_{\text{SW}\_\text{HOLD}} - t_{\text{EXT}}$ |  |  |

Table 1–6. Read Data Timing Analysis for Stratix III Device with a 400-MHz DDR2 SDRAM (Note 1)

### Notes to Table 1-6:

(1) This sample calculation uses memory timing parameters from a 72-bit wide 256-MB micron MT9HTF3272AY-80E 400-MHz DDR2 SDRAM DIMM.

Table 1–7 details a read data timing analysis for a Cyclone III –6 speed-grade device interfacing with a DDR2 SDRAM component at 200 MHz using the SSTL-18 Class I I/O standard and termination. A 267-MHz DDR2 SDRAM component is required to ensure positive timing margins for the 200-MHz memory interface clock frequency for the 200 MHz operation.

 Table 1–7.
 Read Data Timing Analysis for a 200-MHz DDR2 SDRAM on a Cyclone III Device (Note 1)

| Parameter                      | Specifications         | Value<br>(ps) | Description                                                                                    |
|--------------------------------|------------------------|---------------|------------------------------------------------------------------------------------------------|
| Memory                         | t <sub>HP</sub>        | 2500          | Average half period as specified by the memory data sheet                                      |
| Specifications                 | t <sub>dcd_total</sub> | 250           | Duty cycle distortion = 2% × tCK + tJITdty = 0.02 × 5000 + 125 ps                              |
| (1)                            | t <sub>AC</sub>        | ± 500         | Data (DQ) output access time for a 267-MHz DDR2 SDRAM component                                |
| FPGA<br>Specifications         | t <sub>sw_setup</sub>  | 580           | FPGA sampling window specification for a given configuration (interface                        |
|                                | t <sub>sw_HOLD</sub>   | 550           | width, location, and so on).                                                                   |
| Board<br>Specifications<br>(1) | t <sub>ext</sub>       | 20            | Maximum board trace variation allowed between any two signal traces (user specified parameter) |
| Timing<br>Calculations         | t <sub>DVW</sub>       | 1230          | $t_{HP}$ - $t_{DCD}$ - 2 × $t_{AC}$ - 2 × $t_{EXT}$                                            |
| Results                        | Total margin           | 100           | t <sub>dvw</sub> - t <sub>sw_setup</sub> - t <sub>sw_hold</sub>                                |

Notes to Table 1-7:

(1) For this sample calculation, total duty cycle distortion and board skew are split over both setup and hold margin. For more information on Cyclone III –6 speed-grade device read capture and timing analysis, refer to "Cyclone III PHY Timing Paths" on page 1–13.

Table 1–8 details a read timing analysis for a Arria II GX –4 speed-grade device interfacing with a 300-MHz DDR2 SDRAM component using the SSTL-18 Class I I/O standard and termination. A 400-MHz DDR2 SDRAM component is required to ensure positive timing margins for the 300-MHz memory interface clock frequency for the 300-MHz operation.

| <b>Table 1–8.</b> H | Read Data Timing Analysi | s for a 300-N | IHz DDR2 SDRAM | Interface on an | Arria II GX Devi | ce with a 400-MHz |
|---------------------|--------------------------|---------------|----------------|-----------------|------------------|-------------------|
| DDR2 SDRAM          | M Component (Note 1)     | (Part 1 of 2  |                |                 |                  |                   |

| Parameter               | Specifications               | Value<br>(ps) | Description                                                                                                    |
|-------------------------|------------------------------|---------------|----------------------------------------------------------------------------------------------------|
| Memory                  | t <sub>HP</sub>              | 1667          | Average half period as specified by the memory data sheet                                                       |
| Specifications (1)      | t <sub>DCD</sub>             | 67            | Duty cycle distortion = $2\% \times t_{CK}$                                                                     |
|                         | t <sub>DQSQ</sub>            | 200           | Skew between DQS and DQ from memory                                                                             |
|                         | t <sub>QHS</sub>             | 300           | Data hold skew factor as specified by memory                                                                    |
| FPGA                    | t <sub>sw_setup</sub>        | 181           | FPGA sampling window specifications for a given configuration (DLL mode,                                        |
| Specifications          | t <sub>SW_HOLD</sub>         | 306           | width, location)                                                                                                |
| Board<br>Specifications | t <sub>EXT</sub>             | 20            | Maximum board trace variation allowed between any two signal traces (user specified parameter)                  |
| Timing                  | t <sub>DVW</sub>             | 1127          | $t_{HP}$ - $t_{DQSQ}$ - $t_{QHS}$ - 2 × $t_{EXT}$                                                               |
| Calculations            | t <sub>DQS_PHASE_DELAY</sub> | 667           | Ideal phase shift delay on DQS capture strobe                                                                   |
|                         |                              |               | = (DLL phase resolution × number of delay stages × $t_{CK}$ ) / 360° = (36° × 2 stages × 3333 ps)/360° = 667 ps |

| Parameter | Specifications | Value<br>(ps) | Description                                                                           |
|-----------|----------------|---------------|---------------------------------------------------------------------------------------|
| Results   | Setup margin   | 266           | $RSKMSETUP = t_{DQS_PHASE_DELAY} - t_{DQSQ} - t_{SW_SETUP} - t_{EXT}$                 |
|           | Hold margin    | 307           | $RSKMHOLD = t_{HP} - t_{DCD} - t_{DQS_PHASE_DELAY} - t_{QHS} - t_{SW_HOLD} - t_{EXT}$ |

**Table 1–8.** Read Data Timing Analysis for a 300-MHz DDR2 SDRAM Interface on an Arria II GX Device with a 400-MHz DDR2 SDRAM Component *(Note 1)* (Part 2 of 2)

Note to Table 1-8:

(1) This sample calculation uses memory timing parameters from a 72-bit wide 1,152-MB micron MT9HTF12872AY-800 400-MHz DDR2 SDRAM DIMM.

# Write Data Timing

During write operations, the FPGA generates a DQS strobe and a center-aligned DQ data bus using multiple PLL-driven clock outputs. The memory device receives these signals and captures them internally. The Stratix III and Cyclone III device families contain dedicated DDIO (double data rate I/O) blocks inside their IOEs. The timing analysis for these device families on the write datapath is identical.

For write operations, the FPGA device is the transmitter and the memory device is the receiver. The memory device's data sheet specifies data setup and data hold time requirements based on the input slew rate on the DQ/DQS pins. These requirements make up the memory sampling window, and include all timing uncertainties internal to the memory.

Output skew across the DQ and DQS output pins on the FPGA make up the TCCS specification. TCCS includes contributions from numerous internal FPGA circuits, including:

- Location of the DQ and DQS output pins
- Width of the DQ group
- PLL clock uncertainties, including phase jitter between different output taps used to center-align DQS with respect to DQ
- Clock skew across the DQ output pins, and between DQ and DQS output pins
- Package skew on DQ and DQS output pins

Refer to the DC and Switching Characteristics chapter of the Stratix IV Device Handbook, Stratix III Device Handbook, or Cyclone III Device Handbook for TCCS and SW specifications. Figure 1–7 illustrates the timing budget for a write data timing path.

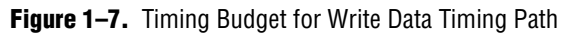

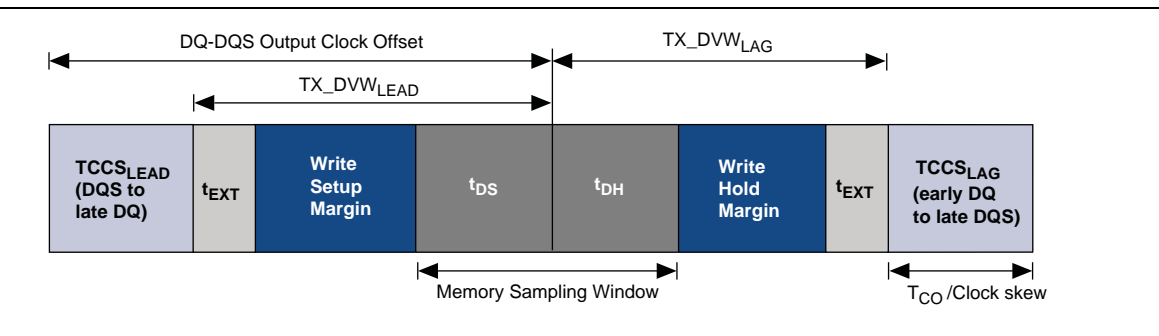

Table 1–9 details a write data timing analysis for a Stratix III –2 speed-grade device interfacing with a DDR2 SDRAM component at 400 MHz. This timing analysis assumes the use of a differential DQS strobe with 2.0-V/ns edge rates on DQS, and 1.0-V/ns edge rate on DQ output pins. Consult your memory device's data sheet for derated setup and hold requirements based on the DQ/DQS output edge rates from your FPGA.

| Parameter                        | Specifications        | Value<br>(ps) | Description                                                                                                    |
|----------------------------------|-----------------------|---------------|----------------------------------------------------------------------------------------------------|
| Memory                           | t <sub>HP</sub>       | 1250          | Average half period as specified by the memory data sheet                                                           |
| Specifications (1)               | t <sub>DSA</sub>      | 250           | Memory setup requirement (derated for DQ/DQS edge rates and $V_{\text{REF}}$ reference voltage)                     |
|                                  | t <sub>dha</sub>      | 250           | Memory hold requirement (derated for DQ/DQS edge rates and $V_{REF}$ reference voltage)                             |
| FPGA TCCS <sub>LEAD</sub>        |                       | 229           | FPGA transmitter channel-to-channel skew for a given configuration (PLL setting,                                    |
| Specifications                   |                       | 246           | location, and width).                                                                                               |
| Board<br>Specifications          | t <sub>EXT</sub>      | 20            | Maximum board trace variation allowed between any two signal traces (user specified parameter)                      |
| Timing t <sub>output_clock</sub> |                       | 625           | Output clock phase offset between DQ & DQS output clocks = 90°.                                                     |
| Calculations                     | _OFFSET               |               | $t_{OUTPUT\_CLOCK\_OFFSET}$ = (output clock phase DQ and DQS offset x $t_{CK})/360^\circ$ = (90° x 2500)/360° = 625 |
|                                  | $TX_DVW_{LEAD}$       | 396           | Transmitter data valid window = t <sub>OUTPUT_CLOCK_OFFSET</sub> - TCCS <sub>LEAD</sub>                             |
|                                  | TX_DVW <sub>LAG</sub> | 379           | Transmitter data valid window = tHP - $t_{OUTPUT_CLOCK_OFFSET}$ - TCCS <sub>LAG</sub>                               |
| Results                          | Setup margin          | 126           | $TX_DVW_{LEAD} - t_{EXT} - t_{DSA}$                                                                                 |
|                                  | Hold margin           | 109           | $TX_DVW_{LAG} - t_{EXT} - t_{DHA}$                                                                                  |

Table 1–9. Write Data Timing Analysis for 400-MHz DDR2 SDRAM Stratix III Device (Note 1)

### Notes to Table 1-9:

(1) This sample calculation uses memory timing parameters from a 72-bit wide 256-MB micron MT9HTF3272AY-80E 400-MHz DDR2 SDRAM DIMM

Table 1–10 details a write timing analysis for a Cyclone III –6 speed-grade device interfacing with a DDR2 SDRAM component at 200 MHz. A 267-MHz DDR2 SDRAM component is used for this analysis.

| Parameter               | Specifications            | Value (ps) | Description                                                                                                    |  |  |  |
|-------------------------|---------------------------|------------|----------------------------------------------------------------------------------------------------|--|--|--|
| Memory                  | t <sub>HP</sub>           | 2500       | Average half period as specified by the memory data sheet                                                          |  |  |  |
| Specifications          | t <sub>dcd_total</sub>    | 250        | Total duty cycle distortion = $5\% \times t_{CK} = 0.05 \times 5000$                                               |  |  |  |
|                         | t <sub>DS (derated)</sub> | 395        | Memory setup requirement from a 267-MHz DDR2 SDRAM component (derated for single-ended DQS and 1 V/ns slew rate)   |  |  |  |
|                         | t <sub>DH (derated)</sub> | 335        | Memory hold from DDR2 267-MHz component (derated for single-ended DQS and 1 V/ns slew rate)                        |  |  |  |
| FPGA<br>Specifications  | TCCS <sub>LEAD</sub>      | 790        | PGA TCCS for a given configuration (PLL setting, location, width)                                                  |  |  |  |
|                         | TCCS <sub>LAG</sub>       | 380        |                                                                                                    |  |  |  |
| Board<br>Specifications | t <sub>EXT</sub>          | 20         | Maximum board trace variation allowed between any two signal traces (user specified parameter)                     |  |  |  |
| Timing                  | TX_DVW <sub>LEAD</sub>    | 460        | Transmitter data valid window = $t_{OUTPUT_CLOCK_OFFSET} - TCCS_{LEAD}$                                            |  |  |  |
| Calculations            | TX_DVW <sub>LAG</sub>     | 870        | Transmitter data valid window = $t_{HP} - t_{OUTPUT_CLOCK_OFFSET} - TCCS_{LAG}$                                    |  |  |  |
|                         | t <sub>output_clock</sub> | 1250       | Output clock phase offset between DQ/DQS output clocks = 90°                                                       |  |  |  |
|                         | _OFFSET                   |            | $t_{OUTPUT\_CLOCK\_OFFSET}$ = (output clock phase DQ & DQS offset x $t_{CK})/360^\circ$ = (90° x 5000)/360° = 1250 |  |  |  |
| Results                 | Setup margin              | 45         | $TX_DVW_{LEAD} - t_{EXT} - t_{DS}$                                                                                 |  |  |  |
|                         | Hold margin               | 265        | $TX\_DVW_{LAG} - t_{EXT} - t_{DH} - t_{DCD\_TOTAL}$                                                                |  |  |  |

|--|

Note to Table 1–10:

(1) For more information on Cyclone III -6 speed-grade device read capture and timing analysis, refer to "Read Data Timing" on page 1–16.

Table 1–11 details a write timing analysis for a Arria II GX –4 speed-grade device interfacing with a 300-MHz DDR2 SDRAM component. A 400-MHz DDR2 SDRAM component is used for this analysis.

**Table 1–11.** Write Data Timing Analysis for a 300-MHz DDR2 SDRAM Arria II GX Device Using A 400-MHz DDR2 SDRAMDIMM (Note 1) (Part 1 of 2)

| Parameter               | Specifications                   | Value (ps) | Description                                                                                                    |
|-------------------------|----------------------------------|------------|----------------------------------------------------------------------------------------------------|
| Memory                  | t <sub>HP</sub>                  | 1667       | Average half period as specified by the memory data sheet                                                                       |
| Specifications          | t <sub>DS</sub>                  | 250        | Memory setup requirement                                                                                                    |
|                         | t <sub>DH</sub>                  | 250        | Memory hold requirement                                                                                                    |
| FPGA                    | TCCS <sub>LEAD</sub>             | 229        | FPGA TCCS for a given configuration (PLL setting, location, width)                                                              |
| Specifications          | TCCS <sub>LAG</sub>              | 246        |                                                                                                    |
| Board<br>Specifications | t <sub>EXT</sub>                 | 20         | Maximum board trace variation allowed between any two signal traces (user specified parameter)                                  |
| Timing                  | T <sub>OUTPUT_CLOCK_OFFSET</sub> | 833        | Output clock phase offset between DQ/DQS output clocks = 90°                                                                    |
| Calculations            |                                  |            | $t_{\text{OUTPUT\_CLOCK\_OFFSET}}$ = (output clock phase DQ & DQS offset x $t_{\text{CK}})/360^\circ$ = (90° x 3333)/360° = 833 |
|                         | TX_DVW <sub>LEAD</sub>           | 604        | Transmitter data valid window = $t_{OUTPUT_CLOCK_OFFSET}$ - TCCS <sub>LEAD</sub>                                                |
|                         | TX_DVW <sub>LAG</sub>            | 588        | Transmitter data valid window = $t_{HP - tOUTPUT_CLOCK_OFFSET}$ - TCCS <sub>LAG</sub>                                           |

| Parameter | Specifications | Value (ps) | Description                                                 |
|-----------|----------------|------------|-------------------------------------------------------------|
| Results   | Setup margin   | 334        | TX_DVW <sub>LEAD</sub> - t <sub>EXT</sub> - t <sub>DS</sub> |
|           | Hold margin    | 318        | TX_DVW <sub>LAG</sub> - t <sub>EXT</sub> - t <sub>DH</sub>  |

 Table 1–11.
 Write Data Timing Analysis for a 300-MHz DDR2 SDRAM Arria II GX Device Using A 400-MHz DDR2 SDRAM DIMM (Note 1) (Part 2 of 2)

### Note to Table 1-11:

(1) This sample calculation uses memory timing parameters from a 72-bit wide 1152-MB micron MT9HTF12872AY-800 400-MHz DDR2 SDRAM DIMM.

# **Dynamic Deskew and DQ-DQS Offset Timing**

This section briefly describes the dynamic deskew and DQ-DQS offset timing calculations applied for Stratix III devices. The DQ-DQS offset scheme is applicable for a Stratix III device interfacing with DDR, DDR2 and DDR3 SDRAM components for frequencies of 400 MHz and below. For frequencies above 400 MHz, a dynamic deskew scheme improves the timing margins for a Stratix III device interfacing with a DDR3 SDRAM component.

Th Th

This section does not apply to Cyclone III devices.

### **DQ-DQS** Offset

At frequencies of 400 MHz and below, the ALTMEMPHY sequencer uses the delay chains in the IOE to shift the offset between DQ and DQS such that data setup and hold requirement are met at the memory device. The actual offsets employed are FPGA family, speed grade, and frequency dependent. The DQ-DQS offset is only applied to the write data timing path.

The mem\_clk and mem\_clk\_n pins may have a D6 Delay assignment set to 2 inchesDDR3 SDRAM with leveling interfaces depending on the configuration of the DQ clocks generated by the write levelling delay chain.

Table 1–12 details a write timing analysis for a Stratix III –2 speed-grade device interfacing with a 400-MHz DDR3 SDRAM component.

| Table 1–12.         Write Data Timing Analysis for a 400-MHz DDR3 SDRAM Stratix III Device | (Note 1) | (Part 1 | of 2) | ) |
|--------------------------------------------------------------------------------------------|----------|---------|-------|---|
|--------------------------------------------------------------------------------------------|----------|---------|-------|---|

| Parameter               | Specifications       | Value (ps) | Description                                               |
|-------------------------|----------------------|------------|-----------------------------------------------------------|
| Memory                  | t <sub>HP</sub>      | 1250       | Average half period as specified by the memory data sheet |
| Specifications          | t <sub>DS</sub>      | 250        | Memory setup requirement                                  |
|                         | t <sub>DH</sub>      | 250        | Memory hold requirement                                   |
| FPGA                    | TCCS <sub>LEAD</sub> | 293        | FPGA TCCS for C2 speed grade, 8-tap DLL above 375 MHz     |
| Specifications          | TCCS <sub>LAG</sub>  | 284        |                                                           |
| Board<br>Specifications | t <sub>EXT</sub>     | 20         | Maximum board trace variation                             |

| Parameter    | Specifications                   | Value (ps) | Description                                                                                                    |
|--------------|----------------------------------|------------|----------------------------------------------------------------------------------------------------|
| Timing       | t <sub>output_clock_offset</sub> | 625        | Output clock phase offset between DQ and DQS (90°)                                                                              |
| Calculations |                                  |            | $t_{\text{OUTPUT\_CLOCK\_OFFSET}}$ = (output clock phase DQ & DQS offset x $t_{\text{CK}})/360^\circ$ = (90° x 2500)/360° = 625 |
|              | TX_DVW <sub>LEAD</sub>           | 332        | Transmitter data valid window = $t_{OUTPUT_CLOCK_OFFSET}$ - TCCS <sub>LEAD</sub>                                                |
|              | TX_DVW <sub>LAG</sub>            | 341        | Transmitter data valid window = $t_{HP} - t_{OUTPUT_CLOCK_OFFSET} - TCCS_{LAG}$                                                 |
| Results      | Setup margin                     | 62         | Margin = TX_DVW <sub>LEAD</sub> - $t_{EXT}$ - $t_{DS}$                                                                          |
|              | Hold margin                      | 71         | Margin = TX_DVW <sub>LAG</sub> - $t_{EXT}$ - $t_{DH}$                                                                           |

| Table 1–12. | Write Data Timii | ng Analysis for a | a 400-MHz DDR3 | SDRAM Stratix III Device | (Note 1) | (Part 2 of 2) |
|-------------|------------------|-------------------|----------------|--------------------------|----------|---------------|
|             |                  |                   |                |                          |          |               |

### Note to Table 1-12:

(1) At a frequency of 400 MHz, the DLL is configured for 8-tap mode, resulting in a 90° output clock phase shift offset between the DQ and DQS pins.

Table 1–13 details a write timing analysis for a Stratix III –3 speed-grade device interfacing with a 333-MHz DDR3 SDRAM component.

| Table 1–13. Write Data Timing Analysis for a 333-MHz DDR3 SDRAM Str | atix III Device | (Note 1) |
|---------------------------------------------------------------------|-----------------|----------|
|---------------------------------------------------------------------|-----------------|----------|

| Parameter               | Specifications                   | Value (ps) | Description                                                                                                    |  |
|-------------------------|----------------------------------|------------|----------------------------------------------------------------------------------------------------|--|
| Memory                  | t <sub>HP</sub>                  | 1500       | Average half period as specified by the memory data sheet                                                        |  |
| Specifications          | t <sub>DS</sub>                  | 250        | Memory setup requirement                                                                                         |  |
|                         | t <sub>DH</sub>                  | 250        | Memory hold requirement                                                                                          |  |
| FPGA                    | TCCS <sub>LEAD</sub>             | 217        | FPGA TCCS for C3 speed grade, 10-tap DLL                                                                         |  |
| Specifications          | TCCS <sub>LAG</sub>              | 496        |                                                                                                    |  |
| Board<br>Specifications | t <sub>EXT</sub>                 | 20         | Maximum board trace variation                                                                                    |  |
| Timing                  | t <sub>OUTPUT_CLOCK_OFFSET</sub> | 600        | Output clock phase offset between DQ and DQS (72°)                                                               |  |
| Calculations            |                                  |            | $t_{OUTPUT\_CLOCK\_OFFSET}$ = (output clock phase DQ & DQS offset x $t_{CK})/360^\circ$ = (72° x 3000)/360° =600 |  |
|                         | TX_DVW <sub>LEAD</sub>           | 383        | Transmitter data valid window = $t_{OUTPUT_CLOCK_OFFSET}$ - TCCS <sub>LEAD</sub>                                 |  |
|                         | TX_DVW <sub>LAG</sub>            | 404        | Transmitter data valid window = $t_{HP} - t_{OUTPUT_CLOCK_OFFSET} - TCCS_{LAG}$                                  |  |
| Results                 | Setup margin                     | 113        | Margin = TX_DVW <sub>LEAD</sub> - $t_{EXT}$ - $t_{DS}$                                                           |  |
|                         | Hold margin                      | 134        | Margin = TX_DVW <sub>LAG</sub> - $t_{EXT}$ - $t_{DH}$                                                            |  |

Note to Table 1-13:

(1) At a frequency of 333 MHz, the DLL operates in 10-tap mode, resulting in a 72° output clock phase shift offset between the DQ and DQS pins.

### **Dynamic Deskew**

For Stratix III devices interfacing with a DDR3 SDRAM component at frequencies above 400 MHz, the timing margins are too small to be fixed by the static DQ-DQS offset scheme. A dynamic scheme improves setup and hold margin at the memory device with the DLL set to 8-tap mode. The DDR3 SDRAM sequencer uses the configurable delay elements and delay-chains in the IOE to make an observation of the write window as seen in the DDR3 SDRAM components. This information is then used to configure the delays for each individual DQ and DM pin, to meet the memory device setup and hold requirements and reduce skew between DQ and DM pins in a DQS group.

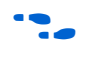

• For more information on deskew feature, refer to *Calibration Techniques for High-Bandwidth Source-Synchronous Interfaces.* 

# **DDR3 Deskew Effects on Timing Analysis Methodology**

This section briefly describes the DDR3 SDRAM deskew effects on the timing analysis methodology for external memory interfaces. The TCCS and SW specifications are updated for a Stratix III –2 speed-grade device interfacing with a DDR3 SDRAM component at a frequency range from 401 MHz to 533 MHz.

```
••••
```

For more information on the TCCS and SW specifications, refer to the *DC and Switching Characteristics* chapter of the *Stratix III Device Handbook*.

With deskew circuitry and 8-tap phase offset, the board skew specifications are handled differently. When the board skew does not exceed the lead or lag thresholds, it does not affect timing performance. In contrast, the board skew can degrade timing margins if it exceeds the lead and the lag thresholds. The impacts are detailed in Table 1–14 and Table 1–15 by illustrating the timing analysis of different board skew settings for a Stratix III –2 speed-grade device interfacing with a 533-MHz DDR3 SDRAM component.

| Parameter             | Specifications                   | Description                                                                                | Value Based<br>on 25ps Board<br>Trace Skew<br>(ps) |
|-----------------------|----------------------------------|--------------------------------------------------------------------------------------------|----------------------------------------------------|
| Memory Specifications | t <sub>HP</sub>                  | Average half period as specified by the memory data sheet                                  | 1875                                               |
| (1)                   | t <sub>DS</sub>                  | Memory setup requirement                                                                   | 200                                                |
|                       | t <sub>DH</sub>                  | Memory hold requirement                                                                    | 200                                                |
| FPGA Specifications   | TCCS <sub>LEAD</sub> (2)         | FPGA transmitter channel-channel skew for dynamic                                          | 253                                                |
|                       | TCCS <sub>LAG</sub> (2)          | deskew                                                                                     | 262                                                |
| Timing Calculations   | t <sub>output_clock_offset</sub> | Output clock phase offset between DQ and DQS (90°)                                         | 469                                                |
|                       | t <sub>ext_delta</sub>           | Amount (if any) by which board trace skew exceeds 20 ps<br>FPGA skew threshold             | 5                                                  |
|                       | TX_DVW <sub>LEAD</sub>           | Transmitter data valid window = t <sub>OUTPUT_CLOCK_OFFSET</sub> -<br>TCCS <sub>LEAD</sub> | 216                                                |
|                       | TX_DVW <sub>LAG</sub>            | Transmitter data valid window = $t_{HP} - t_{OUTPUT_CLOCK_OFFSET} - TCCS_{LAG}$            | 207                                                |
| Results               | Setup margin                     | Margin = TX_DVW <sub>LEAD</sub> - $t_{EXT_DELTA}$ - $t_{DS}$                               | 11                                                 |
|                       | Hold margin                      | Margin = TX_DVW <sub>LAG</sub> - $t_{EXT_DELTA}$ - $t_{DH}$                                | 2                                                  |

Table 1–14. Write Data Timing Analysis for a 533-MHz DDR3 SDRAM Stratix III Device

Notes to Table 1-14:

(1) This sample calculation uses memory timing parameters from a 72-bit wide 1152-MB micron MT9JSF12872AY- 1G1BZES 533-MHz DDR3 SDRAM DIMM.

(2) The TCCS specifications used in this sample calculation are obtained from the Stratix III data sheet for a -2 speed-grade device and the SSTL-18 I/O standard.

| Parameter             | Specifications            | Description                                                                    | Value Based<br>on 25ps Board<br>Trace Skew<br>(ps) |
|-----------------------|---------------------------|--------------------------------------------------------------------------------|----------------------------------------------------|
| Memory Specifications | t <sub>DQSQ</sub>         | Skew between DQS and DQ from memory                                            | 150                                                |
| (1)                   | t <sub>QH</sub>           | DQ output hold time = $0.38 \times t_{CK}$                                     | 712                                                |
| FPGA Specifications   | t <sub>sw_setup</sub> (2) | FPGA sampling window specifications for dynamic read                           | 295                                                |
|                       | t <sub>SW_HOLD</sub> (2)  | deskew                                                                         | 171                                                |
| Timing Calculations   | t <sub>DQS_PS</sub>       | DQS phase shift setting (nominal)                                              | 469                                                |
|                       | t <sub>ext_delta</sub>    | Amount (if any) by which board trace skew exceeds 20 ps<br>FPGA skew threshold | 5                                                  |
| Results               | Setup margin              | Margin = $t_{DQS_PS}$ - $t_{DQSQ}$ - $t_{SW_SETUP}$ - $t_{EXT_DELTA}$          | 19                                                 |
|                       | Hold margin               | Margin = $t_{QH} - t_{DQS_{PS}} - t_{SW_{HOLD}} - t_{EXT_{DELTA}}$             | 67                                                 |

### Table 1-15. Read Data Timing Analysis for a 533-MHz DDR3 SDRAM Stratix III Device

### Notes to Table 1-15:

(1) This sample calculation uses memory timing parameters from a 72-bit wide 1152-MB micron MT9JSF12872AY- 1G1BZES 533-MHz DDR3 SDRAM DIMM.

(2) The sampling window specifications used in this sample calculation are obtained from the Stratix III data sheet for a -2 speed-grade device and the SSTL-18 I/O standard.

# **Timing Constraint and Report Files**

The timing contraints differ for the ALTMEMPHY megafunction and the UniPHY IP.

### ALTMEMPHY Megafunction

To ensure a successful external memory interface operation, the ALTMEMPHY MegaWizard Plug-In generates the following files for timing constraints and reporting scripts:

- <variation\_name>\_ddr\_timing.sdc
- <variation\_name>\_timing.tcl
- <variation\_name>\_report\_timing.tcl
- <variation\_name>\_report\_timing\_core.tcl
- <variation\_name>\_ddr\_pins.tcl

### <variation\_name>\_ddr\_timing.sdc

The Synopsys design constraint (.sdc) file is named <controller\_variation\_name>\_phy\_ddr\_timing.sdc when the ALTMEMPHY megafunction is instantiated in the Altera memory controller, and named <phy\_variation\_name>\_ddr\_timing.sdc when the ALTMEMPHY megafunction is instantiated as a stand-alone design. You must add this .sdc to your Quartus II project to allow the Quartus II Fitter to use the timing driven compilation to optimize the timing margins. To add your .sdc, perform the following steps:

- 1. On the Assignments menu, click Settings.
- 2. In the **Settings** dialog box, under **Timing Analysis Settings**, select **TimeQuest Timing Analyzer**.

3. Add the **.sdc**.

The timing margins for all ALTMEMPHY megafunction timing paths are analyzed by executing the Report DDR function in the TimeQuest timing analyzer, refer to the "Timing Analysis Description" on page 1–28. No timing constraints are required (or specified in the **.sdc**) for Cyclone III, Stratix IV, Stratix III, and Arria II GX devices read capture and write datapaths, because all DQ and DQS pins are pre-defined. The capture and output registers are built into the IOE, and the signals are using dedicated routing connections. Timing constraints have no impact on the read and write timing margins. However, the timing margins for these paths are analyzed using FPGA data sheet specifications and the user-specified memory data sheet parameters.

The ALTMEMPHY megafunction uses the following **.sdc** constraints for internal FPGA timing paths, address and command paths, and clock-to-strobe timing paths:

- Creating clocks on PLL inputs
- Creating generated clocks using derive\_pll\_clocks, which includes all full-rate and half-rate PLL outputs, PLL reconfiguration clock, and I/O scan clocks
- Calling derive\_clock\_uncertainty
- Cutting timing paths for DDR I/O, calibrated paths, and most reset paths
- Setting output delays on address and command outputs (versus CK/CK# outputs)
- Setting 2T or two clock-period multicycle setup for all half-rate address and command outputs, except nCS and on-die termination (ODT) (versus CK/CK# outputs)
- Setting output delays on DQS strobe outputs (versus CK/CK# outputs for DDR2 and DDR SDRAM)

The high-performance controller MegaWizard Plug-In generates an extra <variation\_name>\_example\_top.sdc file for the example driver design. This file contains the timing constraints for the non-DDR specific parts of the project.

### <variation\_name>\_timing.sdc

This script includes the memory interface and FPGA device timing parameters for your variation. It is included within *<variation\_name>\_*report\_timing.tcl and *<variation\_name>\_*ddr\_timing.sdc and run automatically during compilation. This script is run for every instance of the same variation.

### <variation\_name>\_report\_timing.tcl

This script reports the timing slacks for your variation. It is run automatically during compilation. You can also run this script with the Report DDR task in the TimeQuest Timing Analyzer window. This script is run for every instance of the same variation.

### <variation\_name>\_report\_timing\_core.tcl

This script contains high-level procedures that *<variation\_name>\_***report\_timing.tcl** uses to compute the timing slacks for your variation. It is run automatically during compilation.

### <variation\_name>\_ddr\_pins.tcl

This script includes all the functions and procedures required by the <*variation\_name>\_***report\_timing.tcl** and *<variation\_name>\_***ddr\_timing.sdc** scripts. It is a library of useful functions to include at the top of an **.sdc** file. It finds all the variation instances in the design and the associated clock, register, and pin names of each instances. The results are saved in the same directory as the **.sdc** and *<variation\_name>\_***report\_timing.tcl** as *<variation\_name>\_***autodetectedpins.tcl**.

P

Because this **.tcl** file traverses the design for the project pin names, you do not need to keep the same port names on the top level of the design.

# UniPHY IP

To ensure a successful external memory interface operation, the wizards for the controllers with UniPHY generate the following files for timing constraints and reporting scripts:

- <variation\_name>.sdc
- <variation\_name>\_timing.tcl
- <variation\_name>\_report\_timing.tcl
- <variation\_name>\_pin\_map.tcl
- <variation\_name>\_parameters.tcl

### <variation\_name>.sdc

The **.sdc** file *<variation\_name>*.**sdc** is listed in the wizard-generated Quartus II IP (.**qip)** file. Including this file in the project allows the Quartus II Synthesis and Fitter to use the timing driven compilation to optimize the timing margins.

The timing margins for all UniPHY timing paths are analyzed by executing the Report DDR function in the TimeQuest timing analyzer.

The UniPHY IP uses the **.sdc** file to constrain internal FPGA timing paths, address and command paths, and clock-to-strobe timing paths, and more specifically:

- Creating clocks on PLL inputs
- Creating generated clocks
- Calling derive\_clock\_uncertainty
- Cutting timing paths for specific reset paths
- Setting input and output delays on DQ inputs and outputs
- Setting output delays on address and command outputs (versus CK/CK# outputs)

### <variation\_name>\_timing.sdc

This script includes the memory interface and FPGA device timing parameters for your variation. It is included within *<variation\_name>\_***report\_timing.tcl** and *<variation\_name>\_***sdc**. Avoid changing this file.

### <variation\_name>\_report\_timing.tcl

This script reports the timing slack for your variation. It is run automatically during compilation (during static timing analysis). You can also run this script with the Report DDR task in the TimeQuest Timing Analyzer window. This script is run for every instance of the same variation.

### <variation\_name>\_pin\_map.tcl

This script is a library of functions and procedures that the <*variation\_name>\_*report\_timing.tcl and <*variation\_name>.*sdc scripts use. The <*variation\_name>\_*pin\_assignments.tcl script, which is not relevant to timing constraints, also uses this library.

### <variation\_name>\_parameters.tcl

This script defines some of the parameters that describe the geometry of the core and the PLL configuration. Avoid changing this file, except when the PLL is modified through the MegaWizard Plug-In. In this case, the changes to the PLL parameters are not automatically propagated to this file and you must manually apply those changes in this file.

# **Timing Analysis Description**

The following sections describe the timing analysis using the respective FPGA data sheet specifications and the user-specified memory data sheet parameters.

The timing slacks obtained from the TimeQuest timing analyzer include all the effects included with the Quartus II timing model such as die-to-die and within-die variations, aging, systematic skew, and operating condition variations. The TimeQuest timing analyzer reports do not include the effects of runtime calibration that occurs on some of the memory interface PHYs.

To account for the effects of calibration, the ALTMEMPHY includes additional scripts that are part of the <phy\_variation\_name>\_report\_timing.tcl and <phy\_variation\_name>\_ report\_timing\_core.tcl files that determine the timing margin after calibration. These scripts use the setup and hold slacks of individual pins to emulate what is occurring during calibration to obtain timing margins that are representative of calibrated PHYs. The effects that are considered as part of the calibrated timing analysis include improvements in margin because of calibration and calibration or quantization error and calibration uncertainty because of voltage and temperature changes after calibration.

### **Address and Command**

Address and command signals are single data rate signals latched by the memory device using the FPGA output clock. Some of the address and command signals are half-rate data signals, while others, such as the chip select, are full-rate signals. The address and command timing paths are analyzed by the TimeQuest timing analyzer using the set\_output\_delay (max and min) constraints.

For a 533-MHz DDR3 SDRAM component with Arria II GX and Stratix IV memory interface, Example 1–1 and Example 1–2 ensure optimum address and command timing margin.

**Example 1–1.** Optimum Address and Command Timing

```
set_output_delay -add_delay -clock $ckclock -max [round_3dp [expr
{$off*$t(period) + $t(IS) + $t(board_skew) + $fpga_tCK_ADDR_CTRL_SETUP_ERROR +
$t(additional_addresscmd_tpd)}]] [concat $pins(addrcmd) $pins(addrcmd_2t)]
```

Example 1–2. Optimum Address and Command Timing

```
set_output_delay -add_delay -clock $ckclock -min [round_3dp [expr
{$off*$t(period) - $t(IH) - $t(board_skew) - $fpga_tCK_ADDR_CTRL_HOLD_ERROR +
$t(additional_addresscmd_tpd)}]] [concat $pins(addrcmd) $pins(addrcmd_2t)]
```

Table 1–16 describes the terms for Arria II GX and Stratix IV address and command timing constraints in *<phy\_variation\_name>\_* ddr\_timing.sdc:

| Term                             | Description                                                                                                    |  |
|----------------------------------|----------------------------------------------------------------------------------------------------|--|
| \$off*\$t(period)                | For a Stratix III or Stratix IV device interfacing with a 533-MHz DDR3 SDRAM component, this offset is set to zero as the address and command interface is driven from a dedicated clock phase.                                                                                                    |  |
| \$t(IS)                          | The setup time for address and command pins at the memory side.                                                                                                    |  |
| \$t(IH)                          | The hold time for the address and command pins at the memory side.                                                                                                    |  |
| \$t(board_skew)                  | The worst case difference in propagation delay between the clock pins and any address and command pins at the memory side.                                                                                                    |  |
| \$ISI(addresscmd_setup)          | The intersymbol interference that reduces the address and command eye opening on the left side of the window.                                                                                                    |  |
| \$ISI(addresscmd_hold)           | The intersymbol interference that reduces the address and command eye opening on the right side of the window.                                                                                                    |  |
| \$fpga_tCK_ADDR_CTRL_SETUP_ERROR | An uncertainty factor for HardCopy II designs. This factor is not needed for the Stratix III or Stratix IV family devices, and is set to zero.                                                                                                    |  |
| \$t(additional_addresscmd_tpd)   | An extra offset parameter that can be set by modifying the assignment at the top of the <b>.sdc</b> file, allowing you to compensate for a longer address and command bus. If all the address and command traces are 0.500 ns longer than the clock traces, set this value to 0.500. This parameter is negative if the clock traces are longer than the address and command traces. |  |

Table 1–16. Description of Arria II GX and Stratix IV Address and Command Timing Constraints

### **Stratix III Devices**

For a 533-MHz DDR3 SDRAM component with Stratix III memory interface, Example 1–3 and Example 1–4 ensure optimum address and command timing margin.

### Example 1–3. Optimum Address and Command Timing

set\_output\_delay -add\_delay -clock \$ckclock -max [round\_3dp [expr {\$off\*\$t(period) + \$t(IS) + \$t(board\_skew) + \$fpga\_tCK\_ADDR\_CTRL\_SETUP\_ERROR + \$t(additional\_addresscmd\_tpd)}]] [concat \$pins(addrcmd) \$pins(addrcmd\_2t)]

### Example 1-4. Optimum Address and Command Timing

set\_output\_delay -add\_delay -clock \$ckclock -min [round\_3dp [expr {soff\*st(period) - st(IH) - st(board\_skew) - sfpga\_tCK\_ADDR\_CTRL\_HOLD\_ERROR \$t(additional\_addresscmd\_tpd)}]] [concat \$pins(addrcmd) \$pins(addrcmd\_2t)]

> Table 1–17 describes the terms for Stratix III address and command timing constraints in *<phy\_variation\_name>\_* **ddr\_timing.sdc**:

| Term                                        | Description                                                                                                    |  |  |
|---------------------------------------------|----------------------------------------------------------------------------------------------------|--|--|
| \$off*\$t(period)                           | For a Stratix III device interfacing with a 533-MHz DDR3 SDRAM component, this offset is set to zero as the address and command interface is driven from a dedicated clock phase.                                                                                                    |  |  |
| \$t(IS)                                     | The setup time for address and command pins at the memory side.                                                                                                    |  |  |
| \$t(IH)                                     | The hold time for the address and command pins at the memory side.                                                                                                    |  |  |
| \$t(board_skew)                             | The worst case difference in propagation delay between the clock pins and any address and command pins at the memory side.                                                                                                    |  |  |
| <pre>\$fpga_tCK_ADDR_CTRL_SETUP_ERROR</pre> | An uncertainty factor for HardCopy II designs. This factor is not needed for the Stratix III devices, and is set to zero.                                                                                                    |  |  |
| \$t(additional_addresscmd_tpd)              | This is an extra offset parameter that can be set by modifying the assignment at the top of the <b>.sdc</b> file, allowing you to compensate for a longer address and command bus. If all the address and command traces are 0.500 ns longer than the clock traces, set this value to 0.500. This parameter is negative if the clock traces are longer than the address and command traces. |  |  |

Table 1-17 Description of Stratix III Address and Command Timing Constraints

# **Read Capture**

Read capture timing analysis indicates the amount of slack on the DDR DQ signals that are latched by the FPGA using the DQS strobe output of the memory device. The read capture timing paths are analyzed by a combination of the TimeQuest timing analyzer using the set\_input\_delay (max and min), set\_max\_delay, and set\_min\_delay constraints, and further steps to account for calibration that occurs at runtime. The ALTMEMPHY megafunction includes timing constraints in the <phy\_variation\_name>\_ddr\_timing.sdc file, and further slack analysis in <phy\_variation\_name>\_report\_timing.tcl and <phy\_variation\_name>\_report\_timing\_core.tcl files.

### **Arria IV GX and Stratix IV Devices**

For a 533-MHz DDR3 SDRAM component with Stratix IV memory interface, Example 1–5 and Example 1–6 ensure optimum read capture timing.

### **Example 1–5.** Read Capture Timing

```
set input_max_delay [round_3dp [expr -$::t(DQS_PSERR) -
    $DQSpathjitter*$DQSpathjitter_setup_prop +
    $::t(min_additional_dqs_variation) - $fpga_tREAD_CAPTURE_SETUP_ERROR]]
set input_max_delay2 [round_3dp [expr $::t(DQSQ) + $::t(board_skew) +
    $::SSN(rel_pushout_i)]]
set_max_delay -from [lindex $dqsgroup 2] -to * $input_max_delay
set_input_delay -add_delay -clock $dqs_in_clockname -max $input_max_delay2
    [lindex $dqsgroup 2]
```

### Example 1–6. Read Capture Timing

```
set input_min_delay [round_3dp [expr $::t(DQS_PSERR) + $DQSpathjitter*(1.0-
$DQSpathjitter_setup_prop) + $::t(max_additional_dqs_variation) +
$fpga_tREAD_CAPTURE_HOLD_ERROR - $::t(QH) + $tJITper]]
set input_min_delay2 [round_3dp [expr - $::t(board_skew) -
$::SSN(rel_pullin_i)]]
set_min_delay -from [lindex $dqsgroup 2] -to * $input_min_delay
set_input_delay -add_delay -clock $dqs_in_clockname -min $input_min_delay2
```

```
[lindex $dqsgroup 2]
```

Table 1–18 describes the terms for Arria GX and Stratix IV read capture timing equations in *<phy\_variation\_name>\_*report\_timing.tcl:

| Term                                          | Description                                                                                                    |  |  |
|-----------------------------------------------|----------------------------------------------------------------------------------------------------|--|--|
| \$t(DQS_PSERR)                                | The phase shift error in the DQS delay chain from what is specified.                                                                      |  |  |
| \$t(DQSQ)                                     | Memory uncertainty: DQS to DQ skew, per group.                                                                                            |  |  |
| \$t(QH) (for DDR3 SDRAM only)                 | The memory output timing.                                                                                                    |  |  |
| \$period * 0.5 - tQHS (for<br>DDR/DDR2 SDRAM) |                                                                                                    |  |  |
| \$t(board_skew)                               | The worst case difference in propagation delay between the clock pins and any address and command pins at the memory side.                |  |  |
| \$DQSpathjitter                               | The peak-to-peak jitter on the read capture paths that reduces the available timing margin.                                               |  |  |
| <pre>\$DQSpathjitter_setup_prop</pre>         | The proportion of the jitter on the read capture paths that affects the setup margin.                                                     |  |  |
| \$fpga_tREAD_CAPTURE_SETUP_<br>ERROR          |                                                                                                    |  |  |
| \$fpga_tREAD_CAPTURE_HOLD_<br>ERROR           | Uncertainty factors for HardCopy designs. These factors are not needed for the Stratix IV or Arria II devices, and are set to zero.       |  |  |
| \$SSN(rel_pullin_i)                           | The timing pull-in because of simultaneous switching noise (SSN) on input pins caused by multiple DQ/DQS pins switching at the same time. |  |  |
| \$SSN(rel_pushout_i)                          | The timing push-out because of SSN on input pins caused by multiple DQ/DQS pins switching at the same time.                               |  |  |

**Table 1–18.** Description of Arria II GX and Stratix IV Read Capture Timing Equation

# **Cyclone III**

Cyclone III devices read data is captured using a PLL phase that is calibrated and tracked with the sequencer. The ALTMEMPHY megafunction automatically calibrates the phase of a dedicated PLL read clock to center it in the read data valid window presented to all DQ capture registers. As DQS read strobes are ignored, read postamble path is not available for Cyclone III devices. The phase of the read clock is adjusted to account for voltage and temperature variations seen in the mimic path. Also, read resynchronization path is not applicable as the ALTMEMPHY clock domain is established using a dual-clock FIFO buffer.

For a DDR2 SDRAM component with Cyclone III memory interface, Example 1–7 ensures optimum read capture timing margin:

```
Example 1–7. Optimum Read Capture Timing Margin
```

```
set su [round_3dp [expr {0.25*$period - 0.5*$tDCD_total - $tAC - [lindex $tsw
0]/1000.0 - 0.5 * $board_skew}]]
set hold [round_3dp [expr {0.25*$period - 0.5*$tDCD_total - $tAC - [lindex $tsw
1]/1000.0 - 0.5 * $board_skew}]]
```

Table 1–19 describes the terms for a Cyclone III device read capture timing equation in *<phy\_variation\_name>\_***report\_timing.tcl**:

| Term             | Description                                                                                                    |
|------------------|----------------------------------------------------------------------------------------------------|
| 0.25*\$period    | Minimum setup/hold margin.                                                                                       |
| \$tDCD_total     | Total duty cycle distortion is split over both setup and hold margin.                                            |
| \$tAC            | Data (DQ) output access time for a DDR2 SDRAM component.                                                         |
| \$board_skew     | The worst case difference in propagation delay between all DQ pins. It is split over both setup and hold margin. |
| [lindex \$tsw 0] | Read sampling window (t <sub>SW_SETUP</sub> ).                                                                   |
| [lindex \$tsw 1] | Read sampling window $(t_{SW_{HOLD}})$ .                                                                         |

**Table 1–19.** Description of Cyclone III Device Read Capture Timing Equation

### **Stratix III Devices**

For a DDR3 SDRAM component with Stratix III memory interface, Example 1–8 and Example 1–9 ensure optimum read capture timing margin.

Example 1–8. Optimum Read Capture Timing Margin

set su [round\_3dp [expr {\$period\*\$dqs\_phase/360.0 - [lindex \$tsw 0]/1000.0 -\$tDQSQ + \$tmin\_additional\_dqs\_variation - \$read\_board\_skew}]]

Example 1–9. Optimum Read Capture Timing Margin

```
set hold [round_3dp [expr {$tQH - $tmax_additional_dqs_variation -
$period*$dqs_phase/360.0 - [lindex $tsw 1]/1000.0 - $read_board_skew}]]
```

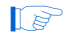

The hold timing constraint for DDR and DDR2 SDRAM is different than DDR3 SDRAM.

For a Stratix III memory interface with DDR or DDR2 SDRAM, Example 1–10 and Example 1–11 ensure optimum read capture timing margin.

### Example 1–10. Optimum Read Capture Timing Margin

set su [round\_3dp [expr {\$period\*\$dqs\_phase/360.0 - [lindex \$tsw 0]/1000.0 \$tDQSQ + \$tmin\_additional\_dqs\_variation - \$read\_board\_skew}]]

Example 1–11. Optimum Read Capture Timing Margin

```
set hold [round_3dp [expr {$period*(0.5 - $tDCD) - $tQHS -
$tmax_additional_dqs_variation - $period*$dqs_phase/360.0 - [lindex $tsw
1]/1000.0 - $read_board_skew}]]
```

Table 1–20 describes the terms for a Stratix III read capture timing equation in <*phy\_variation\_name>\_***report\_timing.tcl**:

Table 1–20. Description of Stratix III Read Capture Timing Equation

| Term                                          | Description                                                                                            |
|-----------------------------------------------|----------------------------------------------------------------------------------------------------|
| <pre>\$period*\$dqs_phase/360.0</pre>         | The DQS delay logic in the FPGA                                                                        |
| \$tDQSQ                                       | Memory uncertainty                                                                                     |
| \$board_skew                                  | The worst case difference in propagation delay between the DQS strobe and any DQ pin in the same group |
| $t_{\text{QH}}$ (for DDR3 SDRAM only)         | The memory output timing                                                                               |
| \$period * 0.5 - tQHS (for<br>DDR/DDR2 SDRAM) |                                                                                                    |
| [lindex \$tsw 0]                              | Read sampling window (t <sub>SW_SETUP</sub> )                                                          |
| [lindex \$tsw 1]                              | Read sampling window (t <sub>SW_HOLD</sub> )                                                           |

For a Stratix III memory interface with QDRII or QDRII+ SRAM, Example 1–12 and Example 1–13 ensure optimum read capture timing margin.

Example 1–12. QDR II and QDR II+ Read Capture Margin—Setup

```
set su [round_3dp [expr {$tCYC*$dqs_phase/360.0 - [lindex $tsw 0]/1000.0 - $tCQD
- $board_skew}]]
```

Example 1–13. QDR II and QDR II+ Read Capture Margin—Hold

set hold [round\_3dp [expr {\$tCYC\*(0.5 - \$tDCD) - \$tINTERNAL\_JITTER + \$tCQDOH \$tCYC\*\$dqs\_phase/360.0 - [lindex \$tsw 1]/1000.0 - \$board\_skew}]]

Table 1–21 describes the terms for a Stratix III read capture timing equation for QDR II and QDR II+ SRAM.

| Table 1-21. Descr | ription of Stratix III Read Ca | pture Timing Equation for | or QDR II and QDR II+ SRAM | (Part 1 of 2) |
|-------------------|--------------------------------|---------------------------|----------------------------|---------------|
|-------------------|--------------------------------|---------------------------|----------------------------|---------------|

| Term              | Description                                           |  |  |  |
|-------------------|-------------------------------------------------------|--|--|--|
| \$dqs_phase/360.0 | Read phase shift as a percentage of the clock period. |  |  |  |
| \$tCQD            | Memory clock rise to data valid.                      |  |  |  |

| Term               | Description                                                                                             |
|--------------------|----------------------------------------------------------------------------------------------------|
| \$tCQDOH           | Memory hold after clock.                                                                                |
| \$board_skew       | The worst case difference in propagation delay between the DQS strobe and any DQ pin in the same group. |
| \$tDCD             | Duty cycle distortion.                                                                                  |
| \$tINTERNAL_JITTER | Memory internal jitter (when specified).                                                                |
| [lindex \$tsw 0]   | Read sampling window—setup (tsw_setup).                                                                 |
| [lindex \$tsw 1]   | Read sampling window—hold (tsw_HOLD).                                                                   |

| Tahlo 1_91  | Description of Strativ III Rea | d Cantura Timina | Equation for ODB II and OD | R II⊥ SRAM (Part 2  | of 2) |
|-------------|--------------------------------|------------------|----------------------------|---------------------|-------|
| Ianic 1-21. |                                | u oapture mining |                            | ווד טווהוויו (ומונב | 012)  |

# Write Capture

Write timing analysis indicates the amount of slack on the DDR DQ signals that are latched by the memory device using the DQS strobe output from the FPGA device. The write timing paths are analyzed by a combination of the TimeQuest timing analyzer using the set\_output\_delay (max and min) and further steps to account for calibration that occurs at runtime. The ALTMEMPHY megafunction includes timing constraints in the <phy\_variation\_name>\_ddr\_timing.sdc file, and further slack analysis in <phy\_variation\_name>\_report\_timing.tcl and <phy\_variation\_name>\_report\_timing.tcl files.

### **Arria IV GX and Stratix IV Devices**

For a 533-MHz DDR3 SDRAM component with Stratix IV memory interface, Example 1–14 and Example 1–15 ensure optimum write timing margin:

**Example 1–14.** Optimum Write Timing Margin

set su [round\_3dp [expr {\$period\*\$dq2dqs\_output\_phase\_offset/360.0 \$write\_board\_skew - [lindex \$tccs 0]/1000.0 - \$tDS}]]

Example 1–15. Optimum Write Timing Margin

set hold[round\_3dp [expr {\$period\*(0.5 - \$dq2dqs\_output\_phase\_offset/360.0) \$write\_board\_skew - [lindex \$tccs 1]/1000.0 - \$tDH}]]

For a 400-MHz DDR3 SDRAM component with Stratix IV memory interface, Example 1–16 and Example 1–17 ensure optimum write timing margin:

Example 1–16. Optimum Write Timing Margin

set su [round\_3dp [expr {\$period\*\$dq2dqs\_output\_phase\_offset/360.0 \$write\_board\_skew - [lindex \$tccs 0]/1000.0 - \$tDS}]]

**Example 1–17.** Optimum Write Timing Margin

set hold[round\_3dp [expr {\$period\*(0.5 - \$dq2dqs\_output\_phase\_offset/360.0) \$write\_board\_skew - [lindex \$tccs 1]/1000.0 - \$tDH}]]

Table 1–22 describes the terms for a an Arria II GX or a Stratix IV timing equation in cphy\_variation\_name>\_report\_timing.tcl:

| Term                                         | Description                                                                                                    |
|----------------------------------------------|----------------------------------------------------------------------------------------------------|
| \$t(DQS_PSERR)                               | The phase shift error in the DQS delay chain from what is specified.                                                       |
| \$tDS/\$tDH                                  | Memory uncertainty for setup and hold requirement.                                                                         |
| \$t(board_skew)                              | The worst case difference in propagation delay between the clock pins and any address and command pins at the memory side. |
| \$t(WL_DCD)                                  | The duty-cycle-distortion on DQS caused by going through the write leveling delay chains.                                  |
| \$t(WL_JITTER)                               | Jitter caused by DQ and DQS going through the write leveling delay chains.                                                 |
| \$t(WL_PSE)                                  | The phase shift error in the write leveling delay chains from what is specified.                                           |
| \$output_DQSpathjitter                       | The peak-to-peak jitter on the write paths that reduces the available timing margin.                                       |
| <pre>\$output_DQSpathjitter_setup_prop</pre> | The proportion of the jitter on the write paths that affects the setup margin.                                             |
| \$WR_DQS_DQ_SETUP_ERROR                      | Uncertainty factors for HardCopy designs. These factors are not needed                                                     |
| \$WR_DQS_DQ_HOLD_ERROR                       | for the Stratix IV or Arria II family devices, and are set to zero.                                                        |
| \$SSN(rel_pullin_o)                          | The timing pull-in because of SSN on output pins caused by multiple DQ/DQS pins switching at the same time.                |
| \$SSN(rel_pushout_o)                         | The timing push-out because of SSN on output pins caused by multiple DQ/DQS pins switching at the same time.               |
| \$ISI(DQ)                                    | The intersymbol interference that reduces the total write eye opening.                                                     |
| \$ISI(DQS)                                   | The intersymbol interference that increases the variation in DQS arrival times.                                            |

| Table 1- | 22. | Descrip | otion o | f an | Arria I | I GX | or S | Stratix | IV | Write | Timing | Equation |
|----------|-----|---------|---------|------|---------|------|------|---------|----|-------|--------|----------|
|----------|-----|---------|---------|------|---------|------|------|---------|----|-------|--------|----------|

### **Cyclone III**

For a DDR2 SDRAM component with Cyclone III memory interface, Example 1–18 and Example 1–19 ensure optimum write timing margin:

**Example 1–18.** Optimum Write Timing Margin

set su [round\_3dp [expr {\$period\*\$dq2dqs\_output\_phase\_offset/360.0 -\$write\_board\_skew - [lindex \$tccs 0]/1000.0 - \$tDS}]]

### **Example 1–19.** Optimum Write Timing Margin

```
set hold [round_3dp [expr {$period*(0.5 -
$dq2dqs_output_phase_offset/360.0) - $tDCD_total -
$write_board_skew - [lindex $tccs 1]/1000.0 - $tDH}]]
```

# Table 1–23 describes the terms for a Cyclone III device write timing equation in cphy\_variation\_name>\_report\_timing.tcl:

| Table 1–23. Description of Cyclone III Device Write Timing Equation |                                                                                                    |  |  |
|---------------------------------------------------------------------|----------------------------------------------------------------------------------------------------|--|--|
| Term                                                                | Description                                                                                                    |  |  |
| <pre>\$period * \$dq2dqs_output_phase_offset / 360</pre>            | The DQ write clock and DQS write clock are offset by 90°, assuming that this offset is the optimum timing margin. |  |  |

# this offset is the optimum timing margin. \$t<sub>DCD\_total</sub> Total duty cycle distortion. \$board\_skew The worst case difference in propagation delay between the DQS strobe and any DQ pin in the same DQ/DQS group. \$tDS/\$tDH Memory uncertainty for setup/hold requirement. [lindex \$tccs 0] Write channel to channel skew (TCCS<sub>LEAD</sub>). [lindex \$tccs 1] Write channel to channel skew (TCCS<sub>LAG</sub>).

### **Stratix III Devices**

For a DDR3 SDRAM component with Stratix III memory interface, Example 1–20 and Example 1–21 ensure optimum write timing margin:

**Example 1–20.** Optimum Write Timing Margin

set su [round\_3dp [expr {\$period\*\$dq2dqs\_output\_phase\_offset/360.0 \$write\_board\_skew - [lindex \$tccs 0]/1000.0 - \$tDS}]]

**Example 1–21.** Optimum Write Timing Margin

set hold[round\_3dp [expr {\$period\*(0.5 - \$dq2dqs\_output\_phase\_offset/360.0) \$write\_board\_skew - [lindex \$tccs 1]/1000.0 - \$tDH}]]

Table 1–24 describes the terms for a Stratix III timing equation in cphy\_variation\_name>\_report\_timing.tcl:

| Table 1-24. | Description | of Stratix | III Write | Timing | Equation |
|-------------|-------------|------------|-----------|--------|----------|
|-------------|-------------|------------|-----------|--------|----------|

| Term                                                     | Description                                                                                                    |
|----------------------------------------------------------|----------------------------------------------------------------------------------------------------|
| <pre>\$period * \$dq2dqs_output_phase_offset / 360</pre> | The DQ write clock and DQS write clock are offset by 90°, assuming this offset provides the optimum timing margin.                    |
| \$write_board_skew                                       | The worst case difference in propagation delay between the DQS strobe and any DQ pin in the same DQ/DQS group during write operation. |
| \$tDS/\$tDH                                              | Memory uncertainty for setup/hold requirement.                                                                                        |
| [lindex \$tccs 0]                                        | Write channel to channel skew (TCCS <sub>LEAD</sub> ).                                                                                |
| [lindex \$tccs 1]                                        | Write channel to channel skew (TCCS <sub>LAG</sub> ).                                                                                 |

For a Stratix III memory interface with QDRII or QDRII+ SRAM, Example 1–22 and Example 1–23 ensure optimum write timing margin.

```
Example 1-22. QDR II and QDR II+ Write Margin-Setup
```

```
set su [round_3dp [expr {$tCYC*$dq2dqs_output_phase_offset/360.0 - $board_skew
- [lindex $tccs 0]/1000.0 - $tSD}]]
```

| Example 1-23. | QDR II and | QDR II+ Write | Margin—Hold |
|---------------|------------|---------------|-------------|
|---------------|------------|---------------|-------------|

set hold [round\_3dp [expr {\$tCYC\*(0.5 - \$dq2dqs\_output\_phase\_offset/360.0) -\$board\_skew - [lindex \$tccs 1]/1000.0 - \$tHD}]]

Table 1–25 describes the terms for a Stratix III write timing equation for QDR II and QDR II+ SRAM.

| Term                       | Description                                                                                             |
|----------------------------|----------------------------------------------------------------------------------------------------|
| \$tCYC                     | Clock period.                                                                                           |
| \$dq2dqs_phase_shift/360.0 | Write phase shift as a percentage of the clock period.                                                  |
| \$tSD                      | Memory data setup requirement.                                                                          |
| \$tHD                      | Memory data hold requirement.                                                                           |
| \$board_skew               | The worst case difference in propagation delay between the DQS strobe and any DQ pin in the same group. |
| [lindex \$tccs 0]          | Write channel to channel skew (TCCSLEAD).                                                               |
| [lindex \$tccs 1]          | Write channel to channel skew (TCCSLAG).                                                                |

### **Read Resynchronization**

In the DDR3, DDR2, and DDR SDRAM interfaces with Arria II GX and Stratix IV FPGAs, the resynchronization timing analysis concerns transferring read data that is captured with a DQS strobe to a clock domain under the control of the ALTMEMPHY. After calibration by a sequencer, a dedicated PLL phase tracks any movements in the data valid window of the captured data. The exact length of the DQS and CK traces does not affect the timing analysis. The calibration process centers the resynchronization clock phase in the middle of the captured data valid window to maximize the resynchronization setup and hold the margin, and removes any static offset from other timing paths. With the static offset removed, any remaining uncertainties are limited to voltage and temperature variation, jitter and skew.

### **Arria II GX and Stratix IV Devices**

For a DDR3 SDRAM component with Arria II GX or Stratix IV memory interface, Example 1–24 ensures optimum read capture timing margin.

```
Example 1–24. Optimum Read Capture Timing Margin
```

```
set resync_su [expr $period/2 - $tDQSCK - $tJITper/2 - $resync_clock_jitter/2 -
$DQS_clock_period_jitter/2 - $DQS_clock_skew/2 - $read_delay_VT_variation -
$phy_uncertainty - $resync_clock_skew/2 - $quantization_error/2 -
$::SSN(pushout_0) - $::SSN(pushout_i) - $resync_micro_tsu ]
set resync_hold [expr $period/2 - $tDQSCK - $tJITper/2 - $resync_clock_jitter/2
- $DQS_clock_period_jitter/2 - $DQS_clock_skew/2 - $read_delay_VT_variation -
$phy_uncertainty - $resync_clock_skew/2 - $quantization_error/2 -
$::SSN(pullin_0) - $::SSN(pullin_i) - $resync_micro_th ]
```

The timing analysis consists of subtracting the following uncertainties from the nominal data valid window of one full-rate clock cycle.

Table 1–26 describes the terms for a Arria II GX or Stratix IV resynchronization timing equation in *<phy\_variation\_name>\_***report\_timing.tcl**.

 Table 1–26.
 Description of Arria II GX and Stratix IV Resynchronization Timing Equation

| Uncertainty                                                         | Term                                                                 | Description                                                                                                    |
|---------------------------------------------------------------------|----------------------------------------------------------------------|----------------------------------------------------------------------------------------------------|
| DQS vs CK on the<br>memory                                          | t <sub>dasck</sub>                                                   | The DQS strobe varies from the CK clocks driven into the memory because of changes in output timing of the CK clocks, and the input timing of DQS IOE are assumed to be compensated by the mimic path.                                                                                                    |
| CK/CK# period jitter                                                | t <sub>JITper</sub>                                                  | Peak-to-peak period jitter when the DLL in lock mode.                                                                                                    |
| Resynchronization clock<br>jitter                                   | resync_clock_jitter                                                  | Peak-to-peak jitter generated by the PLL and the global<br>or regional clock network used by the resynchronization<br>clock.                                                                                                    |
| DQS jitter                                                          | DQS_clock_period_jitter                                              | Peak-to-peak jitter generated on the whole DQS path relative to the DQ path.                                                                                                    |
| Positioning of the resynchronization clock in the data valid window | phy_uncertainty                                                      | The accuracy with which the calibration algorithm in the sequencer can predict and track the center of the data valid window.                                                                                                    |
| DQS clock skew                                                      | DQS_clock_skew                                                       | Maximum arrival skew of the DQS clock network.                                                                                                    |
| Resynchronization clock skew                                        | resync_clock_skew                                                    | Maximum arrival skew of the global or regional clock network used by the resynchronization clock.                                                                                                    |
| Quantization error                                                  | quantization_error                                                   | During DDR2 or DDR3 calibration, the ALTMEMPHY<br>megafunction automatically selects the best<br>resynchronization clock phase from the PLL and<br>PVT-compensated read leveling delay chain. Any error<br>from perfectly centering the read data must be taken into<br>consideration.                                                                                                    |
| DDR3 delay chain voltage<br>and temperature variation               | read_delay_VT_variation                                              | During DDR2 or DDR3 calibration, the ALTMEMPHY<br>megafunction automatically selects the best<br>resynchronization clock phase from the<br>PLL/PVT-compensated read leveling delay chain, and<br>then tracks the center of the data valid window with a<br>mimic path. The mimic path does not contain any<br>uncompensated delay chains that are used to deskew<br>the individual bits are also within the resynchronization<br>path, and thus any voltage and temperature variations<br>must be taken into consideration explicitly. |
| SSN                                                                 | SSN(pushout_o), \$SSN(pullin_o),<br>SSN(pushout_i), \$SSN(pullin_o), | SSN causing pullin or pushout on both the clock sent to the memory and the input back to the FPGA.                                                                                                    |
| Resynchronization register micro tsu                                | resync_micro_tsu                                                     | Resynchronization register micro setup time requirements.                                                                                                    |
| Resynchronization register micro th                                 | resync_micro_th                                                      | Resynchronization register micro hold time requirements.                                                                                                    |

# Stratix III Devices

For a DDR3 SDRAM component with Stratix III memory interface, Example 1–25 ensures optimum read capture timing margin.
**Example 1–25.** Optimum Read Capture Timing Margin

```
set resync_window [expr $period - 2 * $tDQSCK - 2 * $tJITper - 2 *
$DQS_clock_period_jitter - $DQS_clock_skew - 2 *
$read_leveling_delay_VT_variation - $phy_uncertainty - $resync_clock_skew - 2
* $resync_clock_jitter - $resync_micro_tsu - $resync_micro_th]
set su [round_3dp [expr $resync_window * 0.5]]
set hold [round_3dp [expr $resync_window * 0.5]]
```

The timing analysis consists of subtracting the following uncertainties from the nominal data valid window of one full-rate clock cycle.

Table 1–27 describes the terms for a Stratix III resynchronization timing equation in cphy\_variation\_name>\_report\_timing.tcl:

Table 1–27. Description of Stratix III Resynchronization Timing Equation

| Uncertainty                                                               | Term                             | Description                                                                                                    |
|---------------------------------------------------------------------------|----------------------------------|----------------------------------------------------------------------------------------------------|
| DQS vs CK on the<br>memory                                                | t <sub>dasck</sub>               | The DQS strobe varies from the CK clocks driven into the memory because of changes in output timing of the CK clocks, and the input timing of DQS IOE are assumed to be compensated by the mimic path.                                                                                                    |
| CK/CK# period jitter                                                      | t <sub>JITper</sub>              | Single period jitter when the DLL in lock mode.                                                                                                    |
| DQS jitter                                                                | DQS_clock_period_jitter          | Jitter generated by the DQS delay chain and clock network.                                                                                                    |
| Positioning of the<br>resynchronization clock<br>in the data valid window | phy_uncertainty                  | The accuracy with which the calibration algorithm in the sequencer can predict and track the center of the data valid window.                                                                                                    |
| DQS clock skew                                                            | DQS_clock_skew                   | Maximum arrival skew of the DQS clock network.                                                                                                    |
| Resynchronization clock skew                                              | resync_clock_skew                | Maximum arrival skew of the global or regional clock network used by the resynchronization clock.                                                                                                    |
| Resynchronization clock jitter                                            | resync_clock_jitter              | Jitter generated by the PLL and the global or regional clock network used by the resynchronization clock.                                                                                                    |
| DDR3 delay chain voltage<br>and temperature variation                     | read_leveling_delay_VT_variation | During DDR3 calibration, the ALTMEMPHY<br>megafunction automatically selects the best<br>resynchronization clock phase from the<br>PVT-compensated read leveling delay chain and fine<br>tunes the phase selection with an uncompensated DQS<br>delay chain to center the read data at the<br>resynchronization registers. Any variations that may<br>occur in the uncompensated delay chain must be taken<br>into consideration. |
| Resynchronization register micro tsu                                      | resync_micro_tsu                 | Resynchronization register micro setup time requirements.                                                                                                    |
| Resynchronization register micro th                                       | resync_micro_th                  | Resynchronization register micro hold time requirements.                                                                                                    |

1-39

# **Mimic Path**

The mimic path mimics the FPGA portion of the elements of the round-trip delay, which enables the calibration sequencer to track delay variations because of voltage and temperature changes during the memory read and write transactions without interrupting the operation of the ALTMEMPHY megafunction.

As the timing path register is integrated in the IOE, there is no timing constraint required for the Stratix IV and Arria II GX device families.

For Cyclone III devices, the mimic register is a register in the core and it is placed closer to the IOE by the fitter.

## DQS versus CK—Cyclone III Devices

The DQS versus CK timing path indicates the skew requirement for the arrival time of the DQS strobe at the memory with respect to the arrival time of CK/CK# at the memory. Cyclone III devices require the DQS strobes and CK clocks to arrive edge aligned.

There are two timing constraints for DQS versus CK timing path to account for duty cycle distortion. The DQS/DQS# rising edge to CK/CK# rising edge ( $t_{DQSS}$ ) requires the rising edge of DQS to align with the rising edge of CK to within 25% of a clock cycle, while the DQS/DQS# falling edge setup/hold time from CK/CK# rising edge ( $t_{DSS}/t_{DSH}$ ) requires the falling edge of DQS to be more than 20% of a clock cycle away from the rising edge of CK.

The DQS vs CK timing paths are analyzed by the TimeQuest timing analyzer using the set\_output\_delay (max and min) constraints as shown below. For a DDR2 SDRAM component with Cyclone III memory interface, Example 1–26 ensure optimum DQS versus CK timing margin:

Example 1–26. Optimum DQS versus CK Timing Margins

```
set_output_delay -add_delay -clock $ckclock -max [round_3dp [expr
{($off_tDQSS+1-$t(DQSS)) * $t(period) + $t(board_skew) +
fpga_tDQSS_SETUP_ERROR}]] $dqspin
set_output_delay -add_delay -clock $ckclock -min [round_3dp [expr
{($off_tDQSS+$t(DQSS)) * $t(period) - $t(board_skew) -
$fpga_tDQSS_HOLD_ERROR}]] $dqspin
set_output_delay -add_delay -clock $ckclock -max [round_3dp [expr
{($off_tDSS+$t(DSS)) * $t(period) + $t(board_skew) +
$fpga_tDSSH_SETUP_ERROR}]] $dqspin
set_output_delay -add_delay -clock $ckclock -min [round_3dp [expr
{($off_tDSS+$t(DSS)) * $t(period) + $t(board_skew) +
$fpga_tDSSH_SETUP_ERROR}]] $dqspin
set_output_delay -add_delay -clock $ckclock -min [round_3dp [expr
{($off_tDSS-$t(DSH)) * $t(period) - $t(board_skew) - $fpga_tDSSH_HOLD_ERROR}]]]
$dqspin
```

Table 1–28 describes the terms for a Cyclone III device DQS versus CK timing constraint *<phy\_variation\_name>\_phy\_ddr\_timing.sdc*:

| Term                                 | Description                                                                                                    |
|--------------------------------------|----------------------------------------------------------------------------------------------------|
| <pre>\$off_tDQSS * \$t(period)</pre> | Clock cycle adjustment for dedicated clock mode. For a Cyclone III device interfacing with a 200-MHz DDR2 SDRAM component, this offset is set to zero as DDIO structures is used for $mem_clk$ pins. |
| \$t(DQSS) * \$t(period)              | DQS, DQS# rising edge to CK, CK# rising edge period.                                                                                                    |
| \$t(DSS) * \$t(period)               | The memory uncertainty.                                                                                                    |
| \$t(board_skew)                      | The worst case difference in propagation delay between the DQS strobe and the CK/CK# pins clocking the memory device.                                                                                |
| \$t(DCD_total)                       | Total duty cycle distortion.                                                                                                    |
| \$t(DSS)                             | The DQS/DQS# falling edge setup time from CK/CK# rising edge.                                                                                                    |
| \$t(DSH)                             | The DQS/DQS# falling edge hold time from CK/CK# rising edge.                                                                                                    |
| \$fpga_tDQSS_SETUP_ERROR             | Board uncertainties.                                                                                                    |
| \$fpga_tDSSH_SETUP_ERROR             | Board uncertainties.                                                                                                    |

| Table 1–28. | Description of C | vclone III Device DQS | versus CK Timing Constraint |
|-------------|------------------|-----------------------|-----------------------------|
|-------------|------------------|-----------------------|-----------------------------|

## DDR3 SDRAM Write Leveling t<sub>pass</sub>

In DDR3 SDRAM interfaces, write leveling  $t_{DQSS}$  timing is a calibrated path that details skew margin for the arrival time of the DQS strobe with respect to the arrival time of CK/CK# at the memory side. For proper write leveling configuration, DLL delay chain must be set to 8.

### Arria II GX or Stratix IV GX Devices

For a DDR3 SDRAM component with Arria II GX or Stratix IV memory interface, Example 29 ensures optimum write leveling  $t_{DOSS}$  timing margin:

Example 29. Optimum Write Leveling Timing Margin

```
set tdqss_setup [expr $tDQSS - $tWLH - $vt_variation -
    $tJITper - $WL_jitter/2 - $SSN(pushout_0) -
    $SSN(pullin_0)]
set tdqss_hold [expr $tDQSS - $tWLS - $vt_variation -
    $tJITper - $WL_jitter/2 - $SSN(pushout_0) -
    $SSN(pullin_0) - $quantization_error]
```

Table 1–30 describes the terms for a Stratix IV write leveling t<sub>DQSS</sub> timing equation in *<phy\_variation\_name>\_* report\_timing.tcl:

| Table 1–30. | Description of a | Stratix IV Write | Leveling t <sub>DQSS</sub> | Timing Equation | (Part 1 | of 2) |
|-------------|------------------|------------------|----------------------------|-----------------|---------|-------|
|-------------|------------------|------------------|----------------------------|-----------------|---------|-------|

| Term Description |                                                                                                |
|------------------|------------------------------------------------------------------------------------------------|
| t <sub>WLS</sub> | Write leveling setup time from rising CK/CK# crossing point to rising DQS/DQS# crossing point. |
| t <sub>wLH</sub> | Write leveling hold time from rising DQS/DQS# crossing point to rising CK/CK# crossing point.  |

| Term                               | Description                                                                                                    |
|------------------------------------|----------------------------------------------------------------------------------------------------|
| \$vt_variation                     | During DDR3 SDRAM calibration, the ALTMEMPHY megafunction automatically selects the best write clock phase from the PVT-compensated write leveling delay chain and fine tunes the phase selection with an uncompensated DQS delay chain to edge the read data at the registers. Any variations that may occur in the uncompensated delay chain must be taken into consideration. |
| t <sub>DQSS</sub>                  | DQS/DQS# rising edge to CK/CK# rising edge.                                                                                                    |
| \$quantization_error               | During DDR3 SDRAM calibration, the ALTMEMPHY megafunction increases the delay<br>on DQS or DQS# until the device is levelled. This procedure may lead to an overshoot<br>of the optimal delay setting, and this error must be taken into consideration.                                                                                                    |
| \$SSN(pushout_o), \$SSN(pullin_o), | SSN causing pullin and pushout on both the clock and DQS signal can lead to write leveling degradation.                                                                                                    |
| \$tJITper                          | Peak-to-peak period jitter when the DLL in lock mode, affects both clock and DQS.                                                                                                    |
| \$WL_jitter                        | Extra peak-to-peak jitter on DQS for going through the write-leveling delay chains.                                                                                                    |

Table 1–30. Description of a Stratix IV Write Leveling t<sub>DOSS</sub> Timing Equation (Part 2 of 2)

### **Stratix III Devices**

For a DDR3 SDRAM component with Stratix III memory interface, Example 31 ensures optimum write leveling  $t_{DQSS}$  timing margin:

| Example 31. | Optimum | Write | Leveling | Timing | Margin |
|-------------|---------|-------|----------|--------|--------|
|-------------|---------|-------|----------|--------|--------|

```
set min_write_leveling_inaccuracy [expr $tWLS +
$write_leveling_delay_VT_variation]
set max_write_leveling_inaccuracy [expr $tWLH +
$write_leveling_delay_VT_variation + $fpga_leveling_step]
set su [round_3dp [expr $tDQSS - $min_write_leveling_inaccuracy]]
set hold [round_3dp [expr $tDQSS - $max_write_leveling_inaccuracy]]
```

Table 1–30 describes the terms for a Stratix III write leveling t<sub>DQSS</sub> timing equation in <*phy\_variation\_name>\_* report\_timing.tcl:

Table 1–32. Description of Stratix III Write Leveling  $t_{DQSS}$  Timing Equation

| Term                                       | Description                                                                                                    |
|--------------------------------------------|----------------------------------------------------------------------------------------------------|
| t <sub>WLS</sub>                           | Write leveling setup time from rising CK/CK# crossing point to rising DQS/DQS# crossing point.                                                                                                    |
| t <sub>WLH</sub>                           | Write leveling hold time from rising DQS/DQS# crossing point to rising CK/CK# crossing point.                                                                                                    |
| \$write_leveling_delay_VT_variation        | During DDR3 SDRAM calibration, the ALTMEMPHY megafunction automatically selects the best write clock phase from the PVT-compensated write leveling delay chain and fine tunes the phase selection with an uncompensated DQS delay chain to edge the read data at the registers. Any variations that may occur in the uncompensated delay chain must be taken into consideration. |
| t <sub>DQSS</sub>                          | DQS/DQS# rising edge to CK/CK# rising edge.                                                                                                    |
| \$min_write_leveling_inaccuracy/           | Margin of write leveling accuracy.                                                                                                    |
| <pre>\$max_write_leveling_inaccuracy</pre> |                                                                                                    |

# DDR3 SDRAM Write Leveling $t_{DSH}/t_{DSS}$

In DDR3 SDRAM interfaces, write leveling  $t_{DSH}/t_{DSS}$  timing details the setup and hold margin for the DQS falling edge with respect to the CK clock at the memory.

### Arria II GX or Stratix IV GX Devices

For a DDR3 SDRAM component with Stratix IV memory interface, Example 1–27 ensures optimum write leveling  $t_{DSH}/t_{DSS}$  timing margin:

Example 1–27. Optimum Write Leveling Timing Margin

```
set tdss [expr 0.5*$period - $tWLS - $tDSS - $vt_variation -
    $tJITper - $WL_jitter/2 - $t(WL_DCJ) - $t(WL_DCD) -
    $SSN(pushout_0) - $SSN(pullin_0) - $quantization_error]
set tdsh [expr 0.5*$period - $tWLH - $tDSH - $vt_variation -
    $tJITper - $WL_jitter/2 - $t(WL_DCJ) - $t(WL_DCD) - $SSN(pushout_0) -
$SSN(pullin_0)]
```

Table 1–33 describes the terms for a Stratix IV write leveling  $t_{DSH}/t_{DSS}$  timing equation in *<phy\_variation\_name>\_* report\_timing.tcl.

| Term                                  | Description                                                                                                    |
|---------------------------------------|----------------------------------------------------------------------------------------------------|
| \$tWLS                                | Write leveling setup time from rising CK/CK# crossing point to rising DQS/DQS# crossing point.                                                                                                    |
| \$tWLH                                | Write leveling hold time from rising DQS/DQS# crossing point to rising CK/CK# crossing point.                                                                                                    |
| \$vt_variation                        | During DDR3 SDRAM calibration, the ALTMEMPHY megafunction automatically selects<br>the best write clock phase from the PVT-compensated write leveling delay chain and<br>fine tunes the phase selection with an uncompensated DQS delay chain to edge the<br>read data at the registers. Any variations that may occur in the uncompensated delay<br>chain must be taken into consideration. |
| \$tDSS                                | The DQS/DQS# falling edge setup time from CK/CK# rising edge.                                                                                                    |
| \$tDSH                                | The DQS/DQS# falling edge hold time from CK/CK# rising edge.                                                                                                    |
| \$quantization_error                  | During DDR3 SDRAM calibration, the ALTMEMPHY megafunction increases the delay on DQS or DQS# until the device is levelled. This procedure may lead to an overshoot of the optimal delay setting, and this error must be taken into consideration.                                                                                                    |
| \$SSN(pushout_o),<br>\$SSN(pullin_o), | SSN causing pullin or pushout on both the clock and DQS signal can lead to write leveling degradation.                                                                                                    |
| \$tJITper                             | Peak-to-peak period jitter when the DLL in lock mode, affects both clock and DQS.                                                                                                    |
| \$WL_jitter                           | Extra peak-to-peak jitter on DQS for going through the write-leveling delay chains.                                                                                                    |
| \$t(WL_DCJ)                           | Duty-cycle jitter on DQS for going through the write-leveling delay chains.                                                                                                    |
| \$t(WL_DCD)                           | Duty-cycle-distortion on DQS for going through the write-leveling delay chains.                                                                                                    |

Table 1–33. Description of a Stratix IV Write Leveling  $t_{DSH}/t_{DSS}$  Timing Equation

### **Stratix III Devices**

For a DDR3 SDRAM component with Stratix III memory interface, Example 1–28 ensures optimum write leveling  $t_{DSH}/t_{DSS}$  timing margin:

**Example 1–28.** Optimum Write Leveling Timing Margin

```
set su [round_3dp [expr $min_DQS_low -
$max_write_leveling_inaccuracy - $CK_period_jitter - $tDSS]]
set hold [round_3dp [expr $min_DQS_high -
$min_write_leveling_inaccuracy - $tDSH]]
```

Table 1–34 describes the terms for a Stratix III or Stratix IV write leveling  $t_{DSH}/t_{DSS}$  timing equation in *<phy\_variation\_name>\_* **report\_timing.tcl**:

Table 1–34. Description of Stratix III and Stratix IV Write Leveling t<sub>DSH</sub>/t<sub>DSS</sub> Timing Equation

| Term                                       | Description                                                                                                    |
|--------------------------------------------|----------------------------------------------------------------------------------------------------|
| \$min_DQS_high                             | Minimum specification on DQS high.                                                                                                    |
| \$min_DQS_low                              | Minimum specification on DQS low for memory.                                                                                                    |
| \$CK_period_jitter                         | The largest deviation of any clock period signal from the average clock period across any consecutive 200 cycle window ( $t_{CK}(avg)$ ) for memory. |
| \$tDSS                                     | The DQS/DQS# falling edge setup time from CK/CK# rising edge.                                                                                        |
| \$tDSH                                     | The DQS/DQS# falling edge hold time from CK/CK# rising edge.                                                                                         |
| \$min_write_leveling_inaccuracy/           | Margin of write leveling accuracy.                                                                                                    |
| <pre>\$max_write_leveling_inaccuracy</pre> |                                                                                                    |

# **Timing Margin Report**

The **Report DDR** task in the TimeQuest Timing Analyzer generates custom timing margin reports for all ALTMEMPHY and UniPHY instances in your design. This custom report is generated by the TimeQuest Timing Analyzer by sourcing the wizard-generated *<variation>\_*report\_timing.tcl script.

This *<variation>\_report\_timing.tcl* script reports the timing slacks on specific paths of the DDR SDRAM design for example, such as:

- Read capture
- Read resynchronization
- Mimic, address and command
- Core
- Core reset and removal
- Half-rate address and command
- DQS versus CK
- Write
- Write leveling (t<sub>DQSS</sub>)
- Write leveling (t<sub>DSS</sub>/t<sub>DSH</sub>)

The *<variation\_name>\_***report\_timing.tcl** script checks the design rules and assumptions as listed in "Timing Model Assumptions and Design Rules" on page 1–47. If you do not adhere to these assumptions and rules, you receive critical warnings when the TimeQuest Timing Analyzer is run during compilation or when you run the **Report DDR** task.

ALTMEMPHY-based memory interface designs do not support the use of report data sheet timing specifications for analyzing margins on DDR I/O timing paths (read and write datapaths). Instead, you must use **Report DDR** to perform I/O timing analysis with the TCCS and SW timing specifications described in the "Timing Margin Components" on page 1–14. Report data sheet results are based on the micro-timing model of the FPGA, and do not use the memory interface TCCS or SW specifications.

To generate a timing margin report, follow these steps:

- 1. Compile your design in the Quartus II software.
- 2. Launch the TimeQuest Timing Analyzer.
- 3. Double-click **Report DDR** from the **Tasks** pane, (Figure 1–8). This action automatically executes the **Create Timing Netlist**, **Read SDC File**, and **Update Timing Netlist** tasks for your project.

The **.sdc** file may not be applied correctly if the variation top-level file is the top-level file of the project. You must have the top-level file of the project instantiate the variation top-level file.

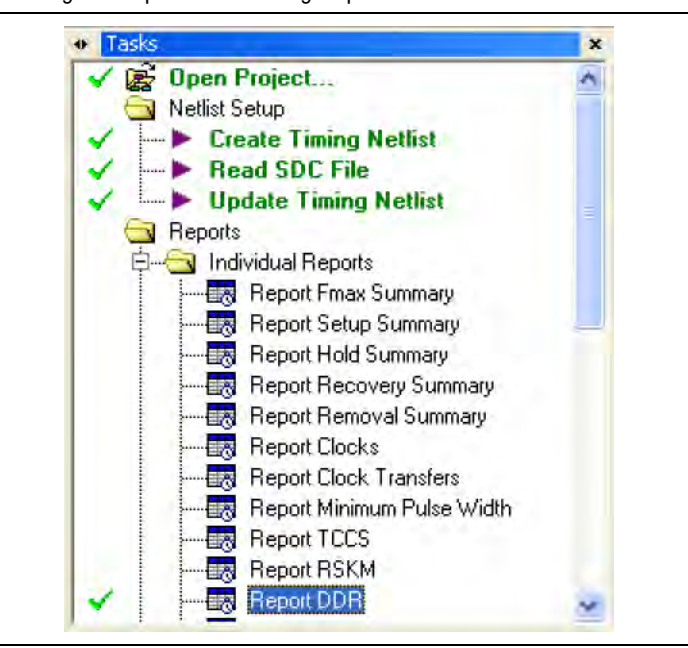

Figure 1–8. Generating the Report DDR Timing Report in the TimeQuest Tasks Pane

The **Report DDR** feature creates a new DDR folder in the TimeQuest Timing Analyzer **Report** pane. Expanding the DDR folder reveals the detailed timing information for each PHY timing path, in addition to an overall timing margin summary for the ALTMEMPHY instance, as shown in Figure 1–9 and Figure 1–10.

| 📔 🖂 DD         | R                                                                                                    | 1 |
|----------------|----------------------------------------------------------------------------------------------------|---|
| I              | ddr2 dimm instlddr2 dimm controller phy instlalt mem phy instlddr2 dimm phy Address Command (setup)            |   |
| l              | ddr2 dimm instlddr2 dimm controller phy instlalt mem phy instlddr2 dimm phy Address Command (hold)             |   |
| ļ              | ddr2 dimm instiddr2 dimm controller phy instidit mem phy instidic 2 dimm phy Half Bate Address/Command (setup) |   |
| l 🕒            | ddr2_dimm_instlddr2_dimm_controller_phy_instlati_mem_phy_instlddr2_dimm_phy_Hali Hate Address/Command (bold)   |   |
| ļ <u></u>      | ddr2_dimm_instilddr2_dimm_controller_phy_instilat_mem_phy_instilddr2_dimm_phy_Naintashdasod command (noid) -   |   |
| <b></b>        | ddr2 dimm institut 2 dimm controller phu institut mem phu institut 2 dimm phu DQS vs CK (hold)                 |   |
| L              | ddr2 dinm institut 2 dinm controller phy institut men phy institut 2 dinm phy Core (seturi)                    |   |
| ļ <u></u>      | date_amm_instdate_amm_controller_pry_instdat_mon_pry_instdate_amm_pry_core (see b)                             |   |
| ۳ <sub>۵</sub> | ddr2_dimm_instddr2_dimm_controller_pry_instdar_men_pry_instddr2_dimm_phy_Core_(rold)                           |   |
| <b>1</b>       | data_amm_instatata_amm_concorre_pry_restata_men_pry_restatatata_amm_pry_core research removal (recovery)       |   |
|                | duiz_dmin_instduiz_dmin_controller_phy_instdui_phy_instduiz_dmin_phy_cole Reset/Removal (lemoval)              |   |

Figure 1–9. DDR Timing Report in the TimeQuest Window Report Pane

Figure 1–10. Timing Margin Summary Window Generated by the Report DDR Task

| do | lr2_dimm_inst ddr2_dimm_controller_phy_inst       | alt_mem_phy_inst      | ddr2_dimm_  | phy 😐 🖯    |
|----|---------------------------------------------------|-----------------------|-------------|------------|
|    | Path                                              | Operating Condition   | Setup Slack | Hold Slack |
| 1  | Address Command (Slow 1100mV 85C Model)           | Slow 1100mV 85C Model | 0.425       | 0.196      |
| 2  | Core (Slow 1100mV 85C Model)                      | Slow 1100mV 85C Model | 0.192       | 0.156      |
| 3  | Core Reset/Removal (Slow 1100mV 85C Model)        | Slow 1100mV 85C Model | 1.285       | 0.545      |
| 4  | DQS vs CK (Slow 1100mV 85C Model)                 | Slow 1100mV 85C Model | 0.192       | 0.285      |
| 5  | Half Rate Address/Command (Slow 1100mV 85C Model) | Slow 1100mV 85C Model | 2.872       | 0.204      |
| 6  | Read Capture (All Conditions)                     | All Conditions        | 0.030       | 0.030      |
| 7  | Read Resync (All Conditions)                      | All Conditions        | 0.396       | 0.396      |
| 8  | Write (All Conditions)                            | All Conditions        | 0.095       | 0.095      |

Figure 1–11 shows the timing margin report from the TimeQuest Timing Analyzer Console window. This is a command-line version of the report in Figure 1–10.

Figure 1–11. Timing Margin Summary Information in TimeQuest Console Window

| × | 1257 | tel>    | report   | _ddr -panel_name "DDR"                                |      |         |                   |
|---|------|---------|----------|-------------------------------------------------------|------|---------|-------------------|
|   | 1258 | E 🕕     | Info:    | Report Timing: Found 36 setup paths (O violated). Wo  | rst  | case s  | lack is 0.425     |
|   | 1264 | E 🛈     | Info:    | Report Timing: Found 36 hold paths (O violated). Wor  | st c | ase sl  | ack is 0.196      |
|   | 1270 | 🗉 🛈     | Info:    | Report Timing: Found 100 setup paths (O violated). W  | onst | case    | slack is 2.872    |
|   | 1276 | 🗉 🋈     | Info:    | Report Timing: Found 100 hold paths (O violated). Wo  | nst  | case s  | lack is 0.204     |
|   | 1282 | E 🛈     | Info:    | Report Timing: Found 100 setup paths (O violated). W  | orst | case    | slack is 0.192    |
|   | 1288 | E 🛈     | Info:    | Report Timing: Found 100 hold paths (O violated). Wo  | ns t | case s  | lack is 0.285     |
|   | 1294 | E 🌒     | Info:    | Report Timing: Found 100 setup paths (O violated). W  | orst | case :  | slack is 0.192    |
|   | 1299 | 🕀 🕕     | Info:    | Report Timing: Found 100 hold paths (O violated). Wo  | nst  | case s  | lack is 0.156     |
|   | 1304 | 🗉 🌒     | Info:    | Report Timing: Found 100 recovery paths (O violated). | We   | inst ca | se slack is 1.285 |
|   | 1309 | E 🚺     | Info:    | Report Timing: Found 100 removal paths (O violated).  | Wor  | st cas  | e slack is 0.545  |
|   | 1314 | ←       | Using    | Quartus DDR Timing Model for tCCS 260 260             |      |         |                   |
|   | 1315 | ⇐       | Using    | Quartus DDR Timing Model for tSW 250 250              |      |         |                   |
|   | 1316 | - Q     | Info:    |                                                       |      | setup   | hold              |
|   | 1317 | - Q     | Info:    | Address Command (Slow 1100mV 85C Model)               |      | 0.425   | 0.196             |
|   | 1318 | - Q     | Info:    | Core (Slow 1100mV 85C Model)                          |      | 0.192   | 0.156             |
|   | 1319 | - Q     | Info:    | Core Reset/Removal (Slow 1100mV 85C Model)            |      | 1.285   | 0.545             |
|   | 1320 | - Q     | Info:    | DQS VS CK (Slow 1100mV 85C Model)                     |      | 0.192   | 0.285             |
|   | 1321 | - Q     | Info:    | Half Rate Address/Command (Slow 1100mV 85C Model)     |      | 2.872   | 0.204             |
|   | 1322 | - 😲     | Info:    | Read Capture (All Conditions)                         |      | 0.030   | 0.130             |
|   | 1323 | - 9     | Info:    | Read Resync (All Conditions)                          |      | 0.396   | 0.396             |
| m | 1324 | - V     | Info:    | Write (All Conditions)                                |      | 0.095   | 0.095             |
|   | 1325 | tel>    |          |                                                       |      |         |                   |
| 5 | <    |         |          |                                                       |      |         |                   |
| ŧ | Cons | ole 🗸 H | istory / |                                                       |      |         |                   |
|   |      |         |          |                                                       |      |         |                   |

Figure 1–12 and Figure 1–13 show the read capture and write margin summary window generated by the Report DDR Task for a DDR3 core. It first shows the timing results calculated using the FPGA timing model. The

<variation\_name>\_report\_timing\_core.tcl then adjusts these numbers to account for
effects that are not modeled by either the timing model or by TimeQuest Timing
Analyzer.

| dd | lr3_hp_phy_timing_test_sweep      | _siv_large_o | idr3_6 🕑 🚽 |
|----|-----------------------------------|--------------|------------|
|    | Operation                         | Setup Slack  | Hold Slack |
| 1  | 😑 Before Calibration Read Capture | 0.021        | 0.026      |
| 2  | Memory Calibration                | 0.098        | 0.113      |
| 3  | Deskew Read                       | 0.145        | 0.069      |
| 4  | Quantization error                | -0.025       | -0.025     |
| 5  | Calibration uncertainty           | -0.069       | -0.069     |
| 6  | After Calibration Read Capture    | 0.170        | 0.114      |

**Figure 1–12.** Read Capture Margin Summary Window

Figure 1–13. Write Capture Margin Summary Window

| dd | r3_hp_phy_timing_test_sweep_siv_large_ddr3_6_i   | inst ddr3_hp | _phy_🖸 🕂   |
|----|--------------------------------------------------|--------------|------------|
|    | Operation                                        | Setup Slack  | Hold Slack |
| 1  | Before Calibration Write                         | -0.090       | -0.126     |
| 2  | Memory Calibration                               | 0.120        | 0.100      |
| 3  | Deskew Write and/or more clock pessimism removal | 0.178        | 0.234      |
| 4  | Quantization error                               | -0.025       | -0.025     |
| 5  | i Calibration uncertainty                        | -0.016       | -0.016     |
| 6  | After Calibration Write                          | 0.167        | 0.167      |

# **Timing Model Assumptions and Design Rules**

External memory interfaces using Altera IP are optimized for highest performance, and use a high-performance timing model to analyze calibrated and source-synchronous, double-data rate I/O timing paths. This timing model is applicable to designs that adhere to a set of predefined assumptions. These timing model assumptions include memory interface pin-placement requirements, PLL and clock network usage, I/O assignments (including I/O standard, termination, and slew rate), and many others.

For example, the read and write datapath timing analysis is based on the FPGA pin-level  $t_{TCCS}$  and  $t_{SW}$  specifications, respectively. While calculating the read and write timing margins, the Quartus II software analyzes the design to ensure that all read and write timing model assumptions are valid for your variation instance.

When the Report DDR task or **report\_timing.tcl** script is executed, the timing analysis assumptions checker is invoked with specific variation configuration information. If a particular design rule is not met, the Quartus II software reports the failing assumption as a Critical Warning message. Figure 2 shows a sample set of messages generated when the memory interface DQ, DQS, and CK/CK# pins are not placed in the same edge of the device.

| 479     | Critical Warning: Bin mem clk[0] mem do[0] mem do[10] mem do[11] mem do[12] mem do[12] mem do[13]                                                                                                    | 1 mem do[15] mem      |
|---------|----------------------------------------------------------------------------------------------------|-----------------------|
| 470     | Control Marining, Fin mencur(b), mencul(b), mencul(b), mencul(b), mencul(b), mencul(b), mencul(b), mencul(b),                                                                                                    | 1, menicud[rs], menic |
| 4/3     | a circical waining, menterkig, was placed on the left sage of the device                                                                                                    |                       |
| 480     | Children Warning, men_o[[0] was praced on the bottom adaptor the sevice                                                                                                    |                       |
| 481     | Critical Warning: mem_dd[10] was placed on the bottom edge of the device                                                                                                    |                       |
| 402     | Contrial warrings men_ud[11] was praced on the bottom edge of the device                                                                                                    |                       |
| 483     | Critical warning: mem_od[12] was placed on the bottom edge of the device                                                                                                    |                       |
| 484     | Critical warning: mem_dq[13] was placed on the bottom edge of the device                                                                                                    |                       |
| 485     | Critical warning: mem_dq[14] was placed on the bottom edge of the device                                                                                                    |                       |
| 486     | Critical Warning: mem_dq[15] was placed on the bottom edge of the device                                                                                                    |                       |
| 487     | Critical Warning: mem_dq[16] was placed on the bottom edge of the device                                                                                                    |                       |
| 488     | Critical Warning: mem_dq[17] was placed on the bottom edge of the device                                                                                                    |                       |
| 489     | Critical Warning: mem_dq[18] was placed on the bottom edge of the device                                                                                                    |                       |
| 551     | Critical Warning: mem_dq[9] was placed on the bottom edge of the device                                                                                                    |                       |
| 552     | Critical Warning: mem_dqs[0] was placed on the bottom edge of the device                                                                                                    |                       |
| 553     | Critical Warning: mem_dqs[1] was placed on the bottom edge of the device                                                                                                    |                       |
| 554     | Critical Warning: mem_dqs[2] was placed on the bottom edge of the device                                                                                                    |                       |
| 555     | Critical Warning: mem_dqs[3] was placed on the bottom edge of the device                                                                                                    |                       |
| 556     | Critical Warning: mem_dqs[4] was placed on the bottom edge of the device                                                                                                    |                       |
| 557     | Critical Warning: mem_dqs[5] was placed on the bottom edge of the device                                                                                                    |                       |
| 558     | Critical warning: mem_dqs[6] was placed on the bottom edge of the device                                                                                                    |                       |
| 559     | Critical Warning: mem_dqs[7] was placed on the bottom edge of the device                                                                                                    |                       |
| 560     | Critical Warning: mem_dqs[8] was placed on the bottom edge of the device                                                                                                    |                       |
| 561     | Critical Warning: Memory clock pin mem_clk[0], mem_clk[1], mem_clk[2] must be placed on the same edge                                                                                                    | of the device         |
| 562     | Critical Warning: mem_clk[0] was placed on the left edge of the device                                                                                                    |                       |
| 563     | Critical Warning: mem_clk[1] was placed on the top edge of the device                                                                                                    |                       |
| 564     | Critical Warning: mem_clk[2] was placed on the bottom edge of the device                                                                                                    |                       |
| 565     | Critical Warning: Read Capture and write timing analyses may not be valid due to violated timing model                                                                                                    | assumptions           |
| 8 566 F | Info: Report Timing: Found 24 setup paths (0 violated). Worst case slack is 1,155                                                                                                    |                       |
| 2       | A service state of the service of the service state of the service state |                       |

Figure 2. Read and Write Timing Analysis Assumption Verification

## **Memory Clock Output Assumptions**

To verify the quality of the FPGA clock output to the memory device (CK/CK# or K/K#), which affects FPGA performance and quality of the read clock/strobe used to read data from the memory device, the following assumptions are needed:

- The slew rate setting must be set to **Fast** or an on-chip termination (OCT) setting must be used.
- The output delay chains must all be set to 0 (the default value applied by the Quartus II software). These delay chains include the Cyclone III output register to pin delay chain and the Stratix III D5 and D6 output delay chains.
- The output open-drain parameter on the memory clock pin IO\_OBUF atom must be set to **Off**. The **Output Open Drain** logic option must not be enabled.
- The weak pull-up on the CK and CK# pads must be set to **Off**. The **Weak Pull-Up Resistor** logic option must not be enabled.
- The bus hold on the CK and CK# pads must be set to **Off**. The **Enable Bus-Hold Circuitry** logic option must not be enabled.
- All CK and CK# pins must be declared as output-only pins or bi-directional pins with the output enable set to V<sub>CC</sub>.

### **Arria II GX and Stratix IV Devices**

For Arria II GX and Stratix IV devices the following additional memory clock assumptions are needed:

- All memory clock output pins must be placed on DIFFOUT pin pairs.
  - In all DDR3 designs and DDR2 using differential DQS/DQS# strobes, (mem\_clk[0] and mem\_clk\_n[0]) must be placed on DIFFIO\_RX p- and n- pins for voltage and temperature tracking using the mimic path. The remaining memory output clock pins (mem\_clk[i] and mem\_clk\_n[i], where i = 1 or greater), can be placed on the DIFFOUT p- and n- pins.
  - For all other cases (including when the CK pin is a mimic pin, but the design does not use true differential DQS), the memory clock output pins must be placed on DIFFOUT p- and n- pins.
- The CK output pin must be fed by DDIO output registers.
- The CK# output pin must be fed by a signal splitter from its associated CK pin.
- All memory clock pins must be placed on the same edge of the device (top, bottom, left, or right).
- For DDR3 interfaces, the CK pins must be placed on FPGA output pins marked DQ, DQS, or DQSn.
- For DDR3 interfaces, the CK pin must be fed by an OUTPUT\_PHASE\_ALIGNMENT WYSIWYG with a 0° phase shift.
- For DDR3 interfaces, the PLL clock driving CK pins must be the same as the clock driving the DQS pins.
- The T4 (DDIO\_MUX) delay chains must be set to **2**.
- The memory output clock signals must be generated with the DDIO configuration shown in Figure 1–14, with a signal splitter to generate the n- pin pair and a regional clock network-to-clock to output DDIO block.

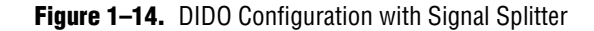

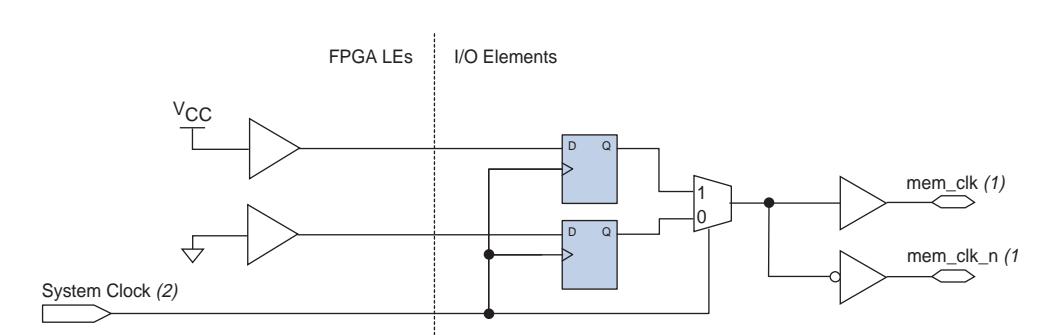

#### Notes to Figure 1–14:

- (1) The mem\_clk[0] and mem\_clk\_n[0] pins for DDR3, DDR2, and DDR SDRAM interfaces use the I/O input buffer for feedback, therefore bidirectional I/O buffers are used for these pins. For memory interfaces using a differential DQS input, the input feedback buffer is configured as differential input; for memory interfaces using a single-ended DQS input, the input buffer is configured as a single-ended input. Using a single-ended input feedback buffer requires that the I/O standard's VREF voltage is provided to that I/O bank's VREF pins.
- (2) Regional QCLK (quadrant) networks are required for memory output clock generation to minimize jitter.

### **Cyclone III Devices**

For Cyclone III devices the following additional memory clock assumptions are needed:

- The memory clock output pins must be fed by DDIO output registers and placed on DIFFIO p- and n- pin pairs.
- The memory output clock signals must be generated using the DDIO configuration shown in Figure 1–15. In this configuration, the high register is strapped to V<sub>CC</sub> and the low register is strapped to GND.

### Figure 1–15. DDIO Configuration

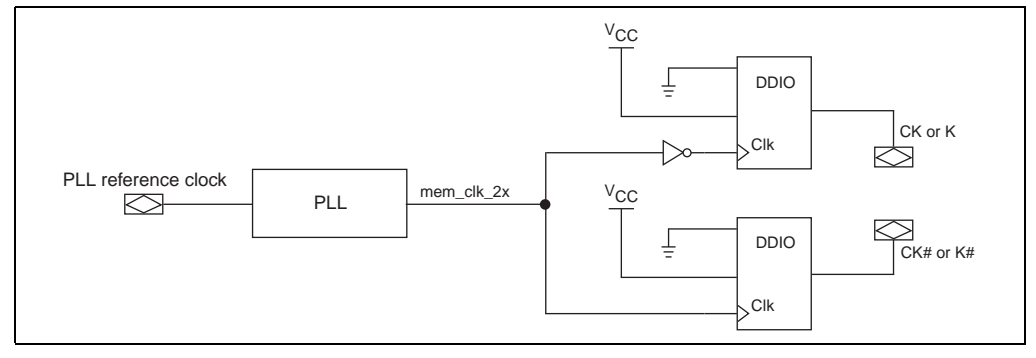

- CK and CK# pins must be fed by a DDIO\_OUT WYSIWYG with datainhi connected to GND and datainlo connected to V<sub>CC</sub>.
- CK or K pins must be fed by a DDIO\_OUT with its clock input from the PLL inverted.
- CK# or K# pins must be fed by a DDIO\_OUT with its clock input from the PLL uninverted.
- The I/O standard and current strength settings on the memory clock output pins must be as follows:
  - SSTL-2 Class I and 12 mA, or SSTL-2 Class II and 16 mA for DDR SDRAM interfaces
  - SSTL-18 Class I and 12 mA, or SSTL-18 Class II and 16 mA for DDR2 SDRAM interfaces

### **Stratix III Devices**

For Stratix III devices the following additional memory clock assumptions are needed:

- All memory clock output pins must be placed on DIFFOUT pin pairs on the same edge of the device.
  - In all DDR3 SDRAM and DDR2 SDRAM designs using differential DQS/DQS# strobes, (mem\_clk[0] and mem\_clk\_n[0]) must be placed on DIFFIO\_RX p- and n- pins for voltage and temperature tracking using the mimic path. The remaining memory output clock pins (mem\_clk[i] and mem\_clk\_n[i], where i = 1 or greater), can be placed on the DIFFOUT p- and n- pins.
  - For DDR SDRAM designs where the CK pin is a mimic pin, but the design does not use true differential DQS, the memory clock output pins must be placed on DIFFOUT p- and n- pins.

- The CK pins must be placed on FPGA output pins marked DQ, DQS, or DQSn.
- The CK pin must be fed by an OUTPUT\_PHASE\_ALIGNMENT WYSIWYG with a 0° phase shift.
- The PLL clock driving CK pins must be the same as the clock driving the DQS pins.
- The T4 (DDIO\_MUX) delay chains setting for the memory clock pins must be the same as the settings for the DQS pins.
- For non-DDR3 interfaces, the T4 (DDIO\_MUX) delay chains setting for the memory clock pins must be greater than 0.
- The programmable rise and fall delay chain settings for all memory clock pins must be set to 0.
- The memory output clock signals must be generated with the DDIO configuration shown in Figure 1–16, with a signal splitter to generate the n- pin pair and a regional clock network-to-clock to output DDIO block.

### Figure 1–16. DIDO Configuration with Signal Splitter

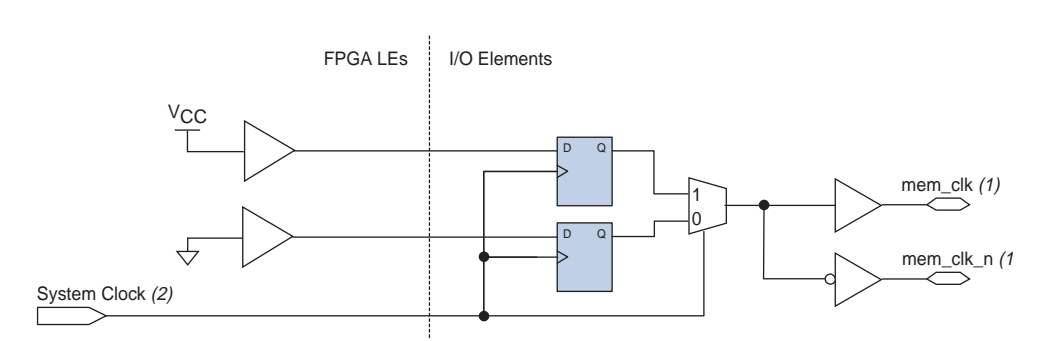

#### Notes to Figure 1-16:

- (1) The mem\_clk[0] and mem\_clk\_n[0] pins for DDR3, DDR2, and DDR SDRAM interfaces use the I/O input buffer for feedback, therefore bidirectional I/O buffers are used for these pins. For memory interfaces using a differential DQS input, the input feedback buffer is configured as differential input; for memory interfaces using a single-ended DQS input, the input buffer is configured as a single-ended input. Using a single-ended input feedback buffer requires that the I/O standard's VREF voltage is provided to that I/O bank's VREF pins.
- (2) Regional QCLK (quadrant) networks are required for memory output clock generation to minimize jitter.

### Write Data Assumptions

To verify that the ALTMEMPHY-based memory interface can use the FPGA TCCS output timing specifications, the following assumptions are needed:

- For QDRII, QDRII+, and RLDRAM II SIO memory interfaces, the write clock output pins (such as K/K# or DK/DK#) must be placed in DQS/DQSn pin pairs.
- The PLL clock used to generate the write-clock signals and the PLL clock used to generate the write-data signals must come from the same PLL.
- The slew rate for all write clocks and write data pins must be set to Fast or OCT must be used.

- When auto deskew is not enabled (or not supported by the ALTMEMPHY configuration), the output delay chains and output enable delay chains must all be set to the default values applied by Quartus II. These delay chains include the Cyclone III output register and output enable register-to-pin delay chains, and the Stratix III D5 and D6 delay chains.
- The output open drain for all write clocks and write data pins' IO\_OBUF atom must be set to Off. The Output Open Drain logic option must not be enabled.
- The weak pull-up for all write clocks and write data pins must be set to Off. The Weak Pull-Up Resistor logic option must not be enabled.
- The Bus Hold for all write clocks and write data pins must be set to **Off**. The **Enable Bus-Hold Circuitry** logic option must not be enabled.

### **Arria II GX and Stratix IV Devices**

For Arria II GX and Stratix IV devices the following additional write data assumptions are needed:

- Differential write clock signals (DQS/DQSn) must be generated using the signal splitter.
- The write data pins (DQ/DM/BWS#) must be placed in related DQ pins associated with the chosen DQS pin. The only exception to this rule is for QDRII and QDRII+ ×36 interfaces emulated using two ×18 DQ groups. For such interfaces, all of the write data pins must be placed on the same edge of the device (left, right, top, or bottom). Also, the write clock K/K# pin pair should be placed on one of the DQS/DQSn pin pairs on the same edge.
- All write clock pins must have similar circuit structure.
  - For DDR3 interfaces, all DQS/DQS# write strobes must be fed by DDIO output registers clocked by the write-leveling delay chain in the OUTPUT\_PHASE\_ALIGNMENT block.
  - For non-DDR3 memory interfaces, all write clock pins must be fed by DDIO output registers clocked by a global or regional clock network.
- All write data pins must have similar circuit structure.
  - For DDR3 interfaces, all write data pins must be fed by either DDIO output registers clocked by the OUTPUT\_PHASE\_ALIGNMENT block, V<sub>CC</sub>, or GND.
  - For non-DDR3 memory interfaces, all write data pins must be fed by either DDIO output registers clocked by a global or regional clock network, V<sub>CC</sub>, or GND.
- The write clock output must be 72,° 90°, or 108° more than the write data output.
  - For DDR3 interfaces, the write-leveling delay chain in the OUTPUT\_PHASE\_ALIGNMENT block must implement a phase shift of 72°, 90°, or 108° to center-align write clock with write data.
  - For non-DDR3 memory interfaces, the phase shift of the PLL clock used to clock the write clocks must be 72 to 108° more than the PLL clock used to clock the write data clocks to generated center-aligned clock and data.
- The T4 (DDIO\_MUX) delay chains must all be set to 3. When differential DQS (using splitter) is used, T4 must be set to 2.

Table 1–35 lists I/O standards supported for the write clock and write data signals for each memory type and pin location.

Table 1-35. I/O standards

| Memory<br>Type     | Placement  | Legal I/O Standards for DQS      | Legal I/O Standards for DQ |
|--------------------|------------|----------------------------------|----------------------------|
| DDR3 SDRAM         | Row I/O    | Differential 1.5-V SSTL Class I  | 1.5-V SSTL Class I         |
| DDR3 SDRAM         | Column I/O | Differential 1.5-V SSTL Class I  | 1.5-V SSTL Class I         |
|                    |            | Differential 1.5-V SSTL Class II | 1.5-V SSTL Class II        |
| DDR2 SDRAM         | Any        | SSTL-18 Class I                  | SSTL-18 Class I            |
|                    |            | SSTL-18 Class II                 | SSTL-18 Class II           |
|                    |            | Differential 1.8V SSTL Class I   |                            |
|                    |            | Differential 1.8V SSTL Class II  |                            |
| DDR SDRAM          | Any        | SSTL-2 Class I                   | SSTL-2 Class I             |
|                    |            | SSTL-2 Class II                  | SSTL-2 Class II            |
| QDRII and QDR II + | Any        | HSTL-1.5 Class I                 | HSTL-1.5 Class I           |
| SRAM               |            | HSTL-1.8 Class I                 | HSTL-1.8 Class I           |
| RLDRAM II          | Any        | HSTL-1.5 Class I                 | HSTL-1.5 Class I           |
|                    |            | HSTL-1.8 Class I                 | HSTL-1.8 Class I           |

### **Cyclone III Devices**

For Cyclone III devices the following additional write data assumptions are needed:

- Write data pins (including the DM pins) must be placed on DQ pins related to the selected DQS pins.
- All write clock pins (DQS/DQS#) must be fed by DDIO output registers.
- All write data pins must be fed by DDIO output registers, V<sub>CC</sub>, or GND.
- The phase shift of the PLL clock used to generate the write clocks must be 72° to 108° more than the PLL clock used to generate the write data (nominally 90° offset).
- The I/O standard and current strength settings on the write data- and clock-output pins must be as follows:
  - SSTL-2 Class I and 12 mA, or SSTL-2 Class II and 16 mA for DDR SDRAM interfaces
  - SSTL-18 Class I and 12 mA, or SSTL-18 Class II and 16 mA for DDR2 SDRAM interfaces

### Stratix III Devices

For Stratix III devices the following additional write data assumptions are needed:

Differential write clock signals (DQS/DQSn) must be generated using the signal splitter.

- The write data pins (including the DM pins) must be placed in related DQ pins associated with the chosen DQS pin. The only exception to this rule is for QDRII and QDRII+ ×36 interfaces emulated using two ×18 DQ groups. For such interfaces, all of the write data pins must be placed on the same edge of the device (left, right, top, or bottom). Also, the write clock K/K# pin pair should be placed on one of the DQS/DQSn pin pairs on the same edge.
- All write clock pins must have similar circuit structure.
  - For DDR3 SDRAM with leveling interfaces, all DQS/DQS# write strobes must be fed by DDIO output registers clocked by the write-leveling delay chain in the OUTPUT\_PHASE\_ALIGNMENT block.
  - For DDR and DDR2 SDRAM interfaces, all write clock pins must be fed by DDIO output registers clocked by a global or regional clock network.
- All write data pins must have similar circuit structure.
  - For DDR3 SDRAM interfaces, all write data pins must be fed by either DDIO output registers clocked by the OUTPUT\_PHASE\_ALIGNMENT block, V<sub>CC</sub>, or GND.
  - For DDR and DDR2 SDRAM interfaces, all write data pins must be fed by either DDIO output registers clocked by a global or regional clock network, V<sub>CC</sub>, or GND.
- The write clock output must be 72,° 90°, or 108° more than the write data output.
  - For DDR3 SDRAM interfaces, the write-leveling delay chain in the OUTPUT\_PHASE\_ALIGNMENT block must implement a phase shift of 72°, 90°, or 108° to center-align write clock with write data.
  - For DDR and DDR2 SDRAM interfaces, the phase shift of the PLL clock used to clock the write clocks must be 72 to 108° more than the PLL clock used to clock the write data clocks to generated center-aligned clock and data.
- The T4 (DDIO\_MUX) delay chains must all be set to 3. When differential DQS (using splitter) is used, T4 must be set to 2.
- The programmable rise and fall delay chain settings for all memory clock pins must be set to **0**.

Table 1–36 lists I/O standards supported for the write clock and write data signals for each memory type and pin location.

| Memory<br>Type | Placement  | Legal I/O Standards for DQS      | Legal I/O Standards for DQ |
|----------------|------------|----------------------------------|----------------------------|
| DDR3 SDRAM     | Row I/O    | Differential 1.5-V SSTL Class I  | 1.5-V SSTL Class I         |
| DDR3 SDRAM     | Column I/O | Differential 1.5-V SSTL Class I  | 1.5-V SSTL Class I         |
|                |            | Differential 1.5-V SSTL Class II | 1.5-V SSTL Class II        |
| DDR2 SDRAM     | Any        | SSTL-18 Class I                  | SSTL-18 Class I            |
|                |            | SSTL-18 Class II                 | SSTL-18 Class II           |
|                |            | Differential 1.8V SSTL Class I   |                            |
|                |            | Differential 1.8V SSTL Class II  |                            |

 Table 1–36.
 I/O standards
 (Part 1 of 2)

| Memory<br>Type     | Placement | Legal I/O Standards for DQS | Legal I/O Standards for DQ |
|--------------------|-----------|-----------------------------|----------------------------|
| DDR SDRAM          | Any       | SSTL-2 Class I              | SSTL-2 Class I             |
|                    |           | SSTL-2 Class II             | SSTL-2 Class II            |
| QDRII and QDR II + | Any       | HSTL-1.5 Class I            | HSTL-1.5 Class I           |
| SRAM               |           | HSTL-1.8 Class I            | HSTL-1.8 Class I           |
| RLDRAM II          | Any       | HSTL-1.5 Class I            | HSTL-1.5 Class I           |
|                    |           | HSTL-1.8 Class I            | HSTL-1.8 Class I           |

Table 1-36. I/O standards (Part 2 of 2)

## **Read Data Assumptions**

To verify that the external memory interface can use the FPGA Sampling Window (SW) input timing specifications, the following assumptions are needed:

- The read clocks input pins must be placed on DQS pins. DQS/DQS# inputs must be placed on differential DQS/DQSn pins on the FPGA.
- Read data pins (DQ) must be placed on the DQ pins related to the selected DQS pins.
- For QDR II and QDR II+ SRAM interfaces, the complementary read clocks must have a single-ended I/O standard setting of HSTL-18 Class I or HSTL-15 Class I.
- For RLDRAM II interfaces, the differential read clocks must have a single ended I/O standard setting of HSTL 18 Class I or HSTL 15 Class I.

### **Arria II GX and Stratix IV Devices**

For Arria II GX and Stratix IV devices the following additional read data and mimic pin assumptions are needed.

- For DDR3, DDR2, and DDR SDRAM interfaces, the read clock pin can only drive a DQS bus clocking a ×4 or ×9 DQ group.
- For QDRII, QDRII+, and RLDARM II memory interfaces, the read clock pin can only drive a DQS bus clocking a ×9, ×18, or ×36 DQ group.
- For non-wraparound interfaces, the mimic pin, all read clock, and all read data pins must be placed on the same edge of the device (top, bottom, left, or right). For wraparound interfaces, these pins can be placed on adjacent row I/O and column I/O edges and operate at reduced frequencies. Wraparound interfaces are not supported in Stratix IV devices (all interface pins must be placed on the same edge).
- All read data pins and the mimic pin must feed DDIO\_IN registers.
- DQS phase-shift setting must be either 72° or 90° (supports only one phase shift for each operating band and memory standard).
- All read clock pins must have the dqs\_ctrl\_latches\_enable parameter of its DQS\_DELAY\_CHAIN WYSIWYG set to false.

### **Cyclone III Devices**

For Cyclone III devices the following additional read data and mimic pin assumptions are needed:

- The I/O standard setting on read data and clock input pins must be as follows:
  - SSTL-2 Class I and Class II for DDR SDRAM interface
  - SSTL-18 Class I and Class II for DDR2 SDRAM interfaces
- The read data and mimic input registers (flip-flops fed by the read data pin's input buffers) must be placed in the LAB adjacent to the read data pin. A read data pin can have 0 input registers.
- Specific routing lines from the IOE to core read data/mimic registers must be used. The Quartus II Fitter ensures proper routing unless user-defined placement constraints or LogicLock<sup>™</sup> assignments force non-optimal routing. User assignments that prevent input registers from being placed in the LAB adjacent to the IOE must be removed.
- The read data and mimic input pin input pad to core/register delay chain must be set to **0**.
- If all read data pins are on row I/Os or column I/Os, the mimic pin must be placed in the same type of I/O (row I/O for read-data row I/Os, column I/O for read-data column I/Os). For wraparound cases, the mimic pin can be placed anywhere.

### **Stratix III Devices**

For Stratix III devices the following additional read data and mimic pin assumptions are needed:

- For DDR3, DDR2, and DDR SDRAM interfaces, the read clock pin can only drive a DQS bus clocking a ×4 or ×9 DQ group.
- For QDR II, QDR II+ SRAM, and RLDARM II interfaces, the read clock pin can only drive a DQS bus clocking a ×9, ×18, or ×36 DQ group.
- For non-wraparound DDR, DDR2, and DDR3 interfaces, the mimic pin, all read clock, and all read data pins must be placed on the same edge of the device (top, bottom, left, or right). For wraparound interfaces, these pins can be placed on adjacent row I/O and column I/O edges and operate at reduced frequencies.
- All read data pins and the mimic pin must feed DDIO\_IN registers and their input delay chains D1, D2, and D3 set to the Quartus II default.
- DQS phase-shift setting must be either 72° or 90° (supports only one phase shift for each operating band and memory standard).
- All read clock pins must have the dqs\_ctrl\_latches\_enable parameter of its DQS\_DELAY\_CHAIN WYSIWYG set to false.
- The read clocks pins must have their D4 delay chain set to the Quartus II default value of **0**.
- The read data pins must have their T8 delay chain set to the Quartus II default value of **0**.

- When differential DQS strobes are used (DDR3 and DDR2 SDRAM), the mimic pin must feed a true differential input buffer. Placing the memory clock pin on a DIFFIO\_RX pin pair allows the mimic path to track timing variations on the DQS input path.
- When single ended DQS strobes are used, the mimic pin must feed a single ended input buffer.

### **Mimic Path Assumptions**

To verify that the ALTMEMPHY-based DDR, DDR2, or DDR3 SDRAM interface's mimic path is configured correctly, the mimic path input must be placed on the mem\_clk[0] pin.

### Arria II GX, Stratix III and Stratix IV Devices

To verify that the voltage and temperature tracking mimic path in ALTMEMPHY designs is set up correctly, the following assumptions are needed:

- When differential DQS strobes are used (DDR3 and DDR2), the mimic pin must feed a true-differential input buffer. Placing the memory clock pin on a DIFFIO\_RX pin pair allows the mimic path to track timing variations on the DQS input path.
- When single-ended DQS strobes are used, the mimic pin must feed a single-ended input buffer.

## **DLL Assumptions**

The following DLL assumptions are needed:

- These assumptions do not apply to Cyclone III devices.
  - The DLL must directly feed its delayctrlout[] outputs to all DQS pins without intervening logic or inversions.
  - The DLL must be in a valid frequency band of operation as defined in the corresponding device data sheet.
  - The DLL must have jitter reduction mode and dual-phase comparators enabled.

### **PLL and Clock Network Assumptions**

The PLL and clock network assumptions vary for each device family.

### Arria II GX, Stratix III, and Stratix IV Devices

- The PLL that generates the memory output clock signals and write data and clock signals must be set to No compensation mode in Stratix IV devices to minimize output clock jitter.
- The reference input clock signal to the PLL must be driven by the dedicated clock input pin located adjacent to the PLL, or from the clock output signal from the adjacent PLL. To minimize output clock jitter, the reference input clock pin to the ALTMEMPHY PLL must not be routed through the core using global or regional clock networks. If the reference clock is cascaded from another PLL, that upstream PLL must be configured in No compensation mode and Low bandwidth mode.

- For DDR3 and DDR2 SDRAM interfaces, use only regional or dual regional clock networks to route PLL outputs that are used to generate the write data, write clock, and memory output clock signals. This requirement ensures that the memory output clocks (CK/CK#) meet the memory device input clock jitter specifications, and that output timing variations or skews are minimized.
- The same clock tree type (global, regional, or dual regional) is recommended for PLL clocks generating the write clock, write data, and memory clock signals to minimize timing variations or skew between these outputs.

### **Cyclone III Devices**

To verify that the memory interface's PLL is configured correctly, the following assumptions are needed:

- The PLL used to generate the memory output clock signals and write data/clock signals must be set to normal compensation mode in Cyclone III devices.
- PLL cascading is not supported.
- The reference input clock signal to the PLL must be driven by the dedicated clock input pin located adjacent to the PLL. The reference input clock pin must not be routed through the core using global or regional clock networks to minimize output clock jitter.

# 2. Timing Closure

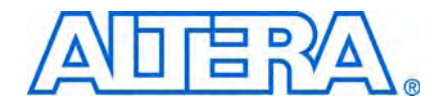

This chapter describes common issues and how to optimize timing.

# **Common Issues**

This topic describes potential timing closure issues that can occir when using the ALTMEMPHY. For possible timing closure issues with ALTMEMPHY variations, refer to the *Quartus II Software Release Notes* for the software version that you are using. You can solve some timing issues by moving registers or changing the project fitting setting to **Standard** (from **Auto**).

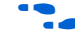

The *Quartus II Software Release Notes* list common timing issues that can be encountered in a particular version of the Quartus II software.

## **Missing Timing Margin Report**

ALTMEMPHY timing margin reports may not be generated during compilation if the **.sdc** is not specified in the Quartus II project settings.

Timing margin reports are not generated if the ALTMEMPHY megafunction variation is specified as the top-level project entity. Instantiate the ATLMEMPHY variation as a lower level module in your user design or memory controller.

## **Incomplete Timing Margin Report**

The timing report may be missing margin information for certain timing paths. This problem may occur when certain memory interface pins are optimized away during synthesis. Verify that all memory interface pins are listed in the *<variation>\_autodetectedpins.tcl* file generated during compilation, and ensure they are connected to the I/O pins of the top-level FPGA design.

# **Read Capture Timing**

In Stratix IV and Stratix III devices, read capture timing may fail if the DQS phase shift selected is not optimal or if the board skew specified is large.

The effective DQS phase shift implemented by the DLL can be adjusted to balance setup and hold margins on the read timing path. The DQS phase shift can be adjusted in coarse PVT-compensated steps of 22.5°, 30°, 36°, or 45° by changing the number of delay buffers (range 1 to 4), or in fine steps using the DQS phase offset feature that supports uncompensated delay addition and subtraction in approximately 12 ps steps.

To adjust the coarse phase shift selection, determine the supported DLL modes for your chosen memory interface frequency by referencing the DLL and DQS Logic Block Specifications tables in the *Switching Characteristics* section of the device data sheet. For example, a 400 MHz DDR2 interface on a -2 speed grade device can use DLL mode 5 (resolution 36°, range 290 – 450 MHz) to implement a 72° phase shift, or DLL mode 6 (resolution 45°, range 260, 560 MHz) to implement a 90° phase shift.

360–560 MHz) to implement a 90° phase shift.

The phase\_shift.tcl script and README files available for download with this application note can be used to adjust this DQS phase shift. The script only supports phase shift adjustments for Stratix IV and Stratix III devices.

In Cyclone III devices, the read capture is implemented using a calibrated clock and therefore, no clock phase-shift adjustment is possible. Additionally, the capture registers are routed to specific LE registers in the logic array blocks (LABs) adjacent to the IOE using predefined routing. Therefore, no timing optimization is possible for this path. Ensure that the correct memory device speed grade is selected for the FPGA speed grade and interface frequency.

Ensure that the appropriate board-skew parameter is specified in the ALTMEMPHY or the DDR, DDR2, and DDR3 SDRAM High-Performance Controller MegaWizard **PHY Settings** page. The default board trace length mismatch used is 20 ps.

## Write Timing

Negative timing margins may be reported for write timing paths if the PLL phase shift used to generate the write data signals is not optimal. Adjust the PLL phase shift selection on the write clock PLL output using the PLL MegaWizard Plug-In Manager.

Regenerating the ALTMEMPHY or controller overwrites changes made using the PLL MegaWizard Plug-In Manager.

## Address and Command Timing

Timing margins on the address and command timing path can be optimized by changing the PLL phase shift used to generate these signals. Modify the **Dedicated Clock Phase** setting in the **PHY Settings** page of the ALTMEMPHY or controller MegaWizard Plug-In.

Use the Pin Planner feature in the Quartus II software to accurately specify the board trace model information for all your address and command and memory clock output pins. The far-end load value and board trace delay differences between address and command and memory clock pins can result in timing failures if they are not accounted for during timing analysis.

Output delay chains on the address and command pins may not be optimally set by the Quartus II Fitter. To ensure that any PLL phase-shift adjustments are not negated by delay chain adjustments, create logic assignments using the Assignment Editor to set all address and command output pin D5 delay chains to 0.

For Stratix III, Stratix IV, HardCopy III, and HardCopy IV devices, some corner cases of device family and memory frequency may require an increase to the address and command clock phase to meet core timing. You can identify this situation, if the DDR timing report shows a PHY setup violation with the phy\_clk launch clock, and the address and command latch clock—clock 0 (half-rate phy\_clk) or 2 (full-rate phy\_clk), and 6, respectively.

If you see this timing violation, you may fix it by advancing the address and command clock phase as required. For example, a 200-ps violation for a 400-MHz interface represents 8% of the clock period, or 28.8°. Therefore, advance the address and command phase from 270° to 300°. However, this action reduces the setup and hold margin at the DDR device.

## **PHY Reset Recovery and Removal**

A common cause for reset timing violations in ALTMEMPHY designs is the selection of a global or regional clock network for a reset signal. ALTMEMPHY does not require any dedicated clock networks for reset signals. Only ALTMEMPHY PLL outputs require clock networks, and any other PHY signal using clock networks may result in timing violations.

Such timing violations can be corrected by:

- Setting the Global Signal logic assignment to **Off** for the problem path (via the Assignment Editor), or
- Adjusting the logic placement (via the Assignment Editor or Chip Editor)

## Clock-to-Strobe (for DDR and DDR2 SDRAM Only)

Memory output clock signals and DQS strobes are generated using the same PLL output clock. Therefore, no timing optimization is possible for this path and positive timing margins are expected for interfaces running at or below the FPGA data sheet specifications.

For DDR3 interfaces, the timing margin for this path is reported as Write Leveling.

# Read Resynchronization, Postamble, and Write Leveling Timing (for SDRAM Only)

These timing paths are only applicable to Arria II GX, Stratix IV, and Stratix III devices, and are implemented using calibrated clock signals driving dedicated IOE registers. Therefore, no timing optimization is possible for these paths, and positive timing margin is expected for interfaces running at or below the FPGA data sheet specifications.

Ensure that the correct memory device timing parameters ( $t_{DQSCK}$ ,  $t_{DSS}$ ,  $t_{DSH}$ ) and board skew ( $t_{EXT}$ ) are specified in the ALTMEMPHY or High-Performance Controller MegaWizard Plug-In.

# **Optimizing Timing**

For full-rate designs you may need to use some of the Quartus II advanced features, to meet core timing, by following these steps:

1. On the Assignments menu click **Settings**. In the **Category** list, click **Analysis & Synthesis Settings**. For **Optimization Technique** select **Speed** (see Figure 2–1).

| General                                                                                                    | Analysis & Synthesis Settings                                                                                                    |
|----------------------------------------------------------------------------------------------------|----------------------------------------------------------------------------------------------------|
| <ul> <li>Libraries         Device         <ul> <li>Operating Settings and Conditions</li> <li>Compilation Process Settings</li></ul></li></ul> | Specify options for analysis & synthesis. These options control Quartus II Integrated Synthesis and do not affect VQM or EDIF netlists unless WYSIWYG primitive resynthesis is enabled.  Detimization Technique  Specify Balanced  Area  Fining-Driven Synthesis  Power-Up Don't Care  Perform WYSIWYG primitive resynthesis.  PowerPlay power optimization: Normal compilation  HDL Message Level: Level2 Adyanced  More Settings  Description:  Description: |
|                                                                                                    | performance, minimize logic usage, or balance high performance with minimal logic usage.                                                                                                    |

Figure 2–1. Optimization Technique

- 2. In the **Category** list, click **Physical Synthesis Optimizations**. Specify the following options:
  - Turn on **Perform physical synthesis for combinational logic**.
  - For more information on physical synthesis, refer to the *Netlist and Optimizations and Physical Synthesis* chapter in the *Quartus II Software Handbook*.
  - Turn on Perform register retiming
  - Turn on Perform automatic asynchronous signal pipelining
  - Turn on Perform register duplication
  - You can initially select **Normal** for **Effort level**, then if the core timing is still not met, select **Extra** (see Figure 2–2).

Figure 2–2. Physical Synthesis Optimizations

2–6

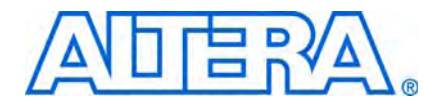

# 3. Timing Deration Methodology for Multiple Chip Select DDR2 and DDR3 SDRAM Designs

This chapter explains two timing deration methodologies for multiple chip select DDR2 and DDR3 SDRAM designs. For Arria II GX and Stratix IV devices, the ALTMEMPHY and high-performance controller MegaWizard Plug-Ins have an option to select multiple chip select deration.

To perform multiple chip select timing deration for other Altera devices (for example Cyclone III and Stratix III devices), Altera provides an Excel-based calculator available from the Altera web site.

Timing deration in this chapter applies to to either discrete components or DIMMs.

You can derate DDR SDRAM multiple chip select designs by using the DDR2 SDRAM section of the Excel-based calculator, but Altera does not guarantee the results.

This chapter assumes you know how to obtain data on PCB simulations for timing deration from HyperLynx or any other PCB simulator.

# **Background**

A DIMM contains one or several RAM chips on a small PCB with pins that connect it to another system such as a motherboard or router.

Nonregistered (unbuffered) DIMMs (or UDIMMs) connect address and control buses directly from the module interface to the DRAM on the module.

Registered DIMMs (RDIMMs) improve signal integrity (and hence potentially clock rates and overall memory size) by electrically buffering the signals with a register, at a cost of an extra clock of increased latency. In addition, most RDIMMs come with error correction coding (ECC) as standard.

Multiple chip select configurations allow for one set of data pins (and address pins for UDIMMs) to be connected to two or more memory ranks. Multiple chip select configurations have a number of effects on the timing analysis including the intersymbol interference (ISI) effects, board effects, and calibration effects.

# **ISI Effects**

With multiple chip selects and possible slots loading the far end of the pin, there may be ISI effects on a signal causing the eye openings for DQ, DQS, and address and command signals to be smaller than for single-rank designs (Figure 3–1). Figure 3–1 shows the eye shrinkage for DQ signal of a single rank system (top) and multiple chip select system (bottom). The ISI eye reductions reduce the timing window available for both the write path and the address and command path analysis. You must specify them as output delay constraints in the Synopsis design constraints file (**.sdc**) file.

Board trace models in the Quartus II software can account for the effects for a single rank, but cannot analyze effects caused by multiple chip selects.

Extra loading from the additional ranks causes the slew rate of signals from the FPGA to be reduced. This reduction in slew rate affects some of the memory parameters including data, address, command and control setup and hold times (tDS, tDH, tIS, and tIH).

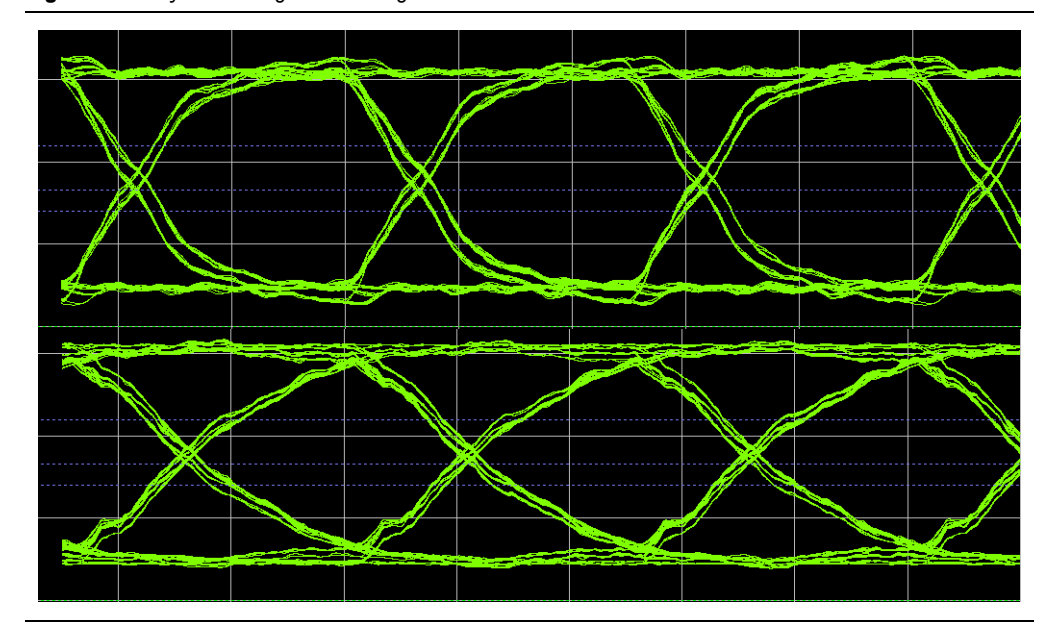

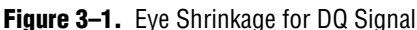

## **Calibration Effects**

In addition to the SI effects, multiple chip select topologies change the way that the FPGA calibrates to the memories. In single rank situations with leveling, the calibration algorithms set delay chains in the FPGA such that specific DQ and DQS pin delays from the memory are equalized (only at 401 MHz and above) so that the write-leveling and resynchronization timing requirements are met. In single rank without leveling situations, the calibration algorithm centers the resynchronization or capture phase such that it is optimum for the single rank. When there are two or more ranks in a system, the calibration algorithms must calibrate to the average point of the ranks.

# **Board Effects**

Unequal length PCB traces result in delays reducing timing margins. Furthermore, skews between different memory ranks can further reduce the timing margins in multiple chip select topologies. Board skews can also affect the extent to which the FPGA can calibrate to the different ranks. If the skew between various signals for different ranks is large enough, the timing margin on the fully calibrated paths such as write leveling and resynchronization changes.

To account for all these board effects for Arria II GX and Stratix IV GX devices, refer to the ALTMEMPHY wizard **Board Settings** tab.

To perform multiple chip select timing deration for other Altera devices (for example Cyclone III and Stratix III devices), use the Excel-based calculator available from the Altera web site.

# Implementing Multiple Chip Selects in ALTMEMPHY-Based Designs

In a multiple chip select system, each individual rank has its own chip select signal. Consequently, you must change the **Total memory chip selects** in the **Preset Editor** of the ALTMEMPHY or the high performance controller wizard (Figure 3–2).

In the **Preset Editor**, you must leave the baseline non-derated tDS, tDH, tIS, tIH values, because the settings on the **Board Settings** tab account for multiple chip select slew rate deration.

| attinge       | Preset Editor                                               |                             |                   |         |   |
|---------------|-------------------------------------------------------------|-----------------------------|-------------------|---------|---|
| mory Setting  |                                                             |                             |                   |         |   |
| eneral Settin | Memory preset: Micron MT41J128M8BY-25                       |                             |                   |         |   |
| Device family | Parameter Categories                                        |                             |                   |         |   |
| Device famil  | Catego                                                      | ry.                         |                   |         |   |
| Speed grade   | All Parameters                                              |                             |                   |         |   |
| PLL reference | Memory Attributes                                           |                             |                   |         |   |
| Memory cloc   | Memory Timing Parameters                                    |                             |                   |         |   |
| 0.1.1.1       | interest j transge se enteres                               |                             |                   |         |   |
| sontroller de |                                                             | 12 annual la car            |                   |         |   |
| Local interfa | Shaded parameters represent the defining characteristics    | of this memory device.      | <u>A</u> dvanced. |         |   |
| Local interfa | Modifying any of the shaded parameters will result in the c | reation of a custom preset. |                   |         |   |
|               | Parameters                                                  | 1                           | 1                 |         |   |
| Show in 'Me   | Parameter                                                   | Value                       | Units             |         |   |
|               | Output clock pairs from PPGA                                | 1                           | pairs             |         |   |
| Memory ver    | Total Memory chip selects                                   | 4                           | DIES .            |         | ^ |
| Memory for    | I otal memory interface DQ width                            | 2                           | DILS              |         |   |
| Maximum m     | Memory purst length                                         | 4                           | peats             |         |   |
|               | Memory purst ordering                                       | 8                           |                   |         |   |
|               | Enable the DLL In the memory devices                        | res                         | -                 |         | - |
|               | DL Breakawa Bawar dawa                                      | 0.0                         | cycles            |         | × |
|               | Output driver impedance                                     | Past exit                   | alam              | Preset. |   |
|               | Momoru Additius CAS Istonou acting                          | Disphod                     | ouoloo            | -       |   |
| Selected me   | Memory Additive CAS latency setting                         | Disabled                    | Cycles            | meters. |   |
|               | Memory Partial Array Salt Patrach                           | D.U<br>Full Arroy           | cycles            | -       | - |
| Description:  | Memory Partial Array Sell Refresh                           | Full Array                  | -                 |         |   |
|               | Memory Auto Sell Refresh Metrou                             | Manual Sr. Ketere           | -                 | -       |   |
|               | Memory Sen Refresh Range                                    | Normal<br>Dumenia ODT att   | - later           |         |   |
|               | Dynamic ODT (Rtt_VVK) Value                                 | Dynamic UDT off             | onm               | *       |   |
|               |                                                             |                             |                   | _       |   |
|               | 11110                                                       |                             |                   |         |   |
| Info: The PLI | Save As                                                     | ОК                          | Car               | ncel    |   |

Figure 3-2. Selecting Multiple Chip Select

# Timing Deration using the Board Settings Tab (Arria II GX and Stratix IV Designs Only)

When you target Arria II GX or Stratix IV devices, the ALTMEMPHY wizard includes the **Board Settings** tab, to automatically account for the timing deration caused by the multiple chip selects in your design.

If you are targeting Cyclone III or Stratix III devices you see the following warning:

"Warning: Calibration performed on all chip selects, timing analysis only performed on first chip select. Manual timing derating is required"

You must perform perform manual timing deration using the Excel-based calculator.

Figure 3–2 shows the **Board Settings** tab, which allows you to enter the parameters related to the board design including skews, signal integrity, and slew rates. The **Board Settings** tab also includes the board skew setting parameter, **Addr/Command** to CK skew, (previously on the PHY Settings tab).

Figure 3–3. Board Settings Tab

| 🔨 MegaWizard Plug-In Manag                                                   | er - DDR3 SDRA                            | M High Perform                                | ance Controlle                            | r                           |                    |           |                 |                               |
|------------------------------------------------------------------------------|-------------------------------------------|-----------------------------------------------|-------------------------------------------|-----------------------------|--------------------|-----------|-----------------|-------------------------------|
| 💁 🛛 DDR3 SDF                                                                 | RAM High                                  | Perform                                       | ance Con                                  | troll                       | er                 |           |                 |                               |
| MogaCore'                                                                    | -                                         |                                               |                                           |                             |                    | Ab        | out <u>D</u> oo | umentation                    |
| 1 Parameter 2 EDA 3 Sun<br>Settings                                          |                                           |                                               |                                           |                             |                    |           |                 |                               |
| Memory Settings > PHY Settings                                               | s 🔪 🛛 Board Setti                         | ngs 🔪 Controlle                               | r Settings >                              |                             |                    |           |                 |                               |
| Number of Slots/Discrete Devices                                             | 1 <u>R</u> es                             | store Altera Board D                          | efaults                                   |                             |                    |           |                 | Help                          |
| Slew Rates                                                                   |                                           |                                               |                                           |                             |                    |           |                 |                               |
| The slew rate of the output signals<br>Either enter the slew rates to obtain | affects the setup a<br>calculated setup a | nd hold times of the<br>nd hold times, or ent | memory device.<br>er the setup and h      | old times d                 | irectly.           |           |                 |                               |
|                                                                              |                                           |                                               | <u>C</u>                                  | alculated                   | Applie             | d         |                 |                               |
| CK/CK# slew rate (Differential)                                              | 1.28                                      | VIns                                          | tiS                                       | 0.367                       | 0.367              |           | ns              |                               |
| Addr/Command slew rate                                                       | 3.51                                      | V/ns                                          | tιΗ                                       | 0.383                       | 0.383              |           | ns              |                               |
| DQS/DQS# slew rate (Differential)                                            | 3.87                                      | Vins                                          | tDS                                       | 0.250                       | 0.25               |           | ns              |                               |
| DQ slew rate                                                                 | 1.56                                      | Vins                                          | tDH                                       | 0.250                       | 0.25               |           | ns              |                               |
| Intersymbol Interference                                                     |                                           |                                               | Board Skews                               |                             |                    |           |                 |                               |
| Addr/Command eye reduction (setu                                             | 0 (q                                      | ns                                            | Min CK/DQS sł                             | kew to DIM                  | М                  | -0.01     |                 | ns                            |
| Addr/Command eye reduction (hold)                                            | ) 0                                       | ns                                            | Max CK/DQS s                              | skew to DIN                 | ИМ                 | 0.01      |                 | ns                            |
| DQ eye reduction                                                             | 0                                         | ns                                            | Max skew bet                              | ween DIMI                   | /ls/devices        | 0.05      |                 | ns                            |
| Delta DQS arrival time                                                       | 0                                         | ns                                            | Max skew within DQS group                 |                             |                    | 0.02      |                 | ns                            |
|                                                                              |                                           |                                               | Max skew bet                              | ween DQS                    | groups             | 0.02      |                 | ns                            |
|                                                                              |                                           |                                               | Addr/Comman                               | d to CK ske                 | ew                 | 0         |                 | ns                            |
|                                                                              |                                           |                                               |                                           |                             |                    |           |                 |                               |
|                                                                              |                                           |                                               |                                           |                             |                    |           |                 |                               |
|                                                                              |                                           |                                               |                                           |                             |                    |           |                 |                               |
|                                                                              |                                           |                                               |                                           |                             |                    |           |                 |                               |
| -                                                                            |                                           |                                               |                                           |                             |                    |           |                 |                               |
| Info: The PLL will be generated w<br>Info: The design uses the DDR3 S        | ith Memory clock fr<br>DRAM AFI sequence  | equency 300.0 MHz<br>cer for DDR3 SDRAM       | and 32 phase step<br>/ without leveling c | os per cycl<br>configuratio | e<br>ns. If you re | quire lev | veling func     | tionality for DI              |
| 1 Info: This design uses the DDR3 S                                          | DRAM High Perform                         | mance Controller arc                          | hitecture. To use t                       | he new Hig                  | h Performa         | ce Contr  | oller II arch   | nitecture, plea 🔽             |
| <u>&lt;</u>                                                                  |                                           |                                               |                                           |                             |                    |           |                 | >                             |
|                                                                              |                                           |                                               |                                           |                             | Car                | cel <     | Back N          | <u>l</u> ext > <u>F</u> inish |

### **Slew Rates**

You can obtain the slew rates in one of the following ways:

- Altera performs PCB simulations on internal Altera boards to compute the output slew rate and ISI effects of various multiple chip select configurations. These simulation numbers are prepopulated in the Slew Rates based on the number of ranks selected. The address and command setup and hold times (tDS, tDH, tIS, tIH) are then computed from the slew rate values and the baseline nonderated tDS, tDH, tIS, tIH numbers entered in the Preset Editor. The wizard shows the computed values in Slew Rates. If you do not have access to a simulator to obtain accurate slew rates for your specific system, Altera recommends that you use these prepopulated numbers for an approximate estimate of your actual board parameters.
- Alternatively, you can update these default values, if dedicated board simulation results are available for the slew rates. Custom slew rates cause the tDS, tDH, tIS, tIH values to be updated. Altera recommends performing board level simulations to calculate the slew rate numbers that accounts for accurate board-level effects for your board.
- You can modify the auto-calculated tDS, tDH, tIS, tIH values with more accurate dedicated results direct from the vendor data sheets, if available.

### Intersymbol Interference

ISI parameters are similarly autopopulated based on the number of ranks you select with Altera's PCB simulations. You can update these autopopulated typical values, if more accurate dedicated simulation results are available.

Altera recommends performing board-level simulations to calculate the slew rate and ISI deltas that account for accurate board level effects for your board. You can use HyperLynx or similar simulators to obtain these simulation numbers. The default values have been computed using HyperLynx simulations for Altera boards with multiple DDR2 and DDR3 SDRAM slots.

For DQ and DQS ISI there is one textbox for the total ISI, which assumes symmetric setup and hold. For address and command, there are two textboxes: one for ISI on the leading edge, and one for the lagging edge, to allow for asymmetric ISI.

The wizard writes these parameters for the slew rates and the ISI into the **.sdc** file and they are used during timing analysis.

### **Board Skews**

Table 3–1 describes the six types of board skew.

| Table 3–1. | Board Skews | (Part 1 of 2) |
|------------|-------------|---------------|
|------------|-------------|---------------|

| Board Skew              | Description                                                                                                    |
|-------------------------|----------------------------------------------------------------------------------------------------|
| Min CK/DQS skew to DIMM | The largest negative skew that exists between the CK signal and any DQS signal when arriving at any rank. This value affects the write leveling margin for DDR3 SDRAM DIMM interfaces in multiple chip select configurations only.  |
| Max CK/DQS skew to DIMM | The maximum skew (or largest positive skew) between the CK signal and any DQS signal when arriving at any rank. This value affects the write leveling margin for DDR3 SDRAM DIMM interfaces in multiple chip select configurations. |

| Board Skew                        | Description                                                                                                    |
|-----------------------------------|----------------------------------------------------------------------------------------------------|
| Max skew between DIMMs            | The largest skew or propagation delay between ranks (especially for different ranks in different slots). This value affects the resynchronization margin for DDR2 and DDR3 SDRAM interfaces in multiple chip select configurations.                                                                                                    |
| Max skew within DQS group         | The largest skew between DQ pins in a DQS group. This value affects the read capture and write margins for DDR2 and DDR3 SDRAM interfaces.                                                                                                    |
| Max skew between DQS groups       | The largest skew between DQS signals in different DQS groups. This value affects the resynchronization margin in non-leveled memory interfaces such as DDR2 and DDR3 SDRAM.                                                                                                    |
| Address and command to CK<br>skew | The skew (or propagation delay) between the CK signal and the address and command signals. Positive values represent address and command signals that are longer than CK signals; negative values represent address and command signals that are shorter CK signals. The Quartus II software uses this skew to optimize the delay of the address and command signals to have appropriate setup and hold margins for DDR2 and DDR3 SDRAM interfaces. |

### Table 3-1. Board Skews (Part 2 of 2)

## **Timing Deration Using the Excel-Based Calculator**

To perform multiple chip select timing deration for other Altera devices (for example Stratix III and Cyclone III devices), use the Excel-based calculator, which is available from the Altera web site.

The Excel-based calculator requires data like the slew rate, eye reduction, and the board skews of your multiple chip select system as inputs and outputs the final result based on built-in formula.

The calculator requires the Quartus II timing results (report DDR section) from the single rank version of your system. Two simulations are also required for the slew rate and ISI information required by the calculator: a baseline single rank version of your system and your multiple chip select system. The calculator uses the timing deltas of these simulation results for the signals of interest (DQ, DQS, CK/CK#, address and command, and CS). You must enter board skews for your specific board. The calculator outputs the final derated timing margins, which provides a full analysis of your multiple chip select system's performance.

The main assumption for this flow is that you have board trace models available for the single rank version of your system. If you have these board trace models, the Quartus II software automatically derates the effects for the single rank case correctly. Hence the Excel-based calculator provides the deration of the supported single-rank timing analysis, assuming that the single rank version has provided an accurate baseline.

You must ensure that the single rank board trace models are included in your Quartus II project so that the baseline timing analysis is accurate. If you do not have board trace models, follow the process described at the end of this section.

### Before You Use the Excel-based Calculator for Timing Deration

Ensure you have the following items before you use the Excel-based calculator for timing deration:

1. A Quartus II project with your instantiated memory IP. Always use the latest version of the Quartus II software, for the most accurate timing models.

- 2. The board trace models for the single rank version of your system.
  - If you do not have board trace models, refer to "Using the Excel-based Calculator for Timing Deration (Without Board Trace Models)" on page 3–10.

### Using the Excel-Based Calculator

To obtain derated timing margins for multiple chip select designs using the Excel-based calculator, follow these steps:

- 1. Create a memory interface design in the Quartus II software.
- 2. Ensure board trace models are specified for your single rank system. Extract Quartus II reported timing margins into the Excel-based calculator.
- 3. Use the slow 85C model timing results (Figure 3–4).
  - Use the worst-case values from all corners, which means that some values may come from different corners. For example, a setup value may come from the slow 85C model, while the hold value for the same metric may come from the fast 0C model. In most cases, using the slow 85C model should be accurate enough.

| 3_hpc_example_top.v                                                                                                    |                   |    | 🖗 Compilation Report - ddr3_hpc_inst ddr3_       | hpc_controller_phy_i | instiddr. |       |
|----------------------------------------------------------------------------------------------------|-------------------|----|--------------------------------------------------|----------------------|-----------|-------|
| Summary                                                                                                    |                   | do | lr3_hpc_inst ddr3_hpc_controller_phy_inst dd     | r3_hpc_phy_inst dd   | r3_hpc    | _phy  |
| Settings                                                                                                    |                   |    | Path                                             | Operating            | Setup     | Hold  |
| I/O Assignment Warnings                                                                                                    |                   |    |                                                  | Londition            | 5 lack    | Slack |
| Netlist Optimizations                                                                                                    |                   | 1  | Address Lommand (Slow 900mV 85L Model)           | Slow 900mV 85C Model | 1.333     | 0.682 |
| Incremental Compilation Section                                                                                                    |                   | 2  | Halt Hate Address/Command (Slow 900mV 85C Model) | Slow 900mV 85C Model | 4.669     | 0.687 |
| Pin-Out File                                                                                                    |                   | 3  | Phy (Slow 900mV 85C Model)                       | Slow 900mV 85C Model | 0.714     | 0.282 |
| Resource Section                                                                                                    |                   | 4  | Phy Reset (Slow 900mV 85C Model)                 | Slow 900mV 85C Model | 2.872     | 0.500 |
| JO Rules Section                                                                                                    |                   | 5  | Read Capture (All Conditions)                    | All Conditions       | 0.275     | 0.284 |
| Ben Device Options                                                                                                    |                   | 6  | Read Resync (All Conditions)                     | All Conditions       | 0.787     | 0.787 |
| Setting and Conditions                                                                                                    |                   | 7  | Write (All Conditions)                           | All Conditions       | 0.129     | 0.484 |
| Manager Delay Added for Hold Hilling                                                                                                    |                   | Г  |                                                  |                      |           |       |
|                                                                                                    |                   |    |                                                  |                      |           |       |
| Suppressed Messages                                                                                                    |                   |    |                                                  |                      |           |       |
| TimeQuest Timing Analyzer                                                                                                    |                   |    |                                                  |                      |           |       |
| Summary                                                                                                    |                   |    |                                                  |                      |           |       |
| SDC File List                                                                                                    |                   |    |                                                  |                      |           |       |
| Clocks                                                                                                    |                   |    |                                                  |                      |           |       |
| Slow 900mV 85C Model                                                                                                    |                   |    |                                                  |                      |           |       |
| - 🚑 🎹 Fmax Summary                                                                                                    |                   |    |                                                  |                      |           |       |
| 👍 🎹 Setup Summary                                                                                                    |                   |    |                                                  |                      |           |       |
| - 🗃 🎛 Hold Summary                                                                                                    |                   |    |                                                  |                      |           |       |
| - 🗃 🎹 Recovery Summary                                                                                                    |                   |    |                                                  |                      |           |       |
| - 🚰 🎹 Removal Summary                                                                                                    |                   |    |                                                  |                      |           |       |
| 🗃 🎹 Minimum Pulse Width                                                                                                    |                   |    |                                                  |                      |           |       |
| 🗄 🗁 🔁 Datasheet Report                                                                                                    |                   |    |                                                  |                      |           |       |
| 🗄 🗁 🔁 Report DDR                                                                                                    |                   |    |                                                  |                      |           |       |
|                                                                                                    | phy               |    |                                                  |                      |           |       |
| - 🗁 🖹 Command Info                                                                                                    |                   |    |                                                  |                      |           |       |
| Hatta Summary of Paths                                                                                                    |                   |    |                                                  |                      |           |       |
| 🖶 进 🛅 ddr3_hpc_inst ddr3_hpc_controller_phy_inst ddr3_hpc_                                                                                                    | phy               |    |                                                  |                      |           |       |
| ⊕ @ ddr3_hpc_inst ddr3_hpc_controller_phy_inst ddr3_hpc_                                                                                                    | phy               |    |                                                  |                      |           |       |
| H Herein and Angel and Angel      | phy               |    |                                                  |                      |           |       |
| III - A and a state of the state of the s | ohy               | T  |                                                  |                      |           |       |
|                                                                                                    | - baseline in the | Τ. |                                                  |                      |           |       |
| 🗄 🌉 🔲 ddr3_hpc_inst ddr3_hpc_controller_phy_inst ddr3_hpc_                                                                                                    | ony               |    |                                                  |                      |           |       |
| ddr3_hpc_inst ddr3_hpc_controller_phy_inst ddr3_hpc_     ddr3_hpc_inst ddr3_hpc_controller_phy_inst ddr3_hpc_                                                                                                    | phy<br>phy        |    |                                                  |                      |           |       |
| ddr3_hpc_inst ddr3_hpc_controller_phy_inst ddr3_hpc_<br>ddr3_hpc_inst ddr3_hpc_controller_phy_inst ddr3_hpc_<br>ddr3_hpc_inst ddr3_hpc_controller_phy_inst ddr3_hpc_<br>ddr3_hpc_inst ddr3_hpc_controller_phy_inst ddr3_hpc_                                                                                                    | ohy<br>ohy<br>ohy |    |                                                  |                      |           |       |

Figure 3–4. Quartus II Report DDR Section Timing Results for the Slow 85C Model

4. Enter the Report DDR results from Quartus II timing analysis into the Excel-based calculator (Figure 3–5).

| Main-only of              |                         |            |
|---------------------------|-------------------------|------------|
| 1. Result                 | s obtained from Quartus | _          |
| Path                      | Setup Slack             | Hold Slack |
| Address Command           | 0.374                   | 0.197      |
| Half Rate Address/Command | 2.234                   | 0.193      |
| Phy                       | 0.136                   | 0.025      |
| Phy Reset                 | 0.176                   | 0.291      |
| Read Capture              | 0.019                   | 0.03       |
| Read Resync               | 0.169                   | 0.169      |
| Write                     | 0.016                   | 0.007      |
| Write Leveling tDQSS      | 0.149                   | 0.099      |
| Write Leveling tDSS/tDSH  | 0.005                   | 0.135      |

#### Figure 3–5. Calculator

- 5. Perform PCB SI simulations to get the following values:
  - Single rank eye width and topology eye width for data, strobe, and address and command signals.
  - Multiple chip select topology slew rates for clock, address and command, and data and strobe signals.

Table 3–1 suggests the data rates and recommended stimulus patterns for various signals and memory interface types.

Use a simulation tool (for example, HyperLynx), if you have access to the relevant input files that the tool requires, or use prelayout line simulations if the more accurate layout information is not available.

| Memory Interface                         | CLK and DQS<br>Toggling Pattern<br>(MHz) | DQ<br>PRBS Pattern (MHz) | Address and<br>Command<br>PRBS Pattern (MHz) |
|------------------------------------------|------------------------------------------|--------------------------|----------------------------------------------|
| DDR2 SDRAM (with a half-rate controller) | 400                                      | 400                      | 100                                          |
| DDR2 SDRAM (with a full-rate controller) | 300                                      | 300                      | 150                                          |
| DDR3 SDRAM (with a half-rate controller) | 533                                      | 533                      | 133                                          |

Table 3–2. Data Rates and Stimulus Patterns

- 6. Calculate the deltas to enter into the Excel-based calculator. For example, if DQ for the single rank case is 853.682 ps and DQ for the dual rank case is 805.137 ps, enter 48 ps into the calculator (Figure 3–6).
  - For signals with multiple loads, look at the measurements at all the target locations and pick the worst case eye width in all cases. For example, for the address bus, if A7 is the worst case eye width from pins A0 to A14, use that measurement for the address signal.

| Figure 3–6. | ISI and Slew | Rate Values |
|-------------|--------------|-------------|
|-------------|--------------|-------------|

| Intersymbol Interfe                        | rence        |  |
|--------------------------------------------|--------------|--|
| Path                                       | Time (in ns) |  |
| Address Command eye reduction on the setup | 0.013        |  |
| Address Command eye reduction on the hold  | 0.013        |  |
| DQ eye reduction                           | 0.048        |  |
| Variation in DQS arrival time              | 0.003        |  |
|                                            |              |  |
| Slew Rates Derat                           | ion          |  |
| Path                                       | V/ns         |  |
| DQ                                         | 1            |  |
| DQS (differential)                         | 2            |  |
| Address/Command                            | 1            |  |
| CK (differential)                          | 2            |  |
| extra tDS                                  | 0            |  |
| extra tDH                                  | 0            |  |
| extra tIS                                  | 0            |  |
| extra tIH                                  | Π            |  |

- 7. Enter the topology slew rates into the slew rate deration section. The calculator calculates the extra tDS, tDH, tIS, tIH values.
- 8. Obtain the board skew numbers for your PCB from either your board simulation or from your PCB vendor and enter them into the calculator (Figure 3–7).

Figure 3–7. Board Skew Values

| Board S                    | kews         |  |
|----------------------------|--------------|--|
| Path                       | Time (in ns) |  |
| Maximum skew between DIMMs | 0.05         |  |
| Minimum CK/DQS to one DIMM | 0.01         |  |
| Maximum CK/DQS to one DIMM | 0.03         |  |

The Excel-based calculator then outputs the final derated numbers for your multiple chip select design.

Figure 3–8. Derated Setup and Hold Values

| Final Multi (             | Chip Select Results |            |  |
|---------------------------|---------------------|------------|--|
| Path                      | Setup Slack         | Hold Slack |  |
| Address Command           | 0.361               | 0.184      |  |
| Half Rate Address/Command | 2.228               | 0.187      |  |
| Phy                       | 0.136               | 0.025      |  |
| Phy Reset                 | 0.176               | 0.291      |  |
| Read Capture              | 0.019               | 0.030      |  |
| Read Resync               | 0.119               | 0.119      |  |
| Write                     | -0.010              | -0.019     |  |
| Write Leveling tDQSS      | 0.126               | 0.076      |  |
| Write Leveling tDSS/tDSH  | -0.018              | 0.112      |  |

These values are an accurate calculation of your multiple chip select design timing, assuming the simulation data you provided is correct. In this example, there is negative slack on some of the paths, so this design does not pass timing. You have the following four options available:

- Try to optimize margins and see if it improves timing (for example modify address and command phase setting)
- Lower the frequency of your design
- Lower the loading (change the topology of your interface to lower the loading and skew)

Use a faster DIMM

### Using the Excel-based Calculator for Timing Deration (Without Board Trace Models)

If board trace models are not available for any of the signals of the single rank system, follow these steps:

- 1. Create a new Quartus II Project with the Stratix III or Cyclone III device that you are targeting and instantiate a High-Performance SDRAM Controller for your memory interface.
- 2. Do not enter the board trace models (assumes a 0-pf load) and compile the Quartus II design.
- 3. Enter the Report DDR setup and hold slack numbers into the Excel-based calculator.
- 4. Perform a prelayout line simulation of a 0-pf load simulation and obtain eye width and slew rate numbers. Perform multiple chip select simulations of your topology and use the Excel-based calculator.
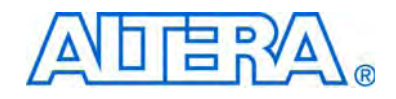

Section III. Debugging

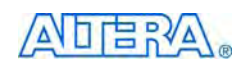

101 Innovation Drive San Jose, CA 95134 www.altera.com

EMI\_DEBUG\_HW-1.2

Document Version: Document Date:

1.2 January 2010

Copyright © 2010 Altera Corporation. All rights reserved. Altera, The Programmable Solutions Company, the stylized Altera logo, specific device designations, and all other words and logos that are identified as trademarks and/or service marks are, unless noted otherwise, the trademarks and service marks of Altera Corporation in the U.S. and other countries. All other product or service names are the property of their respective holders. Altera products are protected under numerous U.S. and foreign patents and pending applications, maskwork rights, and copyrights. Altera warrants performance of its semiconductor products to current specifications in accordance with Altera's standard warranty, but reserves the right to make changes to any products any time without notice. Altera assumes no responsibility or liability arising out of the application or use of any information, product, or service described herein except as expressly agreed to in writing by Altera Corporation. Altera customers are advised to obtain the latest version of device specifications before relying on any published information and before placing orders for products or services.

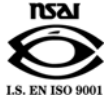

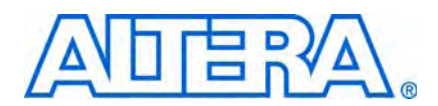

# **Revision History**

The following table shows the revision history for this section.

| Date          | Version | Changes Made                                                                                                    |
|---------------|---------|----------------------------------------------------------------------------------------------------|
| January 2010  | 1.2     | Corrected minor typos.                                                                                                    |
| December 2009 | 1.1     | Added <i>Debug Toolkit for DDR2 and DDR3 SDRAM High-Performance Controllers</i> chapter and <i>ALTMEMPHY Calibration Stages</i> chapter. |
| November 2009 | 1.0     | First published.                                                                                                    |

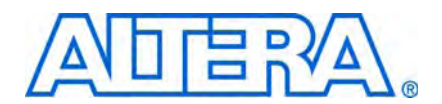

# 1. Verifying Functionality using the SignalTap II Logic Analyzer

|      | Th             | he SignalTap $^{\ensuremath{\mathbb{B}}}$ II logic analyzer shows read and write activity in the system.                                                                                                    |  |  |
|------|----------------|----------------------------------------------------------------------------------------------------|--|--|
| •••• | Fo<br>De<br>Qı | For more information on using the SignalTap II logic analyzer, refer to <i>Design</i><br>Debugging Using the SignalTap II Embedded Logic Analyzer chapter in volume 3 of the<br>Quartus II Software Handbook                                                                                                    |  |  |
|      | То             | To add the SignalTap II logic analyzer, follow these steps:                                                                                                    |  |  |
|      | 1.             | On the Tools menu click SignalTap II Logic Analyzer.                                                                                                    |  |  |
|      | 2.             | In the <b>Signal Configuration</b> window next to the <b>Clock</b> box, click (Browse Node Finder).                                                                                                    |  |  |
|      | 3.             | Type the memory interface system clock (typically *phy_clk) in the <b>Named</b> box, for <b>Filter</b> select <b>SignalTap II: pre-synthesis</b> and click <b>List</b> .                                                                                                    |  |  |
|      | 4.             | Select the memory interface system clock ( <i><variation< i=""><br/>name&gt;_example_top   <i><variation< i=""> name&gt;:<i><variation< i=""> name&gt;_inst   <i><variation< i=""><br/>name&gt;_controller_phy:<i><variation< i=""> name&gt;_controller_phy_inst   phy_clk   phy_clk)<br/>in Nodes Found and click &gt; to add the signal to Selected Nodes.</variation<></i></variation<></i></variation<></i></variation<></i></variation<></i> |  |  |
|      | 5.             | Click OK.                                                                                                    |  |  |
|      | 6.             | Under Signal Configuration, specify the following settings:                                                                                                    |  |  |
|      |                | • For Sample depth, select 512                                                                                                    |  |  |
|      |                | • For <b>RAM type</b> , select <b>Auto</b>                                                                                                    |  |  |
|      |                | <ul> <li>For Trigger flow control, select Sequential</li> </ul>                                                                                                    |  |  |
|      |                | <ul> <li>For Trigger position, select Center trigger position</li> </ul>                                                                                                    |  |  |
|      |                | <ul> <li>For Trigger conditions, select 1</li> </ul>                                                                                                    |  |  |
|      | 7.             | On the Edit menu, click Add Nodes.                                                                                                    |  |  |
|      | 8.             | Search for specific nodes by typing <code>*local*</code> in the <b>Named</b> box, for <b>Filter</b> select <b>SignalTap II: pre-synthesis</b> and click <b>List</b> .                                                                                                    |  |  |

- 9. Select the following nodes in Nodes Found and click > to add to Selected Nodes:
  - local\_address
  - local\_rdata
  - local\_rdata\_valid
  - local\_read\_req
  - local\_ready
  - local\_wdata
  - local\_wdata\_req
  - local\_write\_req
  - pnf
  - pnf\_per\_byte
  - test\_complete (trigger)
  - ctl\_cal\_success
  - ctl\_cal\_fail
  - ctl\_wlat
  - ctl\_rlat
  - Do not add any memory interface signals to the SignalTap II logic analyzer. The load on these signals increases and adversely affects the timing analysis.

### 10. Click OK.

- 11. To reduce the SignalTap II logic size, turn off **Trigger Enable** on the following bus signals:
  - local\_address
  - local\_rdata
  - local\_wdata
  - pnf\_per\_byte
  - ctl\_wlat
  - ctl\_rlat
- 12. Right-click **Trigger Conditions** for the test\_complete signal and select **Rising Edge**.
- 13. On the File menu, click Save, to save the SignalTap II .stp file to your project.

If you see the message **Do you want to enable SignalTap II file "stp1.stp"** for the current project, click Yes.

14. Once you add signals to the SignalTap II logic analyzer, recompile your design, on the Processing menu, click **Start Compilation**.

- 15. When the design compiles, ensure that TimeQuest timing analysis passes successfully. In addition to this FPGA timing analysis, check your PCB or system SDRAM timing. To run timing analysis, run the **\*\_phy\_report\_timing.tcl** script.
  - a. On the Tools menu, click Tcl Scripts.
  - b. Select <variation name>\_phy\_report\_timing.tcl and click Run.
- 16. Connect the development board to your computer.
- 17. On the Tools menu, click SignalTap II Logic Analyzer.
- 18. Add the correct *<your project name>.sof* file to the SOF Manager:
  - a. Click ... to open the Select Program Files dialog box.
  - b. Select <your project name>.sof.
  - c. Click Open.
  - d. To download the file, click the **Program Device** button.
- 19. When the example design including SignalTap II successfully downloads to your development board, click **Run Analysis** to run once, or click **Autorun Analysis** to run continuously.

# 2. Debugging Hardware

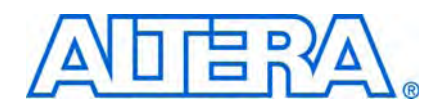

This chapter describes the process of debugging hardware and the tools to debug any external memory interface. The concepts contained discussed can be applied to any IP but focus on the debug of issues using the Altera DDR, DDR2, DDR3, QDRII, QDRII+, and RLDRAM II IP.

Use this document with the respective IP user guide and other sections in the *External Memory Interface Handbook*.

Increases in external memory interface frequency results in the following issues that increase the challenges of debugging interfaces:

- More complex memory protocols
- Increased features and functionality
- More critical timing
- Increased complexity of calibration algorithm

Before the in-depth debugging of any issue, gather and confirm all information regarding the issue.

# **Debugging Checklist**

The following checklist is a good starting point when debugging an external memory interface. This chapter discusses all of the items in the checklist.

#### Check

#### ltem

- Try a different fit.
- $\Box$  Check IP parameters at the operating frequency ( $t_{MRD}$ ,  $t_{WTR}$  for example).
- Check flexible timing model and timing deration.
- Simulate the design. If it fails in simulation, it will fail in hardware.
- Analyze timing.
- $\square$  Place and assign R<sub>UP</sub> and R<sub>DN</sub> (OCT).
- Measure the power distribution network (PDN).
- Measure signal integrity.
- Measure setup and hold timing.
- Measure FPGA voltages.
- Vary voltages.
- Heat and cool the PCB.
- Operate at a lower or higher frequency.
- Check board timing and trace Information.
- Check LVDS and clock sources, I/O voltages and termination.
- Check PLL clock source, specification, and jitter.

### Check

ltem

- Ensure the correct number of PLL phase steps take place during calibration. If the number stated in the IP does not match the number, you may have manually altered the PLL.
- Retarget to a smaller interface width or a single bank.

# **Quartus II Resource and Planning Issue**

Debug issues may not be directly related to interface operation. Issues can also arise at the Quartus II Fitter stage, or complex designs may have timing analysis issues.

# Quartus II Resource and Planning Issue Characteristics

Typically, single stand-alone interfaces should not present any Quartus II Fitter or timing issues. You may find that fitter, timing, and hardware operation can sometimes become a challenge, as multiple interfaces are combined into a single project, or as the device utilization increases. In such cases, the interface configuration is not the issue, the placement and total device resource requirements create problems.

# **Resource Issue Evaluation**

External memory interfaces typically require the following resource types, which you must consider when trying to manually place, or perhaps use additional constraints to force the placement or location of external memory interface IP:

- Dedicated IOE DQS group resources and pins
- Dedicated DLL resources
- Specific PLL resources
- Specific global, regional, and dual-regional clock net resources

### **Dedicated IOE DQS Group Resources and Pins**

Fitter issues can occur with even a single interface, if you do not size the interface to fit within the specified constraints and requirements. A typical requirement includes containing assignments for the interface within a single bank or possibly side of the chosen device.

Such a constraint requires that the chosen device meets the following conditions:

- Sufficient DQS groups and sizes to support the required number of common I/O (CIO) or separate I/O (SIO) data groups.
- Sufficient remaining pins to support the required number of address, command, and control pins.

Failure to evaluate these fundamental requirements can result in suboptimal interface design, if the chosen device cannot be modified. The resulting wraparound interfaces or suboptimal pseudo read and write data groups artificially limit the maximum operating frequency.

Multiple blocks of IP further complicate the issue, if other IP has either no specified location constraints or incompatible location constraints.

The Quartus II fitter may first place other components in a location required by your memory IP, then error at a later stage because of an I/O assignment conflict between the unconstrained IP and the constrained memory IP.

Your design may require that one instance of IP is placed anywhere on one side of the device, and that another instance of IP is placed at a specific location on the same side.

While the two individual instances may compile in isolation, and the physical number of pins may appear sufficient for both instances, issues can occur if the instance without placement constraints is placed before the instance with placement constraints.

In such circumstances ,Altera recommends manually placing each individual pin, or at least try using more granular placement constraints.

For more information about the pin number and DQS group capabilities of your chosen device, refer to device data sheets or the Quartus II pin planner.

### **Dedicated DLL Resources**

Altera devices typically use DLLs to enhance data capture at the FPGA.

While multiple external memory interfaces can usually share DLL resources, fitter issues can occur when there is insufficient planning before HDL coding. If DLL sharing is required, Altera gives the following recommendations for each instance of the IP that shares the DLL resources:

- Must have compatible DLL requirements—same frequency and mode.
- Exports its autogenerated DLL instance out of its own dedicated PHY hierarchy and into the top-level design file. This procedure allows easy comparison of the generated DLL's mode, and allows you to explicitly show the required DLL sharing between two IP blocks in the HDL

The Quartus II fitter does not dynamically merge DLL instances.

### **Specific PLL Resources**

When only a single interface resides on one side or one quadrant of a device, PLL resources are typically not an issue. However if multiple interfaces or IP are required on a single side or quadrant, consider the specific PLL used by each IP, and the sharing of any PLL resources.

The Quartus II software automerges PLL resources, but not for any dynamically controlled PLL components. Use the following PLL resource rules:

- Ensure that the PLL located in the same bank or side of the device is available for your memory controller.
- If multiple PLLs are required for multiple controllers that cannot be shared, ensure that enough PLL resources are available within each quadrant to support your interface number requirements.
- Try to limit multiple interfaces to a single quadrant. For example, if two complete same size interfaces can fit on a single side of the device, constrain one interface entirely in one bank of that side, and the other controller in the other bank.

• For more information about using multiple PHYs or controllers, refer to *Volume 6: Design Flow Tutorials* of the *External Memory Interface Handbook*.

### Specific Global, Regional and Dual-Regional Clock Net Resources

Memory PHYs typically have specific clock resource requirements for each PLL clock output. For example because of characterization data, the PHY may require that the phy\_clk is routed on a global clock net. The remaining clocks may all be routed on a global or a regional clock net. However, they must all be routed on the same type. Otherwise, the operating frequency of the interface is lowered, because of the increased uncertainty between two different types of clock nets. The design may still fit, but not meet timing.

### **Planning Issue Evaluation**

Plan the total number of DQS groups and total number of other pins required in your shared area. Use the Pin Planner to assist with this activity.

Decide which PLLs or clock networks can be shared between IP blocks, then ensure that sufficient resources are available. For example, if an IP core requires a regional clock network, a PLL located on the opposite side of the device cannot be used.

Calculate the number of total clock networks and types required when trying to combine multiple instances of IP.

You must understand the number of quadrants that the IP uses and if this number can be reduced. For example, an interface may be autoplaced across an entire side of the device, but may actually be constrained to fit in a single bank.

Optimizing the physical placement ensures that when possible, regional clock networks are used as opposed to dual-regional clock networks, hence clock net resources are maintained and routing is simplified.

As device utilization increases, the Quartus II software may have difficulty placing the core. To optimize design utilization, follow these steps:

- Review any fitter warning messages in multiple IP designs to ensure that clock networks or PLL modes are not modified to achieve the desired fit.
- Use the Quartus II Fitter resource section to compare the types of resources used in a successful standalone IP implementation to those used in an unreliable multiple IP implementation.
- Use this information to better constrain the project to achieve the same results as the standalone project.
- Use the Chip Planner (Floorplan and Chip Editor) to compare the placement of the working stand-alone design to the multiple IP project. Then use LogicLock or Design Partitions to better guide the Quartus II software to the required results.
- When creating LogicLock regions, ensure that they encompass all required resources. For example, if constraining the read and write datapath hierarchy, ensure that your LogicLock region includes the IOE blocks used for your datapath pin out.

# Performance, Efficiency, and Bottleneck Issues

This topic describes the performance ( $f_{MAX}$ ), efficiency (latency and transaction efficiency) and bottleneck (the limiting factor) issues that you can encounter in any design.

# **Performance Issues**

There are a large number of interface combinations and configurations possible in an Altera design, therefore it is impractical for Altera to explicitly state the achievable  $f_{MAX}$  for every combination. Altera seeks to provide guidance on typical performance, but this data is subject to memory component timing characteristics, interface widths, depths directly affecting timing deration requirements, and the achieved skew and timing numbers for a specific PCB.

FPGA timing issues should generally not be affected by interface loading or layout characteristics. In general, the Altera performance figures for any given device family and speed-grade combination should usually be achievable.

**To resolve FPGA (PHY and PHY reset) timing issues, refer to the** *Timing Analysis* section in volume 4 of the *External Memory Interface Handbook*.

Achievable interface timing (address and command, half-rate address and command, read and write capture) is directly affected by any layout issues (skew), loading issues (deration), signal integrity issues (crosstalk timing deration), and component speed grades (memory timing size and tolerance). Altera performance figures are typically stated for the default (single rank, unbuffered DIMM) case. Altera provides additional expected performance data where possible, but the  $f_{MAX}$  is not achievable in all configurations. Altera recommends that you optimize the following items whenever interface timing issues occur:

- Improve PCB layout tolerances
- Use a faster speed grade of memory component
- Ensure that the interface is fully and correctly terminated
- Reduce the loading (reduce the deration factor)

# **Bottleneck and Efficiency Issues**

Depending on the transaction types, efficiency issues can exist where the achieved data rate is lower than expected. Ideally, these issues should be assessed and resolved during the simulation stage because they are sometimes impossible to solve later without rearchitecting the product.

Any interface has a maximum theoretical data rate derived from the clock frequency, however, in practise this theoretical data rate can never be achieved continuously due to protocol overhead and bus turnaround times.

Simulate your desired configuration to ensure that you have specified a suitable external memory family and that your chosen controller configuration can achieve your required bandwidth.

Efficiency can be assessed in several different ways, and the primary requirement is an achievable continuous data rate. The local interface signals combined with the memory interface signals and a command decode trace should provide adequate visibility of the operation of the IP to understand whether your required data rate is sufficient and the cause of the efficiency issue.

To show if under ideal conditions the required data rate is possible in the chosen technology, follow these steps:

- 1. Use the memory vendors own testbench and your own transaction engine.
- 2. Use either your own driver, or modify the provided example driver, to replicate the transaction types typical of your system.
- 3. Simulate this performance using your chosen memory controller and decide if the achieved performance is still acceptable.

Observe the following points that may cause efficiency or bottleneck issues at this stage:

- Identify the memory controller rate (full, half, or quarter) and commands, which may take two or four times longer than necessary
- Determine whether the memory controller is starved for data by observing the appropriate request signals.
- Determine whether the memory controller processor transactions at a rate sufficient to meet throughput requirements by observing appropriate signals, including the local ready signal.

Altera has several versions and types of memory controller, and where possible you can evaluate different configurations based on the results of the first tests.

Consider using either a faster interface, or a different memory type to better align your data rate requirements to the IP available directly from Altera.

Altera also provides stand-alone PHY configurations so that you may develop custom controllers or use third-party controllers designed specifically for your requirements.

# **Functional Issues**

This topic discusses functional issues.

# **Functional Issue Characteristics**

Functional issues occur at all frequencies (using the same conditions) and are not altered by speed grade, temperature, or PCB changes.

# **Functional Issue Evaluation**

Functional issues should be evaluated using functional simulation.

The Altera IP includes the option to autogenerate a testbench specific to your IP configuration, which provides an easy route to functional verification.

The following issues should be considered when trying to debug functional issues in a simulation environment.

### **Correct Combination of the Quartus II Software and ModelSim-Altera Device Models**

When running any simulations, ensure that you are using the correct combination of the Quartus II software and device models. Altera only tests each release of software and IP with the aligned release of device models. Failure to use the correct RTL and model combination may result in unstable simulation environments.

The ModelSim-Altera edition of the ModelSim simulator comes precompiled with the Altera device family libraries included. You must always install the correct release of ModelSim-Altera to align with your Quartus II software and IP release.

If you are using a full version of ModelSim-SE or PE, or any other supported simulation environment, ensure that you are compiling the current Quartus II supplied libraries. These libraries are located in the *<Quartus II install path>***/quartus/eda/sim\_lib/** directory.

### **Altera IP Memory Model**

Altera memory IP autogenerates a generic simplified memory model that works in all cases. This simple read and write model is not designed or intended to verify all entered IP parameters or transaction requirements.

The Altera-generated memory model may be suitable to evaluate some limited functional issues, but it does not provide comprehensive functional simulation.

### **Vendor Memory Model**

Contact the memory vendor directly as many additional models are available from the vendors support system.

When using memory vendor models, ensure that the model is correctly defined for the following characteristics:

- Speed grade
- Organization
- Memory allocation
- Maximum memory usage
- Number of ranks on a DIMM
- Buffering on the DIMM
- ECC

Refer to the **readme.txt** file supplied with the memory vendor model, for more information about how to define this information for your configuration.

During simulation vendor models output a wealth of information regarding any device violations that may occur because of incorrectly parameterized IP.

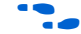

Refer to Transcript Window Messages, for more information.

### **Out of PC Memory Issues**

If you are running the ModelSim-Altera simulator, the limitation on memory size, may mean that you have insufficient memory to run your simulation. Or, if you are using a 32-bit operating system, your PC may have insufficient memory.

Typical simulation tool errors include: "Iteration limit reached" or "Error out of memory".

When using either the Altera generic memory model, or a vendor specific model quite large memory depths can be required if you do not specify your simulation carefully.

For example, if you simulate an entire 4-GB DIMM interface, the hardware platform that performs that simulation requires at least this amount of memory just for the simulation contents storage.

Refer to Memory Allocation and Max Memory Usage in the vendor's **readme.txt** files for more information.

### **Transcript Window Messages**

When debugging a functional issue in simulation, vendor models typically provide a much more detailed checks and feedback regarding the interface and their operational requirements than the Altera generic model.

In general, you should use a vendor-supplied model whenever one is available. Consider using second-source vendor models in preference to the Altera generic model.

Many issues can be traced to incorrectly configured IP for the specified memory components. Component data sheets usually contain settings information for several different speed grades of memory. Be aware data sheet specify parameters in fixed units of time, frequencies, or clock cycles.

The Altera generic memory model always matches the parameters specified in the IP, as it is generated using the same engine. Because vendor models are independent of the IP generation process, they offer a more robust IP parameterization check.

During simulation, review the transcript window messages and do not rely on the Simulation Passed message at the end of simulation. This message only indicates that the example driver successfully wrote and then read the correct data for a single test cycle.

Even if the interface functionally passes in simulation, the vendor model may report operational violations in the transcript window. These reported violations often specifically explain why an interface appears to pass in simulation, but fails in hardware.

Vendor models typically perform checks to ensure that the following types of parameters are correct:

- Burst length
- Burst order
- tMRD
- tMOD
- tRFC
- tREFPDEN
- tRP
- tRAS

- tRC
- tACTPDEN
- tWR
- tWRPDEN
- tRTP
- tRDPDEN
- tINIT
- tXPDLL
- tCKE
- tRRD
- tCCD
- tWTR
- tXPR
- PRECHARGE
- CAS length
- Drive strength
- AL
- tDQS
- CAS\_WL
- Refresh
- Initialization
- tIH
- tIS
- tDH
- tDS

If a vendor model can verify all these parameters are compatible with your chosen component values and transactions, it provides a specific insight into hardware inteface failures.

### Simulation

Passing simulation means that the interface calibrates and successfully completes a single test complete cycle without asserting pass not fail (pnf). It does not take into account any warning messages that you may receive during simulation. If you are debugging an interface issue, review and, if necessary, correct any warning messages from the transcript window before continuing.

### Modifying the Example Driver to Replicate the Failure

Often during debugging, you may discover that the example driver design works successfully, but that your custom logic is observing data errors. This information indicates that the issue is either:

- Related to the way that the local interface transactions are occurring. Altera recommends you probe and compare using the SignalTap II analyzer.
- Related to the types or format of transactions on the external memory interface. Altera recommends you modify the example design to replicate the issue.

Typical issues on the local interface side include:

- Incorrect local address to memory address translation causing the word order to be different than expected. Refer to Burst Definition in your memory vendor data sheet.
- Incorrect timing on the local interface. When your design requests a transaction, the local side must be ready to service that transaction as soon as it is accepted without any pause.

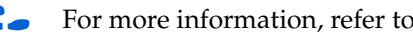

For more information, refer to the *Avalon Interface Specification*.

The default example driver only performs a limited set of transaction types, consequently potential bus contention or preamble and postamble issues can often be masked in its default operation. For successful debugging, isolate the custom logic transaction types that are causing the read and write failures and modify the example driver to demonstrate the same issue. Then, you can try to replicate the failure in RTL simulation with the modified driver.

An issue that you can replicate in RTL simulation indicates a potential bug in the IP. You should recheck the IP parameters. An issue that you can not replicate in RTL simulation indicates a timing issue on the PCB. You can try to replicate the issue on an Altera development platform to rule out a board issue.

IP Ensure that all PCB timing, loading, skew, and deration information is correctly defined in the Quartus II software, as the timing report is inaccurate if this initial data is not correct.

Functional simulation allows you to identify any issues with the configuration of either the Altera memory controller and or PHY. You can then easily check the operation against both the memory vendor data sheet and the respective Jedec specification. After you resolve functional issues, you can start testing hardware.

... For more information about simulating, refer to the Simulation section in volume 4 of the External Memory Interface Handbook.

# **Timing Issues**

The Altera PHY and controller combinations autogenerate timing constraint files to ensure that the PHY and external interface are fully constrained and that timing is analyzed during compilation. However, timing issues can still occur. This topic discusses how to identify and resolve any timing issues that you may encounter.

# **Timing Issue Characteristics**

Timing issues typically fall into two distinct categories:

- FPGA core timing reported issues
- External memory interface timing issues in a specific mode of operation or on a specific PCB

TimeQuest reports timing issues in two categories: core to core and core to IOE transfers. These timing issues include the PHY and PHY reset sections in the TimeQuest Report DDR subsection of timing analysis. External memory interface timing issues are specifically reported in the TimeQuest Report DDR subsection, excluding the PHY and PHY reset. The Report DDR PHY and PHY reset sections only include the PHY, and specifically exclude the controller, core, PHY-to-controller and local interface. Quartus II timing issues should always be evaluated and corrected before proceeding to any hardware testing.

PCB timing issues are usually Quartus II timing issues, which are not reported in the Quartus II software, if incorrect or insufficient PCB topology and layout information is not supplied. PCB timing issues are typically characterized by calibration failure, or failures during user mode when the hardware is heated or cooled. Further PCB timing issues are typically hidden if the interface frequency is lowered.

### **Timing Issue Evaluation**

Try to fix and identify timing issues in the Quartus II software. Consider the following issues when resolving timing issues.

### **FPGA Timing Issues**

In general, you should not have any timing issues with Altera-provided IP unless you running the IP outside of Altera's published performance range or are using a version of the Quartus II software with preliminary timing model support for new devices. However, timing issues can occur in the following circumstances:

- The .sdc files are incorrectly added to the Quartus II project
- Quartus II analysis and synthesis settings are not correct
- Quartus II Fitter settings are not correct

For all of these issues, refer to the correct user guide for more information about recommended settings and follow these steps:.

- 1. Ensure that the IP generated **.sdc** files are listed in the Quartus II TimeQuest Timing Analyzer files to include in the project window.
- 2. Ensure that **Analysis and Synthesis Settings** are set to **Optimization Technique Speed**.
- 3. Ensure that Fitter Settings are set to Fitter Effort Standard Fit.
- 4. Use **TimeQuest Report Ignored Constraints**, to ensure that **.sdc** files are successfully applied.
- 5. Use **TimeQuest Report Unconstrained Paths**, to ensure that all critical paths are correctly constrained.

More complex timing issues can occur if any of the following conditions are true:

- The design includes multiple PHY or core projects
- Devices where the resources are heavily used
- The desing includes wide, distributed, maximum performance interfaces in large die sizes

Any of these conditions can lead to suboptimal placement results when the PHY or controller are distributed around the FPGA. To evaluate such issues, simplify the design to just the autogenerated example top-level file and determine if the core meets timing and you see a working interface. Failure implies that a more fundamental timing issue exists. If the standalone design passes core timing, evaluate how this placement and fit is different than your complete design.

Use LogicLock regions, or design partitions to better define the placement of your memory controllers. When you have your interface standalone placement, repeat for additional interfaces, combine, and finally add the rest of your design.

Additionally, use fitter seeds and increase the placement and router effort multiplier.

### **External Memory Interface Timing Issues**

External memory interface timing issues are not directly related to the FPGA timing but are actually derived from the FPGA input and output characteristics, PCB timing, and the memory component characteristics.

The FPGA input and output characteristics tend to be a predominately fixed value, as the IOE structure of the devices is fixed. Optimal PLL characteristics and clock routing characteristics do have an effect. Assuming the IP is correctly constrained with the autogenerated assignments, and you follow implementation rules, the design should reach the stated performance figures.

The memory component characteristics are fixed for any given component or DIMM. However, consider using faster components or DIMMs in marginal cases when PCB skew may be suboptimal, or your design includes multiple ranks when deration may be causing read capture or write timing challenges. Using faster memory components typically reduces the memory data output skew and uncertainty easing read capture, and lowering the memory's input setup and hold requirement, which eases write timing.

Increased PCB skew reduces margins on address, command, read capture and write timing. If you are narrowly failing timing on these paths, consider reducing the board skew (if possible), or using faster memory. Address and command timing typically requires you to manually balance the reported setup and hold values with the dedicated address and command phase in the IP.

-----

Refer to the respective IP user guide for more information.

Multiple-slot multiple-rank UDIMM interfaces can place considerable loading on the FPGA driver. Typically a quad rank interface can have thirty-six loads. In multiple-rank configurations, Altera's stated maximum data rates are not likely to be achievable because of loading deration. Consider using different topologies, for example registered DIMMs, so that the loading is reduced.

Deration because of increased loading, or suboptimal layout may result in a lower than desired operating frequency meeting timing. You should close timing in the Quartus II software using your expected loading and layout rules before committing to PCB fabrication.

Ensure that any design with an Altera PHY is correctly constrained and meets timing in the Quartus II software. You must address any constraint or timing failures before testing hardware.

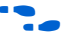

For more information about constraints, refer to *Volume 3: Implementing Altera Memory Interface IP* of the *External Memory Interface Handbook*.

# Hardware Debugging in the Laboratory

Before starting to debug, confirm the design followed the Altera recommended design flow.

Refer to the *Recommended Design Flow* section in volume 1 of the *External Memory Interface Handbook*.

Always keep a record of tests, to avoid repeating the same tests later. To start debugging the design, perform the following initial steps.

# Create a Simplified Design that Demonstrates the Same Issue

To help debugging create a simple design that replicates the issue. A simple design compiles faster and is much easier to understand. Altera's external memory interface IP generates an example top-level file that is ideal for debugging. The example top-level file uses all the same parameters, pin-outs, and so on.

# **Measure Power Distribution Network**

Ensure you take measurements of the various power supplies on their hardware development platform over a suitable time base and with a suitable trigger using an appropriate probe and grounding scheme. In addition, take the measurements directly on the pins or vias of the devices in question, and with the hardware operational.

# **Measure Signal Integrity and Setup and Hold Margin**

Measure the signals on their PCB to ensure that everything looks correct. This information can be vital. When measuring any signal, consider the edge rate of the signal, not just its frequency. Modern FPGA devices have very fast edge rates, therefore you must use a suitable oscilloscope, probe, and grounding scheme when you measure the signals.

You can take measurements to capture the setup and hold time of key signal classes with respect to their clock or strobe. Ensure that the measured setup and hold margin is at least better than that reported in the Quartus II software. A worse margin indicates that a timing discrepancy exists somewhere in the project. However, this timing issue may not be the cause of your problem.

<sup>•••</sup> 

# **Vary Voltage**

Try and vary the voltage of your system, if you suspect a marginality issue. Increasing the voltage typically causes devices to operate faster and also usually provides increased noise margin.

# **Use Freezer Spray and Heat Gun**

If you have an intermittent marginal issue, cool or heat the interface to try and stress the issue. Cooling down ICs causes them to run faster, which makes timing easier. Conversely heating up ICs causes them to run slower, which makes timing more difficult.

If cooling or heating fixes the issue, you are probably looking at a timing issue.

# **Operate at a Lower Speed**

Test the interface at a lower speed. If the interface works, the interface is correctly pinned out and functional. However, if the interface fails at a lower speed, determine if the test is valid. Many high-speed memory components have a minimal operating frequency, or require subtly different configurations when operating at a lower speeds.

For example, DDR, DDR2, or DDR3 SDRAM typically requires modification to the following parameters if you want operate the interface a lower speeds:

- t<sub>MRD</sub>
- t<sub>WTR</sub>
- CAS latency and CAS write latency

## Find Out if the Issue Exists in Previous Versions of Software

Hardware that works before an update to either the Quartus II software or the memory IP indicates that the development platform is not the issue. However, the previous generation IP may be less susceptible to a PCB issue, masking the issue.

# Find out if the Issue Exists in the Current Version of Software

Designs are often tested using previous generations of Altera software or IP. Projects do not always get upgraded for the following reasons:

- Multiple engineers are on the same project. To ensure compatibility, a common release of Altera software is used by all engineers for the duration of the product development. The design may be several releases behind the current Quartus II software version.
- Many companies delay before adopting a new release of software so that they can first monitor Internet forums to get a feel for how successful other users say the software is.
- Many companies never use the latest version of any software, preferring to wait until the first service pack is released that fixes the primary issues.
- Some users may only have a license for the older version of the software and can only use that version until their company makes the financial decision to upgrade.

The local interface specification from Altera IP to the customer's logic sometimes changes from software release to software release. If you have already spent resources designing interface logic, you may be reluctant to repeat this exercise. If a block of code is already signed off, you may be reluctant to modify it to upgrade to newer IP from Altera..

In all of these scenarios, you must determine if the issue still exists in the latest version of the Altera software. Bugs are fixed and enhancements are added to the Altera IP every release. Depending on the nature of the bug or enhancement, it may not always be clearly documented in the release notes.

Finally, if the latest version of the software resolves the issue, it may be easier to debug the version of software that you are using.

# **Try A Different PCB**

If you are using the same Altera IP on a number of different hardware platforms; find out if the issue occurs on all of these hardware platforms, or just one. Multiple instances of the same PCB, or multiple instances of the same interface, on physically different hardware platforms may exhibit different behavior. You can determine if the configuration is fundamentally not working, or if some form of marginality is involved in the issue.

Issues are often reported on the alpha build of a development platform. These are produced in very limited numbers and often have received limited BBT (bare board testing), or FT (functional testing). Hence, these early boards are often more unreliable than production quality PCBs.

Additionally, if the IP is from a previous project to help save development resources, find out if this specific IP configuration works on a previous platform.

# **Try Other Configurations**

Designs are typically quite large, using multiple blocks of IP in many different combinations. Find out if any other configurations work correctly on the development platform. The full project may have multiple external memory controllers in the same device, or may have configurations where only half the memory width or frequency is required. Find out what does and does not work to help the debugging of the issue.

# **Catagorizing Hardware Issues**

The following topic catagorizises issues. Identifying which category or groups of category an issue may be classified within allows you to focus on the cause of the issue.

# **Signal Integrity Issues**

Many design issues, even ones that you find at the protocol layer, can often be traced back to signal integrity issues. Hence, you must check circuit board construction, power systems, command, and data signaling to determine if they meet specifications. If infrequent, random errors exist in the memory subsystem, product reliability suffers. As such, electrical verification is vital. Check the bare circuit board or PCB design file. Circuit board errors can cause poor signal integrity, signal loss, signal timing skew, and trace impedance mismatches. Differential traces with unbalanced lengths or signals that are routed too closely together can cause crosstalk.

## **Characteristics**

Signal integrity issues often appear when the performance of the hardware design is marginal. The design may not always initialize and calibrate correctly, or may exhibit occasional bit errors in user mode. Severe signal integrity issues can result in total failure of an interface at certain data rates, and sporadic component failure because of electrical stress. PCB component variance and signal integrity issues often show up as failures on one PCB, but not on another identical board. Timing issues can have a similar characteristic. Multiple calibration windows or significant differences in the calibration results from one calibration to another can also indicate signal integrity issues.

# **Evaluating Signal Integrity Issues**

Signal integrity issues can only really be evaluated in two ways, direct measurement using suitable test equipment like an oscilloscope and probe, or simulation using a tool like HyperLynx or Allegro PCB SI. Signals should be compared against the respective electrical specification. You should look for overshoot and undershoot, non-monotonicity, eye height and width, and crosstalk.

### Skew

Ensure that all clocked signals, commands, addresses, and control signals arrive at the memory inputs at the same time. Trace length variations cause data valid window variations between the signals reducing margin. For example, DDR2-800 at 400 MHz has a data valid window that is smaller than 1,250 ps. Trace length skew or crosstalk can reduce this data valid window further, making it difficult to design a reliably operating memory interface. Ensure that the skew figure previously entered into the Altera IP matches that actually achieved on the PCB, otherwise Quartus II timing analysis of the interface is accurate.

### Crosstalk

Crosstalk is another issue that is best evaluated early in the memory design phase. Check the clock-to-data strobes, as these are bi-directional. Measure the crosstalk at both ends of the line. Check the data strobes to clock, as the clocks are unidirectional, these only need checking at the memory end of the line.

### **Power System**

Some memory interfaces tend to draw current in spikes from their power delivery system as SDRAMs are based on capacitive memory cells. Rows are read and refreshed one at a time, which causes dynamic currents that can stress any power distribution network (PDN). The various power rails should be checked either at or as close as possible to the SDRAM pins power pins. Ideally, a real-time oscilloscope set to fast glitch triggering should be used for this activity.

#### **Clock Signals**

The clock signal quality is important for any external memory system. Measurements include frequency, digital core design (DCD), high width, low width, amplitude, jitter, rise, and fall times.

#### **Read Data Valid Window and Eye Diagram**

The memory generates the read signals. Take measurements at the FPGA end of the line. To ease read diagram capture, modify the example driver to mask writes or modify the PHY to include a signal that you can trigger on when performing reads.

#### Write Data Valid Window and Eye Diagram

The FPGA generates the write signals. Take measurements at the memory device end of the line. To ease write diagram capture, modify the example driver to mask reads or modify the PHY export a signal that is asserted when performing writes.

#### OCT and ODT Usage

Modern external memory interface designs typically use OCT for the FPGA end of the line, and ODT for the memory component end of the line. If either the OCT or ODT are incorrectly configured or enabled, signal integrity issues exist. If the design is using OCT,  $R_{UP}$  or  $R_{DN}$  pins must be placed correctly for the OCT to work. If you do not place these pins, the Quartus II software allocates them automatically with the following warning:

Warning: No exact pin location assignment(s) for 2 pins of 110 total pins

Info: Pin termination\_blk0~\_rup\_pad not assigned to an exact location on the device

Info: Pin termination\_blk0~\_rdn\_pad not assigned to an exact location on the device

If you see these warnings, the  $R_{UP}$  and  $R_{DN}$  pins may have been allocated to a pin that does not have the required external resistor present on the board. This allocation, renders the OCT circuit faulty, resulting in unreliable ALTMEMPHY calibration and or interface behavior. The pins with the required external resistor must be specified in the Quartus II software.

For the FPGA, ensure that follow these actions:

- Specify the R<sub>UP</sub> and R<sub>DN</sub> pins in either the projects HDL port list, or in the assignment editor (termination\_blk0~\_rup\_pad/termination\_blk0~\_rdn\_pad).
- Connect the R<sub>UP</sub> and R<sub>DN</sub> pins to the correct resistors and pull-up and pull-down voltage in the schematic or PCB.

- Contain the R<sub>UP</sub> and R<sub>DN</sub> pins within a bank of the device that is operating at the same VCCIO voltage as the interface that is terminated.
- Check that only the expected number of R<sub>UP</sub> and R<sub>DN</sub> pins exists in the project pin-out file. Look for Info: Created on-chip termination messages at the fitter stage for any calibration blocks not expected in your design.
- Review the Fitter Pin-Out file for R<sub>UP</sub> and R<sub>DN</sub> pins to ensure that they are on the correct pins, and that only the correct number of calibration blocks exists in your design.
- Check in the fitter report that the input, output, and bidirectional signals with calibrated OCT all have the termination control block applicable to the associated R<sub>UP</sub> and R<sub>DN</sub> pins.

For the memory components, ensure that you follow these actions:

- Connect the required resistor to the correct pin on each and every component, and ensure that it is pulled to the correct voltage.
- Place the required resistor close to the memory component.
- Correctly configure the IP to enable the desired termination at initialization time.
- Check that the speed grade of memory component supports the selected ODT setting.
- Check that the second source part that may have been fitted to the PCB, supports the same ODT settings as the original

### Hardware and Calibration Issues

When you resolve functional, timing, and signal integrity issues, assess the operation of the PHY and its interface calibration.

### **Hardware and Calibration Issue Characteristics**

Hardware and calibration issues have the following definitions:

- Calibration issues result in calibration failing, which typically results in the design asserting the ctl\_cal\_fail signal.
- Hardware issues result in read and write failures, which typically results in the design asserting the pass not fail (pnf) signal
- Ensure that functional, timing, and signal integrity issues are not the direct cause of your hardware issue, as functional, timing or signal integrity issues are usually the cause of any hardware issue.

### **Evaluating Hardware and Calibration Issues**

Use the following methods to evaluate hardware and calibration issues:

- Evaluate hardware issues using the SignalTap II logic analyzer to monitor the local side read and write interface with the pass or fail or error signals as triggers
- Evaluate calibration issues using the SignalTap II logic analyzer to monitor the various calibration, configuration with the pass or fail or error signals as triggers, but also use the debug toolkit and system consoles when available

# **Refer to** Chapter 4, Debug Toolkit for DDR2 and DDR3 SDRAM High-Performance Controllers.

Refer to the respective user guide for information on which signals you should use during debugging. Consider adding core noise to your design to aggravate margin timing and signal integrity issues. Steadily increase the stress on the interface in the following order:

- 1. Increase the interface utilization by modifying the example driver to focus on the types of transactions that exhibit the issue.
- 2. Increase the SNN or aggressiveness of the data pattern by modifying the example driver to output in synchronization PRBS data patterns, or hammer patterns.
- 3. Increase the stress on the PDN by adding more and more core noise to your system. Try sweeping the fundamental frequency of the core noise to help identify resonances in your power system.

Steadily increasing the stress on the external memory interface is an ideal way to assess and understand the cause of any previously intermittent failures that you may observe in your system. Using the SignalTap II probe tool can provide insights into the source or cause of operational failure in the system.

Additionally, steadily increasing stress on the external memory interface allows you to assess and understand the impact that such factors have on the amount of timing margin and resynchronization window. Take measurements with and without the additional stress factor to allow evaluation of the overall effect.

### Write Timing Margin

Determine the write timing margin by phase sweeping the write clock from the PLL. Use sources and probes to dynamically control the PLL phase offset control, to increase and decrease the write clock phase adjustment so that the write window size may be ascertained.

Remember that when sweeping PLL clock phases, the following two factors may cause operational failure:

- The available write margin.
- The PLL phase in a multi-clock system.

The following code achieves this adjustment. You should use sources and probes to modify the respective output of the PLL. Ensure that the example driver is writing and reading from the memory while observing the pnf\_per\_byte signals to see when write failures occur:

```
.offset (Probe_sig)
 );
CheckoutPandS freq_PandS (
 .probe (Probe_sig),
 .source (Source_sig)
 );
ddr2_dimm_phy_alt_mem_phy_pll_siii pll (
 .inclk0 (pll_ref_clk),
 .areset (pll_reset),
 .c0 (phy_clk_1x), // hR
.c1 (mem_clk_2x), // FR
.c2 (aux_clk), // FR
 .c3 (write_clk_2x), // FR
 .c4 (resync_clk_2x), // FR
 .c5 (measure_clk_1x), // hR
 .c6 (ac_clk_1x), // hR
 .phasecounterselect (Source_sig[3:0]),
 .phasestep (Source_sig[5]),
 .phaseupdown (Source_sig[4]),
 .scanclk (scan_clk),
 .locked (pll_locked_src),
 .phasedone (pll_phase_done)
 );
```

### **Read Timing Margin**

Similarly, assess the read timing margin by using sources and probes to manually control the DLL phase offset feature. Open the autogenerated DLL using ALT\_DLL and add the additionally required offset control ports. This action allows control and observation of the following signals:

```
dll_delayctrlout[5:0], // Phase output control from DLL to DQS pins (Gray Coded)
```

dll\_offset\_ctrl\_a\_addnsub, // Input add or subtract the phase offset value % f(x) = 0

dll\_offset\_ctrl\_a\_offset[5:0], // User Input controlled DLL offset
value (Gray Coded)

dll\_aload, // User Input DLL load command

dll\_dqsupdate, // DLL Output update required signal.

In examples where the applied offset applied results in the maximum or minimum dll\_delayctrlout[5:0] setting without reaching the end of the read capture window, regenerate the DLL in the next available phase setting, so that the full capture window is assessed.

Modify the example driver to constantly perform reads (mask writes). Observe the pnf\_per\_byte signals while the DLL capture phase is manually modified to see when failures begin, which indicates the edge of the window.

A resynchronization timing failure can indicate failure at that capture phase, and not a capture failure. You should recalibrate the PHY with the calculated phase offset to ensure that you are using the true read-capture margin.

#### Address and Command Timing Margin

You set the address and command clock phase directly in the IP. Assuming you enter the correct board trace model information into the Quartus II software, the timing analysis should be correct. However, if you want to evaluate the address and command timing margin, use the same process as in "Write Timing Margin", only phase step the address and command PLL output (c6 ac\_clk\_lx). You can achieve this effect using the debug toolkit or system console.

# **Refer to** Chapter 4, Debug Toolkit for DDR2 and DDR3 SDRAM High-Performance Controllers.

### **Resynchronization Timing Margin**

Observe the size and margins, available for resynchronization using the debug toolkit or system console.

# **Refer to** Chapter 4, Debug Toolkit for DDR2 and DDR3 SDRAM High-Performance Controllers.

Additionally for PHY configurations that use a dedicated PLL clock phase (as opposed to a resynchronization FIFO buffer), use the same process as described in "Write Timing Margin", to dynamically sweep resynchronization margin (c4 resynch\_clk\_2x).

### Postamble Timing Issues and Margin

The postamble timing is set by the PHY during calibration. You can diagnose postamble issues by viewing the pnf\_per\_byte signal from the example driver. Postamble timing issues mean only read data is corrupted during the last beat of any read request.

### Intermittent Issues

Intermittent issues are typically the hardest type of issue to debug—they appear randomly and are hard to replicate.

### **Intermittent Issue Evaluation**

Errors that occur during run-time indicate a data related issue, which you can identify by the following actions:

- Add the SignalTap II logic analyzer and trigger on the post-trigger pnf
- Use a stress pattern of data or transactions, to increase the probability of the issue
- Heat up or cool down the system
- Run the system at a slightly faster frequency

If adding the SignalTap II logic analyzer or modifying the project causes the issue to go away, the issue is likely to be placement or timing related.

Errors that occur at start-up indicate that the issue is related to calibration, which you can identify by the following actions:

- Modify the design to continually calibrate and reset in a loop until the error is observed
- Where possible, evaluate the calibration margin either from the the debug toolkit or system console.

 Capture the calibration error stage or error code, and use this information with whatever specifically occurs at that stage of calibration to assist with your debug of the issue.

# Monitoring Signals with the SignalTap II Logic Analyzer

The following sections detail the memory controller signals you should consider analyzing for different memory interfaces. The list is not exhaustive, but is a starting point.

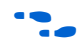

For a description of each signal, refer to *Volume 3: Implementing Altera Memory Interface IP* of the *External Memory Interface Handbook*.

## DDR, DDR2, and DDR3 ALTMEMPHY Designs

Monitor the following signals for DDR, DDR2, and DDR3 SDRAM ALTMEMPHY designs:

- Local\_\* -example\_driver (all the local interface signals)
- Pnf -example\_driver
- Pnf\_per\_byte -example\_driver
- Test\_complete -example\_driver
- Test\_status -example\_driver
- Ctl\_cal\_req -phy\_inst
- Ctl\_init\_fail -phy\_inst
- Ctl\_init\_success -phy\_inst
- Ctl\_cal\_fail -phy\_inst
- Ctl\_cal\_success -phy\_inst
- Cal\_codvw\_phase \* -phy\_inst
- Cal\_codvw\_size \* -phy\_inst
- Codvw\_trk\_shift \* -phy\_inst
- Ctl\_rlat \* -phy\_inst
- Ctl\_wlat \* -phy\_inst
- Locked -altpll\_component

**Refer to** Chapter 4, Debug Toolkit for DDR2 and DDR3 SDRAM High-Performance Controllers

- Phasecounterselect \* -altpll\_component
- Phaseupdown -altpll\_component
- Phasestep -altpll\_component
- Phase\_done -altpll\_component
- Flag\_done\_timeout -seq\_inst:ctrl
- Flag\_ack\_timeout -seq\_inst:ctrl
- Proc\_ctrl.command\_err -seq\_inst:ctrl
- Proc\_ctrl.command\_result \* -seq\_inst:ctrl
- dgrb\_ctrl.command\_err -seq\_inst:ctrl
- dgrb\_ctrl.command\_result \* -seq\_inst:ctrl
- dgwb\_ctrl.command\_err -seq\_inst:ctrl
- dgwb\_ctrl.command\_result \* -seq\_inst:ctrl
- admin\_ctrl.command\_err -seq\_inst:ctrl
- admin\_ctrl.command\_result \* -seq\_inst:ctrl
- setup\_ctrl.command\_err -seq\_inst:ctrl
- setup\_ctrl.command\_result \* -seq\_inst:ctrl
- state.s\_phy\_initialise -seq\_inst:ctrl
- state.s\_init\_dram -seq\_inst:ctrl
- state.s\_write\_ihi -seq\_inst:ctrl
- state.s\_cal -seq\_inst:ctrl
- state.s\_write\_btp -seq\_inst:ctrl
- state.s\_write\_mtp -seq\_inst:ctrl
- state.s\_read\_mtp -seq\_inst:ctrl
- state.s\_rrp\_reset -seq\_inst:ctrl
- state.s\_rrp\_sweep -seq\_inst:ctrl
- state.s\_rrp\_seek -seq\_inst:ctrl
- state.s\_rdv -seq\_inst:ctrl
- state.s\_poa -seq\_inst:ctrl
- state.s\_was -seq\_inst:ctrl
- state.s\_adv\_rd\_lat -seq\_inst:ctrl
- state.s\_adv\_wr\_lat -seq\_inst:ctrl
- state.s\_prep\_customer\_mr\_setup -seq\_inst:ctrl
- state.s\_tracking\_setup -seq\_inst:ctrl
- state.s\_tracking -seq\_inst:ctrl
- state.s\_reset -seq\_inst:ctrl

Debugging

- state.s\_non\_operational -seq\_inst:ctrl
- state.s\_operational -seq\_inst:ctrl
- dqs\_delay\_ctrl\_export \* -phy\_inst
- \* = Disable Trigger Enable

# 3. ALTMEMPHY Calibration Stages

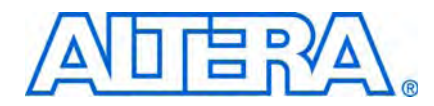

In all configurations, the noncalibrated address, command and control interfaces must be correctly constrained and meet timing.

If calibration fails at a specific stage, use this chapter to understand what functionally happens at that stage, to assist with the debug.

# Without Leveling

The ALTMEMPHY without leveling PHY performs the following calibration stages:

- 1. Enter Calibration (s\_reset)
- 2. Initialize PHY (s\_phy\_initialize)
- 3. Initialize DRAM
- 4. Write Header Information in the internal RAM (s\_write\_ihi)
- 5. Load Training Patterns
- 6. Test More Pattern Writes
- 7. Calibrate Read Resynchronization Phase
- 8. Advertize Write Latency (s\_was)
- 9. Calculate Read Latency (s\_adv\_rlat)
- 10. Output Write Latency (s\_adv\_wlat)
- 11. Calibrate Postamble (s\_poa)
- 12. Set Up Address and Command Clock Cycle
- 13. Write User Mode Register Settings (s\_prep\_customer\_mr\_setup)
- 14. Voltage and Temperature Tracking

This chapter discusses these stages. Figure 3–1 on page 3–2 shows a flow chart of the calibration stages for the PHY without leveling.

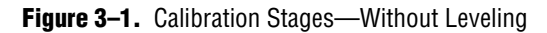

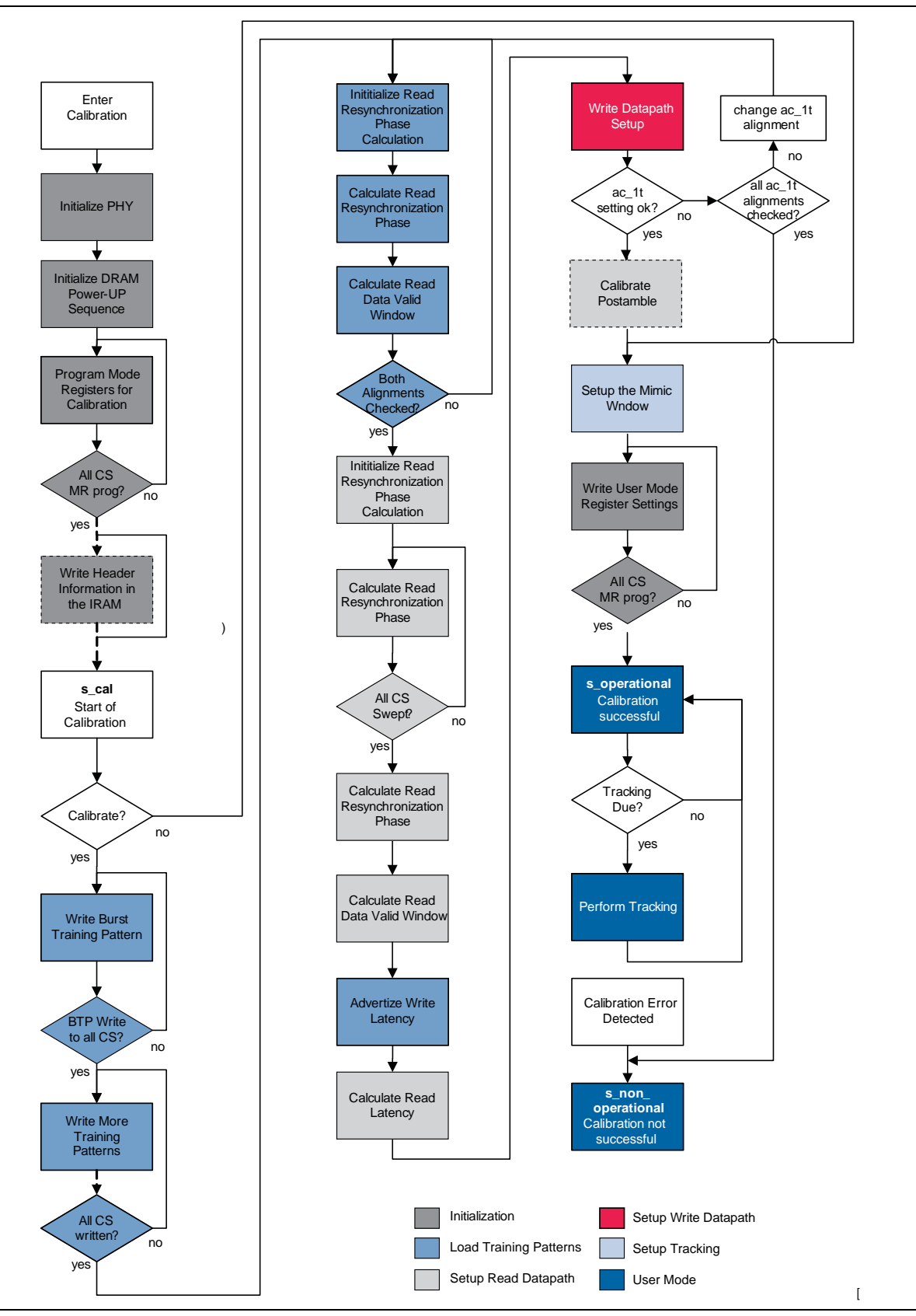

# Enter Calibration (s\_reset)

Calibration starts when the PHY reset signal is de-asserted and AFI signal ctl\_cal\_req is low.

# Initialize PHY (s\_phy\_initialize)

This stage holds off calibration until the DLL has locked and (if debug toolkit is enabled) internal RAM contents are all reset to zero.

## **Initialize DRAM**

Initializing the DRAM has the following two stages:

- Initialize DRAM Power Up Sequence (s\_int\_dram)
- Program Mode Registers for Calibration (s\_prog\_mr)

### Initialize DRAM Power Up Sequence (s\_int\_dram)

This stage brings the SDRAM out of a reset state (from any previous state) through the initialization sequence specified in the JEDEC specification for each device type, up to but not including mode register set commands. At the end of this stage the SDRAM is ready to receive mode register load commands, which must occur (on each rank) before refreshes can occur.

This calibration stage is applied to all chip selects in parallel.

### Program Mode Registers for Calibration (s\_prog\_mr)

Mode register set commands are issued on a per chip select basis, which allows you great flexibility to issue different mode register settings to different chip selects. When all chip selects have mode registers programmed (the initialization of that chip select is complete), refreshes are enabled.

The following overrides are applied to user settings:

- For DDR and DDR2 SDRAM:
  - DLL enable
  - Burst length 4
  - OCD calibration (DDR2 only)
- For DDR3 SDRAM:
  - DLL enable
  - Output buffer enable
  - Disable write leveling
  - Runtime burst length select
  - Test mode disabled
  - DLL reset

For DDR3 SDRAM this stage also includes a ZQ-cal long operation (refer to the JEDEC specification).

# Write Header Information in the internal RAM (s\_write\_ihi)

In this stage, the internal header information in the first eight locations in the internal RAM is loaded with the parameterization of the PHY. The debug toolkit uses this information to provide the current PHY parameterization and IP version numbers.

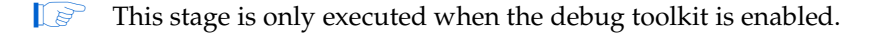

**Refer to** Chapter 4, Debug Toolkit for DDR2 and DDR3 SDRAM High-Performance Controllers

## **Load Training Patterns**

In this stage, training patterns are written to the memory to be read in later calibration stages. Because of the matched trace lengths to DDR SDRAM components, after memory initialization, you can assume write capture works.

Training pattern writes are divided into the following two stages:

- Write Block Training Pattern (s\_write\_btp)
- Write More Training Patterns (s\_write\_mtp)

A further training pattern is written in the calibration of the write datapath, refer to Advertize Write Latency (s\_was).

### Write Block Training Pattern (s\_write\_btp)

This stage is used in read data valid alignment (s\_rdv), advertise read latency (s\_adv\_rd\_lat) and postamble calibration (s\_poa). For these calibration stages a pattern of all 1s and all 0s is sufficient to setup the PHY.

Writing of these two patterns is trivial and requires all DDIO outputs (high and low phases (bits)) to be held at either 1 or 0, for all 1 and all 0 patterns, respectively. To write these patterns, the DDIO outputs are held low (or high) and DQS toggled for a predetermined length of time and a single write command is issued. A full range of memory write latencies are tested.

To support DDR3 SDRAM discrete components (burst of eight reads) eight memory locations are loaded with 1s and eight with 0s.

The following memory locations contain the following patterns:

- Locations [7.:0], all 0s
- Locations [15:8], all 1s

Patterns of all 1s and all 0s are also needed for calibrating the read resynchronization phase.

### Write More Training Patterns (s\_write\_mtp)

This stage is used in calculating the read resynchronization phase (s\_rrp\_sweep).

The pattern is 0x30F5 and comprises separately written patterns. This pattern is required to match the characterization behavior for nonDQS capture based schemes (for example, Cyclone III devices). All device families use the following pattern:
- All 0: 'b0000 to DDIO high and low bits held at 0
- All 1: 'b1111 to DDIO high and low bits held at 1
- Toggle: 'b0101 to DDIO high bits held at 0 and DDIO low bits held at 1
- Mixed: 'b0011 to DDIO high and low bits have to toggle

While you can ensure that all zeros, all ones, or toggle are written into a burst of memory locations (output DDIO bits are held at constant values), it is challenging to ensure that a pattern of 0011 is written into memory. The challenge occurs because the write latency is unknown at this time. For example, if this pattern is repeated on DQ pins (0011 0011 0011) and a single write command issued (as for the other patterns), it is not known whether the memory location contains the pattern 0011 or 1100.

ALTMEMPHY provides a methodology to robustly write these patterns (Test More Pattern Writes). For this section two locations (X and Y) are populated with write data, one contains the pattern 0011; the other contains 1100.

The memory locations contain the following patterns:

- x30 alignment 0 to location (X): 23..16
- x30 alignment 1 to location (Y): 31..24
- xF5 to location: 39..32

These patterns are written in bursts of four beats, so in the pattern xF5, F is written separately to 5. Patterns F and 0 are written as a part of the writing of the block training pattern (Write Block Training Pattern (s\_write\_btp)).

#### **Test More Pattern Writes**

This stage comprises a number of calibration stages of the PHY, but the stage is described as one entity. This stage comprises:

- Initialize read resynchronization phase calculation (s\_rrp\_reset)
- Calculate read resynchronization phase (s\_rrp\_sweep)
- Calculate read data valid window (s\_read\_mtp)

The algorithm ensures the pattern 0011 is written to a known location in memory. The following assumptions and PHY settings apply to this stage:

- Assumptions:
  - Burst length of 4 writes
  - Write capture in the memory device works. Data can be safely written to memory. No write leveling is required. (Refer to JEDEC specification for more information on DDR3 SDRAM).
  - Writes are aligned on a clock cycle basis. You know which beats of DQ data to write on the low and high phases of DQS (ultimately DQ and DQS board delays are well matched).

#### Settings:

- Address and command 1T setting. You can add additional latency to the address and command path (specified as a maximum of one memory clock cycles (t)). This setting aligns write data to address and command signals relative to the controller clock domain, where address and command signals are issued in a given alignment. This setting is not required (0t) for a full-rate PHY.
- Read data 1T alignment. Additional delay of captured read data to align with read commands in the half rate controller cock domain. The interpretation of 1T is the same as for address and command, but applied to read data. This setting does not apply to a full-rate PHY.
- Read resynchronization phase setting. This setting is the primary task of the training pattern to correctly set the resynchronization phase in the middle of data valid window for the read data (on DQ pins) to be captured.

From this algorithm, to determine PHY settings B and C, given that A is not set, follow these steps:

- 1. Try to write the pattern and indistinguishable variations of it to different memory locations. For example, write to different locations with the following two patterns on the DQ bus (timed to a local controller rate clock), refer to Write More Training Patterns (s\_write\_mtp):
  - a. 0011 0011 0011 (try to write 0011) in location X
  - b. 1100 1100 1100 (try to write 1100) in location Y
- 2. Perform two single-pin DQ pin and single-chip select read resynchronization phase calibrations using location X and location Y, as part of the larger training pattern (0x30F5). You do not know at this time which locations X and Y contain the pattern 0011. This stage iterates through the following stages:
  - Initialize read resynchronization phase calculation (s\_rrp\_reset)
  - Calculate read resynchronization phase (s\_rrp\_sweep)
  - Calculate read data valid window (s\_read\_mtp)
    - Calculate read data valid window (s\_read\_mtp) is a special case of calibrate read resynchronization phase (s\_rrp\_sweep), refer to Calibrate Read Resynchronization Phase (s\_rrp\_sweep). This stage reports the size of the returned window without setting up the PLL phase or producing an error if no window is observed.
- 3. The single pin read resynchronization calibration (using pattern X or Y), which results in the largest data valid window, contains the optimal pattern. The read resynchronization calibration with the largest window indicates the location (X or Y) that contains the correct alignment (0011). Read resynchronization phase calibration uses this alignment (X or Y), to perform the full resynchronization phase calibration across all pins and chip selects.

During calibration of the read resynchronization phase, the DQ pin is captured using a free running clock, phase shifted through a given number of steps. You should try to match a training pattern against read data, for each phase shift, and a window of valid phases is composed.

In waveforms, you observe two resynchronization phase sweeps, over single pins, before the larger phase sweep. Except in fast simulation mode, where the duration of all three sweeps is equal. For half-rate interfaces, you may observe a total of six phase sweeps, where the entire calibration is repeated when the address and command 1T setting is toggled.

## **Calibrate Read Resynchronization Phase**

This stage encompasses the following calibration stages:

- Initialize Read Resynchronisation Phase Calibration (s\_rrp\_reset)
- Calibrate Read Resynchronization Phase (s\_rrp\_sweep)
- Calculate Read Resynchronization Phase (s\_rrp\_seek)

This stage adjusts the phase of the resynchronization (or capture) clock to determine the optimal phase that gives the greatest margin. For DQS based capture schemes the resynchronization clock captures the outputs of DQS capture registers (DQS is the capture clock). In a non-DQS capture based scheme, the capture clock captures the input DQ pin data (the DQS signal is unused).

For all half-rate PHY interfaces, a 720° resynchronization or capture clock phase sweep is performed. For a half-rate PHY this sweep is effectively 360° of the half-rate clock, because resynchronization or capture clock is at the memory clock rate. A 720° sweep is required, so that read data can be presented to a controller aligned to one half-rate controller clock cycle.

For full-rate DQS based capture, because the DQ pins are captured using the DQS signal, in a 360° phase sweep, all resynchronization clock phases may pass. In this case the correct resynchronization phase to set cannot be determined. The correct phase is the one in the center of a valid window, where returned read data is correct. Thus a 720° phase sweep is performed. From 360 to 720°, a clock cycle of latency may be added to a 0 to 360° sweep. The returned read data is compared to a training pattern pseudo half-rate (at half the clock rate of the sequencer), so data can only be valid for 360° of the sweep. This method introduces edges to the data valid window such that a correct phase can be chosen.

For non-DQS capture in general, up to half (180°) of the swept capture clock phases can result in correct capture data, because the DDR to SDR conversion is performed by the capture clock, and thus high and low phases of DQ are captured in the incorrect alignment for half of the capture clock phases. Therefore, only 360° of capture clock need be swept for full-rate non-DQS capture based PHYs.

The pseudo half-rate case potentially adds one clock cycle of latency into the read datapath because of the 720° sweep. In ALTMEMPHY this occurrence is detected and the clock cycle of latency removed in the calculate read resynchronization phase (s\_rrp\_seek).

#### Initialize Read Resynchronisation Phase Calibration (s\_rrp\_reset)

This stage returns the PLL to a nominal zero phase shift.

#### Calibrate Read Resynchronization Phase (s\_rrp\_sweep)

This stage performs a sweep through a parameterised 360° or 720° of resynchronization clock phase. These results are optionally stored in the internal RAM.

The command has the following attributes:

- Single\_pin to indicate just to sweep DQ pin 0 as for the use in testing the write more training patterns stage.
- mtp\_alignment to say which location (X/Y) to use from the write more training patterns stage.

#### Calculate Read Resynchronization Phase (s\_rrp\_seek)

This stage calculates the size and center (in phase steps) of the largest data valid window found during the calibrate read resynchronization phase and sets PLL phase to the center phase.

Calculate read data valid window (s\_read\_mtp) is a special case of this stage which reports no errors for an invalid window (a failure is expected in one case) and does not setup the PLL.

#### Calculate Read Data Valid Window (s\_rdv)

This stage sets the latency on a delayed version of the doing\_rd signal, so that it is aligned with the rdata\_valid signal for the read data it is incident with the read command for.

This stage has the following process:

- 1. Reads a continuous stream of 1s followed by one read of zeros. The sequencer only asserts doing\_rd when read command for zeros is issued.
- Checks for alignment of read data valid signal (delayed version of doing\_rd) to the zeros (rdata = 0, rdata\_valid = 1).
- 3. If not aligned, reduces latency between doing\_rd and rdata\_valid signal and loop.
  - Read data valid latency is reset to a high value (before calibration) and then reduced until it matches the correct alignment.

#### Advertize Write Latency (s\_was)

This stage writes a suitable pattern to the DRAM to calculate the write latency.

A write command is issued to a memory address 48 (Figure 3–2) while driving a count of frequency controller clock rate to the DQ pins (Figure 3–2), using the write datapath observed by the controller. For half-rate interfaces, each four beats of write data on DQ are identical. For full-rate interfaces, each two beats of write data are identical. In general, the write latency is written into addresses A... A + (n - 1), where n is two times the ratio of controller to memory clock rate and each n bits of write data must be identical. The pattern is written into memory locations 48 to 55.

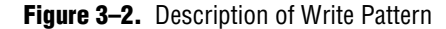

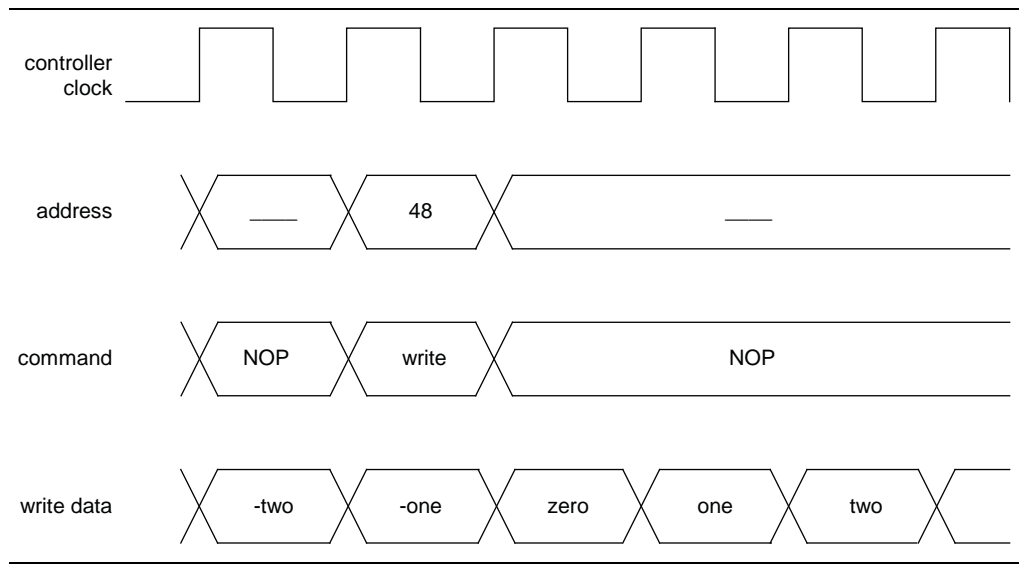

## Calculate Read Latency (s\_adv\_rlat)

In addition to read data valid window calculation (s\_rdv), the advertised read latency is calculated in this stage in the following way:

- Issues a read command (with doing\_rd) and starts a counter at PHY clock rate
- When rdata\_valid returns, outputs the value of the counter to ctl\_rlat signal.

This signal is redundant, because a controller can use the rdata\_valid signal to determine when valid read data is returned.

The read data from the DRAM is not important here. The count is performed between the issue of doing\_rd and rdata\_valid returning.

## Output Write Latency (s\_adv\_wlat)

To calibrate a PHY write datapath to a minimum latency, a robust process is required to determine the write latency (WL) between a memory controller write command and the associated write data. Factors that can contribute to WL are: the memory CAS latency, arbitrary additive delays in the PHY, and board trace lengths. The presented approach extends from calibrating a PHY, where the controller operates at the memory clock frequency, to controller operation at half or a quarter of the memory clock frequency.

After a predetermined maximum read latency clock cycles have passed, the contents of the chosen memory address (0x48 in Figure 3–2) are read to recover the write latency. The first *n* beats of read data contain the write latency.

While this method recovers the write latency it can determine the address and command 1T setting in half rate mode.

The returned read data, in the controller clock domain, should be equal across the first four read data beats, as aligned to the controller clock domain. For this check to work an alternate read location must be read immediately before and after that containing the write latency.

If read data is not correctly aligned then the address and command 1T setting is toggled and calibration is rerun from write training patterns stage.

## Calibrate Postamble (s\_poa)

This stage is only implemented for DQS capture based PHYs (not used for Cyclone III devices).

For this stage, the PHY reads the pattern 0x30 from memory, so that the de-assertion of the postamble protection signal (poa\_enable) can be aligned to the 1's in this pattern.

This stage sets the correct clock cycle for the postamble path. The aim of the postamble path is to eliminate false DQ data capture because of postamble glitches on the DQS signal, through an override on DQS. This stage ensures the correct clock cycle timing of the postamble enable (override) signal.

The delay on the postamble enable signal starts off too large. It is then iteratively reduced until postamble enable de-asserts in the clock cycle before the last falling edge on DQS. Figure 3–3 shows the calibration timing diagram.

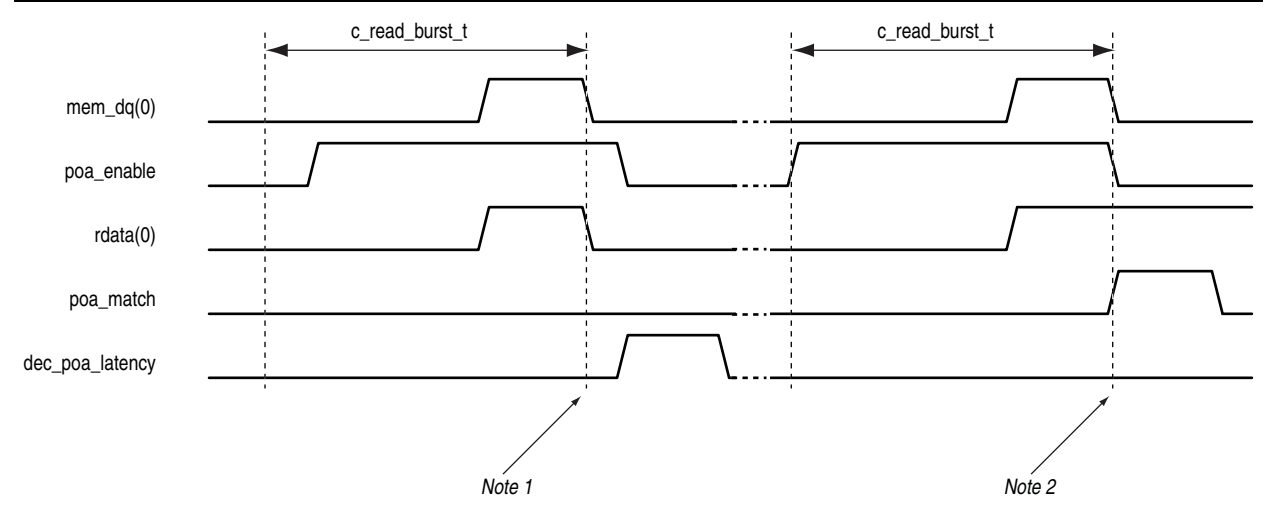

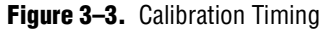

#### Note to Figure 3-3:

(1) The poa\_enable signal is late, and the zeros on mem\_dq after here are captured.

(2) The poa\_enable signal is aligned. Zeros following here are not captured and rdata remains at 1.

## Set Up Address and Command Clock Cycle

For half-rate interfaces, this stage also optionally adds an additional memory clock cycle of delay from the address and command path. This stage aligns write data to memory commands given in the controller clock domain. You see this stage in the waveform as a rerun of calibration (from the writing of training patterns) to calibrate to the new setting.

This stage is detected in the advertise write latency stage (s\_adv\_wlat)

#### Write User Mode Register Settings (s\_prep\_customer\_mr\_setup)

User mode register setting are applied on a per chip select basis without the overrides in the program mode registers for calibration (s\_prog\_mr) stage.

## **Voltage and Temperature Tracking**

Voltage and temperature tracking is a background process that tracks the voltage and temperature variations to maintain the relationship between the resynchronization or capture clock and the data valid window that were achieved at calibration. When the data calibration phase completes, the sequencer issues the mimic calibration sequence every 128 ms (in user mode).

#### Setup the Mimic Window (s\_tracking\_setup)

During initial calibration, the mimic path is sampled using the measure clock. The measure\_clk signal has a \_1x or \_2x suffix, depending whether the ALTMEMPHY is a full-rate or half-rate design. The sampled value is then stored by the sequencer. After a sample value is stored, the sequencer uses the PLL reconfiguration logic to change the phase of the measure clock by one voltage-controlled oxcillator (VCO) phase tap. The sequencer then stores the sampled value for the new mimic path clock phase. This sequence continues until all mimic path clock phase steps are swept. After the sequencer stores all the mimic path sample values, it calculates the phase which corresponds to the center of the high period of the mimic path waveform. This reference mimic path sampling phase is used during the voltage and temperature tracking phase.

#### Perform Tracking (s\_tracking)

In user mode, the sequencer periodically performs a tracking operation. At the end of the tracking calibration, the sequencer compares the most recent optimum tracking phase against the reference sampling phase. If the sampling phases do not match, the mimic path delays have changed because of voltage and temperature variations. When the sequencer detects that the mimic path reference and most recent sampling phases do not match, the sequencer uses the PLL reconfiguration logic to change the phase of the resynchronization clock by the VCO taps in the same direction. This procedure allows the tracking process to maintain the near-optimum capture clock phase setup during data tracking calibration as voltage and temperature vary over time. The relationship between the resynchronization or capture clock and the data valid window is maintained by measuring the mimic path variations because of the voltage and temperature variations and applying the same variation to the resynchronization clock.

## With Leveling Calibration Stages

The ALTMEMPHY with leveling performs the following calibration stages:

- 1. Initialize
- 2. Perform Write Leveling
- 3. Write Block Training Patterns to Memory

- 4. Perform Read Deskew
- 5. Calibrate Read Resynchronization Phase
- 6. Calibrate Read Clock Cycle
- 7. Perform Postamble Deskew
- 8. Perform Write and DM Pin Deskew
- 9. Set Up Write Datapath (for Nondeskewed Datapath)
- 10. Calibrate Write Clock Cycle
- 11. Final Setup
- 12. Tracking
- 13. Idle (User Mode)

Figure 3–4 on page 3–13 shows a flow chart of the calibration stages for the PHY with leveling.

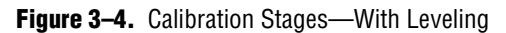

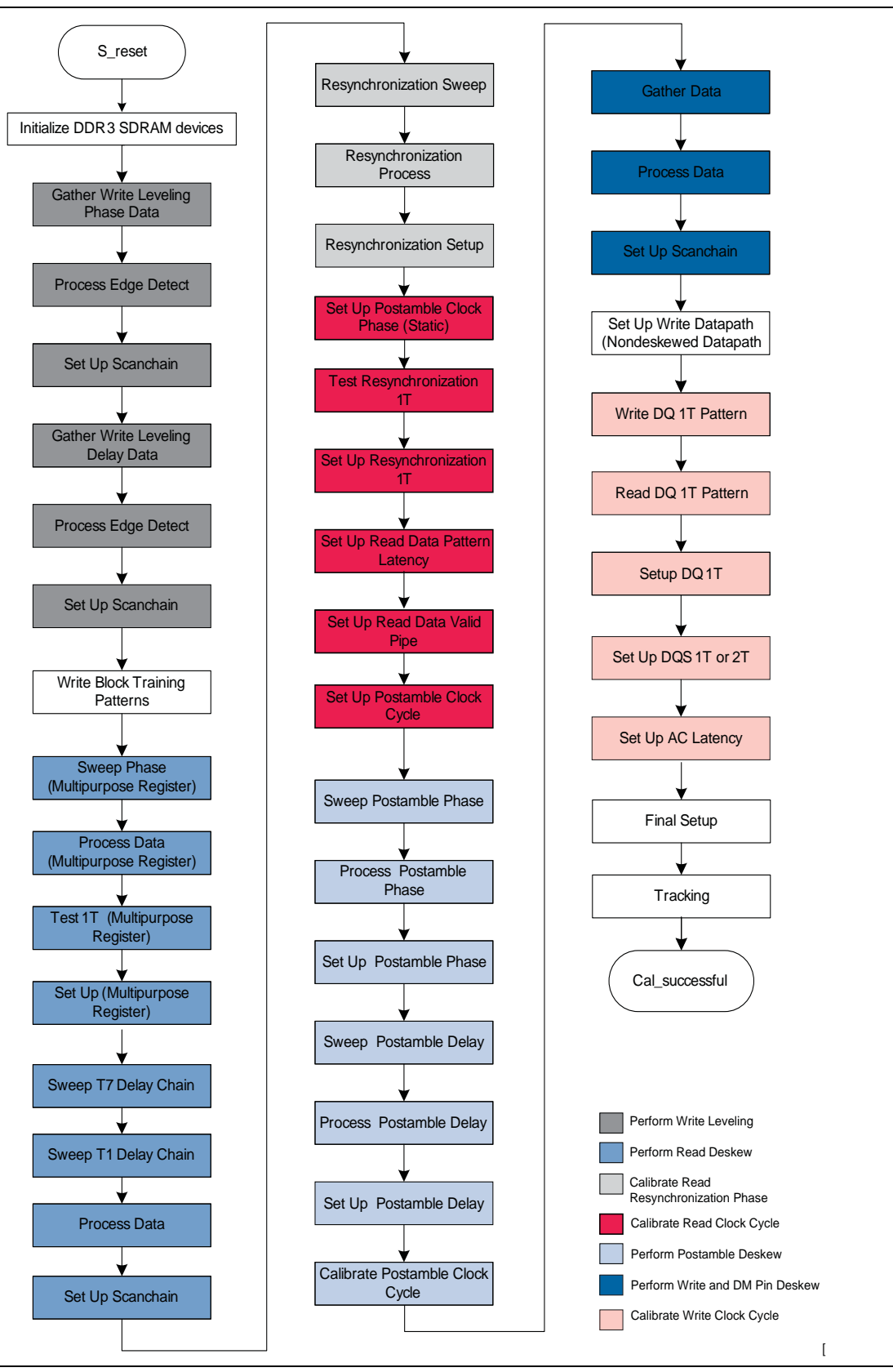

## Initialize

Before DDR3 SDRAM calibration begins, the ALTMEMPHY sequencer is held in reset until the PLL locks. When the PLL locks, the sequencer starts the DDR3 SDRAM calibration sequence. The initialization stage performs the following operations:

- Initialize all internal ALTMEMPHY memories
- Initialize all DDR3 SDRAM interface I/O scanchains, including the individual DQ and DQS group I/O scanchains
  - When initialization completes, all the following interface related settings are incorrect:
  - Phase and delay settings for the generated clocks
  - DQ, DQS, resynchronization and postamble clocks (MEM\_CLK, DQS\_CLK, RESYNC\_CLK and POSTAMBLE\_CLK)
  - Read and write 1T settings per DQS group
- Set DDR3 SDRAM ODT settings and issue ZQCAL calibration command
- Set appropriate mode register settings for MR0, as per ALTMEMPHY GUI settings except:
  - Burst length configured to burst chop 4 or 8 on-the-fly
  - DLL reset
- Set appropriate mode register settings for MR0, as per ALTMEMPHY GUI settings except:
  - Enable DLL
  - Enable output buffer
  - Disable write leveling
- Set appropriate mode register settings for MR2 as GUI settings
- Set appropriate mode register settings for MR3 to all 0s
- These mode register settings are specific to the DDR3 SDRAM calibration sequence and do not match the user mode register settings. These settings are setup in the mode register configuration stage, before entering user mode.

## **Perform Write Leveling**

At ALTMEMPHY reset or FPGA power-up time the ALTMEMPHY sequencer initializes all DDR3 SDRAM I/O write and read clocks with a phase setting of 0° and delays of 0 ps across all DQS groups in the DDR3 SDRAM interface. The relationship of DQS and the memory clock at each DDR3 SDRAM component is unknown and violates the DDR3 SDRAM  $t_{DQSS}$  timing parameter.

Write leveling determines and configures the required DQS phase and delay for each DQS signal, so that the DDR3 SDRAM  $t_{DQSS}$  timing parameter functions correctly across PVT. Write leveling consists of the following stages:

Gather data using the DDR3 SDRAM with write leveling

- Process the data
- Set up the appropriate I/O scanchain functions (phase and delay) based on the output of the processing stage

Write leveling is not confined to DDR3 SDRAM UDIMM interfaces. Write leveling and the DDR3 SDRAM calibration sequencer covers DDR3 SDRAM components where the memory clock, address and command signals are routed as per a DDR3 UDIMM in a fly-by topology.

This section provides a description of the following stages in write leveling:

- Gather write leveling phase data
- Process edge detect
- Set up scanchain
- Gather write leveling delay data
- Process edge detect
- Set up scanchain

During write leveling the DDR3 ALTMEMPHY sequencer determines the following optimal settings:

- Phase of the clock (DQS\_CLK) to generate DQS
- Above 360 MHz, the DLL operates in 8-tap mode, providing 45° resolution
- At 360 MHz, the DLL operates in 10-tap mode, providing 36° resolution
- Delay applied to the DQS output pins

The write leveling calibration stage uses the write leveling of the DDR3 SDRAM components where the DQS signal samples the memory clock. The sampled value is then sent to the FPGA on the prime DQ pin within a DQS group. Write leveling is performed on all DQS groups in the DDR3 SDRAM interface.

#### **Gather Write Leveling Phase Data**

During the write leveling phase data gathering stage, all phases of the write leveling delay chain generated DQS clock (DQS\_CLK) are swept through 360° using the leveling multiplex controlled by the DQS group I/O scanchains. For each phase tap tested, the sequencer toggles DQS from 0 to 1. The DQS is sampled by the memory clock and output on the prime DQ pin. The fedback value sampled from the prime DQ pin is stored in the main sequencer data storage RAM (internal RAM).

The prime DQ pin can be any pin or multiple pins within the DQS group.

When all DQS\_CLK clock phases are swept through 360°, the internal RAM contains a window of the fedback and sampled DDR3 SDRAM clock values. The internal RAM now contains a mixture of 0s and 1s. The sampled values are stored per DQS group. The values stored in the internal RAM are a coarse result, because of the resolution of the write leveling delay chains compared with the delay chain resolution.

On starting write leveling, the prime DQ pin number is unknown. Therefore all DQ pins have to be considered prime, the fedback sampled result can be output on any DQ pin in a DQS group. The sequencer uses the fact that the non-prime DQ pins either drive the same sampled result or drive zero as sampling feedback is not supported on these pins. Therefore, when writing the sampled result into the internal RAM the results for each DQ within a DQS group are ORed together.

## **Process Edge Detect**

During this stage the write leveling phase sweep results are read out of the internal RAM and are processed. For each DQS group the last phase tap value which returns 0 is determined. The next phase tap value should return a 1 value. As the write leveling calibration sequence is looking for a 0 to 1 transition per DQS group, the last phase returning a 0 needs to be determined to allow a fine grained delay to be applied during the subsequent calibration stages. The results of the processing stage are stored in the internal RAM.

## Set Up Scanchain

During the scanchain setup stage each DQS\_CLK clock phase per DQS group is set to the final phase, where 0 is returned as determined during the edge detect processing stage. The ALTMEMPHY sequencer writes to the DQS group scanchain, to setup the DQS\_CLK clock phase. During this stage, the DQS phase has been coarsely setup to a phase tap resolution of either 45 or 35°. The next calibration stages describe the fine delay setup using the fine resolution delay chains.

## **Gather Write Leveling Delay Data**

Now the fine 50 ps delay setting needs to be calibrated. As for the phase gathering stages, the delay chain is swept for each DQS pin in the DDR3 SDRAM interface. Again in a similar fashion to the phase gathering stages, the value returned on the prime DQ pin is stored in the sequencer internal RAM. The 50 ps delay sweep provides a more accurate DQS and memory clock relationship when write leveling calibration completes. For each phase tap tested, the sequencer toggles DQS from 0 to 1. The ALTMEMPHY sequencer internal RAM stores the sampled result.

## **Process Edge Detect**

During this stage, the write leveling delay sweep results are read out of the internal RAM and are processed. For each DQS group the first delay tap value that returns 1 is determined. This delay for the configured phase tap per DQS group satisfies the write leveling calibration requirement where the DDR3 SDRAM  $t_{DQSS}$  is met when a 0 to 1 transition is detected on the fedback and sampled signal.

## **Set Up Scanchain**

During the scanchain setup stage each DQS\_CLK clock delay per DQS group is set to the first delay where 1 is returned as determined during the edge detect processing stage. Figure 3–5 shows how to determine phase tap to use for delay calibration and that you should pick RHS most phase that returns 0 when next phase returns 1.

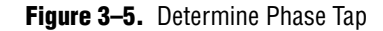

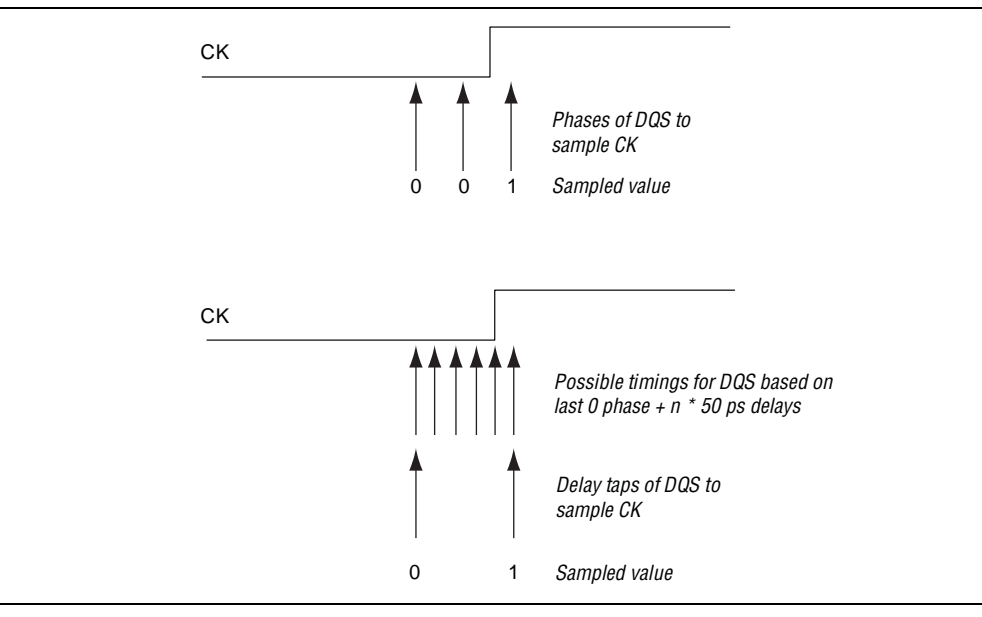

#### **Multiple Chip Selects**

When configured for multiple chip selects write leveling is performed once per chip select. The write leveling phase and delay results per chip select are written into separate internal RAM locations. When the write leveling gathering results are obtained for each chip select, the processing determines an average phase and delay setting for all chip selects.

#### Write Block Training Patterns to Memory

To perform DDR3 SDRAM interface calibration, the ALTMEMPHY sequencer reads back data patterns from the DDR3 SDRAM. At ALTMEMPHY reset or FPGA power-up time, the ALTMEMPHY has not established the following relationships:

- Write latency, address and command to write data
- DQS, address and command required
- DQ and DQS required

You cannot write toggling write DQ data into the DDR3 SDRAM to form a calibration training pattern. You can only write a DC pattern into the DDR3 SDRAM, as no data is toggling when DQS is toggling. To perform a block training pattern write, all DQs are held at a DC level for a period of time before the write DQS and are additionally held for a period of time after the write DQS, to avoid any setup or hold write memory write failures with respect to the toggling DQS signal.

The block training patterns that write into the DDR3 SDRAM are:

- 11111111
  - Eight consecutive ones, the ones pattern
  - Write to address address 48
  - Write as BL8

- 0000000
  - 8 consecutive zeroes, the ZEROS pattern
  - Write to address 16
  - Write as BL8
- 11110000
  - Four consecutive ones, four consecutive zeroes, mixed pattern
  - Written to address 24
  - Write as BL8 and BC4

The calibration writes the ones and zeroes patterns as a continuous burst length 8 operation (BL8). The calibration writes the mixed pattern as a BL8 (zeros) and then overwrites with a burst chop 4 (BC4) operation (ones pattern). The following calibration stages use the block training patterns:

- Perform read deskew
- Calibrate read resynchronization phase
- Calibrate read clock cycle
- Perform postamble deskew

## **Perform Read Deskew**

Dynamic read deskew is only active on Stratix III and Stratix IV designs above 400 MHz.

Dynamic read deskew is a calibration technique where the size and location of the read data valid window for each DQ pin is individually assessed. If necessary, the window position is shifted to guarantee that a you see always a valid window across all possible operating conditions (voltage and temperature).

The following two mechanisms shift the position of the valid window:

- The T7 (D4) delay-chain in the DQS logic-block shifts an entire DQS group in one direction by increasing the delay on the DQS input path used for capture.
- The DQ T1 (D1, 2, and 3) delay-chains individually configure for each DQ pin. DQ T1 shifts the individual DQ pins in the opposite direction to the DQS logic-block T7 shift by increasing the input delay on the DQ pin.

When the calibration measures the size and position of the each DQ window, it applies an algorithm to pull the capture point more towards the center, if required by adjusting the DQS logic-block T7 and DQ T1 delay-chain settings appropriately.

Read deskew is a two-pass flow. In the first pass, the calibration uses the DDR3 in-built multipurpose register pattern (which may only return data on a single DQ pin per DDR3 SDRAM component). In the second pass, the calibration reads one of the block training patterns (11110000) from memory (which returns data on all DQ pins).

The first pass deskews and configures the interface sufficiently that the calibration can read the more aggressive block training pattern.

#### **Gather Data**

During the read deskew data gathering stage, the calibration sweeps all DQS logic-block T7 delay-chain values, while it holds all DQ T1 delay-chains at zero. Then the calibration sweeps all DQ T1 delay-chain values, while it holds all DQS T7 delay-chains at zero.

For each configured delay-chain settings, the calibration reads the appropriate pattern (multipurpose register or block training pattern) from external DRAM, with four-times over-sampling to mitigate the effects of jitter and capture the minimum size window. If the calibration successfully reads the pattern, the corresponding result bit in the internal RAM is set to 1, otherwise it is cleared. Different areas of the internal RAM store the multipurpose register and block training pattern results, the latter does not overwrite the former.

The calibration implements oversampling in the control-plane rather than the data-plane, a single read is performed at each of the configured T7/T1 delay-chain combinations and this entire process is then repeated four times (rather than performing four reads at each T7/T1 combination). Oversampling logically ANDs the DQ valid windows across the four reads.

#### **Process Data**

This stage reads the data gathering results from the internal RAM (the representation of the size of the DQ valid windows) and analyses the results to generate a deskew configuration (DQS logic-block T7 and DQ T1) that is then also written to the internal RAM.

The algorithm determines the center position for each DQ window, applies a clamp limit to this value (only allows the configuration to shift up to a certain amount from the nominal case) and stores the result, in terms of DQS logic-block T7 and DQ T1 settings, back to the internal RAM.

#### Set Up Scanchain

This stage reads the deskew configuration results from the internal RAM and applies these to the DQS logic-block T7 and DQ T1 delay-chains for all DQ pins in all DQS groups.

#### **Calibrate Resynchronization (Multipurpose Register Pass only)**

This stage (sweep phase, process data, set up, and 1T test or setup) configures the interface to successfully read the more aggressive block training pattern.

## Calibrate Read Resynchronization Phase

The read resynchronization phase calibration has the following stages:

- 1. Resynchronization phase sweep. Collects pass and fail information for PLL phase settings over the range of 0 to 720° in increments of PLL phase steps (determined by the PLL megafunction at PHY generation).
- 2. Resynchronization process. Processes the results from the resynchronization phase sweep to determine the center of the passing window in PLL steps. Then converts to DLL taps by which to delay the resynchronization clock.

3. Resynchronization setup. The scanchain sets the delay (in DLL taps) in the I/O on the resynchronization clock.

#### **Training Pattern**

For resynchronization training to work, you need a pattern for which you can see a correct pattern in the half-rate clock domain. You can write before any setup of the write path (including deskew), therefore you are limited to the block training patterns. However, only having patterns of 8 × zeros, 8 x ones, or 4 zeros and 4 ones limits what you can do. Therefore, you must use the 11110000 pattern, which is stored in address 24.

Although DDR3 SDRAM contains a hard-coded training pattern accessible through the multipurpose register, the pattern read back is always a toggling bit. This pattern is not suitable as a training pattern for resynchronization. If capture is successful, the bits representing the rising-edge captured data and the falling-edge captured data do not change. Therefore there are no transitions at the resynchronization registers and cannot use this pattern to calibrate.

#### Assumptions

Use the following assumptions:

- Working capture. At this point (after read deskew) assume that read capture is working. Because of the nature of the system, you cannot differentiate between capture or resynchronization failures, so assume that any failure is resynchronization. Failing read resynchronization may be because of read capture.
- Unknown read alignment. When you read a training pattern from memory, you do not know the latency of the entire read path, as a result you cannot predict in what cycle the read data returns. Also, because the timing for the resynchronization registers is so good, all phases in 360° may pass. Therefore, check for data transitions in the half-rate clock domain. If you define one data alignment as correct; another alignment of data is incorrect. You can use this fact to measure a resynchronization window, so you need to sweep 720° of PLL phases.

#### **Resynchronization Sweep**

The resynchronization sweep determines which resynchronization phases work and do not work. Because of the large step size of the resynchronization phases available from the PLL or DLL compensated delay chains, you may see that all phases work, as the setup and hold times and the uncertainties in the hard paths are so small in relation to phase step (PLL or DLL).

As the size of a PLL phase step is smaller than the size of the DLL compensated phase delay, measuring the resynchronization window in terms of PLL phase steps gives a more accurate measurement (two to three times the number of steps).

Because of the all phases valid problem and well matched paths (as they are hard), you need to compare over 720° instead of 360°. Additionally, you define one alignment of read data as correct and the other as incorrect, so you see a 360° passing window out of 720°.

At this stage of calibration, you can only write the block training patterns, so you are limited in the patterns you can read back. The periodicity of the patterns you can read back means that the data only changes every two memory clock cycles. This situation is not ideal for the resynchronization window measurement, as bimodal jitter in the I/O may affect the measured margins.

As at this stage of calibration you have done nothing to determine the relevant delays for each group (address and command + memory = FPGA). It is more than likely that the read data comes back at different times, equating to a different phase and clock cycle for each group.

Use the following process:

- Activate the row and bank containing the mixed frequency block training pattern (11110000). Then read this address continuously.
- Bypass postamble circuitry and permanently enable.
- Start phase sweeping loop.
- Allow time to guarantee that read data has propagated from capture through resynchronization and into the core.
- Sample the read data and store the result (in internal RAM).
- Phase shift the PLL 1 step.
- If you have not done enough phase shifts (2 × PLL\_PHASES\_PER\_TCK) go to loop start.
- Finish. Precharge the open row. Return postamble enable to normal.

One pin per DQS group is tested. The sweep is looped over all chip selects and the results collected with an AND operation, so that the final result is the worst case window across all chip selects.

#### **Resynchronization Process**

To maximize the setup and hold margin at the resynchronization registers, you employ a center of data valid window algorithm. In case there is a fringing effect on the edge of the window, you employ a center of largest data valid window approach.

The algorithm returns the center of the largest group of passing phases, which is implemented as a shift-register based bit-serial implementation for size and speed, and is designed to indicate errors on:

- No window (all fail)
- Continuous window (all pass)
- Multiple equally sized windows (2 or more passing regions with the same size)

This algorithm returns a value ranged between 0 and number of PLL steps (between 0 and 360°).

The result of the center of largest window operation above is scaled to the nearest DLL based value.

This stage is performed on a per DQS group basis.

#### **Resynchronization Setup**

The per-group (byte lane) scaled resynchronization value is programmed into the scanchains. However, as the processing function returns a value mod 360°, you have chosen the correct phase, but it may not be the correct clock cycle. As a result the clock cycle calibration is still required to ensure the correct work alignment for a half-rate PHY.

Additionally, to match the latency of each DQS group to compensate for leveling and use the read data valid flag, perform the read clock cycle calibration stage.

#### **Data Storage**

The resynchronization phase selection result header has the following format::

```
1 word : header
```

N words : one nibble per DQS group defining the resynchronization phase.

The resynchronization phase selection working dataset has the following format:

1 Word : header (ID code 17 in location [31:24])

N Words : 2  $\times$  PLL phase steps/32 words per DQS group

One bit per phase tested moving extending over the words.

(packed from LSB)

Table 3–1 shows the internal RAM data format.

Table 3–1. Internal RAM Data Format

|         |         | Bit      |          |          |             |         |          |          |
|---------|---------|----------|----------|----------|-------------|---------|----------|----------|
| Address |         | 31       | 30       | 29       | <br>3       | 2       | 1        | 0        |
| А       | Header  |          |          |          |             |         |          |          |
| A + 1   | Group 0 | Phase 31 | Phase 30 | Phase 29 | <br>Phase 3 | Phase 2 | Phase 1  | Phase 0  |
|         | Group   | Phase 31 | Phase 30 | Phase 29 | <br>Phase 3 | Phase 2 | Phase 1  | Phase 0  |
| A + 7   | Group 7 | Phase 31 | Phase 30 | Phase 29 | <br>Phase 3 | Phase 2 | Phase 1  | Phase 0  |
| A + 8   | Group 0 | 0        | 0        | 0        | <br>0       | 0       | Phase 33 | Phase 32 |
|         | Group   | 0        | 0        | 0        | <br>0       | 0       | Phase 33 | Phase 32 |
| A + 14  | Group 7 | 0        | 0        | 0        | <br>0       | 0       | Phase 33 | Phase 32 |

#### **Multiple Chip Selects**

For multiple chip selects, the read resynchronization phase sweep process is iterated once per chip select. The calibration writes the results for sweep 1 (for chip select 0) into the internal RAM as normal. Subsequent sweeps (for chip selects 1,2...) write into the internal RAM as a logical AND with the current internal RAM value. After a sweep of all windows, the stored internal RAM window is the intersection of windows for all chip selects (the worst case window). Processing and setup continues as for the single chip select case.

## Calibrate Read Clock Cycle

This section describes the read datapath setup sequence for clock cycle calibration.

#### Set Up Postamble Clock Phase (Static)

The postamble clock phase leads the resynchronization clock phase by one read leveling delay chain tap, which is loaded into the I/O scanchains. This phase is a rough estimate for the required postamble clock phase, which is sufficient for clock cycle postamble calibration (postamble clock cycle calibration is done as the final part of read clock cycle calibration).

#### **Test and Set Up Resynchronization 1T**

This stage determines the read data alignment on a DQS group basis. As the phase of the half-rate resync\_clk (DIV2 clock) per DQS group is unknown at the start of calibration, there can be a 1T memory clock difference in the alignment of the captured and resynchronized read data. If there is a 1T alignment problem for a given DQS group, each BL4 read is distributed across 2 DIV2 clock cycles. The requirement is that each BL4 read is aligned to a single DIV2 clock cycle.

The sequencer continuously reads the mixed block training pattern (11110000) from the DDR3 SDRAM as 2 contiguous BL4 reads. The captured read data is checked that each BL4 read is aligned to a single DIV2 clock cycle. The pass or fail result is stored in the sequencer internal RAM.

Next, the sequencer reads the resynchronization 1T test result from the internal RAM, to determine which DQS groups require the 1T input register to be dynamically switched in to align all captured read data. The read 1T register is controlled using the I/O scanchains.

#### Set Up Read Data Pattern Latency

Now that the captured read data is correctly aligned to the DIV2 clock on a DQS group basis, set up the read datapath so that all read data for a given read command appears at the ALTMEMPHY local interface in the same PHY\_CLK clock cycle. The resynchronization 1T scanchain setup calibration stage may force the read data from the different DQS groups to be returned in different PHY\_CLK clock cycles.

During this calibration stage the sequencer performs the following operations:

- Continuously read the 1s block training pattern
- Read the mixed block training pattern once
- Continuously read the 1s block training pattern

When the read data is returned the sequencer looks for the DQS group returning a PHY\_CLK clock cycle of zeros with the highest latency from all DQS groups. The sequencer increases the latency through the read RAMs by 1 PHY\_CLK clock cycle for all groups that do not have the same latency as the highest latency DQS group. This stage is repeated until all DQS groups return read zeros in the same PHY\_CLK clock cycle

#### Set Up Read Data Valid Pipe

This stage ensures the rdata\_valid flag is asserted coincident with respect to the aligned read data at the ALTMEMPHY local interface. This stage performs the following operations:

- Continuously read the 1s block training pattern
- Read the mixed block training pattern once

Continuously read the 1s block training pattern

When the aligned read data contains 0s, the rdata\_valid flag is checked and adjusted until aligned with the read data. Rdata\_valid is generated using a dual-port RAM where the input is the doing\_rd flag. The sequencer decrements the latency through the dual-port RAM until it matches the latency of the read data.

#### Set Up Postamble Clock Cycle (poa\_cc\_setup)

When the read data is aligned to a single DIV2 clock cycle, the postamble clock cycle relationship needs to be calibrated. If the postamble clock cycle relationship is not setup correctly, the read data is not captured correctly. This stage performs the following operations:

- Continuously read the 1s block training pattern
- Read the mixed block training pattern once
- Continuously read the 1s block training pattern

The postamble control signal gates the DQS signal (to avoid a postamble glitch from resulting in incorrect data being captured). It is generated (per DQS group) by passing the doing\_rd signal through a RAM (per DQS group). The latency through this RAM is decremented until a postamble failure associated with deasserting the postamble control signal too soon is detected (read data contains all 0s for two consecutive PHY clock cycles, indicating that the 1s from the mixed pattern are not captured).

When this postamble failure condition is reached for all DQS groups, the latency through each RAM for all the DQS groups is incremented by 1, so that the interface is left in a working state.

## **Perform Postamble Deskew**

The postamble clock cycle calibration (part of the read clock cycle calibration), already sets up the postamble enable signal, to within a clock cycle of accuracy. Postamble deskew improves the accuracy of the postamble enable signal by adjusting the postamble clock phase and T11 delay.

#### **Sweep Postamble Phase**

The first stage of postamble deskew is the phase sweep. Each phase of the postamble clock phase is tested (using the same data pattern and checking as for postamble clock cycle setup). The pass or fail result for each phase is written into the internal RAM (on a per DQS group basis).

#### **Process Postamble Phase**

The phase sweep results are processed to find the passing to failing transition. The failing phase value at this transition point is stored in the internal RAM (on a per DQS group basis).

#### **Set Up Postamble Phase**

The phase result from the previous stage is read out of the internal RAM and the scanchains are programmed (on a per DQS group basis). At this point, the sequencer is setup such that each DQS group should be failing because of postamble, which is intentional, ready for the subsequent delay sweep.

#### **Sweep Postamble Delay**

Each T11 delay tap is tested (using the same data pattern and checking as for postamble clock cycle setup). The calibration writes the pass or fail result for each delay into the internal RAM (on a per DQS group basis).

#### **Process Postamble Delay**

The calibration processes the delay sweep results to find the first passing delay value (on a per DQS group basis). If the calibration finds a passing delay, it writes this result into the internal RAM. If it finds no passing delays, it sets the delay result to 0 and increments the phase result 1. Finally, 180° is added to the phase result to setup the postamble enable signal optimally.

#### Set Up Postamble Delay

The calibration reads the phase and delay results out of the internal RAM and the programs the scanchains accordingly.

#### **Calibrate Postamble Clock Cycle**

The final stage of postamble deskew is to repeat the clock cycle calibration, because the phase adjustments performed earlier may cause a clock cycle boundary crossing.

## Perform Write and DM Pin Deskew

Dynamic write deskew is only active on Stratix III and Stratix IV designs above 400 MHz.

Dynamic write deskew is a calibration technique where the size and location of the write data valid window for each DQ and DM pin is individually assessed. If necessary, the window position is shifted to guarantee that a you see always a valid window across all possible operating conditions (voltage and temperature).

The following two mechanisms are employed to shift the position of the window:

- The DQ/DM T9 (D5) delay-chains, which can be individually configured for each DQ or DM pin, can shift the pin in either direction (with respect to DQS) by increasing or decreasing the delay on the DQ or DM output pin. This actions provides fine grain deskew control over a limited range.
- Only during the data gathering stage, the DQ write-leveling phase (part of the DQS logic-block) coarsely shifts all DQ and DM pins within a DQS group in either direction in steps sizes of 45°. Measurements are made in three phases; the nominal 90° DQ, DM, and DQS phase and the two adjacent phases (45° and 135°).

For each DQ and DM pin, the valid window information from all T9 (D5) delay-chain values from all three phases is combined to give an extended view of the windows. An algorithm is applied to pull the windows more towards the center if required.

Eight data patterns are used for write deskew, the calibration writes these to different areas of the external DDR3 SDRAM.

This section describes the differences in write deskew calibration for DQ and DM pins. The DM specific stages are not invoked if no DM pins are present in the PHY.

P

#### **Gather Data**

The calibration uses the following eight data patterns during write deskew:

- 10101010
- 01010101
- 00100010
- 01000100
- **11011101**
- **10111011**
- 11001100
- 11110000

Data gathering writes all of the patterns to external DDR3 SDRAM for all swept phase and delay-chain combinations. There are distinct calibration stages for DQ and DM writes.

The procedure for DQ is:

- Iterate through all eight write data patterns.
- For each data pattern, iterate through all three DQ and DQS phase settings.
- For each phase setting, iterate through all T9 (D5) delay-chain settings.
- For each delay setting, write the selected data pattern to external DRAM. Each data-pattern, phase, or delay combination uses a different address in memory, to perform discrimination when the success of the writes is later checked by reading.
- No oversampling is performed for write deskew other than that inherent in using multiple data patterns and hence have multiple writes.

The procedure for DM is slightly different. As the function of DM pins is to mask or unmask writes, the relevant portion of external DRAM is first cleared using safe writes (writes with DQ and DM values held static).

However, the procedure is the same as for DQ with the following exceptions:

- The calibration holds all DQ pins at 1, so that the success of a write can be detected. A successful write changes the memory contents from the previously written 0, to a 1, whereas an unsuccessful write the previously written 0 persists.
- The eight data patterns are applied to the DM pins.

The next part of data gathering is to read back the results of the writes and thus build up a view of the DQ and DM write data valid windows. Again, there are distinct calibration stages for DQ and DM reads.

The following process is the same for DQ and DM:

 Perform memory reads for all of the addresses that correspond to all of the pattern, phase, or delay combinations used during the preceding data gathering write stages.

- For each read, determine whether or not the corresponding write succeeded and update the write data gathering internal RAM result in a similar fashion as to read
- The results for all data-patterns for each DQ and DM pin are logically ANDed in a similar way to how read deskew over-sampling is handled.

#### **Process Data**

deskew.

This stage reads the data gathering results from the internal RAM (the representation of the size of the DQ and DM valid windows) and analyzes the results to generate a deskew configuration that the calibration then also writes to a different area of the internal RAM.

The algorithm determines the center position for each DQ and DM window, applies a clamp limit to value (only allows the configuration to shift up to a certain amount from the nominal case) and stores the result, in terms of DQ and DQS phase and DQ and DM T9 (D5) settings, back to the internal RAM.

The calibration sweeps three different phases during the data gathering stage. The processing stage combines the measured valid windows from all three phases to yield a wider view of the valid window. However the calibration always chooses the deskew result to be T9 (D5) tap within the nominal 90° phase.

#### **Set Up Scanchain**

This stage is similar to read deskew and other setup stages. The DQS and DQ phase and DQ and DM T9 (D5) delay-chain results are read from internal RAM and set up on the appropriate scanchains.

## Set Up Write Datapath (for Nondeskewed Datapath)

To setup the DQ (and DM) versus DQS relationship, the sequencer writes to the appropriate scanchains to setup the following offsets:

- DQ phase = DQS phase phase offset
  - 300 to 360 MHz phase offset is 72° (2 taps)
  - 360 to 400 MHz phase offset is 90° (2 taps)
  - >400 MHz. This stage is not run (write deskew is run)
- DQ T9 = DQS T9 + DQS T10 (D6) +/- static offset

T9 is given a positive or negative shift from the nominal value (DQS T10 +/- static offset), to balance the effect of the DQ and DQS phase shift, and for 10 tap DLL mode (below 360 MHz), to account for the phase shift of 72° rather than 90°.

- DM phase and T9 is also set in the same way as DQ.
- This static setup is for 300- to 400-MHz operation. Above 400 MHz, write deskew is run.

## **Calibrate Write Clock Cycle**

This stage comprises write DQ 1T pattern, read DQ 1T pattern, setup DQ 1T pattern and finds the correct write data, DQ, 1T setting for each DQS group to help correct writes to memory. This stage ensures correct alignment of write DQ data against the memory clock cycle.

#### Write DQ 1T Pattern

The calibration writes a write data pattern, similar to the block training pattern, of 1111000011110000 to the DDR3 SDRAM. At this stage, the calibration uses the same technique of writing a DC value (four DQS edges for each DC value), which has a large setup and hold time, as the DQ and address and command clock cycle relationship is unknown.

## **Read DQ 1T Pattern**

The calibration reads the data from the same address and the read 1T alignment is checked. The calibration writes the pass or fail result into the internal RAM. Read 1T alignment issues are detected when the expected read data is distributed across 2 DIV2 clock cycles.

#### Setup DQ 1T

If the internal RAM result indicates that the read 1T alignment is incorrect, the write datapath needs a write 1T register setting to be toggled on the failing DQS group. As the read datapath has already been configured any alignment issues can only occur if the write 1T settings are incorrect.

The write 1T registers are controlled using the DQS group scanchains.

## Setup DQS 1T or 2T

This stage configures the DQS to be clock cycle correct in relation to the DQ and address and command path. This stage is a simple evaluation based on the phase of DQ, DQS, number of phases and the DQ 1T register setting. This stage determines the setting of the DQS 1T, and 2T register on a per group basis.

## Set Up AC Latency

This stage performs the following operations:

- Setups the write command and write DQ data relationship
- Calculates the number of PHY\_CLK cycles between the DDR3 SDRAM controller providing the write command to the ALTMEMPHY and the write data to the ALTMEMPHY for a given write operation. This cycle is the write latency, CTL\_WLAT.

The calibration writes an incrementing pattern, 0000111122223333444455556666.... pattern to the DDR3 SDRAM. Additionally, in the same clock cycle the 0000 is sent, a single write command is launched onto the address and command bus.

The value read back represents the write latency.

When the sequencer reads back from the location written to the single write command, the result per DQS group is stored. If on reading back all the data the sequencer does not see four symbols that are the same 0000 or 1111, you can assume that there is an error in the DQ\_1t setup. This error results in calibration stopping.

If the address and command latencies are the same for all DQS groups, this calibration stage completes successfully.

If the address and command latencies are off by one memory clock cycle for one or more DQS groups, the address and command 1T setting is adjusted in the set AC\_1T stage. You must then go back and perform the read path clock cycle setup again, and then repeat the write datapath address and command setup process again.

If the address and command latencies are off by one PHY clock cycle for one or more DQS groups, and it is the second time through this calibration stage, calibration fails and the state machine transitions to the cal\_failed state. User mode is not entered, as the calibration finds no valid configuration.

The calibration does not support a difference of more than one memory clock cycle between groups.

## **Final Setup**

During this stage, the ALTMEMPHY sequencer programs the DDR3 SDRAM mode registers to the GUI values and tells the memory controller that the calibration sequence is complete. At this point the memory controller can start sending transactions to the attached DDR3 SDRAM components.

## Tracking

Tracking maintains equal setup and hold times at the resynchronization registers in the I/O with respect to to the resynchronization clock, RESYNC\_CLK. The optimal phase of RESYNC\_CLK is calibrated during the resynchronization calibration stage. As the voltage and temperature conditions of the FPGA device change, the delays on the paths associated with the capture and resynchronization stages varies. The phase of RESYNC\_CLK is no longer optimal, resulting in asymmetric setup and hold times at the I/O resynchronization registers. If the voltage and temperature variation is large enough from the initial voltage and temperature conditions at calibration time, the RESYNC\_CLK clock phase may drift outside of the resynchronization window. This situation results in invalid data resynchronized to the RESYNC\_CLK clock domain.

To preserve the calibrated setup and hold times the tracking process monitors a signal in the mimic path to determine how a reference point shifts as the voltage and temperature conditions change. As voltage and temperature conditions change, the ALTMEMPHY sequencer detects and changes the phase of RESYNC\_CLK accordingly.

Figure 3–6 shows the mimic path block.

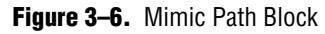

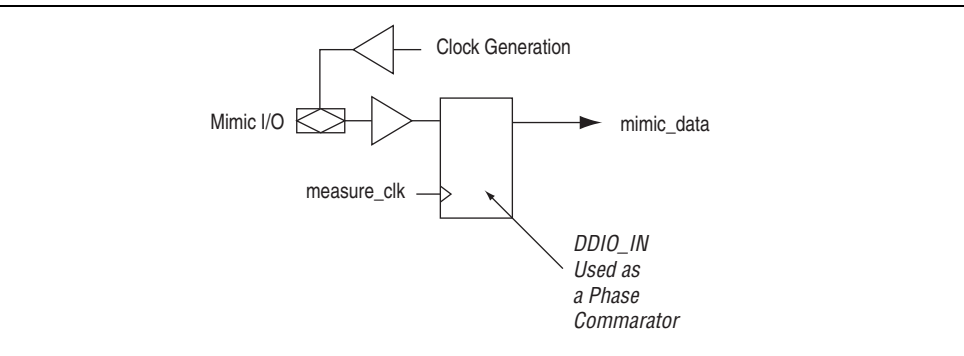

Figure 3–6 shows the following points:

- The mimic path is formed by feeding back the memory clock, MEM\_CLK inside the I/O cell
- The fedback MEM\_CLK is input to a DDIO\_IN capture register
- Unlike read capture the DDIO\_IN is clocked by variable phase MEASURE\_CLK from the PLL
- The mimic path approximates the voltage and temperature variation on the FPGA memory clock and DQS input path

Tracking is performed at the following times:

- At the end of the DDR3 SDRAM calibration sequence, before entering user mode
- Periodically during user mode

At the end of calibration the ALTMEMPHY sequencer requests a mimic operation where the mimic path logic takes successive samples of the fedback MEM\_CLK for a given MEASURE\_CLK phase. When the sampling process completes, the mimic path logic returns the sampled value to the ALTMEMPHY sequencer, where the sample value is stored in a register. The ALTMEMPHY sequencer then increments the phase of MEASURE\_CLK using the dedicated phase shifting interface on the PLL and requests another mimic operation. This sequence continues until all PLL phases in a clock cycle are swept and the sampled value has been returned.

During this sampling process, the ALTMEMPHY sequencer looks to determine future tracking operations. When determined, the PLL phase tap reference point value is stored in the internal RAM. In user mode, tracking is performed periodically. The output again is the phase step that corresponds to the reference point of the fedback MEM\_CLK. The sequencer compares the previous and current phase tap value stored in the internal RAM and updates the RESYNC\_CLK phase accordingly if there is a difference between the two values. For example, if the previous tracking operation returns a PLL phase tap value of 2 and the current tracking operation returns a PLL phase tap value of 3 the sequencer increments the phase of RESYNC\_CLK by +1 phase step.

## Idle (User Mode)

When calibration is complete, you can enter user mode.

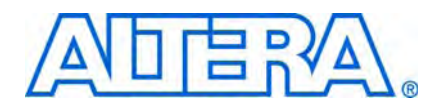

# 4. Debug Toolkit for DDR2 and DDR3 SDRAM High-Performance Controllers

This chapter describes a debug toolkit for ALTMEMPHY-based high performance controllers. The debug toolkit uses a JTAG connection to a Windows PC. The debug toolkit supports the following Altera AFI-based IP:

- ALTMEMPHY megafunction
- DDR2 and DDR3 SDRAM High-Performance Controller and High Performance Controller II—with leveling and without leveling interfaces
- The debug toolkit does not support the QDR II and II+ SRAM, RLDRAM II with UniPHY controllers.

The debug toolkit provides detailed information regarding the calibration process. The debug toolkit and the SignalTap II logic analyzer can be run at the same time. However using **Autorun Analysis** in the SignalTap II logic analyzer slows down the JTAG communication with the debug toolkit.

This chapter provides the following information:

- "Debug Toolkit Overview"
- "Install the Debug Toolkit"
- "Modify the Example Top-Level File to use the Debug Toolkit"
- "Use the Debug Toolkit"
- "Interprete the Results"
- "Understand the Checksum and Failure Code"
- The debug toolkit provides information on the failures and calibration results that assist and direct the hardware debug process. The debug toolkit does not fix a failing design. Before you use the debug toolkit, refer to Chapter 2, Debugging Hardware of the *External Memory Interfaces Handbook*.

## **Debug Toolkit Overview**

The debug TOOLKIT provides the following information:

- Lists the various calibration stages and indicates whether each stage was successful or not.
- States an error code specific to the exact type of calibration failure.
- Provides possible causes for calibration failures.

- Provides graphics to visualize the following parameters:
  - Resync clock phase setup (leveling = per DQ group, without leveling = per pin)
  - Read deskew multipurpose registers (MPR) (prime DQ pins only)
  - Read deskew block training pattern (per pin)
  - Write deskew (per pin)
  - Write leveling report

You can export a **.doom** file from the debug toolkit. This file provides a record of your calibration results and the ALTMEMPHY IOE configuration specific to your system, allowing you to refer to this data offline later.

## **Install the Debug Toolkit**

To install the debug toolkit, follow these steps:

- 1. Download the debug toolkit, debug-toolkit.zip, file from Altera website.
- 2. Unzip the debug-toolkit.zip file.
- 3. To start the debug toolkit, navigate to the directory where you unzipped the **.zip** file and run **debug-toolkit.exe**.

To install the debug toolkit on a Quartus II production programming PC, follow these steps:

- On a PC running the Windows OS, copy the debug-toolkit.zip file to your project directory or a common programming directory that you also use to program your test platform using a USB-Blaster<sup>™</sup> download cable.
- 2. Unzip the **debug-toolkit.zip** file to either your project folder or a common programming folder.

## Modify the Example Top-Level File to use the Debug Toolkit

Before you use the debug toolkit, you must modify your design's example-top-level file, by following these steps:

- Verify the Design
- Regenerate the IP
- Instantiate the JTAG Avalon-MM port in to the Example-Top Level Project
- Add Additional Signals
- Add alt\_jtagavalon.v to your Quartus II Project Settings Files List
- Recompile your Quartus II Test Design
- Program Hardware with Debug Enabled .sof

Your design must follow the recommended design flow, refer to the *Recommended Design Flow* section in volume 1 of the *External Memory Interface Handbook.* 

## Verify the Design

Ensure your design meets the following conditions:

- The parameters entered into the IP are correct for the memory and data rate.
- The design passes functional simulation.
- The Quartus II project has the correct board trace models specified for the PCB you are using.
- For Stratix III and Cyclone III devices, ensure that the set t(additional\_addresscmd\_tpd) parameter is correctly specified in your .sdc file.
- For Stratix IV and Arria II GX devices, ensure that the Address and Command to CK skew parameter is correctly specified in the Board Settings tab of the IP wizard.
- The address and command clock phase is correct, to ensure optimum balanced setup and hold times.
- The Quartus II design successfully closes timing.
- The Quartus II project has the correct pin location assignments for the PCB that you are using.
- The autogenerated IP assignments are correctly applied to the example top-level file.
- The **.sdc** constraint files are correctly applied to the example top-level file.
- The Quartus II settings are correctly applied.
- The R<sub>UP</sub>/R<sub>DN</sub> pin locations are correctly specified in the example top-level file if required.
- The SignalTap II logic analyzer is added to the example top-level file.

Before you use the debug toolkit, follow these steps:

- 1. Edit the example top-level file to enable debugging:
  - a. Open the *<variation name>.v* or *.vhd* and find the export\_debug\_port private value.

Do not edit this value in the file *<variation name>\_phy.v* or *.vhd* file.

The value is at the bottom of the file:

// Retrieval info: <PRIVATE name = "export\_debug\_port" value="false"
type="STRING" enable="1" />

b. Edit the export\_debug\_port private value to true:

```
// Retrieval info: <PRIVATE name = "export_debug_port" value="true"
type="STRING" enable="1" />
```

#### **Regenerate the IP**

To regenerate the IP, follow these steps:

- 1. Open the MegaWizard Plug In Manager, and select **Edit an existing custom megafunction variation**.
- 2. Select your modified high-performance controller.
- 3. Click Next to open the IP.
- 4. Click Finish to regenerate the IP.

You now have a version of the design with debug enabled. Seven new ports with the prefix dbg\_\* are added to the controller instance through the design hierarchy up to the *<variation name>\_example\_top.v* or *.vhd*.

#### Instantiate the JTAG Avalon-MM port in to the Example-Top Level Project

To instantiate the JTAG Avalon-MM port, follow these steps:

1. Declare the following wires in *<variation name>\_example\_top.v* or .vhd.

```
wire [12: 0] av_address;
wire av_write_n;
wire [31: 0] av_writedata;
wire av_read_n;
wire av_waitrequest;
wire [31: 0] av_readdata;
```

2. Add the following instances in *<variation name>\_example\_top.v* or *.vhd*.

```
// inst jtag avalon:
alt_jtagavalon alt_jtagavalon(
.clk (phy_clk),
.rst_n (reset_phy_clk_n),
.av_address (av_address),
.av_write_n (av_write_n),
.av_writedata (av_writedata),
.av_read_n (av_read_n),
.av_readdata (av_readdata),
.av_waitrequest (av_waitrequest)
);
defparam alt_jtagavalon.SLD_NODE_INFO = 203976192;
defparam alt_jtagavalon.ADDR_WIDTH = 13;
defparam alt_jtagavalon.DATA_WIDTH = 32;
```

defparam alt\_jtagavalon.MODE\_WIDTH = 3;

- 3. Update the following port connections in the DDR2 or DDR3 SDRAM instance in <variation name>\_example\_top.v or .vhd:
  - a. Locate the PHY or controller instance in the top-level file and locate the following debug port connections:

```
//<< START MEGAWIZARD INSERT WRAPPER_NAME
```

```
<variation_name> <variation_name>_inst
(
.dbg_addr (13'b0),
.dbg_cs (1'b0),
.dbg_rd (1'b0),
.dbg_rd_data (dbg_rd_data_sig),
.dbg_waitrequest (dbg_waitrequest_sig),
.dbg_wr (1'b0),
.dbg_wr_data (32'b0),
b. Change the following debug port connections to:
//<< START MEGAWIZARD INSERT WRAPPER_NAME
<variation_name> <variation_name>_inst
(
.dbg_addr (av_address),
.dbg_cs (1'b1),
.dbg_rd (~av_read_n),
.dbg_rd_data (av_readdata),
.dbg_waitrequest (av_waitrequest),
.dbg_wr (~av_write_n),
.dbg_wr_data (av_writedata),
```

The debug toolkit is added to your example top-level file.

#### Add Additional Signals

In addition to the standard SignalTap II signals, you can add the following signals during debug to understand the following situations:

- Where calibration failed:
  - \*ctl\_init\_fail -phy\_inst
  - \*ctl\_init\_success -phy\_inst
  - ctl\_cal\_fail -phy\_inst
  - ctl\_cal\_success -phy\_inst

- How much resynchronization margin is available:
  - \*cal\_codvw\_phase \*DT-phy\_inst
  - \*cal\_codvw\_size \*DT-phy\_inst
  - \*codvw\_trk\_shift \*DT-phy\_inst
- What the read and write latency is calibrated as:
  - ctl\_rlat \*DT-phy\_inst
  - ctl\_wlat \*DT-phy\_inst
- If the PLL is locked and phase stepping as expected:
  - Locked -altpll\_component
  - Phasecounterselect \*DT-altpll\_component
  - Phaseupdown -altpll\_component
  - Phasestep -altpll\_component
  - phasedone -altpll\_component
  - dqs\_delay\_ctrl\_export \*DT-phy\_inst
  - For signals marked with \*DT, disable trigger enable in the SignalTap II logic analyzer to reduce memory requirement.

Table 4–1 shows sequencer signals that you can also probe using the SignalTap II logic analyzer, to help you understand where calibration failure is occurring. The signals are in the *<vaiation\_name>\_alt\_mem\_phy\_seq.vhd* file.

All signals are active high.

| Table | 4–1. | Sequencer | Signals |
|-------|------|-----------|---------|
|-------|------|-----------|---------|

| Port Name              | Description                                                                   |
|------------------------|-------------------------------------------------------------------------------|
| Flag_done_timeout      | Calibration stage timeout failure, memory did not respond.                    |
| Flag_ack_timeout       | Sequencer failed to respond.                                                  |
| state.s_phy_initialise | PHY initialization Stage: wait for DLL lock and init_done.                    |
| state.s_init_dram      | DRAM initialization stage: reset sequence.                                    |
| State.s_prog_cal_mrs   | DRAM initialization stage: programming mode registers (once per chip select). |
| state.s_write_ihi      | Write internal RAM header initialization.                                     |
| state.s_cal            | Calibration required stage.                                                   |
| state.s_write_btp      | Write block training pattern stage: 00001111.                                 |
| state.s_write_mtp      | Write memory training patterns: 00110101.                                     |
| state.s_rrp_reset      | Read resynchronization phase reset: PLL initial condition.                    |
| state.s_rrp_sweep      | Read resynchronization phase sweep: sweep PLL phases per chip select.         |
| state.s_read_mtp       | Read memory training patterns to find correct alignment.                      |
| State.s_rrp_seek       | Read resynchronization phase setup stage: set PLL to center of valid window.  |

#### Table 4–1. Sequencer Signals

| Port Name                                | Description                                                                 |  |  |  |
|------------------------------------------|-----------------------------------------------------------------------------|--|--|--|
| state.s_rdv                              | Read data valid stage.                                                      |  |  |  |
| state.s_poa                              | Postamble calibration stage.                                                |  |  |  |
| state.s_was                              | Write datapath setup: write data to DRAM so that latency can be determined. |  |  |  |
| state.s_adv_rd_lat                       | Advertise read latency stage.                                               |  |  |  |
| state.s_adv_wr_lat                       | Advertise write latency stage.                                              |  |  |  |
| state.s_tracking_setup                   | Tracking setup stage (first pass to setup mimic window).                    |  |  |  |
| state.s_prep_customer_mr_setup           | Set custom mode register settings (admin).                                  |  |  |  |
| state.s_tracking                         | Tracking stage (mimic path tracking in user mode).                          |  |  |  |
| state.s_operational                      | Calibration success: user mode.                                             |  |  |  |
| state.s_non_operational                  | Calibration failed or tracking failed in user mode.                         |  |  |  |
| state.s_reset                            | Reset stage.                                                                |  |  |  |
|                                          |                                                                             |  |  |  |
| dgrb_ctrl.command_err                    | Error in the data gather read bias block.                                   |  |  |  |
| dgrb_ctrl.command_result[70]             | Data gather read block (DGRB) error code.                                   |  |  |  |
| dgwb_ctrl.command_err                    | Error in the data gather write bias block.                                  |  |  |  |
| dgwb_ctrl.command_result[70]             | Data gather write block (DGWB) error bode.                                  |  |  |  |
| admin_ctrl.command_err                   | Error in the admin (DRAM initialization and control) block.                 |  |  |  |
| admin_ctrl.command_result[70]            | Admin block error code.                                                     |  |  |  |
|                                          |                                                                             |  |  |  |
| With Leveling ALTMEMPHY only             |                                                                             |  |  |  |
| Proc_ctrl.command_err                    | Error in the processing block.                                              |  |  |  |
| Proc_ctrl.command_result[70]             | Processing block error code.                                                |  |  |  |
| setup_ctrl.command_err                   | Error in the setup (IOE and scanchain control) block.                       |  |  |  |
| <pre>setup_ctrl.command_result[70]</pre> | Setup block error code.                                                     |  |  |  |

## Add alt\_jtagavalon.v to your Quartus II Project Settings Files List

Before you compile your design, you must add the **alt\_jtagavalon.v** file to your projects file list. This **alt\_jtagavalon.v** file is included with the debug toolkit.

## **Recompile your Quartus II Test Design**

You must compile your modified design to generate a new **.sof** for testing that includes the debug toolkit code. Altera recommends you ensure that this modified design continues to pass timing analysis. Any timing failures should be assessed and corrected before using the debug toolkit.

## **Program Hardware with Debug Enabled .sof**

To program hardware with the debug enabled **.sof**, program the device using the SignalTap II logic analyzer. Then click **Run Analysis** to run once. Typically, the SignalTap II logic analyzer is initially configured to trigger on the signal test\_complete, which is fine for working designs.

For designs that are failing calibration, Altera recommends modifying the trigger based on the observed results. Combine this SignalTap II trigger fault isolation activity with use of the debug toolkit. For example:

- 1. Initially trigger on test\_complete, if the interface works first time.
- 2. Trigger on cal\_fail, if the PHY is failing calibration.
- 3. Trigger on the same state.s\_\* or error code that is reported as the calibration failure point in the debug toolkit.
- 4. Trigger on init\_fail, if the memory is failing to initialize.
- 5. Trigger on pll\_locked, if the PLL is operating incorrectly.

## **Use the Debug Toolkit**

To use the debug toolkit, follow these steps:

- 1. Double-click **debug-toolkit.exe**.
- 2. On the File menu, click Connect via JTAG (Figure 4–1).

#### Figure 4–1. Connect to JTAG

| Altera ALTMEMPHY Debug GUI (Advanced Mode) |                                                                           |  |  |
|--------------------------------------------|---------------------------------------------------------------------------|--|--|
| <u>Connect via JTAG</u>                    | Welcome to the Altera ALTMEMPHY Debug GUI.                                |  |  |
| Import                                     | The Altera ALTMEMPHY Debug GUI displays the result of the initialization  |  |  |
| Export                                     | of a PHY interface. To continue, program a design that has the debug port |  |  |
| Exit                                       | enabled onto your board, then select File> Connect via JTAG.              |  |  |

- 3. Navigate down the hierarchy and click on the Avalon-MM JTAG node (Figure 4–2).
  - If you encounter connection problems, Altera recommends that you have a only a single USB-Blaster<sup>™</sup> download cable rogramming adaptor connected to your PC.

Figure 4–2. Select Hardware

| 湖 Select H     | ardware       |          | × |
|----------------|---------------|----------|---|
| Choose your ha | rdware        |          |   |
| 🚞 Debuggabl    | e Altmemphy I | nstances |   |
| 🖮 🚞 USB-Bl     | aster [USB-0] |          |   |
| 😑 🚞 EP:        | 35L150, (1210 | 20dd)    |   |
| •              | 6e:85:01:00   |          |   |
|                |               |          |   |
|                |               |          |   |
|                |               |          |   |
|                |               |          |   |
|                |               |          |   |
|                |               |          |   |
|                |               |          |   |
|                |               |          |   |
|                |               |          |   |
|                |               | Cancel   |   |
|                |               |          |   |

4. If you receive a prompt stating the following message, verify you have the latest debug toolkit, and click **Yes** (Figure 4–3).

```
Hardware Version Number Mismatch - this_debug_GUI_release_doesnt_match_the_altmemphy_version_used_in_g eneration
```

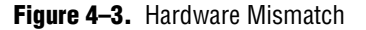

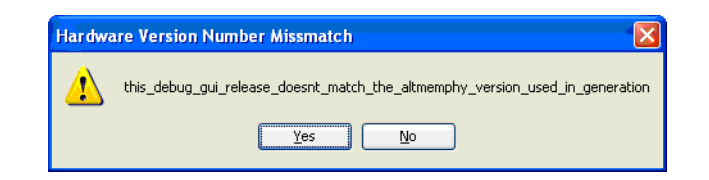

# **Interprete the Results**

This topic discusses:

- Calibration Successful—Without Leveling
- Calibration Fails—Without Leveling
- Calibration Successful—With Leveling
- Calibration Fails—Without Leveling

## **Calibration Successful—Without Leveling**

If calibration is successful, you see the following screen (Figure 4-4).

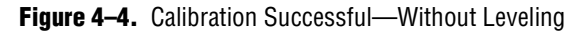

For optimum operation of the debug toolkit, ensure that you turn on **Enable Debug** (Figure 4–5).

Figure 4–5. Enable Debug

| <u>File H</u> elp                                                                                                    |                  |
|----------------------------------------------------------------------------------------------------|------------------|
| Altmemphy     Enable Debug     IRAM     Calibration Result     Adjust PLL output phases     Vizualization: Resync Clock Phase Setup     PHY parameterization | [✔] Enable Debug |

Click internal RAM to display the calibration memory results (Figure 4-6).

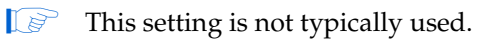
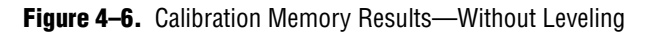

|    | 3                                                                                   | 2                                                                                                    | 1                                                                                                    | 0                                                                                                    |                                                                                                    |
|----|-------------------------------------------------------------------------------------|----------------------------------------------------------------------------------------------------|----------------------------------------------------------------------------------------------------|----------------------------------------------------------------------------------------------------|----------------------------------------------------------------------------------------------------|
| 0  | 02                                                                                  | 00                                                                                                    | 05                                                                                                    | 02                                                                                                    |                                                                                                    |
| 1  | 01                                                                                  | 09                                                                                                    | 09                                                                                                    | 48                                                                                                    | -                                                                                                    |
| 2  | DE                                                                                  | AD                                                                                                    | DE                                                                                                    | AD                                                                                                    | -                                                                                                    |
| 3  | 00                                                                                  | 44                                                                                                    | 0A                                                                                                    | 63                                                                                                    | 1                                                                                                    |
| 4  | 00                                                                                  | 00                                                                                                    | 00                                                                                                    | 00                                                                                                    | 1                                                                                                    |
| 5  | 00                                                                                  | 00                                                                                                    | 00                                                                                                    | 00                                                                                                    | -                                                                                                    |
| 6  | 00                                                                                  | 00                                                                                                    | 00                                                                                                    | 09                                                                                                    | -                                                                                                    |
| 7  | 32                                                                                  | 00                                                                                                    | 00                                                                                                    | 00                                                                                                    | -                                                                                                    |
| 8  | 08                                                                                  | 04                                                                                                    | 00                                                                                                    | 4A                                                                                                    | -                                                                                                    |
| 9  | 00                                                                                  | 07                                                                                                    | FF                                                                                                    | FF                                                                                                    | -                                                                                                    |
| A  | FF                                                                                  | F8                                                                                                    | 00                                                                                                    | 00                                                                                                    | -                                                                                                    |
| В  | 5A                                                                                  | 5A                                                                                                    | 5A                                                                                                    | 5A                                                                                                    | -                                                                                                    |
| C  | 06                                                                                  | 04                                                                                                    | 01                                                                                                    | 4A                                                                                                    | -                                                                                                    |
| D  | 00                                                                                  | 00                                                                                                    | 02                                                                                                    | 20                                                                                                    | -                                                                                                    |
| E  | 5A                                                                                  | 5A                                                                                                    | 5A                                                                                                    | 5A                                                                                                    | -                                                                                                    |
| F  | 08                                                                                  | 0C                                                                                                    | 02                                                                                                    | 4A                                                                                                    |                                                                                                    |
| 10 | 00                                                                                  | 00                                                                                                    | 00                                                                                                    | 00                                                                                                    | -                                                                                                    |
| 11 | 00                                                                                  | 00                                                                                                    | 00                                                                                                    | 00                                                                                                    | -                                                                                                    |
| 12 | 5A                                                                                  | 5A                                                                                                    | 5A                                                                                                    | 5A                                                                                                    | ]                                                                                                    |
| 13 | 06                                                                                  | 0C                                                                                                    | 03                                                                                                    | 4A                                                                                                    | ]                                                                                                    |
| 14 | FF                                                                                  | FF                                                                                                    | 00                                                                                                    | 00                                                                                                    | ]                                                                                                    |
| 15 | 5A                                                                                  | 5A                                                                                                    | 5A                                                                                                    | 5A                                                                                                    | ]                                                                                                    |
| 16 | 08                                                                                  | 00                                                                                                    | 04                                                                                                    | 4A                                                                                                    |                                                                                                    |
| 17 | 00                                                                                  | 07                                                                                                    | FF                                                                                                    | FF                                                                                                    |                                                                                                    |
| 18 | 00                                                                                  | 07                                                                                                    | FF                                                                                                    | FF                                                                                                    |                                                                                                    |
| 19 | 00                                                                                  | 07                                                                                                    | FF                                                                                                    | FF                                                                                                    |                                                                                                    |
|    | D<br>E<br>F<br>10<br>11<br>12<br>13<br>14<br>15<br>16<br>17<br>17<br>18<br>19<br>14 | D         UU           E         SA           F         08           10         00           11         00           12         SA           13         06           14         FF           15         SA           16         08           17         00           18         00           19         00 | D0         00         00           E         5A         5A           F         08         0C           10         00         00           11         00         00           12         5A         5A           13         06         0C           14         FF         FF           15         5A         5A           16         08         00           17         00         07           18         00         07           14         00         07 | D         00         00         02           E         SA         SA         SA           F         08         0C         02           10         00         00         00           11         00         00         00           12         SA         SA         SA           13         06         0C         03           14         FF         FF         00           15         SA         SA         SA           16         08         00         04           17         00         07         FF           18         00         07         FF           19         00         07         FF | D         00         00         UZ         2U           E         SA         SA         SA         SA           F         08         0C         02         4A           10         00         00         00         00           11         00         00         00         00           12         SA         SA         SA         SA           13         06         0C         03         4A           14         FF         FF         00         00           15         SA         SA         SA         SA           16         08         00         04         4A           17         00         07         FF         FF           18         00         07         FF         FF           19         00         07         FF         FF |

The debug toolkit can dynamically alter the PLL clock phases (Figure 4–7).

This setting is not typically used.

Figure 4-7. Altering PLL Clock Phases

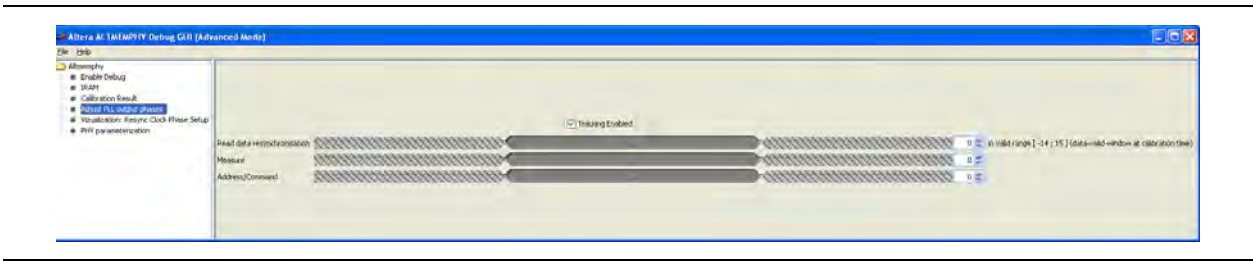

The debug toolkit states the number of resynchronization clock phase steps that are valid at calibration time. For example, the resynchronization window size in PLL phase steps at calibration in Figure 4–7 is 26 PLL phase steps wide.

Click **Visualization: resync clock phase setup** (Figure 4–8) to show the PHY resynchronization pass and fail results in an expandable tree structure:

- For the whole interface including the chosen phase (black dot)
- On a DQS group basis
- On a per DQ pin basis

#### Figure 4-8. Visualization

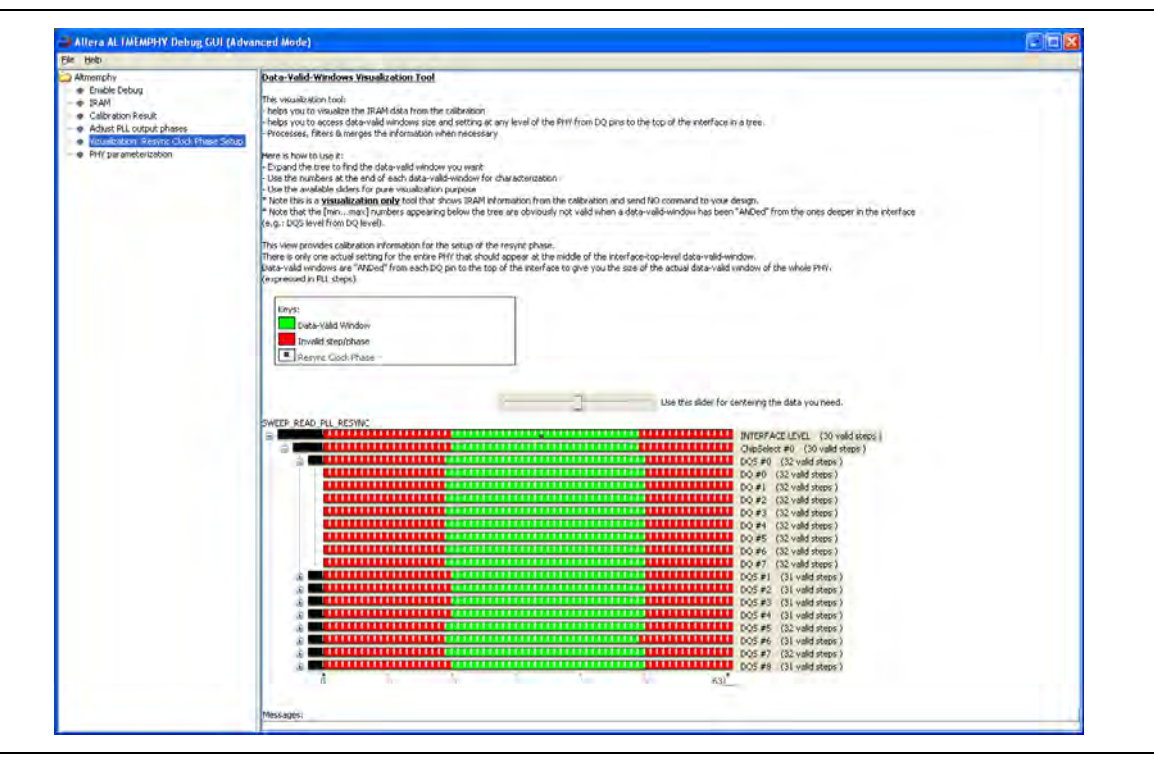

The debug toolkit additionally states the number of passing phase steps that it finds during calibration. Thus to calculate the resynchronization margin in this design, the resynchronization clock (C6) from the PLL has a phase-shift step resolution of 78.12 ps or 5.62 degrees. So 30 valid steps means that the window size = 2.343 ns or 168.6 degrees.

Click **PHY parameterization** (Figure 4–9), to show the exact calibration configuration of the generated IP.

Figure 4–9. PHY Parameterization

| ile <u>H</u> elp                                                                                                    |                                                                                                    |                                                                                               |
|----------------------------------------------------------------------------------------------------|----------------------------------------------------------------------------------------------------|-----------------------------------------------------------------------------------------------|
| Altmemphy Altmemphy IRAM Calibration Result Adjust PLL output phases Vizualization: Resync Clock Phase Setup FHV parameterization | PHY variation parameterization:         DWidth (Interface size)         DQS Width (Number of DQS Group)         DQ Per DQ5         DM Width         Number of ranks         DQS Capture         Sequencer Type         Family group         Quartus release associated with current Phy HDL | 72<br>9<br>8<br>9<br>1<br>1<br>AFI Non-Leveling Sequencer<br>Stratix III Group<br>Quartus 9.1 |

#### **Calibration Fails—Without Leveling**

If calibration fails, you see the following screen (Figure 4–10).

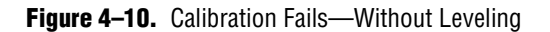

| Altmemphy                                                                                 | Stage                                                                                                    |  |  |  |  |
|-------------------------------------------------------------------------------------------|----------------------------------------------------------------------------------------------------|--|--|--|--|
| Enable Debug                                                                              | Enter calibration state                                                                                                    |  |  |  |  |
| • IRAM                                                                                    | DHY initialisation                                                                                                    |  |  |  |  |
| Calibration Result                                                                        | DRAM initialisation                                                                                                    |  |  |  |  |
| <ul> <li>Adjust PLL output phases</li> </ul>                                              | Writing header information in the IRAM                                                                                                    |  |  |  |  |
| <ul> <li>Vizualization: Resync Clock Phase Setup</li> <li>PHY parameterization</li> </ul> | Writing the burst training pattern                                                                                                    |  |  |  |  |
|                                                                                           | Writing the 'Matt' training pattern                                                                                                    |  |  |  |  |
|                                                                                           | Testing the MTP pattern writes                                                                                                    |  |  |  |  |
|                                                                                           | Read resynchronisation phase calibration – reset stage                                                                                                    |  |  |  |  |
|                                                                                           | Read resynchronisation phase calibration – sweep stage                                                                                                    |  |  |  |  |
|                                                                                           | Read resynchronisation phase calibration - seek stage                                                                                                    |  |  |  |  |
|                                                                                           | Read data valid window calibration                                                                                                    |  |  |  |  |
|                                                                                           | Postamble calibration                                                                                                    |  |  |  |  |
|                                                                                           | Calibration of the write data path (incl. finding write latency)                                                                                                    |  |  |  |  |
|                                                                                           | Output of read latency                                                                                                    |  |  |  |  |
|                                                                                           | Output of write latency                                                                                                    |  |  |  |  |
|                                                                                           | Writing of customer mode register settings                                                                                                    |  |  |  |  |
|                                                                                           | Tracking                                                                                                    |  |  |  |  |
|                                                                                           |                                                                                                    |  |  |  |  |
|                                                                                           | Calibration Failed     An error occurred during the Read resynchronisation phase calibration (reset stage). Please contact Altera.     The checksum of the calibration process is 0x92177307.     To save a copy of these results, select File> Export. |  |  |  |  |

The stage at which calibration fails is highlighted in red; the stages that have successfully passed are in green. When possible, the debug toolkit also provides a possible cause for the failure code.

This failure code is: 0x92177307, for more information on failure codes, refer to "Understand the Checksum and Failure Code" on page 4–23.

### **Calibration Successful—With Leveling**

If calibration is successful, you see the following window (Figure 4–11).

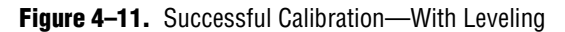

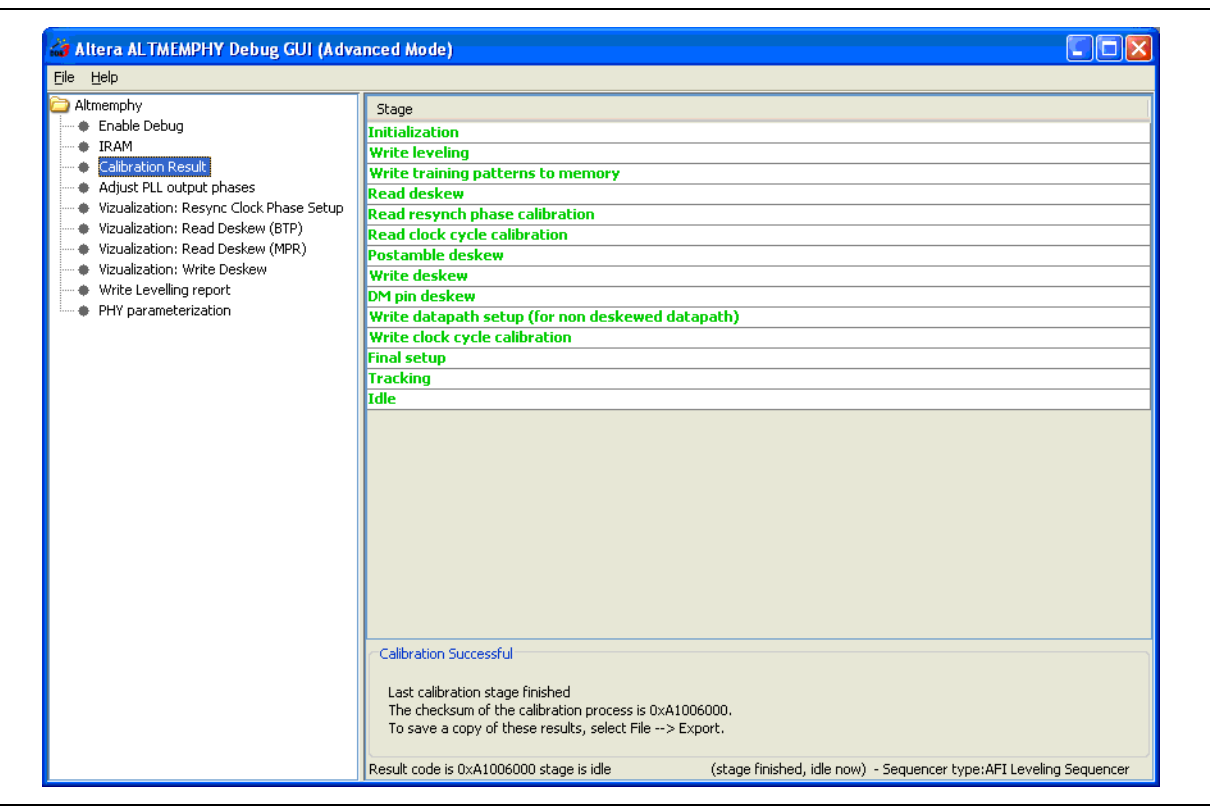

For optimum operation of the debug toolkit, ensure that you turn on **Enable Debug** (Figure 4–12).

Figure 4–12. Enable Debug

| Ele Help                                                                                                    |                |  |  |
|----------------------------------------------------------------------------------------------------|----------------|--|--|
| Aktmemphy <ul> <li>Fnable Debug</li> <li>IRAM</li> <li>Calibration Result</li> <li>Adjust PLL output phases</li> <li>Vizualization: Resync Clock Phase Setup</li> <li>Vizualization: Read Deskew (BTP)</li> <li>Vizualization: Read Deskew (MPR)</li> <li>Vizualization: Write Deskew</li> <li>Write Levelling report</li> <li>PHY parameterization</li> </ul> | ☑ Enable Debug |  |  |

Click IRAM to display the calibration memory results (Figure 4-13).

This setting is not typically used.

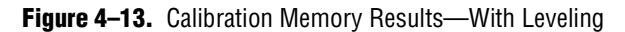

| ile <u>H</u> elp                             |    |    |    |    |    |   |   |
|----------------------------------------------|----|----|----|----|----|---|---|
| Altmemphy                                    |    | 3  | 2  | 1  | 0  |   |   |
| <ul> <li>Enable Debug</li> </ul>             | 0  | 03 | B8 | 03 | 01 | 1 | ~ |
| - • IRAM                                     | 1  | 0C | 09 | 09 | 48 | - |   |
| <ul> <li>Calibration Result</li> </ul>       | 2  | DE | AD | DE | AD | - |   |
| <ul> <li>Adjust PLL output phases</li> </ul> | 3  | 00 | 06 | 18 | 31 | - |   |
| Vizualization: Resync Clock Phase Setup      | 4  | 00 | 00 | 00 | 08 | 7 |   |
| Vizualization: Read Deskew (BTP)             | 5  | 00 | 00 | DE | AD | - |   |
| Vizualization: Read Deskew (MPR)             | 6  | 00 | 00 | 00 | 0A | 7 |   |
| Vizualization: Write Deskew                  | 7  | 31 | 00 | 00 | 00 | - |   |
| Write Levelling report                       | 8  | 00 | 00 | 00 | 00 | 7 |   |
| PHY parameterization                         | 9  | 77 | 65 | 43 | 33 |   |   |
|                                              | A  | 00 | 00 | 00 | 05 |   |   |
|                                              | В  | 03 | 00 | 50 | 4A |   |   |
|                                              | C  | 00 | 00 | 00 | 78 |   |   |
|                                              | D  | 00 | 00 | 00 | F1 |   |   |
|                                              | E  | 00 | 00 | 00 | F1 |   |   |
|                                              | F  | 00 | 00 | 00 | E1 |   |   |
|                                              | 10 | 00 | 00 | 00 | C7 |   |   |
|                                              | 11 | 00 | 00 | 00 | 87 |   |   |
|                                              | 12 | 00 | 00 | 00 | 8F |   |   |
|                                              | 13 | 00 | 00 | 00 | OF |   |   |
|                                              | 14 | 00 | 00 | 00 | C3 |   |   |
|                                              | 15 | 00 | 00 | 00 | 00 | _ |   |
|                                              | 16 | 20 | 14 | 25 | 40 | _ |   |
|                                              | 17 | 00 | 00 | 00 | 01 | _ |   |
|                                              | 18 | 06 | 01 | 50 | 4A |   | ~ |

The debug toolkit can dynamically alter the PLL clock phases (Figure 4–14).

This setting is not typically used.

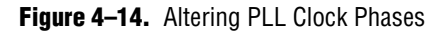

| Atministry<br>E Dinble Cholog<br>B 34AH<br>Chatration Result<br>Chatration Result<br>Musication Result (Result<br>Nusultation Result (Result<br>Nusultation Result (Result<br>Nusultations Result (Result<br>Nuclear Results)<br>Musication (Result<br>Nuclear Results)<br>Musication (Result<br>Nuclear Results)<br>Musication (Result<br>Nuclear Results)<br>Musication (Results)<br>Musication (Results)<br>Musication (Results)<br>Musication (Results)<br>Musication (Results)<br>B 1000 (Results)<br>Comparison (Results)<br>Comparison (Res |                                                   | _ | Theory Index |                                                                                                    |
|----------------------------------------------------------------------------------------------------|---------------------------------------------------|---|--------------|----------------------------------------------------------------------------------------------------|
|                                                                                                    | Paul de respetterenter<br>Meaure<br>Addres/Common |   |              | $0$ $\leq$ , in order maps ( $<0.1$ ( $0.1$ ( $0.1$ ( $0.1$ ( $0.1$ ) $0.1$ ( $0.1$ ) $0.1$ ( $0.1$ ) $0.1$ ( $0.1$ ) $0.1$ ( $0.1$ ) $0.1$ ( $0.1$ ) $0.1$ |

The debug toolkit states the number of resynchronization clock phase steps that are valid at calibration time. For example, the resynchronization window size in PLL phase steps at calibration in Figure 4–14 is 20 PLL phase steps wide.

Click **Visualization: resync clock phase setup** (Figure 4–15), to show the PHY resynchronization pass and fail results in an expandable tree structure:

- For the whole interface including the chosen phase (black dot)
- On a DQS group basis
- This feature is similar to the non-AFI PHY enable debug in system memory contents editor feature that allowed you to view the calibration results.

#### 17

<sup>2</sup> The interface level resynchronization calibration results may be 360 degrees offset when compared to the per pin results.

Figure 4–15. Visualization: Resynch Clock Phase Setup

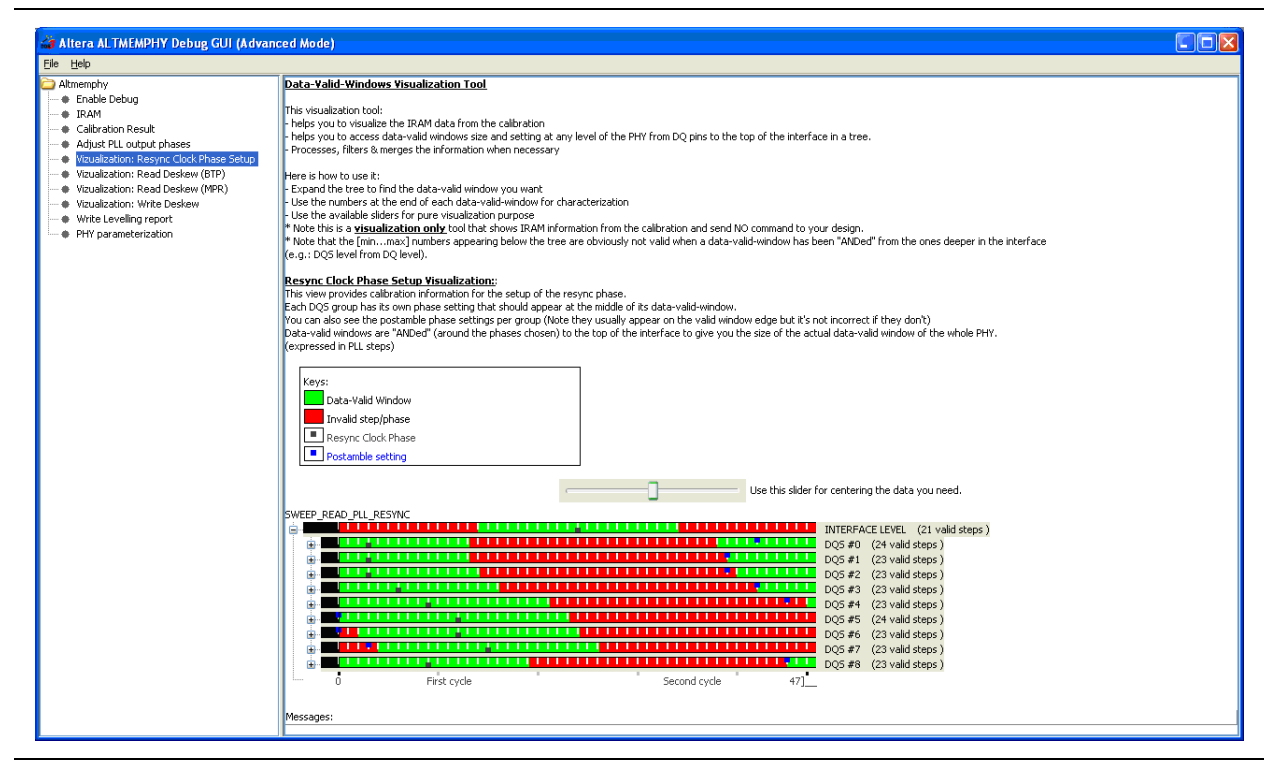

The debug toolkit additionally states the number of passing phase steps that it finds during calibration. Thus to calculate the resynchronization margin in this design the resynchronization clock (C6) from the PLL has a phase-shift step resolution of 78.12 ps or 7.50 degrees, so 21 valid steps means that the window size is 1.64 ns or 157.5 degrees..

Click **Visualization: Read Deskew (BTP)** (Figure 4–16), which shows the PHY read deskew block training pattern pass and fail results in an expandable tree structure:

- For the whole interface including the chosen phase (black dot)
- On a DQS group basis
- On Per DQ pin basis

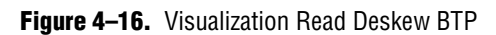

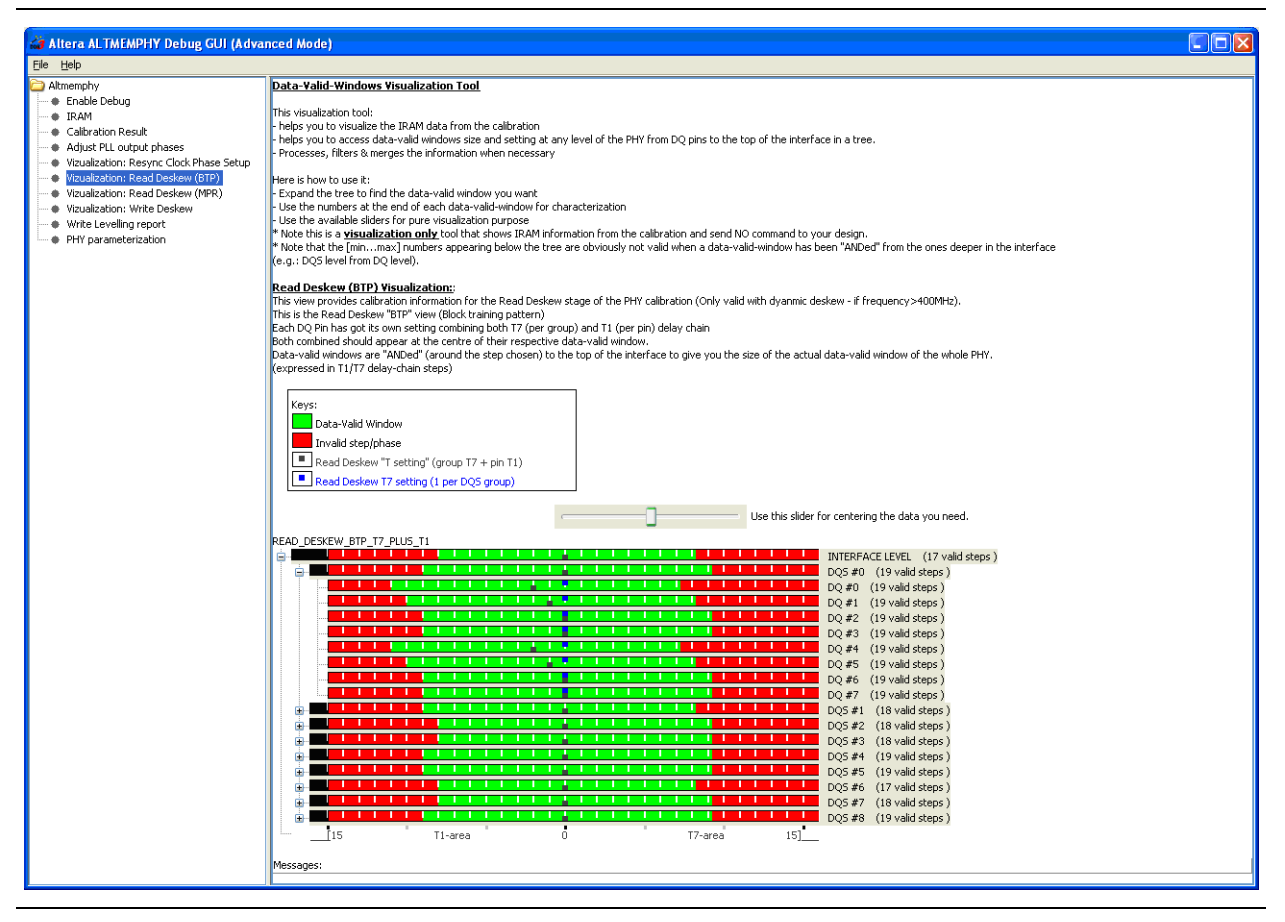

The debug toolkit additionally states the number of passing phase steps that it finds during calibration. Thus to calculate the read deskew margin in this design with a Stratix III device, the delay resolution is 50 ps, hence the margin is  $17 \times 50 = 850$  ps or +/-425 ps.

Click **Visualization: Read Deskew (MPR)** (Figure 4–17), to show the PHY read deskew multi-purpose registers pass and fail results in an expandable tree structure:

- For the whole interface including the chosen delay (black dot)
- On a DQS group basis
- On Per DQ pin basis

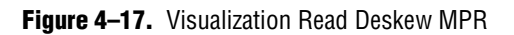

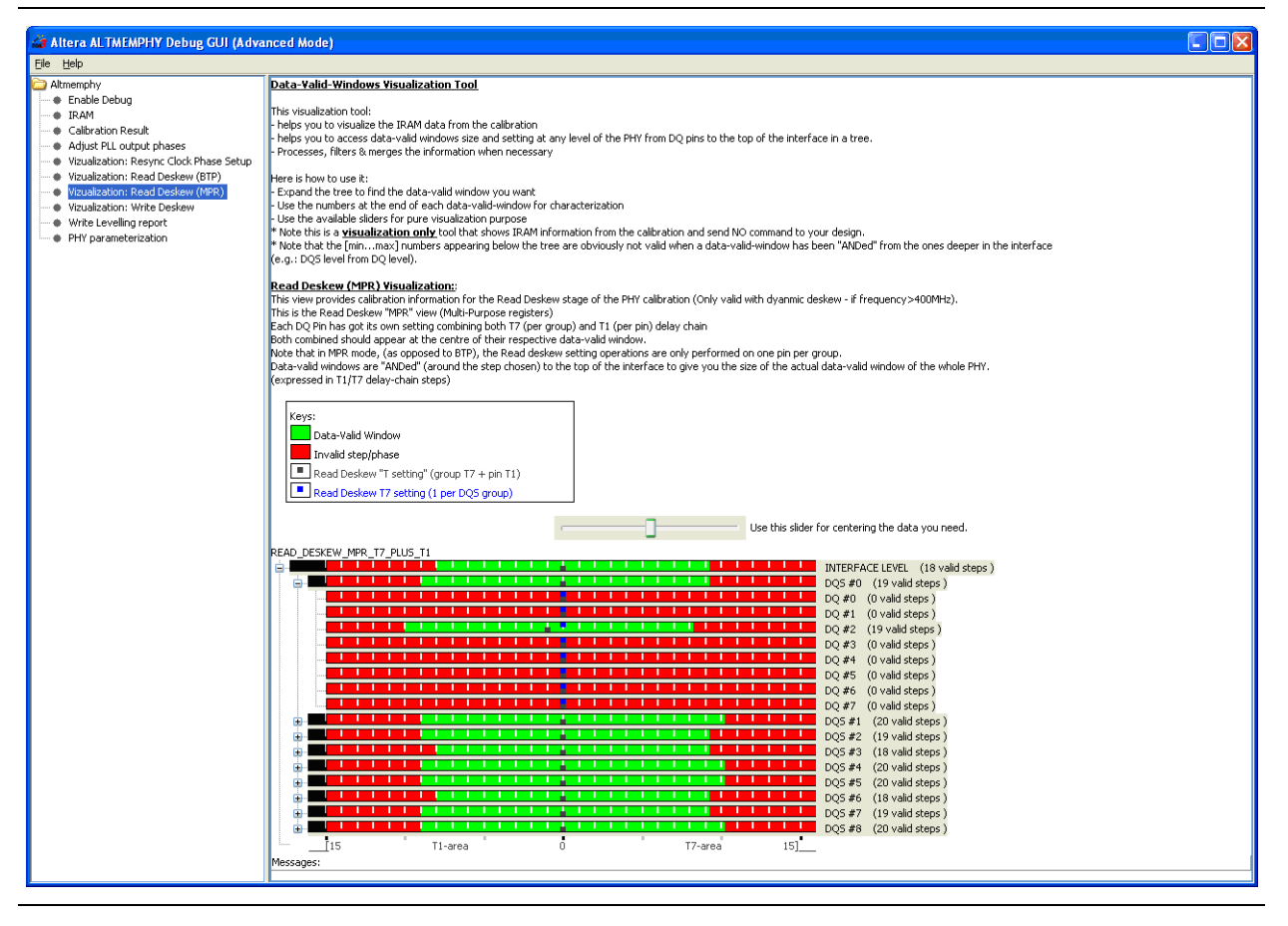

This first phase of read deskew uses the prime DQ pin within each DQ group only.

The debug toolkit additionally states the number of passing phase steps that it finds during calibration. Thus, to calculate the read deskew (MPR) margin, the delay resolution is 50 ps, hence the margin is  $18 \times 50 = 900$  ps or +/-450 ps.

Click **Visualization: Write Deskew Pan** (Figure 4–18), to show the PHY write deskew pass and fail results in an expandable tree structure:

- For the whole interface including the chosen delay (black dot)
- On a DQS group basis
- On Per DQ pin basis

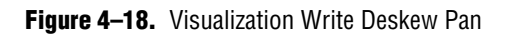

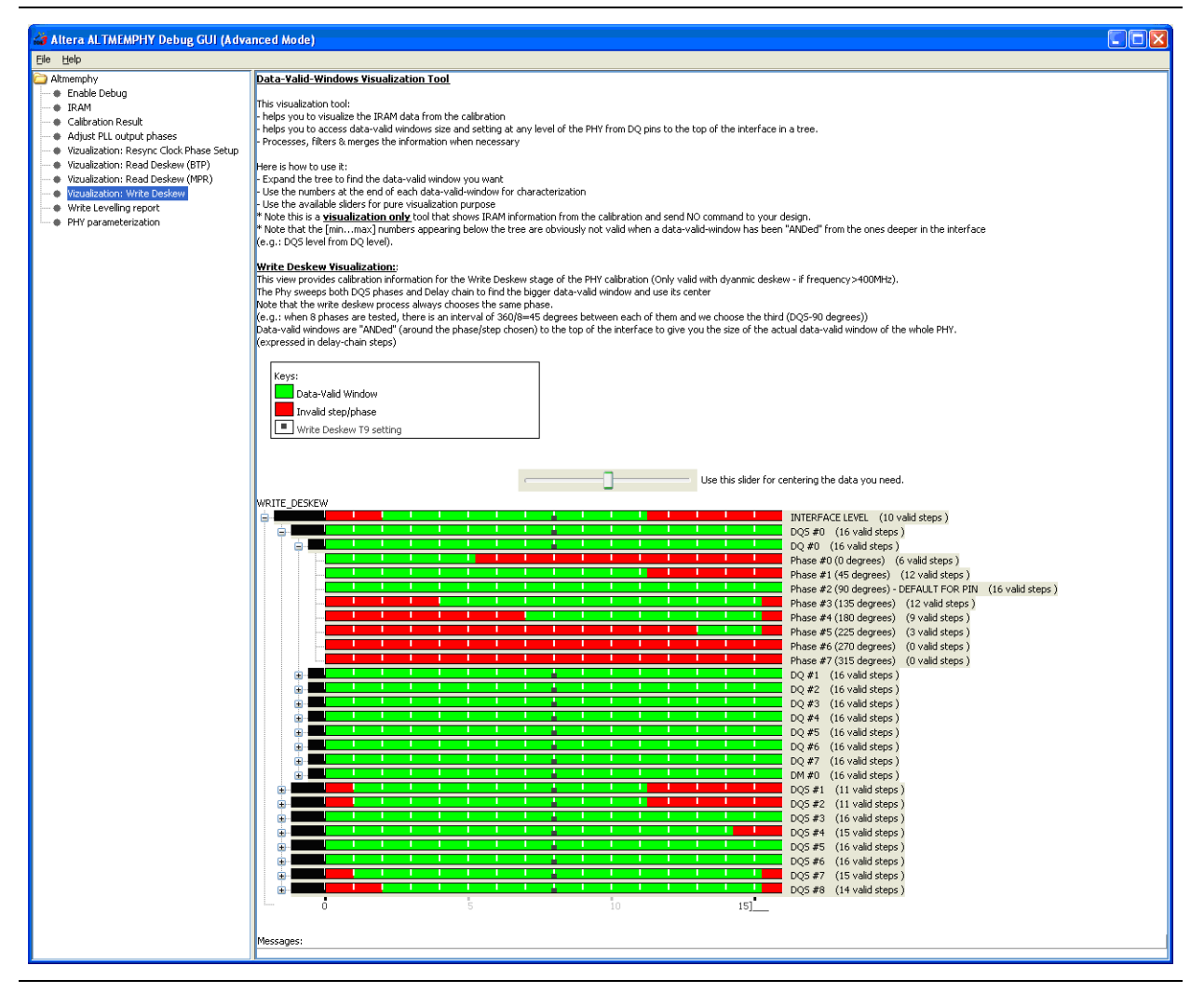

The debug toolkit additionally states the number of passing phase steps that it finds during calibration. Thus to calculate the write deskew margin, the delay resolution is 50ps, hence the margin is =  $10 \times 50 = 500$  ps or +/-250ps

Click **Write Leveling Report** (Figure 4–19), to show the results of the write leveling. This first calibration test may often be the stage that fails in an unreliable PHY. Write leveling is performed on a per rank basis, so results are for each chip select signal in the design.

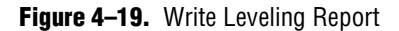

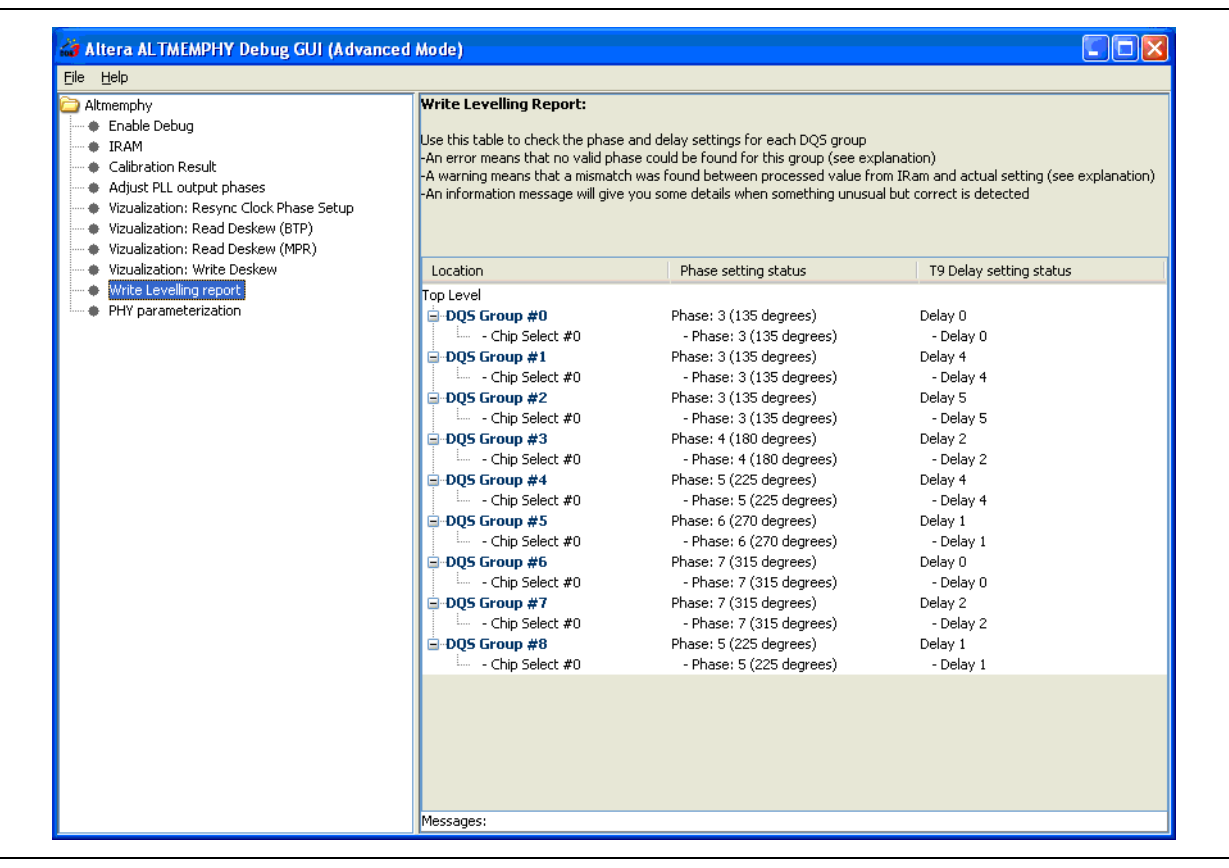

Click **PHY parameterization** (Figure 4–20), to show the exact calibration configuration of the generated IP.

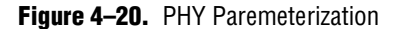

| a Altera ALTMEMPHY Debug GUI (Advanced Mode)                                                                                                    |                                                                                                    |                                                                                           |
|----------------------------------------------------------------------------------------------------|----------------------------------------------------------------------------------------------------|-------------------------------------------------------------------------------------------|
| <u>File H</u> elp                                                                                                    |                                                                                                    |                                                                                           |
| Altmemphy  Enable Debug  IRAM  Calibration Result  Adjust PLL output phases Vizualization: Resync Clock Phase Setup Vizualization: Read Deskew (BTP) Vizualization: Read Deskew (MPR) Vizualization: Write Deskew Write Levelling report  YHY parameterization | PHY variation parameterization:<br>DWidth (Interface size)<br>DQS Width (Number of DQS Group)<br>DQ Per DQS<br>DM Width<br>Number of ranks<br>DQS Capture<br>Sequencer Type<br>Family group<br>Quartus release associated with current | 72<br>9<br>8<br>9<br>1<br>1<br>AFI Leveling Sequencer<br>Stratix III Group<br>Quartus 9.1 |

### **Calibration Fails—With Leveling**

If calibration fails, you see the following screen (Figure 4–10).

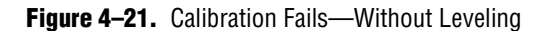

| 🔁 Altmemphy                                                                               | Stage                                                                                                    |
|-------------------------------------------------------------------------------------------|----------------------------------------------------------------------------------------------------|
| Enable Debug                                                                              | Enter calibration state                                                                                                    |
| IRAM                                                                                      | PHY initialization                                                                                                    |
| Calibration Result                                                                        | DRAM initialisation                                                                                                    |
| <ul> <li>Adjust PLL output phases</li> </ul>                                              | Writing beader information in the IRAM                                                                                                    |
| <ul> <li>Vizualization: Resync Clock Phase Setup</li> <li>PHY parameterization</li> </ul> | Writing the burst training pattern                                                                                                    |
|                                                                                           | Writing the 'Matt' training pattern                                                                                                    |
|                                                                                           | Testing the MIP pattern writes                                                                                                    |
|                                                                                           | Read resynchronisation phase calibration – reset stage                                                                                                    |
|                                                                                           | Read resynchronisation phase calibration – sweep stage                                                                                                    |
|                                                                                           | Read resynchronisation phase calibration – seek stage                                                                                                    |
|                                                                                           | Read data valid window calibration                                                                                                    |
|                                                                                           | Postamble calibration                                                                                                    |
|                                                                                           | Calibration of the write data path (incl. finding write latency)                                                                                                    |
|                                                                                           | Output of read latency                                                                                                    |
|                                                                                           | Output of write latency                                                                                                    |
|                                                                                           | Writing of customer mode register settings                                                                                                    |
|                                                                                           | Tracking                                                                                                    |
|                                                                                           |                                                                                                    |
|                                                                                           | Calibration Failed     An error occurred during the Read resynchronisation phase calibration (reset stage). Please contact Altera.     The checksum of the calibration process is 0x92177307.     To save a copy of these results, select File> Export. |

The stage at which calibration fails is highlighted in red; the stages that have successfully passed are in green. When possible the debug toolkit also provides a possible cause for the failure code.

This failure code is: 0x92177307, for more information on failure codes, refer to "Understand the Checksum and Failure Code" on page 4–23.

In this example, the debug toolkit suggests One or more DDR3 Chips are being held in Reset. As this failure is reported at the write levelling stage, look at the write leveling report to see that DQS group 8 of the interface is not responding.

#### **Save the Calibration Results**

Often the calibration failure stage, the reported suggested failure cause, or the combined debug toolkit result and waveforms viewed in the SignalTap II logic analyzer provide enough detail to resolve the failure directly. However, you may wish to save your calibration results, so that you can refer to them later.

With your calibration process results still displayed on the File menu, click **Export** (Figure 4–22).

#### Figure 4–22. Export

| 🝰 Altera ALTMEMPHY Debug GUI (Adv | anced Mode)                                                                                                    |
|-----------------------------------|----------------------------------------------------------------------------------------------------|
| File Help                         |                                                                                                    |
| Connect via JTAG                  | Stage                                                                                                    |
|                                   | Entry calibration state                                                                                                    |
| Import                            | Litter Calibration state                                                                                                    |
| Export E                          | PTT Initialisation                                                                                                    |
| t phases                          | Weiting basder information in the TRAM                                                                                                    |
| Exit sync Clock Phase Setup       | Writing the burst training nation                                                                                                    |
| PHY parameterization              | Writing the Subst 'training pattern                                                                                                    |
|                                   | Tasting the MD nation writes                                                                                                    |
|                                   | Pead resurch/onication phase calibration - reset stage                                                                                                    |
|                                   | Read resynchronisation phase calibration reserved                                                                                                    |
|                                   | Read resynchronisation phase calibration = seek stage                                                                                                    |
|                                   | Read data valid window calibration                                                                                                    |
|                                   | Postamble calibration                                                                                                    |
|                                   | Calibration of the write data path (incl. finding write latency)                                                                                                    |
|                                   | Output of read latency                                                                                                    |
|                                   | Output of write latency                                                                                                    |
|                                   | Writing of customer mode register settings                                                                                                    |
|                                   | Tracking                                                                                                    |
|                                   |                                                                                                    |
|                                   | Calibration Successful<br>Last calibration stage finished<br>The checksum of the calibration process is 0x91003000.<br>To save a copy of these results, select File> Export.<br>Result code is 0x91003000 stage is CALIBRATION (stage finished, idle now) - Sequencer type:AFI Non-Leveling Sequencer |

In the **Save** dialog box (Figure 4–23), specify a file name and any comments to help with the identification and understanding of the controller configuration that you have evaluated, and details on what you may have tested.

#### Figure 4-23. Save

| Dave în                                           | Example Doom Files                                                                                                    | Y 🧭 🛤 📰                                         |
|---------------------------------------------------|----------------------------------------------------------------------------------------------------|-------------------------------------------------|
| My Recent<br>Documents<br>Desktop<br>My Documents | <ul> <li>Im Export from a 72 bit design connected to a 64 bit DIMM.doom</li> <li>Im Export from a 72 bit Working Design.doom</li> <li>Im le_533_success_91.doom</li> <li>Im le_earlyfailure_missinkrank_91.doom</li> <li>Im le_multipleranks_90sp2.doom</li> <li>Im le_singlerank_90sp2.doom</li> <li>Im l_multiplerank_91.doom</li> <li>Im s3_ddr2_nl_042009.doom</li> <li>Im s3_ddr3_le_022009.doom</li> </ul> | Comments<br><user comments="" design=""></user> |
|                                                   |                                                                                                    |                                                 |

You can save this **.doom** file with a Quartus II archive (**.qar**) file of the test design, and a copy of the captured SignalTap II waveform files, as a single design archive. This archive provides a record of your calibration results and the ALTMEMPHY IOE configuration specific to your system, so you can refer to this data at a later date.

### **Understand the Checksum and Failure Code**

The debug toolkit checksum provides a direct correlation to the exact stage that calibration failed and the error code for that failure.

For example, the hexadecimal code in the format 0xAABBCCDD represents the full 32-bit contents of the calibration status register.

During debug the code or the calibration stage and the subcode or the error code have the following definitions:

- The code and calibration stage is the first byte (DD) or [7..0]
- The subcode or the error code is the third byte (BB) or [23..16]

Take the hexadecimal value of each code and convert that to decimal. When you have these two numbers in decimal format, you can open the **failuremessages.csv** (levelling) or **failuremessages\_nl.csv** (without-leveling) spreadsheet file and look up the likely causes of your calibration failure.

In a passing interface, these two numbers are zero.

For the ALTMEMPHY with leveling, Table 4–2 shows the codes that correspond to the indicated calibration stages.

| Stage                                            | Codes                  |
|--------------------------------------------------|------------------------|
| Initialization                                   | 1 to 2                 |
| Write leveling                                   | 3 to 8                 |
| Write training patterns to memory                | 9                      |
| Read deskew                                      | 10 to 22               |
| Read resynch phase calibration                   | 23 to 25               |
| Read clock cycle calibration                     | 27 to 31               |
| Postamble deskew                                 | 32 to 38               |
| Write deskew                                     | 39 to 40 then 43 to 46 |
| DM pin deskew                                    | 41 and 42              |
| Write datapath setup (for non deskewed datapath) | 47                     |
| Write clock cycle calibration                    | 48 to 56               |
| Final setup                                      | 57 to 59               |
| Tracking                                         | 66                     |
| Idle                                             | 0                      |

 Table 4–2.
 Leveling Calibration Stage

For the ALTMEMPHY without-leveling, Table 4–3 shows the codes that correspond to the indicated calibration stages.

| Table 4–3. | Without-Leveling | Calibration | Stage |
|------------|------------------|-------------|-------|
|------------|------------------|-------------|-------|

| Stage                                                               | Code |
|---------------------------------------------------------------------|------|
| Enter calibration state                                             | 0    |
| PHY initialization                                                  | 1    |
| DRAM initialization                                                 | 2    |
| Writing header information in the internal RAM                      | 3    |
| Writing the burst training pattern                                  | 4    |
| Writing more training patterns                                      | 5    |
| Testing more training pattern writes                                | 6    |
| Read resynchronization phase calibration—reset stage                | 7    |
| Read resynchronization phase calibration—sweep stage                | 8    |
| Read resynchronization phase calibration—seek stage                 | 9    |
| Read data valid window calibration                                  | 10   |
| Postamble calibration                                               | 11   |
| Calibration of the write datapath (including finding write latency) | 12   |
| Output of read latency                                              | 13   |
| Output of write latency                                             | 14   |
| Writing of customer mode register settings                          | 15   |
| Tracking                                                            | 16   |

You can find the same information from the SignalTap II logic analyzer if the \*\_ctrl.command\_err, \*\_ctrl.command\_result \* and state.s\_\* signals are added. The command error and state signals identity within which calibration stage the interface fails The corresponding command result then includes the same information as the suberror code.

For more information on the stages of calibration, refer to "ALTMEMPHY Calibration Stages" on page 3–1.

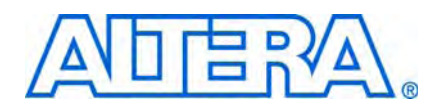

### **How to Contact Altera**

For the most up-to-date information about Altera® products, see the following table.

| Contact <i>(Note 1)</i>         | Contact<br>Method | Address                  |
|---------------------------------|-------------------|--------------------------|
| Technical support               | Website           | www.altera.com/support   |
| Technical training              | Website           | www.altera.com/training  |
|                                 | Email             | custrain@altera.com      |
| Altera literature services      | Email             | literature@altera.com    |
| Non-technical support (General) | Email             | nacomp@altera.com        |
| (Software Licensing)            | Email             | authorization@altera.com |

Note:

(1) You can also contact your local Altera sales office or sales representative.

# **Typographic Conventions**

The following table shows the typographic conventions that this document uses.

| Visual Cue                                | Meaning                                                                                                    |
|-------------------------------------------|----------------------------------------------------------------------------------------------------|
| Bold Type with Initial Capital<br>Letters | Indicates command names, dialog box titles, dialog box options, and other GUI labels. For example, <b>Save As</b> dialog box. For GUI elements, capitalization matches the GUI.                                                                         |
| bold type                                 | Indicates directory names, project names, disk drive names, file names, file name extensions, dialog box options, software utility names, and other GUI labels. For example, <b>\qdesigns</b> directory, <b>d:</b> drive, and <b>chiptrip.gdf</b> file. |
| Italic Type with Initial Capital Letters  | Indicates document titles. For example, AN 519: Stratix IV Design Guidelines.                                                                                                    |
| Italic type                               | Indicates variables. For example, $n + 1$ .                                                                                                    |
|                                           | Variable names are enclosed in angle brackets (< >). For example, <i><file name=""></file></i> and <i><project name="">.pof</project></i> file.                                                                                                    |
| Initial Capital Letters                   | Indicates keyboard keys and menu names. For example, Delete key and the Options menu.                                                                                                    |
| "Subheading Title"                        | Quotation marks indicate references to sections within a document and titles of Quartus II Help topics. For example, "Typographic Conventions."                                                                                                    |
| Courier type                              | Indicates signal, port, register, bit, block, and primitive names. For example, data1, tdi, and input. Active-low signals are denoted by suffix n. For example, resetn.                                                                                 |
|                                           | Indicates command line commands and anything that must be typed exactly as it appears. For example, c:\qdesigns\tutorial\chiptrip.gdf.                                                                                                    |
|                                           | Also indicates sections of an actual file, such as a Report File, references to parts of files (for example, the AHDL keyword SUBDESIGN), and logic function names (for example, TRI).                                                                  |

| Visual Cue                                | Meaning                                                                                                    |
|-------------------------------------------|----------------------------------------------------------------------------------------------------|
| 1., 2., 3., and<br>a., b., c., and so on. | Numbered steps indicate a list of items when the sequence of the items is important, such as the steps listed in a procedure. |
|                                           | Bullets indicate a list of items when the sequence of the items is not important.                                             |
| L.                                        | The hand points to information that requires special attention.                                                               |
| CAUTION                                   | A caution calls attention to a condition or possible situation that can damage or destroy the product or your work.           |
| WARNING                                   | A warning calls attention to a condition or possible situation that can cause you injury.                                     |
| <del>4</del>                              | The angled arrow instructs you to press Enter.                                                                                |
|                                           | The feet direct you to more information about a particular topic.                                                             |

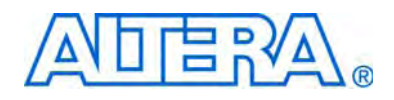

# External Memory Interface Handbook Volume 5: Implementing Custom Memory Interface PHY

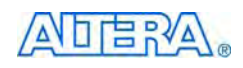

101 Innovation Drive San Jose, CA 95134 www.altera.com

EMI\_CUSTOM-1.0

Document Version:1.0Document Date:November 2009

Copyright © 2009 Altera Corporation. All rights reserved. Altera, The Programmable Solutions Company, the stylized Altera logo, specific device designations, and all other words and logos that are identified as trademarks and/or service marks are, unless noted otherwise, the trademarks and service marks of Altera Corporation in the U.S. and other countries. All other product or service names are the property of their respective holders. Altera products are protected under numerous U.S. and foreign patents and pending applications, maskwork rights, and copyrights. Altera warrants performance of its semiconductor products to current specifications in accordance with Altera's standard warranty, but reserves the right to make changes to any products any time without notice. Altera assumes no responsibility or liability arising out of the application or use of any information, product, or service described herein except as expressly agreed to in writing by Altera Corporation. Altera customers are advised to obtain the latest version of device specifications before relying on any published information and before placing orders for products or services.

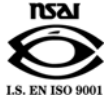

# **Contents**

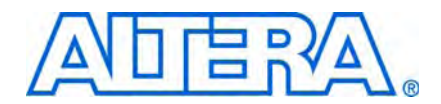

#### Chapter 1. Creating a Custom PHY

| Clocking Schome Requirement for Full-Rate Interface                                                                                                    | 1–2                                                                                                    |
|----------------------------------------------------------------------------------------------------|----------------------------------------------------------------------------------------------------|
| Clocking ochemic requirement for run-rate interface                                                                                                    | 1–2                                                                                                    |
| DLL Input Clock                                                                                                    | 1–3                                                                                                    |
| Resynchronize Postamble Clock (resync_postamble_clk)                                                                                                    | 1–3                                                                                                    |
| Write Clock (write_clk)                                                                                                    | 1–3                                                                                                    |
| Memory Clock (mem_clk)                                                                                                    | 1–3                                                                                                    |
| Address/Command Clock                                                                                                    | 1–4                                                                                                    |
| Clocking Scheme Requirement for Half-Rate Interface                                                                                                    | 1–4                                                                                                    |
| DLL Input Clock                                                                                                    | 1–6                                                                                                    |
| Resynchronize Postamble Clock (resync_postamble_clk)                                                                                                    | 1–6                                                                                                    |
| Write Clock (write_clk)                                                                                                    | 1–6                                                                                                    |
| Memory Clock (mem_clk)                                                                                                    | 1–7                                                                                                    |
| PHY Clock (PHY_clk)                                                                                                    | 1–7                                                                                                    |
| Address/Command Clock                                                                                                    | 1–7                                                                                                    |
| Instantiate ALTDLL Megafunctions                                                                                                    | 1–8                                                                                                    |
| Instantiate ALTDQ_DQS Megafunctions                                                                                                    | 1–8                                                                                                    |
| MegaWizard Plug-In Manager Options for ALTDQ_DQS Megafunction for Full-Rate and I                                                                                                    | Half-Rate                                                                                                    |
| Settings                                                                                                    | 1–10                                                                                                    |
| Instaniate the ALTOCT Megafunction                                                                                                    | 1–18                                                                                                    |
| Create Controller Logic for the Read and Write Datapaths                                                                                                    | 1–19                                                                                                    |
|                                                                                                    |                                                                                                    |
| Create Controller Logic for Address and Command Pins                                                                                                    | 1–21                                                                                                    |
| Create Controller Logic for Address and Command Pins<br>Create Controller Logic for the OCT Calibration Block                                                                                                    | ····· 1–21<br>····· 1–22                                                                                                    |
| Create Controller Logic for Address and Command Pins<br>Create Controller Logic for the OCT Calibration Block<br>Instantiate ALTIOBUF Megafunctions                                                                                                    | 1–21<br>1–22<br>1–23                                                                                                    |
| Create Controller Logic for Address and Command Pins<br>Create Controller Logic for the OCT Calibration Block<br>Instantiate ALTIOBUF Megafunctions<br>Connect all Instances Used in Custom External Memory Interface                                                                                                    | 1–21<br>1–22<br>1–23<br>1–24                                                                                                    |
| Create Controller Logic for Address and Command Pins<br>Create Controller Logic for the OCT Calibration Block<br>Instantiate ALTIOBUF Megafunctions<br>Connect all Instances Used in Custom External Memory Interface<br>Add Constraints                                                                                                    | 1–21<br>1–22<br>1–23<br>1–24<br>1–24                                                                                                    |
| Create Controller Logic for Address and Command Pins<br>Create Controller Logic for the OCT Calibration Block<br>Instantiate ALTIOBUF Megafunctions<br>Connect all Instances Used in Custom External Memory Interface<br>Add Constraints<br>Timing Constraints                                                                                                    | 1–21<br>1–22<br>1–23<br>1–24<br>1–24<br>1–24                                                                                                    |
| Create Controller Logic for Address and Command Pins<br>Create Controller Logic for the OCT Calibration Block<br>Instantiate ALTIOBUF Megafunctions<br>Connect all Instances Used in Custom External Memory Interface<br>Add Constraints<br>Timing Constraints<br>Pin Locations, DQ Group Assignments, and I/O Standard                                                                                                    | 1–21<br>1–22<br>1–23<br>1–24<br>1–24<br>1–24<br>1–24<br>1–25                                                                                                    |
| Create Controller Logic for Address and Command Pins<br>Create Controller Logic for the OCT Calibration Block<br>Instantiate ALTIOBUF Megafunctions<br>Connect all Instances Used in Custom External Memory Interface<br>Add Constraints<br>Timing Constraints<br>Pin Locations, DQ Group Assignments, and I/O Standard<br>Pin Loading, Termination, and Drive Strength Assignments                                                                                                    | $\begin{array}{c} \dots & 1-21 \\ \dots & 1-22 \\ \dots & 1-23 \\ \dots & 1-24 \\ \dots & 1-24 \\ \dots & 1-24 \\ \dots & 1-25 \\ \dots & 1-25 \\ \dots & 1-25 \end{array}$                                                                 |
| Create Controller Logic for Address and Command Pins<br>Create Controller Logic for the OCT Calibration Block<br>Instantiate ALTIOBUF Megafunctions<br>Connect all Instances Used in Custom External Memory Interface<br>Add Constraints<br>Timing Constraints<br>Pin Locations, DQ Group Assignments, and I/O Standard<br>Pin Loading, Termination, and Drive Strength Assignments<br>Plan Resources                                                                                                   | $\begin{array}{c} \dots & 1-21 \\ \dots & 1-22 \\ \dots & 1-23 \\ \dots & 1-24 \\ \dots & 1-24 \\ \dots & 1-24 \\ \dots & 1-25 \\ \dots & 1-25 \\ \dots & 1-25 \\ \dots & 1-25 \end{array}$                                                 |
| Create Controller Logic for Address and Command Pins<br>Create Controller Logic for the OCT Calibration Block<br>Instantiate ALTIOBUF Megafunctions<br>Connect all Instances Used in Custom External Memory Interface<br>Add Constraints<br>Timing Constraints<br>Pin Locations, DQ Group Assignments, and I/O Standard<br>Pin Loading, Termination, and Drive Strength Assignments<br>Plan Resources<br>Advanced IO Timing                                                                             | $\begin{array}{c} \dots & 1-21 \\ \dots & 1-22 \\ \dots & 1-23 \\ \dots & 1-24 \\ \dots & 1-24 \\ \dots & 1-24 \\ \dots & 1-25 \\ \dots & 1-25 \\ \dots & 1-25 \\ \dots & 1-26 \\ \dots & 1-26 \end{array}$                                 |
| Create Controller Logic for Address and Command Pins<br>Create Controller Logic for the OCT Calibration Block<br>Instantiate ALTIOBUF Megafunctions<br>Connect all Instances Used in Custom External Memory Interface<br>Add Constraints<br>Timing Constraints<br>Pin Locations, DQ Group Assignments, and I/O Standard<br>Pin Loading, Termination, and Drive Strength Assignments<br>Plan Resources<br>Advanced IO Timing<br>Perform RTL or Functional Simulation                                     | $\begin{array}{c} \dots & 1-21 \\ \dots & 1-22 \\ \dots & 1-23 \\ \dots & 1-24 \\ \dots & 1-24 \\ \dots & 1-24 \\ \dots & 1-25 \\ \dots & 1-25 \\ \dots & 1-25 \\ \dots & 1-26 \\ \dots & 1-26 \\ \dots & 1-26 \end{array}$                 |
| Create Controller Logic for Address and Command Pins<br>Create Controller Logic for the OCT Calibration Block<br>Instantiate ALTIOBUF Megafunctions<br>Connect all Instances Used in Custom External Memory Interface<br>Add Constraints<br>Timing Constraints<br>Pin Locations, DQ Group Assignments, and I/O Standard<br>Pin Loading, Termination, and Drive Strength Assignments<br>Plan Resources<br>Advanced IO Timing<br>Perform RTL or Functional Simulation<br>Compile Design and Verify Timing | $\begin{array}{c} \dots & 1-21 \\ \dots & 1-22 \\ \dots & 1-23 \\ \dots & 1-24 \\ \dots & 1-24 \\ \dots & 1-24 \\ \dots & 1-25 \\ \dots & 1-25 \\ \dots & 1-25 \\ \dots & 1-26 \\ \dots & 1-26 \\ \dots & 1-26 \\ \dots & 1-26 \end{array}$ |

# Chapter 2. Implementing a Custom DDR2 SDRAM Interface

| Software Requirements                                   | 2–1 |
|---------------------------------------------------------|-----|
| Create a Quartus II Project and Specify a Target Device | 2–1 |

| Instantiate the PHY and Controller                                              | 2–1  |
|---------------------------------------------------------------------------------|------|
| Instantiate ALTPLL Megafunctions                                                | 2–2  |
| Instantiate the ALTDLL Megafunction                                             | 2–3  |
| Instantiate ALTDQ_DQS Megafunction                                              | 2–3  |
| Specify altdq_dqs_1 Parameters                                                  | 2–3  |
| Design Customized Memory Controller Datapath Logic                              | 2–7  |
| Multiplxer Instances                                                            |      |
| cmd_addr_mux_1                                                                  | 2–8  |
| dqs_dqsn_dq_dmr_mux_1                                                           | 2–8  |
| Design Customized Memory Controller Control Path Logic                          |      |
| Instantiate ALTIOBUF Megafunctions for Pins                                     | 2–9  |
| Connect All the Instances That are Used in the Custom External Memory Interface | 2–10 |
| Add Constraints to Design Example                                               | 2–10 |
| Add Timing Constraints                                                          | 2–10 |
| Set Top-Level Entity                                                            | 2–10 |
| Set Optimization Technique                                                      | 2–11 |
| Set Fitter Effort                                                               | 2–11 |
| Enter Pin Location Assignments                                                  | 2–11 |
| Board Trace Delay Models                                                        | 2–13 |
| Perform RTL or Functional Simulation (Optional)                                 | 2–13 |
| Compile Design and Verify Timing for Design Example                             | 2–13 |
| Adjust Constraints for this Design Example                                      | 2–14 |
| Verifying Design on a Board                                                     | 2–14 |
|                                                                                 |      |

#### **Additional Information**

| How to Contact Altera     | <br>Info-1 |
|---------------------------|------------|
| Typographic Conventions . | <br>Info-1 |

# 1. Creating a Custom PHY

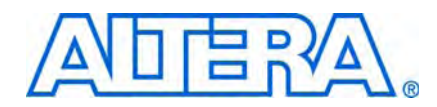

This chapter describes the FPGA design flow to implement a memory interface datapath (PHY) using Stratix<sup>®</sup> III and Stratix IV devices and the ALTDLL and ALTDQ\_DQS megafunctions. You can use this method as an alternative to using the available external memory interface IP. You can then connect this PHY with a custom memory controller to interface with other memory components.

Altera recommends using the available external memory IPs instead of using the ALTDLL and ALTDQ\_DQS megafunctions whenever possible.

• The ALTDLL megafunction implements the dedicated DQS circuitry, while the ALTDQ\_DQS megafunction implements the read and write PHY required for the interface. For more information about these megafunctions, refer to the *ALTDLL and ALTDQ\_DQS Megafunctions User Guide*.

You must constrain the timing of the PHY when using ALTDLL and ALTDQ\_DQS megafunctions. This chapter does not cover details of the timing constraints; however, it includes information about timing analysis and board-level constraints that demonstrate and validate the interface.

The design flow steps in this chapter focus on the "Instantiate PHY and Controller" step of the *Recommended Design Flow* chapter of the *External Memory Handbook*. You can adapt the steps for a DDR2 SDRAM interface to create other types of memory interfaces.

After selecting the appropriate device and memory type, create a project in the Quartus II software that targets the device and memory type. When instantiating the datapath for DDR and DDR2 SDRAM interfaces in Stratix III and Stratix IV devices, Altera recommends using the ALTDLL and ALTDQ\_DQS megafunctions for the datapath of custom external memory interfaces that are not supported by the ALTMEMPHY or UniPHY IP.

You use the following megafunctions to create a complete memory interface PHY:

- ALTDLL megafunction
- ALTDQ\_DQS megafunction
- ALTPLL megafunction
- ALTIOBUF megafunction
- ALTOCT megafunction

The following sections describe the work flow when you instantiate PHY via ALTDLL and ALTDQ\_DQS megafunctions and your custom-designed controller in a Quartus II project:

## Instantiate the ALTPLL Megafunction

The ALTPLL instance provides the necessary clocking scheme for the custom PHY. Clocking schemes for the custom external memory interface are important. You must understand what clocks are required for a full-rate or half-rate interface. Both interfaces require different clocking schemes.

### **Clocking Scheme Requirement for Full-Rate Interface**

Figure 1–1 on page 1–2 shows ta sample full-rate interface.

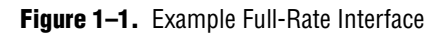

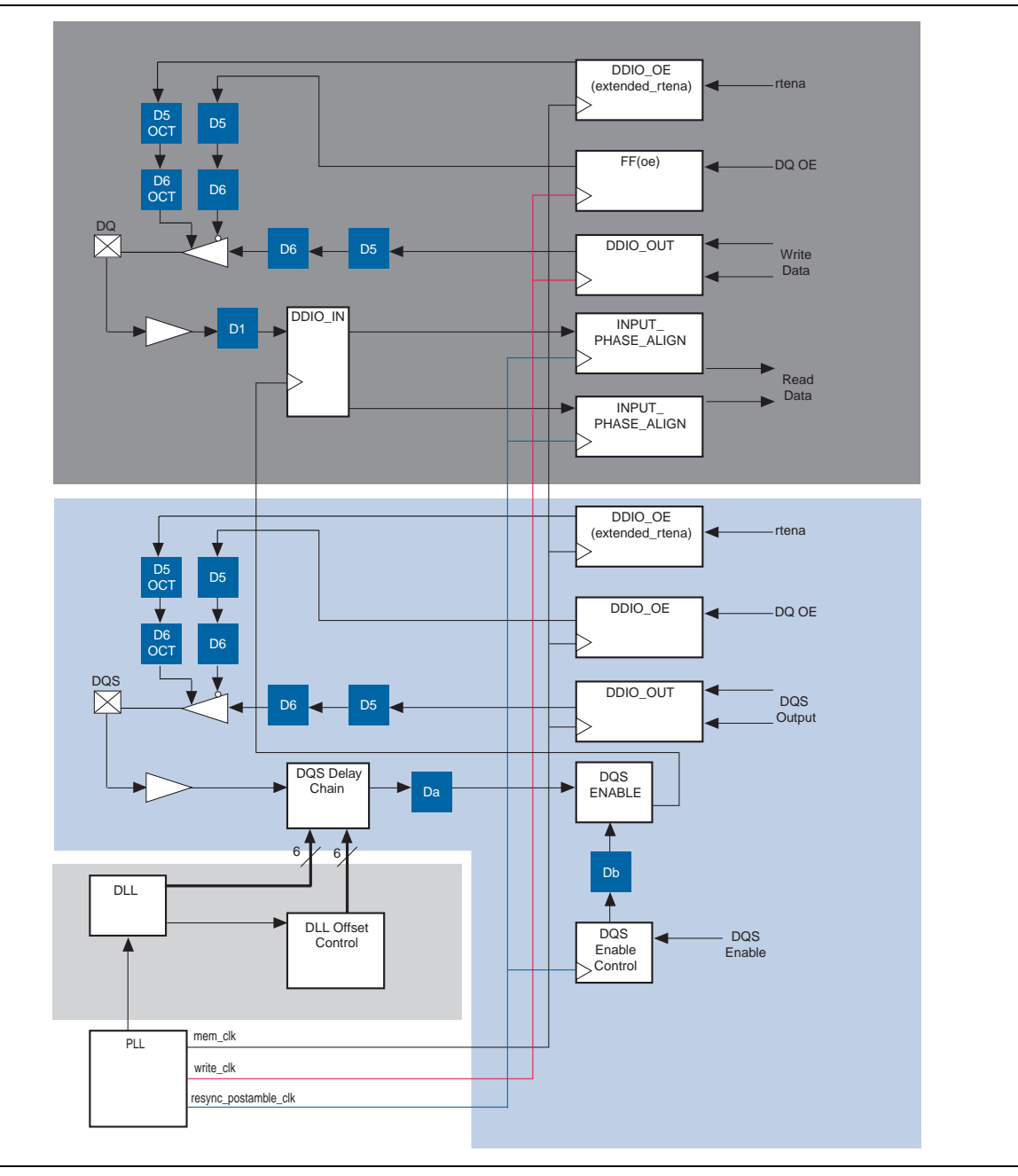

The PLL instance should generate the following five clock outputs for the full-rate interface (refer to Figure 1–1):

- DLL Input clock
- Resynchronize postamble clock (resync\_postamble\_clk)
- Write Clock (write\_clk)
- Memory clock (mem\_clk)
- Address/command clock

The following sections descibe each of the five clock outputs for the full-rate interface.

#### **DLL Input Clock**

This clock toggles the DLL block. The DLL clock is equivalent to the full rate of the interface and has a 0° phase shift. You must connect the DLL block directly to a single dedicated PLL clock output.

#### Resynchronize Postamble Clock (resync\_postamble\_clk)

The resync\_postamble\_clk clock is an optional clock.

You can use this clock for two purposes:

- Clock the DQS enable control block. This block is used to disable the DQS input strobe when the strobe goes to Hi-Z (after a DDR read postamble). This is part of the DQS input path.
- Clock the INPUT\_PHASE\_ALIGN block. This block phase shifts the input signal and is primarily used to match the arrival delay of the DQS to the latest arrival delay of a DQS from the DDR or DDR2 DIMM. It is also used to resynchronize the data read from the DDIO\_IN block. This is part of the DQ input path.

The resync\_postamble\_clk clock should be the full rate of the interface and have dynamic phase. You can set the dynamic phase capability for the PLL clock outputs with the ALTPLL megafunction. The correct resync\_postamble\_clk clock phase is crucial to correct data transfer. The ALTDQ\_DQS megafunction cannot determine the phase that the resync\_postamble\_clk clock should have. Therefore, you must solve this with round-trip delay analysis or creating a custom data training circuitry to write and read back a training pattern to and from the memory device, and then dynamically adjust the resynchronization clock phase of the PLLs to find a good working phase.

#### Write Clock (write\_clk)

The write\_clk clocks the DDIO\_OUT block that is part of the DQ output path. The clock is used for writing data to the DQ pins and also to clock the FF (oe) block (refer to Figure 1–1 on page 1–2), which is part of the DQ OE path. The FF (oe) block acts as the output enable for the DQ output path.

The write\_clk clock should be the full rate of the interface and have a  $-90^{\circ}$  phase shift. This ensures the write DQ data is center-aligned with respect to the DQS write strobe.

#### Memory Clock (mem\_clk)

The mem\_clk clocks the following blocks:

- DDIO\_OUT block that is part of the DQS output path and
- DDIO\_OUT blocks that generate the CK and CK# signals.
- DDIO\_OE block that is part of the DQS OE path
- DDIO\_OE (extended\_rtena) block that is part of the dynamic termination for the DQS pin
- DDIO\_OE (extended\_rtena) block that is part of the dynamic termination for the DQ pin

The mem\_clk should be the full rate of the interface and typically have 0° phase shift.

#### **Address/Command Clock**

The address/command clock is used to clock the DDIO\_OUT blocks that are used for the address and command pins. Although not shown in Figure 1–1 on page 1–2, it is discussed further in "Create Controller Logic for Address and Command Pins" on page 1–21.

The address/command clock should be the full rate of the interface and have a 180° phase shift. The 180° value is dependent on the address/command/control signals being perfectly matched to the clock signals in time delay on the PCB. Typically, this is not the case, but it is ideal.

### **Clocking Scheme Requirement for Half-Rate Interface**

Figure 1–2 shows a sample half-rate interface.

Figure 1–2. Example Half-Rate Interface

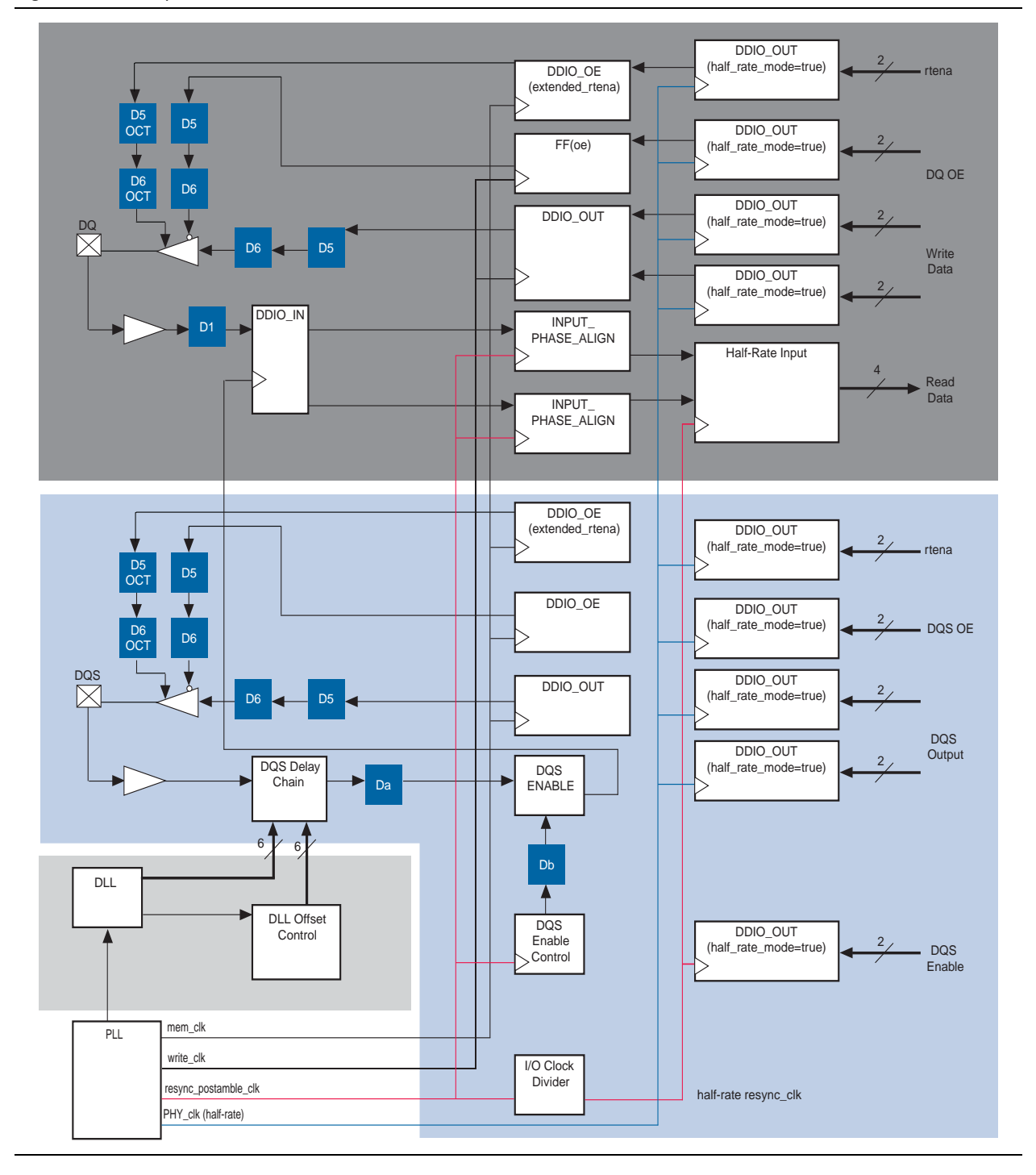

The PLL instance for a half-rate interface generates the following six clock outputs (refer to Figure 1–2):

- DLL input clock
- Resynchronize postamble clock (resync\_postamble\_clk)
- Write clock (write\_clk)
- Memory clock (mem\_clk)
- PHY Clock (PHY\_clk)
- Address/command clock

The following sections describe the details of the six clock outputs for the half-rate interface.

#### **DLL Input Clock**

The DLL clock is used to toggle the DLL block. The DLL clock should be equivalent to the full rate of the interface and have a 0° phase shift. You must connect the DLL block directly to a single dedicated PLL clock output.

#### Resynchronize Postamble Clock (resync\_postamble\_clk)

The resync\_postamble\_clk clock is an optional clock. You can use this clock for three purposes:

- Clock the DQS enable control block. The DQS enable control block is used to disable the DQS input strobe after the strobe goes to Z (after a DDR read postamble). This is part of the DQS input path.
- Clock the INPUT\_PHASE\_ALIGN block. This block phase shifts the input signal and is primarily used to match the arrival delay of the DQS to the latest arrival delay of a DQS from the DDR or DDR2 DIMM. It is also used to resynchronize the data read from the DDIO\_IN block.
- Feed the I/O clock divider block that is a part of the DQS input path. The I/O clock divider divides the clock by two (half-rate resync\_clk) and uses it to clock the DDIO\_OUT (half\_rate\_mode=TRUE) block that is part of the DQS input path. The DQS input path controls the DQS enable signal and also clocks the half-rate input block that is part of the DQ input path.

The resync\_postamble\_clk clock should be the full rate of the interface and have dynamic phase. You can set the dynamic phase capability for the PLL clock outputs with the ALTPLL megafunction. The correct resync\_postamble\_clk clock phase is crucial to correct data transfer. The ALTDQ\_DQS megafunction cannot determine the phase that the resync\_postamble\_clk should have. Therefore, you must solve this with RTD analysis or creating a custom data training circuitry to write and read back a training pattern to and from the memory device and then dynamically adjust the resynchronization clock phase of the PLLs to find a good working phase.

#### Write Clock (write\_clk)

The write\_clk clocks the DDIO\_OUT block that is a part of the DQ output path. The DDIO\_OUT block is used for writing data to the DQ pins and to clock the FF (oe) block that is a part of the DQ OE path. The FF (oe) block (refer to Figure 1–2) acts as the output enable for the DQ output path.

The write\_clk should be the full rate of the interface and have about a  $-90^{\circ}$  phase shift. This requirement ensures the write DQ data is center-aligned with respect to the DQS write strobe.

#### Memory Clock (mem\_clk)

The mem\_clk clocks the following blocks:

DDIO\_OUT block that is part of the DQS output path

The memory clock is also used to clock the DDIO\_OUT blocks that generate the CK and CK # signals.

- DDIO\_OE block that is part of the DQS OE path
- DDIO\_OE (extended\_rtena) block that is part of the dynamic termination for the DQS pin
- DDIO\_OE (extended\_rtena) block that is part of the dynamic termination for the DQ pin

The memory clock should be the full rate of the interface and have about a  $0^\circ$  phase shift.

#### PHY Clock (PHY\_clk)

The PHY\_clk clocks the following blocks:

- Two DDIO\_OUT (half\_rate\_mode=TRUE) blocks that are part of the DQS output path
- DDIO\_OUT (half\_rate\_mode=TRUE) block that is part of the DQS OE path
- DDIO\_OUT (half\_rate\_mode=TRUE) block that is part of the dynamic termination for the DQS pin
- Two DDIO\_OUT (half\_rate\_mode=TRUE) blocks that are part of the DQ output path
- DDIO\_OUT (half\_rate\_mode=TRUE) block that is part of the DQ OE path
- DDIO\_OUT (half\_rate\_mode=TRUE) block that is part of the dynamic termination for the DQ pin

The PHY\_CLK should be the half rate of the interface and have a 0° phase shift.

#### **Address and Command Clock**

The address and command clock clocks the DDIO\_OUT blocks that are used for the address and commend pins. Although not shown in Figure 1–2 on page 1–5, it is discussed further in "Create Controller Logic for Address and Command Pins" on page 1–21.

The address and command clock should be the full rate of the interface and have a phase shift between 180° and 359°. The value is dependent on the address/command/control signals being perfectly matched to the clock signals in time delay on the PCB. Typically, this is not the case, but it is ideal.

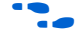

For more information about using PLLs or other blocks, refer to the *ALTPLL Megafunction User Guide*.

After you decide on your clocking scheme as discussed in this section, you can proceed to the next step.

## Instantiate ALTDLL Megafunctions

Using the MegaWizard Plus-In Manager, instatiate an ALTDLL megafunction that corresponds with the memory interface frequency. You must set the input frequency, delay chain length, and delay buffer mode for the DLL in the MegaWizard interface. Specify a DLL frequency mode that corresponds with the middle frequency range of the DLL frequency mode. This DLL frequency mode determines the delay buffer mode and delay chain length of interface. You can also specify a jitter reduction for the DLL offset control blocks.

Refer to the "DLL and DQS Logic Block Specifications" section of the the *Stratix III* Device Datasheet or the *Stratix IV Device Datasheet*.

For more information about the settings in this section, refer to the "MegaWizard Plug-In Manager Page Descriptions for the ALTDLL Megafunction" section of the ALTDLL and ALTDQ\_DQS Megafunctions User Guide.

## Instantiate ALTDQ\_DQS Megafunctions

After configuring the DLL settings, you must set the dedicated circuitry settings for external memory interfaces with the ALTDQ\_DQS megafunction.

A typical custom external memory interface consists of the following:

- Zero or one DQS I/O pin (read or write strobe/clock) with an optional DQSn I/O pin (differential strobe/clock), or a CQ and CQn I/O pair (complementary clock)
- One or more DQ I/O pins (read or write data)
- One DM/D pin (output-only data mask, write data, or both)

The ALTDQ\_DQS megafunction allows you to instantiate a group of DQ pins (ranging from ×4 to ×36) along with their corresponding DQS block, or DQSn I/O (optional) block, or both (optional). The ALTDQ\_DQS megafunction enables you to generate the necessary DQ/DQS circuitry to use with external memory interfaces. You can configure the DQS and DQSn I/O as input-only, output-only, or bidirectional pins. All bidir\_dq I/O pins are identically configured. Similarly, all output\_dq (output-only DQ/DM I/O pins) and input\_dq I/O pins (input-only DQ pins) are identically configured. Hence, if delay chains or half-data rate blocks are used in a path, the configuration applies to all paths of the same type. The paths can be all-input paths, all-output paths, or bidirectional paths in the ALTDQ\_DQS variation. The ALTDQ\_DQS megafunction generates only one DQS I/O pin per instantiation. If you need a 72-bit data interface composed of ×9 data groups, you must generate a ×9 data group with the megafunction and then instantiate it eight times.

The following steps describe the general flow when using the ALTDQ\_DQS megafunction:

1. Configure the general settings for the ALTDQ\_DQS instances, which includes the number of input, output, and bidirectional DQ, DQS delay chain stages, DQS input frequency, use half-rate components, and use dynamic OCT path.

- 2. Configure the DQS input path, which includes using input delay chain (D1), using DQS delay chain, enabling DQS busout delay chain, enabling DQS enable block, enabling DQS enable control block, and enabling DQS enable block delay chain.
- 3. If you enable the DQS delay chain block to true, the **DQS Delay Chain Settings** dialog box appears. You must configure the DQS delay chain settings.
- 4. If you enable the DQS enable control to true, the **DQS Enable Control Settings** dialog box appears. You must configure the DQS enable control settings.
- 5. Configure the DQS output/OE path, which includes enabling DQS output delay chain 1 (D5), enabling DQS output delay chain 2 (D6), configuring DQS output registers, enabling DQS OE delay chain 1 (D5), enabling DQS OE delay chain 2 (D6), and configuring the DQS OE registers.
- 6. Configure the DQ input path, which includes configuring the DQ input registers, selecting the clock source for the DQ input register, enabling the DQ input phase alignment block, use the DQ half-rate dataoutbypass port, and enabling the DQ input delay chain (D1).
- 7. If you enable the DQ input phase alignment block to true, the **DQ Input Phase Alignment Block Settings** dialog box appears. You must configure the DQ input phase alignment block settings.
- 8. Configure the DQ output/OE path, which includes enabling DQ output delay chain 1 (D5), enabling DQ output delay chain 2 (D6), configuring the DQ output registers, enabling DQ OE delay chain 1 (D5), enabling DQ OE delay chain 2 (D6), and configuring the DQ OE registers.
- 9. Configure the half-rate components, which includes configuring the IO clock divider block, source clock, creating the io\_clock\_divider\_masterin input port for chaining multiple IO\_CLOCK\_DIVIDER blocks, enabling the io\_clock\_divider\_clkout output port for clocking core registers, enabling the io\_clock\_divider\_slaveout output port for chaining multiple IO\_CLOCK\_DIVIDER blocks, and inverting the phase through this block.
- 10. Configure the Dynamic OCT components, which includes enabling OCT delay chain 1(D5 OCT), enabling OCT delay chain 2(D6 OCT), and configuring OCT register mode.
- 11. Configure the DQS/DQSn IO, which includes configuring the DQS/DQSn pair as a differential pair or complementary pair.
- 12. Configure the reset ports for the ALTDQ\_DQS instance. The configuration enables the asynchronous and synchronous reset ports to all the registers in the DQS and DQ datapath.

Table 1–1 shows two examples of the ALTDQ\_DQS settings.

| Settings | Full-Rate Interface                  | Half-Rate Interface                  |
|----------|--------------------------------------|--------------------------------------|
| Device   | Stratix III, speed grade C3          | Stratix III, speed grade C3          |
| DQS/DQSn | 1 bidirectional differential DQS/DQS | 1 bidirectional differential DQS/DQS |
| DQ Pins  | 8 bidirectional DQ pins              | 8 bidirectional DQ pins              |
| DM Pins  | 1 output DM pin                      | 1 output DM pin                      |

| Table 1–1. ALTDO | _DQS Interface | Example Settings | (Part 1 of 2) |
|------------------|----------------|------------------|---------------|
|------------------|----------------|------------------|---------------|

| Settings                                 | Full-Rate Interface | Half-Rate Interface |
|------------------------------------------|---------------------|---------------------|
| DQS Frequency                            | 155 MHz             | 450 MHz             |
| Using dynamic<br>termination path        | Yes                 | Yes                 |
| Using half-rate blocks                   | No                  | Yes                 |
| DQS delay chain phase shift              | 90°                 | 90°                 |
| delay_chain_length for<br>DLL            | 12                  | 8                   |
| DLL has offset control<br>blocks enabled | Yes                 | Yes                 |
| Data rate of interface                   | 310 Mbps            | 900 Mbps            |

| Table 1–1. | ALTDO D | 0051 | Interface | Fxample | Settinas  | (Part 2  | of 2) |
|------------|---------|------|-----------|---------|-----------|----------|-------|
|            | THE DO  |      | 111011000 | Example | oottinigo | (1 411 2 | 0, 2, |

# MegaWizard Plug-In Manager Options for ALTDQ\_DQS Megafunction for Full-Rate and Half-Rate Settings

This section provides descriptions of the options available on the individual pages of the ALTDQ\_DQS MegaWizard<sup>™</sup> Plug-In Manager for both full-rate and half-rate interfaces, as shown in Figure 1–1 on page 1–2 and Figure 1–2 on page 1–5.

On page 3 of the ALTDQ\_DQS MegaWizard Plug-In Manager, you can select options on the **Parameter Settings** page as shown in Table 1–2.

Table 1–2. Parameter Settings (Part 1 of 2) (Note 1)

| Option (2)                             | Full-Rate Interface                                                                                                    | Half-Rate Interface                                                                                                    |
|----------------------------------------|----------------------------------------------------------------------------------------------------|----------------------------------------------------------------------------------------------------|
| Number of bidirectional<br>DQ          | <b>8</b> . There are 8 DQ pins for the interface.                                                                                                    | 8. There are 8 DQ pins for the interface.                                                                                                    |
| Number of input DQ                     | <b>0</b> . This option is not used for the interface.                                                                                                    | <b>0</b> . This option is not used for the interface.                                                                                                    |
| Number of output DQ                    | 1. This is used for the 1 DM output pin.                                                                                                    | 1. This is used for the 1 DM output pin.                                                                                                    |
| Number of stages in<br>dqs_delay_chain | 3. Center the DQS strobe signal with the DQ<br>data (DQS signal must be 90° phase<br>shifted). This setting depends on the<br>intended phase shifted (90°) and the DLL<br>delay chain length (12). | 2. Center the DQS strobe signal with the DQ data<br>(DQS signal must be 90° phase shifted). This<br>setting depends on the intended phase shifted<br>(90°) and the DLL delay chain length (8). |
| DQS Input Frequency                    | Enter <b>155 MHz</b> . This value must match the input frequency for the DLL instance (via ALTDLL).                                                                                                | Enter <b>450 MHz</b> . This value must match the input frequency for the DLL instance (via ALTDLL).                                                                                            |

| Option (2)                      | Full-Rate Interface                                                                                 | Half-Rate Interface                                                                                  |
|---------------------------------|----------------------------------------------------------------------------------------------------|----------------------------------------------------------------------------------------------------|
| Use half rate components        | Turn off this option. This option is not                                                            | Turn on this option.                                                                                 |
|                                 | applicable for the full-rate interface.                                                             | Turning on this option enables the following 11 half-rate components.                                |
| Use dynamic OCT path <i>(3)</i> | Turn on this option. Turning on this option<br>enables the following two dynamic OCT<br>components. | Turn on this option. Turning on this option<br>enables the following four dynamic OCT<br>components. |

#### Table 1–2. Parameter Settings (Part 2 of 2) (Note 1)

Notes to Table 1-2:

(1) For more information about these options, refer to the "ALTDQ\_DQS High-Level Configuration Settings" and "MegaWizard Plug-In Manager Page Descriptions for the ALTDQ\_DQS Megafunction" sections in the ALTDLL and ALTDQ\_DQS Megafunctions User Guide.

- (2) You can use differential or complementary mode instead of single-ended mode for the DQS IO.
- (3) With dynamic OCT, you can enable the parallel termination (R<sub>t</sub>) during reads from the DDR and DDR2 external memory, and disable the R<sub>t</sub> during writes from the DDR and DDR2 external memory. This significantly reduces power consumption for external memory interfaces.

Table 1–3 shows the settings needed to achieve particular phase shifts for the DQS delay chain block mentioned in Table 1–2:

Setting the DQS delay chain phase is one of the most important parts of the ALTDQ\_DQS megafunction. It determines the necessary phase shift in the DQS delay chain that clocks the DDIO\_IN block in the DQ input path. This requires a phase shift of 90° to center align the DQS strobe with the DQ data. Consider the following scenarios:

Scenario One

If you are using a Stratix III device with C3 speed grade, refer to the *Stratix III Device Handbook* for the appropriate settings.

Because the DQS input frequency for the first scenario is 155 MHz, the device speed grade is C3, the DLL delay chain length is 12, delay buffer mode is low, and the intended phase shift is 90°. For these parameters, set the **Stages of the DQS Delay Chain** option to 3.

Scenario Two

For a particular DLL delay chain length, you might not get your intended phase setting.

For example, set the DLL delay chain length to 10 and the DQS input frequency to 190 MHz. Your intended phase setting is 90°, but the closest available is a 72° phase shift, which is DQS delay stages setting of 2. Instantiate the DLL offset control blocks (ALTDLL) to introduce the necessary offset to the DQS delay chain to achieve the intended 90° phase shift.

Page 4 of the ALTDQ\_DQS MegaWizard Plug-In Manager is the **DQS IN Advanced Options** page. Table 1–3 shows how to configure the DQS input path of the ALTDQ\_DQS instance.

| Option (1)                                                                    | Full-Rate Interface                                                                                                    | Half-Rate Interface                                                                                                    |
|-------------------------------------------------------------------------------|----------------------------------------------------------------------------------------------------|----------------------------------------------------------------------------------------------------|
| Enable DQS Input Path (2)                                                     | Turn on this option. Turning on this option<br>gives you the access to the five blocks in the<br>DQS input path as shown in Figure 1–1 on<br>page 1–2          | Turn on this option. Turning on this option<br>gives you the access to the six blocks in the<br>DQS input path as shown in Figure 1–2 on<br>page 1–5.            |
| Delay chain usage:<br>(Enable dynamic delay<br>chain)                         | Turn off this option. This option is not applicable for this interface.                                                                                        | Turn off this option. This option is not applicable for this interface.                                                                                          |
| Delay chain usage:<br>(Enable<br>dqs_delay_chain)                             | Turn on this option. Turning on this option enables the DQS delay chain block.                                                                                 | Turn off this option. Turning off this option enables the DQS delay chain block.                                                                                 |
| Advanced Delay Chain<br>Options<br>(DQS Delay Chain Phase<br>Setting Options) | Turn off the <b>Set dynamically using</b><br>configuration registers option.                                                                                   | Turn off the <b>Set dynamically using</b><br>configuration registers option.                                                                                     |
| Advanced Delay Chain<br>Options<br>(DQS Delay Chain Phase<br>Setting Options) | Select the <b>DLL</b> option. This allows DLL to control the delay in the DQS delay chain block.                                                               | Select the <b>DLL</b> option. This allows DLL to control the delay in the DQS delay chain block.                                                                 |
| Advanced Delay Chain<br>Options<br>(DQS Delay Buffer<br>Mode)                 | Select the <b>Low</b> option. This must be set to low<br>because this must match the delay buffer<br>mode of the DLL which is used for full-rate<br>interface. | Select the <b>High</b> option. This must be set to<br>high because this must match the delay buffer<br>mode of the DLL which is used for half rate<br>interface. |
| Advanced Delay Chain<br>Options<br>(DQS Phase Shift) <i>(3)</i>               | Enter <b>9,000</b> for 90°. The phase shift for the interface.                                                                                                 | Enter <b>9,000</b> for 90°. The phase shift for the interface.                                                                                                   |
| Advanced Delay Chain<br>Options<br>(Enable DQS offset<br>control)             | Turn on this option. This allows the offset<br>settings (6-bit output) from the DLL offset<br>control block to control the DQS delay chain<br>block in.        | Turn on this option. This allows the offset<br>settings (6- bit output) from the DLL offset<br>control block to control the DQS delay chain<br>block.            |
| Advanced Delay Chain<br>Options:<br>(Enable DQS delay chain<br>latches)       | Turn off this option. This option is not applicable for this interface.                                                                                        | Turn off this option. This option is not applicable for this interface.                                                                                          |
| Enable DQS busout delay chain <i>(2)</i>                                      | Turn on this option. Turning on this option enables the Da block.                                                                                              | Turn on this option. Turning on this option enables the Da block.                                                                                                |
| Enable DQS enable block (4)                                                   | Turn on this option. This is used to enable or disable the DQS signal.                                                                                         | Turn on this option. This is used to enable or disable the DQS signal.                                                                                           |
| Enable DQS enable<br>control block                                            | Turn on this option. This is used to control the DQS enable block.                                                                                             | Turn on this option. This is to control the DQS enable block.                                                                                                    |
| Advanced Enable<br>Control Options<br>(DQS Enable Control<br>Phase Setting)   | Select the <b>Set statically to '0'</b> option. The delay here is set to the static value of zero.                                                             | Select the <b>Set statically to '0</b> ' option. The delay here is set to the static value of zero.                                                              |
| Advanced Enable<br>Control Options<br>(DQS Enable Control<br>Invert Phase)    | Select the <b>Never</b> option.                                                                                                    | Select the <b>Never</b> option.                                                                                                    |

Table 1–3. DQS IN Advanced Options Page (Part 1 of 2)

| Option (1)                                     | Full-Rate Interface  | Half-Rate Interface  |
|------------------------------------------------|----------------------|----------------------|
| Enable DQS enable block delay chain <i>(2)</i> | Turn on this option. | Turn on this option. |

#### Notes to Table 1–3:

(1) For more information about these options, refer to the "Configuring the DQS Input Path" and "MegaWizard Plug-In Manager Page Descriptions for the ALTDQ\_DQS Megafunction" sections in the *ALTDLL and ALTDQ\_DQS Megafunctions User Guide*.

(2) Da represents the DQSBUSOUT\_DELAY\_CHAIN block and Db represents the DQSENABLE\_DELAY\_CHAIN block.

(3) This setting is meant for timing analysis. This informs the TimeQuest timing analyzer to analyze the delay through the DQS delay chain block as the corresponding phase shift.

(4) The DQS enable represents the AND-gate control on the DQS input used to enable the DQS input strobe after the strobe goes to Z (after a DDR read postamble).

Page 5 of the ALTDQ\_DQS MegaWizard Plug-In Manager is the **DQS OUT/OE Advanced Options** page. Table 1–4 shows how to configure the DQS OUTPUT and DQS OE path of the ALTDQ\_DQS instance.

Table 1-4. DQS OUT/OE Advanced Options Page

| Option (1)                                                                         | Full-Rate Interface                                                                                                | Half-Rate Interface                                                                                                |
|------------------------------------------------------------------------------------|----------------------------------------------------------------------------------------------------|----------------------------------------------------------------------------------------------------|
| Enable DQS output path (2)                                                         | Turn on this option. Turning on this option<br>gives you the access to the three blocks in<br>the DQS output path. | Turn on this option. Turning on this option<br>gives you the access to the three blocks in the<br>DQS output path. |
| DQS Output Path Options<br>(Enable DQS output delay<br>chain1) (2)                 | Turn on this option. Turning on this option enables the D5 block.                                                  | Turn on this option. Turning on this option enables the D5 block.                                                  |
| DQS Output Path Options:<br>(Enable DQS output delay<br>chain2) (2)                | Turn on this option. Turning on this option enables the D6 block.                                                  | Turn on this option. Turning on this option enables the D6 block.                                                  |
| DQS Output Path Options:<br>(DQS output register mode)                             | Select the <b>DDIO</b> option. This sets the DDIO_OUT block that is part of the DQS output path in to a DDIO_OUT.  | Select the <b>DDIO</b> option. This sets the DDIO_OUT block that is part of the DQS output path in to a DDIO_OUT.  |
| DQS Output Enable Options<br>(Enable DQS output enable)<br>(2)                     | Turn on this option. Turning on this option<br>gives you the access to the three blocks in<br>the DQS OE path.     | Turn on this option. Turning on this option<br>gives you the access to the three blocks in the<br>DQS OE path.     |
| DQS Output Enable Options<br>(Enable DQS output enable<br>delay chain1) <i>(2)</i> | Turn on this option. Turning on this option<br>enables the D5 block. This is part of the DQS<br>OE path.           | Turn on this option. Turning on this option<br>enables the D5 block. This is part of the DQS<br>OE Path.           |
| DQS Output Enable Options<br>(Enable DQS output enable<br>delay chain2) <i>(2)</i> | Turn on this option. Turning on this option<br>enables the D6 block. This is part of the DQS<br>OE path.           | Turn on this option. Turning on this option<br>enables the D6 block. This is part of the DQS<br>OE path.           |
| DQS Output Enable Options<br>(DQS output enable register<br>mode)                  | Select the <b>DDIO</b> option. This sets the DDIO_OUT block this is part of the DQS OE path to a DDIO_OUT.         | Select the <b>DDIO</b> option. This sets the DDIO_OUT block that is part of the DQS OE path to a DDIO_OUT.         |

#### Notes to Table 1-4:

(1) For more information about these options, refer to the "Configuration the DQS Output Path, Configuration the DQS OE Path" and "MegaWizard Plug-In Manager Page Description for the ALTDQ\_DQS Megafunction" sections in the ALTDLL and ALTDQ\_DQS Megafunction User Guide.

(2) D5 block is dynamic output delay chain1 and D6 block is dynamic output delay chain 2. These delay chains are configured dynamically during FPGA run-time to deskew the DQS pins, providing improved timing margins. For more information about delay chains, refer to the "Delay Chains For External Memory Interfaces" section in the ALTDLL and ALTDQ\_DQS Megafunctions User Guide. Page 6 of the ALTDQ\_DQS MegaWizard Plug-In Manager is the **DQ IN Advanced Options** page. You can select options based on Table 1–5. This page configures the DQ input path of the ALTDQ\_DQS instance.

Table 1–5. DQ IN Advanced Options Page (Part 1 of 2)

| Option (1)                                                                                 | Full-Rate Interface                                                                                                    | Half-Rate Interface                                                                                                    |
|--------------------------------------------------------------------------------------------|----------------------------------------------------------------------------------------------------|----------------------------------------------------------------------------------------------------|
| Enable DQS Input<br>Path <i>(2)</i> , <i>(4)</i> , <i>(5)</i>                              | Turn on this option. Turning on this option gives you the access to the four blocks in the DQ input path.                                                                                     | Turn on this option. Turning on this option gives you the access to the five blocks in the DQ input path .                                                                                     |
| DQ Input Register<br>Options<br>(DQ input register<br>mode)                                | Select the <b>DDIO</b> option. This sets the DDIO_IN block that is part of the DQ input path.                                                                                                 | Select the <b>DDIO</b> option. This sets DDIO_IN block that is part of the DQ input path.                                                                                                    |
| DQ Input Register<br>Options<br>(DQ input register<br>clock source) (3)                    | Select the 'dqs_bus_out' port option and turn off<br>the 'Connect DDIO clkn to DQS_BUS from<br>complementary DQSn' option. This is used for<br>the DDIO_IN block.                             | Select the 'dqs_bus_out' port option and turn off<br>the 'Connect DDIO clkn to DQS_BUS from<br>complementary DQSn'option. This is used for the<br>DDIO_IN.                                     |
| DQ Input Register<br>Options<br>Use DQ input<br>phase alignment<br>(4)                     | Turn on this option. Turning on this option<br>enables two INPUT_PHASE_ALIGN blocks that<br>are part of the DQ input path. This is part of the<br>DQ input path.                              | Turn on this option. Turning on this option<br>enables two INPUT_PHASE_ALIGN blocks that<br>are part of the DQ input path. This is part of the<br>DQ Input Path.                               |
| Advanced DQ IPA<br>options<br>(DQ Input Phase<br>Alignment Phase<br>Setting)               | Select the <b>Set statically to '0</b> ' option. The delay is<br>set to the static value of zero. This is used for the<br>two INPUT_PHASE_ALIGN blocks that are part of<br>the DQ input path. | Select the <b>Set statically to 'O</b> ' option. The delay is<br>set to the static value of zero. This is meant for the<br>two INPUT_PHASE_ALIGN blocks that are part of<br>the DQ input path. |
| Advanced DQ IPA<br>options<br>(Add DQ Input<br>Phase Alignment<br>Input Cycle Delay)       | Select the <b>Never</b> option. This option is only used<br>for the two INPUT_PHASE_ALIGN blocks that are<br>part of the DQ input path.                                                       | Select the <b>Never</b> option. This option is only used<br>for the two INPUT_PHASE_ALIGN blocks that are<br>part of the DQ input path.                                                        |
| Advanced DQ IPA<br>options<br>(Invert DQ Input<br>Phase Alignment<br>Phase)                | Select the <b>Never</b> option. This option is only used<br>for the two INPUT_PHASE_ALIGN blocks that are<br>part of the DQ input path.                                                       | Select the <b>Never</b> option. This option is only used<br>for the two INPUT_PHASE_ALIGN blocks that are<br>part of the DQ input path.                                                        |
| Advanced DQ IPA<br>options<br>(Register DQ input<br>phase alignment<br>bypass output)      | Turn off this option. This option is only used for<br>two INPUT_PHASE_ALIGN blocks that are part of<br>the DQ input path.                                                                     | Turn off this option. This option is only used for<br>two INPUT_PHASE_ALIGN blocks that are part of<br>the DQ input path.                                                                      |
| Advanced DQ IPA<br>options<br>(Register DQ input<br>phase alignment<br>add phase transfer) | Turn off this option. This option is only used for<br>the two INPUT_PHASE_ALIGN blocks that are<br>part of the DQ input path.                                                                 | Turn off this option. This option is only used for<br>the two INPUT_PHASE_ALIGN blocks that are<br>part of the DQ input path.                                                                  |
| Use DQ half rate<br>'dataoutbypass'<br>port (5)                                            | Turn off this option. This option is only used for the half-rate input block that is part of the DQ input path.                                                                               | Turn off this option. This option is only used for<br>the half-rate input block that is part of the DQ<br>input path.                                                                          |
| Option (1)                          | Full-Rate Interface                                                                                        | Half-Rate Interface                                                                                        |
|-------------------------------------|----------------------------------------------------------------------------------------------------|----------------------------------------------------------------------------------------------------|
| Use DQ input delay chain <i>(2)</i> | Turn on this option. Turning on this option<br>enables the D1 block. This is part of the DQ input<br>path. | Turn on this option. Turning on this option<br>enables the D1 block. This is part of the DQ input<br>path. |

#### Notes to Table 1-5:

- (1) For more information about these options, refer to the "Configuring the DQ Input Path" and "MegaWizard Plug-In Manager Page Descriptions for the ALTDQ\_DQS Megafunction" sections in the *ALTDLL and ALTDQ\_DQ Megafunctions User Guide*.
- (2) D1 block is dynamic input delay chain 1. This delay chain can be dynamically configured during FPGA run-time to deskew the DQ pins, hence providing improved timing margins. For more information about delay chains, refer to "Delay Chains For External Memory Interfaces" section in the ALTDLL and ALTDQ\_DQS Megafunctions User Guide.
- (3) You have a choice whether to clock the DQ input registers from the DQS input path (via dqs\_bus\_out port) or from the FPGA core (via dq\_input\_reg\_clk).
- (4) The INPUT\_PHASE\_ALIGN blocks represent the circuitry required to phase shift the input signal. This is primarily used to match the arrival delay of the DQS to the latest arrival delay of a DQS from the DIMM. The phase settings for the INPUT\_PHASE\_ALIGN blocks must match the I/O clock divider block.
- (5) The half-rate input block represents the circuitry required to transfer the input signal to a half-rate clock. One of the outputs can also be switched to a direct input from the input buffer. This block is use only in half-rate interfaces.

#### Page 7 of the ALTDQ\_DQS MegaWizard Plug-In Manager is the DQ OUT/OE

Advanced Options page. You can select options based on Table 1–6. This configures the DQS OUTPUT and DQS OE path of the ALTDQ\_DQS instance.

| Option (1)                                                       | Full-Rate Interface                                                                                           | Half-Rate Interface                                                                                           |
|------------------------------------------------------------------|----------------------------------------------------------------------------------------------------|----------------------------------------------------------------------------------------------------|
| DQ Output Path Options                                           | Turn on this option. Turning on this option                                                                   | Turn on this option. Turning on this option                                                                   |
| (Enable DQ output delay                                          | enables the D5 block. This is part of the DQ                                                                  | enables the D5 block. This is part of the DQ                                                                  |
| chain1) <i>(2)</i>                                               | output path.                                                                                                  | output path.                                                                                                  |
| DQ Output Path Options                                           | Turn on this option. Turning on this option                                                                   | Turn on this option. Turning on this option                                                                   |
| (Enable DQ output delay                                          | enables the D6 block. This is part of the DQ                                                                  | enables the D6 block . This is part of the DQ                                                                 |
| chain2) <i>(2)</i>                                               | output path.                                                                                                  | output path.                                                                                                  |
| DQ Output Path Options<br>(DQS output register mode).            | Select the <b>DDIO</b> option. This sets the DDIO_OUT block that is part of the DQ output path.               | Select the <b>DDIO</b> option. This sets DDIO_OUT block that is part of the DQ output path.                   |
| DQ Output Enable Options<br>(Enable DQ output enable)            | Turn on this option. Turning on this option<br>gives you the access to the three blocks in<br>the DQ OE path. | Turn on this option. Turning on this option<br>gives you the access to the three blocks in<br>the DQ OE path. |
| DQ Output Enable Options                                         | Turn on this option. Turning on this option                                                                   | Turn on this option. Turning on this option                                                                   |
| (Enable DQS output enable                                        | enables D5 block. This is part of the DQ OE                                                                   | enables D5 block. This is part of the DQ OE                                                                   |
| delay chain1) <i>(2)</i>                                         | path.                                                                                                    | path.                                                                                                    |
| DQ Output Enable Options                                         | Turn on this option. Turning on this option                                                                   | Turn on this option. Turning on this option                                                                   |
| (Enable DQ output enable                                         | enables the D6 block in. This is part of the                                                                  | enables the D6 block. This is part of the DQ                                                                  |
| delay chain2) <i>(2)</i>                                         | DQ OE path.                                                                                                   | OE path.                                                                                                    |
| DQ Output Enable Options<br>(DQ output enable register<br>mode). | Select the <b>FF</b> option. This sets the FF (oe) block that is part of the DQ OE path.                      | Select the <b>FF</b> option. This sets FF (oe) block that is part of the DQ OE path.                          |

Table 1–6. DQ OUT/OE Advanced Option Page

#### Notes to Table 1-6:

(1) For more information about these options, refer to the "Configuring the DQS Output Path", "Configuring the DQ OE Path", and "MegaWizard Plug-In Manager Page Descriptions for the ALTDQ\_DQS Megafunction" sections in the ALTDLL and ALTDQ\_DQS Megafunctions User Guide.

(2) D5 block is a dynamic output delay chain 1 and D6 block is dynamic output delay chain 2. These delay chains can be dynamically configured during FPGA run-time to deskew the DQS pins, hence providing improved timing margins. For more information about delay chains, refer to the "Delay Chains For External Memory Interfaces" section in the ALTDLL and ALTDQ\_DQS Megafunctions User Guide. Page 8 of the ALTDQ\_DQS MegaWizard Plug-In Manager is the **Half-Rate Advanced Options** page. You can select options based on Table 1–7. This configures the DQ input path of the ALTDQ\_DQS instance.

Table 1–7. Half-Rate Advanced Options Page

| Option (1)                                                      | Full-Rate Interface                                    | Half-Rate Interface                                                                                                    |
|-----------------------------------------------------------------|--------------------------------------------------------|----------------------------------------------------------------------------------------------------|
| IO Clock Divider Source (2),<br>(3)                             | This option is not applicable for full-rate interface. | Select the ' <b>dqs_bus_out' port</b> option. This uses the clock<br>source from the DQS input path, divides it by half, and<br>then clocks the half-rate blocks, which are:                                                                                          |
|                                                                 |                                                        | <ul> <li>DDIO_OUT (half_rate_mode=TRUE) block that is<br/>part of the DQS input path, which controls the DQS<br/>enable signal</li> </ul>                                                                                                    |
|                                                                 |                                                        | <ul> <li>Half-rate input block that is part of the DQ input path.<br/>This is used for the I/O clock divider block.</li> </ul>                                                                                                    |
| Create<br>'io_clock_divider_masterin'<br>input port (2), (4)    |                                                        | Turn off this option. For this half-rate interface, there is<br>only one ALTDQ_DQS instance. Therefore, I/O clock<br>divider blocks are automatically chained in the instance<br>depending on the amount of DQ pins. This is used for the<br>I/O clock divider block. |
| Create<br>'io_clock_divider_clkout'<br>output port (2), (5)     | No. Not applicable for full-rate                       | Turn on this option. This output should clock the core registers that are getting the half-rate DQ data from the half-rate registers.                                                                                                    |
| Create<br>'io_clock_divider_slaveout'<br>output port <i>(2)</i> |                                                        | Turn off this option. For this half-rate interface, there is<br>only one ALTDQ_DQS instance. Therefore, I/O clock<br>divider blocks are automatically chained in the instance<br>depending on the amount of DQ pins. This is used for the<br>I/O clock divider block. |
| IO Clock Divider Invert<br>Phase (2)                            |                                                        | Select the <b>Never</b> option. This is used for the IO_Clock_Divider block.                                                                                                    |

#### Notes to Table 1-7:

(1) For more information about these options, refer to the "Configuring the DQS Input Path", "I/O Clock Divider Primitive", and "MegaWizard Plug-In Manager Page Descriptions for the ALTDQ\_DQS Megafunction" sections in the ALTDLL and ALTDQ\_DQS Megafunctions User Guide.

- (2) The I/O\_Clock\_Divider block represents a div-by-2 clock divider for transferring data to the core at one half the speed of the I/O input and output clock. Each divider can feed up to six pins (a x4 DQS group) in the device. To feed wider DQS groups, multiple clock dividers must be chained together by feeding the slaveout output of one divider to the masterin input of the neighboring pins' divider. The phase settings for the INPUT\_PHASE\_ALIGN blocks must match the I/O clock divider block.
- (3) This is used to clock the IO\_CLOCK\_DIVIDER sub-block, which is used during ahalf-rate operation.
- (4) If enabled, then the masterin input is used to synchronize this divider with another IO\_CLOCK\_DIVIDER sub-block. If disabled, then this divider operates independently (this mode is meant for the master divider for a group of dividers).
- (5) Enables the clock output signal divided by 2. It can be connected to the clock input of a half-rate input block or it can feed the FPGA core.

Page 9 of the ALTDQ\_DQS MegaWizard Plug-In Manager is the **OCT Advanced Options** page. You can select options based on Table 1–8. This configures the OCT registers and delay chain settings of the ALTDQ\_DQS instance.

| Option (1)                                              | Full-Rate Interface                                                                                                    | Half-Rate Interface                                                                                                    |  |
|---------------------------------------------------------|----------------------------------------------------------------------------------------------------|----------------------------------------------------------------------------------------------------|--|
| Dynamic OCT Options<br>(Enable OCT delay chain1)<br>(2) | Turn on this option. Turning on this option<br>enables two D5 OCT blocks. This is part of<br>the DQ and DQS dynamic termination<br>path. | Turn on this option. Turning on this option<br>enables two D5 OCT blocks. This is part of the<br>DQ OE Path. This is part of the DQ and DQS<br>dynamic termination path. |  |
| Dynamic OCT Options<br>(Enable OCT delay chain2)<br>(2) | Turn on this option. Turning on this option<br>enables two D6 OCT blocks. This is part of<br>the DQ and DQS dynamic termination<br>path. | Turn on this option. Turning on this option<br>enables two D6 OCT blocks. This is part of the<br>DQ OE Path. This is part of the DQ and DQS<br>dynamic termination path. |  |
| DQ Output Path Options                                  | Select the <b>DDIO</b> option. This sets two                                                                                             | Select the <b>DDIO</b> option. This sets four blocks:                                                                                                    |  |
| (OCT register mode)                                     | <ul> <li>blocks:</li> <li>DDI0_OE (extended_rtena) block<br/>that is part of the dynamic termination<br/>for the DQS pin</li> </ul>      | <ul> <li>DDIO_OE (extended_rtena) block that is part of the dynamic termination for the DQS pin</li> <li>DDIO_OE (extended_rtena) block that</li> </ul>                  |  |
| ■ D<br>ti<br>fo                                         | <ul> <li>DDI0_OE (extended_rtena) block<br/>that is part of the dynamic termination<br/>for the DQ pin.</li> </ul>                       | is part of the dynamic termination for the DQ<br>pin                                                                                                    |  |
|                                                         |                                                                                                    | <ul> <li>DDIO_OUT (half_rate_mode=TRUE)<br/>block that is part of the dynamic termination<br/>for the DQS pin</li> </ul>                                                 |  |
|                                                         |                                                                                                    | <ul> <li>DDIO_OUT (half_rate_mode=TRUE)<br/>block that is part of the dynamic termination<br/>for the DQ pin.</li> </ul>                                                 |  |

#### Table 1–8. OCT Advanced Options Page

#### Notes to Table 1-8:

(1) For more information about these options, refer to the "Configuring the DQ/DQS OCT Path" and "MegaWizard Plug-In Manager Page Descriptions for the ALTDQ\_DQS Megafunction" sections in the *ALTDLL and ALTDQ\_DQS Megafunctions User Guide.* 

(2) The D5 OCT block is dynamic output delay chain 1 and the D6 OCT block is dynamic output delay chain 2. These delay chains are used together with the D5 block and D6 block. With Dynamic OCT, you can enable R<sub>t</sub> during reads from the DDR and DDR2 external memory and disable R<sub>t</sub> during writes from the DDR and DDR2 external memory. This has a benefit of significantly reducing power consumption for external memory interfaces. Hence the necessary usage of the D5 OCT block and D6 OCT block to synchronize during reads and writes from both DQ and DQS pins, and improve overall timing margins. For more information about delay chains, refer to the "Delay Chains For External Memory Interfaces" section in the ALTDLL and ALTDQ\_DQS Megafunctions User Guide.

# Page 10 of the ALTDQ\_DQS MegaWizard Plug-In Manager is the **DQS/DQSn IO Advanced Options** page. You can select options based on Table 1–9.

| Table 1–9. | DQS/DQSn | IO Advanced | Options Page |
|------------|----------|-------------|--------------|
|------------|----------|-------------|--------------|

| Options (1)                            | Full-Rate Interface                                                              | Half-Rate Interface                                                             |
|----------------------------------------|----------------------------------------------------------------------------------|---------------------------------------------------------------------------------|
| Use DQSn I/O                           | Turn on this option.                                                             | Turn on this option.                                                            |
| DQS and DQSn IO Configuration mode (2) | Select <b>Differential Pair</b> . This is required for this particular scenario. | Select <b>Differential Pair</b> . This is required for this particular scenario |

#### Notes to Table 1-9:

(1) For more information about these options, refer to the "Configuring the DQSn I/O Pin Path" and "MegaWizard Plug-In Manager Page Descriptions for the ALTDQ\_DQS Megafunction" sections in the *ALTDLL and ALTDQ\_DQS Megafunctions User Guide*.

(2) For the "Differential pair" configuration, the DQSn I/O is configured in a differential pair along with the DQS IO. This means that the OE and OCT paths are configured for the DQSn I/O, whereas the input and output paths are shared with the DQS IO.

Page 11 of the ALTDQ\_DQS MegaWizard Plug-In Manager is the **Reset Port** Advanced Options page. You can select options based on Table 1–10.

Table 1–10. Reset Ports Advanced Options Page

| Option                                  | Full-Rate Interface                                                                                                    | Half-Rate Interface                                                                                                    |
|-----------------------------------------|----------------------------------------------------------------------------------------------------|----------------------------------------------------------------------------------------------------|
| Create 'dqs_areset' input port          | Turn on this option. Turning on this option enables asynchronous reset port for all registers in the DQS datapath.                                       | Turn on this option. Turning on this option<br>enables asynchronous reset port for all<br>registers in the DQS datapath.                                 |
| Create 'dqs_sreset' input port          | Turn on this option. Turning on this option enables synchronous reset port for all registers in the DQS datapath.                                        | Turn on this option. Turning on this option<br>enables synchronous reset port for all<br>registers in the DQS datapath.                                  |
| Create 'input_dq_areset' input<br>port  | Turn off this option. This option is not<br>applicable in this scenario because the<br>DQ datapath is bidirectional.                                     | Turn off this option. This option is not<br>applicable in this scenario because the DQ<br>datapath is bidirectional.                                     |
| Create 'input_dq_sreset' input<br>port  | Turn off this option. This option is not<br>applicable in this scenario because the<br>DQ datapath is bidirectional.                                     | Turn off this option. This option is not<br>applicable in this scenario because the DQ<br>datapath is bidirectional.                                     |
| Create 'output_dq_areset' input<br>port | Turn on this option. Turning on this<br>option enables asynchronous reset port<br>for all registers in the DQ datapath. This<br>is meant for the DM pin. | Turn on this option. Turning on this option<br>enables asynchronous reset port for all<br>registers in the DQ datapath. This is meant for<br>the DM pin. |
| Create 'output_dq_sreset' input<br>port | Turn on this option. Turning on this<br>option enables synchronous reset port<br>for all registers in the DQ datapath. This<br>is meant for the DM pin.  | Turn on this option. Turning on this option<br>enables synchronous reset port for all<br>registers in the DQ datapath. This is meant for<br>the DM pin.  |
| Create 'bidir_dq_areset' input<br>port  | Turn on this option. Turning on this<br>option enables asynchronous reset port<br>for all registers in the DQ datapath.                                  | Turn on this option. Turning on this option<br>enables asynchronous reset port for all<br>registers in the DQ datapath.                                  |
| Create 'bidir_dq_sreset' input<br>port  | Turn on this option. Turning on this option enables synchronous reset port for all registers in the DQ datapath.                                         | Turn on this option. Turning on this option<br>enables synchronous reset port for all<br>registers in the DQ datapath.                                   |

This completes the settings for both full-rate and half-rate scenarios for the ALTDQ\_DQS instance.

## Instaniate the ALTOCT Megafunction

Use of the OCT scheme in Stratix III and Stratix IV devices eliminates the need for external series or parallel termination resistors and simplifies the design of a PCB. Stratix III and Stratix IV devices support calibrated on-chip series, parallel, and dynamic termination in all I/O banks for single-ended I/O standards. OCT calibration allows you to establish an optimal termination value that compensates for impedance change due to temperature and voltage fluctuation. You can calibrate Stratix III and Stratix IV devices with user-controlled signals during device operation, or by default during device configuration. For calibrated termination, use the ALTOCT megafunction to utilize the dedicated calibration blocks for termination available in the FPGA together with the dedicated OCT in the I/O buffers with the ALTIOBUF megafunction.

For custom external memory interfaces, there are significant advantages to using both dynamic OCT and calibrated termination:

- OCT calibration allows you to establish an optimal termination value that compensates for impedance change due to temperature and voltage fluctuation.
- Simplifies the design of a PCB.
- Significant power consumption reduction for external memory interfaces. With dynamic OCT you can enable R<sub>t</sub> during reads from the DDR and DDR2 external memory and disable R<sub>t</sub> during writes from the DDR and DDR2 external memory and when the interface is idle.

You can use the ALTDLL and ALTDQ\_DQS custom external memory interfaces to achieve these advantages.

- **For more information about using the dynamic calibration blocks for termination**, **refer to** *Dynamic Calibrated On-Chip Termination (ALTOCT) Megafunction User Guide.*
- **For more information about using the dynamic OCT, refer to** *I/O Buffer (ALTIOBUF) Megafunction User Guide.*
- **For more information about implementing calibrated dynamic OCT, refer to** *AN* 465: *Implementing OCT Calibration in Stratix III Devices*.

### **Create Controller Logic for the Read and Write Datapaths**

Consider the following details when designing the controller for these signals:

- General (applies to both full-rate and half-rate interfaces):
  - The DQ signals are edge-aligned with the DQS signal during a read from the memory and are center-aligned with the DQS signal during a write to the memory.
  - The memory controller shifts the DQ signals by -90° during a write operation to center-align the DQ and DQS signals. Center-align the PLL to the DQS signal with respect to the DQ signals during writes.
  - The memory controller delays the DQS signal during a read, to ensure that the DQ and DQS signals are center-align at the capture register. Use dedicated DQS phase-shift circuitry (ALTDLL and ALTDQ\_DQS) to shift the incoming DQS signal during reads.

- The DQS signal is generated on the positive edge of the system clock to meet the t<sub>DQSS</sub> requirement. The setup (t<sub>DS</sub>) and hold times (t<sub>DH</sub>) of the memory device for the write DQ and DM pins are relative to the edges of DQS write signals and not the CK or CK# clock.
- DQ and DM signals use a clock shifted -90° from the system clock to ensure that the DQS edges are centered on the DQ or DM signals when they arrive at the DDR2 SDRAM.
- DDR2 SDRAM uses the DM pins during a write operation. Driving the DM pins low shows that the write is valid. The memory masks the DQ signals if the DM pins are driven high. The timing requirements of the DM signal at the DDR2 SDRAM input are identical to those for DQ data. The Stratix III DDR registers, clocked by the -90° shifted clock, create the DM signals. While you can use any of the I/O pins in the same bank as the associated DQS and DQ pins to generate the DM signal, Altera recommends using the spare DQ pin in the same DQS group as the respective data to minimize skew.
- Some DDR2 SDRAM DIMMs support error correction coding (ECC) to detect and automatically correct errors in data transmission. The 72-bit DDR2 SDRAM modules contain eight ECC pins in addition to 64-data pins. Connect the eight DDR2 SDRAM device ECC pins to a single DQS or DQ group.
- The DQS, DQ, and DM board trace lengths must be tightly matched (20 ps).
- The DQS is bidirectional. The DQSn pins in DDR2 SDRAM devices are optional but recommended for DDR2 SDRAM designs operating at more than 333 MHz.
- The DQ pins are also bidirectional. Regardless of interface width, DDR SDRAM always operates in ×8 mode DQS groups. DDR2 SDRAM interfaces can operate in either ×4 or ×8 mode DQS groups, which is dependant on your chosen memory device or DIMM, and is also not related to the actual interface width. The ×4 and ×8 configurations use one pair of bidirectional data strobe signals, DQS and DQSn, to capture input data.
- Two pairs of data strobes, UDQS and UDQS# (upper byte) and LDQS and LDQS# (lower byte), are required by the ×16 configuration devices. A group of DQ pins must remain associated with its respective DQS and DQSn pins.
- Full-rate interface (refer to Figure 1–1 on page 1–2):
  - DQS, DQSn, DM, and DQ signals from FPGA core must be connected to the ALTDQ\_DQS instance. The ALTDQ\_DQS instance interfaces to the external memory (DDR and DDR2) for these pins.
  - Read data from the DQ input path should go through a dual-clock FIFO to transfer the data from the INPUT\_PHASE\_ALIGN blocks (resync\_postamble\_clk clock domain) to the FPGA core clock domain.
  - Controller has to ensure that the write data from core and DQS output path strobe are aligned to ensure that when writing data to external memory, the DQS strobe is center-aligned with the output DQ data to the external memory.

- Half-rate interface (refer to Figure 1–2 on page 1–5):
  - DQS, DQSn, DM, and DQ signals from FPGA core must be connected to the ALTDQ\_DQS instance. The ALTDQ\_DQS instance interfaces to the external memory (DDR and DDR2) for these pins.
  - Read data from the DQ input path should go through a dual-clock FIFO to transfer the data from the half-rate input block (half-rate resync\_clk clock domain) to the FPGA core clock domain.
  - Controller has to make sure the write data from core and DQS output path strobe must be aligned to ensure that when writing data to external memory, the DQS strobe is center-aligned with the output DQ data to the external memory.

For more information about the timing requirements for the DQS and DQSn strobe signal, DM signal, and DQ data during reading and writing operations, refer to the respective external memory device datasheet.

### **Create Controller Logic for Address and Command Pins**

Because this is a custom external memory interface for DDR and DDR2 interface, you must design your own custom controller to control the address and command pins from the FPGA core.

Consider the following details when designing the controller for the CK and CK# pins:

- DDR2 SDRAM components use CK and CK# signals to clock the address and command signals into the memory. Furthermore, the memory uses these clock signals to generate the DQS signal during a read through the DLL inside the memory. The DDR2 SDRAM data sheet specifies the following timings:
  - t<sub>DQSCK</sub> is the skew between the CK or CK# signals and the DDR3 SDRAM-generated DQS signal
  - t<sub>DSH</sub> is the DQS falling edge from CK rising edge hold time
  - t<sub>DSS</sub> is the DQS falling edge from CK rising edge setup time
  - t<sub>DQSS</sub> is the positive DQS latching edge to CK rising edge
  - t<sub>DQSCK</sub> is the DQS output access time from CK
- The DDR2 SDRAM has a write requirement (t<sub>DQSS</sub>) that states the positive edge of the DQS signal on writes must be ± 25% (± 90°) of the positive edge of the DDR2 SDRAM clock input. Therefore, the memory controller should generate the CK and CK# signals using the DDR registers in the IOE to match with the DQS signal and reduce any variations across process, voltage, and temperature. The positive edge of the DDR2 SDRAM clock, CK, is aligned with the DQS write to satisfy t<sub>DOSS</sub>.

Consider the following details when designing the controller for the A (address), BA (bank address), CKE, CS#, RAS#, CAS#, WE#, and ODT pins:

- Address and command signals in DDR2 SDRAM components are clocked into the memory device with the CK or CK# signal. These pins operate at a single data rate (SDR) using only one clock edge. The number of address pins depends on the DDR2 SDRAM device capacity. The address pins are multiplexed, so two clock cycles are required to send the row, column, and bank address. The CS, RAS, CAS, WE, CKE, and ODT pins are DDR2 SDRAM command and control pins. The DDR2 SDRAM address and command inputs do not have a symmetrical setup and hold time requirement with respect to the DDR2 SDRAM clocks, CK, and CK#.
- 2. In Stratix III and Stratix IV devices, the address and command clock should be one of the PLL dedicated clock outputs whose phase can be adjusted to meet the setup and hold requirements of the memory clock. The address and command clock is also typically half rate, although a full rate implementation can also be created. The command and address pins use the DDIO output circuitry to launch commands from either the rising or falling edges of the clock.
- 3. The chip selects (CS\_N), clock enable (CKE), and ODT pins are only enabled for one memory clock cycle and can be launched from either the rising or falling edge of the address and command clock signal. The address and other command pins are enabled for two memory clock cycles and can also be launched from either the rising or falling edge of the address and command clock signal.
- For more information about the timing requirements for the address and command pins during reading and writing operations, refer to the respective external memory device datasheet.

### **Create Controller Logic for the OCT Calibration Block**

If calibrated series, parallel, or dynamic termination is used for the I/O in your design, your design requires a calibration block. This block requires a pair of RUP and RDN pins located in a bank that shares the same  $V_{CCIO}$  voltage as your memory interface. This calibration block is not required to be in the same bank or side of the device as the IOEs it is serving. To use these capabilities in the FPGA, you must use the ALTOCT megafunction.

Consider the following details when designing the memory controller to be used with the ALTOCT megafunction:

- The RUP and RDN input ports of the ALTOCT instance must be connected to the respective RUP and RDN pins in the FPGA. Note that the RUP and RDN pins are dual-purpose pins and there are multiple pairs of RUP and RDN pins for each bank.
- The memory controller controls the calibration\_request, s2pload, and calibration\_wait input ports of this ALTOCT instance, to ensure that the termination is calibrated based on the PVT (process, voltage and temperature) variation requirements of the custom external memory interface.

- The calibration\_busy and calibration\_shift\_busy output ports of this ALTOCT instance must be used by the memory controller to determine when the calibration process of the termination is complete. This is important, because then only normal operations like reading to and writing from and to external memory can be performed. During termination calibration, the pins interfacing to the external memory must not be used for any operations.
- The seriesterminationcontrol and parallelterminationcontrol output ports of this ALTOCT instance must be connected to the ser\_term\_ctrl and par\_term\_ctrl input ports of the ALTIOBUF instance, which interfaces with the external memory pins. This is to transfer the calibrated termination settings to the I/O buffers.
- *For more information about using these ports in the ALTOCT megafunction, refer to Dynamic Calibrated On-Chip Termination (ALTOCT) Megafunction User Guide.*
- For more information about implementing calibrated dynamic OCT in your designs, refer to *AN* 465: *Implementing OCT Calibration in Stratix III Devices*.

# Instantiate ALTIOBUF Megafunctions

All of the interface pins must be connected to I/O buffers via the ALTIOBUF megafunction. You must use this megafunction to enable differential capabilities for the I/O buffer which is connected to a differential DQS pin or to enable dynamic OCT capabilities for the respective interface pins.

Consider the following details when designing the memory controller to be used with the ALTIOBUF megafunction:

- 1. The ser\_term\_ctrl and par\_term\_ctrl input ports of this ALTIOBUF instance must be connected to the respective seriesterminationcontrol and parallelterminationcontrol output ports of the ALTOCT instance, which interfaces with the external memory pins. This is to transfer the calibrated termination settings to the I/O buffers.
- 2. The dyn\_term\_ctrl input ports of this ALTIOBUF instance must be connected. This port enables R<sub>t</sub> during reads from the DDR and DDR2 external memory, and disables R<sub>t</sub> during writes from the DDR and DDR2 external memory. This port must be connected to the output of the dynamic OCT DQ/DQS path in the ALTDQ\_DQS instance. The input of this path in the ALTDQ\_DQS instance should be connected to the memory controller, where it can determine when a read or write operation is done.
- **For more information about using these ports, refer to** *I/O Buffer Megafunction* (*ALTIOBUF*) *User Guide*.
- **For more information about implementing calibrated dynamic OCT, refer to** *AN* 465: *Implementing OCT Calibration in Stratix III Devices*.

# **Connect all Instances Used in Custom External Memory Interface**

When all instances of ALTDLL, ALTPLL, ALTDQ\_DQS, ALTIOBUF, ALTOCT, and the custom memory controller are completed, you must connect them in the Quartus II software.

### **Add Constraints**

The next step in the design flow is to add the timing, location, and physical constraints related to the external memory interface. These constraints include:

- Timing constraints
- Pin locations, DQ group assignments and I/O standards
- Pin loading, termination, and drive strength assignments
- Unlike the ALTMEMPHY solution that automatically generates TCL scripts for timing constraints, I/O standard settings, and DQ group assignments, the ALTDLL and ALTDQ\_DQS solution requires you to manually create these constraints via the Assignment Editor in the Quartus II software, and then source these assignments to a TCL script for reusability.

### **Timing Constraints**

The ALTDLL and ALTDQ\_DQS external memory solution only supports timing analysis using the TimeQuest timing analyzer with Synopsys Design Constraints (.sdc) assignments. These constraints are derived from the DDR2 and DDR SDRAM data sheet and tolerances from the board layout. The ALTDLL and ALTDQ\_DQS external memory solution uses TimeQuest timing constraints and the timing driven fitter to achieve timing closure.

Consider the following details when performing timing analysis external on the memory interface:

- Read timing margins for DLL-based implementation
- Write data timing analysis
- Round-trip delay calculation
- DQS postamble timing

Because external memory interfaces are essentially source-synchronous interfaces, these are timing margins that you must verify:

- Address and command setup, and hold margin
- Half-rate address and command setup, and hold margin
- FPGA Core setup and hold margin
- FPGA Core reset and removal setup and hold margin
- Write setup and hold margin
- Read capture setup and hold margin

These are explained in detail in *AN* 433: Constraining and Analyzing Source-Synchronous Interfaces.

For more information about creating timing constraints in SDC format for the TimeQuest timing analyzer, refer to the TimeQuest Timing Analyzer chapter in volume 3 of the Quartus II Handbook.

### Pin Locations, DQ Group Assignments, and I/O Standard

Pin locations assignments and DQ group assignments depend on your external memory interface pins. This is specific to FPGA device used. These assignments must be done in the Assignment Editor.

For the proper assignment values for pin location assignments and DQ group assignments, refer to the External Memory Interfaces in Stratix III Devices chapter in volume 1 of the Stratix III Device Handbook and the External Memory Interfaces in Stratix IV Devices chapter in volume 1 of the Stratix IV Device Handbook.

I/O standard assignments depend on your external memory that interfaced to the FPGA. This is specific to the external memory used. For example, DDR interfaces use SSTL I/O Standards. These assignments must be done in the Assignment Editor.

For the proper assignment value for I/O standard assignments, refer to the *Stratix III* Device I/O Features chapter in volume 1 of the Stratix III Device Handbook and the I/O Features in Stratix IV Devices chapter in volume 1 of the Stratix IV Device Handbook.

### Pin Loading, Termination, and Drive Strength Assignments

These assignments depend on your external memory that interfaced to the FPGA. You must execute these assignments through the Assignment Editor.

For the proper assignment values, refer to the Board Design Guidelines section in Volume 2 of the Eternal Memory Interface Handbook.

### **Plan Resources**

This section describes planning resources.

Table 1–11 shows the pin placements that Altera recommends.

 Table 1–11.
 Stratix III DDR and DDR2 SDRAM Pin Placement Recommendations

| Signal                    | Pin or FPGA        | Pin on Memory Devices             |
|---------------------------|--------------------|-----------------------------------|
| Data (mem_dq)             | DQ                 | DQ                                |
| Data mask (mem_dm)        | DQ (1)             | DM                                |
| Data strobe (mem_dqs)     | DQS or DQS         | DQS or DQS#                       |
| Memory clock<br>(mem_clk) | DQ, or DQ, or DQSn | CK or CK#                         |
| Address                   | Any user I/O (2)   | A or BA                           |
| Command                   | Any user I/O (2)   | CS#, RAS#, CAS#, WE#, CKE, or ODT |

#### Notes to Table 1-11:

(1) The DM pins must be in the DQ group.

(2) Ensure that address and command pins are placed on the same side of the device as the memory clock pins. If OCT is used, ensure that the RUP and RDN pins are assigned correctly.

The ALTDLL and ALTDQ\_DQS external memory solution do not generate pin assignments for non-memory signals such as clock sources or pin location assignments for your design. Launch the Pin Planner to make these assignments to your design.

# **Advanced IO Timing**

As part of I/O planning, especially with high-speed designs, you must take board-level signal integrity and timing into account. When adding an FPGA device with high-speed interfaces to a board design, the quality of the signal at the far end of the board route, and the propagation delay in getting there, are vital for proper system operation.

# **Perform RTL or Functional Simulation**

After instantiating the SDRAM high-performance controller, it generates a design example and driver for testing the memory interface.

When using the ALTDLL and ALTDQ\_DQS external memory solution, unlike the ALTMEMPHY solution, it does not use the SDRAM high-performance controller to generate an example design and driver for testing the memory interface. If you use this solution, you must create your own driver circuitry to test the custom-made controller logic with the datapath created via the ALTDLL, ALTDQ\_DQS, ALTOCT, ALTPLL, and ALTIOBUF megafunctions. This implies that you have to manually create your own testbench to verify the custom external memory interface.

To perform functional simulation with the ALTDLL and ALTDQ\_DQS external memory solution, you must connect the simulation model of the driver, the simulation model of your design (which includes customized controller logic and ALTDLL and ALTDQ\_DQS datapath), and the simulation model of their external memory in their functional simulation environment.

# **Compile Design and Verify Timing**

After constraining your design, compile your design in the Quartus II software. Because the ALTDLL and ALTDQ\_DQS external memory solution does not automatically generate timing reports to verify whether timing has been met, you must use SDC commands to manually compile the design.

After compiling your design in the Quartus II software, run the verifying timing script to produce the timing report for different paths, such as write data, read data, address and command, and core (entire interface) timing paths in your design.

The custom verifying timing script should report about margins on the following paths:

- Address and command setup and hold margin
- Half-rate address and command setup and hold margin
- Core setup and hold margin
- Core reset and removal setup and hold margin
- Write setup and hold margin

- Read capture setup and hold margin
- **For more information about timing analysis and reporting using the ALTDLL and ALTDQ\_DQS external memory solution, refer to** *AN 438: Constraining and Analyzing Timing for External Memory Interfaces.*

# **Adjust Constraints**

The timing report of your designs show the worst case setup and hold margin for the different paths in your design. If the setup and hold margin are unbalanced, achieve a balanced setup and hold margin by adjusting the phase setting of the clocks that clock these paths.

For example, for the address and command margin, the address and command outputs are clocked by an address and command clock that can be different with respect to the system clock, which is 0°. The system clock times the clock outputs going to the memory. If the report timing script indicates that using the default phase setting for the address and command clock results in more hold time than setup time, adjust the address and command clock to be less negative than the default phase setting with respect to the system clock to ensure that there is less hold margin. Similarly, adjust the address and command clock to be more negative than the default phase setting with respect to the system clock if there is more setup margin.

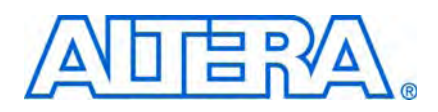

# 2. Implementing a Custom DDR2 SDRAM Interface

This chapter describes how to implement an 8-bit wide, 150-MHz, 300-Mbps DDR2 SDRAM full-rate interface using the ALTDLL and ALTDQ\_DQS megafunctions.

This design example also provides some recommended settings, such as termination scheme and drive strength settings, to simplify your design. Although the design example is specifically for the DDR2 SDRAM interface, the design flow for a DDR SDRAM interface is the same.

At the end of this chapter, you create an example design similar to the one in www.altera.com/later/later, that targets the Stratix III FPGA Development Kit, which includes a component module (MT47H32M8BP-3:B). You can adapt this design to target any other board.

### **Software Requirements**

This chapter assumes that you have experience with the Quartus II software. In addition, ensure that you have the Quartus II software version 9.0 or later installed.

# **Create a Quartus II Project and Specify a Target Device**

Use the New Project wizard (**File > New Project Wizard**) to create a project in the Quartus II software that targets the EP3SL150F1152-C2ES device. This example design targets the EP3SL150F1152-C2 device targeting an 8-bit wide DDR2 SDRAM interface at 150 MHz. The design uses an 8-bit wide 256-MB Micron MT47H32M8BP-3:B 333-MHz DDR2 SDRAM component.

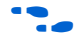

For detailed step-by-step instructions on how to create a Quartus II project, refer to the Tutorial in the Quartus II software. On the Help menu in the Quartus II window, click **Tutorial**.

## **Instantiate the PHY and Controller**

This section describes the steps required to instantiate a custom PHY, implemented using the ALTDLL and ATLTDQ\_DQS megafunctions, as well as a custom designed controller. This design example is in Verilog HDL and consists of one top-level module or instance that connects 19 sub-modules or instances for a complete customized memory controller for DDR2. All these modules or instances are defined in the following sections.

Figure 2–1 shows the example interface between the Stratix III EP3SL150F1152-C2 device and an 8-bit wide 256-MB Micron MT47H32M8BP-3:B 333-MHz DDR2 SDRAM component.

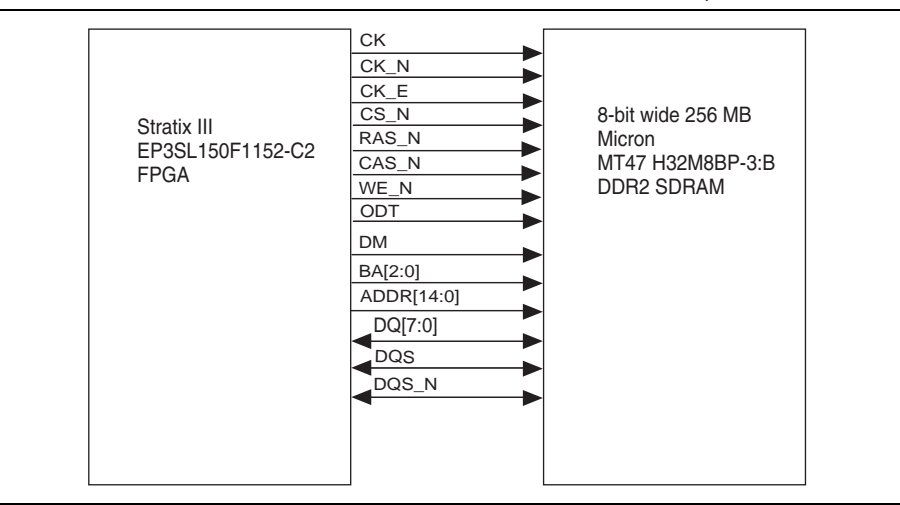

Figure 2-1. Interface Between a Stratix III Device and a DDR2 SDRAM Component

The CK, CK\_N, CK\_E, CS\_N, RAS\_N, CAS\_N, WE\_N, ODT, DM, BA[2:0], and ADDR[14:0] signals are output-only signals. DQ[7:0], DQS and DQS\_N are bidirectional signals.

#### Instantiate ALTPLL Megafunctions

This design example uses the ALTPLL megafunction to implement two PLLs that clock the entire full-rate interface. Use the MegaWizard Plug-In Manager (Tools menu) to instantiate two variations of the ALTPLL megafunction with the following parameters:

- pll\_1:
  - in\_clock = 50 MHz
  - mode = no compensation
  - c0 = 150 MHz, 0° phase shift. Used to clock the dll\_l instance. This PLL is dedicated to clock only the DLL
- pll\_2:
  - in\_clock = 50 MHz
  - mode = normal
- c0 = 150 MHz, 0° phase shift. This is the mem\_clk. It is used to clock the registers in the altdq\_dqs\_l instance (the DQS output registers, the DQS OE registers, the DQS dynamic OCT registers, and DQ dynamic OCT registers), in the mem\_clock\_generate instance (the registers for generating CK and CK\_N signals), the control\_init\_ddr instance (state machine for initialization of the DDR2), the control\_write\_ddr instance (state machine for writing data to the DDR2), the control\_read\_ddr instance (state machine for reading data from the DDR2), and the control\_driver\_ddr instance (state machine for driving data for driving data control\_driver\_ddr instance)

the control\_init\_ddr instance, control\_write\_ddr instance, and control\_read\_ddr instance). It is also used to clock the registers in the addr\_cmd\_generate and addr\_cmd\_generate\_oe instances which are used to generate the ADDR[14:0], BA[2:0], CK\_E, CS\_N, RAS\_N, CAS\_N, WE\_N, and ODT signals.

c1 = 150 MHz, -90° phase shift. This is the write\_clk. It is used to clock the registers in the altdq\_dqs\_1 instance (the DQ output registers and the DQ OE registers).

### Instantiate the ALTDLL Megafunction

After deciding on the clocking scheme, you use the ALTDLL megafunction to instantiate a DLL of the correct operational frequency (DQS signal frequency) of the custom external memory. This frequency setting depends on the bandwidth you want.

Use the MegaWizard Plug-In Manager to instantiate a variations of the ALTPLL megafunction with the following parameters:

- dll\_1:
  - turn on jitter reduction = No
  - delay chain length = 12
  - delay buffer mode = low
  - DQS input frequency = 150 MHz
  - Instantiate DLL offset control A = No
  - Instantiate DLL offset control B = No
  - create 'dll\_aload' port = No
  - create 'dll\_dqsupdate' port = Yes

#### Instantiate ALTDQ\_DQS Megafunction

Next, you initialize the settings for the dedicated circuitry for external memory interfaces using the ALTDQ\_DQS megafunction.

This custom DDR2 external memory interface consists of the following:

- One pair of differential DQS/DQSn I/O pin (read or write strobe/clock)
- Eight DQ I/O pins (read or write data)
- One DM pin (output-only data mask)

The following section describes how to instantiate a variation of the ALTDQ\_DQS megafunction with the correct parameters.

#### Specify altdq\_dqs\_1 Parameters

This section provides descriptions of the options that must be set for the altdq\_dqs\_1 instance on the individual pages of the ALTDQ\_DQS MegaWizard Plug-In Manager for full-rate mode.

Page 3 of the ALTDQ\_DQS MegaWizard Plug-In Manager is the **Parameter Settings** page. To configure the general settings for the ALTDQ\_DQS instance, specify the options shown in Table 2–1.

| Table 2 | 2–1. | Parameter | Settings |
|---------|------|-----------|----------|
|---------|------|-----------|----------|

| Option                              | Full-Rate Interface                                                                                                   |
|-------------------------------------|----------------------------------------------------------------------------------------------------|
| Number of bidirectional DQ          | 8. There are 8 bidirectional DQ pins                                                                                  |
| Number of input DQ                  | 0. Not used.                                                                                                    |
| Number of output DQ                 | 1. There is 1 output only DM pin.                                                                                     |
| Number of stages in dqs_delay_chain | <b>3</b> . This enables the DQS strobe signal to be centered with the DQ data (DQS signal must be +90° phase shifted) |
| DQS input frequency                 | Enter 150 MHz                                                                                                    |
| Use half-rate components            | Turn off this option.                                                                                                 |
| Use dynamic OCT path                | Turn off this option.                                                                                                 |

Page 4 of the ALTDQ\_DQS MegaWizard Plug-In Manager is the **DQS IN Advanced Options** page. To configure the DQS input path of the ALTDQ\_DQS instance, set the options shown in Table 2–2.

Table 2–2. DQS IN Advanced Options Page

| Option                                                                  | Full-Rate Interface                                                   |
|-------------------------------------------------------------------------|-----------------------------------------------------------------------|
| Enable DQS Input Path                                                   | Turn on this option.                                                  |
| Delay chain usage:                                                      | Select the <b>Enable dqs_delay_chain</b> option.                      |
| Advanced Delay Chain Options<br>(DQS Delay Chain Phase Setting Options) | Turn off the Select dynamically using configuration registers option. |
| Advanced Delay Chain Options<br>(DQS Delay Chain Phase Setting Options) | Select the <b>DLL</b> option.                                         |
| Advanced Delay Chain Options<br>(DQS Delay Buffer Mode)                 | Select the <b>Low</b> option.                                         |
| Advanced Delay Chain Options<br>(DQS Phase Shift)                       | Enter 9,000                                                           |
| Advanced Delay Chain Options<br>(Enable DQS offset control)             | Turn off this option.                                                 |
| Advanced Delay Chain Options<br>Enable DQS delay chain latches          | Turn on this option.                                                  |
| Enable DQS busout delay chain                                           | Turn on this option.                                                  |
| Enable DQS enable block                                                 | Turn on this option.                                                  |
| Enable DQS enable control block                                         | Turn on this option.                                                  |
| Advanced Enable Control Options<br>(DQS Enable Control Phase Setting)   | Select the <b>Set statically to '0'</b> option.                       |
| Advanced enable control options:<br>(DQS Enable Control Invert Phase)   | Select the <b>Never</b> option.                                       |
| Enable DQS enable block delay chain                                     | Turn on this option.                                                  |

Page 5 of the ALTDQ\_DQS MegaWizard Plug-In Manager is the **DQS OUT/OE Advanced Options** page. To configure the DQS OUTPUT and DQS OE path of the ALTDQ\_DQS instance, select the options shown in Table 2–3.

#### Table 2-3. DQS OUT/OE Advanced Options Page

| Option                                                            | Full-Rate Interface            |
|-------------------------------------------------------------------|--------------------------------|
| Enable DQS output path                                            | Turn on this option.           |
| DQS Output Path Options (Enable DQS output delay chain1)          | Turn on this option.           |
| DQS Output Path Options (Enable DQS output delay chain2)          | Turn on this option.           |
| DQS Output Path Options (DQS output register mode)                | Select the <b>DDIO</b> option. |
| DQS Output Enable Options (Enable DQS output enable)              | Turn on this option.           |
| DQS Output Enable Options (Enable DQS output enable delay chain1) | Turn on this option.           |
| DQS Output Enable Options (Enable DQS output enable delay chain2) | Turn on this option.           |
| DQS Output Enable Options (DQS output enable register mode)       | Select the <b>FF</b> option.   |

Page 6 of the ALTDQ\_DQS MegaWizard Plug-In Manager is the **DQ IN Advanced Options** page. To configure the DQ input path of the ALTDQ\_DQS instance, select the options shown in Table 2–4.

#### Table 2–4. DQ IN Advanced Options Page

| Option                                                                             | Full-Rate interface                                                                                                 |
|------------------------------------------------------------------------------------|----------------------------------------------------------------------------------------------------|
| DQ Input Register Options (DQ input register mode)                                 | Select DDIO option.                                                                                                 |
| DQ Input Register Options (DQ input register clock source)                         | Select the 'dqs_bus_out' port option and disable the 'Connect DDIO clkn to DQS_BUS from complementary DQSn' option. |
| DQ Input Register Options (Use DQ input phase alignment)                           | Turn on this option.                                                                                                |
| Advanced DQ IPA options:<br>(DQ Input Phase Alignment Phase Setting)               | Select the Set statically to 'O' option.                                                                            |
| Advanced DQ IPA options:<br>(Add DQ Input Phase Alignment Input Cycle Delay)       | Select the <b>Never</b> option.                                                                                     |
| Advanced DQ IPA options:<br>(Invert DQ Input Phase Alignment Phase)                | Select the <b>Never</b> option.                                                                                     |
| Advanced DQ IPA options:<br>(Register DQ input phase alignment bypass output)      | Turn on this option.                                                                                                |
| Advanced DQ IPA options:<br>(Register DQ input phase alignment add phase transfer) | Turn off this option.                                                                                               |
| DQ Input Register Options (Use DQ half rate 'dataoutbypass' port)                  | Turn off this option.                                                                                               |
| Use DQ input delay chain                                                           | Turn on this option.                                                                                                |

Page 7 of the ALTDQ\_DQS MegaWizard Plug-In Manager is the **DQ OUT/OE Advanced Options** page. To configure the DQ OUTPUT and DQ OE path of the ALTDQ\_DQS instance, select the options shown in Table 2–5.

Table 2–5. DQ OUT/OE Advanced Options Page

| Option                                                          | Full-Rate Interface            |
|-----------------------------------------------------------------|--------------------------------|
| DQ Output Path Options (Enable DQ output delay chain1)          | Turn on this option.           |
| DQ Output Path Options (Enable DQ output delay chain2)          | Turn on this option.           |
| DQ Output Path Options (DQ output register mode)                | Select the <b>DDIO</b> option. |
| DQ Output Enable Options (Enable DQ output enable)              | Turn on this option.           |
| DQ Output Enable Options (Enable DQ output enable delay chain1) | Turn on this option.           |
| DQ Output Enable Options (Enable DQ output enable delay chain2) | Turn on this option.           |
| DQ Output Enable Options (DQ output enable register mode)       | Select the FF option.          |

Page 8 of the ALTDQ\_DQS MegaWizard Plug-In Manager is the **Half-rate Advanced Options** page. To configure the half-rate settings of the ALTDQ\_DQS instance, select the options shown in Table 2–6.

Table 2-6. Half-Rate Advanced Options Page

| Option                                         | Full-Rate Interface                                                          |
|------------------------------------------------|------------------------------------------------------------------------------|
| IO Clock Divider Source                        | Turn off this option. This option is not applicable for full-rate interface. |
| Create 'io_clock_divider_masterin' input port  | Turn off this option. This option is not applicable for full-rate interface. |
| Create 'io_clock_divider_clkout' output port   | Turn off this option. This option is not applicable for full-rate interface. |
| Create 'io_clock_divider_slaveout' output port | Turn off this option. This option is not applicable for full-rate interface. |
| IO Clock Divider Invert Phase                  | Select the <b>Never</b> option. Not applicable for full-rate interface       |

Page 9 of the ALTDQ\_DQS MegaWizard Plug-In Manager is the **OCT Path Advanced Options** page. To configure the OCT registers and delay chain settings of the ALTDQ\_DQS instance, select the options shown in Table 2–7.

Table 2–7. OCT Path Advanced Options Page

| Option                                         | Full-Rate Interface                                                          |
|------------------------------------------------|------------------------------------------------------------------------------|
| Dynamic OCT Options (Enable OCT delay chain 1) | Turn off this option. This option is not applicable for full-rate interface. |
| Dynamic OCT Options (Enable OCT delay chain 2) | Turn off this option. This option is not applicable for full-rate interface. |
| DQ Output Path Options (OCT register mode)     | Turn off this option. This option is not applicable for full-rate interface. |

Page 10 of the ALTDQ\_DQS MegaWizard Plug-In Manager is the **DQS/DQSn IO Advanced Options** page. Select options shown in Table 2–8.

| Table 2–8. | DQS/DQSn IO | Advanced | Options | Page |
|------------|-------------|----------|---------|------|
|------------|-------------|----------|---------|------|

| Option                             | Full-Rate Interface                                                                        |
|------------------------------------|--------------------------------------------------------------------------------------------|
| Use DQSn I/O                       | Turn on this option.                                                                       |
| DQS and DQSn IO Configuration mode | Select the <b>Differential Pair</b> option. This is required for this particular scenario. |

Page 11 of the ALTDQ\_DQS MegaWizard Plug-In Manager is the **Reset Ports** Advanced Options page. Select options shown in Table 2–9.

 Table 2–9.
 Reset Ports Advanced Options Page

| Option                               | Full-Rate Interface   |
|--------------------------------------|-----------------------|
| Create 'dqs_areset' input port       | Turn on this option.  |
| Create 'dqs_sreset' input port       | Turn off this option. |
| Create 'input_dq_areset' input port  | Turn off this option. |
| Create 'input_dq_sreset' input port  | Turn off this option. |
| Create 'output_dq_areset' input port | Turn on this option.  |
| Create 'output_dq_sreset' input port | Turn off this option. |
| Create 'bidir_dq_areset' input port  | Turn on this option.  |
| Create 'bidir_dq_sreset' input port  | Turn off this option. |

This completes the parameter settings for the altdq\_dqs\_1 instance for this design example.

#### Design Customized Memory Controller Datapath Logic

Because this is a custom external memory interface for DDR2 interface, you must design the necessary datapath to control the CK, CK\_N, ADDR[14:0], BA[2:0], CK\_E, CS\_N, RAS\_N, CAS\_N, WE\_N, and ODT signals. Altera provides a design example that you can use to create your own logic.

In the Altera-provided design example, the datapath of the CK and CK\_N signals are controlled by the mem\_clock\_generate instance. This instance consists of two DDIO\_OUT blocks. For the CK signal, the inputs of the DDIO\_OUT block are each tied to  $V_{CC}$  and GND. For the CK\_N signal, the inputs of the DDIO\_OUT block are each tied to GND and  $V_{CC}$  to reflect the inverse of the CK signal.

The addr\_cmd\_generate instance controls the datapath of the ADDR[14:0], BA[2:0], CK\_E, CS\_N, RAS\_N, CAS\_N, WE\_N, and ODT signals. This addr\_cmd\_generate instance consists of 24 DDIO\_OUT blocks to individually represent the 24 signals. For these signals, there are 24 DFF blocks to control their respective OE (output enable) signals. The OE signals are controlled by the addr\_cmd\_generate\_oe instance. The inputs of these 48 blocks are fed accordingly with data, depending on the three state machines that act as the control path of the customized memory controller. The three state machines are as follows:

- control\_init\_ddr instance
- control\_write\_ddr instance

control\_driver\_ddr instance

#### **Multiplxer Instances**

There are two multiplexer instances: cmd\_addr\_mux\_1 and dqs\_dqsn\_dq\_dm\_mux\_1.

#### cmd\_addr\_mux\_1

The cmd\_addr\_mux\_1 instance is a 144-bit to 72-bit multiplexer with a 1-bit select signal. The cmd\_addr\_mux\_1 instance multiplexes the CK\_E, CK\_N, RAS\_N, CAS\_N, WE\_N, BA\_OE, BA\_DATA, ADDR\_OE, ADDR\_DATA and ODT signals from the following two control path state machines of the customized memory controller:

- control\_init\_ddr instance
- control\_write\_ddr instance

The output of the multiplexer is sent to the data path of the command and address instances, addr\_cmd\_generate and addr\_cmd\_generate\_oe. For this multiplexer, the control\_driver\_ddr instance controls the 1-bit select.

#### dqs\_dqsn\_dq\_dmr\_mux\_1

The dqs\_dqsn\_dq\_dmr\_mux\_1 instance is a 66-bit to 33-bit multiplexer with a 1-bit select signal. The dqs\_dqsn\_dq\_dmr\_mux\_1 instance multiplexes the dm\_oe, dm\_data, dq\_oe, dq\_data, dqs\_oe, dqs\_data, dqsn\_oe, and dqsn\_data signals from the following two control path state machines of the customized memory controller:

- control\_init\_ddr instance
- control\_write\_ddr instance

The output of the multiplexer is sent to the data path of the DQS, DQSN, DQ, and DM (ALTDQ\_DQS instance), which is the altdq\_dqs\_1 instance. The 1-bit select for this multiplexer is controlled by the control\_driver\_ddr instance.

This completes the steps for the customized memory controller datapath logic to generate the CK,CK\_N, ADDR[14:0], BA[2:0], CK\_E, CS\_N, RAS\_N, CAS\_N, WE\_N, and ODT signals.

#### Design Customized Memory Controller Control Path Logic

Because this is a custom external memory interface for the DDR and DDR2 interface, you must design control path logic to control the DQS, DQS\_N, DQ, DM, A (address), BA (bank address), CK, CK#, CKE, CS#, RAS#, CAS#, WE#, and ODT signals from the FPGA core.

The design example contains three state machines to control these signals to enable proper operation of the external memory interface. These state machines are as follows:

control\_init\_ddr instance

The control\_init\_ddr instance initializes the DDR2 component for the proper interface operation following the timing requirements as specified in the specific Micron DDR2 datasheet. Because the ALTMEMPHY megafunction does not support a burst length of 8, the customized memory controller in this design example initialized the DDR2 for this mode of operation.

control\_write\_ddr instance

The control\_write\_ddr instance writes a set of 8 data to the memory array in the DDR2 component following the timing requirements as specified in the specific Micron DDR2 datasheet.

control\_driver\_ddr instance

The control\_driver\_ddr instance coordinates the two state machines (control\_init\_ddr and control\_write\_ddr instances) following the timing requirements as specified in the specific Micron DDR2 datasheet to enable proper operation of this design example. This includes sequentially enabling the following instances:

- The control\_init\_ddr instance state machine to initialize the DDR2 component
- The control\_write\_ddr instance state machine to write the data to the memory array in the DDR2 component

The state machine also controls the select signals of the two multiplexers (cmd\_addr\_mux\_1 and dqs\_dqsn\_dq\_dm\_mux\_1) depending on which of the two control path state machine is currently active.

#### Instantiate ALTIOBUF Megafunctions for Pins

For an external memory interface, the DQ, DQS, DQSn, DM, ADDR[14:0], BA[2:0], CK, CK\_N, CK\_E, CS\_N, RAS\_N, CAS\_N, WE\_N, and ODT pins must be connected to I/O buffers via the ALTIOBUF megafunction. There are 14 interface signals for this design example that need I/O buffers to be interfaced with the FPGA pins. These I/O buffers are contained in the dqs\_io\_buffer, ck\_io\_buffer, dq\_io\_buffer, dm\_io\_buffer, addr\_io\_buffer, ba\_io\_buffer, and cmd\_io\_buffer instances. There are 35 I/O buffers used in this instance.

Table 2–10 shows the requirements that must be set for these signals in the I/O buffer instances.

| Signal        | Instance              | Requirement                                                           |
|---------------|-----------------------|-----------------------------------------------------------------------|
| DQS and DQS_N | dqs_io_buffer         | 1-bit bidirectional I/O buffer with differential capabilities enabled |
| CK and CK_N   | ck_io_buffer instance | 2-bit output I/O buffer with differential capabilities enabled        |
| DQ[7:0]       | dq_io_buffer          | 8-bit bidirectional I/O bufferI/O buffer                              |
| DM            | dm_io_buffer          | 1-bit output I/O buffer                                               |
| ADDR[14:0]    | addr_io_buffer        | 15-bit output I/O buffer                                              |
| BA[2:0]       | ba_io_buffer          | 3-bit output I/O buffer                                               |

 Table 2–10.
 ddr2\_io\_buffer Instance Signal Requirements (Part 1 of 2)

| Signal | Instance      | Requirement             |
|--------|---------------|-------------------------|
| CK_E   | cmd_io_buffer | 1-bit output I/O buffer |
| CS_N   | cmd_io_buffer | 1-bit output I/O buffer |
| RAS_N  | cmd_io_buffer | 1-bit output I/O buffer |
| CAS_N  | cmd_io_buffer | 1-bit output I/O buffer |
| WE_N   | cmd_io_buffer | 1-bit output I/O buffer |
| ODT    | cmd_io_buffer | 1-bit output I/O buffer |

Table 2–10. ddr2\_io\_buffer Instance Signal Requirements (Part 2 of 2)

### **Connect All the Instances That are Used in the Custom External Memory Interface**

This connection is highlighted with the top-level instance of this design example that top\_custom\_ddr2\_controller instances. It connects all instances discussed in the previous section.

### Add Constraints to Design Example

After instantiating the necessary instances to create a customized DDR2 memory controller from the "Instantiate PHY (via ALTDLL and ALTDQ\_DQS) and (Custom-Designed) Controller in a Quartus II Project" stage, you must generate the constraints files for the design example. Apply these constraints to the design before compilation.

P

<sup>></sup> You must manually specify constraints because this design example does not use the ALTMEMPHY megafunction or the DDR2 SDRAM high-performance controller.

#### **Add Timing Constraints**

When you instantiate the customized DDR2 memory controller design, it does not automatically generate a timing constraint file (SDC file). You must manually create your own SDC file to constrain the timing on this design. This design example comes with a timing constraints file, **top\_custom\_ddr2\_controller\_phy\_ddr\_timing.sdc**.

The timing constraint file constrains the clocks on the customized DDR2 memory controller design.

To add timing constraints, perform the following steps:

- 1. On the Assignments menu, click **Settings**.
- 2. In the **Category** list, expand **Timing Analysis Settings** and select **TimeQuest Timing Analyzer**.
- 3. Select the top\_custom\_ddr2\_controller\_phy\_ddr\_timing.sdc file and click Add.
- 4. Click OK.

#### Set Top-Level Entity

Before compiling the design, set the top-level entity of the project. The design example top-level file is **top\_custom\_ddr2\_controller.v**, which connects 13 other sub-modules or instances for a complete customized memory controller for DDR2.

To set the top-level file, perform the following steps:

- 1. Open the top-level entity file, top\_custom\_ddr2\_controller.v.
- 2. On the Project menu, click Set as Top-Level Entity.

### **Set Optimization Technique**

To ensure the remaining unconstrained paths are routed with the highest speed and efficiency, set the optimization technique to **Speed**. To set the optimization technique, perform the following steps:

- 1. On the Assignments menu, click **Settings**.
- 2. Select Analysis & Synthesis Settings.
- 3. Under Optimization Technique, select Speed.
- 4. Click OK.

#### **Set Fitter Effort**

To set the Fitter effort to Standard Fit, perform the following steps:

- 1. On the Assignments menu, click **Settings**.
- 2. Expand Fitter Settings.
- 3. Turn on Optimize Hold Timing and select All Paths.
- 4. Turn on Optimize Fast Corner Timing.
- 5. Under Fitter Effort, select Standard Fit.
- 6. Click OK.

#### **Enter Pin Location Assignments**

To enter the pin location assignments, perform the following steps:

- 1. On the Processing menu, point to Start, and click Start Analysis and Synthesis.
- 2. Assign all your pins, so the Quartus II software fits your design correctly and gives correct timing analysis. To assign pin locations for the Stratix III development kit, run the **top\_custom\_ddr2\_controller\_PinLocations.tcl** file, which is provided with the design example or manually assign pin locations with the Pin Planner using the Stratix III FPGA Development Kit at the Altera website.
- If you are at the design exploration phase of your design cycle and do not have any PCB defined pin locations, you should still manually define an initial set of pin constraints, which can become more specific during your development process.

To manually assign pin locations, perform the following steps:

- 1. Open Pin Planner. On the Assignments menu, click Pin Planner.
- 2. Assign DQ and DQS pins.
  - a. To select the device DQS pin groups that the design uses, assign each DQS pin in your design to the required DQS pin in the Pin Planner. The Quartus II Fitter then automatically places the respective DQ signals onto suitable DQ pins within each group. To see the DQS groups in Pin Planner, right click, select Show DQ/DQS Pins, and click In ×8/×9 Mode. Pin Planner shows each DQS group in a different color and with a different legend: S = DQS pin, Sbar = DQSn pin, and Q = DQ pin.
  - Most DDR2 SDRAM devices operate in ×8/×9 mode. However, some DDR2 SDRAM devices operate in ×4 mode. Refer to your specific memory device datasheet.
  - b. Select the DQ mode to match the DQ group width (number of DQ pins/number of DQS pins) of your memory device. DQ mode is not related to the memory interface width.
  - The DQ group order and DQ pin order in each group is not important. However, you must place DQ pins in the same group as their respective strobe pin.
- 3. Place DM pins in their respective DQ group.
- 4. Place address and control command pins on any spare I/O pins ideally in the same bank or side of the device as the CK and CK\_N pins.
- 5. Ensure you place CK and CK\_N pins on differential I/O pairs for the CK/CK# pin pair. To identify differential I/O pairs, right-click in Pin Planner and select Show Differential Pin Pair Connections. Pin pairs show a red line between each pin pair.
  - You must place CK and CK\_N on a DIFFIO\_RX pin pair, if your design uses differential DQS signaling.
- 6. Place the clock\_source pin on a dedicated PLL clock input pin with a direct connection to this design example's PLL and DLL pair—usually on the same side of the device as your memory interface. This recommendation reduces PLL jitter, saves a global clock resource, and eases timing and fitter effort.
- 7. Place the global\_reset pin (like any high fan-out signal) on a dedicated clock pin.
- **For more information about how to use the Quartus II Pin Planner, refer to the** *I/O Management* chapter in volume 2 of the *Quartus II Handbook*.

### **Board Trace Delay Models**

For accurate I/O timing analysis, you must specify the board trace and loading information. This information should be derived and refined during your PCB development process of pre-layout (line) simulation and finally post-layout (board) simulation.

# **Perform RTL or Functional Simulation (Optional)**

This section describes RTL and functional simulation. To set up simulation option, perform the following steps:

- Unzip the top\_custom\_ddr2\_controller\_msim.zip file to any directory on your PC. Obtain and copy the vendors memory Verilog HDL simulation model to the directory where the previous zip file was uncompressed. This can be retrieved from the Micron website. Get the ddr2.v, ddr2\_mcp.v, and ddr2\_parameters.vh memory model files from the Micron website and save them in the directory of this design example.
- 2. Open the memory model file (**ddr2.v**) in a text editor and add the following define statements to the top of the file:
  - 'define sg3 'define ×8 'define MAX\_MEM

The three define statements prepare the DDR2 SDRAM interface model.

The first statement specifies the memory device speed grade as -3.

The second statement specifies the memory device width per DQS.

The third statement says to allocate memory for every address supported by the DDR2 model.

- 3. Open the testbench (**tb\_top\_custom\_ddr2\_controller.v**) from the directory in a text editor, instantiate the downloaded memory model, and connect its signals to the rest of the design.
- 4. Start the ModelSim<sup>®</sup> software.
  - a. On the File menu, click Change Directory.
  - b. Select the folder in which you unzipped the files.
  - c. On the Tools menu, click **Execute Macro**.
  - d. Select the **top\_custom\_ddr2\_controller\_msim.do** file and click **Open**. This is a script file for the ModelSim-Altera software to automate the necessary settings for the simulation.
  - e. Verify the results shown in the Wave window.

### **Compile Design and Verify Timing for Design Example**

To compile the design, on the Processing menu, click Start Compilation.

After successfully compiling the design, run the TimeQuest timing analyzer to verify the timing based on the SDC file.For more information about the TimeQuest Timing Analyzer window, refer to the *Quartus II TimeQuest Timing Analyzer* chapter in volume 3 of the *Quartus II Handbook*.

For more information about timing analysis, refer to the *Timing Analysis* section of the *External Memory Interfaces Handbook*.

# **Adjust Constraints for this Design Example**

If the timing margin report shows negative hold time on the address and command datapath, adjusting the clock that is regulating the address and command output registers can improve the hold margin on the address and command datapath.

# **Verifying Design on a Board**

You have the option to verify the customized DDR2 memory controller design example. You can implement the necessary debug logic to observe the read and write activity of the external memory interface during FPGA run-time.

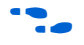

For more information about using the SignalTap II logic analyzer, refer to *Design Debugging Using the SignalTap II Embedded Logic Analyzer* chapter in volume 3 of the *Quartus II Handbook* 

F

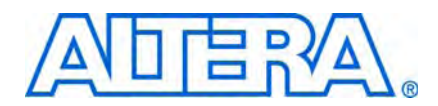

## **How to Contact Altera**

For the most up-to-date information about Altera® products, see the following table.

| Contact <i>(Note 1)</i>         | Contact<br>Method | Address                  |
|---------------------------------|-------------------|--------------------------|
| Technical support               | Website           | www.altera.com/support   |
| Technical training              | Website           | www.altera.com/training  |
|                                 | Email             | custrain@altera.com      |
| Altera literature services      | Email             | literature@altera.com    |
| Non-technical support (General) | Email             | nacomp@altera.com        |
| (Software Licensing)            | Email             | authorization@altera.com |

Note:

(1) You can also contact your local Altera sales office or sales representative.

# **Typographic Conventions**

The following table shows the typographic conventions that this document uses.

| Visual Cue                                | Meaning                                                                                                    |
|-------------------------------------------|----------------------------------------------------------------------------------------------------|
| Bold Type with Initial Capital<br>Letters | Indicates command names, dialog box titles, dialog box options, and other GUI labels. For example, <b>Save As</b> dialog box. For GUI elements, capitalization matches the GUI.                                                    |
| bold type                                 | Indicates directory names, project names, disk drive names, file names, file name extensions, dialog box options, software utility names, and other GUI labels. For example, \qdesigns directory, d: drive, and chiptrip.gdf file. |
| Italic Type with Initial Capital Letters  | Indicates document titles. For example, AN 519: Stratix IV Design Guidelines.                                                                                                    |
| Italic type                               | Indicates variables. For example, $n + 1$ .                                                                                                    |
|                                           | Variable names are enclosed in angle brackets (< >). For example, <i><file name=""></file></i> and <i><project name="">.pof</project></i> file.                                                                                    |
| Initial Capital Letters                   | Indicates keyboard keys and menu names. For example, Delete key and the Options menu.                                                                                                    |
| "Subheading Title"                        | Quotation marks indicate references to sections within a document and titles of Quartus II Help topics. For example, "Typographic Conventions."                                                                                    |
| Courier type                              | Indicates signal, port, register, bit, block, and primitive names. For example, data1, tdi, and input. Active-low signals are denoted by suffix n. For example, resetn.                                                            |
|                                           | Indicates command line commands and anything that must be typed exactly as it appears. For example, c:\qdesigns\tutorial\chiptrip.gdf.                                                                                             |
|                                           | Also indicates sections of an actual file, such as a Report File, references to parts of files (for example, the AHDL keyword SUBDESIGN), and logic function names (for example, TRI).                                             |

| Visual Cue                                | Meaning                                                                                                    |
|-------------------------------------------|----------------------------------------------------------------------------------------------------|
| 1., 2., 3., and<br>a., b., c., and so on. | Numbered steps indicate a list of items when the sequence of the items is important, such as the steps listed in a procedure. |
|                                           | Bullets indicate a list of items when the sequence of the items is not important.                                             |
| I                                         | The hand points to information that requires special attention.                                                               |
| CAUTION                                   | A caution calls attention to a condition or possible situation that can damage or destroy the product or your work.           |
| WARNING                                   | A warning calls attention to a condition or possible situation that can cause you injury.                                     |
| +                                         | The angled arrow instructs you to press Enter.                                                                                |
|                                           | The feet direct you to more information about a particular topic.                                                             |

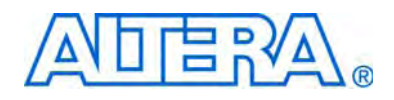

# External Memory Interface Handbook Volume 6: Design Tutorials

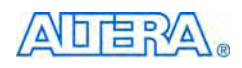

101 Innovation Drive San Jose, CA 95134 www.altera.com

EMI\_TUT-1.1

Document Version: Document Date: 1.1 February 2010

Copyright © 2010 Altera Corporation. All rights reserved. Altera, The Programmable Solutions Company, the stylized Altera logo, specific device designations, and all other words and logos that are identified as trademarks and/or service marks are, unless noted otherwise, the trademarks and service marks of Altera Corporation in the U.S. and other countries. All other product or service names are the property of their respective holders. Altera products are protected under numerous U.S. and foreign patents and pending applications, maskwork rights, and copyrights. Altera warrants performance of its semiconductor products to current specifications in accordance with Altera's standard warranty, but reserves the right to make changes to any products any time without notice. Altera assumes no responsibility or liability arising out of the application or use of any information, product, or service described herein except as expressly agreed to in writing by Altera Corporation. Altera customers are advised to obtain the latest version of device specifications before relying on any published information and before placing orders for products or services.

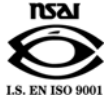

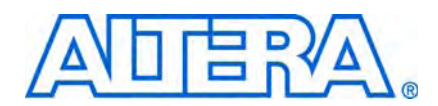

# **Contents**

#### **Section Revision Dates**

### Section I. DDR, DDR2, and DDR3 SDRAM Design Tutorials

| About This Section                                                            |           |
|-------------------------------------------------------------------------------|-----------|
| Revision History                                                              | iii       |
| Chantar 1 - Using High Darformanas Controllar II with Nativa Interface Design |           |
| European Description                                                          | 1 1       |
| Porformanco                                                                   | 1 2       |
| Parameters                                                                    | 1-2       |
| Signale                                                                       | 1_6       |
| Getting Started                                                               | 1_7       |
| Software Requirements                                                         | 1_7       |
| Directory Structure                                                           | 17<br>1–7 |
| Compile the Design                                                            |           |
| Simulate the Design                                                           |           |
|                                                                               |           |
| Chapter 2. Using DDR. DDR2. and DDR3 SDRAM Devices in Arria II GX Devices     |           |
| System Requirements                                                           |           |
| Create a Quartus II Project                                                   |           |
| Instantiate and Parameterize a Controller                                     |           |
| Instantiate a Controller                                                      |           |
| Parameterize DDR2 SDRAM                                                       |           |
| Parameterize DDR3 SDRAM                                                       |           |
| Add Constraints                                                               |           |
| Set the Top-Level Entity                                                      |           |
| Set the Optimization Technique                                                |           |
| Set the Fitter Effort                                                         |           |
| Add Timing Constraints                                                        |           |
| Add Pin and DQ Group Assignments                                              |           |
| Enter Pin Location Assignments                                                |           |
| Assign I/O Standards                                                          |           |
| Assign Virtual Pins                                                           |           |
| Enter Board Trace Delay Models                                                |           |
| Perform RTL or Functional Simulation (Optional)                               |           |
| Compile Design and Verify Timing                                              |           |
| Verify Design on a Board                                                      |           |
| Compile the Project                                                           |           |
| verify fiming                                                                 |           |
| Download the Object File                                                      |           |
|                                                                               |           |

### Chapter 3. Using DDR and DDR2 SDRAM Devices in Cyclone III Devices

| Select the Device                                      |  |
|--------------------------------------------------------|--|
| Instantiate PHY and Controller in a Quartus II Project |  |
| Perform RTL or Functional Simulation (Optional)        |  |

| Add Constraints                                                    |                 |
|--------------------------------------------------------------------|-----------------|
| Compile Design and Verify Timing Closure                           |                 |
| Adjust Constraints                                                 |                 |
| Determine Board Design Constraints                                 |                 |
| Chapter 4. Using DDR and DDR2 SDRAM Devices in Stratix III and Str | atix IV Devices |
| Software Requirements                                              |                 |
|                                                                    | 4 1             |

| Software Requirements                                                  |     |
|------------------------------------------------------------------------|-----|
| Create a Quartus II Project                                            | 4–1 |
| Instantiate and Parameterize a Controller                              | 4–1 |
| Instantiate a Controller                                               |     |
| Parameterize DDR2 SDRAM with Stratix III                               |     |
| Perform RTL or Functional Simulation (Optional)                        | 4–4 |
| Set Up Simulation Options                                              | 4–4 |
| Run Simulation with NativeLink                                         |     |
| Add Constraints                                                        | 4–8 |
| Add Timing Constraints                                                 |     |
| Add Pin and DQ Group Assignments                                       | 4–8 |
| Set Top-Level Entity                                                   | 4–8 |
| Set Optimization Technique                                             | 4–9 |
| Set Fitter Effort                                                      | 4–9 |
| Enter Pin Location Assignments                                         |     |
| Assign Virtual Pins                                                    |     |
| Advanced I/O Timing                                                    |     |
| Enter Board Trace Delay Models                                         |     |
| Compile Design and Verify Timing                                       |     |
| Adjust Constraints                                                     |     |
| Determine Board Design Constraints and Perform Board-Level Simulations |     |
| Adjust Termination and Drive Strength                                  |     |
| Verify Design on a Board                                               |     |
| Compile the Project                                                    |     |
| Verify Timing                                                          |     |
| Download the Object File                                               |     |
| Test the Design Example in Hardware                                    |     |
|                                                                        |     |

### Chapter 5. Using DDR3 SDRAM Devices in Stratix III and Stratix IV Devices

| System Requirements                             |     |
|-------------------------------------------------|-----|
| Create a Quartus II Project                     | 5–1 |
| Instantiate and Parameterize a Controller       |     |
| Instantiate a Controller                        | 5–2 |
| Parameterize DDR3 SDRAM with Stratix III        | 5–2 |
| Parameterize DDR3 SDRAM with Stratix IV         |     |
| Add Constraints                                 |     |
| Set Top-Level Entity                            |     |
| Set Optimization Technique                      |     |
| Set Fitter Effort                               | 5–7 |
| Add Timing Constraints                          |     |
| Add Pin and DQ Group Assignments                |     |
| Enter Pin Location Assignments                  |     |
| Assign I/O Standards                            |     |
| Assign Virtual Pins                             |     |
| Advanced I/O Timing                             |     |
| Enter Board Trace Delay Models                  |     |
| Perform RTL or Functional Simulation (Optional) |     |

V

| Compile Design and Verify Timing                                       | . 5–13 |
|------------------------------------------------------------------------|--------|
| Determine Board Design Constraints and Perform Board-Level Simulations | . 5–16 |
| Verify Design on a Board                                               | . 5–17 |
| Compile the Project                                                    | . 5–20 |
| Verify Timing                                                          | . 5–20 |
| Download the Object File                                               | . 5–21 |
| Test the Design Example in Hardware                                    | . 5–21 |

### Chapter 6. Using High-Performance DDR, DDR2, and DDR3 SDRAM with SOPC Builder

| •                                                                            |      |
|------------------------------------------------------------------------------|------|
| High-Performance Controller (HPC) or High-Performance Controller II (HPC II) | 6–2  |
| Full- or Half-Rate SDRAM High-Performance Controller                         | 6–3  |
| Full-Rate Versus Half-Rate Command Operation                                 | 6–3  |
| Time-Specified Memory Parameters                                             | 6–3  |
| Clock Selection and Clock Crossing Bridges                                   | 6-4  |
| Burst Reads and Writes                                                       | 6–7  |
| Multimasters                                                                 | 6–8  |
| Direct Memory Access (DMA) Controller                                        | 6–9  |
| Read and Write Addressing and Latency                                        | 6–10 |
| DDR2 SDRAM High-Performance Controller with SOPC Builder Walkthrough         | 6–10 |
| System Requirement                                                           | 6–10 |
| Create Your Example Project                                                  | 6–11 |
| Create a New Quartus II Project                                              | 6–11 |
| Create the SOPC Builder System                                               | 6–11 |
| Add SOPC Builder Components                                                  | 6–17 |
| Generate the SOPC Builder System                                             | 6–19 |
| Create the Top-Level Design File                                             | 6–19 |
| Add Constraints                                                              | 6–23 |
| Device Settings                                                              | 6–23 |
| Add Timing Constraints                                                       | 6–23 |
| Set Optimization Technique                                                   | 6–23 |
| Set Fitter Effort                                                            | 6–24 |
| Add Pin, DQ Group, and IO Standard Assignments                               | 6–24 |
| Pin Location Assignments                                                     | 6–26 |
| Enter Board Trace Delay Model                                                | 6–28 |
| Compile the Design                                                           | 6–30 |
| Incorporate the Nios II IDE                                                  | 6–31 |
| Launch the Nios II IDE                                                       | 6–31 |
| Set Up the Project Settings                                                  | 6–33 |
| Perform RTL or Functional Simulation (Optional) with Nios II                 | 6–34 |
| Verify Design on a Development Platform                                      | 6–36 |
| Compile the Project                                                          | 6–37 |
| Verify Timing                                                                | 6–38 |
| Connect the Development Board                                                | 6–38 |
| Download the Object File                                                     | 6–38 |
| Verify Design with Nios II                                                   | 6–38 |
| Test the System                                                              | 6–39 |
| Example DDR_TEST.c Test Program File                                         | 6–44 |

### Chapter 7. Implementing Multiple ALTMEMPHY-Based Controllers

| Before Creating a Design in the Quartus II Software    7–1 |
|------------------------------------------------------------|
|------------------------------------------------------------|

| Creating PHY and Controller in a Quartus II Project | · · · · · · · · · · · 7–2<br>· · · · · · · · · · 7–2 |
|-----------------------------------------------------|------------------------------------------------------|
| MegaWizard Plug-In Manager Flow                     |                                                      |
| Sharing DLLs                                        |                                                      |
| Sharing PLL Clock Outputs or Clock Networks         |                                                      |
| Adding Constraints to the Design                    |                                                      |
| Compiling the Design to Generate a Timing Report    |                                                      |
| Timing Closure                                      |                                                      |

### Section II. QDR II, QDR II+ SRAM, and RLDRAM II Design Tutorials

### **About This Section**

| Revision History | <br> | <br> | <br> | iii |
|------------------|------|------|------|-----|
|                  |      |      |      |     |

# Chapter 1. Using QDR II and QDR II+ SRAM Controller with UniPHY in Arria II GX, Stratix III and Stratix IV Devices

| System Requirements                                        |     |
|------------------------------------------------------------|-----|
| Create a Quartus II Project                                | 1–1 |
| Instantiate and Parameterize a Controller                  | 1–1 |
| Instantiate a Controller                                   | 1–2 |
| Parameterize QDR II+ SRAM Controller with UniPHY Interface | 1–2 |
| Add Constraints                                            |     |
| Add Example Project                                        |     |
| Set Top-Level Entity                                       | 1–3 |
| Add Pin and DQ Group Assignments                           |     |
| Enter Pin Location Assignments                             |     |
| Assign Virtual Pins                                        |     |
| Enter Board Trace Delay Models                             |     |
| Perform RTL Simulation (Optional)                          | 1–7 |
| Compile Design and Verify Timing                           |     |
| Verify FPGA Functionality                                  |     |
| Compile the Project                                        |     |
| Verify Timing                                              |     |
| Download the Object File                                   |     |
| Test the Design Example in Hardware                        |     |
|                                                            |     |

### Chapter 2. Using RLDRAM II Controller with UniPHY in Stratix III and Stratix IV Devices

| System Requirements                             | 2–1  |
|-------------------------------------------------|------|
| Create a Quartus II Project                     | 2–1  |
| Instantiate and Parameterize a Controller       | 2–2  |
| Instantiate a Controller                        | 2–2  |
| Parameterize a Controller                       | 2–2  |
| Add Constraints                                 | 2–3  |
| Add Example Project                             | 2–4  |
| Set Top-Level Entity                            | 2–4  |
| Add Pin and DQ Group Assignments                | 2–4  |
| Enter Pin Location Assignments                  | 2–5  |
| Assign Virtual Pins                             | 2–7  |
| Enter Board Trace Delay Models                  | 2–7  |
| Perform RTL or Functional Simulation (Optional) | 2–9  |
| Compile Design and Verify Timing                | 2–10 |
#### **Additional Information**

| How to Contact Altera   | Info-1 |
|-------------------------|--------|
| Typographic Conventions | Info-1 |

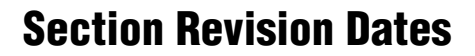

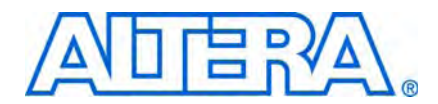

The following table shows the revision dates for the sections in this volume.

| Section                                              | Version | Date          | Part Number     |
|------------------------------------------------------|---------|---------------|-----------------|
| DDR, DDR2, and DDR3 SDRAM Design Tutorials           | 1.1     | February 2010 | EMI_TUT_DDR-1.1 |
| QDR II, QDR II+ SRAM, and RLDRAM II Design Tutorials | 1.1     | February 2010 | EMI_TUT_QDR-1.1 |

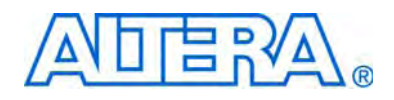

# Section I. DDR, DDR2, and DDR3 SDRAM Design Tutorials

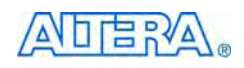

101 Innovation Drive San Jose, CA 95134 www.altera.com

EMI\_TUT\_DDR-1.1

Document Version: Document Date: 1.1 February 2010

Copyright © 2010 Altera Corporation. All rights reserved. Altera, The Programmable Solutions Company, the stylized Altera logo, specific device designations, and all other words and logos that are identified as trademarks and/or service marks are, unless noted otherwise, the trademarks and service marks of Altera Corporation in the U.S. and other countries. All other product or service names are the property of their respective holders. Altera products are protected under numerous U.S. and foreign patents and pending applications, maskwork rights, and copyrights. Altera warrants performance of its semiconductor products to current specifications in accordance with Altera's standard warranty, but reserves the right to make changes to any products any time without notice. Altera assumes no responsibility or liability arising out of the application or use of any information, product, or service described herein except as expressly agreed to in writing by Altera Corporation. Altera customers are advised to obtain the latest version of device specifications before relying on any published information and before placing orders for products or services.

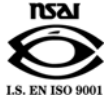

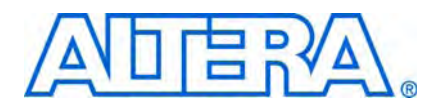

# **Revision History**

The following table shows the revision history for this section.

| Date          | Version | Changes Made                 |
|---------------|---------|------------------------------|
| February 2010 | 1.1     | Updated for 9.1 SP1 release. |
| November 2009 | 1.0     | First published.             |

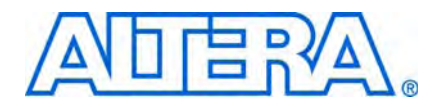

# 1. Using High-Performance Controller II with Native Interface Design

This tutorial shows how to use your existing Native interface design with the high-performance controller II (HPC II) architecture. The HPC II architecture only supports the Avalon<sup>®</sup> Memory-Mapped (Avalon-MM) interface, and requires an adaptor to work with designs using the Native interface.

The HPC II architecture offers significantly more efficient memory access with better flexibility. As HPC II only supports the Avalon-MM interface, all Native interface designs migrating to HPC II architecture must adapt to the Avalon-MM interface. The only significant difference between the two interfaces is the write data timing. Using Avalon-MM interface, the user logic presents a write request, address, burst count, and the first beat of write data at the same time. The subsequent write data beats are placed into the FIFO buffer until they are needed. In the Native interface, the user logic presents a write request, address, burst count the controller then requests the correct number of write data beats by asserting the write data request signal.

This tutorial shows how you can compile and simulate using the native\_to\_avalon\_adaptor design example.

The design example implements a 200-MHz, 8-bit DDR2 SDRAM memory interface with a full-rate DDR2 SDRAM HPC II.

To download the design example, **native\_to\_avalon\_adaptor.zip**, go to the External Memory Interface Design Examples page.

# **Functional Description**

Figure 1–1 shows the different components of the design example and how they are connected.

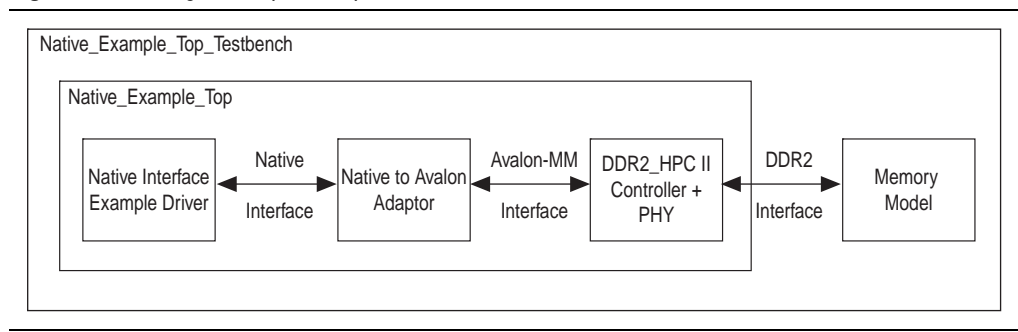

**Figure 1–1.** Design Example Components

The native\_to\_avalon\_adaptor module in the design example enables designs with Native interface to work with the Avalon-MM interface of HPC II. The module registers all its outputs except these signals: ntv\_ready, ntv\_rdata, ntv\_rdata\_valid, and ntv\_wdata\_req.

The native\_to\_avalon\_adaptor module indicates it is ready to accept commands on the Native interface by asserting the ntv\_ready signal. The ntv\_ready signal is not registered, so the signal is asserted at the same cycle as the avl\_ready signal.

The Avalon read command is the same as the Native read command; so the Native interface signals are simply registered, and connected to the Avalon interface signals. The Avalon read data and valid signals are passed to the Native interface directly without being registered.

The write command and data adaptation is slightly more complicated. The native\_to\_avalon\_adaptor module generates data requests to the Native interface master, when it sees a valid write command request by the master. The ntv\_wdata\_req signal path is combinatorial, so the native\_to\_avalon\_adaptor module is able to generate the data requests on the same cycle as the command requests. A state machine tracks the outstanding write data requested by the native\_to\_avalon\_adaptor module on the Native interface.

The module has a maximum count of write data cycles that can be tracked, and deasserts the ntv\_ready signal when the maximum count is reached. The module only handles Native interface commands with a burst of 1 or 2.

### Performance

The adaptor has a command latency of one cycle for both read and write commands. Figure 1–2 on page 1–3 and Figure 1–3 on page 1–4 show how a read or write command is presented on the Avalon-MM interface on the following cycle after the command is presented on the Native interface.

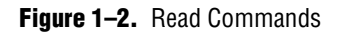

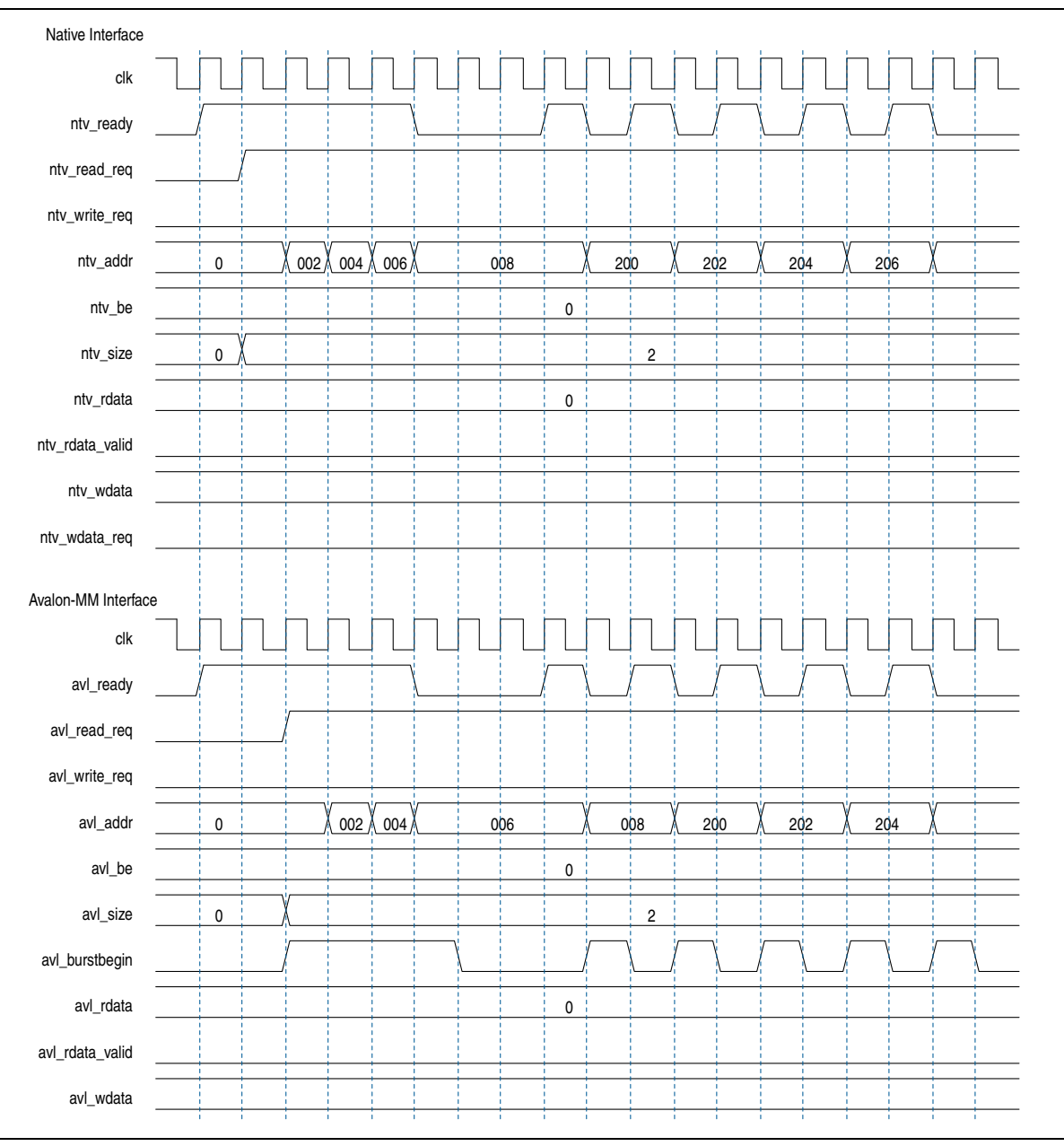

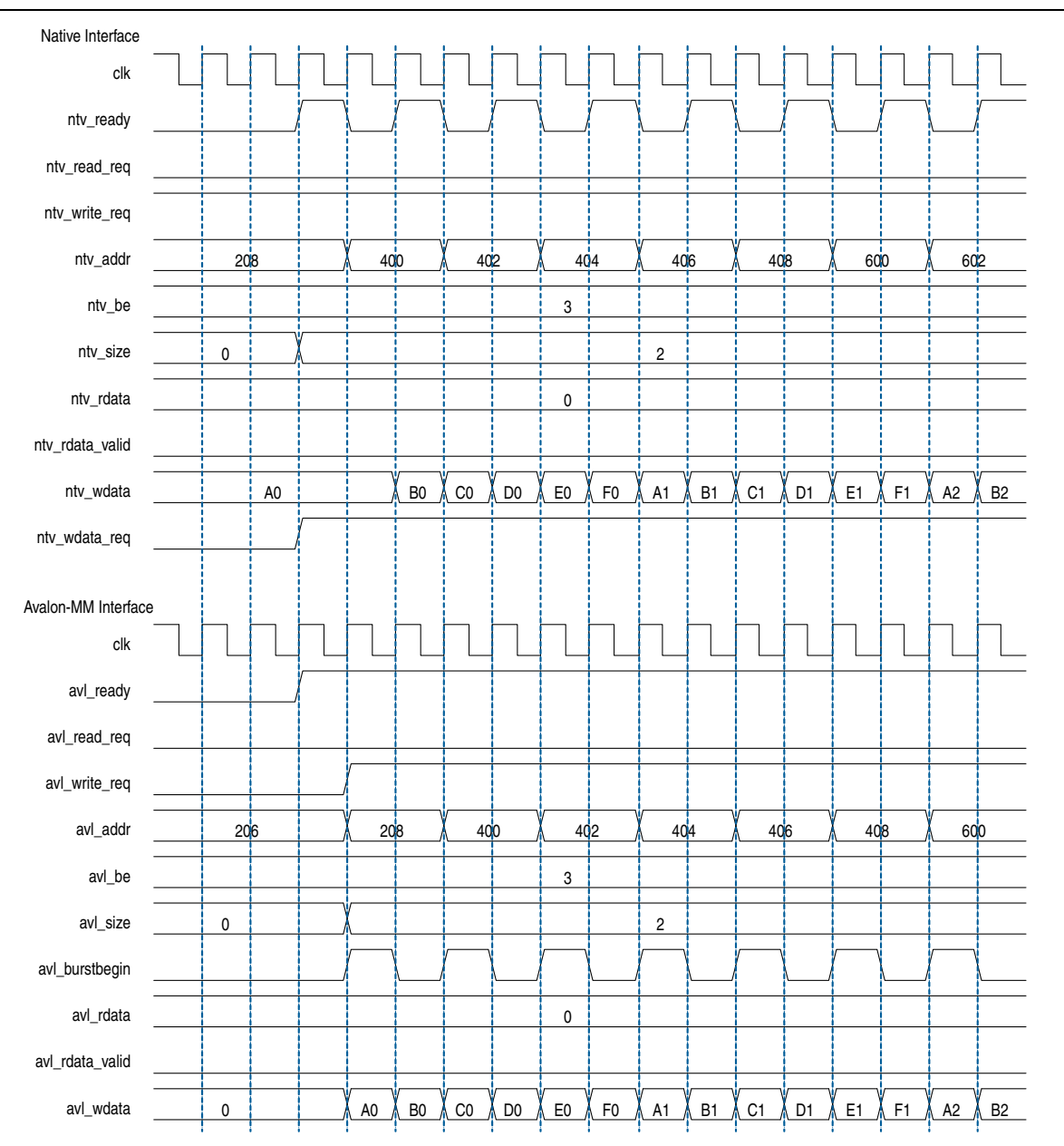

Figure 1–3. Write Commands

There are no latencies on the ntv\_rdata and ntv\_rdatavalid datapaths. Figure 1–4 shows that the data from a read command is presented on the Native interface, on the same cycle the data is presented on the Avalon-MM interface.

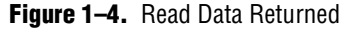

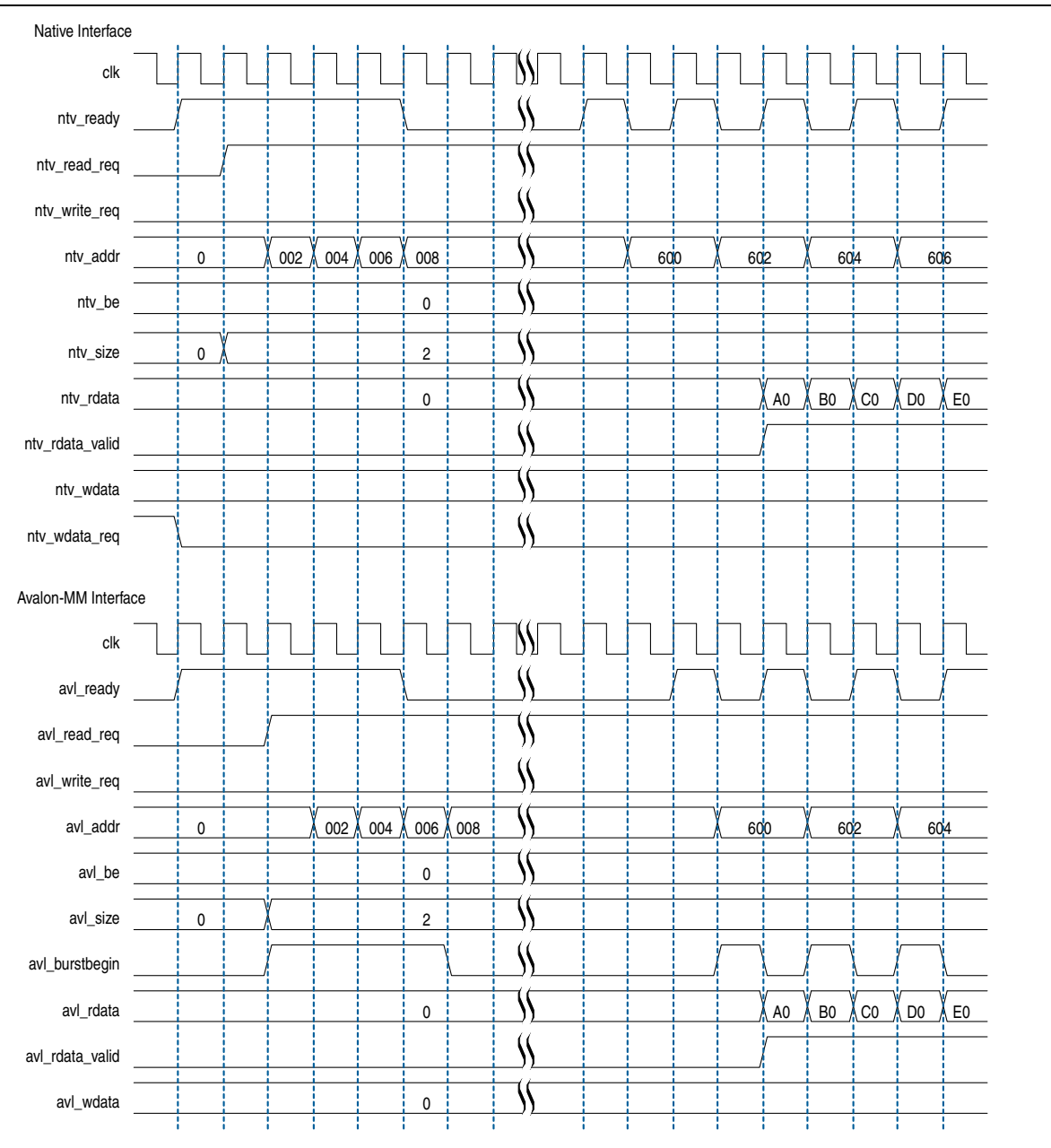

The adaptor asserts the ntv\_wdata\_req signal on the same cycle where the ntv\_write\_req signal is asserted. The Native interface master then presents the ntv\_wdata signal on the subsequent cycle.

The adaptor uses a counter to keep track of outstanding write data beats that it needs to request on the Native interface. If the counter reaches a maximum value, the adaptor deasserts the ntv\_ready signal to stop further commands on the Native interface. To increase the number of outstanding write data beats, increase the NTV\_SIZE\_COUNTER\_WIDTH parameter to a sufficient value.

## **Parameters**

Table 1–1 shows the parameters for the native\_to\_avalon\_adaptor module.

#### Table 1–1. Module Parameters

| Parameter              | Default Setting | Description                                                                                         |
|------------------------|-----------------|----------------------------------------------------------------------------------------------------|
| AVL_ADDR_WIDTH         | 24              | Set to match the HPCII local_address width.                                                         |
| AVL_BE_WIDTH           | 2               | Set to match the HPCII local_be width.                                                              |
| AVL_LSIZE_WIDTH        | 2               | Set to match the HPCII local_size width.                                                            |
| AVL_DATA_WIDTH         | 16              | Set to match the HPCII local_wdata and local_rdata width.                                           |
| NTV_SIZE_COUNTER-WIDTH | 8               | Controls the width of the counter that tracks outstanding write data beats on the Native interface. |
| NTV_STATE_WIDTH        | 3               | Fixed value.                                                                                        |

# **Signals**

Table 1–2 through Table 1–4 show some of the signals for the native\_to\_avalon\_adaptor design example.

 Table 1–2.
 Clock and Reset Signals

| Port    | Direction | Description  |
|---------|-----------|--------------|
| clk     | Input     | Module clock |
| reset_n | Input     | Module reset |

#### Table 1–3. Native Interface Signals

| Port            | Direction |
|-----------------|-----------|
| ntv_read_req    | Input     |
| ntv_write_req   | Input     |
| ntv_addr        | Input     |
| ntv_be          | Input     |
| ntv_size        | Input     |
| ntv_wdata       | Input     |
| ntv_ready       | Output    |
| ntv_rdata       | Output    |
| ntv_rdata_valid | Output    |
| ntv_wdata_req   | Output    |

**Table 1–4.** Avalon-MM Interface Signals

| Port            | Direction | Direction         |
|-----------------|-----------|-------------------|
| avl_ready       | Input     | local_ready       |
| avl_rdata       | Input     | local_rdata       |
| avl_rdata-valid | Input     | local_rdata_valid |
| avl_read_req    | Output    | local_read_req    |
| avl_write_req   | Output    | local_write_req   |
| avl_addr        | Output    | local_address     |
| avl_be          | Output    | local_be          |
| avl_size        | Output    | local_size        |
| avl_wdata       | Output    | local_wdata       |
| avl_burstbegin  | Output    | local_burstbegin  |

# **Getting Started**

This section discusses the requirements and related procedures to compile and simulate the design example. This section contains the following topics:

- Software Requirements
- Directory Structure
- Compile the Design
- Simulate the Design

### **Software Requirements**

This design example requires the following software:

- Quartus<sup>®</sup> II software, version 9.1 or later
- ModelSim<sup>®</sup>-Altera<sup>®</sup> software, version 6.5b or later
- DDR2 High-Performance Controller MegaCore<sup>®</sup> function version 9.1

### **Directory Structure**

Figure 1–5 shows the directory structure of the design example.

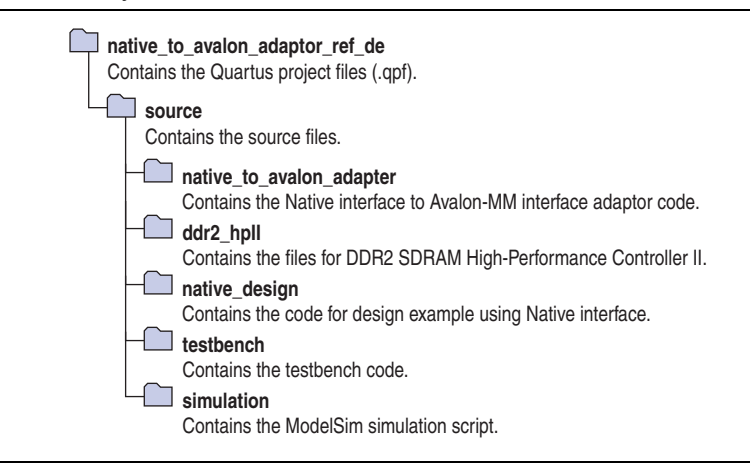

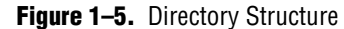

### **Compile the Design**

To compile the design example, perform the following steps:

- 1. Launch the Quartus II software.
- On the File menu, click Open Project, navigate to <your project path>/native\_to\_avalon\_adaptor\_ref\_de/native\_to\_avalon\_adaptor\_ ref\_de.qpf, and click Open.
- 3. On the Processing menu, click **Start Compilation**.

#### **Simulate the Design**

To set up the simulation environment, and start the simulation, perform the following steps:

- 1. Launch ModelSim-Altera.
- 2. On the File menu, click Change Directory.
- 3. Select <*your project path*>/native\_to\_avalon\_adaptor\_ref\_de/source/simulation/ modelsim and click OK.
- On the Tools menu, click Tcl, then click Execute Macro. Select native\_example\_top\_run\_msim\_rtl\_verilog.tcl, and click Open to start the simulation.

Alternatively, you can run the script in the ModelSim transcript window by typing

source ./native\_example\_top\_run\_msim\_rtl\_verilog.tcl,

or in a terminal console by typing

vsim -do ./native\_example\_top\_run\_msim\_rtl\_verilog.tcl.

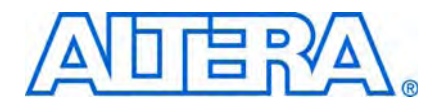

# 2. Using DDR, DDR2, and DDR3 SDRAM Devices in Arria II GX Devices

This tutorial describes how to use the design flow to design a 64-bit wide, 267-MHz, 533-Mbps DDR2 SDRAM interface, and a 16-bit wide, 300-MHz, 600-Mbps DDR3 SDRAM interface. The design examples provide some recommended settings, including termination scheme and drive strength settings, to simplify the design. You can also use the DDR2 SDRAM design example to design a DDR SDRAM interface.

The design examples target the Arria<sup>®</sup> II GX FPGA development kit, which includes a 64-bit wide 1-GB Micron MT8HTF12864HDY-800G1 400-MHz DDR2 SDRAM SODIMM, and a 16-bit wide 1-GB Micron MT41J64M16LA-15E DDR3 SDRAM component.

To download the design examples, **emi\_ddr2\_aii.zip** and **emi\_ddr3\_aii.zip**, go to the External Memory Interface Design Examples page.

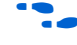

For more information about the design flow, refer to the *Recommended Design Flow* section in volume 1 of the *External Memory Interface Handbook*.

# **System Requirements**

This tutorial requires the following hardware and software:

- DDR2 SDRAM interface:
  - Quartus<sup>®</sup> II software version 9.1
  - DDR2 SDRAM High-Performance Controller MegaCore<sup>®</sup> version 9.1
  - Arria II GX FPGA Development Kit with the EP2AGX125EF35C5 device
- DDR3 SDRAM interface:
  - Quartus II software version 9.1
  - DDR3 SDRAM High-Performance Controller MegaCore version 9.1
  - Arria II GX FPGA Development Kit with the EP2AGX260FF35C4 device

# **Create a Quartus II Project**

Create a project in the Quartus II software that targets the respective device; EP2AGX260FF35C5 for the DDR2 SDRAM interface or EP2AGX260FF35C4 for the DDR3 SDRAM interface.

**For** step-by-step instructions on how to create a Quartus II project, refer to the Quartus II software tutorial by clicking the Help menu in the Quartus II window and selecting **PDF Tutorials**.

# Instantiate and Parameterize a Controller

After creating a Quartus II project, you need to instantiate a controller and set its parameters.

# **Instantiate a Controller**

To instantiate a controller, perform the following steps:

- DDR2 SDRAM controller
  - a. Copy the memory parameters file, ArriaIIGX\_DDR2\_Kit(MT8HTF12864HDY-800G1).xml, to your <installation directory>\91\ip\ddr2\_high\_perf\lib directory.
  - b. Launch the MegaWizard<sup>™</sup> Plug-in Manager.
  - c. In the MegaWizard Plug-In Manager, expand **External Memory** in the **Interfaces** folder and select the **DDR2 SDRAM High Performance Controller**.
  - d. Enter ddr2\_sodimm for the name of the DDR2 SDRAM high-performance controller.
- DDR3 SDRAM controller
  - a. Copy the memory parameters file, ArriaIIGX\_DDR3\_Kit(MT41J64M16LA-15E).xml, to your <installation directory>\91\ip\ddr3\_high\_perf\lib directory.
  - b. Launch the MegaWizard Plug-in Manager.
  - c. In the MegaWizard Plug-In Manager, expand **External Memory** in the **Interfaces** folder and select the **DDR3 SDRAM High Performance Controller.**
  - d. Enter ddr3 for the name of the DDR3 SDRAM high-performance controller.

Both the DDR2 and DDR3 design examples instantiate the ALTMEMPHY megafunction automatically.

### Parameterize DDR2 SDRAM

To parameterize the DDR2 high-performance controller to interface with a 267-MHz 64-bit wide DDR2 SDRAM interface, perform the following steps:

- 1. In the **Memory Setting** tab, set **Speed grade** to 5.
- 2. For PLL reference clock frequency, enter 100 MHz. The input clock source, clock\_source, supplies the PLL reference clock frequency.
- 3. For **Memory clock frequency**, enter **267** MHz. This value is the maximum frequency supported for the DDR2 SDRAM interface on Arria II GX devices.
- 4. For **Memory Presets**, select **Micron ArriaIIGX\_DDR2\_Kit(MT8HTF12864HDY-800G1)**, which gives a 64-bit wide 1-GB 400-MHz DDR2 SODIMM.
- 5. To create or modify a memory preset, click **Modify parameters**. In the **Preset Editor** dialog box, modify the memory presets. Refer to Figure 2–1 on page 2–3.

|                                                                                                    | 2864HDY-800G1)                 |                  |   |
|----------------------------------------------------------------------------------------------------|--------------------------------|------------------|---|
| Parameter Categories                                                                                                    |                                |                  |   |
| Cat                                                                                                    | egory                          |                  |   |
| All Parameters                                                                                                    |                                |                  |   |
| Memory Initialization Options                                                                                             |                                |                  |   |
| Memory Timing Parameters                                                                                                  |                                |                  |   |
|                                                                                                    |                                |                  |   |
|                                                                                                    | r                              |                  |   |
| haded parameters represent the defining characterist                                                                      | ics of this memory device.     | <u>A</u> dvanced | ł |
| lodifying any of the shaded parameters will result in th                                                                  | e creation of a custom preset. |                  |   |
| Parameters                                                                                                    |                                |                  |   |
| Parameter Output clock pairs from EPC 4                                                                                   | Value                          | Units            |   |
| Total Mamoru chin calacta                                                                                                 | 4                              | pairs<br>bite    |   |
| Total Memory chip selects                                                                                                 | 1<br>C4                        | DILS<br>bito     |   |
| Total Wemory Interface Do Width                                                                                           | 04                             | DILS             |   |
| Memory burst length                                                                                                    | 4                              | pears            | _ |
| Memory burst ordering                                                                                                    | Sequential                     |                  |   |
| Enable the DLL in the memory devices                                                                                      | Yes                            |                  | _ |
| Memory drive strength setting                                                                                             | Normal                         |                  | _ |
| Memory on-die termination (ODT) setting                                                                                   | 50                             | ohm              |   |
| Memory CAS latency setting                                                                                                | 6.0                            | cycles           |   |
|                                                                                                    | 6                              | cycles           |   |
| Memory Additive CAS latency setting                                                                                       | Micron                         |                  |   |
| Memory Additive CAS latency setting<br>Memory vendor                                                                      | Linkuffored DIMM               |                  |   |
| Memory Additive CAS latency setting<br>Memory vendor<br>Memory format                                                     | Oributtered Divivi             | MHZ              |   |
| Memory Additive CAS latency setting<br>Memory vendor<br>Memory format<br>Maximum memory frequency                         | 400                            | 111112           |   |
| Memory Additive CAS latency setting<br>Memory vendor<br>Memory format<br>Maximum memory frequency<br>Column address width | 400<br>10                      | bits             |   |

Figure 2–1. Modify the Memory Presets to Create a Custom Memory

- 6. Turn on the **Enable Memory Chip Calibration in Timing Analysis** option in the **Advanced** page. This option is required for Arria II GX devices, which need post-processing script to remove timing model pessimism.
- 7. In the **PHY Settings** tab, under **Advanced PHY Settings**, turn on the Use **differential DQS** option to enhance signal to noise ratio. Turn on this option if noise margin is a concern.
- 8. By default, Clock Phase is set to 90 for Address/Command Clock Settings.
  - The **Auto-Calibration Simulation Options** parameter is for RTL simulation only and is not applicable for gate-level simulation. ALTMEMPHY does not support gate-level timing simulation.

- 9. In the **Board Settings** tab, enter the following values for the parameters under **Slew Rates** and **Board Skews**:
  - CK/CK# slew rate (Differential) = 2.475 V/ns
  - Addr/Command slew rate = 0.859 V/ns
  - DQS/DQS# slew rate (Differential) = 1.386 V/ns
  - DQ slew rate = 2.665 V/ns
  - These slew rates are obtained from a simulation using the default I/O standard and drive options.
  - Max skew within DQS group = 0.0339 ns
  - Max skew between DQS groups = 0.0824 ns
  - Addr/Command to CK skew = 0.0356 ns

The Intersymbol Interference parameters are not applicable for single rank configurations. Set all these parameters to **0 ns**.

- 10. In the **Controller Settings** tab, for **Controller Architecture**, select **High Performance Controller II** for higher efficiency and advanced features.
- 11. Under Efficiency, select the specified values for the following options:
  - a. For Command Queue Look-Ahead Depth, select 6.
  - b. For Local-to-Memory Address Mapping, select CHIP-ROW-BANK-COL.
  - c. For Local Maximum Burst Count, select 8.
- 12. Click Next.
- 13. Turn on the **Generate simulation model** option to generate the simulation model for the RTL simulation.
- 14. Click **Finish** to generate your MegaCore function variation. The MegaWizard Plug-In Manager generates all the files necessary for your DDR2 SDRAM controller and a top-level design, which you use to test or verify the board operation.
- For more information about the DDR/DDR2 SDRAM high-performance controller, refer to the DDR and DDR2 SDRAM High-Performance Controller and ALTMEMPHY IP User Guide in volume 3 of the External Memory Interface Handbook.

#### Parameterize DDR3 SDRAM

To parameterize the DDR3 high-performance controller to interface with a 300-MHz, 16-bit wide, DDR3 SDRAM interface, perform the following steps:

- 1. In the Memory Setting tab, set Speed grade to 4.
- 2. For **PLL reference clock frequency**, enter **100** MHz, to match the on-board oscillator.
- 3. For **Memory clock frequency**, enter **300** MHz. This is the maximum frequency supported for DDR3 SDRAM interface on Arria II GX devices.

4. For **Memory Presets**, select **Micron ArriaIIGX\_DDR3\_Kit(MT41J64M16LA-15E**), which gives a 16-bit wide 1-GB 667-MHz DDR3 component. Refer to Figure 2–2.

| Figure 2–2. | Parameterize the D | DR2 SDRAM | High-Performance | Controller |
|-------------|--------------------|-----------|------------------|------------|
|-------------|--------------------|-----------|------------------|------------|

| Settings       PHY Settings       Controller Settings         General Settings       Device family:       Stratix III         Device family:       Stratix III       Speed grade:         2       Image: Stratix III       Speed grade:       2         PLL reference clock frequency:       50       MHz (20000 ps)         Memory clock frequency:       400       MHz (2500 ps)         Local interface clock frequency:       Half       (200.0 MHz)         Local interface vidth:       288       bits         Show in 'Memory Presets' List       Memory Presets       Presets         Memory vendor       (AII)       Micron MT9HTF6472AY-30E       Micron MT9HTF6472AY-30E         Memory format       (AII)       Micron MT9HTF12872AY-33E       S3 Host kit DDR2 DIMM (Derated Micron MT9HTF12872AY-800)         Selected memory preset:       Micron MT9HTF12872AY-800       Modify parameters         Selected memory preset:       Micron MT9HTF12872AY-800       Modify parameters         Description:       DDR2 SDRAM, 400MHz, 1152ME, 72 bits wide, Unbuffered DIMM, CAS 6.0, 1 DIMM       Modify parameters                                                                                                    | legeCore"<br>Parameter 2 EDA 3 Su | mmary                      |             |                                          | Abo     | ut <u>D</u> ocumentation |
|----------------------------------------------------------------------------------------------------|-----------------------------------|----------------------------|-------------|------------------------------------------|---------|--------------------------|
| Seneral Settings       PHY Settings       Controller Settings         Device family:       Stratix III       Speed grade:       2         PLL reference clock frequency:       50       MHz (20000 ps)         Memory clock frequency:       400       MHz (2000 ps)         Local interface clock frequency:       400       MHz (2000 MHz)         Local interface width:       288       bits         Show in Memory Presets' List       Memory Presets       Memory Presets         Memory vendor       (All)       Memory frequency       (All)         Memory format       (All)       Micron MT9HTF6472AY-50E       Micron MT9HTF12872AY-600         Memory preset:       Show All       Show All       Load Preset         Selected memory preset:       Micron MT9HTF12872AY-600       Modify parameters         Description:       DDR2 SDRAM, 400MHz, 1152MB, 72 bits wide, Unbuffered DIMM, CAS 6.0, 1 DIMM                                                                                                    | Settings                          |                            |             |                                          |         |                          |
| Device family:       Stratix III         Speed grade:       2         PLL reference clock frequency:       50         Memory clock frequency:       400         Memory clock frequency:       400         Memory clock frequency:       400         Memory clock frequency:       Half         (200.0 MHz)         Local interface clock frequency:       Half         Value       Presets         Memory Presets' List       Memory Presets         Memory vendor       (AII)         Memory format       (AII)         Maximum memory frequency       (AII)         Maximum memory frequency       Show AII         Selected memory preset:       Micron MT9HTF12872AY-800         Modify parameters       Description:         DPR2 SDRAM, 400HHz, 1152MB, 72 bits wide, Unbuffered DIMM, CAS 6.0, 1 DIMM                                                                                                    | General Settings                  | s / Controller Settings    | /           |                                          |         |                          |
| Speed grade:       2         PLL reference clock frequency:       50       MHz (20000 ps)         Memory clock frequency:       400       MHz (2500 ps)         Local interface clock frequency:       Half       (200.0 MHz)         Local interface width:       288       bits         Show in 'Memory Presets' List       Memory Presets' List       Memory Presets'         Memory format       (All)       Minorn MT9HTF6472AY-80E       Micron MT9HTF6472AY-80E         Maximum memory frequency       (All)       S1 Host kit DDR2 DIMM (Derated Micron MT9HTF12872AY-800)       Micron MT9HTF12872AY-800         Selected memory preset:       Micron MT9HTF12872AY-800       Micron MT9HTF12872AY-800       Modify parameters         Selected memory preset:       Micron MT9HTF12872AY-800       Modify parameters       Modify parameters         Description:       DDR2 SDRAM, 400MHz, 1152MB, 72 bits wide, Unbuffered DIMM, CAS 6.0, 1 DIMM       Micron       Micron                                                                                                    | Device family:                    | Strati× III 🗸              |             |                                          |         |                          |
| PLL reference clock frequency:       50       MHz (2000 ps)         Memory clock frequency:       400       MHz (2500 ps)         Local interface clock frequency:       Half       (200.0 MHz)         Local interface width:       288       bits         Show in 'Memory Presets' List       Presets       Presets         Memory vendor       (All)       Micron MT9HTF6472AY-80E       Micron MT9HTF6472AY-80E         Memory format       (All)       Micron MT9HTF12872AY-800       Micron MT9HTF12872AY-800         Selected memory preset:       Micron MT9HTF12872AY-800       Modify parameters         Selected memory preset:       Micron MT9HTF12872AY-800       Modify parameters                                                                                                    | Speed grade:                      | 2                          |             |                                          |         |                          |
| Memory clock frequency:       400       MHz (2500 ps)         Local interface clock frequency:       Half       (200.0 MHz)         Local interface width:       288       bits         Show in 'Memory Presets' List       Presets       Micron MT9HTF6472AY-80E         Memory format       (All)       Micron MT9HTF6472AY-80E       Micron MT9HTF6472AY-80E         Maximum memory frequency       (All)       Micron MT9HTF12872AY-800       Micron MT9HTF12872AY-800         Selected memory preset:       Micron MT9HTF12872AY-800       Modify parameters         Selected memory preset:       Micron MT9HTF12872AY-800       Modify parameters                                                                                                    | PLL reference clock frequency:    | 50 MHz                     | (20000 n    | e)                                       |         |                          |
| Mainey such negativey:       400       Mitz (2000 ps)         Local interface clock frequency:       Half       (200.0 MHz)         Local interface width:       288       bits         Show in 'Memory Presets' List       Presets       Micron MT9HTF6472AY-80E         Memory format       (All)       Micron MT9HTF6472AY-80E       Micron MT9HTF6472AY-80E         Maximum memory frequency       (All)       Micron MT9HTF12872AY-800       Micron MT9HTF12872AY-800         Selected memory preset:       Micron MT9HTF12872AY-800       Modify parameters         Selected memory preset:       Micron MT9HTF12872AY-800       Modify parameters         Description:       DDR2 SDRAM, 400MHz, 1152ME, 72 bits wide, Unbuffered DIMM, CAS 6.0, 1 DIMM                                                                                                    | Memory clock frequency:           | 400 MHz                    | (2500 p     | )                                        |         |                          |
| Local interface clock frequency:       Name       (200.0 MHz)         Local interface width:       288       bits         Show in 'Memory Presets' List       Memory Presets       Presets         Memory format       (All)       Micron MT9HTF6472A Y-30E       Micron MT9HTF6472A Y-30E         Maximum memory frequency       (All)       Micron MT9HTF12872A Y-30E       Micron MT9HTF12872A Y-30D         Selected memory preset:       Micron MT9HTF12872A Y-800       Load Preset         Selected memory preset:       Micron MT9HTF12872A Y-800       Modify parameters         Description:       DDR2 SDRAM, 400MHz, 1152MB, 72 bits wide, Unbuffered DIMM, CAS 6.0, 1 DIMM                                                                                                    | l seclistarias staticitaria       | 400                        | (2000 ps)   | )                                        |         |                          |
| Local interface width:     288     bits         Show in 'Memory Presets' List       Memory vendor     (All)       Memory format     (All)       Maximum memory frequency     (All)       Maximum memory frequency     (All)       Maximum memory frequency     (All)       Show All     Show All       Selected memory preset:     Micron MT9HTF12872AY-800       Macinum to DDR2 SDRAM, 400MHz, 1152MB, 72 bits wide, Unbuffered DIMM, CAS 6.0, 1 DIMM                                                                                                    | Local Interface clock frequency:  | Hait                       | (200.0 Mr   | nz)                                      |         |                          |
| Memory Presets' List         Parameter       Value         Memory Vendor       (All)         Memory format       (All)         Maximum memory frequency       (All)         Maximum memory frequency       (All)         Show All       Show All         Selected memory preset:       Micron MT9HTF12872AY-800         Macron MT9HTF12872AY-800       Modify parameters         Description:       DDR2 SDRAM, 400MHz, 1152MB, 72 bits wide, Unbuffered DIMM, CAS 6.0, 1 DIMM                                                                                                    | Local interface width:            | 288 bits                   |             |                                          |         |                          |
| Parameter     Value       Memory vendor     (All)       Memory format     (All)       Maximum memory frequency     (All)       Maximum memory frequency     (All)       Micron MT9HTF6472AY-80E       Micron MT9HTF6472AY-53E       S3 Host kit DDR2 DIMM (Derated Micron MT9HTF12872AY-800)       Micron MT9HTF12872AY-800       Micron MT9HTF12872AY-800       Selected memory preset:     Micron MT9HTF12872AY-800       Description:     DDR2 SDRAM, 400MHz, 1152MB, 72 bits wide, Unbuffered DIMM, CAS 6.0, 1 DIMM                                                                                                    | -Show in 'Memory Presets' List-   |                            |             | - Memory Presets                         |         |                          |
| Memory vendor       (All)         Memory vendor       (All)         Memory format       (All)         Maximum memory frequency       (All)         Maximum memory frequency       (All)         Micron MT9HTF6472AY-50E       Micron MT9HTF12872AY-50E         Stow All       Show All         Selected memory preset:       Micron MT9HTF12872AY-800         Description:       DDR2 SDRAM, 400MHz, 1152ME, 72 bits wide, Unbuffered DIMM, CAS 6.0, 1 DIMM                                                                                                    | Deremeter                         | Valua                      |             | Dresets                                  |         |                          |
| Memory format       (All)         Memory format       (All)         Maximum memory frequency       (All)         Micron MT9HTF6472AY-53E       S3 Host kit DDR2 DIMM (Derated Micron MT9HTF12872AY-800)         Micron MT9HTF12872AY-800       Image: Constraint of the second second | Memory vendor                     | (All)                      |             | Micron MT9HTE6472AY-80E                  |         | ~                        |
| Maximum memory frequency       (All)         Maximum memory frequency       (All)         S3 Host kit DDR2 DIMM (Derated Micron MT9HTF12872AY-800)         Micron MT9HTF12872AY-800         Selected memory preset:       Micron MT9HTF12872AY-800         Description:       DDR2 SDRAM, 400MHz, 1152MB, 72 bits wide, Unbuffered DIMM, CAS 6.0, 1 DIMM                                                                                                    | Memory format                     | CAID                       |             | Microp MT9HTE6472AV-53E                  |         |                          |
| Show All       Show All         Selected memory preset:       Micron MT9HTF12872AY-800         Description:       DDR2 SDRAM, 400MHz, 1152MB, 72 bits wide, Unbuffered DIMM, CAS 6.0, 1 DIMM                                                                                                    | Maximum memory frequency          | CAID                       |             | S3 Host kit DDR2 DIMM (Derated Microp MT | OHTE12  | 87247-800                |
| Show All     Load Preset       Selected memory preset:     Micron MT9HTF12872AY-800       Description:     DDR2 SDRAM, 400MHz, 1152MB, 72 bits wide, Unbuffered DIMM, CAS 6.0, 1 DIMM                                                                                                    | maximum memory inequency          |                            |             | Microp MT9HTE12872AV-800                 | 3111112 | 012241-000)              |
| Show All         Load Preset           Selected memory preset:         Micron MT9HTF12872AY-800         Modify parameters           Description:         DDR2 SDRAM, 400MHz, 1152MB, 72 bits wide, Unbuffered DIMM, CAS 6.0, 1 DIMM         Modify parameters                                                                                                    |                                   |                            |             |                                          |         |                          |
| Selected memory preset:         Micron MT9HTF12872AY-800         Modify parameters           Description:         DDR2 SDRAM, 400MHz, 1152MB, 72 bits wide, Unbuffered DIMM, CAS 6.0, 1 DIMM         Modify parameters                                                                                                    |                                   | Shov                       | ∾ All       |                                          |         | Load Preset              |
| Description: DDR2 SDRAM, 400MHz, 1152MB, 72 bits wide, Unbuffered DIMM, CAS 6.0, 1 DIMM                                                                                                    |                                   | NTO 1751 0070 434 000      |             |                                          |         |                          |
| Description: DDR2 SDRAM, 400MHz, 1152MB, 72 bits wide, Unbuffered DIMM, CAS 6.0, 1 DIMM                                                                                                    | Selected memory preset: Micro     | n MI9HIF12872AY-800        |             |                                          | MC      | odity parameters         |
|                                                                                                    | Description: DDR2 SDRAM, 400      | MHz, 1152MB, 72 bits wide  | a, Unbuffer | ed DIMM, CAS 6.0, 1 DIMM                 |         |                          |
|                                                                                                    |                                   |                            |             |                                          |         |                          |
|                                                                                                    |                                   |                            |             |                                          |         |                          |
|                                                                                                    |                                   |                            |             |                                          |         |                          |
|                                                                                                    |                                   |                            |             |                                          |         |                          |
|                                                                                                    |                                   |                            |             |                                          |         |                          |
|                                                                                                    | Info: The PLL will be generated w | vith Memory clock frequenc | y 400.0 MH  | iz and 32 phase steps per cycle          |         |                          |
| Info: The PLL will be generated with Memory clock frequency 400.0 MHz and 32 phase steps per cycle                                                                                                    |                                   |                            |             |                                          |         |                          |
| Info: The PLL will be generated with Memory clock frequency 400.0 MHz and 32 phase steps per cycle                                                                                                    |                                   |                            |             |                                          |         |                          |

5. To create or modify a memory preset, click **Modify parameters**. In the **Preset Editor** dialog box, modify the memory presets (Figure 2–3 on page 2–6).

| Cate                                                     | gory                                        |         |  |  |  |
|----------------------------------------------------------|---------------------------------------------|---------|--|--|--|
| All Parameters<br>Memory 1. ##ibutee                     |                                             |         |  |  |  |
| Memory Autobates                                         |                                             |         |  |  |  |
| Memory Timing Parameters                                 |                                             |         |  |  |  |
|                                                          |                                             |         |  |  |  |
| haded parameters represent the defining characteristic   | cs of this memory device.                   | dvanced |  |  |  |
| odifying any of the shaded parameters will result in the | e creation of a custom preset.              |         |  |  |  |
| Parameters                                               |                                             |         |  |  |  |
| Parameter                                                | Value                                       | Units   |  |  |  |
| Memory burst length                                      | On the fly                                  | beats   |  |  |  |
| Memory burst ordering                                    | Sequential                                  |         |  |  |  |
| DLL Precharge Power down                                 | Fast exit                                   |         |  |  |  |
| Enable the DLL in the memory devices                     | Yes                                         |         |  |  |  |
| ODT Rtt nominal value                                    | Rtt nominal value RZQ/6                     |         |  |  |  |
| Dynamic ODT (Rtt_VVR) value                              | ynamic ODT (Rtt_WR) value Dynamic ODT off o |         |  |  |  |
| Output driver impedance                                  | er impedance RZQ/7 d                        |         |  |  |  |
| emory CAS latency setting 9.0                            |                                             |         |  |  |  |
| femory Additive CAS latency setting Disabled             |                                             |         |  |  |  |
| Memory Write CAS latency setting (CWL)                   | mory Write CAS latency setting (CWL) 7.0    |         |  |  |  |
| Memory Partial Array Self Refresh                        | mory Partial Array Self Refresh Full Array  |         |  |  |  |
| Memory Auto Self Refresh Method                          | Manual SR Referen                           |         |  |  |  |
| femory Self Refresh Range Normal                         |                                             |         |  |  |  |
| Memory Self Refresh Range                                | INUITINAI                                   |         |  |  |  |

Figure 2–3. Modify the Memory Presets to Create a Custom Memory

- 6. In Advanced page, turn on the Enable Memory Chip Calibration in Timing Analysis option. This option is required for Arria II GX devices, which need post-processing script to remove timing model pessimism.
- 7. Under Address/Command Clock Settings, use the default value of Clock Phase, which is 90.
- 8. In the **Board Settings** tab, set the following **Slew Rates** and **Board Skews** parameters to the specified values:
  - CK/CK# slew rate (Differential) = 4 V/ns
  - Addr/Command slew rate = 2 V/ns
  - DQS/DQS# slew rate (Differential) = 1.8 V/ns
  - DQ slew rate = 1.5 V/ns

- These slew rates are obtained from simulation using the default I/O standard and drive options.
- Max skew within DQS group = 0.020 ns
- Max skew between DQS groups = 0.020 ns
- Addr/Command to CK skew = -0.045 ns

The **Intersymbol Interference** parameters are not applicable for single rank configurations. Set all these parameters to **0 ns**.

- 9. In the **Controller Settings** table, for **Controller Architecture**, select **High Performance Controller II** for higher efficiency and advanced features.
- 10. Under Efficiency, select the specified values for the following options:
  - a. For Command Queue Look-Ahead Depth, select 6.
  - b. For Local-to-Memory Address Mapping, select CHIP-ROW-BANK-COL.
  - c. For Local Maximum Burst Count, select 4.
- 11. Click Next.
- 12. Turn on the **Generate simulation model** option to generate the simulation model for the RTL simulation.
- 13. Click **Finish** to generate your MegaCore function variation. The MegaWizard Plug-In Manager generates all the files necessary for your DDR3 SDRAM controller and generates an example top-level design, which you use to test or verify board operation.

For more information about the DDR3 SDRAM high-performance controller, refer to the DDR3 SDRAM High-Performance Controller and ALTMEMPHY IP User Guide in volume 3 of the External Memory Interface Handbook.

# Add Constraints

After instantiating the DDR2 or DDR3 SDRAM high-performance controller, the ALTMEMPHY megafunction generates the constraint files for the design example. You must apply these constraints to the design before compilation.

#### Set the Top-Level Entity

The top-level entity of the project must be set to the correct entity. The naming convention for an ALTMEMPHY megafunction entity is *<variation\_name>\_phy.v* or **vhd**; an SDRAM high-performance controller entity is *<variation\_name>.v* or **vhd**.

To set the top-level file, perform the following steps:

- 1. Open the entity file, **ddr2\_sodimm\_example\_top.v** or **vhd** for the DDR2 design example or **ddr3\_example\_top.v** or **vhd** for the DDR3 design example.
- 2. On the Project menu, click Set as Top-Level Entity.

### Set the Optimization Technique

To ensure the remaining unconstrained paths are routed with the highest speed and efficiency, perform the following steps to set the optimization technique:

- 1. On the Assignments menu, click **Settings**.
- 2. Select Analysis & Synthesis Settings.
- 3. Select **Speed** under **Optimization Technique**. Click **OK**.

#### **Set the Fitter Effort**

To set the fitter effort, perform the following steps:

- 1. On the Assignments menu, click Settings.
- 2. Select Fitter Settings.
- 3. Turn on **Optimize hold timing** and select **All Paths**.
- 4. Turn on **Optimize multi-corner timing**.
- 5. Under Fitter effort, select Standard Fit (highest effort).
- 6. Click OK.

#### Add Timing Constraints

When you instantiate an SDRAM high-performance controller, it generates the timing constraints file *<variation\_name>\_phy\_ddr\_timing.sdc*, or *<variation\_name>\_phy\_ddr3\_timing.sdc*. The timing constraint file constraints the clock and input and output delay on the SDRAM high-performance controller.

To add the timing constraints, perform the following steps:

- 1. On the Assignments menu, click **Settings**.
- 2. In the **Category** list, expand **Timing Analysis Settings** and select **TimeQuest Timing Analyzer**.
- 3. Select the *<variation\_name>\_phy\_ddr\_timing.sdc* file for DDR2, or *<variation\_name>\_phy\_ddr3\_timing.sdc* file for DDR3 and click Add.
- 4. Click OK.

#### Add Pin and DQ Group Assignments

The pin assignment script, *<variation\_name>\_pin\_assignments.tcl*, sets up the I/O standards for the memory interface.

This script does not create a clock for the design. You must create a clock for the design and provide pin assignments for the signals of both the example driver and testbench that the MegaCore variation generates.

To add the pin and I/O standards to the design example, perform the following steps:

- 1) On the Tools menu, click **Tcl scripts**.
- 2) Under Libraries, select <variation\_name>\_pin\_assignments.tcl
- 3) Click Run.

# **Enter Pin Location Assignments**

To enter the pin location assignments using the Pin Planner, perform the following steps:

- 1. Run analysis and synthesis. On the Processing menu, point to **Start** and click **Start Analysis & Synthesis**.
- 2. Assign all of your pins, so that the Quartus II software fits your design correctly and gives correct timing analysis. Manually assign the pin locations by using the Pin Planner or Assignment Editor. To assign the pin locations for the Arria II GX Development Kit, run the Altera<sup>®</sup>-provided **ArriaIIGX\_DDR2\_PinLocations.tcl** script for the DDR2 SDRAM interface design or the **ArriaIIGX\_DDR3\_PinLocations.tcl** script for the DDR3 SDRAM interface design.
  - If you are at the design exploration phase of your design cycle and do not have any PCB defined pin locations, you must still manually define an initial set of pin constraints, which can become more specific during your development process.

To manually assign pin locations using Pin Planner, perform the following steps:

- 1. On the Assignments menu, click Pin Planner.
- 2. Assign DQ and DQS pins.
  - a. To select the device DQS pin groups that the design uses, assign each DQS pin in your design to the required DQS pin in the Pin Planner. The Quartus II Fitter then automatically places the respective DQ signals onto suitable DQ pins within each group. To see DQS groups in Pin Planner, right click, select **Show DQ/DQS Pins**, and click **In** ×8/×9 **Mode**. Pin Planner shows each DQS group in a different color and with a different legend: S = DQS pin, Sbar = DQSn pin and Q = DQ pin (refer to Figure 2–4).
  - Most memory devices operate in ×8/×9 mode; however, as some memory devices operate in ×4 mode, refer to your specific memory device datasheet.
  - b. Select the DQ mode to match the DQ group width (number of DQ pins/number of DQS pins) of your memory device. DQ mode is not related to the memory interface width.
  - DQ group order and DQ pin order within each group is not important. However, you must place the DQ pins in the same group as their respective strobe pin.

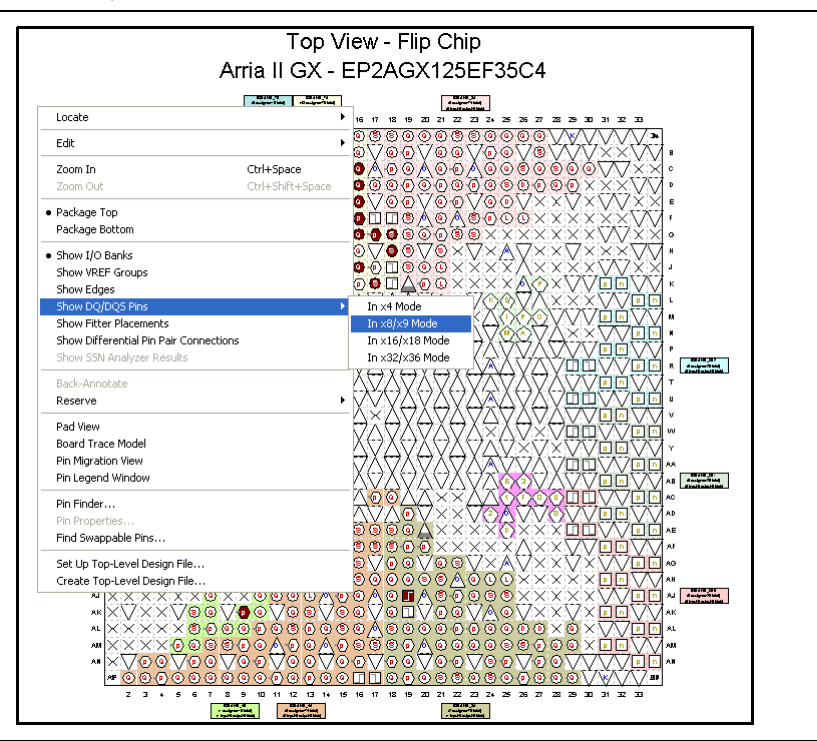

Figure 2-4. Quartus II Pin Planner, Show DQ/DQS Pins in x8/x9 Mode

- 3. Place the DM pins within their respective DQ group.
- 4. Place address and control command pins on any spare I/O pins, ideally in the same bank or side of the device as the mem\_clk pins.
- 5. Ensure that you place mem\_clk pins on differential I/O pairs for the CK/CK# pin pair. To identify the differential I/O pairs, right-click in the Pin Planner and select **Show Differential Pin Pair Connections**. The pin pairs show a red line between each pin pair.
- 6. Ensure that the mem\_clk pins use any regular adjacent I/O pins; ideally the differential I/O pairs for the CK/CK# pin pair. To identify the differential I/O pairs, right-click in Pin Planner and select Show Differential Pin Pair Connections. Pin pairs show a red line between each pin pair.
- 7. Place the clock\_source pin on a dedicated PLL clock input pin with a direct connection to the SDRAM controller PLL and DLL pair—usually on the same side of the device as your memory interface. This recommendation reduces PLL jitter, saves a global clock resource, and eases timing and fitter effort.
- 8. Place the global\_reset\_n pin (as any high fan-out signal) on a dedicated clock pin.
- 9. Ensure that you place the  $R_{\rm UP}$  and  $R_{\rm DN}$  pins, termination\_blk0~\_rdn\_pad and termination\_blk0~\_rup\_pad, at locations within the same  $V_{\rm CCIO}$  voltage bank.
- For more information about how to use the Quartus II Pin Planner, refer to the I/O Management chapter in volume 2 of the Quartus II Handbook.

# Assign I/O Standards

To assign the I/O standards, perform the following steps:

- 1. On the Assignments menu, click Assignment Editor.
- 2. Specify LVDS as the I/O standard for clock\_source.
- 3. Specify **1.8** V for DDR2 SDRAM, or **1.5** V for DDR3 SDRAM as the I/O standard for global\_reset\_n and mem\_odt[0].

## **Assign Virtual Pins**

The example top-level design, which is auto-generated by the high-performance controller, includes an example driver to stimulate the interface. This example driver is not part of the SDRAM high-performance controller IP, but allows easy testing of the IP.

The example driver outputs several test signals to indicate its operation and the status of the stimulated memory interface. These signals are pnf, pnf\_per\_byte, test\_complete, and test\_status. These signals are not part of the memory interface, but are for testing. You must either take these signals to a debug header or set the signals to virtual pins using the Quartus II Assignment Editor. When using the example driver for testing, do not remove these signals from the top-level signal list; otherwise, the Quartus II software optimizes the driver away and the example driver fails.

To assign virtual pin assignments for the Arria II GX development board, run the Altera-provided **ArriaIIGX\_DDR2\_exdriver\_vpin.tcl** file for the DDR2 SDRAM design example or **ArriaIIGX\_DDR3\_exdriver\_vpin.tcl** file for DDR3 SDRAM design example, or manually assign the virtual pin assignments using the Assignment Editor.

### **Enter Board Trace Delay Models**

For accurate I/O timing analysis, the Quartus II software must be aware of the board trace and loading information. This information must be derived and refined during your PCB development process of pre-layout (line) simulation through post-layout (board) simulation.

For external memory interfaces that use memory modules (DIMMs), the board trace and loading information must also include the trace and loading information of the module, which you can obtain from your memory vendor.

To enter board trace information, perform the following steps:

- 1. In the Pin Planner, select the pin or group of pins that you want to enter the information for.
- 2. Right-click and select Board Trace Model, as shown in Figure 2–5.

2-11

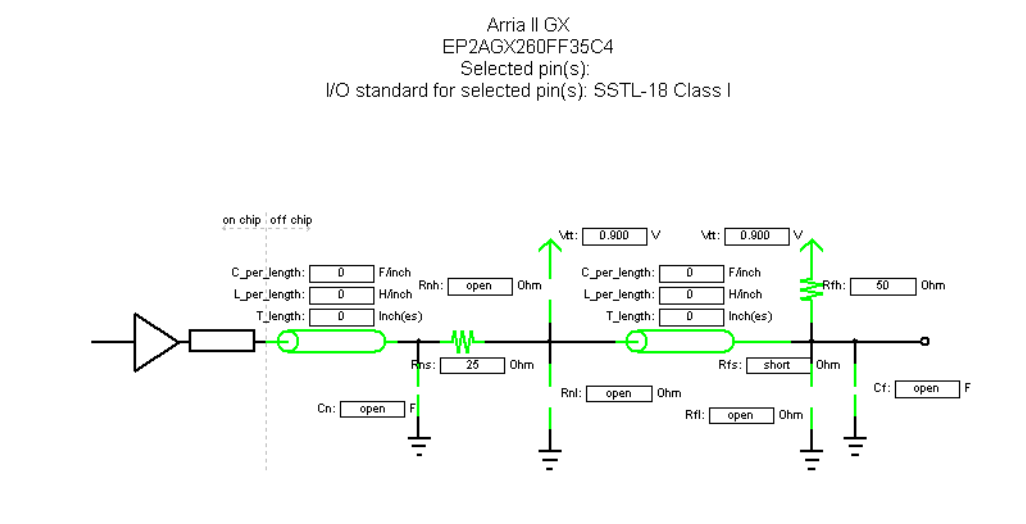

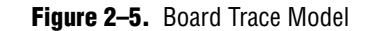

Table 2–1 shows the board trace model parameters for the Arria II GX development board.

Table 2–1. Arria II GX Development Board Trace Model Summary for DDR2 and DDR3 (Part 1 of 2)

|            | Near (FPGA End of Line) |                  |                  |    |     |     | Far (Memory End of Line) |                  |                  |      |             |            |
|------------|-------------------------|------------------|------------------|----|-----|-----|--------------------------|------------------|------------------|------|-------------|------------|
| Net        | Length                  | C_per_<br>length | L_per_<br>length | Cn | Rns | Rnh | Length                   | C_per_<br>length | L_per_<br>length | Cf   | Rfh/<br>Rfp | Rfs        |
| DDR2 SODIN | ΛM                      |                  |                  |    |     |     |                          |                  |                  |      |             |            |
| Addr (1)   | 1742.95                 | 8n               | 4.04p            | —  |     | 56  | 2230                     | 10.6n            | 3.06p            | 2    |             | 3          |
| CLK0       | 2614.1                  | 8.66n            | 3.74p            | _  | —   | _   | 1017                     | 10.6n            | 3.06p            | 2    | 200         | _          |
| CLK1       | 1615.54                 | 8.66n            | 3.74p            | _  | —   |     | 1020                     | 10.6n            | 3.06p            | 2    | 200         | _          |
| CKE/CS#    | 1598.55                 | 8n               | 4.04p            | _  | —   | 56  | 2155                     | 10.6n            | 3.06p            | 0.25 |             | 3          |
| DQS0       | 1866.08                 | 8n               | 4.04p            | _  | —   | 56  | 637                      | 10.6n            | 3.06p            | 4    | _           | 3 for dq,  |
|            |                         |                  |                  |    |     |     |                          |                  |                  |      |             | 22 for dqs |
| DQS1       | 1756.85                 | 8n               | 4.04p            | _  | —   | 56  | 661                      | 10.6n            | 3.06p            | 4    |             | 3 for dq,  |
|            |                         |                  |                  |    |     |     |                          |                  |                  |      |             | 22 for dqs |
| DQS2       | 1437.16                 | 8n               | 4.04p            | _  | —   | 56  | 741                      | 10.6n            | 3.06p            | 4    |             | 3 for dq,  |
|            |                         |                  |                  |    |     |     |                          |                  |                  |      |             | 22 for dqs |
| DQS3       | 1457.19                 | 8n               | 4.04p            | _  | —   | 56  | 761                      | 10.6n            | 3.06p            | 4    |             | 3 for dq,  |
|            |                         |                  |                  |    |     |     |                          |                  |                  |      |             | 22 for dqs |
| DQS4       | 1450.17                 | 8n               | 4.04p            |    |     | 56  | 749                      | 10.6n            | 3.06p            | 4    |             | 3 for dq,  |
|            |                         |                  |                  |    |     |     |                          |                  |                  |      |             | 22 for dqs |
| DQS5       | 1547.88                 | 8n               | 4.04p            | —  | —   | 56  | 667                      | 10.6n            | 3.06p            | 4    | —           | 3 for dq,  |
|            |                         |                  |                  |    |     |     |                          |                  |                  |      |             | 22 for dqs |

|                 | Near (FPGA End of Line) |                  |                  |    |     |     | Far (Memory End of Line) |                  |                  |     |             |            |
|-----------------|-------------------------|------------------|------------------|----|-----|-----|--------------------------|------------------|------------------|-----|-------------|------------|
| Net             | Length                  | C_per_<br>length | L_per_<br>length | Cn | Rns | Rnh | Length                   | C_per_<br>length | L_per_<br>length | Cf  | Rfh/<br>Rfp | Rfs        |
| DQS6            | 1677.08                 | 8n               | 4.04p            | —  | —   | 56  | 665                      | 10.6n            | 3.06p            | 4   | _           | 3 for dq,  |
|                 |                         |                  |                  |    |     |     |                          |                  |                  |     |             | 22 for dqs |
| DQS7            | 1830.63                 | 8n               | 4.04p            | _  |     | 56  | 666                      | 10.6n            | 3.06p            | 4   |             | 3 for dq,  |
|                 |                         |                  |                  |    |     |     |                          |                  |                  |     |             | 22 for dqs |
| DDR3 <i>(2)</i> |                         |                  |                  |    |     |     |                          |                  |                  |     |             |            |
| Addr (1)        | 1878.9                  | 8.66n            | 3.74p            | —  | —   |     | —                        |                  |                  | 1.3 | 56          | —          |
| CLK             | 1359.4                  | 8.66n            | 3.74p            | _  | _   | —   | _                        | _                | —                | 1.4 | 100         | _          |
| CKE/CS#         | 1775.31                 | 8.66n            | 3.74p            | _  | _   | _   | _                        |                  |                  | 1.3 | 56          | _          |
| DQS0            | 1278.22                 | 8.66n            | 3.74p            | _  | _   | _   |                          |                  |                  | 2.5 | 56          | _          |
| DQS1            | 1249.44                 | 8.66n            | 3.74p            |    |     |     | —                        | —                | —                | 2.5 | 56          |            |

| Table 2-1. Arri | ia II GX Developme | nt Board Trace N | Adel Summary for   | r DDR2 and DDR3 | (Part 2 of 2) |
|-----------------|--------------------|------------------|--------------------|-----------------|---------------|
|                 | a n an Dovolopino  |                  | nouol ourinnuly lo |                 |               |

#### Note to Table 2–1:

(1) Addr = Addr, ba, we#, ras#, odt, and cas.

(2) The near (FPGA end of line) board trace model summary is not applicable for memory components configuration.

Altera recommends that you use the **Board Trace Model** assignment for all memory interface signals. To apply the board trace model assignments for the Arria II GX FPGA development kit, run the Altera-provided **ArriaIIGX\_DDR2\_BTModels.tcl** script for the DDR2 SDRAM interface design, or the **ArriaIIGX\_DDR3\_BTModels.tcl** script for the DDR3 SDRAM interface design, or manually assign virtual pin assignments using the Quartus II Pin Planner.

# **Perform RTL or Functional Simulation (Optional)**

After instantiating the DDR2 or DDR3 SDRAM high-performance controller, the Quartus II software generates a design example that includes driver, test bench, and memory model that allows you to perform functional simulation on your design.

The Verilog HDL or VHDL simulation model of the PHY, <*variation\_name>\_alt\_mem\_phy\_sequencer\_wrapper.vo/.vho* file, is located in your project directory.

To run the simulation with NativeLink, perform the following steps:

- 1. Set the absolute path to your third-party simulator executable file, by performing the following steps:
  - a. On the Assignments menu, point to EDA Tool Settings.
  - b. In the Category list, expand EDA Tool Settings and click Simulation.
  - c. Under Tool name, select ModelSim.
  - d. Under NativeLink settings, select Compile test bench and click Test Benches.
  - e. Click New.
  - f. Type the name of your testbench top-level module and simulation period.
  - g. Click OK.

- 2. To elaborate your design, on the Processing menu, point to **Start** and click **Start Analysis & Elaboration**.
- 3. On the Tools menu, point to the **Run EDA Simulation Tool** and click **EDA RTL Simulation**. This step creates the \**simulation** directory in your project directory and a script that compiles all necessary files and runs the simulation.

# **Compile Design and Verify Timing**

To compile the design, on the Processing menu, click **Start Compilation**. After successfully compiling the design, the Quartus II software automatically runs the verify timing script, which produces a timing report for the design together with the compilation report.

The report timing script provides information about the following margins and paths:

- Address and command setup and hold margin
- Core setup and hold margin
- Core reset, removal setup, and hold margin
- Read capture setup and hold margin
- Write setup and hold margin
- Read resync setup and hold margin
- DQS vs CK setup and hold margin

Figure 2–6 shows the timing margin report for a DDR2 SDRAM interface design in the message window in the Quartus II software.

| Figure 2–6. | Timing Margi | n Report in the | Quartus II Software |
|-------------|--------------|-----------------|---------------------|
|-------------|--------------|-----------------|---------------------|

| Type  | Ressage                                                    |      |         |                  |
|-------|------------------------------------------------------------|------|---------|------------------|
|       | Info:                                                      |      | setup   | held             |
| 1     | Info: Address Command (Fast 1100mV OC Hodel)               | 1    | 0.520   | 0.167            |
| ١     | Info: Core (Fast 1100mV OC Model)                          | 1    | 0.279   | 0.159            |
|       | Info: Core Reset/Removal (Fast 1100mV OC Model)            | 1    | 2.066   | 0.357            |
| ٠     | Info: DOS vs CR (Fast 1100mV OC Hodel)                     | 1    | 0.279   | 0.354            |
| ٠.    | Info: Half Pate Address/Command (Fast 1100mV OC Model)     | 1    | 2.705   | 0.404            |
| ۰.    | Info: Read Capture (All Conditions)                        | 1    | 0.155   | 0.005            |
| ٠.    | Info: Read Resync (All Conditions)                         | 1    | 0.399   | 0.399            |
| 1     | Info: Write (All Conditions)                               | 1    | 0.095   | 0.095            |
| ١     | Info: Design is fully constrained for setup requirements   |      |         |                  |
| ٠.    | Info: Design is fully constrained for hold requirements    |      |         |                  |
| s 🕕 🛛 | Info: Quartus II Bets TimeQuest Timing Analyzer was succes | stul | . 0 err | ors, 13 warnings |
|       | Info: Quartus II Beta Full Compilation was successful. 0 e | ILOI | 8, 67 4 | arnings          |

You can also obtain the timing report by running the report timing script (ddr2\_sodimm\_phy\_report\_timing.tcl or ddr3\_phy\_report\_timing.tcl) in the TimeQuest timing analyzer. To obtain the timing report in the TimeQuest Timing Analyzer window, perform the following steps:

- 1. In the Quartus II software, on the Tools menu, click TimeQuest Timing Analyzer.
- 2. On the **Tasks** pane, double-click **Report DDR** to run **Update Timing Netlist**, **Create Timing Netlist**, and **Read SDC File**. This command subsequently executes the report timing script to generate the timing margin report.

Figure 2–7 shows the timing margin report in the TimeQuest Timing Analyzer window after the report timing script runs. The results are the same as the Quartus II software results.

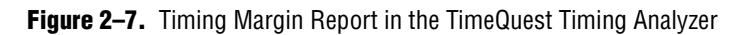

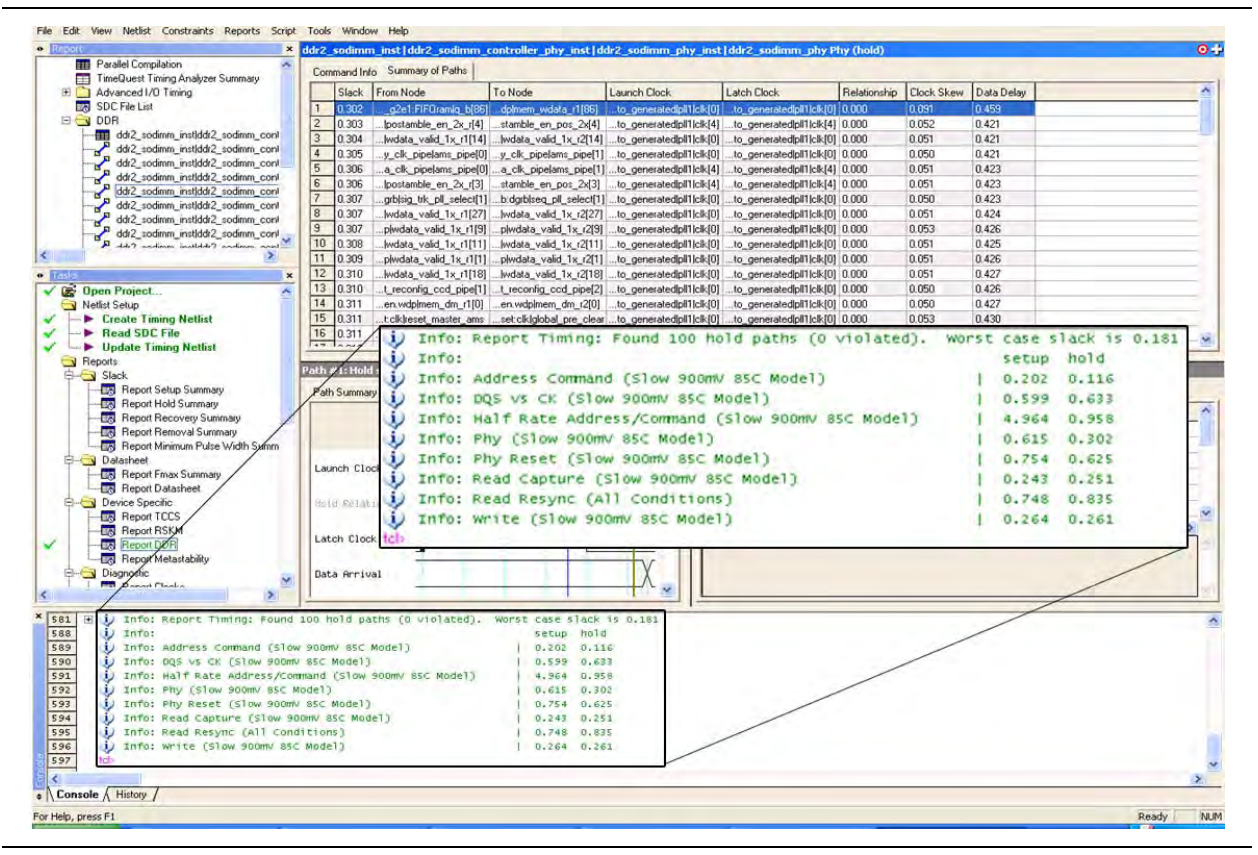

You must verify the timing on every corner of the timing model. You must run the timing report script with all available timing models—slow 0°C, slow 85°C, and fast 0°C—to ensure positive margins across process, voltage, and temperature. To analyze timing on a different corner, first double-click **Set Operating Conditions** in the left pane. Select a new timing corner, then go to the Script menu and rerun the *<variation name>\_report\_timing.tcl* script.

For designs that target Arria II GX devices, you must run a post-processing script to remove timing model pessimism on the write and read capture path margins. For example, refer to Figure 2–8 and Figure 2–9.

| Figure 2–8 | . Write | Margin | Summary |
|------------|---------|--------|---------|
|------------|---------|--------|---------|

|   | Operation                                          | Setup<br>Slack | Hold<br>Slack |
|---|----------------------------------------------------|----------------|---------------|
| 1 | 🗉 Standard Write                                   | 0.249          | 0.246         |
| 2 | <sup>L</sup> Spatial correlation pessimism removal | 0.015          | 0.015         |
| 3 | Write                                              | 0.264          | 0.261         |

|   | Operation                                          | Setup<br>Slack | Hold<br>Slack |
|---|----------------------------------------------------|----------------|---------------|
| 1 | 🖂 Standard Read Capture                            | 0.172          | 0.181         |
| 2 | <sup>L</sup> Spatial correlation pessimism removal | 0.071          | 0.070         |
| 3 | Read Capture                                       | 0.243          | 0.251         |

Figure 2–9. Read Capture Path Margin Summary

The standard write and read capture margins are initially calculated using the FPGA timing model and adjusted to account for the effects not modeled by either the timing model or TimeQuest timing analyzer. These effects include memory calibration, deskew topologies, quantization error and calibration uncertainties.

The final write and read capture margins are summarized in the Report DDR margin summary. Figure 2–10 shows an example of a Report DDR margin summary.

Figure 2–10. Report DDR Margin Summary

|   | Path                                             | Operating<br>Condition | Setup<br>Slack | Hold<br>Slack |
|---|--------------------------------------------------|------------------------|----------------|---------------|
| 1 | Address Command (Slow 900mV 85C Model)           | Slow 900mV 85C Model   | 0.202          | 0.116         |
| 2 | DQS vs CK (Slow 900mV 85C Model)                 | Slow 900mV 85C Model   | 0.599          | 0.633         |
| 3 | Half Rate Address/Command (Slow 900mV 85C Model) | Slow 900mV 85C Model   | 4.964          | 0.958         |
| 4 | Phy (Slow 900mV 85C Model)                       | Slow 900mV 85C Model   | 0.615          | 0.302         |
| 5 | Phy Reset (Slow 900mV 85C Model)                 | Slow 900mV 85C Model   | 0.754          | 0.625         |
| 6 | Read Capture (Slow 900mV 85C Model)              | Slow 900mV 85C Model   | 0.243          | 0.251         |
| 7 | Read Resync (All Conditions)                     | All Conditions         | 0.748          | 0.835         |
| 8 | Write (Slow 900mV 85C Model)                     | Slow 900mV 85C Model   | 0.264          | 0.261         |

 For more information about the TimeQuest Timing Analyzer window, refer to *The Quartus II TimeQuest Timing Analyzer* chapter in volume 7 of the *Quartus II Handbook*. For information about timing analysis, refer to the *Timing Analysis* section in volume 4 of the *External Memory Interface Handbook*.

# Verify Design on a Board

The SignalTap<sup>®</sup> II Embedded Logic Analyzer shows read and write activity in the system.

For more information about using the SignalTap II Embedded Logic Analyzer, refer to the Design Debugging Using the SignalTap II Embedded Logic Analyzer chapter in the Quartus II Handbook, AN 323: Using SignalTap II Embedded Logic Analyzers in SOPC Builder Systems and AN 446: Debugging Nios II Systems with the SignalTap II Embedded Logic Analyzer.

To add the SignalTap II Embedded Logic Analyzer, perform the following steps:

- 1. On the Tools menu, click SignalTap II Logic Analyzer.
- 2. Under Signal Configuration, next to the Clock box click ... (Browse Node Finder).

- 3. In the Named box, type \*phy\_clk.
- 4. For Filter, select SignalTap II: pre-synthesis and click List.
- 5. In Nodes Found, for a DDR2 SDRAM design, select ddr2\_sodimm\_example\_top | ddr2\_sodimm:ddr2\_sodimm\_inst | ddr2\_sodimm\_ controller\_phy:ddr2\_sodimm\_controller\_phy\_inst | phy\_clk | phy\_clk, or for a DDR3 SDRAM design, select ddr3\_example\_top | ddr3:ddr3\_inst | ddr3\_controller\_phy:ddr3\_controller\_phy\_i nst | phy\_clk | phy\_clk, and click > to add the signal to Selected Nodes.
- 6. Click OK.
- 7. Under Signal Configuration, specify the following settings:
  - For Sample depth, select 512
  - For RAM type, select Auto
  - For Trigger flow control, select Sequential
  - For Trigger position, select Center trigger position
  - For Trigger conditions, select 1
- 8. On the Edit menu, click Add Nodes.
- 9. In the Named box, search for specific nodes by typing \*local\*.
- 10. For Filter, select SignalTap II: pre-synthesis and click List.
- 11. Select the following nodes in **Nodes Found** and click > to add to **Selected Nodes**:
  - local\_address
  - local\_rdata
  - local\_rdata\_valid
  - local\_read\_req
  - local\_ready
  - local\_wdata
  - local\_wdata\_req
  - local\_write\_req
  - pnf
  - pnf\_per\_byte
  - test\_complete (trigger)
  - Level Do not add any DDR2 SDRAM or DDR3 SDRAM interface signals to the SignalTap II Embedded Logic Analyzer. The load on these signals increases and adversely affects the timing analysis.

12. Click OK.

- 13. To reduce the SignalTap II logic size, turn off **Trigger Enable** on the following bus signals:
  - local\_address
  - local\_rdata
  - local\_wdata
  - pnf\_per\_byte
- 14. Right-click **Trigger Conditions** for the test\_complete signal and select **Rising Edge**.
- 15. On the File menu, click **Save**.
  - If you see the message **Do you want to enable SignalTap II file "stp1.stp"** for the current project, click Yes.

Figure 2–11 shows the SignalTap II Embedded Logic Analyzer after you have completed the steps.

Figure 2–11. SignalTap II Embedded Logic Analyzer

| tance          | jer. No No II (Re.<br>  Statue         | ady to acquire | IF* 7017 M     | 2)<br>many 294400   M512 ML | R: 461/49 M4 | X 0/730 M.RAM M144K-0/01 | JTAG Chain ( | Configuration    | JTAG ready                                                                                                    | 2          |
|----------------|----------------------------------------|----------------|----------------|-----------------------------|--------------|--------------------------|--------------|------------------|----------------------------------------------------------------------------------------------------|------------|
| auto_tignal    | ap_0 Not running                       |                | 7017 cells     | 294400 bits                 | 451 blocks   | 0 blocks 0 blocks        | Hardware:    | USB-Blaster (L   | JSB-0]                                                                                                    | Setup.     |
|                |                                        |                |                |                             |              |                          | Device:      | @1: EP2AGX       | 125 (0x0250300.0)                                                                                                    | Scan Chain |
|                |                                        |                |                |                             |              |                          | >> SOF M     | anager 🚣         | ddr2_sodimm.sol                                                                                                    | -          |
| trigger, 200   | 0/10/02 10:37:24 #t                    |                | Allow all char | iges .                      |              |                          | Signal       | Configuration:   | -                                                                                                    |            |
|                | liode                                  | Data Enable    | Trigger Enable | Trigger Conditions          | -            |                          | Cheel        |                  | and an end of the set                                                                                                    |            |
| Type Alias     | llame                                  | 575            | 1              | 1 Basic -                   |              |                          | LIOCK        | adis todaum a    | dr2_sodmm_insdpny_cik                                                                                                    | 100        |
| 0              | m_instliocal_address                   | R              | Г              |                             |              |                          | Data         |                  |                                                                                                    |            |
| 0              | H                                      | 5              | E              |                             |              |                          | Sam          | ple depth: 512   | 2 - RAM type: Auto                                                                                                    | ÷          |
| -0-            | imm_instjiocal_rdata_valid             | 4              | A              | 131                         |              |                          | E.           |                  | (married and the second second |            |
| 2              | dimm_inst[local_read_req               | A              | 4              | 88                          |              |                          |              | segmented        | The contraction                                                                                                    |            |
| 0              | sodimm_instliccal_ready                | R              | R              | B                           |              |                          | S            | trage qualifier  | 10000                                                                                                    |            |
| 9              | imm_instjiocal_wdata                   | 2              |                |                             |              |                          | τ            | ype:             | E Continuous                                                                                                    |            |
| 0              | imm_instilocal_wdata_req               | P              | 4              | 8                           |              |                          |              | hidehit          | -                                                                                                    | - 1        |
| 3              | dimm_instjiocal_write_req              | 4              | 9              |                             |              |                          |              | por poir         | 1                                                                                                    | -          |
| 2              | pnf_per_byte                           | 9              | E              |                             |              |                          | 5            | Remain           | Comment.                                                                                                    |            |
| 0              | pnt                                    | ঘ              | 9              | 8                           |              |                          | T            | To the loss      |                                                                                                    |            |
| 8              | test_complete                          | P              | P              | 1                           |              |                          |              |                  |                                                                                                    |            |
|                |                                        |                |                |                             |              |                          | Trigg        | per              |                                                                                                    |            |
|                |                                        |                |                |                             |              |                          | Trig         | per flow contrat | Sequential                                                                                                    | *          |
|                |                                        |                |                |                             |              |                          | Trig         | per position:    | 学 Center trigger position                                                                                                    | +          |
|                |                                        |                |                |                             |              |                          | Teire        | w conditions     | lt.                                                                                                    |            |
|                |                                        |                |                |                             |              |                          | 160          | No COLUMNOS      | h.                                                                                                    |            |
|                |                                        |                |                |                             |              |                          | 17           | Trigger in       |                                                                                                    |            |
|                |                                        |                |                |                             |              |                          | S            | ource:           |                                                                                                    |            |
|                |                                        |                |                |                             |              |                          | P            | attern Da        | a [                                                                                                    |            |
| Data J         | Setup                                  |                |                |                             |              |                          | Jan 14       |                  |                                                                                                    |            |
| lierarchy Disp | lay.                                   |                |                |                             | ×            | E Data Log               |              |                  |                                                                                                    |            |
| 2 • da<br>2 •  | 2_sodimm<br>ddr2_sodimm.ddr2_sodimm_in | ust            |                |                             |              | auto_signakap_0          |              |                  |                                                                                                    |            |

## **Compile the Project**

After you add signals to the SignalTap II Embedded Logic Analyzer, to recompile your design, on the Processing menu, click **Start Compilation**.

## **Verify Timing**

After the design compiles, ensure that TimeQuest timing analysis passes successfully. In addition to this FPGA timing analysis, check your PCB or system SDRAM timing. To perform timing analysis, run the *<variation name>\_phy\_report\_timing.tcl* script.

- 1. On the Tools menu, click **Tcl Scripts**.
- 2. Select <variation name>\_phy\_report\_timing.tcl.
- 3. Click Run.

### **Download the Object File**

To download the object file to the device, perform the following steps:

- 1. Connect the development board to your computer.
- 2. On the Tools menu, click **SignalTap II Logic Analyzer**. The SignalTap II dialog box appears.
- 3. Click ... to open the Select Program Files dialog box.
- 4. Select <your project name>.sof.
- 5. Click Open.
- 6. To download the file, click the **Program Device** button.

#### **Test the Design Example in Hardware**

When the design example including SignalTap II Embedded Logic Analyzer successfully downloads to your development board, click **Run Analysis** to run once, or click **Autorun Analysis** to run continuously. Figure 2–12 shows the design analysis.

Figure 2–12. SignalTap II Example DDR2 SDRAM Design Analysis

|                                                                                                    | Device: 001 EP2AG/125 (0x0250300D) · Scan Chain |
|----------------------------------------------------------------------------------------------------|-------------------------------------------------|
| D Dark [42] Some 1                                                                                                    |                                                 |
| No. of the second second second second second second second second second second second second second second se                                                                                                    |                                                 |
| nearby Diraday.<br>■ The det_today. The first term of the state of the state of the |                                                 |
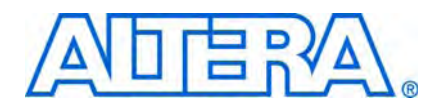

# 3. Using DDR and DDR2 SDRAM Devices in Cyclone III Devices

This tutorial shows how to use the design flow described in the preceding sections to design a 32-bit wide 167-MHz DDR2 SDRAM memory interface targeted for the Cyclone<sup>®</sup> III FPGA development kit. The design example also provides some recommended settings, including termination scheme and drive strength settings, to simplify your design flow. Although the design example is specifically for the DDR2 SDRAM memory interface, the design flow is identical to that for a DDR SDRAM memory interface.

This design example targets a memory interface frequency of 167 MHz because the targeted development kit uses an EP3C120F780 device. This device is available in –7 and –8 speed grades only. You can achieve a higher clock rate, up to 200 MHz, for DDR2 SDRAM if you select a –6 speed grade device from the Cyclone III family. This design example uses the DDR2 SDRAM high-performance controller and is compiled in the Quartus<sup>®</sup> II software version 9.0.

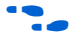

To download the design example, **emi\_ddr2\_ciii.zip**, go to the External Memory Interface Design Examples page.

# **Select the Device**

Cyclone III devices support various data widths for DDR2 and DDR SDRAM memory interfaces. This walkthrough uses the Cyclone III EP3C120F780C7 device with 32-bit wide DDR2 SDRAM interface up to 167 MHz on the bottom I/O banks. The 32-bit wide interface uses four ×8 groups. For the DDR2 SDRAM memory device, select Micron's 512-MB MT47H32M16CC-3 333-MHz DDR2 SDRAM device, because it is the device used on the development board.

Top/bottom DQ groups provide the fastest performance. The Quartus II software automatically uses the top/bottom DQ groups if they are available. Combining top/bottom DQ groups with left/right DQ groups for a single interface is not recommended and may result in a degraded performance.

For more information about the DQ/DQS bus groups for different Cyclone III densities, packages, and sides of the device, refer to the *External Memory Interfaces in the Cyclone III Device Family* chapter in volume 1 of the *Cyclone III Device Handbook*.

# **Instantiate PHY and Controller in a Quartus II Project**

Create a project in the Quartus II software targeting the EP3C120F780C7 device. Figure 3–1 shows how to target this device in the **New Project Wizard**.

|                                                                                     |                  |              | - 1      | - Sho      | w in 'Availab | le device' | list     |
|-------------------------------------------------------------------------------------|------------------|--------------|----------|------------|---------------|------------|----------|
| amily: Uyclone III                                                                  |                  |              | <u>.</u> | Pack       | kage:         | Any        | -        |
| Target device                                                                       |                  |              |          | <b>D</b> . |               |            |          |
| C Auto device selected by t                                                         | he Fitter        |              |          | Pinic      | count:        | Any        | <b>_</b> |
| Specific device selected                                                            | in 'Available dr | evices' list |          | Spee       | ed grade:     | Any        | -        |
| · · · · · · · · · · · · · · · · · · ·                                               |                  |              |          |            | Show advar    | ced devic  | es.      |
|                                                                                     |                  |              |          |            | lardCopy or   | ompatible  | onlu     |
|                                                                                     |                  |              | l        |            |               |            | oniy     |
| vailable devices:                                                                   |                  |              |          |            |               |            |          |
| Name                                                                                | Core v           | LEs          | Use      | r17        | Memor         | Embed      | . PLI 🔨  |
| EP3C80U484C6 (Advanced)                                                             | 1.2V             | 81264        | 296      |            | 2810880       | 488        | 4        |
| EP3C80U484C7 (Advanced)                                                             | 1.2V             | 81264        | 296      |            | 2810880       | 488        | 4        |
| EP3C80U484C8 (Advanced)                                                             | 1.2V             | 81264        | 296      |            | 2810880       | 488        | 4        |
| EP3C80U484I7 (Advanced)                                                             | 1.2V             | 81264        | 296      |            | 2810880       | 488        | 4        |
| EP3C120F484C7                                                                       | 1.2V             | 119088       | 284      |            | 3981312       | 576        | 4        |
| EP3C120F484C8                                                                       | 1.2V             | 119088       | 284      |            | 3981312       | 576        | 4        |
|                                                                                     | 1.2V             | 119088       | 284      |            | 3981312       | 576        | 4        |
| EP3C120F484I7                                                                       |                  | 119088       | 532      |            | 3981312       | 576        | 4 🗸      |
| EP3C120F484I7<br>EP3C120F780C7                                                      | 1.2V             |              |          |            |               | 570        | 4        |
| P3C120F484I7<br>P3C120F780C7                                                        | 1.2V             | 110000       | E00      |            | 2001212       |            |          |
| EP3C120F48417<br>EP3C120F780C7<br>EP3C120F780C9                                     | 1.2V<br>1.7M     | 110000       | 500      |            | 0001010       |            | >        |
| EP3C120F48417<br>EP3C120F780C7<br>EP3C120F780C7<br>Companion device                 | 1.2V<br>1.3//    | 110000       | E00      | _          | 2001212       |            | >        |
| EP3C120F48417<br>EP3C120F780C7<br>EP3C120F780C7<br>Companion device<br>HardCopy II: | 1.2V<br>1.2V     | 110000       | E22      |            | 2001 21 2     |            | >        |

Figure 3-1. Creating a Quartus II Project Targeting the EP3C120F780C7 Device

For detailed step-by-step instructions about how to create a Quartus II project, refer to the Quartus II software tutorial by clicking the Help menu in the Quartus II window and selecting PDF Tutorials.

After creating a Quartus II project, instantiate the DDR2 SDRAM controller. This example uses the DDR2 SDRAM high-performance controller, which instantiates the ALTMEMPHY megafunction automatically. Select the **DDR2 SDRAM High-Performance Controller** in the **Interfaces** section of the MegaWizard<sup>™</sup> Plug-In Manager. Name the controller DDR2.

The subsequent files mentioned in this document that are generated by the MegaWizard Plug-In Manager and also other project files will have **DDR2** as the prefix for the file names.

The rest of this subsection specifies the memory settings. Select the Cyclone III device with –7 speed grade. Then set the PLL reference clock frequency to 125 MHz and the memory clock frequency to 166.667 MHz. The 125 MHz PLL reference clock is provided by the on-board oscillator. Select the Micron **MT47H32M16CC-3** 333-MHz device. This 512-MB DDR2 device has a 16-bit data width. Figure 3–2 shows the memory settings panel after you make the selections.

#### Figure 3–2. Configuring the DDR2 SDRAM High-Performance Controller for the DDR2 Memory Interface

| egocore <sup>.</sup><br>Parameter 2 EDA 3 Su | mmary                | -        | -        |                                             |             |                   |     |
|----------------------------------------------|----------------------|----------|----------|---------------------------------------------|-------------|-------------------|-----|
| Settings                                     |                      |          |          |                                             |             |                   |     |
| emory Settings > PHY Setting                 | as 🔪 Controller S    | iettings | $\geq$   |                                             |             |                   |     |
| General Settings                             |                      |          |          |                                             |             |                   |     |
| Device family:                               | Cyclone III 🛛 🗸      |          |          |                                             |             |                   |     |
| Speed grade:                                 | 7 🗸                  | ]        |          |                                             |             |                   |     |
| DLL reference clock frequency:               | 125                  | MHZ      | (8000    | 25)                                         |             |                   |     |
| r ze ronoronociolok moducinely.              | 120                  | 191112   | (0000    |                                             |             |                   |     |
| Memory clock frequency:                      | 166.667              | MHz      | (6000    | 08)                                         |             |                   |     |
| Local interface clock frequency:             | Half 🗸 🗸             |          | (83.31   | 1Hz)                                        |             |                   |     |
| Local interface width:                       | 64                   | bits     |          |                                             |             |                   |     |
|                                              |                      |          |          |                                             |             |                   |     |
| -Show in 'Memory Presets' List -             |                      |          |          | Memory Presets                              |             |                   |     |
| Parameter                                    | Value                |          |          | Presets                                     |             |                   | T   |
| Memory vendor                                | (All)                |          |          | Micron MT9HTF6472AY-667                     |             |                   | ^   |
| Memory format                                | (All)                |          |          | Micron MT9HTF6472AY-80E                     |             |                   |     |
| Maximum memory frequency                     | (All)                |          |          | Micron MT9HTF6472AY-53E                     |             |                   |     |
|                                              |                      |          |          | Micron MT47H32M16CC-3                       |             |                   |     |
|                                              |                      |          |          | Micron MT47H64M8CB-3                        |             |                   | 1   |
|                                              |                      |          |          | Micron MT47H32M16CC-3 x4 + MT47H3           | 2M8BP-3     | ×1                | ~   |
| 1                                            |                      | Chora    | 0.11     | h                                           |             | Lood Broost       | _   |
|                                              |                      | SHOW     | All      |                                             |             | Load Preset.      |     |
| Selected memory preset: Micro                | m MT47H32M16CC_3     | 1        |          |                                             | M           | odify parameters  | _   |
| more monory process.                         |                      |          |          |                                             |             | , paramotoro.     |     |
| Description: DDR2 SDRAM, 33                  | 3.333MHz, 64MB, 16   | bits wi  | de, Disc | rete Device, CAS 5.0, 1 Chip Select         |             |                   |     |
|                                              |                      |          |          |                                             |             |                   |     |
|                                              |                      |          |          |                                             |             |                   |     |
|                                              |                      |          |          |                                             |             |                   |     |
| Warning: Cyclone III speed grade             | 7 does not support D | DR2 SI   | DRAM o   | peration above 150.0MHz on the left or righ | it I/O bank | (s. This design m | ust |
|                                              | lemory clock frequer | ncy 166  | 7 MHz    | and 56 phase steps per cycle                |             |                   |     |
| nfo: PLL will be generated with N            |                      |          |          |                                             |             |                   |     |

The DDR2 SDRAM controller MegaWizard interface uses the default parameters for the memory when you instantiate the controller. The default parameters are based on the memory datasheets. You can customize your memory presets by modifying the parameters. Click the **Modify parameters** button to modify the memory attributes, memory initialization options, or memory timing parameters in the Preset Editor dialog box. In this design example, modify the memory interface DQ width to 32 to match the targeted memory width on the development kit. Figure 3–3 shows the Preset Editor dialog box after you perform the customization.

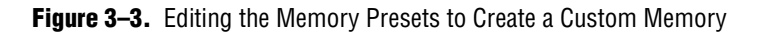

| emory preset: Micron MT47H32M16CC-3                                                                                                    |                                                                                                   |                                              |   |
|----------------------------------------------------------------------------------------------------|---------------------------------------------------------------------------------------------------|----------------------------------------------|---|
| Parameter Categories                                                                                                    |                                                                                                   |                                              |   |
| Cotoriory                                                                                                    |                                                                                                   |                                              |   |
| All Parameters                                                                                                    |                                                                                                   |                                              |   |
| Memory Attributes                                                                                                    |                                                                                                   |                                              |   |
| Memory Initialization Options                                                                                                    |                                                                                                   |                                              |   |
| Memory Timing Parameters                                                                                                    |                                                                                                   |                                              |   |
| lodifying any of the shaded parameters will result in the creation<br>Parameters                                                                                                    | of a custom preset.                                                                               |                                              |   |
| Parameter                                                                                                    | Value                                                                                             | Units                                        |   |
| Output clock pairs from FPGA                                                                                                    | 3                                                                                                 | pairs                                        |   |
| Memory chip selects                                                                                                    | 1                                                                                                 | bits                                         |   |
| Memory interface DQ width                                                                                                    | 32 🗸                                                                                              | bits                                         |   |
|                                                                                                    | 4                                                                                                 | beats                                        |   |
| Memory burst length                                                                                                    |                                                                                                   |                                              |   |
| Memory burst length<br>Memory burst ordering                                                                                                    | Sequential                                                                                        |                                              |   |
| Memory burst length<br>Memory burst ordering<br>Enable the DLL in the memory devices                                                                                                    | Sequential<br>Yes                                                                                 |                                              |   |
| Memory burst length<br>Memory burst ordering<br>Enable the DLL in the memory devices<br>Memory drive strength setting                                                                                                    | Sequential<br>Yes<br>Normal                                                                       |                                              |   |
| Memory burst length<br>Memory burst ordering<br>Enable the DLL in the memory devices<br>Memory drive strength setting<br>Memory on-die termination (ODT) setting                                                                                                    | Sequential<br>Yes<br>Normal<br>50                                                                 | ohm                                          | _ |
| Memory burst length<br>Memory burst ordering<br>Enable the DLL in the memory devices<br>Memory drive strength setting<br>Memory on-die termination (ODT) setting<br>Memory CAS latency setting                                                                                                    | Sequential<br>Yes<br>Normal<br>50<br>5.0                                                          | ohm<br>cycles                                |   |
| Memory burst length<br>Memory burst ordering<br>Enable the DLL in the memory devices<br>Memory drive strength setting<br>Memory on-die termination (ODT) setting<br>Memory CAS latency setting<br>Memory vendor                                                                                                    | Sequential<br>Yes<br>Normal<br>50<br>5.0<br>Micron                                                | ohm<br>cycles                                |   |
| Memory burst length<br>Memory burst ordering<br>Enable the DLL in the memory devices<br>Memory drive strength setting<br>Memory on-die termination (ODT) setting<br>Memory CAS latency setting<br>Memory vendor<br>Memory format                                                                                            | Sequential<br>Yes<br>Normal<br>50<br>5.0<br>Micron<br>Discrete Device                             | ohm<br>cycles                                |   |
| Memory burst length<br>Memory burst ordering<br>Enable the DLL in the memory devices<br>Memory drive strength setting<br>Memory on-die termination (ODT) setting<br>Memory CAS latency setting<br>Memory vendor<br>Memory format<br>Maximum memory frequency                                                                | Sequential<br>Yes<br>Normal<br>50<br>5.0<br>Micron<br>Discrete Device<br>333.333                  | ohm<br>cycles<br>MHz                         |   |
| Memory burst length<br>Memory burst ordering<br>Enable the DLL in the memory devices<br>Memory drive strength setting<br>Memory on-die termination (ODT) setting<br>Memory CAS latency setting<br>Memory vendor<br>Memory vendor<br>Memory format<br>Maximum memory frequency<br>Column address width                       | Sequential<br>Yes<br>Normal<br>50<br>5.0<br>Micron<br>Discrete Device<br>333.333<br>10            | ohm<br>cycles<br>MHz<br>bits                 |   |
| Memory burst length<br>Memory burst ordering<br>Enable the DLL in the memory devices<br>Memory drive strength setting<br>Memory on-die termination (ODT) setting<br>Memory CAS latency setting<br>Memory vendor<br>Memory format<br>Maximum memory frequency<br>Column address width<br>Row address width                   | Sequential<br>Yes<br>Normal<br>50<br>5.0<br>Micron<br>Discrete Device<br>333.333<br>10<br>13      | ohm<br>cycles<br>MHz<br>bits<br>bits         |   |
| Memory burst length<br>Memory burst ordering<br>Enable the DLL in the memory devices<br>Memory drive strength setting<br>Memory on-die termination (ODT) setting<br>Memory CAS latency setting<br>Memory Vendor<br>Memory vendor<br>Memory format<br>Maximum memory frequency<br>Column address width<br>Bank address width | Sequential<br>Yes<br>Normal<br>50<br>5.0<br>Micron<br>Discrete Device<br>333.333<br>10<br>13<br>2 | ohm<br>cycles<br>MHz<br>bits<br>bits<br>bits |   |

Figure 3–4 shows the PHY Settings tab. In the PHY Settings tab, under **Board Timing Parameters**, you must parameterize the **Board Skew** settings. The specified skew is across all memory interface signal types including data, strobe, clock, address and command, and is used to generate the PHY timing constraints for all paths. The default value is set to 20 ps. You must update this number based on your board specification, because this number is used to calculate the overall system timing margin.

The DDR2 SDRAM device uses the CK and CK# signals to clock the command and address signals into the memory. The controller names the CK and CK# signals mem\_clk and mem\_clk\_n, respectively. The skew between the CK or CK# and the DDR2 SDRAM-generated DQS signal is the value of  $t_{DQSCK}$  in the DDR2 SDRAM data sheet.

The DDR2 SDRAM has a write requirement ( $t_{DQSS}$ ) that the positive edge of the DQS signal on writes be within  $\pm 25\%$  ( $\pm 90^{\circ}$ ) of the positive edge of the DDR2 SDRAM clock input.  $t_{DQSS}$  is defined as the time between the DQS latching edge to its associated clock edge. The controller generates the mem\_clk and mem\_clk\_n signals using the DDR registers in the input/output element (IOE) to match the DQS signal and reduce any variations across process, voltage, and temperature. The positive edge of the DDR2 SDRAM clock, mem\_clk, is aligned with the DQS write to satisfy  $t_{DQSS}$ .

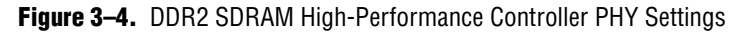

| DDR2 SDRAM High Performance Controller                                                                                                    | About Documentation                   |
|----------------------------------------------------------------------------------------------------|---------------------------------------|
| Parameter 2 EDA 3 Summary<br>Settings                                                                                                    |                                       |
| Aemory Settings > PHY Settings > Controller Settings >                                                                                                    |                                       |
| Advanced PHY Settings                                                                                                    |                                       |
| Use dedicated PLL outputs to drive memory clocks                                                                                                    |                                       |
| Dedicated memory clock phase: 0                                                                                                    |                                       |
| Use differential DQS                                                                                                    |                                       |
| Enable external access to reconfigure PLL prior to calibration                                                                                                    |                                       |
| Instantiate DLL externally                                                                                                    |                                       |
| Enable dynamic parallel on-chip termination (OCT)                                                                                                    |                                       |
| Address/Command Clock Settings                                                                                                    |                                       |
| Clock phase: 90  Dedicated clock phase: 90                                                                                                    |                                       |
|                                                                                                    |                                       |
| Board Timing Parameters<br>Board Skew: 20 ps<br>Auto-Calibration Simulation Options                                                                                                    |                                       |
| Board Timing Parameters Board Skew: 20 ps Auto-Calibration Simulation Options Calibrate using a single DQ pin only to reduce simulation time (recommended) Calibrate using all DQ pins to metch the herdware behavior exactly.                                                                                                    |                                       |
| Board Timing Parameters Board Skew: 20 ps Auto-Calibration Simulation Options Calibrate using a single DQ pin only to reduce simulation time (recommended) Calibrate using all DQ pins to match the hardware behavior exactly (will result in much longer simulation time)                                                                                                    |                                       |
| Board Timing Parameters<br>Board Skew: 20 ps<br>Auto-Calibration Simulation Options<br>• Calibrate using a single DQ pin only to reduce simulation time (recommended)<br>• Calibrate using all DQ pins to match the hardware behavior exactly<br>(will result in much longer simulation time)                                                                                                    |                                       |
| Board Timing Parameters         Board skew:       20         Ps         Auto-Calibration Simulation Options            • Calibrate using a single DQ pin only to reduce simulation time (recommended)         • Calibrate using all DQ pins to match the hardware behavior exactly         (will result in much longer simulation time)         Dynamic Deskew            Enable dynamic deskew                                                                                                    |                                       |
| Board Timing Parameters         Board Skew:       20         Pauto-Calibration Simulation Options            • Calibrate using a single DQ pin only to reduce simulation time (recommended)         • Calibrate using all DQ pins to match the hardware behavior exactly         (will result in much longer simulation time)         Dynamic Deskew            Enable dynamic deskew         Warning: Cyclone III speed grade 7 does not support DDR2 SDRAM operation above 150.0MHz on the left or rigit info; PLL will be generated with Memory clock frequency 166.7 MHz and 56 phase steps per cycle | ht I/O banks. This design must be pla |
| Board Timing Parameters Board Skew: 20 ps Auto-Calibration Simulation Options Calibrate using a single DQ pin only to reduce simulation time (recommended) Calibrate using all DQ pins to match the hardware behavior exactly (will result in much longer simulation time) Dynamic Deskew Enable dynamic deskew Warning: Cyclone III speed grade 7 does not support DDR2 SDRAM operation above 150.0MHz on the left or rigi Info: PLL will be generated with Memory clock frequency 166.7 MHz and 56 phase steps per cycle                                                                                | ht I/O banks. This design must be pla |

The settings in the **Auto-Calibration Simulation Options** section are for RTL simulation only and are not applicable for gate-level simulation.

Figure 3–5 shows the **Controller Settings** panel.

Figure 3–5. DDR2 SDRAM High-Performance Controller Settings

| -                              | a Plug-In Manager - DDRZ SDRAM High Performance Controller                                                                                                    |                                    |
|--------------------------------|----------------------------------------------------------------------------------------------------|------------------------------------|
| MegaCore"                      | DDR2 SDRAM High Performance Controller                                                                                                    | About Documentation                |
| Parameter<br>Settings          | ED/A Summany                                                                                                    |                                    |
| lemory Setting                 | s > PHY Settings > Controller Settings >                                                                                                    |                                    |
| Local Interfac                 | e Settings                                                                                                    |                                    |
| Enable e                       | rror detection and correction logic                                                                                                    |                                    |
| 📃 Enable t                     | ser-controlled refresh                                                                                                    |                                    |
|                                | teen Protectel                                                                                                    |                                    |
| Cobleting                      | interface () (under Manner Manned Interface                                                                                                    |                                    |
| O Native                       | Interrace Or Avalor Memor y-Mapped Interrace                                                                                                    |                                    |
|                                |                                                                                                    |                                    |
|                                |                                                                                                    |                                    |
| 10/0001000                     |                                                                                                    | 10 books Trib do in march 10 - 1   |
| Warning: Cyc<br>Info: PLL will | lone III speed grade 7 does not support DDR2 SDRAM operation above 150.0MHz on the left or right<br>se generated with Memory clock frequency 166.7 MHz and 56 phase steps per cycle | I/O banks. This design must be ple |

Choose your local interface setting in the **Controller Settings** panel. Turn on the **Enable error detection and correction logic** option if you want to use error code correction (ECC). If you have your own refresh requirements, turn on **Enable user-controlled refresh**. Next, select the **Local Interface Protocol** for the memory interface. The default interface is the **Avalon Memory-Mapped Interface**. This interface allows you to easily connect to other Avalon<sup>®</sup> Memory-Mapped (Avalon-MM) peripherals.

Figure 3–6 on page 3–7 shows the **EDA** panel. The MegaWizard can generate the simulation model for simulating the memory controller in either Verilog HDL or VHDL.

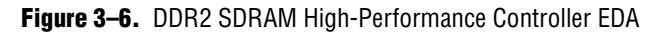

| MegaWizard Plug-In Manager                                                                                                    | - DDR2 SDRAM High Performan                                                                                                 | ce Controller                                                                                |                                                                                  |
|----------------------------------------------------------------------------------------------------|----------------------------------------------------------------------------------------------------|----------------------------------------------------------------------------------------------|----------------------------------------------------------------------------------|
| DDR2 SDR                                                                                                    | AM High Performar                                                                                                    | ce Controller                                                                                | About Documentation                                                              |
| Parameter 2 EDA 3 Summ<br>Settings                                                                                                    | ary                                                                                                    |                                                                                              |                                                                                  |
| Simulation Libraries                                                                                                    |                                                                                                    |                                                                                              |                                                                                  |
| o properly simulate the generated desi<br>File                                                                                                    | gn files, the following simulation model fi<br>Description                                                                  | le(s) are needed.                                                                            |                                                                                  |
| altera_mf                                                                                                    | Altera megafunction                                                                                                    | simulation library                                                                           | <u>^</u>                                                                         |
| 220model                                                                                                    | Altera LPM version 2                                                                                                    | .2.0 simulation library                                                                      |                                                                                  |
| sgate                                                                                                    | IP functional simulation                                                                                                    | n library                                                                                    | ~                                                                                |
| An IP functional simulation model is a c<br>functional simulation of IP using industr<br>Only use these models for simulation a<br>nonfunctional design.                                                                               | ycle-accurate VHDL or Verilog HDL mod<br>y-standard VHDL and Verilog HDL simul<br>nd expressly not for synthesis or any of  | el produced by the Quartus II so<br>ators.<br>her purposes. Using these mod                  | oftware. The model allows for fast<br>dels for synthesis creates a               |
| Generate simulation model                                                                                                    |                                                                                                    |                                                                                              |                                                                                  |
| Cenerate simulation model                                                                                                    | ith a third-party EDA synthesis tool, you                                                                                   | can generate a netlist for the sy                                                            | yn thesis tool to estimate timing and                                            |
| Cenerate simulation model                                                                                                    | ith a third-party EDA synthesis tool, you                                                                                   | can generate a netlist for the sy                                                            | yn thesis tool to estimate timing and                                            |
| Cenerate simulation model  Firming and Resource Estimation  If you are synthesizing your design w resource usage for this megafunction  Generate netlist  Warning: Cyclone III speed grade 7 d ) Info: PLL will be generated with Mem  | ith a third-party EDA synthesis tool, you<br>Des not support DDR2 SDRAM operation<br>pry clock frequency 166.7 MHz and 56 p | can generate a netlist for the sy<br>above 150 0MHz on the left or n<br>hase steps per cycle | ynthesis tool to estimate timing and<br>right I/O banks. This design must be pla |
| Cenerate simulation model  Firming and Resource Estimation  If you are synthesizing your design w resource usage for this megafunction  Generate netlist  Warning: Cyclone III speed grade 7 di  Info: PLL will be generated with Memi | ith a third-party EDA synthesis tool, you<br>Des not support DDR2 SDRAM operation<br>pry clock frequency 166.7 MHz and 56 p | can generate a netlist for the sy<br>above 150 0MHz on the left or n<br>hase steps per cycle | ynthesis tool to estimate timing and<br>right I/O banks. This design must be pla |

In the **Timing and Resource Estimation**, you can choose to generate a netlist if you are synthesizing your design with a third-party EDA synthesis tool.

Figure 3–7 shows the **Summary** panel.

#### Figure 3–7. Summary

| iegaCore"                                                                                                  | High Performance Controller                                                                                                    | About Documentation            |
|----------------------------------------------------------------------------------------------------|----------------------------------------------------------------------------------------------------|--------------------------------|
| Parameter ED 4 3 Summary<br>Settings                                                                       |                                                                                                    |                                |
|                                                                                                    |                                                                                                    | 1                              |
| Turn on the files you wish to generate. A gr<br>to generate the selected files. The MegaWi<br>D:\CIII_DDR2 | ay check box indicates a file that is automatically generated; all other files<br>tard Plug-In Manager creates the selected files in the following directory: | are optional. Click Finish     |
| Additional files may be generated. Please s                                                                | ee the MegaCore function report file for a complete list of generated files.                                                                                  |                                |
| FILE                                                                                                    | Description                                                                                                    |                                |
| DDR2.v                                                                                                    | Variation file                                                                                                    |                                |
| DDR2.bsf                                                                                                   | Quartus II symbol file                                                                                                    |                                |
| DDR2.cmp                                                                                                   | VHDL component declaration file                                                                                                    |                                |
| DDR2_bb.v                                                                                                  | Verilog HDL black-box file                                                                                                    |                                |
| DDR2.html                                                                                                  | MegaCore function report file                                                                                                    |                                |
|                                                                                                    |                                                                                                    |                                |
|                                                                                                    |                                                                                                    |                                |
| Varning: Cyclone III speed grade 7 does not<br>rfo: PLL will be generated with Memory cloc                 | support DDR2 SDRAM operation above 150.0MHz on the left or right I/O b<br>k frequency 166.7 MHz and 56 phase steps per cycle                                  | anks. This design must be play |

For detailed step-by-step instructions about configuring the DDR2 SDRAM high-performance controller, refer to the *DDR and DDR2 SDRAM High-Performance Controller and ALTMEMPHY IP User Guide* section in volume 3 of the *External Memory Interface Handbook*.

Click Finish to generate the controller.

# **Perform RTL or Functional Simulation (Optional)**

After instantiating the DDR2 SDRAM high-performance controller, the MegaWizard Plug-In Manager generates a design example and driver for testing the memory interface. Figure 3–8 shows a system-level diagram of the design example that the DDR2 SDRAM High-Performance Controller MegaWizard creates for you.

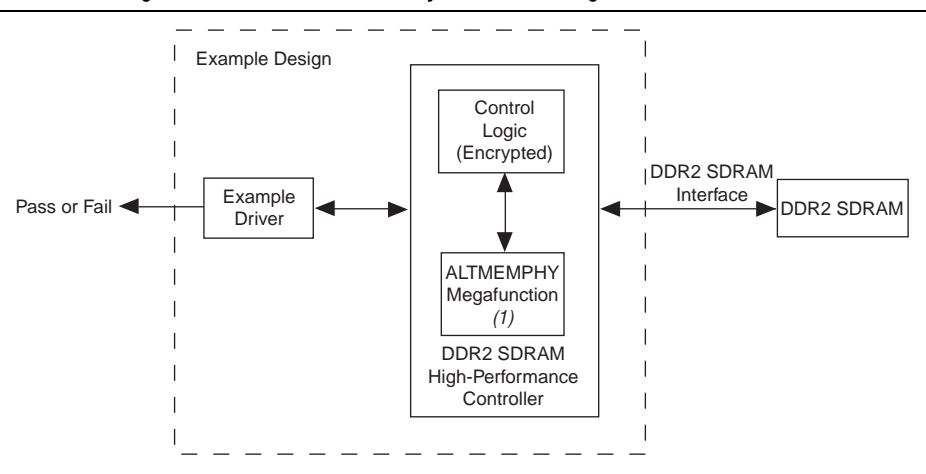

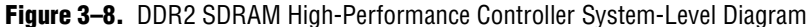

#### Note to Figure 3-8:

(1) The ALTMEMPHY megafunction automatically generates the PLL. The PLL is part of the ALTMEMPHY megafunction.

For more information about the different files generated with the DDR2 SDRAM high-performance controller, refer to the DDR and DDR2 SDRAM High-Performance Controller and ALTMEMPHY IP User Guide section and the DDR3 SDRAM High-Performance Controller and ALTMEMPHY IP User Guide section in volume 3 of the External Memory Interface Handbook.

You can simulate the memory interface with the MegaWizard Plug-In Manager-generated IP functional simulation model. You should use this model in conjunction with your own driver or the testbench generated by the MegaWizard Plug-In Manager that issues read and write operations. The memory model file is also automatically generated by the MegaWizard Plug-In Manager in the testbench.

Use the functional simulation model with any Altera<sup>®</sup>-supported VHDL or Verilog HDL simulator. This walkthrough uses the Quartus II NativeLink feature to run the Altera-ModelSim<sup>®</sup> software to perform the simulation.

 For more information about how to set up the simulation in Quartus II software using NativeLink, refer to the *Simulation Walkthrough* chapter in volume 4 of the *External Memory Interface Handbook*. Figure 3–9 shows an Altera-ModelSim RTL simulation.

Figure 3–9. Altera-ModelSim RTL/Functional Simulation

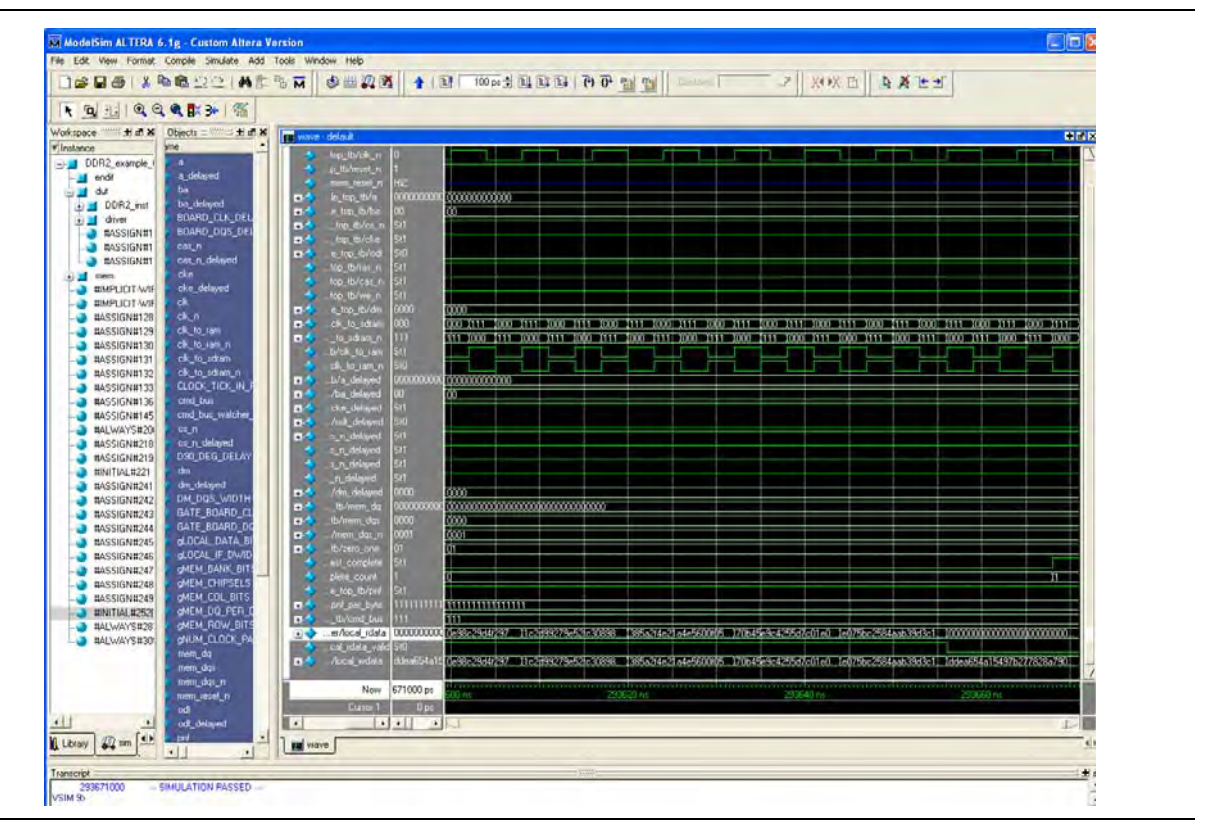

## Add Constraints

When you create your memory controller, the MegaWizard Plug-In Manager generates the following constraint files for timing constraint and pin assignment.

- DDR2\_phy\_ddr\_timing.sdc
- DDR2\_pin\_assignments.tcl

The DDR2\_phy\_ddr\_timing.sdc file is used to constrain the clock and input/output delays in the ALTMEMPHY megafunction. Enable the TimeQuest timing analyzer before compiling your design. To enable the TimeQuest timing analyzer, perform the following steps:

- 1. On the Assignments menu, click Settings. The Settings dialog box appears.
- 2. From the **Category** list, click **Timing Analysis Settings** and select **Use TimeQuest Timing Analyzer during compilation**.
- 3. Click OK.

Next, to add the timing constraints, perform the following steps:

- 1. On the **Settings** dialog box, click **Timing Analysis Settings** and select **TimeQuest Timing Analyzer**. The **TimeQuest Timing Analyzer** page appears.
- 2. Specify the SDC file and click Add (Figure 3–10).

3. Click OK.

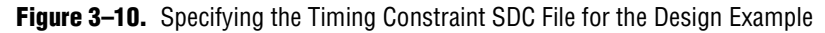

| - General                                                                                                    | Time Darak Timing Analysis                                                             |
|----------------------------------------------------------------------------------------------------|----------------------------------------------------------------------------------------|
| Files                                                                                                    | Three desit Thinking Antolyzer                                                         |
| Libraries<br>Device                                                                                                    | Specify TimeQuest Timing Analyzer options.                                             |
| <ul> <li>Operating Settings and Conditions</li> <li>Voltage</li> </ul>                                                                                                    | SDC files to include in the project                                                    |
| Temperature                                                                                                    | SDC filename:                                                                          |
| Early Timing Estimate                                                                                                    | File name Tupe                                                                         |
| Incremental Compilation                                                                                                    | DDR2_phy_ddr_timing.sdc Synopsys Design Constrain                                      |
| EDA Tool Settings                                                                                                    |                                                                                        |
| Simulation                                                                                                    | Earn                                                                                   |
| Timing Analysis                                                                                                    |                                                                                        |
| Formal Verification                                                                                                    |                                                                                        |
| Physical Synthesis<br>Board-Level                                                                                                    |                                                                                        |
| Analysis & Synthesis Settings                                                                                                    |                                                                                        |
| VHDL Input                                                                                                    | 😰 Evepte Advancent / 🛛 Finang                                                          |
| Verilog HDL Input                                                                                                    | Enable multicorner timing analysis during compilation                                  |
| Default Parameters                                                                                                    | T Report worst-case paths during compilation                                           |
| Fitter Settings                                                                                                    | Tcl Script File for customizing reports during compilation                             |
| Physical Synthesis Optimizations                                                                                                    | Tulout Change                                                                          |
| Timing Analysis Settings                                                                                                    |                                                                                        |
| TimeQuest Timing Analyzer                                                                                                    |                                                                                        |
| Charles Theirs Analysis Patting                                                                                                    |                                                                                        |
| <ul> <li>Classic Timing Analyzer Settings</li> <li>Assembler</li> </ul>                                                                                                    |                                                                                        |
| <ul> <li>Classic Timing Analyzer Settings</li> <li>Assembler</li> <li>Design Assistant</li> </ul>                                                                                                    |                                                                                        |
| <ul> <li>Classic Timing Analyzer Settings<br/>Assembler</li> <li>Design Assistant</li> <li>SignalTap II Logic Analyzer</li> </ul>                                                                       |                                                                                        |
| <ul> <li>Classic Timing Analyzer Settings<br/>Assembler</li> <li>Design Assistant</li> <li>SignalTap II Logic Analyzer</li> <li>Logic Analyzer Interface</li> </ul>                                     | Description:                                                                           |
| Classic Timing Analyzer Settings<br>Assembler<br>Design Assistant<br>SignalTap II Logic Analyzer<br>Logic Analyzer Interface<br>Simulator Settings<br>Simulator Verification<br>Simulation Dutput Files | Description:<br>Associates a Synopsys Design Constraint File (.sdc) with this project. |

The **DDR2\_pin\_assignments.tcl** file specifies the I/O standard assignment for the memory interface pins. To run the Tcl file, on the **Tools** menu, click **Tcl Scripts**. Select the Tcl file and click **Run** (Figure 3–11 on page 3–12). Running the script adds the information into your Quartus II project. Alternatively, you can also use the Tcl Console to run the Tcl file.

| Tel Scripts                                                                                                    |                                |
|----------------------------------------------------------------------------------------------------|--------------------------------|
| Libraries:                                                                                                    | Bun                            |
| Project     DDR2_phy_ddr_pins                                                                                    | Open File                      |
| DDR2_phy_report_timing DDR2_pin_assignments                                                                      | Add to Tcl Toolbar             |
| 日 🗁 c:/altera/72/quartus/common/tcl/apps/gui/<br>白匠 dtw                                                          | Cancel                         |
| - 🔂 dtw                                                                                                    |                                |
|                                                                                                    |                                |
| )<br>Provinur                                                                                                    |                                |
| #Please Bun This Scrint Before Commiling                                                                         | ~                              |
| if {![info exists ::ppl_instance_name]} {set ::ppl_ins                                                           | tance_name {                   |
| set_instance_assignment -name_CURRENT_STRENGTH_NEW "MA<br>set_instance_assignment -name_IO_STANDARD_"SSTL-18_CLA | SS I" -to \${                  |
| set_instance_assignment -name CURRENT_STRENGTH_NEW "12                                                           | MA" -to \${::                  |
| set_instance_assignment -name_CURRENT_STRENGTH_NEW "12<br>set_instance_assignment -name_CURRENT_STRENGTH_NEW "12 | MA" -to \${::<br>MA" -to \${:: |
| set_instance_assignment -name IO_STANDARD "SSTL-18 CLA                                                           | SS I" -to \${                  |
| set_instance_assignment -name_IO_STANDARD "SSTL-18_CLA<br>set_instance_assignment -name_IO_STANDARD "SSTL-18_CLA | SS I" -to \${<br>SS I" -to \${ |
| set_instance_assignment -name CURRENT_STRENGTH_NEW "12                                                           | MA" -to \${::                  |
| set_instance_assignment -name_CURRENT_STRENGTH_NEW "12                                                           | MA" -to \${::                  |
| set_instance_assignment -name IO_STANDARD "SSTL-18 CLA                                                           | SS I" -to \${                  |
| set_instance_assignment -name IO_STANDARD "SSTL-18 CLA                                                           | SS I" -to \${ 🔽                |
|                                                                                                    | >                              |

Figure 3–11. Running Pin Assignment Constraint Script in the Tcl Script Panel

After running the **DDR2\_pin\_assignments.tcl** file, you can assign the I/O locations based on your board design in the **Assignment Editor** or **Pin Planner**. In this design example, assign the I/O locations based on the Cyclone III FPGA development kit board. The 32-bit interface is located at the bottom I/O banks of the device.

### **Compile Design and Verify Timing Closure**

Before you compile the design, set the top level entity of the project to the design example created by the high-performance controller in the previous section, by performing the following steps:

- 1. On the File menu, click **Open**.
- 2. Browse to *<variation name>\_example\_top* and click **Open**.
- 3. On the Project menu, click Set as Top-Level Entity.

After you specify that the design example is the top level entity, set the Quartus II software to ensure the remaining unconstrained paths are routed with the highest speed and efficiency. To do so, perform the following steps:

- 1. On the Assignments menu, click Settings. The Settings dialog box appears.
- 2. In the **Category** list, click **Analysis & Synthesis Settings**.
- 3. Define the **Optimization Technique** setting. The default setting is **Balanced** (Figure 3–12 on page 3–13).

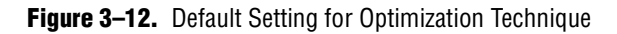

| regory:                                                                                                    | Frank and a second second                                                                                                    |                            |                                                              | _                               |                         |
|----------------------------------------------------------------------------------------------------|----------------------------------------------------------------------------------------------------|----------------------------|--------------------------------------------------------------|---------------------------------|-------------------------|
| Files                                                                                                    | Analysis & Synthesis Setting                                                                                                    | 18                         |                                                              |                                 |                         |
| Libraries<br>Device                                                                                                    | Specify options for analysis & s<br>affect VQM or EDIF netlists uni                                                                        | onthesis. The<br>ess WYSIW | ese options control Qu<br>YG primitive resynthes             | artus II Integ<br>is is enabled | rated Synthesis and do  |
| Dperating Settings and Conditions<br>Voltage<br>Temperature<br>Compilation Process Settings<br>Early Timing Estimate                                                                                                    | Optimization Technique<br>C Speed<br>T Balanced                                                                                            |                            | Auto Global Op                                               | tions (MAX [<br>able            | Devices Only)           |
| <ul> <li>Incremental Compilation</li> </ul>                                                                                                    | C Area                                                                                                    |                            | Register C                                                   | onital Signal                   |                         |
| Design Entry/Synthesis<br>Simulation<br>Timing Analysis<br>Formal Verification<br>Physical Synthesis<br>Board-Level<br>Analysis & Synthesis Settings                                                                                                    | Create debugging nodes for Auto DSP Block Replacem Auto ROM Replacement Auto ROM Replacement Auto RAM Replacement Auto RAM Block Balancing | r IP cores<br>ent          | I⊽ Auto Open-Drai<br>I⊽ Auto Paralel Ex<br>I⊽ Power-Up Don't | n Pins<br>Tantien<br>Care       |                         |
| VHDL Input<br>Verilog HDL Input                                                                                                    | PowerPlay power optimization:                                                                                                    | Normal co                  | mpilation                                                    | -                               |                         |
| Synthesis Netlist Optimizations                                                                                                    | HDL Message Level:                                                                                                    | Level2                     |                                                              | *                               | Advanced                |
| Fitter Settings<br>Physical Synthesis Optimizations                                                                                                    | More Settings                                                                                                    |                            |                                                              |                                 |                         |
| Timing Analysis Settings                                                                                                    | Description:                                                                                                    |                            |                                                              |                                 |                         |
| TimeQuest Timing Analyzer<br>Classic Timing Analyzer Settings<br>Assembler<br>Design Assistant<br>SignalTap II Logic Analyzer<br>Logic Analyzer Interface<br>Simulator Settings<br>Simulator Verification<br>Simulation Output Files<br>PowerPlay Power Analyzer Settings | Specifies the overall optimizati<br>logic usage, or balance high p                                                                         | on goal for A              | nalysis & Synthesis: at<br>with minimal logic usag           | tempt to may                    | imize performance, mini |
| Active set of the set estimate of the                                                                                                    |                                                                                                    |                            |                                                              |                                 |                         |

4. In the **Category** list, click **Fitter Settings**, and set the **Fitter effort**. The default setting is **Auto Fit** (Figure 3–13 on page 3–14).

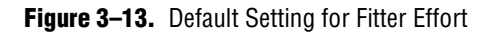

| ategory:                                                                                                    |                                                                                                    |
|----------------------------------------------------------------------------------------------------|----------------------------------------------------------------------------------------------------|
| General                                                                                                    | Filter Settings                                                                                                    |
| Files<br>Libraries<br>Device<br>Depreting Settings and Conditions<br>Voltage<br>Temperature                                                                                                    | Specify options for fitting. Timing-driven compilation           Image: Optimize hold timing:         1/0 Paths and Minimum TPD Paths                                                                                                    |
| Compilation Process Settings<br>Early Timing Estimate                                                                                                    | C Optimize fast-corner timing                                                                                                    |
| <ul> <li>EDA Tool Settings         <ul> <li>Design Entry/Synthesis</li> <li>Simulation</li> <li>Timing Analysis</li> <li>Formal Verification</li> <li>Physical Synthesis</li> <li>Board-Level</li> <li>Analysis &amp; Synthesis Settings</li> <li>VHDL Input</li> <li>Verilog HDL Input</li> <li>Default Parameters</li> <li>Synthesis Netlist Optimizations</li> <li>Fitter Settings</li> <li>Physical Synthesis Optimizations</li> <li>Timing Analysis Settings</li> <li>Time Quest Timing Analyzer</li> <li>Elassis Timing Analyzer</li> </ul> </li> </ul> | PowerPlay power optimization: Normal compilation  Fitter effort  Standard Fit (highest effort)  Fast Fit (up to 50% faster compilation / may reduce fmax)  Auto Fit (reduce Fitter effort after meeting timing requirements)  Desired worst case slack (margin): 0 ns   Limit to one fitting attempt Seed: 1  More Settings  Description:                                                                                                    |
| Assembler<br>Design Assistant<br>SignalTap II Logic Analyzer<br>Logic Analyzer Interface<br>Simulator Settings<br>Simulation Verification<br>Simulation Output Files<br>PowerPlay Power Analyzer Settings                                                                                                    | Controls the fitter's trade-off between performance and compilation speed. Auto Fit adjusts the fitter<br>optimization effort to minimize compilation time, while still achieving the design timing requirements. The<br>FITTER_AUTQ_EFFORT_DESIRED_SLACK_MARGIN option can be used to request that Auto Fit apply<br>sufficient optimization effort to achieve additional timing margin. Standard Fit will use maximum effort<br>regardless of the design's requirements, leading to higher compilation time and more margin on easier<br>designs. For difficult designs, Auto Fit and Standard Fit will both use maximum effort. Fast Fit will decrease<br>optimization effort to reduce compilation time, which may degrade design performance. |

To compile your design, perform the following steps:

- 1. On the Processing menu, click Start Compilation.
- 2. After compilation is successful, on the Tools menu, select **TimeQuest Timing Analyzer**.
- 3. Generate the timing margin report for your memory interface design by executing the **Report DDR** function from the **Tasks** pane of the TimeQuest Timing Analyzer window (Figure 3–14).

Executing the **Report DDR** task automatically runs the <*variation\_name>\_phy\_report\_timing.tcl* timing margin report script generated by the MegaWizard Plug-In Manager when the megafunction variation was created.

For more information about the TimeQuest timing analyzer, refer to the *Quartus II TimeQuest Timing Analyzer* chapter in volume 3 of the *Quartus II Handbook*.

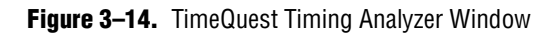

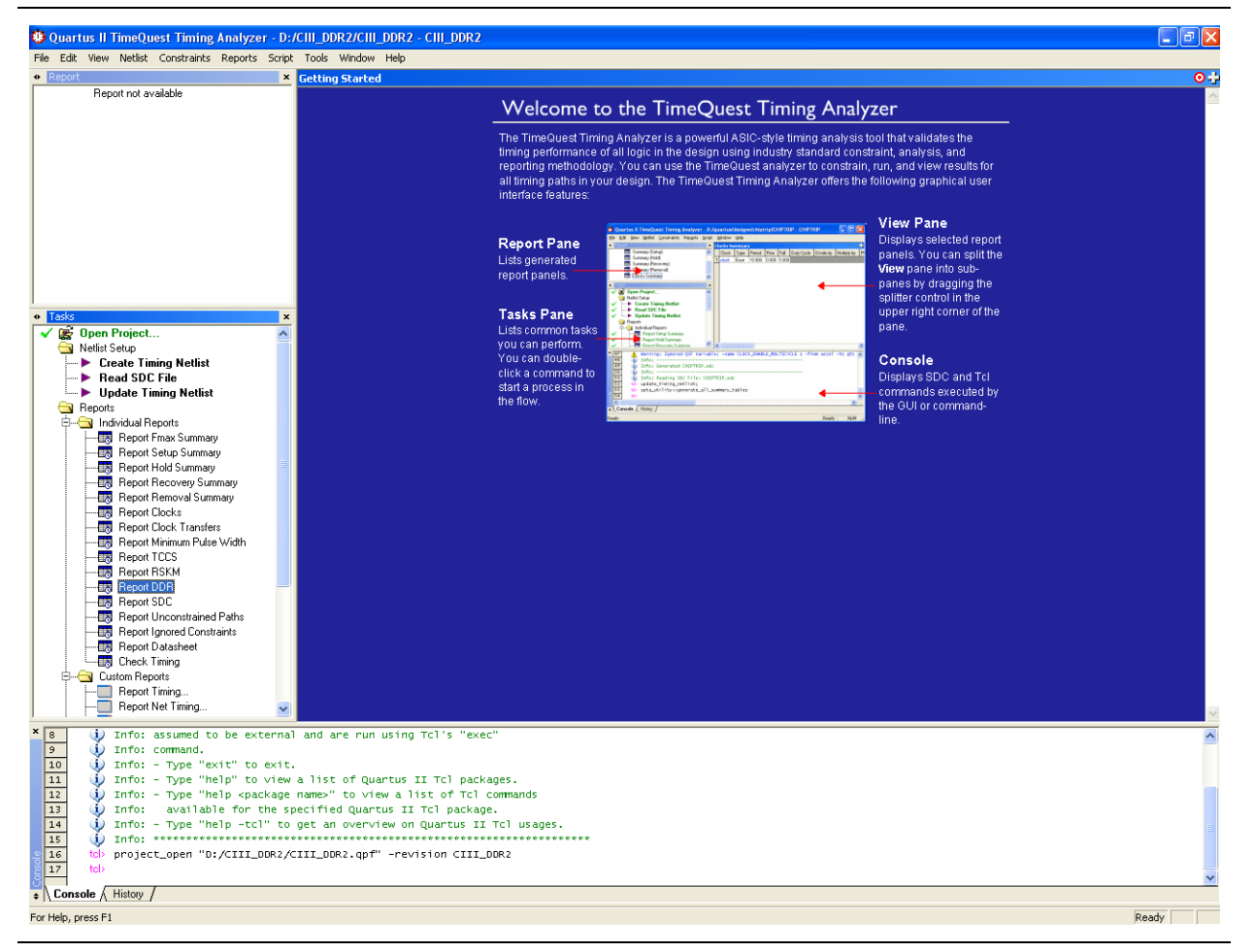

Figure 3–15 shows the output of the Report DDR task. The Report pane contains a new folder titled **DDR** with detailed timing information about the most critical paths, and a timing margin summary similar to the summary on the TimeQuest Console.

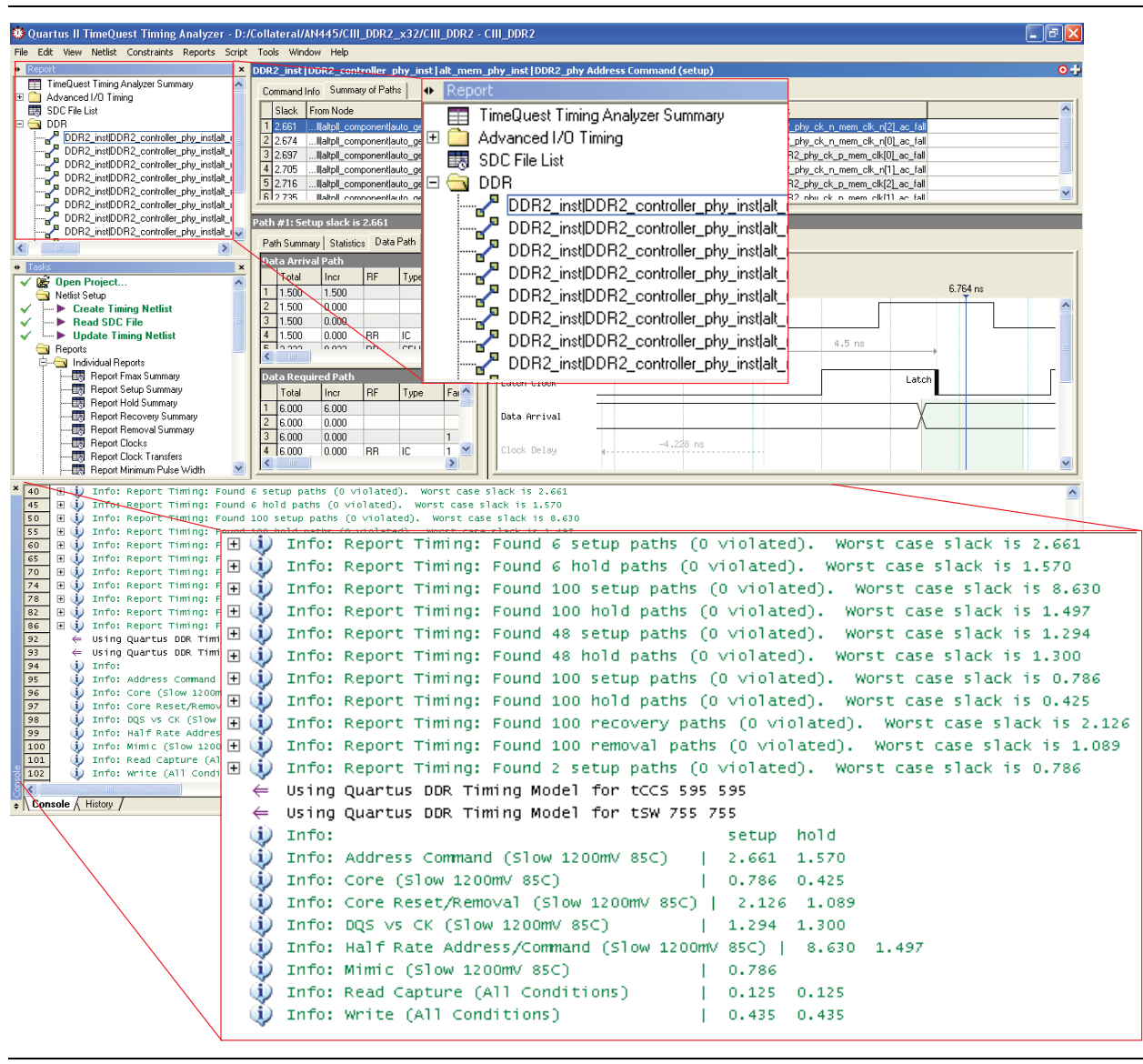

Figure 3-15. DDR2 Report Panel and Timing Margin in TimeQuest Timing Analyzer

The report timing script provides information about the following margins and paths:

- Address/command setup and hold margin
- Half-rate address/command setup and hold margin
- Core setup and hold margin
- Core reset/removal setup and hold margin
- DQS vs CK setup and hold margin
- Mimic path
- Write setup and hold margin
- Read capture setup and hold margin

**Adjust Constraints** 

Even if the MegaWizard Plug-In Manager generates the controller with the correct settings and you do not see any timing violation, you can manually adjust some of the constraints to improve the timing for your system. The timing margin report shows the address and command datapath with a 2.668 ns setup and 1.601 ns hold margin. Adjusting the clock that is regulating the address and command output registers can balance the setup and hold time better by decreasing the setup margin and increasing the hold margin on the address and command datapath. To determine the clock that is clocking the address and command registers, in TimeQuest timing analyzer, on the Report panel, click on the address and command datapath as Path Summary (Figure 3–16) or in Waveform View (Figure 3–17).

For more information about the timing analysis, refer to the *Timing Analysis* section in

volume 4 of the External Memory Interface Handbook.

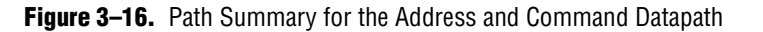

#### - 6 🛛 File Edit View Netlist Constraints Reports Tools Window DDR2 inst[DDR2 con TimeQuest Timing Analyzer Summar Command Info Summary of Paths Advanced I/O Timing UUR DDR2\_instDDR2\_controller\_phy\_ins DDR2\_instDDR2\_controller\_phy\_ins DDR2\_instDDR2\_controller\_phy\_inst DDR2\_instDDR2\_controller\_phy\_inst Slack From Node To Node Launch Cloc Latch Cloc 🗆 强 DDF 2 2.675 . 3 2.675 . 4 2.690 . .llalpi\_componentisuto\_generatedpi11cH(2) mem\_cs\_n(0) ...llalpi\_componentisuto\_generatedpi11cH(2) ...instDDR2\_pty\_ck\_n\_mem\_ck\_n(2)\_cs\_lal ...llalpi\_componentisuto\_generatedpi11cH(2) mem\_cs\_n(0) ...llalpi\_componentisuto\_generatedpi11cH(2) ...instDDR2\_pty\_ck\_n\_mem\_ck\_n(2)\_cs\_lal ...lalpi\_componentisuto\_generatedpi11cH(2) mem\_cs\_n(0) ...llalpi\_componentisuto\_generatedpi11cH(2) ...y.nstDDR2\_pty\_ck\_n\_mem\_ck(2)\_cs\_lal ...lalpi\_componentisuto\_generatedpi11cH(2) mem\_cs\_n(0) ...llalpi\_componentisuto\_generatedpi11cH(2) ..., nstDDR2\_pty\_ck\_n\_mem\_ck(2)\_cs\_lal DDR2 inst[DDR2 controller phy in: 5 2.701 6 2.705 DDR2 inst[DDR2 controller phy in: edinil11elk(2) m nf01 Illatol o edinil11elk(2) u instIDDB2\_ph elk[1] ar DDR2 inst[DDR2 controller phy in: DDR2 inst[DDR2 controller phy inst ath #1: Setup slack is 2.668 Path #1: Setup slack is 2.668 DDR2 instIDDR2 controller phy ins Path Summary | Statistics | Data Path | War Path Summary Statistics Data Path Waveform DDR2 instIDDR2 controller phy ins DDR2 instDDR2 controller phy inst Data Arrival Path Property Value 1 From Node 2 To Node 3 Launch Clock 4 Latch Clock 5 Data Arrival 1 6 Data Require 7 Slock RF Total Incr 1.500 Type Fanou ...inst|alt\_mem\_phy\_inst|DDR2\_phy\_alt\_mem\_phy\_ciii\_inst|clk|pl||atpl|\_component|auto\_get dpl1 |clk[2] mem\_cs\_n[0] ...phy\_inst[DDR2\_c 5.613 1 1.500 Total Open Project... Netist Setup Pread Timing Netlist Pread SDC File Update Timing Netlist Pread SPC File Individual Reports Individual Reports Summary Benort Benort Result Report Summary Benort Benort Hold Summary Report Benort Hold Summary \_nUj stIDDR2\_phy\_alt\_mem\_phy\_cii\_inst|clk|pl||altpll\_component|auto\_generatedpl11|clk[2] (INVERTED DDR2\_controller\_phy\_inst|alt\_mem\_phy\_inst|DDR2\_phy\_ck\_n\_mem\_clk\_n(11\_ac\_fall (INVERTED Launch Clock Latch Clock Data Arrival Time Data Required Time 1.500 1.500 0.000 dol11dk(21/INVEBTED) 0.000 RR 0.813 RR 2.201 RR -7.251 RR CELL 1 1.514 lack 2.668 COMP 1 7 -2.737 8 -0.521 9 -0.521 10 1.009 11 1.968 0.000 FF CELL 421 .009 .968 0.959 FR CELL Path Summary Statistics | Data Path | Waveform Property Value 1 From Node ...inst|alt\_mem\_phy\_inst|DDR2\_phy\_alt\_mem\_phy\_ciii\_inst|clk|pl||altpl|\_component|auto\_generated|pl|1|clk[2] 2 To Node mem\_cs\_n[0] 3 Launch Clock ...phy\_inst/DDR2\_phy\_alt\_mem\_phy\_ciii\_inst/clk/pll/altpll\_component/auto\_generated/pll1/clk[2] (INVERTED) 4 Latch Clock ...2\_inst[DDR2\_controller\_phy\_inst[alt\_mem\_phy\_inst[DDR2\_phy\_ck\_n\_mem\_clk\_n[1]\_ac\_fall (INVERTED) 97 98 99 5 Data Arrival Time 5.613 6 Data Required Time 8.281 7 Slack 2.668 0.435 0.435 Info: Write (All Conditions) Console History Ready For Help, press F1

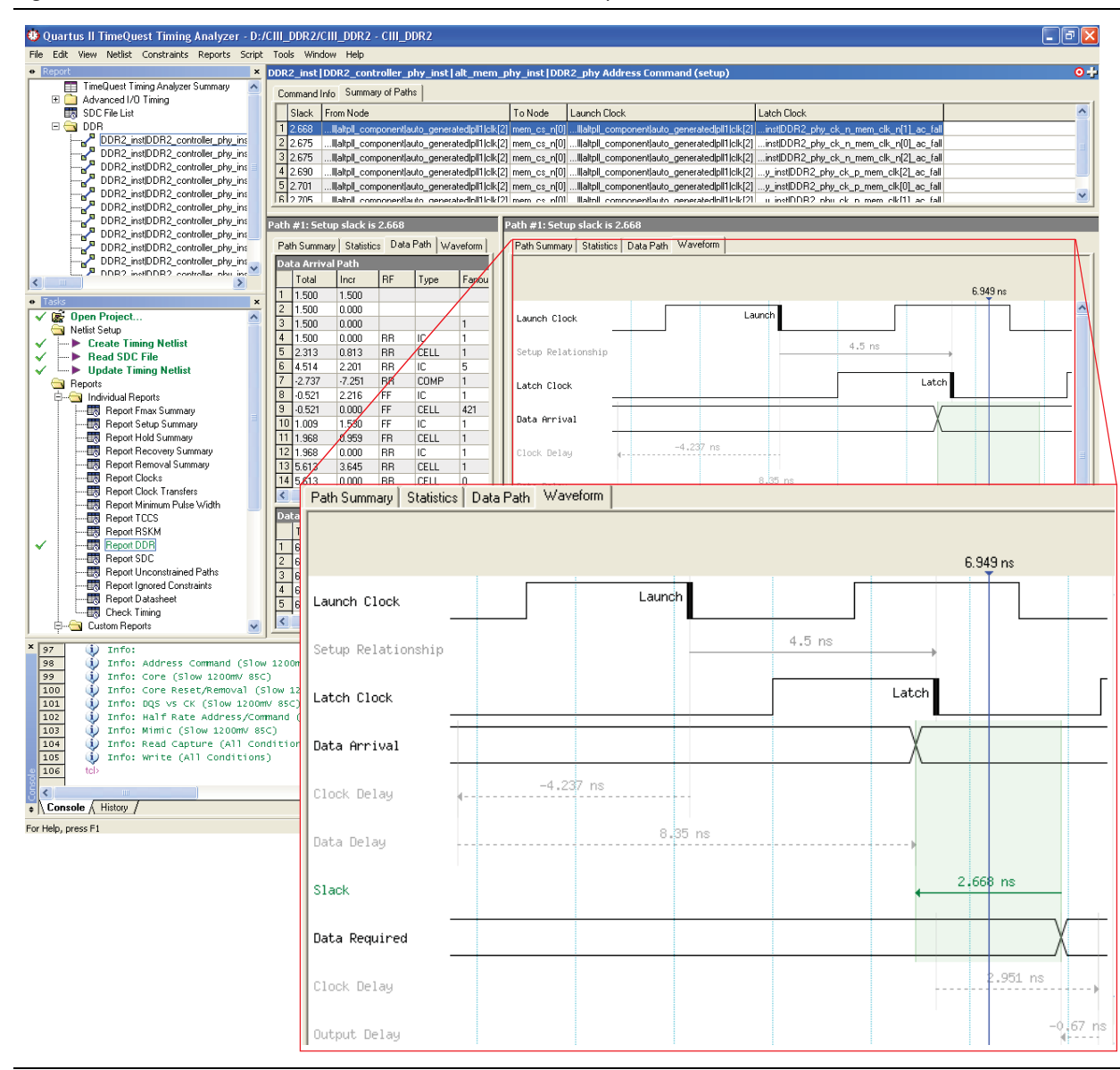

Figure 3-17. Waveform View for the Address and Command Datapath

The report indicates that clk2 of the PLL is clocking the address and command registers. Edit PLL megafunction to change the phase setting of clk2. For this design, the initial phase setting of clk2 is -90° with reference to the system clock. By adjusting clk2 to later than -90° (specifying that the address and command launch later), the setup margin is decreased and the hold margin is increased.

Modify the clk2 phase setting to -55°, and recompile the design for the new PLL setting to take effect. Run the report timing script again. Figure 3–18 shows the timing margin reported in the Quartus II software after adjusting the phase setting of clk2. The address and command datapath now has a more balanced 2.117 ns setup and 2.128 ns hold margin.

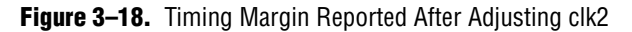

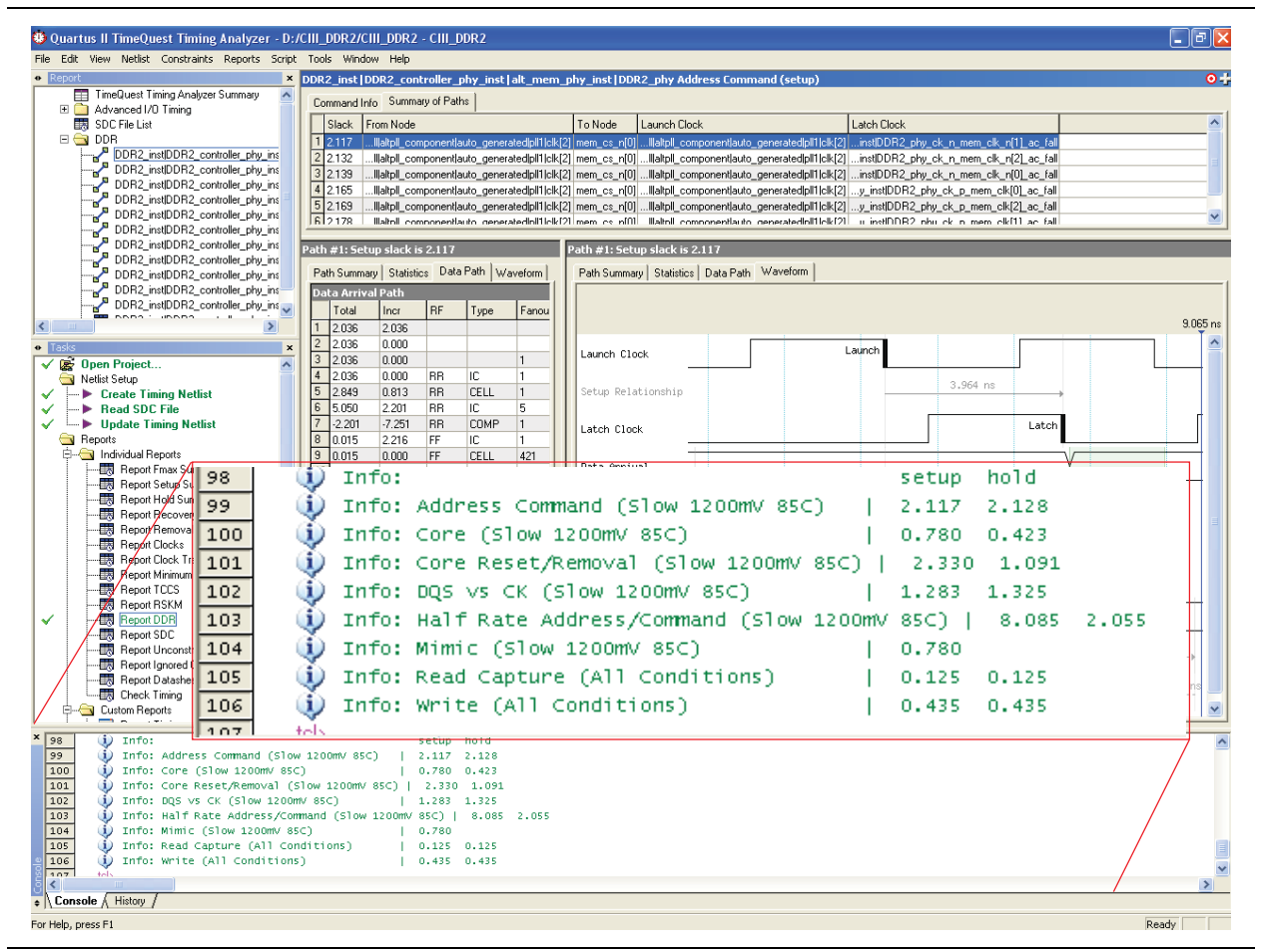

### **Determine Board Design Constraints**

The Cyclone III FPGA supports the series on-chip termination (OCT) to improve signal integrity and simplify the board design. The Cyclone III device supports OCT with or without calibration. In addition, you can choose the resistance value  $25 \Omega$  or  $50 \Omega$ , depending on the I/O standards you use for the memory interface and the termination scheme.

The DDR2 SDRAM supports dynamic parallel on-die termination (ODT). This feature allows you to turn on ODT when the FPGA is writing to the DDR2 SDRAM memory and turn off ODT when the FPGA is reading from the DDR2 SDRAM memory. The ODT features are available in settings of  $150 \Omega$ ,  $75 \Omega$ , and  $50 \Omega$ . The 50- $\Omega$  setting is only available in DDR2 SDRAM with operating frequencies greater than 267 MHz.

 Refer to the respective memory data sheet for additional information about the available settings for the ODT and the output driver impedance features, and the timing requirements for driving the ODT pin in DDR2 SDRAM. For this design walkthrough, which targets the Cyclone III FPGA development kit, drive strength setting is used together with Class I termination. Using Class I termination allows a higher maximum DDR2 SDRAM clock frequency and reduces the number of external resistors required on the board. You can adjust the current strength of the output pin of the Cyclone III device according to your board setup. If the current strength is too high, you might see excessive overshoot and undershoot of your signal. Use the oscilloscope to check the signal overshoot and undershoot.

Figure 3–19 shows the setup for write operation to the DDR2 SDRAM memory with Class I termination together with the drive strength setting of the Cyclone III FPGA device. In this setup, the driver's (FPGA) output impedance matches that of the transmission line, resulting in optimal signal transmission to the DDR2 SDRAM memory. On the receiver (DDR2 SDRAM memory) side, the receiving pin is properly terminated with matching impedance to the transmission line, through the external pull-up resistor to  $V_{TT'}$  to eliminate any ringing or reflection.

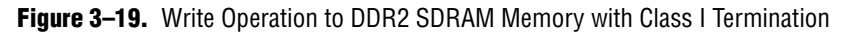

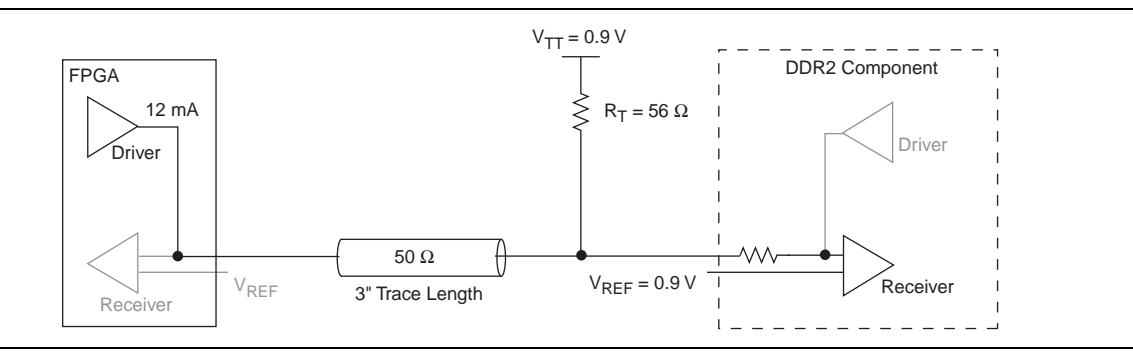

Figure 3–20 shows the setup for read operation from the DDR2 SDRAM memory.

Figure 3–20. Read Operation from DDR2 SDRAM Memory with Class I Termination

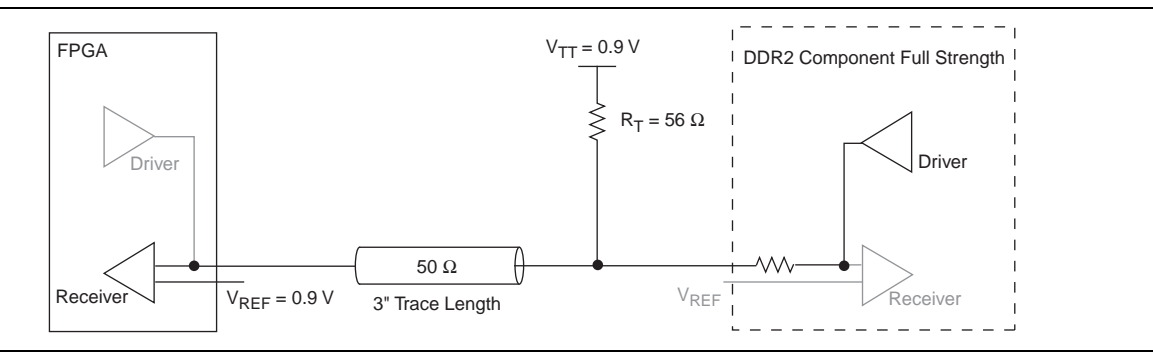

If you choose not to use the drive strength setting, you can use the OCT feature of the Cyclone III FPGA device instead.

Finally, the loading seen by the FPGA during writes to the memory is different in a system using dual-inline memory modules (DIMMs) and a system using components. The additional loading from the DIMM connector can reduce the edge rates of the signals arriving at the memory, thus affecting available timing margin.

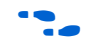

For more information about Cyclone III OCT, refer to the *I/O Features in the Cyclone III Device Family* chapter in volume 1 of the *Cyclone III Device Handbook*.

**\*** For detailed information about different effects on signal integrity design, refer to *Board Layout Guidelines* section in volume 2 of the *External Memory Interface Handbook*.

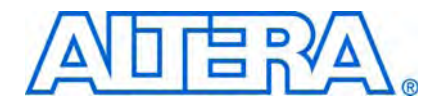

# 4. Using DDR and DDR2 SDRAM Devices in Stratix III and Stratix IV Devices

This tutorial describes how to use the design flow to design a 72-bit wide, 400-MHz, 800-Mbps DDR2 SDRAM interface with Stratix<sup>®</sup> III devices. This design example also provides some recommended settings, including termination scheme and drive strength setting, to simplify the design. Although the design example is specifically for the DDR2 SDRAM interface, the design flow for a DDR SDRAM interface is the same.

The design example targets the Stratix III FPGA development kit, which includes a 72-bit wide 1-GB Micron MT9HTF12872AY-800E 400-MHz DDR2 SDRAM DIMM.

To download the design example, **emi\_ddr2\_siii.zip**, go to the External Memory Interface Design Examples page.

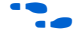

For more information about design flow, refer to the *Recommended Design Flow* section in volume 1 of the *External Memory Interface Handbook*.

## **Software Requirements**

This tutorial assumes that you have experience with the Quartus<sup>®</sup> II software. This tutorial requires the following hardware and software:

- Quartus II software v9.0
- DDR and DDR2 SDRAM High-Performance Controller MegaCore<sup>®</sup> v9.0
- Stratix III FPGA development kit

## **Create a Quartus II Project**

Create a project in the Quartus II software that targets the EP3SL150F1152-C2 device.

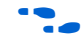

For detailed step-by-step instructions about how to create a Quartus II project, refer to the Quartus II software tutorial by clicking the Help menu in the Quartus II window and selecting **PDF Tutorials**.

# **Instantiate and Parameterize a Controller**

After creating a Quartus II project, you need to instantiate a controller and its parameters.

#### **Instantiate a Controller**

To instantiate a controller, perform the following steps:

- 1. Start the MegaWizard<sup>™</sup> Plug-In Manager.
- 2. In the MegaWizard Plug-In Manager, expand **External Memory** in the **Interfaces** folder and select the **DDR2 SDRAM High Performance Controller**.
- 3. Type ddr2\_dimm for the name of the DDR2 SDRAM high-performance controller.

### Parameterize DDR2 SDRAM with Stratix III

To parameterize the DDR2 SDRAM high-performance controller to interface with a 400-MHz, 72-bit wide DDR2 SDRAM interface.

- 1. In the Memory Setting tab, set Speed grade to 2.
- 2. For **PLL reference clock frequency**, type **50** MHz (to match the on-board oscillator).
- 3. For Memory clock frequency, type 400 MHz.
- 4. For the **Memory Presets**, select **Micron MT9HTF12872AY-800**, which gives a 72-bit wide 1-GB 400-MHz DDR2 DIMM.
- 5. To create or modify a memory preset, click **Modify parameters**. In the **Preset Editor** dialog box, you can modify the memory presets, see Figure 4–1.

Figure 4–1. Modify the Memory Presets to Create a Custom Memory

| Parameter Categories                                                                                                    |                                                                             |                                                |
|----------------------------------------------------------------------------------------------------|-----------------------------------------------------------------------------|------------------------------------------------|
|                                                                                                    | Category                                                                    |                                                |
| All Parameters                                                                                                    |                                                                             |                                                |
| Memory Initialization Options                                                                                                    |                                                                             |                                                |
| Memory Timing Parameters                                                                                                    |                                                                             |                                                |
|                                                                                                    |                                                                             |                                                |
| Parameters                                                                                                    | · · · · · ·                                                                 |                                                |
| Parameter<br>Output clock pairs from EBGA                                                                                                    | value                                                                       | Units                                          |
| Total Memory chin selects                                                                                                    | 1                                                                           | bite                                           |
| Total Memory interface DO width                                                                                                    | 72                                                                          | bite                                           |
| Memory burst length                                                                                                    | 4                                                                           | heats                                          |
| Memory burst ordering                                                                                                    | Sequential                                                                  | bouto                                          |
| memory baret er dennig                                                                                                    |                                                                             |                                                |
| Enable the DLL in the memory devices                                                                                                    | Yes                                                                         |                                                |
| Enable the DLL in the memory devices<br>Memory drive strength setting                                                                                                    | Yes<br>Normal                                                               |                                                |
| Enable the DLL in the memory devices<br>Memory drive strength setting<br>Memory on-die termination (ODT) setting                                                                                                    | Yes<br>Normal<br>50                                                         | ohm                                            |
| Enable the DLL in the memory devices<br>Memory drive strength setting<br>Memory on-die termination (ODT) setting<br>Memory CAS latency setting                                                                                                    | Yes<br>Normal<br>50<br>6.0                                                  | ohm                                            |
| Enable the DLL in the memory devices<br>Memory drive strength setting<br>Memory on-die termination (ODT) setting<br>Memory CAS latency setting<br>Memory vendor                                                                                           | Yes<br>Normal<br>50<br>6.0<br>Micron                                        | ohm<br>cycles                                  |
| Enable the DLL in the memory devices<br>Memory drive strength setting<br>Memory on-die termination (ODT) setting<br>Memory CAS latency setting<br>Memory vendor<br>Memory format                                                                          | Yes<br>Normal<br>50<br>6.0<br>Micron<br>Unbuffered DIMI                     | ohm<br>cycles<br>M                             |
| Enable the DLL in the memory devices<br>Memory drive strength setting<br>Memory on-die termination (ODT) setting<br>Memory CAS latency setting<br>Memory vendor<br>Memory format<br>Maximum memory frequency                                              | Yes<br>Normal<br>50<br>6.0<br>Micron<br>Unbuffered DIM<br>400.0             | ohm<br>cycles<br>M<br>MHz                      |
| Enable the DLL in the memory devices<br>Memory drive strength setting<br>Memory on-die termination (ODT) setting<br>Memory CAS latency setting<br>Memory vendor<br>Memory format<br>Maximum memory frequency<br>Column address width                      | Yes<br>Normal<br>50<br>6.0<br>Micron<br>Unbuffered DIM<br>400.0<br>10       | ohm<br>cycles<br>vi<br>M<br>MHz<br>bits        |
| Enable the DLL in the memory devices<br>Memory drive strength setting<br>Memory on-die termination (ODT) setting<br>Memory CAS latency setting<br>Memory vendor<br>Memory format<br>Maximum memory frequency<br>Column address width<br>Row address width | Yes<br>Normal<br>50<br>6.0<br>Micron<br>Unbuffered DIM<br>400.0<br>10<br>14 | ohm<br>cycles<br>d<br>M<br>MHz<br>bits<br>bits |

The  $t_{IS}$ ,  $t_{IH}$ ,  $t_{DS}$ , and  $t_{DH}$  parameters typically require slew rate derating.

**For more information on slew rate derating and how to perform slew rate derating calculations, refer to the memory vendor datasheet.** 

Simulation and measurement show the following slew rate for the clock, address and command, DQ, and DQS pins on the Stratix III Development Board when using the default I/O standard and drive options:

- Address and command = 0.5 V/ns
- CLK and CLK# = 1.5 V/ns (differential)
- DQ = 1.5 V/ns
- DQS and DQSn = 2.8 V/ns (differential)

Hence, the correct  $t_{IS}$ ,  $t_{IH}$ ,  $t_{DS}$ , and  $t_{DH}$  values for this design are:

- $t_{IS} = t_{ISb} + \Delta t_{IS} + (V_{IHAC} V_{REF})/address$  and command rising slew rate = 175 +(-30) +400 = 545 ps
- $t_{IH} = t_{IHb} + \Delta t_{IH} + (V_{REF} V_{ILDC})/address and command rising slew rate$ = 250 + (-95) + 250 = 405 ps
- $t_{DS} = t_{DSa} + \Delta t_{DS} + (V_{IHAC} V_{REF})/DQ$  rising slew rate = 50 + 67 +133 = 250ps
- $t_{DH} = t_{DHa} + \Delta t_{DH} + (V_{REF} V_{ILDC})/DQ$  rising slew rate = 125 + 42 +83 = 250 ps
- You should always simulate or measure your own design and topology to ensure accurate timing information and analysis.
  - For information about how to derate these numbers, refer to Derate Memory Setup and Hold Timing in the DDR and DDR2 SDRAM High-Performance Controller and ALTMEMPHY IP User Guide section in volume 3 of the External Memory Interface Handbook.

The DDR2 SDRAM has a write requirement ( $t_{DQSS}$ ) that states the positive edge of the DQS signal on writes must be within  $\pm 25\%$  ( $\pm 90^{\circ}$ ) of the positive edge of the DDR2 SDRAM clock input. To achieve this skew requirement, ALTMEMPHY-based designs always use DDR IOE registers to generate the CK and CK# signals.

- 6. In the PHY Settings tab, under Advanced PHY Settings turn on the Use differential DQS option to enhance signal to noise ratio. Turn on this option where noise margin is a concern. Differential DQS is recommended for DDR2 SDRAM interfaces operating at above 266 MHz and enhances signal to noise ratio. The Stratix III development board is routed for differential DQS.
- 7. Turn on the **Enable dynamic parallel on-chip termination (OCT)** option for this example. The Stratix III development board does not include discrete external termination on the DQ, DQS, or DM pins, as it was designed to use OCT.
- 8. Under Address/Command Clock Settings, for Dedicated clock phase type 240. Timing analysis shows that 240° is optimal for the Stratix III development board.

- 9. Under **Board Timing Parameters**, for **Board skew** type **20** ps. This timing parameter is the board trace variation between the DQ and DQS pins. If your board can perform better or worse than this value, update it accordingly. The wizard uses this number to calculate the overall system timing margin. For this design example, type the value of 20 ps as the board skew tolerance target is 20 ps.
- The **Auto-Calibration Simulation Options** parameter is for RTL simulation only and is not applicable for gate-level simulation.
  - 10. Click Next.
  - 11. Click Next.
  - 12. Turn the Generate simulation model option.
  - 13. Click **Finish** to generate your MegaCore function variation. The MegaWizard Plug-In generates all the files necessary for your DDR2 SDRAM controller, and generates an example top-level design, which you may use to test or verify board operation.
  - For detailed step-by-step instructions for parameterizing the DDR2 SDRAM high-performance controller, refer to Volume 3: Implementing Altera Memory Interface IP of the External Memory Interface Handbook.

# **Perform RTL or Functional Simulation (Optional)**

This section describes RTL and functional simulation.

#### **Set Up Simulation Options**

To set up simulation option, perform the following steps:

- 1. Obtain and copy the vendors memory model to a suitable location. For example, obtain the **ddr2.v** and **ddr2\_parameters.vh** memory model files from the Micron website and save them in the testbench directory.
  - Some vendor DIMM models do not use DM pin operation, which can cause calibration failures. In these cases, use the vendors component models directly.
- 2. Open the memory model file in a text editor and add the following define statements to the top of the file:

```
'define sg25
'define x8
```

The two define statements prepare the DDR2 SDRAM interface model.

The first statement specifies the memory device speed grade as –25. The second statement specifies the memory device width per DQS.

3. Make sure the following statement is included in the model file:

`include "ddr2\_parameters.vh"

4. Open the testbench in a text editor, instantiate the downloaded memory model, and connect its signals to the rest of the design.

);

5. Delete the whole section between the START and END MEGAWIZARD comments.

// << START MEGAWIZARD INSERT MEMORY\_ARRAY

 $\ensuremath{{\ensuremath{//}}}$  This will need updating to match the memory models you are using.

// Instantiate a generated DDR memory model to match the datawidth & chipselect requirements

```
ddr2_dimm_mem_model mem (
```

```
.mem_dq
             (mem_dq),
.mem_dqs
             (mem_dqs),
             (mem_dqs_n),
.mem_dqs_n
.mem_addr
             (a_delayed),
.mem_ba
             (ba_delayed),
.mem_clk
             (clk_to_ram),
.mem_clk_n
             (clk_to_ram_n),
             (cke_delayed),
.mem_cke
             (cs_n_delayed),
.mem_cs_n
             (ras_n_delayed),
.mem ras n
             (cas_n_delayed),
.mem_cas_n
.mem_we_n
             (we_n_delayed),
.mem_dm
             (dm_delayed),
             (odt_delayed)
.mem_odt
```

// << END MEGAWIZARD INSERT MEMORY\_ARRAY

6. Instantiate the first instance of the DDR2 SDRAM model by editing the following section in the testbench file:

```
ddr2 memory_0 (
   .clk
            (clk_to_ram),
   .clk_n
            (clk_to_ram_n),
            (cke_delayed),
   .cke
             (cs_n_delayed),
   .cs_n
             (ras_n_delayed),
   .ras_n
   .cas_n
             (cas_n_delayed),
   .we_n
             (we_n_delayed),
                  (dm_delayed[0]),
   .dm_rdqs
   .ba
             (ba_delayed),
   .addr
             (a_delayed),
   .dq
             (mem_dq[7:0]),
             (mem_dqs[0]),
   .dqs
```

```
.dqs_n (mem_dqs_n[0]),
.rdqs_n (),
.odt (odt_delayed)
);
```

- Make sure that port names in the memory model match with those in the testbench. Also the names and case of the names should be the same.
  - 7. Similarly, create the other eight instances of the DDR2 module by changing the DQ, DQS, DQS\_N, and DM bus indices, and the instance name memory\_0. The following code shows the second ×8 memory instance of the DDR2 module:

```
ddr2 memory_1 (
   .clk
             (clk_to_ram),
   .clk_n
             (clk_to_ram_n),
   .cke
             (cke_delayed),
             (cs_n_delayed),
   .cs_n
             (ras_n_delayed),
   .ras_n
   .cas_n
             (cas_n_delayed),
   .we_n
             (we_n_delayed),
   .dm_rdqs
                  (dm_delayed[1]),
   .ba
             (ba_delayed),
   .addr
             (a_delayed),
   .dq
             (mem_dq[15:8]),
             (mem_dqs[1]),
   .dqs
   .dqs_n
             (mem_dqs_n[1]),
   .rdqs_n (),
   .odt
             (odt_delayed)
    );
```

- 8. To launch the ModelSim<sup>®</sup> simulator from the Quartus II software, set the path to the ModelSim simulator in the Quartus II software:
  - a. On the Tools menu click **Options**.
  - b. Click EDA Tools Options in the Category list.
  - c. Set the path to the simulator.

#### **Run Simulation with NativeLink**

To run the simulation with NativeLink, perform the following steps:

- 1. Set the absolute path to your third-party simulator executable file, by performing the following steps:
  - a. On the Assignments menu, click EDA Tool Settings.
  - b. In the Category list, expand EDA Tool Settings and click Simulation.
  - c. Under Tool Name, select ModelSim-Altera.
  - d. Under NativeLink settings, select Compile test bench and click Test Benches.
  - e. Click New.
- 2. In the Edit Test Bench Settings dialog box, perform the following steps:
  - a. Type the testbench name, testbench top-level module, design instance name, and simulation period.
  - b. In the **Test bench files** field, include the testbench file and the memory model file (Figure 4–2).
  - c. Click OK.

Figure 4–2. Testbench Files

| Lest pench hame. The C difficult will be        |                |            |            |
|-------------------------------------------------|----------------|------------|------------|
| Top level module in test bench: ddr2_dimm       | example top th |            |            |
| Design instances some in test banch. Juliz dist |                |            |            |
| Design instance name in test bench:             |                |            |            |
| Simulation period                               | unad           |            |            |
| Hun simulation until all vector stimuli and     | e usea         |            |            |
| C End simulation at:    ns                      | <b>_</b>       |            |            |
| Test bench files                                |                |            |            |
| File name:                                      |                |            | Add        |
| File name                                       | Library        | HDL Versic | Remove     |
| testbench/ddr2_dimm_mem_model.v                 |                | Default    | Lin        |
| testbenen/ddiz_dimm_example_top_tb.v            |                | Derauk     |            |
|                                                 |                |            | Down       |
|                                                 |                |            | Properties |
|                                                 |                |            |            |
|                                                 |                |            |            |

- 3. To elaborate your design, on the Processing menu, point to **Start** and click **Start Analysis & Elaboration**.
- 4. On the Tools menu, point to the **Run EDA Simulation Tool** and click **EDA RTL Simulation**. This step creates the \**simulation** directory in your project directory and a script that compiles all necessary files and runs the simulation.

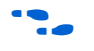

For example timing diagrams, refer to *Volume 3: Implementing Altera Memory Interface IP* of the *External Memory Interface Handbook*.

# **Add Constraints**

After instantiating the DDR2 SDRAM high-performance controller, the ALTMEMPHY megafunction generates the constraints files for the design example. Apply these constraints to the design before compilation.

### **Add Timing Constraints**

When you instantiate an SDRAM high-performance controller, it generates a timing constraints file, *<variation\_name>\_phy\_ddr\_timing.sdc*. The timing constraint file constrains the clock and input and output delay on the SDRAM high-performance controller.

To add timing constraints, perform the following steps:

- 1. On the Assignments menu click **Settings**.
- 2. In the **Category** list, expand **Timing Analysis Settings**, and select **TimeQuest Timing Analyzer**.
- 3. Select the *<variation\_name>\_phy\_ddr\_timing.sdc* file and click Add.
- 4. Click OK.

#### Add Pin and DQ Group Assignments

The pin assignment script, *<variation\_name>\_pin\_assignments.tcl*, sets up the I/O standards for the DDR2 SDRAM interface. It also launches the DQ group assignment script, *<variation\_name>\_phy\_assign\_dq\_groups.tcl*, which relates the DQ and DQS pin groups together for the fitter to place them correctly in the Quartus II software.

This script does not create a clock for the design. You need to create a clock for the design and provide pin assignments for the signals of both the example driver and testbench that the MegaCore variation generates.

Run the *<variation\_name>\_pin\_assignments.tcl* to add the pin, I/O standards, and DQ group assignments to the design example.

### **Set Top-Level Entity**

Before compiling the design, set the top-level entity of the project to the correct entity. The ALTMEMPHY megafunction entity is *<variation\_name>\_phy.v* or *vhd*; the SDRAM high-performance controller entity is *<variation\_name>.v* or *vhd*.

The example top-level design, which instantiates the SDRAM high-performance controller and an example driver, is *<variation\_name>\_example\_top.v* or **vhd**.

To set the top-level file, perform the following steps:

- 1. Open the top-level entity file, *<variation\_name>\_*example\_top.v or vhd.
- 2. On the Project menu click Set as Top-Level Entity.

### **Set Optimization Technique**

To ensure the remaining unconstrained paths are routed with the highest speed and efficiency, perform the following steps to set the optimization technique:

- 1. On the Assignments menu, click **Settings**.
- 2. Select Analysis & Synthesis Settings.
- 3. Select Speed under Optimization Technique. Click OK.

### **Set Fitter Effort**

To set the fitter effort, perform the following steps:

- 1. On the Assignments menu, click Settings.
- 2. Expand Fitter Settings.
- 3. Turn on **Optimize hold timing** and select **All Paths**.
- 4. Turn on **Optimize multi-corner timing**.
- 5. Select Standard Fit (highest effort) under Fitter effort.
- 6. Click OK.

#### **Enter Pin Location Assignments**

To enter the pin location assignments, perform the following steps:

- 1. Run analysis and synthesis. On the Processing menu, point to **Start** and click **Start Analysis & Synthesis**.
- 2. Assign all of your pins, so the Quartus II software fits your design correctly and gives correct timing analysis. To assign pin locations for the Stratix III development board, run the Altera-provided **S3\_Host\_DDR2\_PinLocations.tcl** file or manually assign pin locations by using the Pin Planner.
  - The SDRAM high-performance controller auto-generated scripts do not make any pin location assignments.

If you are at the design exploration phase of your design cycle and do not have any PCB defined pin locations, you should still manually define an initial set of pin constraints, which can become more specific during your development process.

To manually assign pin locations using the Pin Planner, perform the following steps:

1. On the Assignments menu, click Pin Planner.

- 2. Assign DQ and DQS pins.
  - a. To select the device DQS pin groups that the design uses, assign each DQS pin in your design to the required DQS pin in the Pin Planner. The Quartus II Fitter then automatically places the respective DQ signals onto suitable DQ pins within each group. To see DQS groups in the Pin Planner, right-click, select **Show DQ/DQS Pins**, and click **In x8/x9 Mode**. The Pin Planner shows each DQS group in a different color and with a different legend: S = DQS pin, Sbar = DQSn pin and Q = DQ pin, refer to Figure 4–3 on page 4–10.
  - Most DDR2 SDRAM devices operate in ×8/×9 mode, however as some DDR2 SDRAM devices operate in ×4 mode, refer to your specific memory device datasheet.
  - b. Select the DQ mode to match the DQ group width (number of DQ pins/number of DQS pins) of your memory device. DQ mode is not related to the memory interface width.
  - DQ group order and DQ pin order within each group is not important. However, you must place the DQ pins in the same group as their respective strobe pin.

#### Figure 4-3. Quartus II Pin Planner, Show DQ/DQS Pins, In x8/x9 Mode

|                                    | Top View                                                                                                    |            |
|------------------------------------|----------------------------------------------------------------------------------------------------|------------|
|                                    | Strativ III - EP3SI 150E1152C2                                                                                                    |            |
|                                    |                                                                                                    |            |
| •                                  | 1 2 3 4 5 6 7 8 9 10 11 12 13 14 15 16 17 18 19 20 21 22 23 24 25 26 27 28 29 30 31 32 33 3                                                                                                    | 4          |
| Locate                             |                                                                                                    | 1          |
| Edit                               |                                                                                                    |            |
| Zoom In                            |                                                                                                    | ΠĘ.        |
| Zoom Out                           |                                                                                                    | D F        |
| Package Top                        |                                                                                                    | 0          |
| Package Rottom                     |                                                                                                    | 3"         |
|                                    |                                                                                                    | Nк         |
| Show I/O Banks                     |                                                                                                    | 5.         |
| Show VREF Groups                   |                                                                                                    | ) M        |
| Show Edges                         |                                                                                                    | •          |
| Show DQ/DQ5 Pins                   |                                                                                                    | P P        |
| Show Fitter Placements             |                                                                                                    | R          |
| Show Differential Pin Pair Connect |                                                                                                    | Ц Т<br>N п |
| Back-Annotate                      |                                                                                                    | īv         |
| Reserve                            |                                                                                                    | w          |
| Dad View                           |                                                                                                    | D Y        |
| Pau view<br>Roord Trace Medel      |                                                                                                    | 2 ~~       |
| Dia Migration View                 |                                                                                                    | AB         |
| Pint Migracion view                |                                                                                                    | ~~C        |
| Pin Legena Window                  |                                                                                                    |            |
| Pin Finder                         |                                                                                                    | AF         |
| Pin Properties                     |                                                                                                    | AG         |
| Find Swannable Pins                |                                                                                                    | AH .       |
|                                    |                                                                                                    | A          |
| Set Up Top-Level Design File       |                                                                                                    | AK         |
| Create Top-Level Design File       |                                                                                                    | AL         |
| AM                                 |                                                                                                    | AM         |
|                                    |                                                                                                    | A          |
| AP                                 |                                                                                                    | AP         |
|                                    | Coccesses and Three secses as a secses as a se |            |

3. Place the DM pins within their respective DQ group.

- 4. Place address and control command pins on any spare I/O pins ideally within the same bank or side of the device as the mem\_clk pins.
- 5. Ensure that you place mem\_clk pins on differential I/O pairs for the CK/CK# pin pair. To identify differential I/O pairs, right-click in the Pin Planner and select **Show Differential Pin Pair Connections**. The pin pairs show a red line between each pin pair.
  - You must place mem\_clk[0] and mem\_clk\_n[0] on a DIFFIO\_RX pin pair, if your design uses differential DQS signaling.
- 6. Ensure mem\_clk pins use any regular adjacent I/O pins—ideally differential I/O pairs for the CK/CK# pin pair. To identify differential I/O pairs, right-click in the Pin Planner and select **Show Differential Pin Pair Connections**. The pin pairs show a red line between each pin pair.
- 7. Place the clock\_source pin on a dedicated PLL clock input pin with a direct connection to the SDRAM controller PLL and DLL pair—usually on the same side of the device as your memory interface. This recommendation reduces PLL jitter, saves a global clock resource, and eases timing and fitter effort.
- 8. Place the global\_reset\_n pin (like any high fan-out signal) on a dedicated clock pin.
- For more information on how to use the Quartus II Pin Planner, refer to the I/O *Management* chapter in volume 2 of the *Quartus II Handbook*.

#### **Assign Virtual Pins**

The example top-level design, which is auto-generated by the high- performance controller, includes an example driver to stimulate the interface. This example driver is not part of the SDRAM high-performance controller IP, but allows easy testing of the IP.

The example driver outputs several test signals to indicate its operation and the status of the stimulated memory interface. These signals are pnf, pnf\_per\_byte, and test\_complete. These signals are not part of the memory interface, but are to facilitate testing. You should connect these signals to either a debug bus or assign the signals to virtual pins using the Quartus II Assignment Editor. When using the example driver for testing, do not remove these signals from the top-level signal list. If you remove these signals from the top-level module, the Quartus II software optimizes the driver away and the example driver fails.

To assign virtual pin assignments for the Stratix III development board, run the Altera-provided **s3\_Host\_ddr2\_exdriver\_vpin.tcl** file or manually assign virtual pin assignments using the Assignment Editor.

#### Advanced I/O Timing

ALTMEMPHY-based designs assume that the memory address and command signals are matched length to the memory clock signals. Typically, this length match is not true for DIMM-based designs. You should verify the difference in your design. For the Stratix III development board fitted with the MT9HTF12872AY DIMM, the address and command signals remain asserted 750 ps longer than the clock signals.

To amend the TimeQuest **.sdc** file, *<variation name>\_phy\_ddr\_timing.sdc*, to include this difference, perform the following steps:

1. Open the **ddr2\_dimm\_phy\_ddr\_timing.sdc** file in a text editor and find the following line (usually line 31):

set t(additional\_addresscmd\_tpd) 0.000

2. Change the line to the following text:

set t(additional\_addresscmd\_tpd) 0.750

- 3. Save the file.
  - If the DDR2 SDRAM controller **.sdc** file is regenerated, this change is lost and you must re-edit the file.

#### **Enter Board Trace Delay Models**

For accurate I/O timing analysis, the Quartus II project must include the board trace and loading information. This information should be derived and refined during your PCB development process of prelayout (line) simulation and final post-layout (board) simulation. For external memory interfaces that use memory modules (DIMMs), this information should include the trace and loading information of the module in addition to the main and host platform. You can obtain the information from your memory vendor.

To enter board trace information, perform the following steps:

- 1. In the Pin Planner, select the pin or group of pins that you want to enter the information for.
- 2. Right-click and select **Board Trace Model**.

Figure 4–4 through 4–14 show a typical board trace model for an address, memory clock, DQ, and DQS pin on the Stratix III development board including the data for the MT9HTF12872AY-800E memory module that is included with the kit.

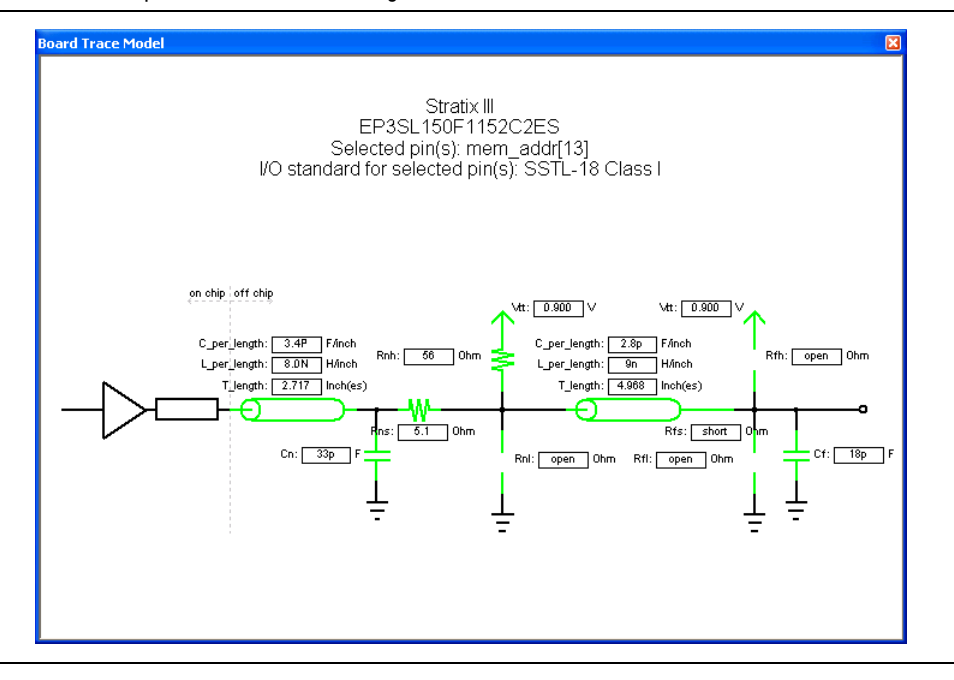

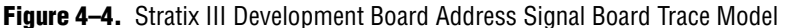

Figure 4–5. Stratix III Development Board Memory Clock Signal Board Trace Model

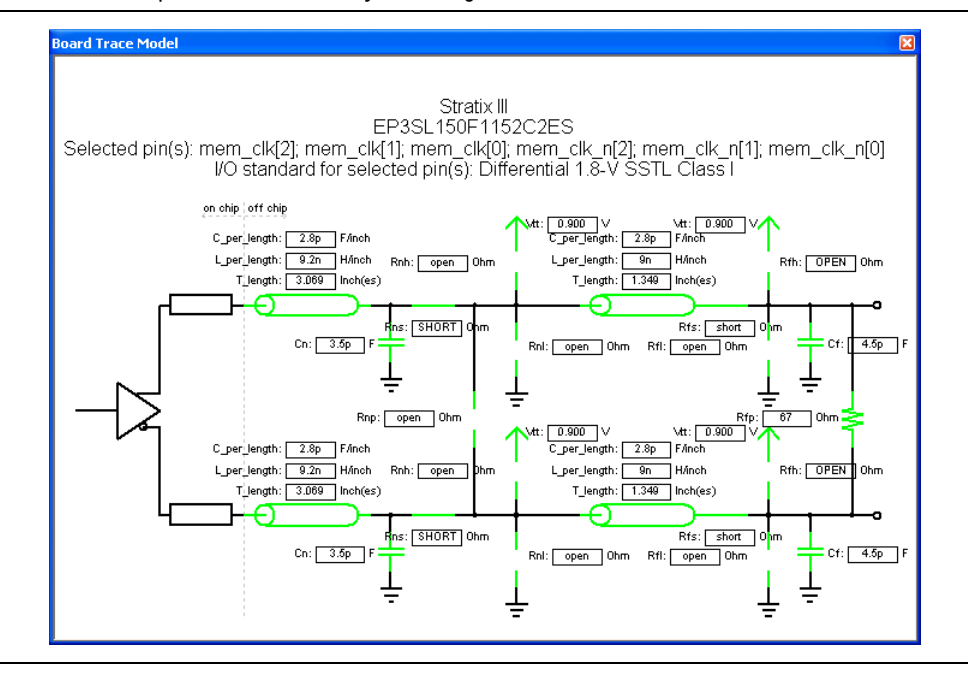

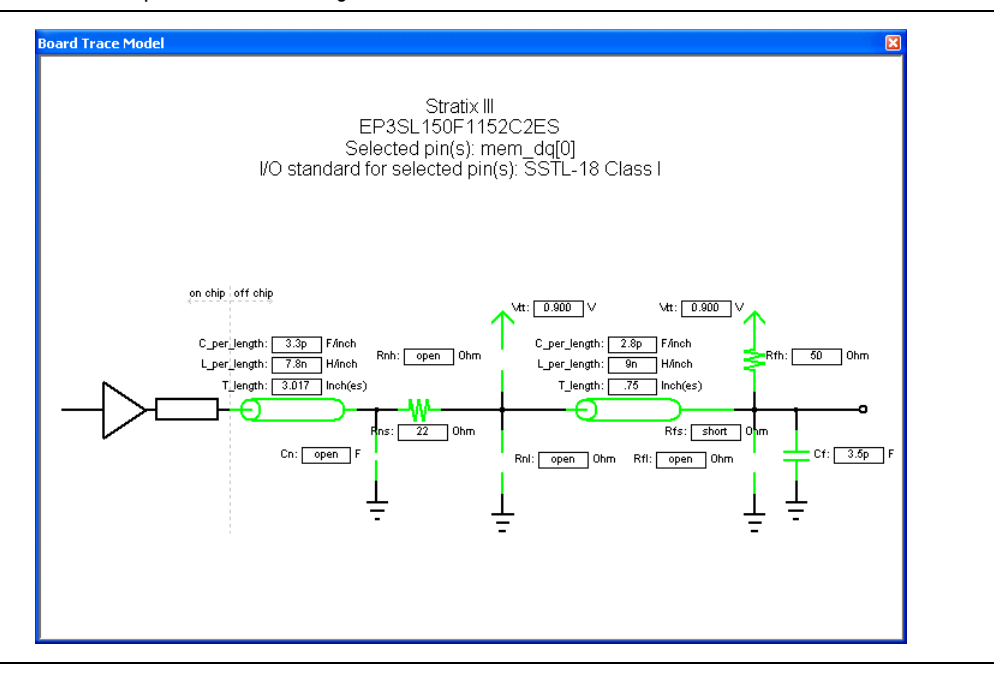

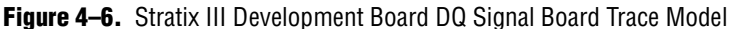

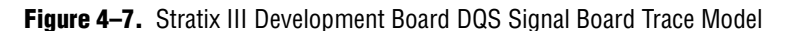

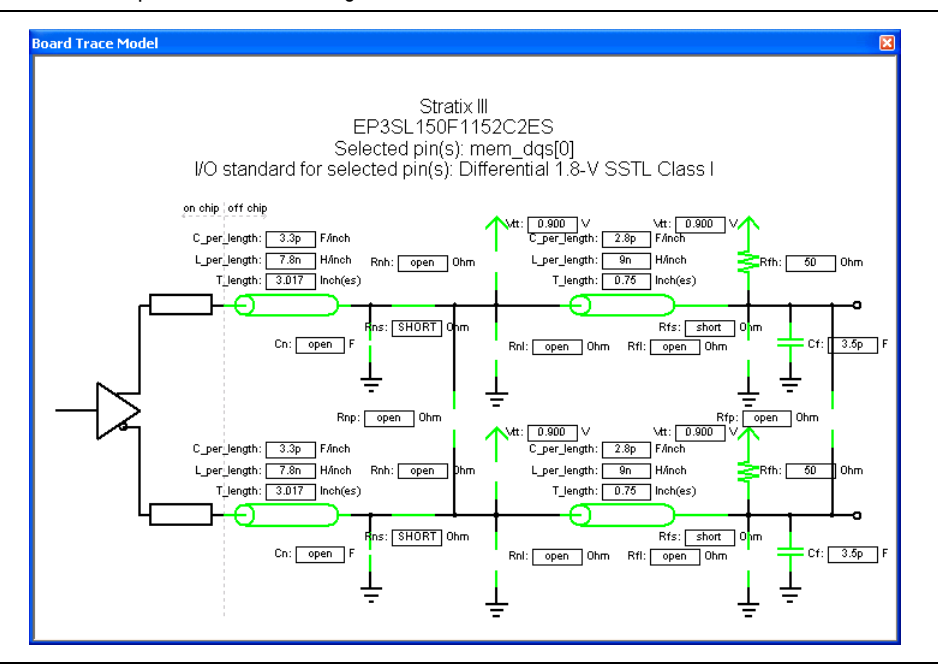

Table 4–1 shows the board trace model parameters for the Stratix III development board.
|             |        | Near (F          | PGA End of       | Line) |     |     |        | Far (Me          | mory End of      | Line) |         |
|-------------|--------|------------------|------------------|-------|-----|-----|--------|------------------|------------------|-------|---------|
| Net         | Length | C_per_<br>length | L_per_<br>length | Cn    | Rns | Rnh | Length | C_per_<br>length | L_per_<br>length | Cf    | Rfh/Rfp |
| Addr<br>(1) | 2.717  | 3.3              | 7.8              | 33    | 5.1 | 56  | 4.968  | 2.8              | 9                | 18    | —       |
| CLK         | 3.069  | 2.8              | 9.2              | 3.5   | —   |     | 1.349  | 2.8              | 9                | 4.5   | 67      |
| CKE/CS#     | 2.717  | 3.3              | 7.8              | 33    | —   | 56  | 3.936  | 2.8              | 9                | 42    | _       |
| ODT         | 2.717  | 3.3              | 7.8              | 33    | —   | 56  | 3.936  | 2.8              | 9                | 39.75 | —       |
| DQS0        | 3.017  | 3.4              | 7.8              | —     | 22  |     | 0.750  | 2.8              | 9                | 3.5   | 50      |
| DQS1        | 3.005  | 3.4              | 8.1              | —     | 22  |     | 0.760  | 2.8              | 9                | 3.5   | 50      |
| DQS2        | 2.851  | 3.4              | 7.8              | —     | 22  |     | 0.760  | 2.8              | 9                | 3.5   | 50      |
| DQS3        | 2.653  | 3.4              | 8.1              | —     | 22  |     | 0.760  | 2.8              | 9                | 3.5   | 50      |
| DQS4        | 2.686  | 3.4              | 7.8              | —     | 22  |     | 0.760  | 2.8              | 9                | 3.5   | 50      |
| DQS5        | 2.701  | 3.4              | 7.8              | —     | 22  |     | 0.760  | 2.8              | 9                | 3.5   | 50      |
| DQS6        | 2.750  | 3.4              | 7.8              | —     | 22  |     | 0.760  | 2.8              | 9                | 3.5   | 50      |
| DQS7        | 2.923  | 3.4              | 8.1              | —     | 22  | —   | 0.750  | 2.8              | 9                | 3.5   | 50      |
| DQS8        | 2.536  | 3.4              | 7.8              | —     | 22  | —   | 0.940  | 2.8              | 9                | 3.5   | 50      |

 Table 4–1.
 Stratix III Development Board Trace Model Summary

Note to Table 4-1:

(1) Addr = A, BA, WE#, RAS#, ODT, and CAS#.

Altera recommends you use the **Board Trace Model** assignment on all DDR and DDR2 SDRAM interface signals. To apply board trace model assignments for the Stratix III development board, run the Altera-provided

**S3\_Host\_DDR2\_BTModels.tcl** file or manually assign virtual pin assignments using the Quartus II Pin Planner.

The Stratix III development board has the following compensation capacitors fitted to its DDR2 SDRAM address and command, and CLK and CLK# signals:

- Address and command = 33 pF compensation capacitors
- CLK and CLK# = 7 pF (differential) compensation capacitors.

These capacitors are typically fitted to designs that use asymmetric DIMM designs. You should simulate your design to see if compensation capacitors are required. Stratix III devices have various programmable drive strength and OCT I/O options, so compensation capacitors should not usually be required. Fitting compensation capacitors reduces the edge rate of your signals, so you should observe memory vendor derating guidelines.

For more information on compensation capacitors, refer to *Micron Technical Note TN\_47\_01*.

# **Compile Design and Verify Timing**

To compile the design, on the Processing menu, click Start Compilation.

Figure 4–8 shows the timing margin report in the message window in the Quartus II software.

Figure 4–8. Timing Margin Report in the Quartus II Software

| T   | уре | Messa | ge                                                     |      |         |                   |
|-----|-----|-------|--------------------------------------------------------|------|---------|-------------------|
| 🗉 🌒 | )   | Info: | Report Timing: Found 100 setup paths (0 violated). We  | rst  | case :  | slack is 0.882    |
| E 🕕 | )   | Info: | Report Timing: Found 100 hold paths (0 violated). Wor  | st   | case s  | lack is 0.163     |
| E 🚺 | )   | Info: | Report Timing: Found 100 recovery paths (0 violated).  | We   | orst ca | se slack is 2.784 |
| E 🛈 | )   | Info: | Report Timing: Found 100 removal paths (0 violated).   | Woi  | st cas  | e slack is 0.399  |
| - 🧿 | )   | Info: |                                                        |      | setup   | hold              |
| - Q | )   | Info: | Address Command (Fast 1100mV OC Model)                 | 1    | 0.915   | 0.598             |
| - Q | )   | Info: | DQS vs CK (Fast 1100mV OC Model)                       | 1    | 0.344   | 0.428             |
| - Q | )   | Info: | Half Rate Address/Command (Fast 1100mV OC Model)       | 1    | 2.902   | 1.042             |
| - 🧿 | )   | Info: | Phy (Fast 1100mV OC Model)                             | 1    | 0.882   | 0.163             |
| - Q | )   | Info: | Phy Reset (Fast 1100mV OC Model)                       | 1    | 2.784   | 0.399             |
| - Q | )   | Info: | Read Capture (All Conditions)                          | 1    | 0.099   | 0.074             |
| - 🔅 | )   | Info: | Read Resync (All Conditions)                           | 1    | 0.451   | 0.451             |
| - Q | )   | Info: | Write (All Conditions)                                 | 1    | 0.059   | 0.067             |
| - 🔅 | )   | Info: | Design is not fully constrained for setup requirements |      |         |                   |
| - 🤃 | )   | Info: | Design is not fully constrained for hold requirements  |      |         |                   |
| E 🌒 | )   | Info: | Quartus II TimeQuest Timing Analyzer was successful. ( | l ei | rors,   | 6 warnings        |

Figure 4–9 on page 4–16 shows the timing margin report in the TimeQuest Timing Analyzer window after running the Report DDR Task. The results are the same as the Quartus II software results.

Figure 4–9. Timing Margin Report in TimeQuest Timing Analyzer

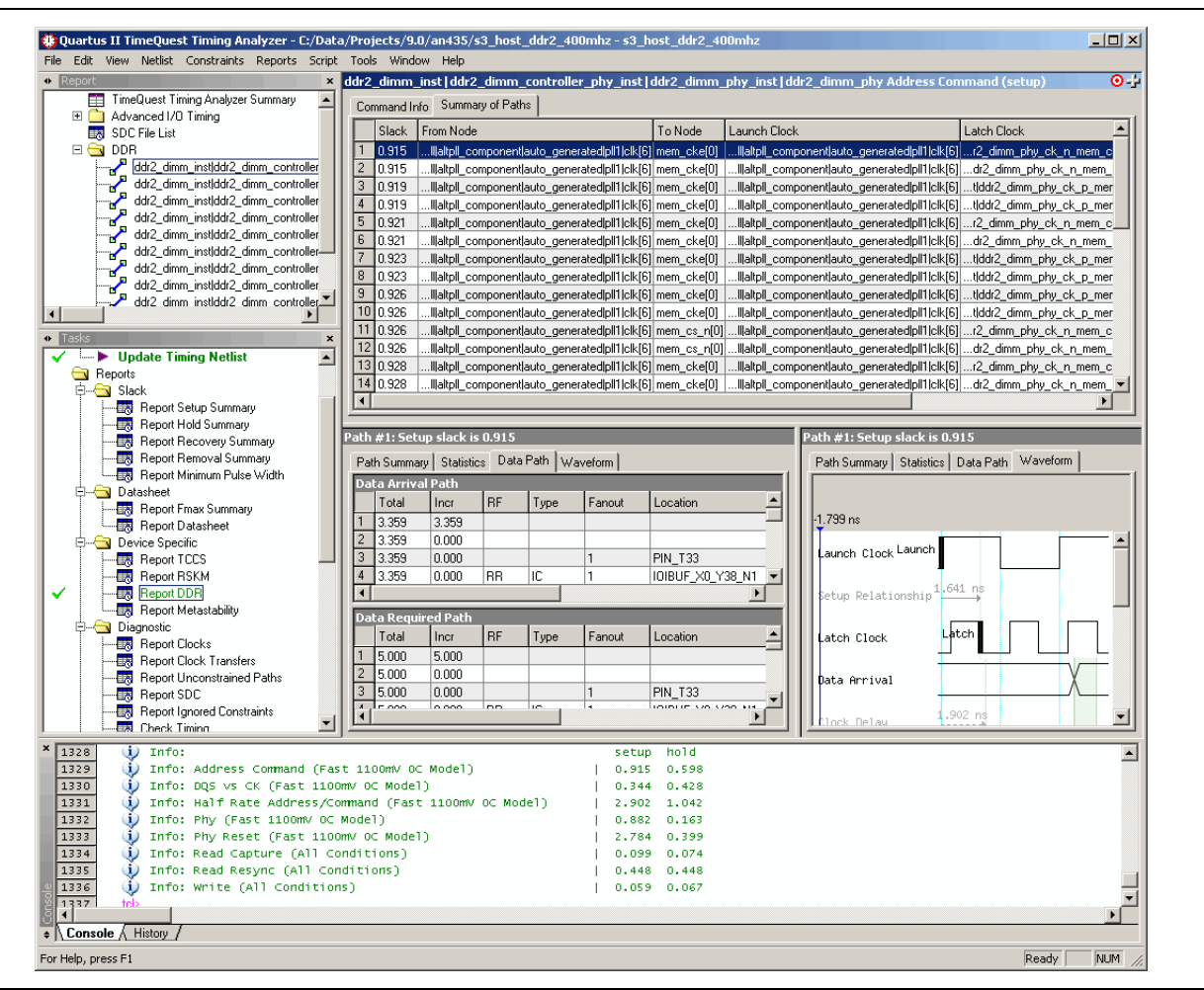

- For more information about the TimeQuest timing analyzer, refer to *The Quartus II TimeQuest Timing Analyzer* chapter in volume III of the Quartus II Handbook.
  - For information, refer to the *Timing Analysis* section in volume 4 of the *External Memory Interface Handbook*.

# **Adjust Constraints**

As the design meets timing, there is no need to adjust any constraints.

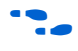

For information on timing closure, refer to the *Timing Analysis* section in volume 4 of the *External Memory Interface Handbook*.

# Determine Board Design Constraints and Perform Board-Level Simulations

Stratix III devices support both series and parallel OCT resistors to improve signal integrity. Another benefit of the Stratix III OCT resistors is eliminating the need for external termination resistors on the FPGA side. This feature simplifies board design and reduces overall board cost. You can dynamically switch between the series and parallel OCT resistor depending on whether the Stratix III devices are performing a write or a read operation. The OCT features offer user-mode calibration to compensate for any variation in voltage and temperature during normal operation to ensure that the OCT values remain constant. The parallel and series OCT features of the Stratix III devices are available in either a  $25-\Omega$  or  $50-\Omega$  setting.

- Refer to the *Stratix III Device I/O Features* chapter of the *Stratix III Device Handbook*, for more information about the OCT features.
- ••••

Refer to the respective memory data sheet, for more information about the available settings of the ODT and the output driver impedance features, and the timing requirements for driving the ODT pin in DDR2 SDRAM.

Figure 4–10 illustrates the write operation to the DDR2 SDRAM with the ODT feature turned on and using the 50- $\Omega$  series OCT feature of the Stratix III FPGA device. In this setup, the transmitter (FPGA) is properly terminated with matching impedance to the transmission line, thus eliminating any ringing or reflection. The receiver (DDR2 SDRAM) is also properly terminated when the dynamic ODT setting is at 75  $\Omega$ .

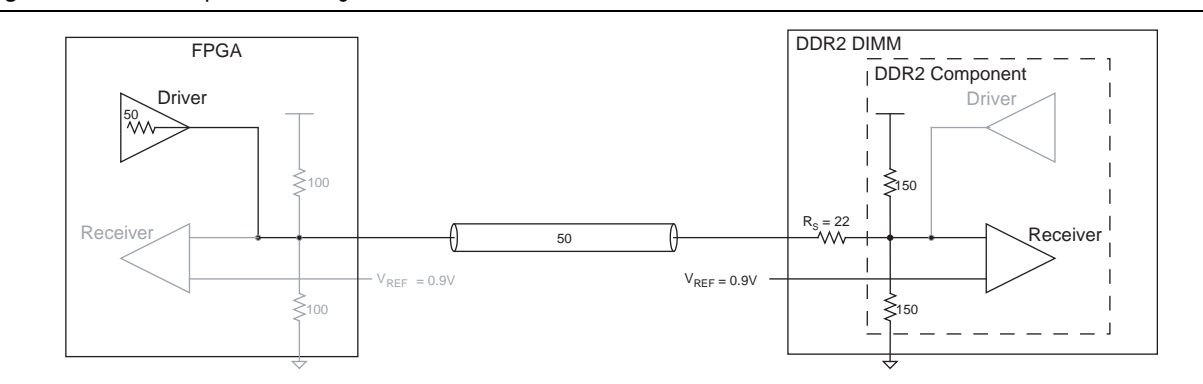

Figure 4–10. Write Operation Using Parallel ODT and  $50-\Omega$  Series OCT of the Stratix III FPGA Device

Figure 4–11 illustrates the read operation from the DDR2 SDRAM using the parallel OCT feature of the Stratix III device. In this setup, the driver's (DDR2 SDRAM) output impedance is not larger than 21  $\Omega$ . This impedance is in keeping with SSTL-18 JEDEC specification JESD79-2. Combined with an on dual-inline memory modules (DIMM) series resistor, the impedance matches that of the transmission line resulting in optimal signal transmission to the receiver (FPGA). On the receiver (FPGA) side, it is properly terminated with 50- $\Omega$ , which matches the impedance of the transmission line, thus eliminating any ringing or reflection.

Figure 4–11. Read Operation From DDR2 SDRAM Using the Parallel OCT Feature of the Stratix III FPGA Device

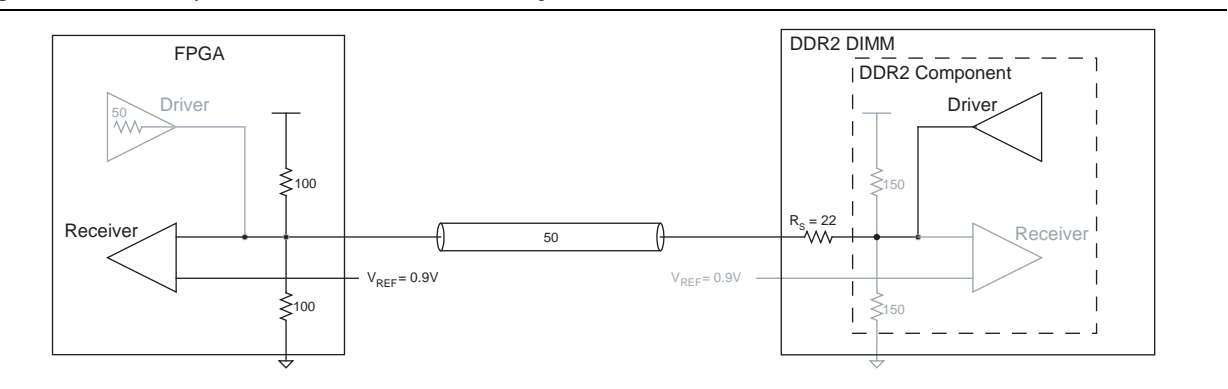

Finally, the loading seen by the FPGA during writes to the memory is different between a system using DIMMs versus a system using components. The additional loading from the DIMM connector can reduce the edge rates of the signals arriving at the memory thus affecting available timing margin.

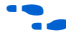

For more information about Stratix III devices signal integrity, refer to the Stratix III Device Signal and Power Integrity page.

## **Adjust Termination and Drive Strength**

Due to the loading of the line, the Quartus II software may report that the default or chosen drive strength cannot drive the line to the specified toggle rate or minimum pulse width. If you encounter this error, use the stronger drive strength I/O standard. Ensure that you re-simulate your design with the new drive strength to ensure that signal quality is still acceptable.

## Verify Design on a Board

The SignalTap<sup>®</sup> II Embedded Logic Analyzer shows read and write activity in the system.

For more information on using the SignalTap II Embedded Logic Analyzer, refer to the Design Debugging Using the SignalTap II Embedded Logic Analyzer chapter in the Quartus II Handbook, AN 323: Using SignalTap II Embedded Logic Analyzers in SOPC Builder Systems and AN 446: Debugging Nios II Systems with the SignalTap II Logic Analyzer.

To add the SignalTap II Embedded Logic Analyzer, perform the following steps:

For this design, Altera provides a Tcl file, **S3\_Host\_DDR2\_SignalTap.tcl**, to automate the following steps. The **.stp** file is included with the design example file.

- 1. On the Tools menu, click SignalTap II Logic Analyzer.
- 2. In the **Signal Configuration** window next to the **Clock** box, click ... (**Browse Node Finder**).
- 3. Type \*phy\_clk in the Named box, for Filter select SignalTap II: pre-synthesis and click List.
- 4. Select ddr2\_dimm\_example\_top | ddr2\_dimm:ddr2\_dimm\_inst | ddr2\_dimm\_controller \_phy:ddr2\_dimm\_controller\_phy\_inst | phy\_clk | phy\_clk in Nodes Found and

click > to add the signal to **Selected Nodes**.

- 5. Click OK.
- 6. Under Signal Configuration, specify the following settings:
  - For Sample depth, select 512
  - For RAM type, select Auto
  - For Trigger flow control, select Sequential
  - For Trigger position, select Center trigger position
  - For Trigger conditions, select 1
- 7. On the Edit menu, click Add Nodes.
- 8. Search for specific nodes by typing \*local\* in the **Named** box, for **Filter** select **SignalTap II: pre-synthesis** and click **List**.

- 9. Select the following nodes in **Nodes Found** and click > to add to **Selected Nodes**:
  - local\_address
  - local\_rdata
  - local\_rdata\_valid
  - local\_read\_req
  - local\_ready
  - local\_wdata
  - local\_wdata\_req
  - local\_write\_req
  - pnf
  - pnf\_per\_byte
  - test\_complete (trigger)
  - Do not add any DDR SDRAM interface signals to the SignalTap II Embedded Logic Analyzer. The load on these signals increases and adversely affects the timing analysis.
- 10. Click **OK**.
- 11. To reduce the SignalTap II logic size, turn off **Trigger Enable** on the following bus signals:
  - local\_address
  - local\_rdata
  - local\_wdata
  - pnf\_per\_byte
- 12. Right-click **Trigger Conditions** for the test\_complete signal and select **Rising Edge**.

Figure 4–12 shows the completed SignalTap II Embedded Logic Analyzer.

| -iç      | jure         | 4-12                                         | <ol> <li>SignalTap II Em</li> </ol>             | nbedded          | Logic Analy      | zer                |              |            |           |                 |                                       |             |
|----------|--------------|----------------------------------------------|-------------------------------------------------|------------------|------------------|--------------------|--------------|------------|-----------|-----------------|---------------------------------------|-------------|
|          | <u>a</u>   • | a 🔊                                          | Compile the pro                                 | piect to contin  | ue 🔻 😮 🎿         |                    |              |            |           |                 |                                       |             |
| ]]<br>Ir | stance       | Manag                                        | er ka ka 🗉 🕅 🗖                                  | mpile the projec | at to continue   |                    | ×            | JITAG      | Chain (   | Configuration:  | No device is selected                 | 2           |
| le<br>le | stance       | manag                                        | Statue                                          |                  | LE ~ 7797 Me     | moru: 329216 M5121 | MLAB: 876/56 |            | - ondirio | sonngaradon.    |                                       | <b>•</b> •• |
| Ë        | auto         | signalti                                     | ap 0 Not running                                |                  | 7797 cells       | 329216 bits        | 516 bloc     | Hard       | ware:     | Please Select   | •                                     | Seti        |
|          | -            |                                              | -                                               |                  |                  |                    |              | Devi       |           | None Datastad   |                                       | [           |
|          |              |                                              |                                                 |                  |                  |                    |              | Devi       | ce:       | None Detected   | · · · · · · · · · · · · · · · · · · · | Scan        |
| <        |              |                                              |                                                 |                  |                  |                    | >            | >>         | SOF M     | lanager: 📥      | Ú                                     |             |
| -        |              |                                              |                                                 |                  |                  |                    |              | 1          |           |                 |                                       |             |
|          | auto_        | signalt                                      | ap_0                                            |                  | 🔒 Allow all char | iges               | •            |            | Signal (  | Configuration:  |                                       |             |
|          |              |                                              | Node                                            | Data Enable      | Trigger Enable   | Trigger Conditions |              |            |           |                 | Laby.                                 |             |
|          | Туре         | Alias                                        | Name                                            | 643              | 6                | 1 🔽 Basic 💽        | 1            |            | l rigi    | ger position:   | Center trigger positio                | n 🔻         |
|          | Ø            |                                              | iver:driver local_rdata                         | R                |                  |                    |              |            | Trigg     | ger conditions: | 1                                     | -           |
|          | ٩            |                                              | er:driver local_rdata_valid                     | V                |                  |                    | ]            |            |           | -<br>-          | ,                                     |             |
|          | ٩            |                                              | er:driver local_wdata                           | <b>N</b>         |                  |                    |              |            |           | i rigger in     |                                       |             |
|          | ٥            |                                              | iver:driver local_read_req                      | N                | V                |                    |              |            | 5         | ource:          |                                       |             |
|          | ٩            |                                              | driver:driver local_ready                       | V                | <b>v</b>         |                    |              |            | P         | attern: Don'    | t Care                                | -           |
|          |              |                                              | iver:driver local_write_req                     | <b>N</b>         | <b>v</b>         |                    |              |            |           | 1               |                                       |             |
|          | ٢            |                                              | r:driver pnf_per_byte                           | V                |                  |                    |              |            |           | Trigger out -   |                                       |             |
|          |              |                                              | river:driver test_complete                      |                  |                  | 5                  |              |            | т         | arget:          |                                       | -           |
|          | Ð            |                                              | m_inst local_address                            | <b>N</b>         |                  |                    |              |            |           | aigot j         |                                       |             |
|          |              |                                              | imm_inst local_wdata_req                        | V                |                  |                    |              |            | L         | evel: Activ     | re High                               | -           |
| -        | 🔊 D          | ata 🗖                                        | Setup                                           |                  |                  |                    |              |            |           | ,               |                                       |             |
| F        | _            | 60                                           |                                                 |                  |                  |                    | _            | <b>D</b> 1 |           |                 |                                       |             |
|          | Hierarc      | hy Disp                                      | lay:                                            |                  |                  | ×                  | Data Log:    | ₩.         |           |                 |                                       |             |
| 6        |              | ▶ s3_l<br>☑ ⊅                                | nost_ddr2_400mhz<br>ddr2_dimm_example_driver:di | river            |                  |                    |              | naltap_    | U         |                 |                                       |             |
|          | ·            | <b>∕                                    </b> | aarz aimm:ddr2 dimm inst                        |                  |                  |                    |              |            |           |                 |                                       |             |

| Figure 4–12. | SignalTap | Ш   | Embedded | Logic | Analy | zer |
|--------------|-----------|-----|----------|-------|-------|-----|
|              | 0.9       | ••• |          |       |       |     |

13. On the File menu, click Save, to save the SignalTap II .stp file to your project.

IP If you see the message **Do you want to enable SignalTap II file "stp1.stp"** for the current project, click Yes.

#### **Compile the Project**

Once you add signals to the SignalTap II Embedded Logic Analyzer, recompile your design, on the Processing menu, click Start Compilation.

## **Verify Timing**

🛃 auto\_signaltap\_0

For Help, press F1

Once the design compiles, ensure that TimeQuest timing analysis passes successfully. In addition to this FPGA timing analysis, check your PCB or system SDRAM timing. To run timing analysis, run the <variation name>\_phy\_report\_timing.tcl script.

- 1. On the Tools menu, click Tcl Scripts.
- 2. Select <variation name>\_phy\_report\_timing.tcl and click Run.

#### **Download the Object File**

To download the object file to the device, perform the following steps:

1. Connect the development board to your computer.

x

× \*

х

NUM

Chain ...

- 2. On the Tools menu, click **SignalTap II Logic Analyzer**. The SignalTap II dialog box appears.
- 3. Click ... to open the Select Program Files dialog box.
- 4. Select <your project name>.sof.
- 5. Click **Open**.
- 6. To download the file, click the **Program Device** button.

#### **Test the Design Example in Hardware**

When the design example including SignalTap II successfully downloads to your development board, click **Run Analysis** to run once, or click **Autorun Analysis** to run continuously. Figure 4–13 shows the design analysis.

Figure 4–13. SignalTap II Example DDR2 SDRAM Design Analysis

| Ιοα: 2  | 009/04/                 | 4014:51:16 #0                                                               |      |         |   |   |     |   |   |      |    |    |    |   |     |       |    |    |       | click 1     | o ins  | ert time | bar       |        |      |       |      |       |       |       |      |       |       |        |       |        |               |
|---------|-------------------------|-----------------------------------------------------------------------------|------|---------|---|---|-----|---|---|------|----|----|----|---|-----|-------|----|----|-------|-------------|--------|----------|-----------|--------|------|-------|------|-------|-------|-------|------|-------|-------|--------|-------|--------|---------------|
| Туре    | Alias                   | Name                                                                        | -256 | <br>-22 | 4 | - | -19 | 2 |   | -160 |    | -1 | 28 |   | -96 | <br>- | 54 |    | -32   |             |        | <u> </u> | 3         | 32     | 6    | 64    |      | 96    |       | 128   |      | 160   |       | 192    |       | 224    |               |
| 6       |                         | iver:driver local_rdata                                                     |      |         |   |   |     |   |   |      |    | 1  |    | I |     |       |    |    |       |             |        | F        | 2EECA     | AD6F07 | EC87 | F120E | 8599 | 443F5 | 5785D | 41F2E | ECAD | F07EC | 87F12 | DE8599 | F443F | 57B5D4 | h             |
| •       |                         | er:driver local_rdata_valid                                                 |      |         |   |   |     |   |   |      | _1 |    |    | L |     |       |    |    |       | 1           |        |          |           |        |      |       |      |       |       |       |      |       |       |        |       |        |               |
| 6       |                         | er:driver local_wdata                                                       |      |         |   |   |     |   |   |      |    |    |    |   |     |       |    |    |       |             |        |          | •         |        | •••  |       | -    |       |       |       |      |       |       |        | ••••  |        | <mark></mark> |
| •       |                         | iver:driver[local_read_req                                                  |      | _       |   | _ | _   |   |   |      |    |    |    |   |     |       |    |    |       |             |        |          |           |        |      |       |      |       |       |       |      |       |       |        |       |        |               |
| 1       |                         | driver:driver local_ready                                                   | LL   |         |   |   |     |   | 1 |      |    |    |    |   |     | ∟∟    | ┛  |    |       |             |        | Т        | $\square$ |        | л_   | ட     |      |       |       | ௱     | ட    | ட     | ா     | டா     |       |        |               |
| •       |                         | iver:driver local_write_req                                                 |      |         |   |   |     |   |   |      |    |    |    |   |     |       |    |    |       |             |        | <u> </u> |           |        |      |       |      |       |       |       |      |       |       |        |       |        |               |
| ۲       |                         | r:driver pnf_per_byte                                                       |      |         |   |   |     |   |   |      |    |    |    |   |     |       |    |    |       | F           | FFFF   | FFFFh    |           |        |      |       |      |       |       |       |      |       |       |        |       |        |               |
| 0       |                         | river:driver test_complete                                                  |      |         | _ |   |     |   |   |      |    |    |    |   |     |       |    |    |       |             |        | 1        |           |        |      |       |      |       |       |       |      |       |       |        |       |        |               |
| 6       |                         | m_inst local_address                                                        |      |         | Т | Т |     |   |   |      |    |    |    |   |     |       |    | 1B | FFFFF | 'n          |        |          |           |        |      |       |      |       |       |       |      |       |       |        |       |        | ••••          |
| •       |                         | imm_inst local_wdata_req                                                    |      |         |   |   |     |   |   |      |    |    |    |   |     |       |    |    |       |             |        | 1        |           |        |      |       |      |       |       |       |      |       |       |        |       |        |               |
|         |                         |                                                                             |      |         |   |   |     |   |   |      |    |    |    |   |     |       |    |    |       |             |        |          |           |        |      |       |      |       |       |       |      |       |       |        |       |        |               |
| 🔊 D.    | ata 📈                   | Setup                                                                       |      |         |   |   |     |   |   |      |    |    |    |   |     |       |    |    |       |             |        |          |           |        |      |       |      |       |       |       |      |       |       |        |       |        |               |
| Hierarc | hy Displ                | lay:                                                                        |      |         |   |   |     |   |   |      |    |    |    |   |     |       | ×  | Г  | Data  | Log:        | Ð      | L        |           |        |      |       |      |       |       |       |      |       |       |        |       |        | ×             |
|         | ▶ \$3_ł<br>♥ ♥ ♥<br>♥ ♥ | nost_ddr2_400mhz<br>ddr2_dimm_example_driver:dr<br>ddr2_dimm:ddr2_dimm_inst | iver |         |   |   |     |   |   |      |    |    |    |   |     |       |    |    | 💦 al  | -<br>ito_si | gnalt. | ар_О     |           |        |      |       |      |       |       |       |      |       |       |        |       |        |               |
| aut     | o_signai                | ltap_0                                                                      |      |         |   |   |     |   |   |      |    |    |    |   |     |       |    |    |       |             |        |          |           |        |      |       |      |       |       |       |      |       |       |        |       |        |               |

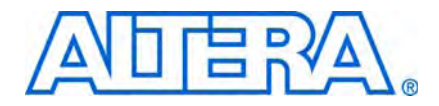

# 5. Using DDR3 SDRAM Devices in Stratix III and Stratix IV Devices

This tutorial describes how to use the design flow to implement a 64-bit wide, 533-MHz, 1,066-Mbps DDR3 SDRAM interface with Stratix<sup>®</sup> III devices, and a 72-bit wide, 400-MHz, 800-Mbps DDR3 SDRAM interface with Stratix IV devices. The design examples also provide some recommended settings to simplify the design.

The design examples target the Stratix III memory demonstration kit, which includes a 72-bit wide 1-GB Micron MT9JSF12872AY-1G1BZES 533-MHz DDR3 SDRAM DIMM, and the Stratix IV GX FPGA development kit, which includes four 16-bit wide 1-GB Micron MT41J64M16LA-187E 533-MHz DDR3 SDRAM devices.

To download the design examples, **emi\_ddr3\_siii.zip** and **emi\_ddr3\_siv.zip**, go to the External Memory Interface Design Examples page.

The Stratix III memory demonstration kit is not available for purchase. The early versions of the Stratix III memory demonstration kit include a MT16JTF25664AY-1G1D1 DDR3 SDRAM DIMM, which is a dual-rank DIMM and is not supported by ALTMEMPHY-based solutions. Make sure that the MT9JSF12872AY-1G1BZES DDR3 SDRAM DIMM is fitted.

••••

For more information about the design flow, refer to the *Recommended Design Flow* section in volume 1 of the *External Memory Interface Handbook*.

## **System Requirements**

This tutorial requires the following hardware and software for the DDR3 SDRAM interface with a Stratix III device:

- Quartus<sup>®</sup> II software version 9.1
- DDR3 SDRAM High-Performance Controller MegaCore<sup>®</sup> version 9.1
- Stratix III memory demonstration kit, with Micron MT9JSF12872AY-1G1BZES device

This tutorial requires the following hardware and software for the DDR3 SDRAM interface with a Stratix IV device:

- Quartus II software version 9.1
- DDR3 SDRAM High-Performance Controller MegaCore version 9.1
- Stratix IV GX FPGA development kit, with Micron MT41J64M16LA-187E device

## **Create a Quartus II Project**

Create a project in the Quartus II software that targets the appropriate device; the EP3SL150F1152-C2ES device for the Stratix III device family or the EP4SGX230KF40C3ES device for the Stratix IV device family.

For step-by-step instructions to create a Quartus II project, refer to the Quartus II software tutorial by clicking the Help menu in the Quartus II window and selecting **PDF Tutorials**.

## Instantiate and Parameterize a Controller

After you create a Quartus II project, you must instantiate a controller and its parameters.

#### Instantiate a Controller

To instantiate a controller, perform the following steps:

- DDR3 SDRAM controller with a Stratix III device:
  - a. Copy the memory parameters files, S3MB1\_Derated (Micron MT9JSF12872AY-1G1BZES).xml, to your *<installation directory>*\91\ip\ddr3\_high\_perf\lib directory.
  - b. Start the MegaWizard<sup>™</sup> Plug-In Manager.
  - c. In the MegaWizard Plug-In Manager, expand External Memory in the Interfaces folder and select the DDR3 SDRAM High Performance Controller.
  - d. Type ddr3\_dimm for the name of the DDR3 SDRAM high-performance controller.
- DDR3 SDRAM controller with a Stratix IV device:
  - a. Copy the memory parameters files, SD\_PCIe\_DDR3\_Kit (4xMicron MT41J64M16LA-187E).xml, to your *<installation directory>*\91\ip\ddr3\_high\_perf\lib directory.
  - b. Start the MegaWizard Plug-In Manager.
  - c. In the MegaWizard Plug-In Manager, expand External Memory in the Interfaces folder and select the DDR3 SDRAM High Performance Controller.
  - d. Type ddr3\_bot\_x64 for the name of the DDR3 SDRAM high-performance controller.

Both design examples instantiate the ALTMEMPHY megafunction automatically.

#### Parameterize DDR3 SDRAM with Stratix III

To parameterize the DDR3 SDRAM high-performance controller to interface with a 533-MHz, 72-bit wide DDR3 SDRAM interface, perform the following steps:

- 1. In the Memory Setting tab, set Speed grade to 2.
- 2. For **PLL reference clock frequency**, type **100** MHz (to match the on-board oscillator).
- 3. For **Memory clock frequency**, type **533** MHz (the maximum frequency supported for DDR3 SDRAM interfaces on Stratix III devices).
- For Memory Presets, select S3MB1\_Derated (Micron MT9JSF12872AY-1G1BZES), which gives a 72-bit wide, 1,152-Mbps 533-MHz DDR3 unbuffered DIMM.

5. To create or modify a memory preset, click **Modify parameters**. In the **Preset Editor** dialog box, you can modify the memory presets. Refer to Figure 5–1.

| All Parameters                                                                                                    |                                                                                              |                                                           |
|----------------------------------------------------------------------------------------------------|----------------------------------------------------------------------------------------------|-----------------------------------------------------------|
| All Parameters                                                                                                    |                                                                                              |                                                           |
| Momory 8thributoo                                                                                                    |                                                                                              |                                                           |
| Memory Initialization Options                                                                                                    |                                                                                              |                                                           |
| Memory Timing Parameters                                                                                                    |                                                                                              |                                                           |
| naded parameters represent the defining characteristics of thi<br>odifying any of the shaded parameters will result in the creation<br>remedees                                                                                                    | s memory device.                                                                             | Advanced                                                  |
| Beromotor                                                                                                    | Volus                                                                                        |                                                           |
| Memory burst length                                                                                                    | On the fly                                                                                   | beats                                                     |
| Memory burst ordering                                                                                                    | Sequential                                                                                   |                                                           |
| DLL Precharge Power down                                                                                                    | Fast exit                                                                                    |                                                           |
|                                                                                                    |                                                                                              |                                                           |
| -<br>Enable the DLL in the memory devices                                                                                                    | Yes                                                                                          |                                                           |
| Enable the DLL in the memory devices                                                                                                    | Yes<br>RZQ/4                                                                                 | ohm                                                       |
| Enable the DLL in the memory devices<br>ODT Rtt nominal value<br>Dynamic ODT (Rtt WR) value                                                                                                    | Yes<br>RZQ/4<br>Dynamic ODT                                                                  | ohm<br>off ohm                                            |
| Enable the DLL in the memory devices<br>ODT Rtt nominal value<br>Dynamic ODT (Rtt_VR) value<br>Output driver impedance                                                                                                    | Yes<br>RZQ/4<br>Dynamic ODT<br>RZQ/7                                                         | ohm<br>off ohm<br>ohm                                     |
| Enable the DLL in the memory devices<br>ODT Rtt nominal value<br>Dynamic ODT (Rtt_VR) value<br>Output driver impedance<br>Memory CAS latency setting                                                                                                    | Yes<br>RZQ/4<br>Dynamic ODT<br>RZQ/7<br>6.0                                                  | ohm<br>off ohm<br>ohm<br>cycles                           |
| Enable the DLL in the memory devices<br>ODT Rtt nominal value<br>Dynamic ODT (Rtt_VR) value<br>Output driver impedance<br>Memory AdS latency setting<br>Memory Additive CAS latency setting                                                                                                    | Yes<br>RZQ/4<br>Dynamic ODT<br>RZQ/7<br>6.0<br>Disabled                                      | ohm<br>off ohm<br>ohm<br>cycles<br>cycles                 |
| Enable the DLL in the memory devices<br>ODT Rtt nominal value<br>Dynamic ODT (Rtt_VR) value<br>Output driver impedance<br>Memory CAS latency setting<br>Memory Additive CAS latency setting<br>Memory Write CAS latency setting (CVVL)                                                                                                    | Yes<br>RZQ/4<br>Dynamic ODT<br>RZQ/7<br>6.0<br>Disabled<br>5.0                               | ohm<br>ohm<br>ohm<br>cycles<br>cycles<br>cycles           |
| Enable the DLL in the memory devices<br>ODT Rtt nominal value<br>Dynamic ODT (Rtt_V/R) value<br>Output driver impedance<br>Memory CAS latency setting<br>Memory Avditive CAS latency setting<br>Memory Write CAS latency setting (OWL)<br>Memory Partial Array Self Refresh                                                               | Yes<br>RZQ/4<br>Dynamic ODT<br>RZQ/7<br>6.0<br>Disabled<br>5.0<br>Full Array                 | ohm<br>ohm<br>ohm<br>cycles<br>cycles<br>cycles           |
| Enable the DLL in the memory devices<br>ODT Rtt nominal value<br>Dynamic ODT (Rtt_VR) value<br>Output driver impedance<br>Memory CAS latency setting<br>Memory Additive CAS latency setting<br>Memory Write CAS latency setting (CML)<br>Memory Partial Array Self Refresh<br>Memory Auto Self Refresh<br>Memory Auto Self Refresh Method | Yes<br>RZQ/4<br>Dynamic ODT<br>RZQ/7<br>6.0<br>Disabled<br>5.0<br>Full Array<br>Manual SR R4 | ohm<br>ohm<br>ohm<br>cycles<br>cycles<br>cycles<br>sferen |

Figure 5–1. Modify the Memory Presets to Create a Custom Memory

The  $t_{AC}$  and  $t_{QHS}$  parameters are often not defined by memory vendors, as these values are only used in static RTD calculations and non-DQS capture mode. The wizard does not require these parameters, so use the default values.

The  $t_{IS}$ ,  $t_{IH}$ ,  $t_{DS}$ , and  $t_{DH}$  parameters typically require slew rate derating.

Simulation and measurement show the following slew rate for the clock, address and command, and DQ and DQS pins on the Stratix III memory demonstration board when using the default I/O standard and drive options:

- Address and command = 1.5 V/ns
- CLK and CLK# = 3 V/ns (differential)
- DQ = 2 V/ns
- DQS = 3 V/ns (differential)

Hence, the correct  $t_{IS}$ ,  $t_{IH}$ ,  $t_{DS}$ , and  $t_{DH}$  values for this design are:

- $t_{IS} = t_{ISb} + \Delta t_{IS} + (V_{IHAC} V_{REF})/address and command rising slew rate$ = 125 + 59 + 175/1.5 = 301 ps
- $t_{IH} = t_{IHb} + \Delta t_{IH} + (V_{REF} V_{ILDC})/address and command rising slew rate$ = 200 + 34 + 100/1.5 = 301 ps
- $t_{DS} = t_{DSa} + \Delta t_{DS} + (V_{IHAC} V_{REF})/DQ$  rising slew rate = 25 + 88 + 175/2 = 201 ps

- $t_{DH} = t_{DHa} + \Delta t_{DH} + (V_{REF} V_{ILDC})/DQ$  rising slew rate = 100 + 50 + 100/2 = 200 ps
- For more information about how to derate these numbers, refer to *Derate Memory Setup and Hold Timing* in the *DDR3 SDRAM High-Performance Controller and ALTMEMPHY IP User Guide* in volume 3 of the *External Memory Interface Handbook*.

The DDR3 SDRAM has a write requirement ( $t_{DQSS}$ ) that states the positive edge of the DQS signal on writes must be within  $\pm 25\%$  ( $\pm 90^{\circ}$ ) of the positive edge of the DDR3 SDRAM clock input. To achieve this skew requirement, the ALTMEMPHY-based designs always use the DDR IOE registers to generate the CK and CK# signals.

- 6. To set the ODT settings for the DDR3 SDRAM interface on your board, in the **Preset Editor** dialog box, select **Memory Initialization Options**.
- 7. In the Memory Initialization Options dialog box, perform the following steps:
  - a. For Output driver impedance, select RZQ/7 (which is 34).
  - b. For Dynamic ODT (Rtt\_WR) value, select Dynamic ODT off.
  - c. For ODT Rtt nominal value, select RZQ/4 (which is 60).
  - d. Click **OK** to apply the settings and exit the dialog box.
- 8. In the **PHY Settings** tab, under **Advanced PHY Settings** turn on the **Enable dynamic parallel on-chip termination (OCT)** option for this example.
- 9. Under Address/Command Clock Settings, for Dedicated clock phase type 240.
- 10. Under **Board Timing Parameters**, for **Board skew** type **20 ps**. This timing parameter is the board trace variation between the CK, CK#, CAC, DQ, DQS, and DQS# pins. If your board can perform better or worse than this value, update it accordingly.
- The **Auto-Calibration Simulation Options** parameter is for RTL simulation only and is not applicable for gate-level simulation.
  - 11. In the **Controller Settings** tab, for **Controller Architecture** select **High Performance Controller II** for higher efficiency and advanced features.
  - 12. Under Efficiency, select the specified values for the following options:
    - a. For Command Queue Look-Ahead Depth, select 6.
    - b. For Local-to-Memory Address Mapping, select CHIP-ROW-BANK-COL.
    - c. For Local Maximum Burst Count, select 4.
  - 13. Click Next.
  - 14. Turn on the **Generate simulation model** option to generate the simulation model for the RTL simulation.
  - 15. Click **Finish** to generate your MegaCore function variation. The MegaWizard Plug-In Manager generates all the files necessary for your DDR3 SDRAM controller, and generates an example top-level design, which you use to test or verify board operation.

## Parameterize DDR3 SDRAM with Stratix IV

To parameterize the DDR3 SDRAM high-performance controller to interface with a 400-MHz, 64-bit wide DDR3 SDRAM interface, perform the following steps:

- 1. In the **Memory Setting** tab, set **Speed grade** to 3.
- 2. For **PLL reference clock frequency**, type **100** MHz to match the on-board oscillator.
- 3. For **Memory clock frequency**, type **400** MHz, the maximum frequency supported for DDR3 SDRAM interfaces on Stratix IV devices.
- For Memory Presets, select SD\_PCIe\_DDR3\_Kit (4xMicron MT41J64M16LA-187E), which is a 64-bit wide 512-MB 400-MHz DDR3 unbuffered DIMM.
  - The memory format in the **SD\_PCIe\_DDR3\_Kit (4xMicron MT41J64M16LA-187E).xml** file is changed from discrete device to unbuffered DIMM to enable leveling functionality.
- 5. To create or modify a memory preset, click **Modify parameters**. In the **Preset Editor** dialog box, you can modify the memory presets.

The DDR3 SDRAM has a write requirement ( $t_{DQSS}$ ) that states the positive edge of the DQS signal on writes must be within  $\pm 25\%$  ( $\pm 90^{\circ}$ ) of the positive edge of the DDR3 SDRAM clock input. To achieve this skew requirement, the ALTMEMPHY-based designs always use the DDR IOE registers to generate the CK and CK# signals.

- 6. Turn on the **Enable Memory Chip Calibration in Timing Analysis** option on the **Advanced** page. This option is required for Stratix IV devices, which need post-processing script to remove timing model pessimism.
- 7. To specify the ODT settings for the DDR3 SDRAM interface on your board, in the **Preset Editor** dialog box, select **Memory Initialization Options**.
- 8. In the Memory Initialization Options dialog box, perform the following steps:
  - a. For Output driver impedance, select RZQ/7 (which is 34).
  - b. For Dynamic ODT (Rtt\_WR) value, select RZQ/4 (which is 60).
  - c. For ODT Rtt nominal value, select RZQ/4 (which is 60).
  - d. Click **OK** to apply the settings and exit the dialog box.
- 9. In the **PHY Settings** tab, turn on the **Enable dynamic parallel on-chip termination (OCT)** option for this example. The Stratix IV GX FPGA development kit does not include discrete external termination on the DQ, DQS, DQS#, or DM pins as the board was designed to use OCT.
- 10. Under Address/Command Clock Settings, for Dedicated clock phase type 240.

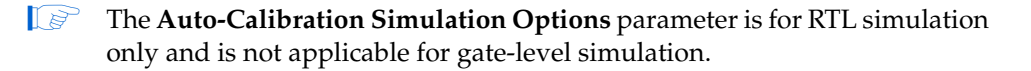

- 11. In the **Board Settings** tab, set the following **Slew Rates** and **Board Skews** parameters to the specified values:
  - CK/CK# slew rate (Differential) = 4 V/ns
  - Addr/Command slew rate = 1.5 V/ns
  - DQS/DQS# slew rate (Differential) = 3 V/ns
  - DQ slew rate = 1.5 V/ns
  - These slew rates are obtained from simulation using the default I/O standard and drive options.
  - Max skew within DQS group = 0.015 ns
  - Max skew between DQS groups = 0.128 ns
  - Addr/Command to CK skew = 0.05 ns

The Intersymbol Interference (ISI) parameters are not applicable for single rank configurations. Set these parameters to **0** ns.

- 12. In the **Controller Settings** tab, for **Controller Architecture** select **High Performance Controller II** for higher efficiency and advanced features.
- 13. Under Efficiency, select the specified values for the following options:
  - a. For Command Queue Look-Ahead Depth, select 6.
  - b. For Local-to-Memory Address Mapping, select CHIP-ROW-BANK-COL.
  - c. For Local Maximum Burst Count, select 4.
- 14. Click Next.
- 15. Turn on the **Generate simulation model** option to generate the simulation model for the RTL simulation.
- 16. Click Finish to generate your MegaCore function variation. The MegaWizard Plug-In Manager generates all the files necessary for your DDR3 SDRAM controller, and an example top-level design, which you use to test or verify board operation.

For more information about the DDR3 SDRAM high-performance controller, refer to the DDR3 SDRAM High-Performance Controller and ALTMEMPHY IP User Guide in volume 3 of the External Memory Interface Handbook.

## Add Constraints

After instantiating the DDR3 SDRAM high-performance controller, the ALTMEMPHY megafunction generates the constraints files for the design example. You must apply these constraints to the design before compilation.

#### Set Top-Level Entity

The top-level entity of the project must be set to the correct entity. The naming convention for an ALTMEMPHY megafunction entity is *<variation\_name>\_phy.v* or **vhd**; an SDRAM high-performance controller entity is *<variation\_name>.v* or **vhd**.

To set the top-level file, perform the following steps:

- 1. Open the entity file, <variation\_name>\_example\_top.v or vhd.
- 2. On the Project menu, click Set as Top-Level Entity.

#### Set Optimization Technique

To ensure the remaining unconstrained paths are routed with the highest speed and efficiency, perform the following steps to set the optimization technique:

- 1. On the Assignments menu, click Settings.
- 2. Select Analysis & Synthesis Settings.
- 3. Select **Speed** under **Optimization Technique**. Click **OK**.

#### Set Fitter Effort

To set the fitter effort, perform the following steps:

- 1. On the Assignments menu, click Settings.
- 2. Select Fitter Settings.
- 3. Turn on **Optimize hold timing** and select **All Paths**.
- 4. Turn on Optimize multi-corner timing.
- 5. Select Standard Fit (highest effort) under Fitter effort.
- 6. Click OK.

#### Add Timing Constraints

When you instantiate an SDRAM high-performance controller, it generates a timing constraints file, *<variation\_name>\_phy\_ddr\_timing.sdc*. The timing constraint file constrains the clock, input, and output delay on the SDRAM high-performance controller.

To add timing constraints, perform the following steps:

- 1. On the Assignments menu click Settings.
- 2. In the **Category** list, expand **Timing Analysis Settings**, and select **TimeQuest Timing Analyzer**.
- 3. Select the *<variation\_name>\_phy\_ddr\_timing.sdc* file and click Add.
- 4. Click OK.

#### Add Pin and DQ Group Assignments

The pin assignment script, *<variation\_name>\_pin\_assignments.tcl*, sets up the I/O standards for the DDR3 SDRAM interface. This script also launches the DQ group assignment script, *<variation\_name>\_phy\_assign\_dq\_groups.tcl*, which relates the DQ and DQS pin groups together for the fitter to place them correctly in the Quartus II software.

This script does not create a clock for the design. You must create a clock for the design and provide pin assignments for the signals of both the example driver and testbench that the MegaCore variation generates.

To add the pin and I/O standards to the design example, perform the following steps:

- 1. On the Tools menu, click **Tcl scripts**.
- 2. Under Libraries, select <variation\_name>\_pin\_assignments.tcl.
- 3. Click Run.

#### Enter Pin Location Assignments

To enter the pin location assignments using the Pin Planner, perform the following steps:

- 1. Run analysis and synthesis. On the Processing menu, point to **Start** and click **Start Analysis & Synthesis**.
- 2. Assign all of your pins, so the Quartus II software fits your design correctly and performs correct timing analysis. To assign pin locations for the Stratix III memory demonstration kit, run the Altera®-provided S3\_MB1\_DDR3\_PinLocations.tcl file, and for the Stratix IV GX FPGA development kit, run the Altera-provided SIV\_DDR3×64\_PinLocations.tcl file, or manually assign the pin locations by using the Pin Planner.
  - The SDRAM high-performance controller auto-generated scripts do not make any pin location assignments.

If you are at the design exploration phase of your design cycle and do not have any PCB defined pin locations, you should manually define an initial set of pin constraints, which can become more specific during your development process.

To manually assign pin locations using the Pin Planner, perform the following steps:

- 1. On the Assignments menu, click **Pin Planner**.
- 2. Assign DQ and DQS pins.
  - a. To select the device DQS pin groups that the design uses, assign each DQS pin in your design to the required DQS pin in the Pin Planner. The Quartus II Fitter automatically assigns the respective DQ signals to suitable DQ pins within each group. To view the DQS groups in the Pin Planner, right-click, select **Show DQ/DQS Pins**, and click **In** ×8/×9 **Mode**. The Pin Planner shows each DQS group in a different color and with a different legend: S = DQS pin, Sbar = DQSnpin and Q = DQ pin, as shown in Figure 5–2.
  - Most DDR3 SDRAM devices operate in ×8/×9 mode. However, some DDR3 SDRAM devices operate in ×4 mode. Refer to your specific memory device datasheet.
  - b. Select the DQ mode to match the DQ group width (number of DQ pins/number of DQS pins) of your memory device. DQ mode is not related to the memory interface width.

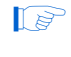

DQ group order and DQ pin order within each group is not important. However, you must place the DQ pins in the same group as their respective strobe pin.

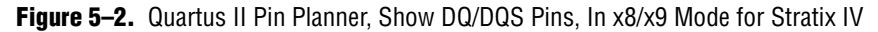

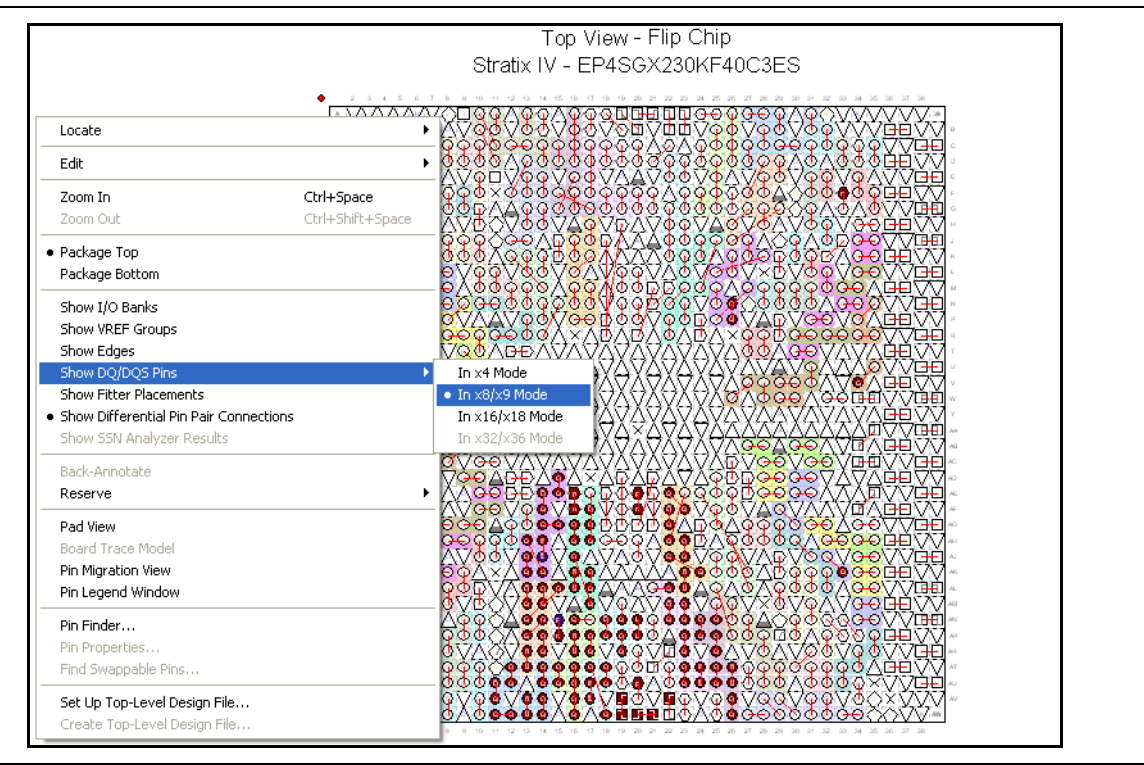

- 3. Place the DM pins within their respective DQ group.
- 4. Place the address and control command pins on any spare I/O pins; ideally within the same bank or side of the device as the mem\_clk pins.
- 5. Ensure that you place the mem\_clk pins on differential I/O pairs for the CK/CK# pin pair. To identify differential I/O pairs, right-click in the Pin Planner and select Show Differential Pin Pair Connections. The pin pairs show a red line between each pin pair.

You must place the mem\_clk[0] and mem\_clk\_n[0] pins on an unused DQ or DQS pin pairs with DIFFIO\_RX capability.

- 6. Place the clock\_source pin on a dedicated PLL clock input pin with a direct connection to the SDRAM controller PLL and DLL pair—usually on the same side of the device as your memory interface. This recommendation reduces PLL jitter, saves a global clock resource, and eases timing and fitter effort.
- 7. Place the global\_reset\_n pin (like any high fan-out signal) on a dedicated clock pin.
- 8. Ensure that you place the  $R_{UP}$  and  $R_{DN}$  pins, termination\_blk0~\_rdn\_pad and termination\_blk0~\_rup\_pad, at locations within the same  $V_{CCIO}$  voltage bank.

For more information about the Quartus II Pin Planner, refer to the *I/O Management* chapter in volume 2 of the *Quartus II Handbook*.

#### Assign I/O Standards

To assign the I/O standards, perform the following steps:

- 1. On the Assignments menu, click Assignment Editor.
- 2. Specify LVDS as the I/O standard for clock\_source.
- 3. Specify 2.5 V as the I/O standard for global\_reset\_n.

#### Assign Virtual Pins

The example top-level design, which is auto-generated by the high- performance controller, includes an example driver to stimulate the interface. This example driver is not part of the SDRAM high-performance controller IP, but allows easy testing of the IP.

The example driver outputs several test signals to indicate its operation and the status of the stimulated memory interface. These signals are pnf, pnf\_per\_byte, and test\_complete. These signals are not part of the memory interface, but are to facilitate testing. You must connect these signals to either a debug bus or assign the signals to virtual pins using the Quartus II Assignment Editor. When using the example driver for testing, do not remove these signals from the top-level signal list. If you remove these signals from the top-level module, the Quartus II software optimizes the driver away, and the example driver fails.

To assign virtual pin assignments for the Stratix III memory demonstration board, run the Altera-provided **s3\_MB1\_ddr3\_exdriver\_vpin.tcl** file, and for the Stratix IV GX FPGA development kit, run the Altera-provided **SIV\_DDR3×64\_exdriver\_vpin.tcl** file, or manually assign the virtual pin assignments using the Assignment Editor.

[P

The memory interface pins (DQ, DQS, DM, CK, CK#, address and command) cannot be assigned as virtual pins.

#### Advanced I/O Timing

The ALTMEMPHY-based Stratix III designs assume that the memory address and command signals are length-matched to the memory clock signals. Typically, this length match is not true for DIMM-based designs. You must verify the difference in your design. To edit the TimeQuest **.sdc** file, *<variation name>\_phy\_ddr\_timing.sdc*, to include this difference, perform the following steps:

1. Open the **ddr3\_dimm\_phy\_ddr\_timing.sdc** file in a text editor and find the following command line (usually line 31):

set t(additional\_addresscmd\_tpd) 0.000

and change to the following command line:

set t(additional\_addresscmd\_tpd) -0.300

2. Save the file.

If the DDR3 SDRAM controller **.sdc** file is regenerated, this change is lost and you must edit the file again.

## **Enter Board Trace Delay Models**

For accurate I/O timing analysis, the Quartus II software must include the board trace and loading information. This information should be derived and refined during your PCB development process of prelayout (line) simulation and final post-layout (board) simulation.

For external memory interfaces that use memory modules (DIMMs), the board trace and loading information must also include the trace and loading information of the module. You can obtain these information from your memory vendor.

To enter board trace information, perform the following steps:

- 1. In the Pin Planner, select the pin or group of pins that you want to enter the information for.
- 2. Right-click and select **Board Trace Model**. Figure 5–3 shows the board trace model.

Figure 5–3. Board Trace Model for Stratix IV

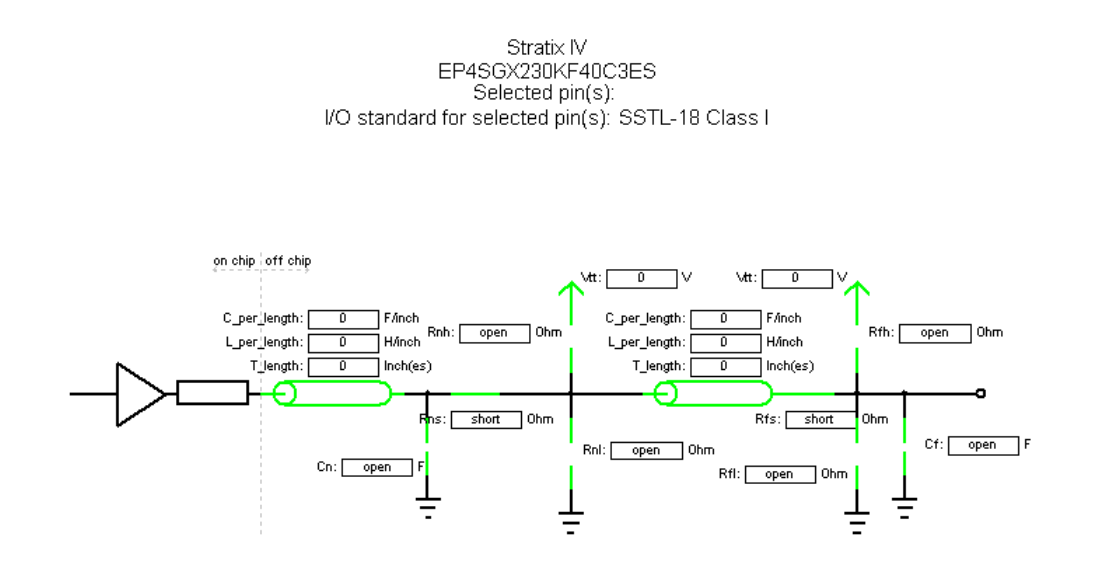

Table 5–1 shows the board trace model parameters for the Stratix III and Stratix IV GX development boards.

|                 |        | Near             | (FPGA End        | d of Line)       |     |     |        | Far (Me          | mory End o       | f Line) |         |
|-----------------|--------|------------------|------------------|------------------|-----|-----|--------|------------------|------------------|---------|---------|
| Net             | Length | C_per_<br>length | L_per_<br>length | Cn               | Rns | Rnh | Length | C_per_<br>length | L_per_<br>length | Cf      | Rfh/Rfp |
| Stratix III     |        |                  | •                |                  |     |     |        |                  |                  |         |         |
| Addr <i>(1)</i> | 2.904  | 3.5 p            | 8.3 n            | —                |     | —   | 8.488  | 3.75 p           | 8.9 n            | 13.5 p  | 39      |
| CLK             | 3.069  | 3.1 p            | 9.3 n            | 4.6 p <i>(2)</i> |     | —   | 8.488  | 3.75 p           | 8.9 n            | 7.2 p   | 36      |
| CKE/CS#         | 2.937  | 3.5 p            | 8.3 n            | —                | —   | —   | 8.480  | 3.75 p           | 8.9 n            | 13.5 p  | 39      |
| ODT             | 2.853  | 3.5 p            | 8.3 n            | _                | —   | —   | 8.480  | 3.75 p           | 8.9 n            | 13.5 p  | 39      |
| DQS0            | 2.905  | 3.5 p            | 8.3 n            | —                | 15  | —   | 0.661  | 3.0 p            | 10.7 n           | 3.0 p   | 60      |
| DQS1            | 2.973  | 3.5 p            | 8.3 n            | —                | 15  | —   | 0.780  | 3.0 p            | 10.7 n           | 3.0 p   | 60      |
| DQS2            | 2.893  | 3.5 p            | 8.3 n            | _                | 15  | —   | 0.913  | 3.0 p            | 10.7 n           | 3.0 p   | 60      |
| DQS3            | 2.778  | 3.5 p            | 8.3 n            | —                | 15  | —   | 1.106  | 3.0 p            | 10.7 n           | 3.0 p   | 60      |
| DQS4            | 2.877  | 3.5 p            | 8.3 n            | —                | 15  | —   | 1.051  | 3.0 p            | 10.7 n           | 3.0 p   | 60      |
| DQS5            | 2.936  | 3.5 p            | 8.3 n            | —                | 15  | —   | 0.870  | 3.0 p            | 10.7 n           | 3.0 p   | 60      |
| DQS6            | 3.072  | 3.5 p            | 8.3 n            | —                | 15  | —   | 0.728  | 3.0 p            | 10.7 n           | 3.0 p   | 60      |
| DQS7            | 3.080  | 3.5 p            | 8.3 n            | —                | 15  | —   | 0.665  | 3.0 p            | 10.7 n           | 3.0 p   | 60      |
| DQS8            | 2.708  | 3.5 p            | 8.3 n            | —                | 15  | —   | 0.661  | 3.0 p            | 10.7 n           | 3.0 p   | 60      |
| Stratix IV      | •      |                  | •                | •                |     |     |        |                  | •                |         |         |
| Addr <i>(1)</i> | —      | —                | —                | —                | —   | —   | 3.568  | 4.2 p            | 7.6 n            | 5.2 p   | 56      |
| CLK             | _      |                  | _                | _                | —   | —   | 3.73   | 4.1 p            | 7.8 n            | 5.2 p   | 100     |
| CKE/CS#         | —      | —                | —                | —                | —   | -   | 3.568  | 4.2 p            | 7.6 n            | 5.2 p   | 56      |
| ODT             | —      | —                | —                | —                | —   | —   | 3.51   | 4.2 p            | 7.6 n            | 5.2 p   | 56      |
| DQS             | _      | _                | _                | —                | —   | —   | 2.3    | 4.1 p            | 7.8 n            | 2.5 p   | 60      |

Table 5-1. Stratix III and Stratix IV Development Board Trace Model Summary

Notes to Table 5-1:

(1) Addr = Addr, ba, we#, ras#, odt, and cas.

(2) Cn value of 4.6 pF comprises 7 pF on memory demonstration board plus 2.2 pF on the DIMM, which is 9.2 pF differential or 4.6 pF SE.

Altera recommends you to use the **Board Trace Model** assignment for all DDR3 SDRAM interface signals. To apply the board trace model assignments for the Stratix III memory demonstration board, run the Altera-provided **S3\_MB1\_DDR3\_BTModels.tcl** script, and for the Stratix IV GX FPGA development kit, run the Altera-provided **SIV\_DDR3×64\_BoardTraceModels.tcl** script, or manually assign the virtual pin assignments using the Quartus II Pin Planner.

- The Stratix III demonstration board has the 7 pF (differential) compensation capacitors fitted to its DDR3 SDRAM CLK and CLK# signals. These capacitors are typically fitted to designs that use asymmetric DIMM designs. Simulate your design to check if the compensation capacitors are required. Stratix III devices have various programmable drive strength and OCT I/O options, so compensation capacitors are not usually required. Because fitting compensation capacitors reduces the edge rate of your signals, you should observe the memory vendor derating guidelines.
- ••••

For more information on compensation capacitors, refer to *Micron Technical Note TN*\_47\_01.

# **Perform RTL or Functional Simulation (Optional)**

After instantiating the DDR3 SDRAM high-performance controller, the MegaWizard Plug-In Manager generates a design example that includes a driver, a test bench, and a memory model that allows you to perform functional simulation on your design.

The Verilog HDL or VHDL simulation model of the PHY, <*variation\_name>\_alt\_mem\_phy\_sequencer\_wrapper.vo/.vho* file, is located in your project directory.

To run the simulation with NativeLink, perform the following steps:

- 1. Set the absolute path to your third-party simulator executable file by performing the following steps:
  - a. On the Assignments menu, click EDA Tool Settings.
  - b. In the Category list, expand EDA Tool Settings and click Simulation.
  - c. Under Tool name, select ModelSim-Altera.
  - d. Under NativeLink settings, select Compile test bench and click Test Benches.
  - e. Click New.
  - f. Type the name of your testbench top-level module and simulation period.
  - g. Click OK.
- 2. To elaborate your design, on the Processing menu, point to **Start** and click **Start Analysis & Elaboration**.
- 3. On the Tools menu, point to the **Run EDA Simulation Tool** and click **EDA RTL Simulation**. This step creates the **\simulation** directory in your project directory and a script that compiles all necessary files and runs the simulation.

• For example timing diagrams, refer to the DDR3 SDRAM High-Performance Controller and ALTMEMPHY IP User Guide in volume 3 of the External Memory Interface Handbook.

# **Compile Design and Verify Timing**

To compile the design, on the Processing menu, click **Start Compilation**. After successfully compiling the design, the Quartus II software automatically runs the verify timing script, *<variation\_name>\_timing.tcl*, which produces a timing report for the design together with the compilation report.

Figure 5–4 shows the timing margin report in the message window in the Quartus II software.

| Type | Message                                                                            |
|------|------------------------------------------------------------------------------------|
| E 🕕  | Info: Report Timing: Found 12 setup paths (0 violated). Worst case slack is 0.711  |
| 🗉 🤨  | Info: Report Timing: Found 12 hold paths (0 violated). Worst case slack is 0.525   |
| 🗉 🥠  | Info: Report Timing: Found 76 setup paths (0 violated). Worst case slack is 3.164  |
| 🗉 🤨  | Info: Report Timing: Found 76 hold paths (0 violated). Worst case slack is 0.452   |
| 🗉 🤨  | Info: Report Timing: Found 100 setup paths (0 violated). Worst case slack is 0.006 |
| 🗉 🤢  | Info: Report Timing: Found 100 hold paths (0 violated). Worst case slack is 0.002  |
| ٠.   | Info: setup hold                                                                   |
| (i)  | Info: Address Command (Slow 950mV 85C Model)   0.711 0.525                         |
| •    | Info: Half Rate Address/Command (Slow 950mV 85C Model)   3.164 0.452               |
| 1    | Info: Phy (Slow 950mV 85C Model)   0.333 0.150                                     |
| ٠    | Info: Phy Reset (Slow 950mV 85C Model)   1.033 0.515                               |
| (I)  | Info: Read Capture (Slow 950mV 85C Model) / 0.053 0.049                            |
| •    | Info: Read Resync (All Conditions)   0.141 0.153                                   |
| Ú.   | Info: Write (Slow 950mV 85C Model)   0.112 0.129                                   |
| ١    | Info: Write Leveling tDQSS (All Conditions)   0.206 0.189                          |
| 1    | Info: Write Leveling tDSS/tDSH (All Conditions) / 0.241 0.259                      |
| •    | Info: Analyzing Slow 950mV 0C Model                                                |

Figure 5–4. Timing Margin Report in the Quartus II Software

You can also obtain the timing report by running the report timing script, <*variation\_name>\_timing.tcl*, in the TimeQuest Timing Analyzer window. To obtain the timing report in the TimeQuest Timing Analyzer window, perform the following steps:

- 1. On the Tools menu, click TimeQuest Timing Analyzer.
- 2. On the **Tasks** pane, double-click on **Report DDR** to run **Update Timing Netlist**, **Create Timing Netlist**, and **Read SDC File**. This command subsequently executes the report timing script to generate the timing margin report.

Figure 5–5 shows the timing margin report in the TimeQuest Timing Analyzer window after running the report timing script. The results are the same as those obtained from the Quartus II software directly.

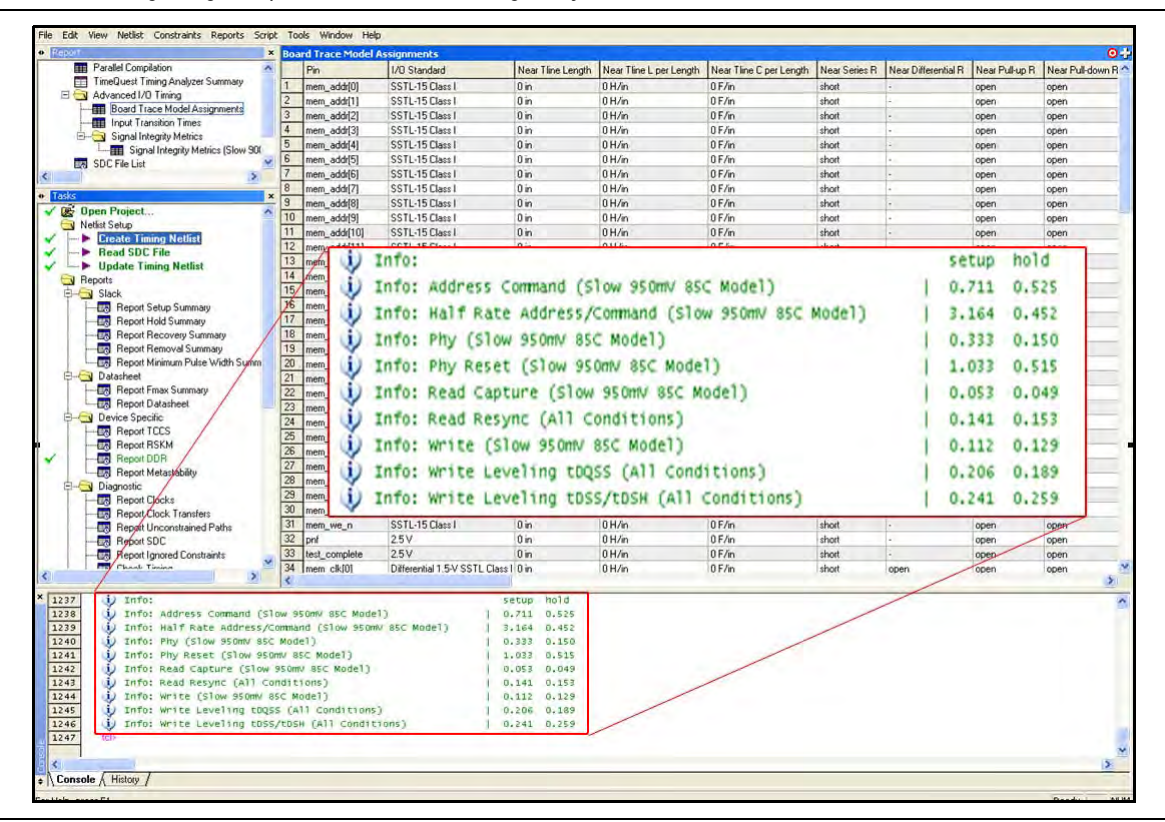

Figure 5–5. Timing Margin Report in TimeQuest Timing Analyzer

You must verify the timing at every corner of the timing model. You must run the timing report script with all available timing models—slow 0°C, slow 85°C, and fast 0°C—to ensure positive margins across the process, voltage, and temperature variations. To analyze timing on a different corner, double-click **Set Operating Conditions** in the left pane. Select a new timing corner, then go to the Script menu and rerun the *<variation\_name>\_***report\_timing.tcl** script.

The Stratix IV devices need post-processing script to remove timing model pessimism on the write and read capture path margins, refer to Figure 5–6 and Figure 5–7.

|   | Operation                               | Setup<br>Slack | Hold<br>Slack |
|---|-----------------------------------------|----------------|---------------|
| 1 | 🗆 Standard Write                        | -0.044         | -0.025        |
| 2 | - Spatial correlation pessimism removal | 0.065          | 0.065         |
| 3 | More clock pessimism removal            | 0.096          | 0.094         |
| 4 | Write                                   | 0.117          | 0.134         |

| Figure 5-6. | Write Margin Summary |
|-------------|----------------------|
|-------------|----------------------|

|   | Operation                                          | Setup<br>Slack | Hold<br>Slack |
|---|----------------------------------------------------|----------------|---------------|
| 1 | 😑 Standard Read Capture                            | 0.011          | 0.007         |
| 2 | <sup>L</sup> Spatial correlation pessimism removal | 0.047          | 0.047         |
| 3 | Read Capture                                       | 0.058          | 0.054         |

The standard write and read capture margins are initially calculated using the FPGA timing model and adjusted to account for the effects not modeled by either the timing model or TimeQuest timing analyzer. These effects include memory calibration, deskew topologies, quantization error and calibration uncertainties.

The final write and read capture margins are summarized in the Report DDR margin summary, refer to Figure 5–8.

|   | Path                                             | Operating<br>Condition | Setup<br>Slack | Hold<br>Slack |
|---|--------------------------------------------------|------------------------|----------------|---------------|
| 1 | Address Command (Slow 950mV 85C Model)           | Slow 950mV 85C Model   | 0.717          | 0.528         |
| 2 | Half Rate Address/Command (Slow 950mV 85C Model) | Slow 950mV 85C Model   | 3.170          | 0.444         |
| 3 | Phy (Slow 950mV 85C Model)                       | Slow 950mV 85C Model   | 0.333          | 0.121         |
| 4 | Phy Reset (Slow 950mV 85C Model)                 | Slow 950mV 85C Model   | 1.042          | 0.519         |
| 5 | Read Capture (Slow 950mV 85C Model)              | Slow 950mV 85C Model   | 0.058          | 0.054         |
| 6 | Read Resync (All Conditions)                     | All Conditions         | 0.142          | 0.154         |
| 7 | Write (Slow 950mV 85C Model)                     | Slow 950mV 85C Model   | 0.117          | 0.134         |
| 8 | Write Leveling tDQSS (All Conditions)            | All Conditions         | 0.206          | 0.189         |
| 9 | Write Leveling tDSS/tDSH (All Conditions)        | All Conditions         | 0.241          | 0.259         |

Figure 5–8. Report DDR Margin Summary

Figure 5–7. Read Capture Path Margin Summary

For more information about the TimeQuest timing analyzer, refer to *The Quartus II TimeQuest Timing Analyzer* chapter in volume 7 of the *Quartus II Handbook*. For information about timing analysis, refer to the *Timing Analysis* section in volume 4 of the *External Memory Interface Handbook*.

## Determine Board Design Constraints and Perform Board-Level Simulations

The Stratix III and Stratix IV devices support both series and parallel OCT resistors to improve signal integrity. The Stratix III and Stratix IV OCT resistors also eliminate the need for external termination resistors on the FPGA. This feature simplifies board design and reduces overall board cost. The series ODT features are available in settings of 34  $\Omega$  and 40  $\Omega$  Although 40  $\Omega$  is not supported by all vendors.

All DDR3 SDRAM interfaces use the following two classes of signal type:

- Unidirectional class I terminated signals, which include clocks, and address and command signals.
- Bidirectional class II terminated signals, which include DQS, DQ, and DM signals.

For bidirectional signals, Class II termination is recommended to ensure proper termination for the following operation:

- Reads from the memory component, termination at the Stratix III or Stratix IV GX FPGA side.
- Writes to the memory component, termination at the memory side.

The Stratix III and Stratix IV devices include on-chip series and parallel termination. So generally, discrete termination at the FPGA end of the line is not required.

The DDR3 SDRAM devices support dynamic parallel ODT at the memory end of the line. So typically, discrete termination is not required. For these reasons, Class I termination are used for bidirectional signals in this tutorial.

To understand better about the different effects on signal integrity design, refer to the *Board Layout Guidelines* section in volume 2 of the *External Memory Interface Handbook*. For more information about the signal integrity of the Stratix III and Stratix IV devices, refer to Stratix III Device Signal and Power Integrity and Stratix IV FPGA Signal and Power Integrity pages.

## **Verify Design on a Board**

The SignalTap<sup>®</sup> II Embedded Logic Analyzer shows read and write activity in the system.

For more information about using the SignalTap II Embedded Logic Analyzer, refer to the For more information about using the SignalTap II Embedded Logic Analyzer, refer to the *Design Debugging Using the SignalTap II Embedded Logic Analyzer* chapter in the *Quartus II Handbook, AN 323: Using SignalTap II Embedded Logic Analyzers in SOPC Builder Systems* and *AN 446: Debugging Nios II Systems with the SignalTap II Logic Analyzer*.

To add the SignalTap II Embedded Logic Analyzer, perform the following steps:

- 1. On the Tools menu, click SignalTap II Logic Analyzer.
- 2. Under Signal Configuration, next to the Clock box click ... (Browse Node Finder).
- 3. Type \*phy\_clk in the Named box, for Filter select SignalTap II: pre-synthesis and click List.
- Select ddr3\_dimm | ddr3\_dimm\_inst | phy\_clk for a Stratix III design, or ddr3\_bot\_x64\_example\_top | ddr3\_bot\_x64:ddr3\_bot\_x64 | phy\_clk for a Stratix IV design, in Nodes Found and click > to add the signal to Selected Nodes.
- 5. Click OK.

- 6. Under **Signal Configuration**, specify the following settings:
  - For Sample depth, select 512
  - For **RAM type**, select **Auto**
  - For Trigger flow control, select Sequential
  - For Trigger position, select Center trigger position
  - For Trigger conditions, select 1
- 7. On the Edit menu, click Add Nodes.
- 8. Search for specific nodes by typing \*local\* in the **Named** box, for **Filter** select **SignalTap II: pre-synthesis** and click **List**.
- 9. Select the following nodes in Nodes Found and click > to add to Selected Nodes:
  - local\_address
  - local\_rdata
  - local\_rdata\_valid
  - local\_read\_req
  - local\_ready
  - local\_wdata
  - local\_wdata\_req
  - local\_write\_req
  - pnf
  - pnf\_per\_byte
  - test\_complete (trigger)
  - ctl\_cal\_success
  - ctl\_cal\_fail
  - ctl\_wlat
  - ctl\_rlat
  - Do not add any DDR3 SDRAM interface signals to the SignalTap II Embedded Logic Analyzer. The load on these signals increases and adversely affects the timing analysis.
- 10. Click OK.

- 11. To reduce the SignalTap II logic size, turn off **Trigger Enable** on the following bus signals:
  - local\_address
  - local\_rdata
  - local\_wdata
  - pnf\_per\_byte
  - ctl\_wlat
  - ctl\_rlat
- 12. Right-click **Trigger Conditions** for the test\_complete signal and select **Rising Edge**.

Figure 5–9 shows the completed SignalTap II Embedded Logic Analyzer.

Figure 5–9. SignalTap II Embedded Logic Analyzer

| tance Mana<br>tance<br>auto_signal            | ger 💘 😜 🖷 🔛 Rev<br>Status<br>tap_0 Not running | ady to acquire | LE:: 7017 M<br>7017 cells | 294400 M51:<br>294400 bits | 2.MLAB: 451/91   M4K.<br>451 blocks | 19K: 0/1235         M-RAM_M144K: 0/22           0 blocks         0 blocks | JTAG Chain Configuration:         JTAG ready         [?]           Hardware:         USB Blaster [USB-0]         ▼         Setu           Device:         (@1: EP45G)/230/E5 (0x0240900D)         ▼         Scent | p   |
|-----------------------------------------------|------------------------------------------------|----------------|---------------------------|----------------------------|-------------------------------------|---------------------------------------------------------------------------|----------------------------------------------------------------------------------------------------|-----|
| _                                             |                                                |                |                           |                            |                                     |                                                                           | >> SDF Manager: 📥 🐧 (ddr3.sof                                                                                                    |     |
| trigger: 2009/10/01 14:22:50 #1               |                                                |                | Allow all changes         |                            | <u>.</u>                            |                                                                           | Signal Configuration:                                                                                                    |     |
|                                               | llode                                          | Data Enable    | Trigger Enable            | Trigger Condition          | 5                                   |                                                                           | Clock: ddr3_bot_x64:ddr3_bot_x64_inst(phy_clk                                                                                                    | 7 - |
| ype Alias                                     | Name                                           | 575            | 7                         | 11 Basic                   |                                     |                                                                           | D.I.                                                                                                    |     |
| 0                                             | 64_instjiocal_address                          | R              | Г                         |                            |                                     |                                                                           | Data                                                                                                    |     |
| 0                                             |                                                | P              | <b>D</b>                  | -                          |                                     |                                                                           | Sample depth: 512 + RAM type: Auto                                                                                                    |     |
| 6                                             |                                                | N              | N                         |                            | -                                   |                                                                           | C Segmented                                                                                                    |     |
| 0                                             | t_xo4_instjocal_read_req                       | P              | M                         | 88                         |                                     |                                                                           | Storage qualifier                                                                                                    |     |
| 0                                             | pot_xo4_ristlocal_ready                        | M              | M                         | 151                        |                                     |                                                                           | Time III Partners                                                                                                    |     |
| 9                                             |                                                | E .            | 1                         | 101                        |                                     |                                                                           | 1998. Dis Continuous                                                                                                    |     |
| 0                                             | v64 instlocal write reg                        | F              | 1                         | 252                        | -                                   |                                                                           | Input port:                                                                                                    |     |
|                                               | not                                            | E C            | R.                        | 255                        | -                                   |                                                                           | -                                                                                                    |     |
| 8                                             | E pot per byte                                 | F              | 17                        | 101                        |                                     |                                                                           | F free second                                                                                                    |     |
|                                               | test complete                                  | 17             | 17                        | 1                          |                                     |                                                                           | F that has not                                                                                                    |     |
|                                               |                                                |                |                           |                            |                                     |                                                                           | Trigger Trigger position<br>Trigger position:                                                                                                    |     |
| Data g                                        | a Setup                                        |                |                           |                            |                                     |                                                                           |                                                                                                    |     |
| Hierarchy Display: ×                          |                                                |                |                           |                            |                                     | T Data Log:                                                               |                                                                                                    | ×   |
| © ☑ ≱ dd3<br>☑ ≱ dd3_bot_i64:dd3_bot_i64_inut |                                                |                |                           |                            |                                     | 🕄 auto_signaltap_0                                                        |                                                                                                    |     |

13. On the File menu, click Save, to save the SignalTap II .stp file to your project.

If you see the message **Do you want to enable SignalTap II file "stp1.stp" for the current project**, click **Yes**.

#### **Compile the Project**

After you add signals to the SignalTap II Embedded Logic Analyzer, to recompile your design, on the Processing menu, click **Start Compilation**.

#### **Verify Timing**

After the design compiles, ensure that TimeQuest timing analysis passes successfully. In addition to this FPGA timing analysis, check your PCB or system SDRAM timing. To run timing analysis, perform the following steps to run the *<variation name>\_phy\_report\_timing.tcl* script:

- 1. On the Tools menu, click **Tcl Scripts**.
- 2. Select <variation name>\_phy\_report\_timing.tcl. \
- 3. Click Run.

## **Download the Object File**

To download the object file to the device, perform the following steps:

- 1. Connect the development board to your computer.
- 2. On the Tools menu, click **SignalTap II Logic Analyzer**. The SignalTap II dialog box appears.
- 3. Click ... to open the **Select Program Files** dialog box.
- 4. Select <your project name>.sof.
- 5. Click **Open**.
- 6. To download the file, click the **Program Device** button.

#### Test the Design Example in Hardware

When the design example including SignalTap II successfully downloads to your development board, click **Run Analysis** to run once, or click **Autorun Analysis** to run continuously. Figure 5–10 shows the design analysis.

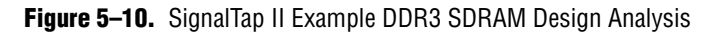

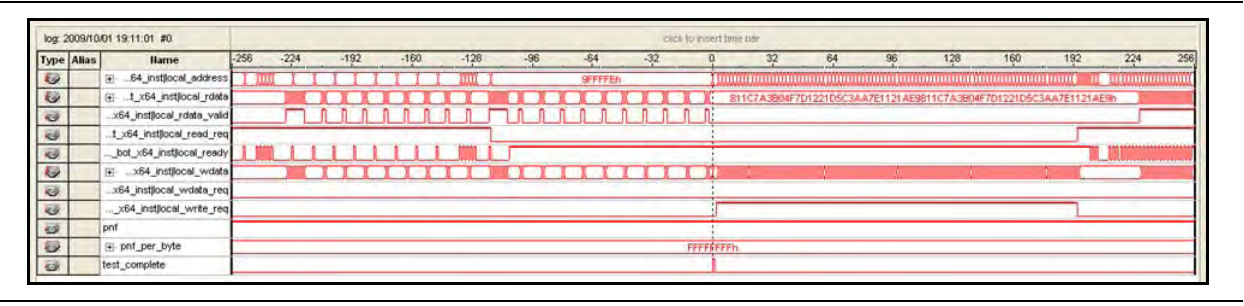

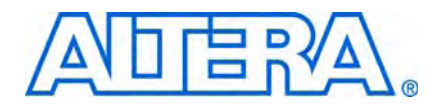

# 6. Using High-Performance DDR, DDR2, and DDR3 SDRAM with SOPC Builder

The Altera<sup>®</sup> DDR, DDR2, and DDR3 SDRAM High-Performance Controller MegaCore<sup>®</sup> functions version 9.1 support SOPC Builder, enabling you to instantiate a DDR, DDR2, or DDR3 SDRAM high-performance controller in an SOPC Builder system.

This walkthrough discusses the following topics:

- Consider SOPC Builder system interconnect fabric and performance implications:
  - High-performance controller (HPC) or high-performance controller II (HPC II)
  - Full- or half-rate SDRAM high-performance controller
  - System and component clock selection, and half-rate bridges
  - Burst reads and writes
  - Latency and how to optimize read or write addressing
- Implement a DDR2 SDRAM high-performance controller in SOPC Builder
- Incorporate a Nios<sup>®</sup> II Processor and other peripherals
- Compile the design and generate the programming file
- Download the design to a development board and run sample code on your design to test read and write transactions

The design in this walkthrough ensures an optimum SOPC Builder Avalon<sup>®</sup> Memory-Mapped (Avalon-MM) architecture and demonstrates how a simple Nios II C program, when combined with a SignalTap<sup>®</sup> II Embedded Logic Analyzer, can verify both hardware and software operation.

For more information on functional simulation of an SOPC Builder system, refer to AN 351: Simulating Nios II Embedded Processor Designs. For more information about the DDR, DDR2, and DDR3 SDRAM high-performance controllers, refer to the DDR and DDR2 SDRAM High-Performance Controller and ALTMEMPHY IP User Guide section and the DDR3 SDRAM High-Performance Controller and ALTMEMPHY IP User Guide section in volume 3 of the External Memory Interface Handbook.

# **SOPC Builder System Considerations**

Always consider the following caveats and limitations when integrating a DDR, DDR2, or DDR3 SDRAM high-performance controller in SOPC Builder:

- High-Performance Controller (HPC) or High-Performance Controller II (HPC II)
- Full- or Half-Rate SDRAM High-Performance Controller
- Clock Selection and Clock Crossing Bridges
- Burst Reads and Writes
- Multimasters
- Direct Memory Access (DMA) Controller
- Read and Write Addressing and Latency

## High-Performance Controller (HPC) or High-Performance Controller II (HPC II)

Select either HPC or HPC II based on your system design. HPC II is an enhanced version of HPC with higher efficiency, and provides the following features:

- Supports higher efficiency look-ahead bank management with in-order read and write, out of order management.
- Supports bank interleaving with additive latency and auto precharge to provide higher efficiency.
- Provides optional run-time programmability to configure the behavior of the controller such as memory timing, size and mode register settings, allowing you to reconfigure and read the controller parameters in user mode, and reduce compilation time.
- Has half-bridge integrated in the controller to reduce the memory access latency.
- Supports multi-cast write to mitigate t<sub>RC</sub>.
- Has integrated flexible built-in burst adapter to automatically split or merge user burst request to match memory's native burst length, allowing you to set a maximum of 64 beats at the local side.
- Supports integrated error correction coding (ECC), which supports 40-bit and 72-bit interfaces with sub-word writes, and optional automatic write-back on error.
- Supports Avalon-MM interface.
  - For more information about HPC II, the DDR and DDR2 SDRAM High-Performance Controller and ALTMEMPHY IP User Guide section and the DDR3 SDRAM High-Performance Controller and ALTMEMPHY IP User Guide section in volume 3 of the External Memory Interface Handbook.
- Altera recommends that you use the HPC II, which provides more flexibility and higher efficiency.

## Full- or Half-Rate SDRAM High-Performance Controller

Full- or half-rate SDRAM high-performance controllers have the following definitions:

- Full-rate controllers present data to the local interface at twice the width of the actual SDRAM interface at the full SDRAM clock rate.
- Half-rate controllers present data to the local interface at four times the width of the actual SDRAM interface at half the SDRAM clock rate.

Implementing the SDRAM high-performance controllers in half-rate mode gives the highest possible SDRAM clock frequency while allowing the more complex core logic to operate at half this frequency. You can simplify the complexity of your design by permitting your Nios II processor to run at the slower, half-rate memory speed while still achieving the required SDRAM bandwidth per I/O pin.

However, where possible it is generally more optimal to configure the controller in full-rate mode with the core operating at the same clock frequency as your SOPC Builder system.

#### **Full-Rate Versus Half-Rate Command Operation**

Commands can be slower using a half-rate controller. For example, a DDR SDRAM device can have a number of banks open at once. Each bank has a currently selected row. Changing the column within the selected row of an open bank requires no additional bank management commands to be issued. Changing the row in an active bank, or changing the bank both incur a protocol penalty that requires the precharge (PCH) command closes the active row or bank, and the active (ACT) command then opens or activates the new row or bank combination.

The duration of this penalty is a function of the controller clock frequency, the memory clock frequency, and the memory device characteristics. Calculating the impact of a change of memory and controller configuration on a given system is not a trivial task, as it depends on the nature of the accesses that are performed.

In this example each command takes a single clock cycle in a full-rate controller, but two clock cycles in a half-rate controller. The bank is not available for the subsequent ACT command until ( $t_{RP}$ ) after the PCH. So the issuing of commands can be slower using a half-rate controller, even if the respective memory timing parameters remain the same.

#### **Time-Specified Memory Parameters**

For a half-rate SDRAM high-performance controller, the control circuitry is clocked at half rate and so control operations are slower than in full-rate mode. However, the memory's clock frequency and physical properties are not affected.

When you use half-rate mode, any time-specified memory parameters in the controller are modified.

For example, if:

 $t_{RCD}min = 20 ns$ 

For a 133-MHz controller:

 $t_{CK} = 7.5 \text{ ns}$ 

20/7.5 = 2.666 rounded up to 3 clock cycles (22.5ns).

For a half-rate 66-MHz controller:

 $t_{CK} = 15 \text{ ns}$ 

20/15 = 1.33 rounded up to 2 clock cycles (30ns).

Thus bank and row changes are slower in half-rate mode, but are not twice as slow. The easiest way to measure this effect for your chosen memory device and interface clock speed is to simulate both half-rate and full-rate designs and record the increased latency when switching rows. Typically a full-rate controller is around 14% more efficient when switching rows within a bank. As a half-rate controller has less read latency and if the masters in your system do not cause bank switching to occur often, the half-rate controller still gives higher performance. In SOPC Builder, you can alter arbitration shares to prevent masters from switching memory banks, thus creating a more optimal system.

### **Clock Selection and Clock Crossing Bridges**

Ideally every component in the SOPC Builder system should be clocked using the same clock, to prevent SOPC Builder automatically adding clock domain crossing logic, which adds latency. The SDRAM high-performance controllers already include a PLL, so you should set the SOPC Builder system clock to altmemddr.sysclk, which is the clock the controller and local interface logic use. SOPC Builder only shows the input clock to the controller PLL, not the interface clock, refer to Figure 6–1 on page 6–5.

6-4

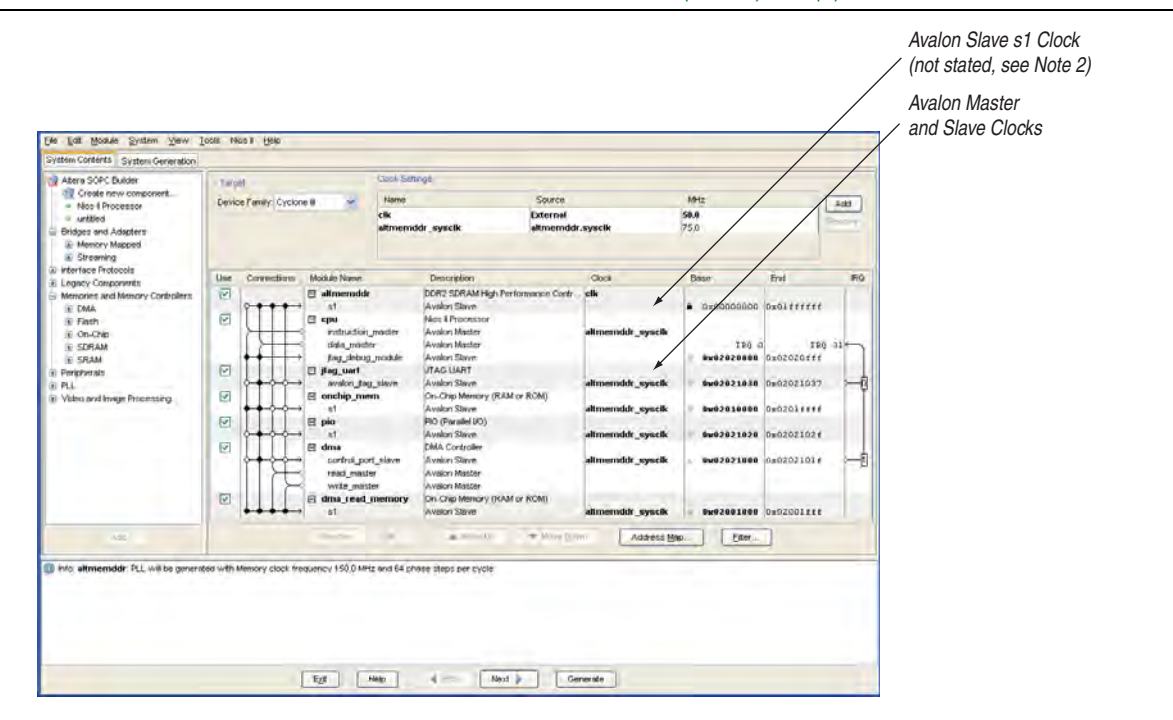

#### Figure 6–1. SOPC Builder Avalon-MM Slave and Master Clock Selection (Note 1) and (2)

#### Notes to Figure 6-1:

- (1) The clk clock is the input clock to the controller PLL.
- (2) The sl clock is not stated, but is on the altmemddr.sysclk clock domain, not on the clk domain.

If a different Avalon-MM clock is specified for connected components and a clock crossing bridge is not used, SOPC Builder automatically adds clock crossing adapters between any data masters of your SOPC Builder system and the SDRAM high-performance controller slave interface. Clock crossing adapters provide robust and safe transactions between different clock domains, however they increase latency and limit total bandwidth.

To prevent SOPC Builder from auto-inserting clock adapters:

- If the connected SOPC Builder components and SDRAM high-performance controller operate at the same frequency, use altmemddr.sysclk as the clock for the rest of your system. No clock domain crossing adapters are added by SOPC Builder.
- If the connected SOPC Builder components and SDRAM high-performance controller operate at different frequencies, manually insert an Avalon-MM clock crossing bridge between the SDRAM high-performance controller and the other SOPC Builder components.
- If the connected SOPC Builder components and SDRAM high-performance controller operate at different frequencies but are in the same clock phase, manually insert an Avalon-MM DDR memory half-rate bridge between the SDRAM high-performance controller and the other SOPC Builder components. Alternatively, turn on the Enable Half Rate Bridge option on the Memory Settings tab to use the embedded half-rate bridge in HPC II.

To use the Avalon-MM clock crossing bridge or the Avalon-MM DDR memory half-rate bridge, set the slave clock to your SOPC Builder system clock, and the master clock to altmemddr.sysclk.

For more information about the Avalon-MM clock crossing bridge and Avalon-MM DDR memory half-rate bridge, refer to the *Avalon Memory-Mapped Bridges* chapter in volume 4 of the *Quartus II Handbook*.

The Avalon-MM clock crossing bridge also works when you are using two different clocks at the same frequency but with different phases. However, the Avalon-MM DDR memory half-rate bridge must meet the following requirements:

- The clock frequency of the memory-side master must be in the same phase and twice of the processor-side slave frequency.
- The memory-side master is half as wide as the processor-side slave.

Use either the Avalon-MM clock crossing bridge or the Avalon-MM DDR memory half-rate bridge to allow a full-rate controller to connect to a half-rate SOPC builder design. As the memory controller still operates at full rate, twice the Nios II frequency, the memory interface commands operate at the faster rate.

The Avalon-MM DDR memory half-rate bridge has the same functionality as the Avalon-MM clock crossing bridge but provides lower latency. Altera recommends you use the Avalon-MM DDR memory half-rate bridge for Nios II Processors that require low latency access to high-speed memory.

Figure 6–2 shows a block diagram of how to use an Avalon-MM clock crossing bridge or an Avalon-MM DDR memory half-rate bridge.

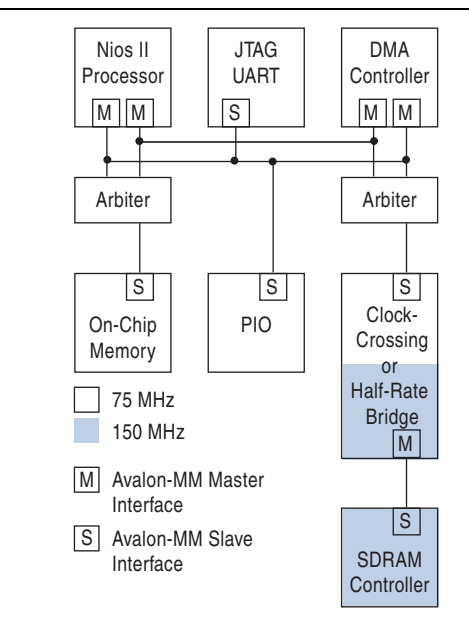

Figure 6–2. Clock Crossing Bridge
Figure 6–3 shows a block diagram of how a half-rate bridge is embedded in HPC II.

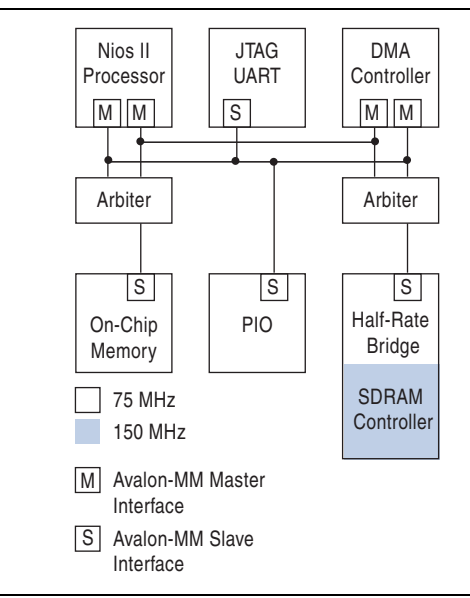

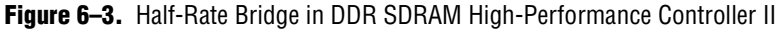

## **Burst Reads and Writes**

Burst reads and writes differ in the following ways:

- In half-rate designs, the Avalon-MM slave interface is four times the width of the SDRAM device. Hence four transactions are performed on the SDRAM for every single Avalon-MM transaction. Avalon-MM burst requests on the local side serve no purpose as the memory interface is already using the maximum supported memory burst size for every single Avalon-MM transaction.
- In full-rate designs, you can use Avalon-MM bursts of one or two with the SDRAM high-performance controller, as each Avalon-MM transaction results in only two SDRAM transactions. So two Avalon-MM burst transactions may be combined to support the four supported on the SDRAM high-performance controller.

When a burst capable master supports larger burst lengths than the slave, SOPC Builder automatically places a burst length adapter into the path.

To obtain performance advantages, ensure that the data widths of master and slave pairs are matched in SOPC Builder. Whenever a master port is connected to a slave port of a different width, SOPC Builder automatically inserts adapter logic to convert between the different data widths.

Ideally, the data size of an Avalon-MM interface is 32 bits for a Nios II processor:

- For a full-rate SDRAM high-performance controller, the double-data rate stage doubles the data width, thus a 16-bit external memory width is best.
- For a half-rate SDRAM high-performance controller, the double-data rate and half-rate stages both double the data width, thus an 8-bit external memory width is best.

Ideally, match the following data cache line sizes to the memory controller burst length:

- 4-byte line = bursts of 1 (32-bit word)
- 16-byte line = bursts of 4
- 32-byte line = bursts of 8

You can set the data bus arbitration priority to avoid using the burst signal.

Table 6–1 and Table 6–2 show the burst length support for each type of DDR SDRAM HPC and HPC II.

| Table 6–1. | Burst Length | Support for | DDR S | DRAM HPC |
|------------|--------------|-------------|-------|----------|
|------------|--------------|-------------|-------|----------|

| Memory Type | Full-Rate Mode | Half-Rate Mode |
|-------------|----------------|----------------|
| DDR3        | —              | 8              |
| DDR2        | 4              | 4              |
| DDR         | 2 or 4         | 4              |

Table 6-2. Burst Length Support for DDR SDRAM HPC II

| Memory Type | Full-Rate Mode | Half-Rate Mode |
|-------------|----------------|----------------|
| DDR3        | —              | 8              |
| DDR2        | 4              | 8              |
| DDR         | 4              | 8              |

HPC II consists of a built-in burst adapter that automatically splits or merges bust request to match the memory's native burst length. This built-in adapter allows the Nios II processor to request any burst length and maps the burst length to the most efficient memory burst. HPC II accepts up to 64 burst count.

# **Multimasters**

To achieve best throughput and latency of the SDRAM, you should connect the controller to the smallest number of masters and share those masters with the smallest number of slaves. Fewer connections reduce the complexity of the SOPC Builder auto-inserted data multiplexers and increase the  $f_{MAX}$  of the Avalon-MM interface.

If the Avalon-MM interface  $f_{MAX}$  becomes the limiting factor, insert pipeline bridges to increase  $f_{MAX}$  the (at the expense of latency).

Master and slave pairs are locked for the whole duration of a burst—no other master is granted access to the slave target of a burst until the burst is completed. You should isolate critical memory connections from the rest of the system.

One master may lock an SDRAM high-performance controller until a write burst is completed, which may take several cycles of time, during which the SDRAM high-performance controller cannot accept any other request. The write burst command is complete when all burst data is passed to the SDRAM high-performance controller. For a read burst, the controller quickly transfers back the whole burst at full bandwidth and becomes immediately available for new requests.

# **Direct Memory Access (DMA) Controller**

The DMA controller enables the memory data transfer directly without being preformed through the processor to achieve better performance and parallelism between operations. By enabling the direct transfer, the processor can perform other tasks in parallel.

For more information, refer to the *DMA Controller Core* chapter in volume 5 of the *Quartus II Handbook*.

The DMA controller can perform bulk data transfers, reading data from a source address range and writing data to a different address range. The DMA controller boosts the memory band-width and alleviates the multimaster bottleneck. With the use of a DMA controller, you can reduce the number of masters that access the memory. Figure 6–4 shows an example where there are multiple masters access to the memory. This increases the complexity of the connection and latency to the system.

#### Figure 6-4. Multiple Masters Accessing a Single Memory

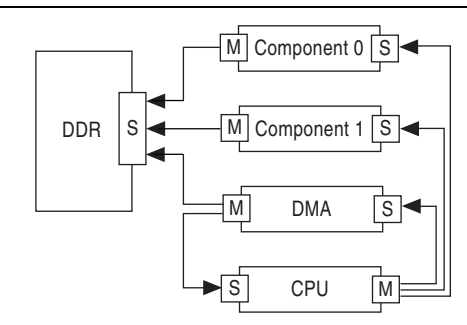

You can use the DMA controller to reduce the bottleneck for the multimaster access to the memory. The DMA controller acts as the only master that accesses the memory but as a slave for other components that wants access to the memory. DMA controller uses interrupt request to notify the masters of other components that the transfers are completed without wasting time with polling. Figure 6–5 shows an example of how DMA controller is used to enhance the memory bandwidth for multimaster.

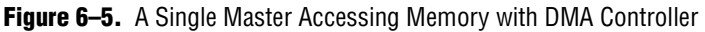

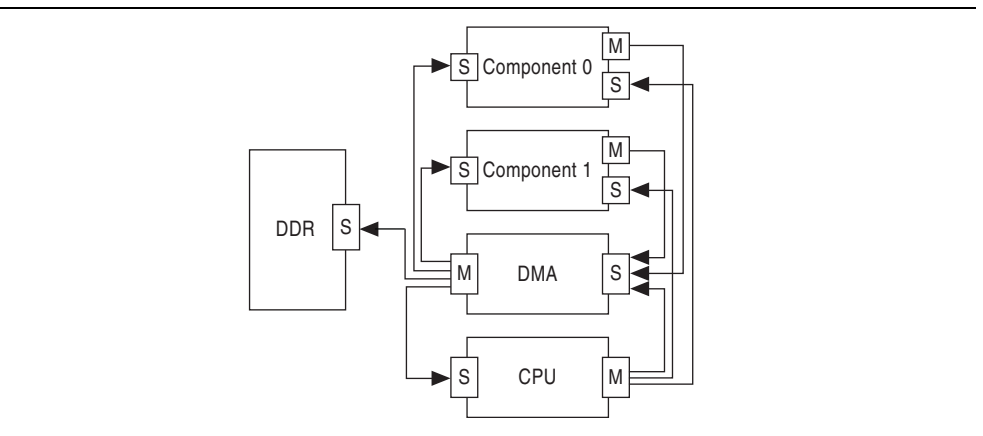

# **Read and Write Addressing and Latency**

Systems with deterministic access patterns can minimize the number of bank and row changes. For example, by suitably arranging the memory map. In systems with more random access patterns (often typical in embedded SOPC Builder-type systems), minimizing bank and row changes is more difficult and the increased latency (by constantly changing the row in an active bank, or changing the bank) has a greater effect. Non-optimal cache implementations can waste cycles with half-rate controllers.

You should always consider the following actions:

- Match controller Avalon-MM interface width to Avalon-MM master interface width.
- Minimize non-sequential addressing to reduce row addressing time.
- Match the Nios II cache line size to memory burst length.
- Set arbitration priorities correctly.
- Insert bridges to increase f<sub>MAX</sub> at the expense of latency.
- Minimize multimaster designs where arbitration stalls may take place.
  - In multi-mastering designs, the memory is not available to all masters concurrently.

Setting the arbitration priorities correctly prevents unnecessary memory accesses. For example, always set the Nios II instruction master arbitration priority to eight, because it always tries to access eight sequential addresses. Set the data master arbitration priorities depending on the cache line size; do not leave the arbitration priority value as default.

# DDR2 SDRAM High-Performance Controller with SOPC Builder Walkthrough

This walkthrough shows how to use the SOPC Builder design flow to design a 8-bit wide, 150-MHz, 300-Mbps DDR2 SDRAM interface. The design example also provides some recommended settings to simplify the design. Although the design example is specifically for the DDR2 SDRAM interface, the design flow for DDR and DDR3 SDRAM interfaces are the same.

The design example targets the Cyclone<sup>®</sup> III FPGA development kit with four MT47H32M16CC-3 components and an 8-bit wide 512-MB Micron MT47H32M16CC-3 333-MHz DDR2 SDRAM component.

## **System Requirement**

This application note assumes that you are familiar with the Quartus<sup>®</sup> II software and SOPC Builder. This tutorial requires the following hardware and software:

- Quartus II software version 9.1
- ModelSim<sup>®</sup>-SE 6.5b or higher
- DDR2 SDRAM High-Performance Controller MegaCore function version 9.1
- Nios II Embedded Design Suite (EDS) version 9.1

The design is targeted to the Cyclone<sup>®</sup> III FPGA development kit. You can target other supported device families or development kits.

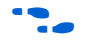

For more information on the Cyclone III FPGA development kit, refer to www.altera.com/products/devkits/altera/kit-cyc3.html.

# **Create Your Example Project**

This section shows you how to create a new Quartus II project and an SOPC Builder system.

## **Create a New Quartus II Project**

In the Quartus II software, create a new project with the **New Project Wizard**, ensure that the device type is set to Cyclone III, EP3C120F780C7.

**Ensure that your project path does not include any spaces or extended characters.** 

## **Create the SOPC Builder System**

To create an SOPC Builder system, perform the following steps:

- 1. On the Tools menu, click **SOPC Builder**.
- 2. In the **Create New System** dialog box, type sopc\_top for the **System Name**. In the **Target HDL**, select **Verilog**, then click **OK**.
- 3. In the **System Contents** tab, under **Component Library**, expand **Memories and Memory Controllers**. Expand **SDRAM**. Select **DDR2 SDRAM High Performance Controller** and click **Add**. The DDR2 SDRAM high-performance controller wizard opens, refer to Figure 6–6 on page 6–12.

#### Figure 6-6. System Content

| nponent Library pject                                        |                            | Clock Settings |                     |         |                 |
|--------------------------------------------------------------|----------------------------|----------------|---------------------|---------|-----------------|
| oject                                                        | Target                     |                | 1 -                 | 1       |                 |
| Alou component                                               | Device Family: Cyclone III | Name           | Source              | MHz     | Add             |
| orarv                                                        |                            | CIK_U          | External            | 50.0    | Remove          |
| - • att_xaui                                                 |                            |                |                     |         |                 |
| Altera Avalon Data Pattern Checker                           |                            |                |                     |         |                 |
| Attera Avalon Data Pattern Generator                         |                            |                |                     | 1       |                 |
| -Avaion ST                                                   | Use C Module Name          | Description    |                     | Clock   | Base            |
| -Bridges and Adapters                                        |                            |                |                     |         |                 |
| -DSP[Filters                                                 |                            |                |                     |         |                 |
| Ethernet                                                     |                            |                |                     |         |                 |
| -Interface Protocols                                         |                            |                |                     |         |                 |
| -Legacy Components                                           |                            |                |                     |         |                 |
| Memories and Memory Controllers                              |                            |                |                     |         |                 |
| UniPHY - DORII SRAW INIT                                     |                            |                |                     |         |                 |
| <ul> <li>UniPHY - QDR I//I+</li> </ul>                       |                            |                |                     |         |                 |
| ···· • UniPHY - RLDRAMII                                     |                            |                |                     |         |                 |
| ⊕-DMA                                                        |                            |                |                     |         |                 |
| - Flash                                                      |                            |                |                     |         |                 |
|                                                              |                            |                |                     |         |                 |
| BISDRAM                                                      |                            |                |                     |         |                 |
| DDR SDRAM tigh Performance Controller                        |                            |                |                     |         |                 |
| DDR2 SDRAM Controller MegaCore Function - Altera Corporation |                            |                |                     |         |                 |
| DDR2 SDRAM High Performance Controller                       |                            |                |                     |         |                 |
| ODR3 SDRAM High Performance Controller                       |                            |                |                     |         |                 |
| SDRAM Controller                                             |                            |                |                     |         |                 |
| erinherals                                                   |                            |                |                     |         |                 |
| DI                                                           |                            |                |                     |         |                 |
| ×                                                            | 1                          |                |                     |         | 2               |
|                                                              |                            |                |                     |         |                 |
|                                                              | Remove Edit 🛣 🔺            |                | Address <u>M</u> ap | Filters | Filter: Default |

- 4. In the **DDR2 High Performance Controller** wizard interface, select **7** for the **Speed grade** to match the chosen device.
- 5. For the **PLL reference clock frequency**, type **50** MHz, to match signal CLKIN50.
- 6. For the Memory clock frequency, type 150 MHz.
- 150 MHz is the maximum supported frequency for DDR2, SSTL-18 class I, in top and bottom I/O, in a C7 speed grade Cyclone III device.
  - 7. For the **Controller data rate**, select **Full**. Full-rate frequency is selected because the half-rate bridge is used in HPC II to reduce latency by driving the PHY and controller to work faster.
    - The **Enable Half Rate Bridge** option is only available with the full-rate memory controllers.
  - 8. For the Memory vendor, select Micron.
  - 9. For the Memory format, select Discrete Device.
  - 10. For the **Memory Presets**, select **Micron MT47H32M16CC-3 x4 + MT47H32M8BP-3 x1**, refer to Figure 6–7 on page 6–13.

This memory preset has been included by Altera in the DDR2 SDRAM high-performance controller as it matches the exact configuration that both the Cyclone III development board and the Stratix<sup>®</sup> II GX PCIe development kit use.

## Figure 6–7. Memory Settings

| poCore"                          | -                          |              |                                     | About Documentation             |
|----------------------------------|----------------------------|--------------|-------------------------------------|---------------------------------|
| ngs                              |                            |              |                                     |                                 |
| nory Settings > PHY Setting      | ps 🔪 Board Settings 🔪      | Contro       | oller Settings 🔪                    |                                 |
| neral Settings                   |                            |              |                                     |                                 |
| evice family:                    | Cyclone III                |              |                                     |                                 |
| ipeed grade:                     | 7 🛩                        |              |                                     |                                 |
| LL reference clock frequency:    | 50 Mł                      | Hz (2000     | ) ps)                               |                                 |
| femory clock frequency:          | 150 Mł                     | Hz (6667     | ps)                                 |                                 |
| ontroller data rate:             | Full                       | 🔽 Er         | nable Half Rate Bridge              |                                 |
| ocal interface clock frequency:  | 75.0 MI                    | Hz           |                                     |                                 |
| ocal interface width:            | 32 6#                      | he le        |                                     |                                 |
| SSG ALOTIGO MIGH.                |                            | ~            |                                     |                                 |
| Show in 'Memory Presets' List-   |                            |              | Memory Presets                      |                                 |
| Parameter                        | Value                      |              | Presets                             |                                 |
| vlemory vendor                   | (All)                      |              | Micron MT47H16M16BG-37E             | <u>^</u>                        |
| vlemory format                   | (All)                      |              | Micron MT47H32M16-3E                |                                 |
| Maximum memory frequency         | (All)                      |              | Micron MT47H32M16-5E                |                                 |
|                                  |                            |              | Micron MT47H32M16CC-3               |                                 |
|                                  |                            |              | Micron MT47H64M8CB-3                |                                 |
|                                  |                            |              | Micron MT47H32M16CC-3 x4 + MT47H32M | 18BP-3 x1                       |
|                                  | Show                       | / All        |                                     | Load Preset                     |
|                                  |                            |              |                                     |                                 |
| elected memory preset: Micro     | )n M147H32M16CC-3 X4 + P   | MT47H32M     | 8BP-3 X1                            | Modify parameters               |
| escription: DDR2 SDRAM, 33       | 3.333MHz, 32MB, 8 bits wid | de, Discrete | e Device, CAS 3.0, 1 Chip Select    |                                 |
|                                  |                            |              |                                     |                                 |
|                                  |                            |              |                                     |                                 |
|                                  |                            |              |                                     |                                 |
|                                  |                            |              |                                     |                                 |
|                                  |                            |              |                                     |                                 |
|                                  |                            |              |                                     |                                 |
|                                  |                            |              |                                     |                                 |
|                                  |                            |              |                                     |                                 |
| ifo: The PLL will be generated v | vith Memory clock frequenc | oy 150.0 Mł  | Hz and 64 phase steps per cycle     |                                 |
| fo: The PLL will be generated v  | vith Memory clock frequenc | oy 150.0 Mł  | Hz and 64 phase steps per cycle     |                                 |
| rfo: The PLL will be generated v | vith Memory clock frequenc | oy 150.0 Mł  | Hz and 64 phase steps per cycle     |                                 |
| rfo: The PLL will be generated v | vith Memory clock frequenc | cy 150.0 MI  | Hz and 64 phase steps per cycle     |                                 |
| ifo: The PLL will be generated v | vith Memory clock frequenc | cy 150.0 Mi  | Hz and 64 phase steps per cycle     | cel) (< Back (Next > ) (Finish) |

- 11. Click **Modify parameters** and ensure that you change the following parameters:
  - Output clock pairs from FPGA, select 1 pair
  - Total Memory interface DQ width, select 8 bits, to give in an Avalon-MM width of 32 bits, which is ideal to connect to a Nios II processor
  - Memory drive strength setting, select Reduced (DQ are low load point-to-point connections)
  - Memory on-die termination (ODT) setting, select Disabled (discrete class I termination is already fitted to the development board)
  - Memory CAS latency setting, select 3.0 cycles (this DDR2 SDRAM supports CAS = 3 for frequencies of 200 MHz or lower)
- 12. Click **OK**, then click **Finish** in the DDR2 SDRAM high-performance controller interface.

Figure 6–8. Preset Editor

|                                                                                                    | 7H32M8BP-3 ×1                                                 |                                 |    |
|----------------------------------------------------------------------------------------------------|---------------------------------------------------------------|---------------------------------|----|
| Parameter Categories                                                                                                    |                                                               |                                 |    |
| Category                                                                                                    |                                                               |                                 |    |
| All Parameters                                                                                                    |                                                               |                                 |    |
| Memory Attributes                                                                                                    |                                                               |                                 |    |
| Memory Initialization Options                                                                                                    |                                                               |                                 |    |
| Memory Timing Parameters                                                                                                    |                                                               |                                 |    |
|                                                                                                    |                                                               |                                 |    |
| haded parameters represent the defining characteri                                                                                                    | stics of this memory device.                                  | Advance                         | ed |
| odifying any of the shaded parameters will result in                                                                                                    | the creation of a custom preset.                              |                                 |    |
| Parameters                                                                                                    |                                                               |                                 |    |
| Parameter                                                                                                    | Value                                                         | Units                           |    |
| Output clock pairs from FPGA                                                                                                    | 1                                                             | pairs                           | ~  |
| Total Memory chip selects                                                                                                    | 1                                                             | bits                            |    |
| Total Memory interface DQ width                                                                                                    | 8                                                             | bits                            | _  |
| Memory burst length                                                                                                    | 4                                                             | beats                           | =  |
| Memory burst ordering                                                                                                    | Sequential                                                    |                                 |    |
| Enable the DLL in the memory devices                                                                                                    | Yes                                                           |                                 |    |
|                                                                                                    | Reduced                                                       |                                 |    |
| Memory drive strength setting                                                                                                    | Disabled                                                      | ohm                             |    |
| Memory drive strength setting<br>Memory on-die termination (ODT) setting                                                                                                    | Disabica                                                      |                                 | _  |
| Memory drive strength setting<br>Memory on-die termination (ODT) setting<br>Memory CAS latency setting                                                                                                    | 3.0                                                           | cycles                          |    |
| Memory drive strength setting<br>Memory on-die termination (ODT) setting<br>Memory CAS latency setting<br>Memory Additive CAS latency setting                                                                                       | 3.0<br>Disabled                                               | cycles<br>cycles                | -  |
| Memory drive strength setting<br>Memory on-die termination (ODT) setting<br>Memory CAS latency setting<br>Memory Additive CAS latency setting<br>Memory vendor                                                                      | 3.0<br>Disabled<br>Micron                                     | cycles<br>cycles                | -  |
| Memory drive strength setting<br>Memory on-die termination (ODT) setting<br>Memory CAS latency setting<br>Memory Additive CAS latency setting<br>Memory vendor<br>Memory format                                                     | 3.0<br>Disabled<br>Micron<br>Discrete Device                  | cycles<br>cycles                |    |
| Memory drive strength setting<br>Memory on-die termination (ODT) setting<br>Memory CAS latency setting<br>Memory Additive CAS latency setting<br>Memory vendor<br>Memory format<br>Maximum memory frequency                         | 3.0<br>Disabled<br>Micron<br>Discrete Device<br>333.333       | cycles<br>cycles<br>MHz         |    |
| Memory drive strength setting<br>Memory on-die termination (ODT) setting<br>Memory CAS latency setting<br>Memory Additive CAS latency setting<br>Memory vendor<br>Memory format<br>Maximum memory frequency<br>Column address width | 3.0<br>Disabled<br>Micron<br>Discrete Device<br>333.333<br>10 | cycles<br>cycles<br>MHz<br>bits |    |

P

If you are using a device that requires timing model pessimism removal, ensure that you turn on the Enable Memory Chip Calibration in Timing Analysis option on the Advanced page. This option is not supported by Cyclone III devices.

| Figure 6–9. | Advanced | Memory | Settings |
|-------------|----------|--------|----------|
|-------------|----------|--------|----------|

| Advanced: Memory Chip Calibration                                      |        |  |
|------------------------------------------------------------------------|--------|--|
| Enable Memory Chip Calibration in Timing Analysis                      |        |  |
| Percentage of the specification which is due to process variation and  | can be |  |
| calibrated to by the FPGA. Default values are values estimated by Alte | ra.    |  |
| These settings are not preserved in a custom preset.                   |        |  |
| Parameters                                                             |        |  |
| Parameter                                                              | Value  |  |
| DQS falling edge to CK setup time (tDSS)                               | 0.6    |  |
| DQS falling edge hold time from CK (tDSH)                              | 0.6    |  |
| First latching edge of DQS to associated clock edge, + or - (tDQSS)    | 0.5    |  |
| DQ output hold time (tQH)                                              | 0.5    |  |
| DQ hold skew factor (tQHS)                                             | 0.5    |  |
| DQ and DM input setup time relative to DQS (tDS)                       | 0.6    |  |
| DQ and DM input setup time relative to DQS (tDS)                       | 0.5    |  |
|                                                                        | 0.7    |  |

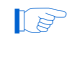

Because Cyclone III devices do not support flexible timing methodology, ignore the board settings. If you are using devices that support flexible timing methodology, ensure that you fill in the **Board Settings** parameters based on your board simulation results to achieve accurate timing analysis.

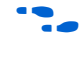

For more information about timing model pessimism removal, refer to the *Timing Analysis* section in volume 4 of the *External Memory Interface Handbook*.

- 13. In the **Controller Settings** tab, select **High-Performance Controller II**.
- 14. For Command Queue Look-Ahead Depth, select 6.
- 15. For Local-to-Memory Address Mapping, select CHIP-ROW-BANK-COL.
- 16. For Local Maximum Burst Count, select 1, refer to Figure 6–10.

Set the maximum burst count based on the burst count of the core logic system.

| DDR2 SDRAM High Performance Controller                                                               | About Documentation                  |
|----------------------------------------------------------------------------------------------------|--------------------------------------|
| arameter<br>ettinos                                                                                  |                                      |
| Memory Settings  PHY Settings Board Settings  Controller Settings                                    |                                      |
| Controller Architecture:  O High Performance Controller II O High Performance Controller             | Help                                 |
| Low Power Mode                                                                                       |                                      |
| Enable Self-Refresh Controls                                                                         |                                      |
| Enable Power Down Controls                                                                           |                                      |
| Enable Auto Power Down. Auto Power Down Cycles                                                       |                                      |
| Efficiency                                                                                           |                                      |
| Enderby                                                                                              |                                      |
| Enable Auto-Precharge Control                                                                        |                                      |
|                                                                                                    |                                      |
| Command Queue Look-Ahead Depth 6                                                                     |                                      |
| Local Maximum Burst Count 1                                                                          |                                      |
| Advanced Features                                                                                    |                                      |
| Fnable Configuration and Status Register Interface                                                   |                                      |
|                                                                                                    |                                      |
|                                                                                                    |                                      |
|                                                                                                    |                                      |
|                                                                                                    |                                      |
| Multiple Controller Clock Sharing                                                                    |                                      |
| you share the controller clocks, to improve efficiency.                                              |                                      |
|                                                                                                    |                                      |
|                                                                                                    |                                      |
| Local Interface Protocol                                                                             |                                      |
|                                                                                                    |                                      |
| ) Info: The PLL will be generated with Memory clock frequency 150.0 MHz and 64 phase steps per cycle |                                      |
|                                                                                                    |                                      |
|                                                                                                    |                                      |
|                                                                                                    |                                      |
|                                                                                                    | .ancei    < Back    Next >    Finish |

|  | Figure 6–1 | D. DDR2 | SDRAM | HPC II | l Settina |
|--|------------|---------|-------|--------|-----------|
|--|------------|---------|-------|--------|-----------|

If you are using multiple controllers, turn on the Use clocks from another controller option under Multiple Controller Clock Sharing to save clock resources, and improve system efficiency and latency. This option allows the controllers to share the static PHY clocks between multiple controllers that run on the same frequency and share the same PLL reference clock.

For more information about how to share the clock for multiple memory interfaces, refer to the *Implementing Multiple Memory Interfaces* section in volume 6 of the *External Memory Interface Handbook*.

17. Click the Memory Settings tab, and turn on the Enable Half Rate Bridge option.18. Click Finish.

## **Add SOPC Builder Components**

To add components from the System Contents tab, perform the following steps:

- 1. Under Component Library, expand Memories and Memory Controllers and expand On-Chip. Select On-Chip Memory (RAM or ROM), and click Add.
  - a. For Total memory size type 64 KBs.
  - b. Click Finish.
- 2. Select On-Chip Memory again, click Add.
  - a. Set Total memory size to 4096 Bytes.
  - b. Click Finish.
  - c. Right click on this second on-chip memory, click **Rename** and type dma\_read\_memory and press Enter.
- 3. On the System menu, click Auto-Assign Base Addresses.
- 4. Under **Component Library**, expand **Processors**, select **Nios II Processor** and click **Add**.
  - a. Select Nios II/s.
  - b. For **Reset Vector Memory** and **Exception Vector Memory**, select **onchip\_memory**. If the local on-chip memory holds the Nios II instruction code, less arbitration is required to the SDRAM interface resulting in a more optimal Avalon-MM structure.
  - c. Change Reset Vector Offset to 0x20 and Exception Vector Offset to 0x40.

If you select SDRAM as reset and exception vector, the controller performs memory interface calibration every time it is reset and in doing so writes to addresses 0x00 to 0x1f. If you want your memory contents to remain intact through a system reset, you should avoid using the memory addresses below 0x20. This step is not necessary, if you reload your SDRAM contents from flash every time you reset.

- d. Click Finish.
- 5. Expand Interface Protocols and expand Serial, select JTAG UART and click Add.
  - a. In the **Configuration** tab, under **Write FIFO** and **Read FIFO**, for the **Buffer depth (bytes)** select **64** and for **IRQ threshold** type **8**.
  - b. In the **Simulation** tab, select **Create Modelsim alias to open an interactive stimulus/response window**, to open the interactive display window during simulation.
  - c. Click Finish.
- 6. Expand **Peripherals** and expand **Microcontroller Peripherals**, select **PIO (Parallel I/O)**, click **Add**.
  - a. For the Width type 8 bits.
  - b. For Direction select Output ports only.
  - c. Click Finish.

- 7. Expand **Memories and Memory Controllers** and expand **DMA**, select **DMA Controller** and click **Add**.
  - a. In the **DMA Parameters** tab, turn on **Enable burst transfers**, and for the **Maximum burst size** select **512 words**.
  - b. In the Advanced tab, turn off byte, halfword, doubleword and quadword.
  - c. Click Finish.
  - Do not to add a PLL component to your SOPC Builder design as the DDR2 SDRAM high-performance controller includes one.
- 8. Set the bus links, refer to Figure 6–11 on page 6–19.
  - a. Connect the DMA **read\_master** and **write\_master** to both the **altmemddr** and the **dma\_read\_memory**.
  - If there are warnings about overlapping addresses, on the System menu click **Auto-Assign Base Addresses**.
  - If there are warnings about overlapping IRQ, on the System menu click **Auto-Assign IRQs**.
  - b. Ensure that **altmemddr** is clocked on the external clock **clk** and that the frequency matches the external oscillator (50 MHz for the Cyclone III development board).
  - c. Ensure that all other modules are clocked on the **altmemddr\_sysclk**, to avoid any unnecessary clock-domain crossing logic.
- **For more information on SOPC Builder system interconnect fabric, refer to the** *System Interconnect Fabric for Memory-Mapped Interfaces* chapter in the *Quartus II Handbook*.

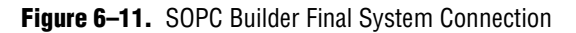

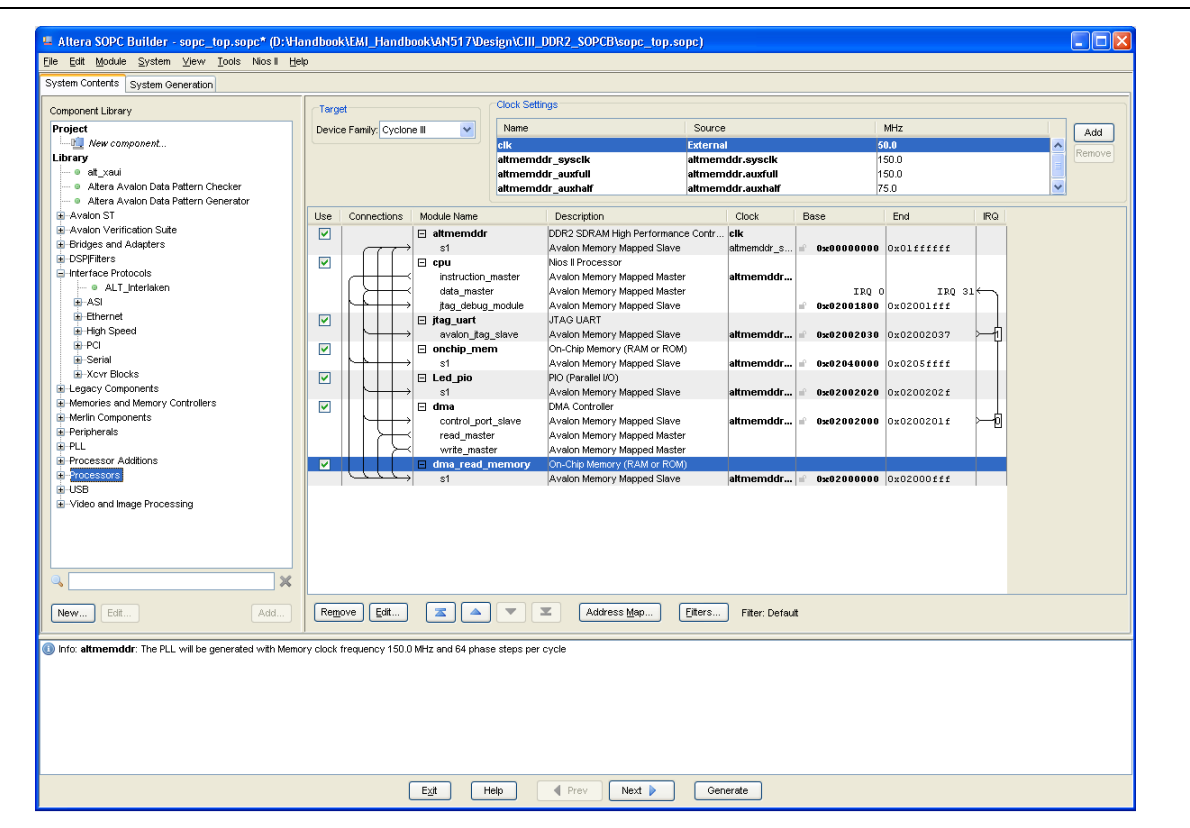

#### **Generate the SOPC Builder System**

To generate the system, perform the following steps:

- 1. In SOPC Builder, click Next.
- 2. Turn on the Simulation. Create simulator project files option.
- 3. In SOPC Builder, click **Generate**. Click **Save**. When the generation is completed, the following message appears:

SUCCESS: SYSTEM GENERATION COMPLETED.

4. In SOPC Builder, click Exit.

**For more information on SOPC simulation and testbench options, refer to** *Volume 4: SOPC Builder* of the *Quartus II Handbook* and *AN 351: Simulating Nios II Systems*.

#### **Create the Top-Level Design File**

Conceptually, you can consider the SOPC Builder system as component in your design. It can be the only component; or one of many components. Hence, when your SOPC Builder system is complete, you must add it to your top-level design.

The top-level design can be in your preferred HDL language, or simply a **.bdf** schematic design.

In this walkthrough, the top-level design is a simple wrapper file around the SOPC Builder system with no additional components. The top-level design file just defines the pin naming convention and port connections. Figure 6–12 shows the SOPC Builder top-level block diagram.

Figure 6–12. SOPC Builder Top-Level Block Diagram

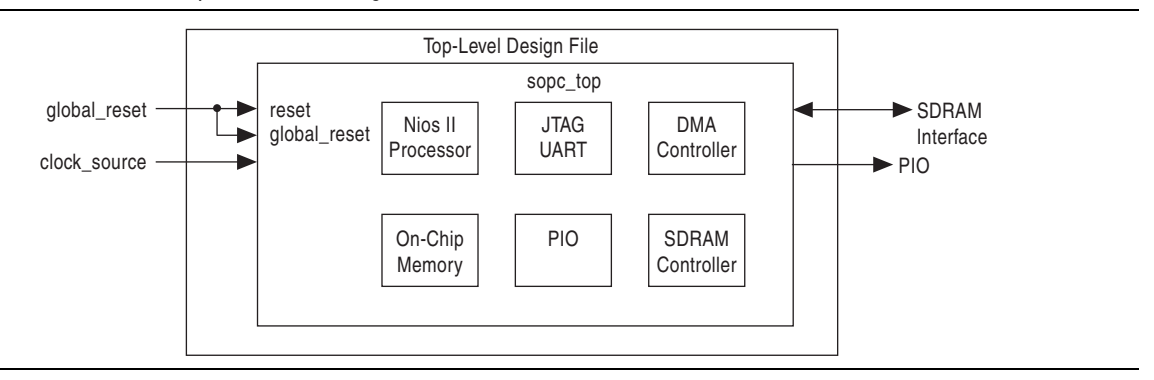

The SDRAM high-performance controller must make assignments to the top-level memory interface pins. These assignments are applied with the auto-generated script and constraint files. To ensure the constraints work, you must ensure the pin names and pin group assignments match, otherwise you get a no fit when you compile your design. The pin names default to mem\_\*. You can see the expected default pin names in the generated **altmemddr\_example\_top** file. You may optionally apply a prefix to the default pin naming convention.

All the SDRAM high-performance controllers generate the standalone design example **altmemddr\_example\_top**. This file only includes the controller and an example driver, refer to Figure 6–13. This file does not instantiate your SOPC Builder system but you can use the file in one of the following ways:

- Identify the default memory controller pin names
- Use as a starting point for the rest of the design

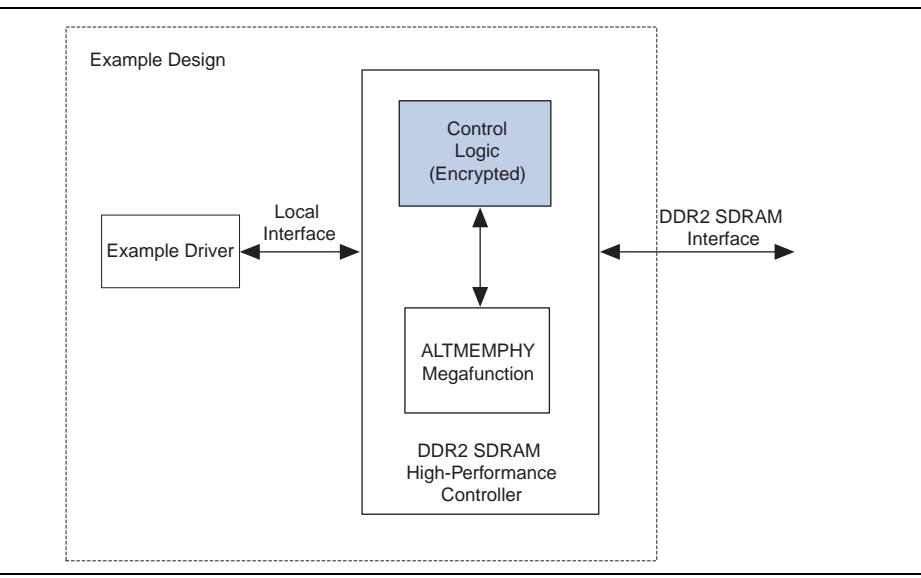

Figure 6–13. Design Example

You can create a HDL top-level design using the **altmemddr\_example\_top** as a template. You may edit the pin names (if required) in the **altmemddr\_example\_top** file only with the addition of a prefix. You must replace the example driver and the DDR2 SDRAM high-performance controller and instantiate your SOPC Builder-generated system.

As a reference, Altera provides an example.**bdf** top-level design with the correct pin names, refer to Figure 6–14. The mem\_clk[0] and mem\_clk\_n[0] pins are bidirectional because of the mimic path in the ALTMEMPHY megafunction.

Figure 6-14. Quartus II Top-Level Project

| £                                                                  |                                                                                                    |
|--------------------------------------------------------------------|----------------------------------------------------------------------------------------------------|
|                                                                    |                                                                                                    |
| 1 · · · · · · · · · · · · · · · · · · ·                            |                                                                                                    |
|                                                                    |                                                                                                    |
| E conciton                                                         |                                                                                                    |
| isope top                                                          |                                                                                                    |
| clock source INPUT ( ) of a strend k our full rate of a st         | · · · · · · · · · · · · · · · · · · ·                                                                                                    |
|                                                                    |                                                                                                    |
| reset_n altmemddr_aux_half_rate_clk_out                            |                                                                                                    |
| altmemddr phy clk out                                              | ·                                                                                                    |
| global_teset_n                                                     | (                                                                                                    |
|                                                                    |                                                                                                    |
| giopal_reset_n_to_the_altmemddr local_init_done_trom_the_altmemddr |                                                                                                    |
| local_refresh_ack_from_the_altmemddr                               | ·                                                                                                    |
| a local wdata reg from the atmemder                                |                                                                                                    |
|                                                                    | DUTRUT mem addri2 0                                                                                                    |
| mem_addr_trom_the_attnemddr[120]                                   |                                                                                                    |
| mem_ba_from_the_attmemddr[10]                                      | mem_ba[1.0]                                                                                                    |
| mem cas n from the attmemddr                                       | DUTPUT mem_cas_n[0]                                                                                                    |
| man die from the although                                          | OUTPUT mem okel01                                                                                                    |
| men_cke_non_ne_autentuu                                            | Sector Sector Se |
| mem_cik_n_to_and_trom_the_attmemddar                               |                                                                                                    |
| mem_cik_to_and_from_the_altmemddr                                  |                                                                                                    |
| men cs p from the atmender                                         | furpur mem_os_n[0]                                                                                                    |
|                                                                    | DUTRIT man dmin                                                                                                    |
| men_am_trom_tre_attriemdor                                         |                                                                                                    |
| mem_dq_to_and_from_the_altmemddr[70]                               | mem_dq[/U]                                                                                                    |
| mem das to and from the altmemddr                                  | 1018 mem_dqs[0]                                                                                                    |
| man off from the although                                          | OUTPUT mem odtf01                                                                                                    |
| men_ou_non_ne_annentuu                                             |                                                                                                    |
| mem_ras_n_from_the_attmemddr                                       | porror inem_ras_n[v]                                                                                                    |
| mem_we_n_from_the_altmemddr                                        |                                                                                                    |
| reset phy clk p from the atmender                                  |                                                                                                    |
|                                                                    | · · · · · · · · · · · · · · · · · · ·                                                                                                    |
|                                                                    |                                                                                                    |
| out_port_from_the_pio[7.0]                                         |                                                                                                    |
|                                                                    |                                                                                                    |
| inst inst                                                          | i · · · · · · · · · · · · · · · · · · ·                                                                                                    |
|                                                                    |                                                                                                    |
| N                                                                  |                                                                                                    |
| <b></b>                                                            |                                                                                                    |
|                                                                    |                                                                                                    |
|                                                                    |                                                                                                    |
|                                                                    | ·····                                                                                                    |
|                                                                    |                                                                                                    |
|                                                                    |                                                                                                    |

To create a top-level design for your SOPC Builder system using a Quartus II **.bdf** schematic, perform the following steps:

- 1. In the Quartus II software, on the File menu click New.
- 2. Select **Block Diagram/Schematic File** and click **OK**. A blank **.bdf**, **Block1.bdf**, opens.
- 3. On the File menu click Save As. In the Save As dialog window, click Save.

The Quartus II software automatically sets the **.bdf** file name to your project name.

- 4. Right-click in the blank **.bdf**, point to **Insert** and click **Symbol** to open the **Symbol** dialog box.
- 5. Expand **Project**, under **Libraries** select **sopc\_top**, click **OK**.
- 6. Position the SOPC Builder system component outline in the *<project>.bdf* and left-click.
- 7. Right-click on the SOPC Builder system component and click **Generate Pins for Symbol Ports**, to automatically add pins and nets to the schematic symbol.

The SOPC Builder system includes the following signals, which are not required for this design example and can be disconnected:

- altmemddr\_phy\_clk\_out
- local\_init\_done\_from\_the\_altmemddr
- local\_refresh\_ack\_from\_the\_altmemddr
- local\_wdata\_req\_from\_the\_altmemddr
- reset\_phy\_clk\_n\_from\_the\_altmemddr
- altmemddr\_aux\_full\_rate\_clk\_out
- altmemddr\_aux\_half\_rate\_clk\_out

The following single vector signals must have a [0] vectored pin name, otherwise the simulation may fail:

- mem\_dm
- mem\_dqs
- mem\_clk
- mem\_cke
- mem\_cs\_n
- mem\_odt

The altmemddr\_aux\_full\_rate\_clk\_out and altmemddr\_aux\_half\_rate\_clk\_out clock signals instantiate the full-rate (altmemddr\_auxfull) and half-rate (altmemddr\_auxfhalf) clocks that are exported from the DDR2 SDRAM high-performance controller to the top level of SOPC Builder. These two clocks are used to clock the half-rate bridge if the half-rate bridge is instantiated externally. These clocks are also used to clock other components within the system.

- The SOPC Builder system has two reset inputs, reset\_n and global\_reset\_n\_to\_the\_altmemddr. Connect both these signals to a single pin, global\_reset\_n.
- 9. Ensure that you rename the clock signal as clock\_source.
- For more information on the signals, refer to the DDR and DDR2 SDRAM High-Performance Controller and ALTMEMPHY IP User Guide section and the DDR3 SDRAM High-Performance Controller and ALTMEMPHY IP User Guide section in volume 3 of the External Memory Interface Handbook.

10. Rename out\_port\_from\_the\_Led\_pio[7...0] to pio[7...0].

- 11. On the File menu, click **Save**, to save your changes.
- 12. On the Project menu, click Set as Top-Level Entity.

# **Add Constraints**

After generating the DDR2 SDRAM high-performance controller, the ALTMEMPHY megafunction generates the constraint files for the design. You need to apply these constraints to the design before compilation.

## **Device Settings**

Set the unused pin and device voltage correctly before adding the constraint and pin assignment. Perform the following steps to set the device voltage and unused pin:

- 1. In the Category list, select Device and click Device and Pin Options.
- 2. Click the **Unused Pins** tab, and for **Reserve all unused pins** select **As input tri-stated with weak pull-up resistor**.
- 3. Click the **Voltage** tab, and for **Default I/O standard** select the same VCCIO voltage as the chosen SDRAM interface; for DDR2 SDRAM **select 1.8 V**.
- 4. Click OK.

## **Add Timing Constraints**

When you instantiate an SDRAM high-performance controller, it automatically generates a timing constraints file, **altmemddr\_phy\_ddr\_timing.sdc**. The timing constraint file constraints the clock, and the input and output delay on the SDRAM high-performance controller.

To add timing constraints, perform the following steps:

- 1. On the Assignments menu, click Settings.
- 2. In the **Category** list, expand **Timing Analysis Settings**, and select **TimeQuest Timing Analyzer**.
- 3. Select the altmemddr\_phy\_ddr\_timing.sdc, altera\_avalon\_half\_rate\_bridge\_constraints.sdc cpu.sdc, and cycloneIII\_3c120\_generic.sdc files and click Add.
  - Add derive\_pll\_clocks command in the **altera\_avalon\_half\_rate\_bridge\_constraints.sdc** file before you add this file.
- 4. Click OK.

## **Set Optimization Technique**

To ensure that the remaining unconstrained paths are routed with the highest speed and efficiency, set the optimization technique. To set the optimization technique, perform the following steps:

- 1. On the Assignments menu, click Settings.
- 2. Select Analysis & Synthesis Settings.
- 3. Select Speed under Optimization Technique.
- 4. Click OK.

## Set Fitter Effort

To set the Fitter effort, perform the following steps:

- 1. On the Assignments menu click Settings.
- 2. In the Category list, expand Fitter Settings.
- 3. Turn on **Optimize Hold Timing** and select **All Paths**.
- 4. Turn on Optimize Multi-Corner Timing.
- 5. Select Standard Fit under Fitter Effort.
- 6. Click OK.

## Add Pin, DQ Group, and IO Standard Assignments

The pin assignment script, **altmemddr\_pin\_assignments.tcl**, sets up the I/O standards for the DDR2 SDRAM interface. It also does the DQ group assignment for the Fitter to place them correctly. However, the pin assignment does not create a clock for the design. You need to create the clock for the design.

To run the **altmemddr\_pin\_assignments.tcl** script to add the pin, I/O standards, and DQ group assignments to the design example, perform the following steps:

- 1. On the Tools menu, click **Tcl Scripts**.
- 2. Select altmemddr\_pin\_assignments.tcl.
- 3. Click Run.

If you require pin name changes (prefix changes only), then in the Quartus II Pin Planner, perform the following steps:

- 1. On the Assignment menu, click Pin Planner.
- 2. Right-click in any area under **Node Name** and select **Create/Import Megafunction**, refer to Figure 6–15.
- 3. Select **Import an existing custom megafunction** and select the **<variation name>.ppf** file.
- 4. In the **Instance name** field, type the prefix that you want to use, refer to Figure 6–16 on page 6–25.

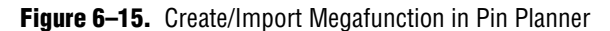

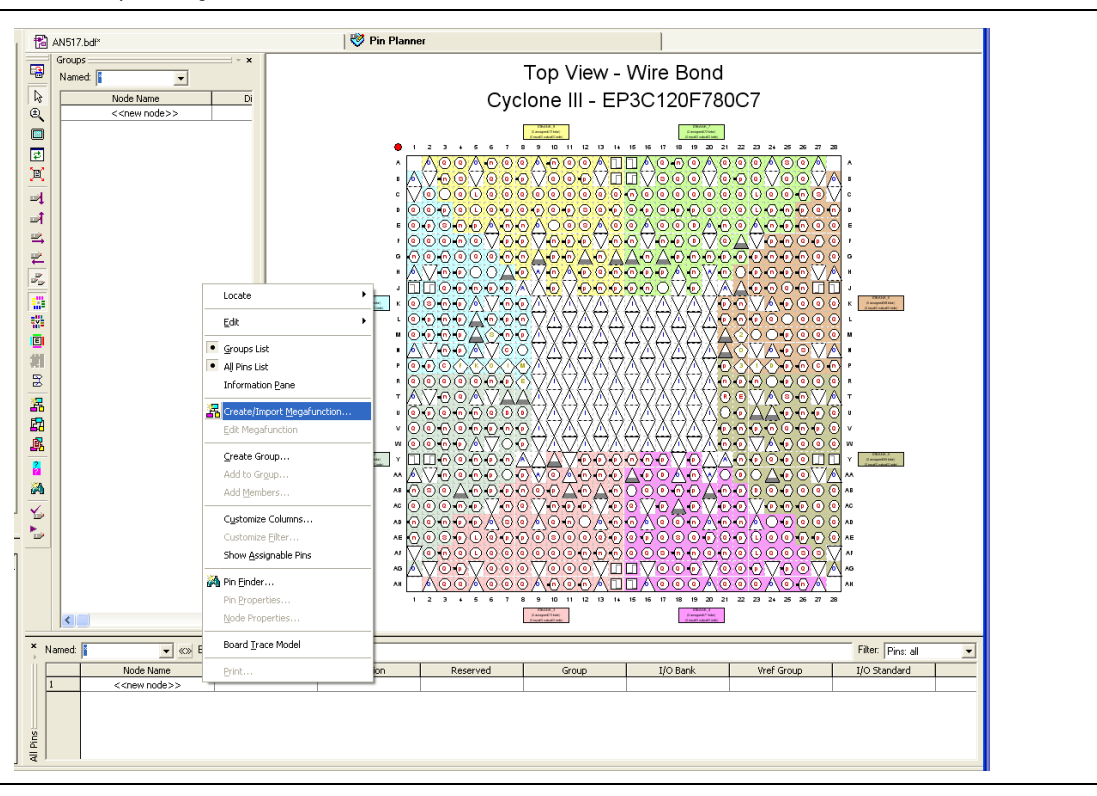

Figure 6–16. Adding Prefix

| reate/ | mport Me                                         | gafunction                                            |      | ×  |
|--------|--------------------------------------------------|-------------------------------------------------------|------|----|
| C Crea | te a new cus<br>rt an existing<br>altera\project | stom megafunction<br>custom megafun<br>Naltmemddr.ppf | tion |    |
| Insta  | ince name:                                       | altmemddr                                             |      |    |
|        |                                                  | OK                                                    | Cano | el |

Alternatively, you may edit the **altmemddr\_pin\_assignments.tcl** file to change the prefix by following these steps:

- 1. Open the altmemddr\_pin\_assignments.tcl file.
- 2. To create assignments that do not match the SOPC Builder top-level pin names, change to the following code:

if {![info exists sopc\_mode]} {set sopc\_mode YES}
to

if {![info exists sopc\_mode]} {set sopc\_mode NO}

3. To change the prefix name to **mem\_**, change to the following code:

if {![info exists pin\_prefix]} {set pin\_prefix "mem\_"}

4. Save the altmemddr\_pin\_assignments.tcl file.

- 5. Run the **.tcl** script.
- For more information about the DDR, DDR2, and DDR3 SDRAM High Performance Controllers pin naming, refer to the DDR and DDR2 SDRAM High-Performance Controller and ALTMEMPHY IP User Guide and the DDR3 SDRAM High-Performance Controller and ALTMEMPHY IP User Guide in volume 3 of the External Memory Interface Handbook.

## **Pin Location Assignments**

To assign pin locations, perform the following steps:

- 1. On the Processing menu, point to Start and click Start & Synthesis.
- 2. Assign all of your pins, so the Quartus II software fits your design correctly and gives correct timing analysis. To assign pin locations for the Cyclone III development board, run the Altera-provided

C3\_Dev\_DDR2\_Sopc\_Pin\_Location.tcl file or manually assign pin locations by using either the Pin Planner or Assignment Editor.

- The SDRAM high-performance controller auto-generated scripts do not make any pin location assignments.
- If you are at the design exploration phase of your design cycle and do not have any PCB defined pin locations, you should still manually define an initial set of pin constraints, which can become more specific during your development process.

To manually assign pin locations in the Pin Planner, perform the following steps:

- 1. On the Assignments menu, click Pin Planner.
- 2. Assign DQ and DQS pins.
  - a. To select the device DQS pin groups that the design uses, assign each DQS pin in your design to the required DQS pin in the Pin Planner. The Quartus II Fitter then automatically places the respective DQ signals onto suitable DQ pins within each group. To see DQS groups in the Pin Planner, right click, select **Show DQ/DQS Pins**, and click **In x8/x9 Mode**. The Pin Planner shows each DQS group in a different color and with a different legend: S = DQS pin, Sbar = DQSn pin and Q = DQ pin, refer to Figure 6–17 on page 6–27.
  - Most DDR2 SDRAM devices operate in ×8/×9 mode, however as some DDR2 SDRAM devices operate in ×4 mode, refer to your specific memory device datasheet.
  - b. Select the DQ mode to match the DQ group width (number of DQ pins/number of DQS pins) of your memory device. DQ mode is not related to the memory interface width.

DQ group order and DQ pin order within each group is not important. However, you must place DQ pins in the same group as their respective strobe pin.

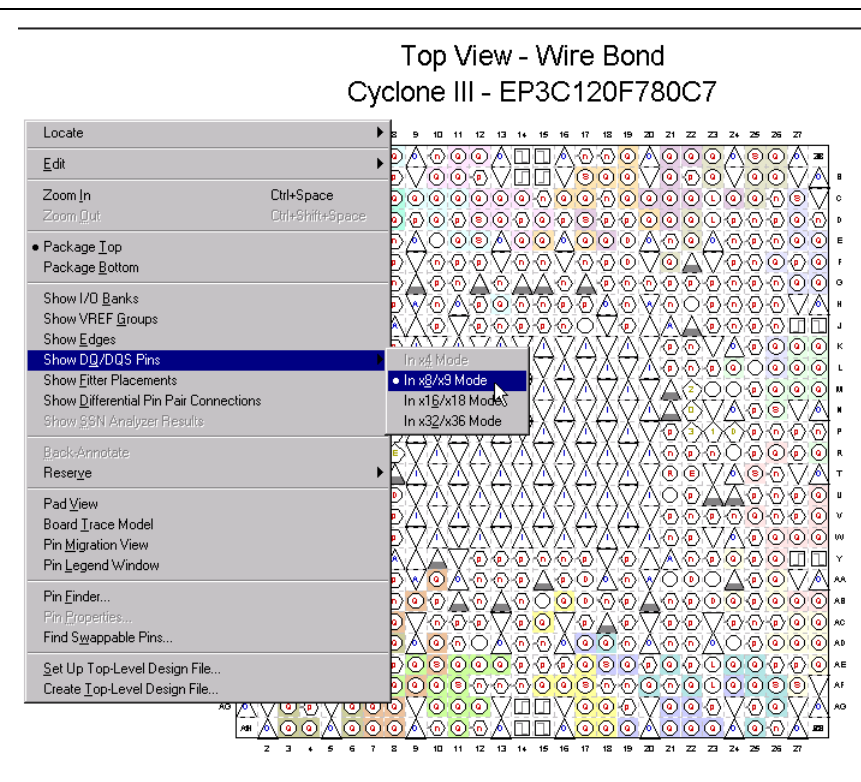

#### Figure 6-17. Quartus II Pin Planner, Show DQ/DQS Pins, In x8/x9 Mode

- 3. Place the DM pins within their respective DQ group.
- 4. Place the address and control/command pins on any spare I/O pins ideally within the same bank or side of the device as the mem\_clk pins.
- 5. Ensure the mem\_clk pins use any regular adjacent I/O pins—ideally differential I/O pairs for the CK/CK# pin pair. To identify differential I/O pairs, right-click in Pin Planner and select **Show Differential Pin Pair Connections (DIFFIO** in Pin Planner). Pin pairs show a red line between each pin pair.
  - For Cyclone III and Cyclone IV devices, the mem\_clk[0] pin cannot be located in the same row and column pad group as any of the interfacing DQ pins.
  - The DDR2 SDRAM in Stratix III and Stratix IV devices with differential DQS mode require the mem\_clk[0]/mem\_clk\_n[0] pin on a DIFFIO\_RX capable pin pair. The DDR3 SDRAM interfaces in Stratix III and Stratix IV devices require the mem\_clk[0]/mem\_clk\_n[0] pin in any DQ or DQS pin pair with DIFFIO\_RX capability.

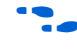

For more information about memory clock pin placement and external memory pin selection, refer to the *Device and Pin Planning* section in volume 2 of the *External Memory Interface Handbook*.

- 6. Place the clock\_source pin on a dedicated PLL clock input pin with a direct connection to the SDRAM controller PLL/DLL pair—usually on the same side of the device as your memory interface. This recommendation reduces PLL jitter, saves a global clock resource, and eases timing and fitter effort.
- 7. Place the global\_reset\_n pin (like any high fan-out signal) on a dedicated clock pin.
- For more information on how to use the Quartus II Pin Planner, refer to the *I/O Management* chapter in volume 2 of the *Quartus II Handbook*. For more information on Cyclone III external memory pin selection, refer to the *External Memory Interface in Cyclone III Devices* chapter in the *Cyclone III Device Handbook*.

# **Enter Board Trace Delay Model**

For accurate I/O timing analysis, the Quartus II must be aware of the board trace and loading information. This information should be derived and refined during your PCB development process of prelayout (line) simulation and finally post-layout (board) simulation. For the external memory interfaces that use memory modules (DIMMs), the board trace and loading information should include the trace and loading information of the module in addition to the main and host platform, which you can obtain from your memory vendor.

To include the board trace information, perform the following steps:

- 1. In the Pin Planner, select the pin or group of pins that you want to enter the information for.
- 2. Right-click and select Board Trace Model.

Figure 6–18 on page 6–28 shows the board trace model. Enter the values such as the trace length, capacitance/length, inductance/length, pull-up, pull-down and others based on your board.

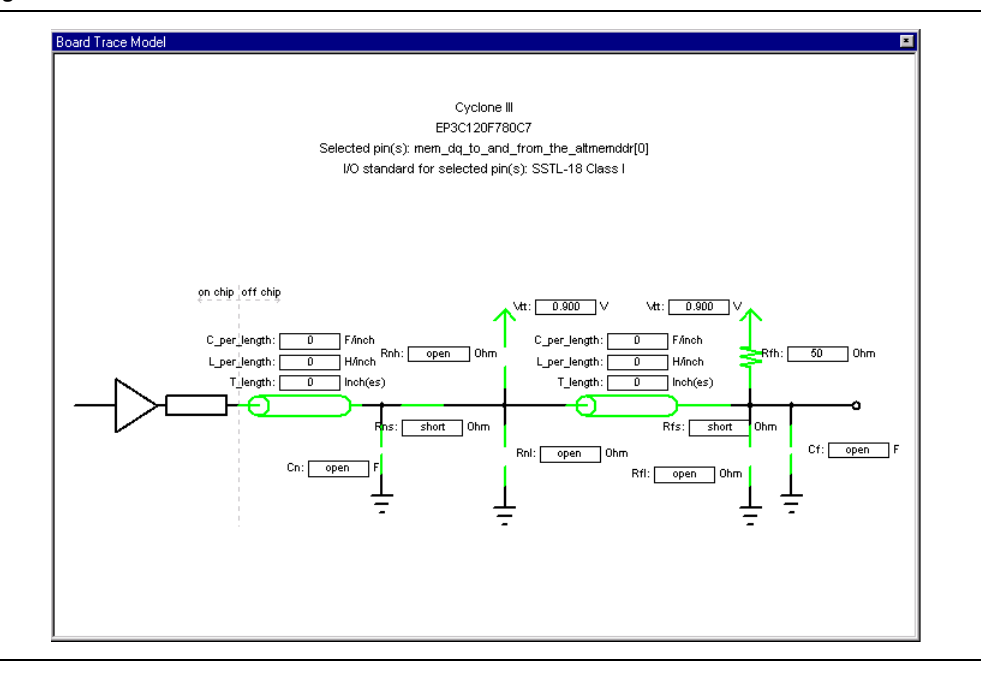

Figure 6–18. Board Trace Model

Table 6–3 shows the board trace model parameters for the Cyclone III development board.

|             |        | Nea              | ar (FPGA E       | nd of Lin | e)  | Far (Memory End of Line) |        |                  |                  |      |         |  |  |  |
|-------------|--------|------------------|------------------|-----------|-----|--------------------------|--------|------------------|------------------|------|---------|--|--|--|
| Net         | Length | C_Per_<br>Length | L_Per_<br>Length | Cn        | Rns | Rnh                      | Length | C_Per_<br>Length | L_Per_<br>Lenght | Cf   | Rfh/Rfp |  |  |  |
| Address (1) | 1.764  | 3.8p             | 8.0n             | —         | —   | 56                       | 0.456  | 3.6p             | 8.0n             | 4.0p |         |  |  |  |
| CLK         | 1.872  | 3.4p             | 8.4n             | _         |     |                          | 0.566  | 3.4p             | 8.4n             | 4.0p | _       |  |  |  |
| CKE/CSn     | 1.862  | 3.7p             | 8.1n             | _         | _   | 56                       | 0.418  | 3.6p             | 8.0n             | 4.0p | _       |  |  |  |
| ODT         | 1.527  | 3.8p             | 8.0n             | —         | —   | 56                       | 0.449  | 3.8p             | 8.0n             | 4.0p | _       |  |  |  |
| DQS (2)     | 1.165  | 3.6p             | 8.0n             | _         | _   | 56                       | 0      | Ор               | On               | 3.5p |         |  |  |  |

Table 6-3. Cyclone III Development Board Trace Model Summary

#### Note to Table 6-3:

(1) Address = addr, ba, we#, ras#, and cas.

(2) DQS = to DM, DQ, and DQS pins.

Altera recommends you use the **Board Trace Model** assignment for all DDR, DDR2 and DDR3 SDRAM interface signals. To apply board trace model assignments for the Cyclone III development board, run the Altera-provided

**C3\_Dev\_DDR2\_BTModels.tcl** file or manually assign virtual pin assignments using the Quartus II Pin Planner.

# **Compile the Design**

To compile the design, on the Processing menu, click Start Compilation.

After successfully compiling the design, the Quartus II software automatically runs the **altmemddr\_phy\_report\_timing.tcl** file, which produces a timing report for the design together with the compilation report.

Figure 6–19 shows the timing margin report in the message window in the Quartus II software.

Figure 6–19. Timing Margin Report in the Quartus II Software

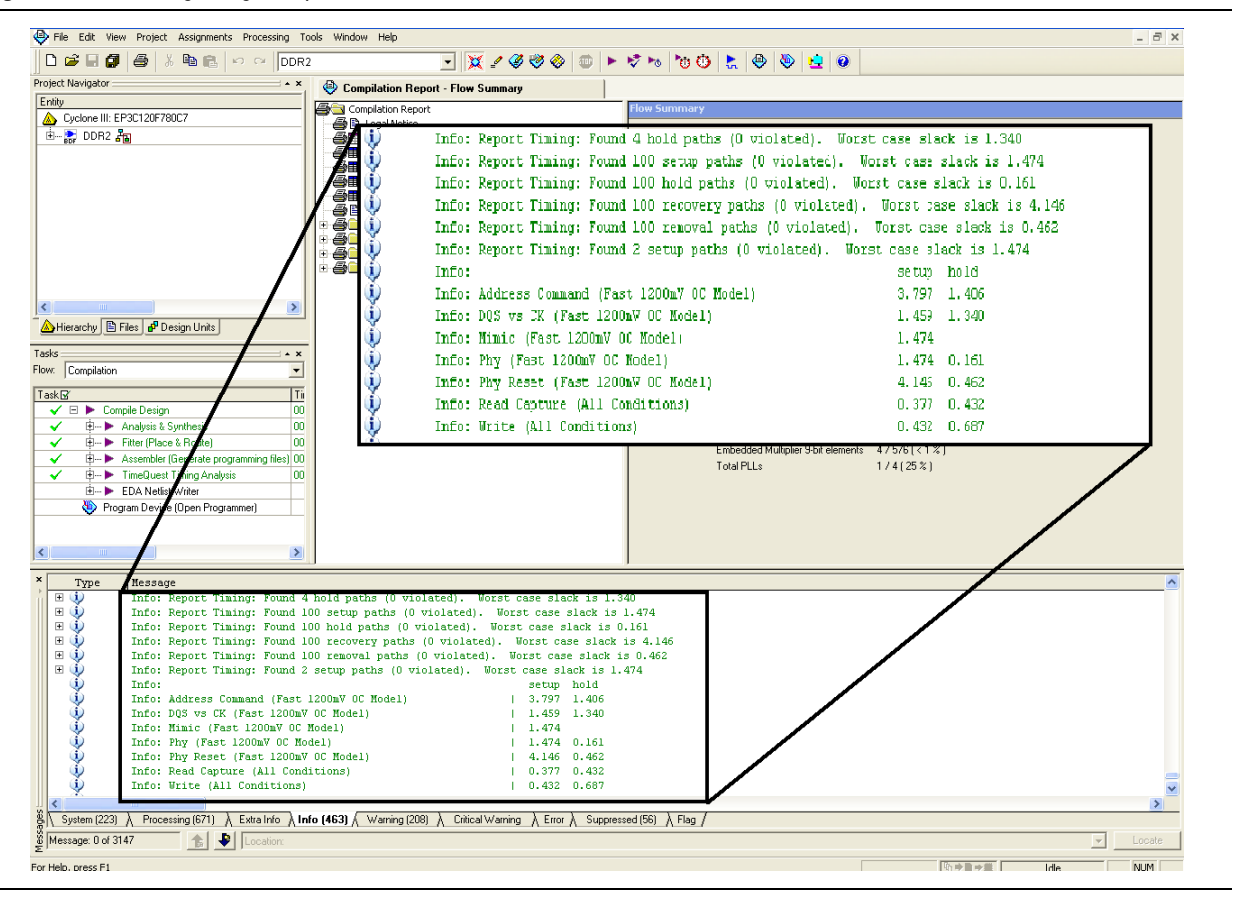

You may also run the report timing script in the TimeQuest Timing Analyzer window, To run the timing script, perform the following steps:

- 1. On the Tools menu, click TimeQuest Timing Analyzer.
- 2. Double-click **Update Timing Netlist** in the **Tasks** pane, which automatically runs **Create Timing Netlist** and **Read SDC File**. After a task is executed, it turns green.
- 3. After completing the tasks, run the report timing script by going to the Script menu and clicking **Run Tcl Script**.

Alternatively, you can directly double-click on **Report DDR** in the **Tasks** pane to get the timing report.

Figure 6–20 shows the timing margin report in the TimeQuest Timing Analyzer window after running the report timing script. The results are the same as the Quartus II software results.

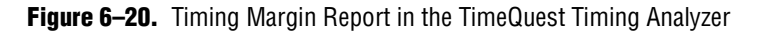

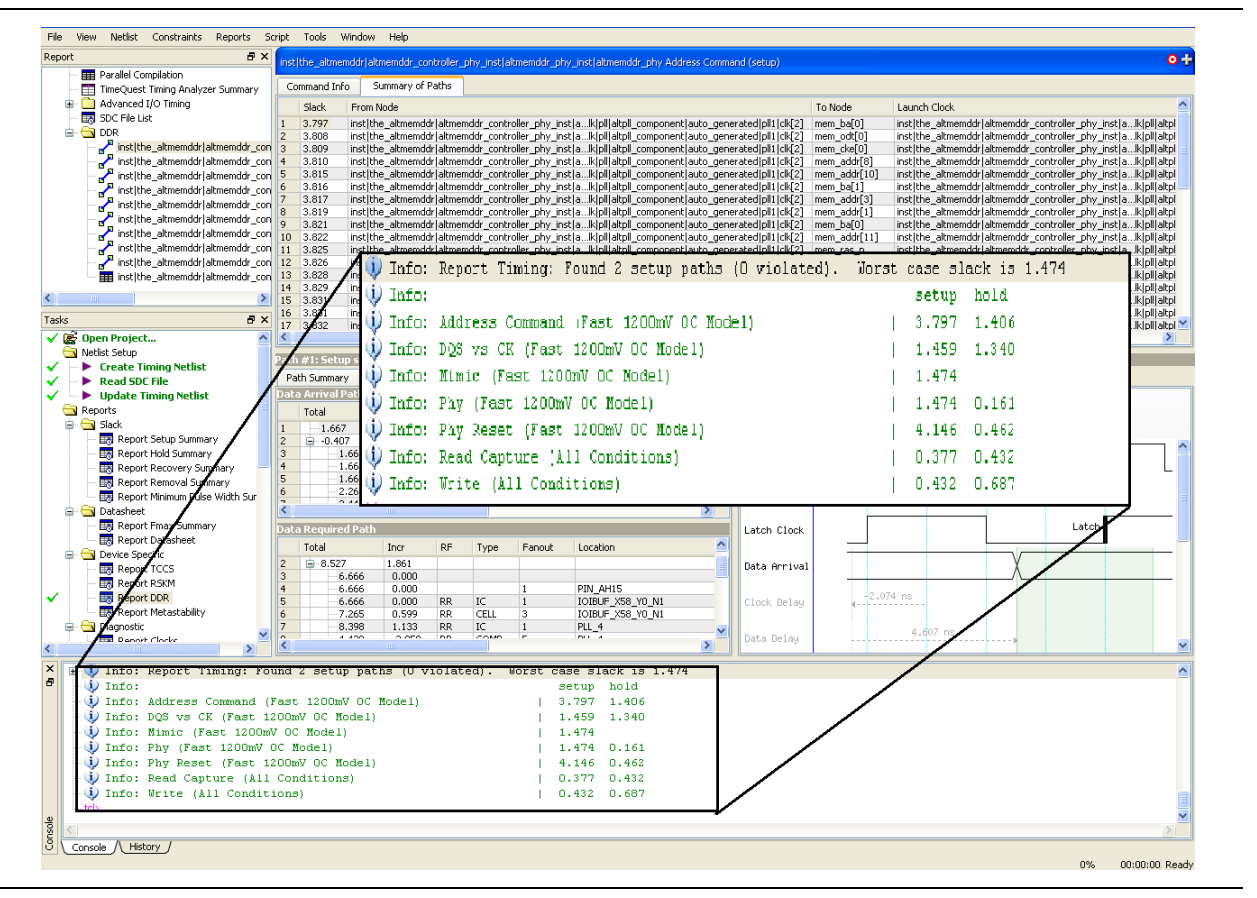

## **Incorporate the Nios II IDE**

You can now add test code to the project's Nios II processor and use this program to run some simple tests.

When doing memory tests, you must read and write from the external DDR SDRAM and not from cached memory. The following three methods avoid using Nios II cached memory:

- Use a Nios II processor that does not have cache memory, like the Nios II/s used in this example project.
- Use the alt\_remap\_uncached function.

#### Launch the Nios II IDE

To launch the Nios II IDE, perform the following steps:

1. One the Windows Start menu, point to **All Programs**, **Altera**, **Nios II EDS** *<version>*, **Legacy Nios II Tools**, and then click **Nios II** *<version>* **IDE**.

If it is the first time you have run the IDE, click **Workbench**.

- 2. On the File menu, click Switch Workspace and select your project directory.
- 3. On the File menu, point to New and click Project.
- 4. Expand Altera Nios II select Nios II C/C++ Application and click Next.
- 5. Select Blank Project under Select Project Templates and click Next.
- 6. Ensure that SOPC Builder System .ptf is <your project path>/<your sopc top>.ptf.
- 7. Click Next and click Finish.
- 8. In Windows Explorer, drag Altera-supplied **DDR\_TEST.c** to the **blank\_project\_0** directory.
- To see the **DDR\_TEST.c** example test program, refer to "Example DDR\_TEST.c Test Program File" on page 6–44.

This program consists of a simple loop that takes commands from the JTAG UART and executes them. Table 6–4 shows the commands that are sent to the Nios II C code.

The commands must be in the following format and the switches A, B, C, and D must be entered in upper case. Both address and data strings must always be 8 characters long.

| Table 6–4. Command |
|--------------------|
|--------------------|

| Command  | Format                             | Description                                                                                                    | Example                                                                                                    |
|----------|------------------------------------|----------------------------------------------------------------------------------------------------|----------------------------------------------------------------------------------------------------|
| Switch A | Switch   Data                      | Controls the LEDs.                                                                                                    | A000000FF. The last two bytes<br>control all eight LEDs. The LEDs<br>are active low on the board.                                                               |
| Switch B | Switch   Address   Data            | Performs a single write to an address offset location in memory.                                                                                                    | Enter B, followed by 00000001,<br>then 00000001, writes<br>00000001 at SDRAM memory<br>address location 00000001.                                               |
| Switch C | Switch   Address                   | Performs a single read to an address offset location in memory.                                                                                                    | Enter C, followed by 00000001,<br>reads the contents of the memory<br>at SDRAM address offset location<br>000000010.                                            |
| Switch D | Switch   From Address   To Address | Performs an incremental write to<br>the first address location, followed<br>by a DMA burst transfer from the<br>first address location to the second<br>address location. The burst is a<br>fixed length of 512 words or 2048<br>bytes. | D0200000000000000000 loads<br>the DMA read memory with the<br>incrementing pattern, then DMA<br>burst transfers it to the SDRAM<br>high-performance controller. |

You can read the SOPC Builder component address locations directly from the SOPC Builder Window, refer to Figure 6–21.

Figure 6-21. SOPC Builder Component Address

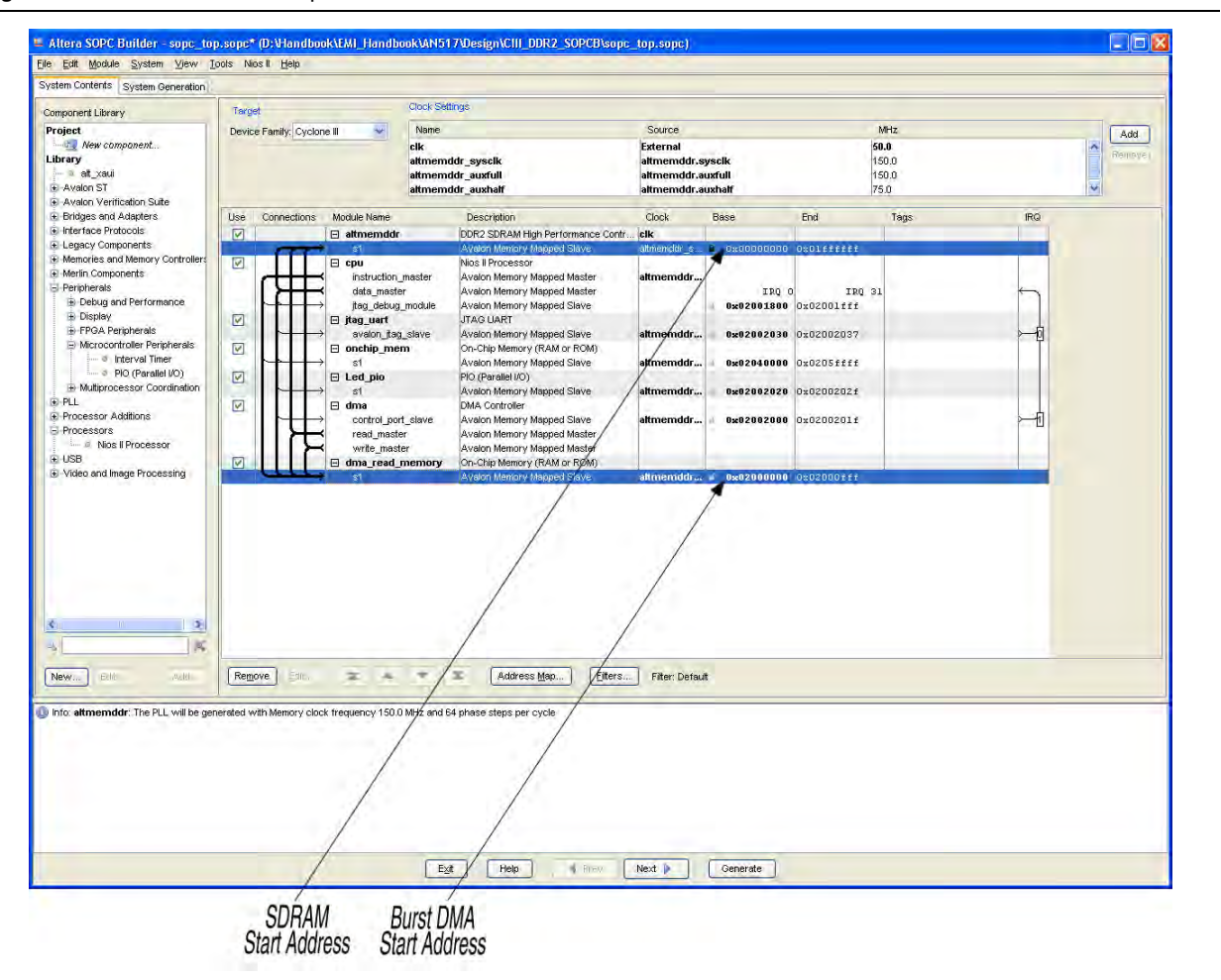

#### Set Up the Project Settings

To set up the Nios II project settings, perform the following steps:

- 1. In the Nios II C/C++ Projects tab, right-click blank\_project\_0 and click System Library Properties.
- 2. Click System Library in the list on the left side of the Properties dialog box.
- 3. To optimize the footprint size of the library project, under **System Library Contents**, turn on **Reduced device drivers**.
- 4. Under Linker Script, for all the memory options select **onchip\_mem**. The on-chip memory is the target memory space for the executable file.
- 5. To reduce the memory size allocated for the system library, for **Max file descriptors** type 4.

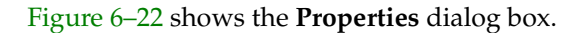

Figure 6–22. Nios II Project Settings

| e filter text                             | System Library                      |                                    |                                       | $\langle \neg \neg \neg \rangle$ + |
|-------------------------------------------|-------------------------------------|------------------------------------|---------------------------------------|------------------------------------|
| Info<br>Builders                          | Target Hardware                     |                                    |                                       |                                    |
| -C/C++ Build                              | SOPC Builder System: C:\altera\proj | iects\chris\sopc_top.ptf           |                                       | Browse                             |
| C/C++ Documentation                       | CPU: cpu                            |                                    |                                       |                                    |
| C/C++ Include Paths and                   | System Library Contents             |                                    | Linker Script                         |                                    |
| /C++ Indexer<br>/C++ Make Project         | RTOS:                               | none (single-threaded)             | O Custom linker script                |                                    |
| /C++ Project Paths                        | RTOS Options                        |                                    | none                                  | Select                             |
| Project References<br>Refactoring History | stdout:                             | jtag_uart 🔽                        | • Use auto-generated linker script    |                                    |
| System Library                            | stderr:                             | jtag_uart 🗸 🗸 🗸                    | Program memory (.text):               | onchip_mem 🗸                       |
|                                           | stdin:                              | jtag_uart 💌                        | Read-only data memory (.rodata):      | onchip_mem 🖌                       |
|                                           | System clock timer:                 | none 💌                             | Read/write data memory (.rwdata):     | onchip_mem 🖌                       |
|                                           | Timestamp timer:                    | none 💌                             | Heap memory:                          | onchip_mem 🖌                       |
|                                           | Max file descriptors:               | 4                                  | Stack memory:                         | onchip_mem 🔽                       |
|                                           | Program never exits                 | Clean exit (flush buffers)         | Use a separate exception stack        |                                    |
|                                           | Support C++                         | Reduced device drivers             | Exception stack memory:               | <b>V</b>                           |
|                                           | Link with profiling library         | ModelSim only, no hardware support | Maximum exception stack size (bytes): |                                    |
|                                           | Unimplemented instruction handler   | Run time stack checking            |                                       |                                    |
|                                           | Software Components                 |                                    |                                       |                                    |
|                                           |                                     |                                    |                                       |                                    |

6. Click OK.

#### Perform RTL or Functional Simulation (Optional) with Nios II

Perform the following steps to run RTL or functional simulation using the Nios II processor:

- 1. From the Nios II IDE, on the Run menu click **RUN**.
- 2. Under Nios II ModelSim, select blank\_project\_0.
- 3. Specify your ModelSim installation path in ModelSim Path.
- 4. Click **Run**. ModelSim is launched.
- 5. Type s in the ModelSim Transcript window to run the s macro to load the design.
- 6. Type w in the ModelSim Transcript window to run the **w** macro to display the waveform.
- 7. Type jtag\_uart\_drive to launch the interactive terminal.
- 8. Type Run -all to run the design.
- 9. In the interactive terminal, type your desired operation, data, and address, refer to Figure 6–23.

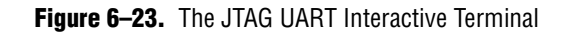

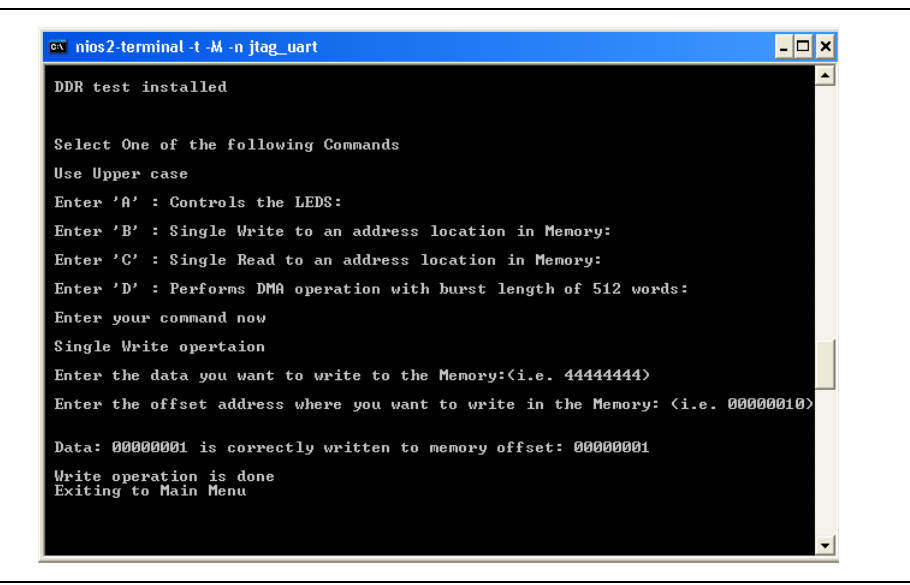

Figure 6–24 shows a single write operation where data 00000001 is written to address 00000001.

Figure 6–24. Waveform for Single Write Operation

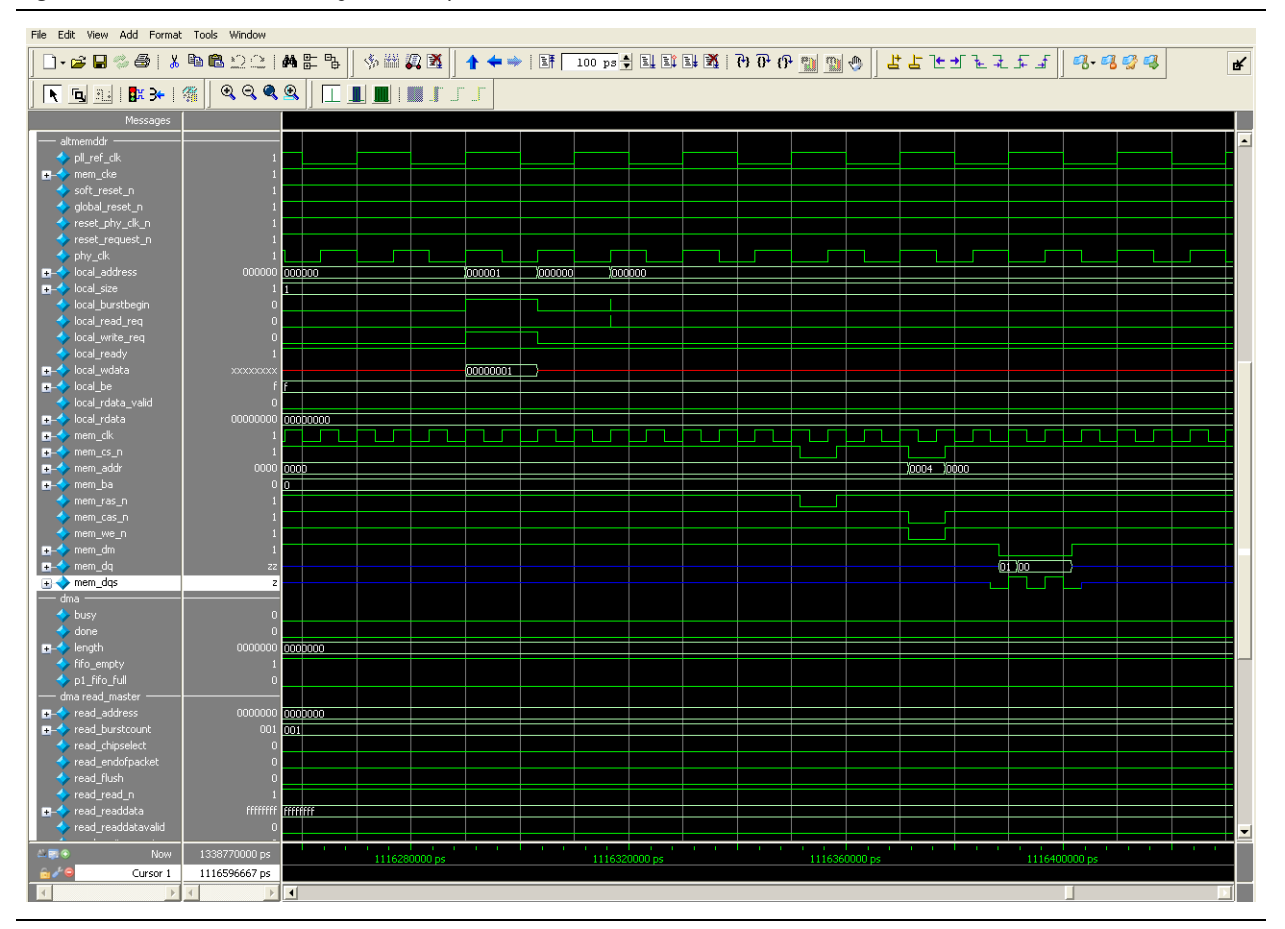

# Verify Design on a Development Platform

The SignalTap II Embedded Logic Analyzer shows read and write activity in the system.

For more information about using the SignalTap II Embedded Logic Analyzer, refer to the Design Debugging Using the SignalTap II Embedded Logic Analyzer chapter in the Quartus II Handbook, AN 323: Using SignalTap II Embedded Logic Analyzers in SOPC Builder Systems and AN 446: Debugging Nios II Systems with the SignalTap II Logic Analyzer.

To add the SignalTap II Embedded Logic Analyzer, perform the following steps:

- 1. On the Tools menu, click SignalTap II Logic Analyzer.
- 2. In the **Signal Configuration** window next to the **Clock** box, click ... (Browse Node Finder).
- 3. Type \*phy\_clk in the Named box, for Filter select SignalTap II: pre-synthesis and click List.
- 4. Select **sopc\_top:inst|altmemddr:the\_altmemddr|phy\_clk** in **Nodes Found** and click > to add the signal to **Selected Nodes**.
- 5. Click OK.
- 6. Under Signal Configuration, specify the following settings:
  - For Sample depth, select 512
  - For **RAM type**, select **Auto**
  - For **Trigger flow control**, select **Sequential**
  - For Trigger position, select Center trigger position
  - For Trigger conditions, select 1
- 7. On the Edit menu, click **Add Nodes**.
- 8. Search for specific nodes by typing \*local\* in the **Named** box, for **Filter** select **SignalTap II: pre-synthesis** and click **List**.
- 9. In **Nodes Found**, select the following nodes and click > to add to **Selected Nodes**:
  - local\_address
  - local\_rdata
  - **local\_rdata\_valid** (alternative trigger to compare read/write data)
  - local\_read\_req
  - local\_ready
  - local\_wdata
  - local\_write\_req (trigger)
  - Do not add any DDR SDRAM interface signals to the SignalTap II Embedded Logic Analyzer. The load on these signals increases and adversely affects the timing analysis.

10. Click **OK**.

- 11. To reduce the SignalTap II logic size, turn off **Trigger Enable** on the following bus signals:
  - local\_address
  - local\_rdata
  - local\_wdata
- 12. Right-click **Trigger Conditions** for the local\_write\_req signal and select **Rising Edge**.

Figure 6-25 shows the completed SignalTap II Embedded Logic Analyzer.

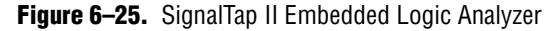

| 📸 AN517.8    | odf 🛛 🗎 🕸 altm                                     | emddr_example    | e_top.v 🔰 😻 Pi   | n Planner                                     | 🕘 Compilation Report - Flow 🛛 🖬 stp1.stp*                | ]   |
|--------------|----------------------------------------------------|------------------|------------------|-----------------------------------------------|----------------------------------------------------------|-----|
| 💀 🔤          | 🔉 🔳 🔝 Compile the pro                              | ject to contin   | ue 💌 🕄 🔬         | 🛯 🛃 😓                                         |                                                          |     |
| Instance Mar | ager: 🖎 ⊳ 🔳 🕅 🔽                                    | mpile the projec | ot to continue   | 2 ×                                           | JTAG Chain Configuration: No device is selected          | ×   |
| Instance     | Status                                             |                  | LEs: 1477 M      | emory: 47104                                  |                                                          | _   |
| 💦 auto_sign  | altap_0 Not running                                |                  | 1477 cells       | 47104 bits                                    | Hardware: Disabled                                       |     |
|              |                                                    |                  |                  |                                               | Device: None Detected  Scan Chain                        |     |
| د ا          |                                                    |                  |                  | >> SOF Manager: 🚣 🕕                           |                                                          |     |
|              |                                                    |                  |                  |                                               |                                                          | - 1 |
| trigger: 20  | 108/03/06 16:05:44 #1                              |                  | 🔒 Allow all chan | ges                                           | Signal Configuration:                                    | ¢   |
|              | Node                                               | Data Enable      | Trigger Enable   | Trigger Condit                                | itio Clock: sopc_top:instaltmemddr:the_altmemddrlphy_clk |     |
| Type Alia    | IS Name                                            | 92               | 5                | 1 🔽 Basic                                     |                                                          |     |
| <b>1</b>     | enddrijocal_address      troenddrijocal_wylate_rea | N                |                  | 525                                           | Sample depthy 512 BAM type: Auto                         |     |
| <b>1</b>     | altmemoduliocal_wdata_red                          | N<br>N           | N<br>N           |                                               |                                                          |     |
|              | atmemddr local_rdata                               |                  |                  | ,                                             | Segmented: 2 256 sample segments                         |     |
| 0            | tmemddrllocal_rdata_valid                          |                  |                  |                                               |                                                          |     |
| •            | altmemddrilocal_read_req                           | <b>v</b>         | <b>v</b>         |                                               |                                                          |     |
| •            | he_altmemddr local_ready                           | V                | <b>v</b>         |                                               | Trigger flow control: Sequential                         |     |
| <b>i</b>     | tmemddr[local_wdata                                | V                |                  | Trigger position: 🗚 Center trigger position 🔻 |                                                          |     |
|              |                                                    |                  |                  |                                               | Trigger conditions:                                      |     |
|              |                                                    |                  |                  |                                               |                                                          |     |
|              |                                                    |                  |                  |                                               | Trigger in                                               |     |
|              |                                                    |                  |                  |                                               | Source:                                                  |     |
|              |                                                    |                  |                  |                                               | Pattern: Don't Care                                      |     |
|              |                                                    |                  |                  |                                               |                                                          |     |
|              |                                                    |                  |                  |                                               | Trigger out                                              |     |
|              |                                                    |                  |                  |                                               | Target:                                                  |     |
|              |                                                    |                  |                  |                                               | Level Active High                                        |     |
|              |                                                    |                  |                  |                                               |                                                          |     |
| Dete 1       |                                                    |                  |                  |                                               | Latency delay: 5 cycles                                  | 1   |
| Ma Data      | ,xya Setup                                         |                  |                  |                                               |                                                          |     |
| Hierarchy D  | isplay:                                            |                  |                  | × Г                                           | Data Log: 🔄                                              | ×   |
|              | NS17<br>sope top:inst                              |                  |                  | 2                                             | auto_signaltap_U                                         |     |
|              | altmemddr:the_altmemddi                            |                  |                  |                                               |                                                          |     |
|              |                                                    |                  |                  |                                               |                                                          |     |
|              |                                                    |                  |                  |                                               |                                                          |     |
| 💦 auto_sig   | naltap_0                                           |                  |                  |                                               |                                                          |     |

13. On the File menu, click Save, to save the SignalTap II .stp file to your project.

If you get the message **Do you want to enable SignalTap II file "stp1.stp" for the current project**, click **Yes**.

#### **Compile the Project**

Once you add signals to the SignalTap II Embedded Logic Analyzer, recompile your design, on the Processing menu, click **Start Compilation**.

## **Verify Timing**

Once the design compiles, ensure that the TimeQuest timing analysis passes successfully. In addition to this FPGA timing analysis, check your PCB or system SDRAM timing.

To run timing analysis, run the *<variation name* >\_**phy\_report\_timing.tcl** script by performing the following steps:

- 1. On the Tools menu, click **Tcl Scripts**.
- 2. Select <*variation name* >\_phy\_report\_timing.tcl and click Run.

## **Connect the Development Board**

Connect the Cyclone III development board to your computer.

For more information on the Cyclone III development board, refer to the *Cyclone III Development Kit User Guide*.

## **Download the Object File**

On the Tools menu, click **SignalTap II Logic Analyzer**. The SignalTap II dialog box appears.

The SRAM Object File (SOF) Manager should contain the *<your project name>*.sof file. To add the correct file to the SOF Manager, perform the following steps:

- 1. Click ... to open the Select Program Files dialog box, refer to Figure 6-25.
- 2. Select <your project name>.sof.
- 3. Click Open.
- 4. To download the file, click the **Program Device** button.

Figure 6–26. Install the SRAM Object File in the SignalTap II Dialog Box

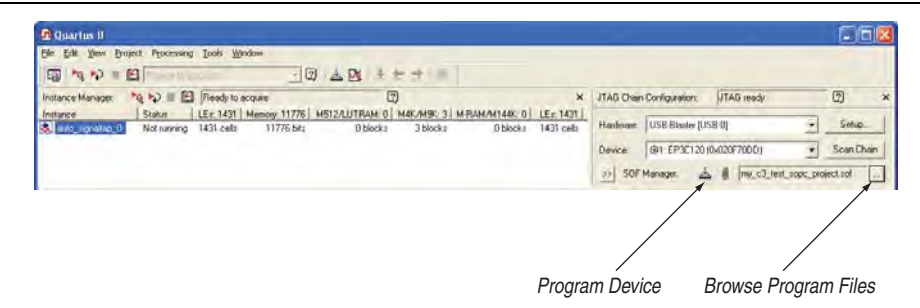

## Verify Design with Nios II

Right-click on **blank\_project\_0**, point to **Run As**, and click **Nios II Hardware** for the the Nios II C/C++ IDE to compile the example test program.

If you have more than one JTAG download cable connected to your computer you may see an JTAG error. If you receive a JTAG error, perform the following steps:

- 1. From the Nios II IDE, on the Run menu click **RUN**. Click the **Target Connection** tab and correct the **JTAG cable connection**, refer to Figure 6–27.
- 2. Right click on **blank\_project\_0**, point to **Run As**, and click **Nios II Hardware**.

Figure 6–27. JTAG Download Target Connection Settings

| Run                                              |                                                                     | ×                    |
|--------------------------------------------------|---------------------------------------------------------------------|----------------------|
| Create, manage, and run con                      | figurations                                                         |                      |
| type filter text                                 | Name: blank_project_0 Nos II HW configuration                       | Common               |
| C/C++ Local Application<br>Nios II Hardware      | JTAG cable:                                                         | Help                 |
| Nios II Instruction Set Simu<br>Nios II ModelSim | USB-Blaster [USB-0]                                                 | Refresh              |
| Nios II Multiprocessor Colle                     | JTAG device:                                                        |                      |
|                                                  | automatic <the device="" has="" processor="" the="" which=""></the> | Refresh              |
|                                                  | Nios II Terminal communication device:                              |                      |
|                                                  | jtag_uart <stdin stderr="" stdout=""></stdin>                       | N                    |
|                                                  | Host COM port:                                                      |                      |
|                                                  | Additional nios2-terminal arguments:                                |                      |
|                                                  | instance=0                                                          | Refresh              |
|                                                  |                                                                     | Áppl <u>v</u> Revert |
|                                                  |                                                                     |                      |
| 0                                                |                                                                     | Run Close            |

#### Test the System

Perform the following tests to verify your system is operating correctly.

#### Set SignalTap II Trigger to local\_write\_req

Use the SignalTap II Embedded Logic Analyzer to capture write activity. To show write activity, perform the following steps:

1. In the **Setup** tab, select to trigger on a rising edge of local\_write\_req, refer to Figure 6–28.

|      |       | Node                       | Data Enable | Trigger Enable | Trigger Conditio |
|------|-------|----------------------------|-------------|----------------|------------------|
| Туре | Alias | Name                       | 92          | 5              | 1 🔽 Basic 💽      |
| ٢    |       | emddr local_address        |             |                |                  |
| Ø    |       | altmemddr local_rdata      |             |                |                  |
| ٢    |       | ltmemddr local_rdata_valid |             | N              |                  |
| ٢    |       | altmemddr local_read_req   |             | N              |                  |
| ٢    |       | he_altmemddr local_ready   |             | N              |                  |
| Ø    |       | tmemddr local_wdata        |             |                |                  |
| ٩    |       | ltmemddr local_wdata_req   |             | N              |                  |
| ٩    |       | altmemddr local_write_req  |             |                | 5                |

Figure 6–28. Set Trigger for local\_write\_req Signal

- 2. Click **Run Once Analysis** to capture the write request.
- 3. Type the following command in the Nios II command console: B0000000010000001
- 4. Return to the SignalTap II Embedded Logic Analyzer window and check that at time 0 (refer to Figure 6–29):
  - local\_write\_req signal goes high for a single cycle
  - local\_wdata shows 0000001h
  - local\_address shows 000001h

Figure 6–29. Waveform for Write Request

| log: 2  | :009/09 | /08 14:36:12 #0            | click to insert time bar |         |       |       |          |           |     |  |  |  |  |  |  |
|---------|---------|----------------------------|--------------------------|---------|-------|-------|----------|-----------|-----|--|--|--|--|--|--|
| Туре    | Alias   | Name                       | -4 -:                    | 3 -2    | -1    | 0     | 1        | 2         | 3 4 |  |  |  |  |  |  |
|         |         | emddr∥ocal_address         |                          | 000000h |       | X     | 000001h  | 000000h   |     |  |  |  |  |  |  |
|         |         | altmemddr local_rdata      |                          |         | 00000 | 1001h |          |           |     |  |  |  |  |  |  |
| $\odot$ |         | ltmemddr local_rdata_valid |                          |         |       |       |          |           |     |  |  |  |  |  |  |
| •       |         | altmemddr local_read_req   |                          |         |       |       |          |           |     |  |  |  |  |  |  |
| 0       |         | he_altmemddr local_ready   |                          |         |       |       |          |           |     |  |  |  |  |  |  |
| ٥       |         | tmemddr local_wdata        |                          | 0000000 | h     | X     | 0000001h | 00000000h |     |  |  |  |  |  |  |
| •       |         | tmemddr local_wdata_req    |                          |         |       |       |          |           |     |  |  |  |  |  |  |
| •       |         | altmemddr local_write_req  |                          |         |       |       |          |           |     |  |  |  |  |  |  |

## Set SignalTap II Trigger to local\_read\_req

Use the SignalTap II Embedded Logic Analyzer to capture read activity. To show read activity, perform the following steps:

1. In the **Setup** tab, select to trigger on a rising edge of local\_read\_req, refer to Figure 6–30.

|                         |       | Node                       | Data Enable | Trigger Enable | Trigger Conditio |
|-------------------------|-------|----------------------------|-------------|----------------|------------------|
| Туре                    | Alias | Name                       | 92          | 5              | 1 🔽 Basic 💽      |
| ٥                       |       | emddr local_address        |             |                |                  |
| ۵                       |       | altmemddr local_rdata      |             |                |                  |
| $\overline{\mathbf{O}}$ |       | ltmemddr local_rdata_valid |             | N              |                  |
| $\odot$                 |       | altmemddrjlocal_read_req   |             |                | 5                |
| •                       |       | he_altmemddr local_ready   | V           | N              |                  |
| ۵                       |       | tmemddr local_wdata        | V           |                |                  |
| $\sim$                  |       | ltmemddr local_wdata_req   | V           | N              |                  |
| ٢                       |       | altmemddr local_vvrite_req | <b>N</b>    | N              |                  |

Figure 6–30. Set Trigger for local\_read\_req Signal

- 2. Click **Run Once Analysis** to capture the read request
- 3. Type the following command in the Nios II command console:

C00000001

- 4. Return to the SignalTap II Embedded Logic Analyzer window and check that at time 0 (refer to Figure 6–22):
- local\_read\_req signal goes high
- local\_address shows 000001h

Several clock cycles later, depending on the system read latency:

- local\_rdata\_valid goes high for one cycle
- local\_rdata shows 0000001h

Figure 6–31. Waveform for Read Request

| log: 2                  | :009/09 | /08 14:46:50 #1            |    | click to insert time bar |    |              |        |   |   |       |       |      |       |    |    |    |    |    |
|-------------------------|---------|----------------------------|----|--------------------------|----|--------------|--------|---|---|-------|-------|------|-------|----|----|----|----|----|
| Туре                    | Alias   | Name                       | -6 | -4                       | -2 | 0            | 2      | 4 | 6 | 8     | 10    | 12   | 14    | 16 | 18 | 20 | 22 | 24 |
| <b></b>                 |         | emddr∥ocal_address         |    | 000000h                  |    | $\mathbf{X}$ | X      |   |   |       |       | 000  | 000h  |    |    |    |    |    |
| $\overline{\mathbf{O}}$ |         | altmemddr local_rdata      |    |                          |    | 00           | 0001b  |   |   | 00000 | )001h |      |       |    |    |    |    |    |
|                         |         | Itmemddr local_rdata_valid |    |                          |    | 100          | 000111 |   |   |       |       |      |       |    |    |    |    |    |
|                         |         | altmemddrllocal_read_req   |    |                          |    |              |        |   |   |       |       |      |       |    |    |    |    |    |
|                         |         | he_altmemddr local_ready   |    |                          |    |              |        |   |   |       |       |      |       |    |    |    |    |    |
| <b>a</b>                |         | tmemddr local_wdata        |    | 0000000                  | h  | <u> </u>     | χ      |   |   |       |       | 0000 | 0000h |    |    |    |    |    |
|                         |         | tmemddrllocal_wdata_req    |    |                          |    |              |        |   |   |       |       |      |       |    |    |    |    |    |
|                         |         | altmemddr local_write_req  |    |                          |    |              |        |   |   |       |       |      |       |    |    |    |    |    |
|                         |         |                            |    |                          |    |              |        |   |   |       |       |      |       |    |    |    |    |    |

#### **Test Burst Write Operation**

Use the SignalTap II Embedded Logic Analyzer to capture write activity. To show write activity, perform the following steps:

1. In the **Setup** tab, select to trigger on a rising edge of local\_write\_req, refer to Figure 6–32.

|      |       | Node                       | Data Enable | Trigger Enable | Trigger Conditio |
|------|-------|----------------------------|-------------|----------------|------------------|
| Туре | Alias | Name                       | 92          | 5              | 1 🔽 Basic 💽      |
| ٢    |       | emddr local_address        | V           |                |                  |
| 0    |       | altmemddr local_rdata      |             |                |                  |
| ٢    |       | ltmemddr local_rdata_valid |             | N              |                  |
| ٢    |       | altmemddr local_read_req   |             | N              |                  |
| ٢    |       | he_altmemddr local_ready   |             | N              |                  |
| 0    |       | tmemddr local_wdata        |             |                |                  |
|      |       | ltmemddr local_wdata_req   | V           | N              |                  |
|      |       | altmemddr local_write_req  |             | P              | 5                |

Figure 6-32. Set Trigger for local\_write\_req Signal

- 2. Click **Run Once Analysis** to capture the write request.
- 3. Type the following command in the Nios II command console: D020000000000000
- 4. Return to the SignalTap II Embedded Logic Analyzer window and check that at time 0 (refer to Figure 6–22):
  - local\_write\_req signal goes high for multiple cycles
  - local\_wdata shows 03020100h followed by 07060504h and so on
  - local\_address shows 000000h followed by 000002h and so on
  - The write data is first to last, most significant byte (MSB) to the least significant byte (LSB) count format. For example, a count of 00,01,02,03 = 03020100h.

Figure 6-33. Waveform for Burst Write Request

| log: 2  | 009/09 | 09 20:25:28 #0             |         |         |       |      |             |             |             | click to ins | ert time bar |                 |            |           |           |                 |              |               |
|---------|--------|----------------------------|---------|---------|-------|------|-------------|-------------|-------------|--------------|--------------|-----------------|------------|-----------|-----------|-----------------|--------------|---------------|
| Туре    | Alias  | Name                       | -3 -2   | -1      | 0     |      | 1           | 2 :         | 3 4         | 1            | 5            | 6               | 7 :        | B         | 9         | 10              | 11           | 12 13         |
|         |        | emddr local_address        |         | 000000h |       |      | 000001h     | 000002h     | (000003h)   | 000004h      | X 000005h    | <u> 000006h</u> | 000007h    | 000008h   | X 000009r | <u> ( 00000</u> | Ah 🗙 00000B  | h ( 00000Ch ) |
| 0       |        | ⊕atmemddr local_rdata      |         |         |       |      |             |             |             | 0000         | 10000h       |                 |            |           |           |                 |              |               |
| 0       |        | Itmemddrjlocal_rdata_valid |         |         |       |      |             |             |             |              |              |                 |            |           |           |                 |              |               |
| 0       |        | altmemddrilocal_read_req   |         |         |       |      |             |             |             |              |              |                 |            |           |           |                 |              |               |
| $\odot$ |        | he_altmemddr local_ready   |         |         | -     |      |             |             |             |              |              |                 |            |           |           |                 |              |               |
| 0       |        | tmemddr local_wdata        | 0000000 | n X     | 03020 | 100h | (07060504h) | (080A0908h) | (OFOEODOCh) | (13121110h   | X17161514h   | (1B1A1918h)     | (1F1E1D1Ch | 23222120H | X27262524 | h)(282A29       | 28h)(2F2E2D2 | ch(33323130h) |
| 0       |        | Itmemddrjiocal_wdata_req   |         |         |       |      |             |             |             |              |              |                 |            |           |           |                 |              |               |
| 0       |        | altmemddrjlocal_write_req  |         |         |       |      |             |             |             |              |              |                 |            |           |           |                 |              |               |
|         |        |                            |         |         |       |      |             |             |             |              |              |                 |            |           |           |                 |              |               |

## **Test Burst Read Operation**

Performing a burst read operation is similar to performing a burst write operation (refer to "Test Burst Write Operation" on page 6–41), but with the memory locations swapped. To perform a burst read operation, perform the following steps:

- 1. In the Setup tab, set to trigger on a rising edge of local\_read\_req.
- 2. Click Run Once Analysis to capture the read request:
- 3. Type the following command in the Nios II command console:
D000000002000000

# Example DDR\_TEST.c Test Program File

```
#include<stdio.h>
#include"sys/alt_dma.h"
#include "sys/alt_cache.h"
#include "system.h"
#include "altera_avalon_dma_regs.h"
#define length 512
int to_hex(char* pkt)
{
   unsigned int value[8];
   unsigned int value1=0;
   unsigned int q;
   for (q=0;q<=7;q++)
     {
          value[q]=(pkt[q]>0x39)?(pkt[q]-0x37):(pkt[q]-0x30);
      if (q==0)
          ł
          value1=(value1+value[q]);
          }
      else
          value1=((value1<<4)+value[q]);</pre>
           }
    }
      return value1;
}
*
 Function: Main menu
*
*
  Purpose: Prints the main menu commands
static void Main_menu(void)
{
 printf("n\n");
 printf(" 

 N Select One of the following Commands 

 );
 printf( "\n Use Upper case \n");
 printf(" \n Enter 'A' : Controls the LEDS:\n");
 printf(" \n Enter 'B' : Single Write to an address location in
Memory:\n");
 printf(" \n Enter 'C' : Single Read to an address location in
Memory:\n");
 printf(" \n Enter 'D' : Performs DMA operation with burst length of
512 words:\n");
 printf( "\n Enter your command now \n");
}
* Function: LED_Control
*
*
 Purpose: Controls the LEDs..
void LED_Control(void)
{
 unsigned int led_value;
 unsigned char led[8];
 printf(" \n LED Test operation \n");
 printf( "\n Enter the value in Hex you want to write to the LEDs:(i.e.
000000FF)\n");
```

```
printf(" \n The last two bytes control all eight LEDs. \n");
 gets(led);
 led value=to hex(&led[0]);
 printf(" \n Value to be displayed on LEDs is: %08x \n",led_value);
 IOWR_32DIRECT(LED_PIO_BASE,0, led_value);
}
 * Function: Single_Write
*
  Purpose: Performs a single write to an address location in memory.
void Single_Write(void)
 unsigned char write_offset[8];
 unsigned char data[8];
 unsigned int DDR_write_OFFSET_ADDRESS;
 unsigned int write_data;
 printf(" \n Single Write operation \n");
 printf( "\n Enter the data you want to write to the Memory:(i.e.
4444444) \n");
 gets(data);
 write_data=to_hex(&data[0]);
 printf( "\n Enter the offset address where you want to write in the
Memory: (i.e. 00000010)\n");
 gets(write_offset);
 DDR_write_OFFSET_ADDRESS = to_hex(&write_offset[0]);
 if
((DDR_write_OFFSET_ADDRESS<0)||(DDR_write_OFFSET_ADDRESS>=(ALTMEMDDR_S
PAN/4)))
 {
   printf(" \n Invalid Offset \n");
   printf( "\n You have entered wrong offset address : n");
   return;
 IOWR(ALTMEMDDR_BASE,DDR_write_OFFSET_ADDRESS,write_data);
 if (IORD(ALTMEMDDR_BASE,DDR_write_OFFSET_ADDRESS)==write_data)
   printf("\n Data: %08x is correctly written to memory offset: %08x
\n", write_data,DDR_write_OFFSET_ADDRESS);
   printf("\n Write operation is done \n");
 }
 else
 {
    printf("\n Write operation is Failed \n");
 }
}
 * Function: Single_Read
*
 Purpose: Performs a single read to an address location in memory
void Single_Read(void)
 unsigned char read_offset[8];
 unsigned int DDR_read_OFFSET_ADDRESS;
 unsigned int read_data;
 printf(" \n Single Read operation n");
printf( "\n Enter the offset address from where you want to read in
the Memory:(i.e. 00000010) \n");
 gets(read_offset);
```

```
DDR_read_OFFSET_ADDRESS = to_hex(&(read_offset[0]));
 if ((DDR_read_OFFSET_ADDRESS<0) ||
(DDR read OFFSET ADDRESS>=(ALTMEMDDR SPAN/4)))
 ł
   printf(" \n Invalid Offset \n");
 }
 else
 {
   read_data=IORD(ALTMEMDDR_BASE,DDR_read_OFFSET_ADDRESS);
   printf("Read %08x from address %08x
\n",read_data,(ALTMEMDDR_BASE+DDR_read_OFFSET_ADDRESS));
 ł
}
* Function: Verify Operation
* Purpose: Compares the memory contents of the read data master and write
data master
void Call_verify(unsigned char* source, unsigned char* destination)
ł
   if (memcmp(source,destination,(length*4))==0)
   ł
    printf("\n DMA operation successful \n");
   }
   else
   {
    printf("\n DMA operation failed \n");
    printf( "\n Please check that DMA is correctly setup \n ");
    }
}
    Function: DMA_Operation
* Purpose: Performs an incremental write to the first address
location, followed by a DMA burst transfer from the first address
location to the second address location.
The burst is a fixed length of 512 words or 2048 bytes.
void DMA_operation(void)
{
 unsigned int read_address;
 unsigned char* read_DMA_address;
 unsigned char *write DMA address;
 unsigned int write_address;
 unsigned char verify[8];
 unsigned char read[8];
 unsigned char write[8];
 unsigned char status_reg;
 unsigned int i;
 printf(" \n DMA setup operation \n");
 printf( "\n Enter DMA read master address:(i.e. 00000010) \n ");
 gets(read);
 read_address =to_hex(&read[0]);
 read_DMA_address=read_address;
 printf( " \n DMA read master address is %08x \n",read_DMA_address);
 printf( "\n Enter DMA write master address:(i.e. 00000010) \n ");
 gets(write);
 write_address =to_hex(&write[0]);
 write_DMA_address=write_address;
 printf( " \n DMA write master address is %08x \n",write_DMA_address);
```

```
printf("\n Using %d bytes to verify the DMA operation \n",(length*4));
 printf( "\n Initializing Read memory with incremental data starting
from 00 \n");
 for (i=0;i<=(length*4);i++)</pre>
  ſ
  *read_DMA_address=i;
  read_DMA_address++;
 }
 read_DMA_address=read_address;
 printf( "\n Writing to the DMA control registers \n");
 IOWR_ALTERA_AVALON_DMA_CONTROL(DMA_BASE,0x0000084);
//DMA go bit is set to zero.
 IOWR_ALTERA_AVALON_DMA_STATUS(DMA_BASE, 0x0000000);
//clearing done bit
 IOWR_ALTERA_AVALON_DMA_RADDRESS(DMA_BASE, read_DMA_address);
 IOWR_ALTERA_AVALON_DMA_WADDRESS(DMA_BASE,write_DMA_address);
 IOWR_ALTERA_AVALON_DMA_LENGTH(DMA_BASE,(length*4));
 printf( "\n Starting DMA engine \n");
 IOWR_ALTERA_AVALON_DMA_CONTROL(DMA_BASE, 0x000008C);
 printf(" \n DMA operation is in progress \n ");
 status_reg= (IORD_ALTERA_AVALON_DMA_STATUS(DMA_BASE)&
ALTERA_AVALON_DMA_STATUS_DONE_MSK) ;
 if (status_reg ==1)
 printf("\n DMA operation is Done \n ");
 printf("\n Do you want to verify the DMA operation n");
 printf("\n Enter Y for yes, N for No n");
 gets(verify);
 switch( verify[0])
  {
  case 'N':
      break;
  case 'Y':
      Call_verify(read_DMA_address, write_DMA_address);
      break;
  default :
     printf(" Error: unexpected command\n");
     break;
 }
  }
 else
  printf(" \n DMA operation is in progress \n ");
  }
}
*
  Function: Main
*
* Purpose: Output the main menu and selects the app. function.
int main()
{
 char packet[1];
 printf("\n DDR test installed \n");
 while (1)
```

ł

```
Main_menu();
   gets (packet);
   switch(packet[0])
   {
     case 'A' :
       LED_Control();
       printf(" Exiting to Main Menu \n");
       break;
     case 'B' :
       Single_Write();
       printf(" Exiting to Main Menu n");
       break;
     case 'C':
       Single_Read();
       printf(" Exiting to Main Menu \n");
       break;
     case 'D':
       DMA_operation();
       printf(" Exiting to Main Menu \n");
       break;
     default :
       printf(" Error: unexpected command. Switch was -Cn",
packet[0]);
       break;
   }
                   //switch loop closure
  }
                  // while loop closure
  return 0 ;
}
```

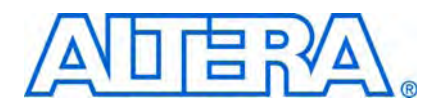

# 7. Implementing Multiple ALTMEMPHY-Based Controllers

Many systems and applications use external memory interfaces as data storage or buffer mechanisms. As system applications require increasing bandwidth, become more complex, and devices get more expensive, designers prefer to have multiple memory interfaces in a single device to save cost and space on the board, along with removing partitioning complexity. To implement multiple memory interfaces on the same device that are efficient and optimized for the device architecture, designers must pay attention to the device and the physical interface (PHY) features.

This chapter describes the steps to implement multiple memory interfaces where there are independent memory transactions, but the interfaces are operating at the same frequency. Such implementations require multiple instantiations of the PHY, which in turn may necessitate device resource sharing, such as the delay-locked loops (DLLs) and clock networks, and may require extra steps to create the interfaces in a Quartus<sup>®</sup> II project. Multiple memory interfaces may also involve different types of memory standards, for example, if you have DDR2 SDRAM and RLDRAM II interfaces in a single Stratix<sup>®</sup> IV device. Width and depth expansion of a memory interface are not covered in this document as they are natively supported by the PHY. The memory interfaces described in this chapter use the ALTMEMPHY megafunction.

While you may not be to share one PLL between multiple ALTMEMPHY-based controllers, you may be able to share the static clocks to reduce the number of clock networks used in the design.

You cannot merge dynamic clocks of the ALTMEMPHY megafunction or high-performance controllers. The Quartus II software may not give a warning, but this merging does not work in the hardware.

This chapter assumes that you are familiar with the ALTMEMPHY megafunction and Altera<sup>®</sup> FPGA resources. There is no design example associated with this tutorial.

## **Before Creating a Design in the Quartus II Software**

When creating multiple memory interfaces to be fitted in a single device, first ensure that there are enough device resources for the different interfaces. These device resources include the number of pins, DLLs, PLLs, and clock networks, where applicable. The DLLs, PLLs, and clock network resources from the clock and reset management block can be shared between multiple memory interfaces, but there are sharing limitations that you need to pay close attention to.

#### ••••

For more information about selecting a device, refer to the *Device and Pin Planning* section in volume 2 of the *External Memory Interface Handbook*.

The following different scenarios exist for the resources sharing DLL and PLL static clocks:

- Multiple controllers with no sharing. You need to check the number of PLLs and DLLs that available in the targeted device and the number of PLLs and DLLs that needed in your design. If you have enough resources for the controllers, you do not need to share the DLL and PLL static clocks.
- Multiple controllers sharing DLL only. If you have enough resources on PLL clocks output and only need to share DLL, ensure that the controllers are running at the same memory clock frequency.
- Multiple controllers sharing PLL static clocks only. Ensure that all the controllers sharing the PLL static clocks are located in the same half of the device, as ALTMEMPHY requires the use of regional and dual-regional clocks, instead of global clocks. Each controller can have their own DLL as the DLL can only access the adjacent sides from its location.
- Multiple controllers sharing DLL and PLL static clocks. The PLL static clocks and DLL can be shared when the controllers are on the same side or adjacent side of the device and provided they are running at the same memory-clock frequency.

After understanding the device resource limitations, determine the resources to share for your multiple controller design. You can use this as a framework for your Quartus II design constraints. If you also have a PCI interface in your design, you need to leave at least one bank (either on the top or the bottom of the device) for the PCI interface. For this particular example interface, you may need to share a DLL.

# **Creating PHY and Controller in a Quartus II Project**

You can instantiate multiple controllers using either one of the following flows:

- "SOPC Builder Flow"
- "MegaWizard Plug-In Manager Flow"

The SOPC Builder flow provides useful validation and automatically generates all the wiring in SOPC Builder system and assignment. For the MegaWizard<sup>™</sup> Plug-In Manager flow, you must manually set the assignment for the PLL static clock sharing but this flow gives you more flexibility.

#### **SOPC Builder Flow**

The SOPC Builder in version 8.1 and onwards of the Quartus II software allows you to add multiple controllers directly to a new or existing SOPC Builder system. The SOPC Builder supports sharing static PHY clocks between multiple controllers in the SOPC Builder that are running on the same frequency and sharing the same PLL reference clock. To share the static clocks, you must turn on the **Clock source from another controller** option in the **Controller Settings** page of the DDR, DDR2, or DDR3 SDRAM High Performance Controller wizard. This option must be turned on for the slave controllers. Turning on this option adds a new clock input connection point to the slave controller named shared\_sys\_clk. You must connect the sys\_clk signal from the master controller to the shared\_sys\_clk signal of the slave controller (Figure 7–1). The **Force Merging of PLL Clock Fanouts** assignment is automatically assigned in the Quartus II software.

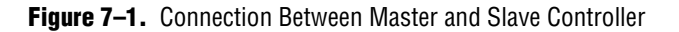

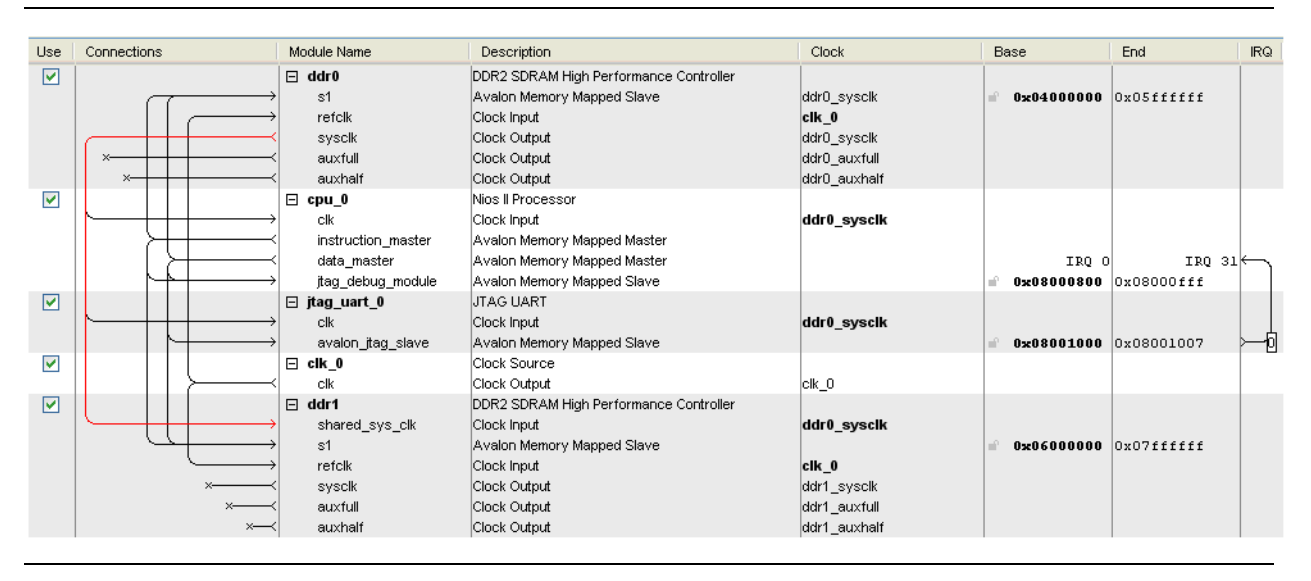

After the system generation, you must add the **.sdc** file and run the pin assignment Tcl scripts as usual.

When an SOPC Builder multiple controllers system does not share the sys\_clk, SOPC Builder inadvertently inserts clock-crossing adaptors between the controller and the Nios II processor. In this situation, the system cannot achieve the maximum performance for both controllers.

SOPC Builder checks all the conditions listed in the regulation section and prevents you from generating the system when they are not met.

For more information on DDR, DDR2, and DDR3 SDRAM High Performance Controllers, refer to the DDR and DDR2 SDRAM High-Performance Controller and ALTMEMPHY IP User Guide section and the DDR3 SDRAM High-Performance Controller and ALTMEMPHY IP User Guide section in volume 3 of the External Memory Interface Handbook.

• For more information on simulating SOPC Builder systems, refer to *AN* 351: *Simulating Nios II Systems*.

#### **MegaWizard Plug-In Manager Flow**

If you are creating multiple instances of the same controller with the same parameters (frequency of operation, data width, burst mode, etc.), you only need to generate the controller once. You can then instantiate this controller variation multiple times in your top-level design file. If you are using controllers with different parameters, or you plan on modifying the RTL generated by the MegaWizard Plug-In Manager (as required for resource sharing in some cases), then you need to generate each variation of the memory controller individually.

If the controllers are generated individually Altera recommends you generate each controller's files in a separate directory. However, you may get compilation errors if you add all the **.qip** files to the project. You may remove the following line in all the **.qip** files except for one to remove the compilation error:

```
set_global_assignment -name VHDL_FILE [file join $::quartus(qip_path)
"auk_ddr3_hp_controller.vhd"]
```

The high-performance memory controller is generated with a top-level design called <*variation\_name*>\_**example\_top.v** or **.vhd**, where *variation\_name* is the name of the memory controller that you entered in the first page of the MegaWizard Plug-In Manager. This example top-level file instantiates the memory controller (*<variation\_name*>.v or .vhd) and an example driver, which performs a comparison test after reading back data that was written to the memory. You can also generate simulation files for each high-performance controller or ALTMEMPHY megafunction.

When creating a multiple memory interface design, you have the option to combine certain aspects of the design flow. For example:

- You can use one of the top-level designs to instantiate all the memory controllers in the design, or create a new top-level design.
- You can either modify one of the example drivers to test all the memory interfaces in the design, or instantiate an example driver with each memory controller.
- You can simulate each memory interface separately, or create a testbench which combines all the memory interfaces in the design.

#### **Sharing DLLs**

If the controllers are sharing a DLL, ensure that the **Instantiate DLL externally** option is turned on in the **PHY Settings** page of the DDR3/DDR2/DDR SDRAM High-Performance Controller or the ALTMEMPHY MegaWizard Plug-In Manager. This option must be turned on for every interface that is sharing a DLL.

When you turn on **Instantiate DLL externally**, the MegaWizard Plug-In Manager generates a file called

<variation\_name>\_phy\_alt\_mem\_phy\_dll\_<device\_family>.v/.vhd, where <device\_family> is:

- **siii** when targeting HardCopy<sup>®</sup> III, HardCopy IV, Stratix III, or Stratix IV devices
- aii when targeting Arria<sup>®</sup> II GX devices

The example top-level file then instantiates the DLL in addition to instantiating the memory controller and the example driver. You can then instantiate the other memory controllers for the design and either modify the example driver to create the test pattern for all controllers or create another design example for each controller instantiated.

If you do not need to share any PLL static clocks, you can continue to "Adding Constraints to the Design" on page 7–9.

#### **Sharing PLL Clock Outputs or Clock Networks**

The ALTMEMPHY sources a system clock, for use in your design, to clock your ALTMEMPHY interface. This same clock is used by Altera High-Performance controllers, SOPC Builder systems, and the Avalon<sup>®</sup> Memory-Mapped (Avalon-MM) interface connected to the memory controller. If you use more than one similarly configured ALTMEMPHY in a design, you can share these system clocks, which allows the ALTMEMPHY interfaces to operate synchronously to each other. PLL static clock sharing has the following benefits:

- Although a PLL instance is used for each ALTMEMPHY instance, the static clocks are shared, which uses fewer clocking resources
- The multiple ALTMEMPHYs operate on the same system clock so can be directly connected to logic on the same clock (for example, Avalon-MM interface) without any clock domain crossing logic required, which causes an increase in logic usage and read latency

PLL static clock sharing reduces the required number of clocks by up to four clock networks, which are used in the memory interface logic to clock the controller and generate DQ, DQS, CK/CK#, and address and command signals. Figure 7–2 shows a diagram of the connection between the DLL and the PLL for this scheme.

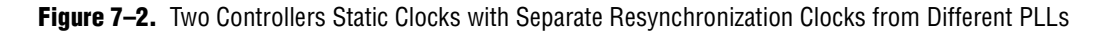

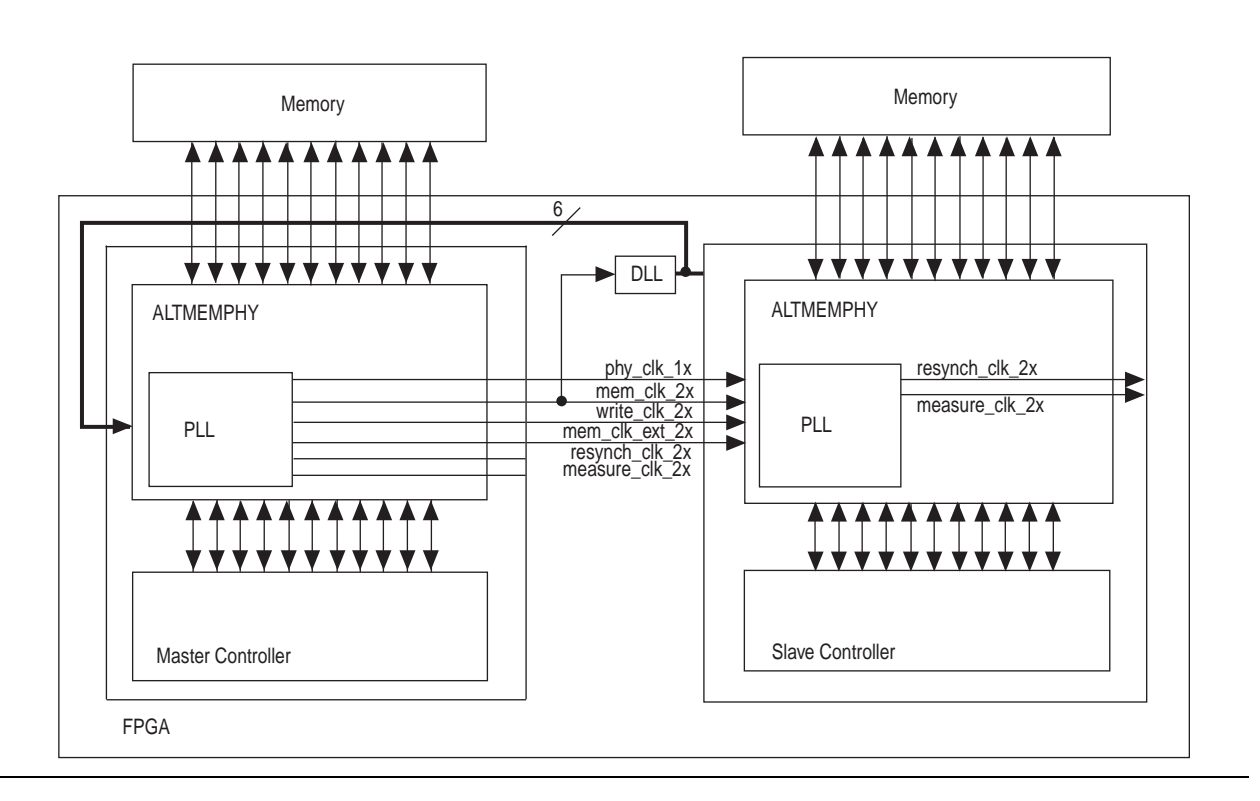

The maximum number of interfaces that can be shared in this scheme is limited by the number of PLLs and the number of pins available in the device. ALTMEMPHY-based memory interfaces may share static clocks between multiple controllers when the following rules are observed:

- All ALTMEMPHYs are full-rate or all half-rate designs
- All ALTMEMPHYs have the same PLL input and output frequencies
- The ALTMEMPHY memory types are compatible. DDR and DDR2 SDRAM can be mixed in the same system; DDR3 SDRAM controllers may be compatible with DDR or DDR2 SDRAM if the static clock phases are identical.
  - DDR3 with and without levelling implementations have different static clock phases. Check for the ALTMEMPHY static clock phase compatibility in the clocking tables of the appropriate device and memory interface standard.
- The ref\_clk input of each ALTMEMPHY PLL must be connected to a clock signal derived from a single clock source. You can use a clock fanout buffer to create separate PLL reference clocks from a single clock source.
- All of the memory controller's circuitry is located in the same two device quadrants
- All of the clocks can be routed as required by their Global Network Clock Type. To see the global clocks, look in the Fitter Report > Resource selection > Global and other fast signals.
- The general routing rules defined in the relevant memory standard layout section are met.

Static clocks which can be shared are divided into two categories:

- Static clocks with a fixed phase in the IP (all static clocks except the address and command clock ac\_clk\_lx)
- Static clocks where the phase is set in the IP (the address and command clock ac\_clk\_1x)

Static clocks with a fixed phase in the IP do not require each controller's interface PCB traces to have the same delays. Static clocks with the phase set in the IP have several options where they may be shared between multiple controllers:

- The address and command clock traces all have the same respective delays from the FPGA to each device
- The TPD delay between the address and command signals and the memory clock of each of the interfaces is the same to all devices
- The TPD delay between the address and command signals and the memory clock of each of the interfaces is similar and the optimal address and command phase for each separate interface is within one to two PLL phase steps. Most designs should be able to use a single ac\_clk\_lx clock shared between all controllers and accept less margin.

For multiple controllers, where not all of the memory interface pins are on the same device edge, evaluating whether you can share static clocks is a complex process and there are many possible combinations of pin outs. In this case, you must evaluate the skews between signals across all controllers and factor this into the rules above for sharing clocks.

When static clocks are to be shared select which controller is to be the master. The slave controllers are made to share the master's static clocks by using the **Force Merging of PLL Clock Fanouts** assignments. You need to manually add the two PLL merging assignments using the Assignment Editor or directly update the **.qsf** file.

The **Force Merging of PLL Clock Fanouts** option requires both the master and slave PLL to have the same input reference clock in the RTL. This option limits the placement of the controllers to be only on the same side where one input clock can provide the reference clock for both center PLLs. If your multiple memory controllers' PLLs cannot share the same input reference clock pin, you need to manually connect the clocks together via RTL, instead of using this assignment.

If you are not sharing the address and command clocks, generate the slave controller address and command clocks from the master controller's PLL spare outputs. Create these in the PLL wizard. Modify the PHY source code to bring these clocks out to the top-level file and then modify the slave controllers to connect in the new address and command clock.

Table 7–1 shows a list of PLL merging assignments.

 Table 7–1.
 PLL Merging Assignments (Note 1) (Part 1 of 2)

| Device      | Rate | Assignments                                                                                                    |
|-------------|------|----------------------------------------------------------------------------------------------------|
| Arria II GX | Half | <pre>set_instance_assignment -name FORCE_MERGE_PLL_FANOUTS ON<br/>-from<br/>* <slave>_phy_alt_mem_phy_clk_reset:clk <slave>_phy_alt_mem_p<br/>hy_pll:*:altpll_component *:auto_generated clk[0] -to<br/>* <master>_phy_alt_mem_phy_clk_reset:clk <master>_phy_alt_mem<br/>_phy_pll:*:altpll_component *:auto_generated clk[0]</master></master></slave></slave></pre> |
|             |      | <pre>set_instance_assignment -name FORCE_MERGE_PLL_FANOUTS ON -from * <slave>_phy_alt_mem_phy_clk_reset:clk <slave>_phy_alt_mem_p hy_pll:*:altpll_component *:auto_generated clk[3] -to * <master>_phy_alt_mem_phy_clk_reset:clk <master>_phy_alt_mem _phy_pll:*:altpll_component *:auto_generated clk[3]</master></master></slave></slave></pre>                     |
|             | Full | <pre>set_instance_assignment -name FORCE_MERGE_PLL_FANOUTS ON<br/>-from<br/>* <slave>_phy_alt_mem_phy_clk_reset:clk <slave>_phy_alt_mem_p<br/>hy_pll:*:altpll_component *:auto_generated clk[1] -to<br/>* <master>_phy_alt_mem_phy_clk_reset:clk <master>_phy_alt_mem<br/>_phy_pll:*:altpll_component *:auto_generated clk[1]</master></master></slave></slave></pre> |
|             |      | <pre>set_instance_assignment -name FORCE_MERGE_PLL_FANOUTS ON -from *  <slave>_phy_alt_mem_phy_clk_reset:clk <slave>_phy_alt_mem_p hy_pll:*:altpll_component *:auto_generated clk[3] -to *  <master>_phy_alt_mem_phy_clk_reset:clk <master>_phy_alt_mem _phy_pll:*:altpll_component *:auto_generated clk[3]</master></master></slave></slave></pre>                   |

| Device                           | Rate          | Assignments                                                                                                    |
|----------------------------------|---------------|----------------------------------------------------------------------------------------------------|
| Cyclone <sup>®</sup> III         | Half          | <pre>set_instance_assignment -name FORCE_MERGE_PLL_FANOUTS ON -from * <slave>_phy_alt_mem_phy_clk_reset:clk <slave>_phy_alt_mem_p hy_pll:*:altpll_component *:auto_generated clk[0] -to * <master>_phy_alt_mem_phy_clk_reset:clk <master>_phy_alt_mem _phy_pll:*:altpll_component *:auto_generated clk[0]</master></master></slave></slave></pre>   |
|                                  |               | <pre>set_instance_assignment -name FORCE_MERGE_PLL_FANOUTS ON -from *  <slave>_phy_alt_mem_phy_clk_reset:clk <slave>_phy_alt_mem_p hy_pll:*:altpll_component *:auto_generated clk[2] -to *  <master>_phy_alt_mem_phy_clk_reset:clk <master>_phy_alt_mem _phy_pll:*:altpll_component *:auto_generated clk[2]</master></master></slave></slave></pre> |
|                                  | Full          | <pre>set_instance_assignment -name FORCE_MERGE_PLL_FANOUTS ON -from * <slave>_phy_alt_mem_phy_clk_reset:clk <slave>_phy_alt_mem_p hy_pll:*:altpll_component *:auto_generated clk[1] -to * <master>_phy_alt_mem_phy_clk_reset:clk <master>_phy_alt_mem _phy_pll:*:altpll_component *:auto_generated clk[1]</master></master></slave></slave></pre>   |
|                                  |               | <pre>set_instance_assignment -name FORCE_MERGE_PLL_FANOUTS ON -from *  <slave>_phy_alt_mem_phy_clk_reset:clk <slave>_phy_alt_mem_p hy_pll:*:altpll_component *:auto_generated clk[2] -to *  <master>_phy_alt_mem_phy_clk_reset:clk <master>_phy_alt_mem _phy_pll:*:altpll_component *:auto_generated clk[2]</master></master></slave></slave></pre> |
| Stratix III<br>and<br>Stratix IV | Half and Full | <pre>set_instance_assignment -name FORCE_MERGE_PLL_FANOUTS ON -from * <slave>_phy_alt_mem_phy_clk_reset:clk write_clk_2x -to * <master>_phy_alt_mem_phy_clk_reset:clk write_clk_2x</master></slave></pre>                                                                                                    |
|                                  |               | <pre>set_instance_assignment -name FORCE_MERGE_PLL_FANOUTS ON -from * <slave>_phy_alt_mem_phy_clk_reset:clk phy_clk_1x -to * <master>_phy_alt_mem_phy_clk_reset:clk phy_clk_1x</master></slave></pre>                                                                                                    |

 Table 7–1.
 PLL Merging Assignments (Note 1) (Part 2 of 2)

Notes to Table 7-1:

(1) In these assignments, if you are using the ALTMEMPHY megafunction, you must replace <SLAVE>\_phy and <MASTER>\_phy by the variation names of your two variations. If you are using the high performance controller, you must replace <SLAVE> and <MASTER> by the variation names of your two variations.

To check that the Quartus II software has applied the assignments, read the Compilation Report - PLL Usage (available only if the fitter step is successful), which shows the two clocks merged. This report allows you to compare the PLL usage before PLL merging and after PLL merging.

If the report does not show the clocks merged as expected you should check the FORCE\_MERGE\_PLL\_FANOUTS assignment carefully for incorrect clock names. You can also open your *rojectname>\_fit.rpt* file and look for Merged PLL.

# Adding Constraints to the Design

The MegaWizard Plug-In Manager generates an .sdc file for timing constraints and .tcl scripts for I/O standard and DQS/DQ grouping constraints of each controller. TimeQuest<sup>™</sup> is the default timing analyzer for the Arria GX, Stratix III, and Cyclone III device families. To optimize timing with the Quartus II compiler and to use the timing report script created by the MegaWizard Plug-In Manager manually, you must enable the **TimeQuest Timing Analyzer**.

You must then add the **.sdc** file for each controller. If you are using two or more different memory controller variations, then you need to add the .sdc files generated for each variation. If, however, your design consists of multiple instantiations of the same controller, you only need to add the .sdc file once without modification. The Quartus II software is able to apply the .sdc file for all the interfaces using the same variation.

The High-Performance Memory Controller MegaWizard Plug-In Manager also generates two.tcl scripts per variation to set the I/O standard, output enable grouping, termination, and current strength for the memory interface pins. These .tcl scripts use the default MegaWizard Plug-In Manager names; for example, mem\_dq[71..0], local\_ready, and mem\_ras\_n. Every variation of the high-performance memory controller uses this naming convention. However, if there are multiple memory controllers in the design, you must change the names of the interface pins in the top-level file to differentiate each controller. You can add prefixes to the controller pin names in the Quartus II Pin Planner by following these steps:

- 1. Open the Assignment menu and click on Pin Planner.
- 2. Right-click in any area under Node Name, and select Create/Import Megafunction (Figure 7–3).

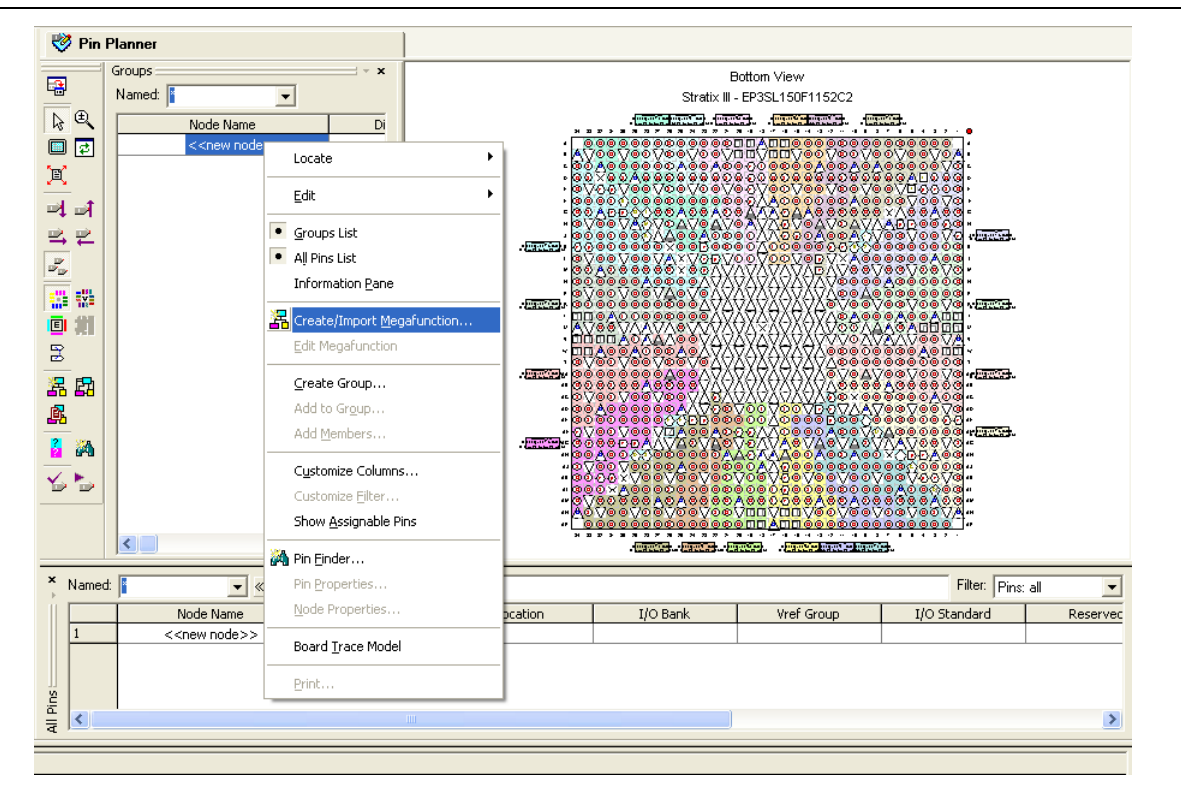

Figure 7–3. Create/Import Megafunction Option in the Pin Planner

- 3. Turn on the Import an existing custom megafunction radio button and choose the *<variation\_name>.ppf* file.
- 4. Type the prefix that you want to use under the Instance name (Figure 7-4).

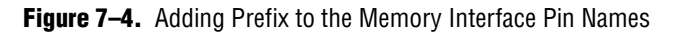

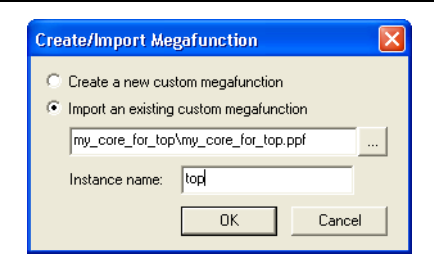

You may also want to set the default I/O standard for your design in the **Voltage** section of the **Device and Pin** Options, by navigating to **Assignment and clicking Setting** (Figure 7–5).

Figure 7–5. Setting a Default Voltage for Your Design

| Pin Placement Error Det<br>General Configuration Pro | tection CRC   Capacitive Loading   Board Trace<br>ogramming Files   Unused Pins   Dual-Purpose Pins |
|------------------------------------------------------|----------------------------------------------------------------------------------------------------|
| Specify voltage options for t                        | he device.                                                                                          |
| Default I/O standard:                                | 1.8V                                                                                                |
| VCCIO I/O bank1 voltage:                             | n/a in Stratix III 🗾                                                                                |
| VCCIO I/O bank2 voltage:                             | n/a in Stratix III                                                                                  |
| Core voltage: n/a                                    |                                                                                                    |
| Description:                                         |                                                                                                    |
| Specifies the default I/O sta                        | andard to be used for pins on the target device.                                                    |
| Specifies the default I/O sta                        | andard to be used for pins on the target device.                                                    |

Be aware of the number of available pins per I/O bank to ensure that the Quartus II software can successfully compile the design.

## **Compiling the Design to Generate a Timing Report**

During design compilation, the Quartus II software analyzes the timing margins for the memory controllers across the three timing model corners. As an alternative, you can also open the Tools menu and click **TimeQuest Timing Analyzer**. Double click on **Report DDR** to get the timing report for all ALTMEMPHY-based memory controllers in the design for the timing model that you select in the TimeQuest timing analyzer.

For more information about analyzing memory interface timing in Stratix III and Cyclone III devices, refer to the *Timing Analysis* section in volume 4 of the *External Memory Interface Handbook*.

### **Timing Closure**

You may encounter some of the following timing failures:

If read capture setup time is negative, you need to decrease the delay chain used in the DQ pins by setting the Input Delay from Pin to Input Register to 0 or a lower number than the current setting in the Assignment Editor. However, if hold time is negative, you need to do the opposite; increment the Input Delay from Pin to Input Register setting to a higher number than the current setting in the Assignment Editor.

If you are experiencing any write and address/command timing failures, you may be able to resolve them by setting:

set\_instance\_assignment -name CLOCK\_TO\_OUTPUT\_DELAY 0 -to
<address/command/CK/CK# pin>

- If the resynchronization path is not meeting timing, you must move the resynchronization registers closer to the IOE. Report DDR shows information messages with the names of the source and destination registers of the worst case setup path. You must copy the name of the destination register from the message and move it as close as possible to the source register using the Assignment Editor. Similarly, if the postamble path is not meeting recovery timing, move the postamble registers closer to the IOE.
- Setup failures for transfers from the measure clock (clk5) to the PHY clock (clk0 for half-rate interfaces or clk1 for full-rate interfaces) should be ignored. Due to the dynamic nature of the measure clock these should be treated as asynchronous transfers.
- For more information about other issues that may cause timing failures in your design, refer to the latest version of the *Quartus II Release Notes*.

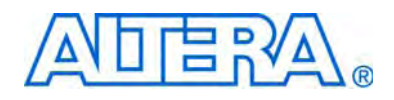

# Section II. QDR II, QDR II+ SRAM, and RLDRAM II Design Tutorials

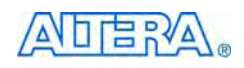

101 Innovation Drive San Jose, CA 95134 www.altera.com

EMI\_TUT\_QDR-1.1

Document Version: Document Date: 1.1 February 2010

Copyright © 2010 Altera Corporation. All rights reserved. Altera, The Programmable Solutions Company, the stylized Altera logo, specific device designations, and all other words and logos that are identified as trademarks and/or service marks are, unless noted otherwise, the trademarks and service marks of Altera Corporation in the U.S. and other countries. All other product or service names are the property of their respective holders. Altera products are protected under numerous U.S. and foreign patents and pending applications, maskwork rights, and copyrights. Altera warrants performance of its semiconductor products to current specifications in accordance with Altera's standard warranty, but reserves the right to make changes to any products any time without notice. Altera assumes no responsibility or liability arising out of the application or use of any information, product, or service described herein except as expressly agreed to in writing by Altera Corporation. Altera customers are advised to obtain the latest version of device specifications before relying on any published information and before placing orders for products or services.

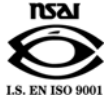

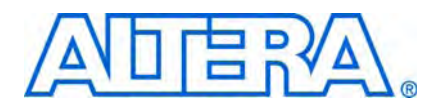

# **Revision History**

The following table shows the revision history for this section.

| Date          | Version | Changes Made                  |
|---------------|---------|-------------------------------|
| February 2010 | 1.1     | Updated for 9.1. SP1 release. |
| November 2009 | 1.0     | First published.              |

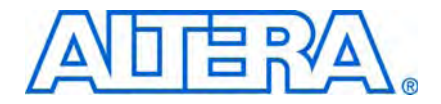

# 1. Using QDR II and QDR II+ SRAM Controller with UniPHY in Arria II GX, Stratix III and Stratix IV Devices

This tutorial describes how to use the design flow to implement an 18-bit wide, 400-MHz, 1600-Mbps QDR II+ SRAM controller with UniPHY interface using Stratix<sup>®</sup> III devices, and an 18-bit wide, 350-MHz, 1400-Mbps QDR II+ SRAM controller with UniPHY interface using Stratix IV devices. This tutorial also provides some recommended settings to simplify the design.

P

<sup>2</sup> The design flow is also applicable for a QDR II SRAM controller with UniPHY interface.

The design examples target the Stratix III FPGA development kit, which includes an 18-bit wide, 36-Mb, 4-word burst, Cypress CY7C1263V18 400-MHz QDR II+ SRAM memory component, and the Stratix IV GX FPGA development kit, which includes an 18-bit wide, 72-Mb, 4-word burst, Cypress CY7C1563V18 400-MHz QDR II+ SRAM memory component. These design examples are also applicable to Arria<sup>®</sup> II GX devices.

To download the design examples, **emi\_qdrii\_siii.zip** and **emi\_qdrii\_siv.zip**, go to the External Memory Interface Design Examples page.

For more information about the design flow, refer to the *Recommended Design Flow* section in volume 1 of the *External Memory Interface Handbook*. For more information about the QDR II and QDR II+ SRAM controller with UniPHY, refer to the QDR II and QDR II+ SRAM Controller with UniPHY section in volume 3 of the *External Memory Interface Handbook*.

## **System Requirements**

This tutorial assumes that you have experience with the Quartus<sup>®</sup> II software. This tutorial requires the following software:

- Quartus II software version 9.1 SP1 or later
- QDR II and QDR II+ SRAM Controller with UniPHY MegaCore<sup>®</sup> version 9.1
- ModelSim<sup>®</sup>-Altera<sup>®</sup> version 6.5b or later

### **Create a Quartus II Project**

Create a project in the Quartus II software that targets the respective device: a EP3SL150F1152C2 device for the Stratix III device family, or a EP4SGX230KF40C3ES device for the Stratix IV GX device family.

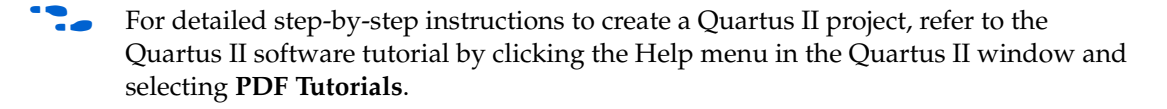

# **Instantiate and Parameterize a Controller**

After creating a Quartus II project, instantiate the QDR II and QDR II+ SRAM controller with UniPHY and its parameters.

#### **Instantiate a Controller**

To instantiate the controller with UniPHY, perform the following steps:

- 1. Start the MegaWizard<sup>™</sup> Plug-In Manager.
- 2. In the MegaWizard Plug-In Manager, expand **External Memory** in the **Interfaces** folder and select **QDR II and QDR II+ SRAM Controller with UniPHY v9.1**.
- 3. Type qdr\_uniphy for the name of the QDR II and QDR II+ SRAM controller with UniPHY.

#### Parameterize QDR II+ SRAM Controller with UniPHY Interface

To parameterize the QDR II and QDR II+ SRAM controller with UniPHY for a 400-MHz, 18-bit wide QDR II+ SRAM interface with Stratix III devices, and a 350-MHz, 18-bit wide QDR II+ SRAM interface with Stratix IV devices, perform the following steps:

1. In the **Presets** list, select a memory preset from the list of presets that matches your memory based on your memory device specifications. If your memory device is not available in preset list, you have to modify the parameters based on your memory datasheet. Select CY7C1263V18-400 from the preset list for Stratix III design, or choose a memory device that suits the requirements on the CY7C1563V18-400 datasheet for the Stratix IV design, if the CY7C1563V18 is not in the preset list.

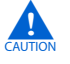

Selecting a new memory preset overwrites your existing settings. You need to enter the settings again.

- 2. In the **General Settings** tab, under **Clocks**, for **Memory clock frequency**, type **400** MHz for Stratix III design, or 350 MHz for Stratix IV design as the system frequency.
- 3. For **PLL reference clock frequency**, type **125** MHz for Stratix III design, or **50** MHz for Stratix IV design.
- 4. For Full or half rate on Avalon-MM interface, select Half.
- 5. For Additional address/command clock phase, select 0.
  - If you are using the SOPC Builder system, turn on **Generate power-of-2 bus widths** under **Advanced Settings**.
- 6. For **I/O standard**, select **1.8-V HSTL** for Stratix III design, or **1.5-V HSTL** for Stratix IV design.
- 7. For Maximum Avalon-MM burst length, specify the burst length based on your system. For example, if your system only generates up to 64 beats, then select **64**.

- 8. Turn on **Master for PLL/DLL sharing** if you want the UniPHY to instantiate its own PLL. If the **Master for PLL/DLL sharing** option is disabled, the PLL clock shares with other identical UniPHY core.
- 9. Turn off the **×36 emulated mode** option. Both Stratix III and Stratix IV designs use ×18 mode.
  - For more information about ×36 emulated mode, refer to the *Device and Pin Planning* section in volume 2 of the *External Memory Interface Handbook*.
- 10. Under Example Testbench Simulation Options, turn on Skip memory initialization. Enabling this option allows you to skip the memory initialization sequence during simulation.
- 11. In the **Memory Parameters** tab, set the parameters based on the CY7C1563V18-400 datasheet if you are using the Stratix IV design.
- 12. In the **Memory Timing** tab, for the **Maximum board skew (data)** and **Maximum board skew (address and control)** options, select **20** ps.
  - For more accurate timing analysis, assign the board trace delay model for every single pin. The board skew values are used to calculate the overall system timing margin. Change these values based on the performance of your board if you are not using the board trace delay model, or if you cannot accurately assign the board trace model for each pin. Refer to "Enter Board Trace Delay Models" on page 1–6 for more information about board trace delay models.
- 13. Click **Finish** to generate your MegaCore function variation. The MegaWizard Plug-In generates all the files necessary for your QDR II and QDR II+ SRAM controller with UniPHY, and an example top-level design, which you may use to test or verify board operation.

## **Add Constraints**

When you instantiate a QDR II and QDR II+ SRAM controller with UniPHY, the Quartus II software generates the constraints files for the design example. Apply these constraints to the design before compilation.

#### **Add Example Project**

Add the example project files to your project by performing the following steps:

- 1. On the Project menu, click Add/Remove Files in Project.
- 2. Browse to the *<variation\_name*>\**example\_project** directory.
- 3. Select all the files with the *<variation\_name>* prefix, except for the *<variation\_name>\_mem\_model.sv* file, and click **Open**.
- 4. Click OK.

#### Set Top-Level Entity

The top-level entity of the project must be set to the correct entity. To set the top-level file, perform the following steps:

- 1. On the File menu, click **Open**.
- 2. Browse to the *<variation\_name>\_example\_top.v* or .vhd file and click Open.
- 3. On the Project menu, click Set as Top-Level Entity.

#### **Add Pin and DQ Group Assignments**

The pin assignment script, *<variation\_name>\_pin\_assignments.tcl*, sets up the I/O standards for the QDR II+ SRAM with UniPHY interface. This script does not include the assignment for the design's PLL input clock. You must create a PLL input clock for the design and provide pin assignments for the signals of both the example driver and testbench that the MegaCore variation generates.

Run the *<variation\_name>\_pin\_assignments.tcl* script to add the pin, I/O standards, and DQ group assignments to the design example.

The PLL input clock I/O does not need to have the same I/O standard as the memory interface I/Os. However, you may see a no-fit error as the bank in which the PLL input clock I/O gets placed becomes unusable for placement of the memory interface I/Os because of the incompatible V<sub>CCIO</sub> levels. Altera recommends that you assign the same I/O standard to the PLL input clock I/O.

#### **Enter Pin Location Assignments**

To enter the pin location assignments, assign all of your pins, so the Quartus II software fits your design correctly and gives correct timing analysis. To assign the pin locations, run the Altera-provided **SIII\_qdrii\_pin\_location.tcl** file for the Stratix III FPGA development kit, and **SIV\_GX\_qdrii\_pin\_location.tcl** file for the Stratix IV GX FPGA development kit.

Alternatively, to manually assign the pin locations in the Pin Planner, perform the following steps:

- 1. On the Assignments menu, click Pin Planner.
- 2. To view the DQS groups in the Pin Planner, right click, select **Show DQ/DQS Pins**, and click **In** ×16/×18 Mode. The Pin Planner shows each DQS group in a different color and with a different legend: S = DQS pin, Sbar = DQSn pin and Q = DQ pin, as shown in Figure 1–1.

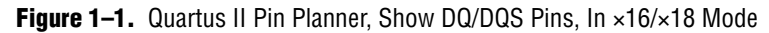

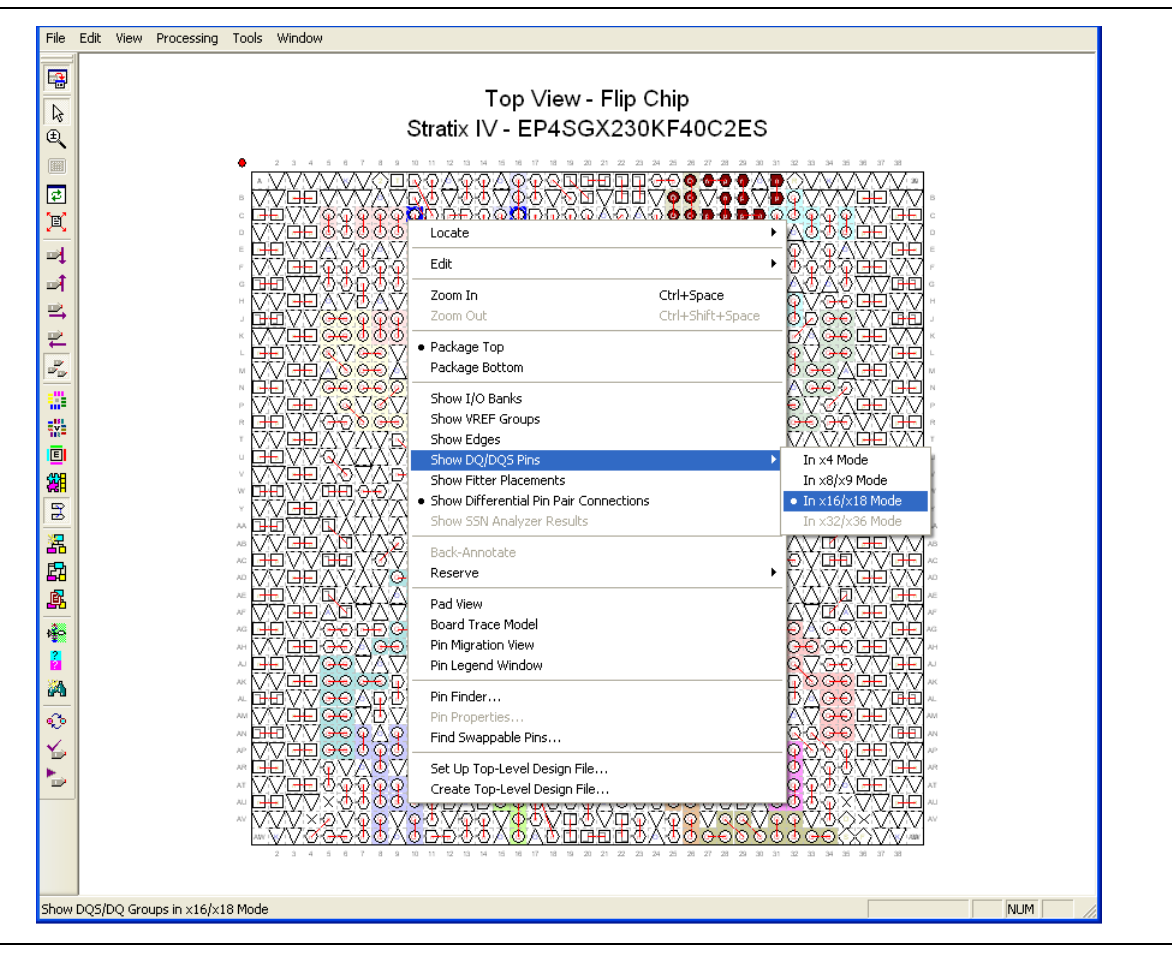

- 3. To identify the differential I/O pairs in the Pin Planner, right-click and select **Show Differential Pin Pair Connections**. The pin pairs show a red line between each pin pair.
- For more information about pin location assignments, refer to the *Device and Pin Planning* section in volume 2 of the *External Memory Interface Handbook*.

#### **Assign Virtual Pins**

The example top-level design, which is auto-generated by the QDR II and QDR II+ SRAM controller with UniPHY, includes an example driver to stimulate the interface. This example driver is not part of the QDR II and QDR II+ SRAM controller with UniPHY IP, but allows easy testing of the IP. The example driver outputs several test signals to indicate its operation and the status of the stimulated memory interface. These signals are afi\_cal\_success, afi\_cal\_fail, pass, fail, and test\_complete. These signals are not part of the memory interface, but are to facilitate testing. You must connect these signals to a debug bus or assign the signals to virtual pins using the Quartus II Assignment Editor. When using the example driver for testing, do not remove these signals from the top-level signal list. If you remove these signals from the top-level module, the Quartus II software optimizes the driver away, and the example driver fails.

To assign the virtual pins for the Stratix III FPGA development kit, run the Altera-provided **s3\_qdr2\_exdriver\_vpin.tcl** file, and for the Stratix IV GX FPGA development kit, run the Altera-provided **s4\_GX\_qdr2\_exdriver\_vpin.tcl** file, or manually assign the virtual pins using the Assignment Editor.

#### **Enter Board Trace Delay Models**

For accurate I/O timing analysis, the Quartus II software must be aware of the board trace and loading information. This information should be derived and refined during your PCB development process of prelayout (line) simulation and final post-layout (board) simulation. For external memory interfaces that use memory modules (DIMMs), this information should include the trace and loading information of the module in addition to the main and host platform, which you can obtain from your memory vendor.

To enter the board trace information, perform the following steps:

- 1. In the Pin Planner, select the pin or group of pins for which you want to enter board trace parameters.
- 2. Right-click and select **Board Trace Model**.

Altera recommends that you use the board trace model assignment on all QDR II and QDR II+ SRAM interface signals. To apply the board trace model assignments for the Stratix III FPGA development kit, run the Altera-provided **S3\_QDR2\_BTModels.tcl** file, and for the Stratix IV GX FPGA development kit, run the Altera-provided **S4\_GX\_QDR2\_BTModels.tcl** file. You can also manually assign the board trace model values using the Pin Planner.

Table 1–1 shows the board trace model parameters for the Stratix III FPGA and Stratix IV GX FPGA development kits.

|               |                | Near (                      | FPGA End of L               | .ine)      |            |            | Far (Memory End of Line) |                             |                             |            |            |  |  |  |
|---------------|----------------|-----------------------------|-----------------------------|------------|------------|------------|--------------------------|-----------------------------|-----------------------------|------------|------------|--|--|--|
| Net           | Length<br>(in) | C_per_<br>length<br>(pF/in) | L_per_<br>length<br>(nH/in) | Cn<br>(pF) | Rns<br>(Ω) | Rnh<br>(Ω) | Length<br>(in)           | C_per_<br>length<br>(pF/in) | L_per_<br>length<br>(nH/in) | Cf<br>(pF) | Rfh<br>(Ω) |  |  |  |
| Stratix III   |                |                             |                             |            |            |            |                          |                             |                             |            |            |  |  |  |
| Add_Cntl      | 3.456          | 3.36                        | 7.77                        | —          | _          | _          | —                        | _                           |                             | 5          | 56         |  |  |  |
| BWS_N         | 3.282          | 3.35                        | 7.90                        |            | —          |            | —                        |                             |                             | 5          | 56         |  |  |  |
| K             | 2.749          | 3.38                        | 8.13                        |            | —          |            | —                        |                             | —                           | 4          | 56         |  |  |  |
| D Group       | 3.256          | 3.36                        | 7.77                        |            |            |            | —                        |                             | _                           | 5          | 56         |  |  |  |
| Stratix IV GX |                |                             |                             |            |            |            |                          |                             |                             |            |            |  |  |  |
| Add_Cntl      | 2.424          | 4.25                        | 7.61                        |            |            |            | _                        |                             | _                           | 5          | —          |  |  |  |
| BWS_N         | 2.309          | 4.25                        | 7.61                        |            | —          | _          | —                        |                             | —                           | 5          | _          |  |  |  |
| K             | 2.282          | 4.11                        | 7.84                        |            | —          |            |                          |                             | _                           | 6          | _          |  |  |  |
| DOFFN         | 1.578          | 4.25                        | 7.61                        | _          | —          | 10 k       |                          | _                           |                             | 5          |            |  |  |  |
| D Group       | 2.406          | 4.25                        | 7.61                        |            |            | _          | —                        |                             | _                           | 5          | _          |  |  |  |

Table 1-1. QDR II+ SRAM Board Trace Model Summary for Stratix III and Stratix IV GX FPGA Development Kits

# **Perform RTL Simulation (Optional)**

This section describes RTL (functional) simulation.

To perform the functional simulation of your memory interface, use the functional model of the UniPHY generated by the MegaWizard Plug-In Manager. You must use this model along with your own driver or testbench that issues the read and write operations, and a memory model.

This design example includes the driver, testbench, and the memory model that allows you to perform functional simulation on the design. Use the ModelSim-Altera simulator to perform the functional simulation. This design example also includes a script file that directs the simulator to perform the necessary compilation and simulation.

To run the RTL simulation with NativeLink, perform the following steps:

- 1. Set the absolute path to your third-party simulator executable file, by performing the following steps:
  - a. On the Tools menu, click **Options**.
  - b. In the **Category** list, select EDA Tools Options and set the default path for **ModelSim-Altera** to C:\<version>\modelsim\_ae\win32aloem.
  - c. Click OK.
- 2. On the Assignments menu, click EDA Tool Settings.
- 3. In the Category list, expand EDA Tool Settings and click Simulation.
- 4. Under Tool name, select ModelSim-Altera.

- 5. Under NativeLink settings, select Compile test bench and click Test Benches.
- 6. Click New.
- 7. In the Edit Test Bench Settings dialog box, perform the following steps:
  - a. Type the testbench name, qdrii\_uniphy\_rtl\_sim.
  - b. Type the top-level module file name, qdrii\_uniphy\_example\_top\_tb.
  - c. Type the design instance name, dut.
  - d. Select Run simulation until all vector stimuli are used.
  - e. In the **Test bench files** field, include the testbench file, *<variation name>\_***example\_top\_tb.v**, and the memory model file, *<variation name>\_***mem\_model.sv** (Figure 1–2).
  - f. Click OK.

Figure 1–2. Testbench Settings

| Test bench name: juu unipriy tu siin                                 |          |            |
|----------------------------------------------------------------------|----------|------------|
| Top level module in test bench:  qdr_uniphy_example_top_tb           |          |            |
| Design instance name in test bench: dut                              |          |            |
| C Simulation period                                                  |          |            |
| <ul> <li>Run simulation until all vector stimuli are used</li> </ul> |          |            |
| C End simulation at:                                                 |          |            |
| □ Test bench files                                                   |          |            |
| Ela nomo                                                             |          | Add        |
|                                                                      |          |            |
| dr uniphy/ttl sim/odr uniphy example top tb.y                        | Defa     | Hemove     |
| qdr_uniphy/example_project/qdrii_mem_model.sv                        |          | Up         |
|                                                                      |          | Down       |
|                                                                      |          | Properties |
|                                                                      |          |            |
|                                                                      |          |            |
|                                                                      | <u> </u> |            |

- 8. To elaborate your design, on the Processing menu, point to **Start** and click **Start Analysis & Elaboration**.
- On the Tools menu, point to the Run EDA Simulation Tool and click EDA RTL Simulation. This step creates the \simulation directory in your project directory and a script that compiles all necessary files and runs the simulation.

## **Compile Design and Verify Timing**

To compile the design, on the Processing menu, click Start Compilation.

After successfully compiling the design, Quartus II software automatically runs the verify timing script, *<variation\_name>\_report\_timing.tcl*, which produces a timing report for the design together with the compilation report.

Figure 1–3 shows the timing margin report in the message window in the Quartus II software.

Figure 1–3. Timing Margin Report in the Quartus II Software

| × Type                                | Message                                                                               |                                                            | ~         |  |  |  |  |  |  |  |
|---------------------------------------|---------------------------------------------------------------------------------------|------------------------------------------------------------|-----------|--|--|--|--|--|--|--|
| 1 🗉 🔃                                 | Info: Report Timing: Found 36 hold paths (0 violated).                                | Worst case slack is 0.061                                  |           |  |  |  |  |  |  |  |
| 🗉 🕕                                   | Info: Report Timing: Found 44 setup paths (0 violated).                               | Worst case slack is 0.650                                  |           |  |  |  |  |  |  |  |
| 🗉 🕕                                   | Info: Report Timing: Found 44 hold paths (0 violated).                                | Worst case slack is 0.644                                  |           |  |  |  |  |  |  |  |
| 🗉 🕕                                   | Info: Report Timing: Found 100 setup paths (0 violated)                               | . Worst case slack is 0.236                                |           |  |  |  |  |  |  |  |
| 🗉 🕕                                   | Info: Report Timing: Found 100 hold paths (0 violated). Worst case slack is 0.199     |                                                            |           |  |  |  |  |  |  |  |
| 🗉 🕕                                   | Info: Report Timing: Found 100 recovery paths (0 violated). Worst case slack is 0.824 |                                                            |           |  |  |  |  |  |  |  |
| 🗉 🕕                                   | Info: Report Timing: Found 100 removal paths (0 violate                               | ed). Worst case slack is 0.428                             |           |  |  |  |  |  |  |  |
| (i) (i)                               | Info: Core: qdr_uniphy - Instance: mem_if                                             |                                                            |           |  |  |  |  |  |  |  |
| i i i i i i i i i i i i i i i i i i i | Info:                                                                                 | setup hold                                                 |           |  |  |  |  |  |  |  |
| (i)                                   | Info: Address Command (Slow 950mV 85C Model)                                          | 0.65 0.644                                                 |           |  |  |  |  |  |  |  |
| (i)                                   | Info: Core (Slow 950mV 85C Model)                                                     | 0.236 0.199                                                |           |  |  |  |  |  |  |  |
| 1 (i)                                 | Info: Core Recovery/Removal (Slow 950mV 85C Model)                                    | 0.824 0.428                                                |           |  |  |  |  |  |  |  |
| 1 (i)                                 | Info: Read Capture CQ (Slow 950mV 85C Model)                                          | 0.055 0.047                                                |           |  |  |  |  |  |  |  |
| (i)                                   | Info: Read Capture CQn (Slow 950mV 85C Model)                                         | 0.04 0.061                                                 |           |  |  |  |  |  |  |  |
| i (i)                                 | Info: Write (Slow 950mV 85C Model)                                                    | 0.029 0.022                                                |           |  |  |  |  |  |  |  |
| (i) (i)                               | Info: Analyzing Slow 950mV OC Model                                                   |                                                            |           |  |  |  |  |  |  |  |
| i i i i i i i i i i i i i i i i i i i | Info: Started post-fitting delay annotation                                           |                                                            |           |  |  |  |  |  |  |  |
| A                                     | Warning: Timing characteristics of device EP4SGX230KF40                               | C2ES are preliminary                                       |           |  |  |  |  |  |  |  |
| i i i i i i i i i i i i i i i i i i i | Info: Delay annotation completed successfully                                         |                                                            |           |  |  |  |  |  |  |  |
| (i)                                   | Info: The following timing edges are non-smote. TimeD                                 | wat will assume not wrote behavior for these advect in the | - al oalt |  |  |  |  |  |  |  |
|                                       |                                                                                       |                                                            | >         |  |  |  |  |  |  |  |
| 풍 \ System (3) /                      | ∧ <b>Processing (469)</b> ∧ Extra Into ∧ Info (448) ∧ Warning (21) ∧ Critical W       | aming A Error A Suppressed (18) A Flag /                   |           |  |  |  |  |  |  |  |
| Message: 0 of 2                       | 2780 🖍 🗣 Location:                                                                    |                                                            | Locate    |  |  |  |  |  |  |  |

The report timing script performs the following tasks:

- 1. Creates a timing netlist.
- 2. Reads the *<variation\_name>.sdc* file.
- 3. Updates the timing netlist.

You can also obtain the timing report by running the report timing script, <*variation\_name>\_timing.tcl*, in the TimeQuest timing analyzer. To obtain the timing report in the TimeQuest Timing Analyzer window, perform the following steps:

- 1. On the Tools menu, click TimeQuest Timing Analyzer.
- 2. On the **Tasks** pane, double-click **Report DDR** to run **Update Timing Netlist**, **Create Timing Netlist**, and **Read SDC File**. This command subsequently executes the report timing script to generate the timing margin report.

Figure 1–4 shows the timing margin report in the TimeQuest Timing Analyzer window after running the report timing script. The results are the same as the Quartus II software results.

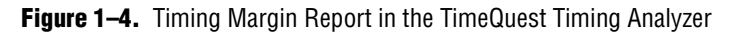

| Paradel Complation       Intell_IMMERCENTIAL         Image: Image: Im                                                                                                    | #1: Setup :             |
|----------------------------------------------------------------------------------------------------|-------------------------|
| Command Info. Summay Parts<br>Slack From Node<br>Slack From Node<br>From Node<br>S | #1: Setup :             |
| B       Advanced //D Timing       Stack       From Node       To Node       Louch Clock       Letch Clock       Reditoration       Clock       Stack       From Node       10029         Stack       From Node       To Node       Launch Clock       Letch Clock       Reditoration       Clock       Stack       From Node       10029        Stack       From Node       10029       From Node       10029       From Node       10029       From Node       10029       From Node       10029       Frode       10029       From Node                                                                                                    | #1: Setup :             |
| SOC Fie List         Image: Soc Fie List         Image: Soc Fie List         Image: Fie Soc Fie List         Image: Fie Soc Fie List         Image: Fie Soc Fie Soc Fie Soc Fie Soc Fie Soc Fie Soc Fie Soc Fie Soc Fie Fie Soc Fie Fie Soc Fie Fie Soc Fie Fie Fie Fie Fie Fie Fie Fie Fie Fie                                                                                                    | #1: Setup :             |
| 2       0.029       .to_generaded[ht]lick[2]       nem_d_(15)       .duniphy_pl_wite_dk       nem_L_(10)       0.625       0.723       5.954         mem_l_White [htd]       mem_d_(15)       .duniphy_pl_wite_dk       nem_L_(10)       0.625       0.723       5.954         mem_l_Head Capture C0 [ndul]       4       0.030       .to_generaded[ht]lick[2]       nem_d_(1)       .duniphy_pl_wite_dk       imem_L_(10)       0.625       0.723       5.954         6       0.030       .to_generaded[ht]lick[2]       nem_d_(1)       .duniphy_pl_wite_dk       imem_L_(10)       0.625       0.723       5.954         7       0.031       .to_generaded[ht]lick[2]       nem_d_(1)       .duniphy_pl_wite_dk       imem_L_(10)       0.625       0.723       5.953         7       0.031       .to_generaded[ht]lick[2]       nem_d_(1)       .duniphy_pl_wite_dk       imem_L_(10)       0.625       0.723       5.953         7       0.031       .to_generaded[ht]lick[2]       nem_d_(1)       .duniphy_pl_wite_dk       imem_L_(10)       0.625       0.723       5.953         7       0.031       .to_generaded[ht]lick[2]       nem_d_(1)       .duniphy_pl_wite_dk       imem_L_(10)       0.625       0.723       5.953         Path st155etup stack is                                                                                                    | #1: Setup :<br>nSu • •  |
| immen_livitie (zetup)       3       0.030       .to. generated[ptilitik2]       men_d.(2)       .d. unjbypl. write_cki. mem_k.r.(0)       0.625       0.723       5.554         immen_lifead Capture C0 (retup)       mem_k.r.(1)       0.625       0.723       5.554       5.553         immen_lifead Capture C0 (retup)       mem_k.r.(1)       0.625       0.723       5.554       5.553         immen_lifead Capture C0 (retup)       mem_k.r.(1)       0.625       0.723       5.553       7.723         immen_lifead Capture C0 (retup)       mem_k.r.(1)       0.625       0.723       5.553       7.723         immen_lifead Capture C0 (retup)       mem_k.r.(1)       0.625       0.723       5.553       7.723         immen_lifead Capture C0 (retup)       mem_k.r.(1)       0.625       0.723       5.553       7.723         immen_lifead Capture C0 (retup)       mem_k.r.(1)       0.625       0.723       5.553       7.723         immen_lifead Capture C0 (retup)       mem_k.r.(1)       0.625       0.723       5.553       7.723         immen_lifead Capture C0 (retup)       mem_k.r.(1)       0.625       0.723       5.553       7.723         immen_lifead Capture C0 (retup)       mem_lifead Capture C0 (retup)       mem_lifead Capture C0 (retup)       7.723 <td>#1: Setup :<br/>nSu • •</td>                                                                                                    | #1: Setup :<br>nSu • •  |
| <sup>mem</sup> , If wind (priod) <sup>mem</sup> , If wind (priod) <sup>mem</sup> , I                                                                                                    | ¥1: Setup :<br>n Su ◀ ► |
| * meni, if head Subue C0 (inkd)       * 0.030      o.generatedd/lifk/20 (men.u.,q0)      d.uriphypl.write_uki (mem.l.,q10)       0.625       0.723       5.954         * men.ii field Subue C0 (inkd)       men.ii field Subue C0 (inkd)                                                                                                    | ¥1: Setup :<br>n Su ◀ ► |
| 6       0.031      to_generatedpillick[2] mem_utils_dk_immk_n(0]       0.625       -0.723       5.953         7       0.031      to_generatedpillick[2] mem_utils_dk_immk_n(0]       0.625       -0.723       5.953         7       0.031      to_generatedpillick[2] mem_utils_dk_immk_n(0]       0.625       -0.723       5.953         7       0.031      to_generatedpillick[2] mem_utils_dk_immk_n(0]       0.625       -0.723       5.953         7       0.031      to_generatedpillick[2] mem_utils_dk_immk_n(0]       0.625       -0.723       5.953         7       0.031      to_generatedpillick[2] mem_utils_dk_immk_n(0]       0.625       -0.723       5.953         7       0.031      to_generatedpillick[2] mem_utils_dk_immk_n(0]       0.625       -0.723       5.953         7       0.031      to_generatedpillick[2] mem_utils_mem_utils_dk_immk_n(0]       0.625       -0.723       5.953         8       Mommaliant Statistics       Data Path       Waveform       Path       Path         9       Mommaliant Statistics       Data Path       Waveform       Path         0.054 ns       -0.054 ns       -0.054 ns       -0.054 ns       -0.054 ns                                                                                                    | #1: Setup :             |
| mem_if Radd Capuse CQn (hald)     Image: Construction of the construction of the construction of the                                                                                                    | #1: Setup :             |
| Path #1:Setup slack is 0.029 Path #1:Setup slack is 0.029 Path #1:Setup slack is 0.029 Path #1:Setup slack is 0.029 Path #1:Setup slack is 0.029 Path #1:Setup slack is 0.029 Path #1:Setup slack is 0.029 Path Summay Statistics Data Path Waveform Path Summay Statistics Data Path Waveform Path Summay Statistics Data Path Wav                                                                                                    | #1: Setup :<br>n Su 🔹 🕨 |
| Path #115Etup stack is 0.029     Path       Path #115Etup stack is 0.029     Path       Path                                                                                                    | #1: Setup :             |
| Path Summary Statistics Data Path Waveform Petropy Constraints (Statistics Data Path Waveform )                                                                                                    | n Su 🔹 🕨                |
| ↓         ✓         ✓         ✓         ✓         Ø         Ø                                                                                                    | Property                |
|                                                                                                    | roperty                 |
| Costs                                                                                                    | <u> </u>                |
| ✓ 👺 Upen Project 🛆                                                                                                    | rom Node                |
|                                                                                                    | o Node                  |
| Netist Setup                                                                                                    | aurion Lic              |
| V Cleare mining recess                                                                                                    | aun Liuci               |
| → Indate Timina Netist Setur Relationship 0.625 ns                                                                                                    | ata Begu                |
|                                                                                                    | ilack                   |
| Slack                                                                                                    |                         |
| Report Setup Summary                                                                                                    |                         |
| Report Hold Summary                                                                                                    |                         |
| - 🐻 Report Recovery Summary 🔰 Data Arrival 🕺                                                                                                    |                         |
| - The Report Removal Summary                                                                                                    |                         |
| Eig Hepot Minimum Pulse Width Sum Clock Delay 0.781 ns                                                                                                    |                         |
|                                                                                                    |                         |
| Banch Database                                                                                                    |                         |
|                                                                                                    |                         |
|                                                                                                    |                         |
| Report RSKM                                                                                                    |                         |
| ✓                                                                                                    |                         |
| Report Metastability Data Required                                                                                                    |                         |
|                                                                                                    |                         |
| Pepot Clocks Clock Delay 6.47 ns                                                                                                    |                         |
| Percent Report Lock (Fansters                                                                                                    |                         |
| -0,388 ns 🗸 🔇                                                                                                    | >                       |
| Report Unconstrained Paths                                                                                                    |                         |

For more information about the TimeQuest timing analyzer, refer to *The Quartus II TimeQuest Timing Analyzer* chapter in volume 3 of the *Quartus II Software Handbook*. For information timing analysis, refer to the *Timing Analysis* section in volume 4 of the *External Memory Interface Handbook*.

# **Verify FPGA Functionality**

The SignalTap<sup>®</sup> II Embedded Logic Analyzer shows read and write activity in the system.

- **For more information about using the SignalTap II Embedded Logic Analyzer, refer to the following documents:** 
  - Design Debugging Using the SignalTap II Embedded Logic Analyzer chapter in volume 3 of the Quartus II Handbook
  - AN 323: Using SignalTap II Embedded Logic Analyzers in SOPC Builder Systems
  - AN 446: Debugging Nios II Systems with the SignalTap II Embedded Logic Analyzer

To add the SignalTap II Embedded Logic Analyzer to your Quartus II project, perform the following steps:

- 1. On the Tools menu, click SignalTap II Logic Analyzer.
- 2. Under Signal Configuration next to the Clock box, click ... (Browse Node Finder).
- 3. Type \*afi\_clk in the Named box, for Filter select SignalTap II: pre-synthesis and click List.
- 4. Select <variation\_name>:mem\_if | afi\_clk in Nodes Found and click > to add the signal to Selected Nodes.
- 5. Click OK.
- 6. Under Signal Configuration, specify the following settings:
  - For Sample depth, select 512
  - For **RAM type**, select **Auto**
  - For Trigger flow control, select Sequential
  - For Trigger position, select Center trigger position
  - For Trigger conditions, select 1
- 7. On the Edit menu, click **Add Nodes**.
- 8. In the Named box, search for specific nodes by typing \*avl\*, for Filter select SignalTap II: pre-synthesis and click List.
- 9. In Nodes Found, select the following nodes and click > to add to Selected Nodes:
  - avl\_addr
  - avl\_read\_req
  - avl\_ready
  - avl\_write\_req
  - fail
  - pass
  - afi\_cal\_fail
  - afi\_cal\_success
  - test\_complete
  - be\_reg
  - pnf\_per\_bit
  - rdata\_reg
  - rdata\_valid\_reg
  - data\_out
  - Do not add any QDR II+ SRAM interface signals to the SignalTap II Embedded Logic Analyzer. The load on these signals increases and adversely affects the timing analysis.

10. Click OK.

- 11. To reduce the SignalTap II logic size, turn off **Trigger Enable** on the following bus signals:
  - avl\_addr
  - data\_out
  - pnf\_per\_bit
  - rdata\_reg
  - be\_reg
- 12. Right-click **Trigger Conditions** for the test\_complete signal and select **Rising Edge**.
- 13. On the File menu, click Save to save the SignalTap .stp file to your project.

Figure 1–5 shows the completed SignalTap II Embedded Logic Analyzer after you perform all the steps.

Figure 1–5. SignalTap II Embedded Logic Analyzer

| tance       | Manag    | ger: 🍡 🍢 🔳 🔛 Inv                 | alid JTAG con | figuration     | 2                      |      | ×              | JT  | TAG Chain Configuration: Selected device not found 😰 > |
|-------------|----------|----------------------------------|---------------|----------------|------------------------|------|----------------|-----|--------------------------------------------------------|
| tance       |          | Status                           |               | LEs: 3416 Me   | emory: 133632   M512,M | MLAB | 210/91 M·      |     | Listerer Lice Director (Lice O)                        |
| auto_       | signalt  | ap_0 Not running                 |               | 3416 cells     | 133632 bits            |      | 210 blocks     | H   | Tardware: USB-Blaster [USB-U]                          |
|             |          |                                  |               |                |                        |      |                | D   | Device: @1: EP4SGX230/ES (0x024090DD) 👻 Scan Chain     |
|             |          |                                  |               |                |                        |      |                | >   | >> SOF Manager: 👗 🕼 odr test.sof                       |
|             |          |                                  |               |                |                        |      | 2              | 1   |                                                        |
| 4           |          | M020 40.00.00 #0                 |               | Allow all obar |                        |      |                |     | Circuit Conferentian                                   |
| triggei     | : 200s   | N10/23 10:26:26 #0               | Data Facilita | Tainnas Fachla | Trinner Conditions     | -    |                |     |                                                        |
| Tune        | Aliae    | Hame                             | Data Enable   | Ingger Enable  | 1 Davia                |      |                |     | Clock:  qdr_uniphy:mem_iflafi_clk                      |
| iype<br>iii | Allas    | driver:driverlayl_addr           | 201           | , <sup>з</sup> | Dasic -                |      |                |     | Data                                                   |
|             |          | driver:driverlavl_read_reg       | -<br>-        | <u>।</u><br>च  | 88                     |      |                |     | Sample depth: 512 - BAM type: Auto                     |
| 2           |          | le driver:driverlavl ready       | <u>v</u>      | <u>v</u>       | 88                     |      |                |     |                                                        |
|             |          | river:driver avl_write_req       | <u></u>       | <u>र</u>       |                        |      |                |     | Segmented: 2 256 sample segments                       |
| 0           |          | compare_inst be_reg              | V             |                |                        |      |                |     | Storage qualifier                                      |
| ۵           |          | pare_inst pnf_per_bit            | ~             |                |                        |      |                |     | Type: 🔢 Continuous 👻                                   |
| ٠           |          | mpare_inst rdata_reg             | <b>T</b>      | Γ              |                        | 1    |                |     |                                                        |
| •           |          | pare_inst rdata_valid_reg        | <b>N</b>      | J.             |                        | 1    |                |     | Input port:                                            |
| ۵           |          | en_data_fifo data_out            | V             |                |                        | 1    |                |     | Becord data discontinuities                            |
| 0           |          | example_driver:driver fail       | <b>v</b>      | <b>N</b>       |                        | ]    |                |     |                                                        |
| •           |          | xample_driver:driver pass        | <b>N</b>      | <b>v</b>       |                        | ]    |                |     | Disable storage qualitier                              |
|             |          | afi_cal_fail                     | •             | <b>₽</b>       |                        |      |                |     |                                                        |
|             |          | afi_cal_success                  | <b>N</b>      | <b>v</b>       |                        |      |                |     | Trigger                                                |
|             |          | test_complete                    | V             | <b>₽</b>       | 5                      |      |                |     | Trigger flow control: Sequential                       |
|             |          |                                  |               |                |                        |      |                |     |                                                        |
| 🔊 Da        | ita 🛃    | J Setup                          |               |                |                        |      |                |     |                                                        |
| liorarok    | w Dior   |                                  |               |                |                        | ×    |                |     | ×                                                      |
|             | odt      | teet                             |               |                |                        |      | auto signaltan | . 0 |                                                        |
|             | <u>.</u> | <br>qdr_uniphy_example_driver:dr | river         |                |                        |      |                |     |                                                        |
|             |          |                                  |               |                |                        |      |                |     |                                                        |
|             |          |                                  |               |                |                        |      |                |     |                                                        |
|             |          |                                  |               |                |                        | - 1  |                |     |                                                        |

#### **Compile the Project**

After you add signals to the SignalTap II Embedded Logic Analyzer, to recompile your design, on the Processing menu, click **Start Compilation**.

If you see the message **Do you want to enable SignalTap II file "stp1.stp"** for the current project?, click Yes.

#### **Verify Timing**

After the design compiles, ensure that the TimeQuest timing analysis passes successfully. In addition to this FPGA timing analysis, check your PCB or system SDRAM timing. To perform timing analysis, run the *<variation name>\_***report\_timing.tcl** script by performing the following steps:

- 1. On the Tools menu, click **Tcl Scripts**.
- 2. Select <variation name>\_report\_timing.tcl.
- 3. Click Run.

#### **Download the Object File**

To download the object file to the device, perform the following steps:

- 1. Connect the development board to your computer.
- 2. On the Tools menu, click **SignalTap II Logic Analyzer**. The SignalTap II dialog box appears.
- 3. Click ... to open the Select Program Files dialog box.
- 4. Select <your project name>.sof.
- 5. Click **Open**.
- 6. To download the file, click the **Program Device** button.

#### Test the Design Example in Hardware

When the design example including SignalTap II Embedded Logic Analyzer successfully downloads to your development board, click **Run Analysis** to run once, or click **Autorun Analysis** to run continuously.

The design analysis in Figure 1–6 shows the pnf\_per\_bit and pass signals going high indicating that the test passes in hardware.

| log: 2                  | :009/10 | /23 10:28:49 #0            |              |      |      |        |        |     |     | clic   | k to inse | rt time bar |    |     |        |     |     |     |     |
|-------------------------|---------|----------------------------|--------------|------|------|--------|--------|-----|-----|--------|-----------|-------------|----|-----|--------|-----|-----|-----|-----|
| Туре                    | Alias   | Name                       | -256         | -224 | -192 | -160   | -128   | -96 | -64 | -32    | Q         | 32          | 64 | 96  | 128    | 160 | 192 | 224 | 256 |
| $\overline{\mathbf{O}}$ |         | driver:driver avl_addr     | 00001h       | 0000 | )1h  | 00001h | 00001h | 000 | 01h | 00001h |           |             |    |     | 00001h |     |     |     |     |
| •                       |         | driver:driver avl_read_req |              |      |      |        |        |     |     |        |           |             |    |     |        |     |     |     |     |
| •                       |         | le_driver:driver avl_ready |              |      |      |        |        |     |     |        | i         |             |    |     |        |     |     |     |     |
| •                       |         | river:driver avl_write_req |              |      |      |        |        |     |     |        |           |             |    |     |        |     |     |     |     |
| ٥                       |         | compare_inst be_reg        |              |      |      |        |        |     |     |        |           |             |    | 100 | 10011b |     |     |     |     |
| $\odot$                 |         | pare_inst pnf_per_bit ⊡    |              |      |      |        |        |     |     | FFF    | FFFFF     | FFFFFFF     |    |     |        |     |     |     |     |
| 0                       |         | mpare_inst rdata_reg       | { <b>.</b> . |      |      | ł      |        |     | -   |        |           |             |    |     |        |     |     |     |     |
|                         |         | pare_inst rdata_valid_reg  |              |      |      |        |        |     |     |        |           |             |    |     |        |     |     |     |     |
|                         |         | en_data_fifo data_out ⊡    |              |      |      |        |        |     | ·   |        |           |             |    |     |        |     |     |     |     |
|                         |         | example_driver:driver fail |              |      |      |        |        |     |     |        |           |             |    |     |        |     |     |     |     |
| •                       |         | xample_driver:driver pass  |              |      |      |        |        |     |     |        |           |             |    |     |        |     |     |     |     |
|                         |         | afi_cal_fail               |              |      |      |        |        |     |     |        |           |             |    |     |        |     |     |     |     |
|                         |         | afi_cal_success            |              |      |      |        |        |     |     |        |           |             |    |     |        |     |     |     |     |
|                         |         | test_complete              |              |      |      |        |        |     |     |        |           |             |    |     |        |     |     |     |     |

Figure 1–6. SignalTap II Example QDR II and QDR II+ SRAM Design Analysis

The design analysis in Figure 1–7 shows the data comparison between rdata\_reg[71:0] and data\_out[71:0] when the rdata\_valid\_reg and data\_out[79:72] signals are high.

#### Figure 1-7. SignalTap II Example QDR II and QDR II+ SRAM Data Comparison

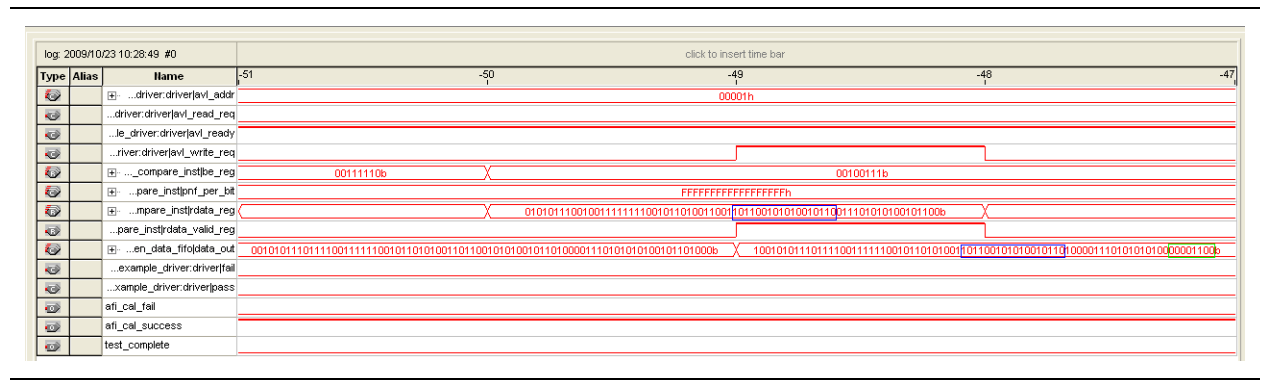

The data\_out[79:72] signal that acts as byte-enable signal, selects certain ×9 groups to compare the data. For this example, the data\_out[79:72] signal is 1'b00110000, which indicates that the fifth and sixth ×9 groups in the data\_out[71:0] signal are selected for data comparison.
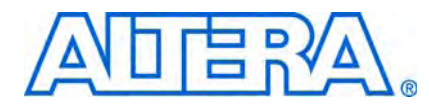

# 2. Using RLDRAM II Controller with UniPHY in Stratix III and Stratix IV Devices

This tutorial describes how to use the design flow to implement a 36-bit wide, 400-MHz, 800-Mbps RLDRAM II controller with UniPHY interface. This tutorial also provides some recommended settings, including termination schemes and drive strength settings, to simplify the design.

The design examples target Stratix<sup>®</sup> III memory demonstration board and Stratix IV FPGA development board, which include a 36-bit wide 576-Mb Micron MT49H16M36-18 533-MHz component.

The Stratix III demonstration board is for internal use only.

To download the design examples, **emi\_rldramii\_siii.zip** and **emi\_rldramii\_siv.zip**, go to the External Memory Interface Design Examples page.

For more information about the design flow, refer to the *Recommended Design Flow* section in volume 1 of the *External Memory Interface Handbook*. For more information about the RLDRAM II SRAM controller with UniPHY, refer to the *RLDRAM II Controller with UniPHY* section in volume 3 of the *External Memory Interface Handbook*.

### **System Requirements**

This tutorial requires the following hardware and software for the RLDRAM II controller with UniPHY using a Stratix III device:

- Quartus<sup>®</sup> II software version 9.1 SP1
- RLDRAM II Controller with UniPHY MegaCore<sup>®</sup> version 9.1
- ModelSim<sup>®</sup>-Altera<sup>®</sup> version 6.5b or later
- Stratix III FPGA memory demonstration board with EP3SL150F1152C2ES device

This tutorial requires the following hardware and software for the RLDRAM II controller with UniPHY using a Stratix IV device:

- Quartus II software version 9.1 SP1
- RLDRAM II Controller with UniPHY MegaCore version 9.1
- ModelSim-Altera version 6.5b or later
- Stratix IV FPGA development board with EP4SE530H35C2ES device
  - If you use a Quartus II software version later than 9.1 SP1, you must regenerate the MegaCore function in the design example.

# **Create a Quartus II Project**

Create a project in the Quartus II software that targets the respective device; EP3SL150F1152C2ES device for the Stratix III device family, or EP4SE530H35C2ES device for the Stratix IV GX device family. For detailed step-by-step instructions to create a Quartus II project, refer to the Quartus II software tutorial by clicking the Help menu in the Quartus II window and selecting **PDF Tutorials**.

# Instantiate and Parameterize a Controller

After creating a Quartus II project, instantiate the RLDRAM II controller with UniPHY and its parameters.

### **Instantiate a Controller**

To instantiate the controller with UniPHY, perform the following steps:

- 1. Start the MegaWizard<sup>™</sup> Plug-In Manager.
- 2. In the MegaWizard Plug-In Manager, expand **External Memory** in the **Interfaces** folder and select **RLDRAM II Controller with UniPHY v9.1**.
- 3. Type rldram for the name of the RLDRAM II controller with UniPHY.

### **Parameterize a Controller**

To parameterize the RLDRAM II controller with UniPHY to interface with a 400-MHz, 36-bit wide RLDRAM II interface, perform the following steps:

1. In the **Presets** list, select **MT49H16M36-18** and click **Apply**. The memory parameters are set automatically based on the memory preset settings you choose. You may change the parameters to suit your design requirements.

Selecting a new memory preset overwrites your existing settings. You need to enter the settings again.

- 2. In the **General Settings** tab, under **Clocks**, for **Memory clock frequency**, type **400** MHz as the system frequency.
- 3. For **PLL reference clock frequency**, type **100** MHz for Stratix III design, or **50** MHz for Stratix IV design to match the on-board oscillator.
- 4. For **Full or half rate on Avalon-MM interface**, select **Half**. This option allows you to choose between the full-rate and half-rate controller, and define the bus data width between the controller and the PHY.

For more information about selecting half-rate or full-rate controller, refer to the *Device and Pin Planning* section in volume 2 of the *External Memory Interface Handbook*.

5. For Additional address/command clock phase, select 0.

If you are using the SOPC Builder system, turn on Generate power-of-2 bus widths under Advanced Settings.

- 6. For I/O standard, select 1.8-V HSTL.
- 7. For Maximum Avalon-MM burst length, specify the burst length based on the burst count sent from the core fabric. For both design examples, select **128**.

- 8. Turn on **Master for PLL/DLL sharing** if you want the UniPHY to instantiate its own PLL. If the **Master for PLL/DLL sharing** option is disabled, the PLL clock shares with other identical UniPHY core.
- 9. Under Example Testbench Simulation Options, turn on Skip memory initialization. Enabling this option allows you to skip the memory initialization sequence during simulation so that you can reduce the simulation time.
- 10. In the **Memory Parameters** tab, for **Memory Mode Register Configuration**, select tRC=6, tRL=6, tWL=7, f=400–175MHz.
- 11. In the **Memory Timing** tab, for the **Maximum board skew (data)** and **Maximum board skew (address and control)** options, select **20** ps.
  - For more accurate timing analysis, assign the board trace delay model for every single pin. The board skew values are used to calculate the overall system timing margin. Change these values based on the performance of your board if you are not using the board trace delay model, or if you cannot accurately assign the board trace model for each pin. Refer to "Enter Board Trace Delay Models" on page 2–7 for more information about board trace delay model.
- 12. Click **Finish** to generate your MegaCore function variation. The MegaWizard Plug-In generates all the files necessary for your RLDRAM II controller with UniPHY, and an example top-level design, which you may use to test or verify the board operation.
- 13. If you generate the MegaCore function instance in a Quartus II project, you are prompted to add the **.qip** files to the current Quartus II project. When prompted to add the **.qip** files to your project, click **Yes**. The NativeLink requires the **.qip** files to include libraries for simulation.
  - The **.qip** file is generated by the MegaWizard interface, and contains information about the generated IP core. In most cases, the **.qip** file contains all of the necessary assignments and information required to process the MegaCore function or system in the Quartus II compiler. The MegaWizard interface generates a single **.qip** file for each MegaCore function.
- 14. Click **Exit** to close the MegaWizard Plug-In Manager after you have reviewed the generation report.
- For detailed step-by-step instructions for parameterizing the RLDRAM II controller with UniPHY, refer to *Volume 3: Implementing Altera Memory Interface IP* of the *External Memory Interface Handbook*.

# **Add Constraints**

After instantiating the RLDRAM II controller with UniPHY, the Quartus II software generates the constraints files for the design example. Apply these constraints to the design before compilation.

### **Add Example Project**

Add the example project files to your project, by performing the following steps:

- 1. On the Project menu, click Add/Remove Files in Project.
- 2. Browse to the <variation\_name>\example\_project directory.
- 3. Select all the files with the *<variation\_name>* prefix, except for the *<variation\_name>*mem\_model.sv file, and click Open.
- 4. Click **OK**.

### **Set Top-Level Entity**

The top-level entity of the project must be set to the correct entity. To set the top-level file, perform the following steps:

- 1. On the File menu, click **Open**.
- 2. Browse to the *<variation\_name>\_example\_top.v* or .vhd file and click Open.
- 3. On the Project menu, click Set as Top-Level Entity.
  - Refer to the *<variation\_name>\_*example\_top.v or .vhd file to instantiate the memory controller in your own design.

### Add Pin and DQ Group Assignments

The pin assignment script, *<variation\_name>\_pin\_assignments.tcl*, sets up the I/O standards and the input/output termination for the RLDRAM II with UniPHY interface. This script also helps to relate the DQ and QK pin groups together for the Fitter to place them correctly in the Quartus II software.

This script does not create a clock for the design. You need to create a clock for the design and provide pin assignments for the signals of both the example driver and testbench that the MegaCore variation generates.

Run the *<variation\_name>\_pin\_assignments.tcl* script to add the input/output termination, I/O standards, and DQ group assignments to the design example. To run the pin assignment script, perform the following steps:

- 1. On the Processing menu, point to Start and click Start Analysis & Synthesis.
- 2. In the Tools menu, click Tcl Scripts.
- 3. Locate the *<variation\_name>\_pin\_assignments.tcl* file.
- 4. Click Run.
  - The PLL input clock I/O does not need to have the same I/O standard as the memory interface I/Os. However, you may see a no-fit error as the bank in which the PLL input clock I/O gets placed becomes unusable for placement of the memory interface I/Os because of the incompatible V<sub>CCIO</sub> levels. Altera recommends that you assign the same I/O standard to the PLL input clock I/O.

### **Enter Pin Location Assignments**

To enter the pin location assignments, assign all of your pins, so the Quartus II software fits your design correctly and performs correct timing analysis. To assign the pin locations for the Stratix III demonstration board, run the Altera-provided **S3\_Memory\_RLDRAM\_PinLocations.tcl** file, and for the Stratix IV GX FPGA development board, run the Altera-provided **S4\_Host\_RLDRAM\_PinLocations.tcl** file.

If you are at the design exploration phase of your design cycle and do not have any PCB defined pin locations, you must still manually define an initial set of pin constraints, which can become more specific during your development process.

Alternatively, to manually assign the pin locations, perform the following steps:

- 1. Open the Pin Planner. On the Assignments menu, click Pin Planner.
- 2. Assign DQ, DK, DKn, QK, and QKn pins.
  - a. Assign each QK and QKn pin in your design to the required DQS and DQSn pin in the Pin Planner. The Quartus II Fitter then automatically places the respective DQ signals onto suitable DQ pins within each group. To view the DQS groups in Pin Planner, right click, select **Show DQ/DQS Pins**, and click **In ×16/×18 Mode**. The Pin Planner shows each DQS group in a different color and with a different legend: S = DQS pin, Sbar = DQSn pin and Q = DQ pin, as shown in Figure 2–1.
  - In the ×36 CIO RLDRAM II interface, two ×16/×18 DQS groups are used. Select the DQ mode to match the DQ group width (number of DQ pins/number of DQS pins) of your memory device. DQ mode is not related to the memory interface width. DQ group order and DQ pin order within each group is not important. However, you must place DQ pins in the same group as their respective strobe pin.
  - b. Assign the DK and DKn pins to an unused DQ pins in the DQS group, where the QK pin is assigned, or in adjacent DQS group, or in the same bank as the address and command pins.

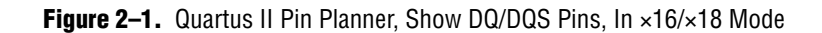

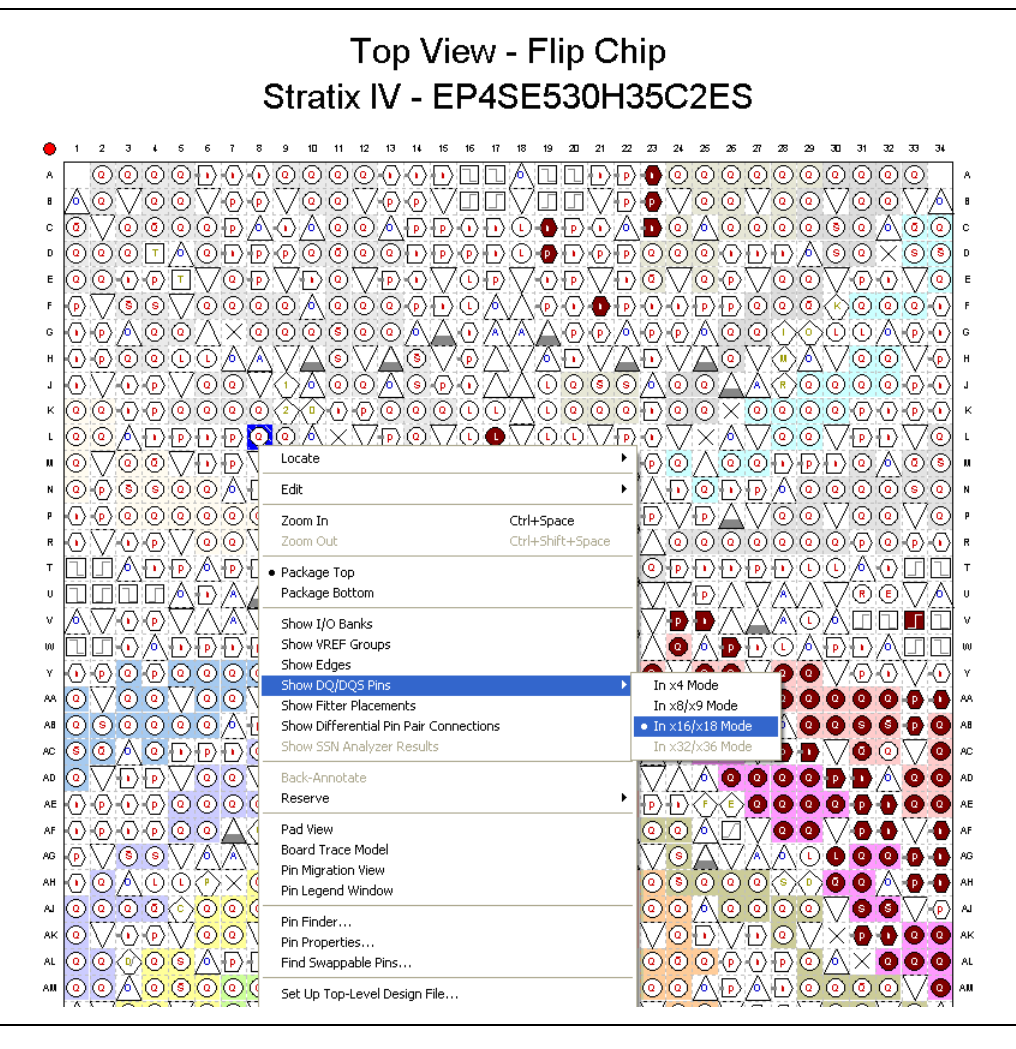

- 3. Place the DM pin to an unused DQ pin in the DQS group where the QK pin is assigned.
- 4. Place the address and control command pins on any spare I/O pins, ideally within the same bank or side of the device as the mem\_clk, DQ, QK, and DM pins.
- 5. Ensure you place the mem\_clk pins on differential I/O pairs for the CK/CK# pin pair. To identify differential I/O pairs, right-click in the Pin Planner and select Show Differential Pin Pair Connections. The Pin Planner shows a red line between each pin pair. The mem\_clk pins must be placed on the same side of the device as the address and command pins.
- 6. Assign the oct\_rup and oct\_rdn pins to the pull-up and pull-down resistance pins on the board.
- 7. Place the pll\_ref\_clk pin on a dedicated PLL clock input pin with a direct connection to the UniPHY PLL and DLL pair—usually on the same side of the device as your memory interface. This recommendation reduces PLL jitter, saves a global clock resource, and eases timing and Fitter effort.

- 8. Place the global\_reset\_n pin, like any high fan-out signal, on a dedicated clock pin.
- For more information about how to assign the pin for the RLDRAM II CIO, refer to the *Device and Pin Planning* section in volume 2 of the *External Memory Interface Handbook*. For more information about how to use the Quartus II Pin Planner, refer to the *I/O Management* chapter in volume 2 of the *Quartus II Handbook*.

### **Assign Virtual Pins**

For debugging purposes, the reset\_request\_n, afi\_cal\_success, and afi\_cal\_fail signals are routed from the internal PHY to the top level of the design so that the signals can be monitored externally. When the PLL is out of lock, the reset\_request\_n signal goes high and when the PLL is locked, the reset\_request\_n signal goes low. The afi\_cal\_success and afi\_cal\_fail signals are used to check the calibration status of the sequencer. If the sequencer calibrates successfully, the afi\_cal\_success signal goes high and the afi\_cal\_fail signal goes low.

The example top-level design, which is auto-generated by the RLDRAM II controller with UniPHY, includes an example driver to stimulate the interface. This example driver is not part of the RLDRAM II controller with UniPHY IP, but allows easy testing of the IP.

The example driver outputs several test signals to indicate its operation and the status of the stimulated memory interface. These signals are pass, fail, and test\_complete. These signals are not part of the memory interface, but are to facilitate testing. You must either connect these signals to a debug bus or assign the signals to virtual pins using the Quartus II Assignment Editor. When using the example driver for testing, do not remove these signals from the top-level signal list. If you remove these signals from the top-level module, the Quartus II software optimizes the driver away, and the example driver fails.

Use the Assignment Editor to assign these virtual pins.

### **Enter Board Trace Delay Models**

For accurate I/O timing analysis, the Quartus II software must be aware of the board trace and loading information. This information should be derived and refined during your PCB development process of prelayout (line) simulation and finally post-layout (board) simulation.

To enter board trace information, perform the following steps:

- 1. In Pin Planner, select the pin or group of pins for which you want to enter board trace parameters.
- 2. Right-click and select Board Trace Model.
- 3. Enter the board values based on the trace length, capacitance length, inductance length, pull-up, pull-down and so on based on your board.

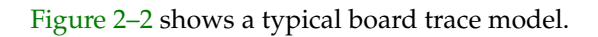

Figure 2–2. Stratix IV Development Board Address Signal Board Trace Model

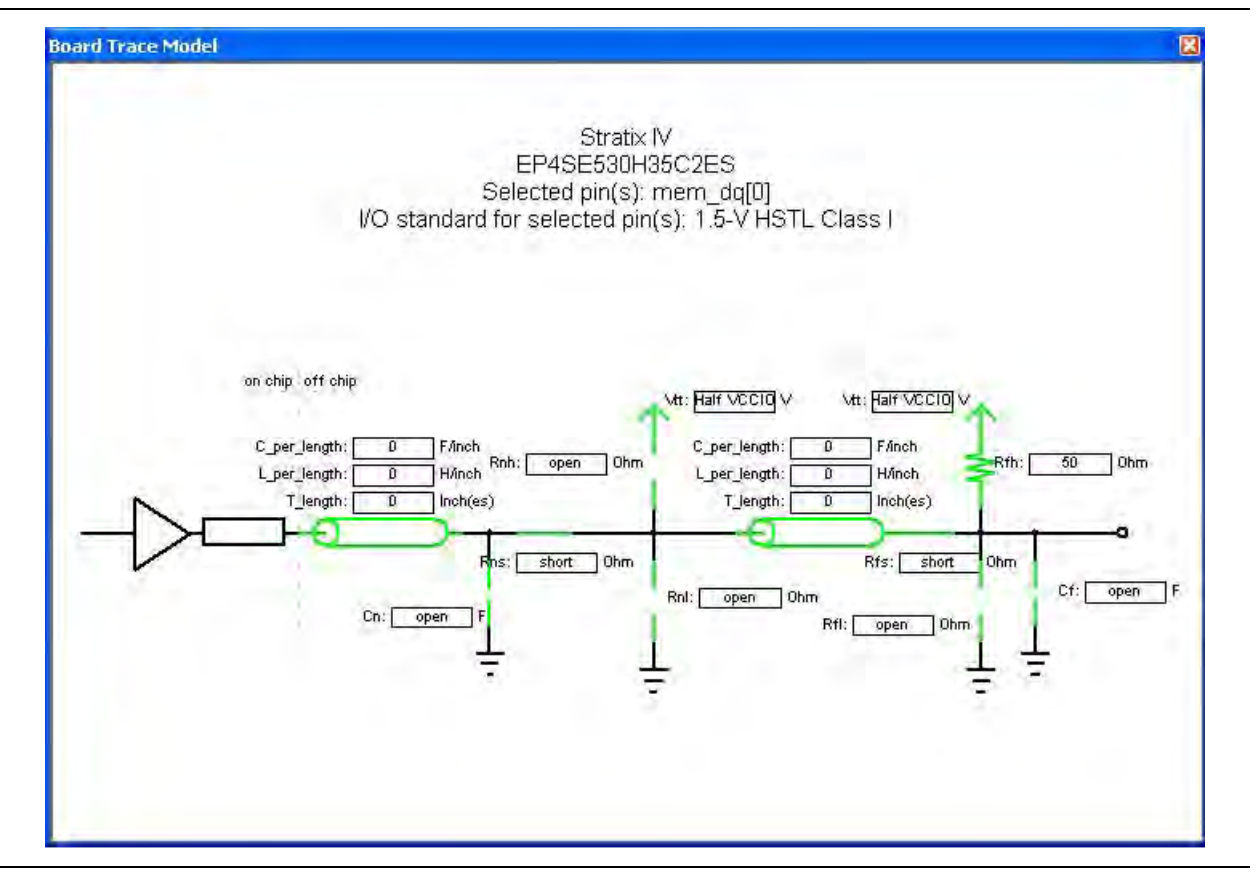

Table 2–1 shows the board trace model parameters for the Stratix III demonstration board and Stratix IV GX FPGA development board.

|             | Near (FPGA End of Line) |                             |                            |            |            |            | Far (Memory End of Line) |                             |                             |            |                |  |
|-------------|-------------------------|-----------------------------|----------------------------|------------|------------|------------|--------------------------|-----------------------------|-----------------------------|------------|----------------|--|
| Net         | Length<br>(in)          | C_per_<br>length<br>(pF/in) | L_per_<br>length<br>(H/ln) | Cn<br>(pF) | Rns<br>(Ω) | Rnh<br>(Ω) | Length<br>(in)           | C_per_<br>length<br>(pF/in) | L_per_<br>length<br>(nF/in) | Cf<br>(pF) | Rfh/Rfp<br>(Ω) |  |
| Stratix III |                         |                             |                            |            |            |            |                          |                             |                             |            |                |  |
| Addr (1)    | 3.123                   | 3.738                       | 8.257                      | —          | —          | —          | _                        |                             | —                           | 2.0        | 56             |  |
| CLK         | 1.907                   | 3.33                        | 9.266                      | —          |            | —          |                          | _                           | —                           | 2.5        | —              |  |
| DQ/DM       | 1.801                   | 3.738                       | 8.257                      | —          | _          | —          | —                        | _                           | —                           | 4.25       | —              |  |
| DK0         | 1.723                   | 3.33                        | 9.266                      | —          |            |            |                          | _                           | _                           | 2.5        | 56             |  |
| DK1         | 1.795                   | 3.33                        | 9.266                      | _          | _          | _          |                          |                             | _                           | 2.5        | 56             |  |
| Stratix IV  | Stratix IV              |                             |                            |            |            |            |                          |                             |                             |            |                |  |
| Addr (1)    | 2.231                   | 3.2                         | 8.1                        | —          | —          | —          | _                        | 4.5                         | —                           | 2.0        | 56             |  |
| CLK         | 2.107                   | 2.9                         | 9.1                        | —          |            | —          |                          | 4.5                         | —                           | 2.5        | 56             |  |
| DQ/DM       | 1.868                   | 2.0                         | 8.1                        | —          |            |            |                          | 4.5                         | _                           | 4.3        | 125            |  |
| DK0         | 1.895                   | 2.9                         | 9.1                        | _          |            | —          |                          | 2.3                         | —                           | 2.5        | 56             |  |
| DK1         | 1.897                   | 2.9                         | 9.1                        | —          |            | —          | —                        | 2.3                         | —                           | 2.5        | 56             |  |

Table 2–1. Stratix III and Stratix IV Board Trace Model Summary

Note to Table 2-1:

(1) Addr = Addr, ba, cs\_n, ref\_n, and we\_n.

# **Perform RTL or Functional Simulation (Optional)**

This section describes RTL simulation. The RLDRAM II controller with UniPHY automatically generates the RTL simulation memory model files, *<variation name>\_mem\_model.sv*, and testbench top-level files, *<variation name>\_example\_top\_tb.v*, located in the **rtl\_sim** folders. You can use these files to verify your designs.

To run the RTL simulation with NativeLink, perform the following steps:

- 1. Set the absolute path to your third-party simulator executable, by performing the following steps:
  - a. On the Tools menu, click **Options**.
  - b. In the **Category** list, select EDA Tools Options and set the default path for **ModelSim-Altera** to C:\<version>\modelSim\_ae\win32aloem.
  - c. Click OK.
- 2. On the Assignments menu, click EDA Tool Settings.
- 3. In the Category list, expand EDA Tool Settings and click Simulation.
- 4. Under Tool name, select ModelSim.
- 5. Under NativeLink settings, select Compile test bench and click Test Benches.
- 6. Click New.

- 7. In the Edit Test Bench Settings dialog box, perform the following steps:
  - a. Type the testbench name, testbench top-level module, design instance name, and simulation period.
  - b. In the Test bench files field, include the testbench file, *<variation name>\_example\_top\_tb.v*, and the memory model file, *<variation name>\_mem\_model.sv*. (Figure 2–3).
  - c. Click OK.

#### Figure 2–3. Testbench Settings

| Test bench name: Ittl. (Idram, example, top                                          |            |                |
|--------------------------------------------------------------------------------------|------------|----------------|
| Top level module in test bench: Ifdram example top th                                |            |                |
| Design instance name in test bench: rtl                                              |            |                |
| ⊂ Simulation period                                                                  |            |                |
| • Run simulation until all vector stimuli are used                                   |            |                |
| C End simulation at:                                                                 |            |                |
| Test bench files                                                                     |            |                |
| <u>F</u> ile name:                                                                   |            | <u>A</u> dd    |
| File name                                                                            | Library HD | <u>R</u> emove |
| rldram/example_project/rldramii_mem_model.sv<br>ddram/ttl_sim/tdram_example_top_tb_v | Del        | lln            |
| hardmint_similaran_oxampio_op_to.v                                                   | 50         | D and          |
|                                                                                      |            | Down           |
|                                                                                      |            | Properties     |
|                                                                                      |            |                |
|                                                                                      | >          |                |

- 8. To elaborate your design, on the Processing menu, point to **Start** and click **Start Analysis & Elaboration**.
- On the Tools menu, point to the Run EDA Simulation Tool and click EDA RTL Simulation. This step creates the \simulation directory in your project directory and a script that compiles all necessary files and runs the simulation.

### **Compile Design and Verify Timing**

To compile the design, on the Processing menu, click **Start Compilation**. After successfully compiling the design, the Quartus II software automatically runs the verify timing script, *<variation\_name>\_***report\_timing.tcl**, which produces a timing report for the design together with the compilation report.

Figure 2–4 shows the timing margin report in the message window in the Quartus II software.

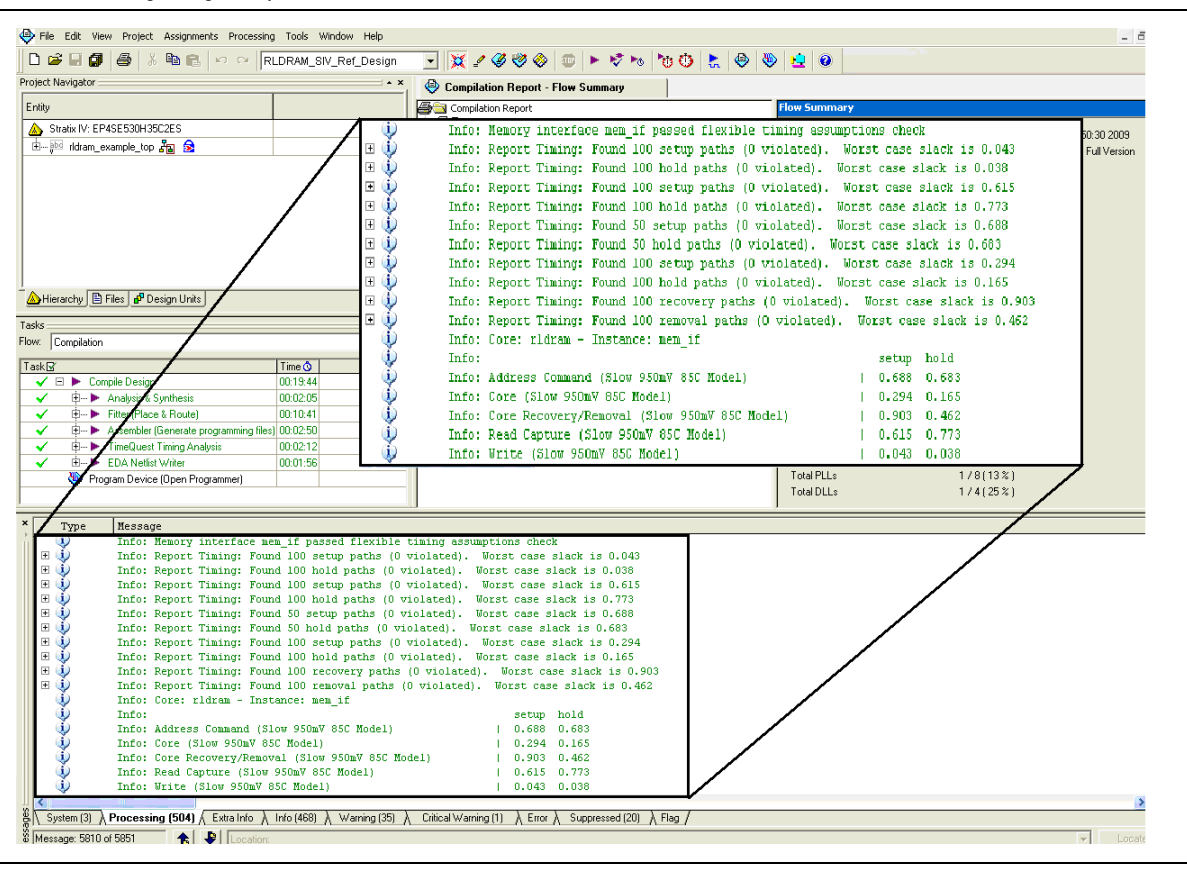

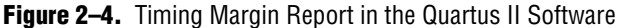

The report timing script performs the following tasks:

- 1. Creates a timing netlist.
- 2. Reads the **.sdc** file.
- 3. Updates the timing netlist.

You can also obtain the timing report by running the report timing script in the TimeQuest timing analyzer. To obtain the timing report in the TimeQuest Timing Analyzer window, perform the following steps:

- 1. In the Quartus II software, on the Tools menu, click TimeQuest Timing Analyzer.
- 2. On the Tasks pane, double-click Update Timing Netlist, which automatically runs Create Timing Netlist and Read SDC. After a task is executed, it turns green.
- 3. After completing the tasks, run the report timing script by going to the Script menu and clicking **Run Tcl Script**.
- Alternatively, you can directly double-click on **Report DDR** on the **Tasks** pane to get the timing report.

Figure 2–5 shows the timing margin report in the TimeQuest Timing Analyzer window after running the report timing script. The results are the same as the Quartus II software results.

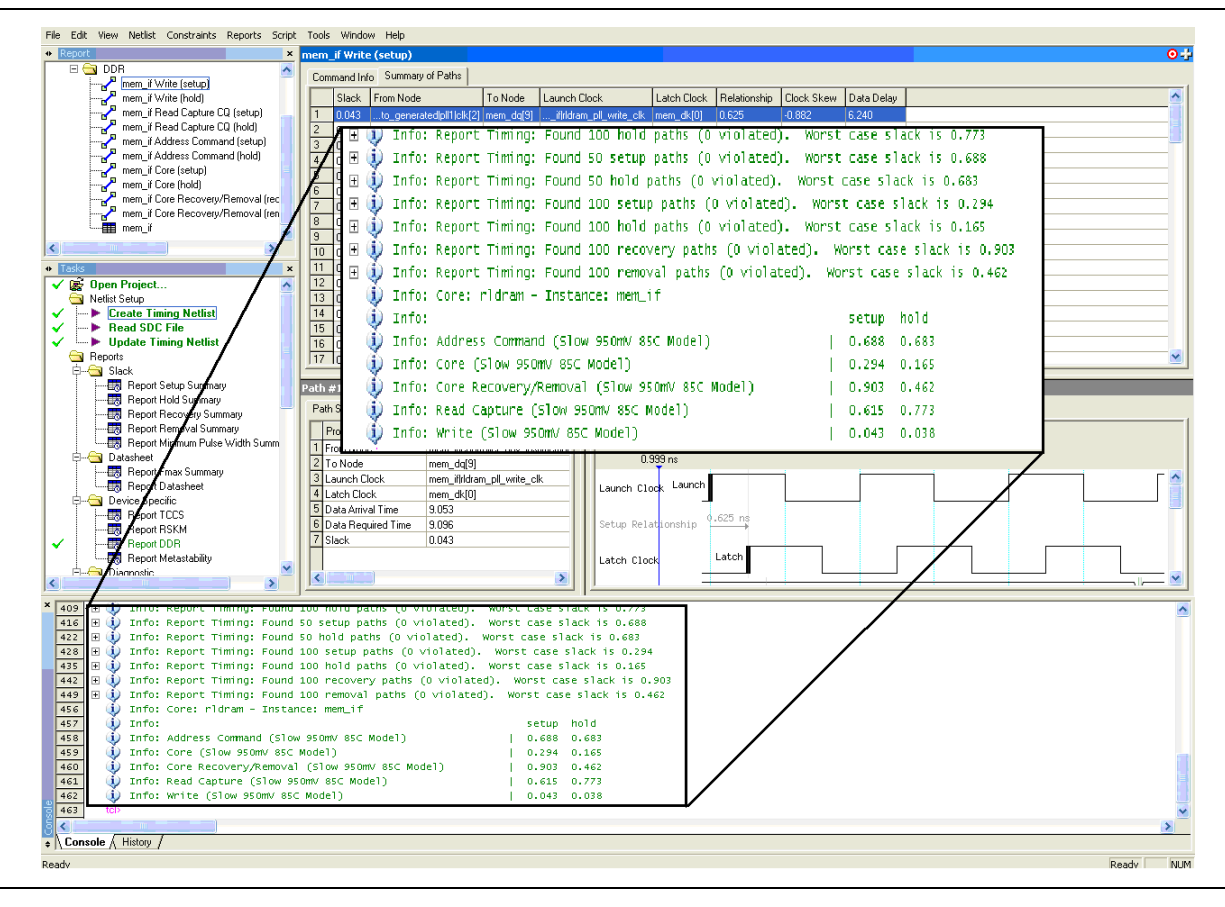

Figure 2–5. Timing Margin Report in TimeQuest Timing Analyzer

For more information about the TimeQuest timing analyzer, refer to *The Quartus II TimeQuest Timing Analyzer* chapter in volume 3 of the *Quartus II Handbook*.

For information timing analysis, refer to the *Timing Analysis* section in volume4 of the *External Memory Interface Handbook*.

# Verify Design on a Board

The SignalTap<sup>®</sup> II Embedded Logic Analyzer shows read and write activity in the system.

 For more information on using the SignalTap II Embedded Logic Analyzer, refer to the following documents:

- Design Debugging Using the SignalTap II Embedded Logic Analyzer chapter in volume 3 of the Quartus II Handbook
- AN 323: Using SignalTap II Embedded Logic Analyzers in SOPC Builder Systems
- *AN* 446: *Debugging Nios II Systems with the SignalTap II Embedded Logic Analyzer*

To add the SignalTap II Embedded Logic Analyzer, perform the following steps:

- 1. On the Tools menu, click SignalTap II Logic Analyzer.
- 2. Under Signal Configuration next to the Clock box, click ... (Browse Node Finder).
- 3. Type \*afi\_clk in the Named box, for Filter select SignalTap II: pre-synthesis and click List.
- 4. Select <variation\_name>:mem\_if | afi\_clk in Nodes Found and click > to add the signal to Selected Nodes.
- 5. Click OK.
- 6. Under Signal Configuration, specify the following settings:
  - For Sample depth, select 128
  - For **RAM type**, select **Auto**
  - For Trigger flow control, select Sequential
  - For Trigger position, select Center trigger position
  - For Trigger conditions, select 1
- 7. On the Edit menu, click Add Nodes.
- 8. Search for specific nodes by typing \*avl\* in the **Named** box, for **Filter** select **SignalTap II: pre-synthesis** and click **List**.
- 9. In Nodes Found, select the following nodes and click > to add to Selected Nodes:
  - avl\_addr
  - avl\_rdata
  - avl\_rdata\_valid
  - avl\_read\_req
  - avl\_ready
  - avl\_wdata
  - avl\_write\_req
  - **fail**
  - pass
  - afi\_cal\_fail
  - afi\_cal\_success
  - test\_complete (trigger)
  - pnf\_per\_bit
  - rdata\_valid
  - rdata\_valid\_reg
  - data\_out
  - data\_in

- Do not add any RLDRAM II interface signals to the SignalTap II Embedded Logic Analyzer. The load on these signals increases and adversely affects the timing analysis.
- 10. Click OK.
- 11. To reduce the SignalTap II logic size, turn off **Trigger Enable** on the following bus signals:
  - avl\_addr
  - avl\_rdata
  - avl\_wdata
  - data\_out
  - data\_in
- 12. Right-click **Trigger Conditions** for the test\_complete signal and select **Rising Edge**.

Figure 2–6 shows the completed SignalTap II Embedded Logic Analyzer.

Figure 2–6. SignalTap II Embedded Logic Analyzer

| ance<br>auto_sign                                                                                                    | gen: "vi <sub>e</sub> rvientigen ook ook ook ook ook ook ook ook ook oo | /<br>  M512,ML4 | x8: 0/212480  <br>0 blocks | M4K,M9K: 30/1280<br>30 block: | M-RAM,M144K: 0/64 | Hardware: USB-Blaster (USB-0)  Hardware: USB-Blaster (USB-0)  Setup Device: @1: EP45E530 (0x024130DD)  Scan Chain Stranger:  () //RLDRAM_SIV_Ret_Design.sof |
|----------------------------------------------------------------------------------------------------|-------------------------------------------------------------------------|-----------------|----------------------------|-------------------------------|-------------------|----------------------------------------------------------------------------------------------------|
| trigger: 20                                                                                                    | 99/10/23 14:01:52 #0                                                    |                 | 🔓 Allow all cha            | inges                         | T                 | Signal Configuration:                                                                                                    |
|                                                                                                    | Node                                                                    | Data Enable     | Trigger Enable             | Trigger Conditio              | s                 | Clock: ridrammem iflafi clk                                                                                                    |
| ype Alia                                                                                                    | s Name                                                                  | 1050            | 12                         | 1 Basic                       | -                 |                                                                                                    |
|                                                                                                    | afi_cal_fai                                                             | V               | <b>v</b>                   |                               |                   | Data                                                                                                    |
| <b>N</b>                                                                                                    | afi_cal_success                                                         | V               | V                          |                               |                   | Sample depth: 128 V RAM type: M4K/M9K                                                                                                    |
|                                                                                                    | fail                                                                    | V               | 2                          |                               |                   | Segmented: 128.1 sample segments                                                                                                    |
|                                                                                                    | pass                                                                    | V               | 2                          |                               |                   | Cogneted. The Fearple segments                                                                                                    |
| •                                                                                                    | reset_request_n                                                         |                 | 5                          |                               |                   | Storage qualifier                                                                                                    |
| •                                                                                                    | test_complete                                                           |                 | 2                          | 7                             |                   | Type: 🗱 Continuous 💌                                                                                                    |
| 0                                                                                                    | er:driver_inst rldram_read_compare:read_compare_inst pnf_per_bit        |                 |                            |                               |                   |                                                                                                    |
| 0                                                                                                    | driver:driver_inst(rldram_read_compare:read_compare_inst(rdata          |                 |                            |                               |                   | input porc                                                                                                    |
| Image: A start of the start of the start | iver:driver_inst rldram_read_compare:read_compare_inst rdata_reg        |                 |                            |                               |                   | Becord data discontinuities                                                                                                    |
| •                                                                                                    | driver:driver_inst rldram_read_compare:read_compare_inst rdata_valid    | √               | <b>v</b>                   |                               |                   |                                                                                                    |
| •                                                                                                    | er:driver_inst rldram_read_compare:read_compare_inst rdata_valid_reg    |                 | <b>v</b>                   |                               |                   | Uisable storage qualitier                                                                                                    |
| 6                                                                                                    | ead_compare_inst/rldram_scfifo_wrapper:written_data_fifo data_in        |                 |                            |                               |                   |                                                                                                    |
| ۵                                                                                                    | d_compare_inst rldram_scfifo_wrapper:written_data_fifo data_out         |                 |                            |                               |                   | Trigger                                                                                                    |
| ۵                                                                                                    | rldram_example_driver:driver avl_addr                                   |                 |                            |                               |                   | Trigger flow control: Sequential                                                                                                    |
|                                                                                                    | rldram_example_driver:driver avl_rdata                                  | 2               |                            |                               |                   |                                                                                                    |
| ۵                                                                                                    | rldram_example_driver:driver avl_wdata                                  | 2               |                            |                               |                   | Trigger position: 🗱 Pre trigger position 💌                                                                                                    |
| 0                                                                                                    | rldram_example_driver:driver avl_write_req                              | 1               | <b>v</b>                   |                               |                   |                                                                                                    |
| 0                                                                                                    | rldram_example_driver:driver avl_rdata_valid                            | R               | V                          |                               |                   | Ingger conditions: 1                                                                                                    |
| 0                                                                                                    | rldram_example_driver:driver avl_read_req                               | V               | V                          |                               |                   | Trigger in                                                                                                    |
| 0                                                                                                    | rldram_example_driver:driver avl_ready                                  | 2               | <b>N</b>                   |                               |                   | Source:                                                                                                    |
| ۵                                                                                                    | rldram_example_driver:driver avl_size                                   | 2               |                            |                               |                   |                                                                                                    |
| Data                                                                                                    |                                                                         |                 |                            |                               |                   | Pattern: Don't Care                                                                                                    |
| A Data                                                                                                    | ga Setup                                                                |                 |                            |                               |                   |                                                                                                    |
| lierarchy Di                                                                                                    | play:                                                                   |                 |                            | × 🗆 Data                      | og: 💁             |                                                                                                    |
| ⊢ <b>⊽ ⇒</b> R                                                                                                    | DRAM_SIV_Ref_Design                                                     |                 |                            | <mark>≹</mark> au             | o_signaltap_0     |                                                                                                    |

13. On the File menu, click Save, to save the SignalTap II .stp file to your project.

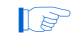

If you see the message **Do you want to enable SignalTap II file "stp1.stp" for the current project**?, click **Yes**.

### **Compile the Project**

Once you add signals to the SignalTap II Embedded Logic Analyzer, recompile your design, and on the Processing menu, click **Start Compilation**.

### **Verify Timing**

Once the design compiles, ensure that the TimeQuest timing analysis passes successfully. In addition to this FPGA timing analysis, check your PCB or system SDRAM timing. To run timing analysis, run the *<variation name>\_report\_timing.tcl* script.

- 1. On the Tools menu, click Tcl Scripts.
- 2. Select <variation name>\_report\_timing.tcl and click Run.

#### **Connect the Development Board**

Connect the development board to your computer.

#### **Download the Object File**

On the Tools menu, click **SignalTap II Logic Analyzer**. The SignalTap II dialog box appears.

The SOF Manager should contain the *<your project name>.sof* file. To add the correct file to the SOF Manager, perform the following steps:

- 1. Click ... to open the Select Program Files dialog box.
- 2. Select <your project name>.sof.
- 3. Click **Open**.
- 4. To download the file, click the **Program Device** button.

#### Test the Design Example in Hardware

When the design example including SignalTap II successfully downloads to your development board, click **Run Analysis** to run once, or click **Autorun Analysis** to run continuously.

Figure 2–7 on page 2–16 shows the design analysis. The example driver performs self verification by comparing the written out data, data\_out with the read back data, rdata\_reg when the rdata\_valid\_reg signal goes high.

### Figure 2–7. SignalTap II Example RLDRAM II Design Analysis

| Туре       | Alias | Name                        | -5 -4 -:                              | 3 -:               | 2 -1                       | (                 | 1                    |           | 2 | 3 |
|------------|-------|-----------------------------|---------------------------------------|--------------------|----------------------------|-------------------|----------------------|-----------|---|---|
| 0          |       | afi_cal_fail                | · · · · · · · · · · · · · · · · · · · |                    |                            |                   |                      |           |   |   |
| Q,         |       | afi_cal_success             |                                       |                    |                            |                   |                      |           |   | _ |
| ¢.         |       | fail                        |                                       |                    |                            |                   |                      |           |   |   |
| Ċ.         |       | pass                        |                                       |                    |                            |                   |                      |           |   | _ |
| ٩          |       | reset_request_n             |                                       |                    |                            |                   |                      |           |   | _ |
| $\odot$    |       | test_complete               |                                       |                    |                            |                   |                      |           |   | _ |
| $\bigcirc$ |       | pare_instipnf_per_bit       |                                       |                    | FFFFFFFFFFFFFFFFFFFFFFFFFF | FFFFFFFFFFFFF     |                      |           |   |   |
| 0          |       | compare_inst/rdata_valid    |                                       |                    |                            |                   |                      |           |   |   |
| 0          |       | pare_inst rdata_valid_reg   |                                       |                    |                            |                   |                      |           |   |   |
| $\odot$    |       | d_compare_instirdata        | 54F66B7A79B290405E53591F556D09EA542Eh | (                  | 719                        | 95BD3AA92C202F4D/ | A64FAAB294DB2A1768h  |           |   | _ |
| 0          |       | mpare_inst rdata_reg        |                                       | 3591F556D09EA542Eh | (                          | 7195BD3A          | A92C202F4DA64FAAB294 | 0B2A1768h |   | _ |
| Ø          |       | en_data_fifo data_out       | A9CCD6F4E3652080BDA6923EAACA13D4A85Dh | (                  | 54                         | 4F66B7A79B290405E | 53591F556D09EA542Eh  |           |   |   |
| ø          |       | itten_data_fifo data_in     |                                       |                    | AA7B35BD34D848202F29BC8    | FAAB685F52A17h    |                      |           |   | _ |
| 0          |       | driver:driver avl_addr      |                                       |                    | 000001h                    |                   |                      |           |   | _ |
| 0          |       | driver:driver avl_rdata     | 54F66B7A79B290405E53591F556D09EA542Eh | (                  | 719                        | 95BD3AA92C202F4D/ | A64FAAB294DB2A1768h  |           |   | _ |
| 0          |       | river:driver avl_wdata      |                                       |                    | AA7B35BD34D848202F29BC8    | FAAB685F52A17h    |                      |           |   | _ |
| •          |       | river:driver avl_write_req  |                                       |                    |                            |                   |                      |           |   |   |
| ٩          |       | iver:driver avl_rdata_valid |                                       |                    |                            |                   |                      |           |   | _ |
| •          |       | driver:driver avl_read_req  |                                       |                    |                            |                   |                      |           |   |   |
| ٩          |       | le_driver:driver avl_ready  |                                       |                    |                            |                   |                      |           |   | _ |
| 0          |       | driver:driver avl_size      |                                       |                    | 01h                        |                   |                      |           |   |   |

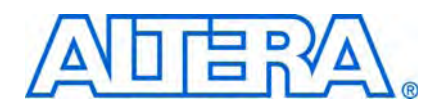

# **How to Contact Altera**

For the most up-to-date information about Altera® products, see the following table.

| Contact <i>(Note 1)</i>         | Contact<br>Method | Address                  |
|---------------------------------|-------------------|--------------------------|
| Technical support               | Website           | www.altera.com/support   |
| Technical training              | Website           | www.altera.com/training  |
|                                 | Email             | custrain@altera.com      |
| Altera literature services      | Email             | literature@altera.com    |
| Non-technical support (General) | Email             | nacomp@altera.com        |
| (Software Licensing)            | Email             | authorization@altera.com |

Note:

(1) You can also contact your local Altera sales office or sales representative.

# **Typographic Conventions**

The following table shows the typographic conventions that this document uses.

| Visual Cue                                | Meaning                                                                                                    |  |  |  |  |
|-------------------------------------------|----------------------------------------------------------------------------------------------------|--|--|--|--|
| Bold Type with Initial Capital<br>Letters | Indicates command names, dialog box titles, dialog box options, and other GUI<br>labels. For example, <b>Save As</b> dialog box. For GUI elements, capitalization matches<br>the GUI.                                                                    |  |  |  |  |
| bold type                                 | Indicates directory names, project names, disk drive names, file names, file name extensions, dialog box options, software utility names, and other GUI labels. For example, \ <b>qdesigns</b> directory, <b>d:</b> drive, and <b>chiptrip.gdf</b> file. |  |  |  |  |
| Italic Type with Initial Capital Letters  | Indicates document titles. For example, AN 519: Stratix IV Design Guidelines.                                                                                                    |  |  |  |  |
| Italic type                               | Indicates variables. For example, $n + 1$ .                                                                                                    |  |  |  |  |
|                                           | Variable names are enclosed in angle brackets (< >). For example, <i><file name=""></file></i> and <i><project name="">.pof</project></i> file.                                                                                                    |  |  |  |  |
| Initial Capital Letters                   | Indicates keyboard keys and menu names. For example, Delete key and the Options menu.                                                                                                    |  |  |  |  |
| "Subheading Title"                        | Quotation marks indicate references to sections within a document and titles of Quartus II Help topics. For example, "Typographic Conventions."                                                                                                    |  |  |  |  |
| Courier type                              | Indicates signal, port, register, bit, block, and primitive names. For example, data1, tdi, and input. Active-low signals are denoted by suffix n. For example, resetn.                                                                                  |  |  |  |  |
|                                           | Indicates command line commands and anything that must be typed exactly as it appears. For example, c:\qdesigns\tutorial\chiptrip.gdf.                                                                                                    |  |  |  |  |
|                                           | Also indicates sections of an actual file, such as a Report File, references to parts of files (for example, the AHDL keyword SUBDESIGN), and logic function names (for example, TRI).                                                                   |  |  |  |  |

| Visual Cue                                | Meaning                                                                                                    |
|-------------------------------------------|----------------------------------------------------------------------------------------------------|
| 1., 2., 3., and<br>a., b., c., and so on. | Numbered steps indicate a list of items when the sequence of the items is important, such as the steps listed in a procedure. |
|                                           | Bullets indicate a list of items when the sequence of the items is not important.                                             |
| 17                                        | The hand points to information that requires special attention.                                                               |
| CAUTION                                   | A caution calls attention to a condition or possible situation that can damage or destroy the product or your work.           |
| WARNING                                   | A warning calls attention to a condition or possible situation that can cause you injury.                                     |
| +                                         | The angled arrow instructs you to press Enter.                                                                                |
|                                           | The feet direct you to more information about a particular topic.                                                             |